# Dell OptiPlex 3070 Micro

Instrukcja serwisowa

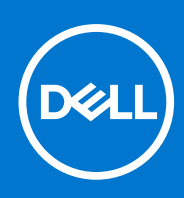

Model regulacji: D10U Typ regulacji: D10U003 Sierpień 2021 Wer. A01

#### Uwagi, przestrogi i ostrzeżenia

(i) UWAGA: Napis UWAGA oznacza ważną wiadomość, która pomoże lepiej wykorzystać komputer.

OSTRZEŻENIE: Napis PRZESTROGA informuje o sytuacjach, w których występuje ryzyko uszkodzenia sprzętu lub utraty danych, i przedstawia sposoby uniknięcia problemu.

PRZESTROGA: Napis OSTRZEŻENIE informuje o sytuacjach, w których występuje ryzyko uszkodzenia sprzętu, obrażeń ciała lub śmierci.

© 2018–2019 Dell Inc. lub podmioty zależne. Wszelkie prawa zastrzeżone. Dell, EMC i inne znaki towarowe są znakami towarowymi firmy Dell Inc. lub jej spółek zależnych. Inne znaki towarowe mogą być znakami towarowymi ich właścicieli.

# Spis treści

| Rodzdział 1: Serwisowanie komputera                 | 5  |
|-----------------------------------------------------|----|
| Instrukcje dotyczące bezpieczeństwa                 | 5  |
| Przed przystąpieniem do serwisowania komputera      | 6  |
| Zalecenia dotyczące bezpieczeństwa                  | 6  |
| Zabezpieczenie przed wyładowaniem elektrostatycznym |    |
| Zestaw serwisowy ESD                                | 7  |
| Transportowanie wrażliwych elementów                |    |
| Po zakończeniu serwisowania komputera               |    |
|                                                     |    |
| Rodzdział 2: Technologia i podzespoły               | 9  |
| DDR4                                                | 9  |
| Funkcje USB                                         | 10 |
| USB Type-C                                          |    |
| Zalety technologii DisplayPort przez USB Type-C     |    |
| HDMI 2.0                                            |    |
| Pamięć Intel Optane                                 | 14 |
| Włączanie pamięci Intel Optane                      | 14 |
| Wyłączanie pamięci Intel Optane                     | 14 |
| Rodzdział 3: Demontowanie i montowanie              | 15 |
| Pokrywa boczna                                      |    |
| Wymontowywanie pokrywy bocznej                      |    |
| Instalowanie pokrywy bocznej                        | 19 |
| Zestaw dvsku twardego 2.5 cala.                     |    |
| Wymontowywanie zestawu dysku twardego 2.5 cala      |    |
| Wymontowywanie dysku twardego 2,5 cala ze wspornika |    |
| Instalowanie dysku twardego 2.5 cala na wsporniku.  | 23 |
| Instalowanie zestawu dvsku twardego 2.5 cala        |    |
| Dmuchawa radiatora                                  |    |
| Wymontowywanie dmuchawy radiatora                   |    |
| Instalowanie dmuchawy radiatora                     |    |
| Głośnik                                             |    |
| Wymontowywanie głośnika                             |    |
| Instalowanie głośnika                               |    |
| Moduły pamieci                                      |    |
| Wymontowywanie modułu pamieci                       |    |
| Instalowanie modułu pamieci                         |    |
| ZestawZestaw radiatora                              |    |
| Wymontowywanie radiatora                            |    |
| Instalowanie radiatora                              |    |
| Procesor                                            |    |
| Wymontowywanie procesora                            |    |
| Instalowanie procesora                              |    |
| Karta sieci WLAN                                    |    |
|                                                     |    |

| Wymontowywanie karty sieci WLAN    |    |
|------------------------------------|----|
| Instalowanie karty sieci WLAN      | 50 |
| Dysk SSD PCIe M.2                  | 53 |
| Wymontowywanie dysku SSD PCIe M.2  | 53 |
| Instalowanie dysku SSD M.2 PCIe    |    |
| Moduł opcjonalny                   |    |
| Wymontowywanie opcjonalnego modułu |    |
| Instalowanie opcjonalnego modułu   | 62 |
| Bateria pastylkowa                 |    |
| Wyjmowanie baterii pastylkowej     | 66 |
| Instalowanie baterii pastylkowej   |    |
| Płyta systemowa                    | 70 |
| Wymontowywanie płyty systemowej    |    |
| Instalowanie płyty głównej         |    |

| Rodzdział 4: Rozwiązywanie problemów                                                  | 83 |
|---------------------------------------------------------------------------------------|----|
| Dell SupportAssist — przedrozruchowy test diagnostyczny wydajności systemu            |    |
| Uruchamianie przedrozruchowego testu diagnostycznego wydajności systemu SupportAssist |    |
| Diagnostyka                                                                           |    |
| Diagnostyczne komunikaty o błędach                                                    | 86 |
| Komunikaty o błędach systemu                                                          |    |
| Przywracanie systemu operacyjnego                                                     |    |
| Opcje nośników kopii zapasowych oraz odzyskiwania danych                              |    |
| Wyłączanie i włączanie karty Wi-Fi                                                    |    |
|                                                                                       |    |

| Rodzdział 5: Uzyskiwanie pomocy | 92 |
|---------------------------------|----|
| Kontakt z firmą Dell            | 92 |

## Serwisowanie komputera

#### Tematy:

Instrukcje dotyczące bezpieczeństwa

### Instrukcje dotyczące bezpieczeństwa

Aby uchronić komputer przed uszkodzeniem i zapewnić sobie bezpieczeństwo, należy przestrzegać następujących zaleceń dotyczących bezpieczeństwa. O ile nie wskazano inaczej, każda procedura opisana w tym dokumencie opiera się na założeniu, że są spełnione następujące warunki:

- Użytkownik zapoznał się z informacjami dotyczącymi bezpieczeństwa, jakie zostały dostarczone z komputerem.
- Podzespół można wymienić lub, jeśli został zakupiony oddzielnie, zainstalować po wykonaniu procedury wymontowywania w odwrotnej kolejności.
- () UWAGA: Przed otwarciem jakichkolwiek pokryw lub paneli należy odłączyć komputer od wszystkich źródeł zasilania. Po zakończeniu pracy wewnątrz komputera należy zainstalować pokrywy i panele oraz wkręcić śruby, a dopiero potem podłączyć komputer do zasilania.
- PRZESTROGA: Przed przystąpieniem do wykonywania czynności wymagających otwarcia obudowy komputera należy zapoznać się z instrukcjami dotyczącymi bezpieczeństwa, dostarczonymi z komputerem. Dodatkowe zalecenia dotyczące bezpieczeństwa można znaleźć na stronie Regulatory Compliance (Informacje o zgodności z przepisami prawnymi)
- OSTRZEŻENIE: Wiele napraw może być przeprowadzanych tylko przez certyfikowanego technika serwisowego. Użytkownik może jedynie samodzielnie rozwiązywać problemy oraz przeprowadzać proste naprawy opisane odpowiednio w dokumentacji produktu lub na telefoniczne polecenie zespołu wsparcia technicznego. Uszkodzenia wynikające z napraw serwisowych nieautoryzowanych przez firmę Dell nie są objęte gwarancją. Należy zapoznać się z instrukcjami bezpieczeństwa dostarczonymi z produktem i przestrzegać ich.
- OSTRZEŻENIE: Aby uniknąć wyładowania elektrostatycznego, należy odprowadzać ładunki z ciała za pomocą opaski uziemiającej zakładanej na nadgarstek lub dotykając okresowo niemalowanej metalowej powierzchni podczas dotykania złącza z tyłu komputera.
- OSTRZEŻENIE: Z komponentami i kartami należy obchodzić się ostrożnie. Nie należy dotykać elementów ani styków na kartach. Kartę należy chwytać za krawędzie lub za metalowe wsporniki. Komponenty takie jak mikroprocesor należy trzymać za brzegi, a nie za styki.
- OSTRZEŻENIE: Odłączając kabel, należy pociągnąć za wtyczkę lub umieszczony na niej uchwyt, a nie za sam kabel. Niektóre kable mają złącza z zatrzaskami; przed odłączeniem kabla tego rodzaju należy nacisnąć zatrzaski złącza. Pociągając za złącza, należy je trzymać w linii prostej, aby uniknąć wygięcia styków. Przed podłączeniem kabla należy także sprawdzić, czy oba złącza są prawidłowo zorientowane i wyrównane.
- (i) UWAGA: Kolor komputera i niektórych części może różnić się nieznacznie od pokazanych w tym dokumencie.
- OSTRZEŻENIE: W razie zdjęcia bocznych osłon z uruchomionego komputera zostanie on wyłączony. Nie można włączyć komputera, jeśli nie założono pokrywy bocznej.
- OSTRZEŻENIE: W razie zdjęcia bocznych osłon z uruchomionego komputera zostanie on wyłączony. Nie można włączyć komputera, jeśli nie założono pokrywy bocznej.
- OSTRZEŻENIE: W razie zdjęcia bocznych osłon z uruchomionego komputera zostanie on wyłączony. Nie można włączyć komputera, jeśli nie założono pokrywy bocznej.

#### Przed przystąpieniem do serwisowania komputera

Aby uniknąć uszkodzenia komputera, wykonaj następujące czynności przed rozpoczęciem pracy wewnątrz komputera.

- 1. Przestrzegaj Instrukcji dotyczących bezpieczeństwa.
- 2. Sprawdź, czy powierzchnia robocza jest płaska i czysta, aby uniknąć porysowania komputera.
- 3. Wyłącz komputer.
- 4. Odłącz od komputera wszystkie kable sieciowe.

#### 🛆 OSTRZEŻENIE: Kabel sieciowy należy odłączyć najpierw od komputera, a następnie od urządzenia sieciowego.

- 5. Odłącz komputer i wszystkie urządzenia peryferyjne od gniazdek elektrycznych.
- 6. Po odłączeniu komputera od źródła zasilania naciśnij i przytrzymaj przycisk zasilania, aby odprowadzić ładunki elektryczne z płyty systemowej.
  - UWAGA: Aby uniknąć wyładowania elektrostatycznego, należy odprowadzać ładunki z ciała za pomocą opaski uziemiającej zakładanej na nadgarstek lub dotykając okresowo niemalowanej metalowej powierzchni podczas dotykania złącza z tyłu komputera.

#### Zalecenia dotyczące bezpieczeństwa

Rozdział o środkach bezpieczeństwa zawiera szczegółowe informacje dotyczące podstawowych czynności, które należy podjąć przed wykonaniem jakichkolwiek czynności związanych z demontażem.

Przestrzegaj następujących środków bezpieczeństwa przed przystąpieniem do procedury podziału/naprawy, która uwzględnia demontaż lub ponowny montaż czegokolwiek:

- Wyłącz komputer i wszelkie podłączone urządzenia peryferyjne.
- Odłącz komputer oraz wszystkie urządzenia peryferyjne od zasilania.
- Odłącz wszystkie kable sieciowe, linie telefoniczne i telekomunikacyjne od komputera.
- Aby uniknąć uszkodzeń spowodowanych wyładowaniami elektrostatycznymi (ESD), w trakcie pracy z wewnętrznymi komponentami tabletunotebookakomputera stacjonarnego użyj terenowego zestawu serwisowego.
- Po wymontowaniu podzespołu komputera umieść go na macie antystatycznej.
- Aby zmniejszyć ryzyko porażenia prądem, załóż buty z nieprzewodzącymi gumowymi podeszwami.

#### Zasilanie w stanie gotowości

Produkty Dell znajdujące się w stanie gotowości, należy odłączyć od prądu przed przystąpieniem do otwierania obudowy. Urządzenia, które mają funkcję stanu gotowości, są zasilane, nawet gdy są wyłączone. Wewnętrzne zasilanie umożliwia urządzeniu włączenie się po otrzymaniu zewnętrznego sygnału (funkcja Wake on LAN), a następnie przełączenie w tryb uśpienia. Ponadto urządzenia te są wyposażone w inne zaawansowane funkcje zarządzania energią.

Odłączenie, a następnie naciśnięcie i przytrzymanie przycisku zasilania przez 15 sekund powinno spowodować usunięcie ładunków pozostałych na płycie systemowej. Wyjmij akumulator z urządzenia przenośnegotabletunotebooka.

#### Łączenie

Łączenie polega na połączeniu co najmniej dwóch przewodów uziemiających z tym samym potencjałem elektrycznym. Wykonuje się je za pomocą terenowego zestawu serwisowego zabezpieczającego przed wyładowaniami elektrostatycznymi (ESD). Podczas takiego łączenia upewnij się zawsze, że przewód jest podłączony do nielakierowanego i niemalowanego obiektu metalowego (a nie do powierzchni niemetalowej). Opaska na nadgarstek powinna być dobrze na nim zamocowana, w pełnym kontakcie ze skórą. Przed połączeniem się ze sprzętem zdejmij całą biżuterię, taką jak zegarki, bransoletki lub pierścionki.

#### Zabezpieczenie przed wyładowaniem elektrostatycznym

Wyładowania elektrostatyczne (ESD) to główny problem podczas korzystania z podzespołów elektronicznych, a zwłaszcza wrażliwych komponentów, takich jak karty rozszerzeń, procesory, moduły DIMM pamięci i płyty systemowe. Nawet najmniejsze wyładowania potrafią uszkodzić obwody w niezauważalny sposób, powodując sporadycznie występujące problemy lub skracając żywotność produktu. Ze

względu na rosnące wymagania dotyczące energooszczędności i zagęszczenia układów ochrona przed wyładowaniami elektrostatycznymi staje się coraz poważniejszym problemem.

Z powodu większej gęstości półprzewodników w najnowszych produktach firmy Dell ich wrażliwość na uszkodzenia elektrostatyczne jest większa niż w przypadku wcześniejszych modeli. Dlatego niektóre wcześniej stosowane metody postępowania z częściami są już nieprzydatne.

Uszkodzenia spowodowane wyładowaniami elektrostatycznymi można podzielić na dwie kategorie: katastrofalne i przejściowe.

- Katastrofalne zdarzenia tego typu stanowią około 20 procent awarii związanych z wyładowaniami elektrostatycznymi. Uszkodzenie powoduje natychmiastową i całkowitą utratę funkcjonalności urządzenia. Przykładem katastrofalnej awarii może być moduł DIMM, który uległ wstrząsowi elektrostatycznemu i generuje błąd dotyczący braku testu POST lub braku sygnału wideo z sygnałem dźwiękowym oznaczającym niedziałającą pamięć.
- Przejściowe takie sporadyczne problemy stanowią około 80 procent awarii związanych z wyładowaniami elektrostatycznymi. Duża liczba przejściowych awarii oznacza, że w większości przypadków nie można ich natychmiast rozpoznać. Moduł DIMM ulega wstrząsowi elektrostatycznemu, ale ścieżki są tylko osłabione, więc podzespół nie powoduje bezpośrednich objawów związanych z uszkodzeniem. Faktyczne uszkodzenie osłabionych ścieżek może nastąpić po wielu tygodniach, a do tego czasu mogą występować pogorszenie integralności pamięci, sporadyczne błędy i inne problemy.

Awarie przejściowe (sporadyczne) są trudniejsze do wykrycia i usunięcia.

Aby zapobiec uszkodzeniom spowodowanym przez wyładowania elektrostatyczne, pamiętaj o następujących kwestiach:

- Korzystaj z opaski uziemiającej, która jest prawidłowo uziemiona. Używanie bezprzewodowych opasek uziemiających jest niedozwolone, ponieważ nie zapewniają one odpowiedniej ochrony. Dotknięcie obudowy przed dotknięciem części o zwiększonej wrażliwości na wyładowania elektrostatyczne nie zapewnia wystarczającej ochrony przed tymi zagrożeniami.
- Wszelkie czynności związane z komponentami wrażliwymi na ładunki statyczne wykonuj w obszarze zabezpieczonym przed ładunkiem. Jeżeli to możliwe, korzystaj z antystatycznych mat na podłogę i biurko.
- Podczas wyciągania z kartonu komponentów wrażliwych na ładunki statyczne nie wyciągaj ich z opakowania antystatycznego do
  momentu przygotowania się do ich montażu. Przed wyciągnięciem komponentu z opakowania antystatycznego rozładuj najpierw
  ładunki statyczne ze swojego ciała.
- W celu przetransportowania komponentu wrażliwego na ładunki statyczne umieść go w pojemniku lub opakowaniu antystatycznym.

#### Zestaw serwisowy ESD

Najczęściej używany jest niemonitorowany zestaw serwisowy. Każdy zestaw serwisowy zawiera trzy głównie elementy — matę antystatyczną, pasek na nadgarstek i przewód łączący.

#### Elementy zestawu serwisowego ESD

Zestaw serwisowy ESD zawiera następujące elementy:

- Mata antystatyczna rozprasza ładunki elektrostatyczne i można na niej umieszczać części podczas serwisowania. W przypadku korzystania z maty antystatycznej należy założyć pasek na nadgarstek i połączyć matę przewodem z dowolną metalową częścią serwisowanego systemu. Po prawidłowym podłączeniu tych elementów części serwisowe można wyjąć z torby antyelektrostatycznej i położyć bezpośrednio na macie. Komponenty wrażliwe na ładunki elektrostatyczne można bezpiecznie trzymać w dłoni, na macie antystatycznej, w komputerze i w torbie.
- Pasek na nadgarstek i przewód łączący pasek i przewód można połączyć bezpośrednio z metalowym komponentem sprzętowym, jeśli mata antystatyczna nie jest wymagana, albo połączyć z matą, aby zabezpieczyć sprzęt tymczasowo umieszczony na macie. Fizyczne połączenie między paskiem na nadgarstek, przewodem łączącym, matą antystatyczną i sprzętem jest nazywane wiązaniem. Należy używać wyłącznie zestawów serwisowych zawierających pasek na nadgarstek, matę i przewód łączący. Nie wolno korzystać z opasek bez przewodów. Należy pamiętać, że wewnętrzne przewody paska na nadgarstek są podatne na uszkodzenia podczas normalnego użytkowania. Należy je regularnie sprawdzać za pomocą testera, aby uniknąć przypadkowego uszkodzenia sprzętu przez wyładowania elektrostatyczne. Zaleca się testowanie paska na nadgarstek i przewodu łączącego co najmniej raz w tygodniu.
- Tester paska antystatycznego na nadgarstek przewody wewnątrz paska są podatne na uszkodzenia. W przypadku korzystania z zestawu niemonitorowanego najlepiej jest testować pasek przed obsługą każdego zlecenia serwisowego, co najmniej raz w tygodniu. Najlepiej jest używać testera paska na nadgarstek. W przypadku braku takiego testera należy skontaktować się z biurem regionalnym. Aby przeprowadzić test, podłącz przewód łączący do testera założonego na nadgarstek, a następnie naciśnij przycisk. Świecąca zielona dioda LED oznacza, że test zakończył się pomyślnie. Czerwona dioda LED i sygnał dźwiękowy oznaczają niepowodzenie testu.
- Elementy izolacyjne urządzenia wrażliwe na wyładowania elektrostatyczne, takie jak obudowa radiatora z tworzywa sztucznego, należy trzymać z dala od wewnętrznych części o właściwościach izolujących, które często mają duży ładunek elektryczny.
- Środowisko pracy przed użyciem zestawu serwisowego ESD należy ocenić sytuację w lokalizacji klienta. Przykładowo sposób użycia zestawu w środowisku serwerów jest inny niż w przypadku komputerów stacjonarnych lub przenośnych. Serwery są zwykle montowane w stelażu w centrum danych, a komputery stacjonarne i przenośne zazwyczaj znajdują się na biurkach lub w boksach

pracowników. Poszukaj dużej, otwartej i płaskiej powierzchni roboczej, która pomieści zestaw ESD i zapewni dodatkowe miejsce na naprawiany system. W tym miejscu nie powinno być także elementów izolacyjnych, które mogą powodować wyładowania elektrostatyczne. Przed rozpoczęciem pracy z elementami sprzętowymi izolatory w obszarze roboczym, takie jak styropian i inne tworzywa sztuczne, należy odsunąć co najmniej 30 cm od wrażliwych części.

- Opakowanie antyelektrostatyczne wszystkie urządzenia wrażliwe na wyładowania elektrostatyczne należy wysyłać i dostarczać w odpowiednio bezpiecznym opakowaniu. Zalecane są metalowe torby ekranowane. Uszkodzone części należy zawsze zwracać w torbie elektrostatycznej i opakowaniu, w których zostały dostarczone. Torbę antyelektrostatyczną trzeba złożyć i szczelnie zakleić. Należy również użyć tej samej pianki i opakowania, w którym dostarczono nową część. Urządzenia wrażliwe na wyładowania elektrostatyczne należy po wyjęciu z opakowania umieścić na powierzchni roboczej zabezpieczonej przed ładunkami elektrostatycznymi. Nie wolno kłaść części na zewnętrznej powierzchni torby antyelektrostatycznej, ponieważ tylko jej wnętrze jest ekranowane. Części należy zawsze trzymać w ręce albo umieścić na macie antystatycznej, w systemie lub wewnątrz torby antyelektrostatycznej.
- **Transportowanie wrażliwych elementów** elementy wrażliwe na wyładowania elektrostatyczne, takie jak części zamienne lub zwracane do firmy Dell, należy bezpiecznie transportować w torbach antyelektrostatycznych.

#### Ochrona przed ładunkami elektrostatycznymi — podsumowanie

Zaleca się, aby podczas naprawy produktów Dell wszyscy serwisanci używali tradycyjnego, przewodowego uziemiającego paska na nadgarstek i ochronnej maty antystatycznej. Ponadto podczas serwisowania części wrażliwe należy trzymać z dala od elementów izolacyjnych, a wrażliwe elementy trzeba transportować w torbach antyelektrostatycznych.

#### Transportowanie wrażliwych elementów

Podczas transportowania komponentów wrażliwych na wyładowania elektryczne, takich jak lub części zamienne lub części zwracane do firmy Dell, należy koniecznie zapakować je w woreczki antystatyczne.

#### Podnoszenie sprzętu

Podczas podnoszenia ciężkiego sprzętu stosuj się do następujących zaleceń:

## OSTRZEŻENIE: Nie podnoś w pojedynkę ciężaru o wadze większej niż ok. 22 kg. Należy zawsze uzyskiwać pomoc lub korzystać z urządzenia do podnoszenia mechanicznego.

- 1. Rozstaw stopy tak, aby zachować równowagę. Ustaw je szeroko i stabilnie, a palce skieruj na zewnątrz.
- 2. Napnij mięśnie brzucha. Mięśnie brzucha wspierają kręgosłup podczas unoszenia, przenosząc ciężar ładunku.
- 3. Ciężary podnoś nogami, a nie plecami.
- 4. Trzymaj ładunek blisko siebie. Im bliżej znajduje się on kręgosłupa, tym mniejszy wywiera nacisk na plecy.
- 5. Podczas podnoszenia i kładzenia ładunku miej wyprostowane plecy. Nie zwiększaj ciężaru ładunku ciężarem swojego ciała. Unikaj skręcania ciała i kręgosłupa.
- 6. Stosuj się do tych samych zaleceń w odwrotnej kolejności podczas kładzenia ładunku.

### Po zakończeniu serwisowania komputera

Po zainstalowaniu lub dokonaniu wymiany sprzętu, ale jeszcze przed włączeniem komputera, podłącz wszelkie urządzenia zewnętrzne, karty i kable.

- 1. Podłącz do komputera kable telefoniczne lub sieciowe.
  - OSTRZEŻENIE: Aby podłączyć kabel sieciowy, należy najpierw podłączyć go do urządzenia sieciowego, a następnie do komputera.
- 2. Podłącz komputer i wszystkie urządzenia peryferyjne do gniazdek elektrycznych.
- 3. Włącz komputer.
- 4. W razie potrzeby uruchom program ePSA Diagnostics, aby sprawdzić, czy komputer działa prawidłowo.

## Technologia i podzespoły

Niniejszy rozdział zawiera szczegółowe informacje dotyczące technologii i składników dostępnych w systemie. **Tematy:** 

- DDR4
- Funkcje USB
- USB Type-C
- Zalety technologii DisplayPort przez USB Type-C
- HDMI 2.0
- Pamięć Intel Optane

## DDR4

Pamięć DDR4 (pamięć Double Data Rate czwartej generacji) jest nową, szybszą wersją pamięci zastępującą technologie DDR2 i DDR3. Umożliwia instalowanie modułów o pojemności nawet 512 GB, podczas gdy wersja DDR3 obsługiwała moduły DIMM o maksymalnej pojemności 128 GB. Synchroniczny moduł RAM DDR4 jest zbudowany inaczej niż moduły SDRAM i DDR, co uniemożliwia jego nieprawidłową instalację w komputerze.

Pamięć DDR4 wymaga do działania napięcia tylko 1,2 V, czyli o 20% mniej niż pamięć DDR3, która wymaga 1,5 V. Pamięć DDR4 obsługuje także nowy tryb oszczędzania energii, który umożliwia przełączenie zawierającego ją urządzenia w tryb gotowości bez konieczności odświeżania pamięci. Ten tryb powinien zmniejszać zużycie energii w trybie gotowości nawet o 40–50%.

#### Szczegółowe informacje na temat pamięci DDR4

Między modułami pamięci DDR3 i DDR4 istnieją drobne różnice opisane niżej.

#### Inne położenie wycięcia

Moduł DDR4 ma wycięcie w innym miejscu niż moduł DDR3. Obie wersje mają wycięcia na krawędzi wkładanej do gniazda, ale moduł DDR4 ma wycięcie w innym miejscu, co uniemożliwia zainstalowanie go w niezgodnej płycie.

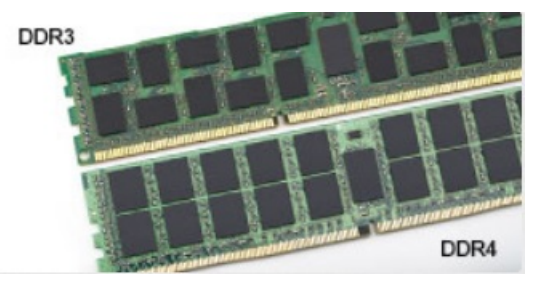

Rysunek 1. Inne położenie wycięcia

Większa grubość

Moduły DDR4 są nieco grubsze od modułów DDR3, aby obsługiwać więcej warstw sygnału.

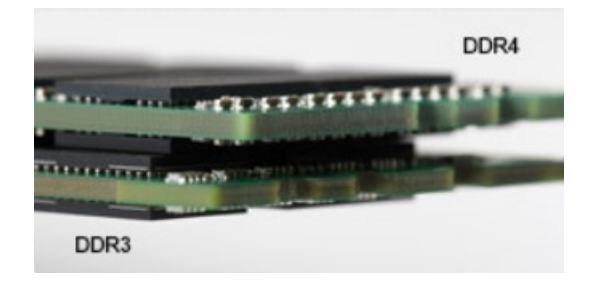

#### Rysunek 2. Różnica grubości

#### Zakrzywiona krawędź

Moduły DDR4 mają zakrzywioną krawędź, co ułatwia ich wkładanie do złącza i zmniejsza obciążenie płytki drukowanej podczas instalacji.

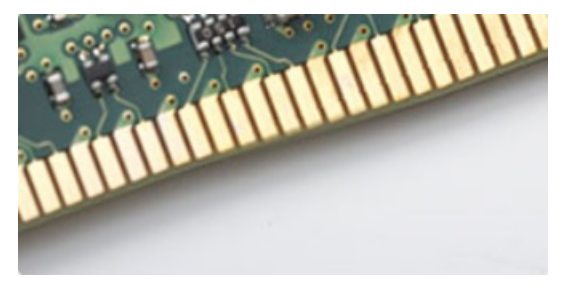

#### Rysunek 3. Zakrzywiona krawędź

#### Błędy pamięci

Błędy pamięci w komputerze wyświetlają nowy kod błędu ON-FLASH-FLASH lub ON-FLASH-ON. Jeśli wszystkie moduły pamięci ulegną awarii, wyświetlacz LCD nie włączy się. Spróbuj znaleźć przyczynę awarii pamięci, sprawdzając działanie sprawnych modułów w złączach umieszczonych na spodzie komputera lub pod klawiaturą (w przypadku niektórych komputerów przenośnych).

UWAGA: Pamięć DDR4 jest wbudowana w płytę główną, a nie stanowi wymiennego modułu DIMM, jak wynika z materiałów referencyjnych.

## Funkcje USB

Standard uniwersalnej magistrali szeregowej USB (Universal Serial Bus) został wprowadzony w 1996 r. Interfejs ten znacznie uprościł podłączanie do komputerów hostów urządzeń peryferyjnych, takich jak myszy, klawiatury, napędy zewnętrzne i drukarki.

Przyjrzyjmy się pokrótce ewolucji USB, korzystając z poniższej tabeli.

#### Tabela 1. Ewolucja USB

| Тур                                         | Prędkość przesyłania danych | Kategoria   | Rok wprowadzenia |
|---------------------------------------------|-----------------------------|-------------|------------------|
| USB 2.0                                     | 480 Mb/s                    | Hi-Speed    | 2000             |
| Port USB 3.0/USB 3.1<br>pierwszej generacji | 5 Gb/s                      | Super-Speed | 2010             |
| USB 3.1 drugiej<br>generacji                | 10 Gb/s                     | Super-Speed | 2013             |

### USB 3.0/USB 3.1 pierwszej generacji (SuperSpeed USB)

Przez wiele lat standard USB 2.0 był stale rozpowszechniany jako jedyny właściwy standard interfejsu komputerów. Sprzedano ok. 6 miliardów urządzeń, jednak potrzeba większej szybkości wciąż istniała w związku z rosnącą szybkością obliczeniową urządzeń oraz większym zapotrzebowaniem na przepustowość. Odpowiedzią na potrzeby klientów jest standard USB 3.0/USB 3.1 pierwszej generacji, który teoretycznie zapewnia 10-krotnie większą szybkość niż poprzednik. W skrócie funkcje standardu USB 3.1 pierwszej generacji można opisać następująco:

- Wyższa szybkość przesyłania danych (do 5 Gb/s)
- Większa maksymalna moc zasilania magistrali i większy pobór prądu dostosowany do urządzeń wymagających dużej mocy
- Nowe funkcje zarządzania zasilaniem
- Transmisja typu pełny dupleks i obsługa nowych typów transmisji danych
- Wsteczna zgodność z USB 2.0
- Nowe złącza i kable

Poniższe tematy zawierają odpowiedzi na najczęściej zadawane pytana dotyczące standardu USB 3.0/USB 3.1 pierwszej generacji.

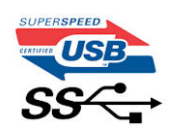

### Szybkość

Obecnie w najnowszej specyfikacji standardu USB 3.0/USB 3.1 pierwszej generacji zdefiniowane są 3 tryby szybkości. Są to tryby Super-Speed, Hi-Speed i Full-Speed. Nowy tryb SuperSpeed ma prędkość przesyłania danych 4,8 Gb/s. W specyfikacji nadal istnieją tryby USB Hi-Speed i Full-Speed, znane szerzej odpowiednio jako USB 2.0 i 1.1. Te wolniejsze tryby nadal działają z szybkością odpowiednio 480 Mb/s i 12 Mb/s. Zostały one zachowane dla zgodności ze starszym sprzętem.

Znacznie wyższa wydajność złącza USB 3.0/3.1 pierwszej generacji jest możliwa dzięki następującym zmianom technologicznym:

- Dodatkowa fizyczna magistrala istniejącą równolegle do bieżącej magistrali USB 2.0 (patrz zdjęcie poniżej).
- Złącze USB 2.0 miało cztery przewody (zasilania, uziemienia oraz parę przewodów do danych różnicowych); złącze USB 3.0/3.1 pierwszej generacji dysponuje czterema dodatkowymi przewodami obsługującymi dwie pary sygnałów różnicowych (odbioru i przesyłu), co daje łącznie osiem przewodów w złączach i kablach.
- Złącze USB 3.0/3.1 pierwszej generacji wykorzystuje dwukierunkowy interfejs transmisji danych w przeciwieństwie do układu półdupleks występującego w wersji USB 2.0. Zapewnia to 10-krotnie większą teoretyczną przepustowość.

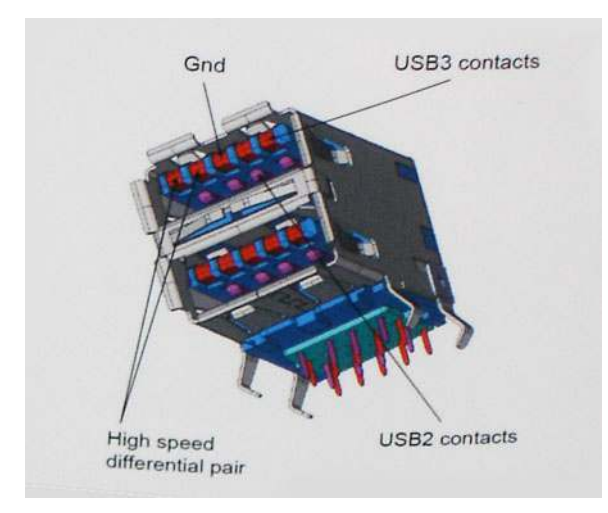

Współczesne rozwiązania, takie jak materiały wideo w rozdzielczości HD, pamięci masowe o pojemnościach wielu terabajtów i aparaty cyfrowe o dużej liczbie megapikseli, wymagają coraz większej przepustowości — standard USB 2.0 może nie być wystarczająco szybki. Ponadto żadne połączenie USB 2.0 nie zbliżało się nawet do teoretycznej maksymalnej przepustowości 480 Mb/s: realne maksimum wynosiło około 320 Mb/s (40 MB/s). Podobnie złącze USB 3.0/USB 3.1 pierwszej generacji nigdy nie osiągnie prędkości 4,8 Gb/s. Prawdopodobnie realne maksimum będzie wynosiło 400 MB/s z uwzględnieniem danych pomocniczych. Przy tej prędkości złącze USB 3.0/USB 3.1 pierwszej generacji będzie 10-krotnie szybsze od złącza USB 2.0.

### Zastosowania

Złącze USB 3.0/USB 3.1 pierwszej generacji zapewnia urządzeniom większą przepustowość, zwiększając komfort korzystania z nich. Przesyłanie sygnału wideo przez złącze USB było dotychczas bardzo niewygodne (z uwagi na rozdzielczość, opóźnienia i kompresję), ale można sobie wyobrazić, że przy 5–10-krotnym zwiększeniu przepustowości rozwiązania wideo USB będą działać znacznie lepiej. Sygnał Single-link DVI wymaga przepustowości prawie 2 Gb/s. Przepustowość 480 Mb/s była tu ograniczeniem, ale szybkość 5 Gb/s jest więcej niż obiecująca. Ten zapowiadający prędkość 4,8 Gb/s standard może się znaleźć nawet w produktach, które dotychczas nie były kojarzone ze złączami USB, na przykład w zewnętrznych systemach pamięci masowej RAID. Poniżej wymieniono niektóre produkty z interfejsem SuperSpeed USB 3.0/USB 3.1 pierwszej generacji:

- Zewnętrzne stacjonarne dyski twarde USB 3.0/USB 3.1 pierwszej generacji
- Przenośne dyski twarde USB 3.0/USB 3.1 pierwszej generacji
- Stacje dokujące i przejściówki do dysków USB 3.0/USB 3.1 pierwszej generacji
- Pamięci i czytniki USB 3.0/USB 3.1 pierwszej generacji
- Nośniki SSD USB 3.0/USB 3.1 pierwszej generacji
- Macierze RAID USB 3.0/USB 3.1 pierwszej generacji
- Multimedialne napędy dysków optycznych
- Urządzenia multimedialne
- Rozwiązania sieciowe
- Karty rozszerzeń i koncentratory USB 3.0/USB 3.1 pierwszej generacji

### Zgodność

Dobra wiadomość: standard USB 3.0/USB 3.1 pierwszej generacji został od podstaw zaplanowany z myślą o bezproblemowym współistnieniu ze standardem USB 2.0. Przede wszystkim mimo że w przypadku standardu USB 3.0/USB 3.1 pierwszej generacji zastosowano nowe fizyczne metody połączeń i kable zapewniające obsługę większych szybkości, samo złącze zachowało taki sam prostokątny kształt i cztery styki rozmieszczone identycznie jak w złączu standardu USB 2.0. W kablu USB 3.0/USB 3.1 pierwszej generacji znajduje się pięć nowych połączeń odpowiedzialnych za niezależny odbiór i nadawanie danych, które są aktywowane po podłączeniu do odpowiedniego złącza SuperSpeed USB.

System Windows 8/10 będzie wyposażony w macierzystą obsługę kontrolerów USB 3.1 pierwszej generacji. Poprzednie wersje systemu Windows w dalszym ciągu wymagają oddzielnych sterowników dla kontrolerów USB 3.0/USB 3.1 pierwszej generacji.

Firma Microsoft poinformowała, że system Windows 7 będzie obsługiwał standard USB 3.1 pierwszej generacji — być może nie od razu, ale po zainstalowaniu późniejszego dodatku Service Pack lub aktualizacji. Niewykluczone, że po udanym wprowadzeniu obsługi standardu USB 3.0/USB 3.1 pierwszej generacji w systemie Windows 7 zostanie ona wprowadzona również w systemie Vista. Firma Microsoft potwierdziła to, mówiąc, że większość jej partnerów jest zdania, iż system Vista powinien również obsługiwać standard USB 3.0/USB 3.1 pierwszej generacji.

## USB Type-C

USB Type-C to nowe, małe złącze fizyczne. Obsługuje ono różne nowe standardy USB, takie jak USB 3.1 i USB Power Delivery (USB PD).

#### Tryb alternatywny

USB Type-C to nowe, bardzo małe złącze. Jest mniej więcej trzy razy mniejsze od dawnych złączy USB Type-A. Stanowi pojedynczy standard, z którym powinno współpracować każde urządzenie. Złącza USB Type-C obsługują różne inne protokoły w "trybach alternatywnych", co pozwala korzystać z przejściówek między złączem USB Type-C a złączami HDMI, VGA, DisplayPort i wieloma innymi.

### **USB** Power Delivery

Specyfikacja USB PD jest ściśle związana ze standardem USB Type-C. Współczesne smartfony, tablety i inne urządzenia mobilne często są ładowane przez złącze USB. Połączenie USB 2.0 zapewnia moc do 2,5 W, co wystarcza do naładowania telefonu, ale nie pozwala na zbyt wiele poza tym. Na przykład notebook może wymagać mocy nawet 60 W. Specyfikacja USB Power Delivery zapewnia moc nawet 100 W. Przesyłanie energii jest dwukierunkowe: urządzenie może zasilać inne urządzenia lub pobierać energię. Przesyłanie energii nie zakłóca w żaden sposób przesyłania danych.

Możliwość ładowania wszystkich urządzeń za pomocą standardowego połączenia USB może oznaczać koniec z rzadkimi i nietypowymi kablami do ładowania notebooków. Będzie można ładować notebooka za pomocą przenośnego akumulatora używanego do ładowania smartfonów i innych urządzeń przenośnych. Notebook podłączony do zewnętrznego wyświetlacza z zasilaniem sieciowym może pobierać energię z tego wyświetlacza przez to samo małe złącze USB, przez które przesyłany jest obraz. Aby można było korzystać z tych funkcji, urządzenie i kabel muszą obsługiwać standard USB Power Delivery. Sam fakt, że urządzenie ma złącze USB Type-C, nie oznacza jeszcze, że obsługuje nowy standard zasilania.

### USB Type-C i USB 3.1

USB 3.1 to nowy standard USB. Teoretyczna przepustowość interfejsu USB 3 wynosi 5 Gb/s (tak jak w przypadku złącza USB 3.1 pierwszej generacji), natomiast przepustowość złącza USB 3.1 drugiej generacji to 10 Gb/s. To dwukrotnie większa szybkość, porównywalna ze złączami Thunderbolt pierwszej generacji. USB Type-C to nie to samo co USB 3.1. USB Type-C to tylko kształ złącza, przez które dane mogą być przesyłane w technologii USB 2 lub USB 3.0. Tablet Nokia N1 z systemem Android ma złącze USB Type-C, ale cała łączność odbywa się w trybie USB 2.0. Technologie te są jednak blisko związane.

## Zalety technologii DisplayPort przez USB Type-C

- Pełna wydajność transferu obrazu i dźwięku przez złącze DisplayPort (rozdzielczość nawet 4K przy częstotliwości odświeżania 60 Hz)
- Takie same złącza po obu stronach kabla i wtyczka, którą można odwracać
- Zgodność z wcześniejszymi złączami VGA i DVI przy zastosowaniu przejściówek
- Transfer danych przez złącze SuperSpeed USB (USB 3.1)
- Obsługa protokołu HDMI 2.0a i zgodność z poprzednimi wersjami

## HDMI 2.0

W tym temacie opisano złącze HDMI 2.0 oraz jego funkcje i zalety.

HDMI (High-Definition Multimedia Interface) to branżowy standard cyfrowej transmisji nieskompresowanego sygnału audio/wideo HDMI stanowi interfejs między zgodnymi źródłami cyfrowego dźwięku i obrazu — takimi jak odtwarzacz DVD lub odbiornik audio/wideo — a zgodnymi cyfrowymi urządzeniami audio/wideo, takimi jak telewizory cyfrowe. Interfejs HDMI jest przeznaczony dla telewizorów i odtwarzaczy DVD HDMI. Jego podstawową zaletą jest zmniejszenie ilości kabli i obsługa technologii ochrony treści. Standard HDMI obsługuje obraz w rozdzielczości standardowej, podwyższonej i wysokiej, a także umożliwia odtwarzanie cyfrowego wielokanałowego dźwięku za pomocą jednego przewodu.

### Funkcje interfejsu HDMI 2.0

- Kanał Ethernet HDMI dodaje do połączenia HDMI możliwość szybkiego przesyłu sieciowego, pozwalając użytkownikom w pełni korzystać z urządzeń obsługujących protokół IP bez potrzeby osobnego kabla Ethernet.
- Kanał powrotny dźwięku umożliwia podłączonemu do HDMI telewizorowi z wbudowanym tunerem przesyłanie danych dźwiękowych "w górę strumienia" do systemu dźwięku przestrzennego, eliminując potrzebę osobnego kabla audio.
- 3D definiuje protokoły we/wy dla najważniejszych formatów obrazu 3D, torując drogę do prawdziwie trójwymiarowych gier i filmów.
- **Typ zawartości** przesyłanie informacji o typie zawartości w czasie rzeczywistym między wyświetlaczem a źródłem, umożliwiające telewizorowi optymalizację ustawień obrazu w zależności od typu zawartości.
- **Dodatkowe przestrzenie barw** wprowadza obsługę dodatkowych modeli barw stosowanych w fotografii cyfrowej i grafice komputerowej.
- Obsługa standardu 4K umożliwia przesyłanie obrazu w rozdzielczości znacznie wyższej niż 1080p do wyświetlaczy nowej generacji, które dorównują jakością systemom Digital Cinema stosowanym w wielu komercyjnych kinach
- Złącze HDMI Micro nowe, mniejsze złącze dla telefonów i innych urządzeń przenośnych, obsługujące rozdzielczość do 1080p
- Samochodowy system połączeń nowe kable i złącza do samochodowych systemów połączeń, dostosowane do specyficznych wymogów środowiska samochodowego i zapewniające prawdziwą jakość HD.

### Zalety portu HDMI

- Jakość HDMI umożliwia transmisję cyfrowego, nieskompresowanego sygnału audio i wideo przy zachowaniu najwyższej jakości obrazu.
- Niski koszt HDMI to proste i ekonomiczne rozwiązanie, które łączy jakość i funkcjonalność cyfrowego interfejsu z obsługą nieskompresowanych formatów wideo.
- Dźwięk HDMI obsługuje wiele formatów audio, od standardowego dźwięku stereofonicznego po wielokanałowy dźwięk przestrzenny.
- HDMI łączy obraz i wielokanałowy dźwięk w jednym kablu, eliminując wysokie koszty i komplikacje związane z wieloma kablami stosowanymi w bieżących systemach A/V.
- HDMI obsługuje komunikację między źródłem wideo (takim jak odtwarzacz DVD) a telewizorem DTV, zapewniające nowe możliwości.

## Pamięć Intel Optane

Pamięć Intel Optane działa tylko jako akcelerator pamięci masowej. Nie zastępuje ani nie uzupełnia pamięci operacyjnej (RAM) zainstalowanej w komputerze.

(i) UWAGA: Pamięć Intel Optane jest obsługiwana na komputerach, które spełniają następujące wymagania:

- Procesor Intel Core i3/i5/i7 siódmej generacji
- 64-bitowy system Windows 10 w wersji 1607 lub nowszej
- Sterownik Intel Rapid Storage Technology w wersji 15.9.1.1018 lub nowszej

#### Tabela 2. Dane techniczne pamięci Intel Optane

| Cecha                    | Dane techniczne                                                                                                    |  |
|--------------------------|----------------------------------------------------------------------------------------------------|--|
| Interfejs                | PCle 3x2 NVMe 1.1                                                                                                    |  |
| Złącze                   | Gniazdo kart M.2 (2230/2280)                                                                                                    |  |
| Obsługiwane konfiguracje | <ul> <li>Procesor Intel Core i3/i5/i7 siódmej generacji</li> <li>64-bitowy system Windows 10 w wersji 1607 lub nowszej</li> <li>Sterownik Intel Rapid Storage Technology w wersji 15.9.1.1018<br/>lub nowszej</li> </ul> |  |
| Capacity                 | 32 GB                                                                                                    |  |

### Włączanie pamięci Intel Optane

- 1. Na pasku zadań kliknij pole wyszukiwania i wpisz "Technologia pamięci Intel Rapid".
- 2. Kliknij pozycję Technologia pamięci Intel Rapid.
- 3. Na karcie Stan kliknij opcję Włącz, aby włączyć pamięć Intel Optane.
- Na ekranie ostrzeżenia wybierz kompatybilny szybki napęd, a następnie kliknij przycisk Tak, aby kontynuować włączanie pamięci Intel Optane.
- 5. Kliknij kolejno opcje Pamięć Intel Optane > Uruchom ponownie, aby włączyć pamięć Intel Optane.

(i) UWAGA: Aplikacje mogą wymagać do trzech kolejnych uruchomień, aby zaobserwować pełne korzyści związane z wydajnością.

### Wyłączanie pamięci Intel Optane

OSTRZEŻENIE: Po wyłączeniu pamięci Intel Optane nie należy odinstalowywać sterownika Intel Rapid Storage Technology, ponieważ spowoduje to wystąpienie błędu niebieskiego ekranu. Interfejs użytkownika technologii pamięci Intel Rapid można usunąć bez odinstalowywania sterownika.

**UWAGA:** Wyłączenie pamięci Intel Optane jest wymagane przed wymontowaniem z komputera urządzenia pamięci masowej SATA z akceleracją sprzętową zapewnianą przez moduł pamięci Intel Optane.

- 1. Na pasku zadań kliknij pole wyszukiwania, a następnie wpisz "Technologia pamięci Intel Rapid".
- 2. Kliknij pozycję Technologia pamięci Intel Rapid. Zostanie wyświetlone okno Technologia pamięci Intel Rapid.
- 3. Na karcie Pamięć Intel Optane kliknij opcję Wyłącz, aby wyłączyć pamięć Intel Optane.
- **4.** Kliknij przycisk **Tak**, jeśli akceptujesz ostrzeżenie. Zostanie wyświetlony postęp wyłączania.
- 5. Kliknij przycisk Uruchom ponownie, aby zakończyć wyłączanie pamięci Intel Optane i uruchomić ponownie komputer.

## Demontowanie i montowanie

#### Tematy:

- Pokrywa boczna
- Zestaw dysku twardego 2,5 cala
- Dmuchawa radiatora
- Głośnik
- Moduły pamięci
- ZestawZestaw radiatora
- Procesor
- Karta sieci WLAN
- Dysk SSD PCIe M.2
- Moduł opcjonalny
- Bateria pastylkowa
- Płyta systemowa

## Pokrywa boczna

### Wymontowywanie pokrywy bocznej

- 1. Wykonaj procedurę przedstawioną w sekcji Przed przystąpieniem do serwisowania komputera.
- 2. Aby zdjąć pokrywę boczną, wykonaj następujące czynności:
  - a. Poluzuj śrubę skrzydełkową mocującą pokrywę boczną do komputera.

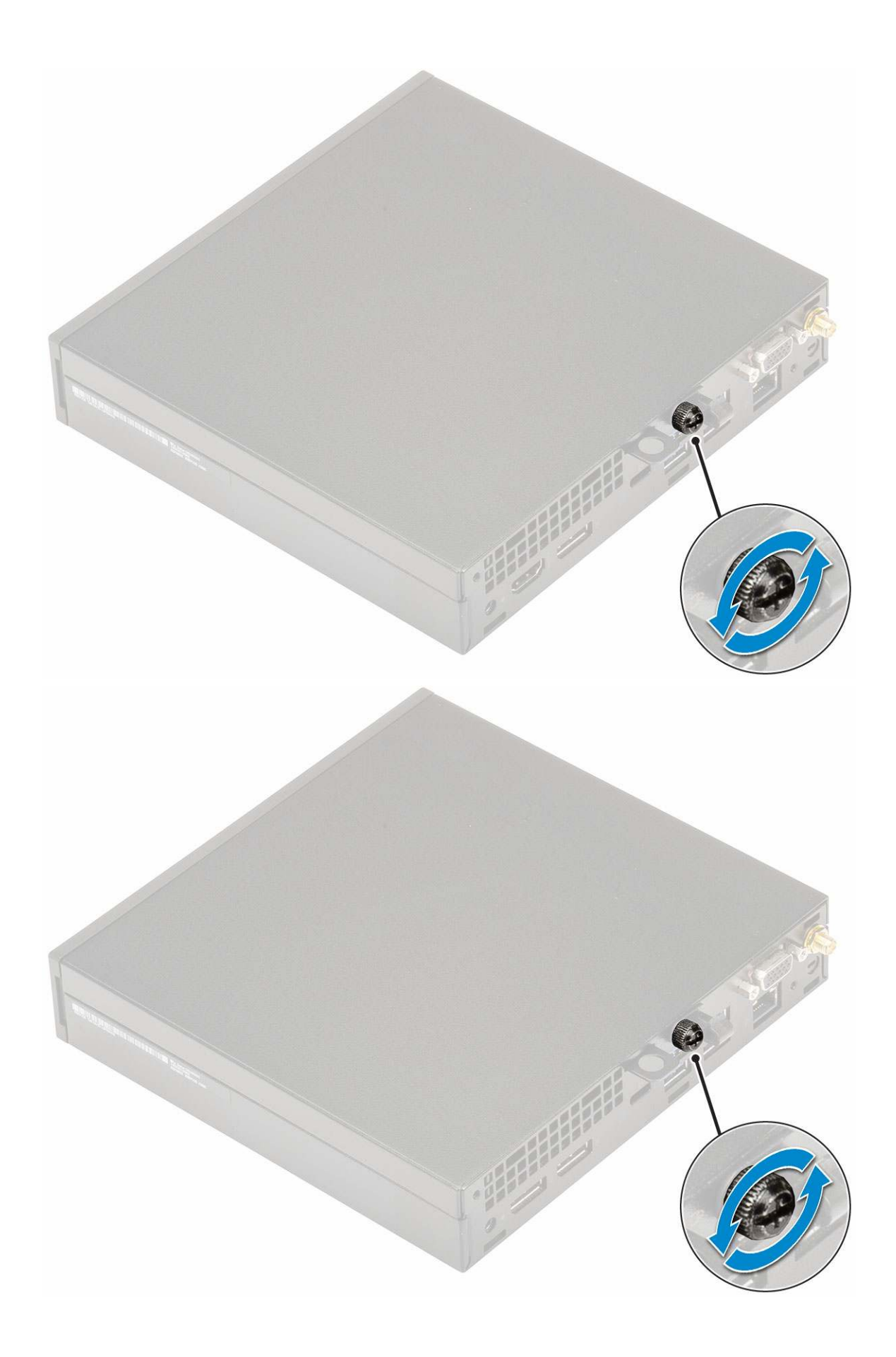

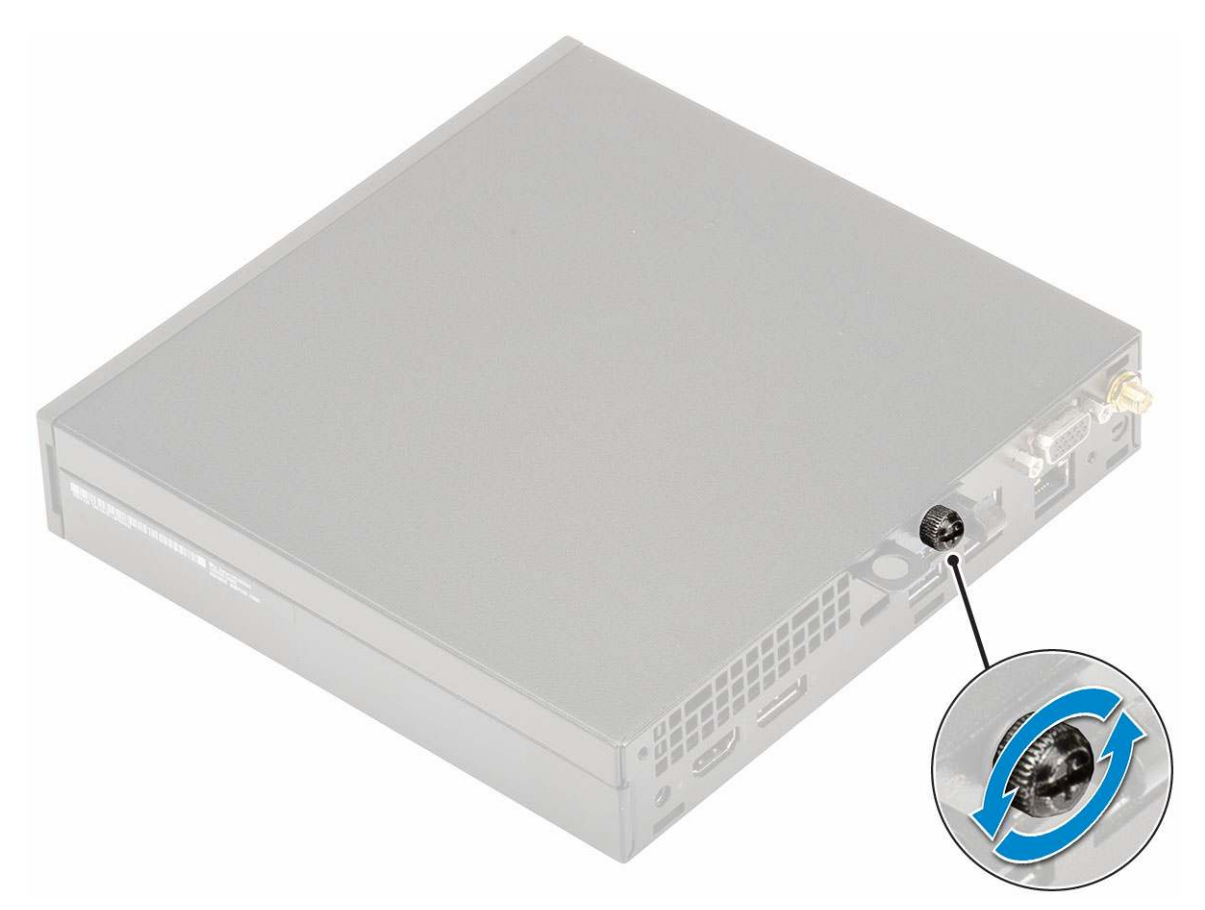

b. Przesuń pokrywę boczną w stronę przedniej części komputera i zdejmij ją.

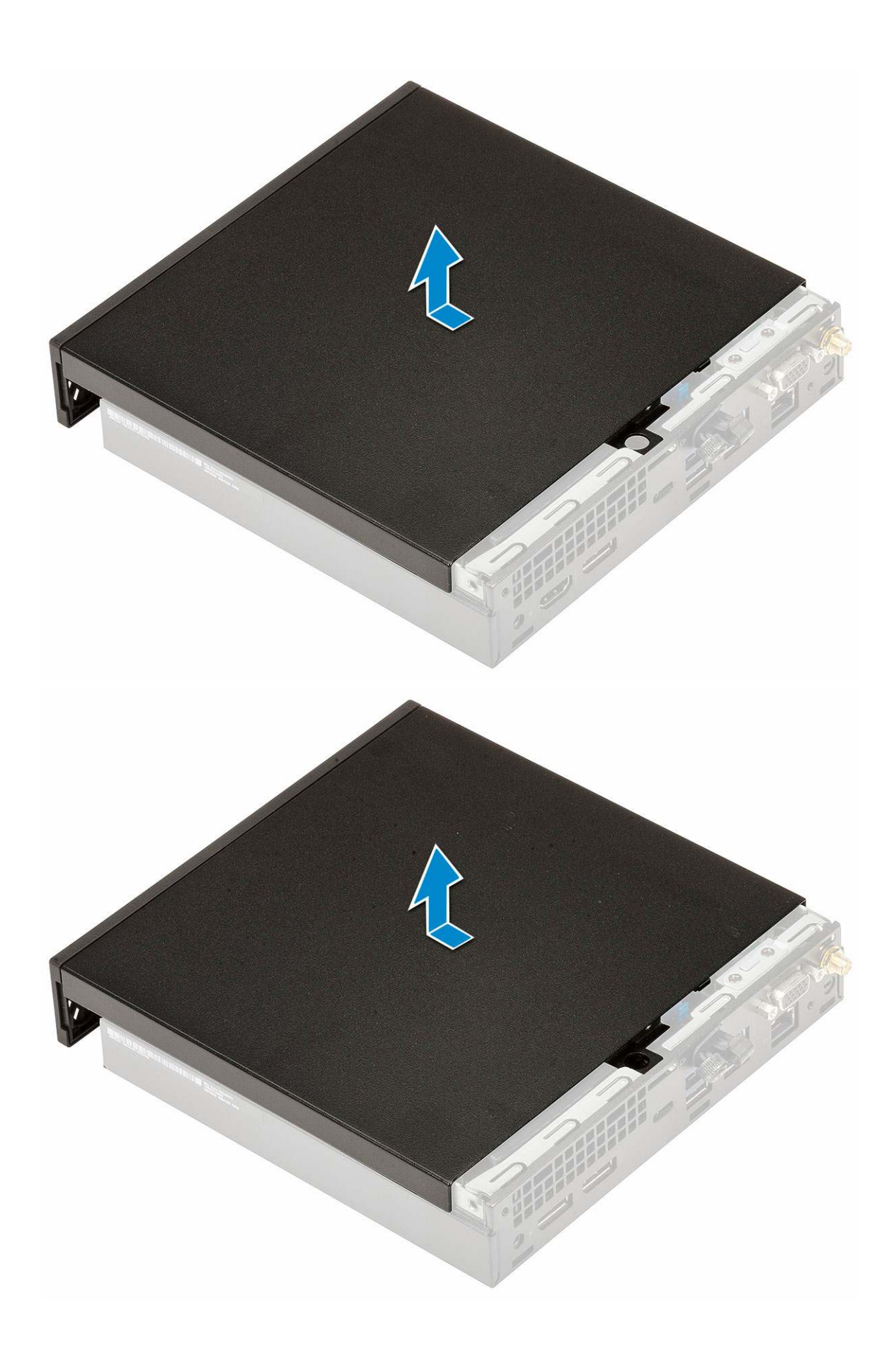

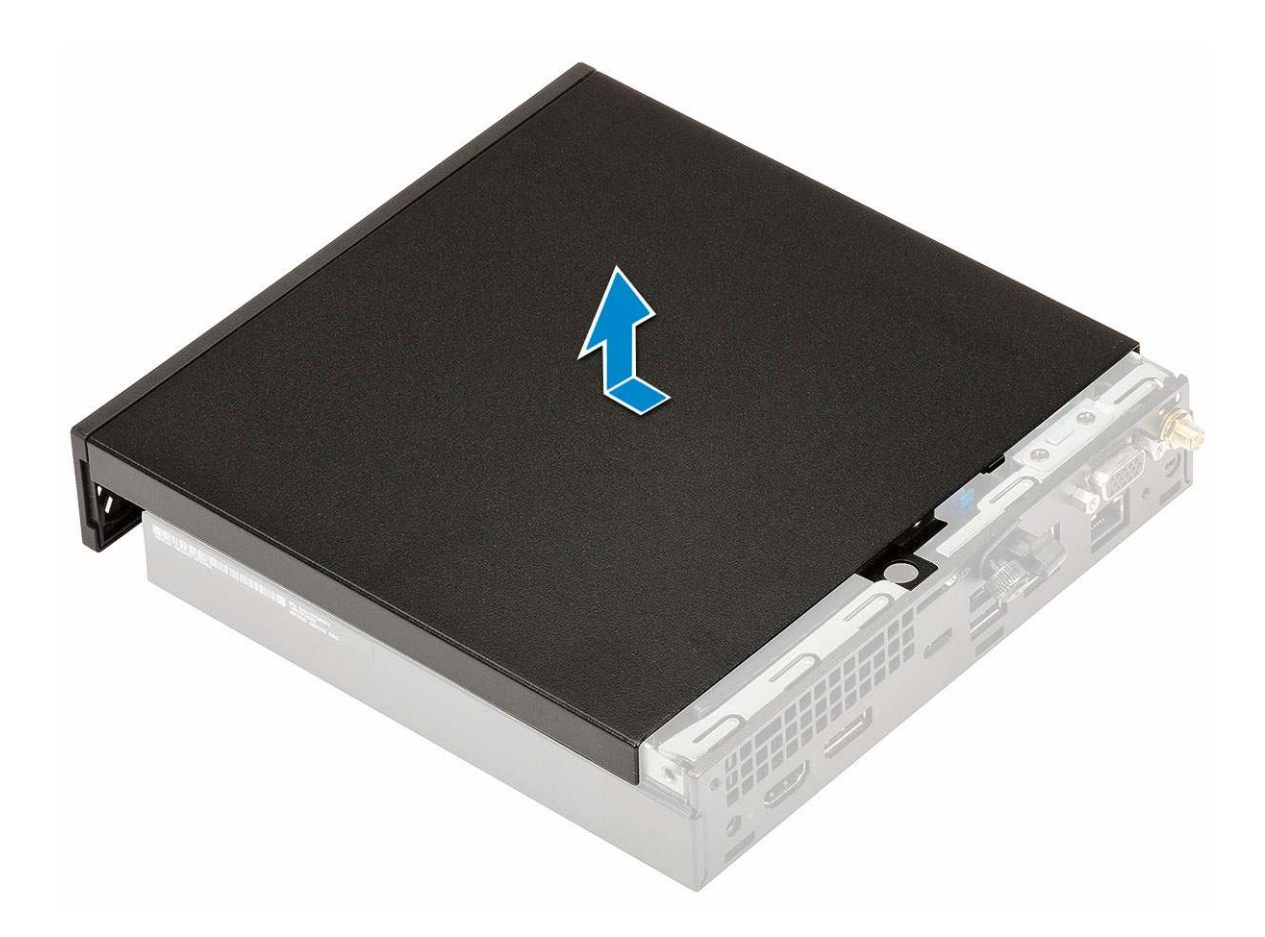

### Instalowanie pokrywy bocznej

- 1. Aby zainstalować pokrywę boczną:
  - **a.** Umieść pokrywę boczną na komputerze.
  - **b.** Przesuń pokrywę w kierunku tyłu komputera, aby ją zainstalować.

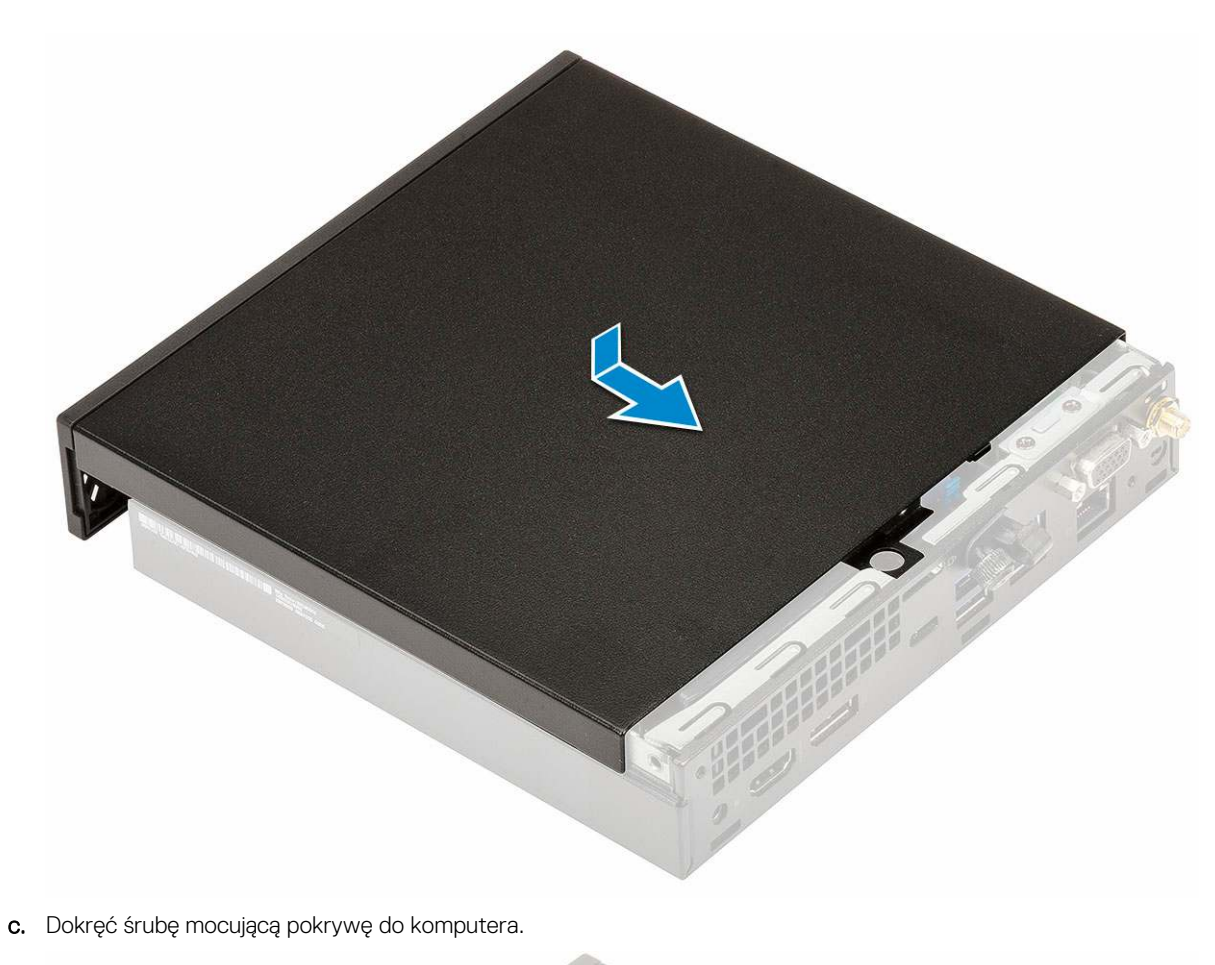

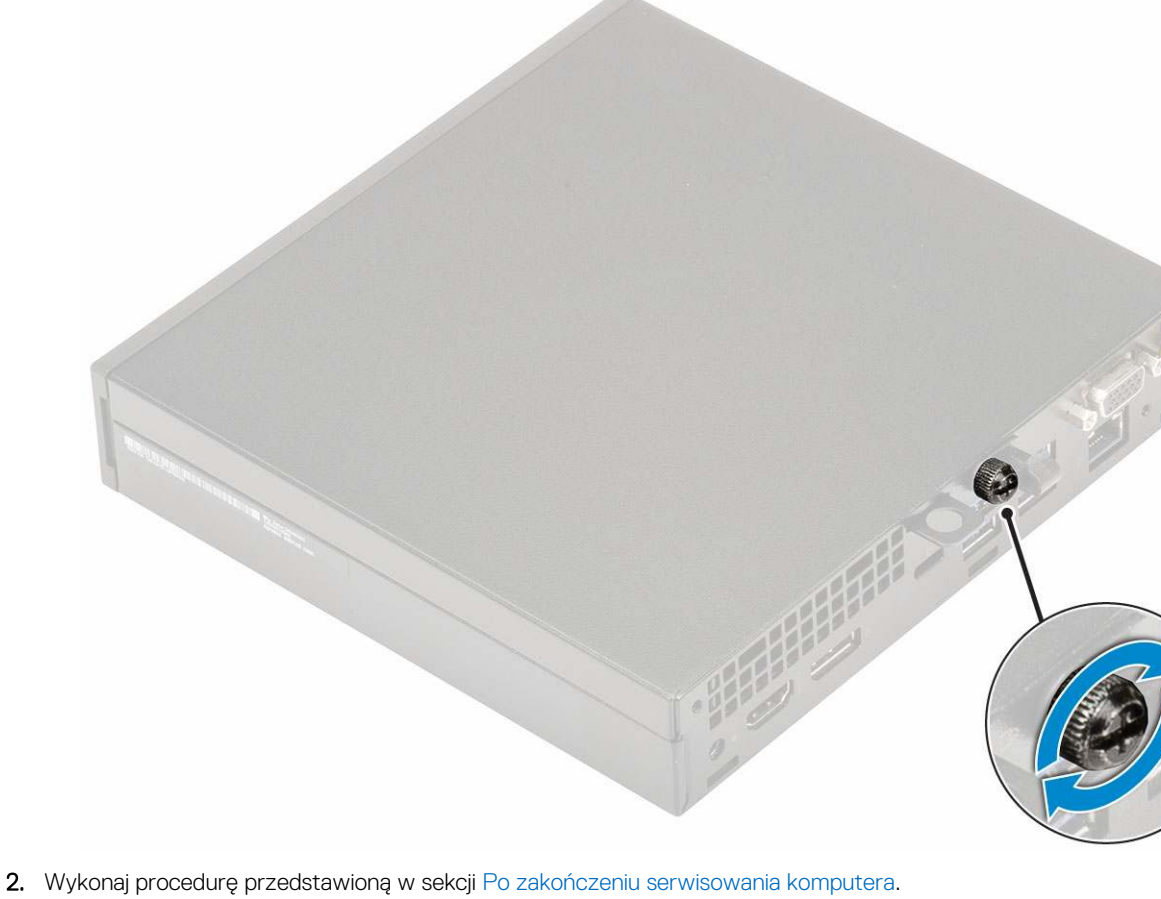

20 Demontowanie i montowanie

## Zestaw dysku twardego 2,5 cala

#### Wymontowywanie zestawu dysku twardego 2,5 cala

- 1. Wykonaj procedurę przedstawioną w sekcji Przed przystąpieniem do serwisowania komputera.
- 2. Zdejmij pokrywę boczną.
- 3. Aby wymontować zestaw dysku twardego, wykonaj następujące czynności:
  - a. Naciśnij niebieskie zatrzaski mocujące po obu stronach zespołu dysku twardego [1].
  - b. Popchnij zestawu dysku twardego, aby go uwolnić [2], i wyjmij zestaw dysku twardego z komputera [2].

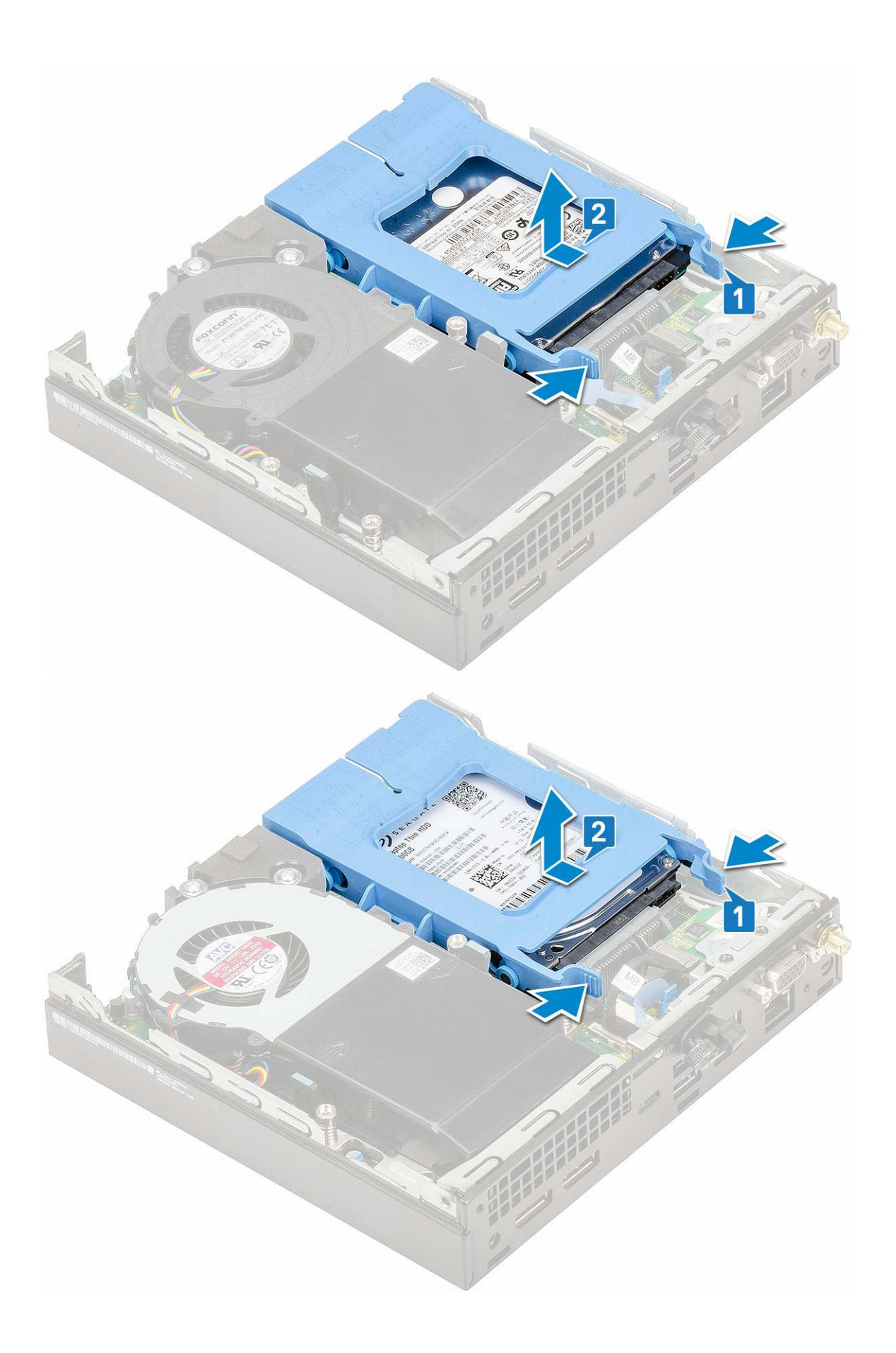

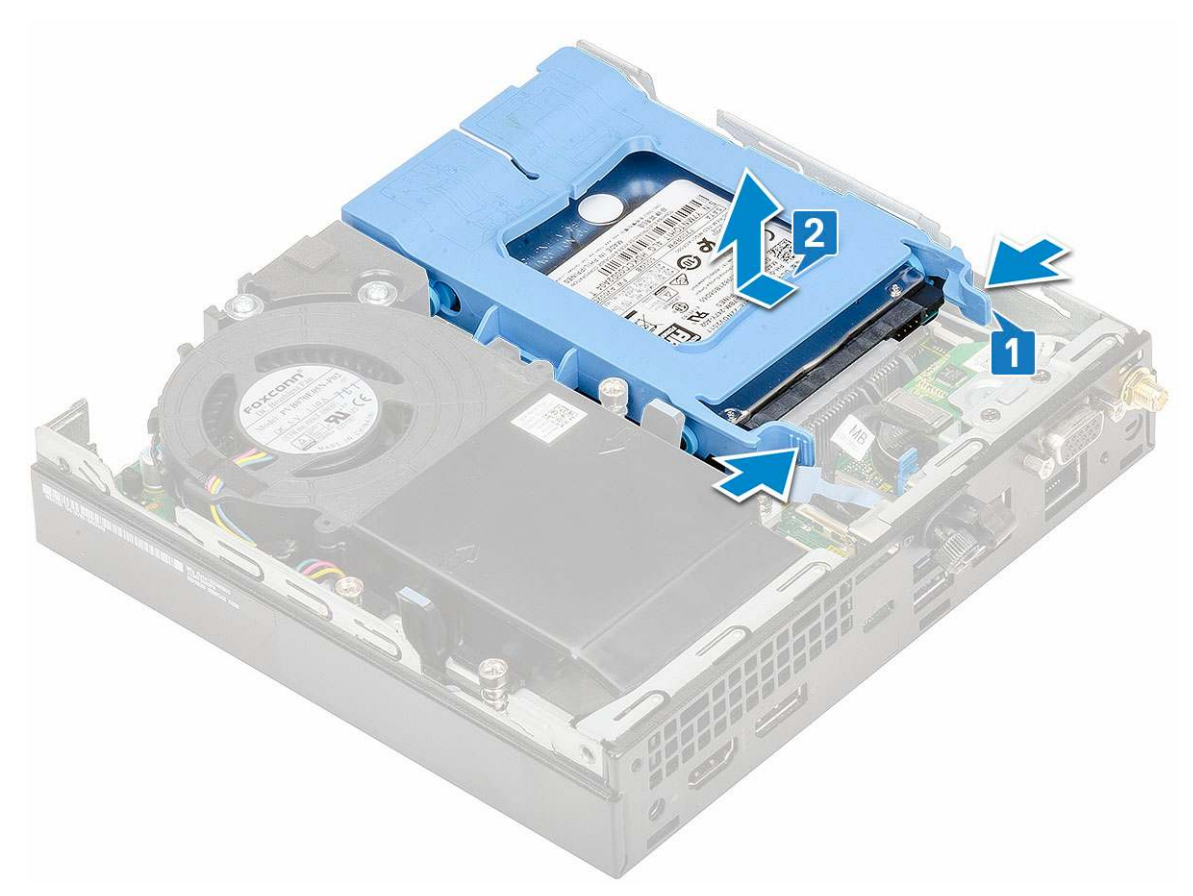

c. Wyjmij zestaw dysku twardego z komputera.

### Wymontowywanie dysku twardego 2,5 cala ze wspornika

- 1. Wykonaj procedury przedstawione w sekcji Przed przystąpieniem do serwisowania komputera.
- 2. Wymontuj następujące elementy:
  - a. Pokrywa boczna
  - **b.** Zestaw dysku twardego 2,5 cala
- 3. Aby zdjąć wspornik dysku twardego, wykonaj następujące czynności:
  - a. Pociągnij jedną stronę wspornika dysku, aby wysunąć kołki na wsporniku z otworów w dysku [1], i wyjmij dysk [2].

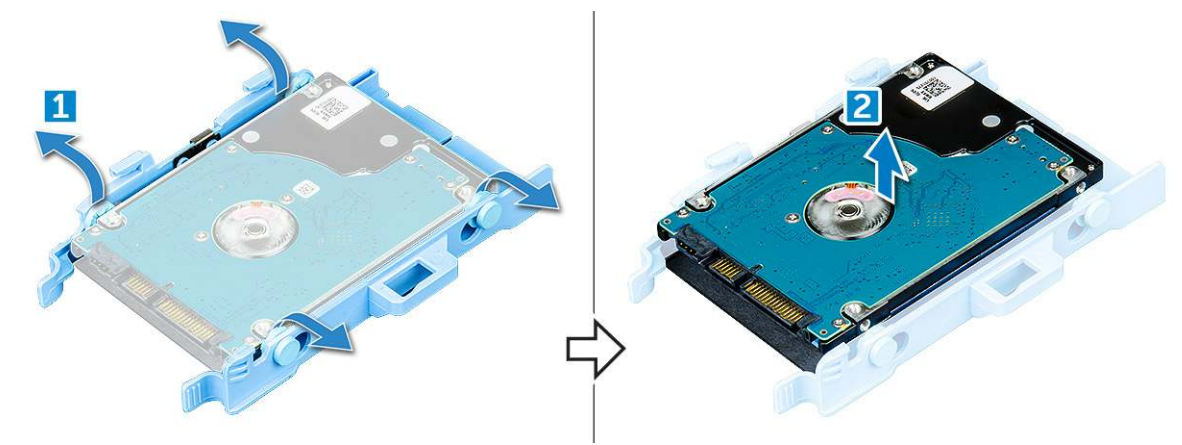

### Instalowanie dysku twardego 2,5 cala na wsporniku

1. Wyrównaj i wsuń kołki na wsporniku dysku twardego do otworów z jednej strony dysku.

- 2. Wygnij drugi bok wspornika dysku twardego, a następnie dopasuj i wsuń kołki na wsporniku do otworów z drugiej strony dysku.
- 3. Zainstaluj następujące elementy:
  - **a.** Zestaw dysku twardego 2,5 cala
  - **b.** Pokrywa boczna
- 4. Wykonaj procedurę przedstawioną w sekcji Po zakończeniu serwisowania komputera.

#### Instalowanie zestawu dysku twardego 2,5 cala

- 1. Aby zainstalować zestaw dysku twardego, wykonaj następujące czynności:
  - a. Umieść zestaw dysku twardego we wnęce w systemie.
  - b. Dosuń zestaw dysku twardego do złącza na płycie systemowej, aż zostanie zatrzaśnięty na miejscu.

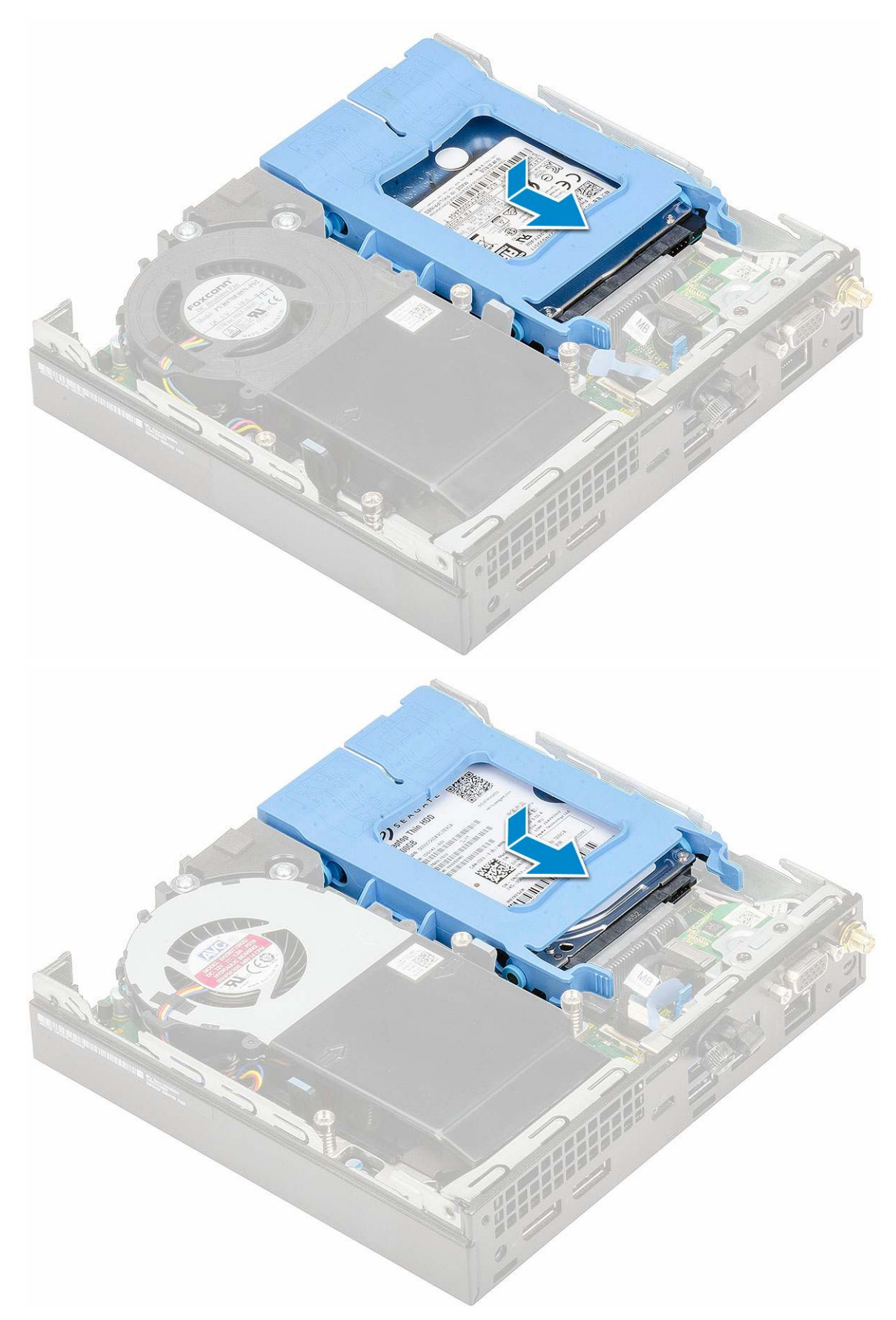

- 2. Zainstaluj pokrywę boczną.
- 3. Wykonaj procedurę przedstawioną w sekcji Po zakończeniu serwisowania komputera.

## Dmuchawa radiatora

### Wymontowywanie dmuchawy radiatora

- 1. Wykonaj procedurę przedstawioną w sekcji Przed przystąpieniem do serwisowania komputera.
- 2. Zdejmij pokrywę boczną.
- 3. Aby wymontować dmuchawę radiatora, wykonaj następujące czynności:
  - a. Naciśnij niebieskie zaczepy po obu stronach dmuchawy radiatora [1].
  - b. Przesuń i unieś dmuchawę radiatora, aby uwolnić ją z komputera [2].
  - c. Obróć dmuchawę radiatora, aby wyjąć ją z komputera [2][3].

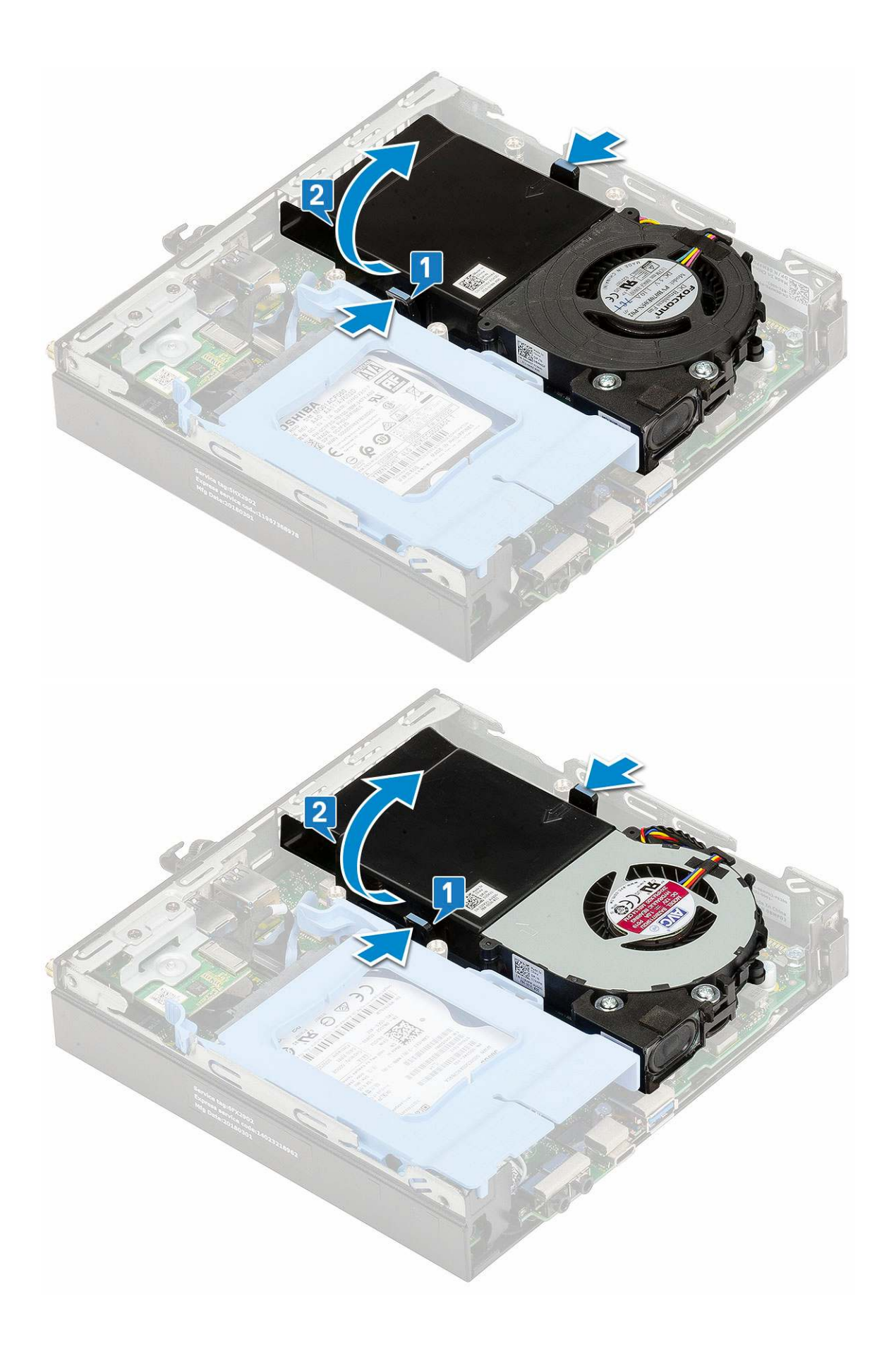

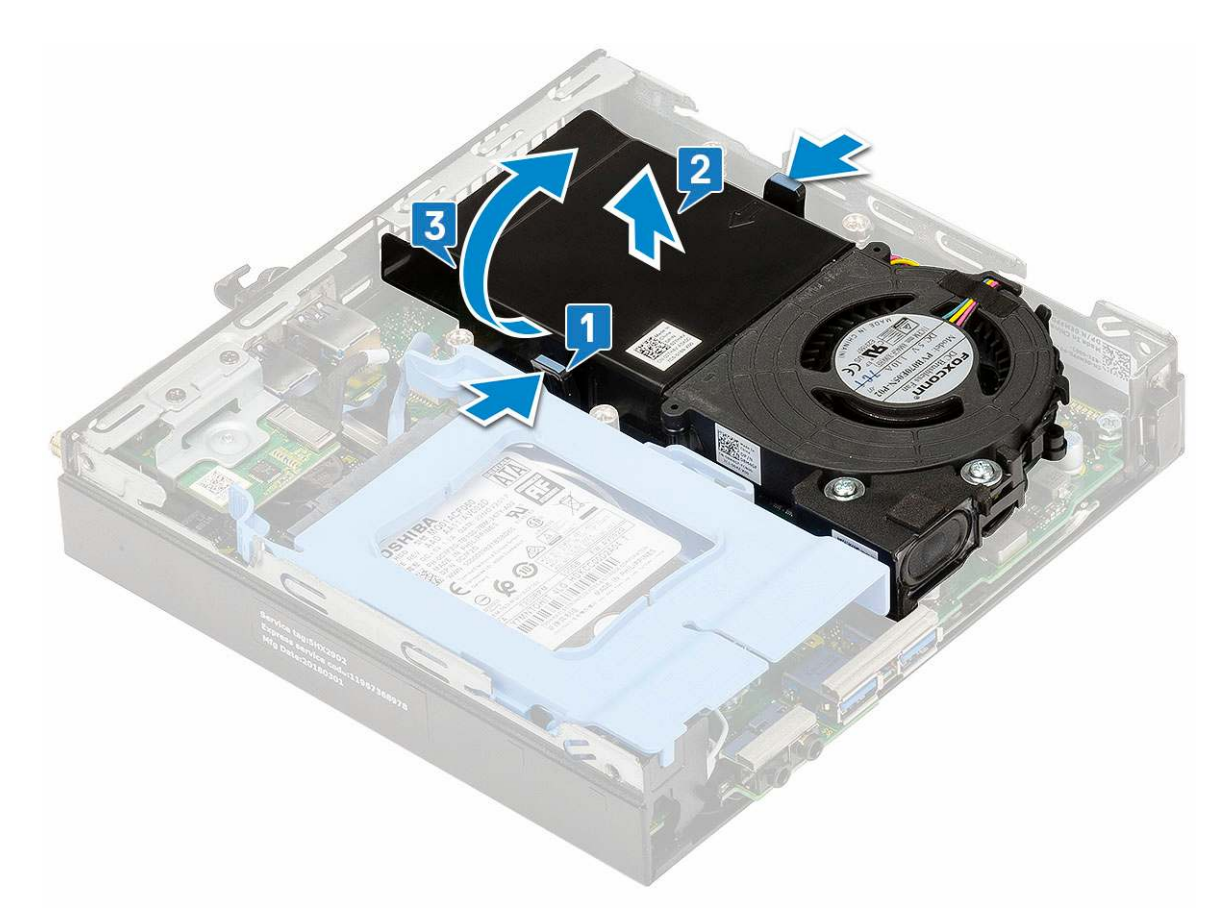

4. Odłącz kabel głośnikowy [1] i kabel dmuchawy radiatora [2] od płyty systemowej.

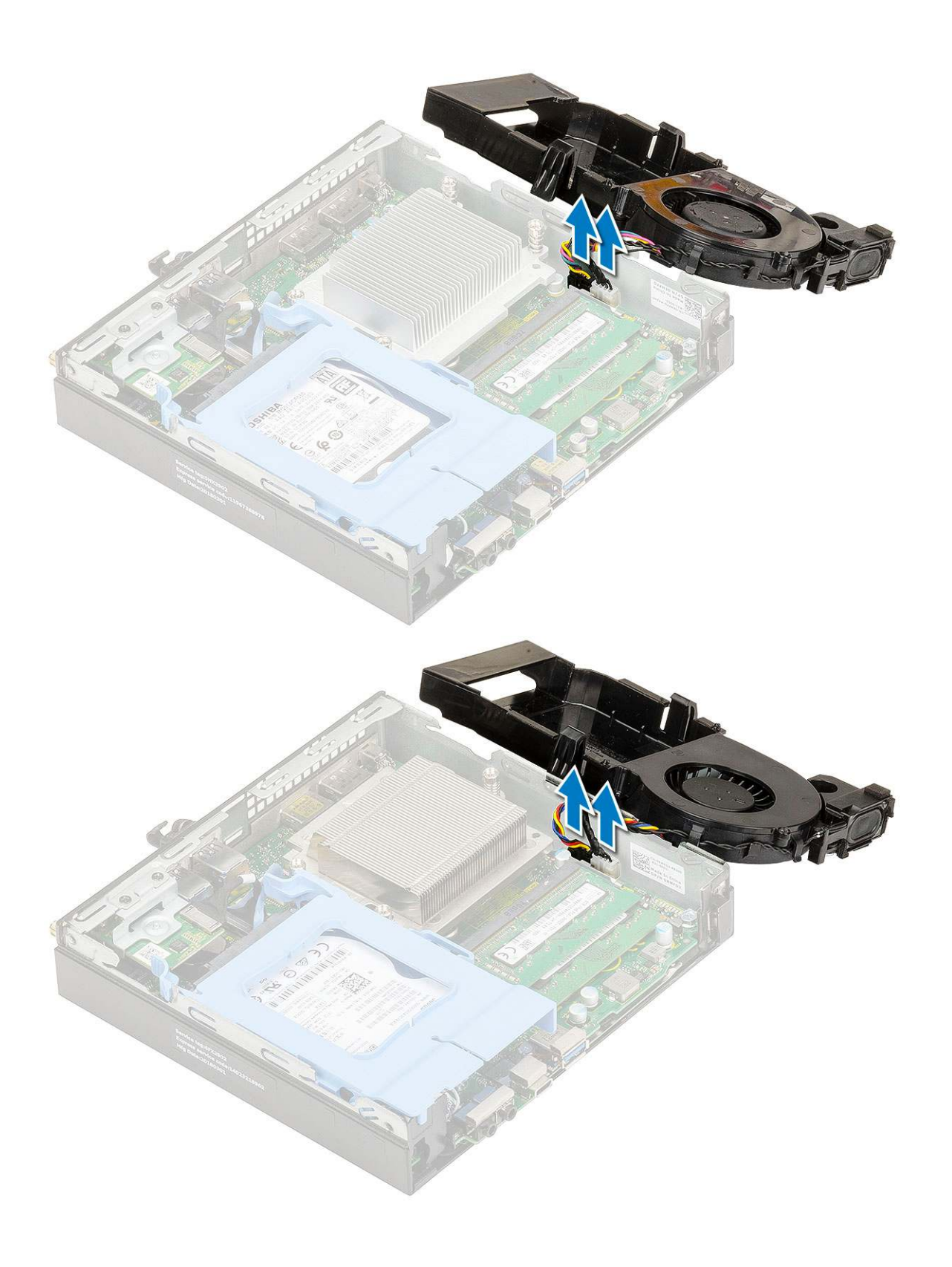

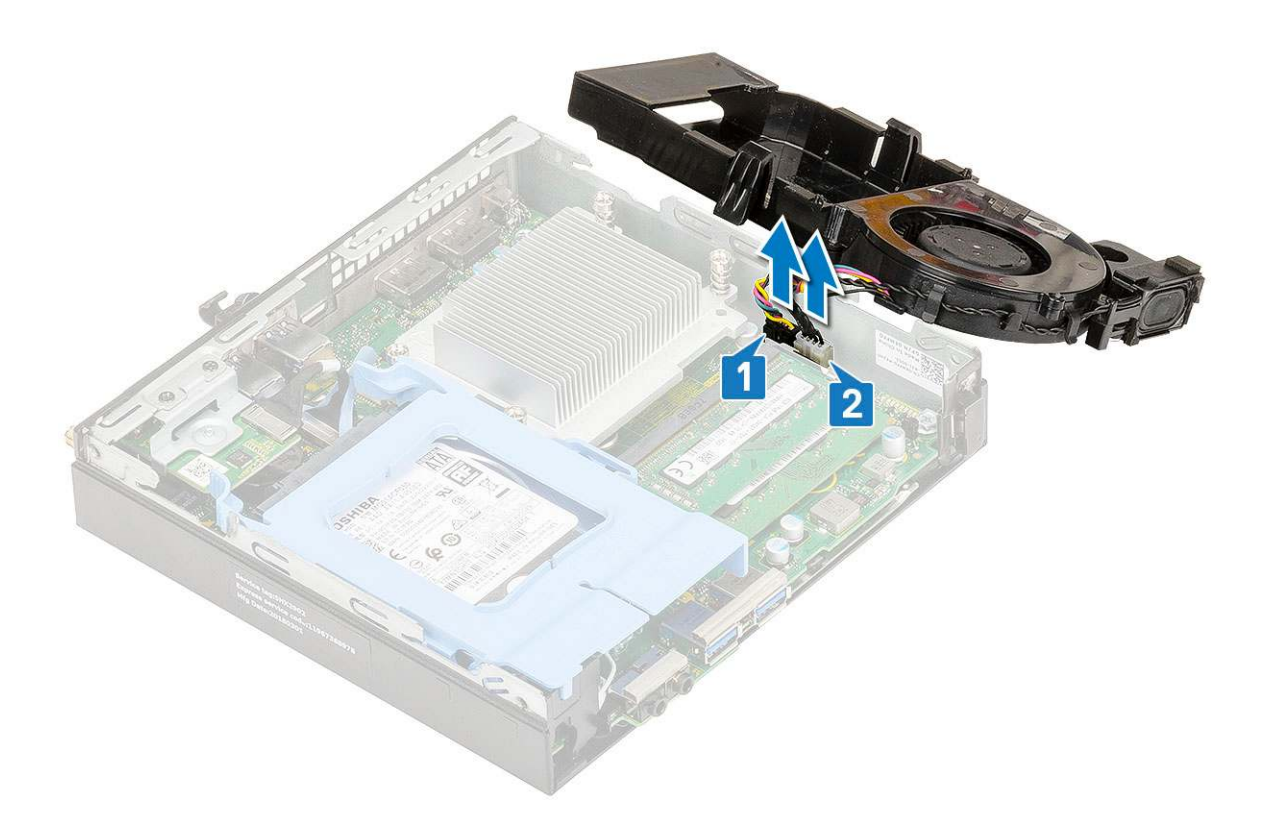

### Instalowanie dmuchawy radiatora

- 1. Aby zainstalować dmuchawę radiatora:
  - a. Podłącz kabel dmuchawy radiatora [1] i kabel głośnikowy [2] do płyty systemowej.

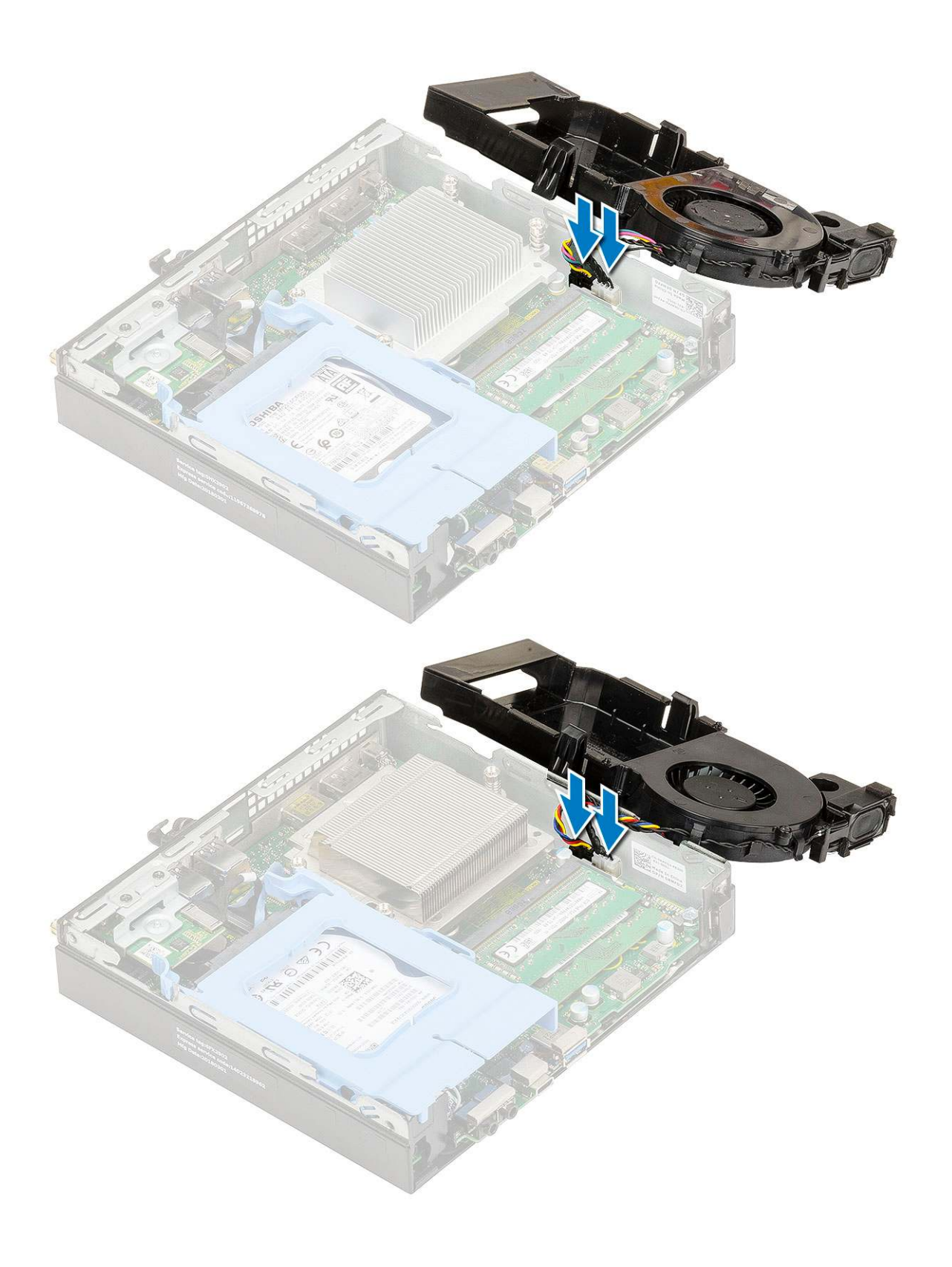

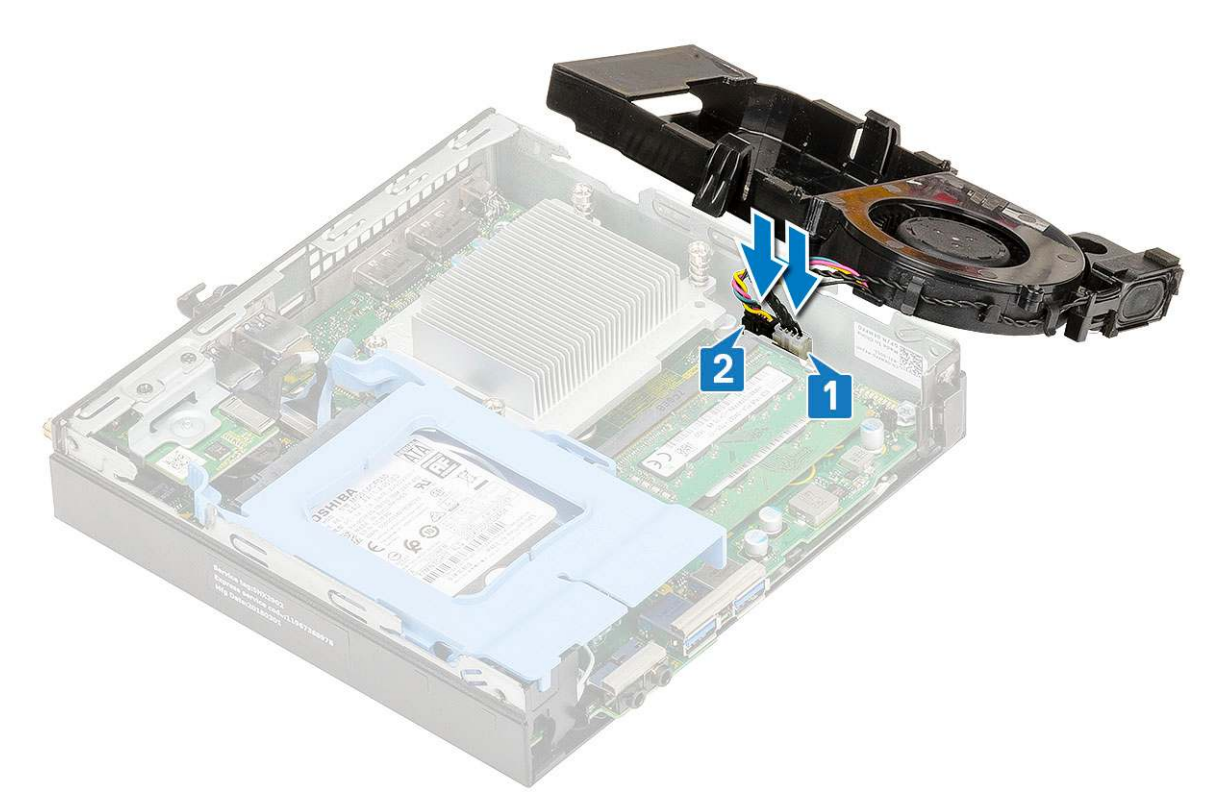

**b.** Umieść dmuchawę radiatora na systemie i wsuń ją, aż zatrzyma się z charakterystycznym kliknięciem.

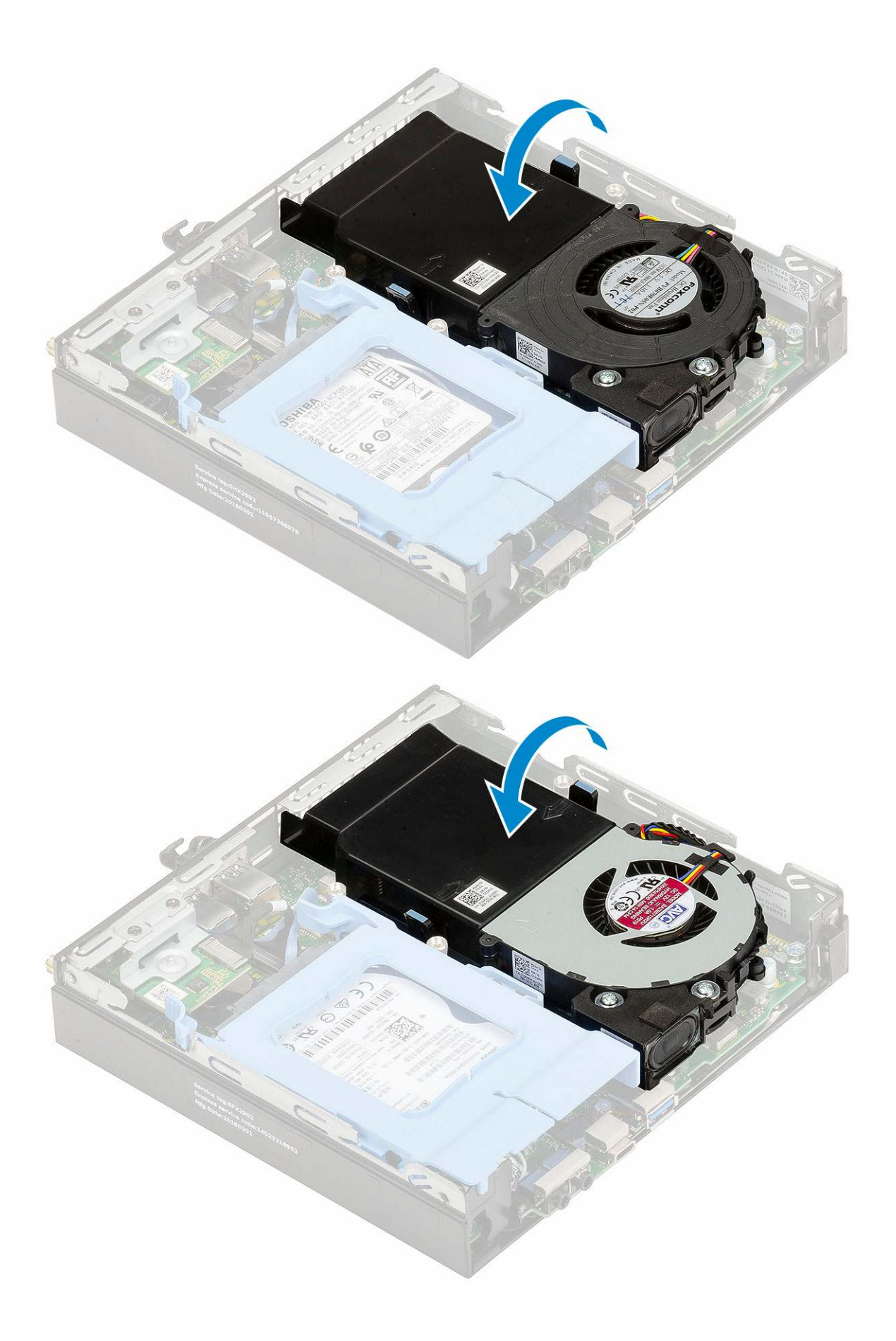

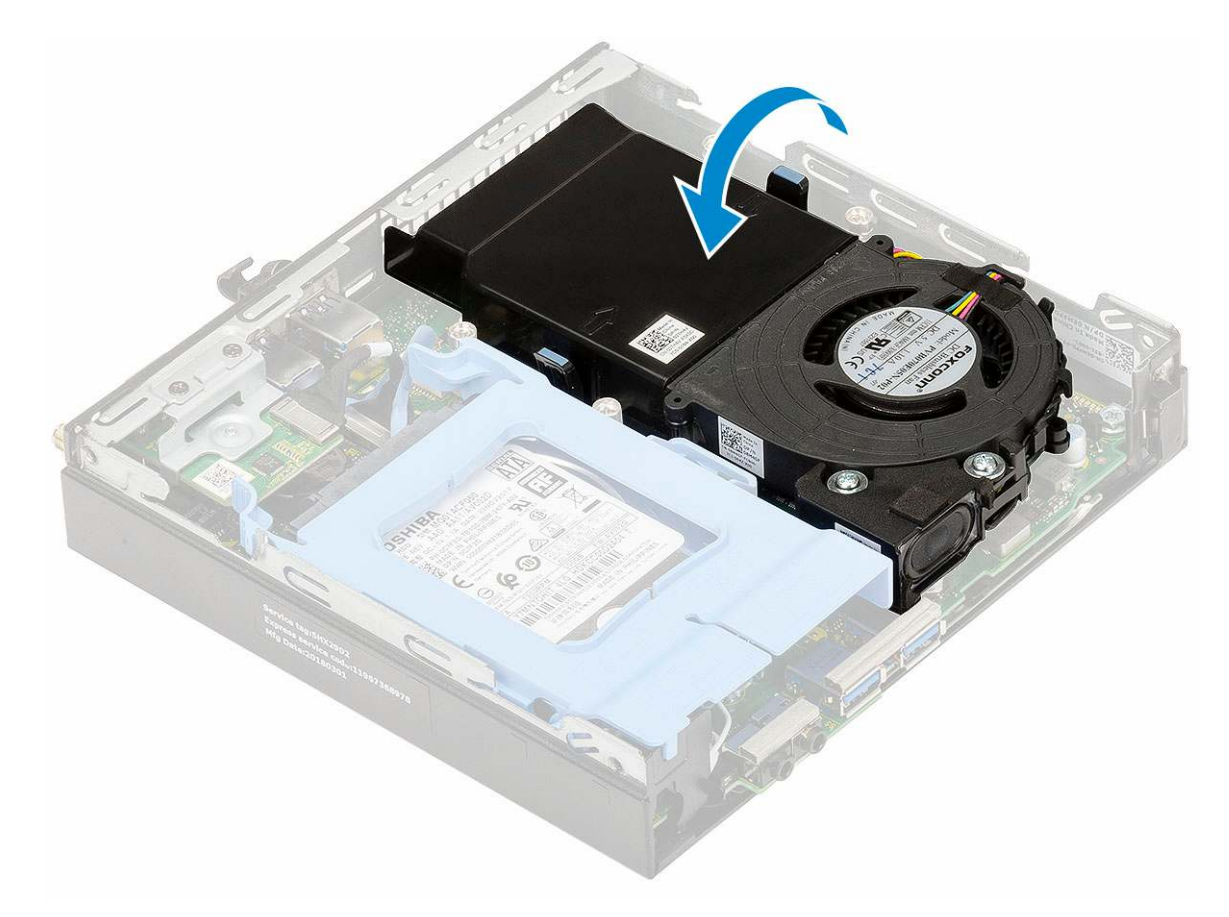

#### 2. Zainstaluj pokrywę boczną.

3. Wykonaj procedurę przedstawioną w sekcji Po zakończeniu serwisowania komputera.

## Głośnik

#### Wymontowywanie głośnika

- 1. Wykonaj procedurę przedstawioną w sekcji Przed przystąpieniem do serwisowania komputera.
- 2. Wymontuj następujące elementy:
  - a. Pokrywa boczna
  - b. Dmuchawa radiatora
- 3. Wykonaj następujące czynności, aby wymontować głośnik:
  - a. Wyjmij kabel głośnika z zaczepów mocujących na dmuchawie radiatora [1].
  - b. Wykręć dwie śruby (M2,5x4) mocujące głośnik do dmuchawy radiatora [2].
  - c. Zdejmij głośnik z dmuchawy radiatora [3].

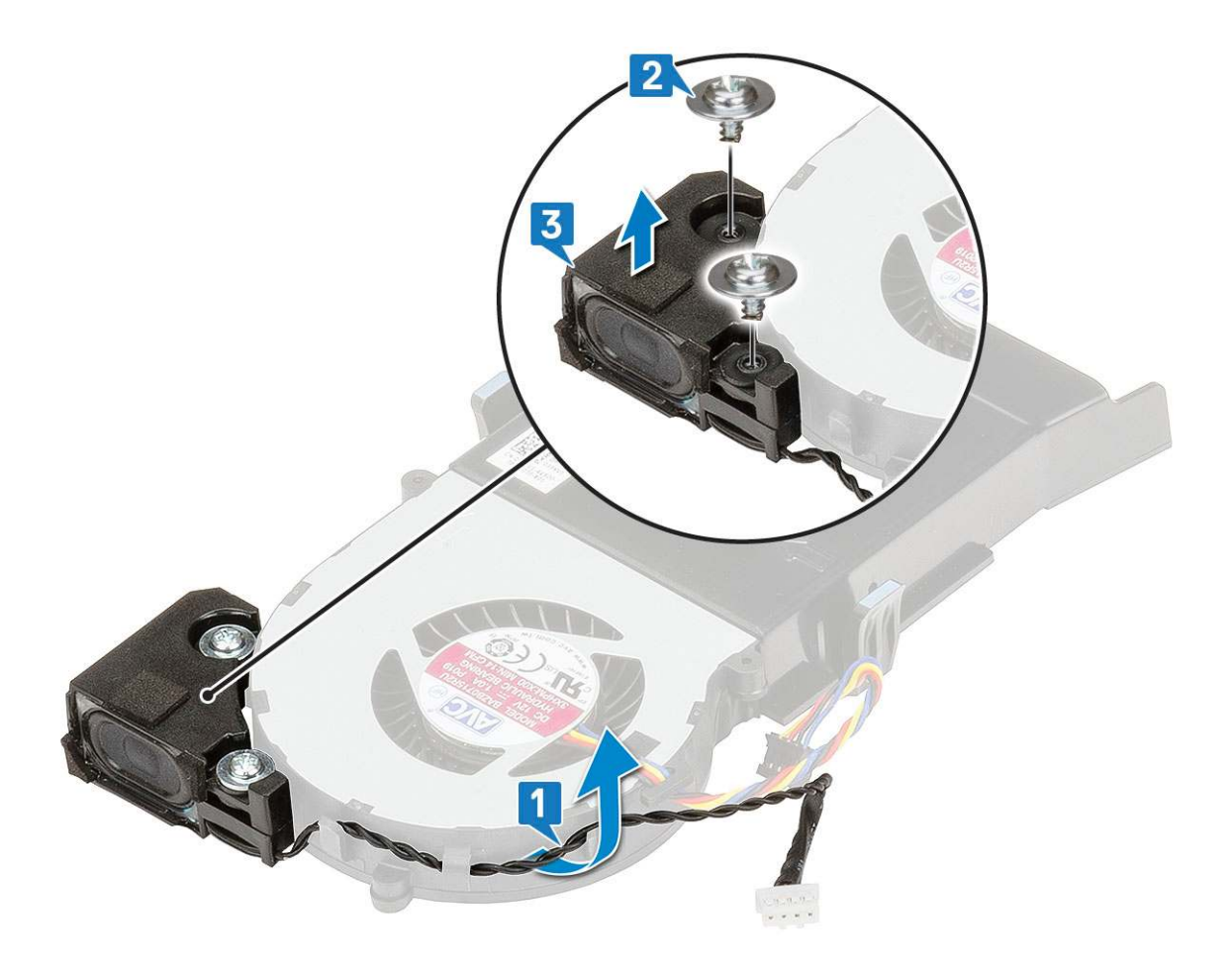

### Instalowanie głośnika

- 1. Aby zainstalować głośnik:
  - a. Dopasuj otwory na głośniku do otworów na dmuchawie radiatora [1].
  - b. Wkręć dwie śruby (M2,5x4) mocujące głośnik do dmuchawy radiatora [2].
  - c. Poprowadź kabel głośnika przez zaczepy na dmuchawie radiatora [3].

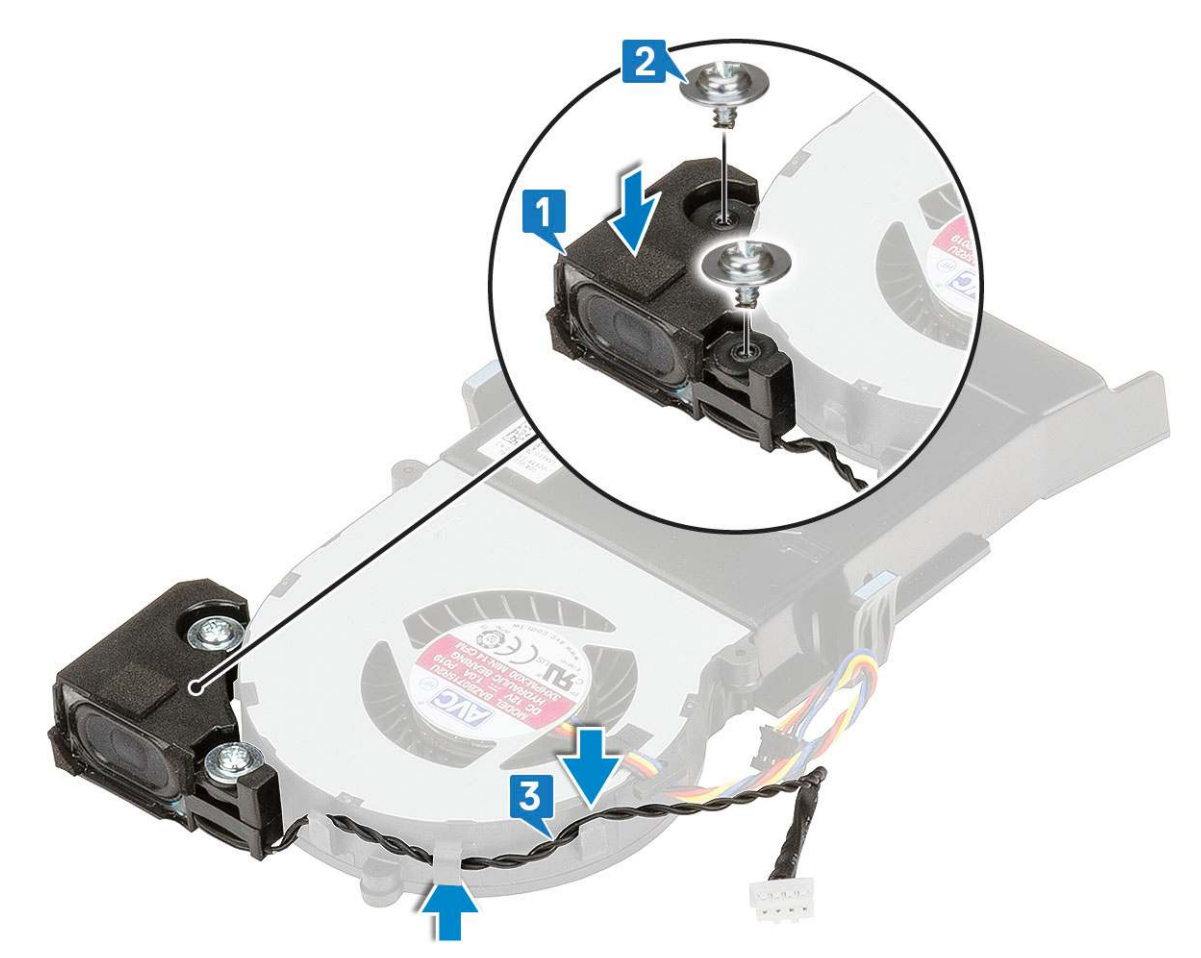

- 2. Zainstaluj następujące elementy:
  - a. Dmuchawa radiatora
  - **b.** Pokrywa boczna
- 3. Wykonaj procedurę przedstawioną w sekcji Po zakończeniu serwisowania komputera.

## Moduły pamięci

### Wymontowywanie modułu pamięci

- 1. Wykonaj procedurę przedstawioną w sekcji Przed przystąpieniem do serwisowania komputera.
- 2. Wymontuj następujące elementy:
  - a. Pokrywa boczna
  - b. Dmuchawa radiatora
- 3. Aby wymontować moduł pamięci, wykonaj następujące czynności:
- a. Odciągnij zaciski mocujące moduł pamięci, aż moduł odskoczy [1].
  - b. Wyjmij moduł pamięci z gniazda na płycie systemowej [2].
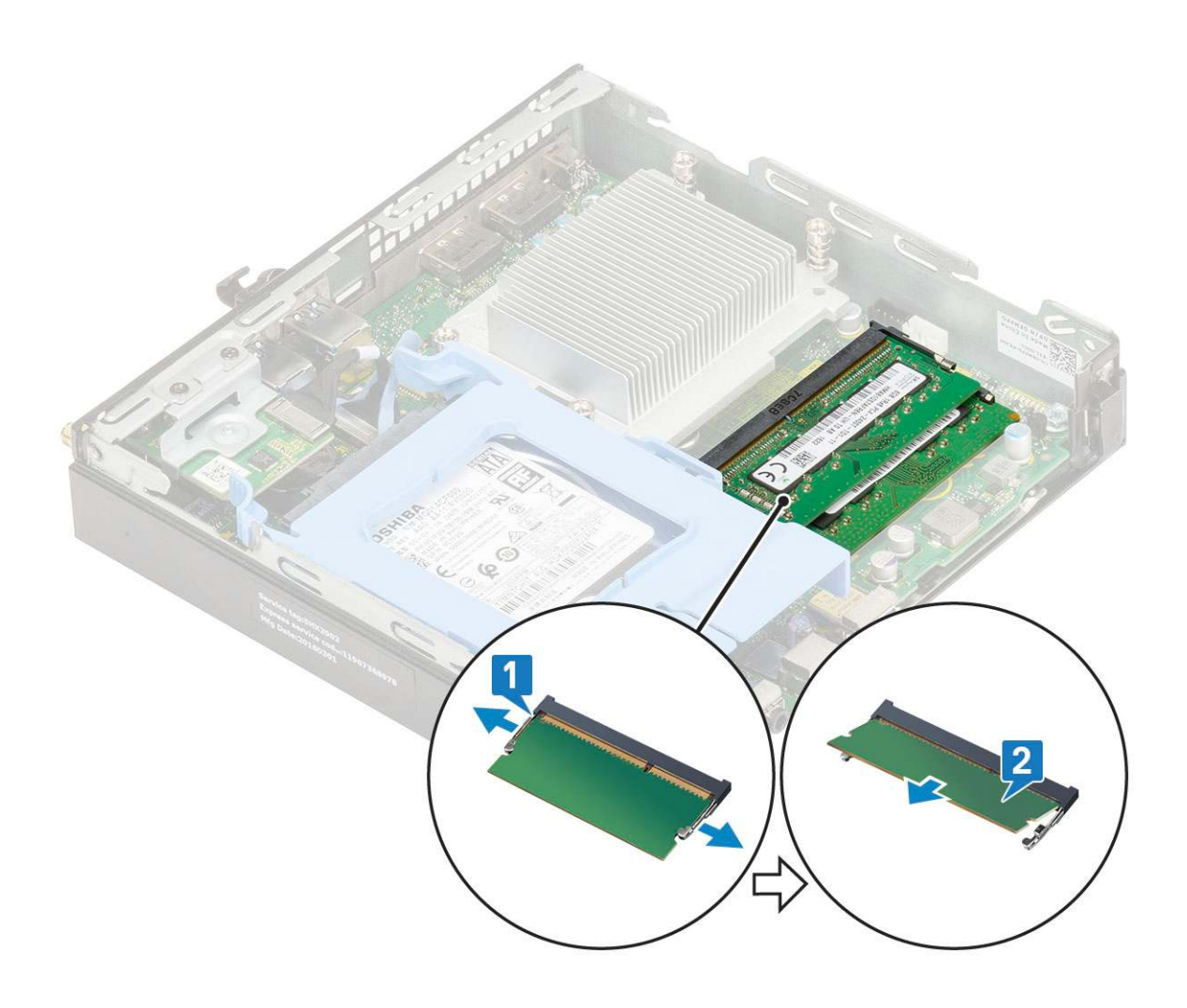

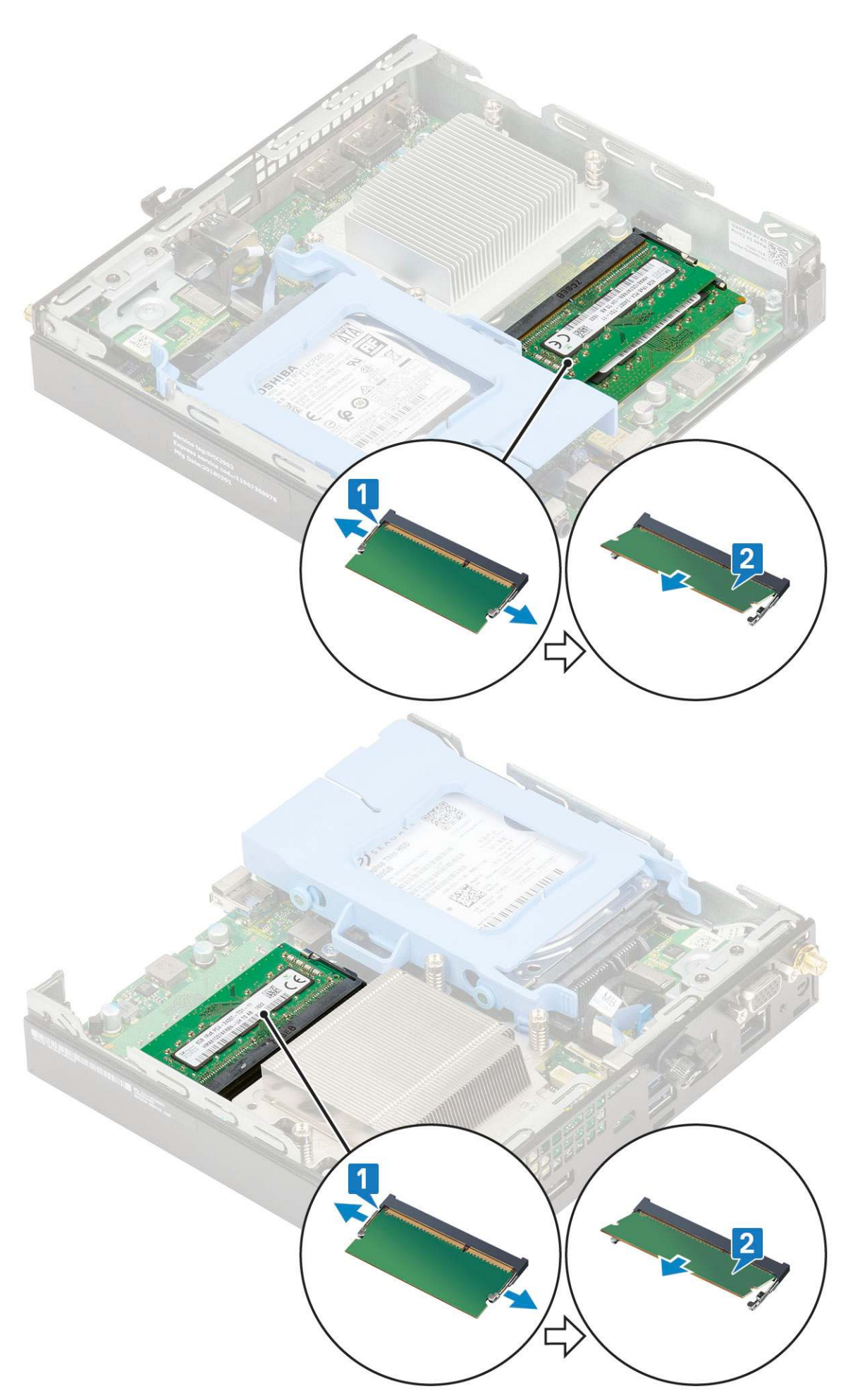

### Instalowanie modułu pamięci

- 1. Aby zainstalować moduł pamięci:
  - **a.** Dopasuj wycięcie w module pamięci do wypustki w gnieździe.
  - b. Włóż moduł pamięci do gniazda [1] i dociśnij, aż zatrzaśnie się na miejscu [2].

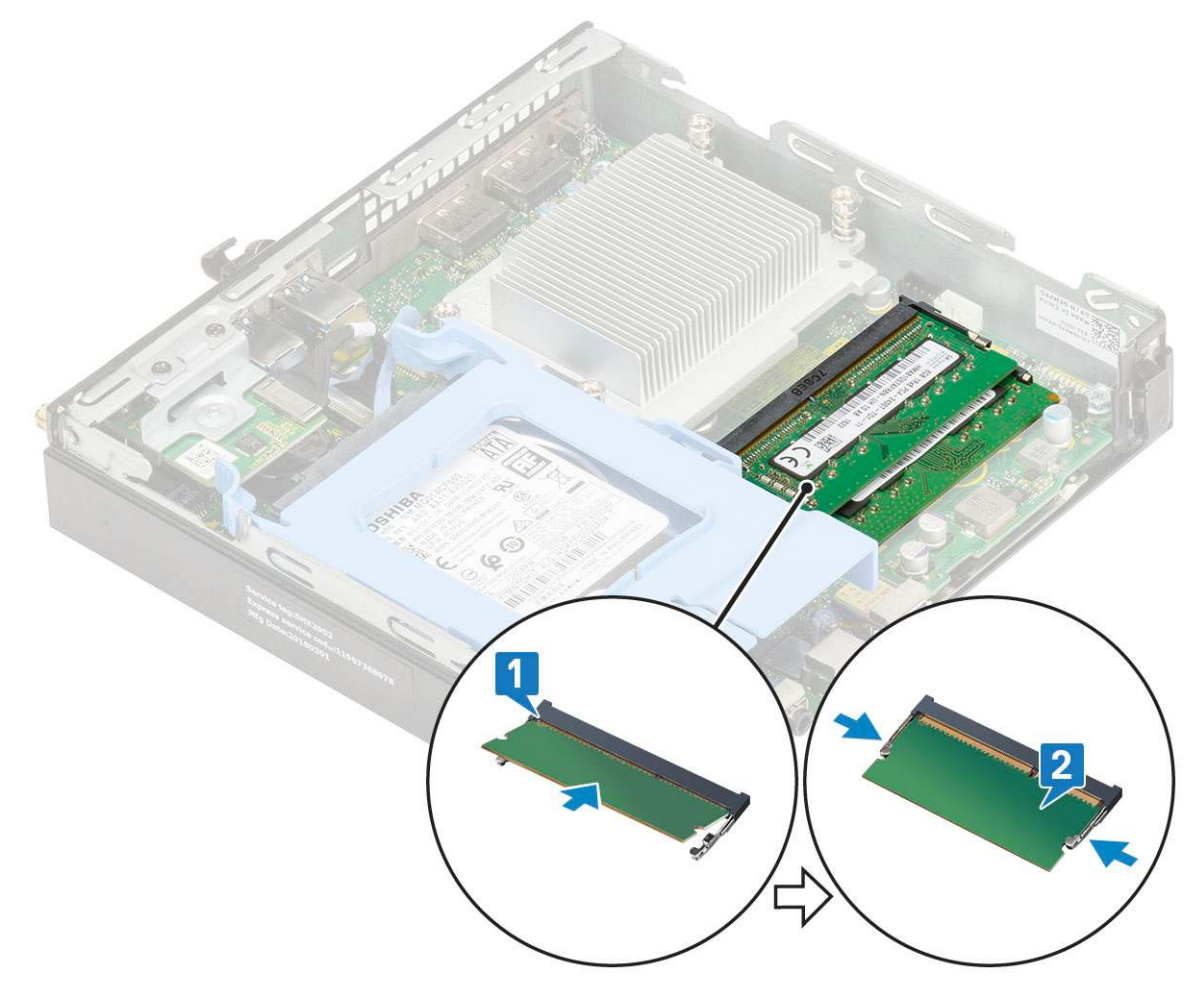

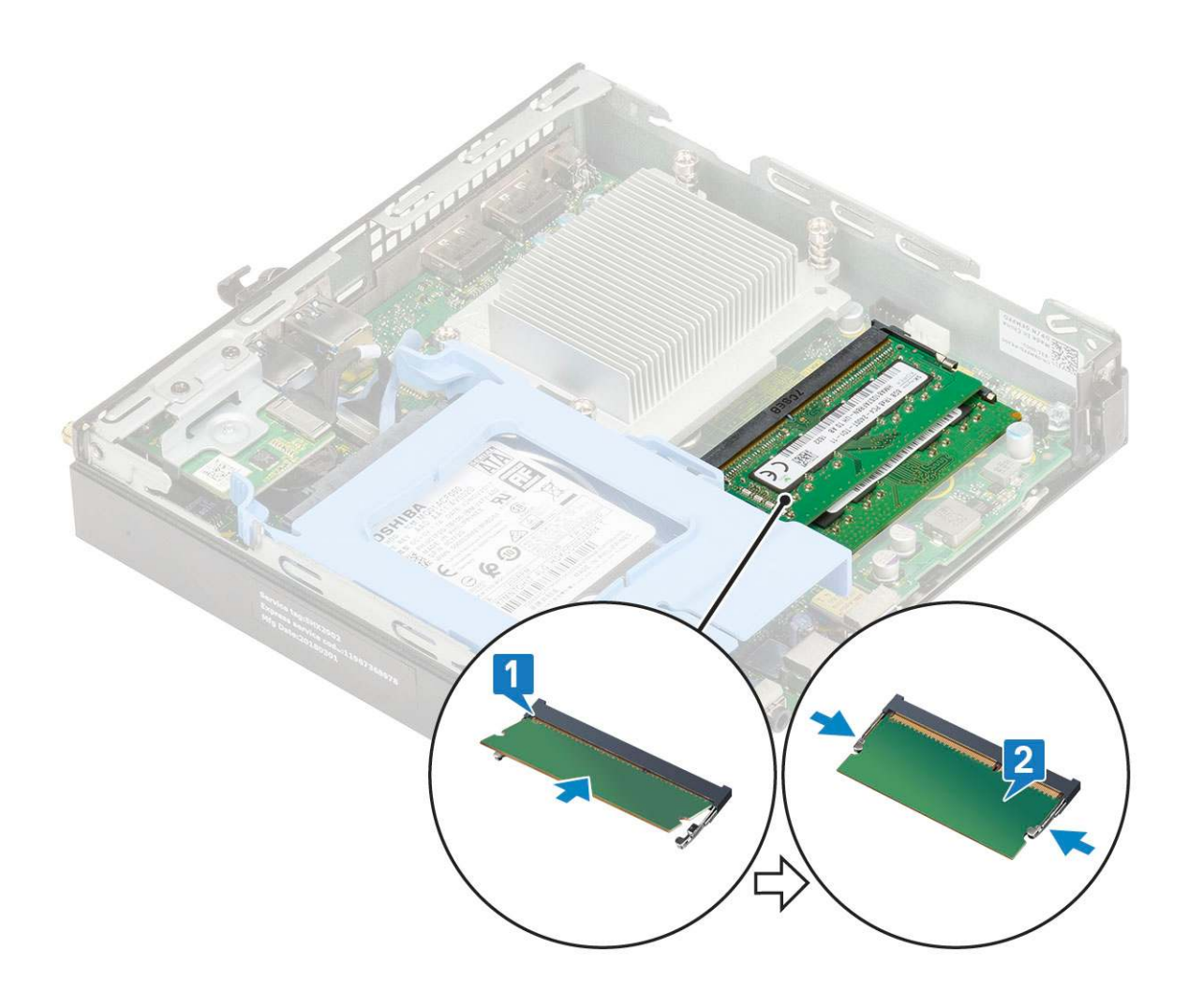

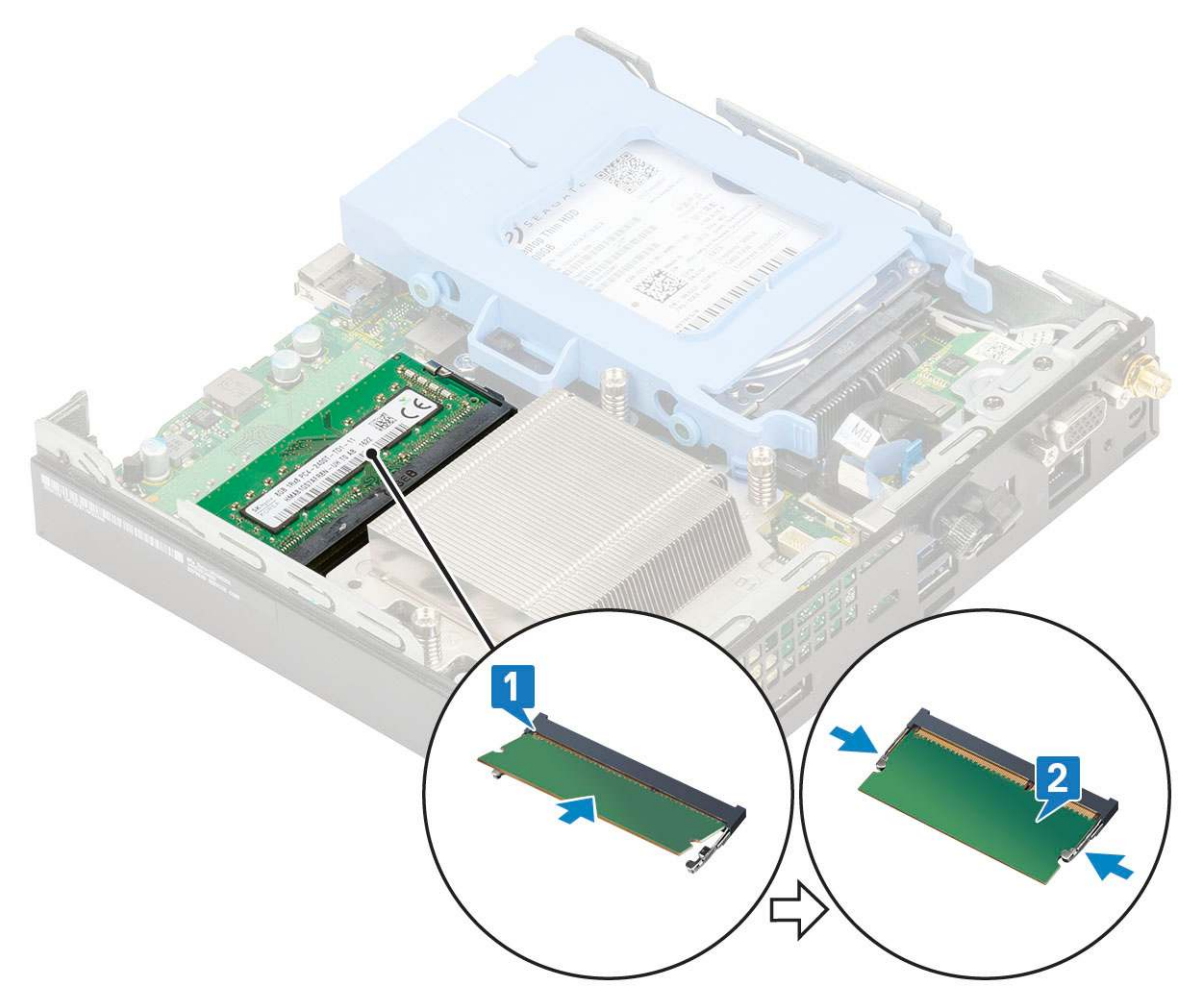

- 2. Zainstaluj następujące elementy:
  - a. Dmuchawa radiatora
  - **b.** Pokrywa boczna
- 3. Wykonaj procedurę przedstawioną w sekcji Po zakończeniu serwisowania komputera.

# ZestawZestaw radiatora

### Wymontowywanie radiatora

- 1. Wykonaj procedurę przedstawioną w sekcji Przed przystąpieniem do serwisowania komputera.
- **2.** Wymontuj następujące elementy:
  - a. Pokrywa boczna
  - **b.** Zestaw dysku twardego 2,5 cala
  - c. Wentylator radiatora
- 3. Aby wymontować radiator:
  - a. Poluzuj czterytrzy śruby M3 mocujące radiator do systemu [1].

**UWAGA:** Radiator jest zamocowany do płyty systemowej za pomocą czterech lub trzech śrub, zależnie od tego, czy procesor ma moc 35 W czy 65 W.

**b.** Wyjmij radiator z systemu [2].

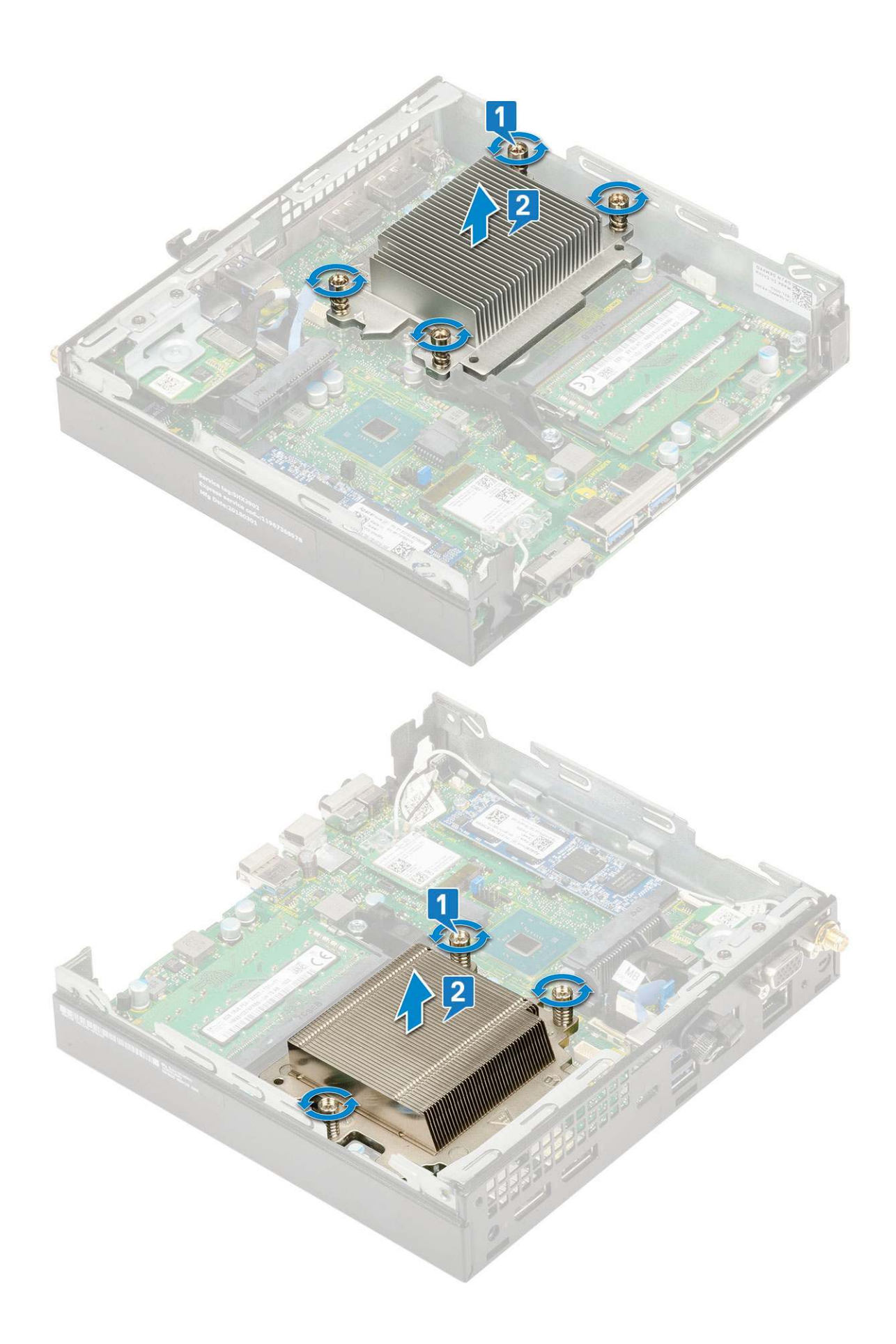

### Instalowanie radiatora

#### 1. Aby zainstalować radiator:

- a. Umieść radiator na procesorze [1].
- b. Dokręć czterytrzy śruby M3 mocujące radiator do płyty systemowej [2].

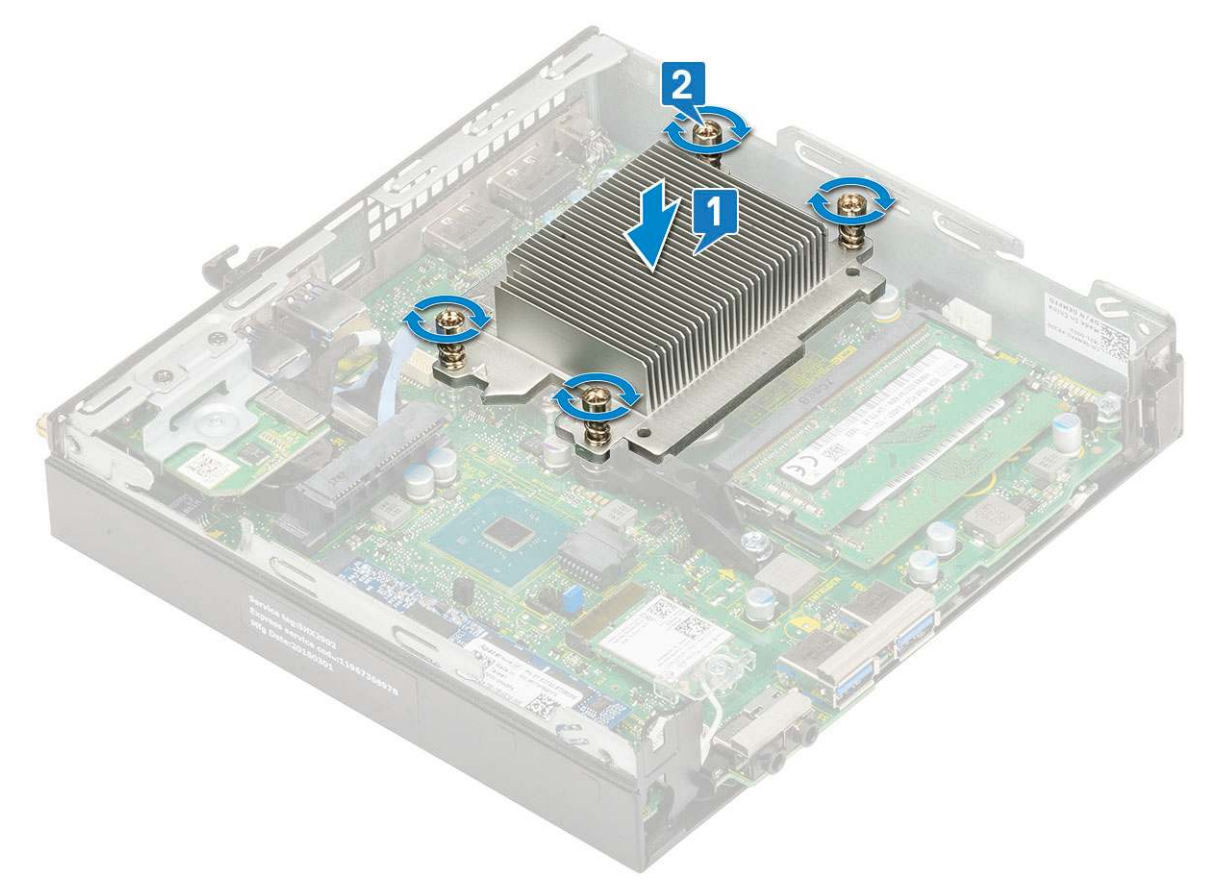

**UWAGA:** Zestaw radiatora jest zamocowany do płyty systemowej za pomocą czterech lub trzech śrub, zależnie od tego, czy procesor ma moc 35 W czy 65 W.

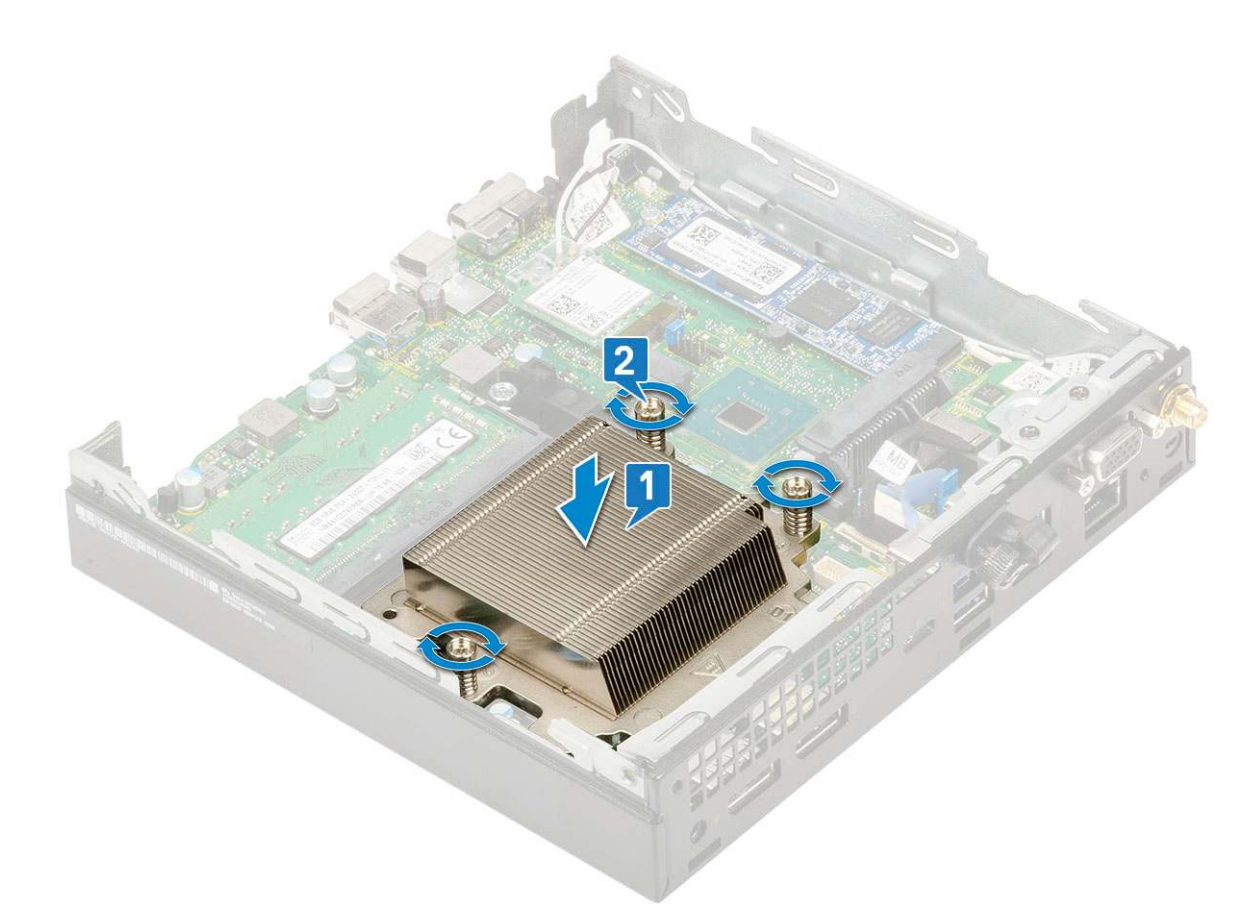

- 2. Zainstaluj następujące elementy:
  - a. Wentylator radiatora
  - b. Zestaw dysku twardego 2,5 cala
  - c. Pokrywa boczna
- 3. Wykonaj procedurę przedstawioną w sekcji Po zakończeniu serwisowania komputera.

## Procesor

#### Wymontowywanie procesora

- 1. Wykonaj procedury przedstawione w sekcji Przed przystąpieniem do serwisowania komputera.
- **2.** Wymontuj następujące elementy:
  - a. Pokrywa boczna
  - b. Zestaw dysku twardego 2,5 cala
  - c. Dmuchawa radiatora
  - d. Radiator
- 3. Aby wymontować procesor, wykonaj następujące czynności:
  - a. Zwolnij dźwignię gniazda, naciskając ją do dołu i wyjmując spod zaczepu na osłonie procesora [1].
  - b. Pociągnij dźwignię do góry i zdejmij osłonę procesora [2].

OSTRZEŻENIE: Styki gniazda procesora są delikatne i można je trwale uszkodzić. Należy uważać, aby nie wygiąć styków w gnieździe podczas wyjmowania procesora.

c. Wyjmij procesor z gniazda [3].

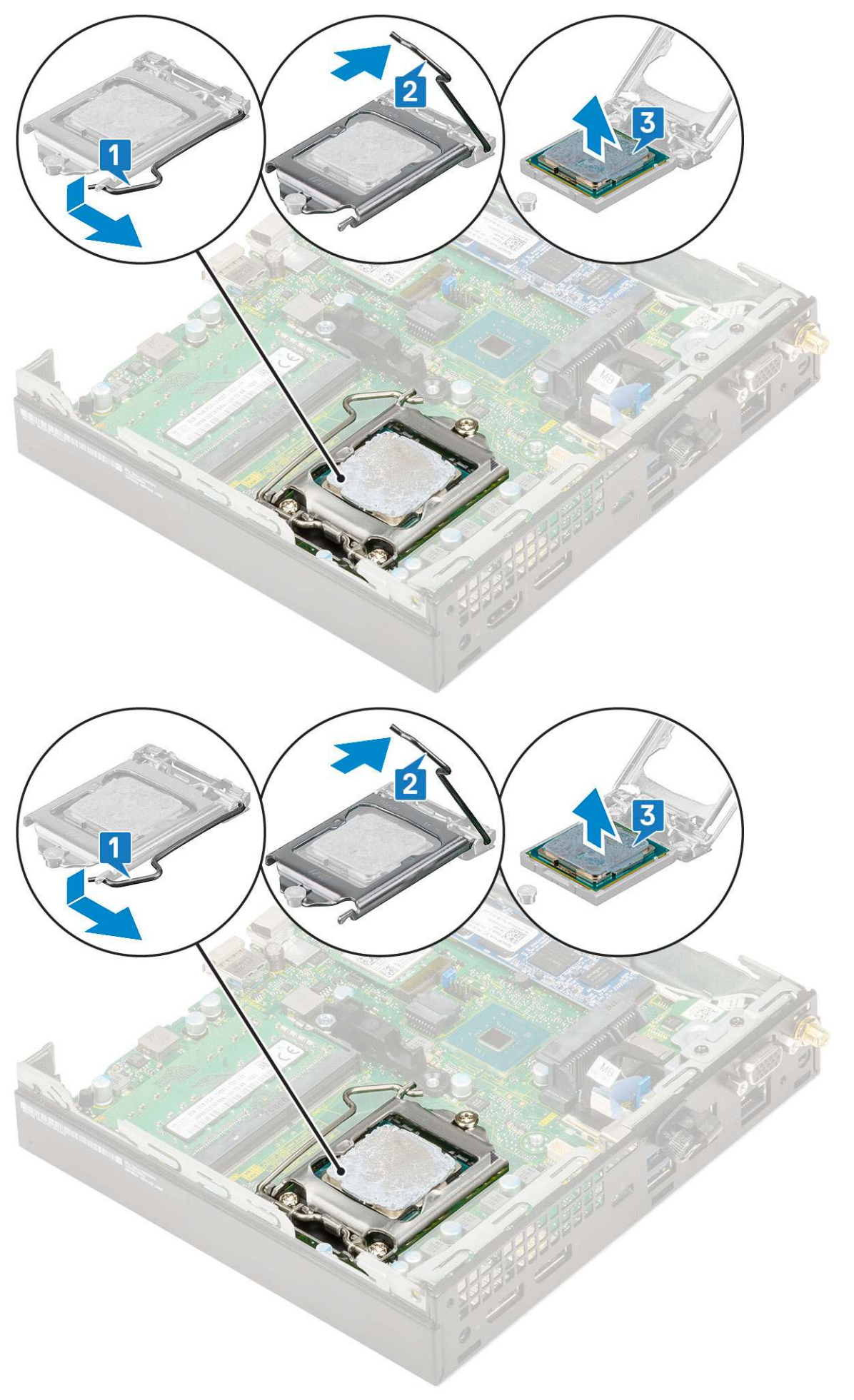

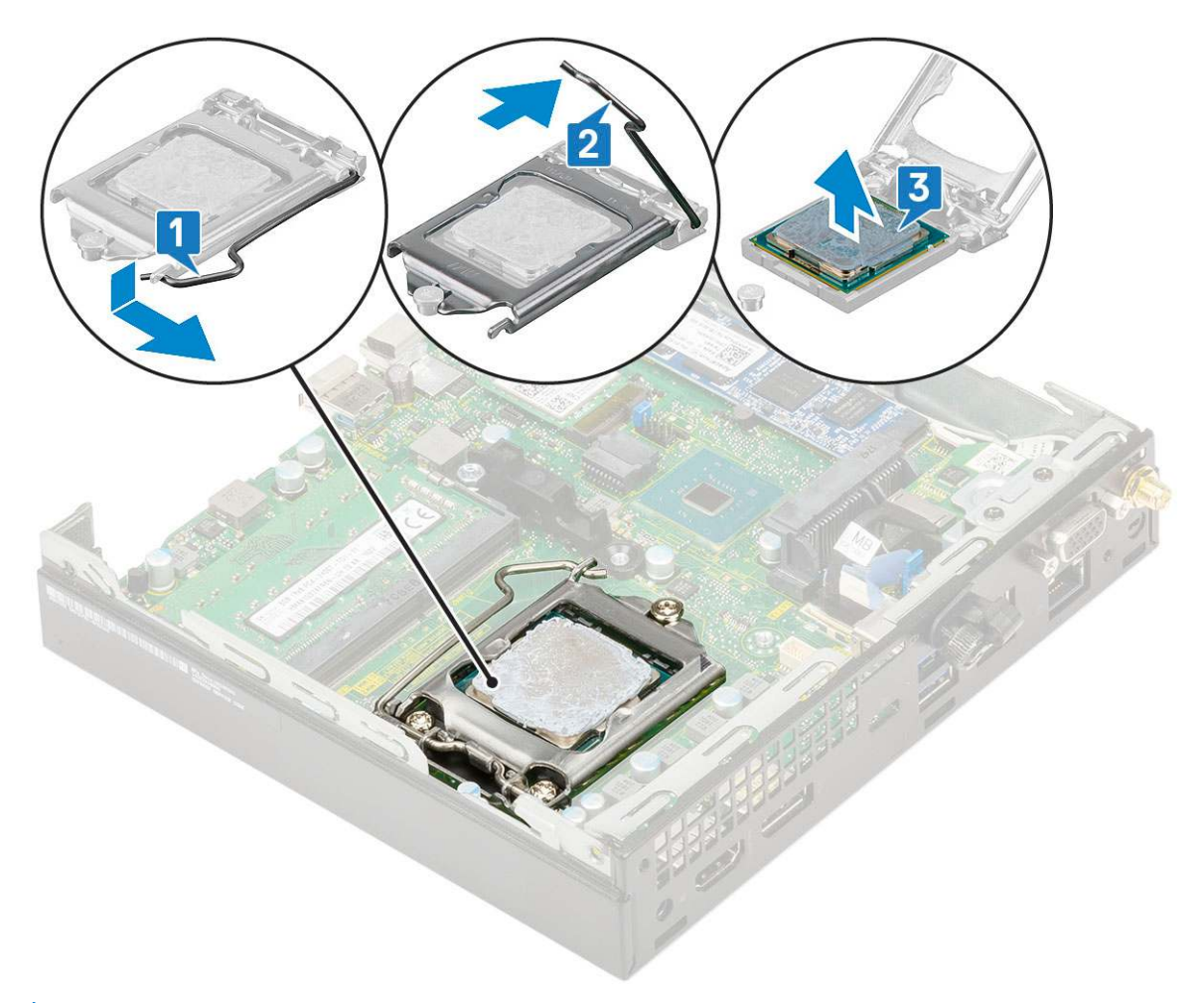

UWAGA: Wymontowany procesor należy umieścić w opakowaniu antystatycznym, aby można go było użyć ponownie, zwrócić lub przechować. Aby uniknąć uszkodzenia styków procesora, nie należy dotykać procesora od spodu. Procesor należy trzymać tylko za boczne krawędzie.

#### Instalowanie procesora

- 1. Aby zainstalować procesor:
  - a. Dopasuj procesor do wypustek w gnieździe.

OSTRZEŻENIE: Nie dociskaj procesora siłą. Jeśli procesor jest prawidłowo ułożony, powinien łatwo wsunąć się do gniazda.

- b. Dopasuj oznaczenie styku 1 na procesorze do trójkąta na gnieździe [1, 2].
- c. Włóż procesor do gniazda, tak aby wycięcia na procesorze pasowały do wypustek w gnieździe [1][3].
- d. Zamknij osłonę procesora, wsuwając ją pod śrubę [2][4].
- e. Opuść dźwignię i wciśnij ją pod zaczep, aby ją zablokować [3][5].

(i) UWAGA: Przed zainstalowaniem radiatora upewnij się, że na procesor jest nałożona czysta pasta termoprzewodząca.

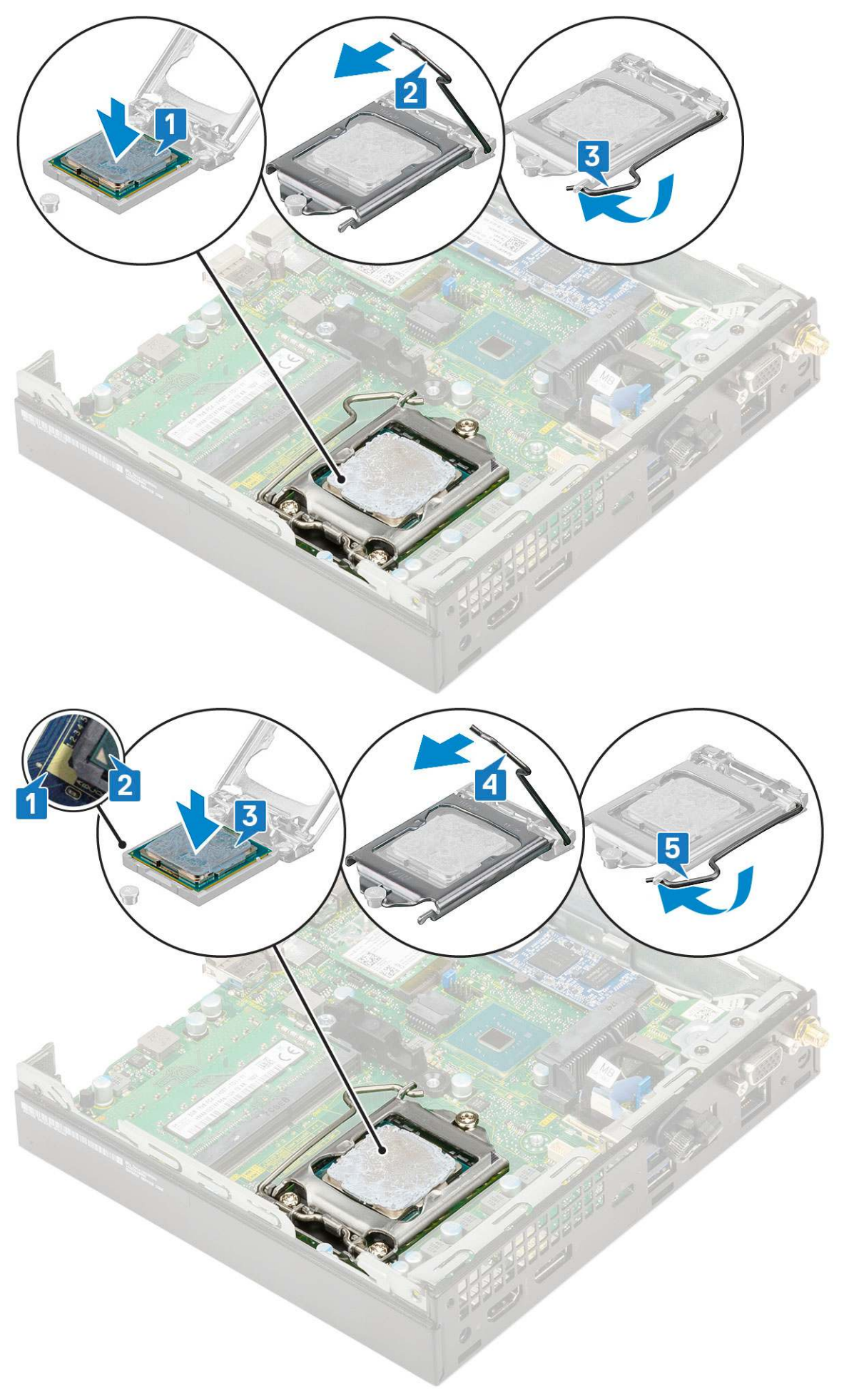

- 2. Zainstaluj następujące elementy:
  - a. Radiator
  - b. Dmuchawa radiatora
  - c. Zestaw dysku twardego 2,5"
  - d. Pokrywa boczna
- 3. Wykonaj procedurę przedstawioną w sekcji Po zakończeniu serwisowania komputera.

# Karta sieci WLAN

#### Wymontowywanie karty sieci WLAN

- 1. Wykonaj procedurę przedstawioną w sekcji Przed przystąpieniem do serwisowania komputera.
- 2. Aby wymontować anteny zewnętrzne, wykonaj następujące czynności:
  - **a.** Poluzuj śrubę mocującą antenę do komputera, aby wyjąć antenę.

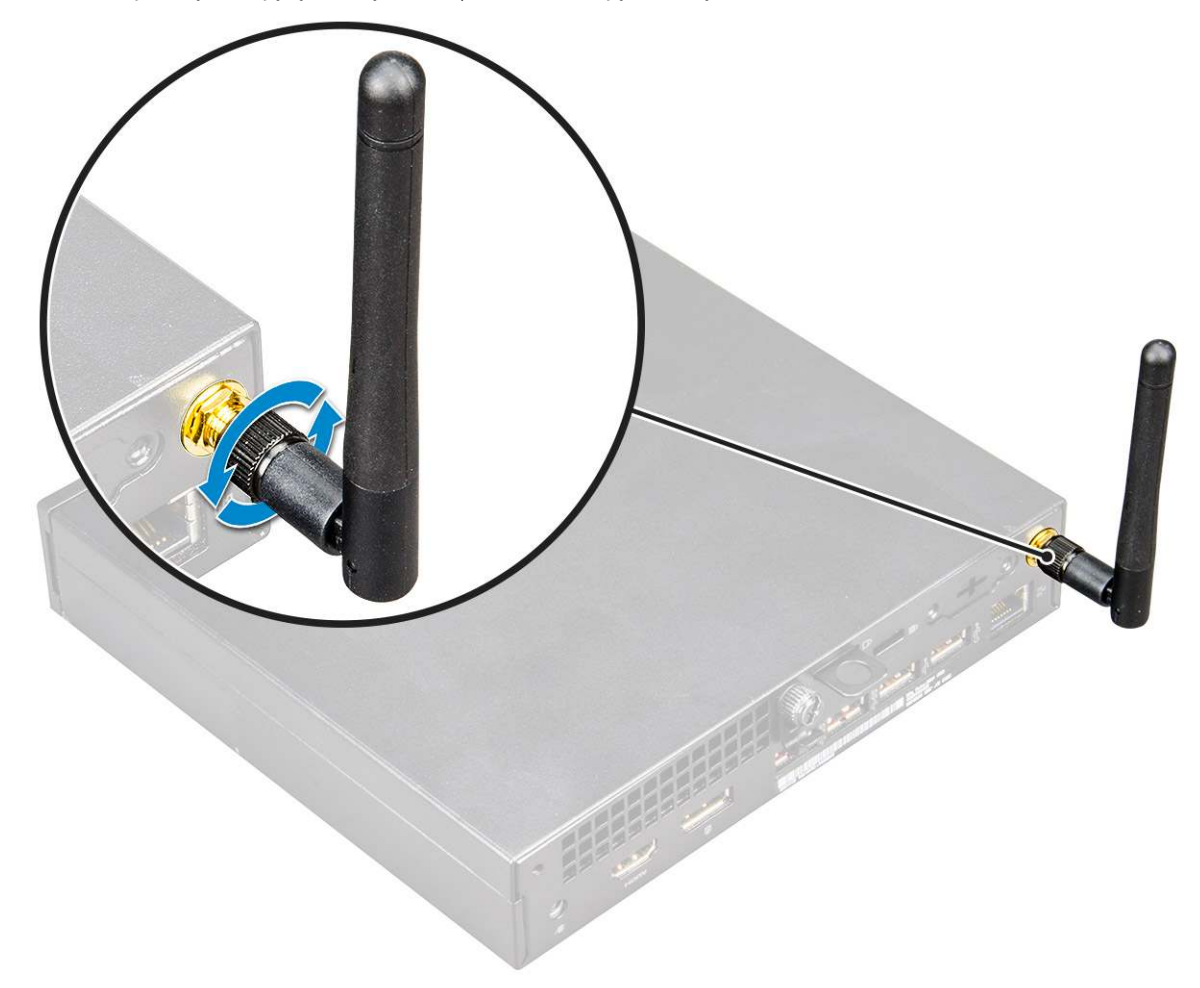

- **3.** Wymontuj następujące elementy:
  - a. Pokrywa boczna
  - b. Zestaw dysku twardego 2,5 cala
- 4. Aby wymontować kartę sieci WLAN, wykonaj następujące czynności:
  - a. Wykręć śrubę (M2x3,5) mocującą zaczep z tworzywa sztucznego do karty sieci WLAN [1].
  - b. Wyjmij zaczep z tworzywa sztucznego, aby uzyskać dostęp do kabli antenowych sieci WLAN [2].
  - c. Odłącz kable antenowe sieci WLAN od złączy na karcie [3].
  - d. Wyjmij kartę sieci WLAN z gniazda na płycie systemowej [4].

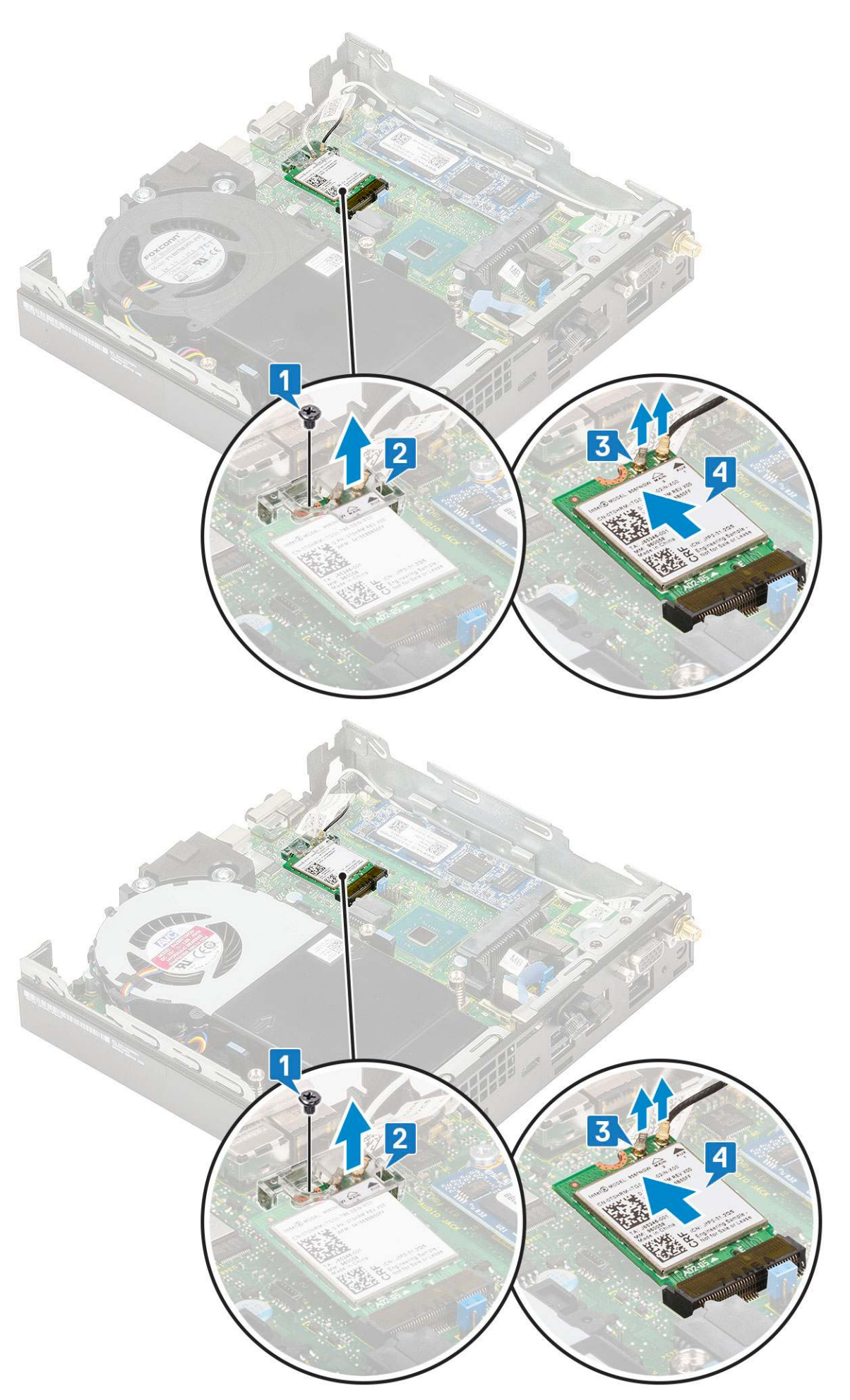

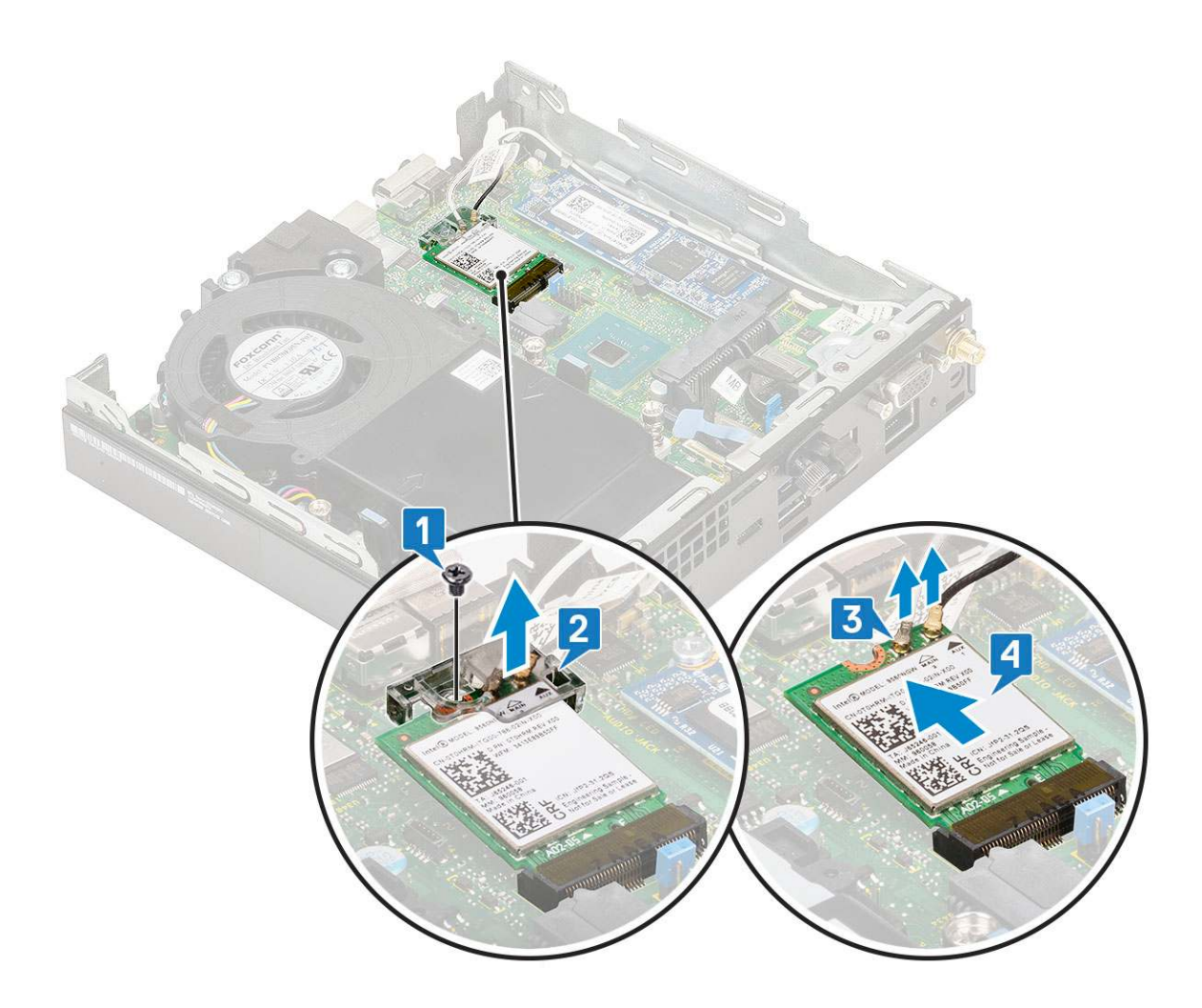

#### Instalowanie karty sieci WLAN

- 1. Aby zainstalować kartę sieci WLAN:
  - a. Umieść kartę sieci WLAN w złączu na płycie systemowej [1].
  - b. Podłącz kable antenowe WLAN do złączy na karcie sieci WLAN [2].
  - c. Nałóż zaczep z tworzywa sztucznego mocujący kable sieci WLAN [3].
  - d. Wkręć jedną śrubę (M2x3,5) mocującą zaczep z tworzywa sztucznego do karty sieci WLAN [4].

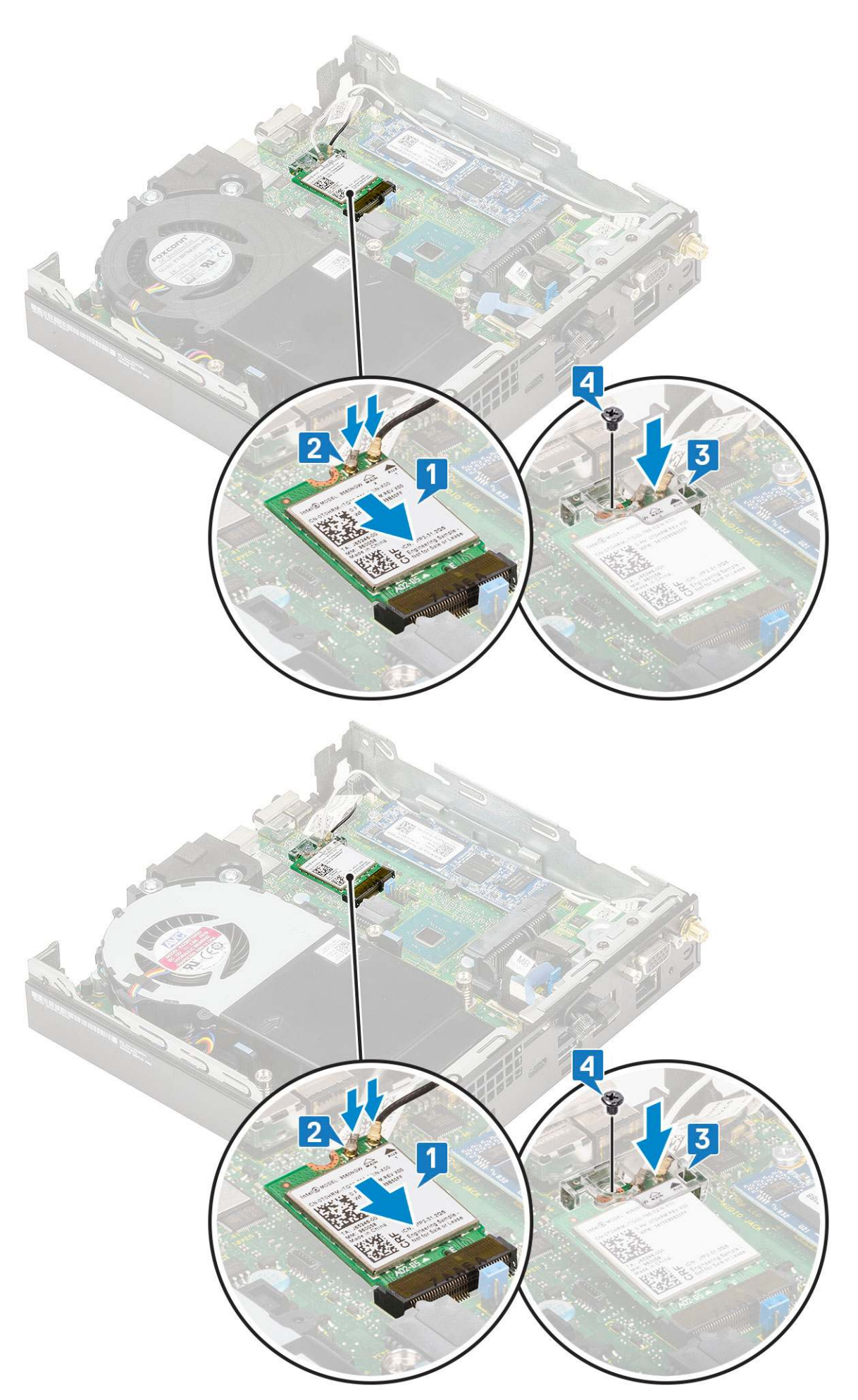

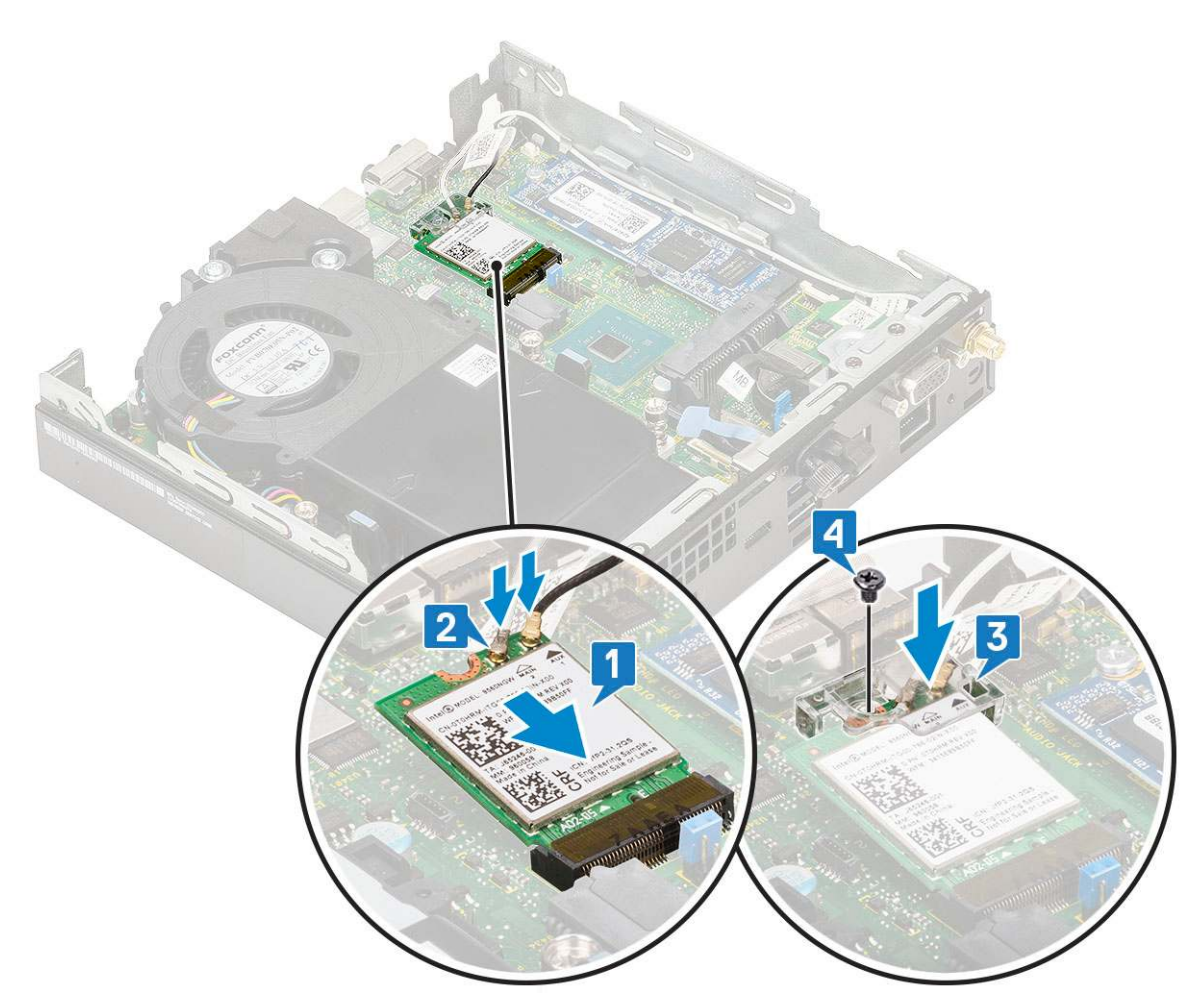

- 2. Zainstaluj następujące elementy:
  - a. Zestaw dysku twardego 2,5 cala
  - **b.** Pokrywa boczna
- 3. Aby zainstalować anteny zewnętrzne, wykonaj następujące czynności:
  - **a.** Dokręć śrubę mocującą antenę do komputera.

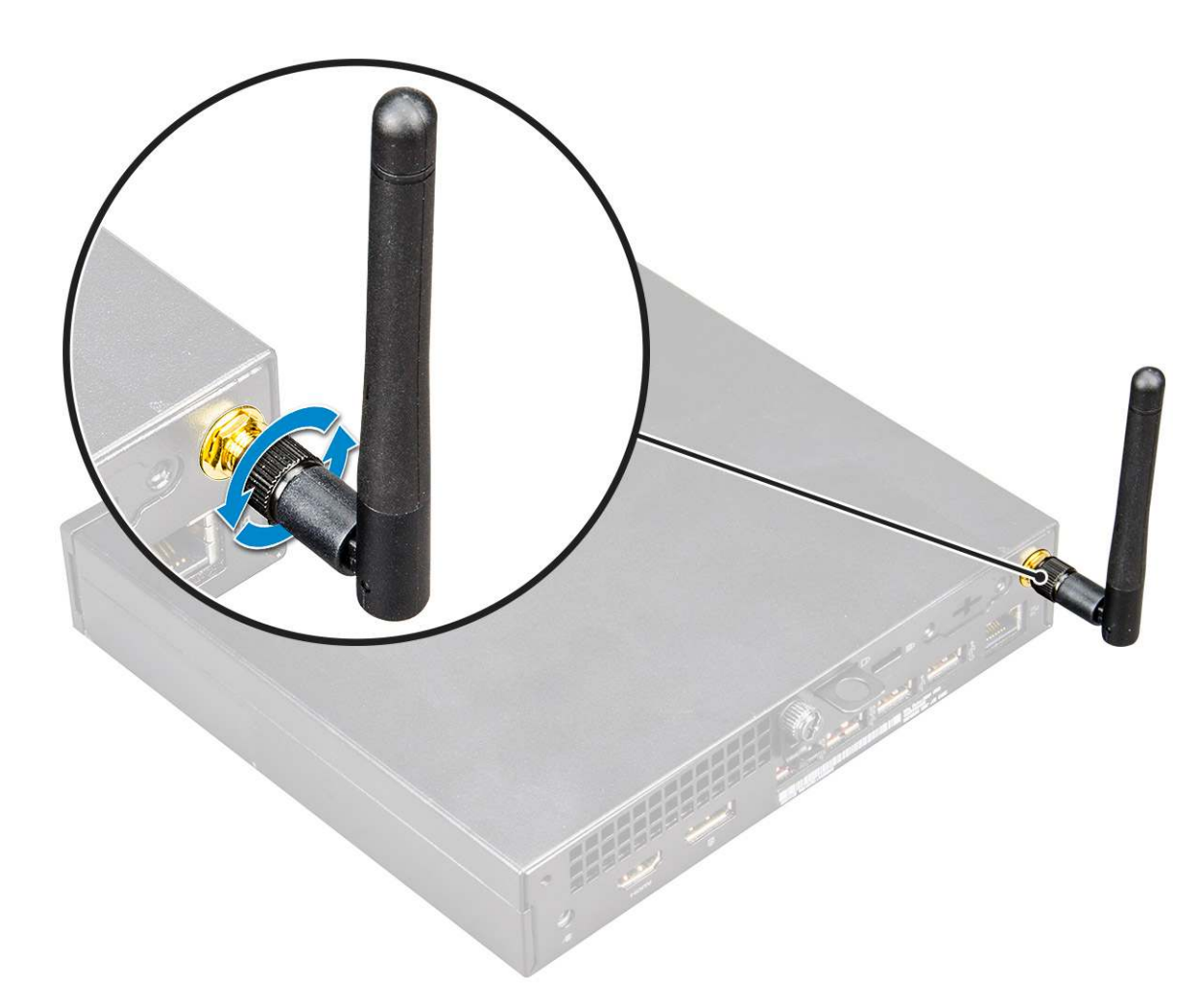

4. Wykonaj procedurę przedstawioną w sekcji Po zakończeniu serwisowania komputera.

# Dysk SSD PCIe M.2

### Wymontowywanie dysku SSD PCIe M.2

(i) UWAGA: Instrukcje dotyczą również dysku SSD M.2 SATA.

- 1. Wykonaj procedurę przedstawioną w sekcji Przed przystąpieniem do serwisowania komputera.
- 2. Wymontuj następujące elementy:
  - a. Pokrywa boczna
  - **b.** Zestaw dysku twardego 2,5 cala
- 3. Aby wymontować kartę M.2 SSD PCle, wykonaj następujące czynności:
  - a. Wykręć jedną śrubę (M2x3,5) mocującą dysk SSD PCIe M.2 do płyty systemowej [1].
  - b. Wysuń dysk SSD PCIe ze złącza na płycie systemowej [2].

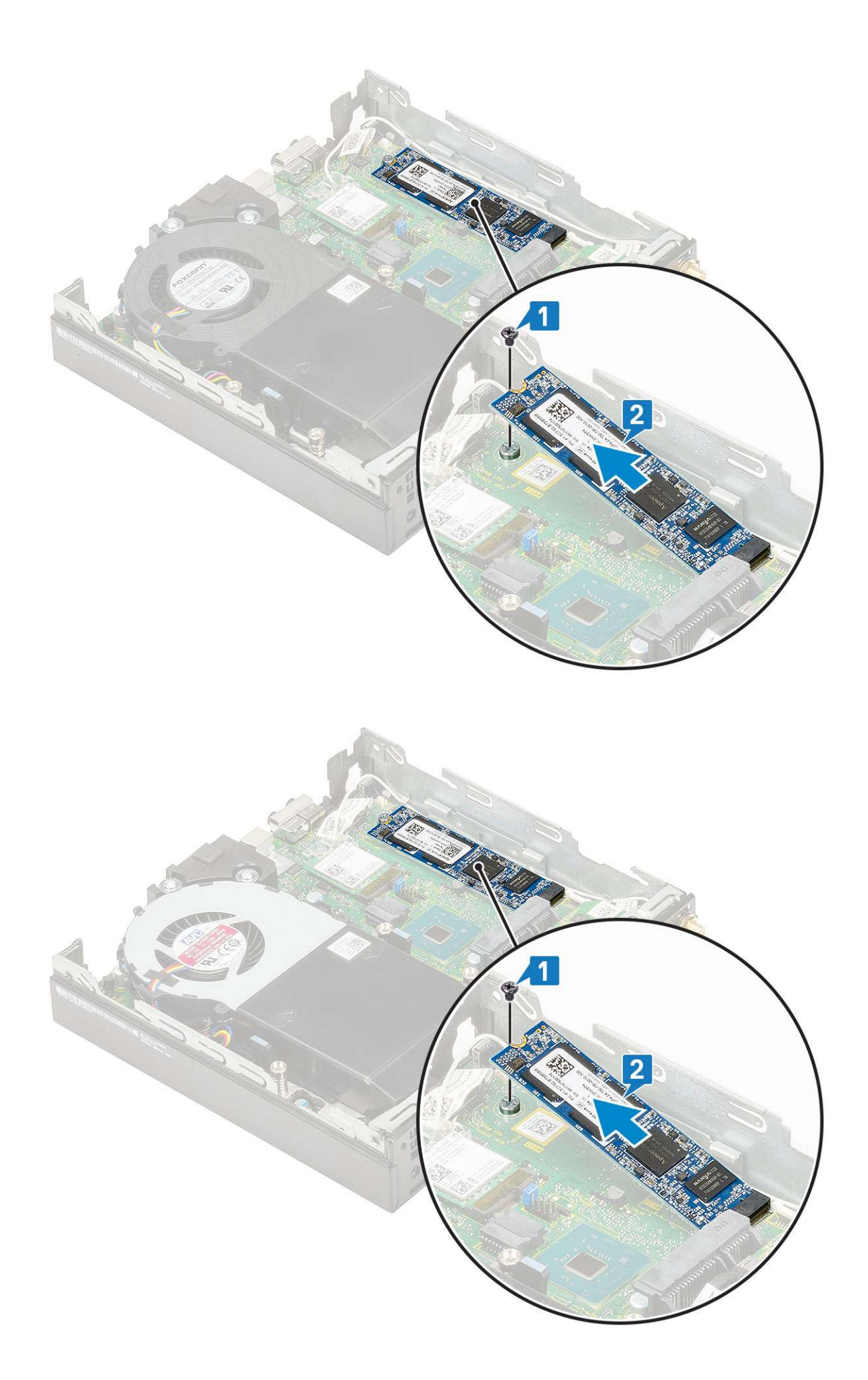

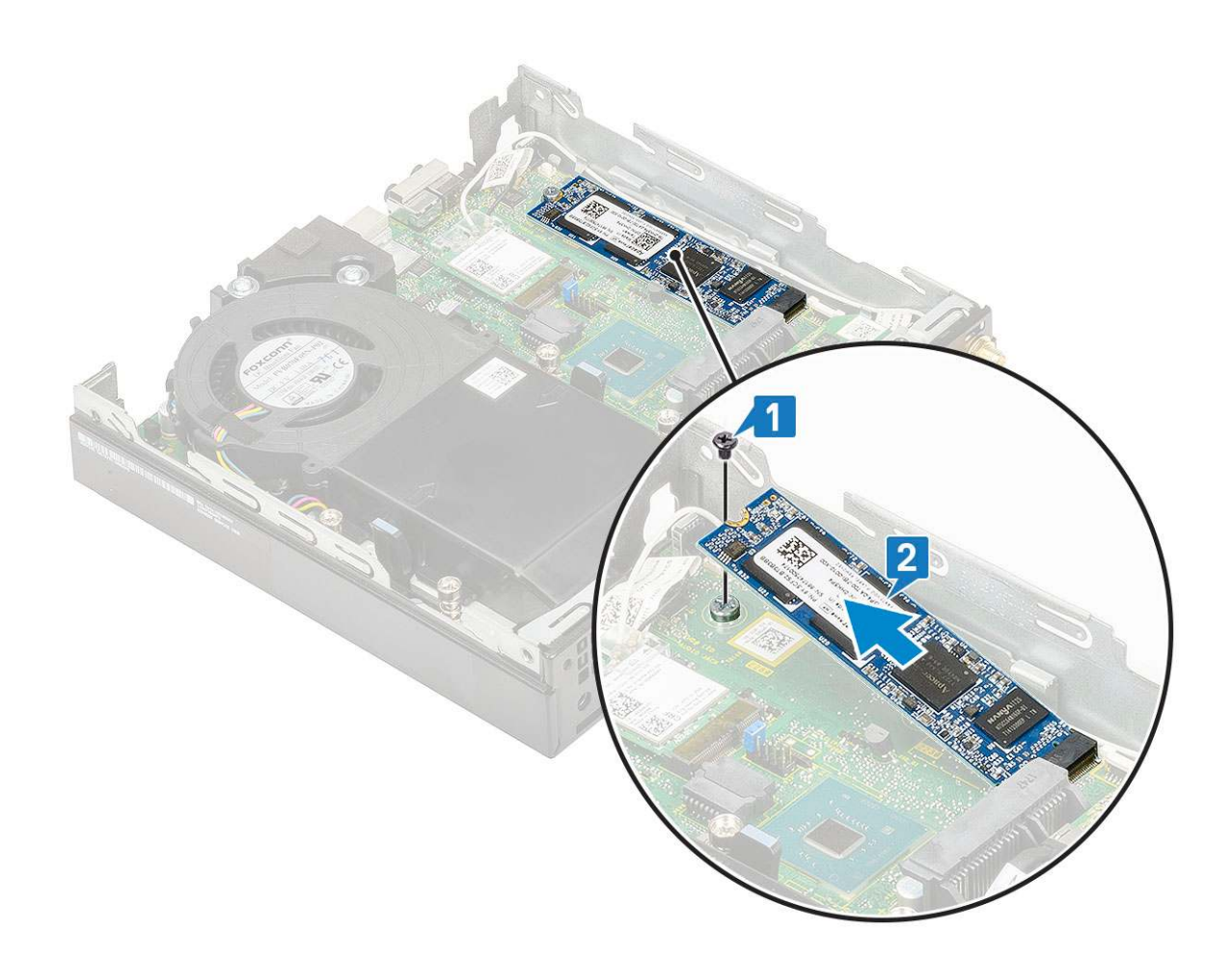

### Instalowanie dysku SSD M.2 PCIe

(i) UWAGA: Instrukcje dotyczą również dysku SSD M.2 SATA.

- 1. Aby zainstalować dysk SSD M.2 PCIe:
  - a. Umieść dysk SSD M.2 PCIe w gnieździe na płycie systemowej [1].
  - b. Wkręć jedną śrubę (M2x3,5) mocującą dysk SSD M.2 PCle do płyty systemowej [2].

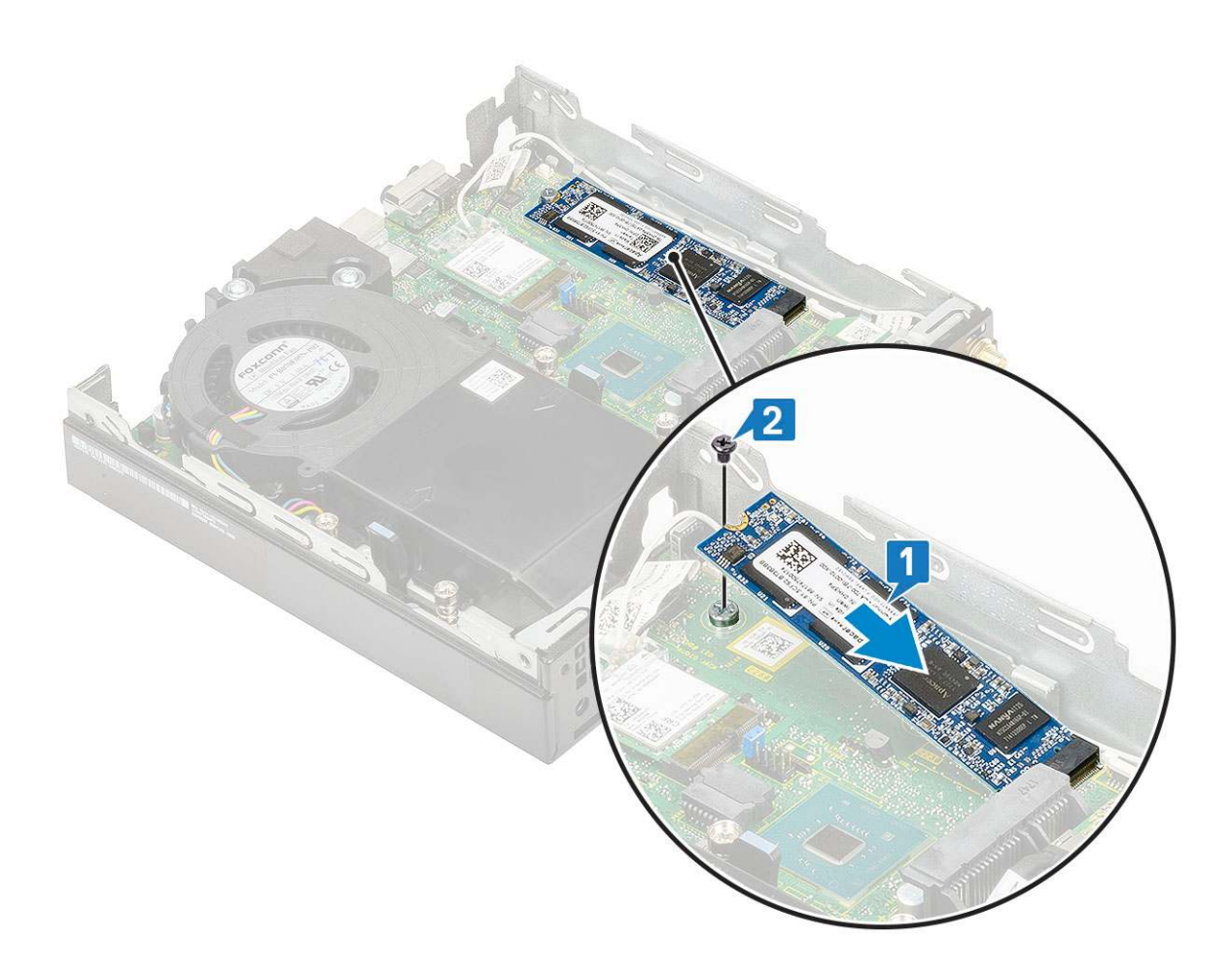

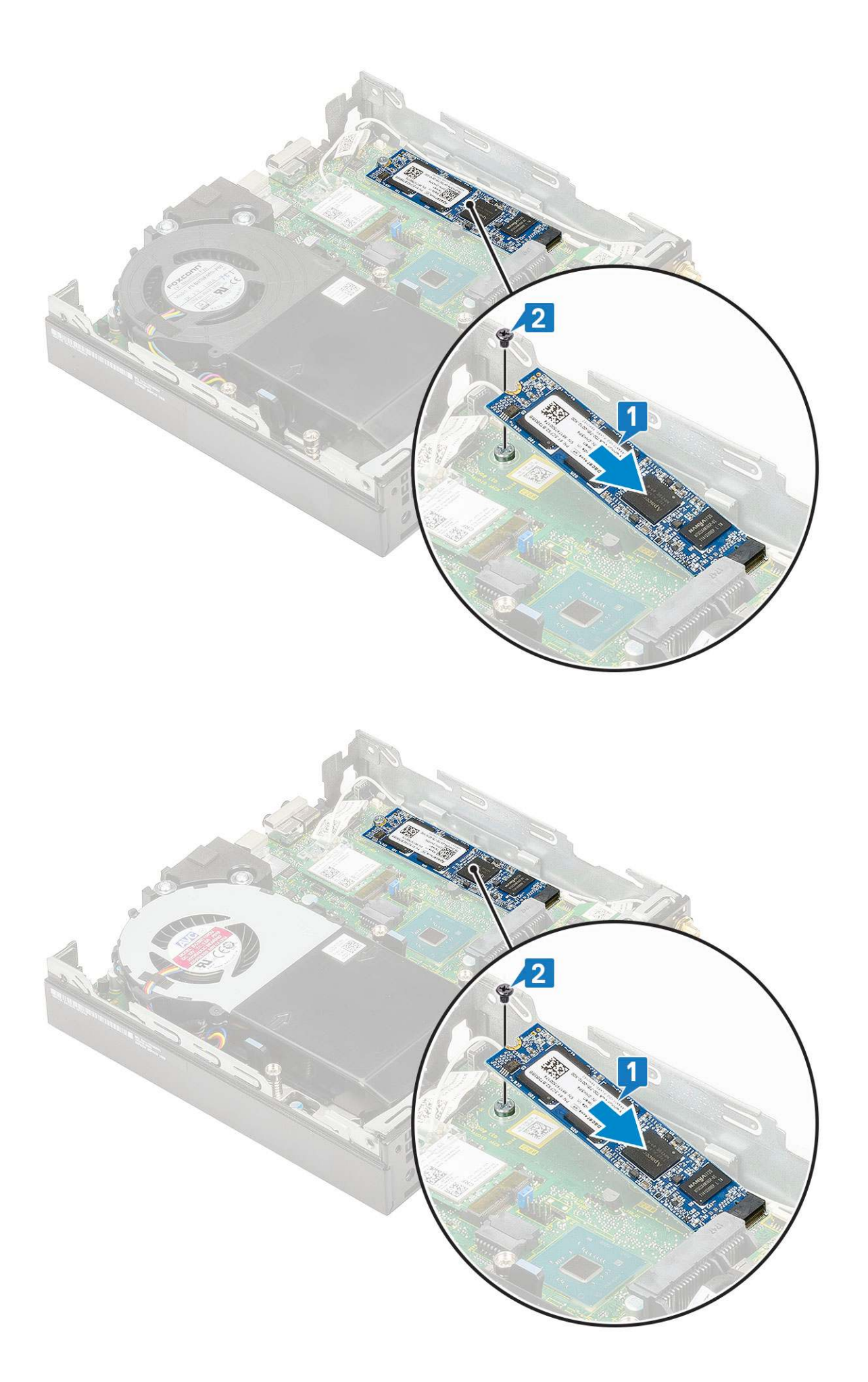

- 2. Zainstaluj następujące elementy:
  - **a.** Zestaw dysku twardego 2,5 cala
  - **b.** Pokrywa boczna
- 3. Wykonaj procedurę przedstawioną w sekcji Po zakończeniu serwisowania komputera.

# Moduł opcjonalny

#### Wymontowywanie opcjonalnego modułu

- 1. Wykonaj procedurę przedstawioną w sekcji Przed przystąpieniem do serwisowania komputera.
- 2. Wymontuj następujące elementy:
  - a. Pokrywa boczna
  - **b.** Zestaw dysku twardego 2,5 cala
- 3. Aby wymontować opcjonalną kartę, wykonaj następujące czynności:
  - a. Odłącz kabel opcjonalnej karty od złącza na płycie systemowej [1].
  - b. Wykręć dwie śruby (M2x3,5) i dwie śruby mocujące opcjonalną kartę do obudowy komputera [2, 3].

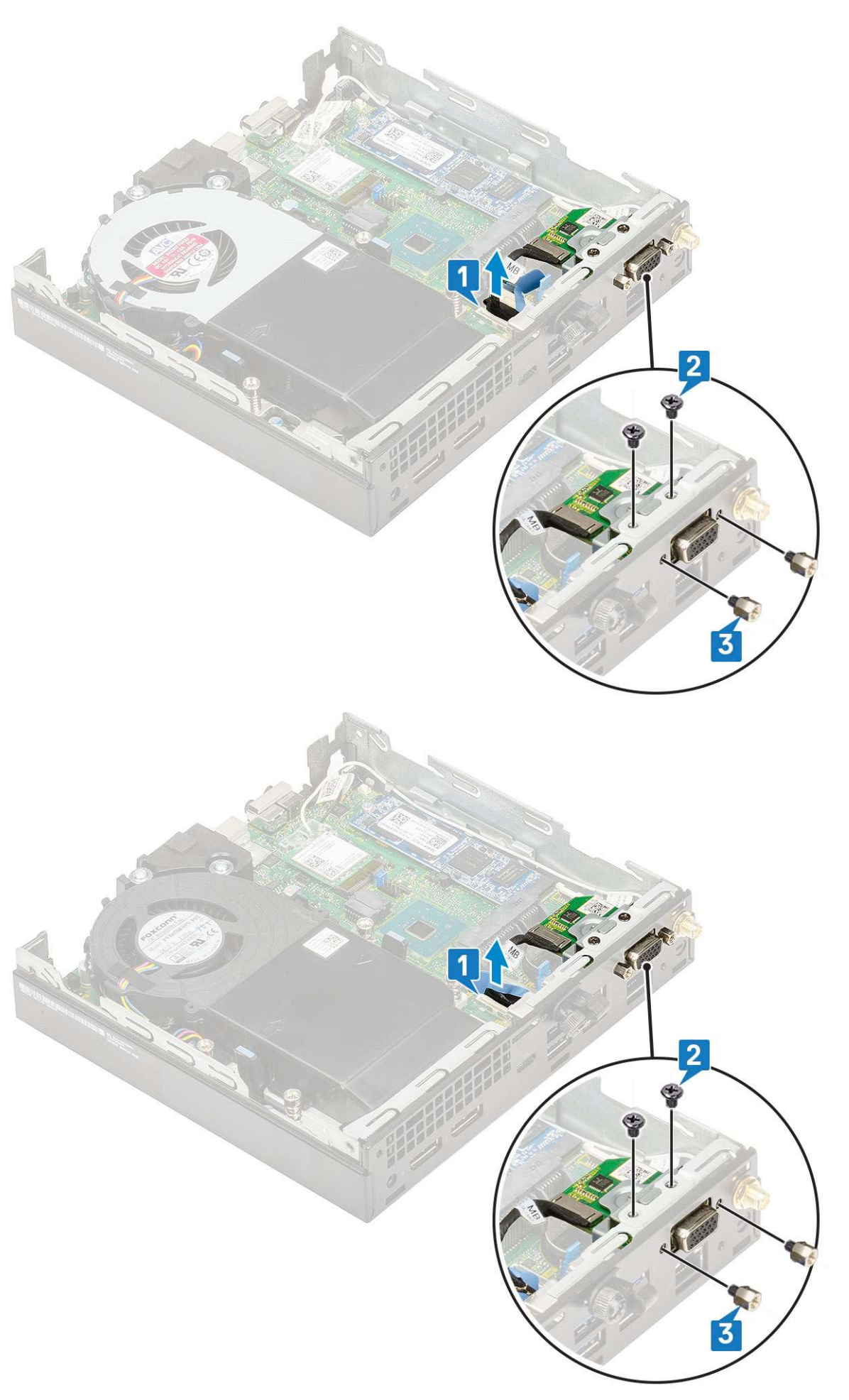

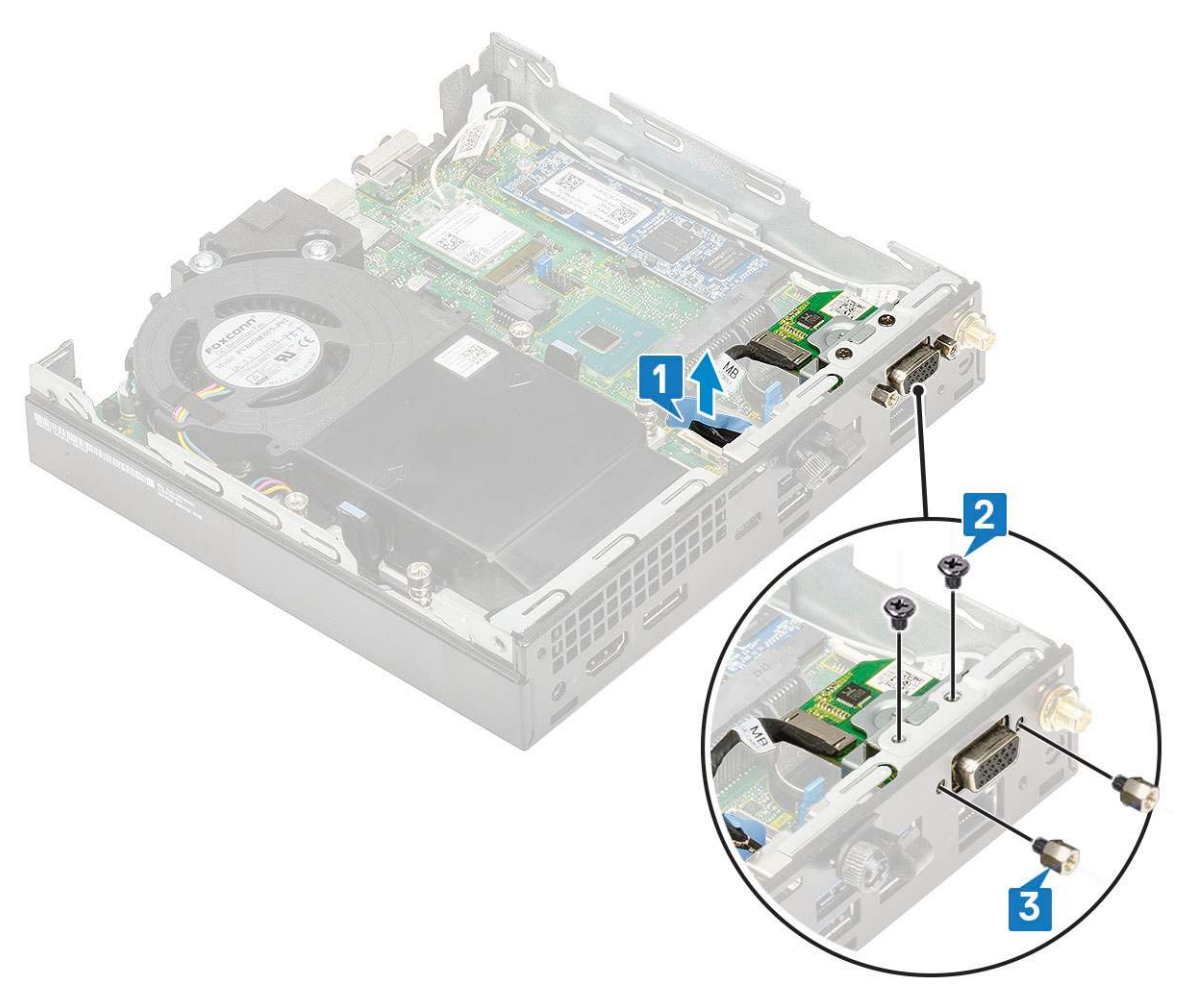

**c.** Pociągnij opcjonalną kartę i wyjmij ją z komputera.

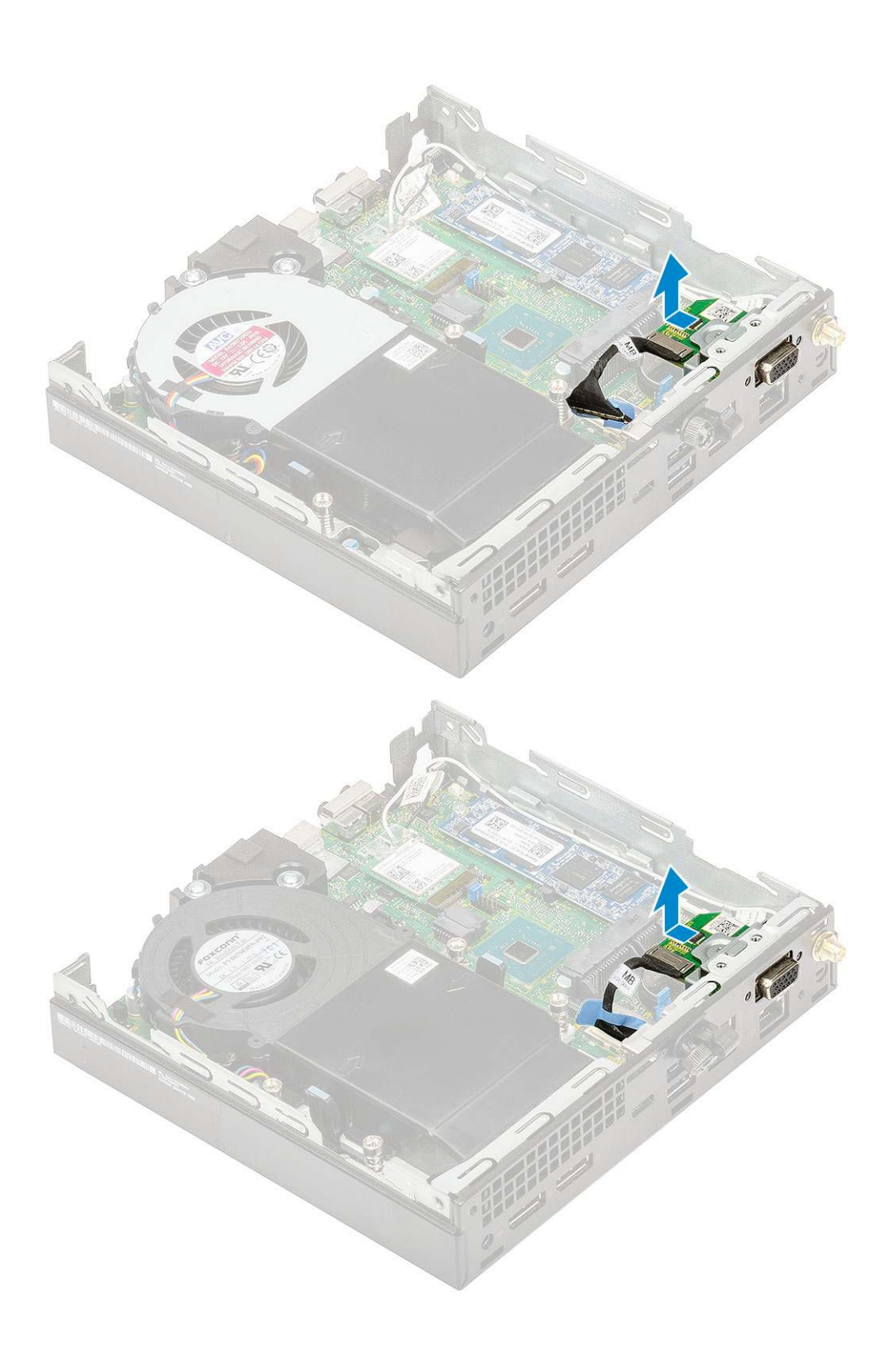

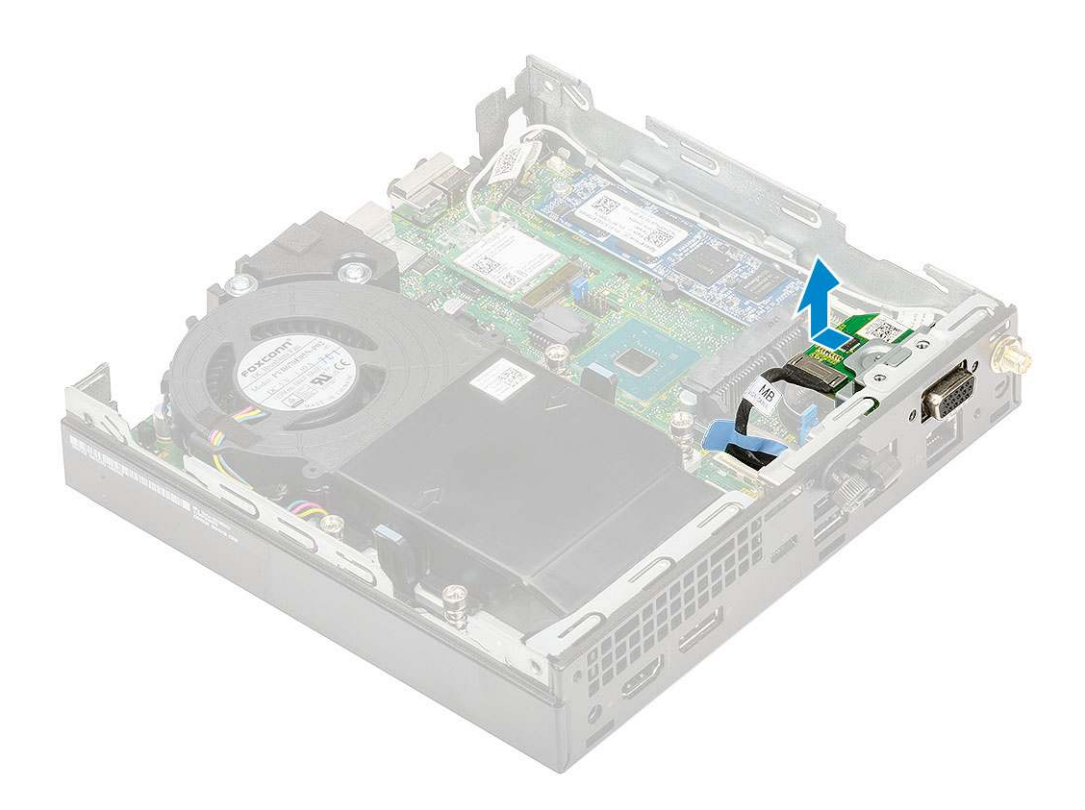

### Instalowanie opcjonalnego modułu

- 1. Aby zainstalować opcjonalną kartę:
  - **a.** Umieść i wyrównaj opcjonalną kartę na miejscu w systemie.

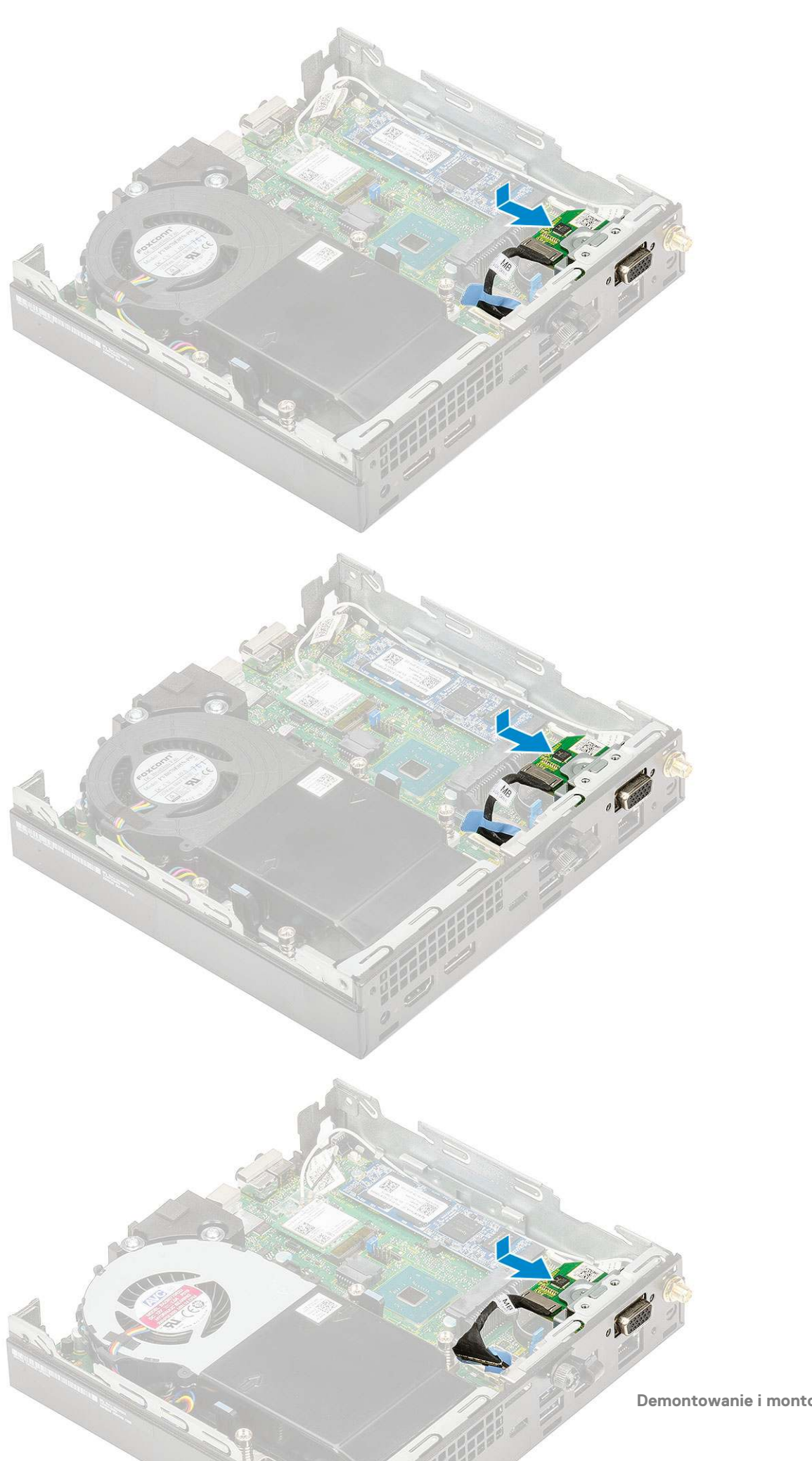

- b. Wkręć dwie śruby (M2x3,5) i dwie śruby mocujące opcjonalną kartę do obudowy komputera [1, 2]
- c. Podłącz kabel opcjonalnej karty do złącza na płycie systemowej [3].

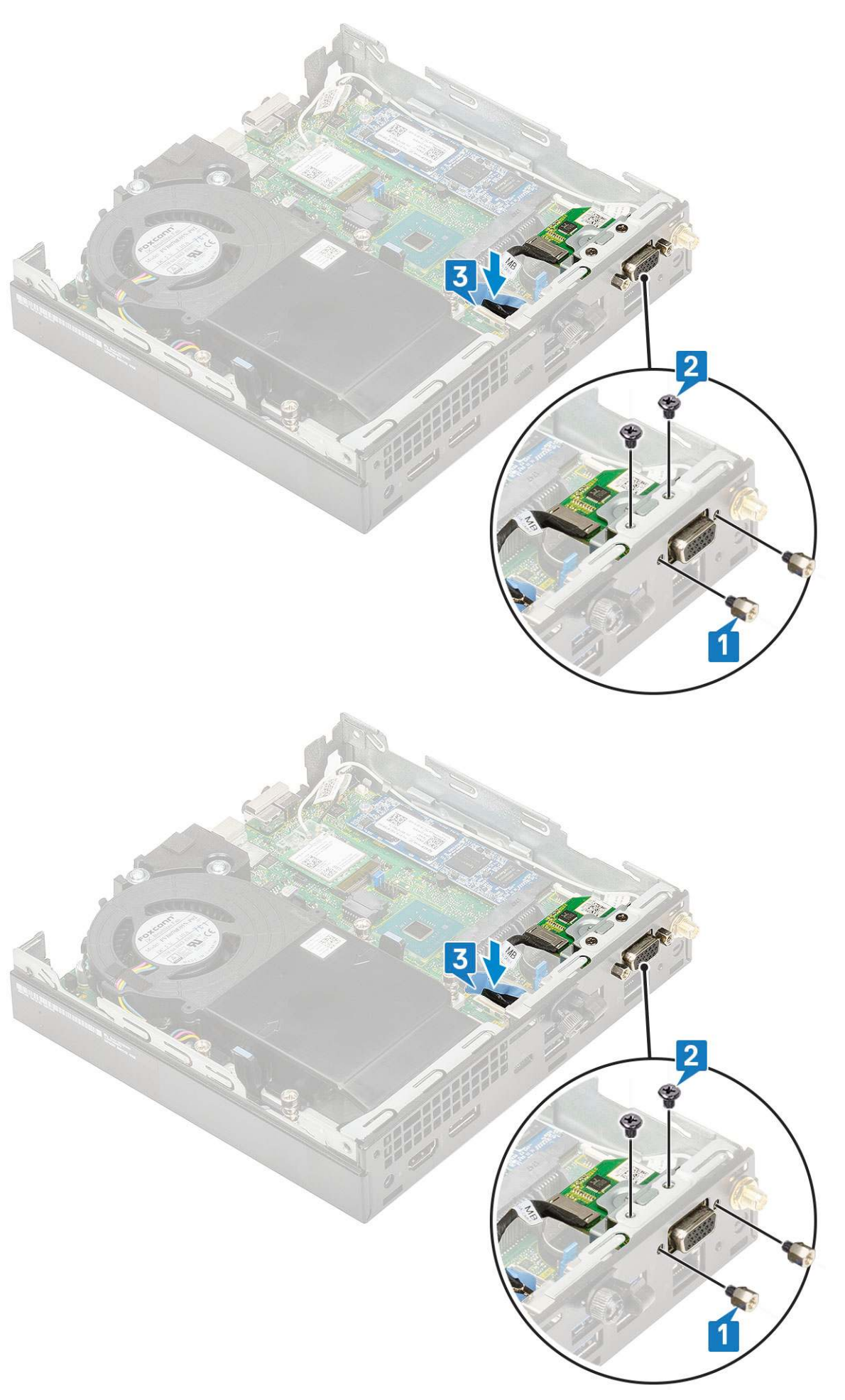

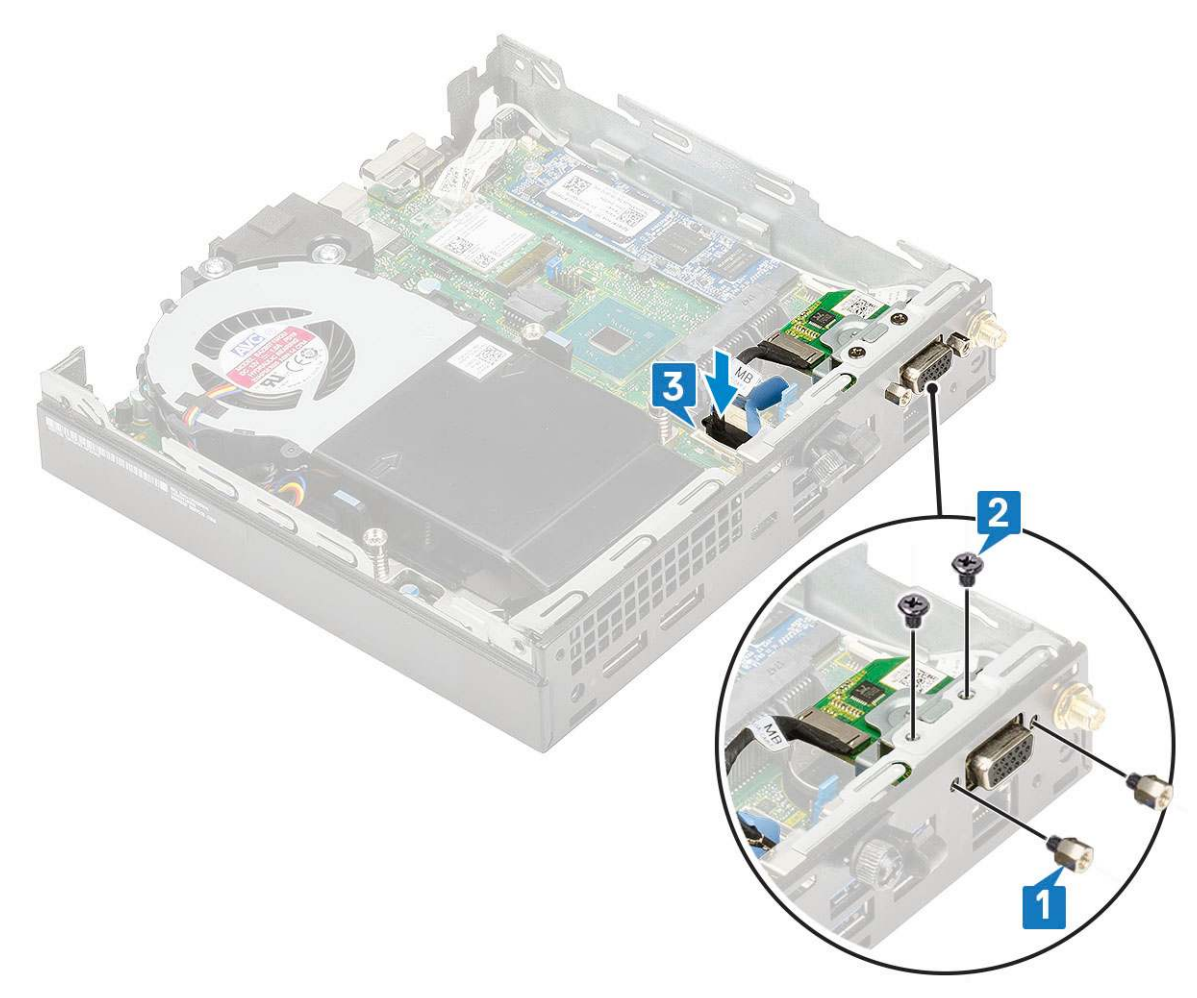

- 2. Zainstaluj następujące elementy:
  - a. Pokrywa boczna
  - **b.** Zestaw dysku twardego 2,5 cala
- 3. Wykonaj procedurę przedstawioną w sekcji Po zakończeniu serwisowania komputera.

## Bateria pastylkowa

### Wyjmowanie baterii pastylkowej

- 1. Wykonaj procedurę przedstawioną w sekcji Przed przystąpieniem do serwisowania komputera.
- 2. Wymontuj następujące elementy:
  - a. Pokrywa boczna
- 3. Aby wymontować baterię pastylkową, wykonaj następujące czynności:
  - a. Naciśnij zatrzask zwalniający. Bateria pastylkowa zostanie wysunięta [1].
  - **b.** Wyjmij baterię pastylkową z gniazda na płycie systemowej [2].

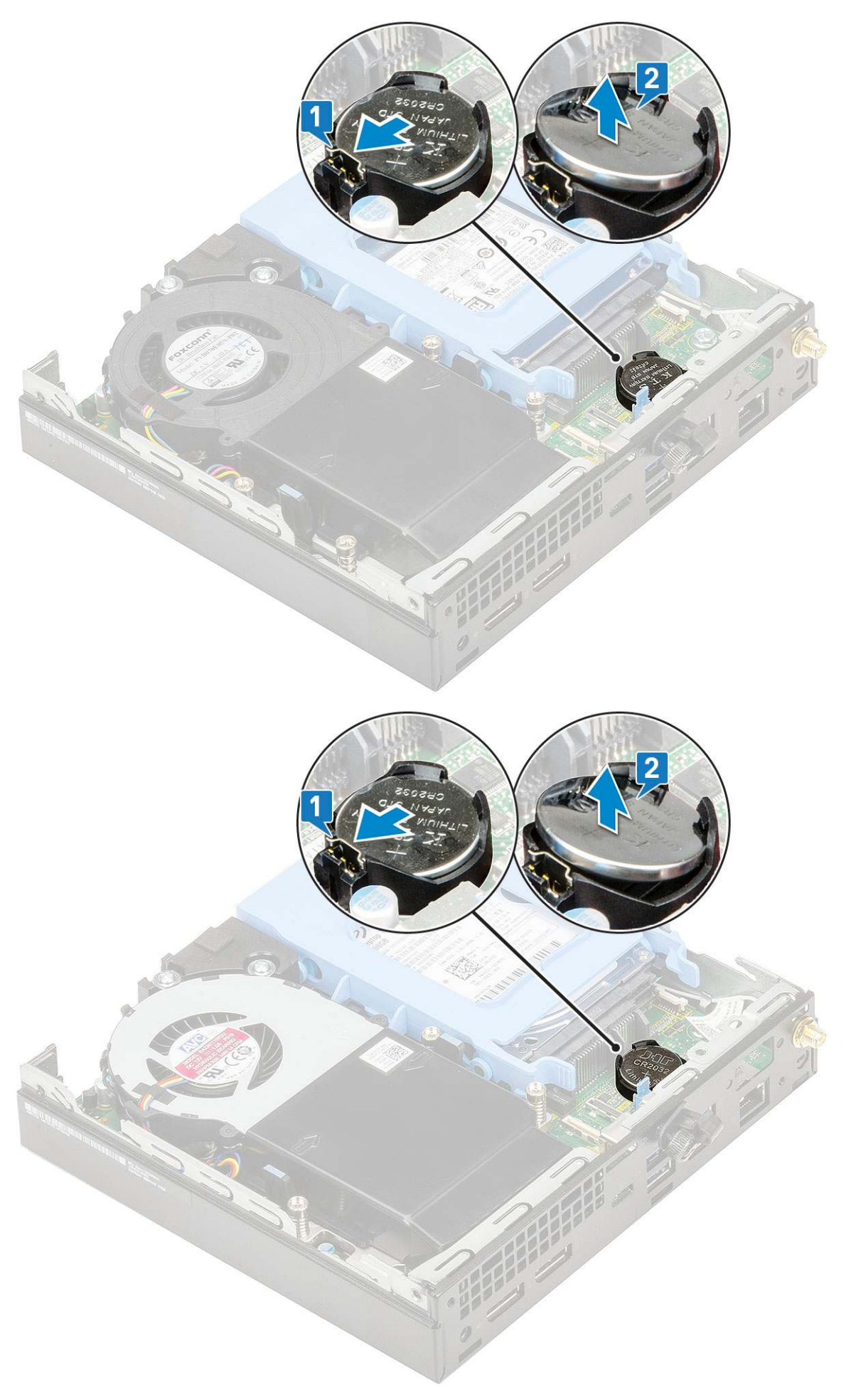

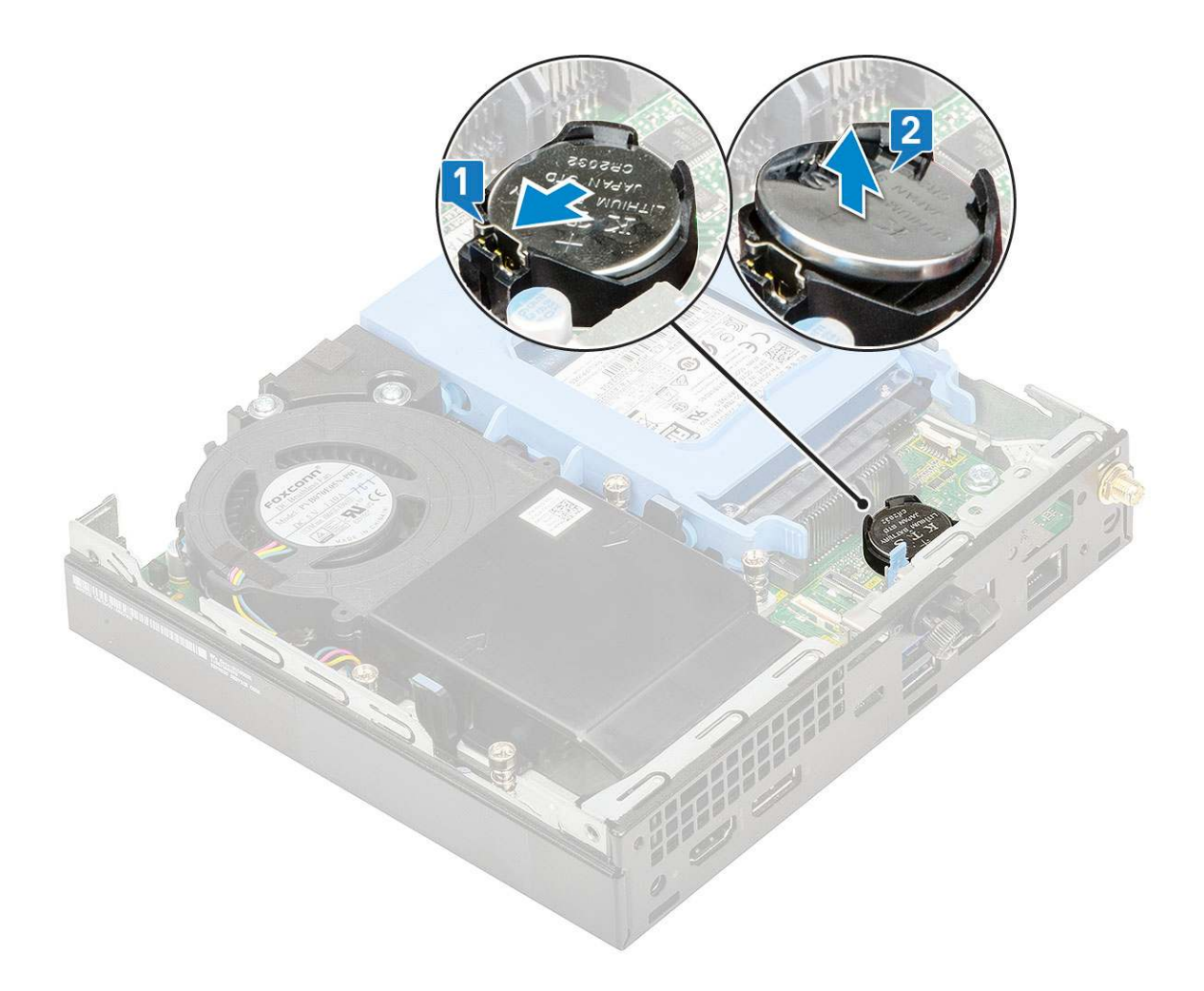

### Instalowanie baterii pastylkowej

- 1. Aby zainstalować baterię pastylkową:
  - Przytrzymaj baterię pastylkową stroną z biegunem dodatnim ("+") skierowaną do góry i wsuń ją pod zaczepy po dodatniej stronie gniazda na płycie systemowej [1].
  - b. Dociśnij baterię, aby ją osadzić w gnieździe [2].

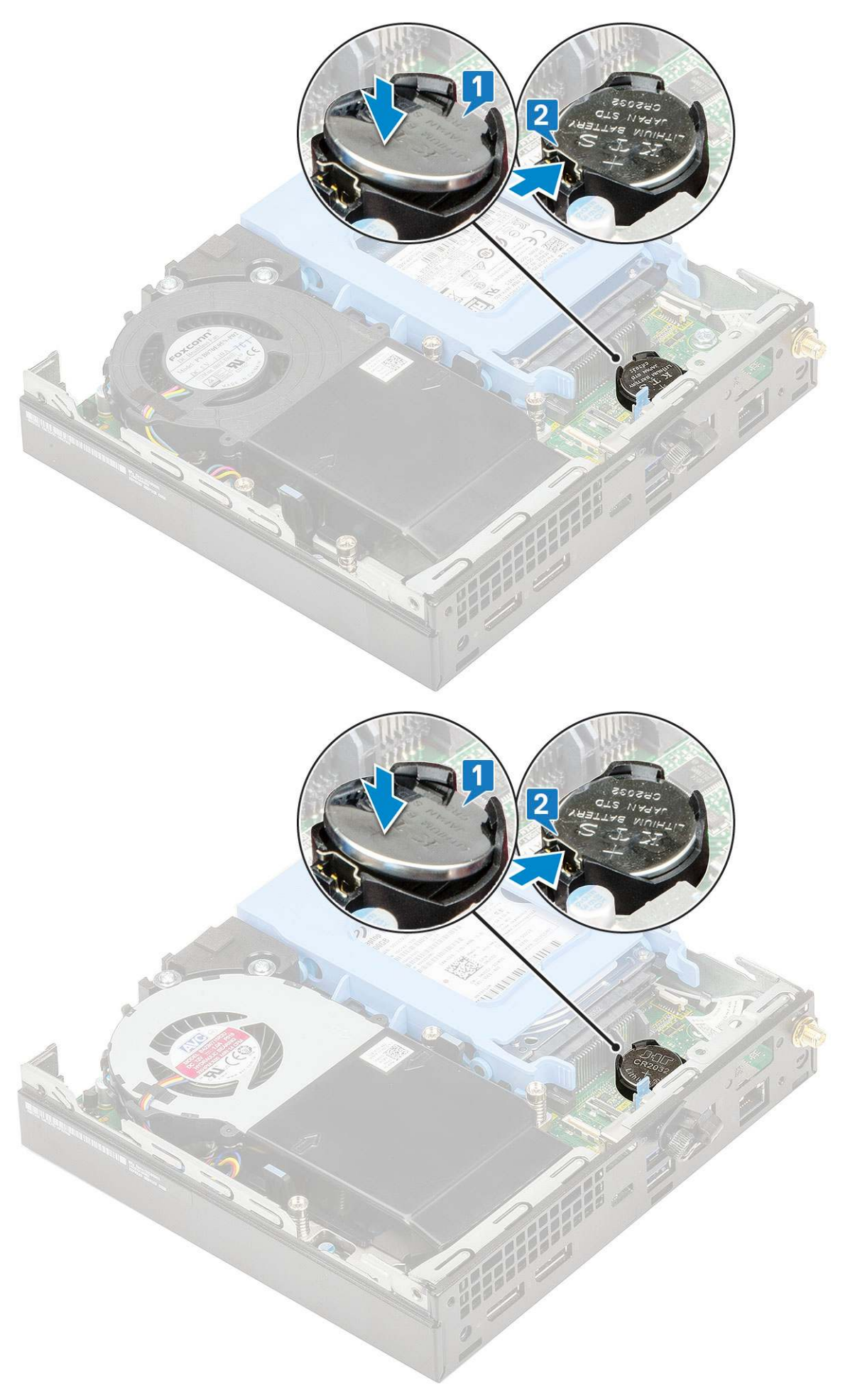

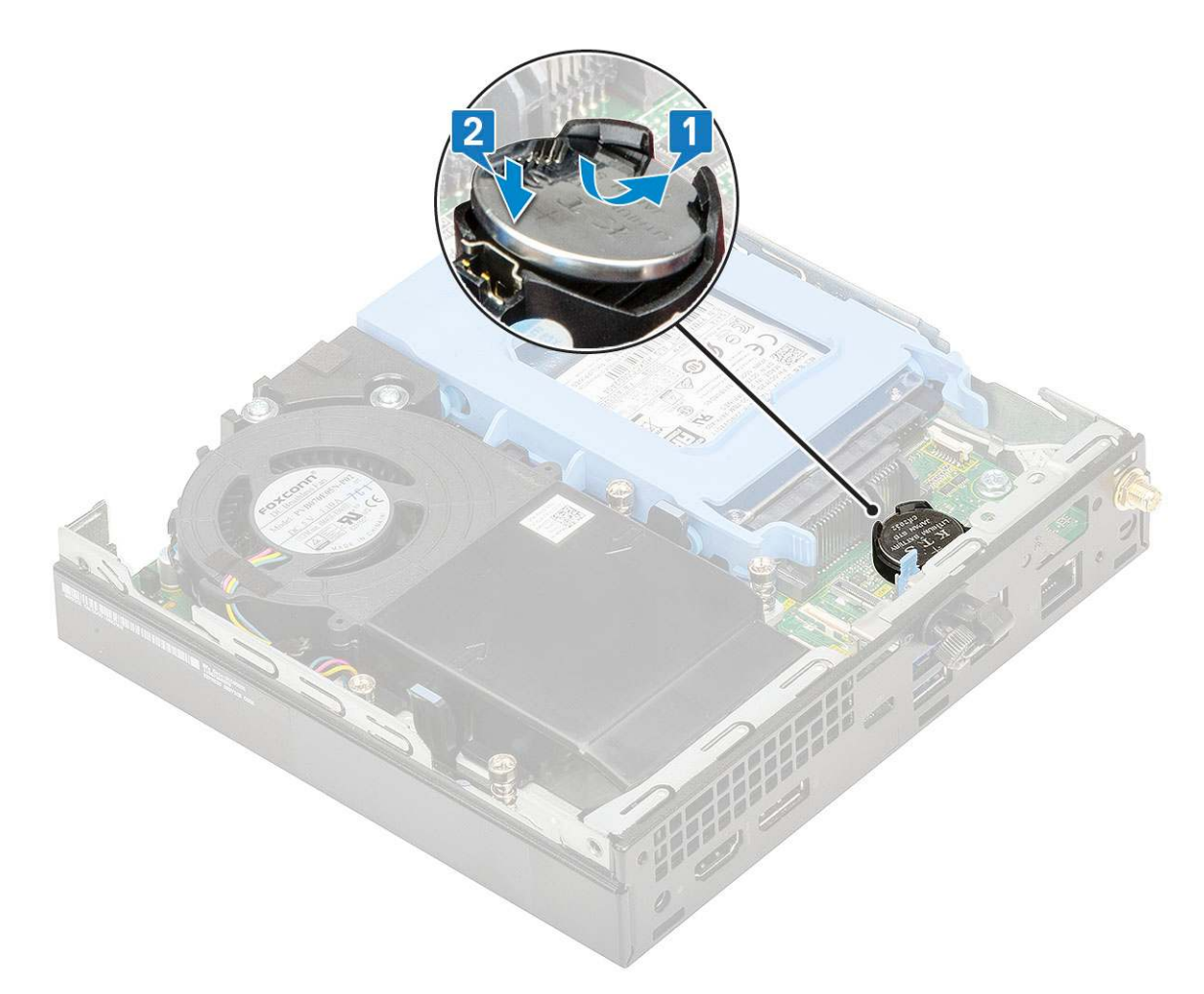

2. Zainstaluj następujące elementy:

- a. Pokrywa boczna
- 3. Wykonaj procedurę przedstawioną w sekcji Po zakończeniu serwisowania komputera.

# Płyta systemowa

#### Wymontowywanie płyty systemowej

- 1. Wykonaj procedurę przedstawioną w sekcji Przed przystąpieniem do serwisowania komputera.
- 2. Wymontuj następujące elementy:
  - a. Pokrywa boczna
  - b. Zestaw dysku twardego 2,5 cala
  - c. Dmuchawa radiatora
  - d. WLAN
  - e. Dysk SSD PCIe M.2
  - f. Moduł pamięci
  - g. Moduł opcjonalny
  - h. Radiator
  - i. Procesor
- **3.** Aby wymontować wspornik obudowy dysku twardego:
  - a. Wykręć śrubę mocującą wspornik obudowy dysku twardego do płyty systemowej [1].
  - b. Zdejmij wspornik obudowy dysku twardego z płyty systemowej [2].

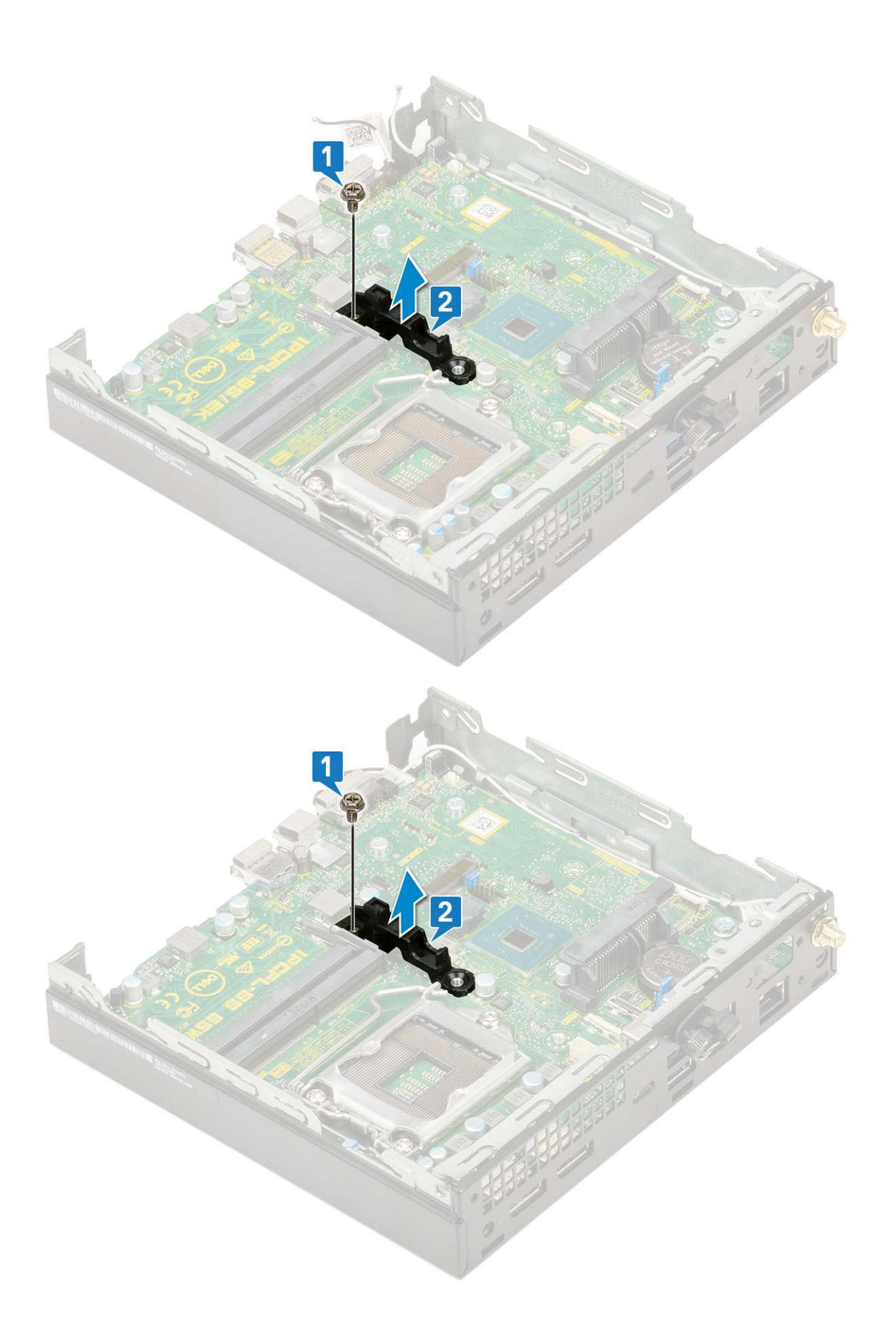

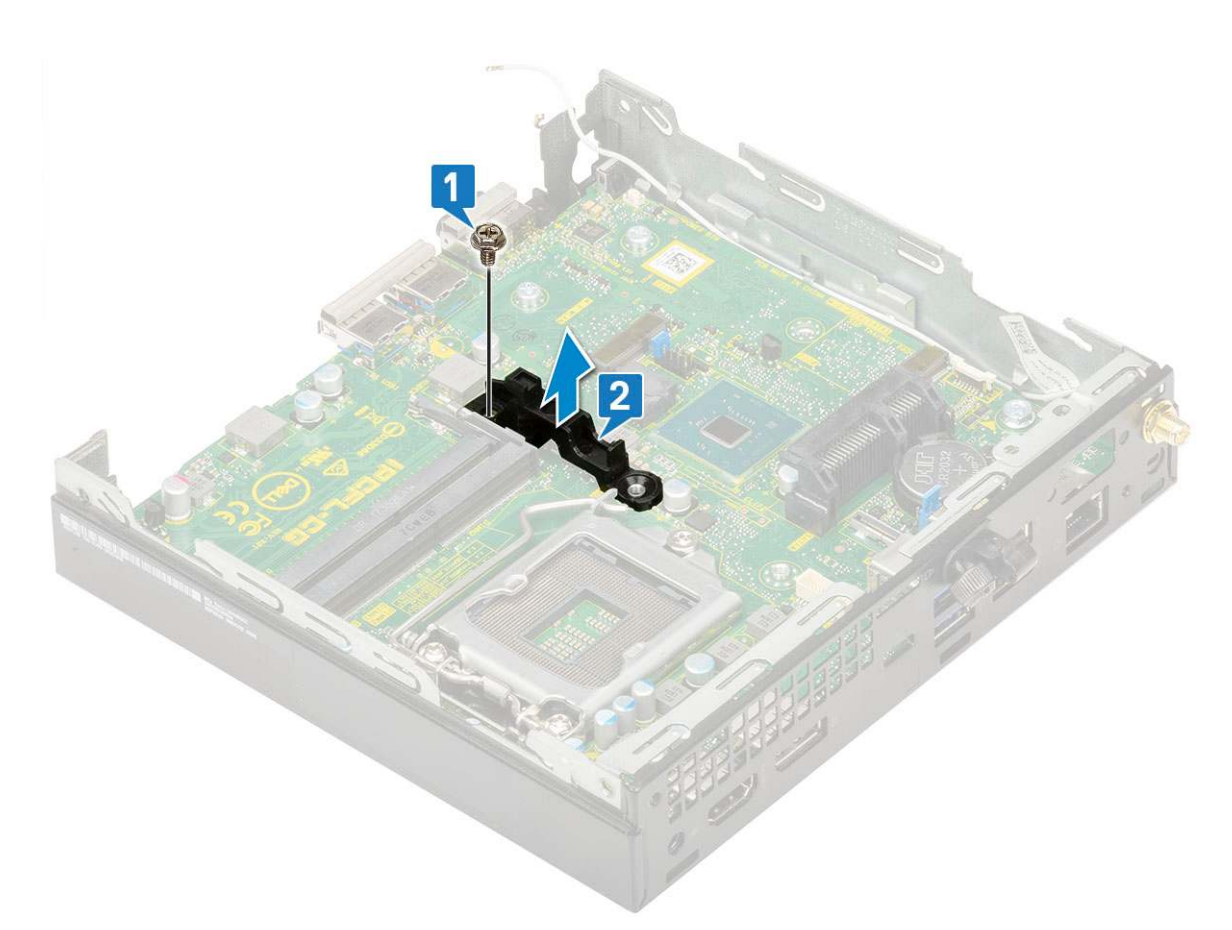

- 4. Aby wymontować płytę systemową, wykonaj następujące czynności:
  - **a.** Wykręć dwie śruby (M3x4) [1] i trzy śruby (6-32x5,4) [2] mocujące płytę systemową do systemu.
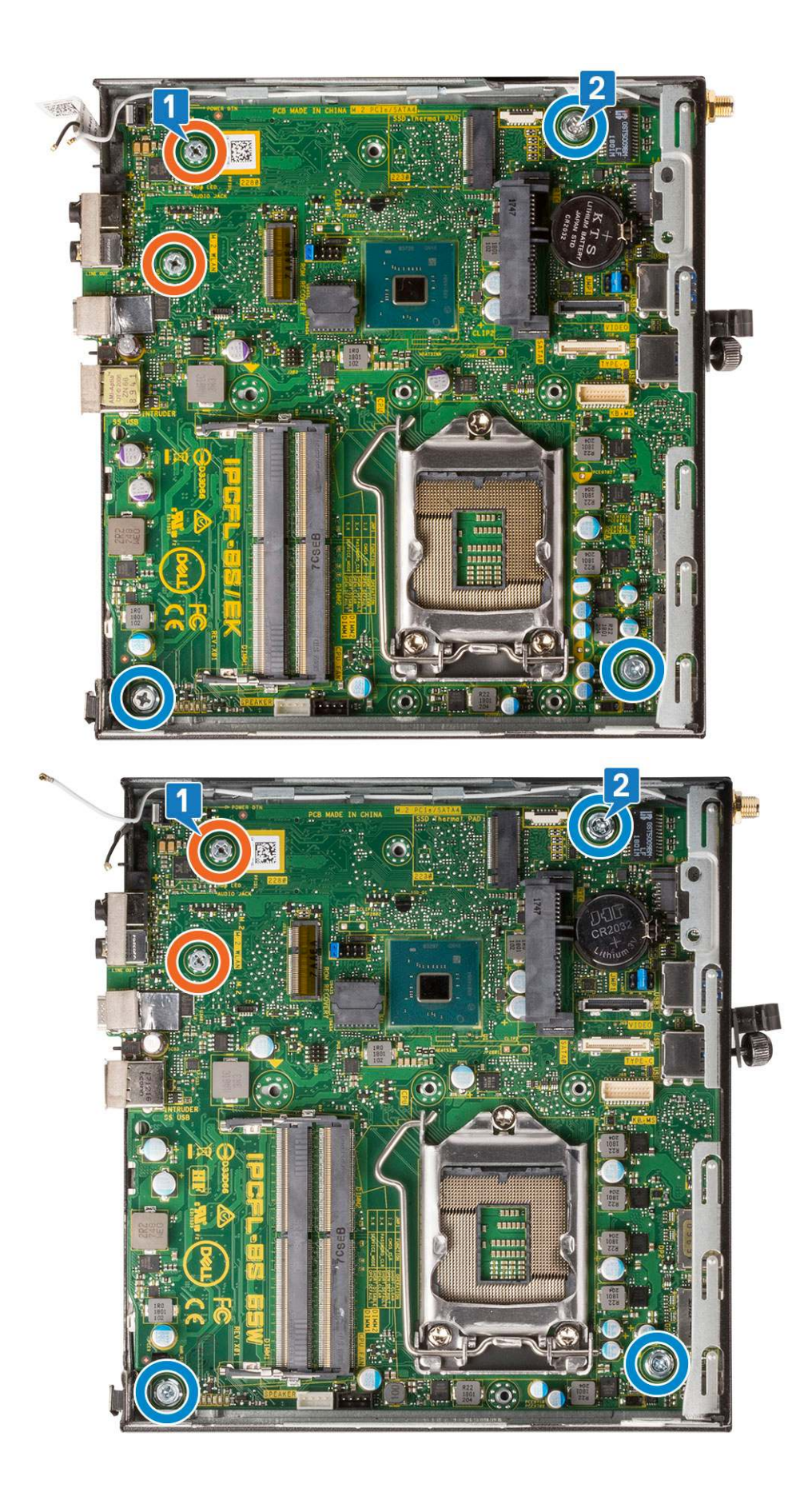

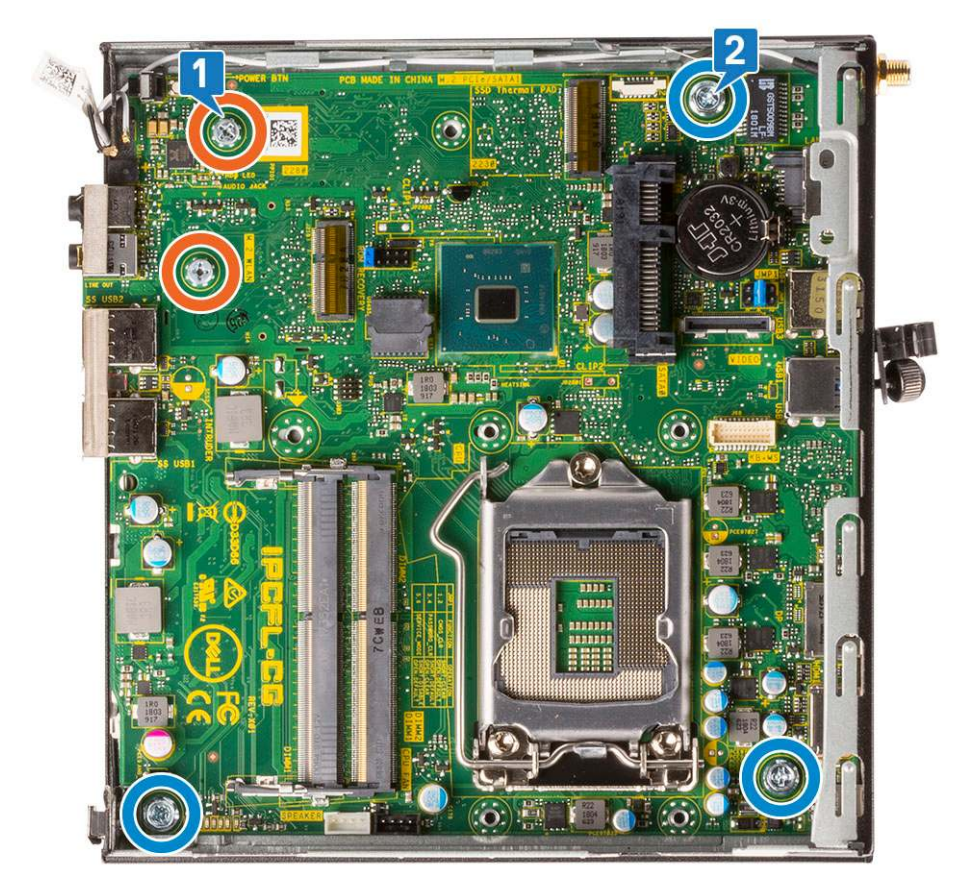

- b. Unieś płytę systemową, aby odłączyć złącza z tyłu komputera [1].
- **c.** Wyjmij płytę systemową z komputera [2].

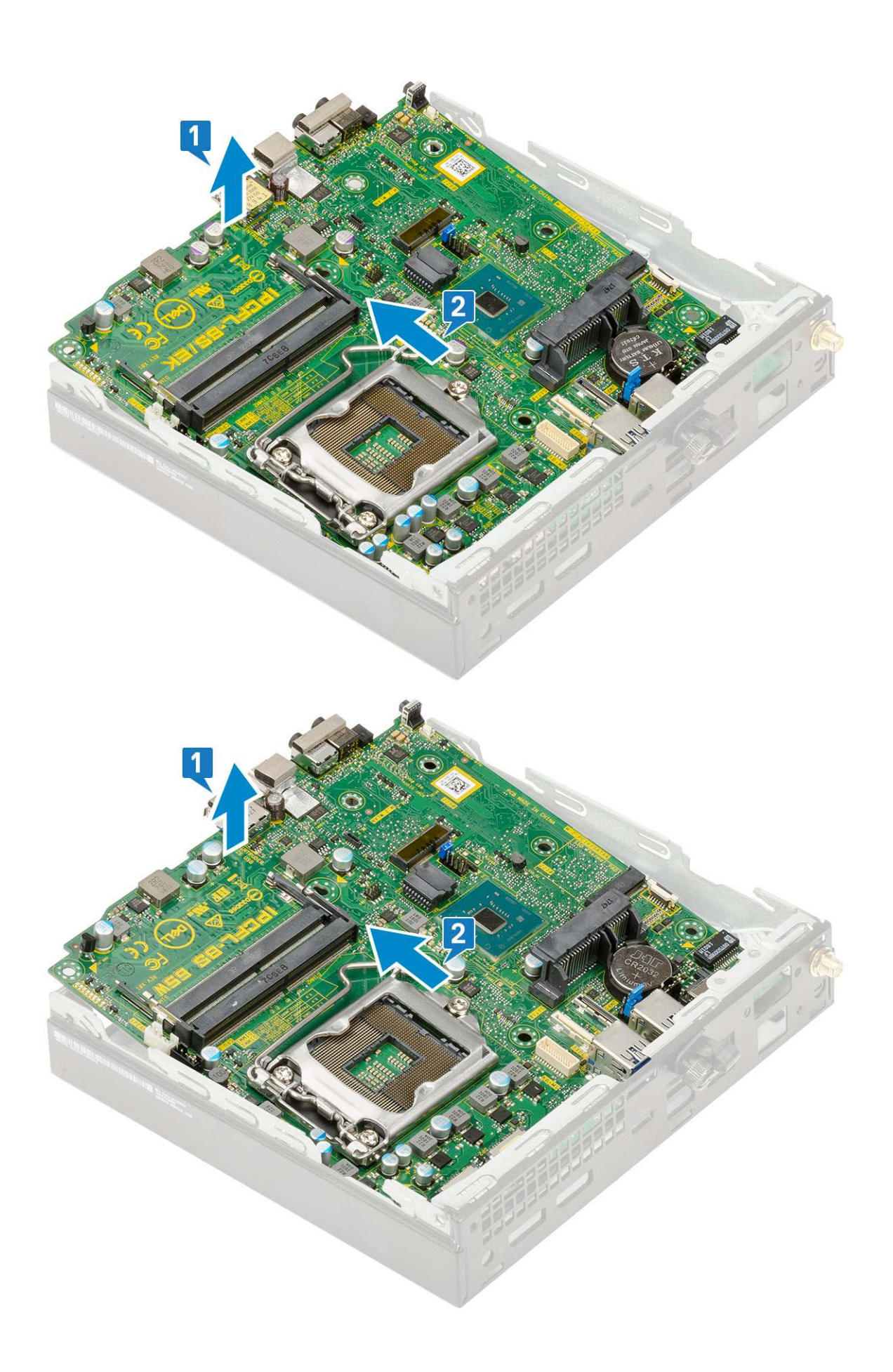

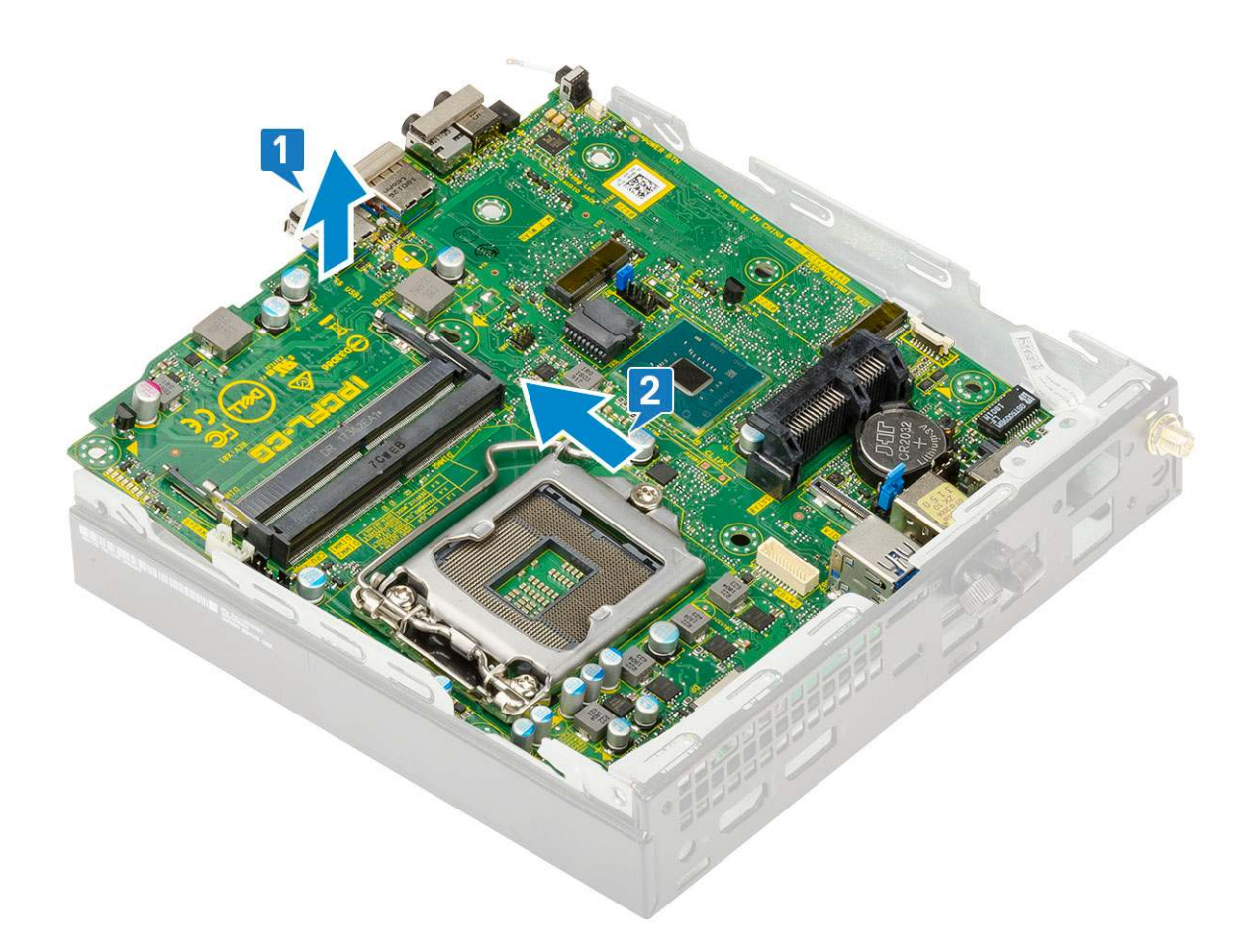

## Instalowanie płyty głównej

- 1. Aby zainstalować płytę główną:
  - **a.** Trzymając płytę główną za krawędzie, wsuń ją pod kątem ku tyłowi komputera.
  - b. Opuść płytę główną do obudowy, tak aby dopasować złącza z tyłu płyty do szczelin w obudowie, a otwory na śruby w płycie głównej dopasować do wypustek w obudowie [1, 2].

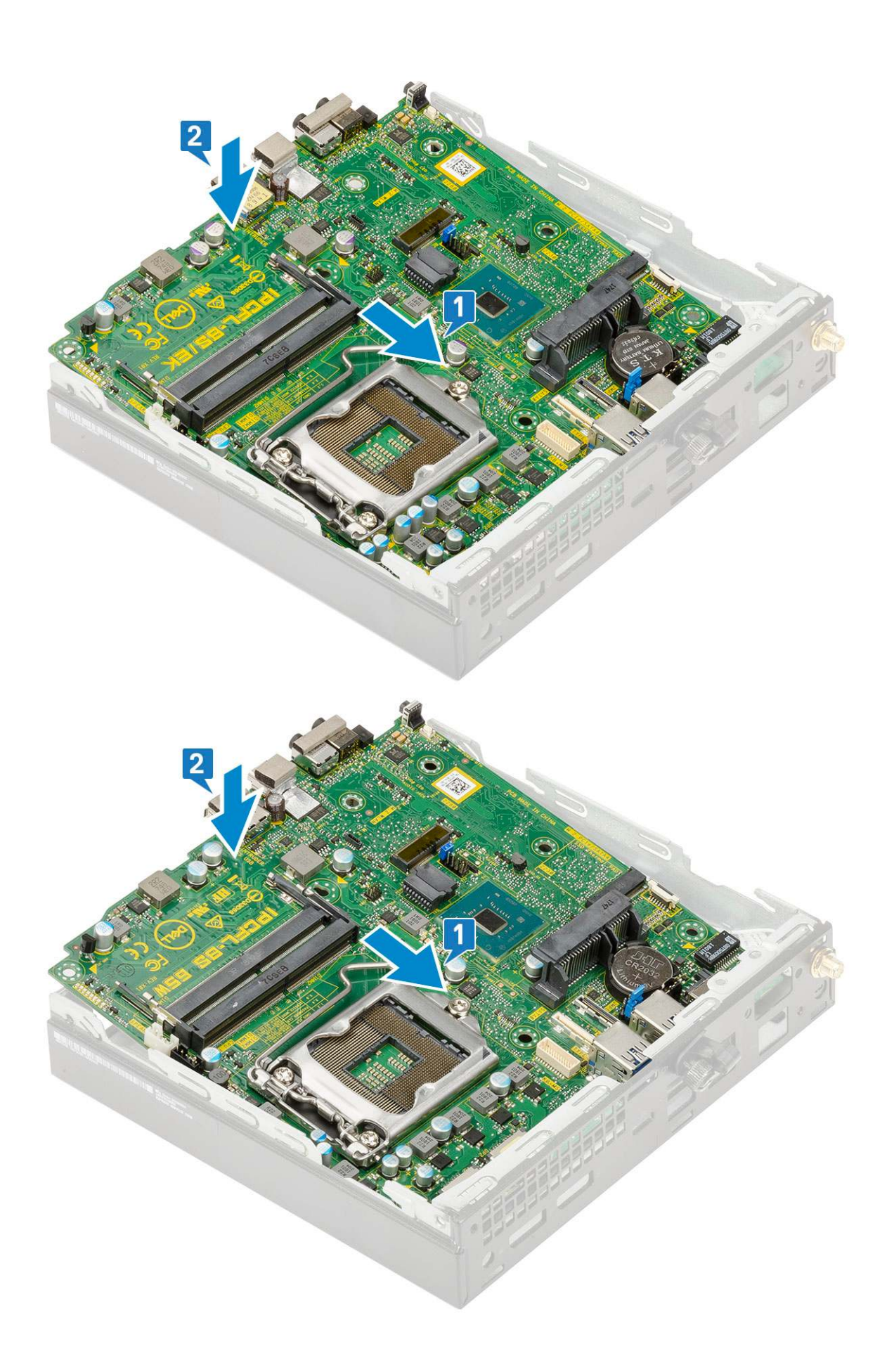

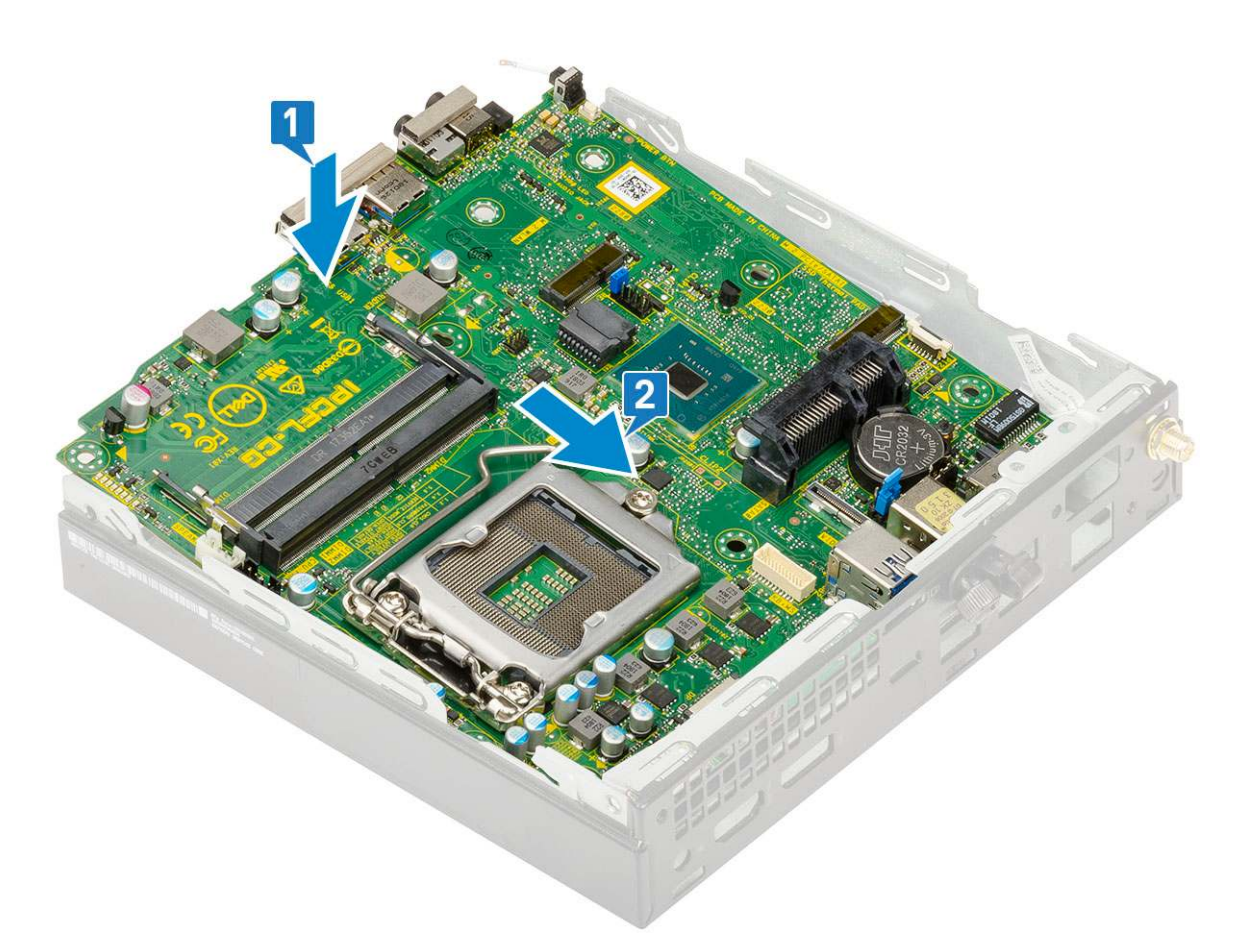

c. Wkręć dwie śruby (M3x4) [1] i trzy śruby (6-32x5,4) [2] mocujące płytę główną do obudowy.

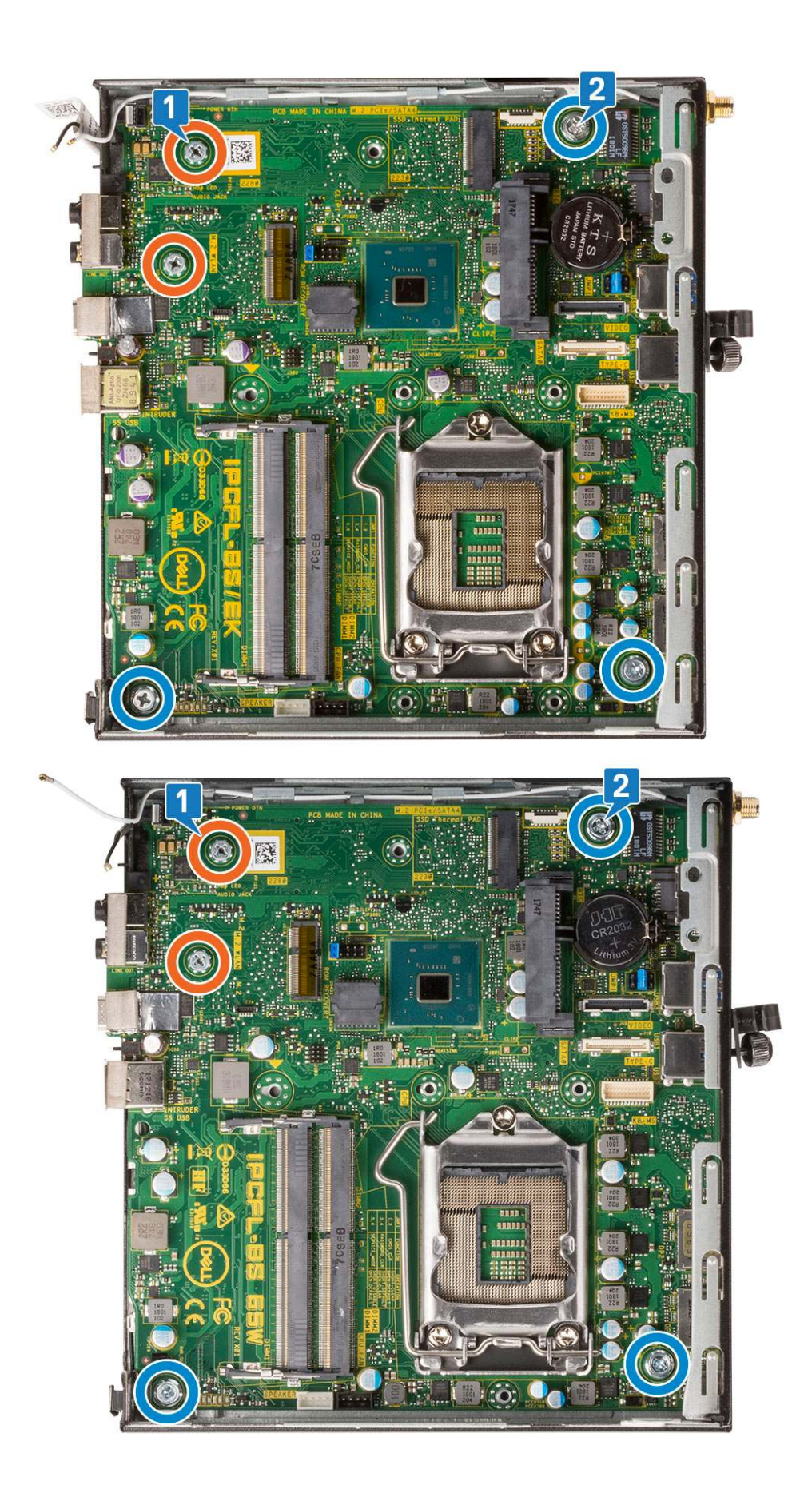

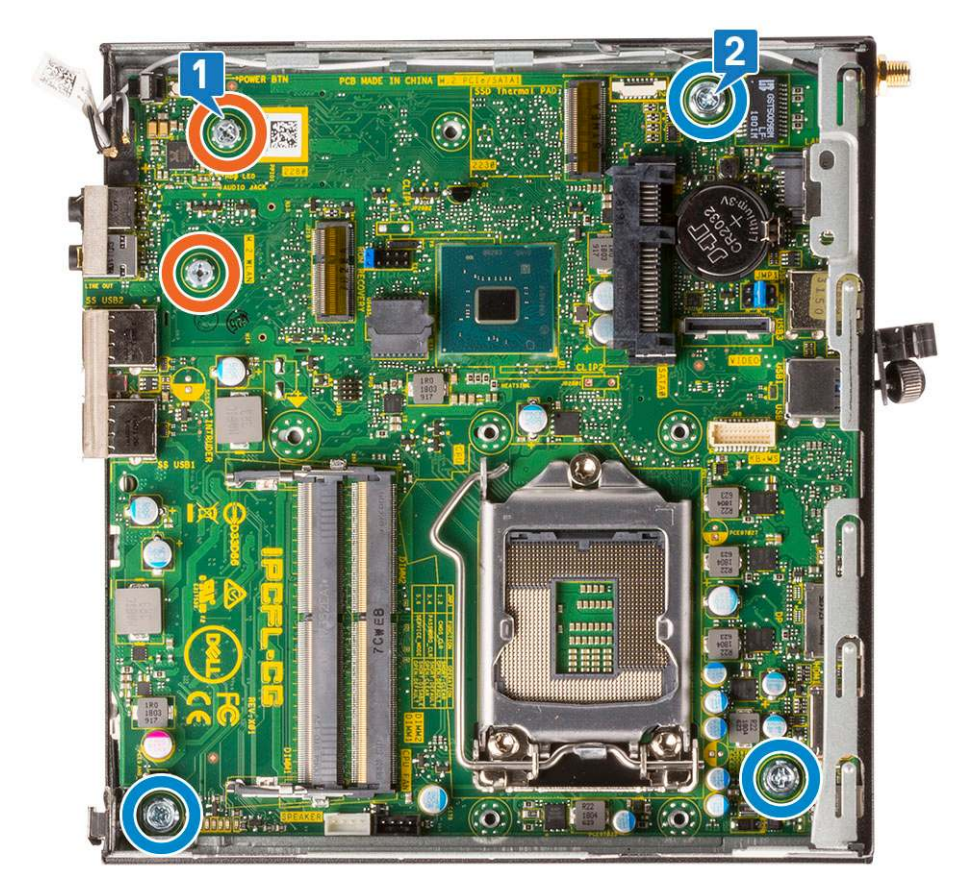

- d. Umieść klamrę koszyka dysku twardego na płycie głównej [1].
- e. Wykręć śrubę mocującą klamrę koszyka dysku twardego do płyty głównej [2].

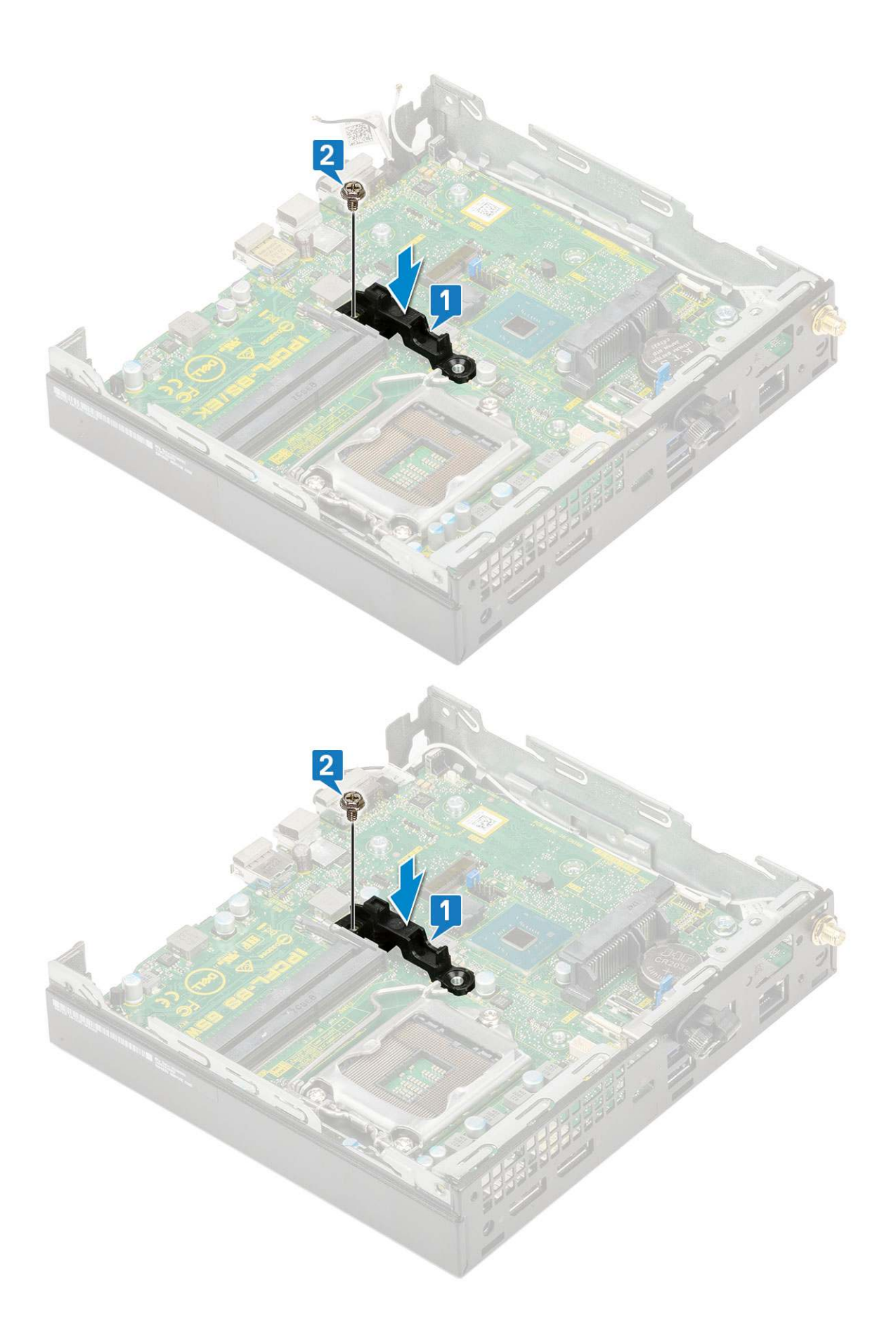

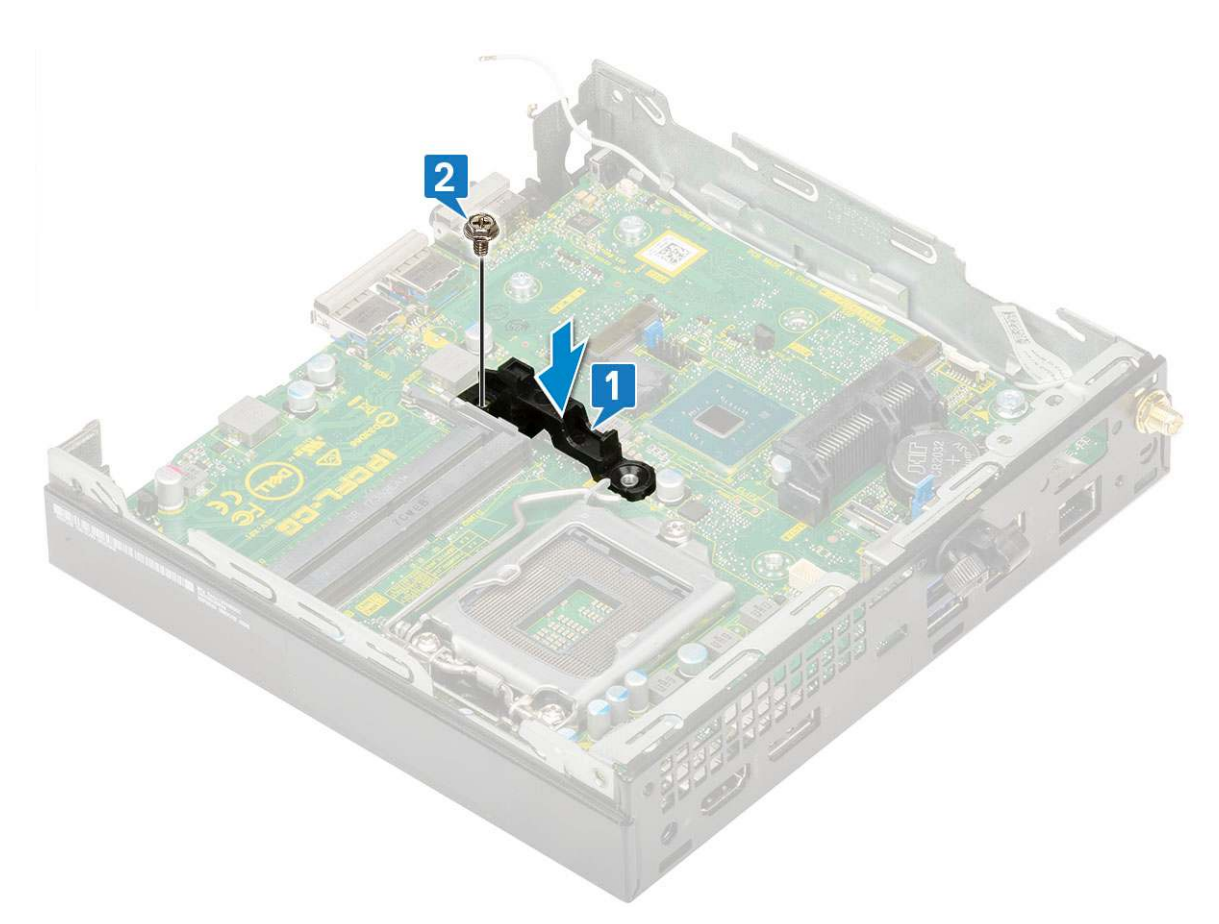

- 2. Zainstaluj następujące elementy:
  - a. Procesor

# Rozwiązywanie problemów

#### Tematy:

- Dell SupportAssist przedrozruchowy test diagnostyczny wydajności systemu
- Diagnostyka
- Diagnostyczne komunikaty o błędach
- Komunikaty o błędach systemu
- Przywracanie systemu operacyjnego
- Opcje nośników kopii zapasowych oraz odzyskiwania danych
- Wyłączanie i włączanie karty Wi-Fi

# Dell SupportAssist — przedrozruchowy test diagnostyczny wydajności systemu

Test diagnostyczny SupportAssist obejmuje całościowe sprawdzenie elementów sprzętowych. Przedrozruchowy test diagnostyczny wydajności systemu Dell SupportAssist jest wbudowany w systemie BIOS i uruchamiany wewnętrznie przez system BIOS. Wbudowana diagnostyka systemu zawiera szereg opcji dotyczących określonych urządzeń i grup urządzeń, które umożliwiają:

- Uruchamianie testów automatycznie lub w trybie interaktywnym
- Powtarzanie testów
- Wyświetlanie i zapisywanie wyników testów
- Wykonywanie wyczerpujących testów z dodatkowymi opcjami oraz wyświetlanie dodatkowych informacji o wykrytych awariach urządzeń
- Wyświetlanie komunikatów o stanie z informacjami o pomyślnym lub niepomyślnym zakończeniu testów
- Wyświetlanie komunikatów o błędach z informacjami o problemach wykrytych podczas testowania sprzętu
- UWAGA: Testy niektórych urządzeń wymagają interwencji użytkownika. Podczas wykonywania testów diagnostycznych nie należy odchodzić od terminala.

Aby uzyskać więcej informacji, zobacz https://www.dell.com/support/kbdoc/000180971.

# Uruchamianie przedrozruchowego testu diagnostycznego wydajności systemu SupportAssist

- 1. Włącz komputer.
- 2. Kiedy komputer zacznie się uruchamiać i zostanie wyświetlone logo Dell, naciśnij klawisz F12.
- 3. Na ekranie menu startowego wybierz opcję Diagnostyka.
- Kliknij strzałkę w lewym dolnym rogu. Zostanie wyświetlona strona główna diagnostyki.
- 5. Naciśnij strzałkę w prawym dolnym rogu, aby przejść na stronę zawierającą listę. Zostaną wyświetlone wykryte elementy.
- 6. Jeśli chcesz wykonać test określonego urządzenia, naciśnij klawisz Esc, a następnie kliknij przycisk **Tak**, aby zatrzymać wykonywany test diagnostyczny.
- 7. Wybierz urządzenie w okienku po lewej stronie i kliknij przycisk Uruchom testy.
- W przypadku wykrycia jakichkolwiek problemów zostaną wyświetlone kody błędów. Zanotuj wyświetlone kody błędów oraz numery weryfikacyjne i skontaktuj się z firmą Dell.

# Diagnostyka

Test POST (Power On Self Test) sprawdza przed rozpoczęciem procesu rozruchu, czy komputer spełnia podstawowe wymagania, a sprzęt działa prawidłowo. Jeśli komputer przejdzie pomyślnie test POST, będzie kontynuowane uruchamianie w trybie normalnym. Jeśli jednak komputer nie przejdzie testu POST, komputer wyemituje podczas uruchamiania serię kodów diod LED. Systemowa dioda LED jest wbudowana w przycisk zasilania.

Poniższa tabela pokazuje różne stany lampek oraz ich znaczenie.

#### Tabela 3. Informacje o lampce LED zasilania

| Stan bursztynowej lampki<br>LED | Stan białej lampki LED | Stan systemu                              | Uwagi                                                                                                    |
|---------------------------------|------------------------|-------------------------------------------|----------------------------------------------------------------------------------------------------|
| Nie świeci                      | Nie świeci             | S4, S5                                    | Hibernacja lub wstrzymanie     na dysku (S4)                                                                                                    |
|                                 |                        |                                           | • Zasilanie jest wyłączone (S5)                                                                                                    |
| Nie świeci                      | Światło przerywane     | S1, S3                                    | System znajduje się w stanie<br>niskiego napięcia zasilania (S1<br>lub S3). Nie można określić<br>rodzaju awarii.                                                                                                    |
| Poprzedni stan                  | Poprzedni stan         | S3, brak PWRGD_PS                         | Ta pozycja umożliwia opóźnienie<br>przejścia z aktywnego stanu<br>SLP_S3# do nieaktywnego<br>stanu PWRGD_PS.                                                                                                    |
| Światło przerywane              | Nie świeci             | S0, brak PWRGD_PS                         | Awaria rozruchu — komputer<br>normalnie pobiera energię<br>elektryczną z zasilacza. Jedno<br>z urządzeń może być<br>uszkodzone lub niepoprawnie<br>zainstalowane. Informacje<br>o możliwych awariach<br>i sugestiach diagnostycznych<br>poszczególnych wzorów<br>migania bursztynowego<br>wskaźnika znajdują się w tabeli<br>poniżej. |
| Ciągłe                          | Nie świeci             | S0, brak PWRGD_PS,<br>pobieranie kodu = 0 | Awaria rozruchu — jest to stan<br>awarii systemu, w tym zasilacza.<br>Tylko szyna +5VSB na zasilaczu<br>działa prawidłowo.                                                                                                    |
| Nie świeci                      | Ciągłe                 | S0, brak PWRGD_PS,<br>pobieranie kodu = 1 | Wskazuje, że system BIOS<br>hosta rozpoczął wykonywanie,<br>a rejestr lampki LED umożliwia<br>zapis.                                                                                                    |

#### Tabela 4. Migająca bursztynowa lampka LED — awarie

| Stan bursztynowej lampki<br>LED | Stan białej lampki LED | Stan systemu                                       | Uwagi                                                                                                    |
|---------------------------------|------------------------|----------------------------------------------------|----------------------------------------------------------------------------------------------------|
| 2                               | 1                      | Awaria płyty głównej                               | Awaria płyty głównej — wiersze<br>A, G, H oraz J tabeli 12.4<br>w specyfikacji SIO (wskaźniki<br>przed testem POST) [40] |
| 2                               | 2                      | Awaria płyty głównej, zasilacza<br>lub okablowania | Awaria płyty głównej, zasilacza<br>lub okablowania — wiersze<br>B, C oraz D tabeli 12.4<br>w specyfikacji SIO [40]       |

#### Tabela 4. Migająca bursztynowa lampka LED — awarie (cd.)

| Stan bursztynowej lampki<br>LED | Stan białej lampki LED | Stan systemu                                        | Uwagi                                                                                                    |
|---------------------------------|------------------------|-----------------------------------------------------|----------------------------------------------------------------------------------------------------|
| 2                               | 3                      | Awaria płyty głównej, modułów<br>DIMM lub procesora | Awaria płyty głównej, modułów<br>DIMM lub procesora — wiersze<br>F i K tabeli 12.4 w specyfikacji<br>SIO [40] |
| 2                               | 4                      | Awaria baterii pastylkowej                          | Awaria baterii pastylkowej<br>— wiersz M tabeli 12.4<br>w specyfikacji SIO [40]                               |

### Tabela 5. Stany pod kontrolą systemu BIOS hosta

| Stan bursztynowej lampki<br>LED | Stan białej lampki LED | Stan systemu        | Uwagi                                                                                                    |
|---------------------------------|------------------------|---------------------|----------------------------------------------------------------------------------------------------|
| 2                               | 5                      | Stan 1 systemu BIOS | Kod BIOS POST (starszy<br>wzorzec LED nr 0001) —<br>uszkodzenie systemu BIOS.                                                                                                    |
| 2                               | 6                      | Stan 2 systemu BIOS | Kod BIOS POST (starszy<br>wzorzec LED nr 0010) — błąd<br>konfiguracji procesora lub awaria<br>procesora.                                                                                                    |
| 2                               | 7                      | Stan 3 systemu BIOS | Kod BIOS POST (starszy<br>wzorzec LED nr 0011) —<br>konfiguracja pamięci w toku.<br>Odpowiednie moduły pamięci<br>zostały wykryte, ale wystąpiła<br>awaria.                                                           |
| 3                               | 1                      | Stan 4 systemu BIOS | Kod POST BIOS (starszy<br>wzorzec LED nr 0100) —<br>połączenie błędu konfiguracji<br>urządzenia PCI lub jego awarii<br>z błędem konfiguracji lub awarią<br>podsystemu wideo. System<br>BIOS eliminuje kod wideo 0101. |
| 3                               | 2                      | Stan 5 systemu BIOS | Kod BIOS POST (starszy<br>wzorzec LED nr 0110) —<br>połączenie błędów konfiguracji<br>lub awarii pamięci masowej<br>i interfejsu USB. System BIOS<br>eliminuje kod USB 0111.                                          |
| 3                               | 3                      | Stan 6 systemu BIOS | Kod BIOS POST (starszy<br>wzorzec LED nr 1000)<br>— konfiguracja pamięci, nie<br>wykryto pamięci.                                                                                                    |
| 3                               | 4                      | Stan 7 systemu BIOS | Kod BIOS POST (starszy<br>wzorzec LED 1001) —<br>krytyczny błąd płyty głównej.                                                                                                    |
| 3                               | 5                      | Stan 8 systemu BIOS | Kod BIOS POST (starszy<br>wzorzec LED nr 1010) —<br>konfiguracja pamięci, niezgodne<br>moduły lub nieprawidłowa<br>konfiguracja.                                                                                      |
| 3                               | 6                      | Stan 9 systemu BIOS | Kod BIOS POST (starszy<br>wzorzec LED nr 1011)<br>— połączenie kodów<br>innej aktywności przed                                                                                                    |

#### Tabela 5. Stany pod kontrolą systemu BIOS hosta (cd.)

| Stan bursztynowej lampki<br>LED | Stan białej lampki LED | Stan systemu         | Uwagi                                                                                                    |
|---------------------------------|------------------------|----------------------|----------------------------------------------------------------------------------------------------|
|                                 |                        |                      | uruchomieniem podsystemu<br>wideo i konfiguracji zasobów.<br>System BIOS eliminuje kod 1100.                                                            |
| 3                               | 7                      | Stan 10 systemu BIOS | Kod BIOS POST (starszy<br>wzorzec LED nr 1110) —<br>inna aktywność przed testem<br>POST, procedura następująca<br>po zainicjowaniu podsystemu<br>wideo. |

# Diagnostyczne komunikaty o błędach

#### Tabela 6. Diagnostyczne komunikaty o błędach

| Komunikaty o błędach                                                                      | Opis                                                                                                    |
|-------------------------------------------------------------------------------------------|----------------------------------------------------------------------------------------------------|
| AUXILIARY DEVICE FAILURE                                                                  | Mogło dojść do uszkodzenia tabliczki dotykowej lub myszy<br>zewnętrznej. Jeśli używasz myszy zewnętrznej, sprawdź<br>połączenie przewodu. Włącz opcję <b>Pointing Device</b> (Urządzenie<br>wskazujące) w programie konfiguracji systemu. |
| BAD COMMAND OR FILE NAME                                                                  | Sprawdź, czy polecenie zostało wpisane prawidłowo, z odstępami<br>w odpowiednich miejscach i z prawidłową nazwą ścieżki.                                                                                                    |
| CACHE DISABLED DUE TO FAILURE                                                             | Awaria pamięci podręcznej pierwszego poziomu<br>w mikroprocesorze. <b>Kontakt z firmą Dell</b>                                                                                                    |
| CD DRIVE CONTROLLER FAILURE                                                               | Napęd dysków optycznych nie odpowiada na polecenia otrzymywane z komputera.                                                                                                    |
| DATA ERROR                                                                                | Dysk twardy nie może odczytać danych.                                                                                                    |
| DECREASING AVAILABLE MEMORY                                                               | Przynajmniej jeden z modułów pamięci może być uszkodzony<br>lub nieprawidłowo osadzony. Ponownie zainstaluj moduły pamięci,<br>a w razie potrzeby wymień je.                                                                              |
| DISK C: FAILED INITIALIZATION                                                             | Inicjalizacja dysku twardego nie powiodła się. Przeprowadź testy<br>dysku twardego w programie <b>Dell Diagnostics</b> (Diagnostyka Dell).                                                                                                |
| DRIVE NOT READY                                                                           | Aby można było kontynuować operację, dysk twardy musi<br>znajdować się we wnęce. Zainstaluj dysk twardy we wnęce dysku<br>twardego.                                                                                                    |
| ERROR READING PCMCIA CARD                                                                 | Komputer nie może zidentyfikować karty ExpressCard. Włóż kartę ponownie lub użyj innej karty.                                                                                                    |
| EXTENDED MEMORY SIZE HAS CHANGED                                                          | llość pamięci zapisana w pamięci nieulotnej (NVRAM) nie<br>odpowiada ilości pamięci zainstalowanej w komputerze. Uruchom<br>ponownie komputer. Jeśli błąd pojawi się ponownie, <b>skontaktuj się<br/>z firmą Dell</b> .                   |
| THE FILE BEING COPIED IS TOO LARGE FOR THE DESTINATION DRIVE                              | Plik, który próbujesz skopiować, jest zbyt duży, aby zmieścić się na<br>dysku, lub dysk jest zapełniony. Skopiuj na inny dysk albo użyj dysku<br>o większej pojemności.                                                                   |
| A FILENAME CANNOT CONTAIN ANY OF THE FOLLOWING CHARACTERS: $\backslash$ / : * ? " < >   - | Nie używaj tych znaków w nazwach plików.                                                                                                    |
| GATE A20 FAILURE                                                                          | Moduł pamięci może być obluzowany. Ponownie zainstaluj moduł<br>pamięci, a w razie potrzeby wymień go.                                                                                                    |
| GENERAL FAILURE                                                                           | System operacyjny nie może wykonać polecenia. Temu<br>komunikatowi zazwyczaj towarzyszą szczegółowe informacje.                                                                                                    |

#### Tabela 6. Diagnostyczne komunikaty o błędach (cd.)

| Komunikaty o błędach                                                 | Opis                                                                                                    |
|----------------------------------------------------------------------|----------------------------------------------------------------------------------------------------|
|                                                                      | Naprzykład Printer out of paper. Take the appropriate action.                                                                                                    |
| HARD-DISK DRIVE CONFIGURATION ERROR                                  | Komputer nie może zidentyfikować typu dysku. Wyłącz komputer,<br>wyjmij dysk twardy, a następnie uruchom komputer z dysku<br>optycznego. Następnie wyłącz komputer, zainstaluj dysk twardy<br>i ponownie uruchom komputer. Uruchom testy <b>Hard Disk</b><br><b>Drive</b> (Napęd dysku twardego) w programie <b>Dell Diagnostics</b><br>(Diagnostyla Dell).                                                                        |
| HARD-DISK DRIVE CONTROLLER FAILURE 0                                 | Dysk twardy nie odpowiada na polecenia z komputera. Wyłącz<br>komputer, wyjmij dysk twardy, a następnie uruchom komputer<br>z dysku optycznego. Następnie wyłącz komputer, zainstaluj dysk<br>twardy i ponownie uruchom komputer. Jeżeli problem wystąpi<br>ponownie, spróbuj użyć innego napędu. Uruchom testy <b>Hard Disk</b><br><b>Drive</b> (Napęd dysku twardego) w programie <b>Dell Diagnostics</b><br>(Diagnostyka Dell). |
| HARD-DISK DRIVE FAILURE                                              | Dysk twardy nie odpowiada na polecenia z komputera. Wyłącz<br>komputer, wyjmij dysk twardy, a następnie uruchom komputer<br>z dysku optycznego. Następnie wyłącz komputer, zainstaluj dysk<br>twardy i ponownie uruchom komputer. Jeżeli problem wystąpi<br>ponownie, spróbuj użyć innego napędu. Uruchom testy <b>Hard Disk</b><br><b>Drive</b> (Napęd dysku twardego) w programie <b>Dell Diagnostics</b><br>(Diagnostyka Dell). |
| HARD-DISK DRIVE READ FAILURE                                         | Dysk twardy może być uszkodzony. Wyłącz komputer, wyjmij<br>dysk twardy, a następnie uruchom komputer z dysku optycznego.<br>Następnie wyłącz komputer, zainstaluj dysk twardy i ponownie<br>uruchom komputer. Jeżeli problem wystąpi ponownie, spróbuj użyć<br>innego napędu. Uruchom testy <b>Hard Disk Drive</b> (Napęd dysku<br>twardego) w programie <b>Dell Diagnostics</b> (Diagnostyka Dell).                              |
| INSERT BOOTABLE MEDIA                                                | Komputer usiłuje uruchomić system operacyjny z nośnika, który nie<br>jest nośnikiem startowym, na przykład z dysku optycznego. Włóż<br>nośnik startowy.                                                                                                    |
| INVALID CONFIGURATION INFORMATION-PLEASE RUN<br>SYSTEM SETUP PROGRAM | Informacje o konfiguracji systemu nie odpowiadają konfiguracji<br>sprzętu. Ten komunikat może zostać wyświetlony po<br>zainstalowaniu modułu pamięci. Wprowadź odpowiednie ustawienia<br>opcji w programie konfiguracji systemu.                                                                                                    |
| KEYBOARD CLOCK LINE FAILURE                                          | Jeśli używasz klawiatury zewnętrznej, sprawdź połączenie<br>przewodu. Przeprowadź test <b>Keyboard Controller</b> (Kontroler<br>klawiatury) w programie <b>Dell Diagnostics</b> (Diagnostyka Dell).                                                                                                    |
| KEYBOARD CONTROLLER FAILURE                                          | Jeśli używasz klawiatury zewnętrznej, sprawdź połączenie<br>przewodu. Ponownie uruchom komputer, nie dotykając klawiatury<br>ani myszy podczas uruchamiania. Przeprowadź test <b>Keyboard</b><br><b>Controller</b> (Kontroler klawiatury) w programie <b>Dell Diagnostics</b><br>(Diagnostyka Dell).                                                                                                    |
| KEYBOARD DATA LINE FAILURE                                           | Jeśli używasz klawiatury zewnętrznej, sprawdź połączenie<br>przewodu. Przeprowadź test <b>Keyboard Controller</b> (Kontroler<br>klawiatury) w programie <b>Dell Diagnostics</b> (Diagnostyka Dell).                                                                                                    |
| KEYBOARD STUCK KEY FAILURE                                           | Jeśli używasz klawiatury zewnętrznej lub zewnętrznej klawiatury<br>numerycznej, sprawdź połączenie przewodu. Ponownie uruchom<br>komputer, nie dotykając klawiatury ani klawiszy podczas<br>uruchamiania. Przeprowadź test <b>Stuck Key</b> (Zablokowany<br>klawisz) w programie <b>Dell Diagnostics</b> (Diagnostyka Dell).                                                                                                    |
| LICENSED CONTENT IS NOT ACCESSIBLE IN<br>MEDIADIRECT                 | Program Dell MediaDirect nie może sprawdzić ograniczeń<br>zarządzania prawami dostępu do zawartości nośników cyfrowych<br>(DRM) danego pliku, co uniemożliwia odtwarzanie pliku.                                                                                                    |

#### Tabela 6. Diagnostyczne komunikaty o błędach (cd.)

| Komunikaty o błędach                                                    | Opis                                                                                                    |
|-------------------------------------------------------------------------|----------------------------------------------------------------------------------------------------|
| MEMORY ADDRESS LINE FAILURE AT ADDRESS, READ<br>VALUE EXPECTING VALUE   | Moduł pamięci może być uszkodzony lub nieprawidłowo osadzony.<br>Ponownie zainstaluj moduł pamięci, a w razie potrzeby wymień go.                                                                                                    |
| MEMORY ALLOCATION ERROR                                                 | Występuje konflikt między oprogramowaniem, które próbujesz<br>uruchomić, a systemem operacyjnym, innym programem lub<br>narzędziem. Wyłącz komputer, zaczekaj 30 sekund, a następnie<br>ponownie uruchom komputer. Ponownie uruchom program.<br>Jeśli komunikat o błędzie wystąpi ponownie, zapoznaj się<br>z dokumentacją oprogramowania.                                                                                                    |
| MEMORY DOUBLE WORD LOGIC FAILURE AT ADDRESS, READ VALUE EXPECTING VALUE | Moduł pamięci może być uszkodzony lub nieprawidłowo osadzony.<br>Ponownie zainstaluj moduł pamięci, a w razie potrzeby wymień go.                                                                                                    |
| MEMORY ODD/EVEN LOGIC FAILURE AT ADDRESS, READ VALUE EXPECTING VALUE    | Moduł pamięci może być uszkodzony lub nieprawidłowo osadzony.<br>Ponownie zainstaluj moduł pamięci, a w razie potrzeby wymień go.                                                                                                    |
| MEMORY WRITE/READ FAILURE AT ADDRESS, READ<br>VALUE EXPECTING VALUE     | Moduł pamięci może być uszkodzony lub nieprawidłowo osadzony.<br>Ponownie zainstaluj moduł pamięci, a w razie potrzeby wymień go.                                                                                                    |
| NO BOOT DEVICE AVAILABLE                                                | Komputer nie może znaleźć dysku twardego. Jeśli urządzeniem<br>startowym jest dysk twardy, to upewnij się, że napęd jest<br>zainstalowany, właściwie zamontowany i znajduje się na nim<br>partycja startowa.                                                                                                    |
| NO BOOT SECTOR ON HARD DRIVE                                            | System operacyjny może być uszkodzony. <b>Skontaktuj się z firmą</b><br><b>Dell</b> .                                                                                                    |
| NO TIMER TICK INTERRUPT                                                 | Jeden z układów scalonych na płycie systemowej może nie<br>działać prawidłowo. Przeprowadź testy systemu (opcja <b>System</b><br><b>Set</b> (Konfiguracja systemu)) w programie <b>Dell Diagnostics</b><br>(Diagnostyka Dell).                                                                                                    |
| NOT ENOUGH MEMORY OR RESOURCES. EXIT SOME PROGRAMS AND TRY AGAIN        | Uruchomiono zbyt dużo programów. Zamknij wszystkie okna<br>i otwórz program, którego chcesz używać.                                                                                                    |
| OPERATING SYSTEM NOT FOUND                                              | Zainstaluj ponownie system operacyjny. Jeśli problem nie zostanie<br>rozwiązany, <b>skontaktuj się z firmą Dell</b> .                                                                                                    |
| OPTIONAL ROM BAD CHECKSUM                                               | Nastąpiła awaria opcjonalnej pamięci ROM. <b>Skontaktuj się</b><br><b>z firmą Dell</b> .                                                                                                    |
| SECTOR NOT FOUND                                                        | System operacyjny nie może zlokalizować sektora na dysku<br>twardym. Na dysku twardym może występować uszkodzony<br>sektor lub tablica alokacji plików (FAT) może być uszkodzona.<br>Uruchom narzędzie wykrywania błędów systemu Windows w celu<br>sprawdzenia struktury plików na dysku twardym. Odpowiednie<br>instrukcje zawiera narzędzie <b>Pomoc i obsługa techniczna</b><br><b>systemu Windows</b> (kliknij kolejno <b>Start &gt; Pomoc i obsługa<br/>techniczna</b> ). Jeśli istnieje wiele uszkodzonych sektorów, wykonaj<br>kopię zapasową danych (jeśli to możliwe), a następnie sformatuj<br>dysk twardy. |
| SEEK ERROR                                                              | System operacyjny nie mógł odnaleźć konkretnej ścieżki na dysku<br>twardym.                                                                                                    |
| SHUTDOWN FAILURE                                                        | Jeden z układów scalonych na płycie systemowej może nie<br>działać prawidłowo. Przeprowadź testy systemu (opcja <b>System</b><br><b>Set</b> (Konfiguracja systemu)) w programie <b>Dell Diagnostics</b><br>(Diagnostyka Dell). Jeśli komunikat pojawia się ponownie,<br><b>skontaktuj się z firmą Dell</b> .                                                                                                    |
| TIME-OF-DAY CLOCK LOST POWER                                            | Ustawienia konfiguracji systemu są uszkodzone. Podłącz komputer<br>do gniazda elektrycznego w celu naładowania akumulatora. Jeśli<br>problem nie ustąpi, spróbuj odzyskać dane, otwierając program<br>konfiguracji systemu, a następnie niezwłocznie zamykając ten                                                                                                    |

#### Tabela 6. Diagnostyczne komunikaty o błędach (cd.)

| Komunikaty o błędach                                       | Opis                                                                                                    |
|------------------------------------------------------------|----------------------------------------------------------------------------------------------------|
|                                                            | program. Jeśli komunikat pojawia się ponownie, <b>skontaktuj się<br/>z firmą Dell</b> .                                                                                                    |
| TIME-OF-DAY CLOCK STOPPED                                  | Zapasowy akumulator podtrzymujący ustawienia konfiguracji<br>systemu może wymagać ponownego naładowania. Podłącz<br>komputer do gniazda elektrycznego w celu naładowania<br>akumulatora. Jeśli problem nie zostanie rozwiązany, <b>skontaktuj</b><br><b>się z firmą Dell</b> .                                               |
| TIME-OF-DAY NOT SET-PLEASE RUN THE SYSTEM<br>SETUP PROGRAM | Godzina lub data przechowywana w programie konfiguracji<br>systemu nie odpowiada zegarowi systemowemu. Wprowadź<br>poprawne ustawienia daty i godziny (opcja <b>Date and Time</b> (Data<br>i godzina)).                                                                                                    |
| TIMER CHIP COUNTER 2 FAILED                                | Jeden z układów scalonych na płycie systemowej może nie<br>działać prawidłowo. Przeprowadź testy systemu (opcja <b>System</b><br><b>Set</b> (Konfiguracja systemu)) w programie <b>Dell Diagnostics</b><br>(Diagnostyka Dell).                                                                                               |
| UNEXPECTED INTERRUPT IN PROTECTED MODE                     | Kontroler klawiatury może funkcjonować nieprawidłowo lub moduł<br>pamięci może być poluzowany. Przeprowadź testy <b>System</b><br><b>Memory</b> (Pamięć systemowa) i <b>Keyboard Controller</b> (Kontroler<br>klawiatury) w programie <b>Dell Diagnostics</b> (Diagnostyka Dell) lub<br><b>skontaktuj się z firmą Dell</b> . |
| X: $\backslash$ is not accessible. The device is not ready | Włóż dysk do napędu i spróbuj ponownie.                                                                                                    |

# Komunikaty o błędach systemu

#### Tabela 7. Komunikaty o błędach systemu

| Komunikat systemu                                                                                                    | Opis                                                                                                    |
|----------------------------------------------------------------------------------------------------|----------------------------------------------------------------------------------------------------|
| Alert! Previous attempts at booting this<br>system have failed at checkpoint [nnnn ]. For<br>help in resolving this problem, please note<br>this checkpoint and contact Dell Technical<br>Support (Uwaga! Poprzednie próby uruchomienia<br>systemu nie powiodły się w punkcie kontrolnym<br>[ nnnn ]. Aby uzyskać pomoc w rozwiązaniu tego<br>problemu, zanotuj punkt kontrolny i skontaktuj<br>się z pomocą techniczną firmy Dell) | Komputer trzykrotnie nie mógł pomyślnie zakończyć procedury<br>startowej z powodu tego samego błędu.                                                                    |
| CMOS checksum error (Błąd sumy kontrolnej<br>pamięci CMOS)                                                                                                    | Zegar RTC został zresetowany i załadowano domyślne <b>ustawienia</b> systemu BIOS.                                                                                      |
| CPU fan failure (Awaria wentylatora procesora<br>CPU)                                                                                                    | Wystąpiła awaria wentylatora procesora.                                                                                                    |
| System fan failure (Awaria wentylatora<br>systemowego)                                                                                                    | Awaria wentylatora systemowego.                                                                                                    |
| Hard-disk drive failure (Awaria dysku<br>twardego)                                                                                                    | Możliwa awaria dysku twardego podczas testu POST.                                                                                                    |
| Keyboard failure (Awaria klawiatury)                                                                                                    | Doszło do usterki klawiatury lub poluzowania kabla. Jeśli ponowne<br>włożenie złącza kabla do gniazda nie zapewnia rozwiązania<br>problemu, należy wymienić klawiaturę. |
| No boot device available (Brak dostępnego<br>urządzenia startowego)                                                                                                    | Brak partycji rozruchowej na dysku twardym, kabel dysku twardego<br>jest poluzowany lub nie istnieje urządzenie startowe.                                               |

#### Tabela 7. Komunikaty o błędach systemu (cd.)

| Komunikat systemu                                                                                                    | Opis                                                                                                    |
|----------------------------------------------------------------------------------------------------|----------------------------------------------------------------------------------------------------|
|                                                                                                    | <ul> <li>Jeśli urządzeniem startowym jest dysk twardy, sprawdź, czy kable są podłączone, a napęd jest właściwie zamontowany i podzielony na partycje jako urządzenie startowe.</li> <li>Uruchom program konfiguracji systemu i upewnij się, że informacje dotyczące sekwencji ładowania są prawidłowe.</li> </ul> |
| No timer tick interrupt (Brak przerwania taktu<br>zegara)                                                                                                    | Jeden z układów na płycie głównej może działać nieprawidłowo lub<br>wystąpiła awaria płyty systemowej.                                                                                                    |
| NOTICE - Hard Drive SELF MONITORING SYSTEM<br>has reported that a parameter has exceeded<br>its normal operating range. Dell recommends<br>that you back up your data regularly.<br>A parameter out of range may or may not<br>indicate a potential hard drive problem<br>(OSTRZEŻENIE - system monitorowania dysku<br>twardego zgłasza, że jeden z parametrów<br>przekroczył normalny zakres operacyjny. Firma<br>Dell zaleca regularne wykonywanie kopii<br>zapasowych danych. Przekroczenie normalnego<br>zakresu operacyjnego parametru może oznaczać<br>potencjalny problem z dyskiem twardym.) | Błąd zgłaszany przez system S.M.A.R.T; możliwa awaria dysku<br>twardego.                                                                                                    |

## Przywracanie systemu operacyjnego

Jeśli komputer nie jest w stanie uruchomić systemu operacyjnego nawet po kilku próbach, automatycznie uruchamia się narzędzie Dell SupportAssist OS Recovery.

Dell SupportAssist OS Recovery to autonomiczne narzędzie instalowane fabrycznie na wszystkich komputerach firmy Dell z systemem operacyjnym Windows. Składa się ono z narzędzi ułatwiających diagnozowanie i rozwiązywanie problemów, które mogą wystąpić przed uruchomieniem systemu operacyjnego komputera. Umożliwia zdiagnozowanie problemów ze sprzętem, naprawę komputera, wykonanie kopii zapasowej plików lub przywrócenie komputera do stanu fabrycznego.

Narzędzie można również pobrać z witryny pomocy technicznej Dell Support, aby rozwiązywać problemy z komputerem, gdy nie można uruchomić podstawowego systemu operacyjnego z powodu awarii oprogramowania lub sprzętu.

Więcej informacji na temat narzędzia Dell SupportAssist OS Recovery zawiera *podręcznik użytkownika narzędzia Dell SupportAssist OS Recovery* pod adresem www.dell.com/serviceabilitytools. Kliknij przycisk **SupportAssist**, a następnie kliknij polecenie **SupportAssist OS Recovery**.

# Opcje nośników kopii zapasowych oraz odzyskiwania danych

Zalecane jest utworzenie dysku odzyskiwania, aby rozwiązywać problemy, które mogą wystąpić w systemie Windows. Firma Dell oferuje różne opcje odzyskiwania systemu operacyjnego Windows na komputerze marki Dell. Więcej informacji można znaleźć w sekcji Opcje nośników kopii zapasowych oraz odzyskiwania danych.

# Wyłączanie i włączanie karty Wi-Fi

Jeśli komputer nie jest w stanie uzyskać dostępu do Internetu ze względu na problemy z łącznością Wi-Fi, można wyłączyć i włączyć kartę Wi-Fi. Poniższa procedura zawiera instrukcje wyłączania i włączania karty Wi-Fi:

(i) UWAGA: Niektórzy dostawcy usług internetowych (ISP) zapewniają urządzenie łączące funkcje routera i modemu.

- 1. Wyłącz komputer.
- 2. Wyłącz modem.

- 3. Wyłącz router bezprzewodowy.
- 4. Odczekaj 30 sekund.
- 5. Włącz router bezprzewodowy.
- 6. Włącz modem.
- 7. Włącz komputer.

# Uzyskiwanie pomocy

#### Tematy:

• Kontakt z firmą Dell

# Kontakt z firmą Dell

UWAGA: W przypadku braku aktywnego połączenia z Internetem informacje kontaktowe można znaleźć na fakturze, w dokumencie dostawy, na rachunku lub w katalogu produktów firmy Dell.

Firma Dell oferuje kilka różnych form obsługi technicznej i serwisu, online oraz telefonicznych. Ich dostępność różni się w zależności od produktu i kraju, a niektóre z nich mogą być niedostępne w regionie użytkownika. Aby skontaktować się z działem sprzedaży, pomocy technicznej lub obsługi klienta firmy Dell:

- 1. Przejdź do strony internetowej Dell.com/support.
- 2. Wybierz kategorię pomocy technicznej.
- 3. Wybierz swój kraj lub region na liście rozwijanej Choose a Country/Region (Wybór kraju/regionu) u dołu strony.
- 4. Wybierz odpowiednie łącze do działu obsługi lub pomocy technicznej w zależności od potrzeb.

# Dell OptiPlex 3070 Micro

Service Manual

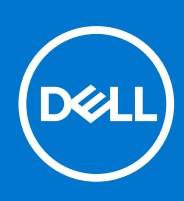

Regulatory Model: D10U Regulatory Type: D10U003 August 2021 Rev. A01

#### Notes, cautions, and warnings

(i) NOTE: A NOTE indicates important information that helps you make better use of your product.

CAUTION: A CAUTION indicates either potential damage to hardware or loss of data and tells you how to avoid the problem.

MARNING: A WARNING indicates a potential for property damage, personal injury, or death.

© 2018 - 2019 Dell Inc. or its subsidiaries. All rights reserved. Dell, EMC, and other trademarks are trademarks of Dell Inc. or its subsidiaries. Other trademarks may be trademarks of their respective owners.

# Contents

| Chapter 1: Working on your computer                       | 5  |
|-----------------------------------------------------------|----|
| Safety instructions                                       | 5  |
| Before working inside your computer                       | 5  |
| Safety precautions                                        | 6  |
| Electrostatic discharge—ESD protection                    | 6  |
| ESD field service kit                                     | 7  |
| Transporting sensitive components                         |    |
| After working inside your computer                        | 8  |
|                                                           |    |
| Chapter 2: Lechnology and components                      | 9  |
|                                                           |    |
| USB features                                              | 10 |
|                                                           |    |
| Advantages of DisplayPort over USB Type-C                 |    |
| HDMI 2.0.                                                 |    |
| Intel Optane memory                                       |    |
| Enabling Intel Optane memory                              |    |
| Disabling Intel Optane memory                             |    |
| Chapter 3: Disassembly and reassembly                     | 15 |
| Side cover                                                |    |
| Removing side cover                                       |    |
| Installing side cover                                     |    |
| Hard drive assembly—2.5 inch                              |    |
| Removing 2.5–inch hard drive assembly                     | 21 |
| Removing the 2.5–inch drive from the drive bracket        |    |
| Installing the 2.5 inch hard drive into the drive bracket |    |
| Installing 2.5–inch drive assembly                        |    |
| Heat sink blower                                          |    |
| Removing heat sink blower                                 |    |
| Installing heat sink blower                               |    |
| Speaker                                                   |    |
| Removing speaker                                          |    |
| Installing speaker                                        |    |
| Memory modules                                            |    |
| Removing memory module                                    |    |
| Installing memory module                                  |    |
| Heat sink assemblyassembly                                |    |
| Removing heatsink                                         | 41 |
| Installing heatsink                                       |    |
| Processor                                                 |    |
| Removing processor                                        |    |
| Installing processor                                      |    |
| WLAN card                                                 |    |

| Removing the WLAN card       |    |
|------------------------------|----|
| Installing the WLAN card     |    |
| M.2 PCle SSD                 |    |
| Removing the M.2 PCIe SSD    |    |
| Installing the M.2 PCIe SSD  |    |
| Optional module              |    |
| Removing optional module     |    |
| Installing optional module   |    |
| Coin-cell battery            |    |
| Removing coin cell battery   | 66 |
| Installing coin cell battery |    |
| System board                 | 70 |
| Removing system board        | 70 |
| Installing system board      | 76 |
|                              |    |

| Chapter 4: Troubleshooting                                       | 83 |
|------------------------------------------------------------------|----|
| Dell SupportAssist Pre-boot System Performance Check diagnostics |    |
| Running the SupportAssist Pre-Boot System Performance Check      |    |
| Diagnostics                                                      |    |
| Diagnostic error messages                                        | 85 |
| System error messages                                            |    |
| Recovering the operating system                                  |    |
| Backup media and recovery options                                |    |
| WiFi power cycle                                                 |    |
|                                                                  |    |

| Chapter 5: Getting help |  |
|-------------------------|--|
| Contacting Dell         |  |

# Working on your computer

#### **Topics:**

Safety instructions

# Safety instructions

Use the following safety guidelines to protect your computer from potential damage and to ensure your personal safety. Unless otherwise noted, each procedure included in this document assumes that the following conditions exist:

- You have read the safety information that shipped with your computer.
- A component can be replaced or, if purchased separately, installed by performing the removal procedure in reverse order.

```
NOTE: Disconnect all power sources before opening the computer cover or panels. After you finish working inside the computer, replace all covers, panels, and screws before connecting to the power source.
```

WARNING: Before working inside your computer, read the safety information that shipped with your computer. For additional safety best practices information, see the Regulatory Compliance Homepage

CAUTION: Many repairs may only be done by a certified service technician. You should only perform troubleshooting and simple repairs as authorized in your product documentation, or as directed by the online or telephone service and support team. Damage due to servicing that is not authorized by Dell is not covered by your warranty. Read and follow the safety instructions that came with the product.

CAUTION: To avoid electrostatic discharge, ground yourself by using a wrist grounding strap or by periodically touching an unpainted metal surface at the same time as touching a connector on the back of the computer.

CAUTION: Handle components and cards with care. Do not touch the components or contacts on a card. Hold a card by its edges or by its metal mounting bracket. Hold a component such as a processor by its edges, not by its pins.

CAUTION: When you disconnect a cable, pull on its connector or on its pull-tab, not on the cable itself. Some cables have connectors with locking tabs; if you are disconnecting this type of cable, press in on the locking tabs before you disconnect the cable. As you pull connectors apart, keep them evenly aligned to avoid bending any connector pins. Also, before you connect a cable, ensure that both connectors are correctly oriented and aligned.

(i) NOTE: The color of your computer and certain components may appear differently than shown in this document.

CAUTION: System will shut down if side covers are removed while the system is running. The system will not power on if the side cover is removed.

CAUTION: System will shut down if side covers are removed while the system is running. The system will not power on if the side cover is removed.

CAUTION: System will shut down if side covers are removed while the system is running. The system will not power on if the side cover is removed.

## Before working inside your computer

To avoid damaging your computer, perform the following steps before you begin working inside the computer.

- 1. Ensure that you follow the Safety Instruction.
- 2. Ensure that your work surface is flat and clean to prevent the computer cover from being scratched.

- **3.** Turn off your computer.
- 4. Disconnect all network cables from the computer.

CAUTION: To disconnect a network cable, first unplug the cable from your computer and then unplug the cable from the network device.

- 5. Disconnect your computer and all attached devices from their electrical outlets.
- 6. Press and hold the power button while the computer is unplugged to ground the system board.
  - **NOTE:** To avoid electrostatic discharge, ground yourself by using a wrist grounding strap or by periodically touching an unpainted metal surface at the same time as touching a connector on the back of the computer.

## Safety precautions

The safety precautions chapter details the primary steps to be taken before performing any disassembly instructions.

Observe the following safety precautions before you perform any installation or break/fix procedures involving disassembly or reassembly:

- Turn off the system and all attached peripherals.
- Disconnect the system and all attached peripherals from AC power.
- Disconnect all network cables, telephone, and telecommunications lines from the system.
- Use an ESD field service kit when working inside any tabletnotebookdesktop to avoid electrostatic discharge (ESD) damage.
- After removing any system component, carefully place the removed component on an anti-static mat.
- Wear shoes with non-conductive rubber soles to reduce the chance of getting electrocuted.

### Standby power

Dell products with standby power must be unplugged before you open the case. Systems that incorporate standby power are essentially powered while turned off. The internal power enables the system to be remotely turned on (wake on LAN) and suspended into a sleep mode and has other advanced power management features.

Unplugging, pressing and holding the power button for 15 seconds should discharge residual power in the system board. Remove the battery from portablestabletsnotebooks.

## Bonding

Bonding is a method for connecting two or more grounding conductors to the same electrical potential. This is done through the use of a field service electrostatic discharge (ESD) kit. When connecting a bonding wire, ensure that it is connected to bare metal and never to a painted or non-metal surface. The wrist strap should be secure and in full contact with your skin, and ensure that you remove all jewelry such as watches, bracelets, or rings prior to bonding yourself and the equipment.

## Electrostatic discharge—ESD protection

ESD is a major concern when you handle electronic components, especially sensitive components such as expansion cards, processors, memory DIMMs, and system boards. Very slight charges can damage circuits in ways that may not be obvious, such as intermittent problems or a shortened product life span. As the industry pushes for lower power requirements and increased density, ESD protection is an increasing concern.

Due to the increased density of semiconductors used in recent Dell products, the sensitivity to static damage is now higher than in previous Dell products. For this reason, some previously approved methods of handling parts are no longer applicable.

Two recognized types of ESD damage are catastrophic and intermittent failures.

- **Catastrophic** Catastrophic failures represent approximately 20 percent of ESD-related failures. The damage causes an immediate and complete loss of device functionality. An example of catastrophic failure is a memory DIMM that has received a static shock and immediately generates a "No POST/No Video" symptom with a beep code emitted for missing or nonfunctional memory.
- Intermittent Intermittent failures represent approximately 80 percent of ESD-related failures. The high rate of intermittent failures means that most of the time when damage occurs, it is not immediately recognizable. The DIMM receives a static shock, but the tracing is merely weakened and does not immediately produce outward symptoms related to

the damage. The weakened trace may take weeks or months to melt, and in the meantime may cause degradation of memory integrity, intermittent memory errors, etc.

The more difficult type of damage to recognize and troubleshoot is the intermittent (also called latent or "walking wounded") failure.

Perform the following steps to prevent ESD damage:

- Use a wired ESD wrist strap that is properly grounded. The use of wireless anti-static straps is no longer allowed; they do not provide adequate protection. Touching the chassis before handling parts does not ensure adequate ESD protection on parts with increased sensitivity to ESD damage.
- Handle all static-sensitive components in a static-safe area. If possible, use anti-static floor pads and workbench pads.
- When unpacking a static-sensitive component from its shipping carton, do not remove the component from the anti-static
  packing material until you are ready to install the component. Before unwrapping the anti-static packaging, ensure that you
  discharge static electricity from your body.
- Before transporting a static-sensitive component, place it in an anti-static container or packaging.

## **ESD field service kit**

The unmonitored Field Service kit is the most commonly used service kit. Each Field Service kit includes three main components: anti-static mat, wrist strap, and bonding wire.

### Components of an ESD field service kit

The components of an ESD field service kit are:

- Anti-Static Mat The anti-static mat is dissipative and parts can be placed on it during service procedures. When using an anti-static mat, your wrist strap should be snug and the bonding wire should be connected to the mat and to any bare metal on the system being worked on. Once deployed properly, service parts can be removed from the ESD bag and placed directly on the mat. ESD-sensitive items are safe in your hand, on the ESD mat, in the system, or inside a bag.
- Wrist Strap and Bonding Wire The wrist strap and bonding wire can be either directly connected between your wrist and bare metal on the hardware if the ESD mat is not required, or connected to the anti-static mat to protect hardware that is temporarily placed on the mat. The physical connection of the wrist strap and bonding wire between your skin, the ESD mat, and the hardware is known as bonding. Use only Field Service kits with a wrist strap, mat, and bonding wire. Never use wireless wrist straps. Always be aware that the internal wires of a wrist strap are prone to damage from normal wear and tear, and must be checked regularly with a wrist strap tester in order to avoid accidental ESD hardware damage. It is recommended to test the wrist strap and bonding wire at least once per week.
- ESD Wrist Strap Tester The wires inside of an ESD strap are prone to damage over time. When using an unmonitored kit, it is a best practice to regularly test the strap prior to each service call, and at a minimum, test once per week. A wrist strap tester is the best method for doing this test. If you do not have your own wrist strap tester, check with your regional office to find out if they have one. To perform the test, plug the wrist-strap's bonding-wire into the tester while it is strapped to your wrist and push the button to test. A green LED is lit if the test is successful; a red LED is lit and an alarm sounds if the test fails.
- **Insulator Elements** It is critical to keep ESD sensitive devices, such as plastic heat sink casings, away from internal parts that are insulators and often highly charged.
- Working Environment Before deploying the ESD Field Service kit, assess the situation at the customer location. For example, deploying the kit for a server environment is different than for a desktop or portable environment. Servers are typically installed in a rack within a data center; desktops or portables are typically placed on office desks or cubicles. Always look for a large open flat work area that is free of clutter and large enough to deploy the ESD kit with additional space to accommodate the type of system that is being repaired. The workspace should also be free of insulators that can cause an ESD event. On the work area, insulators such as Styrofoam and other plastics should always be moved at least 12 inches or 30 centimeters away from sensitive parts before physically handling any hardware components
- ESD Packaging All ESD-sensitive devices must be shipped and received in static-safe packaging. Metal, static-shielded bags are preferred. However, you should always return the damaged part using the same ESD bag and packaging that the new part arrived in. The ESD bag should be folded over and taped shut and all the same foam packing material should be used in the original box that the new part arrived in. ESD-sensitive devices should be removed from packaging only at an ESD-protected work surface, and parts should never be placed on top of the ESD bag because only the inside of the bag is shielded. Always place parts in your hand, on the ESD mat, in the system, or inside an anti-static bag.
- **Transporting Sensitive Components** When transporting ESD sensitive components such as replacement parts or parts to be returned to Dell, it is critical to place these parts in anti-static bags for safe transport.

## ESD protection summary

It is recommended that all field service technicians use the traditional wired ESD grounding wrist strap and protective anti-static mat at all times when servicing Dell products. In addition, it is critical that technicians keep sensitive parts separate from all insulator parts while performing service and that they use anti-static bags for transporting sensitive components.

## **Transporting sensitive components**

When transporting ESD sensitive components such as replacement parts or parts to be returned to Dell, it is critical to place these parts in anti-static bags for safe transport.

## Lifting equipment

Adhere to the following guidelines when lifting heavy weight equipment:

# CAUTION: Do not lift greater than 50 pounds. Always obtain additional resources or use a mechanical lifting device.

- 1. Get a firm balanced footing. Keep your feet apart for a stable base, and point your toes out.
- 2. Tighten stomach muscles. Abdominal muscles support your spine when you lift, offsetting the force of the load.
- 3. Lift with your legs, not your back.
- 4. Keep the load close. The closer it is to your spine, the less force it exerts on your back.
- 5. Keep your back upright, whether lifting or setting down the load. Do not add the weight of your body to the load. Avoid twisting your body and back.
- 6. Follow the same techniques in reverse to set the load down.

## After working inside your computer

After you complete any replacement procedure, ensure that you connect any external devices, cards, and cables before turning on your computer.

1. Connect any telephone or network cables to your computer.

# CAUTION: To connect a network cable, first plug the cable into the network device and then plug it into the computer.

- 2. Connect your computer and all attached devices to their electrical outlets.
- 3. Turn on your computer.
- 4. If required, verify that the computer works correctly by running ePSA diagnostics.

# **Technology and components**

This chapter details the technology and components available in the system. Topics:

- DDR4
- USB features
- USB Type-C
- Advantages of DisplayPort over USB Type-C
- HDMI 2.0
- Intel Optane memory

# DDR4

DDR4 (double data rate fourth generation) memory is a higher-speed successor to the DDR2 and DDR3 technologies and allows up to 512 GB in capacity, compared to the DDR3's maximum of 128 GB per DIMM. DDR4 synchronous dynamic random-access memory is keyed differently from both SDRAM and DDR to prevent the user from installing the wrong type of memory into the system.

DDR4 needs 20 percent less or just 1.2 volts, compared to DDR3 which requires 1.5 volts of electrical power to operate. DDR4 also supports a new, deep power-down mode that allows the host device to go into standby without needing to refresh its memory. Deep power-down mode is expected to reduce standby power consumption by 40 to 50 percent.

## **DDR4** Details

There are subtle differences between DDR3 and DDR4 memory modules, as listed below.

#### Key notch difference

The key notch on a DDR4 module is in a different location from the key notch on a DDR3 module. Both notches are on the insertion edge but the notch location on the DDR4 is slightly different, to prevent the module from being installed into an incompatible board or platform.

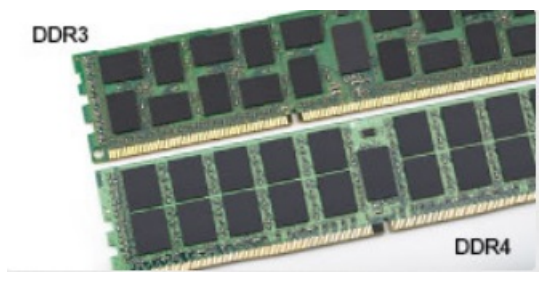

#### Figure 1. Notch difference

Increased thickness

DDR4 modules are slightly thicker than DDR3, to accommodate more signal layers.

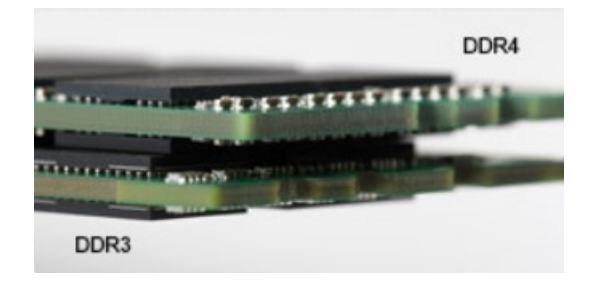

#### Figure 2. Thickness difference

#### Curved edge

DDR4 modules feature a curved edge to help with insertion and alleviate stress on the PCB during memory installation.

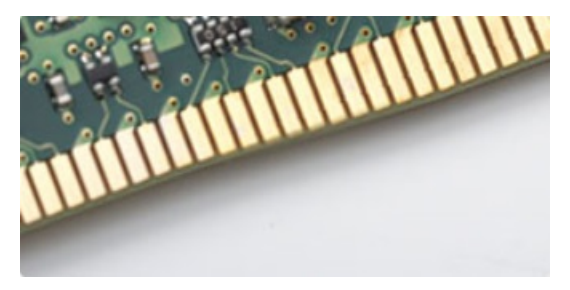

#### Figure 3. Curved edge

## Memory Errors

Memory errors on the system display the new ON-FLASH-FLASH or ON-FLASH-ON failure code. If all memory fails, the LCD does not turn on. Troubleshoot for possible memory failure by trying known good memory modules in the memory connectors on the bottom of the system or under the keyboard, as in some portable systems.

(i) NOTE: The DDR4 memory is imbedded in board and not a replaceable DIMM as shown and referred.

## **USB features**

Universal Serial Bus, or USB, was introduced in 1996. It dramatically simplified the connection between host computers and peripheral devices like mice, keyboards, external drivers, and printers.

Let's take a quick look on the USB evolution referencing to the table below.

#### Table 1. USB evolution

| Туре                         | Data Transfer Rate | Category    | Introduction Year |
|------------------------------|--------------------|-------------|-------------------|
| USB 2.0                      | 480 Mbps           | High Speed  | 2000              |
| USB 3.0/USB 3.1 Gen<br>1Port | 5 Gbps             | Super Speed | 2010              |
| USB 3.1 Gen 2                | 10 Gbps            | Super Speed | 2013              |

## USB 3.0/USB 3.1 Gen 1 (SuperSpeed USB)

For years, the USB 2.0 has been firmly entrenched as the de facto interface standard in the PC world with about 6 billion devices sold, and yet the need for more speed grows by ever faster computing hardware and ever greater bandwidth demands. The USB 3.0/USB 3.1 Gen 1 finally has the answer to the consumers' demands with a theoretically 10 times faster than its predecessor. In a nutshell, USB 3.1 Gen 1 features are as follows:

- Higher transfer rates (up to 5 Gbps)
- Increased maximum bus power and increased device current draw to better accommodate power-hungry devices

- New power management features
- Full-duplex data transfers and support for new transfer types
- Backward USB 2.0 compatibility
- New connectors and cable

The topics below cover some of the most commonly asked questions regarding USB 3.0/USB 3.1 Gen 1.

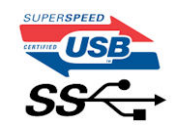

## Speed

Currently, there are 3 speed modes defined by the latest USB 3.0/USB 3.1 Gen 1 specification. They are Super-Speed, Hi-Speed and Full-Speed. The new SuperSpeed mode has a transfer rate of 4.8Gbps. While the specification retains Hi-Speed, and Full-Speed USB mode, commonly known as USB 2.0 and 1.1 respectively, the slower modes still operate at 480Mbps and 12Mbps respectively and are kept to maintain backward compatibility.

USB 3.0/USB 3.1 Gen 1 achieves the much higher performance by the technical changes below:

- An additional physical bus that is added in parallel with the existing USB 2.0 bus (refer to the picture below).
- USB 2.0 previously had four wires (power, ground, and a pair for differential data); USB 3.0/USB 3.1 Gen 1 adds four more for two pairs of differential signals (receive and transmit) for a combined total of eight connections in the connectors and cabling.
- USB 3.0/USB 3.1 Gen 1 utilizes the bidirectional data interface, rather than USB 2.0's half-duplex arrangement. This gives a 10-fold increase in theoretical bandwidth.

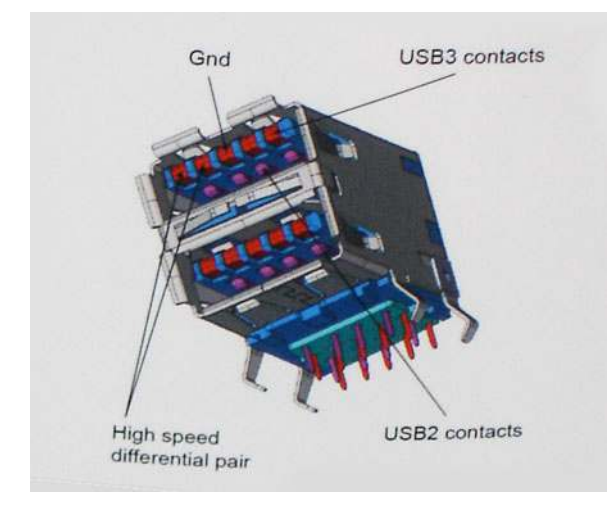

With today's ever increasing demands placed on data transfers with high-definition video content, terabyte storage devices, high megapixel count digital cameras etc., USB 2.0 may not be fast enough. Furthermore, no USB 2.0 connection could ever come close to the 480Mbps theoretical maximum throughput, making data transfer at around 320Mbps (40MB/s) — the actual real-world maximum. Similarly, USB 3.0/USB 3.1 Gen 1 connections will never achieve 4.8Gbps. We will likely see a real-world maximum rate of 400MB/s with overheads. At this speed, USB 3.0/USB 3.1 Gen 1 is a 10x improvement over USB 2.0.

## Applications

USB 3.0/USB 3.1 Gen 1 opens up the laneways and provides more headroom for devices to deliver a better overall experience. Where USB video was barely tolerable previously (both from a maximum resolution, latency, and video compression perspective), it's easy to imagine that with 5-10 times the bandwidth available, USB video solutions should work that much better. Single-link DVI requires almost 2Gbps throughput. Where 480Mbps was limiting, 5Gbps is more than promising. With its promised 4.8Gbps speed, the standard will find its way into some products that previously weren't USB territory, like external RAID storage systems.

Listed below are some of the available SuperSpeed USB 3.0/USB 3.1 Gen 1 products:

- External Desktop USB 3.0/USB 3.1 Gen 1 Hard Drives
- Portable USB 3.0/USB 3.1 Gen 1 Hard Drives

- USB 3.0/USB 3.1 Gen 1 Drive Docks & Adapters
- USB 3.0/USB 3.1 Gen 1 Flash Drives & Readers
- USB 3.0/USB 3.1 Gen 1 Solid-state Drives
- USB 3.0/USB 3.1 Gen 1 RAIDs
- Optical Media Drives
- Multimedia Devices
- Networking
- USB 3.0/USB 3.1 Gen 1 Adapter Cards & Hubs

## Compatibility

The good news is that USB 3.0/USB 3.1 Gen 1 has been carefully planned from the start to peacefully co-exist with USB 2.0. First of all, while USB 3.0/USB 3.1 Gen 1 specifies new physical connections and thus new cables to take advantage of the higher speed capability of the new protocol, the connector itself remains the same rectangular shape with the four USB 2.0 contacts in the exact same location as before. Five new connections to carry receive and transmitted data independently are present on USB 3.0/USB 3.1 Gen 1 cables and only come into contact when connected to a proper SuperSpeed USB connection.

Windows 8/10 will be bringing native support for USB 3.1 Gen 1 controllers. This is in contrast to previous versions of Windows, which continue to require separate drivers for USB 3.0/USB 3.1 Gen 1 controllers.

Microsoft announced that Windows 7 would have USB 3.1 Gen 1 support, perhaps not on its immediate release, but in a subsequent Service Pack or update. It is not out of the question to think that following a successful release of USB 3.0/USB 3.1 Gen 1 support in Windows 7, SuperSpeed support would trickle down to Vista. Microsoft has confirmed this by stating that most of their partners share the opinion that Vista should also support USB 3.0/USB 3.1 Gen 1.

# **USB Type-C**

USB Type-C is a new, tiny physical connector. The connector itself can support various exciting new USB standards like USB 3.1 and USB power delivery (USB PD).

## Alternate Mode

USB Type-C is a new connector standard that is very small. It is about a third the size of an old USB Type-A plug. This is a single connector standard that every device should be able to use. USB Type-C ports can support a variety of different protocols using "alternate modes," which allows you to have adapters that can output HDMI, VGA, DisplayPort, or other types of connections from that single USB port

## USB Power Delivery

The USB PD specification is also closely intertwined with USB Type-C. Currently, smartphones, tablets, and other mobile devices often use a USB connection to charge. A USB 2.0 connection provides up to 2.5 watts of power — that'll charge your phone, but that's about it. A laptop might require up to 60 watts, for example. The USB Power Delivery specification ups this power delivery to 100 watts. It's bi-directional, so a device can either send or receive power. And this power can be transferred at the same time the device is transmitting data across the connection.

This could spell the end of all those proprietary laptop charging cables, with everything charging via a standard USB connection. You could charge your laptop from one of those portable battery packs you charge your smartphones and other portable devices from today. You could plug your laptop into an external display connected to a power cable, and that external display would charge your laptop as you used it as an external display — all via the one little USB Type-C connection. To use this, the device and the cable have to support USB Power Delivery. Just having a USB Type-C connection doesn't necessarily mean they do.

## USB Type-C and USB 3.1

USB 3.1 is a new USB standard. USB 3's theoretical bandwidth is 5 Gbps same as of USB 3.1 Gen 1, while USB 3.1 Gen 2's bandwidth is 10 Gbps. That's double the bandwidth, as fast as a first-generation Thunderbolt connector. USB Type-C isn't the same thing as USB 3.1. USB Type-C is just a connector shape, and the underlying technology could just be USB 2 or USB 3.0. In fact, Nokia's N1 Android tablet uses a USB Type-C connector, but underneath it's all USB 2.0 — not even USB 3.0. However, these technologies are closely related.

# Advantages of DisplayPort over USB Type-C

- Full DisplayPort audio/video (A/V) performance (up to 4K at 60Hz)
- Reversible plug orientation and cable direction
- Backwards compatibility to VGA, DVI with adaptors
- SuperSpeed USB (USB 3.1) data
- Supports HDMI 2.0a and is backwards compatible with previous versions

# HDMI 2.0

This topic explains the HDMI 2.0 and its features along with the advantages.

HDMI (High-Definition Multimedia Interface) is an industry-supported, uncompressed, all-digital audio/video interface. HDMI provides an interface between any compatible digital audio/video source, such as a DVD player, or A/V receiver and a compatible digital audio and/or video monitor, such as a digital TV (DTV). The intended applications for HDMI TVs, and DVD players. The primary advantage is cable reduction and content protection provisions. HDMI supports standard, enhanced, or high-definition video, plus multichannel digital audio on a single cable.

## HDMI 2.0 Features

- HDMI Ethernet Channel Adds high-speed networking to an HDMI link, allowing users to take full advantage of their IP-enabled devices without a separate Ethernet cable
- Audio Return Channel Allows an HDMI-connected TV with a built-in tuner to send audio data "upstream" to a surround audio system, eliminating the need for a separate audio cable
- 3D Defines input/output protocols for major 3D video formats, paving the way for true 3D gaming and 3D home theater applications
- **Content Type** Real-time signaling of content types between display and source devices, enabling a TV to optimize picture settings based on content type
- Additional Color Spaces Adds support for additional color models used in digital photography and computer graphics
- **4K Support** Enables video resolutions far beyond 1080p, supporting next-generation displays that will rival the Digital Cinema systems used in many commercial movie theaters
- HDMI Micro Connector A new, smaller connector for phones and other portable devices, supporting video resolutions up to 1080p
- Automotive Connection System New cables and connectors for automotive video systems, designed to meet the unique demands of the motoring environment while delivering true HD quality

## Advantages of HDMI

- Quality HDMI transfers uncompressed digital audio and video for the highest, crispest image quality.
- Low -cost HDMI provides the quality and functionality of a digital interface while also supporting uncompressed video formats in a simple, cost-effective manner
- Audio HDMI supports multiple audio formats from standard stereo to multichannel surround sound
- HDMI combines video and multichannel audio into a single cable, eliminating the cost, complexity, and confusion of multiple cables currently used in A/V systems
- HDMI supports communication between the video source (such as a DVD player) and the DTV, enabling new functionality

# Intel Optane memory

Intel Optane memory functions only as a storage accelerator. It neither replaces nor adds to the memory (RAM) installed on your computer.

() NOTE: Intel Optane memory is supported on computers that meet the following requirements:

- 7th Generation or higher Intel Core i3/i5/i7 processor
- Windows 10 64-bit version 1607 or higher

Intel Rapid Storage Technology driver version 15.9.1.1018 or higher

#### Table 2. Intel Optane memory specifications

| Feature                  | Specifications                                                                                                    |  |
|--------------------------|----------------------------------------------------------------------------------------------------|--|
| Interface                | PCle 3x2 NVMe 1.1                                                                                                    |  |
| Connector                | M.2 card slot (2230/2280)                                                                                                    |  |
| Configurations supported | <ul> <li>7th Generation or higher Intel Core i3/i5/i7 processor</li> <li>Windows 10 64-bit version 1607 or higher</li> <li>Intel Rapid Storage Technology driver version 15.9.1.1018 or higher</li> </ul> |  |
| Capacity                 | 32 GB                                                                                                    |  |

## **Enabling Intel Optane memory**

- 1. On the taskbar, click the search box, and type "Intel Rapid Storage Technology".
- 2. Click Intel Rapid Storage Technology.
- 3. On the **Status** tab, click **Enable** to enable the Intel Optane memory.
- 4. On the warning screen, select a compatible fast drive, and then click Yes to continue enabling Intel Optane memory.
- 5. Click Intel Optane memory > Reboot to enable the Intel Optane memory.

(i) NOTE: Applications may take up to three subsequent launches after enablement to see the full performance benefits.

## **Disabling Intel Optane memory**

- CAUTION: After disabling Intel Optane memory, do not uninstall the driver for Intel Rapid Storage Technology as it will result in a blue screen error. The Intel Rapid Storage Technology user interface can be removed without uninstalling the driver.
- **NOTE:** Disabling Intel Optane memory is required before removing the SATA storage device, accelerated by the Intel Optane memory module, from the computer.
- 1. On the taskbar, click the search box, and then type "Intel Rapid Storage Technology".
- 2. Click Intel Rapid Storage Technology. The Intel Rapid Storage Technology window is displayed.
- 3. On the Intel Optane memory tab, click Disable to disable the Intel Optane memory.
- **4.** Click **Yes** if you accept the warning. The disabling progress is displayed.
- 5. Click Reboot to complete disabling Intel Optane memory and restart your computer.

# **Disassembly and reassembly**

#### **Topics:**

- Side cover
- Hard drive assembly—2.5 inch
- Heat sink blower
- Speaker
- Memory modules
- Heat sink assemblyassembly
- Processor
- WLAN card
- M.2 PCIe SSD
- Optional module
- Coin-cell battery
- System board

# Side cover

## **Removing side cover**

- 1. Follow the procedure in Before working inside your computer.
- 2. To remove the side cover:
  - **a.** Loosen the thumbscrew that secures the side cover to the system.

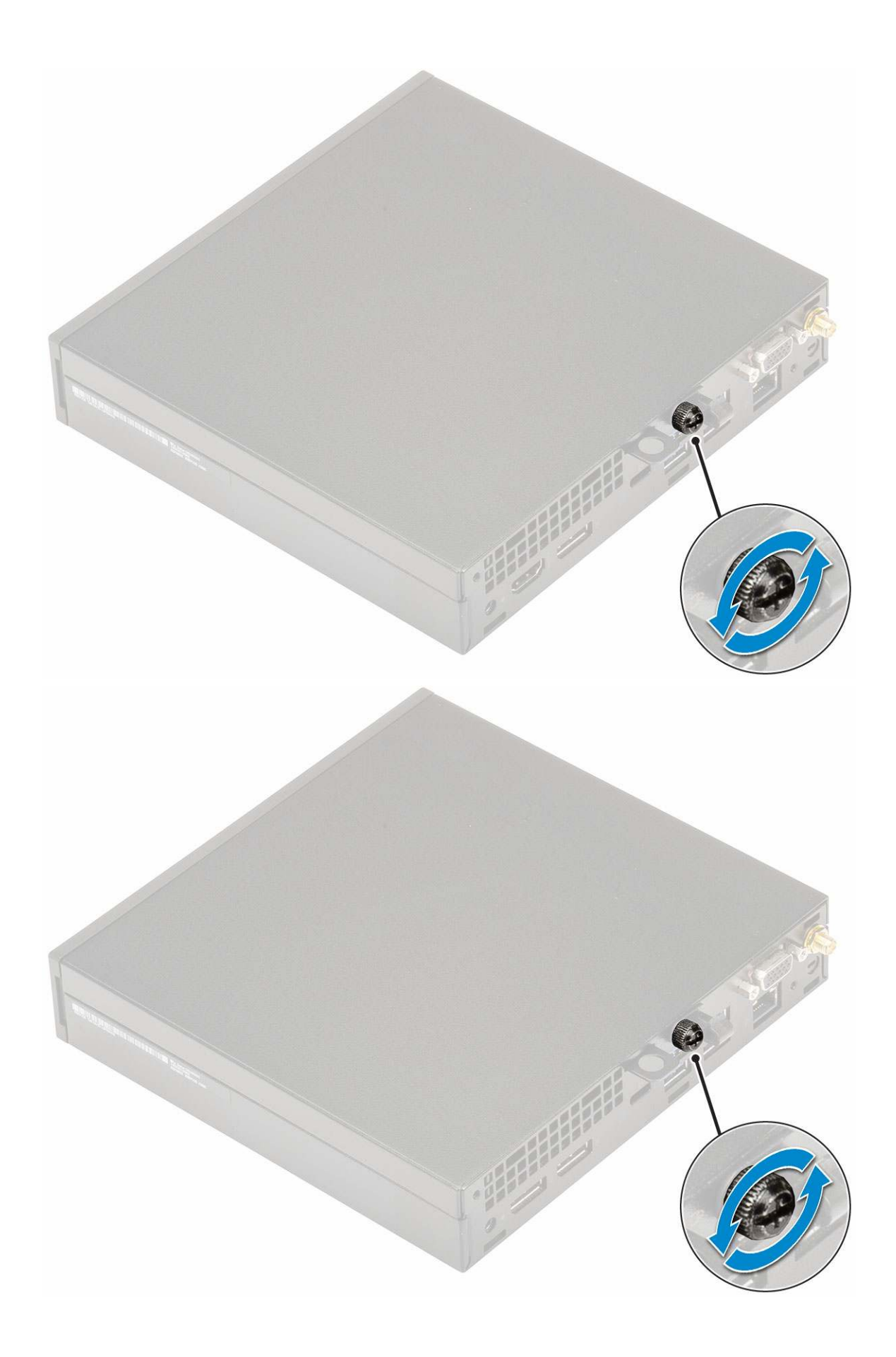
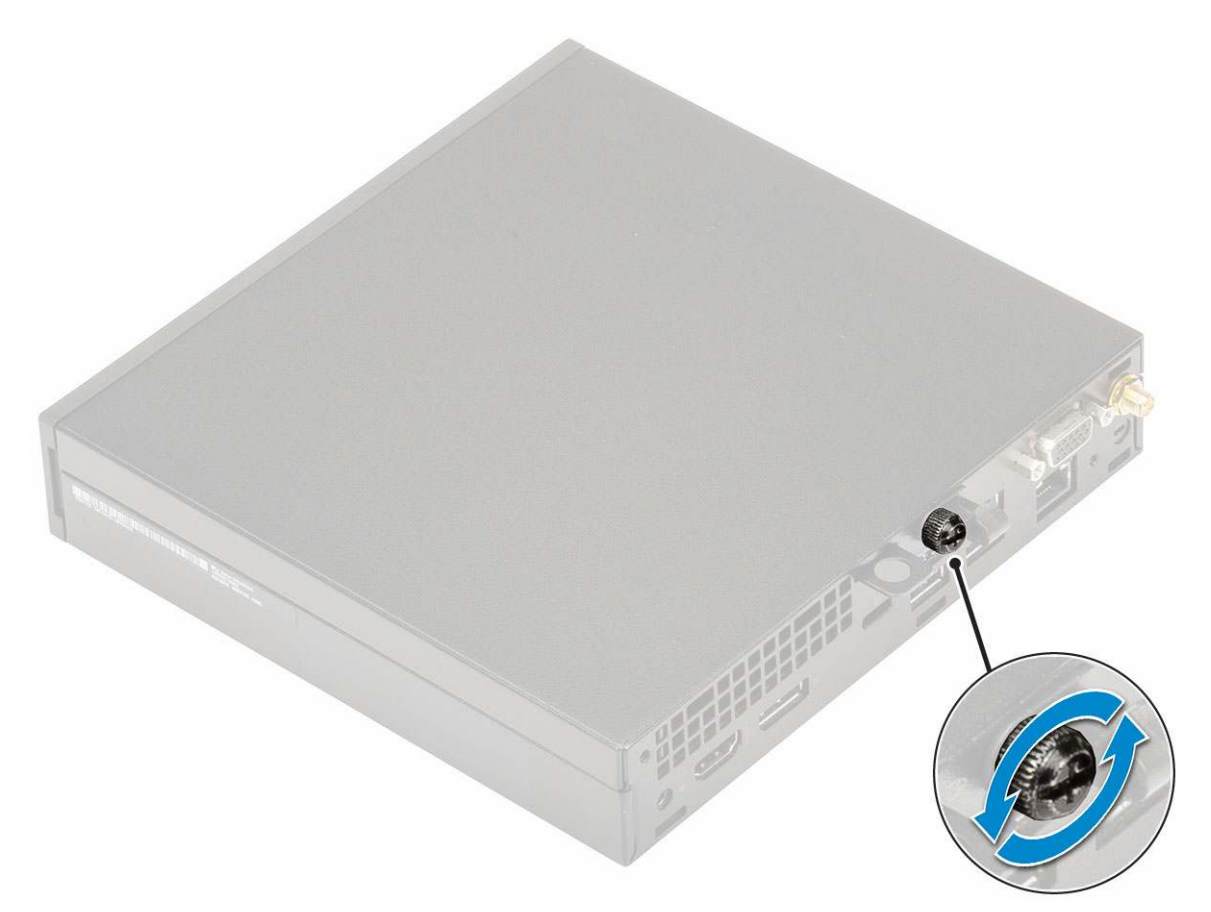

b. Slide the side cover towards the front of the system and lift the cover to remove from the system.

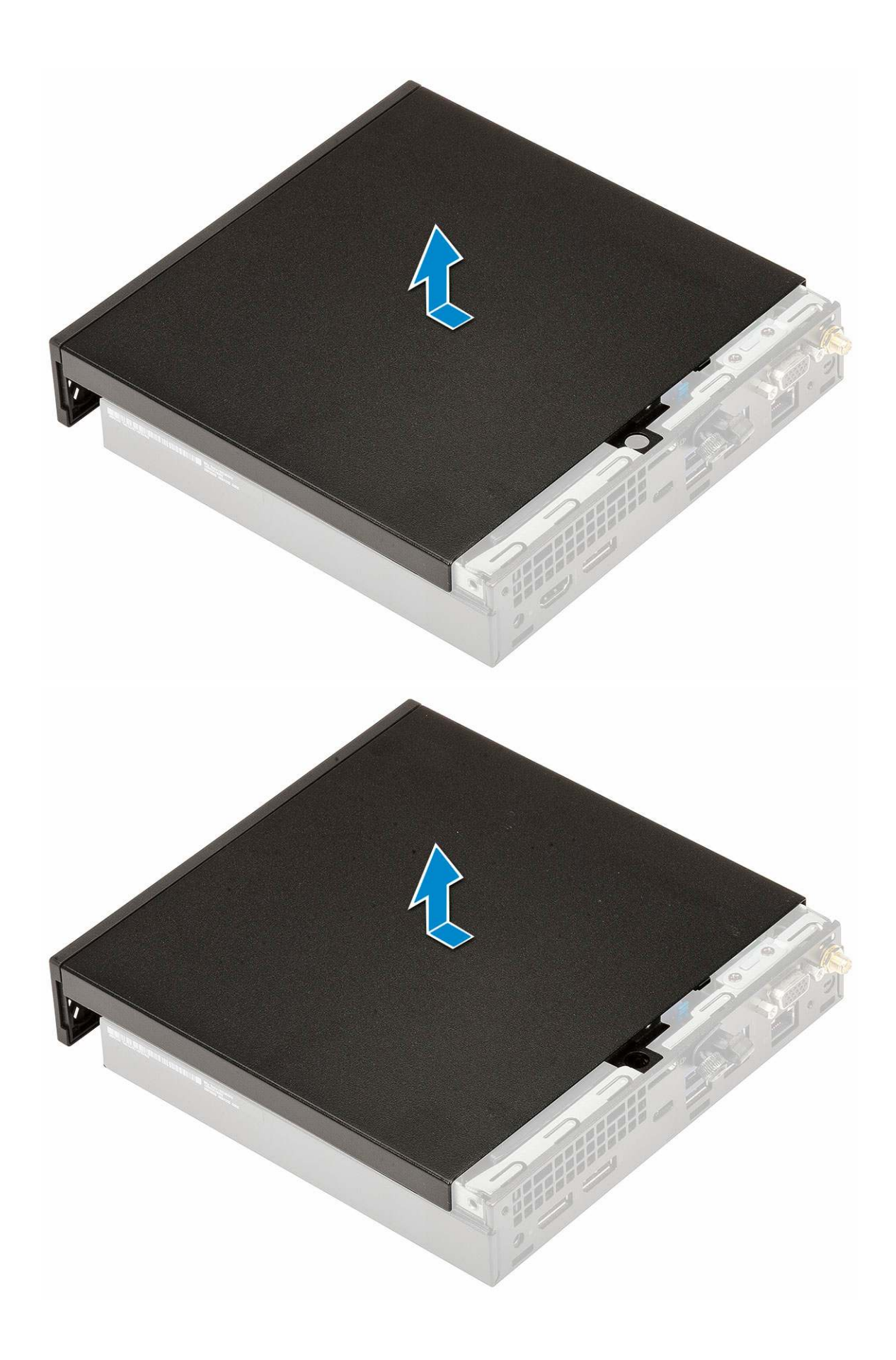

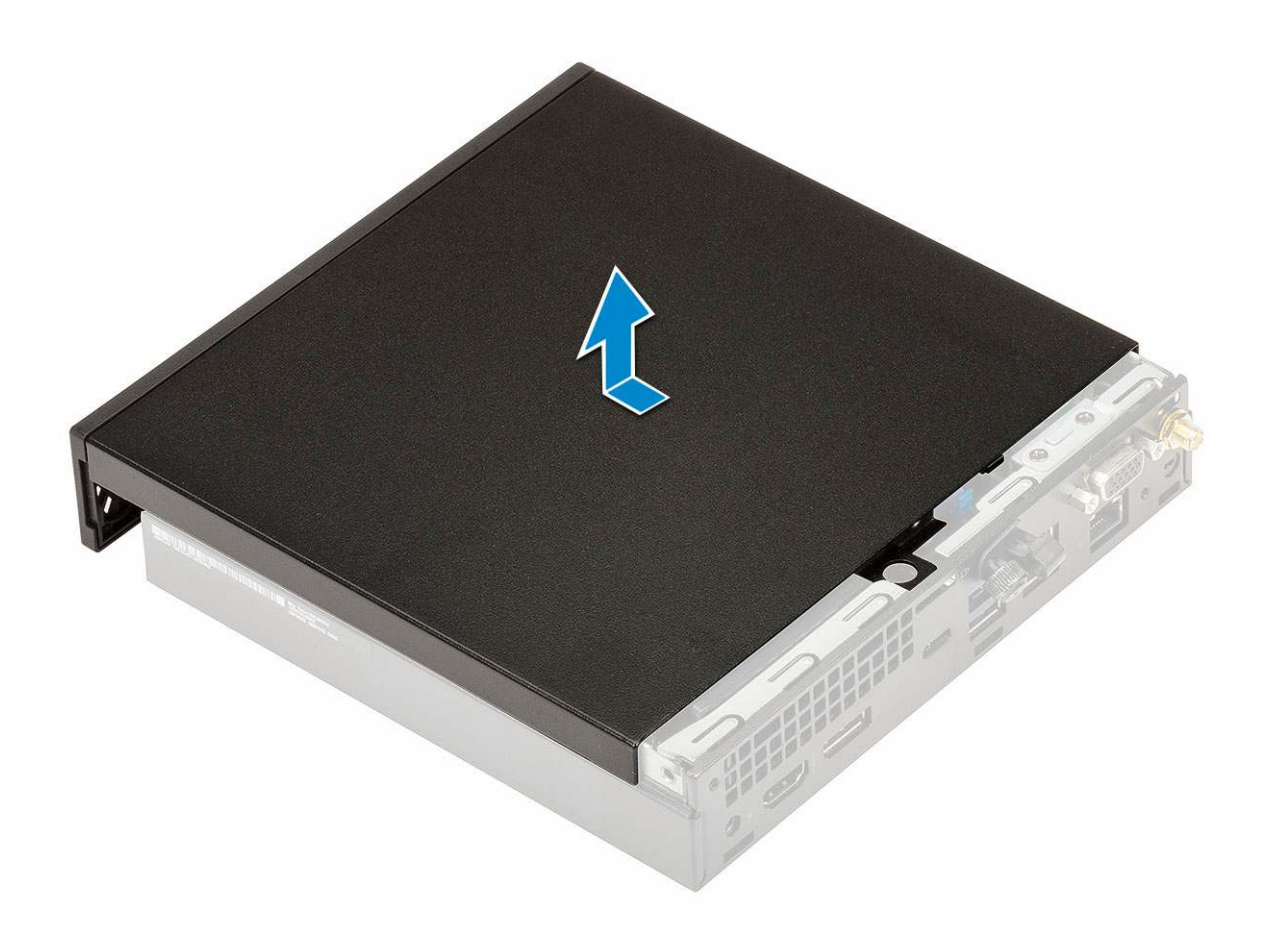

## Installing side cover

- **1.** To install the side cover:
  - **a.** Place the side cover on the system.
  - **b.** Slide the cover towards the back of the system to install it.

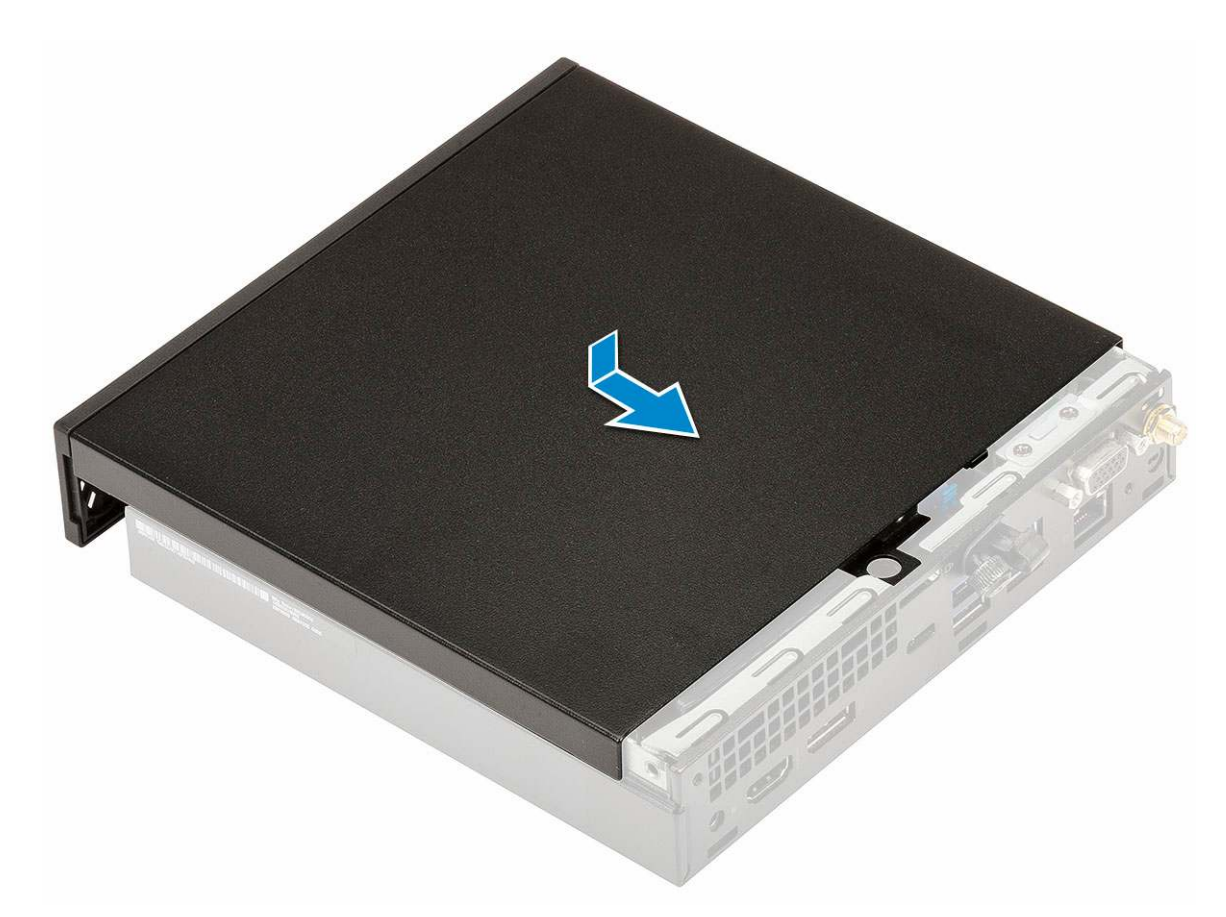

**c.** Tighten the thumbscrew to secure the cover to the system.

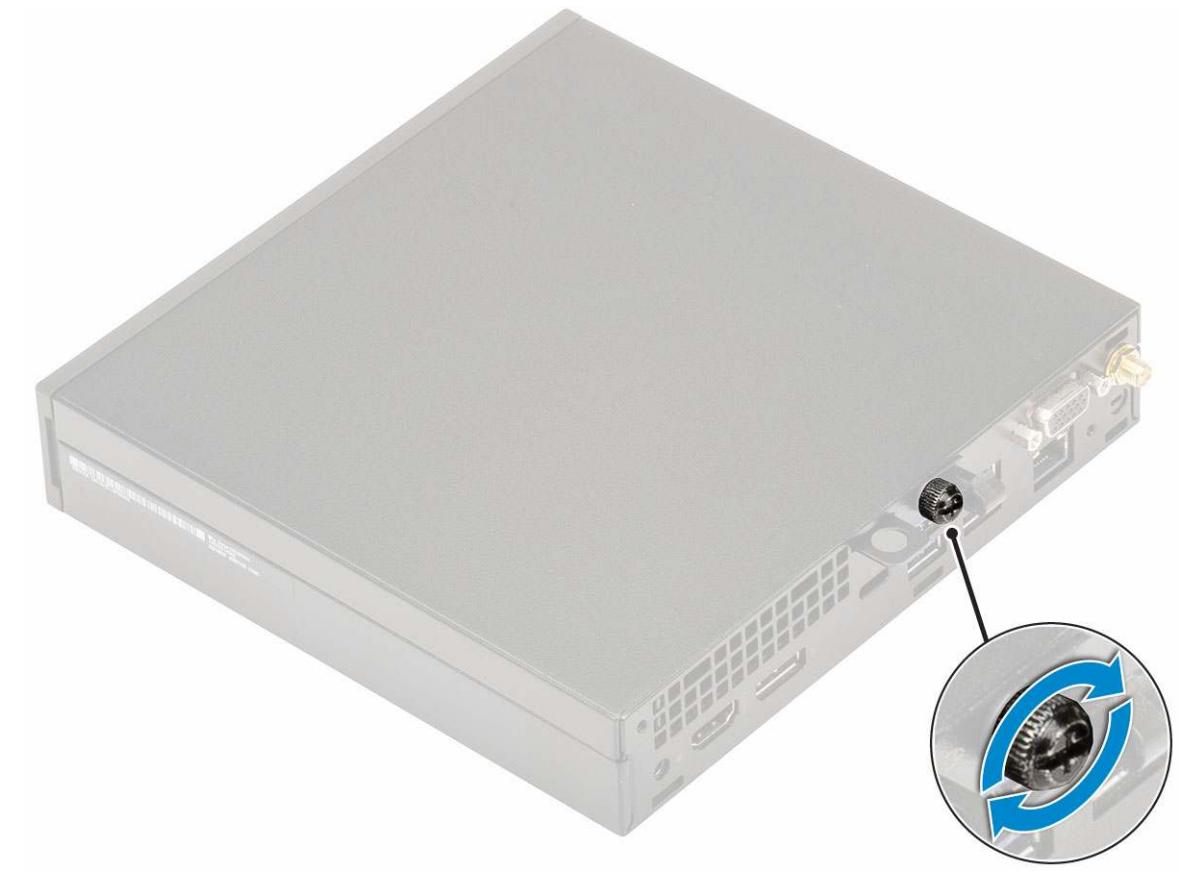

2. Follow the procedure in After working inside your computer.

# Hard drive assembly—2.5 inch

### Removing 2.5-inch hard drive assembly

- 1. Follow the procedure in Before working inside your computer.
- 2. Remove the Side cover.
- **3.** To remove the drive assembly:
  - **a.** Press the blue tabs on both sides of the hard drive assembly [1].
  - b. Push the hard drive assembly to release it from the system [2] and remove the hard drive assembly from the system [2].

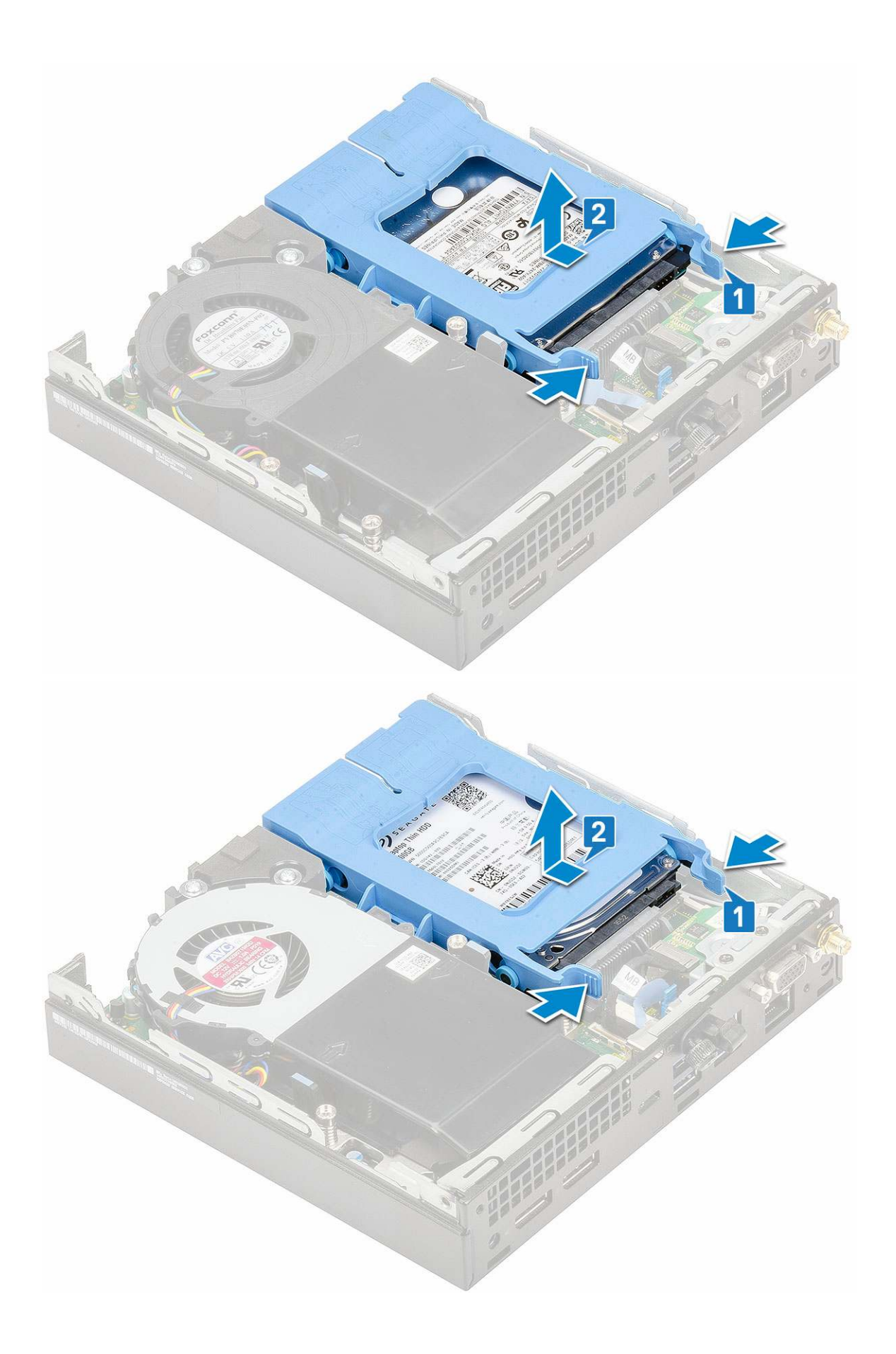

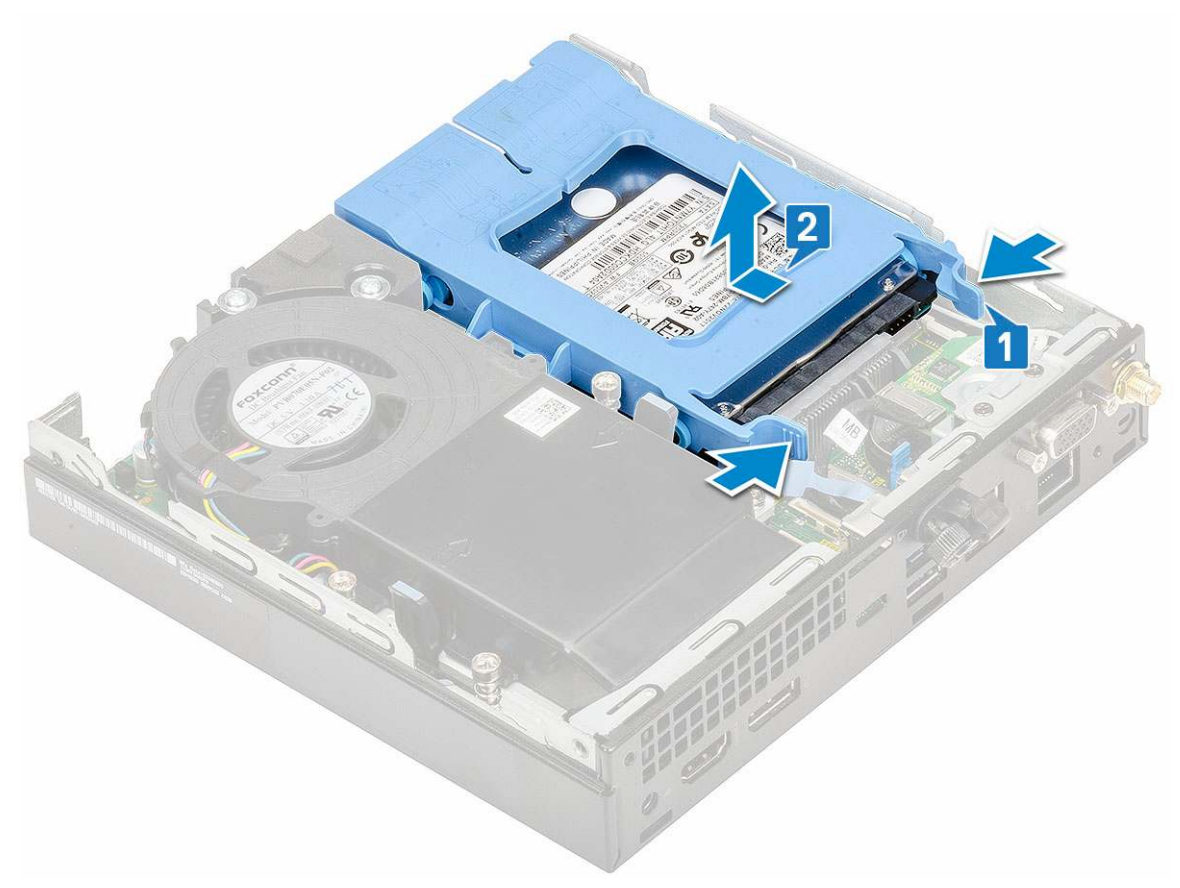

**c.** Remove the drive assembly from the system.

### Removing the 2.5-inch drive from the drive bracket

- 1. Follow the procedure in Before Working Inside Your Computer.
- 2. Remove the:
  - a. Side cover
  - **b.** 2.5 inch hard drive assembly
- **3.** To remove the drive bracket:
  - Pull one side of the drive bracket to disengage the pins on the bracket from the slots on the drive [1] and lift the drive [2].

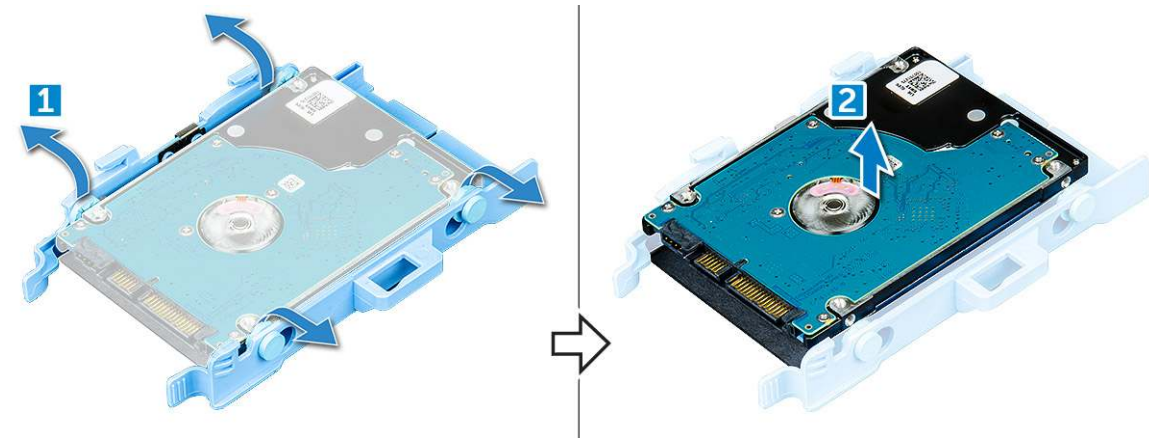

## Installing the 2.5 inch hard drive into the drive bracket

- 1. Align and insert the pins on the drive bracket with the slots on one side of the drive.
- 2. Flex the other side of the drive bracket, and align and insert the pins on the bracket into the drive.
- 3. Install the:
  - a. 2.5 inch hard drive assembly
  - **b.** Side cover
- **4.** Follow the procedure in After working inside your computer.

#### Installing 2.5-inch drive assembly

- **1.** To install the hard drive assembly:
  - a. Insert the hard drive assembly into the slot on the system.
  - b. Slide the hard drive assembly towards the connector in the system board until it clicks into place.

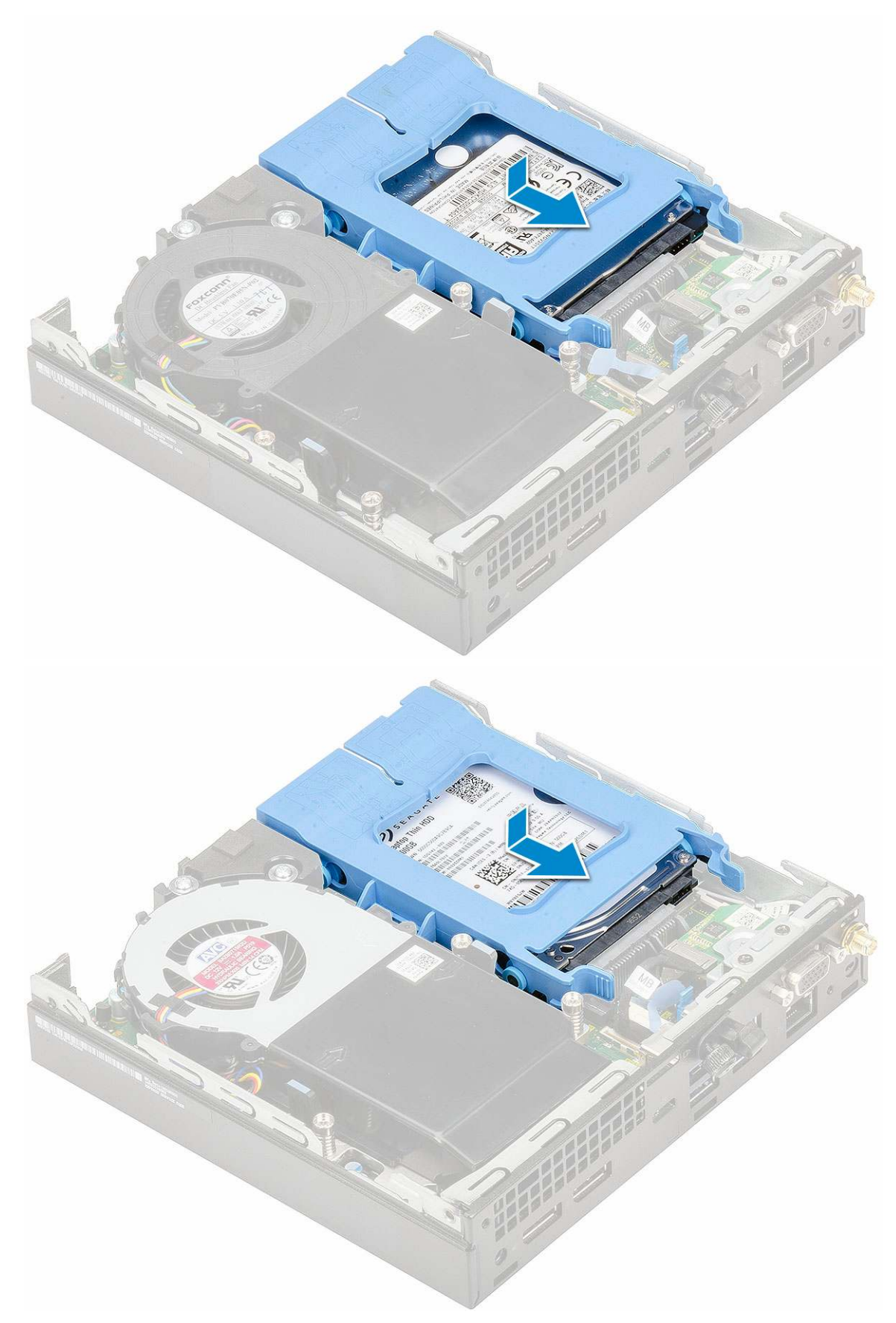

2. Install the Side cover.

**3.** Follow the procedure in After working inside your computer.

## Heat sink blower

### Removing heat sink blower

- 1. Follow the procedure in Before working inside your computer.
- 2. Remove the Side cover.
- **3.** To remove the heat sink blower:
  - **a.** Press the blue tabs on both sides of the heat sink blower [1].
  - **b.** Slide and lift the heat sink blower to release it from the system [2].
  - c. Turn the heat sink blower over to remove it from the system [2][3].

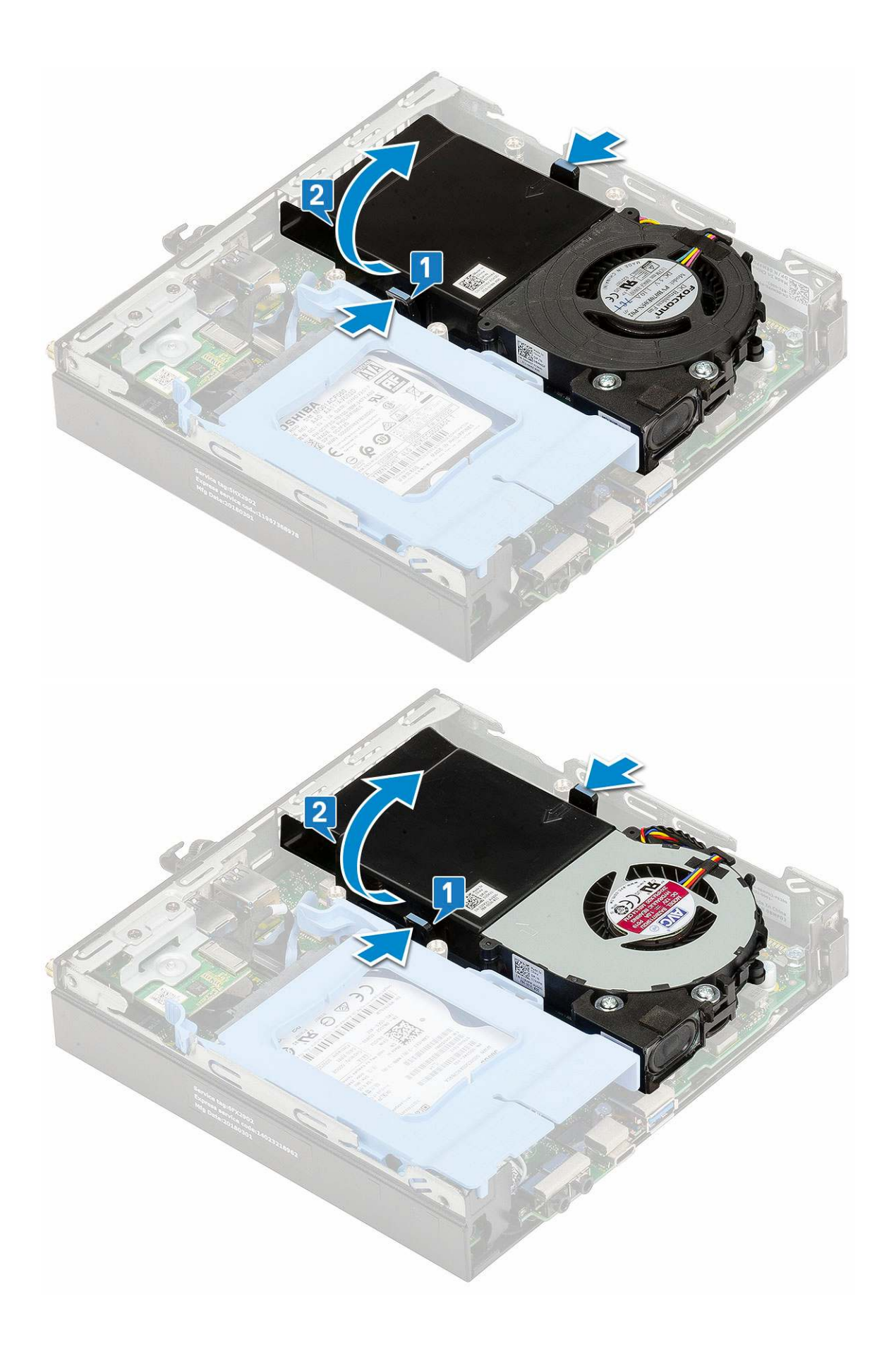

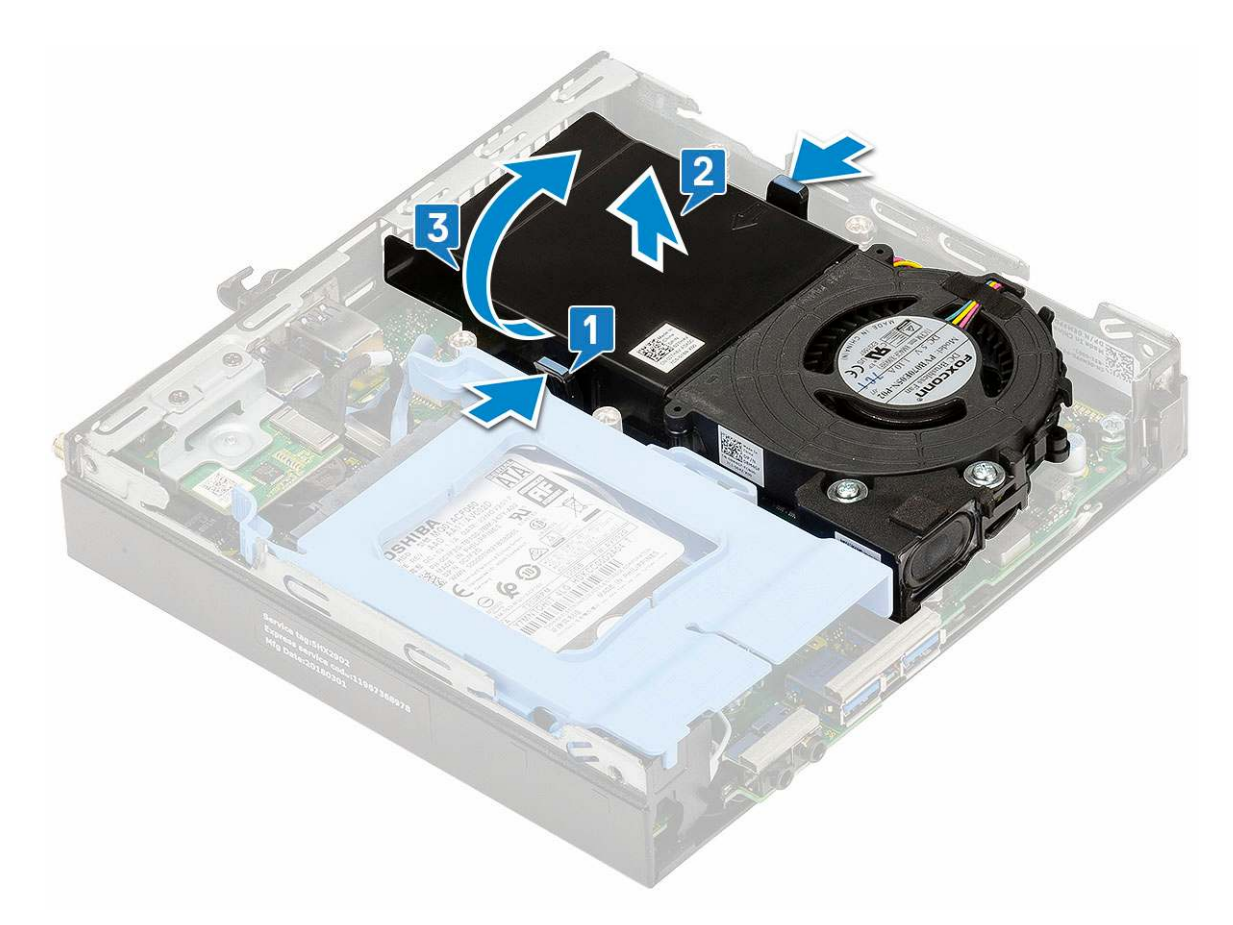

**4.** Disconnect the speaker cable [1] and heat sink blower cable [2] from the connectors on the system board.

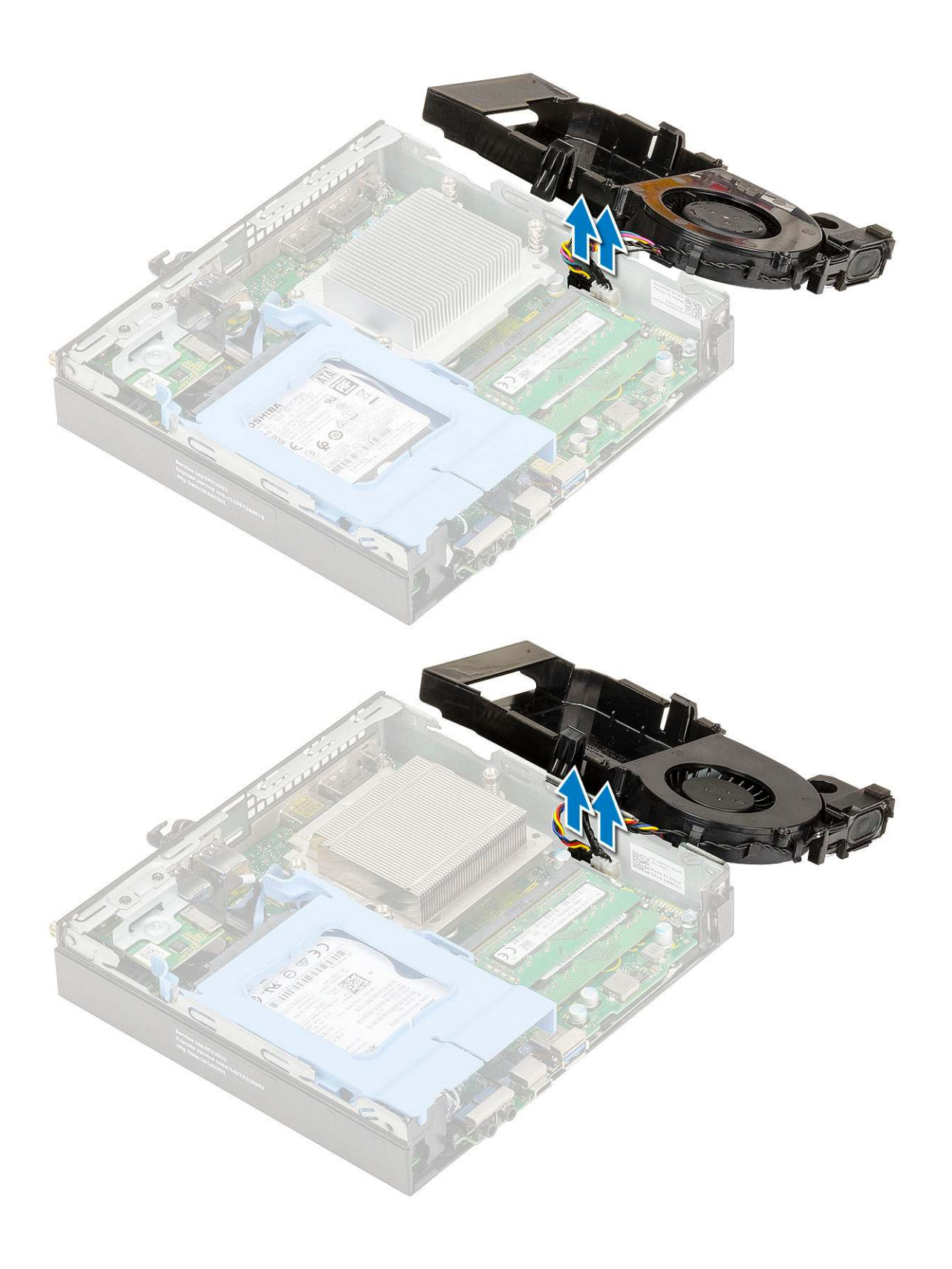

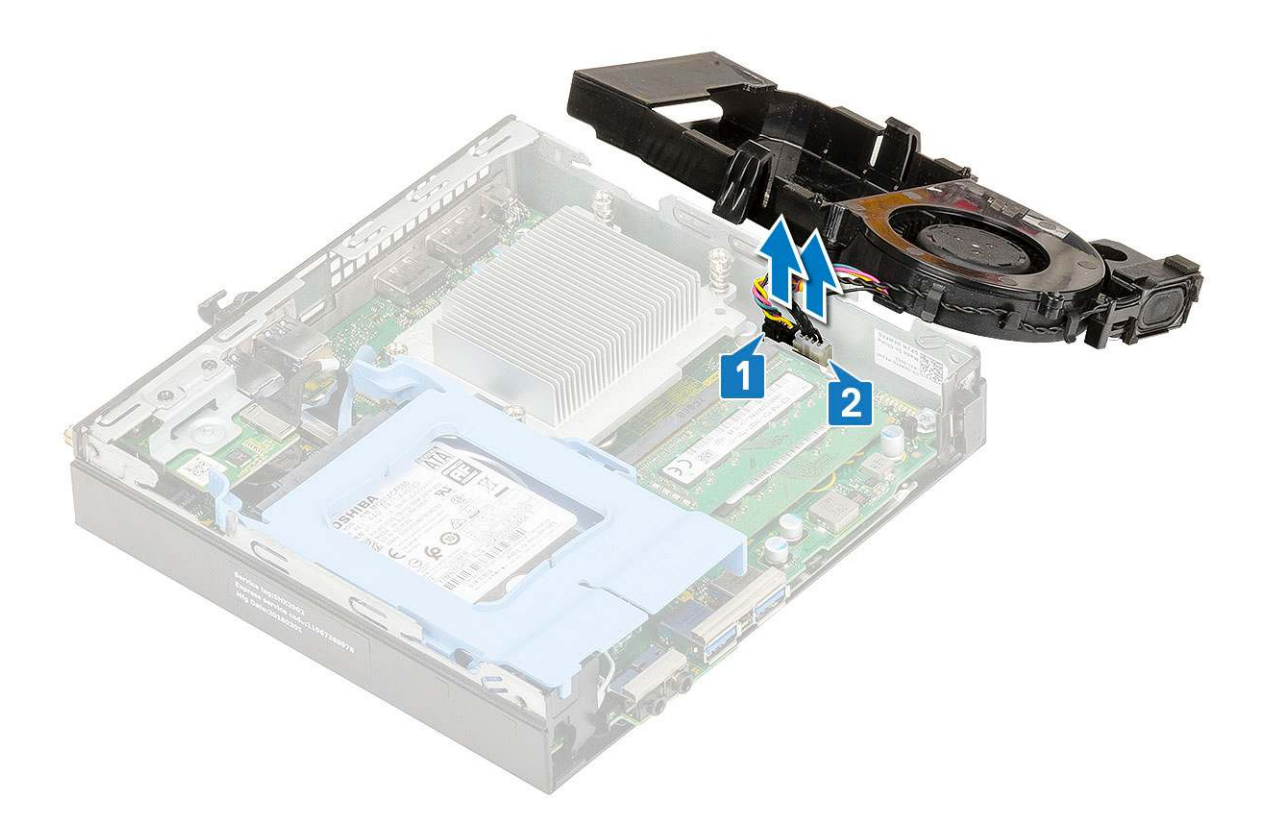

## Installing heat sink blower

- 1. To install the heat sink blower:
  - **a.** Connect the heat sink blower cable [1] and speaker cable [2] to the connectors on the system board.

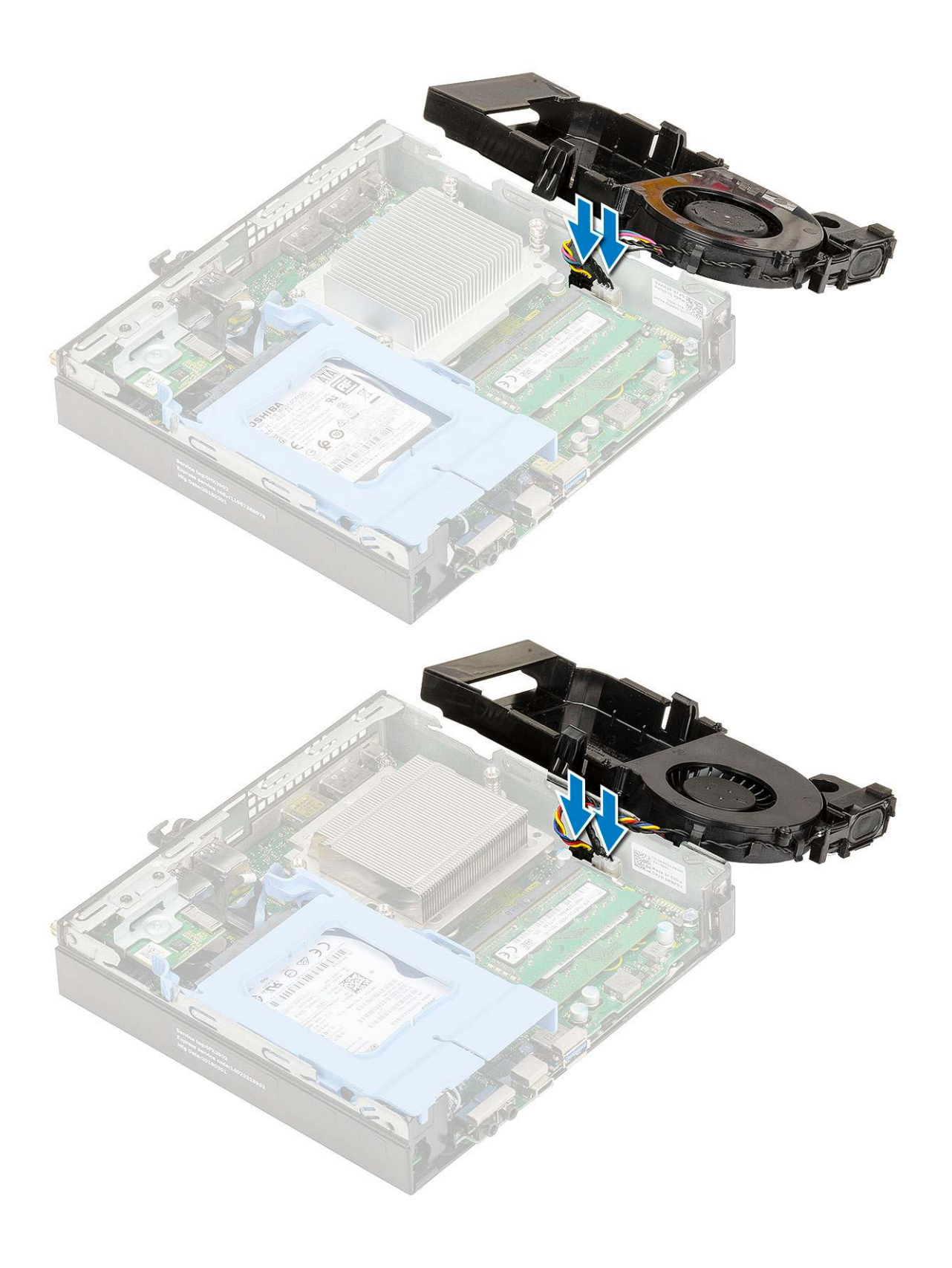

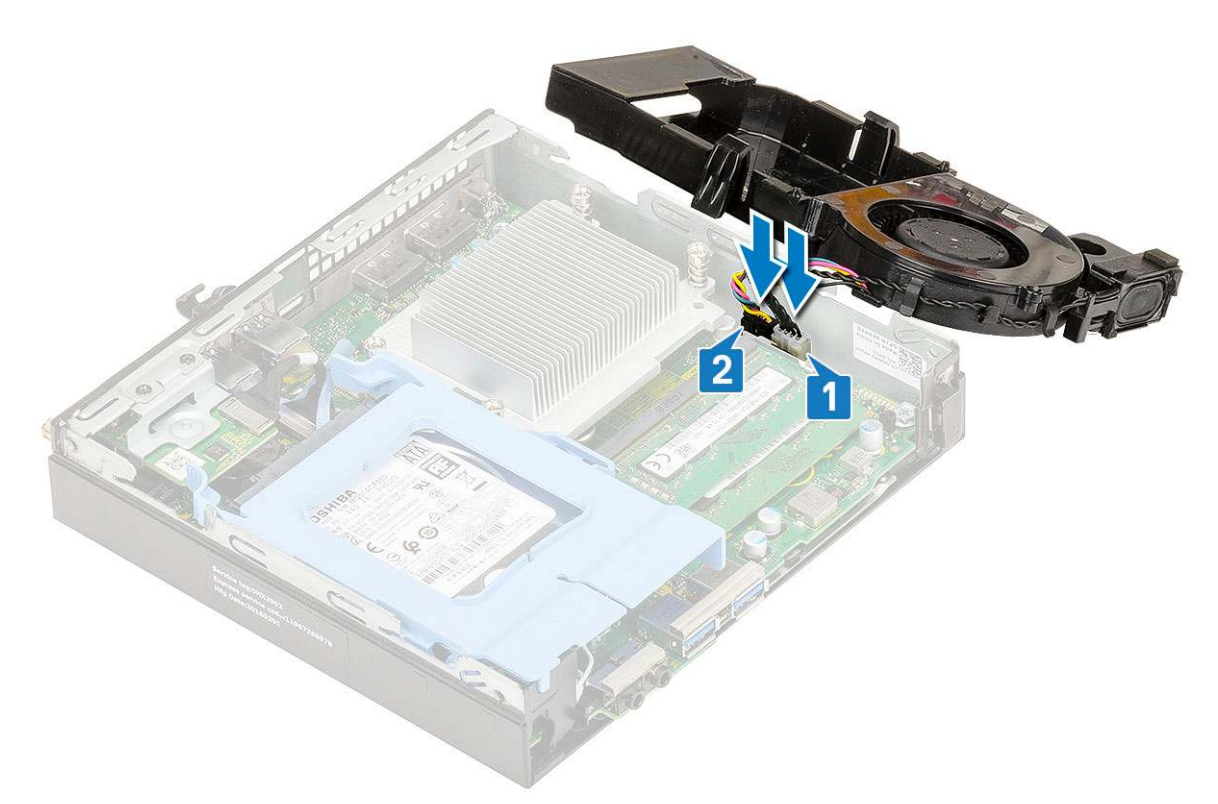

**b.** Place the heat sink blower on the system and slide until it clicks into place.

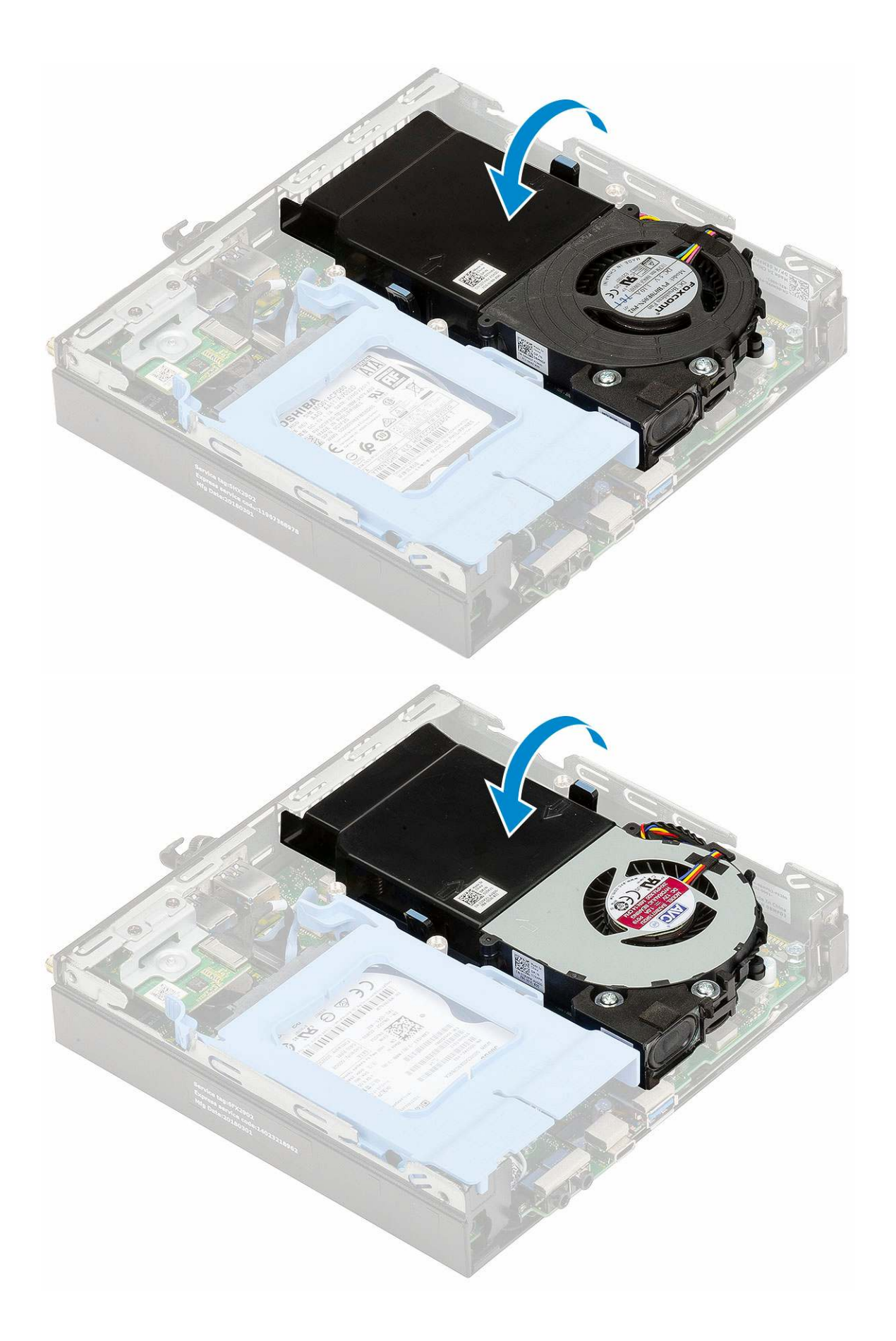

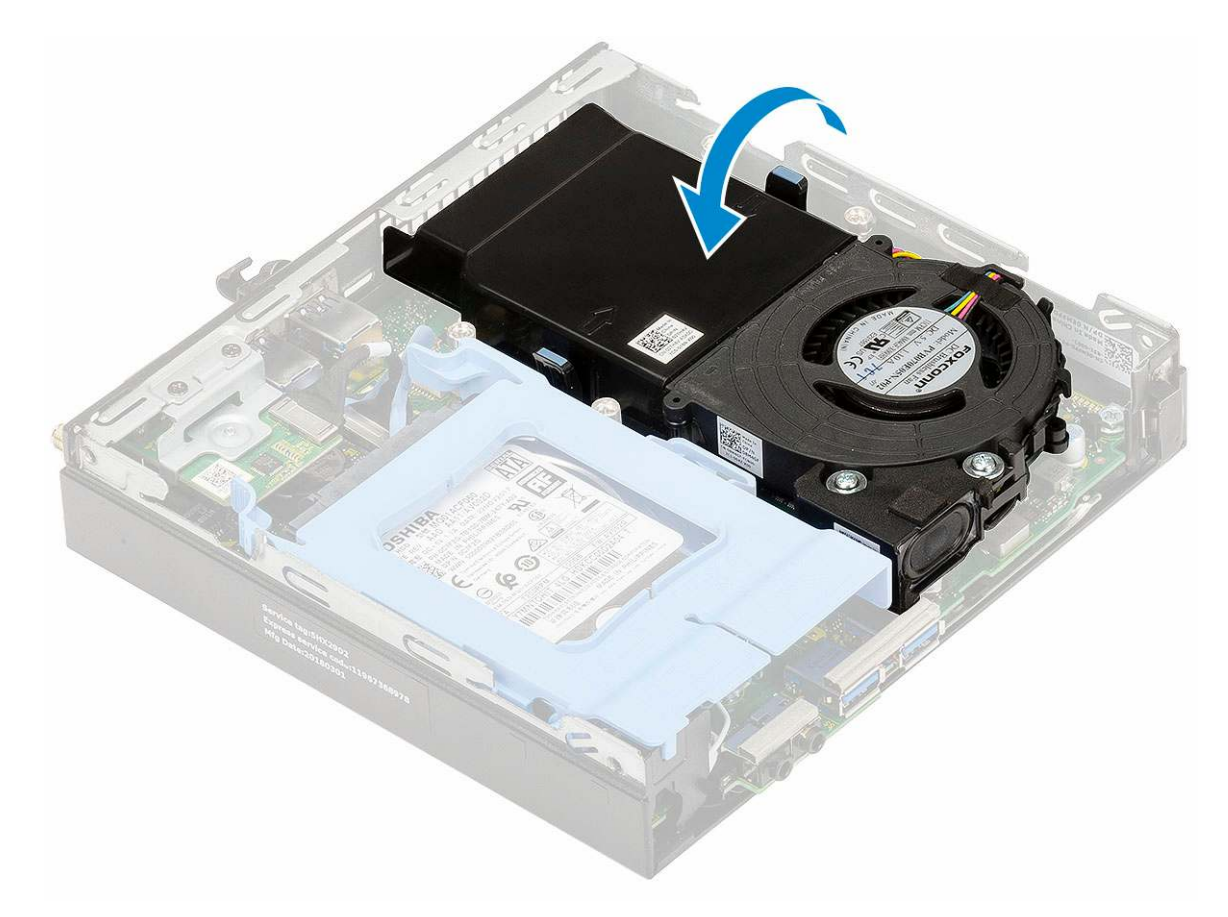

- 2. Install the Side cover.
- **3.** Follow the procedure in After working inside your computer.

## Speaker

#### **Removing speaker**

- 1. Follow the procedure in Before working inside your computer.
- 2. Remove the:
  - a. Side cover
  - b. Heat sink blower
- 3. To remove the speaker:
  - **a.** Release the speaker cable from the retention hooks on the heat sink blower [1].
  - **b.** Remove the two (M2.5x4) screws that secure the speaker to the heat sink blower [2].
  - **c.** Remove the speaker from the heat sink blower [3].

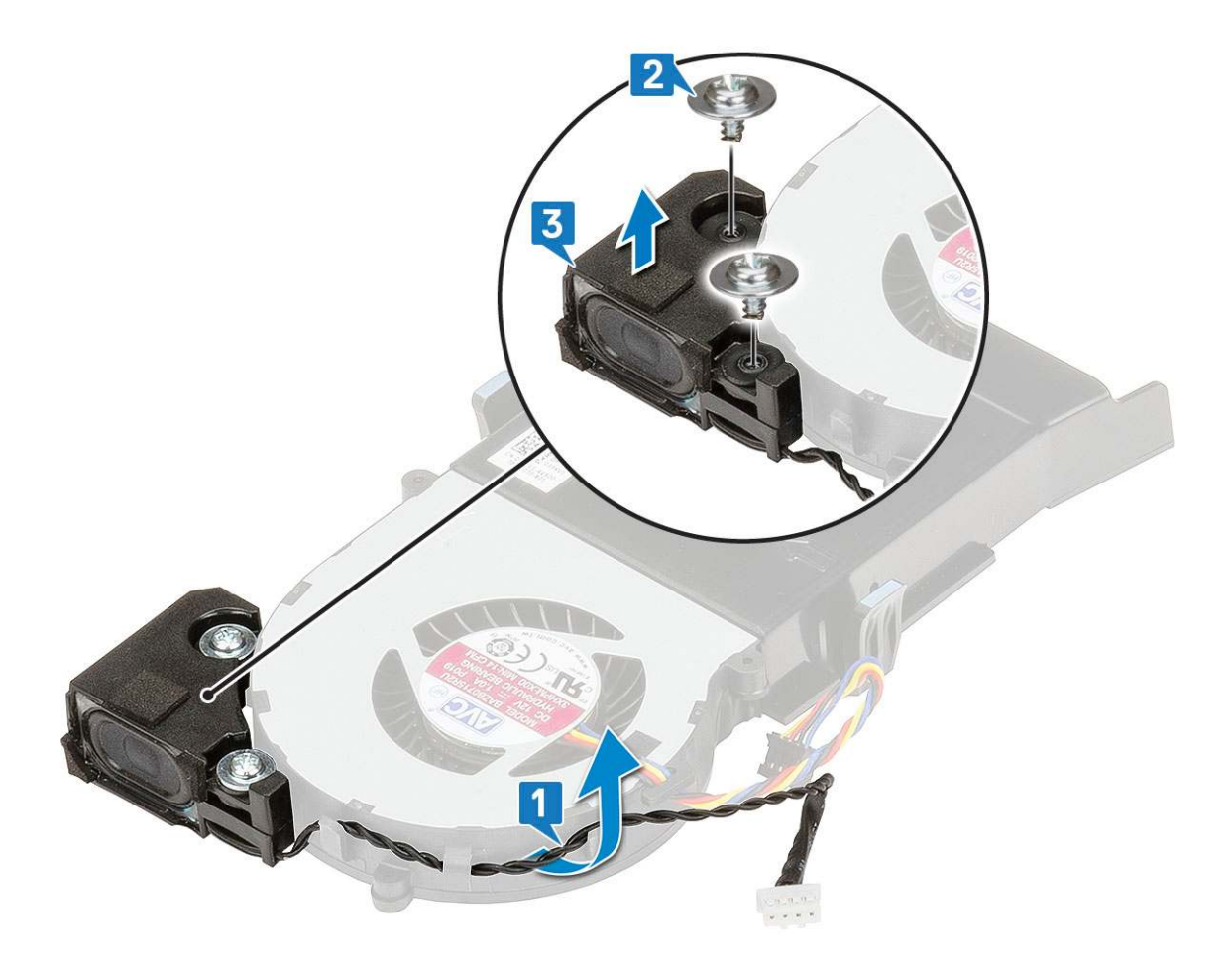

## Installing speaker

- **1.** To install the speaker:
  - **a.** Align the slots on the speaker with the slots on the heat sink blower [1].
  - **b.** Replace the two (M2.5X4) screws to secure the speaker to the heat sink blower [2].
  - $\textbf{c.}\$  Route the speaker cable through the retention hooks on the heat sink blower [3].

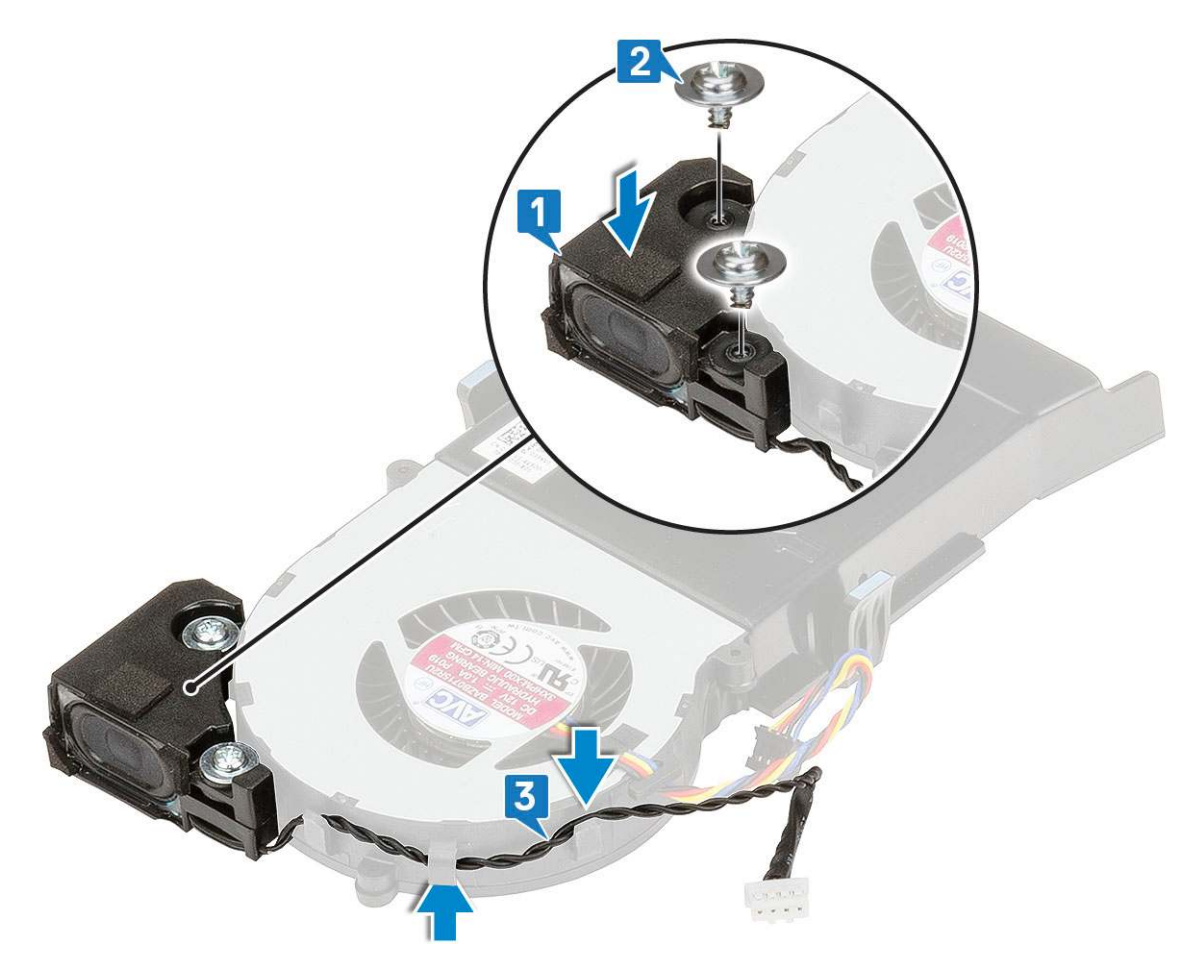

- 2. Install the:
  - a. Heat sink blower
  - **b.** Side cover
- **3.** Follow the procedure in After working inside your computer.

## **Memory modules**

#### **Removing memory module**

- 1. Follow the procedure in Before working inside your computer.
- 2. Remove the:
  - a. Side cover
  - **b.** Heat sink blower
- **3.** To remove the memory module:
  - **a.** Pull the securing clips from the memory module until the memory module pops up [1].
  - b. Remove the memory module from the socket on the system board [2].

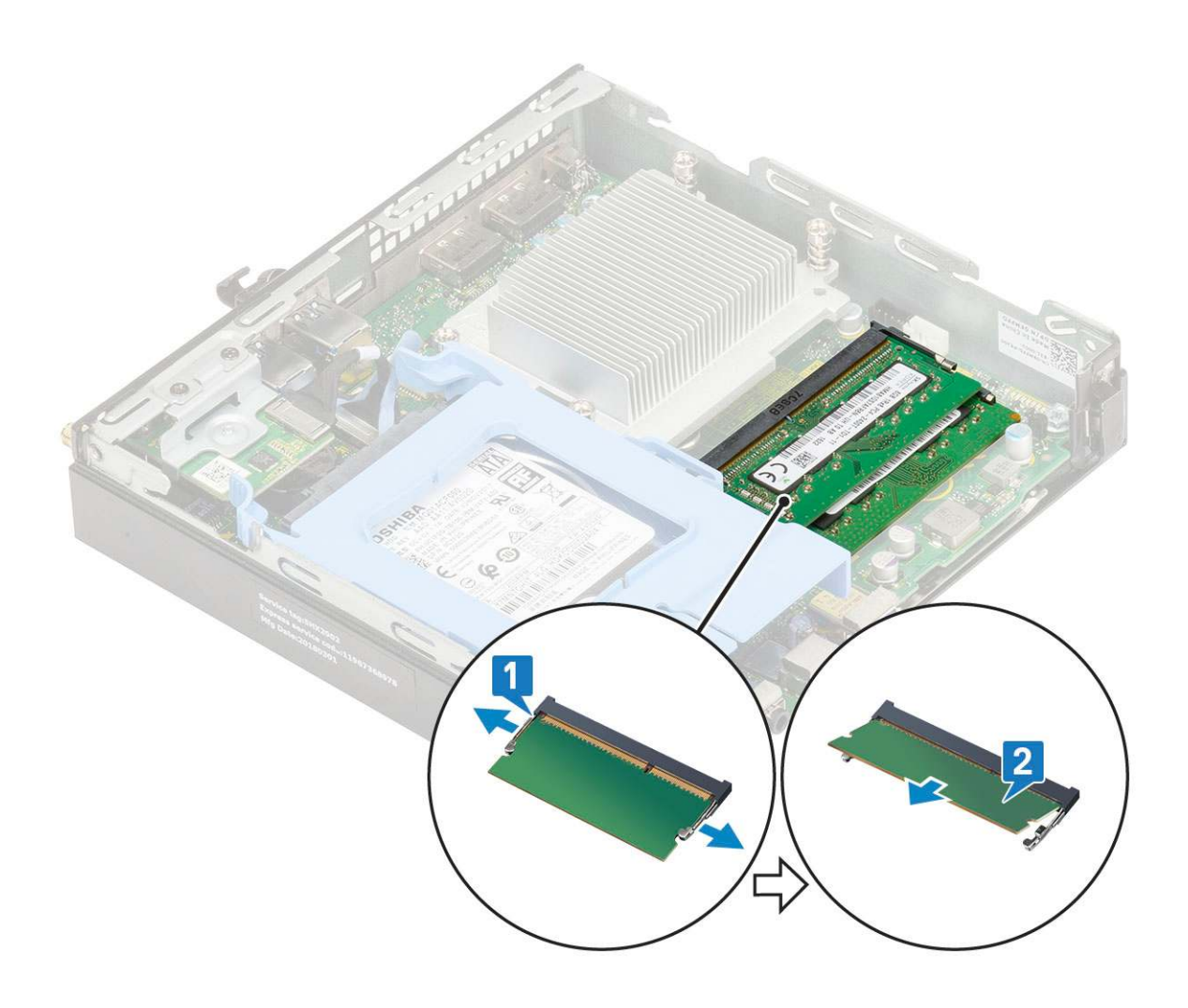

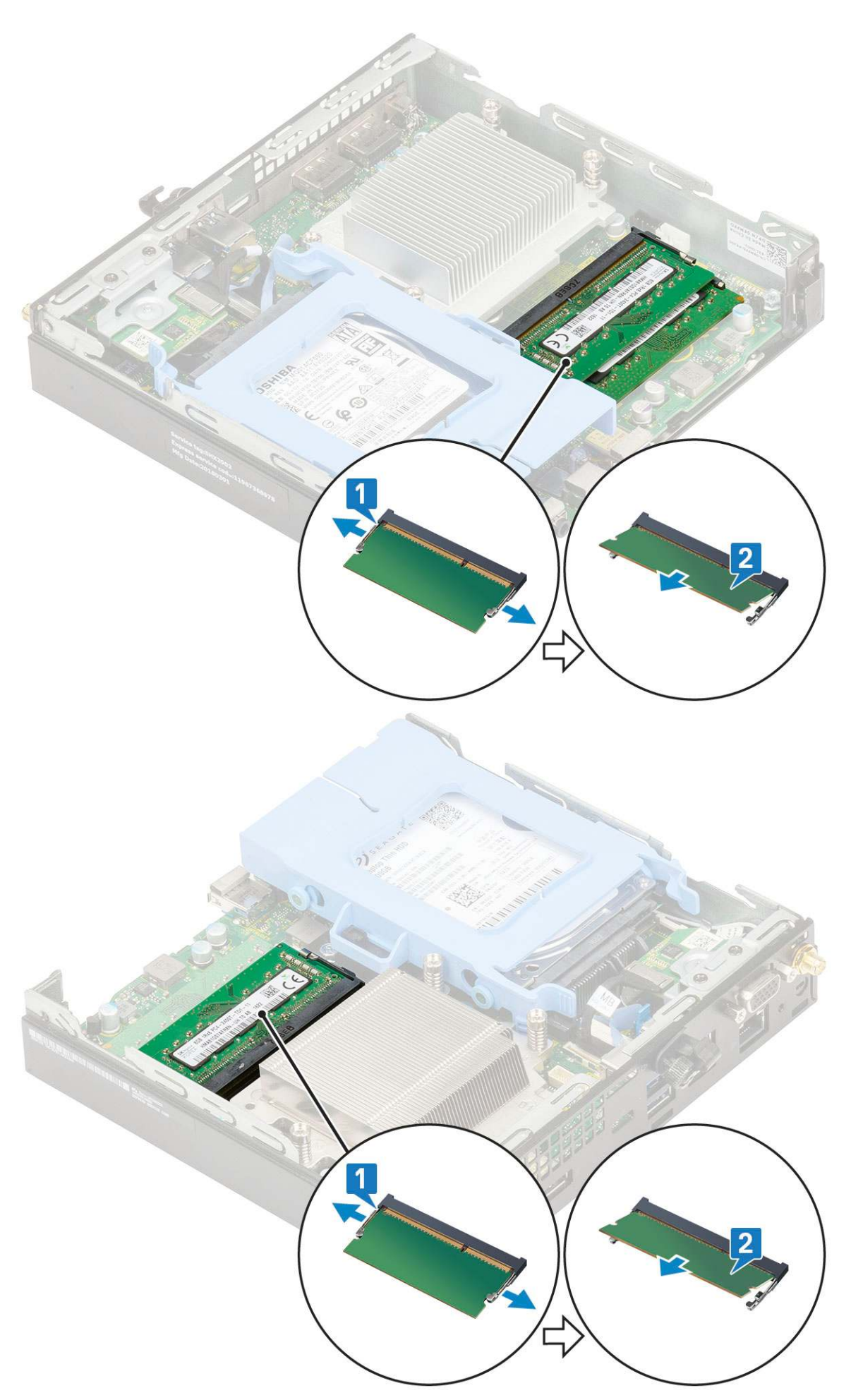

## Installing memory module

- **1.** To install the memory module:
  - **a.** Align the notch on the memory module with the tab on the memory module connector.
  - b. Insert the memory module into the memory module socket [1] and press it until it clicks into place [2].

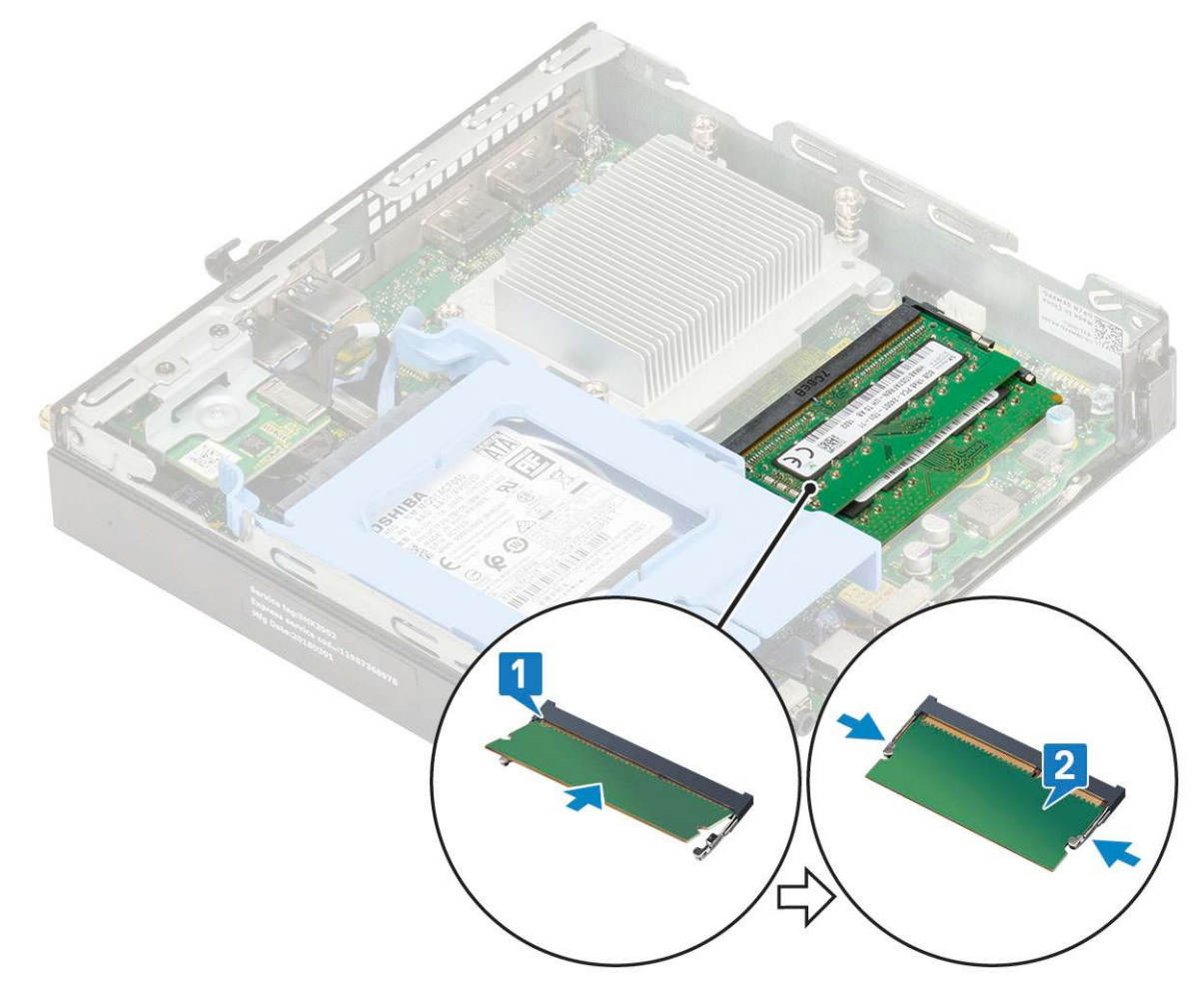

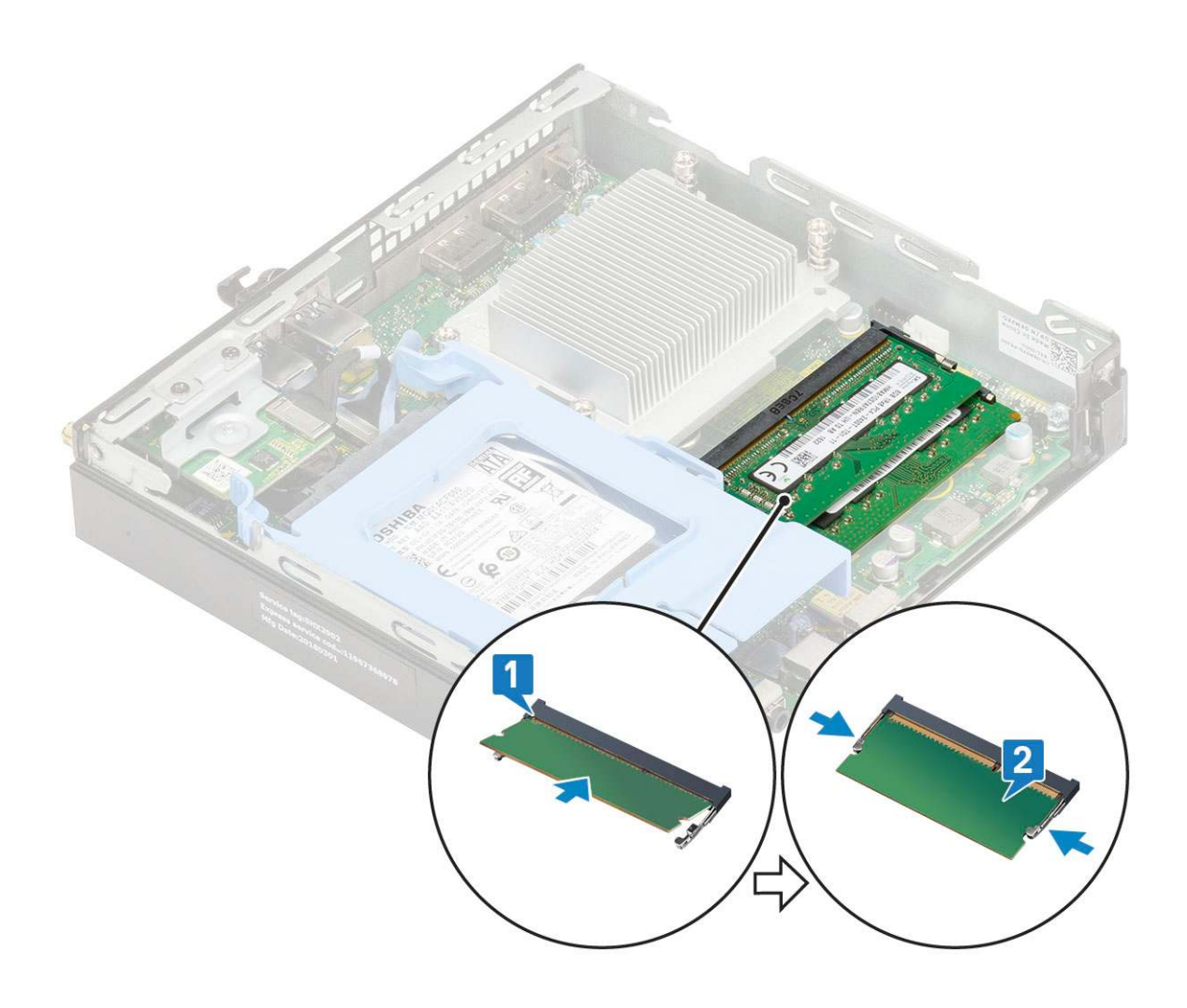

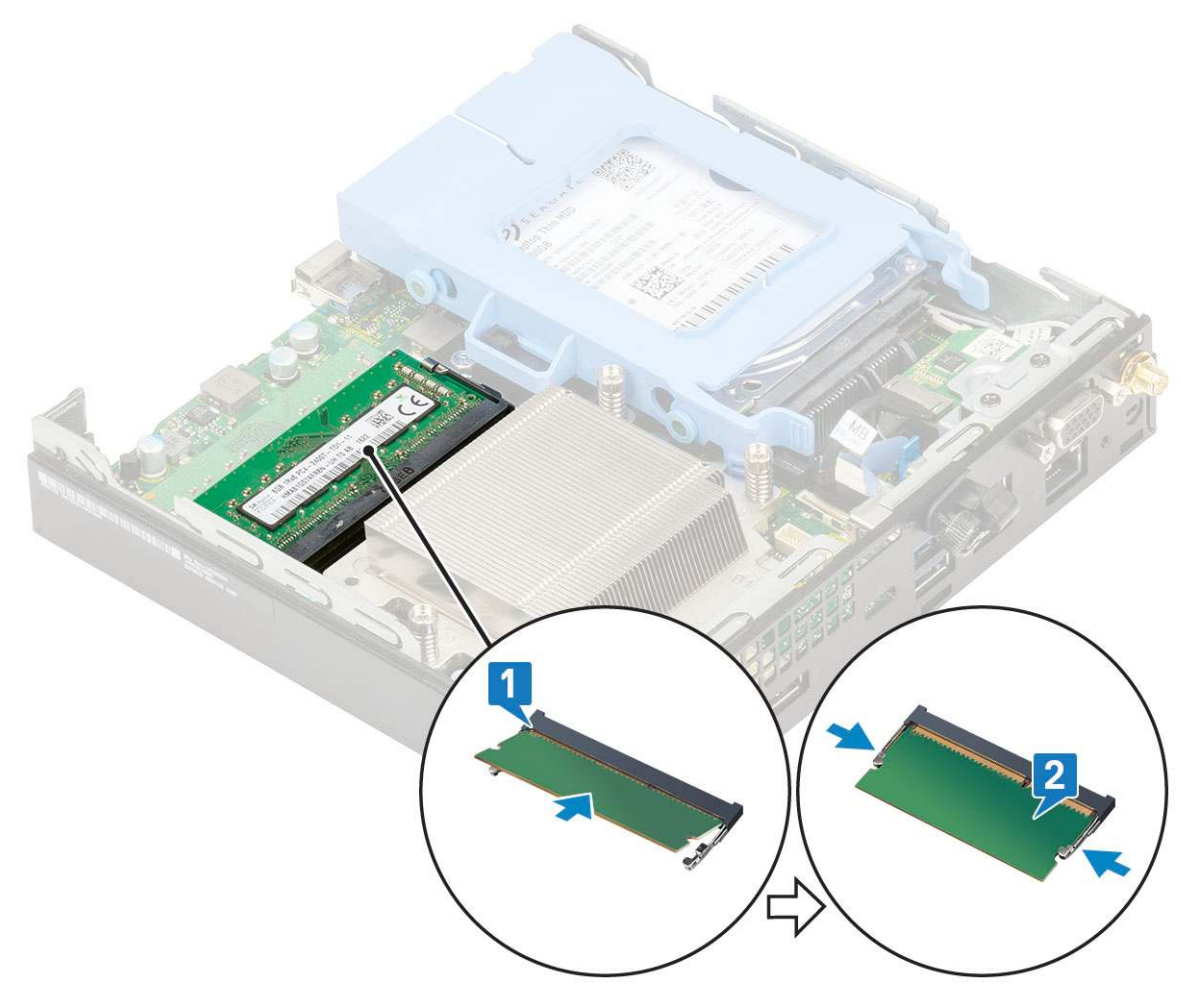

- 2. Install the:
  - a. Heat sink blower
  - **b.** Side cover
- **3.** Follow the procedure in After working inside your computer.

## Heat sink assembly assembly

### **Removing heatsink**

- 1. Follow the procedure in Before working inside your computer.
- 2. Remove the:
  - a. Side cover
  - **b.** 2.5 inch hard drive assembly
  - c. Heatsink fan
- **3.** To remove the heatsink:
  - **a.** Loosen the four three(M3) captive screws that secure the heat sink to the system [1].

() NOTE: The heatsink is secured to the system board with four screws and three screws for 35 W and 65 W CPU respectively.

**b.** Lift the heat sink away from the system [2].

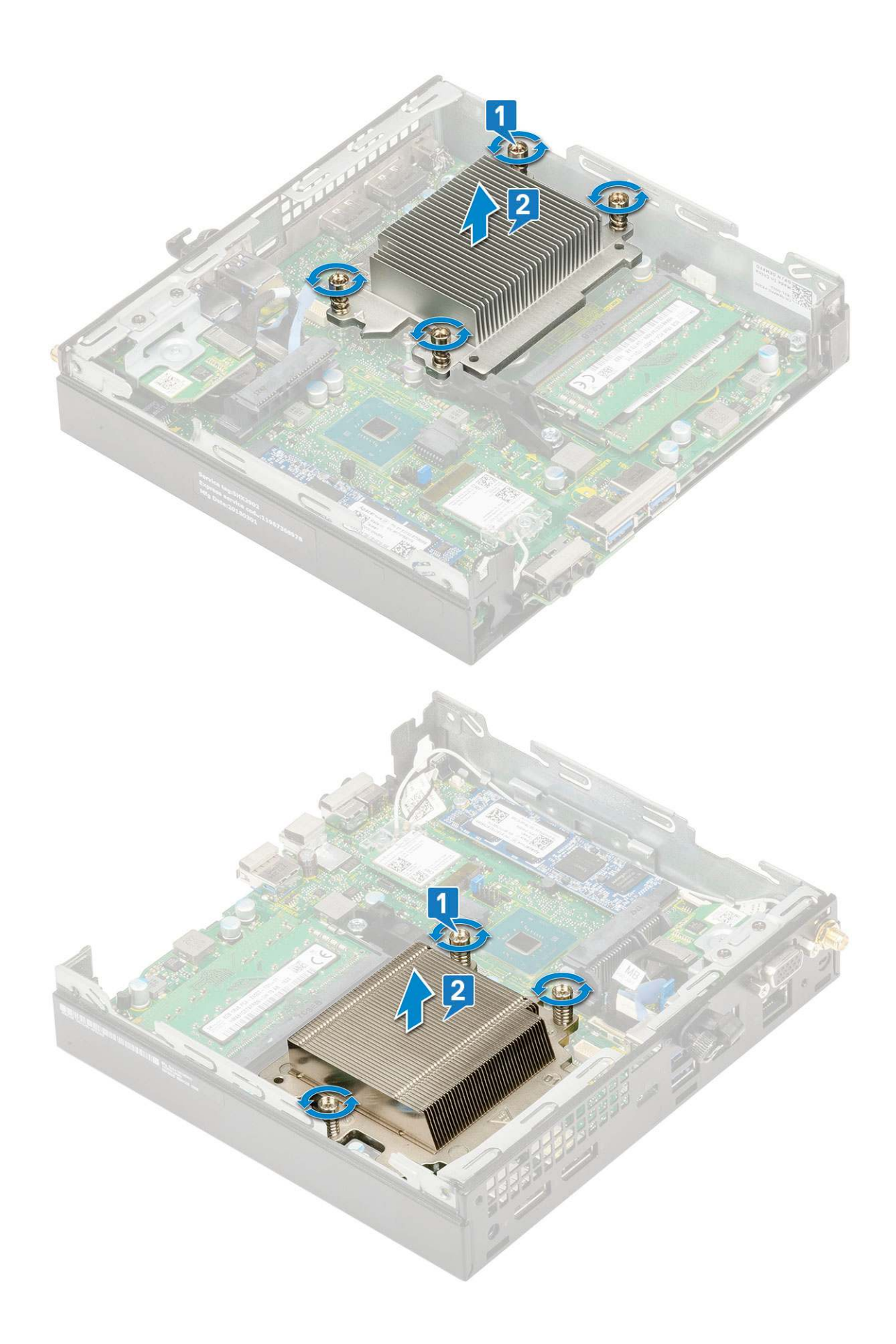

## Installing heatsink

- **1.** To install the heatsink:
  - **a.** Place the heatsink on the processor [1].
  - **b.** Tighten the four three (M3) captive screws to secure the heat sink to the system board [2].

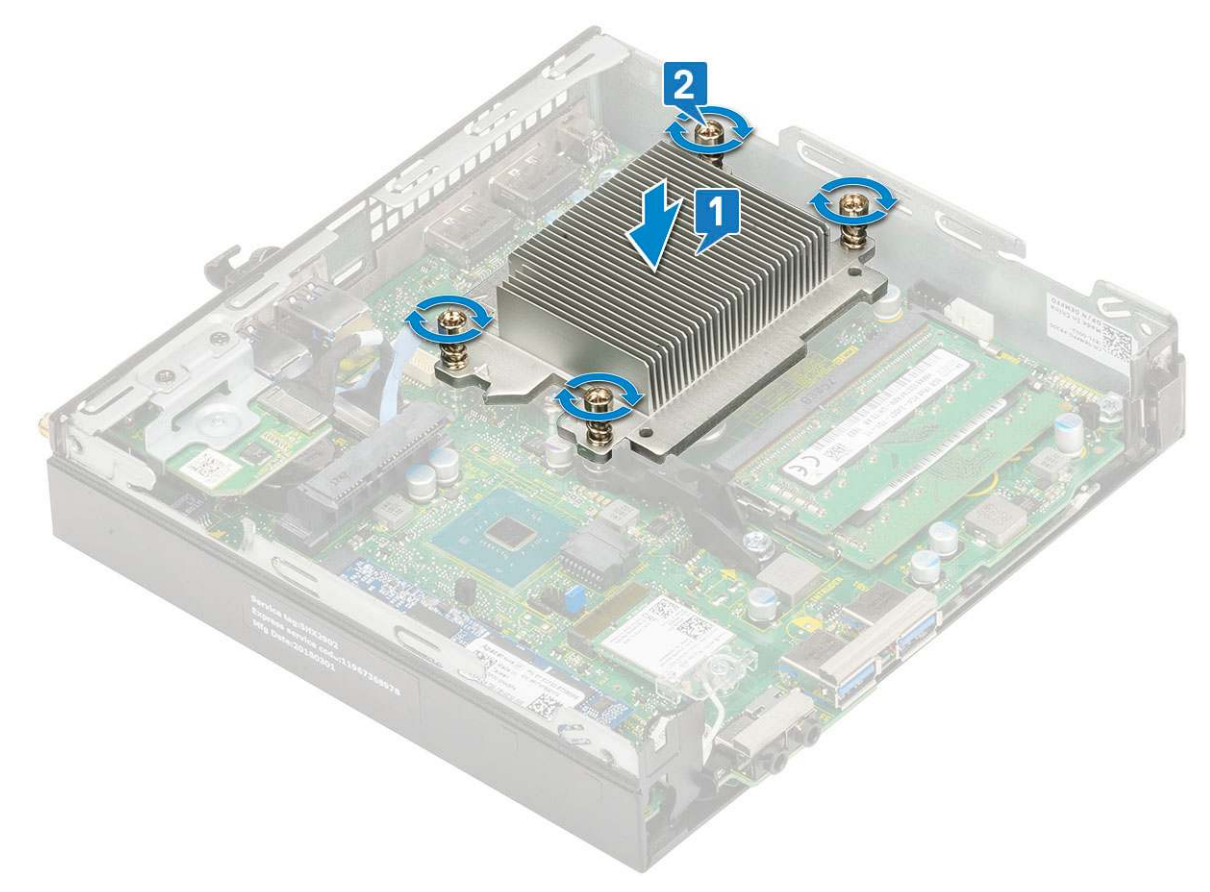

(i) **NOTE:** The heatsink assembly is secured to the system board with four screws and three screws for 35 W and 65 W CPU respectively.

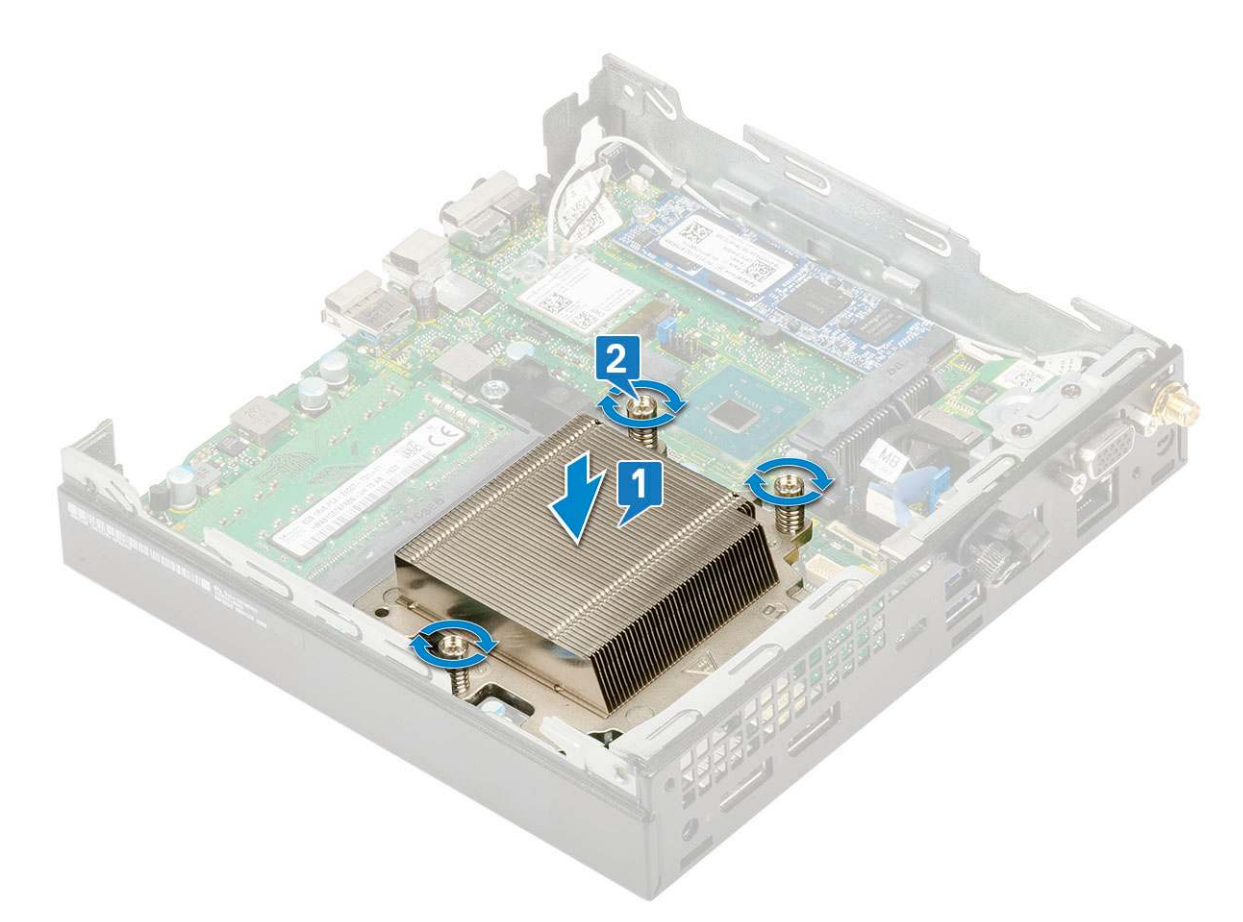

- 2. Install the:
  - a. Heatsink fan
  - b. 2.5-inch hard drive assembly
  - c. Side cover
- 3. Follow the procedure in After working inside your computer.

## Processor

#### **Removing processor**

- 1. Follow the procedure in Before Working Inside Your Computer.
- 2. Remove the:
  - a. Side cover
    - b. 2.5 inch hard drive assembly
  - c. Heat sink blower
  - d. Heat sink
- **3.** To remove the processor:
  - a. Release the socket lever by pushing the lever down and out from under the tab on the processor shield [1].
  - **b.** Lift the lever upward and lift the processor shield [2].

# CAUTION: The processor socket pins are fragile and can be permanently damaged. Be careful not to bend the pins in the processor socket when removing the processor out of the socket.

c. Lift the processor out of the socket [3].

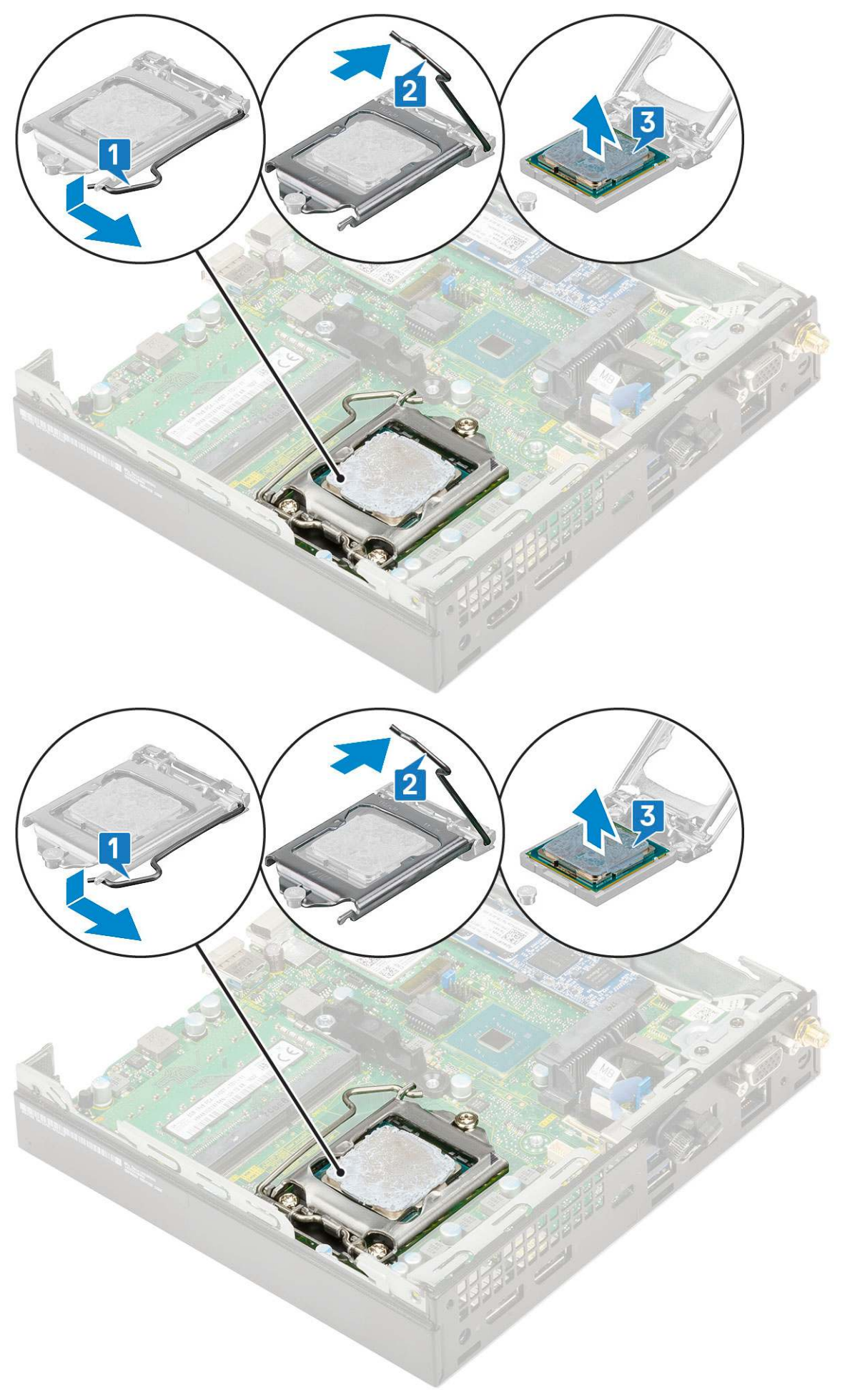

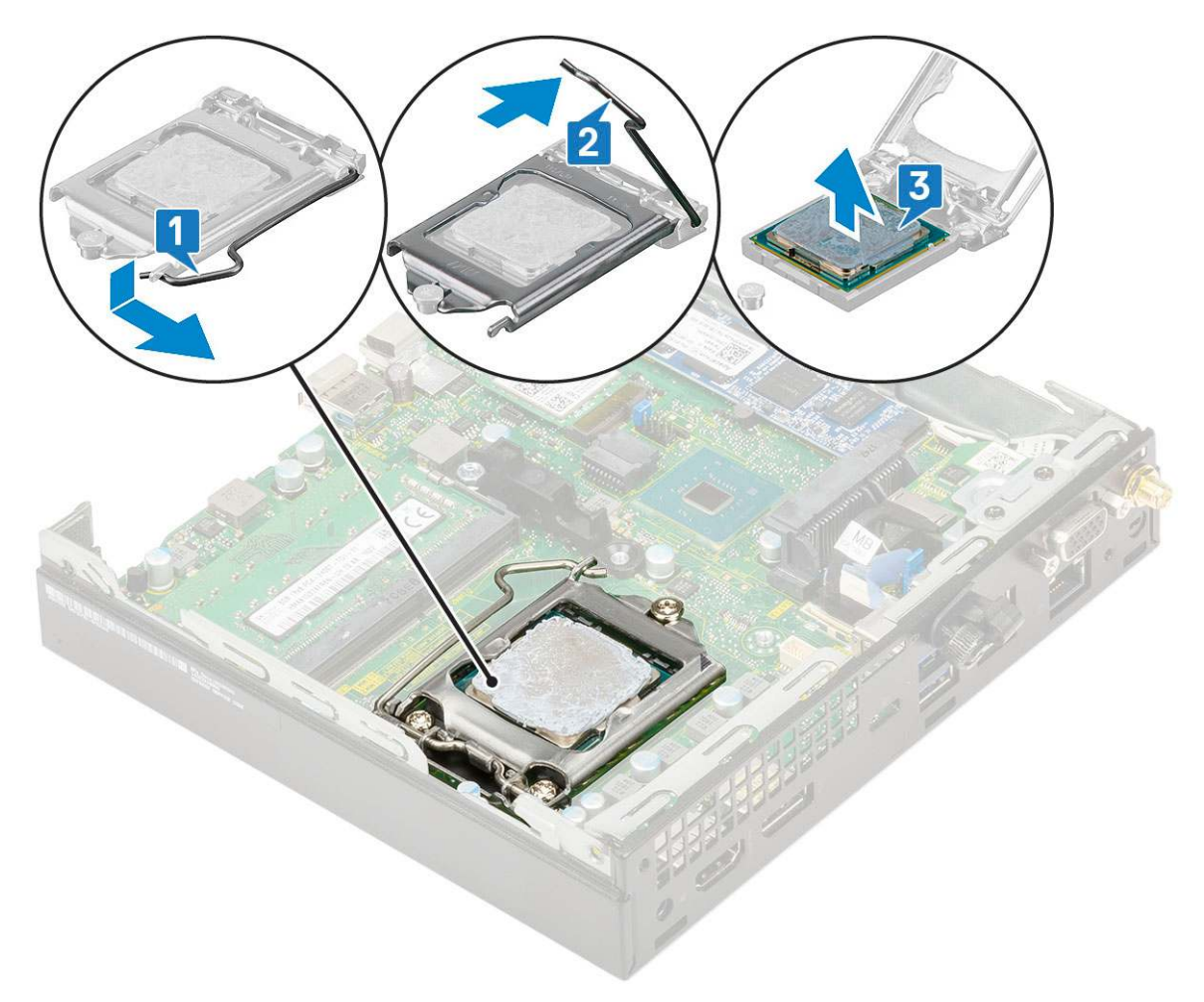

**NOTE:** After removing the processor, place it in an antistatic container for reuse, return, or temporary storage. Do not touch the bottom of the processor to avoid damage to the processor contacts. Touch only the side edges of the processor.

#### Installing processor

- **1.** To install the processor:
  - **a.** Align the processor with the socket keys.

CAUTION: Do not use force to seat the processor. When the processor is positioned correctly, it engages easily into the socket.

- **b.** Align the pin-1 indicator of the processor with the triangle on the socket [1, 2].
- c. Place the processor on the socket such that the slots on the processor align with the socket keys [1][3].
- **d.** Close the processor shield by sliding it under the retention screw [2][4].
- e. Lower the socket lever and push it under the tab to lock it [3][5].

(i) NOTE: Make sure clean thermal paste is used on the processor before the heatsink is installed

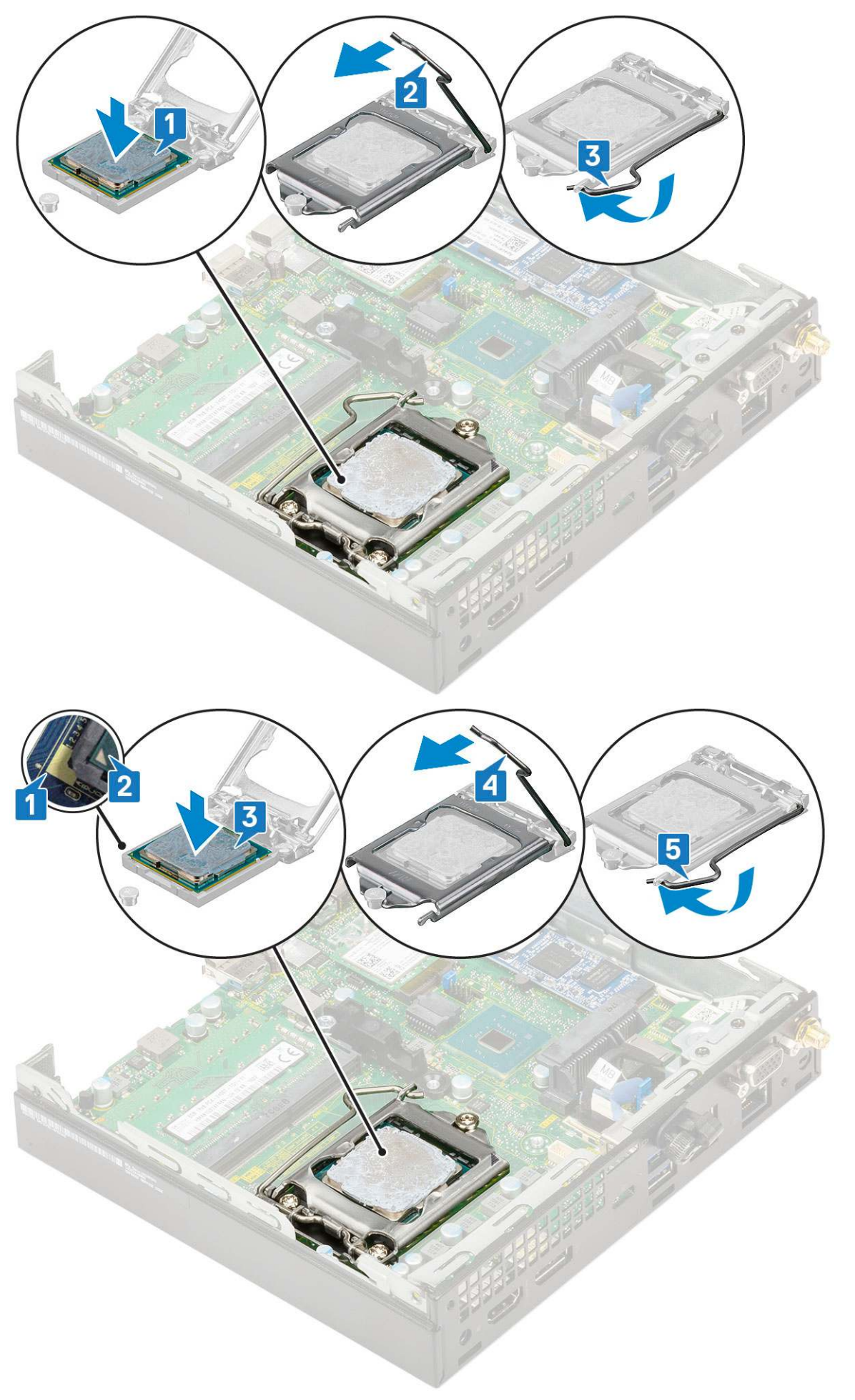

- 2. Install the:
  - **a.** Heat sink
  - b. Heat sink blower
  - c. 2.5-inch hard drive assembly
  - d. Side cover
- **3.** Follow the procedure in After working inside your computer.

## WLAN card

### **Removing the WLAN card**

- 1. Follow the procedure in Before working inside your computer.
- 2. To remove the external antennae
  - **a.** Loosen the antenna screw to remove the antenna from the computer.

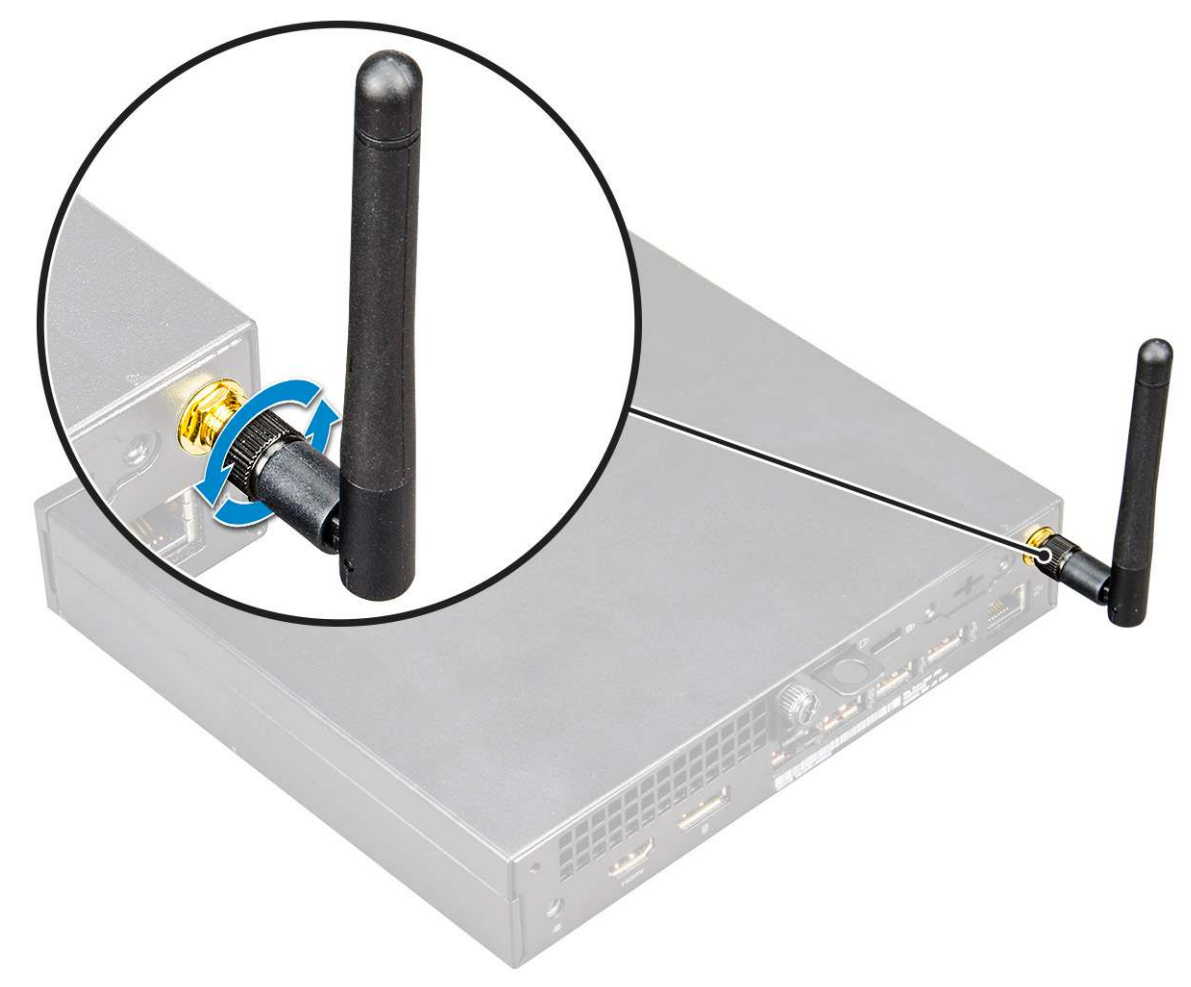

- 3. Remove the:
  - a. Side cover
  - b. 2.5 inch hard drive assembly
- 4. To remove the WLAN card:
  - a. Remove the single (M2X3.5) screw that secures the plastic tab to the WLAN card [1].
  - b. Remove the plastic tab to access the WLAN antenna cables [2].
  - $\boldsymbol{c}.$  Disconnect the WLAN antenna cables from the connectors on the WLAN card [3].
  - $\boldsymbol{d}.$  Lift the WLAN card from the connector on the system board [4].

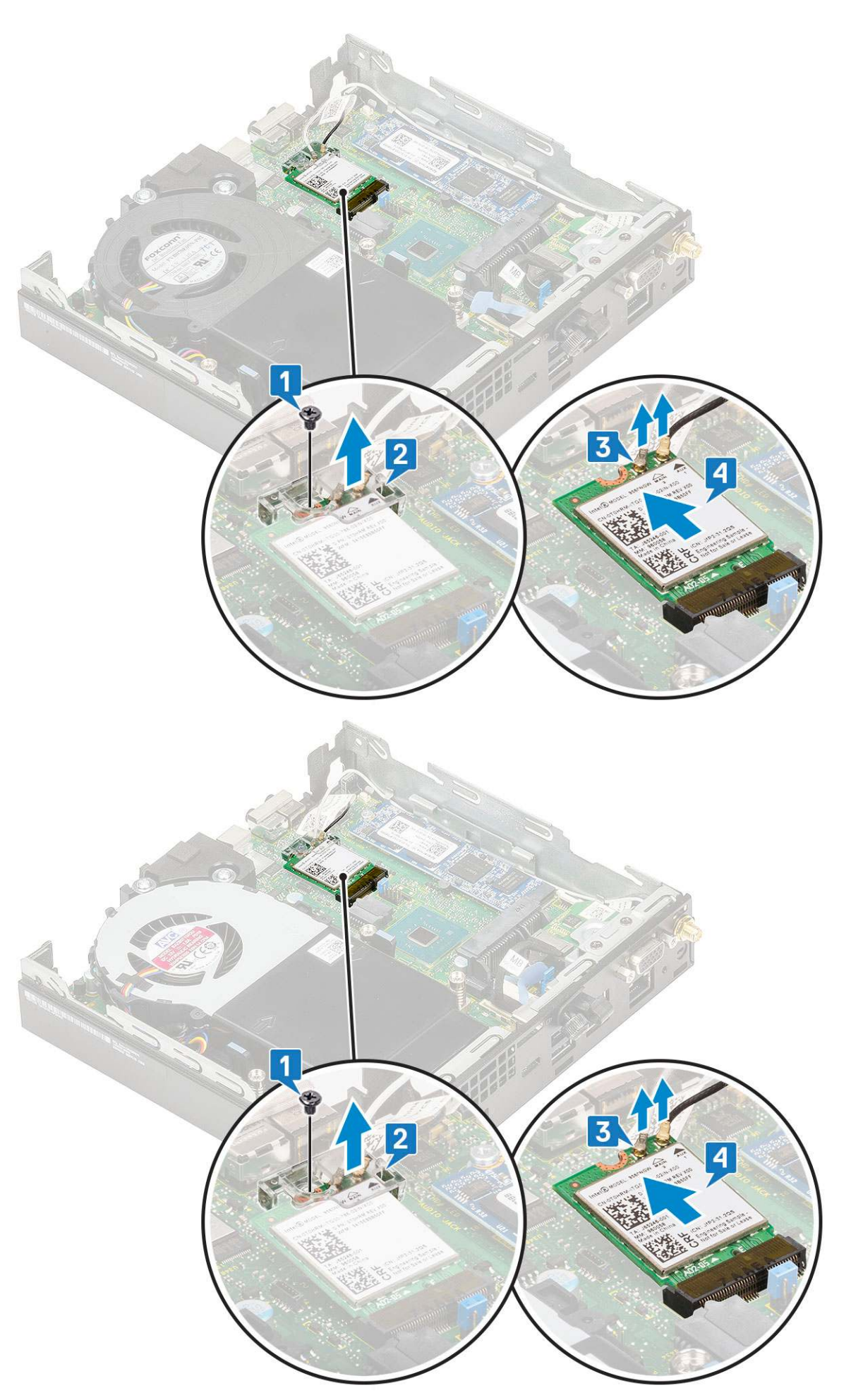

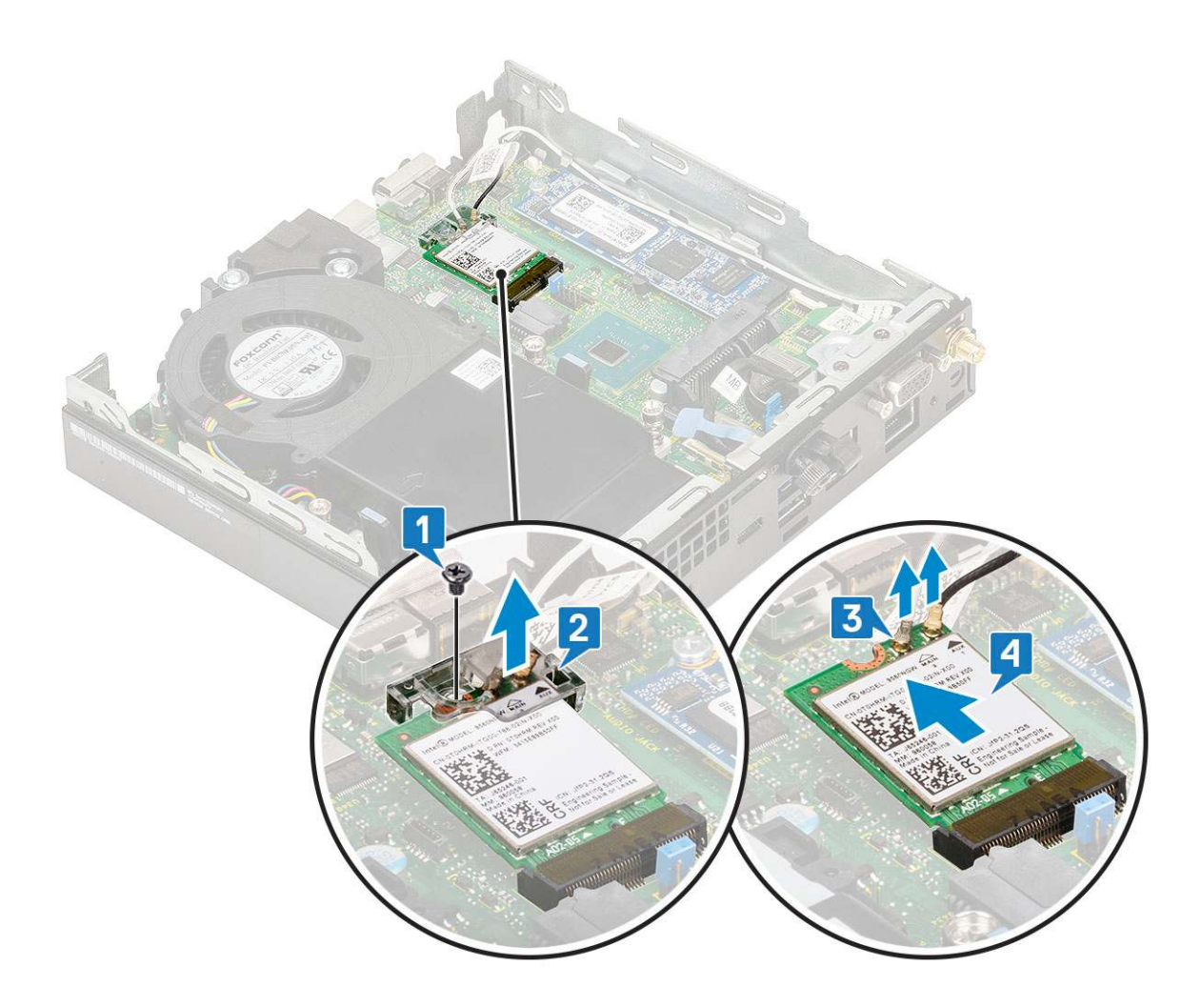

### Installing the WLAN card

- 1. To install the WLAN card:
  - a. Insert the WLAN card into the connector on the system board [1].
  - **b.** Connect the WLAN antenna cables to the connectors on the WLAN card [2].
  - **c.** Place the plastic tab to secure the WLAN cables [3].
  - d. Replace the single (M2X3.5) screw to secure the plastic tab to the WLAN card [4].

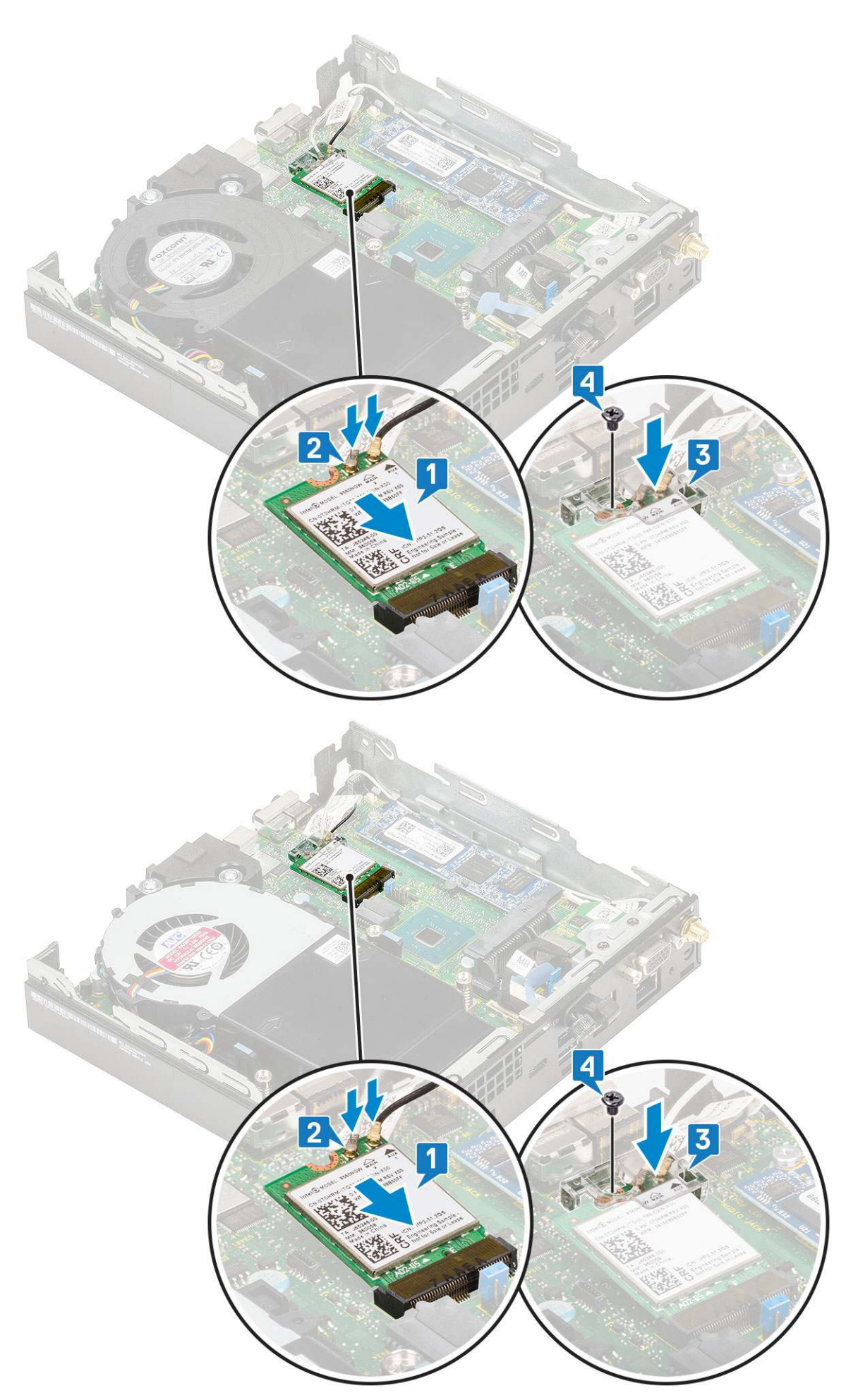

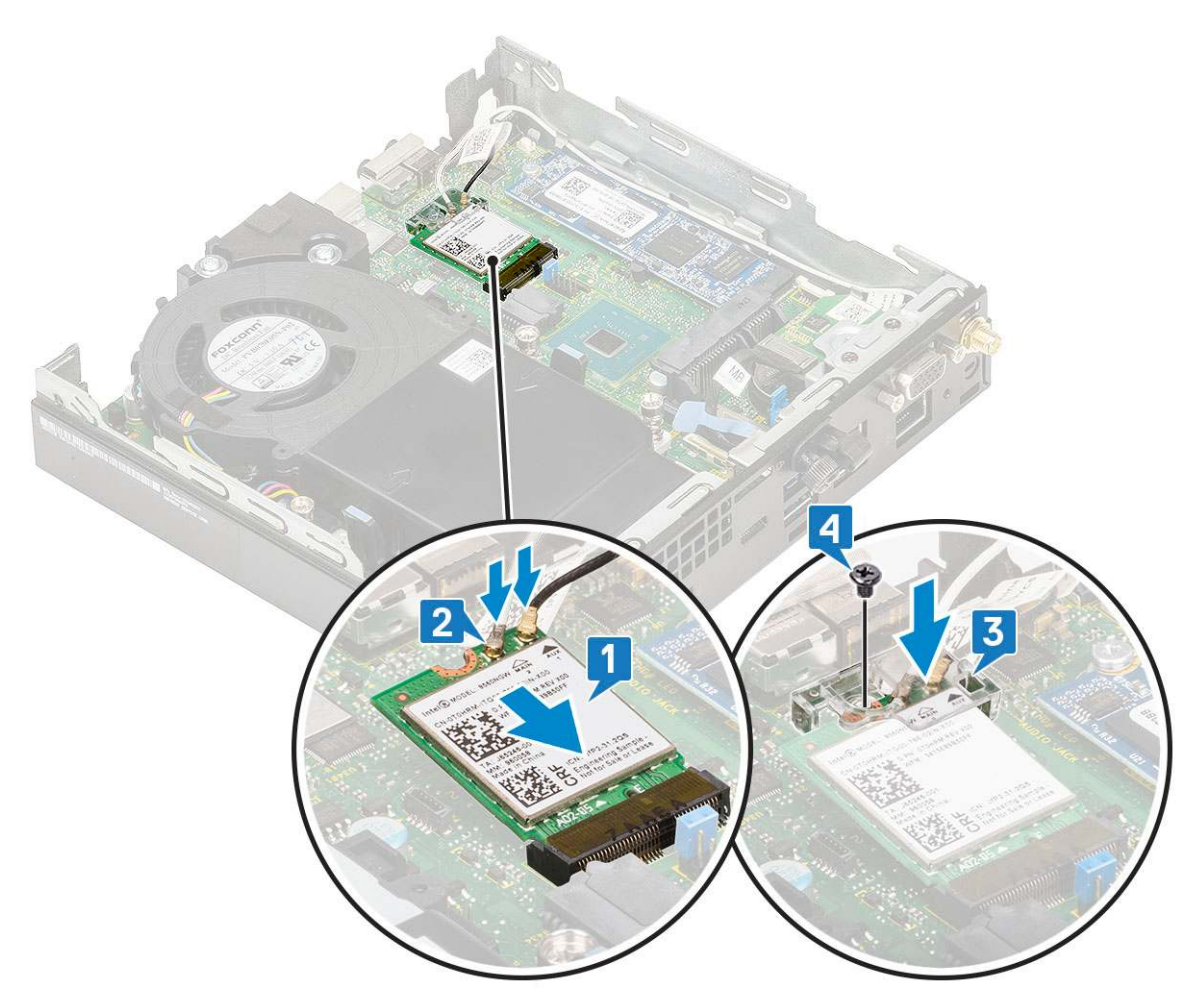

- 2. Install the:
  - a. 2.5 inch hard drive assembly
  - **b.** Side cover
- 3. To install the external antennae
  - **a.** Tighten the antenna screw to install the antenna to the computer.
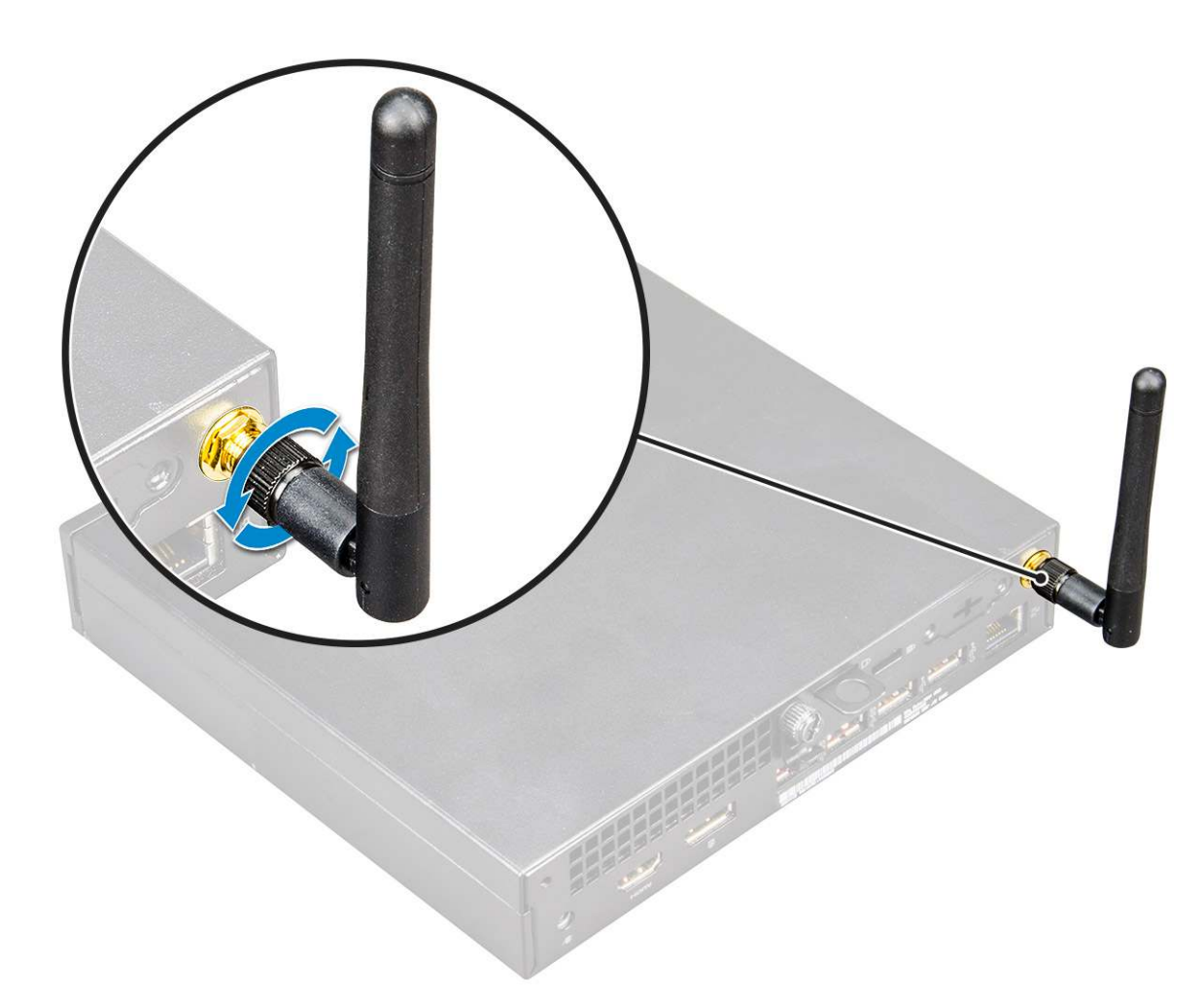

**4.** Follow the procedure in After working inside your computer.

## M.2 PCIe SSD

### Removing the M.2 PCIe SSD

(i) NOTE: The instructions are applicable to M.2 SATA SSD also.

- 1. Follow the procedure in Before working inside your computer.
- 2. Remove the:
  - a. Side cover
  - b. 2.5 inch hard drive assembly
- **3.** To remove the M.2 PCIe SSD:
  - a. Remove the single (M2X3.5) screw that secures the M.2 PCIe SSD to the system board [1].
  - **b.** Lift and pull out the PCIe SSD from its connector on the system board [2].

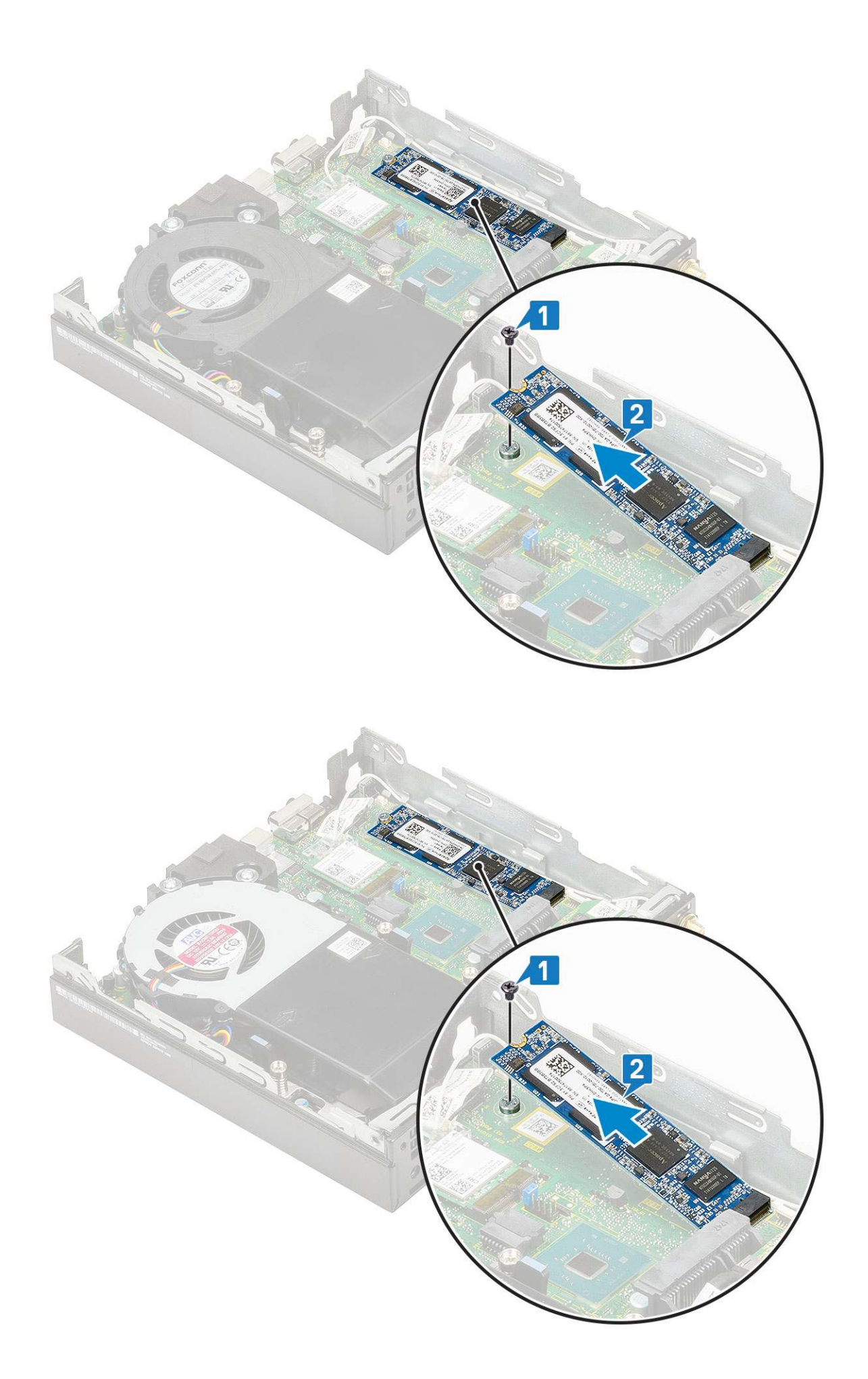

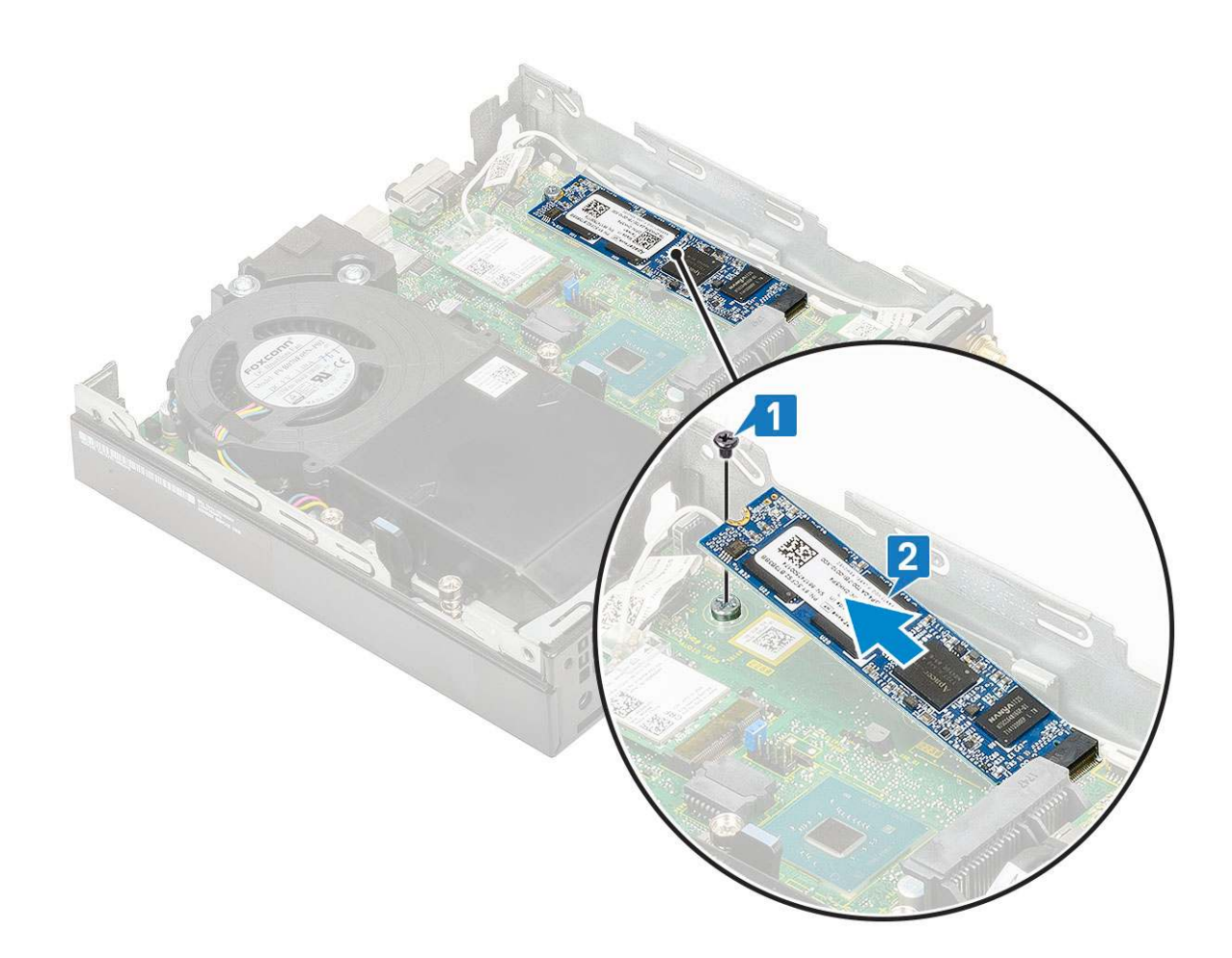

### Installing the M.2 PCIe SSD

(i) NOTE: The instructions are applicable to M.2 SATA SSD also.

- **1.** To install M.2 PCIe SSD:
  - **a.** Insert the M.2 PCIe SSD to the connector in the system board [1].
  - **b.** Replace the single (M2X3.5) screw that secures the M.2 PCIe SSD to the system board [2].

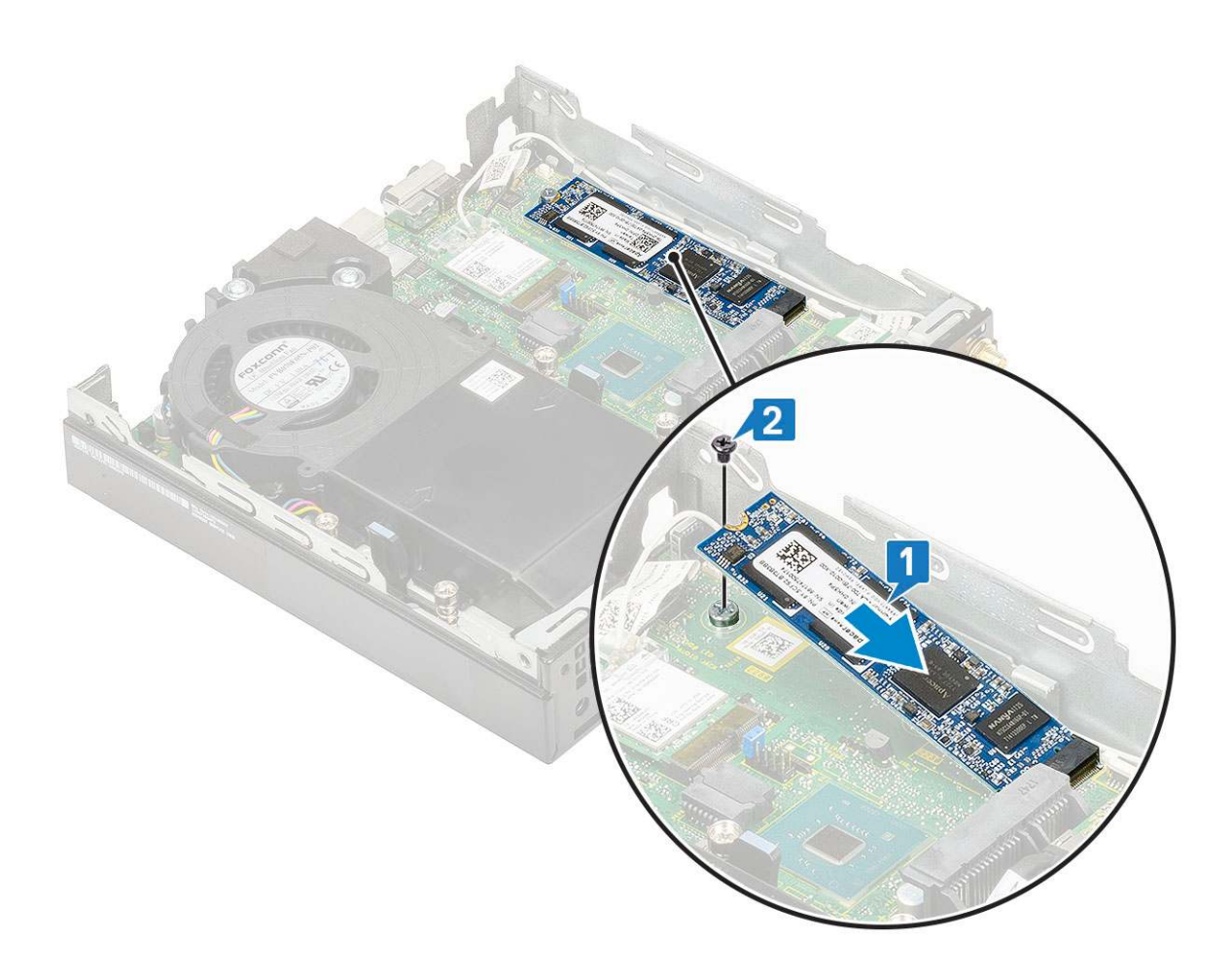

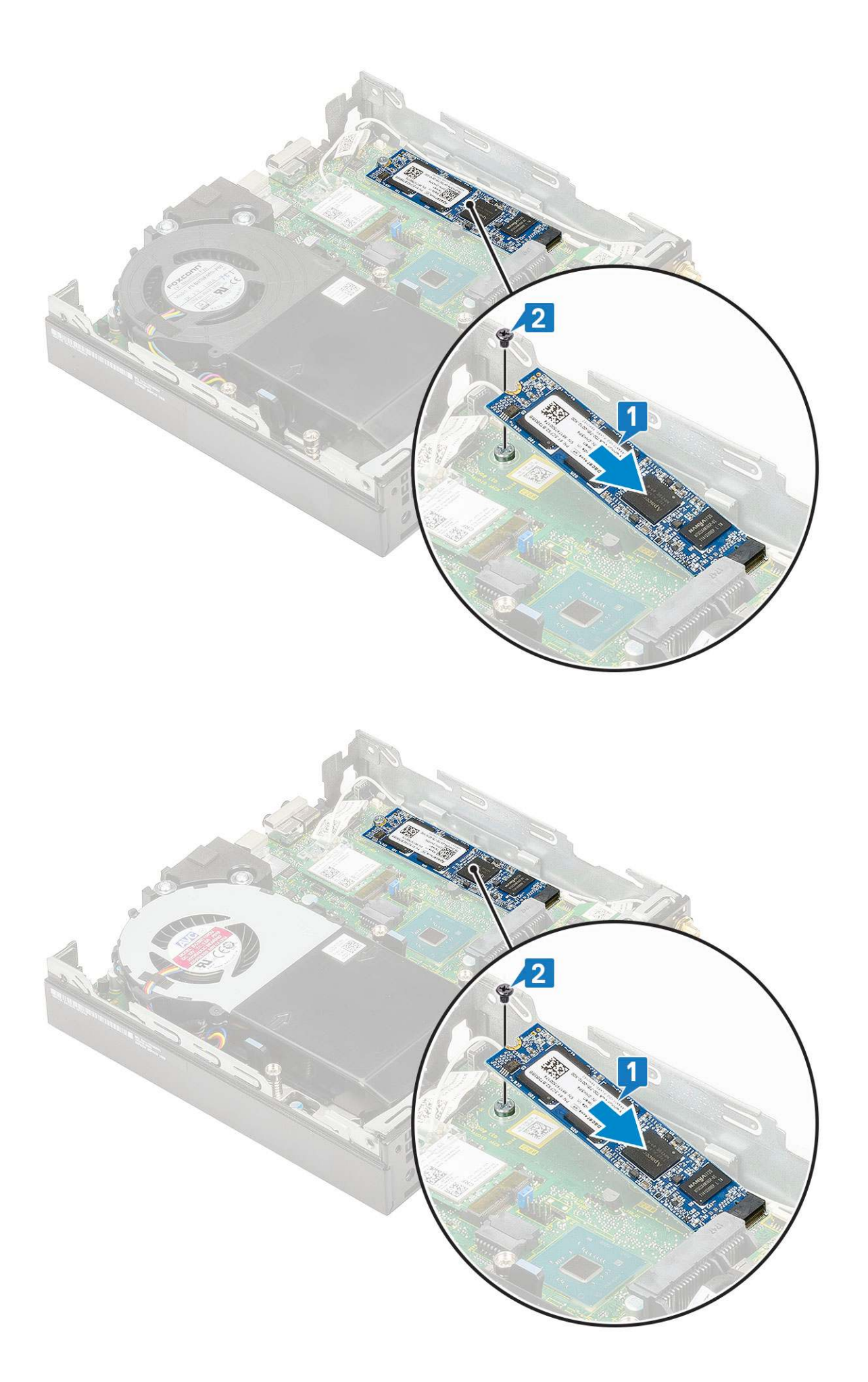

- 2. Install the:
  - **a.** 2.5 inch hard drive assembly
  - **b.** Side cover
- **3.** Follow the procedure in After working inside your computer.

## **Optional module**

### **Removing optional module**

- 1. Follow the procedure in Before working inside your computer.
- 2. Remove the :
  - a. Side cover
  - b. 2.5 inch hard drive assembly
- **3.** To remove the optional card:
  - **a.** Disconnect the optional-card cable from the connector on the system board [1].
  - b. Remove the two (M2X3.5) screws and two screws that secure the optional card to the system chassis [2, 3].

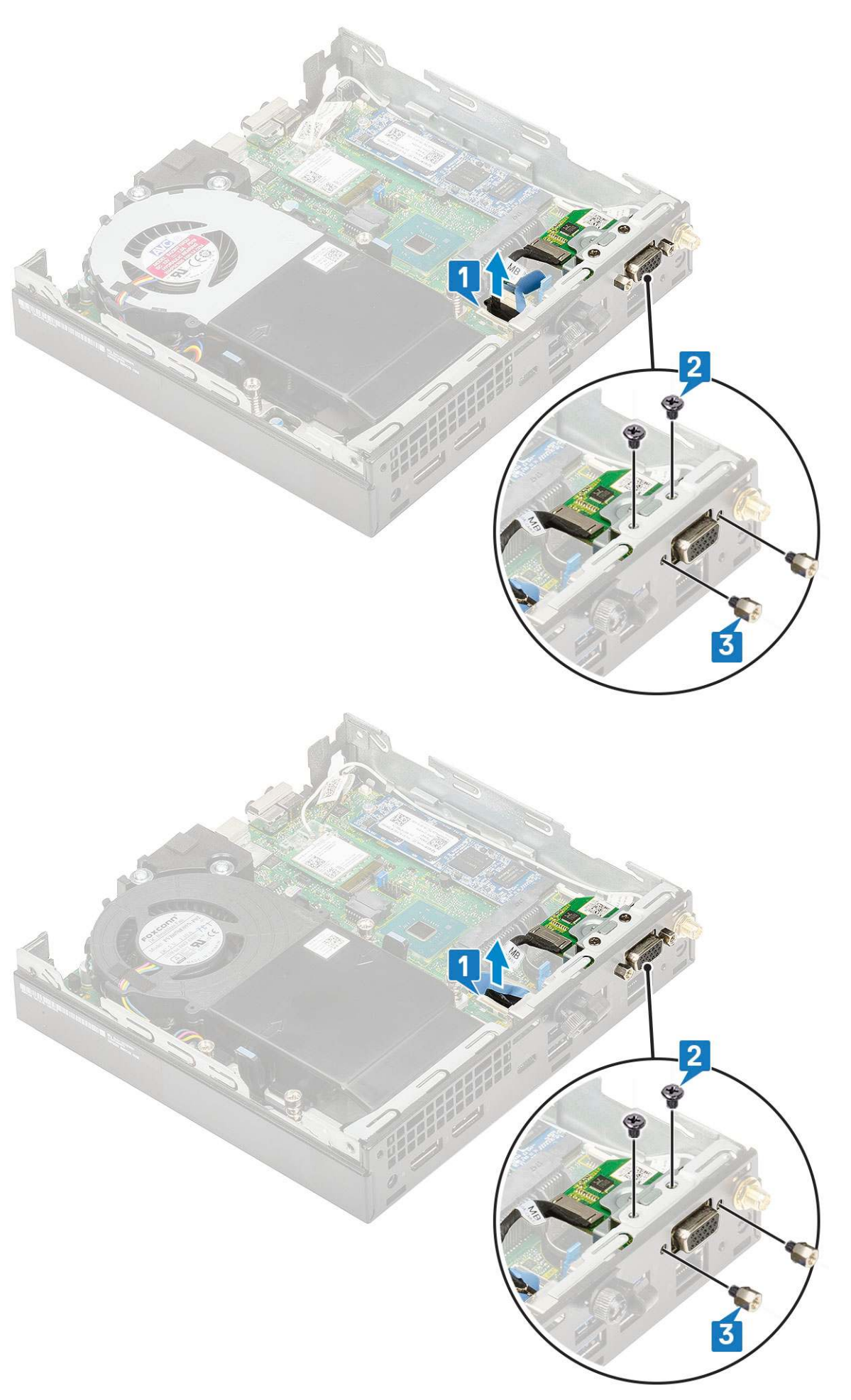

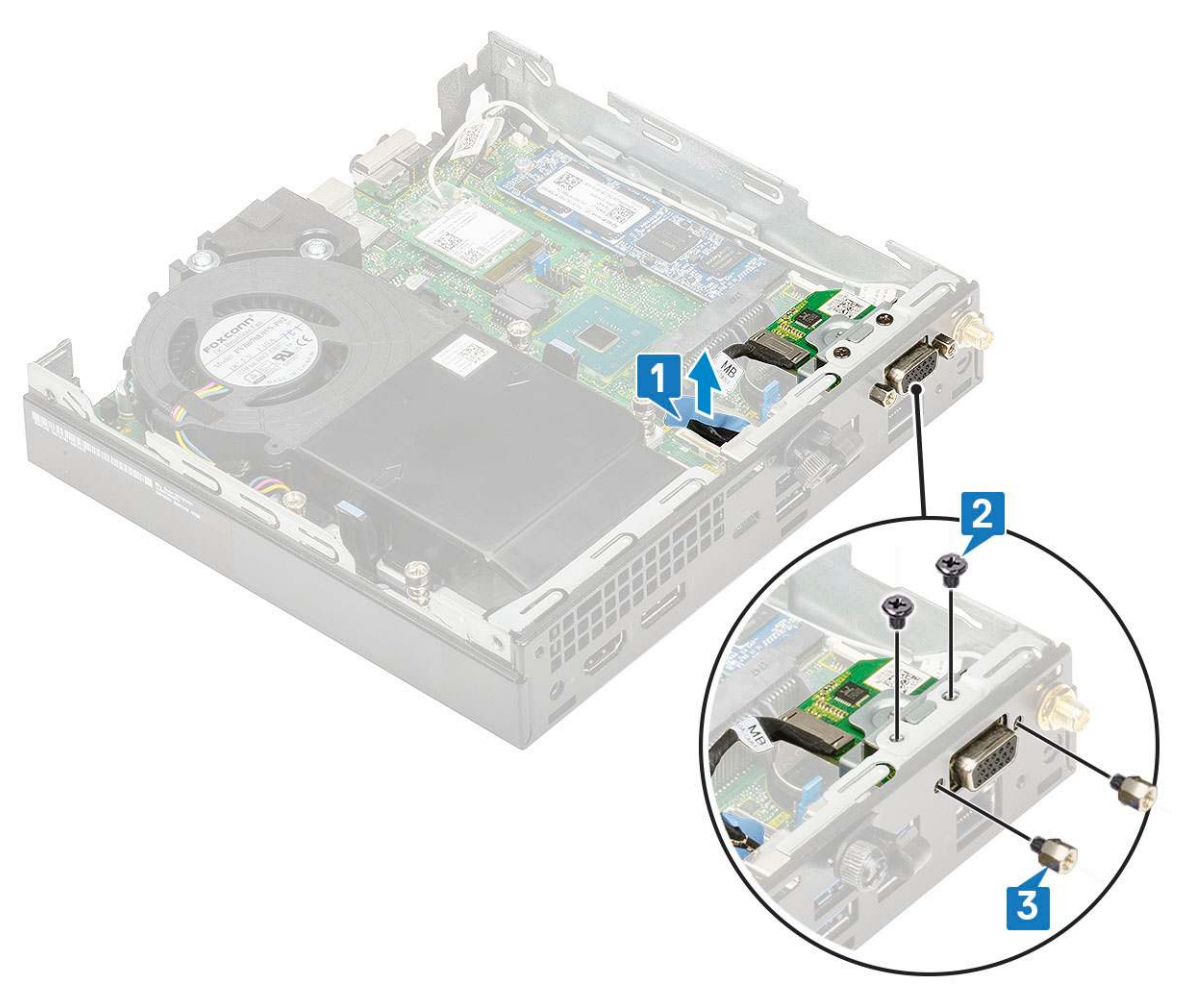

 $\boldsymbol{c}.$  Pull and lift the optional card away from the system.

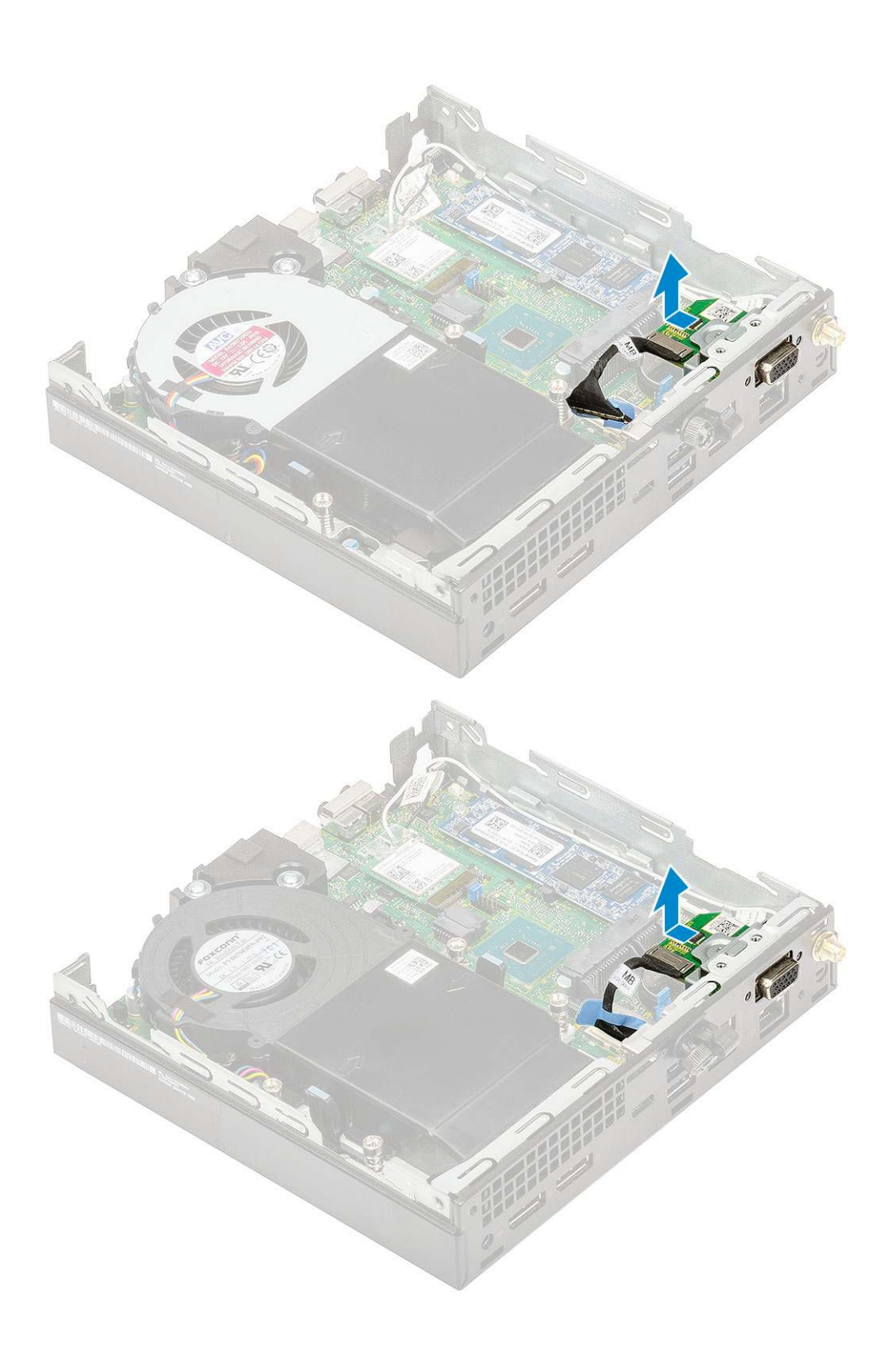

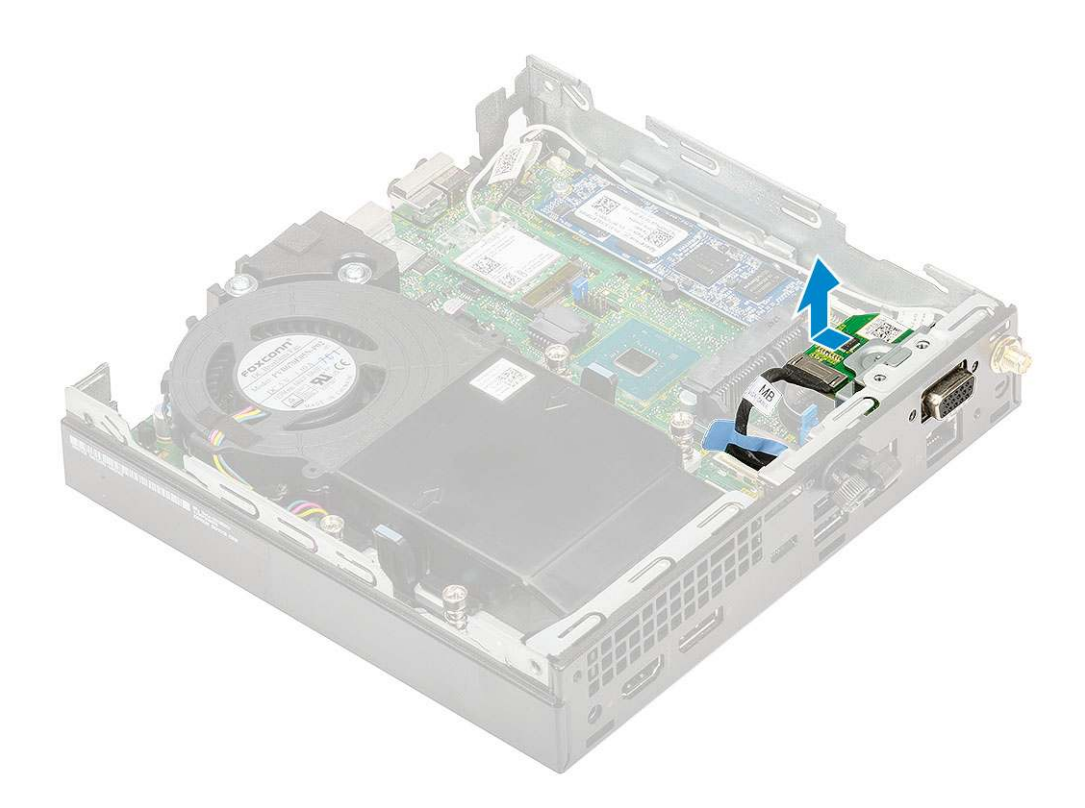

## Installing optional module

- **1.** To install the optional card:
  - **a.** Place and align the optional card to its place in the system.

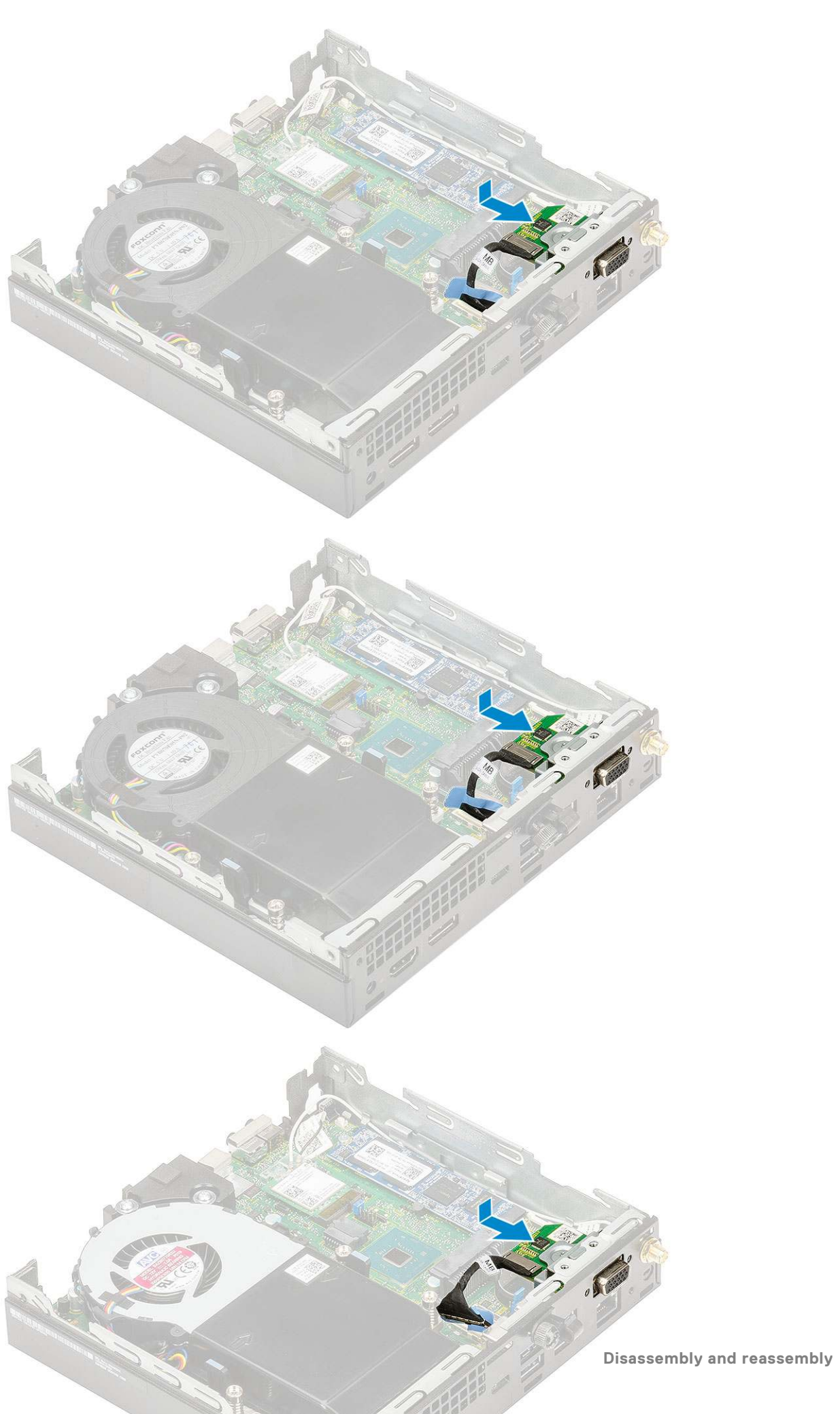

- **b.** Replace the two (M2X3.5) screws and two screws to secure the optional card to the system chassis [1,2]
- c. Connect the optional card cable to the connector in the system board [3].

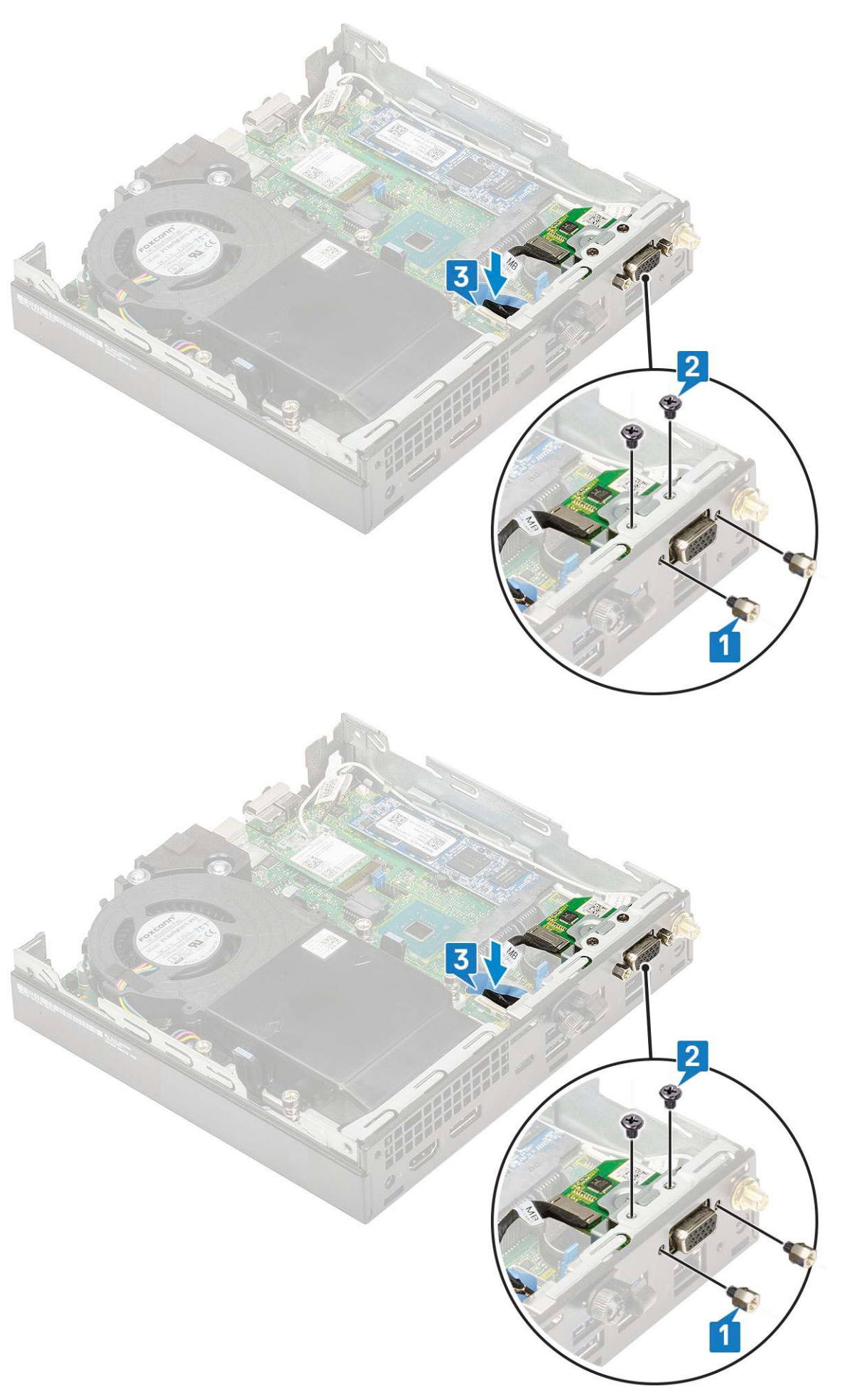

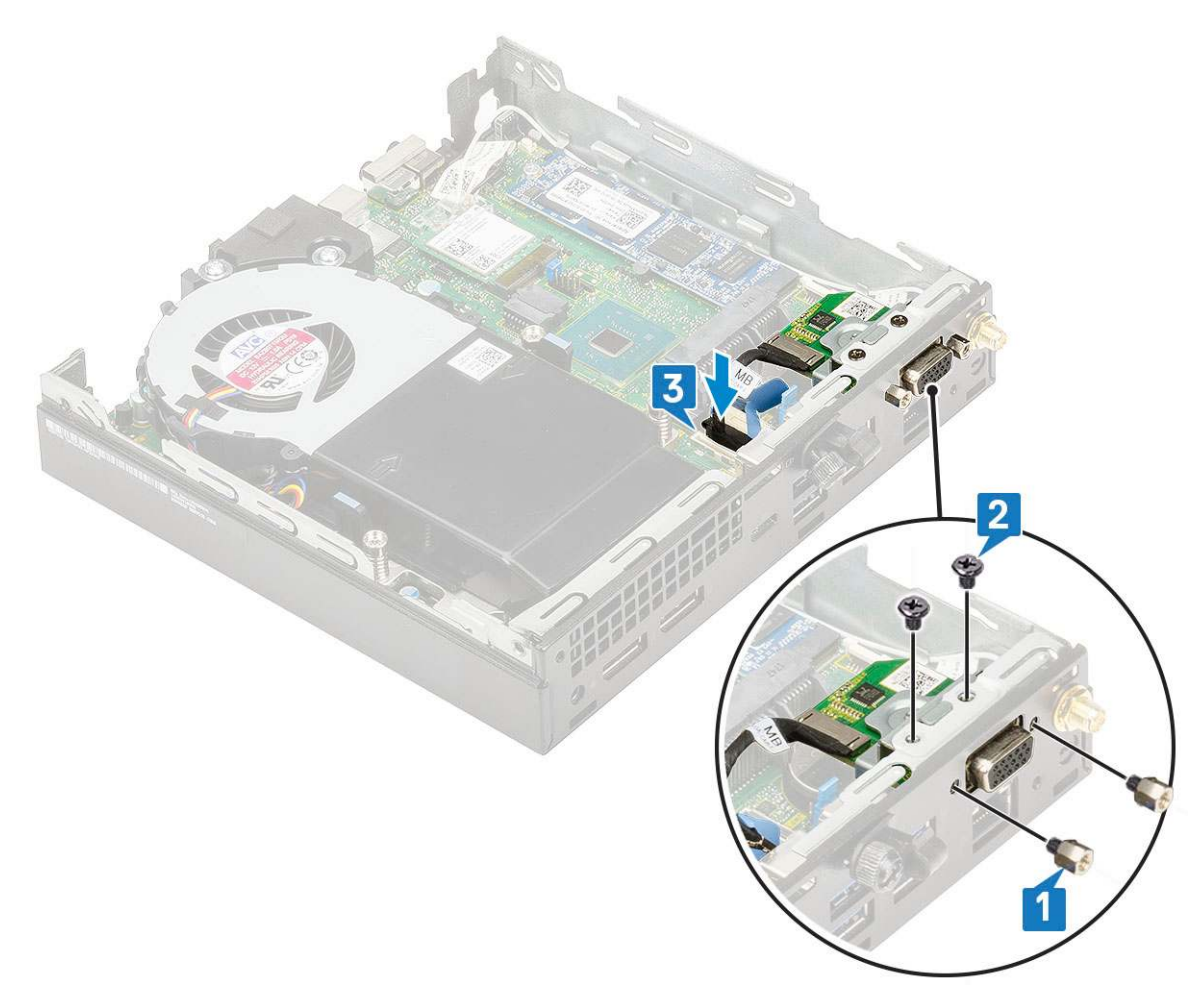

- 2. Install the:
  - a. Side cover
  - **b.** 2.5 inch hard drive assembly
- **3.** Follow the procedure in After working inside your computer.

## **Coin-cell battery**

### Removing coin cell battery

- 1. Follow the procedure in Before working inside your computer.
- 2. Remove the:
  - a. Side cover
- **3.** To remove the coin cell battery:
  - **a.** Press the release latch until the coin cell battery pops out [1].
  - **b.** Remove the coin cell battery from the system board [2].

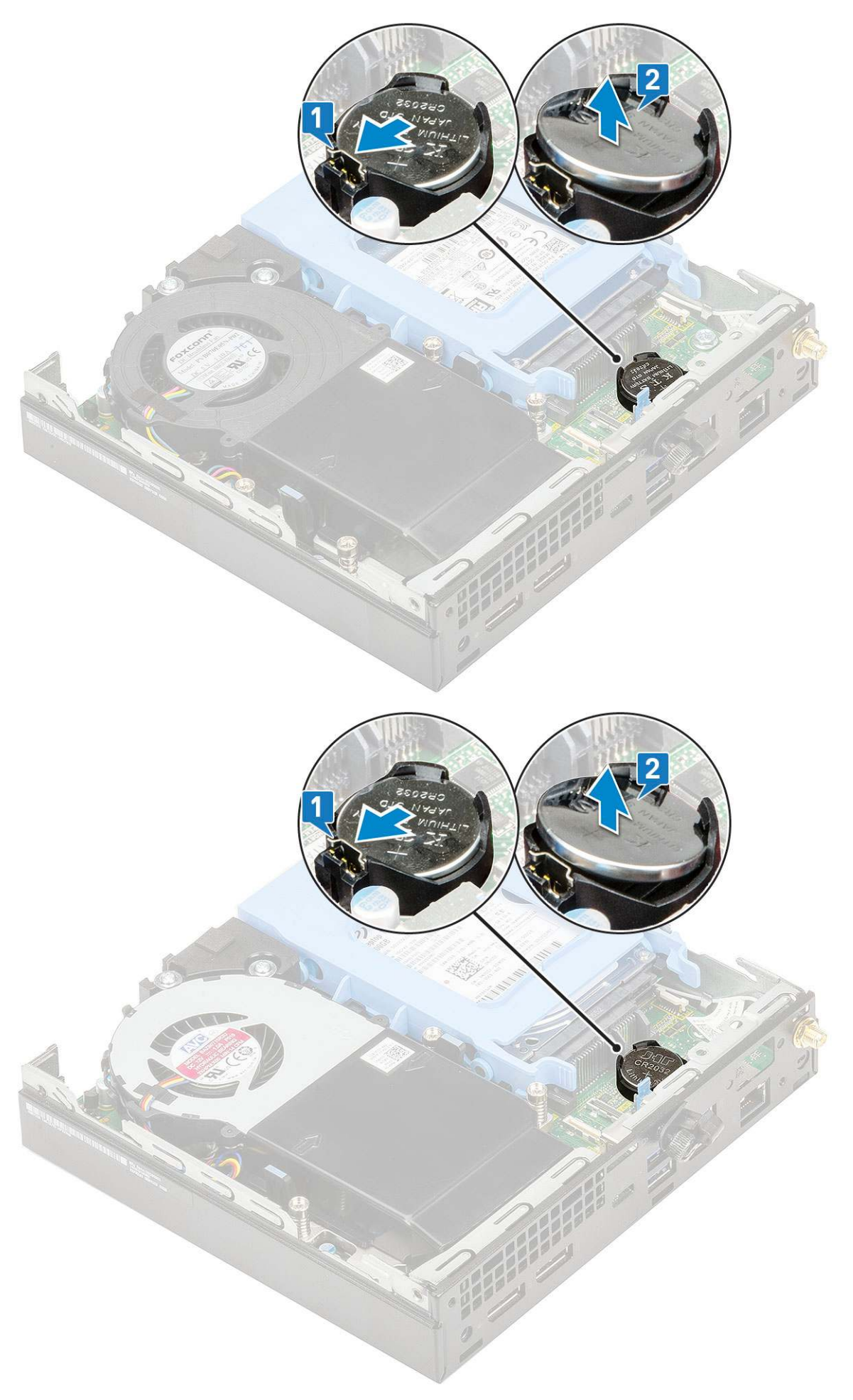

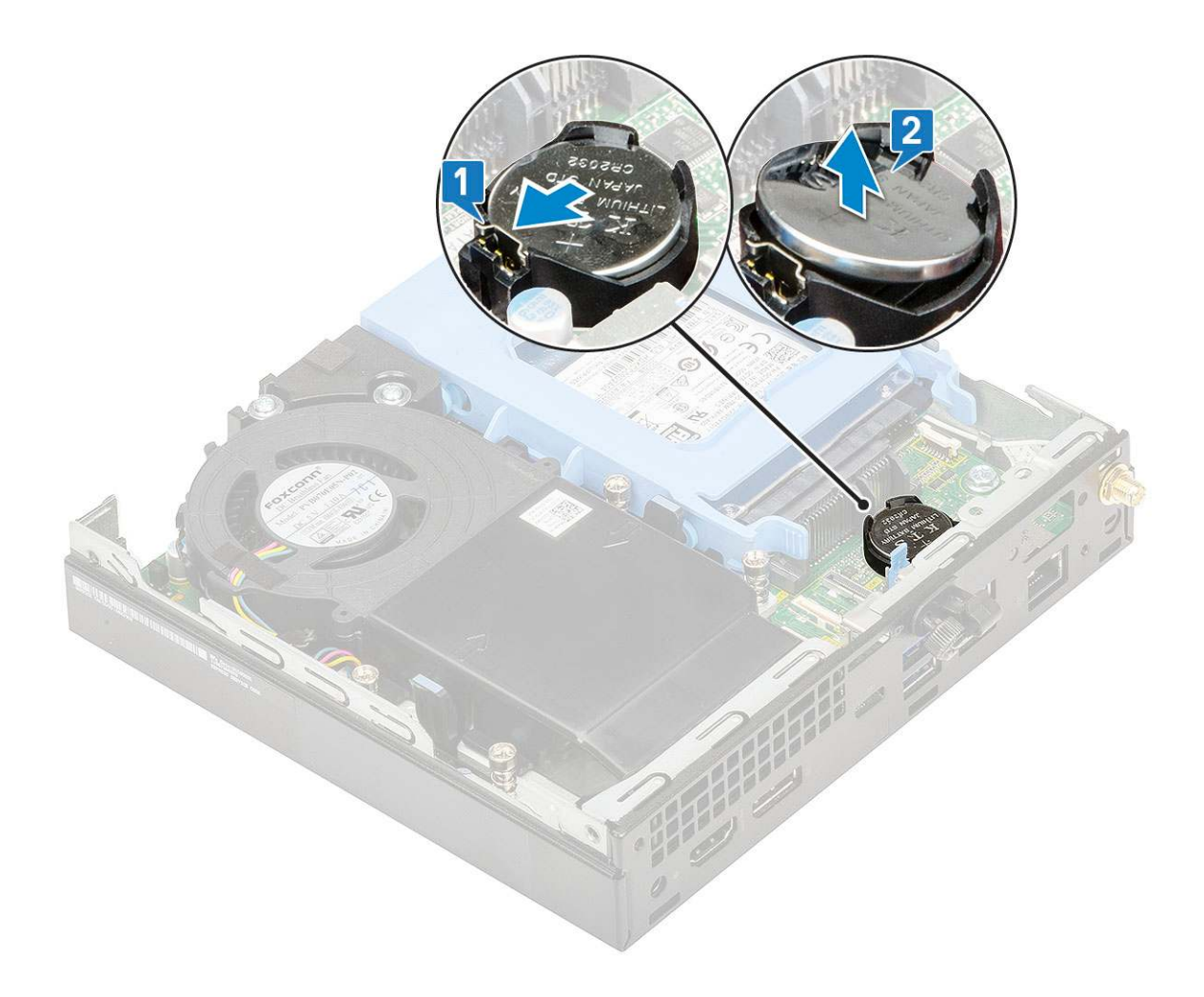

### Installing coin cell battery

- **1.** To install the coin cell battery:
  - **a.** Hold the coin cell battery with the "+" sign facing up and slide it under the securing tabs at the positive side of the connector on the system board [1].
  - **b.** Press the battery into the connector until it locks into place [2].

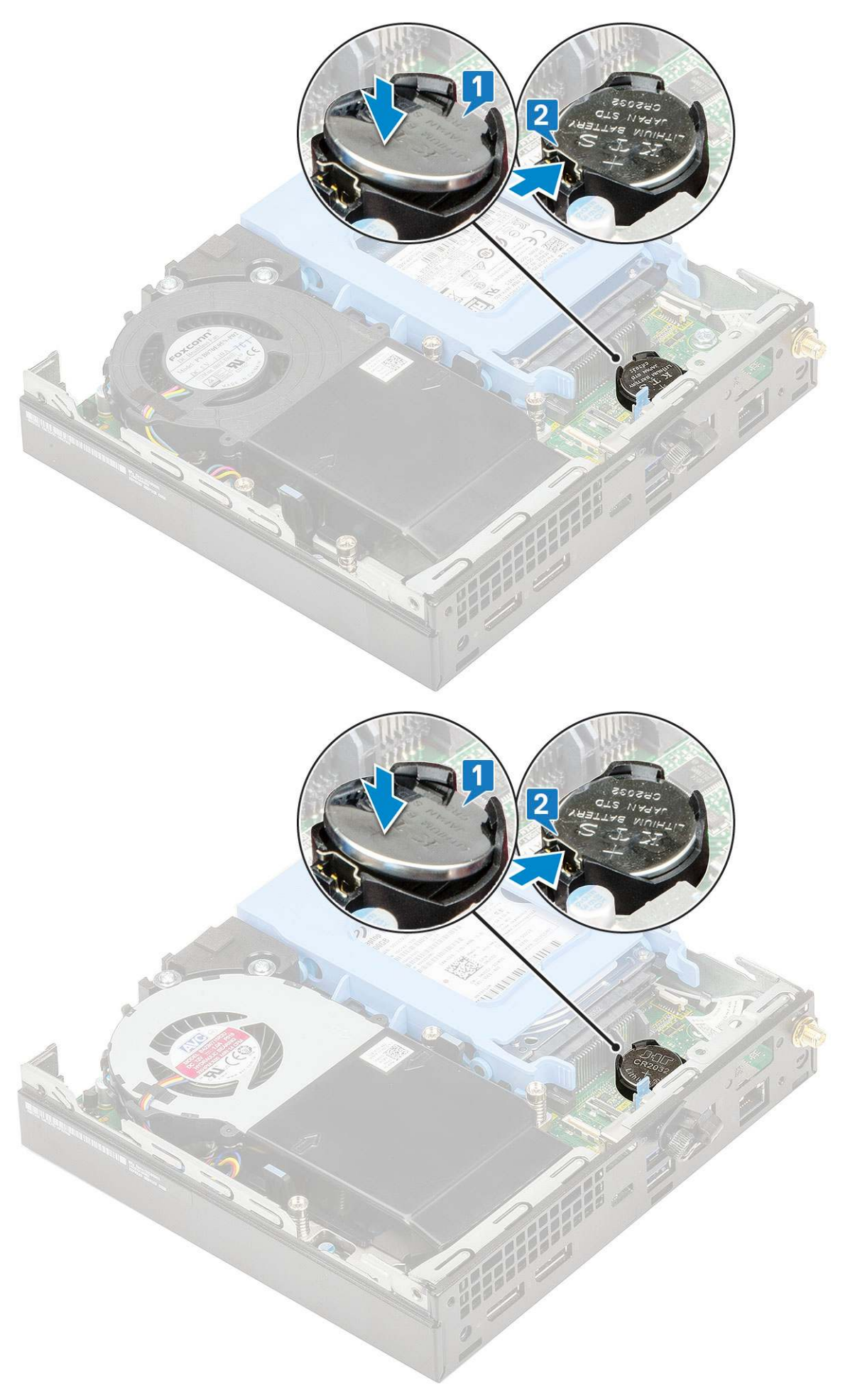

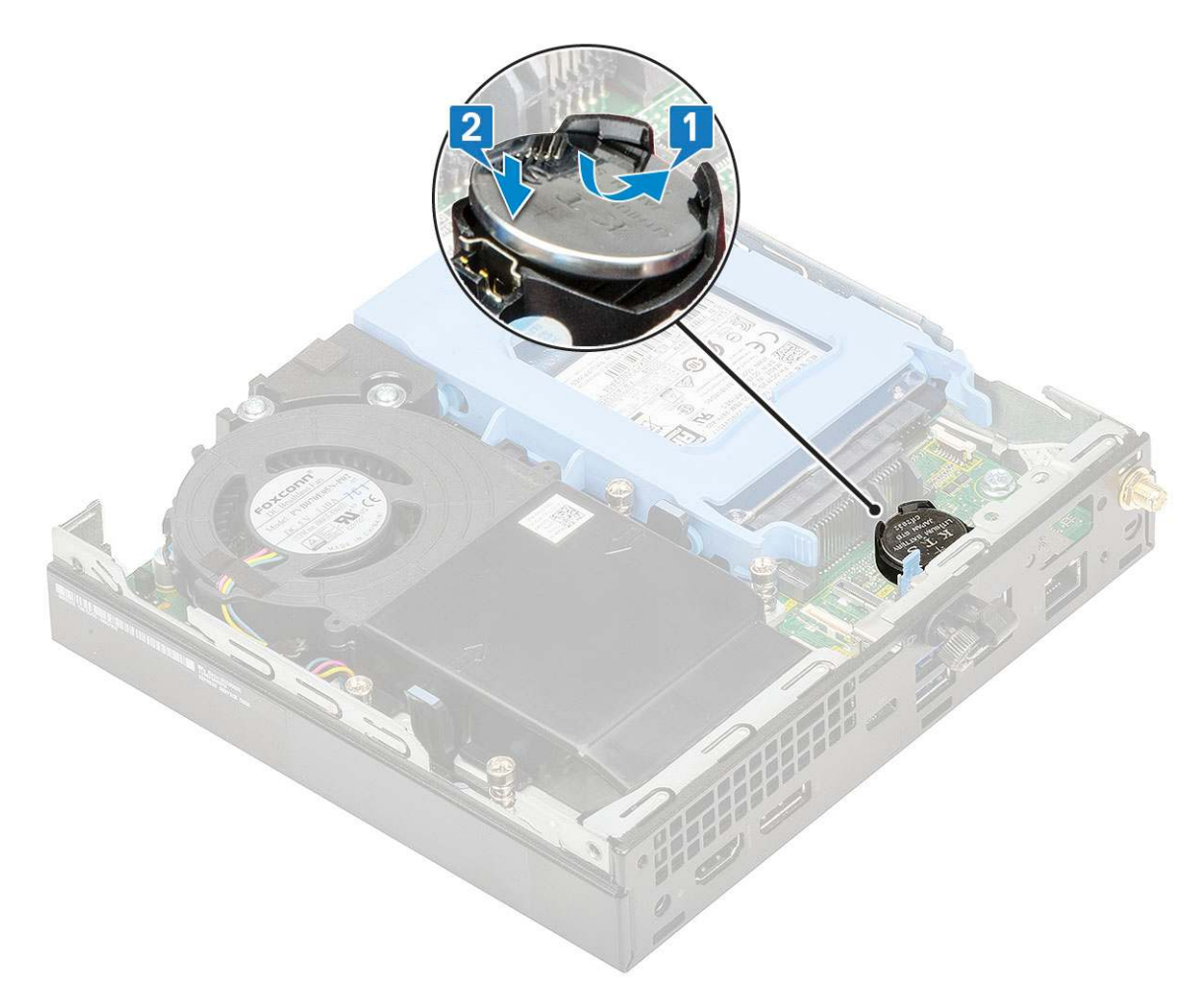

- 2. Install the
- a. Side cover
- **3.** Follow the procedure in After working inside your computer.

## System board

### Removing system board

- 1. Follow the procedure in Before working inside your computer.
- 2. Remove the:
- a. Side cover
  - b. 2.5 hard drive assembly
  - c. Heat sink blower
  - d. WLAN
  - e. M.2 PCIe SSD
  - f. Memory module
  - g. Optional module
  - h. Heat sink
  - i. Processor
- **3.** To remove the HDD caddy support:
  - **a.** Remove the screw that secures the HDD caddy support to the system board [1].
  - $\boldsymbol{b}.$  Lift the HDD caddy support away from the system board [2].

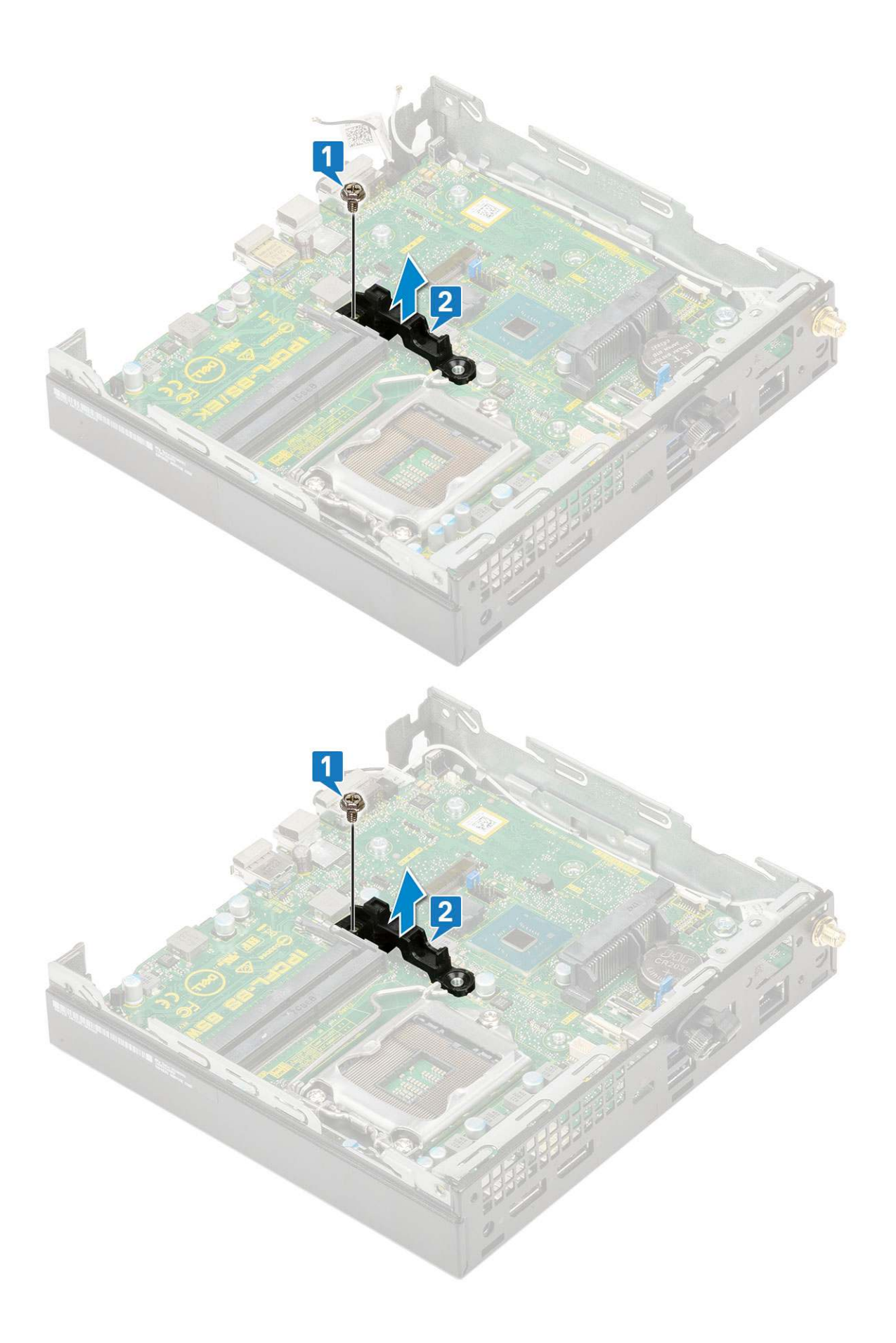

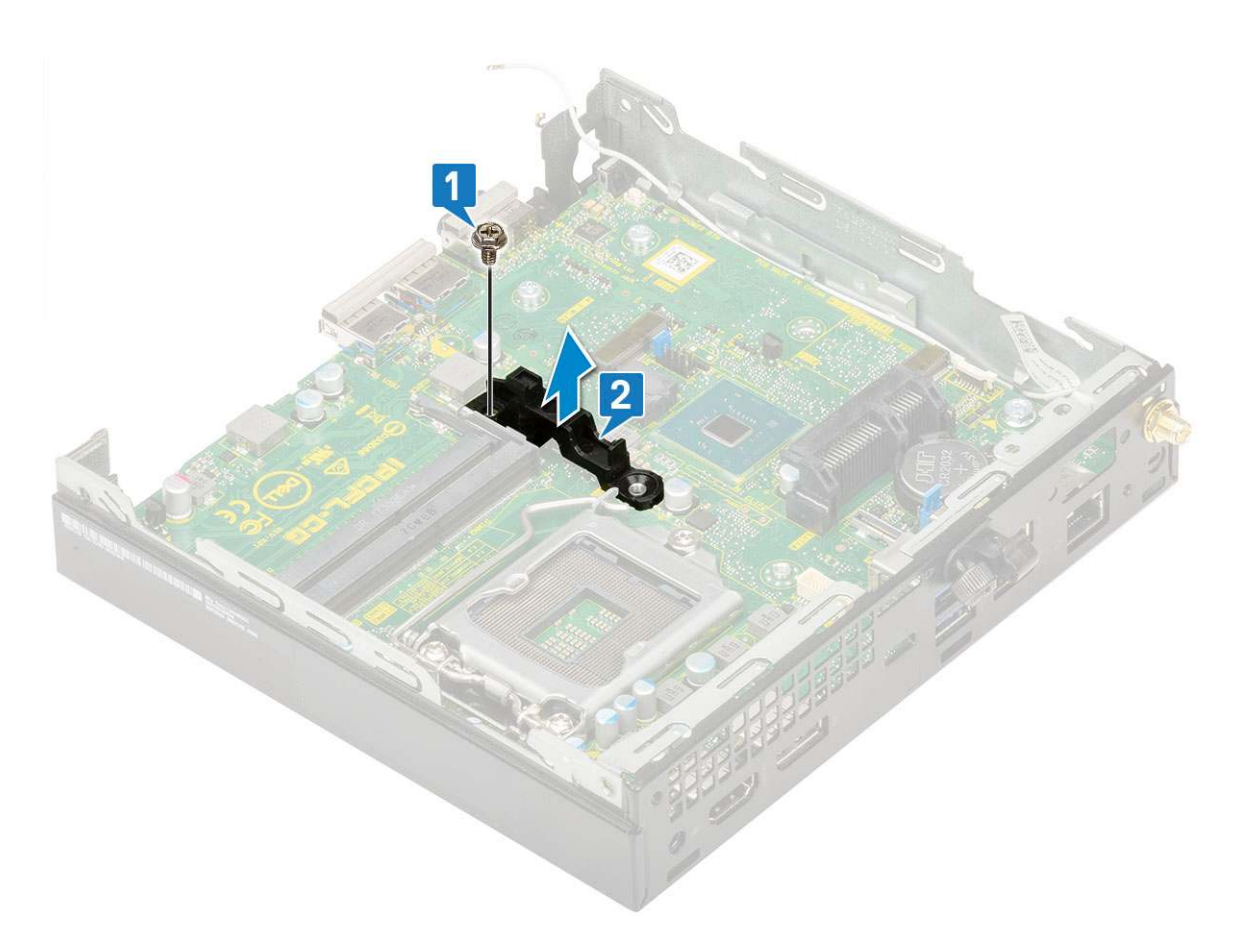

- **4.** To remove the system board:
  - **a.** Remove the two (M3x4) screws [1] and three (6-32x5.4) screws [2] that secure the system board to the system.

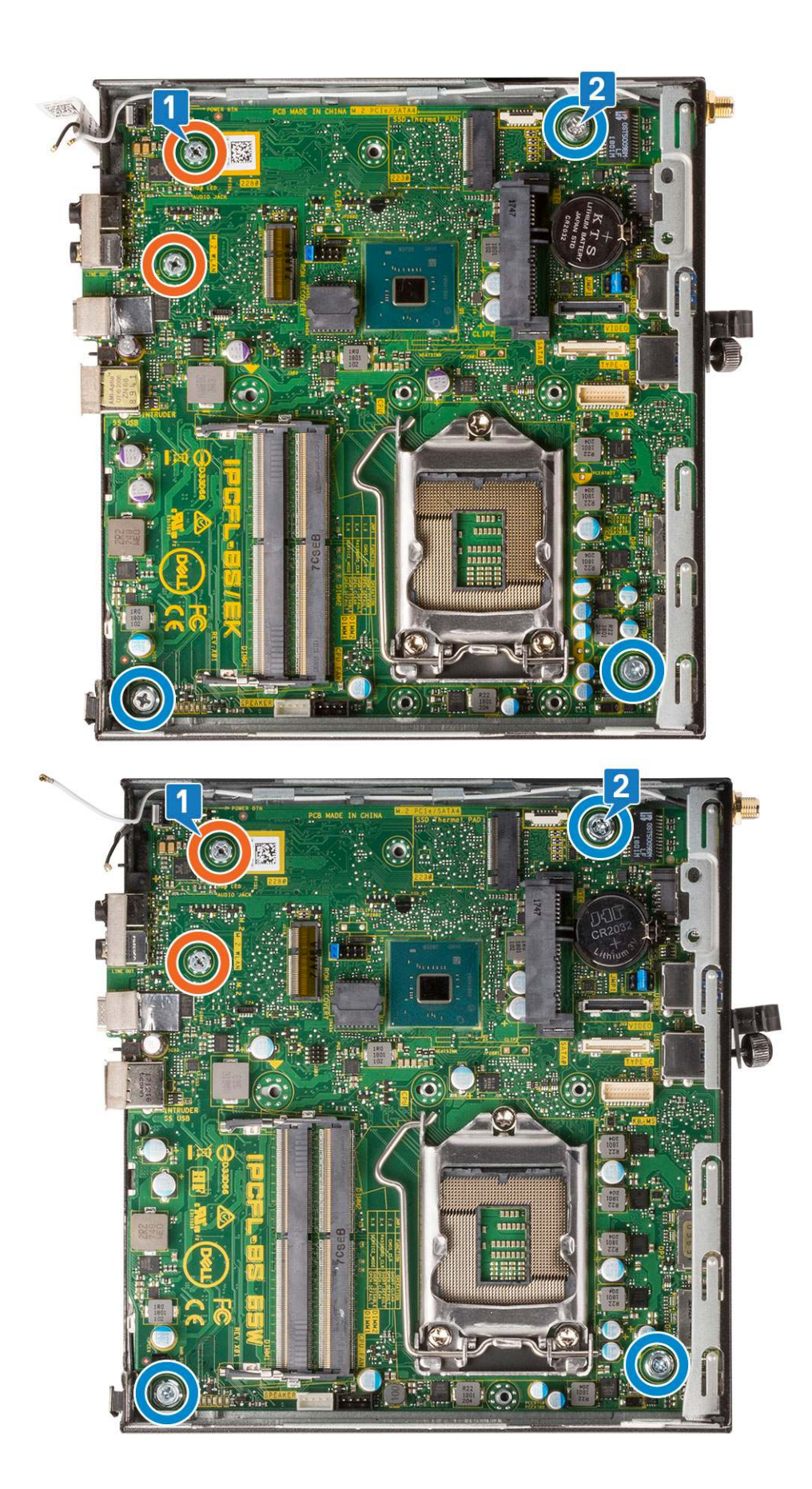

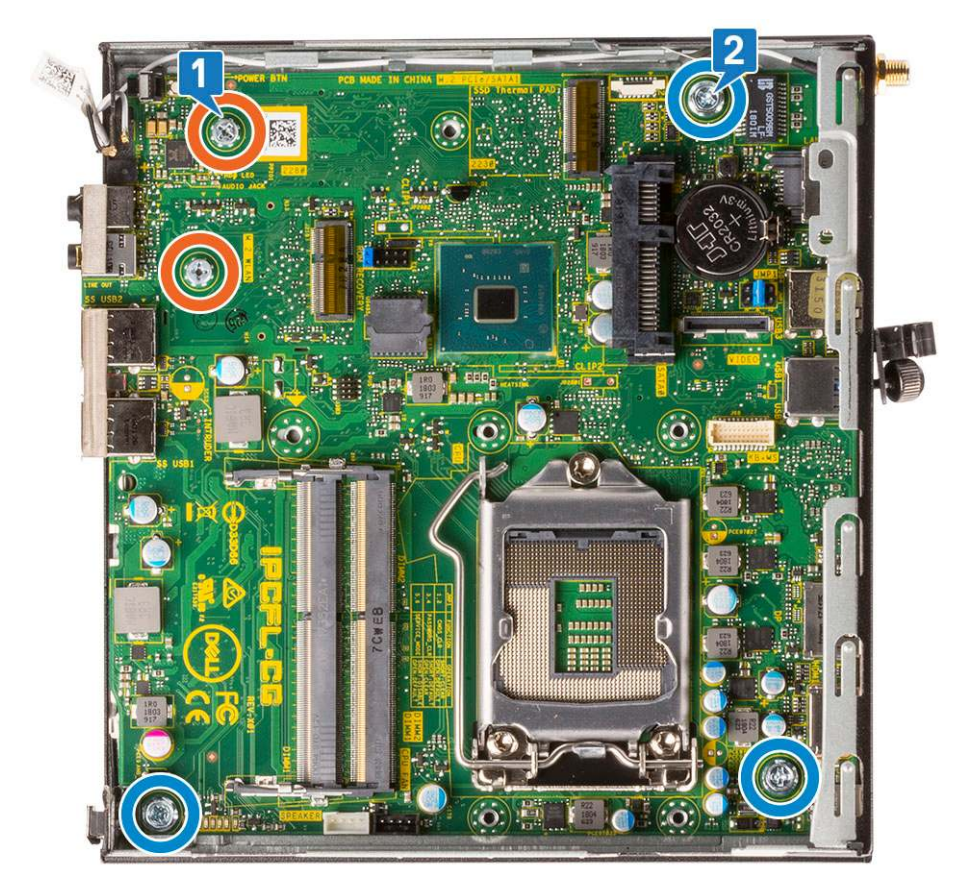

- ${\bf b.}\$ Lift the system board to disengage the connectors from the back of the computer [1].
- c. Slide the system board away from the computer [2].

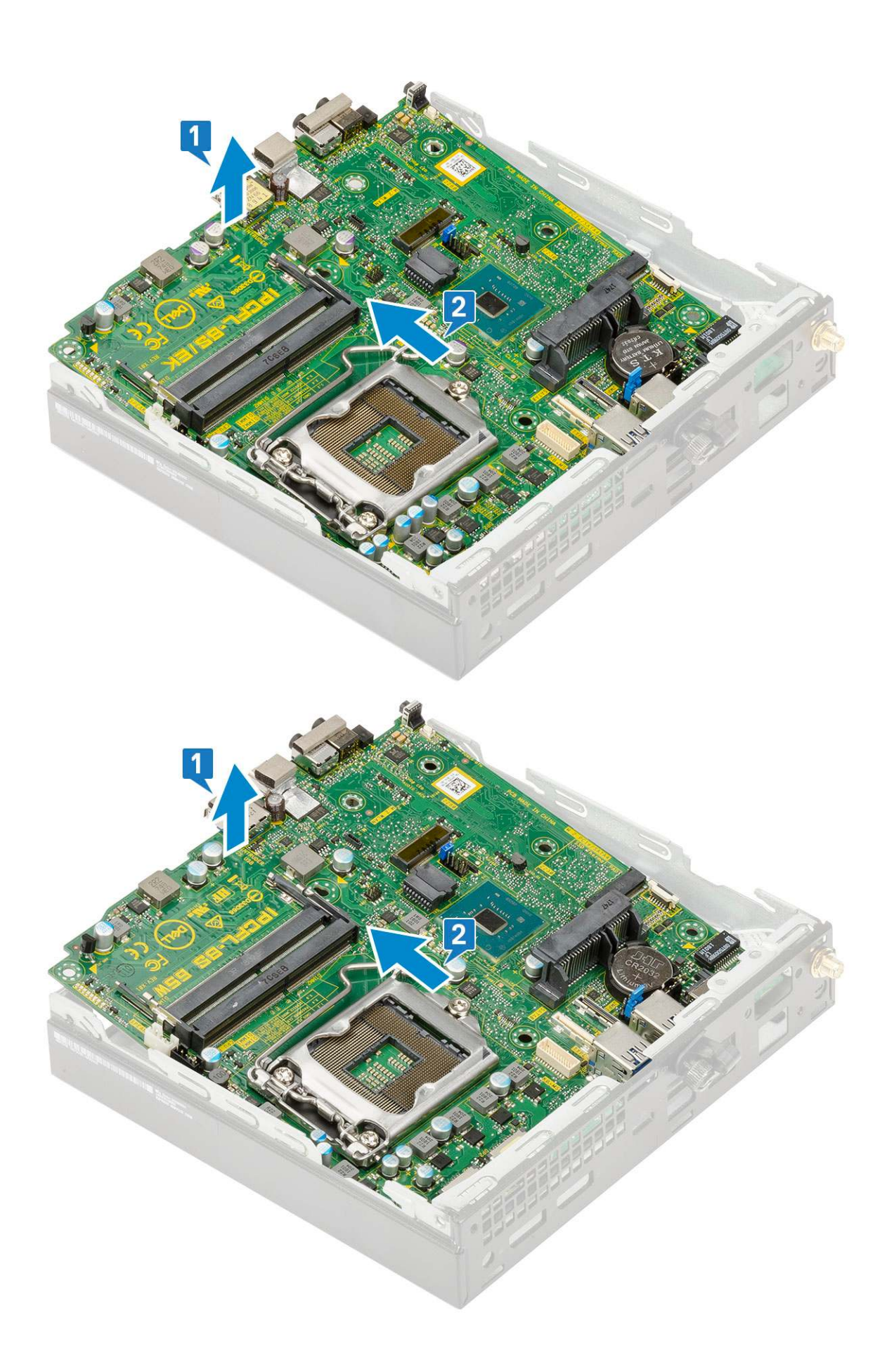

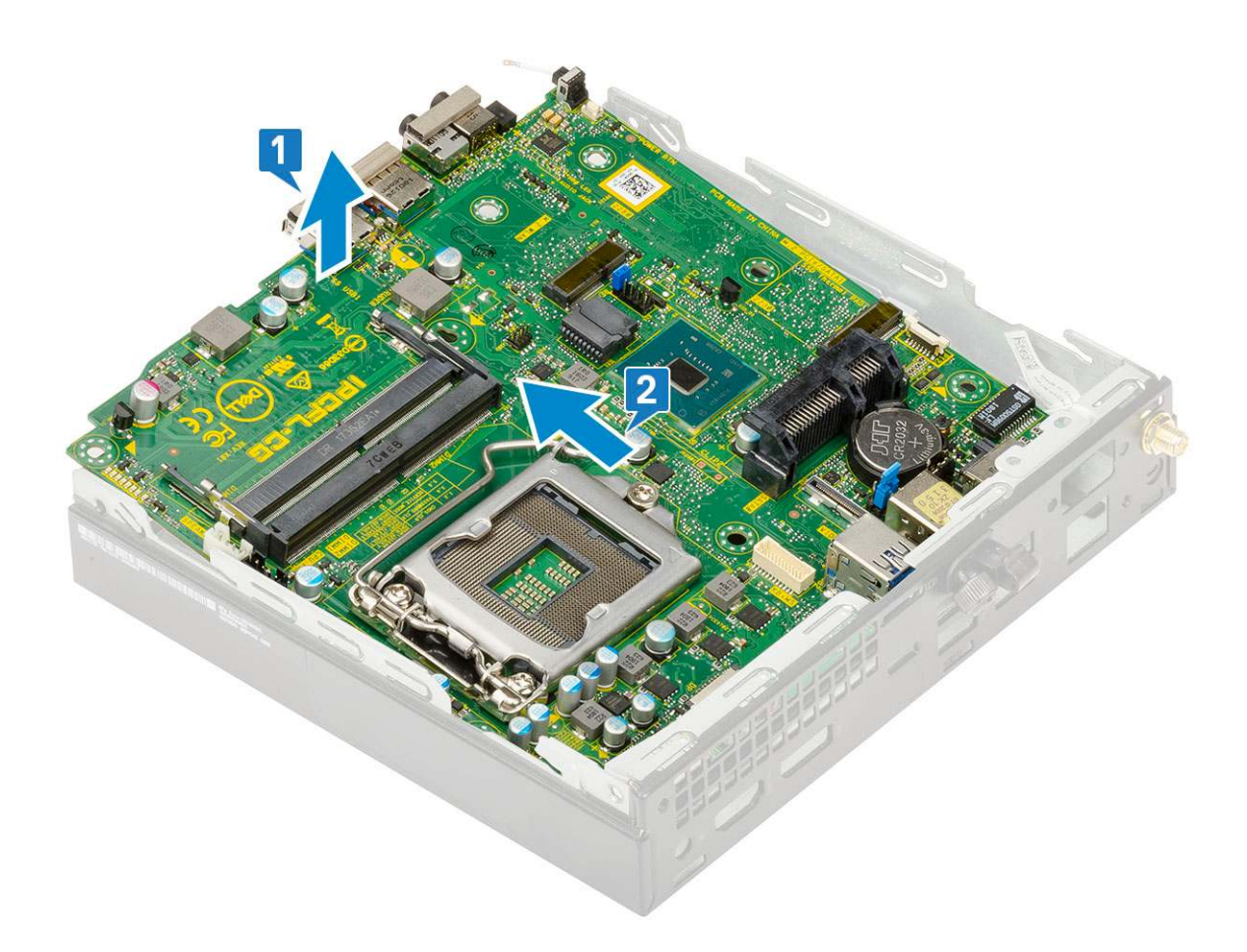

### Installing system board

**1.** To install the system board:

- **a.** Hold the system board by its edges and angle it towards the back of the system.
- **b.** Lower the system board into the system until the connectors at the back of the system board align with the slots on the chassis, and the screw holes on the system board align with the standoffs on the system [1,2].

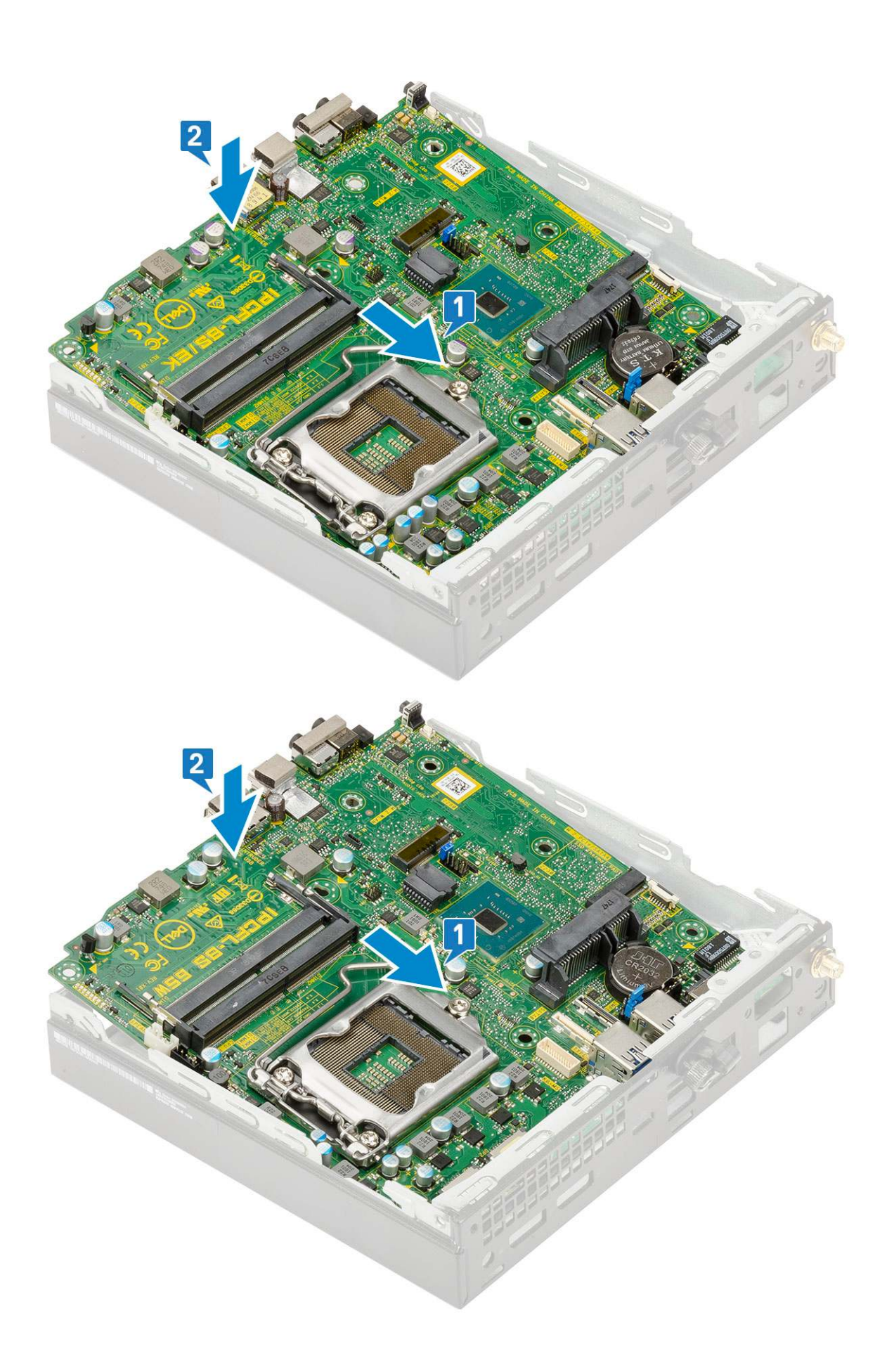

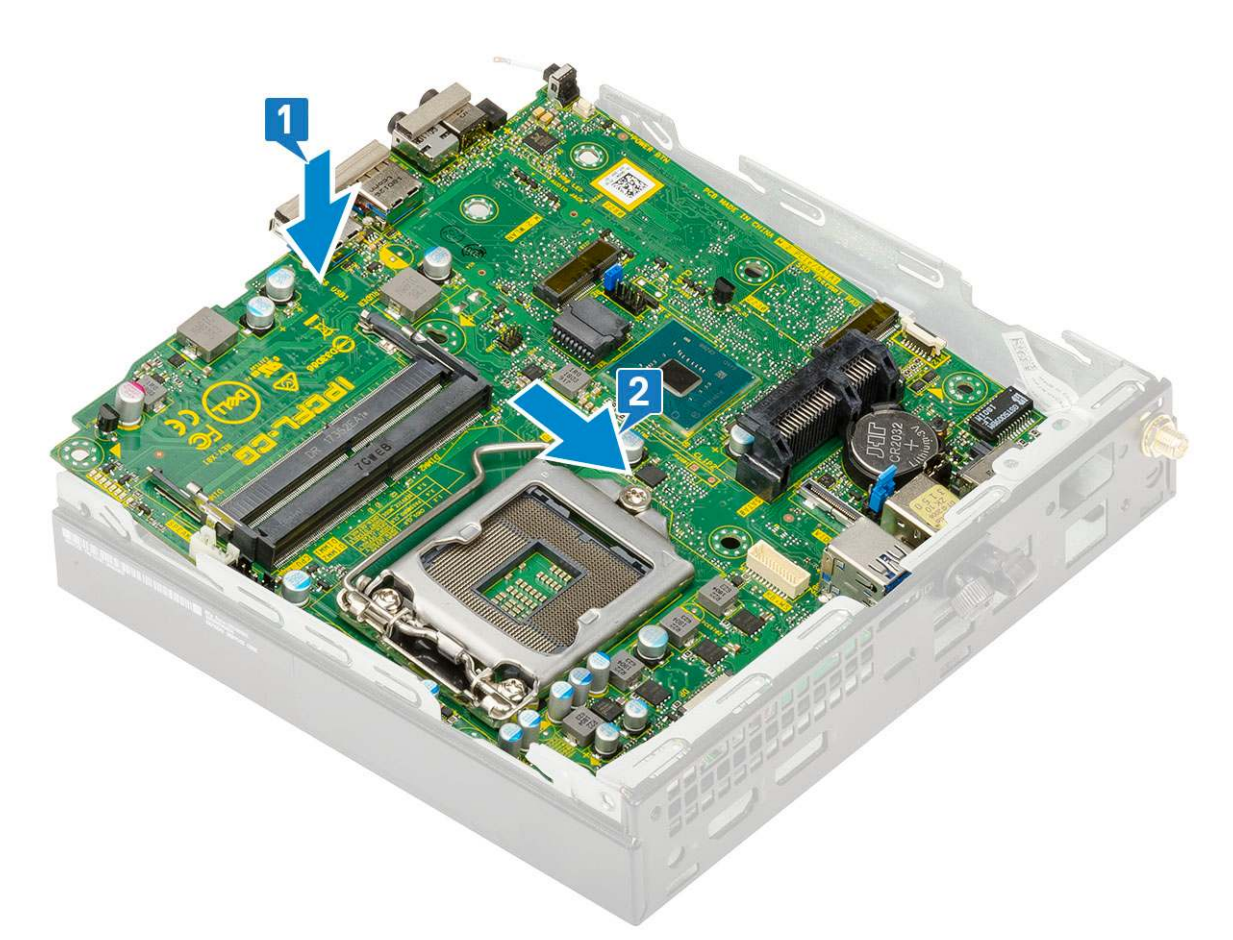

c. Replace the two (M3x4) screws [1] and three (6-32x5.4) screws [2] to secure the system board to the system.

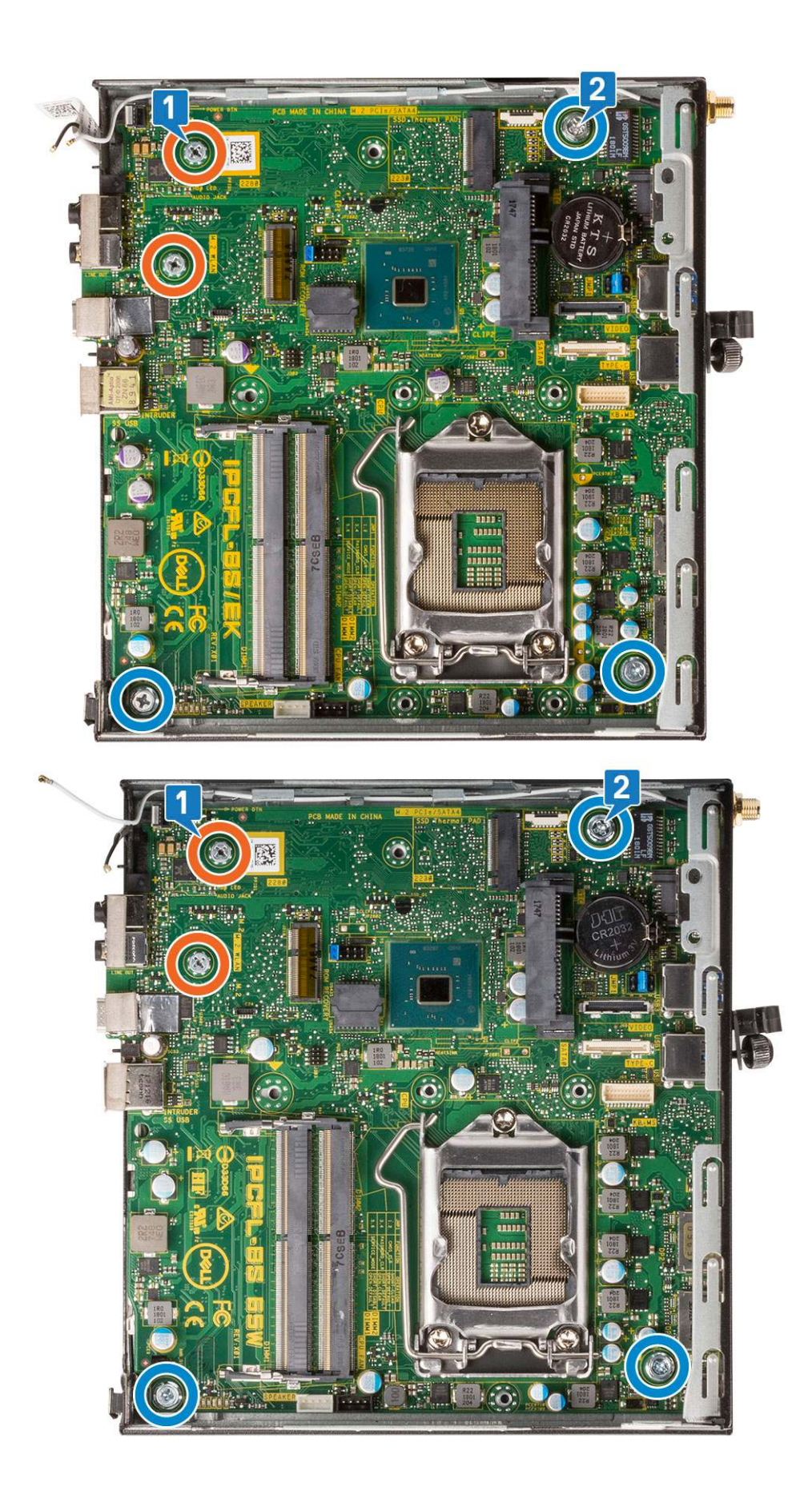

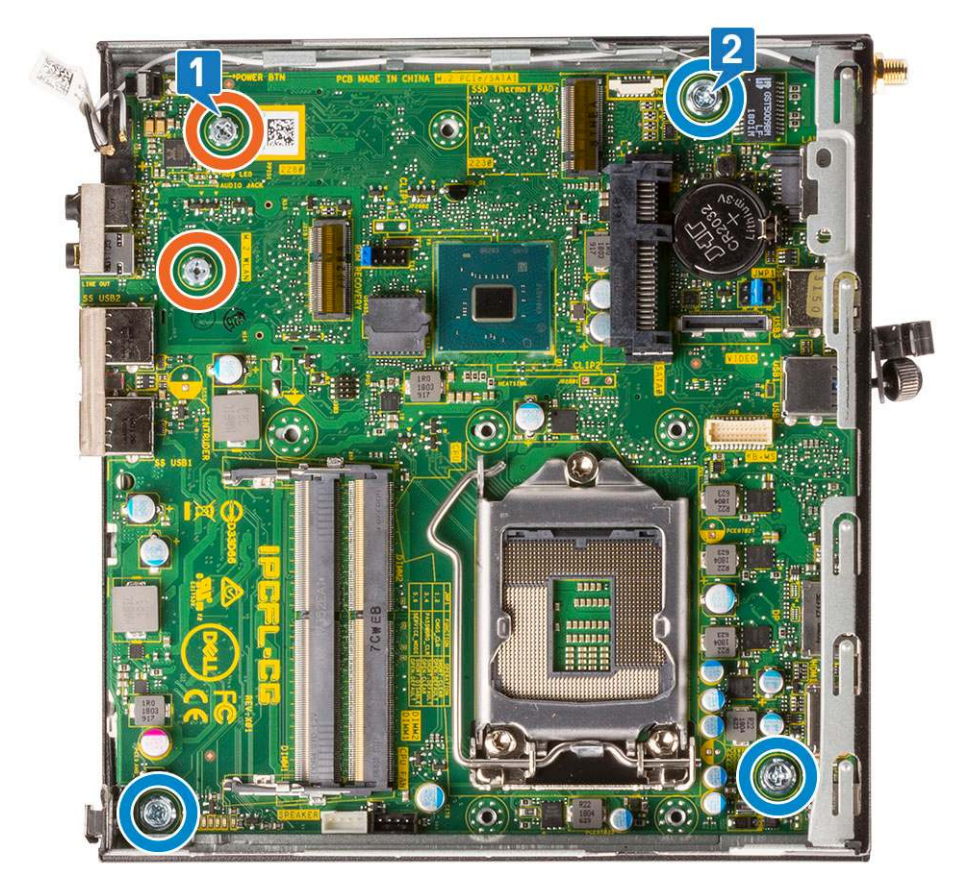

- $\textbf{d.} \ \ \mathsf{Place the HDD caddy support on the system board [1]}.$
- $\textbf{e.}\$  Replace the screw that secures the HDD caddy support to the system board [2].

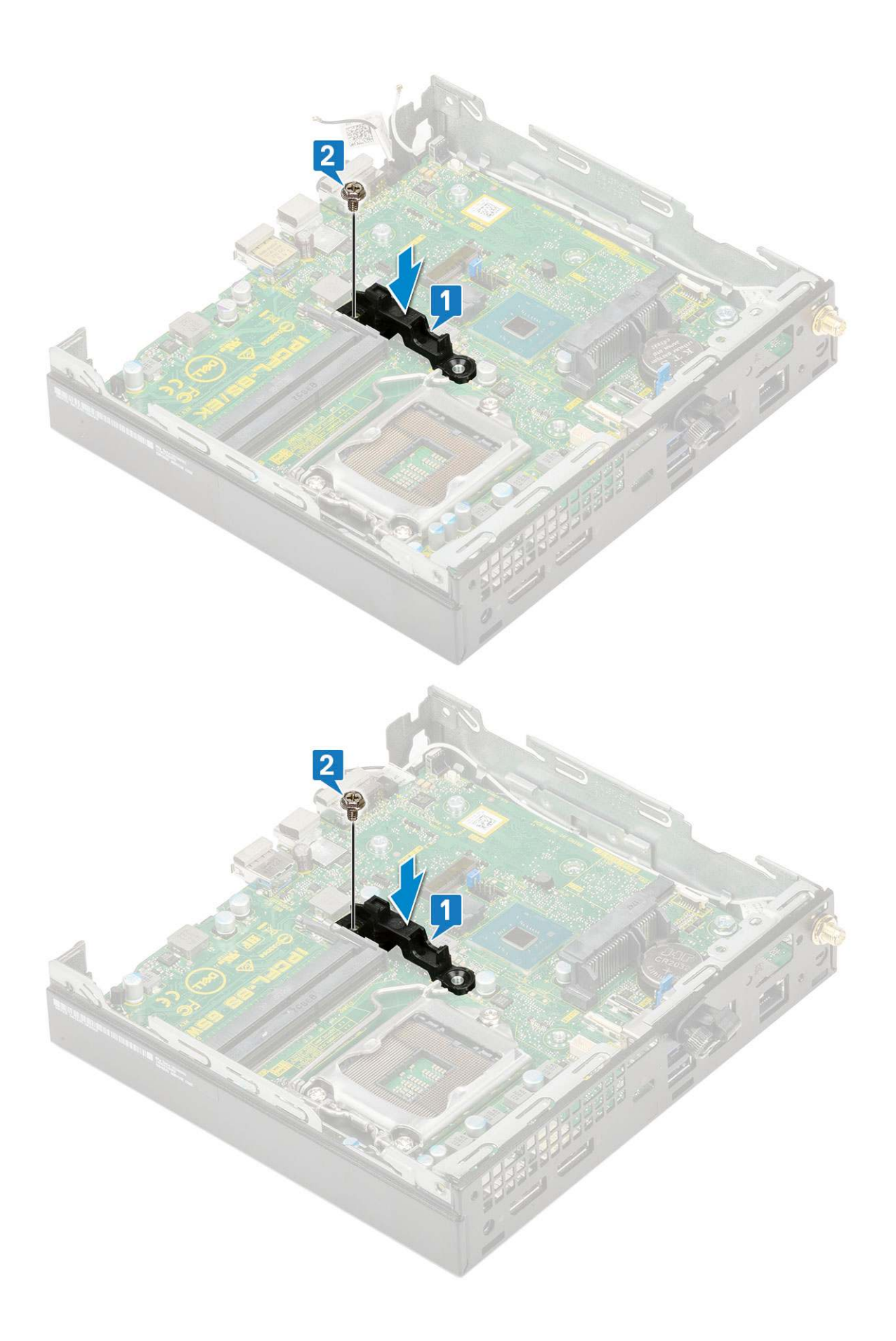

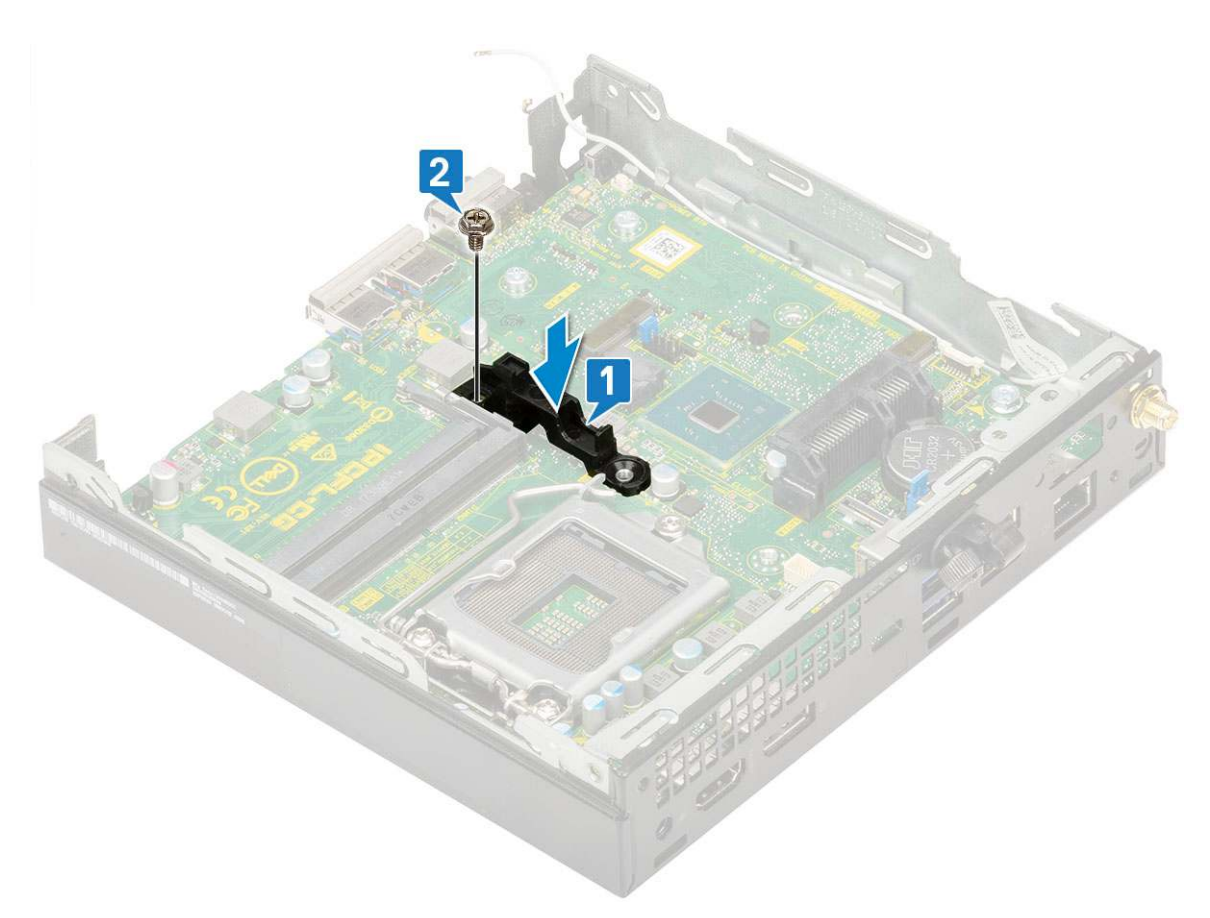

2. Install the:

a. Processor

# Troubleshooting

#### **Topics:**

- Dell SupportAssist Pre-boot System Performance Check diagnostics
- Diagnostics
- Diagnostic error messages
- System error messages
- Recovering the operating system
- Backup media and recovery options
- WiFi power cycle

## **Dell SupportAssist Pre-boot System Performance Check diagnostics**

SupportAssist diagnostics (also known as system diagnostics) performs a complete check of your hardware. The Dell SupportAssist Pre-boot System Performance Check diagnostics is embedded with the BIOS and is launched by the BIOS internally. The embedded system diagnostics provides a set of options for particular devices or device groups allowing you to:

- Run tests automatically or in an interactive mode
- Repeat tests
- Display or save test results
- Run thorough tests to introduce additional test options to provide extra information about the failed device(s)
- View status messages that inform you if tests are completed successfully
- View error messages that inform you of problems encountered during testing

**NOTE:** Some tests for specific devices require user interaction. Always ensure that you are present at the computer terminal when the diagnostic tests are performed.

For more information, see https://www.dell.com/support/kbdoc/000180971.

### **Running the SupportAssist Pre-Boot System Performance Check**

- 1. Turn on your computer.
- 2. As the computer boots, press the F12 key as the Dell logo appears.
- 3. On the boot menu screen, select the **Diagnostics** option.
- **4.** Click the arrow at the bottom left corner. Diagnostics front page is displayed.
- **5.** Click the arrow in the lower-right corner to go to the page listing. The items detected are listed.
- 6. To run a diagnostic test on a specific device, press Esc and click Yes to stop the diagnostic test.
- 7. Select the device from the left pane and click **Run Tests**.
- 8. If there are any issues, error codes are displayed. Note the error code and validation number and contact Dell.

### **Diagnostics**

The computer POST (Power On Self Test) ensures that it meets the basic computer requirements and the hardware is working appropriately before the boot process begins. If the computer passes the POST, the computer continues to start in a normal

mode. However, if the computer fails the POST, the computer emits a series of LED codes during the start-up. The system LED is integrated on the Power button.

The following table shows different light patterns and what they indicate.

#### Table 3. Power LED summary

| Amber LED state | White LED state | System state                       | Notes                                                                                                    |
|-----------------|-----------------|------------------------------------|----------------------------------------------------------------------------------------------------|
| Off             | Off             | S4, S5                             | Hibernate or Suspend to     Disk (S4)                                                                                                    |
|                 |                 |                                    | • Power is off (S5)                                                                                                    |
| Off             | Blinking        | S1, S3                             | System is in a low power<br>state, either S1 or S3. This<br>does not indicate a fault<br>condition.                                                                                                    |
| Previous State  | Previous State  | S3, no PWRGD_PS                    | This entry provides for<br>the possibility of a delay<br>from SLP_S3# active to<br>PWRGD_PS inactive.                                                                                                    |
| Blinking        | Off             | S0, no PWRGD_PS                    | Boot Failure - The computer is<br>receiving electrical power, and<br>power supplied by the power<br>supply is normal. A device<br>might be malfunctioning or<br>incorrectly installed. Refer to<br>the table below for Amber<br>Blinking Pattern diagnostics<br>suggestion and possible<br>failures. |
| Steady          | Off             | S0, no PWRGD_PS, Code<br>fetch = 0 | Boot Failure - This is a system<br>fault error condition, including<br>the power supply. Only the<br>+5VSB rail on the power<br>supply is working correctly.                                                                                                    |
| Off             | Steady          | S0, no PWRGD_PS, Code<br>fetch = 1 | This indicates that the host<br>BIOS has started to execute<br>and the LED register is now<br>writable.                                                                                                    |

#### Table 4. Amber LED blinking failures

| Amber LED state | White LED state | System state           | Notes                                                                                      |
|-----------------|-----------------|------------------------|--------------------------------------------------------------------------------------------|
| 2               | 1               | Bad MBD                | Bad MBD - Rows A, G, H, and<br>J from table 12.4 of SIO Spec<br>- Pre-Post indicators [40] |
| 2               | 2               | Bad MB, PSU or cabling | Bad MBD, PSU or PSU<br>cabling - Rows B, C and D of<br>table 12.4 SIO spec [40]            |
| 2               | 3               | Bad MBD, DIMMS, or CPU | Bad MBD, DIMMS or CPU -<br>Rows F and K from table 12.4<br>of SIO spec [40]                |
| 2               | 4               | Bad coin cell          | Bad coin cell - Row M of table<br>12.4 in SIO spec [40]                                    |

#### Table 5. States Under Host BIOS Control

| Amber LED state | White LED state | System state  | Notes                                                                                                    |
|-----------------|-----------------|---------------|----------------------------------------------------------------------------------------------------|
| 2               | 5               | BIOS state 1  | BIOS Post code (Old LED pattern 0001) Corrupt BIOS.                                                                                                    |
| 2               | 6               | BIOS state 2  | BIOS Post code (Old LED<br>pattern 0010) CPU config or<br>CPU failure.                                                                                               |
| 2               | 7               | BIOS state 3  | BIOS Post code (Old LED<br>pattern 0011) MEM config<br>in process. Appropriate mem<br>modules detected but failure<br>has occurred.                                  |
| 3               | 1               | BIOS state 4  | BIOS Post code (Old LED<br>pattern 0100) Combine PCI<br>device config or failure with<br>video sub sytem config or<br>failure. BIOS to eliminate 0101<br>video code. |
| 3               | 2               | BIOS state 5  | BIOS Post code (Old<br>LED pattern 0110) Combine<br>storage and USB config or<br>failure. BIOS to eliminate 0111<br>USB code.                                        |
| 3               | 3               | BIOS state 6  | BIOS Post code (Old LED<br>pattern 1000) MEM config, no<br>memory detected.                                                                                          |
| 3               | 4               | BIOS state 7  | BIOS Post code (Old<br>LED pattern 1001) Fatal<br>Motherboard error.                                                                                                 |
| 3               | 5               | BIOS state 8  | BIOS Post code (Old LED<br>pattern 1010) Mem config,<br>modules incompatible or<br>invalid config.                                                                   |
| 3               | 6               | BIOS state 9  | BIOS Post code (Old<br>LED pattern 1011) combine<br>"Other pre-video activity and<br>resource configuration codes.<br>BIOS to eliminate 1100 code.                   |
| 3               | 7               | BIOS state 10 | BIOS Post code (Old LED<br>pattern 1110) Other pre-post<br>activity, routine subsequent to<br>video init.                                                            |

## **Diagnostic error messages**

#### Table 6. Diagnostic error messages

| Error messages           | Description                                                                                                    |
|--------------------------|----------------------------------------------------------------------------------------------------|
| AUXILIARY DEVICE FAILURE | The touchpad or external mouse may be faulty. For an external mouse, check the cable connection. Enable the <b>Pointing Device</b> option in the System Setup program. |
| BAD COMMAND OR FILE NAME | Ensure that you have spelled the command correctly, put spaces in the proper place, and used the correct path name.                                                    |

#### Table 6. Diagnostic error messages (continued)

| Error messages                                                                           | Description                                                                                                    |
|------------------------------------------------------------------------------------------|----------------------------------------------------------------------------------------------------|
| CACHE DISABLED DUE TO FAILURE                                                            | The primary cache internal to the microprocessor has failed.<br>Contact Dell                                                                                                    |
| CD DRIVE CONTROLLER FAILURE                                                              | The optical drive does not respond to commands from the computer.                                                                                                    |
| DATA ERROR                                                                               | The hard drive cannot read the data.                                                                                                    |
| DECREASING AVAILABLE MEMORY                                                              | One or more memory modules may be faulty or improperly seated. Reinstall the memory modules or, if necessary, replace them.                                                                                                    |
| DISK C: FAILED INITIALIZATION                                                            | The hard drive failed initialization. Run the hard drive tests in <b>Dell Diagnostics</b> .                                                                                                    |
| DRIVE NOT READY                                                                          | The operation requires a hard drive in the bay before it can continue. Install a hard drive in the hard drive bay.                                                                                                    |
| ERROR READING PCMCIA CARD                                                                | The computer cannot identify the ExpressCard. Reinsert the card or try another card.                                                                                                    |
| EXTENDED MEMORY SIZE HAS CHANGED                                                         | The amount of memory recorded in non-volatile memory (NVRAM) does not match the memory module installed in the computer. Restart the computer. If the error appears again, <b>Contact Dell</b>                                                                                                    |
| THE FILE BEING COPIED IS TOO LARGE FOR THE DESTINATION DRIVE                             | The file that you are trying to copy is too large to fit on the disk, or the disk is full. Try copying the file to a different disk or use a larger capacity disk.                                                                                                    |
| A FILENAME CANNOT CONTAIN ANY OF THE FOLLOWING CHARACTERS: $\setminus$ / : * ? " < >   - | Do not use these characters in filenames.                                                                                                    |
| GATE A20 FAILURE                                                                         | A memory module may be loose. Reinstall the memory module or, if necessary, replace it.                                                                                                    |
| GENERAL FAILURE                                                                          | The operating system is unable to carry out the command.<br>The message is usually followed by specific information.<br>For example, Printer out of paper. Take the<br>appropriate action.                                                                                                    |
| HARD-DISK DRIVE CONFIGURATION ERROR                                                      | The computer cannot identify the drive type. Shut down the computer, remove the hard drive, and boot the computer from an optical drive. Then, shut down the computer, reinstall the hard drive, and restart the computer. Run the <b>Hard Disk Drive</b> tests in <b>Dell Diagnostics</b> .                                                               |
| HARD-DISK DRIVE CONTROLLER FAILURE 0                                                     | The hard drive does not respond to commands from the computer. Shut down the computer, remove the hard drive, and boot the computer from an optical drive. Then, shut down the computer, reinstall the hard drive, and restart the computer. If the problem persists, try another drive. Run the <b>Hard Disk Drive</b> tests in <b>Dell Diagnostics</b> . |
| HARD-DISK DRIVE FAILURE                                                                  | The hard drive does not respond to commands from the computer. Shut down the computer, remove the hard drive, and boot the computer from an optical drive. Then, shut down the computer, reinstall the hard drive, and restart the computer. If the problem persists, try another drive. Run the <b>Hard Disk Drive</b> tests in <b>Dell Diagnostics</b> . |
| HARD-DISK DRIVE READ FAILURE                                                             | The hard drive may be defective. Shut down the computer,<br>remove the hard drive, and boot the computer from an<br>optical. Then, shut down the computer, reinstall the hard<br>drive, and restart the computer. If the problem persists,                                                                                                    |

#### Table 6. Diagnostic error messages (continued)

| Error messages                                                             | Description                                                                                                    |
|----------------------------------------------------------------------------|----------------------------------------------------------------------------------------------------|
|                                                                            | try another drive. Run the <b>Hard Disk Drive</b> tests in <b>Dell</b><br><b>Diagnostics</b> .                                                                                                    |
| INSERT BOOTABLE MEDIA                                                      | The operating system is trying to boot to non-bootable media, such as an optical drive. Insert bootable media.                                                                                                    |
| INVALID CONFIGURATION INFORMATION-PLEASE RUN<br>SYSTEM SETUP PROGRAM       | The system configuration information does not match the<br>hardware configuration. The message is most likely to occur<br>after a memory module is installed. Correct the appropriate<br>options in the system setup program.                                                |
| KEYBOARD CLOCK LINE FAILURE                                                | For external keyboards, check the cable connection. Run the <b>Keyboard Controller</b> test in <b>Dell Diagnostics</b> .                                                                                                    |
| KEYBOARD CONTROLLER FAILURE                                                | For external keyboards, check the cable connection. Restart the computer, and avoid touching the keyboard or the mouse during the boot routine. Run the <b>Keyboard Controller</b> test in <b>Dell Diagnostics</b> .                                                         |
| KEYBOARD DATA LINE FAILURE                                                 | For external keyboards, check the cable connection. Run the <b>Keyboard Controller</b> test in <b>Dell Diagnostics</b> .                                                                                                    |
| KEYBOARD STUCK KEY FAILURE                                                 | For external keyboards or keypads, check the cable<br>connection. Restart the computer, and avoid touching the<br>keyboard or keys during the boot routine. Run the <b>Stuck Key</b><br>test in <b>Dell Diagnostics</b> .                                                    |
| LICENSED CONTENT IS NOT ACCESSIBLE IN<br>MEDIADIRECT                       | Dell MediaDirect cannot verify the Digital Rights Management (DRM) restrictions on the file, so the file cannot be played.                                                                                                    |
| MEMORY ADDRESS LINE FAILURE AT ADDRESS, READ VALUE EXPECTING VALUE         | A memory module may be faulty or improperly seated.<br>Reinstall the memory module or, if necessary, replace it.                                                                                                    |
| MEMORY ALLOCATION ERROR                                                    | The software you are attempting to run is conflicting with the operating system, another program, or a utility. Shut down the computer, wait for 30 seconds, and then restart it. Run the program again. If the error message still appears, see the software documentation. |
| MEMORY DOUBLE WORD LOGIC FAILURE AT ADDRESS,<br>READ VALUE EXPECTING VALUE | A memory module may be faulty or improperly seated.<br>Reinstall the memory module or, if necessary, replace it.                                                                                                    |
| MEMORY ODD/EVEN LOGIC FAILURE AT ADDRESS,<br>READ VALUE EXPECTING VALUE    | A memory module may be faulty or improperly seated.<br>Reinstall the memory module or, if necessary, replace it.                                                                                                    |
| MEMORY WRITE/READ FAILURE AT ADDRESS, READ<br>VALUE EXPECTING VALUE        | A memory module may be faulty or improperly seated.<br>Reinstall the memory module or, if necessary, replace it.                                                                                                    |
| NO BOOT DEVICE AVAILABLE                                                   | The computer cannot find the hard drive. If the hard drive is your boot device, ensure that the drive is installed, properly seated, and partitioned as a boot device.                                                                                                    |
| NO BOOT SECTOR ON HARD DRIVE                                               | The operating system may be corrupted, Contact Dell.                                                                                                    |
| NO TIMER TICK INTERRUPT                                                    | A chip on the system board may be malfunctioning. Run the <b>System Set</b> tests in <b>Dell Diagnostics</b> .                                                                                                    |
| NOT ENOUGH MEMORY OR RESOURCES. EXIT SOME<br>PROGRAMS AND TRY AGAIN        | You have too many programs open. Close all windows and open the program that you want to use.                                                                                                    |
| OPERATING SYSTEM NOT FOUND                                                 | Reinstall the operating system. If the problem persists, <b>Contact Dell</b> .                                                                                                    |
| OPTIONAL ROM BAD CHECKSUM                                                  | The optional ROM has failed. Contact Dell.                                                                                                    |
| SECTOR NOT FOUND                                                           | The operating system cannot locate a sector on the hard<br>drive. You may have a defective sector or corrupted File<br>Allocation Table (FAT) on the hard drive. Run the Windows                                                                                             |

#### Table 6. Diagnostic error messages (continued)

| Error messages                                             | Description                                                                                                    |
|------------------------------------------------------------|----------------------------------------------------------------------------------------------------|
|                                                            | error-checking utility to check the file structure on the hard<br>drive. See <b>Windows Help and Support</b> for instructions (click<br><b>Start &gt; Help and Support</b> ). If a large number of sectors are<br>defective, back up the data (if possible), and then format the<br>hard drive. |
| SEEK ERROR                                                 | The operating system cannot find a specific track on the hard drive.                                                                                                    |
| SHUTDOWN FAILURE                                           | A chip on the system board may be malfunctioning. Run<br>the <b>System Set</b> tests in <b>Dell Diagnostics</b> . If the message<br>reappears, <b>Contact Dell</b> .                                                                                                    |
| TIME-OF-DAY CLOCK LOST POWER                               | System configuration settings are corrupted. Connect your computer to an electrical outlet to charge the battery. If the problem persists, try to restore the data by entering the System Setup program, then immediately exit the program. If the message reappears, <b>Contact Dell</b> .     |
| TIME-OF-DAY CLOCK STOPPED                                  | The reserve battery that supports the system configuration settings may require recharging. Connect your computer to an electrical outlet to charge the battery. If the problem persists, <b>Contact Dell</b> .                                                                                 |
| TIME-OF-DAY NOT SET-PLEASE RUN THE SYSTEM<br>SETUP PROGRAM | The time or date stored in the system setup program does not match the system clock. Correct the settings for the <b>Date and Time</b> options.                                                                                                    |
| TIMER CHIP COUNTER 2 FAILED                                | A chip on the system board may be malfunctioning. Run the <b>System Set</b> tests in <b>Dell Diagnostics</b> .                                                                                                    |
| UNEXPECTED INTERRUPT IN PROTECTED MODE                     | The keyboard controller may be malfunctioning, or a memory<br>module may be loose. Run the <b>System Memory</b> tests and the<br><b>Keyboard Controller</b> test in <b>Dell Diagnostics</b> or <b>Contact</b><br><b>Dell</b> .                                                                  |
| X: $\backslash$ IS NOT ACCESSIBLE. THE DEVICE IS NOT READY | Insert a disk into the drive and try again.                                                                                                    |

## System error messages

#### Table 7. System error messages

| System message                                                                                                    | Description                                                                                                 |
|----------------------------------------------------------------------------------------------------|----------------------------------------------------------------------------------------------------|
| Alert! Previous attempts at booting this<br>system have failed at checkpoint [nnnn]. For<br>help in resolving this problem, please note<br>this checkpoint and contact Dell Technical<br>Support | The computer failed to complete the boot routine three consecutive times for the same error.                |
| CMOS checksum error                                                                                                    | RTC is reset, <b>BIOS Setup</b> default has been loaded.                                                    |
| CPU fan failure                                                                                                    | CPU fan has failed.                                                                                         |
| System fan failure                                                                                                    | System fan has failed.                                                                                      |
| Hard-disk drive failure                                                                                                    | Possible hard disk drive failure during POST.                                                               |
| Keyboard failure                                                                                                    | Keyboard failure or loose cable. If reseating the cable does not solve the problem, replace the keyboard.   |
| No boot device available                                                                                                    | No bootable partition on hard disk drive, the hard disk drive cable is loose, or no bootable device exists. |
#### Table 7. System error messages (continued)

| System message                                                                                                    | Description                                                                                                    |
|----------------------------------------------------------------------------------------------------|----------------------------------------------------------------------------------------------------|
|                                                                                                    | <ul> <li>If the hard drive is your boot device, ensure that the cables are connected and that the drive is installed properly and partitioned as a boot device.</li> <li>Enter system setup and ensure that the boot sequence information is correct.</li> </ul> |
| No timer tick interrupt                                                                                                    | A chip on the system board might be malfunctioning or motherboard failure.                                                                                                    |
| NOTICE - Hard Drive SELF MONITORING SYSTEM<br>has reported that a parameter has exceeded<br>its normal operating range. Dell recommends<br>that you back up your data regularly. A<br>parameter out of range may or may not<br>indicate a potential hard drive problem | S.M.A.R.T error, possible hard disk drive failure.                                                                                                    |

## **Recovering the operating system**

When your computer is unable to boot to the operating system even after repeated attempts, it automatically starts Dell SupportAssist OS Recovery.

Dell SupportAssist OS Recovery is a standalone tool that is preinstalled in all Dell computers installed with Windows operating system. It consists of tools to diagnose and troubleshoot issues that may occur before your computer boots to the operating system. It enables you to diagnose hardware issues, repair your computer, back up your files, or restore your computer to its factory state.

You can also download it from the Dell Support website to troubleshoot and fix your computer when it fails to boot into their primary operating system due to software or hardware failures.

For more information about the Dell SupportAssist OS Recovery, see *Dell SupportAssist OS Recovery User's Guide* at www.dell.com/serviceabilitytools. Click **SupportAssist** and then, click **SupportAssist OS Recovery**.

## **Backup media and recovery options**

It is recommended to create a recovery drive to troubleshoot and fix problems that may occur with Windows. Dell proposes multiple options for recovering Windows operating system on your Dell PC. For more information. see Dell Windows Backup Media and Recovery Options.

## WiFi power cycle

If your computer is unable to access the internet due to WiFi connectivity issues a WiFi power cycle procedure may be performed. The following procedure provides the instructions on how to conduct a WiFi power cycle:

(i) NOTE: Some ISPs (Internet Service Providers) provide a modem/router combo device.

- 1. Turn off your computer.
- 2. Turn off the modem.
- 3. Turn off the wireless router.
- 4. Wait for 30 seconds.
- 5. Turn on the wireless router.
- 6. Turn on the modem.
- 7. Turn on your computer.

# **Getting help**

#### **Topics:**

• Contacting Dell

## **Contacting Dell**

() NOTE: If you do not have an active Internet connection, you can find contact information on your purchase invoice, packing slip, bill, or Dell product catalog.

Dell provides several online and telephone-based support and service options. Availability varies by country and product, and some services may not be available in your area. To contact Dell for sales, technical support, or customer service issues:

#### 1. Go to Dell.com/support.

- 2. Select your support category.
- 3. Verify your country or region in the Choose a Country/Region drop-down list at the bottom of the page.
- 4. Select the appropriate service or support link based on your need.

90

# **Dell OptiPlex 3070 Micro**

Servicehandbuch

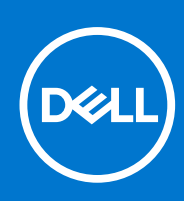

Vorschriftenmodell: D10U Vorschriftentyp: D10U003 August 2021 Rev. A01

#### Anmerkungen, Vorsichtshinweise und Warnungen

(i) ANMERKUNG: Eine ANMERKUNG macht auf wichtige Informationen aufmerksam, mit denen Sie Ihr Produkt besser einsetzen können.

VORSICHT: Ein VORSICHTSHINWEIS warnt vor möglichen Beschädigungen der Hardware oder vor Datenverlust und zeigt, wie diese vermieden werden können.

WARNUNG: Mit WARNUNG wird auf eine potenziell gefährliche Situation hingewiesen, die zu Sachschäden, Verletzungen oder zum Tod führen kann.

© 2018 – 2019 Dell Inc. oder Ihre Tochtergesellschaften. Alle Rechte vorbehalten. Dell, EMC und andere Marken sind Marken von Dell Inc. oder entsprechenden Tochtergesellschaften. Andere Marken können Marken ihrer jeweiligen Inhaber sein.

# Inhaltsverzeichnis

| Kapitel 1: Arbeiten am Computer                                         | 5      |
|-------------------------------------------------------------------------|--------|
| Sicherheitshinweise                                                     | 5      |
| Vor der Arbeit an Komponenten im Innern des Computers                   | 6      |
| Sicherheitsvorkehrungen                                                 | 6      |
| Schutz vor elektrostatischer Entladung                                  | 6      |
| ESD-Service-Kit                                                         | 7      |
| Transport empfindlicher Komponenten                                     | 8      |
| Nach der Arbeit an Komponenten im Inneren des Computers                 | 8      |
| Kanitel 2: Technologie und Komponenten                                  | a      |
| DDR4                                                                    | 9<br>9 |
| USR-Funktionen                                                          |        |
|                                                                         |        |
| Vorteile von DisplayPort gegenüber LISB-Typ C                           | 13     |
| HDMI 2.0                                                                | 13     |
| Intel Optane-Speicher                                                   |        |
| Aktivieren des Intel Optane-Speichers                                   |        |
| Deaktivieren des Intel Optane-Speichers                                 |        |
|                                                                         |        |
| Kapitel 3: Ausbau und Wiedereinbau                                      | 15     |
| Seitenabdeckung                                                         |        |
| Entfernen der Seitenabdeckung                                           | 15     |
| Anbringen der Seitenabdeckung                                           |        |
| Festplattenbaugruppe– 2,5 Zoll                                          | 21     |
| Entfernen der 2,5-Zoll-Festplattenbaugruppe                             |        |
| Entfernen des 2,5-Zoll-Laufwerks aus der Laufwerkhalterung              | 23     |
| Installieren des 2,5-Zoll-Festplattenlaufwerks in der Laufwerkhalterung |        |
| Installieren einer 2,5-Zoll-Festplattenbaugruppe                        | 24     |
| Kühlkörperlüfter                                                        | 26     |
| Entfernen des Kühlkörperlüfters                                         | 26     |
| Einbauen des Kühlkörperlüfters                                          |        |
| Lautsprecher                                                            |        |
| Entfernen des Lautsprechers                                             |        |
| Einbauen der Lautsprecher                                               |        |
| Speichermodule                                                          |        |
| Entfernen des Speichermoduls                                            |        |
| Installieren eines Speichermoduls                                       |        |
| Kühlkörperbaugruppebaugruppe                                            | 41     |
| Entfernen des Kühlkörpers                                               | 41     |
| Installieren des Kühlkörpers                                            |        |
| Prozessor                                                               | 44     |
| Entfernen des Prozessors                                                |        |
| Installieren des Prozessors                                             |        |
| WLAN-Karte                                                              | 48     |

| Kapitel 4: Fehlerbehebung                                              | 83 |
|------------------------------------------------------------------------|----|
| Diagnose der Dell SupportAssist-Systemleistungsprüfung vor dem Start   |    |
| Ausführen der SupportAssist-Systemleistungsprüfung vor dem Systemstart |    |
| Diagnose                                                               |    |
| Diagnose-Fehlermeldungen                                               |    |
| Systemfehlermeldungen                                                  |    |
| Wiederherstellen des Betriebssystems                                   | 90 |
| Sicherungsmedien und Wiederherstellungsoptionen                        |    |
| Ein- und Ausschalten des WLAN                                          | 90 |
|                                                                        |    |

| Kapitel 5: Wie Sie Hilfe bekommen | 92 |
|-----------------------------------|----|
| Kontaktaufnahme mit Dell          |    |

#### Themen:

Sicherheitshinweise

## Sicherheitshinweise

Beachten Sie folgende Sicherheitsrichtlinien, damit Ihr Computer vor möglichen Schäden geschützt und Ihre eigene Sicherheit sichergestellt ist. Wenn nicht anders angegeben, wird bei jedem in diesem Dokument vorgestellten Verfahren vorausgesetzt, dass folgende Bedingungen zutreffen:

- Sie haben die im Lieferumfang des Computers enthaltenen Sicherheitshinweise gelesen.
- Eine Komponente kann ersetzt oder, wenn sie separat erworben wurde, installiert werden, indem der Entfernungsvorgang in umgekehrter Reihenfolge ausgeführt wird.
- (i) ANMERKUNG: Trennen Sie den Computer vom Netz, bevor Sie die Computerabdeckung oder Verkleidungselemente entfernen. Bringen Sie nach Abschluss der Arbeiten innerhalb des Tablets alle Abdeckungen, Verkleidungselemente und Schrauben wieder an, bevor Sie das Gerät erneut an das Stromnetz anschließen.
- WARNUNG: Bevor Sie Arbeiten im Inneren des Computers ausführen, lesen Sie zunächst die im Lieferumfang des Computers enthaltenen Sicherheitshinweise. Zusätzliche Informationen zur bestmöglichen Einhaltung der Sicherheitsrichtlinien finden Sie auf der Homepage zur Einhaltung behördlicher Auflagen.
- VORSICHT: Manche Reparaturarbeiten dürfen nur von qualifizierten Servicetechnikern durchgeführt werden. Maßnahmen zur Fehlerbehebung oder einfache Reparaturen sollten Sie nur dann selbst durchführen, wenn dies laut Produktdokumentation genehmigt ist, oder wenn Sie vom Team des Online- oder Telefonsupports dazu aufgefordert werden. Schäden durch nicht von Dell genehmigte Wartungsversuche werden nicht durch die Garantie abgedeckt. Lesen und beachten Sie die Sicherheitshinweise, die Sie zusammen mit Ihrem Produkt erhalten haben.
- VORSICHT: Um elektrostatische Entladungen zu vermeiden, erden Sie sich mittels eines Erdungsarmbandes oder durch regelmäßiges Berühren einer nicht lackierten metallenen Oberfläche (beispielsweise eines Anschlusses auf der Rückseite des Computers).
- VORSICHT: Gehen Sie mit Komponenten und Erweiterungskarten vorsichtig um. Berühren Sie keine Komponenten oder Kontakte auf der Karte. Halten Sie die Karte möglichst an ihren Kanten oder dem Montageblech. Fassen Sie Komponenten wie Prozessoren grundsätzlich an den Kanten und niemals an den Kontaktstiften an.
- VORSICHT: Ziehen Sie beim Trennen eines Kabels vom Computer nur am Stecker oder an der Zuglasche und nicht am Kabel selbst. Einige Kabel haben Stecker mit Sicherungsklammern. Wenn Sie ein solches Kabel abziehen, drücken Sie vor dem Herausziehen des Steckers die Sicherungsklammern nach innen. Ziehen Sie beim Trennen von Steckverbindungen die Anschlüsse immer gerade heraus, damit Sie keine Anschlussstifte verbiegen. Richten Sie vor dem Herstellen von Steckverbindungen die Anschlüsse stets korrekt aus.
- **ANMERKUNG:** Die Farbe Ihres Computers und bestimmter Komponenten kann von den in diesem Dokument gezeigten Farben abweichen.
- VORSICHT: System wird heruntergefahren, wenn die Seitenabdeckungen entfernt werden, während das System in Betrieb ist. Das System lässt sich nicht einschalten, wenn die Seitenabdeckung nicht angebracht ist.
- VORSICHT: System wird heruntergefahren, wenn die Seitenabdeckungen entfernt werden, während das System in Betrieb ist. Das System lässt sich nicht einschalten, wenn die Seitenabdeckung nicht angebracht ist.
- VORSICHT: System wird heruntergefahren, wenn die Seitenabdeckungen entfernt werden, während das System in Betrieb ist. Das System lässt sich nicht einschalten, wenn die Seitenabdeckung nicht angebracht ist.

## Vor der Arbeit an Komponenten im Innern des Computers

Um Schäden am Computer zu vermeiden, führen Sie folgende Schritte aus, bevor Sie mit den Arbeiten im Computerinneren beginnen.

- 1. Die Sicherheitshinweise müssen strikt befolgt werden.
- 2. Stellen Sie sicher, dass die Arbeitsoberfläche eben und sauber ist, damit die Computerabdeckung nicht zerkratzt wird.
- 3. Schalten Sie den Computer aus.
- 4. Trennen Sie alle Netzwerkkabel vom Computer.

#### VORSICHT: Wenn Sie ein Netzwerkkabel trennen, ziehen Sie es zuerst am Computer und dann am Netzwerkgerät ab.

- 5. Trennen Sie Ihren Computer sowie alle daran angeschlossenen Geräte vom Stromnetz.
- 6. Halten Sie den Betriebsschalter gedrückt, während Sie den Computer vom Netz trennen, um die Systemplatine zu erden.
  - (i) ANMERKUNG: Um elektrostatische Entladungen zu vermeiden, erden Sie sich mittels eines Erdungsarmbandes oder durch regelmäßiges Berühren einer nicht lackierten metallenen Oberfläche (beispielsweise eines Anschlusses auf der Rückseite des Computers).

## Sicherheitsvorkehrungen

Im Kapitel zu den Vorsichtsmaßnahmen werden die primären Schritte, die vor der Demontage durchzuführen sind, detailliert beschrieben.

Lesen Sie die folgenden Vorsichtsmaßnahmen vor der Durchführung von Installations- oder Reparaturverfahren, bei denen es sich um Demontage oder Neumontage handelt:

- Schalten Sie das System und alle angeschlossenen Peripheriegeräte aus.
- Trennen Sie das System und alle angeschlossenen Peripheriegeräte von der Netzstromversorgung.
- Trennen Sie alle Netzwerkkabel, Telefon- und Telekommunikationsverbindungen vom System.
- Verwenden Sie ein ESD-Service-Kit beim Arbeiten im Inneren eines TabletsNotebooksDesktops, um Schäden durch elektrostatische Entladungen (ESD) zu vermeiden.
- Nach dem Entfernen von Systemkomponenten setzen Sie die entfernte Komponente vorsichtig auf eine antistatische Matte.
- Tragen Sie Schuhe mit nicht leitenden Gummisohlen, um das Risiko eines Stromschlags zu reduzieren.

### Standby-Stromversorgung

Dell-Produkte mit Standby-Stromversorgung müssen vom Strom getrennt sein, bevor das Gehäuse geöffnet wird. Systeme mit Standby-Stromversorgung werden im ausgeschalteten Zustand mit einer minimalen Stromzufuhr versorgt. Durch die interne Stromversorgung kann das System remote eingeschaltet werden (Wake on LAN), vorübergehend in einen Ruhemodus versetzt werden und verfügt über andere erweiterte Energieverwaltungsfunktionen.

Trennen Sie das System von der Stromversorgung, und halten Sie den Netzschalter 15 Sekunden lang gedrückt. Dadurch fließt der Reststrom aus der Systemplatine ab. Entfernen Sie den Akku aus tragbaren GerätenTabletsNotebooks.

### Bonding Bonddraht

Bonding ist eine Methode zum Anschließen von zwei oder mehreren Erdungsleitern an dieselbe elektrische Spannung. Dies erfolgt durch die Nutzung eines Field Service Electrostatic Discharge (ESD)-Kits. Stellen Sie beim Anschließen eines Bonddrahts sicher, dass er mit blankem Metall und nicht mit einer lackierten oder nicht metallischen Fläche verbunden ist. Das Armband sollte sicher sitzen und sich in vollem Kontakt mit Ihrer Haut befinden. Entfernen Sie außerdem sämtlichen Schmuck wie Uhren, Armbänder oder Ringe, bevor Sie die Bonding-Verbindung mit dem Geräte herstellen.

## Schutz vor elektrostatischer Entladung

Die elektrostatische Entladung ist beim Umgang mit elektronischen Komponenten, insbesondere empfindlichen Komponenten wie z. B. Erweiterungskarten, Prozessoren, Speicher-DIMMs und Systemplatinen, ein wichtiges Thema. Sehr leichte Ladungen können Schaltkreise bereits auf eine Weise schädigen, die eventuell nicht offensichtlich ist (z. B. zeitweilige Probleme oder eine verkürzte Produktlebensdauer). Da die Branche auf geringeren Leistungsbedarf und höhere Dichte drängt, ist der ESD-Schutz von zunehmender Bedeutung. Aufgrund der höheren Dichte von Halbleitern, die in aktuellen Produkten von Dell verwendet werden, ist die Empfindlichkeit gegenüber Beschädigungen durch elektrostatische Entladungen inzwischen größer als bei früheren Dell-Produkten. Aus diesem Grund sind einige zuvor genehmigte Verfahren zur Handhabung von Komponenten nicht mehr anwendbar.

Es gibt zwei anerkannte Arten von Schäden durch elektrostatische Entladung (ESD): katastrophale und gelegentliche Ausfälle.

- **Katastrophal:** Katastrophale Ausfälle machen etwa 20 Prozent der ESD-bezogenen Ausfälle aus. Der Schaden verursacht einen sofortigen und kompletten Verlust der Gerätefunktion. Ein Beispiel eines katastrophalen Ausfalls ist ein Speicher-DIMM, das einen elektrostatischen Schock erhalten hat und sofort das Symptom "No POST/No Video" (Kein POST/Kein Video) mit einem Signaltoncode erzeugt, der im Falle von fehlendem oder nicht funktionsfähigem Speicher ertönt.
- **Gelegentlich:** Gelegentliche Ausfälle machen etwa 80 Prozent der ESD-bezogenen Ausfälle aus. Die hohe Rate gelegentlicher Ausfälle bedeutet, dass auftretende Schäden in den meisten Fällen nicht sofort zu erkennen sind. Das DIMM erhält einen elektrostatischen Schock, aber die Ablaufverfolgung erfolgt nur langsam, sodass nicht sofort ausgehende Symptome im Bezug auf die Beschädigung erzeugt werden. Die Verlangsamung der Ablaufverfolgung kann Wochen oder Monate andauern und kann in der Zwischenzeit zur Verschlechterung der Speicherintegrität, zu zeitweiligen Speicherfehlern usw. führen.

Gelegentliche Ausfälle (auch bekannt als latente Ausfälle oder "walking wounded") sind deutlich schwieriger zu erkennen und zu beheben.

Führen Sie die folgenden Schritte durch, um Beschädigungen durch elektrostatische Entladungen zu vermeiden:

- Verwenden Sie ein kabelgebundenes ESD-Armband, das ordnungsgemäß geerdet ist. Die Verwendung von drahtlosen antistatischen Armbändern ist nicht mehr zulässig; sie bieten keinen ausreichenden Schutz. Das Berühren des Gehäuses vor der Handhabung von Komponenten bietet keinen angemessenen ESD-Schutz auf Teilen mit erhöhter Empfindlichkeit auf ESD-Schäden.
- Arbeiten Sie mit statikempfindlichen Komponenten ausschließlich in einer statikfreien Umgebung. Verwenden Sie nach Möglichkeit antistatische Bodenmatten und Werkbankunterlagen.
- Beim Auspacken einer statikempfindlichen Komponente aus dem Versandkarton, entfernen Sie die Komponente erst aus der antistatischen Verpackung, wenn Sie bereit sind, die Komponente tatsächlich zu installieren. Stellen Sie vor dem Entfernen der antistatischen Verpackung sicher, dass Sie statische Elektrizität aus Ihrem Körper ableiten.
- Legen Sie eine statikempfindliche Komponente vor deren Transport in einen antistatischen Behälter oder eine antistatische Verpackung.

## **ESD-Service-Kit**

Das nicht kontrollierte Service-Kit ist das am häufigsten verwendete Service-Kit. Jedes Service-Kit beinhaltet drei Hauptkomponenten: antistatische Matte, Armband, und Bonddraht.

### Komponenten eines ESD-Service-Kits

ESD-Service-Kits enthalten folgende Komponenten:

- Antistatische Matte: Die antistatische Matte ist ableitfähig. Während Wartungsverfahren können Sie Teile darauf ablegen. Wenn Sie mit einer antistatischen Matte arbeiten, sollte Ihr Armband fest angelegt und der Bonddraht mit der Matte und mit sämtlichen blanken Metallteilen im System verbunden sein, an denen Sie arbeiten. Nach ordnungsgemäßer Bereitstellung können Ersatzteile aus dem ESD-Beutel entnommen und auf der Matte platziert werden. ESD-empfindliche Elemente sind sicher geschützt in Ihrer Hand, auf der ESD-Matte, im System oder innerhalb des Beutels.
- Armband und Bonddraht: Das Armband und der Bonddraht können entweder direkt zwischen Ihrem Handgelenk und blankem Metall auf der Hardware befestigt werden, falls die ESD-Matte nicht erforderlich ist, oder mit der antistatischen Matte verbunden werden, sodass Hardware geschützt wird, die vorübergehend auf der Matte platziert wird. Die physische Verbindung zwischen dem Armband bzw. dem Bonddraht und Ihrer Haut, der ESD-Matte und der Hardware wird als Bonding bezeichnet. Verwenden Sie nur Service-Kits mit einem Armband, einer Matte und Bonddraht. Verwenden Sie niemals kabellose Armbänder. Bedenken Sie immer, dass bei den internen Kabeln eines Erdungsarmbands die Gefahr besteht, dass sie durch normale Abnutzung beschädigt werden, und daher müssen Sie regelmäßig mit einem Armbandtester geprüft werden, um versehentliche ESD-Hardwareschäden zu vermeiden. Es wird empfohlen, das Armband und den Bonddraht mindestens einmal pro Woche zu überprüfen.
- ESD Armbandtester: Die Kabel innerhalb eines ESD-Armbands sind anfällig für Schäden im Laufe der Zeit. Bei der Verwendung eines nicht kontrollierten Kits sollten Sie das Armband regelmäßig vor jeder Wartungsanfrage bzw. mindestens einmal pro Woche testen. Ein Armbandtester ist für diese Zwecke die beste Lösung. Wenn Sie keinen eigenen Armbandtester besitzen, fragen Sie bei Ihrem regionalen Büro nach, ob dieses über einen verfügt. Stecken Sie für den Test den Bonddraht des Armbands in den Tester (während das Armband an Ihrem Handgelenk angelegt ist) und drücken Sie die Taste zum Testen. Eine grüne LED leuchtet auf, wenn der Test erfolgreich war. Eine rote LED leuchtet auf und ein Alarmton wird ausgegeben, wenn der Test fehlschlägt.
- Isolatorelemente: Es ist sehr wichtig, ESD-empfindliche Geräte, wie z. B. Kunststoff-Kühlkörpergehäuse, von internen Teilen fernzuhalten, die Isolatoren und oft stark geladen sind.
- Arbeitsumgebung: Vor der Bereitstellung des ESD-Service-Kits sollten Sie die Situation am Standort des Kunden überprüfen. Zum Beispiel unterscheidet sich die Bereitstellung des Kits für eine Serverumgebung von der Bereitstellung für eine Desktop-PC- oder mobile Umgebung. Server werden in der Regel in einem Rack innerhalb eines Rechenzentrums montiert. Desktop-PCs oder tragbare Geräte befinden sich normalerweise auf Schreibtischen oder an Arbeitsplätzen. Achten Sie stets darauf, dass Sie über einen großen,

offenen, ebenen und übersichtlichen Arbeitsbereich mit ausreichend Platz für die Bereitstellung des ESD-Kits und mit zusätzlichem Platz für den jeweiligen Systemtyp verfügen, den Sie reparieren. Der Arbeitsbereich sollte zudem frei von Isolatoren sein, die zu einem ESD-Ereignis führen können. Isolatoren wie z. B. Styropor und andere Kunststoffe sollten vor dem physischen Umgang mit Hardwarekomponenten im Arbeitsbereich immer mit mindestens 12" bzw. 30 cm Abstand von empfindlichen Teilen platziert werden.

- ESD-Verpackung: Alle ESD-empfindlichen Geräte müssen in einer Schutzverpackung zur Vermeidung von elektrostatischer Aufladung geliefert und empfangen werden. Antistatische Beutel aus Metall werden bevorzugt. Beschädigte Teile sollten Sie immer unter Verwendung des gleichen ESD-Beutels und der gleichen ESD-Verpackung zurückschicken, die auch für den Versand des Teils verwendet wurde. Der ESD-Beutel sollte zugefaltet und mit Klebeband verschlossen werden und Sie sollten dasselbe Schaumstoffverpackungsmaterial verwenden, das in der Originalverpackung des neuen Teils genutzt wurde. ESD-empfindliche Geräte sollten aus der Verpackung nur an einer ESD-geschützten Arbeitsfläche entnommen werden und Ersatzteile sollte nie auf dem ESD-Beutel platziert werden, da nur die Innenseite des Beutels abgeschirmt ist. Legen Sie Teile immer in Ihre Hand, auf die ESD-Matte, ins System oder in einen antistatischen Beutel.
- Transport von empfindlichen Komponenten: Wenn empfindliche ESD-Komponenten, wie z. B. Ersatzteile oder Teile, die an Dell zurückgesendet werden sollen, transportiert werden, ist es äußerst wichtig, diese Teile für den sicheren Transport in antistatischen Beuteln zu platzieren.

### ESD-Schutz – Zusammenfassung

Es wird empfohlen, dass Servicetechniker das herkömmliche verkabelte ESD-Erdungsarmband und die antistatische Matte jederzeit bei der Wartung von Dell Produkten verwenden. Darüber hinaus ist es äußerst wichtig, dass Techniker während der Wartung empfindliche Teile separat von allen Isolatorteilen aufbewahren und dass sie einen antistatischen Beutel für den Transport empfindlicher Komponenten verwenden.

## **Transport empfindlicher Komponenten**

Wenn empfindliche ESD-Komponenten, wie z. B. Ersatzteile oder Teile, die an Dell zurückgesendet werden sollen, transportiert werden, ist es äußerst wichtig, diese Teile für den sicheren Transport in antistatischen Beuteln zu platzieren.

### Hebevorrichtung

Beachten Sie die folgenden Richtlinien beim Heben von schweren Geräten:

## VORSICHT: Heben Sie nicht schwerer als 50 Pfund. Bitten Sie immer weitere Personen um Hilfe oder verwenden Sie eine mechanische Hebevorrichtung.

- 1. Sorgen Sie dafür, dass Sie einen fest Stand haben. Um einen stabilen Stand zu haben, stellen Sie die Füße etwas auseinander und drehen Sie die Zehen nach außen.
- 2. Spannen Sie die Bauchmuskeln an. Die Bauchmuskulatur unterstützt den Rücken, wenn Sie etwas anheben, und gleicht so die Last aus.
- 3. Heben Sie die Last mit den Beinen, nicht mit dem Rücken.
- 4. Halten Sie die Last nahe am Körper. Je näher die Last am Rücken ist, desto weniger wird Ihr Rücken belastet.
- 5. Halten Sie den Rücken immer aufrecht unabhängig davon, ob Sie die Last anheben oder absetzen. Versuchen Sie, die Last nicht durch Ihr eigenes Körpergewicht zu beschweren. Vermeiden Sie es, Ihren Körper oder Rücken zu verdrehen.
- 6. Befolgen Sie die gleichen Techniken in umgekehrter Reihenfolge zum Abstellen der Last.

### Nach der Arbeit an Komponenten im Inneren des Computers

Stellen Sie nach Abschluss von Aus- und Einbauvorgängen sicher, dass Sie zuerst sämtliche externen Geräte, Karten, Kabel usw. wieder anschließen, bevor Sie den Computer einschalten.

1. Schließen Sie die zuvor getrennten Telefon- und Netzwerkkabel wieder an den Computer an.

## VORSICHT: Wenn Sie ein Netzwerkkabel anschließen, verbinden Sie das Kabel zuerst mit dem Netzwerkgerät und danach mit dem Computer.

- 2. Schließen Sie den Computer sowie alle daran angeschlossenen Geräte an das Stromnetz an.
- **3.** Schalten Sie den Computer ein.
- 4. Überprüfen Sie gegebenenfalls, ob der Computer einwandfrei läuft, indem Sie ePSA Diagnostics (ePSA-Diagnose) ausführen.

# **Technologie und Komponenten**

Dieses Kapitel erläutert die in dem System verfügbare Technologie und Komponenten. **Themen:** 

- DDR4
- USB-Funktionen
- USB Typ-C
- Vorteile von DisplayPort gegenüber USB-Typ C
- HDMI 2.0
- Intel Optane-Speicher

## DDR4

DDR4-Speicher (Double Data Rate der vierten Generation) ist der schnellere Nachfolger der DDR2- und DDR3-Technologie und ermöglicht bis zu 512 GB Kapazität im Vergleich zu der maximalen Kapazität von 128 GB pro DIMM bei DDR3-Speicher. Synchroner DDR4-Speicher (Dynamic Random-Access) ist mit einer anderen Passung versehen als SDRAM und DDR. Damit soll verhindert werden, dass Benutzer den falschen Typ Speicher im System installieren.

DDR4 benötigt 20 Prozent weniger Volt bzw. nur 1,2 Volt im Vergleich zu DDR3, der eine Stromversorgung von 1,5 Volt für den Betrieb benötigt. DDR4 unterstützt auch einen neuen Deep-Power-Down-Modus, mit dem das Host-Gerät in den Standby-Modus wechseln kann, ohne dass der Arbeitsspeicher aktualisiert werden muss. Mit dem Deep-Power-Down-Modus soll der Stromverbrauch im Standby um 40 bis 50 Prozent reduziert werden.

### DDR4-Details

Es gibt feine Unterschiede zwischen DDR3- und DDR4-Speichermodulen. Diese werden unten aufgeführt.

#### Kerbenunterschied

Die Kerbe auf einem DDR4-Modul ist an einem anderen Ort als die Kerbe auf einem DDR3-Modul. Beide Kerben befinden sich auf der Einsetzkante, aber beim DDR4 unterscheidet sich die Position der Kerbe leicht. Damit soll verhindert werden, dass Module in eine inkompatible Platine oder Plattform eingesetzt werden.

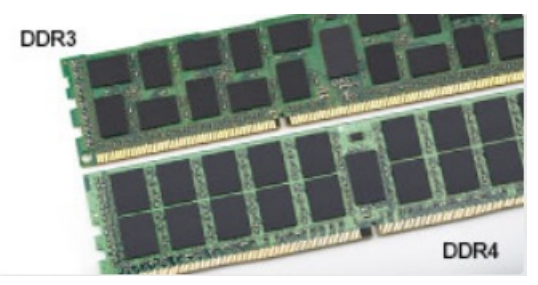

#### Abbildung 1. Kerbenunterschied

Höhere Stärke

DDR4-Module sind etwas dicker als DDR3, sodass mehr Signalebenen möglich sind.

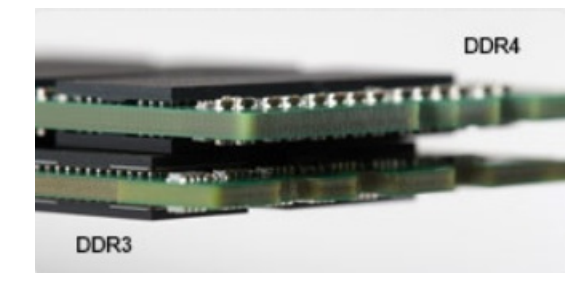

#### Abbildung 2. Stärkenunterschied

#### Gebogene Kante

DDR4-Module haben eine gebogene Kante zur Unterstützung beim Einsetzen und zur Verringerung der Beanspruchung der PCB während der Arbeitsspeicherinstallation.

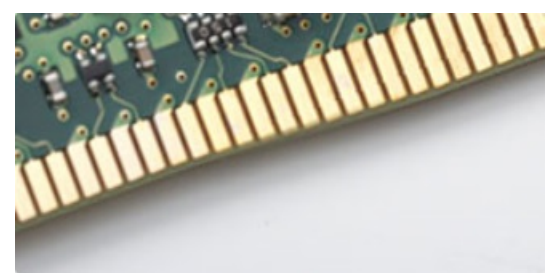

#### Abbildung 3. Gebogene Kante

## Speicherfehler

Bei Speicherfehlern auf dem System wird der neue ON-FLASH-FLASH- oder ON-FLASH-ON-Fehlercode angezeigt. Wenn der gesamte Speicher ausfällt, lässt sich das LCD-Display nicht einschalten. Beheben Sie mögliche Speicherfehler, indem Sie funktionierende Speichermodule in den Speicheranschlüssen an der Unterseite des Systems oder unter der Tastatur ausprobieren, wie in einigen tragbaren Systemen.

() ANMERKUNG: Der DDR4-Speicher ist in die Platine integriert und kein austauschbares DIMM-Modul (siehe Abbildung und Bezeichnung).

## **USB-Funktionen**

Universal Serial Bus (USB) wurde 1996 eingeführt. Es hat die Verbindung zwischen Host-Computern und Peripheriegeräten wie Computermäusen, Tastaturen, externen Laufwerken und Druckern erheblich vereinfacht.

Werfen wir nun einen kurzen Blick auf die USB-Entwicklung mit Bezugnahme auf die nachstehende Tabelle.

#### Tabelle 1. USB-Entwicklung

| Тур                           | Datenübertragungsrate | Kategorie   | Einführungsjahr |
|-------------------------------|-----------------------|-------------|-----------------|
| USB 2.0                       | 480 Mbit/s            | Hi-Speed    | 2000            |
| USB 3.0/USB 3.1 Gen<br>1-Port | 5 GBit/s              | Super-Speed | 2010            |
| USB 3.1-Anschlüsse<br>Gen. 2  | 10 Gbit/s             | Super-Speed | 2013            |

### USB 3.0/USB 3.1 Gen 1 (SuperSpeed-USB)

Viele Jahre lang war der USB 2.0 in der PC-Welt der Industriestandard für Schnittstellen. Das zeigen die etwa 6 Milliarden verkauften Geräte. Der Bedarf an noch größerer Geschwindigkeit ist jedoch durch die immer schneller werdende Computerhardware und die

Nachfrage nach größerer Bandbreiten gestiegen. Der USB 3.0/USB 3.1 Gen 1 hat endlich die Antwort auf die Anforderungen der Verbraucher. Er ist theoretisch 10 mal schneller als sein Vorgänger. Eine Übersicht der USB 3.1 Gen 1-Funktionen:

- Höhere Übertragungsraten (bis zu 5 Gbit/s)
- Erhöhte maximale Busleistung und erhöhte Gerätestromaufnahme, um ressourcenintensiven Geräten besser zu entsprechen
- Neue Funktionen zur Energieverwaltung
- Vollduplex-Datenübertragungen und Unterstützung für neue Übertragungsarten
- USB 2.0-Rückwärtskompatibilität
- Neue Anschlüsse und Kabel

In den folgenden Abschnitten werden einige der am häufigsten gestellten Fragen zu USB 3.0/USB 3.1 Gen 1 behandelt.

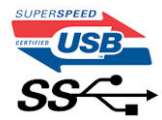

### Geschwindigkeit

Die aktuelle USB 3.0 /USB-3.1 Gen-1-Spezifikation definiert drei Geschwindigkeitsmodi: Super-Speed, Hi-Speed und Full-Speed. Der neue Super-Speed-Modus hat eine Übertragungsrate von 4,8 Gbit/s. Die Spezifikation übernimmt weiterhin die USB-Modi Hi-Speed- und Full-Speed, die jeweils als USB 2.0 und 1.1 bekannt sind. Die langsameren Modi arbeiten weiterhin bei 480 Mbit/s und 12 Mbit/s und bewahren ihre Rückwärtskompatibilität.

Aufgrund der nachstehend aufgeführten Änderungen erreicht der USB 3.0/USB 3.1 Gen 1 wesentlich höhere Leistungen:

- Ein zusätzlicher physischer Bus, der parallel zum vorhandenen USB 2.0-Bus hinzugefügt wird (siehe Abbildung unten).
- USB 2.0 hatte vier Drähte (Leistung, Masse und zwei f
  ür differentielle Daten); USB 3.0/USB 3.1 Gen 1 erg
  änzt diese durch vier weitere Dr
  ähte f
  ür zwei Differenzsignale (Empfangen und 
  Übertragen) zu insgesamt acht Verbindungen in den Anschl
  üssen und Kabeln.
- USB 3.0 /USB-3.1 Gen 1 nutzt anstatt der Halb-Duplex -Anordnung von USB 2.0 die bidirektionalen Datenschnittstelle. Das erweitert die theoretische Bandbreite um das 10-fache.

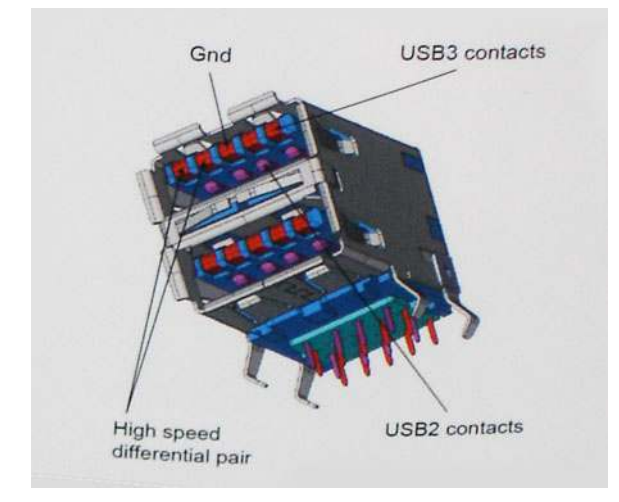

Mit den heutigen steigenden Anforderungen an Datenübertragungen mit High-Definition-Videoinhalten, Terabyte-Speichergeräten, digitalen Kameras mit hoher Megapixelanzahl usw. ist USB 2.0 möglicherweise nicht schnell genug. Darüber hinaus kam kein USB 2.0-Anschluss jemals in die Nähe des theoretischen maximalen Durchsatzes von 480 Mbit/s mit einer Datenübertragung von etwa 320Mbit/s (40 MB/s) - das ist der tatsächliche reale Höchstwert. Entsprechend werden die USB 3.0 /USB-3.1 Gen 1-Verbindungen niemals 4,8 Gbit/s erreichen. Eine reale maximale Geschwindigkeit von 400 MB/s mit Overheads ist hier wahrscheinlich. Bei dieser Geschwindigkeit ist USB 3.0 /USB-3.1 Gen 1 eine Verbesserung um das 10-fache gegenüber USB 2.0.

### Anwendungen

USB 3.0 /USB-3.1 Gen 1 öffnet Wege und bietet Geräten mehr Raum für bessere Gesamtfunktionalität. USB-Video war zuvor was maximale Auflösung, Latenz und Videokomprimierung anbelangt nicht akzeptabel. Aufgrund der 5 bis 10 mal größeren Bandbreite lassen sich nun weitaus bessere USB-Videolösungen vorstellen. Single-link-DVI erfordert einen Durchsatz von nahezu 2 Gbit/s. 480 Mbit/s legte

Beschränkungen auf, 5 Gbit/s ist mehr als vielversprechend. Mit der versprochenen Geschwindigkeit von 4,8 Gbit/s wird der Standard für Produkte interessant, die zuvor kein USB-Territorium waren, beispielsweise für externe RAID-Speichersysteme.

Im Folgenden sind einige der verfügbaren Super-Speed USB 3.0/USB 3.1 Gen 1-Produkte aufgeführt:

- Externe Desktop-Festplatten mit USB 3.0 / USB-3.1 Gen 1
- Portable Festplatten mit USB 3.0 /USB-3.1 Gen 1
- Dockingstation und Adapter für Festplatten mit USB 3.0 /USB-3.1 Gen 1
- Flash-Laufwerke und Reader mit USB 3.0 /USB-3.1 Gen 1
- Solid-State-Festplatten mit USB 3.0 /USB-3.1 Gen 1
- RAIDs mit USB 3.0 /USB 3.1 Gen 1
- Optische Medien/Laufwerke
- Multimedia-Geräte
- Netzwerkbetrieb
- Adapterkarten & Hubs mit USB 3.0 /USB-3.1 Gen 1

### Kompatibilität

Gute Nachrichten: der USB 3.0 /USB-3.1 Gen 1 wurde von Anfang an so geplant, dass er mit USB 2.0 friedlich koexistieren kann. USB 3.0 /USB-3.1 Gen 1 gibt neue physische Verbindungen an. Daher profitieren neue Kabel von den höheren Geschwindigkeitsmöglichkeiten des neuen Protokolls. Der Stecker selbst hat dieselbe rechteckige Form mit vier USB 2.0-Kontakten an derselben Position wie zuvor. In den USB 3.0 /USB-3.1 Gen 1-Kabeln befinden sich fünf neue Verbindungen, über die Daten unabhängig voneinander empfangen und übertragen werden. Sie kommen nur in Kontakt, wenn sie an eine SuperSpeed USB-Verbindung angeschlossen werden.

Windows 8/10 verfügt über native Unterstützung für USB 3.1 Gen 1 Controller. Vorhergehende Versionen von Windows benötigen hingegen weiterhin separate Treiber für die USB 3.0 / USB 3.1 Gen 1 Controller.

Microsoft gab die Unterstützung von USB 3.1 Gen 1 für Windows 7 bekannt. Nicht im derzeitigen Release, aber in nachfolgenden Service Packs oder Updates. Man kann davon ausgehen, dass nach einem erfolgreichen Release der USB 3.0/USB 3.1 Gen 1-Unterstützung in Windows 7, SuperSpeed schließlich auch bei Vista ankommt. Dies wurde von Microsoft mit der Aussage bestätigt, dass die meisten Partner ebenfalls der Meinung seien, Vista solle USB 3.0/USB 3.1 Gen 1 unterstützen.

## USB Typ-C

USB-Typ C ist ein neuer, extrem kleiner physischer Anschluss. Der Anschluss selbst kann viele verschiedene neue USB-Standards wie USB 3.1 und USB Power Delivery (USB-PD) unterstützen.

### Abwechselnder Modus

USB-Typ C ist ein neuer, extrem kleiner Anschlussstandard. Er ist um zwei Drittel kleiner als der ältere USB-Typ-A-Anschluss. Es handelt sich um einen einzelnen Anschlussstandard, der mit jeder Art von Gerät kompatibel sein sollte. USB-Typ-C-Ports können unter Verwendung von "alternativen Modi" eine Vielzahl verschiedener Protokolle unterstützen, wodurch über Adapter HDMI-, VGA-, DisplayPort-, oder andere Arten von Verbindungen von diesem einzelnen USB-Port ausgegeben werden können.

### **USB** Power Delivery

Die USB Power Delivery-Spezifikation ist ebenfalls eng mit USB-Typ C verbunden. Aktuell werden Smartphones, Tablets und andere Mobilgeräte oftmals über eine USB-Verbindung aufgeladen. Mit einem USB 2.0-Anschluss können bis zu 2,5 Watt Strom bereitgestellt werden – ausreichend für ein Smartphone, aber wenig mehr. Für ein Notebook werden möglicherweise bis zu 60 Watt benötigt. Durch die USB Power Delivery-Spezifikation wird diese Leistung auf 100 Watt erhöht. Sie ist in beide Richtungen einsetzbar, sodass ein Gerät entweder Strom empfangen oder senden kann. Diese Stromübertragung kann gleichzeitig zu einer laufenden Datenübertragung über denselben Anschluss erfolgen.

Dies könnte das Ende der vielen herstellereigenen Notebook-Ladekabel bedeuten, da nun die Möglichkeit besteht, alle Geräte über eine USB-Standardverbindung aufzuladen. Notebooks könnten über die tragbaren Akkusätze aufgeladen werden, die derzeit schon bei Smartphones Verwendung finden. Man könnte ein Notebook an ein externes Display anschließen, das wiederum mit dem Stromnetz verbunden ist, und das Display würde während des Betriebs das Notebook aufladen – das alles geschieht über den kleinen USB-Typ-C-Stecker. Für diese Funktion müssen sowohl das Gerät als auch das Kabel USB Power Delivery unterstützen. Diese müssen über einen USB-Typ-C-Anschluss verfügen.

## USB Typ-C und USB 3.1

USB 3.1 ist ein neuer USB-Standard. Die theoretische Bandbreite von USB 3 beträgt 5 Gbit/s, ebenso wie USB 3.1 Gen 1, während USB 3.1 Gen 2 10 Gbit/s bietet. Das ist die doppelte Bandbreite bei einer Geschwindigkeit eines Thunderbolt-Anschlusses der ersten Generation. USB-Typ C ist nicht identisch mit USB 3.1. USB-Typ C ist nur eine Steckerausführung und die zugrunde liegende Technologie kann USB 2 oder USB 3.0 sein. Beispielsweise nutzt Nokia für sein N1 Android-Tablet einen USB-Typ-C-Anschluss, aber die Technologie ist USB 2.0 – nicht einmal USB 3.0. Diese Technologien haben jedoch viel gemeinsam.

## Vorteile von DisplayPort gegenüber USB-Typ C

- Vollständige DisplayPort-Audio/Video-Leistung (bis zu 4K bei 60 Hz)
- Umkehrbare Steckerausrichtung und Kabelrichtung
- Abwärtskompatibel mit VGA und DVI mit Adaptern
- SuperSpeed USB (USB 3.1)-Daten
- Unterstützung für HDMI 2.0a und abwärtskompatibel mit früheren Versionen

## HDMI 2.0

Dieser Abschnitt erläutert die HDMI 2.0-Schnittstelle und ihre Funktionen zusammen mit den Vorteilen.

HDMI (High-Definition Multimedia Interface) ist eine von der Branche unterstützte, unkomprimierte und vollständig digitale Audio-/ Videoschnittstelle. HDMI bietet eine Schnittstelle zwischen einer kompatiblen digitalen Audio-/Videoquelle, wie z. B. einem DVD-Player oder einem A/V-Receiver und einem kompatiblen digitalen Audio- und/oder Videobildschirm, wie z. B. einem digitalen TV-Gerät (DTV). HDMI ist für die Verwendung mit Fernsehgeräten und DVD-Playern vorgesehen. Die Hauptvorteile sind weniger Verkabelungsaufwand und Vorkehrungen zum Schutz von Inhalten. HDMI unterstützt Standard, Enhanced oder High-Definition Video sowie mehrkanalfähiges Digital-Audio über ein einziges Kabel.

### HDMI 2.0-Funktionen

- HDMI-Ethernet-Kanal Fügt Hochgeschwindigkeits-Netzwerkbetrieb zu einer HDMI-Verbindung hinzu, damit Benutzer ihre IPfähigen Geräte ohne separates Ethernet-Kabel in vollem Umfang nutzen können
- Audiorückkanal Ermöglicht einem HDMI-verbundenen Fernseher mit eingebautem Tuner, Audiodaten "vorgeschaltet" an ein Surround-Audiosystem zu senden, wodurch ein separates Audiokabel überflüssig ist
- **3D** Definiert Eingabe-/Ausgabeprotokolle für wichtige 3D-Videoformate, was den echten 3D-Spielen und 3D-Heimkino-Anwendungen den Weg ebnet
- Inhaltstyp Echtzeit-Signalisierung von Inhaltstypen zwischen Anzeige- und Quellgeräten, wodurch ein Fernsehgerät Bildeinstellungen basierend auf Inhaltstypen optimieren kann
- **Zusätzliche Farbräume** Fügt Unterstützung für weitere Farbmodelle hinzu, die in der Digitalfotografie und Computergrafik verwendet werden
- 4K-Support Ermöglicht Video-Auflösungen weit über 1080p und unterstützt somit Bildschirme der nächsten Generation, welche den Digital Cinema-Systemen gleichkommen, die in vielen kommerziellen Kinos verwendet werden
- HDMI-Mikro-Anschluss Ein neuer, kleinerer Anschluss für Telefone und andere tragbare Geräte, der Video-Auflösungen bis zu 1080p unterstützt
- **Fahrzeug-Anschlusssystem** Neue Kabel und Anschlüsse für Fahrzeug-Videosysteme, die speziell für die einzigarten Anforderungen des Fahrumfeldes entworfen wurden und gleichzeitig echte HD-Qualität liefern

## Vorteile von HDMI

- Qualitäts-HDMI überträgt unkomprimiertes digitales Audio und Video bei höchster, gestochen scharfer Bildqualität.
- Kostengünstige HDMI bietet die Qualität und Funktionalität einer digitalen Schnittstelle, während sie auch unkomprimierte Videoformate in einer einfachen, kosteneffektiven Weise unterstützt.
- Audio-HDMI unterstützt mehrere Audioformate, von Standard-Stereo bis hin zu mehrkanaligem Surround-Sound
- HDMI kombiniert Video und Mehrkanalaudio in einem einzigen Kabel, wodurch Kosten, Komplexität und das Durcheinander von mehreren Kabeln, die derzeit in AV-Systemen verwendet werden, wegfallen.
- HDMI unterstützt die Kommunikation zwischen der Videoquelle (wie z. B. einem DVD-Player) und dem DTV, und ermöglicht dadurch neue Funktionen.

## Intel Optane-Speicher

Intel Optane-Speicher fungiert nur als Speicherbeschleuniger. Er ersetzt weder den im Computer installierten Arbeitsspeicher noch sorgt er für zusätzlichen Arbeitsspeicher.

() ANMERKUNG: Intel Optane-Speicher wird auf Computern unterstützt, die die folgenden Anforderungen erfüllen:

- Intel Core i3/i5/i7-Prozessor der 7. Generation oder höher
- Windows 10 (64 Bit) Version 1607 oder höher
- Treiberversion 15.9.1.1018 oder höher für Intel Rapid-Storage-Technik

#### Tabelle 2. Intel Optane-Speicher – Technische Daten

| Komponente/Merkmal           | Technische Daten                                                                                                    |  |
|------------------------------|----------------------------------------------------------------------------------------------------|--|
| Schnittstelle                | PCle 3x2, NVMe 1.1                                                                                                    |  |
| Anschluss                    | M.2-Kartensteckplatz (2230/2280)                                                                                                    |  |
| Unterstützte Konfigurationen | <ul> <li>Intel Core i3/i5/i7-Prozessor der 7. Generation oder höher</li> <li>Windows 10 (64 Bit) Version 1607 oder höher</li> <li>Treiberversion 15.9.1.1018 oder höher für Intel Rapid-Storage-<br/>Technik</li> </ul> |  |
| Kapazität                    | 32 GB                                                                                                    |  |

### **Aktivieren des Intel Optane-Speichers**

- 1. Klicken Sie in der Taskleiste auf das Suchfeld und geben Sie "Intel Rapid Storage Technology" ein.
- 2. Klicken Sie auf Intel Rapid Storage Technology.
- 3. Klicken Sie auf der Registerkarte Intel Optane-Speicher auf Enable (Aktivieren), um den Intel Optane-Speicher zu aktivieren.
- 4. Wählen Sie im Warnfenster ein kompatibles, schnelles Laufwerk aus und klicken Sie dann auf **Yes (Ja)**, um mit der Deaktivierung des Intel Optane-Speichers fortzufahren.
- 5. Klicken Sie auf Intel Optane-Speicher > Reboot (Neustart), um den Intel Optane-Speicher zu aktivieren.
  - (i) **ANMERKUNG:** Es können nach der Aktivierung bis zu drei weitere Starts erforderlich sein, bevor die vollständigen Leistungsvorteile ersichtlich sind.

## **Deaktivieren des Intel Optane-Speichers**

VORSICHT: Deinstallieren Sie nach der Deaktivierung des Intel Optane-Speichers den Treiber für Intel Rapid Storage Technology nicht, da dies zu einem Bluescreen-Fehler führt. Sie können die Benutzeroberfläche der Intel Rapid Storage Technology entfernen, ohne den Treiber zu deinstallieren.

() ANMERKUNG: Das Deaktivieren des Intel Optane-Speichers ist erforderlich, bevor Sie das SATA-Speichergerät, das durch das Intel Optane-Speichermodul beschleunigt wird, aus dem Computer entfernen.

- 1. Klicken Sie in der Taskleiste auf das Suchfeld und geben Sie "Intel Rapid Storage Technology" ein.
- 2. Klicken Sie auf Intel Rapid Storage Technology. Das Fenster Intel Rapid Storage Technology wird angezeigt.
- 3. Klicken Sie auf der Registerkarte Intel Optane-Speicher auf Disable (Deaktivieren), um den Intel Optane-Speicher zu deaktivieren.
- **4.** Klicken Sie auf **Yes (Ja),** wenn Sie die Warnung bestätigen möchten. Der Fortschritt der Deaktivierung wird angezeigt.
- 5. Klicken Sie auf Reboot (Neustart), um den Intel Optane-Speicher vollständig zu deinstallieren, und starten Sie den Computer neu.

# Ausbau und Wiedereinbau

#### Themen:

- Seitenabdeckung
- Festplattenbaugruppe- 2,5 Zoll
- Kühlkörperlüfter
- Lautsprecher
- Speichermodule
- Kühlkörperbaugruppebaugruppe
- Prozessor
- WLAN-Karte
- M.2-PCle-SSD
- Optionales Modul
- Knopfzellenbatterie
- Systemplatine

## Seitenabdeckung

## Entfernen der Seitenabdeckung

1. Folgen Sie den Anweisungen unter Vor der Arbeit an Komponenten im Inneren des Computers.

- 2. So entfernen Sie die Seitenabdeckung:
  - **a.** Lösen Sie die Flügelschraube, mit der die Seitenabdeckung am System befestigt ist.

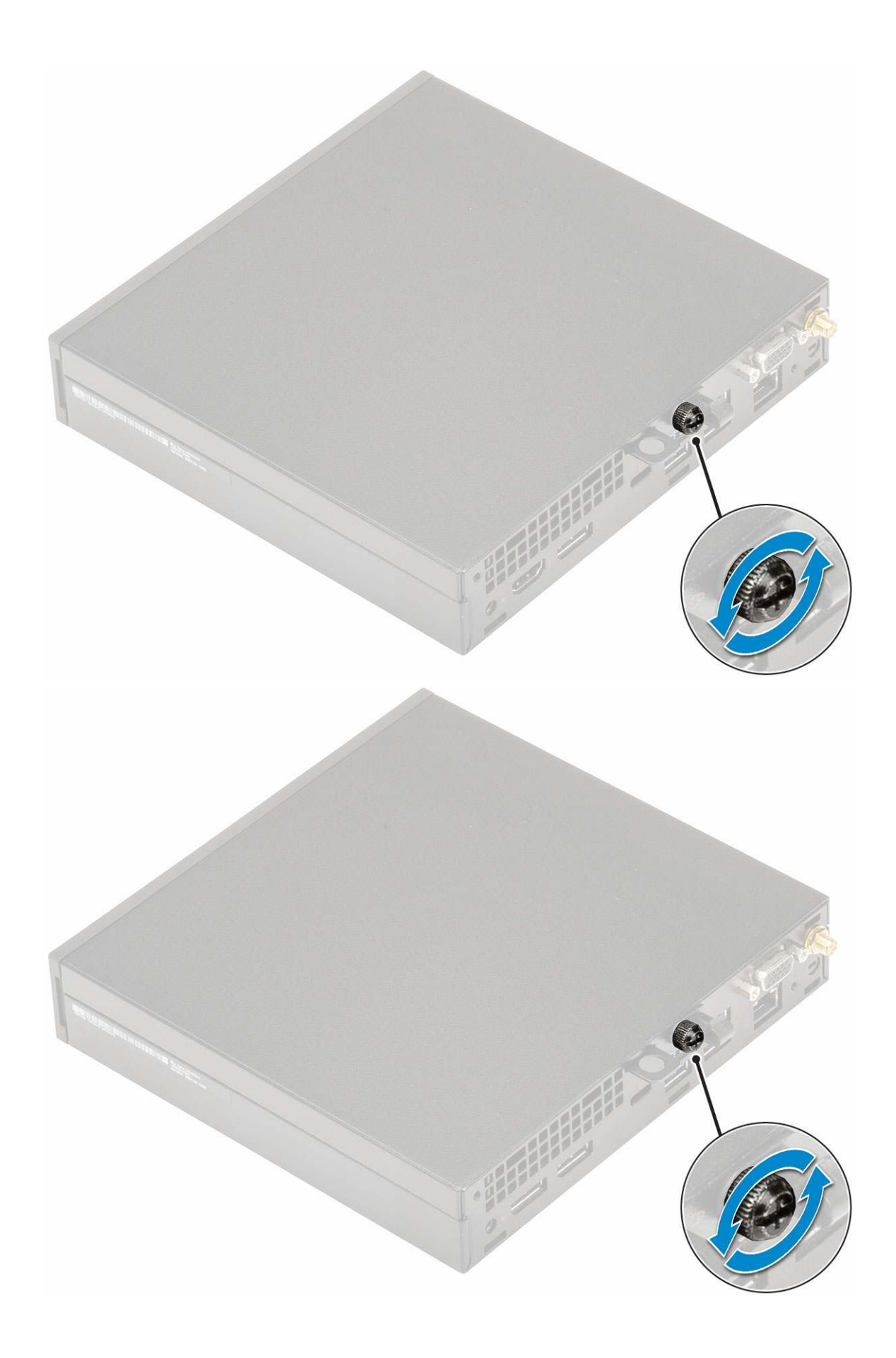

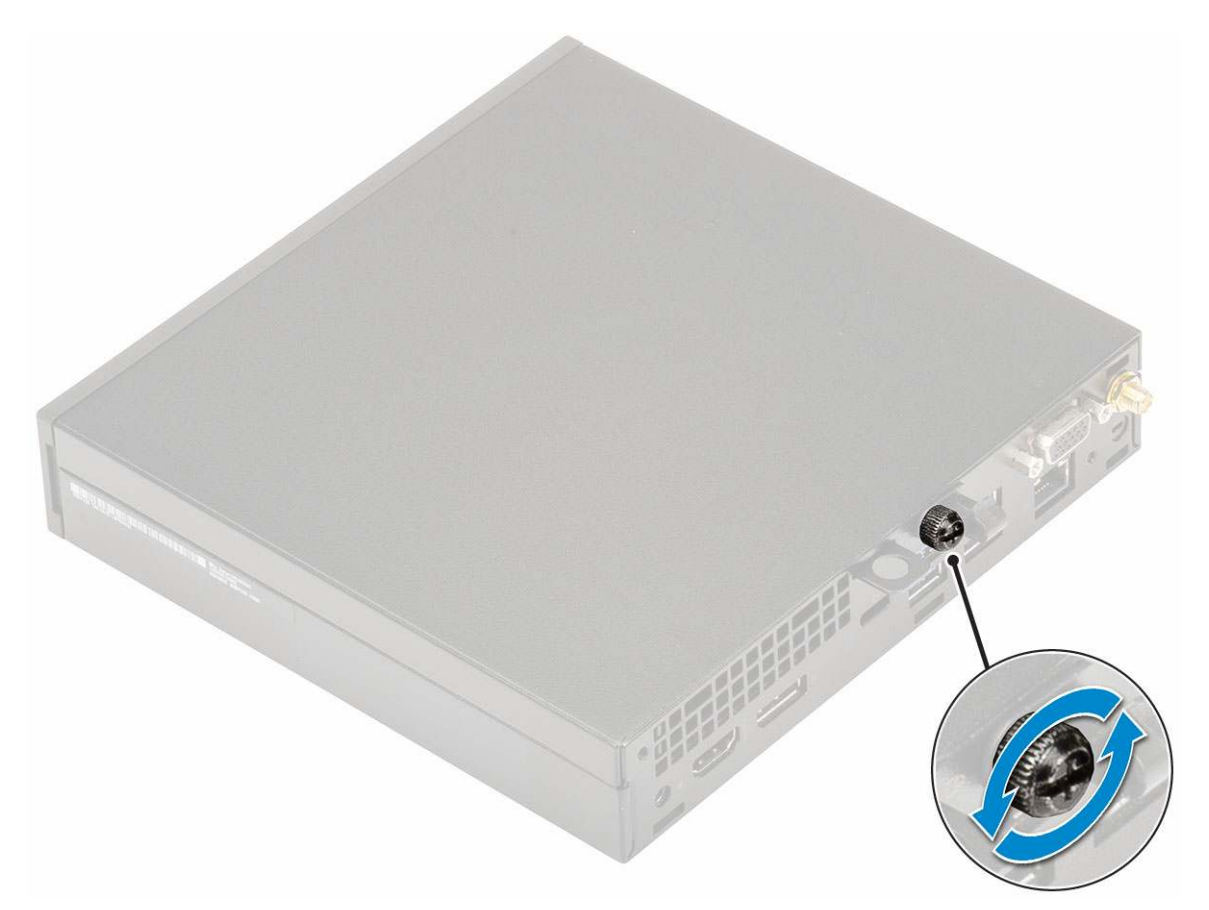

b. Schieben Sie die Seitenabdeckung zur Vorderseite des Systems und heben Sie die Abdeckung vorsichtig vom System ab.

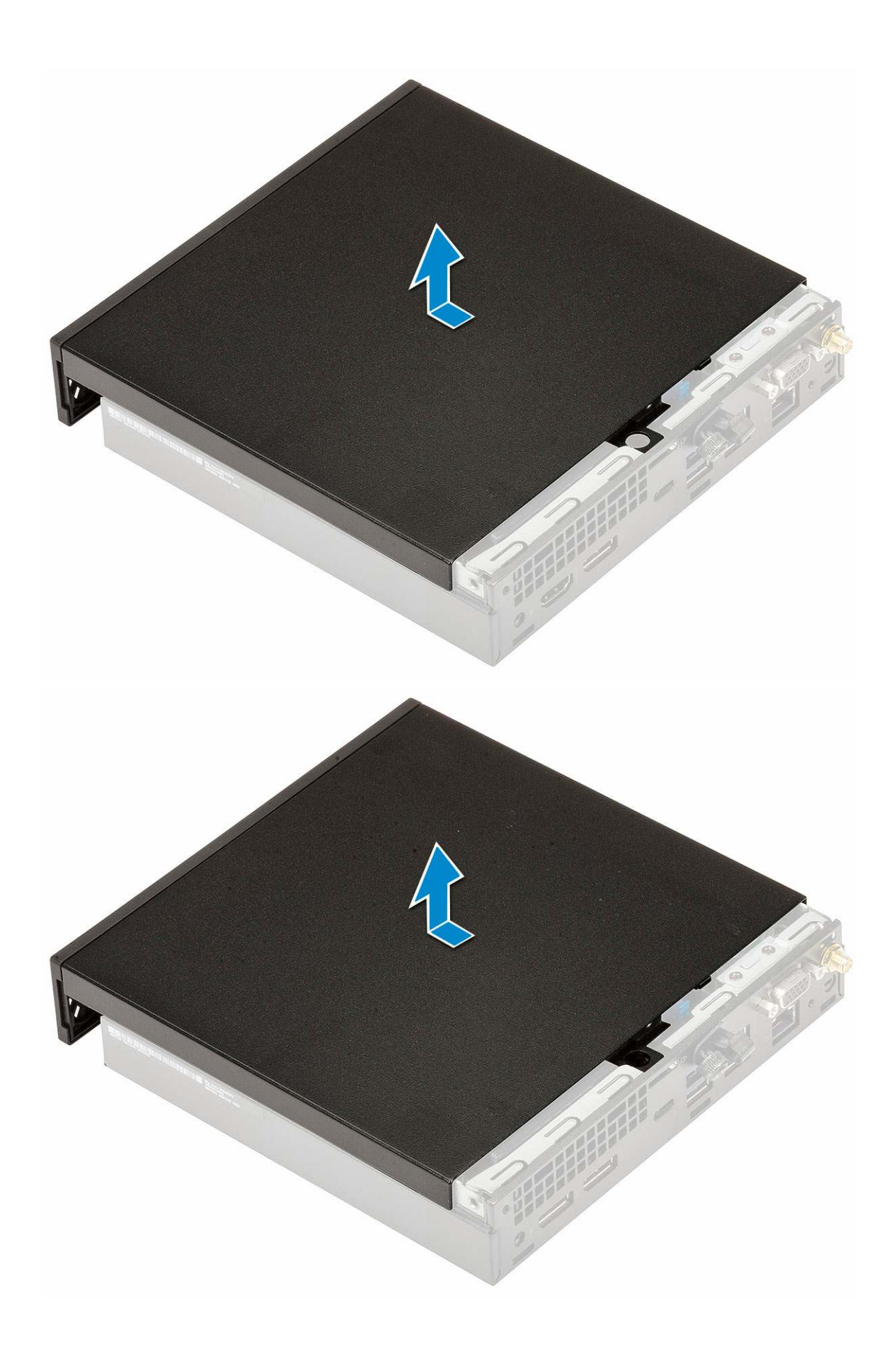

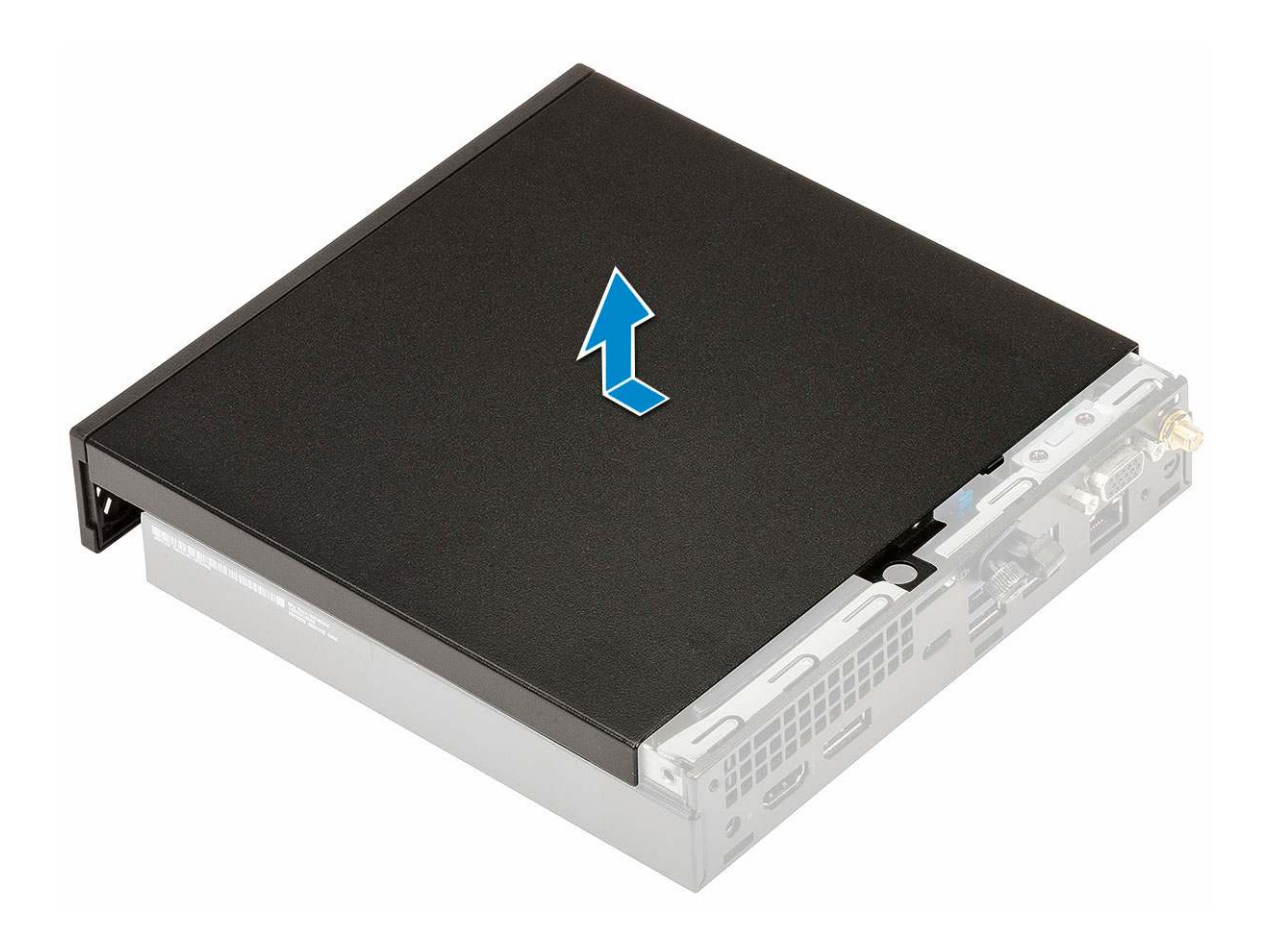

## Anbringen der Seitenabdeckung

- 1. So bringen Sie die Seitenabdeckung an:
  - **a.** Platzieren Sie die Seitenabdeckung auf dem System.
  - b. Schieben Sie die Abdeckung in Richtung der Rückseite des Systems, um sie anzubringen.

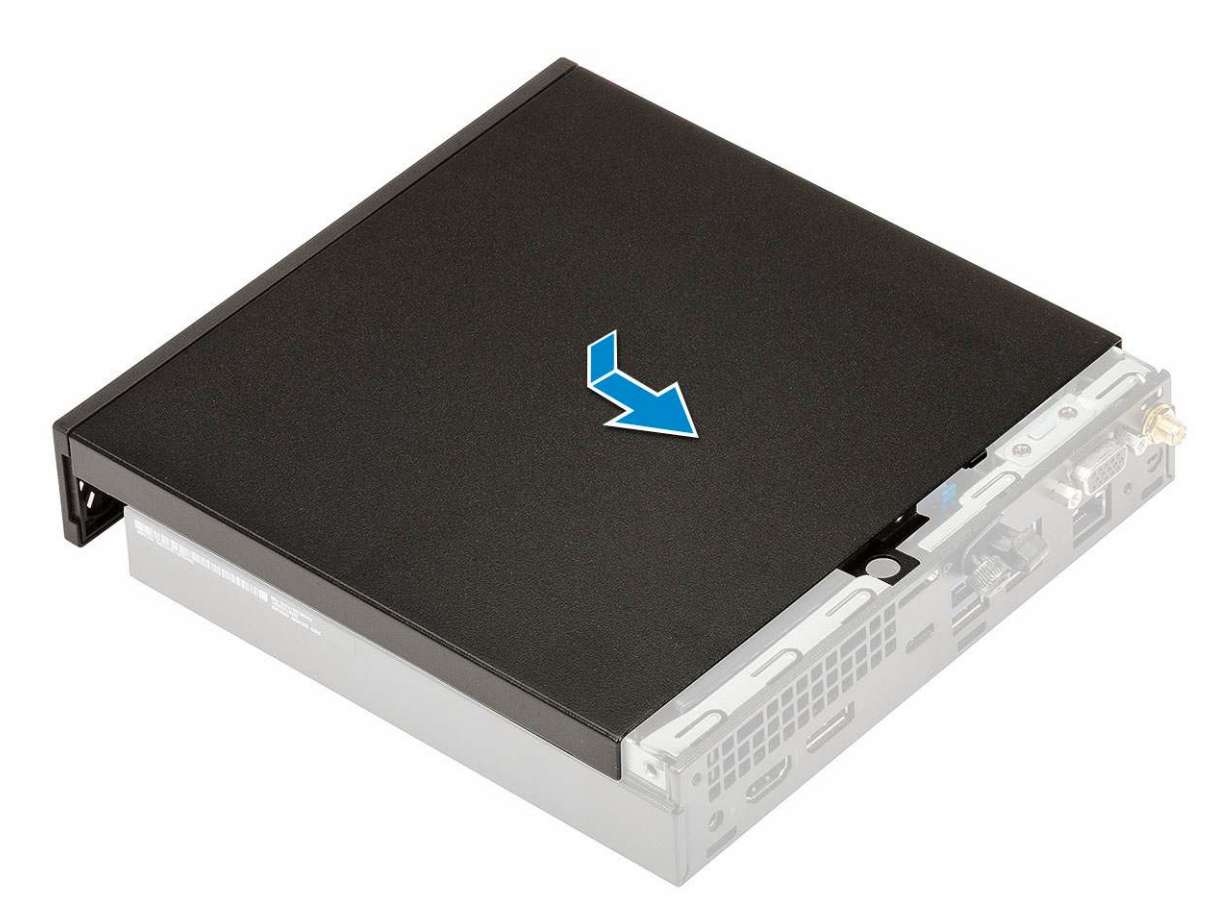

c. Ziehen Sie die Flügelschraube fest, um die Abdeckung am System zu befestigen.

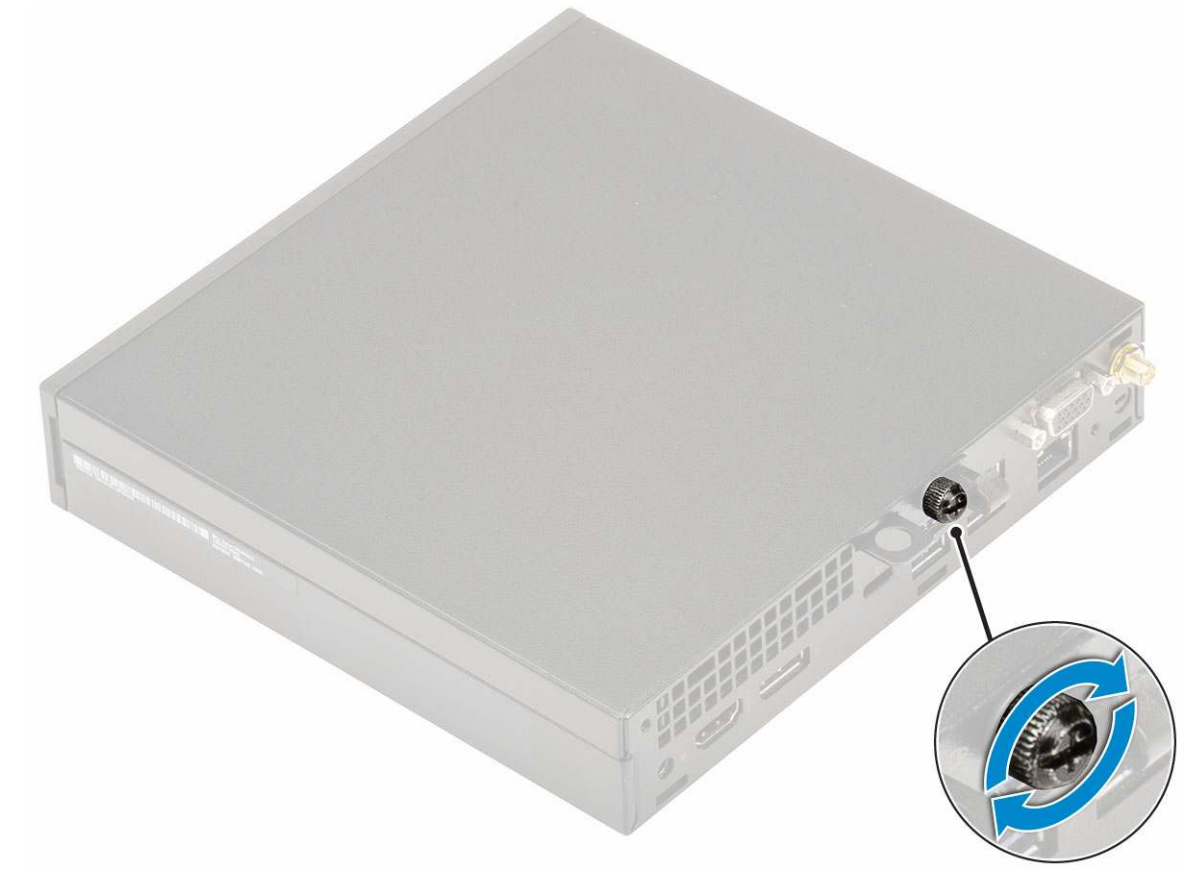

2. Folgen Sie den Anweisungen unter Nach der Arbeit an Komponenten im Inneren des Computers.

## Festplattenbaugruppe- 2,5 Zoll

## Entfernen der 2,5-Zoll-Festplattenbaugruppe

- 1. Folgen Sie den Anweisungen unter Vor der Arbeit an Komponenten im Inneren des Computers.
- 2. Entfernen Sie die Seitenabdeckung.
- **3.** So entfernen Sie die Festplattenbaugruppe:
  - a. Drücken Sie auf die blauen Laschen auf beiden Seiten der Festplattenbaugruppe [1].
  - **b.** Drücken Sie die Festplattenbaugruppe nach unten, um Sie aus dem System zu lösen [2] und entfernen Sie die Festplattenbaugruppe aus dem System [2].

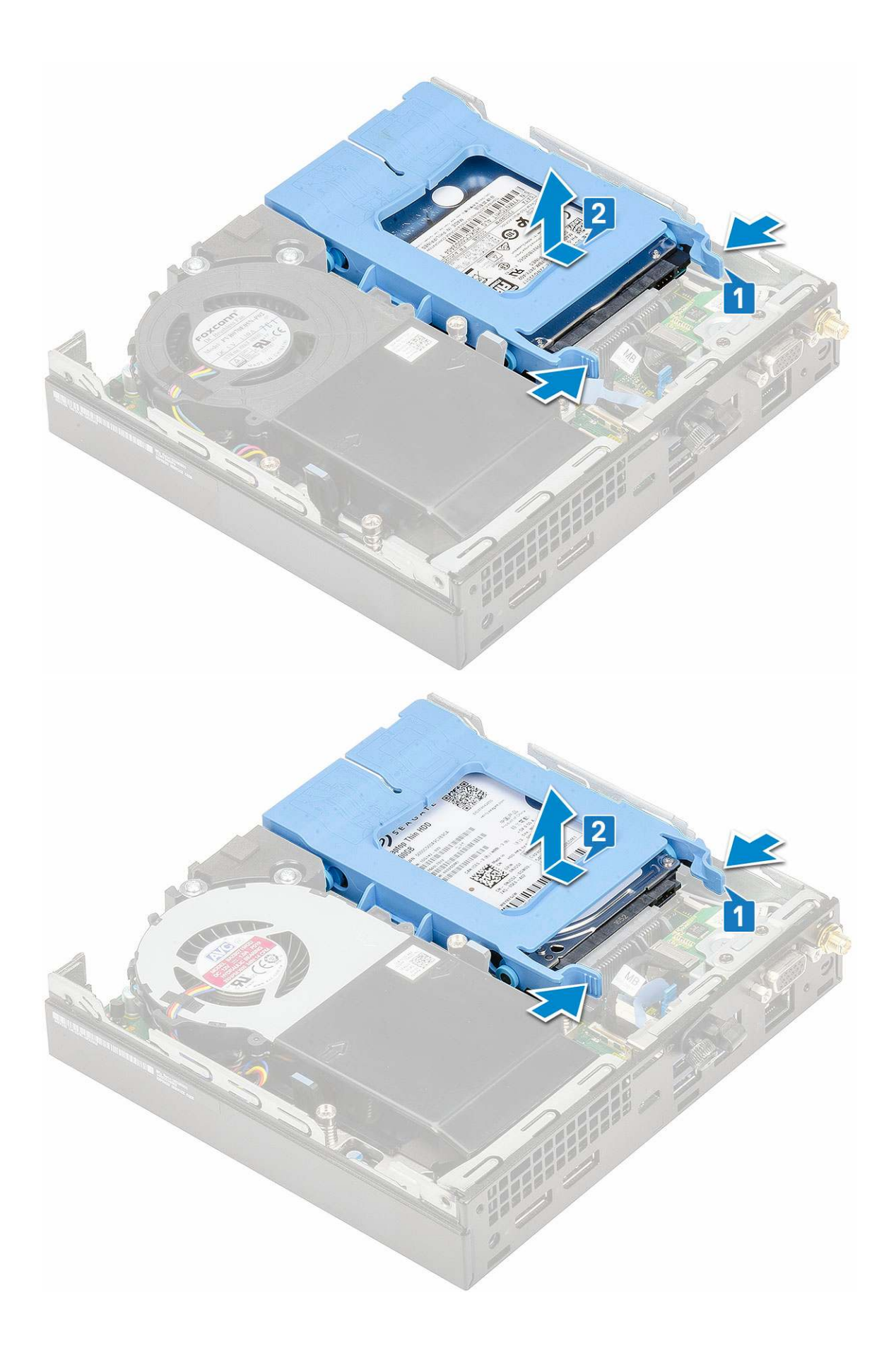

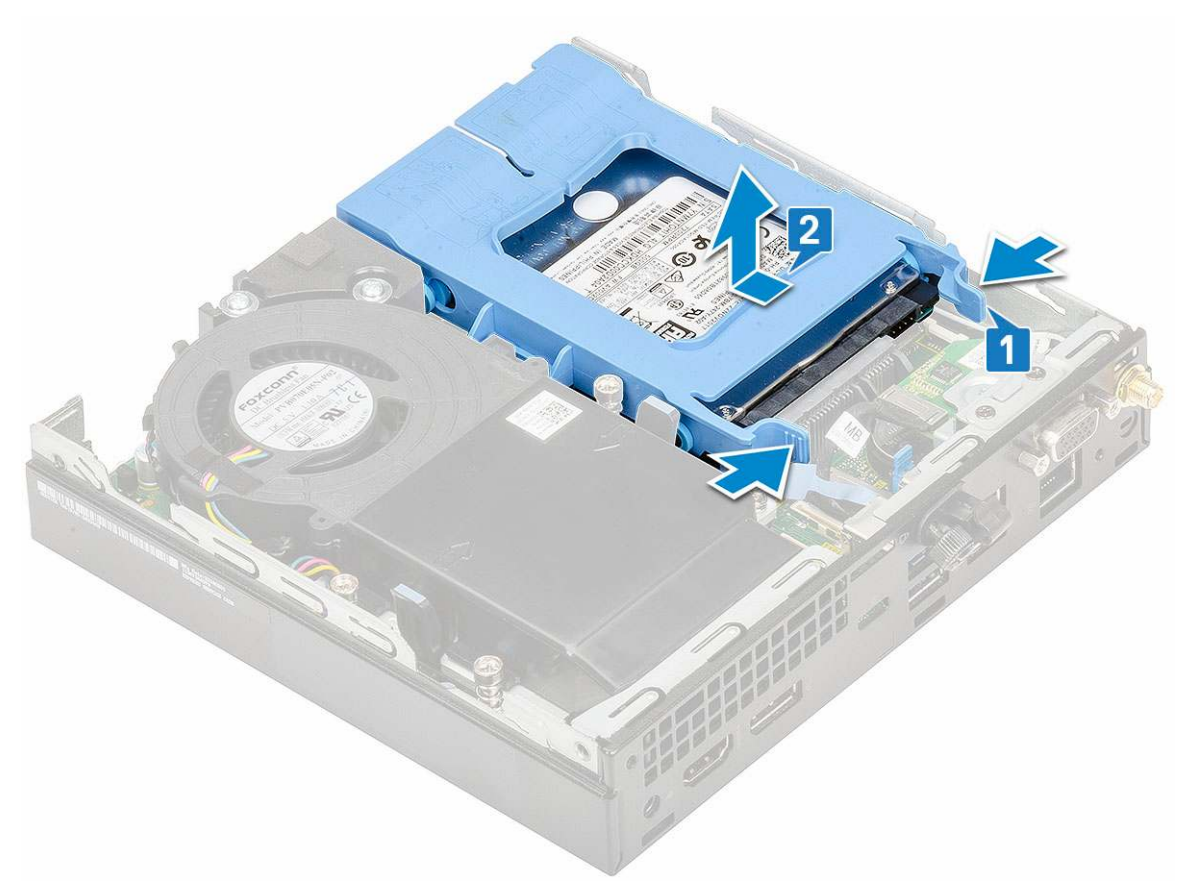

c. Entfernen Sie die Festplattenbaugruppe aus dem System.

## Entfernen des 2,5-Zoll-Laufwerks aus der Laufwerkhalterung

- 1. Folgen Sie den Anweisungen unter Vor der Arbeit an Komponenten im Inneren des Computers.
- **2.** Entfernen Sie folgende Komponenten:
  - a. Seitenabdeckung
  - b. 2,5-Zoll-Festplattenbaugruppe
- **3.** So entfernen Sie die Laufwerkhalterung:
  - a. Ziehen Sie an einer Seite der Laufwerkhalterung, um die Haltestifte auf der Halterung aus den Aussparungen am Laufwerk zu lösen
     [1] und heben Sie das Laufwerk an [2].

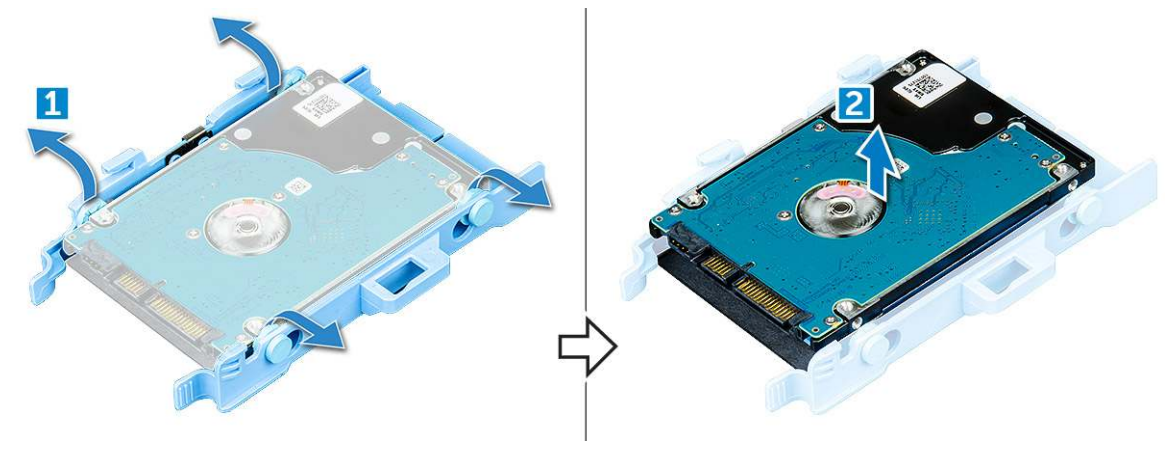

## Installieren des 2,5-Zoll-Festplattenlaufwerks in der Laufwerkhalterung

- 1. Richten Sie die Haltestifte auf die Laufwerkhalterung mit den Aussparungen auf einer Seite des Laufwerks aus.
- 2. Biegen Sie die andere Seite der Laufwerkhalterung und richten Sie die Haltestifte auf der Halterung entsprechend aus, bevor Sie sie in das Laufwerk einsetzen.
- 3. Bauen Sie folgende Komponenten ein:
  - a. 2,5-Zoll-Festplattenbaugruppe
  - b. Seitenabdeckung
- 4. Folgen Sie den Anweisungen unter Nach der Arbeit an Komponenten im Inneren des Computers.

## Installieren einer 2,5-Zoll-Festplattenbaugruppe

- 1. So installieren Sie die Festplattenbaugruppe:
  - a. Setzen Sie die Festplattenbaugruppe in den Steckplatz auf dem System ein.
  - b. Schieben Sie die Festplattenbaugruppe in Richtung des Anschlusses auf der Systemplatine, bis sie einrastet.

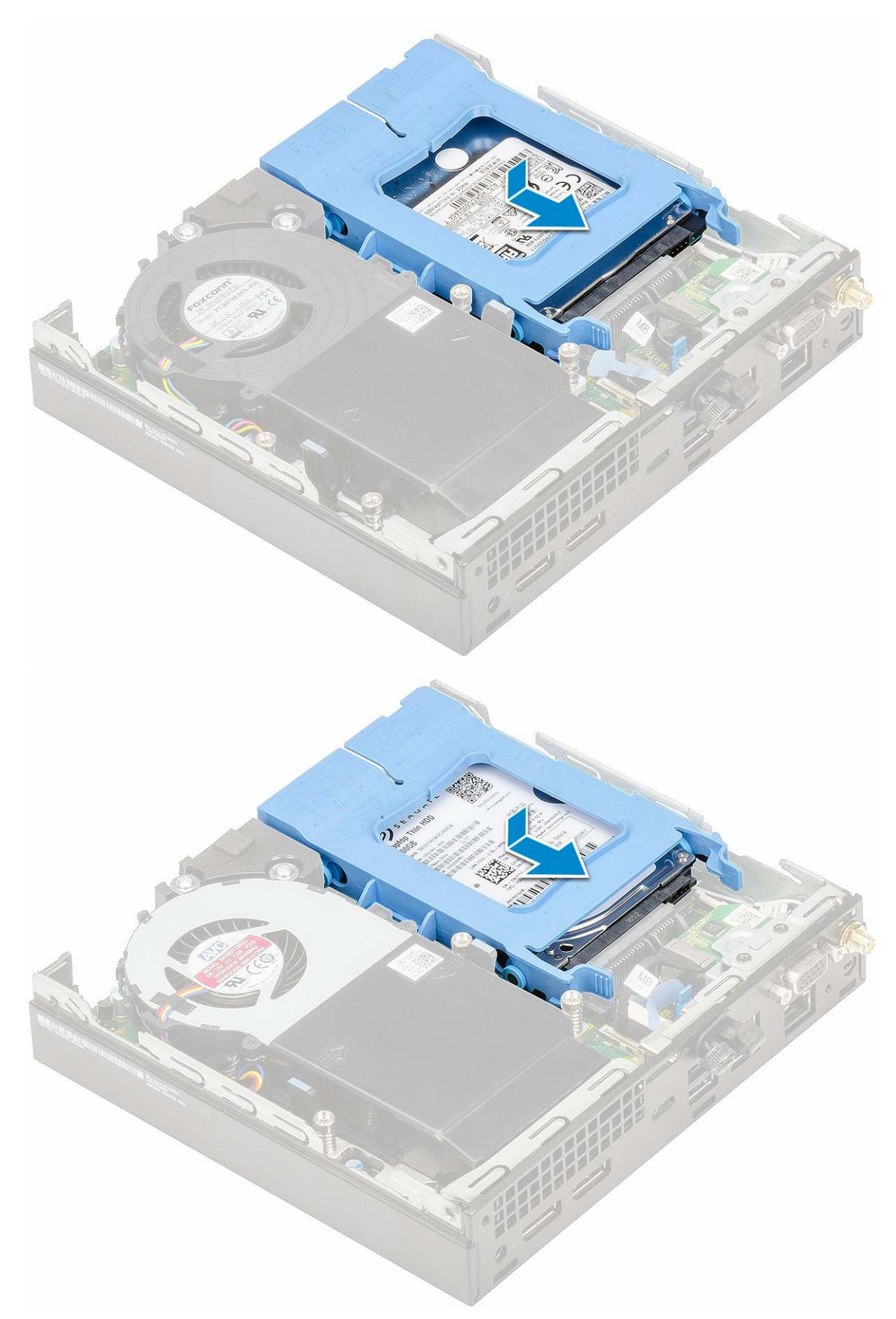

- 2. Installieren Sie die Seitenabdeckung.
- 3. Folgen Sie den Anweisungen unter Nach der Arbeit an Komponenten im Inneren des Computers.

## Kühlkörperlüfter

## Entfernen des Kühlkörperlüfters

- 1. Folgen Sie den Anweisungen unter Vor der Arbeit an Komponenten im Inneren des Computers.
- 2. Entfernen Sie die Seitenabdeckung.
- 3. So entfernen Sie den Kühlkörperlüfter:
  - a. Drücken Sie auf die blauen Laschen auf beiden Seiten des Kühlkörperlüfters [1].
  - b. Schieben Sie den Kühlkörperlüfter und heben Sie ihn aus dem System heraus [2].
  - c. Drehen Sie den Kühlkörperlüfter um, um ihn aus dem System zu entfernen [2][3].

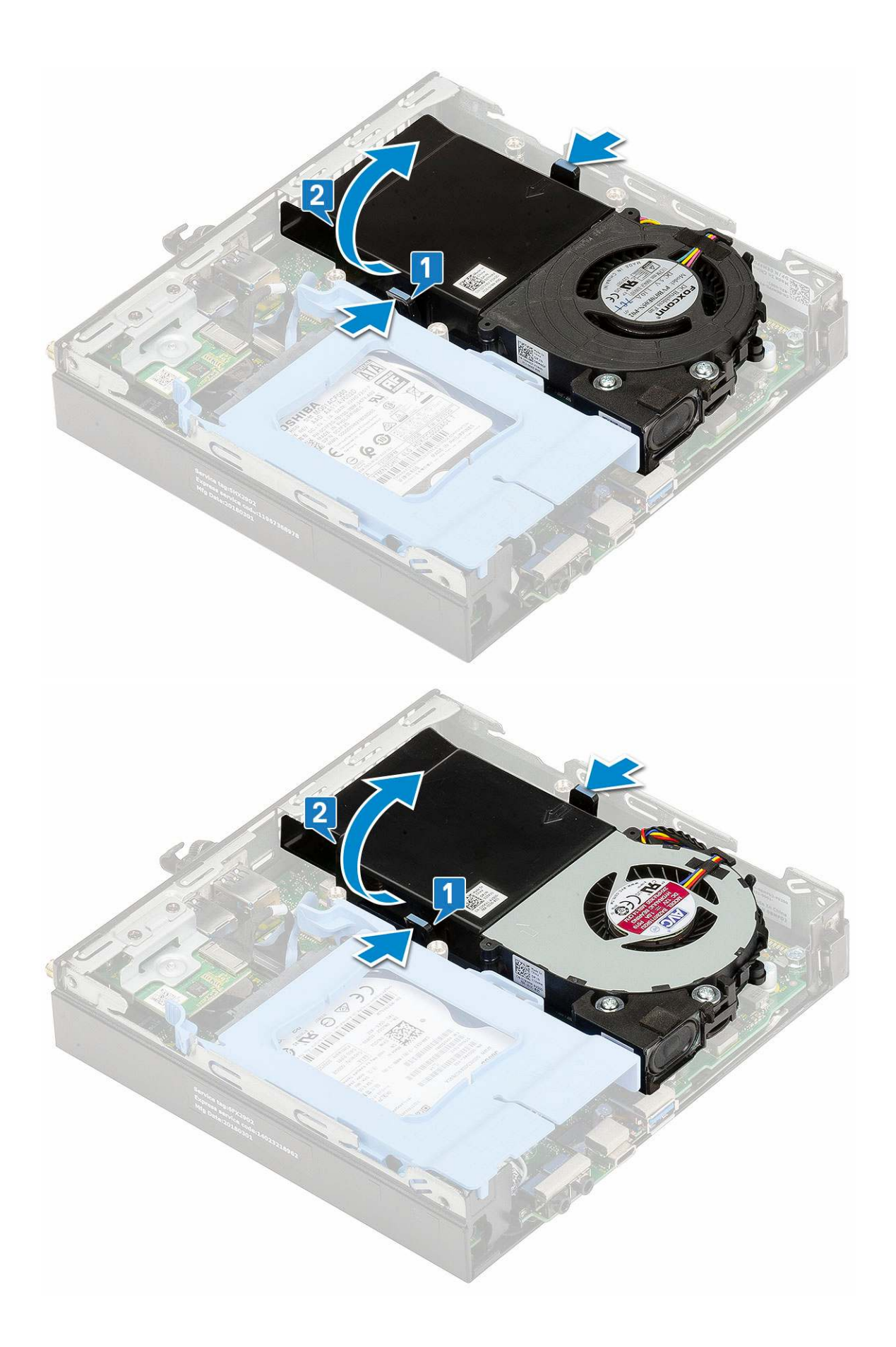

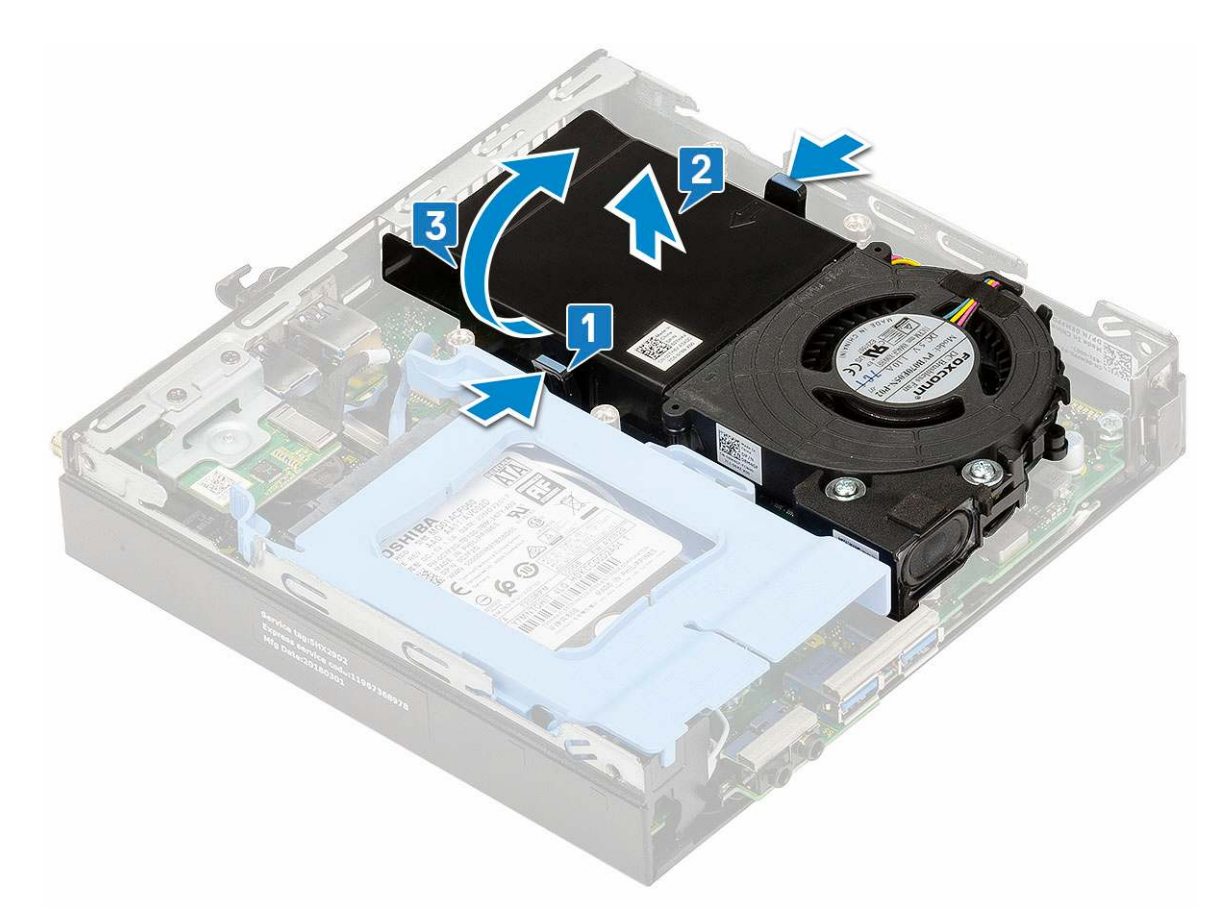

4. Trennen Sie das Lautsprecher- [1] und Kühlkörperlüfterkabel [2] von den Anschlüssen auf der Systemplatine.

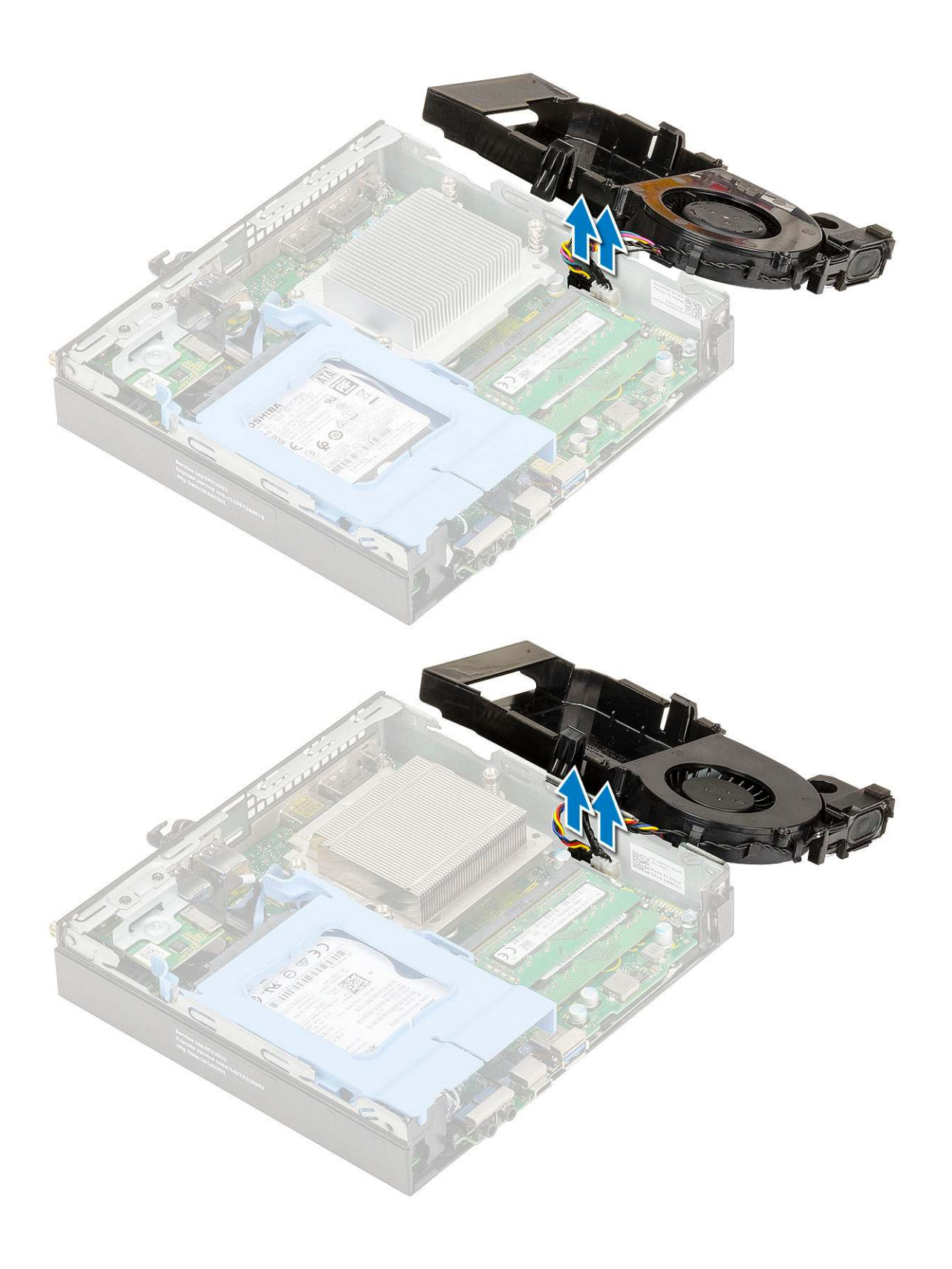

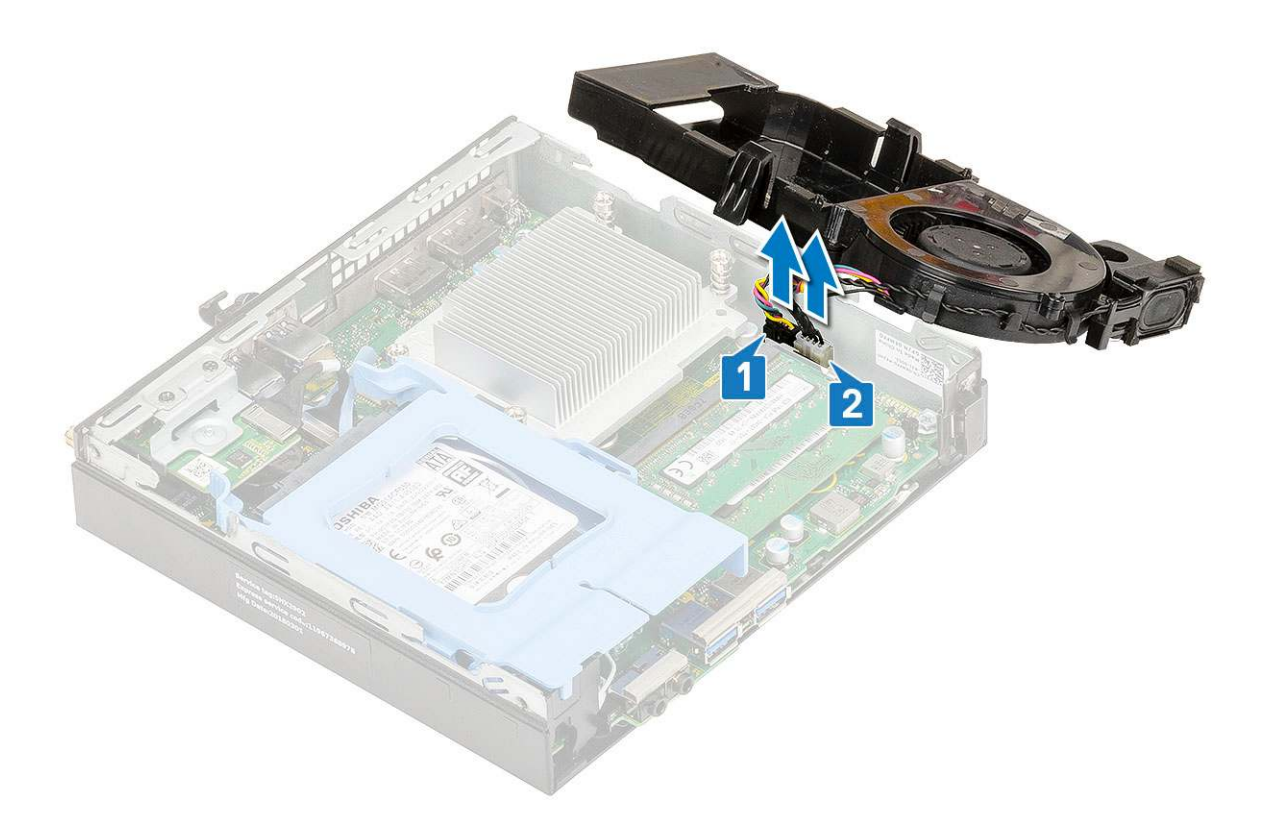

## Einbauen des Kühlkörperlüfters

- 1. So bauen Sie den Kühlkörperlüfter ein:
  - **a.** Verbinden Sie das Kabel des Kühlkörperlüfters [1] und das Lautsprecherkabel [2] mit den Anschlüssen auf der Systemplatine.

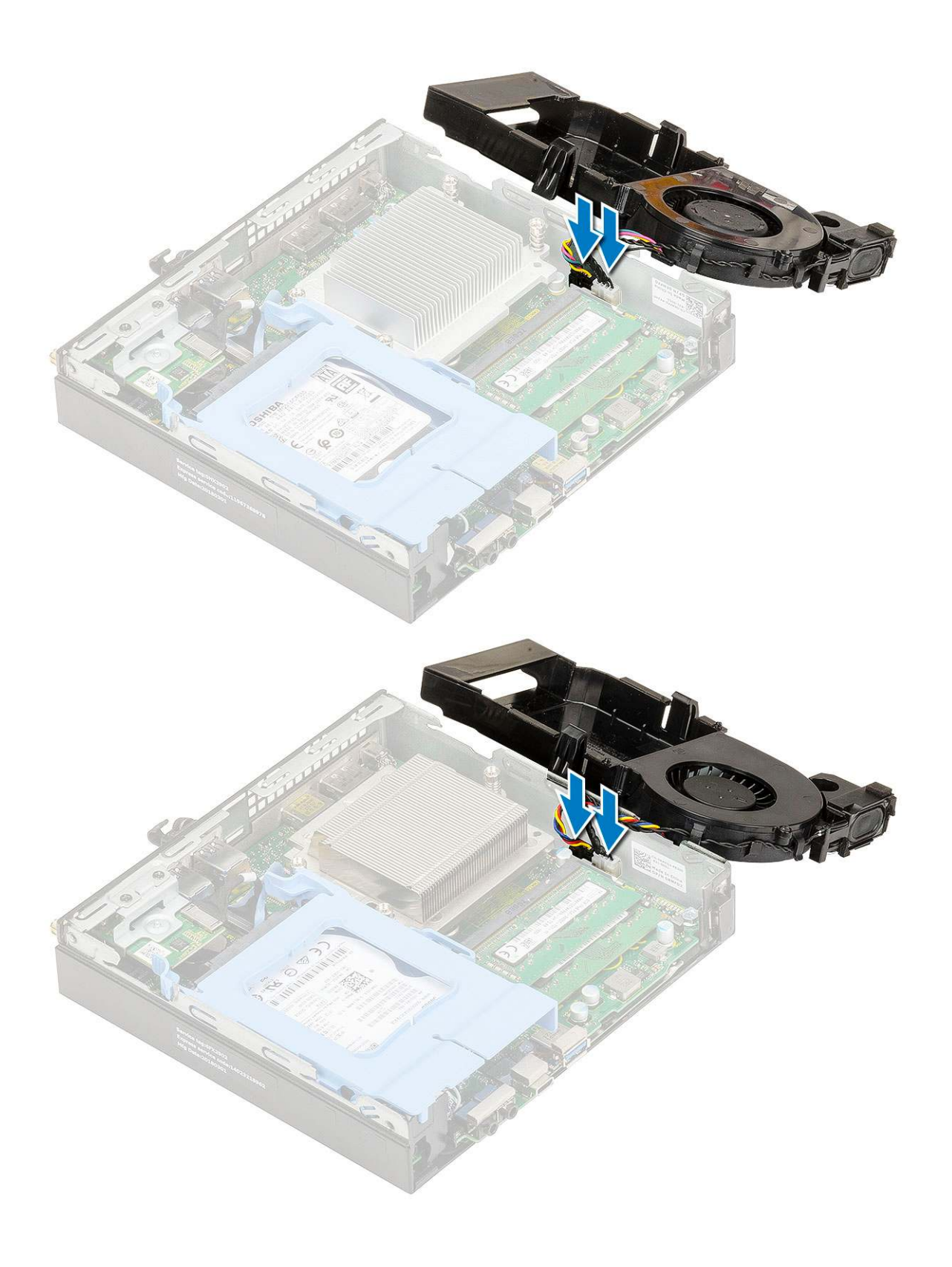

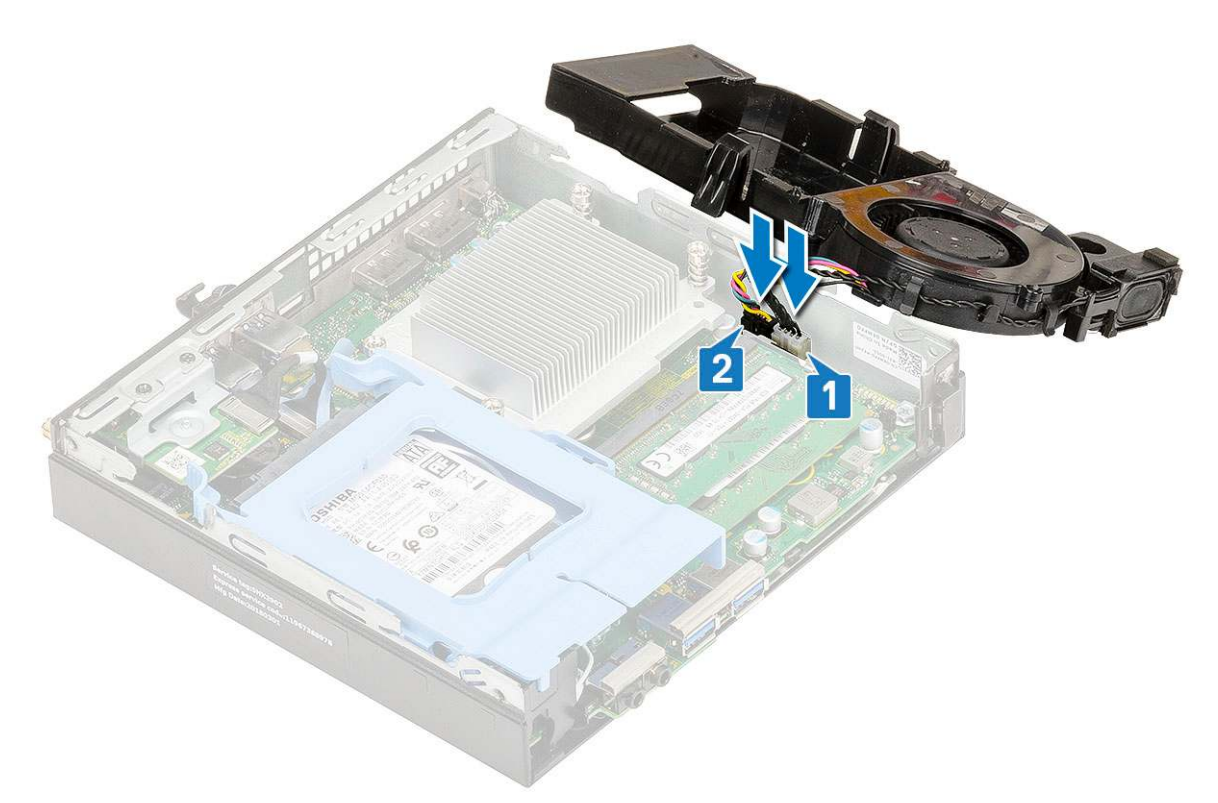

b. Setzen Sie den Kühlkörperlüfter auf das System und schieben sie ihn, bis er einrastet.

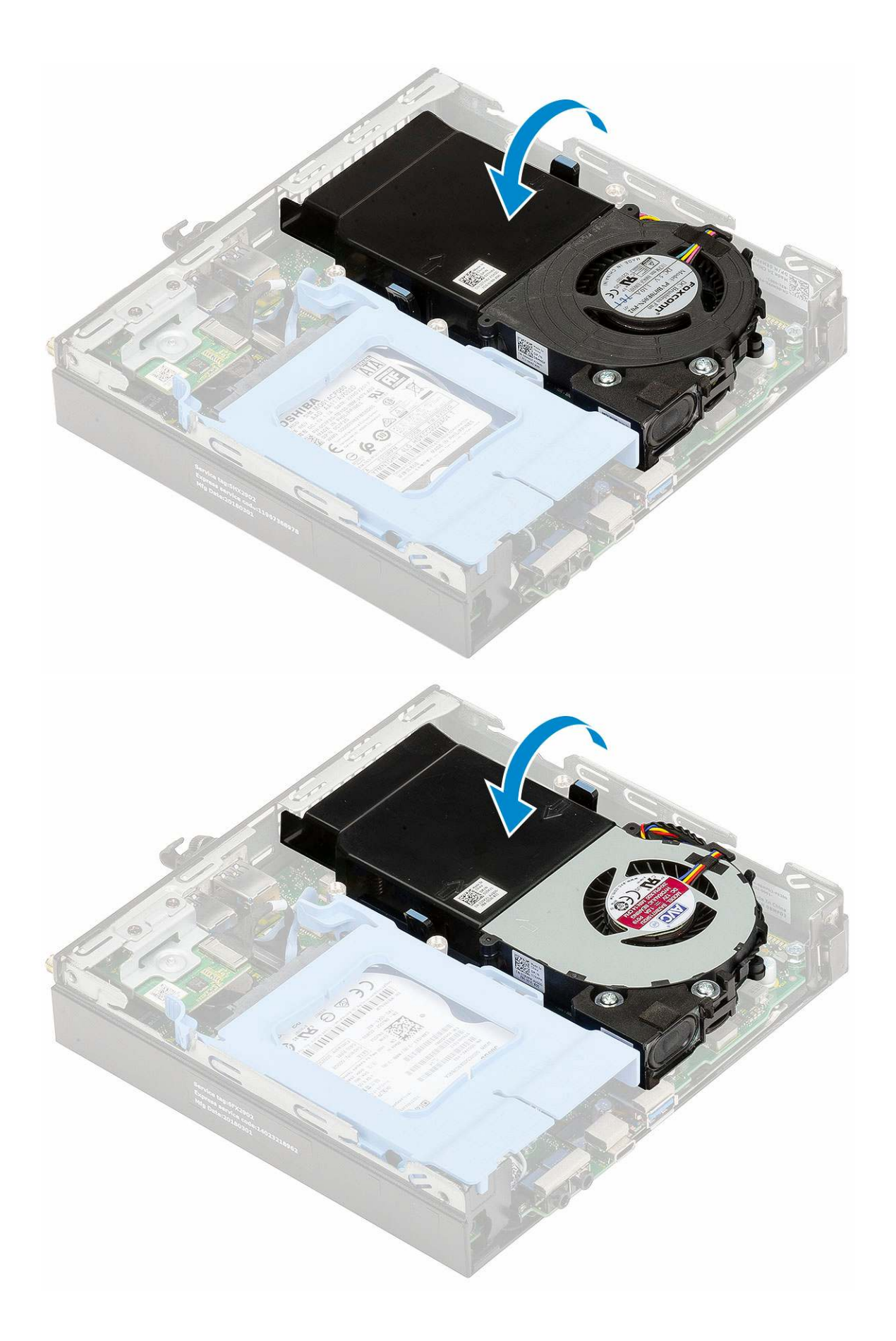

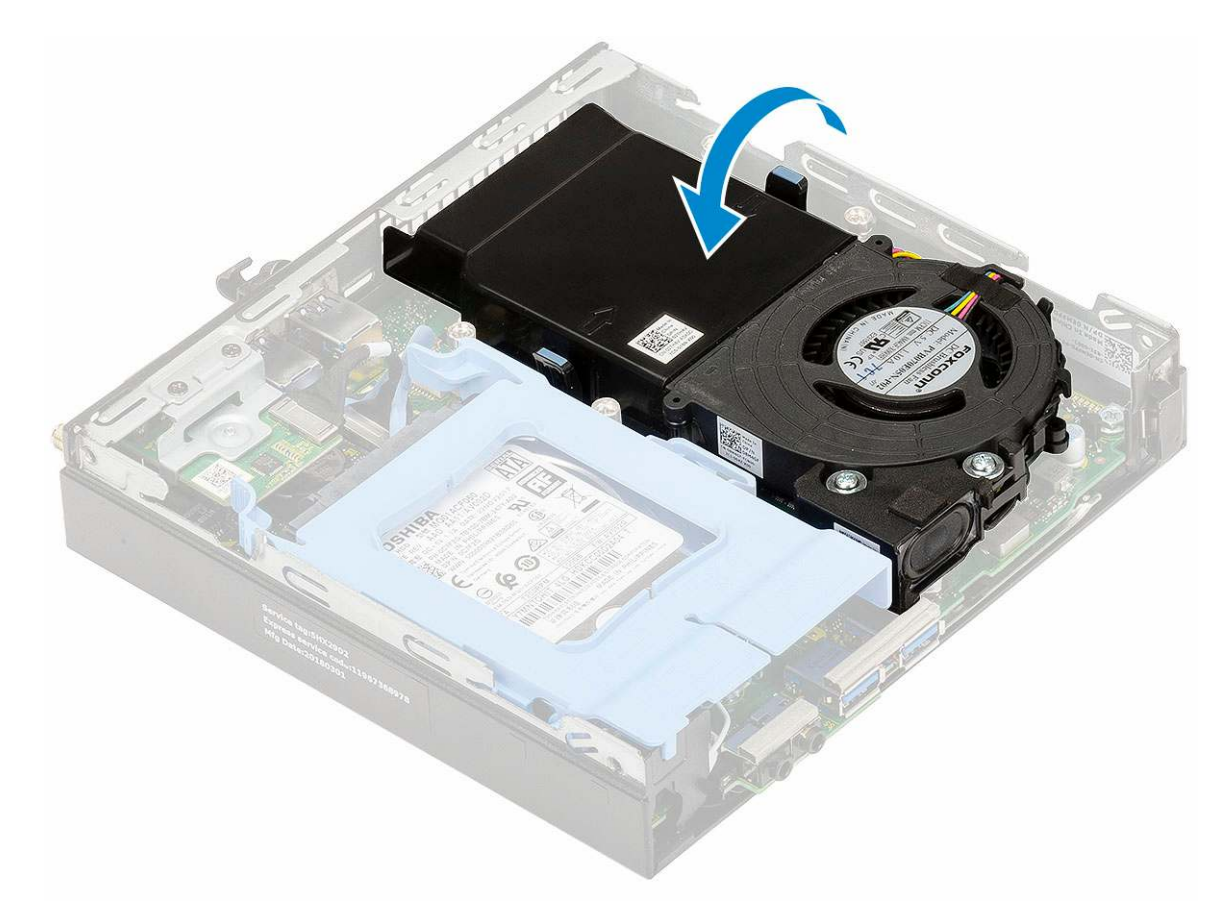

- 2. Bringen Sie die Seitenabdeckung an.
- 3. Folgen Sie den Anweisungen unter Nach der Arbeit an Komponenten im Inneren des Computers.

## Lautsprecher

## **Entfernen des Lautsprechers**

- 1. Folgen Sie den Anweisungen unter Vor der Arbeit an Komponenten im Inneren des Computers.
- 2. Entfernen Sie folgende Komponenten:
  - a. Seitenabdeckung
  - b. Kühlkörperlüfter
- 3. So entfernen Sie den Lautsprecher:
  - a. Lösen Sie das Lautsprecherkabel aus den Halterungen am Kühlkörperlüfter [1].
  - b. Entfernen Sie die zwei M2,5x4-Schrauben, mit denen der Lautsprecher am Kühlkörperlüfter befestigt ist [2].
  - c. Entfernen Sie den Lautsprecher von dem Kühlkörperlüfter [3].
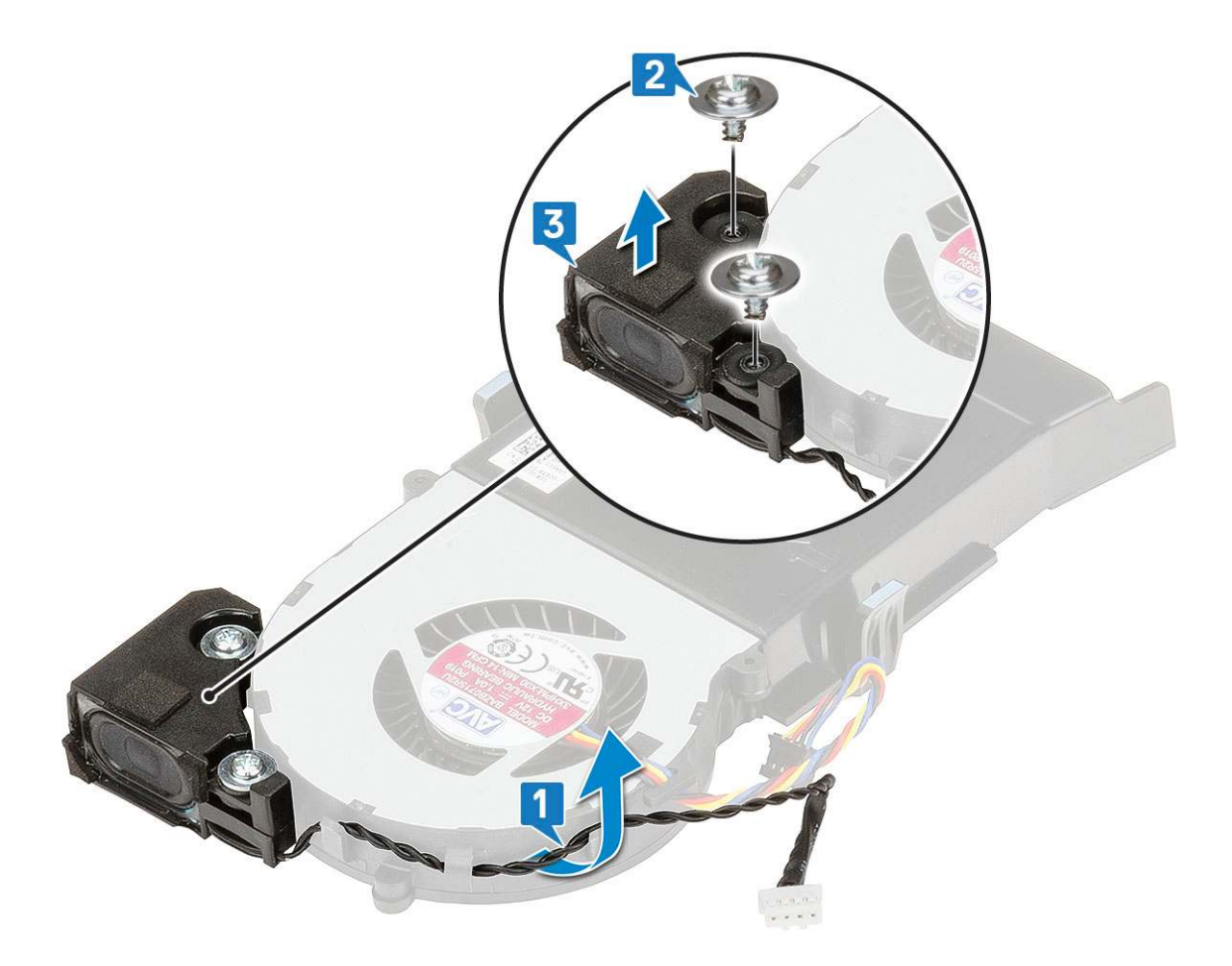

### Einbauen der Lautsprecher

- 1. So installieren Sie den Lautsprecher:
  - a. Richten Sie die Steckplätze auf dem Lautsprecher an den Steckplätzen am Kühlkörperlüfter aus [1].
  - b. Bringen Sie die zwei M2,5x4-Schrauben wieder an, mit denen der Lautsprecher am Kühlkörperlüfter befestigt wird [2].
  - c. Führen Sie das Lautsprecherkabel durch die Halterungen am Kühlkörperlüfter [3].

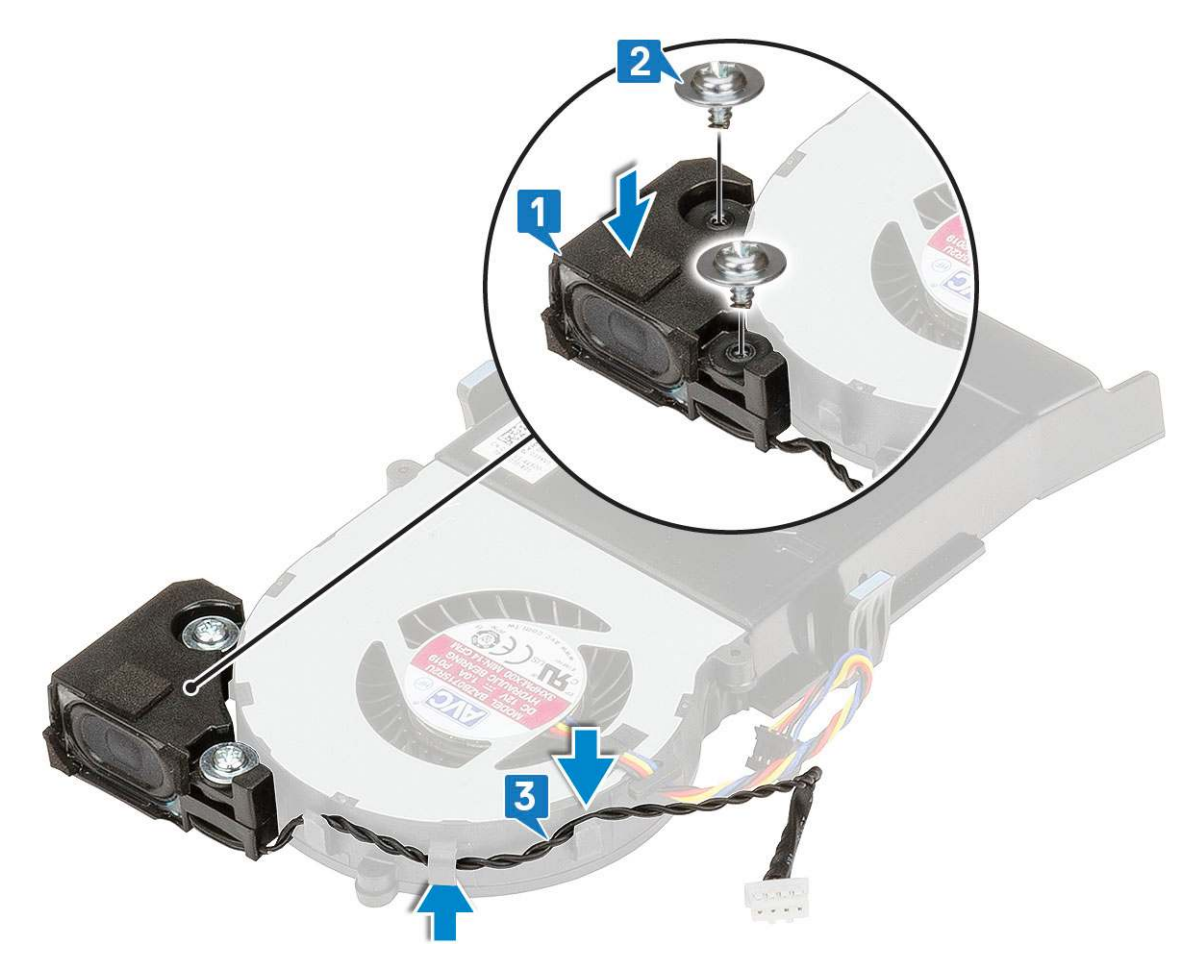

- 2. Bauen Sie folgende Komponenten ein:
  - a. Kühlkörperlüfter
  - b. Seitenabdeckung
- 3. Folgen Sie den Anweisungen unter Nach der Arbeit an Komponenten im Inneren des Computers.

# Speichermodule

### Entfernen des Speichermoduls

- 1. Folgen Sie den Anweisungen unter Vor der Arbeit an Komponenten im Inneren des Computers.
- **2.** Entfernen Sie folgende Komponenten:
  - a. Seitenabdeckung
  - b. Kühlkörperlüfter
- **3.** So entfernen Sie das Speicher-Modul:
  - a. Ziehen Sie die Sicherungsklammern vom Speichermodul weg, bis es herausspringt [1].
  - b. Entfernen Sie das Speichermodul vom Sockel auf der Systemplatine [2].

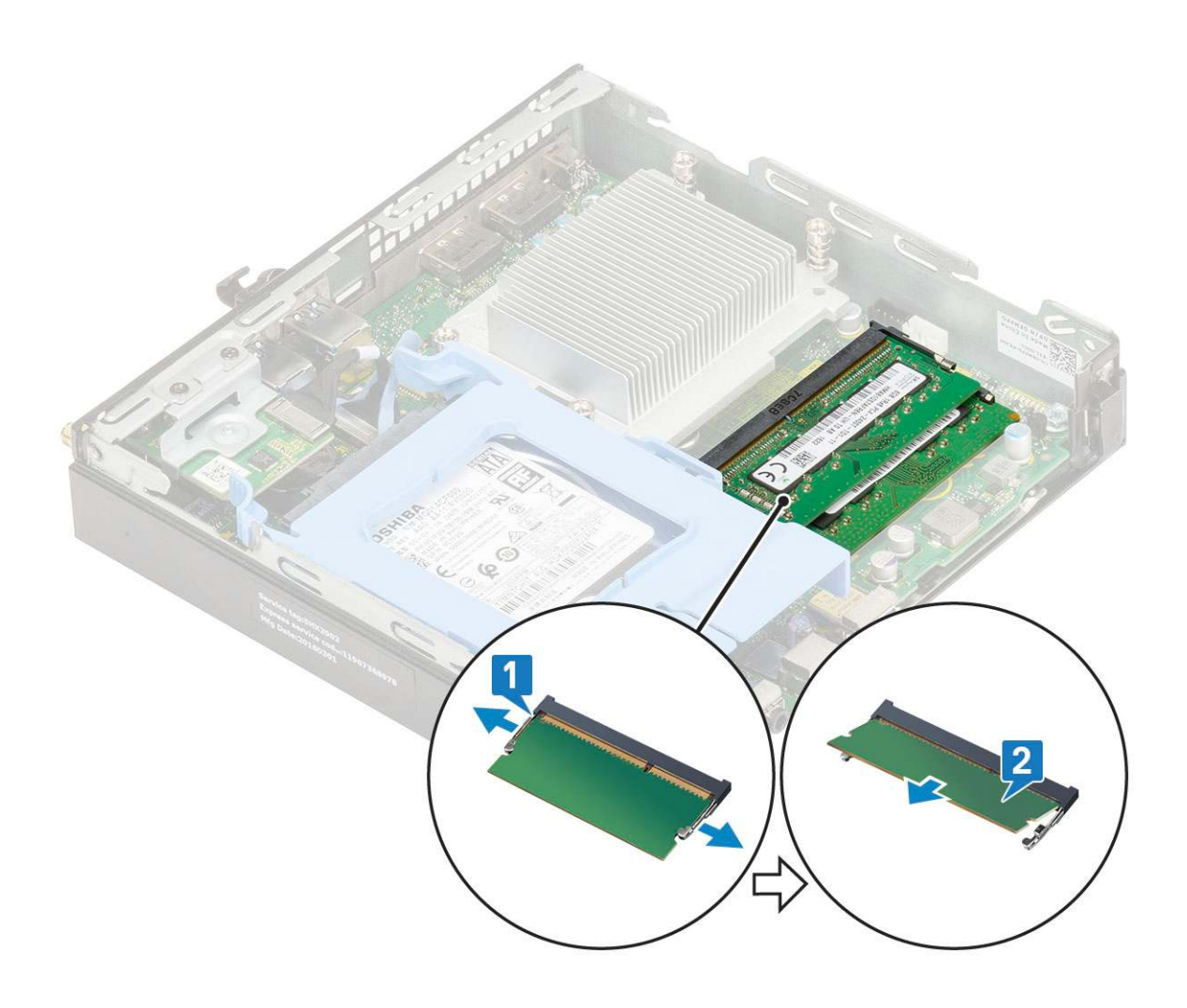

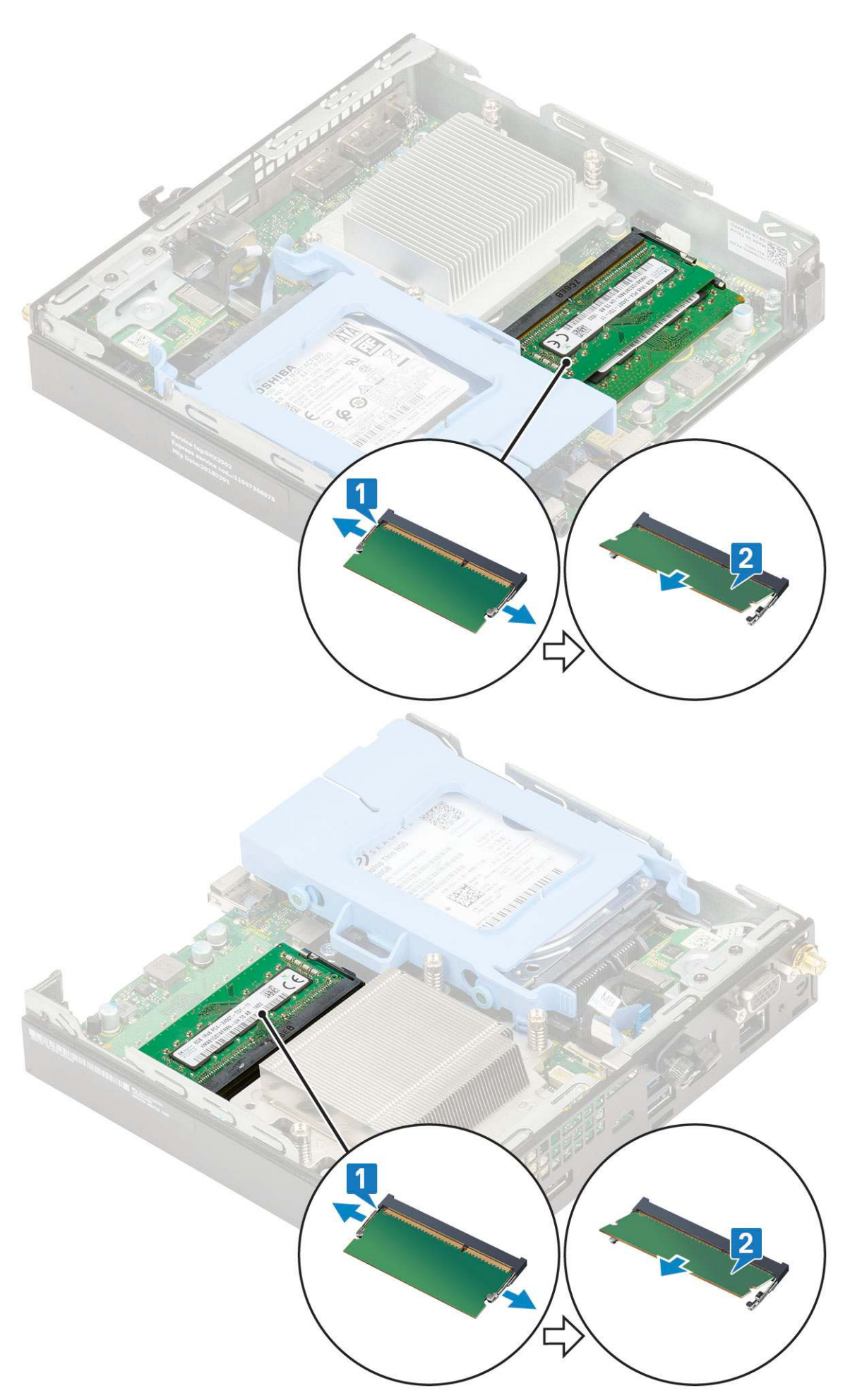

### Installieren eines Speichermoduls

- 1. So installieren Sie das Speichermodul:
  - a. Richten Sie die Kerbe am Speichermodul an der Lasche des Speichermodul-Anschlusses aus.
  - b. Setzen Sie das Speichermodul in den Speichermodulsockel ein [1] und drücken Sie es, bis es einrastet [2].

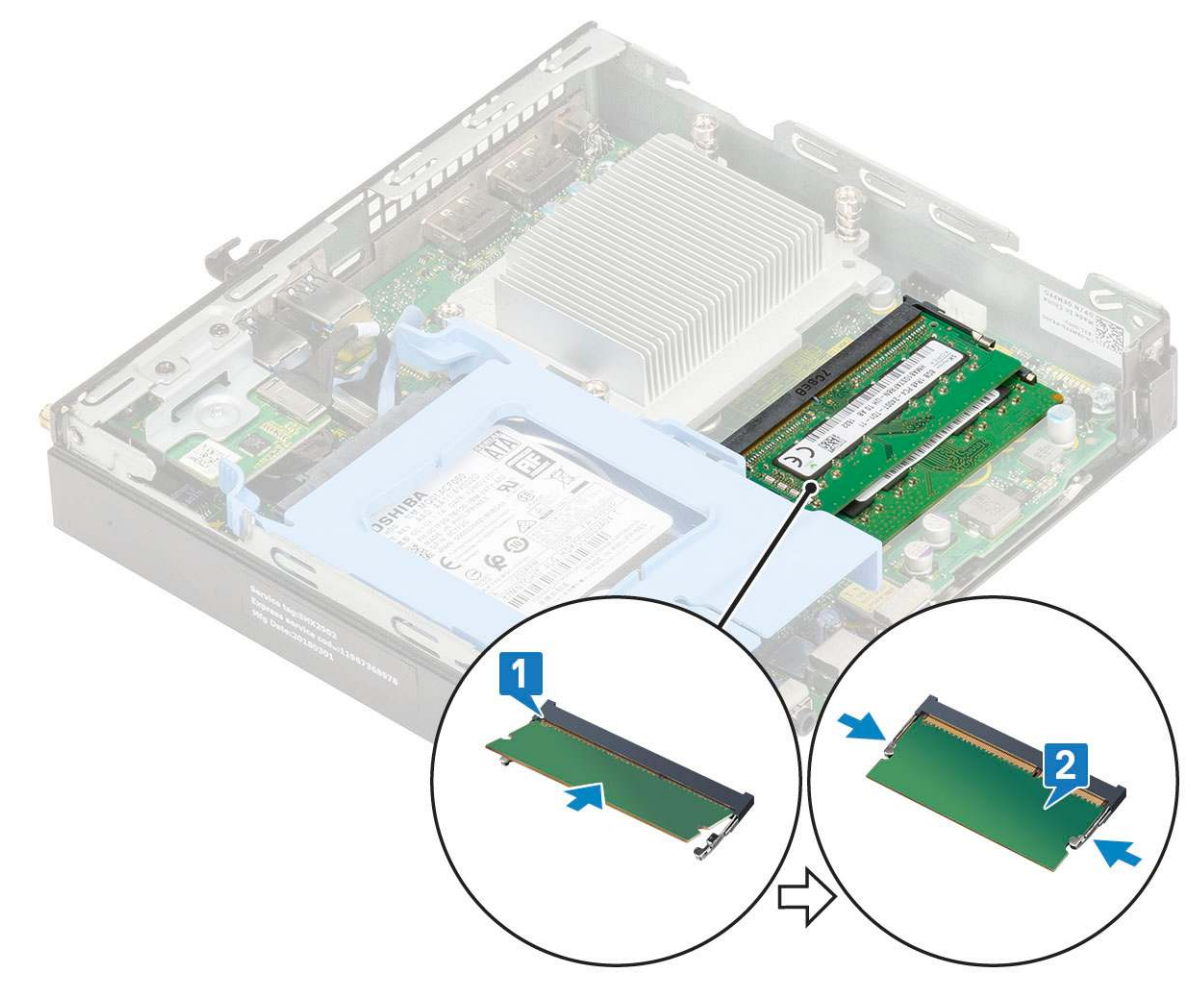

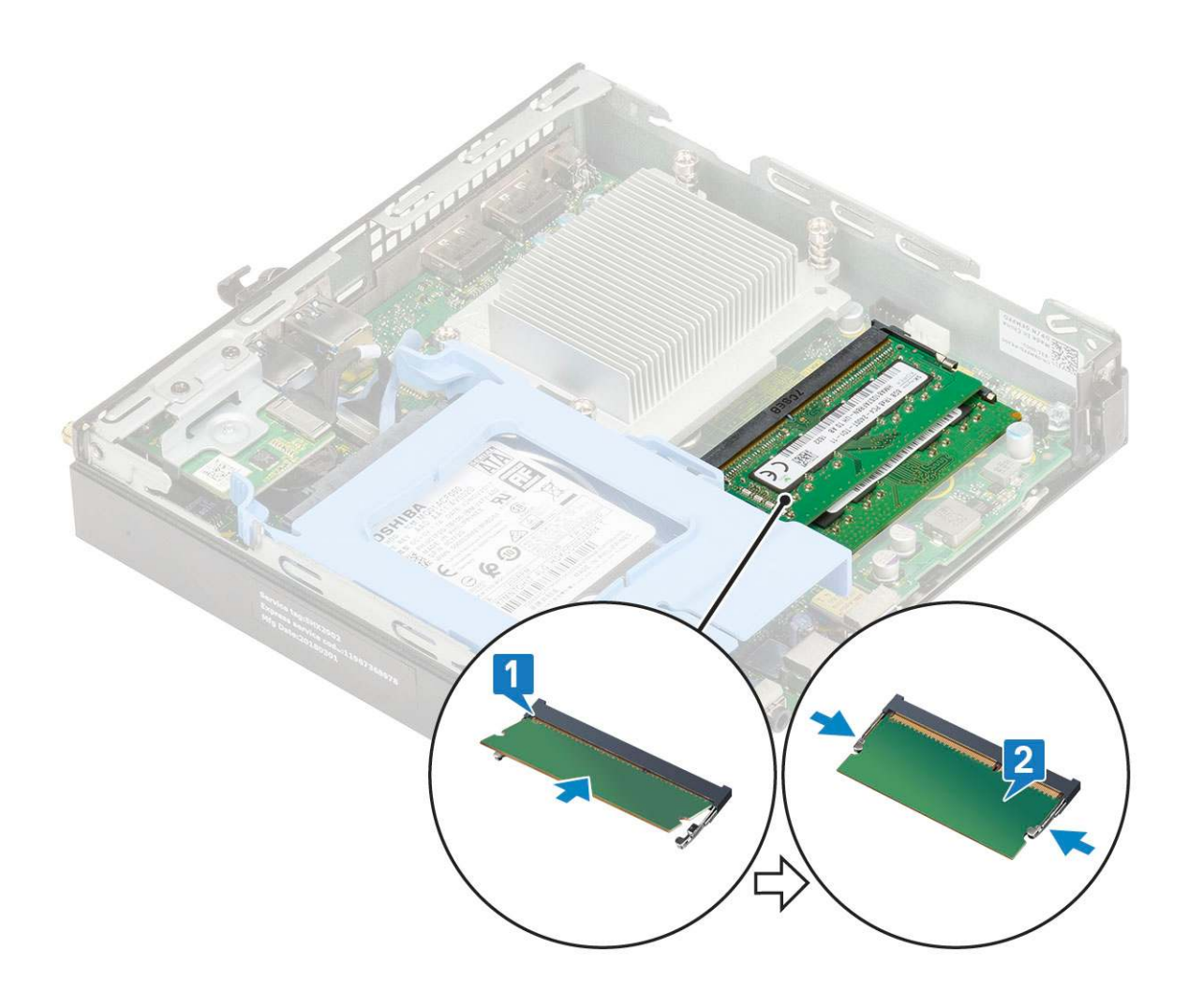

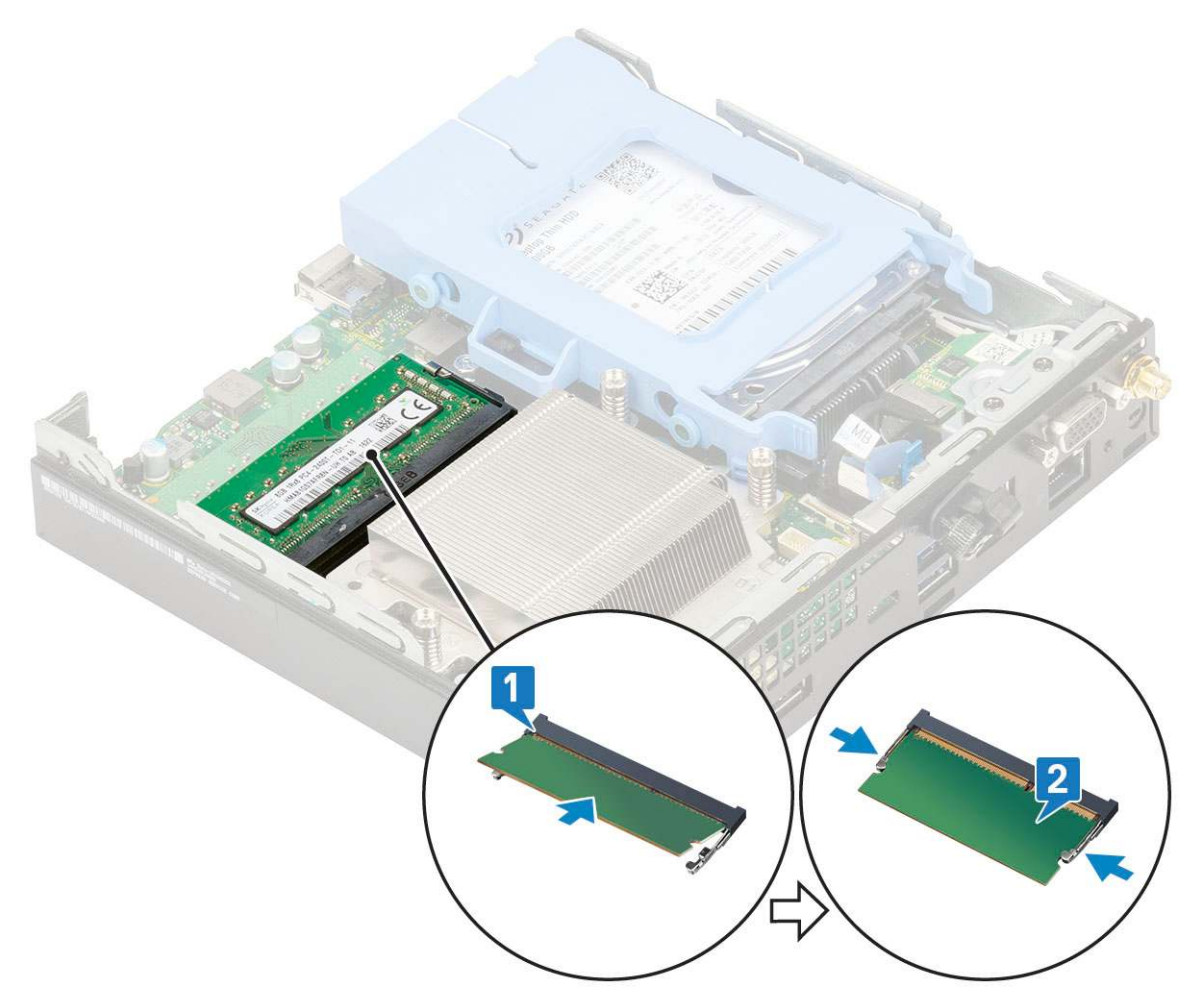

- 2. Bauen Sie folgende Komponenten ein:
  - a. Kühlkörperlüfter
  - b. Seitenabdeckung
- 3. Folgen Sie den Anweisungen unter Nach der Arbeit an Komponenten im Inneren des Computers.

# Kühlkörperbaugruppebaugruppe

### Entfernen des Kühlkörpers

- 1. Folgen Sie den Anweisungen unter Vor der Arbeit an Komponenten im Inneren des Computers.
- 2. Entfernen Sie folgende Komponenten:
  - a. Seitenabdeckung
  - **b.** 2,5-Zoll-Festplattenbaugruppe
  - c. Kühlkörperlüfter
- 3. So entfernen Sie den Kühlkörper:
  - a. Lösen Sie die vier drei unverlierbaren Schrauben (M3), mit denen der Kühlkörper am System befestigt ist [1].

() ANMERKUNG: Der Kühlkörper ist mit vier Schrauben bei der 35-W-CPU und mit drei Schrauben bei der 65-W-CPU an der Systemplatine befestigt.

b. Nehmen Sie den Kühlkörper vom System ab [2].

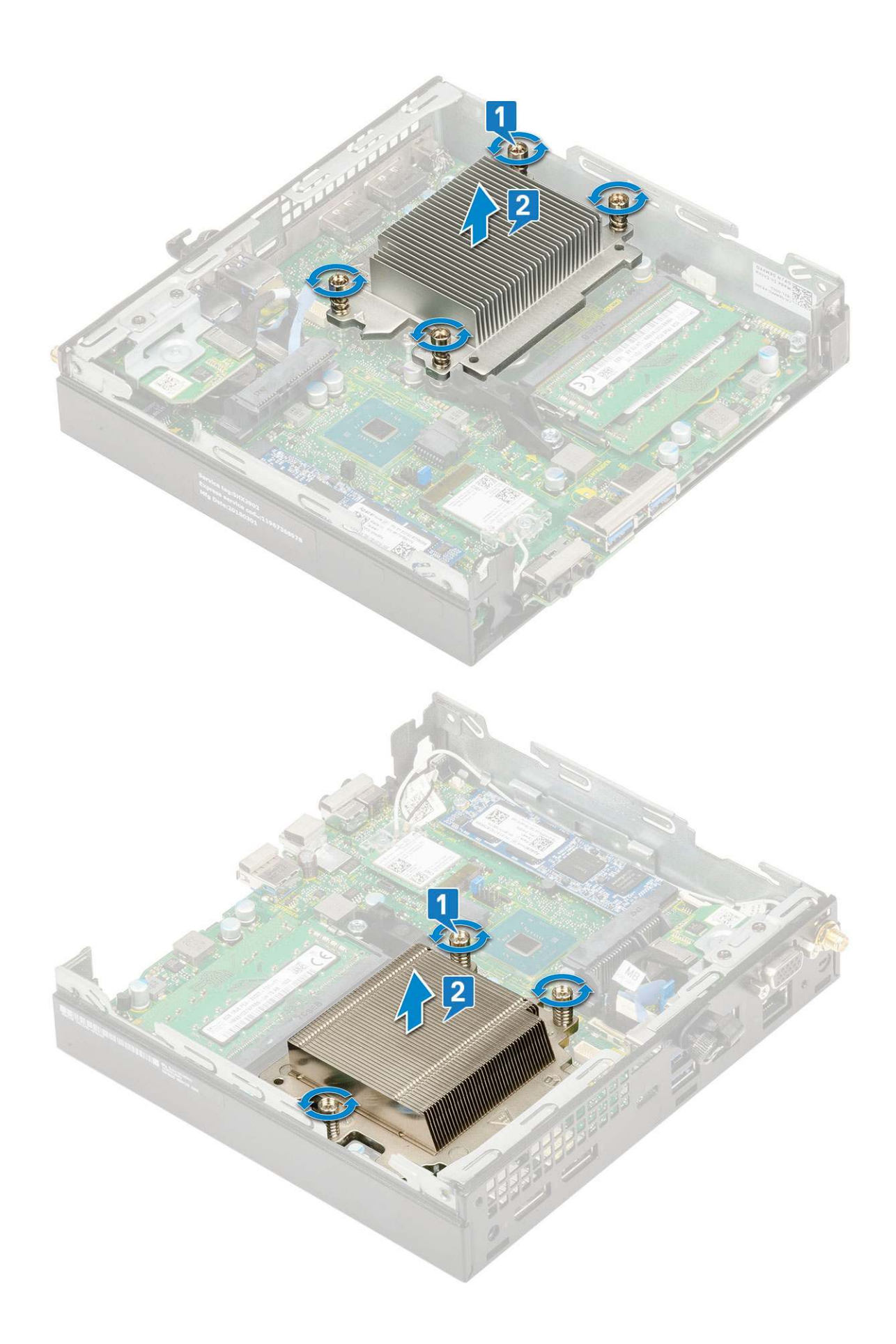

### Installieren des Kühlkörpers

- 1. So bauen Sie den Kühlkörper ein:
  - a. Setzen Sie den Kühlkörper auf den Prozessor [1].
  - b. Ziehen Sie die vier drei unverlierbaren Schrauben (M3) fest, mit denen der Kühlkörper auf der Systemplatine befestigt wird [2].

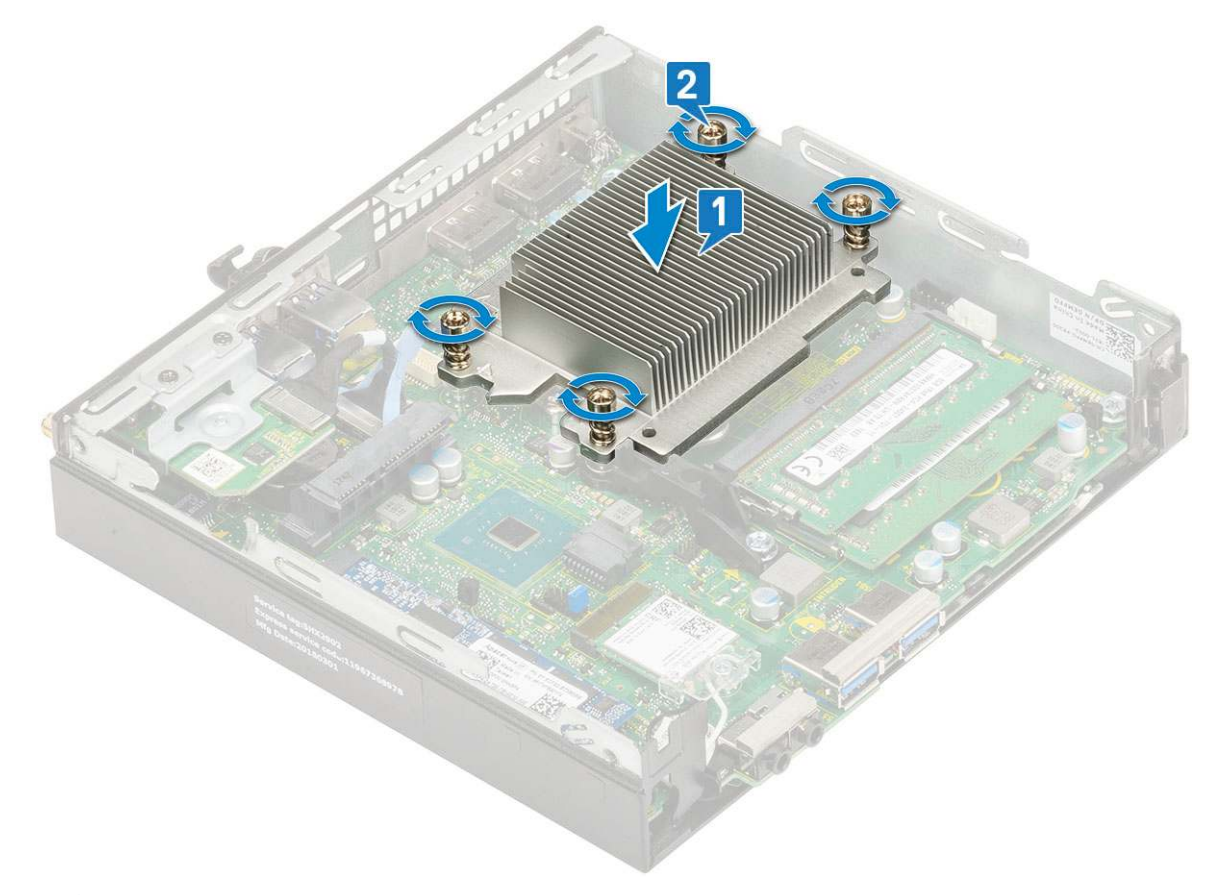

(i) ANMERKUNG: Die Kühlkörperbaugruppe ist mit vier Schrauben bei der 35-W-CPU und mit drei Schrauben bei der 65-W-CPU an der Systemplatine befestigt.

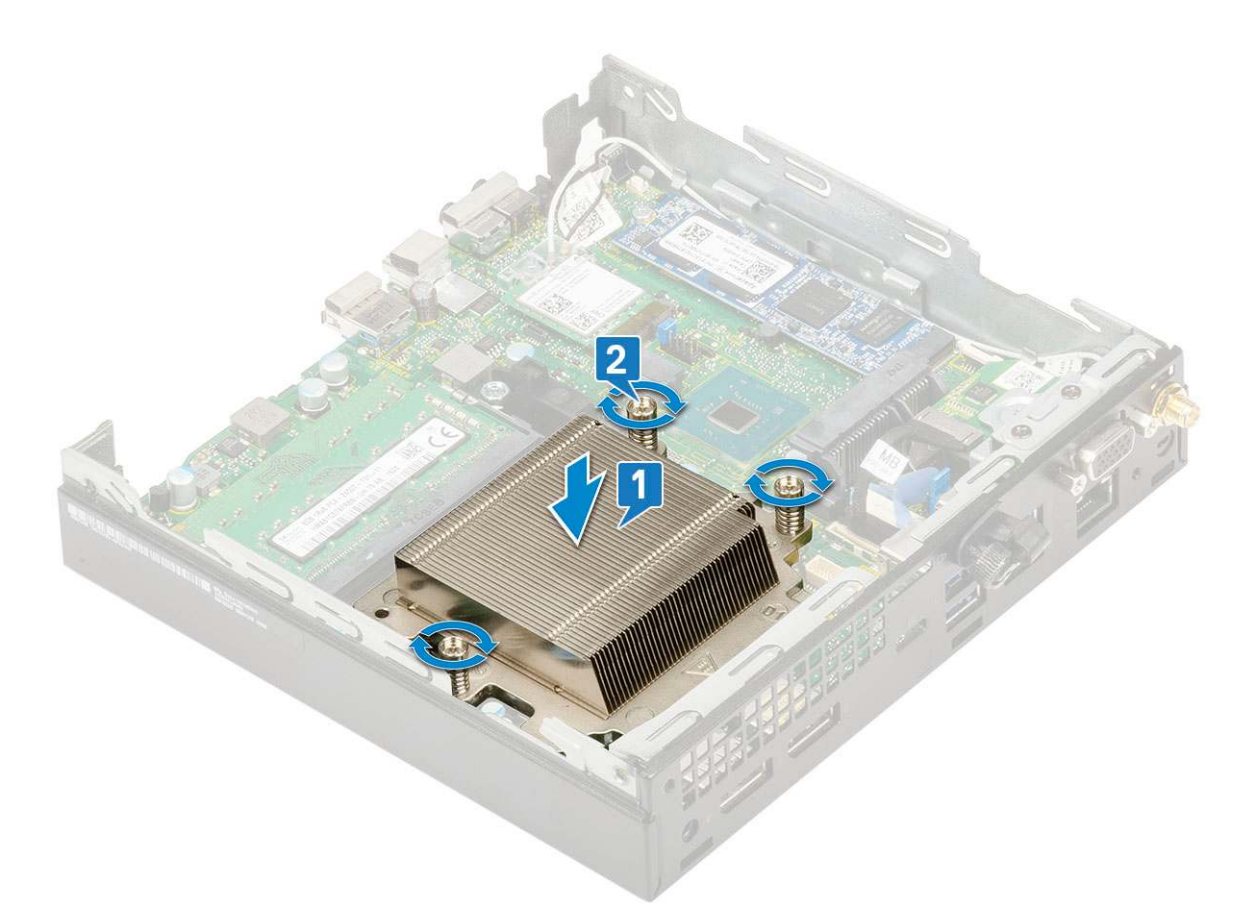

- 2. Bauen Sie folgende Komponenten ein:
  - a. Kühlkörperlüfter
  - b. 2,5-Zoll-Festplattenbaugruppe
  - c. Seitenabdeckung
- 3. Folgen Sie den Anweisungen unter Nach der Arbeit an Komponenten im Inneren des Computers.

## Prozessor

### **Entfernen des Prozessors**

- 1. Befolgen Sie die Anweisungen unter Vor der Arbeit an Komponenten im Inneren des Computers.
- 2. Entfernen Sie folgende Komponenten:
  - a. Seitenabdeckung
  - b. 2,5-Zoll-Festplattenbaugruppe
  - c. Kühlkörperlüfter
  - d. Kühlkörper
- 3. So entfernen Sie den Prozessor:
  - a. Lösen Sie den Sockelhebel, indem Sie den Hebel nach unten und unter der Lasche an der Prozessorabdeckung hervorziehen [1].
  - b. Heben Sie den Hebel nach oben und heben Sie die Prozessorabdeckung an [2].

VORSICHT: Die Kontaktstifte des Prozessorsockels sind empfindlich und können dauerhaft beschädigt werden. Achten Sie sorgfältig darauf, die Kontaktstifte des Prozessorsockels beim Entfernen des Prozessors aus dem Sockel nicht zu verbiegen.

c. Heben Sie den Prozessor aus dem Sockel [3].

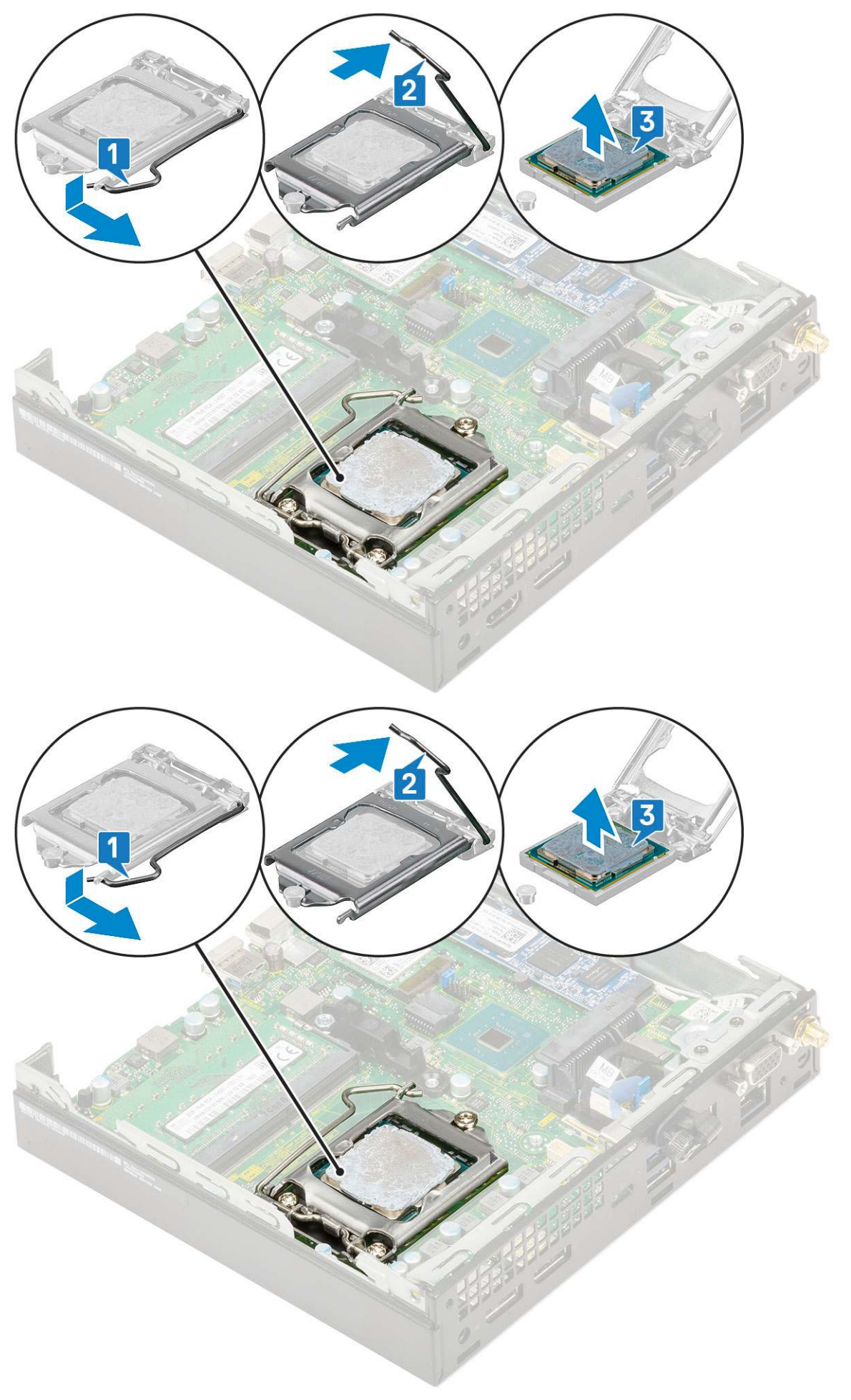

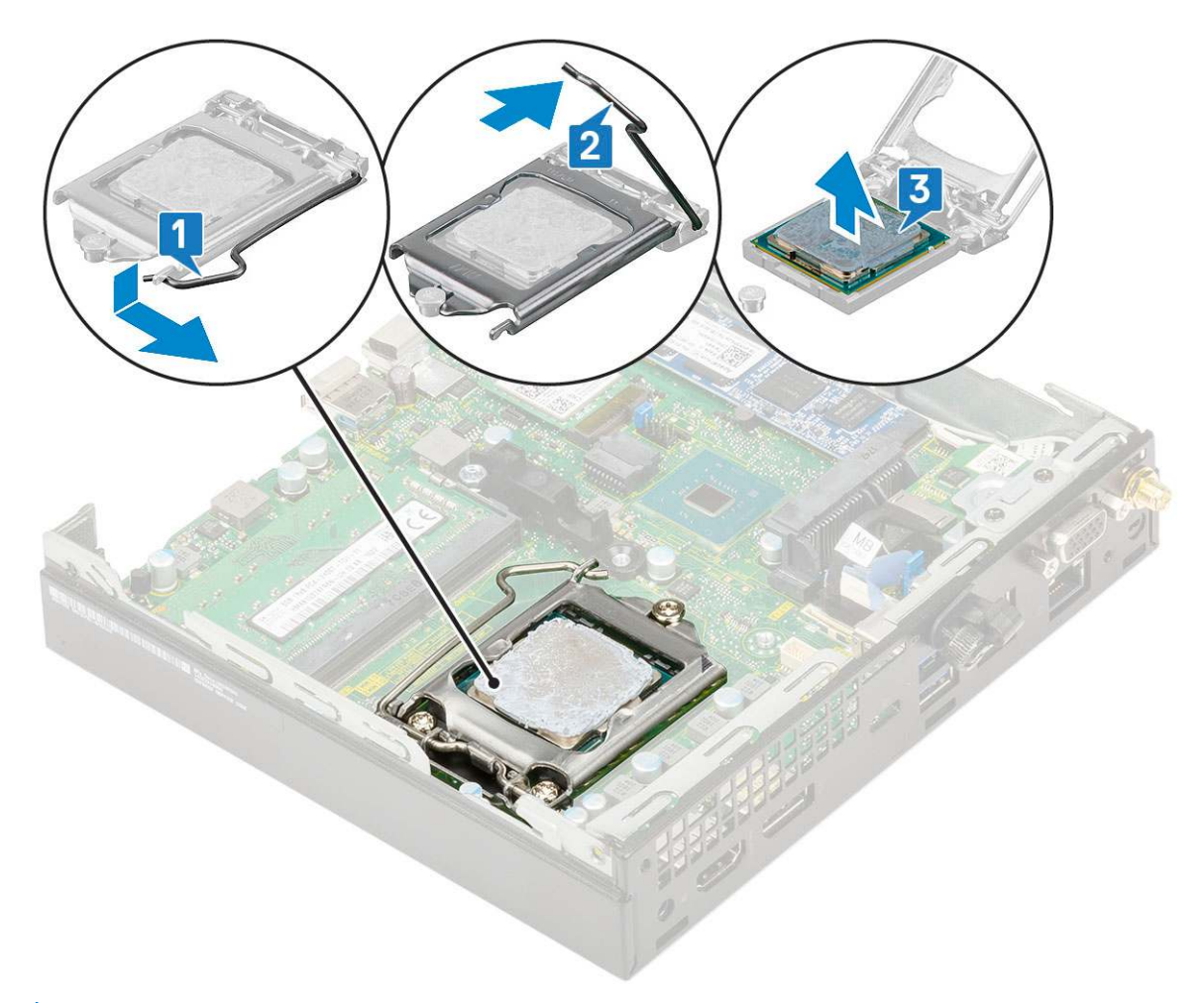

() ANMERKUNG: Legen Sie den Prozessor nach dem Herausnehmen in einen antistatischen Behälter, um ihn später wieder zu verwenden, einzuschicken oder zeitweilig zu lagern. Berühren Sie nicht die Unterseite des Prozessors, um Beschädigungen der Prozessorkontakte zu vermeiden. Fassen Sie den Prozessor nur an den seitlichen Kanten an.

#### Installieren des Prozessors

- 1. So installieren Sie den Prozessor:
  - **a.** Richten Sie den Prozessor an den Sockelpassungen aus.

VORSICHT: Wenden Sie beim Einsetzen des Prozessors keine Kraft auf. Wenn der Prozessor korrekt positioniert ist, lässt er sich leicht in den Sockel einsetzen.

- b. Richten Sie die Pin-1-Anzeige des Prozessors an dem Dreieck auf dem Sockel aus[1, 2].
- c. Setzen Sie den Prozessor so in den Sockel, dass die Steckplätze am Prozessor an den Sockelpassungen ausgerichtet sind [1][3].
- d. Schließen Sie die Prozessorabdeckung, indem Sie sie unter die Verschlussschraube schieben [2][4].
- e. Senken Sie den Sockelhebel und drücken Sie ihn unter die Lasche, um ihn zu verriegeln [3][5].

(i) ANMERKUNG: Stellen Sie sicher, dass saubere Wärmeleitpaste auf dem Prozessor verwendet wird, bevor Sie den Kühlkörper einbauen.

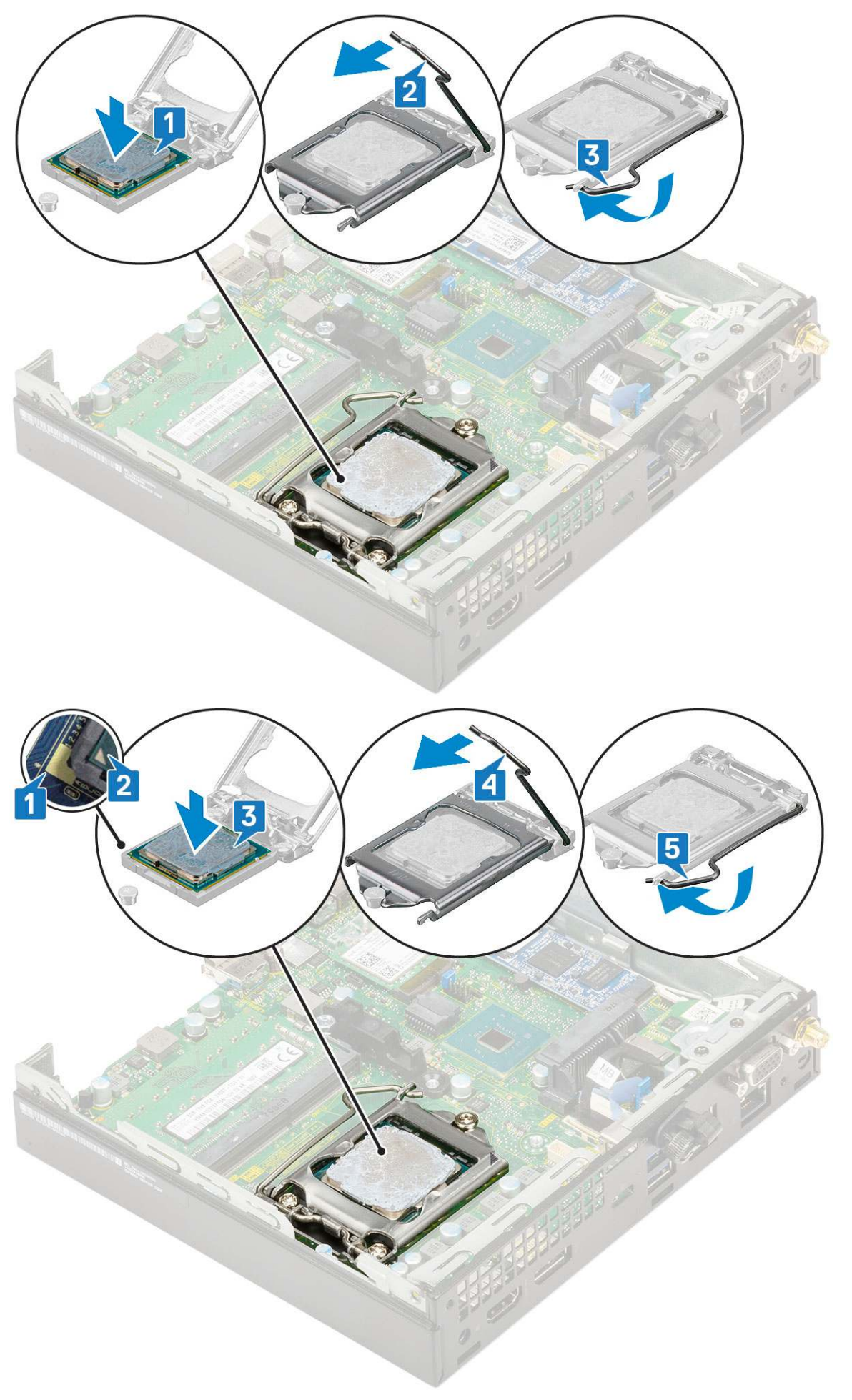

- **2.** Bauen Sie folgende Komponenten ein:
  - a. Kühlkörper
  - b. Kühlkörperlüfter
  - c. 2,5-Zoll-Festplattenbaugruppe
  - d. Seitenabdeckung
- 3. Folgen Sie den Anweisungen unter Nach der Arbeit an Komponenten im Inneren des Computers.

# WLAN-Karte

### Entfernen der WLAN-Karte

- 1. Befolgen Sie die Anweisungen im Kapitel Before working inside your computer (Vor der Arbeit an Komponenten im Inneren des Computers).
- 2. So entfernen Sie die externe Antenne:
  - a. Lösen Sie die Antennenschraube, um die Antenne aus dem Computer zu entfernen.

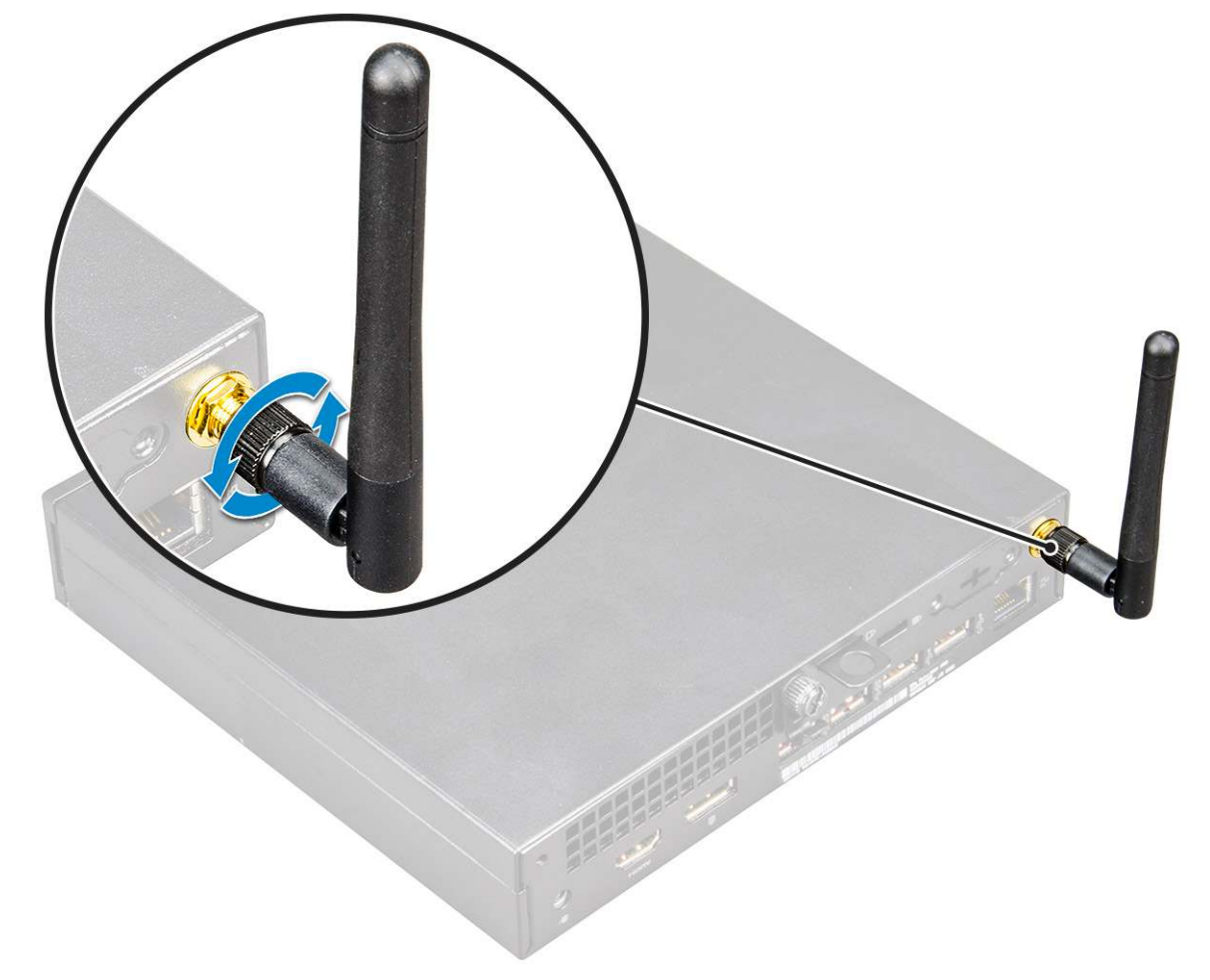

- 3. Entfernen Sie folgende Komponenten:
  - a. Seitenabdeckung
  - **b.** 2,5-Zoll-Festplattenbaugruppe
- **4.** So entfernen Sie die WLAN-Karte:
  - a. Entfernen Sie die einzelne (M2X3.5)-Schraube, mit der die Kunststofflasche an der WLAN-Karte befestigt ist [1].
  - b. Entfernen Sie die Kunststofflasche, um Zugang zu den WLAN-Antennenkabeln zu erhalten [2].
  - c. Trennen Sie die Kabel der WLAN-Antenne von den Anschlüssen auf der WLAN-Karte [3].
  - d. Heben Sie die WLAN-Karte aus dem Anschluss auf der Systemplatine [4].

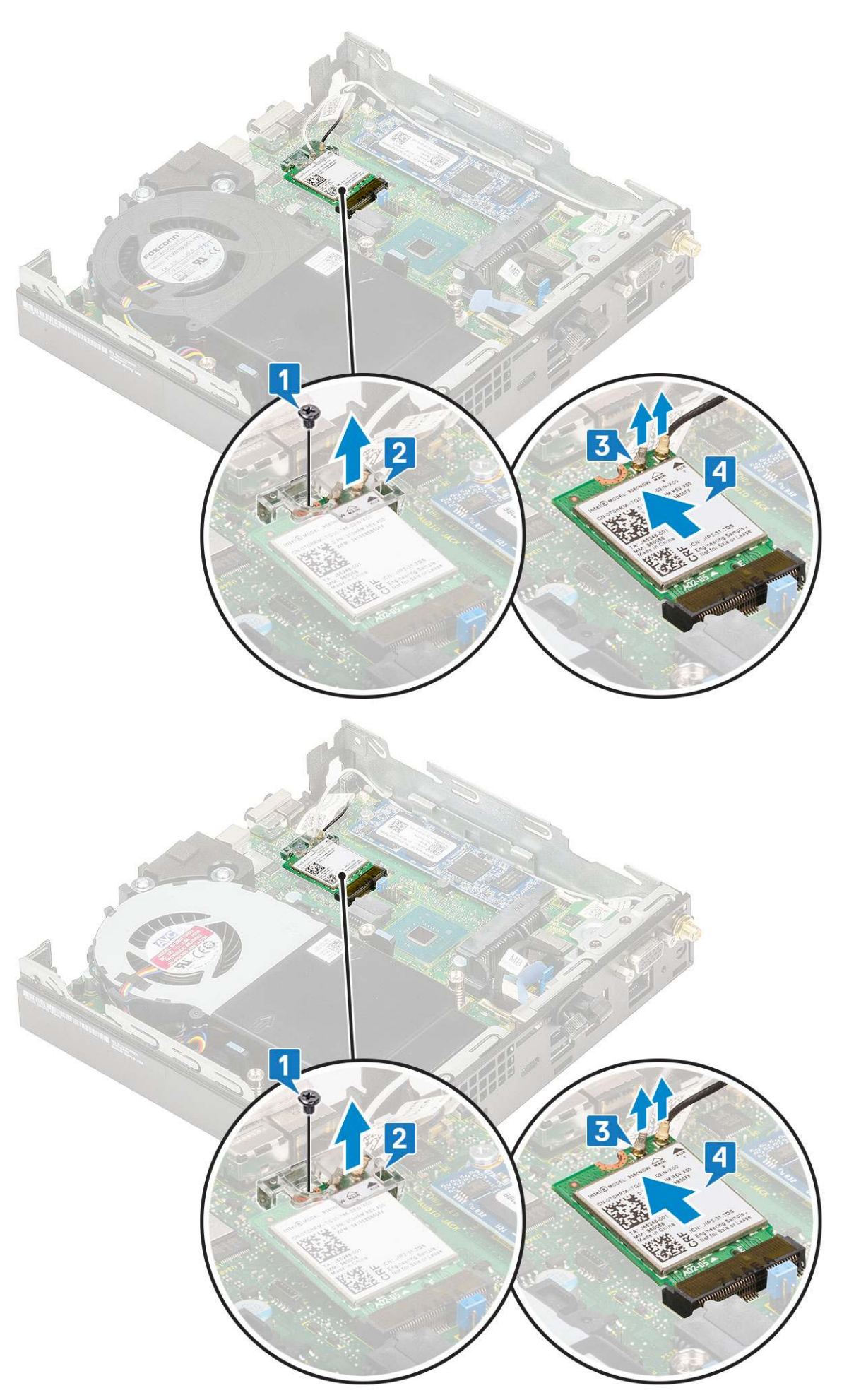

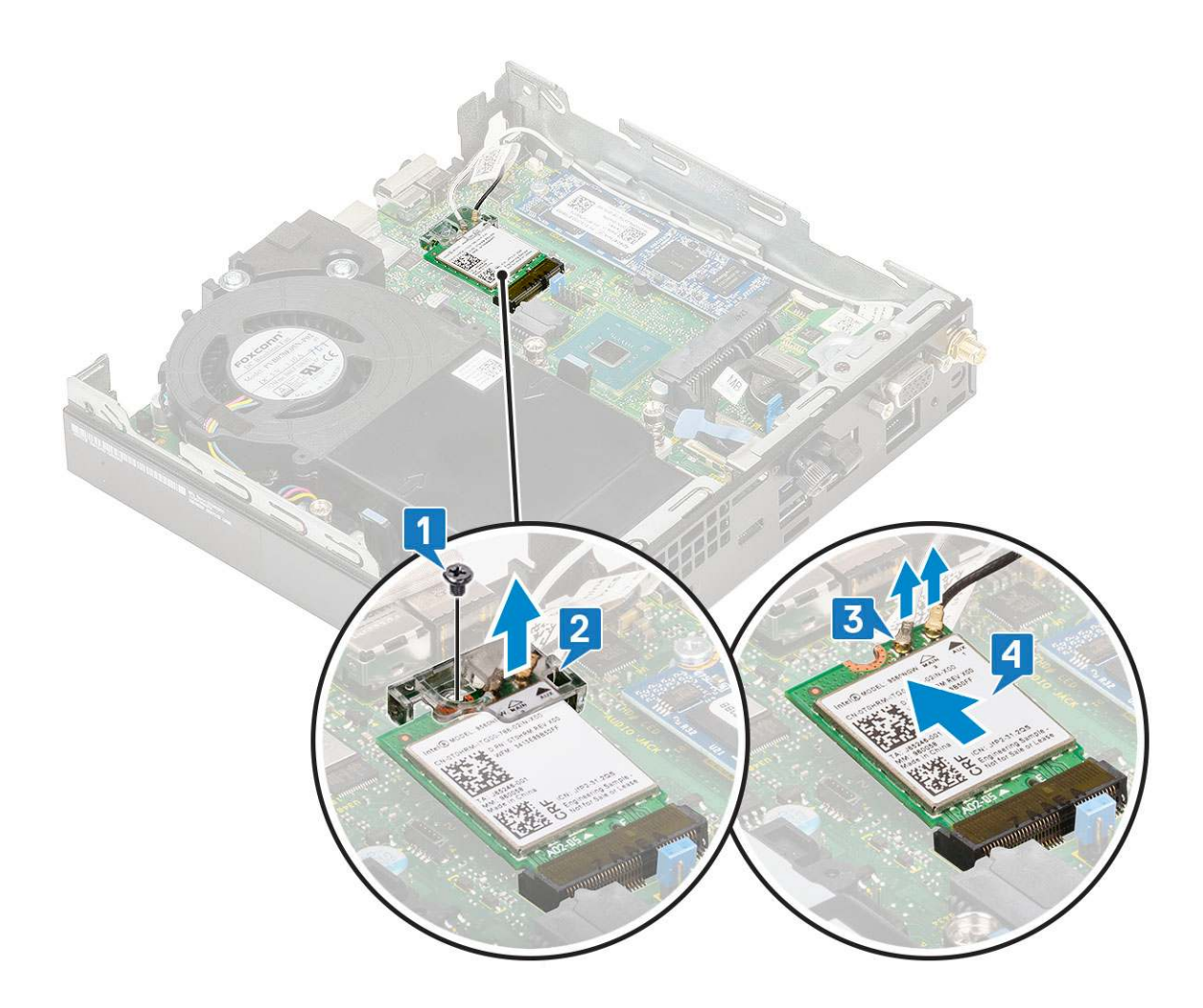

### Einbauen der WLAN-Karte

- 1. So bauen Sie die WLAN-Karte ein:
  - a. Setzen Sie die WLAN-Karte in den entsprechenden Anschluss auf der Systemplatine ein [1].
  - b. Verbinden Sie die WLAN Antennenkabel mit den Anschlüssen auf der WLAN-Karte [2].
  - c. Setzen Sie die Kunststofflasche auf, um die WLAN-Kabel zu befestigen [3].
  - d. Setzen Sie die einzelne Schraube (M2X3.5) wieder ein, mit der die Kunststofflasche an der WLAN-Karte befestigt wird [4].

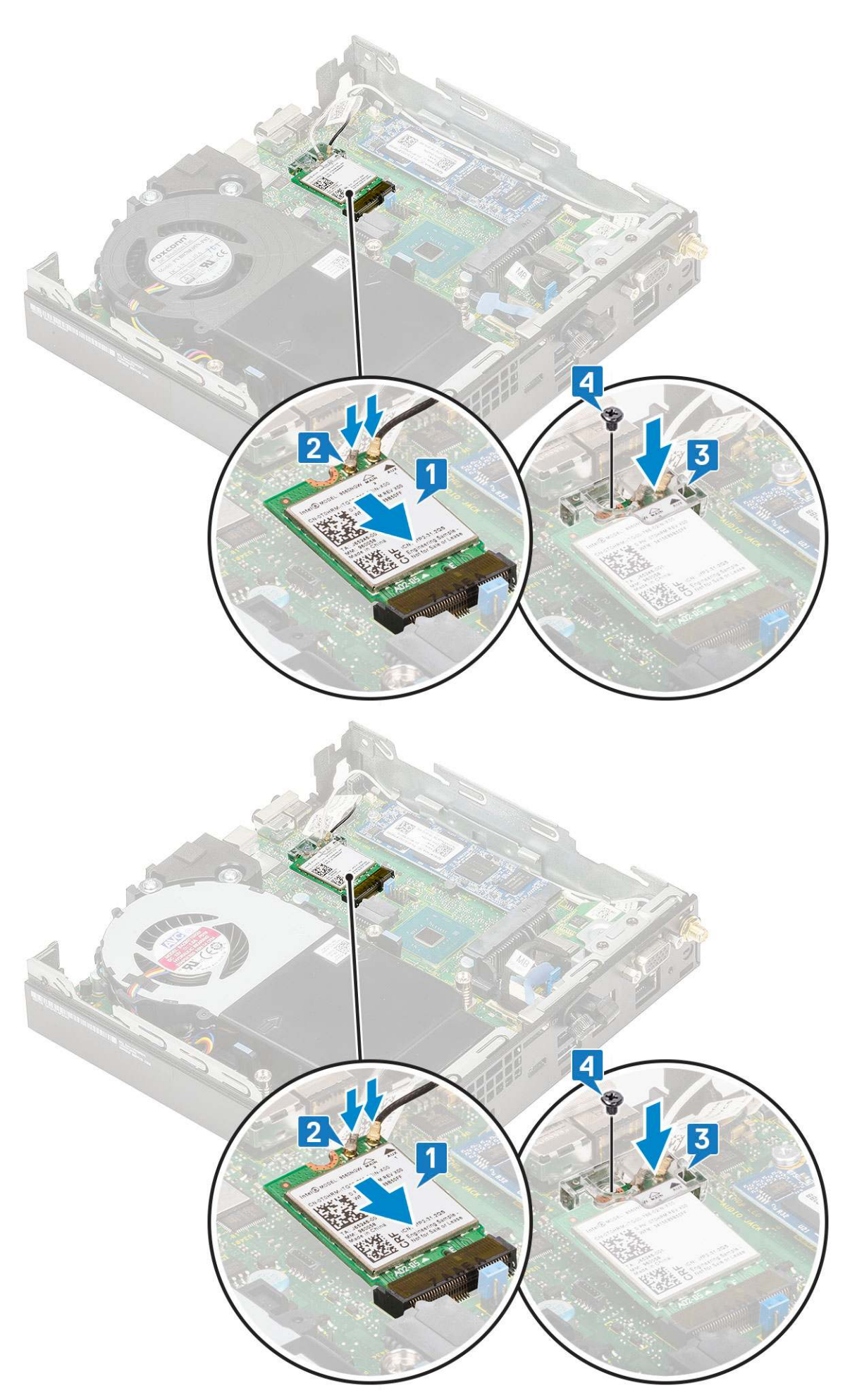

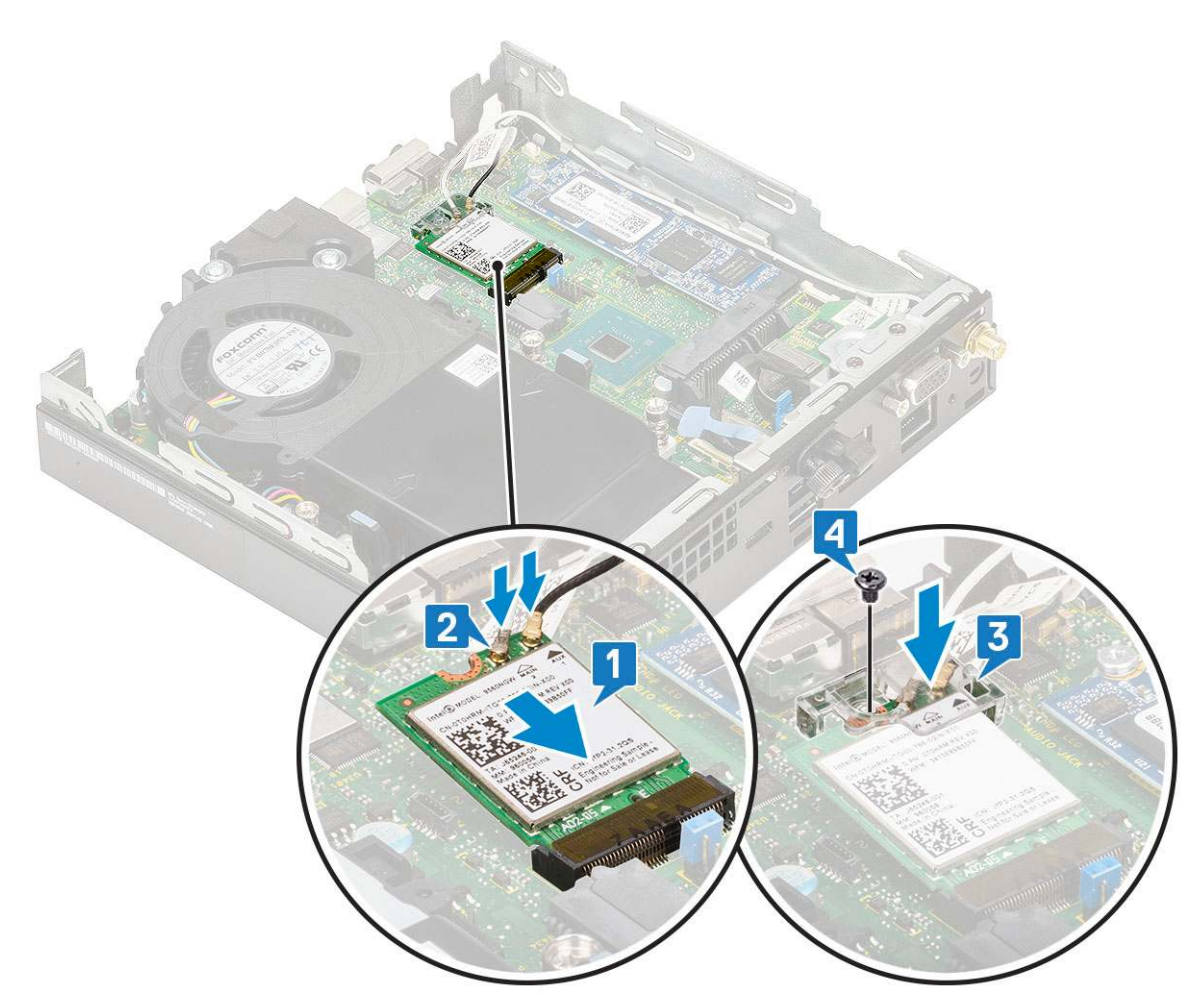

- 2. Bauen Sie folgende Komponenten ein:
  - a. 2,5-Zoll-Festplattenbaugruppe
  - b. Seitenabdeckung
- **3.** So bauen Sie die externe Antenne ein:
  - **a.** Ziehen Sie die Antennenschraube fest, um die Antenne am Computer zu installieren.

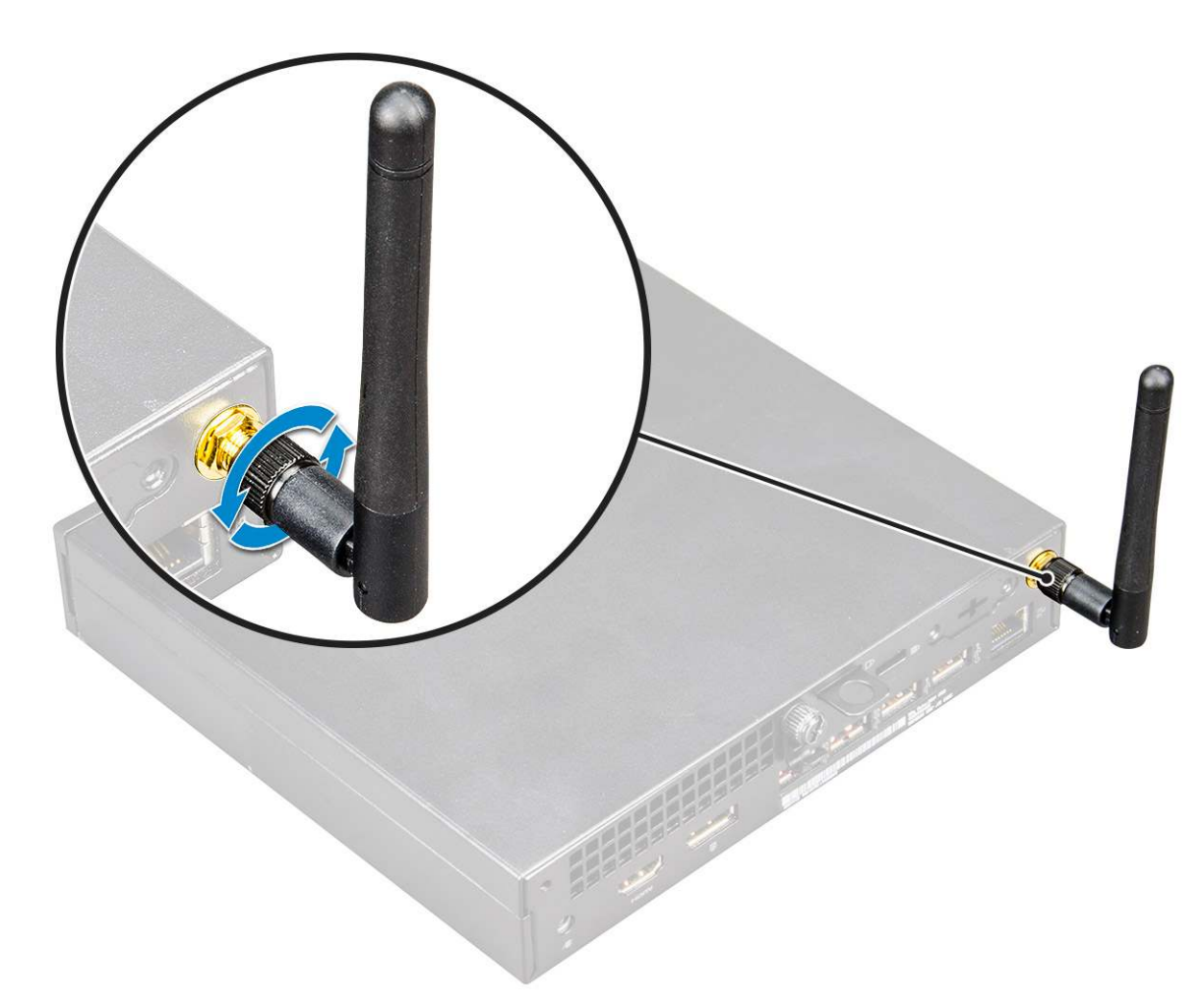

**4.** Befolgen Sie die Anweisungen im Kapitel After working inside your computer (Nach der Arbeit an Komponenten im Inneren des Computers).

# M.2-PCle-SSD

### Entfernen des optionalen M.2-PCIe-SSD

(i) ANMERKUNG: Diese Anweisungen gelten auch für das M.2-SATA-SSD.

- 1. Folgen Sie den Anweisungen unter Vor der Arbeit an Komponenten im Inneren des Computers.
- **2.** Entfernen Sie folgende Komponenten:
  - a. Seitenabdeckung
  - **b.** 2,5-Zoll-Festplattenbaugruppe
- **3.** So entfernen Sie das M.2-PCle-SSD:
  - a. Entfernen Sie die einzelne Schraube (M2x3,5), mit der die M.2-PCIe-SSD an der Systemplatine befestigt ist [1].
  - b. Heben und ziehen Sie das PCIe-SSD aus dem entsprechenden Anschluss auf der Systemplatine [2].

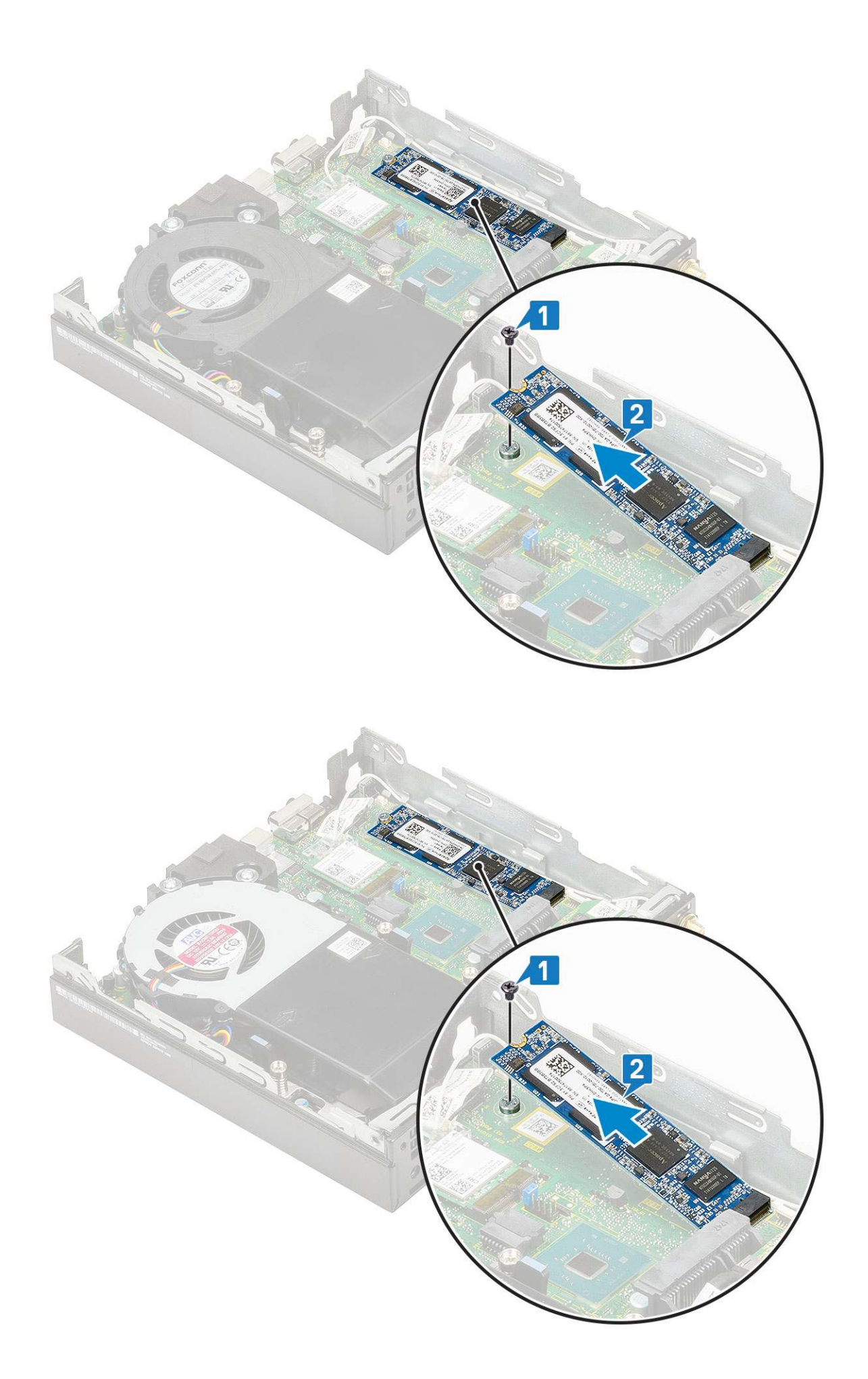

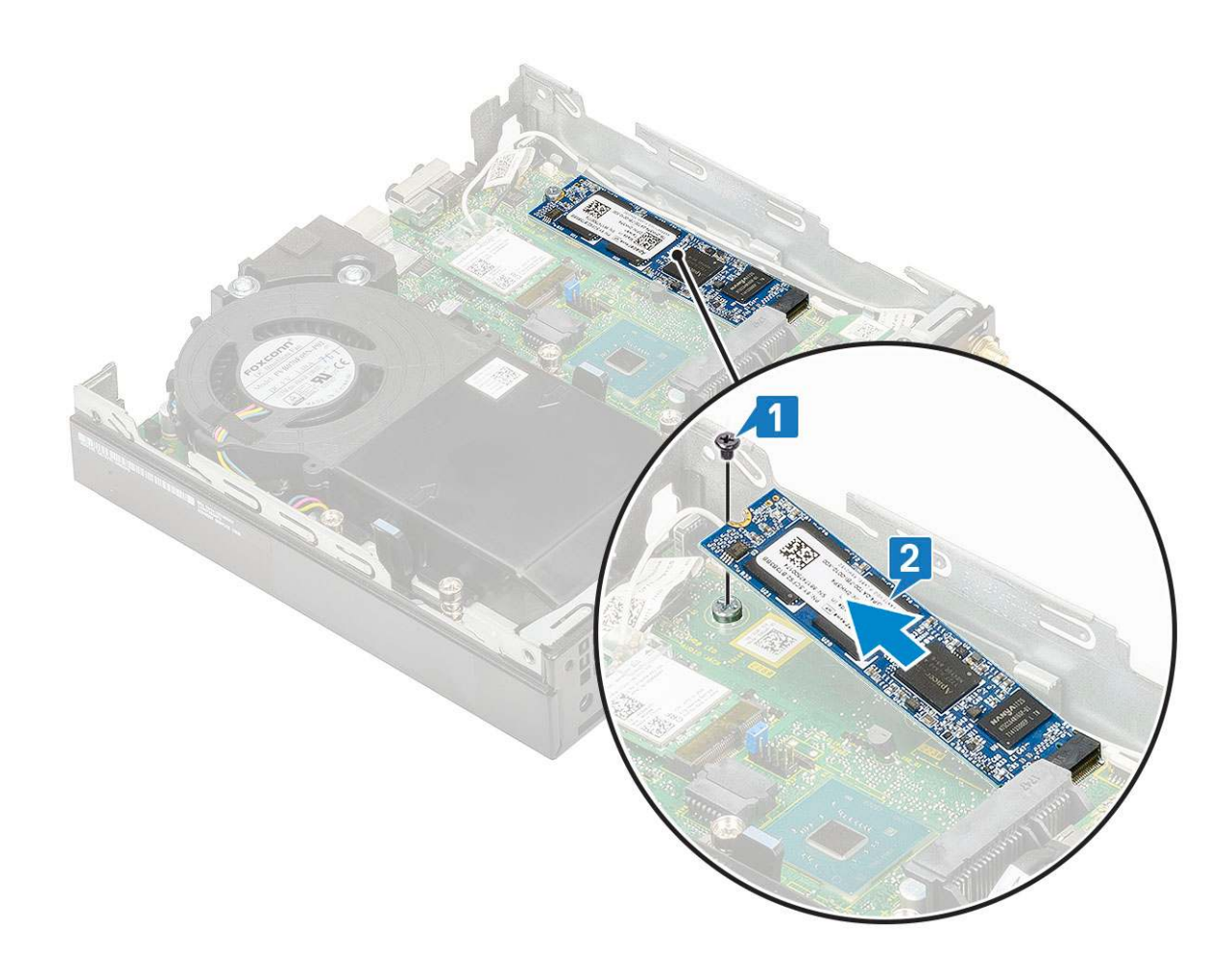

#### Installieren des M.2-PCIe-SSD

(i) ANMERKUNG: Diese Anweisungen gelten auch für das M.2-SATA-SSD.

- 1. So installieren Sie das M.2-PCle-SSD:
  - a. Setzen Sie das M.2.PCIe-SSD in den entsprechenden Anschluss auf der Systemplatine ein [1].
  - b. Bringen Sie die einzelne Schraube (M2X3.5), mit der das M.2-PCle-SSD an der Systemplatine befestigt wird, wieder an [2].

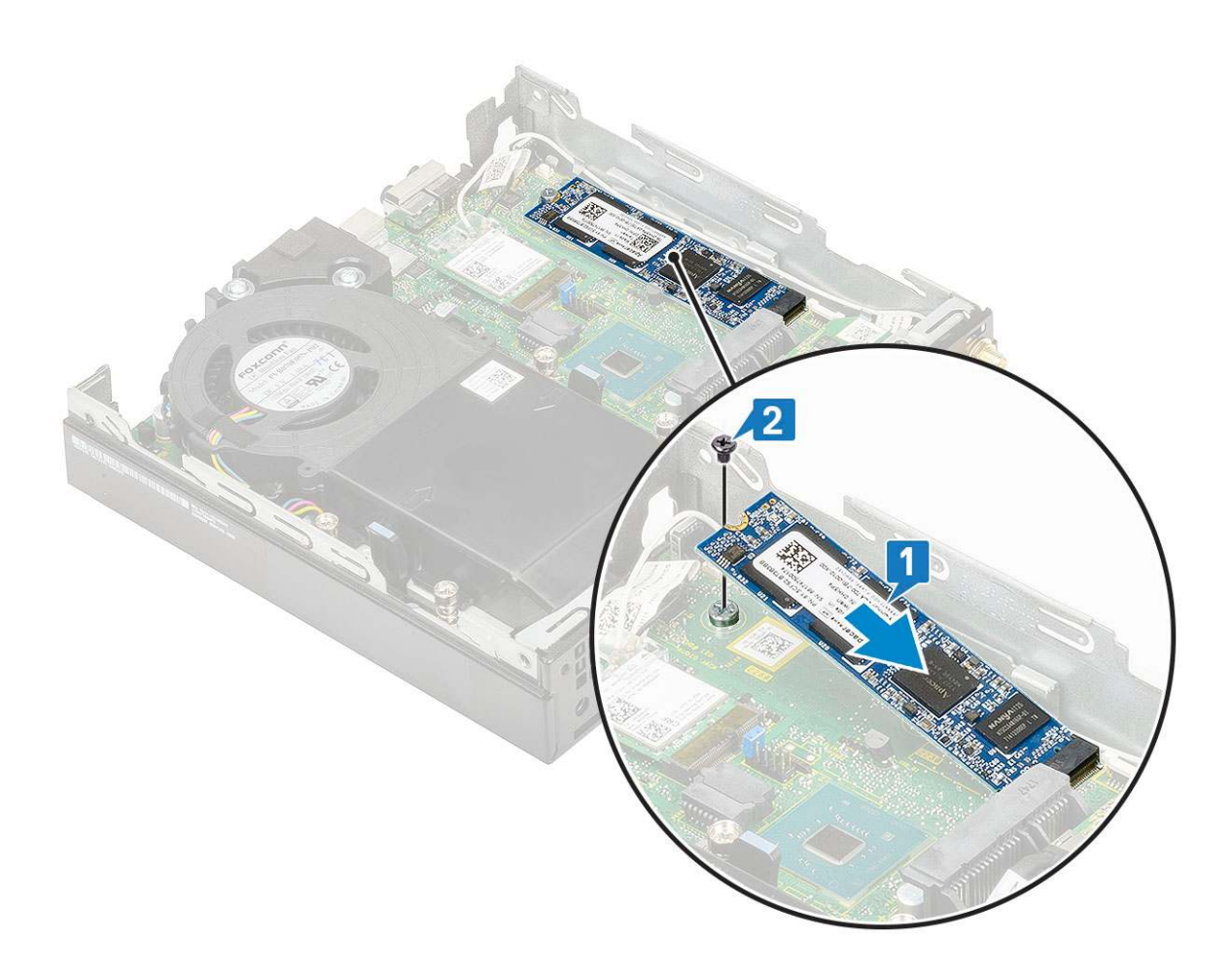

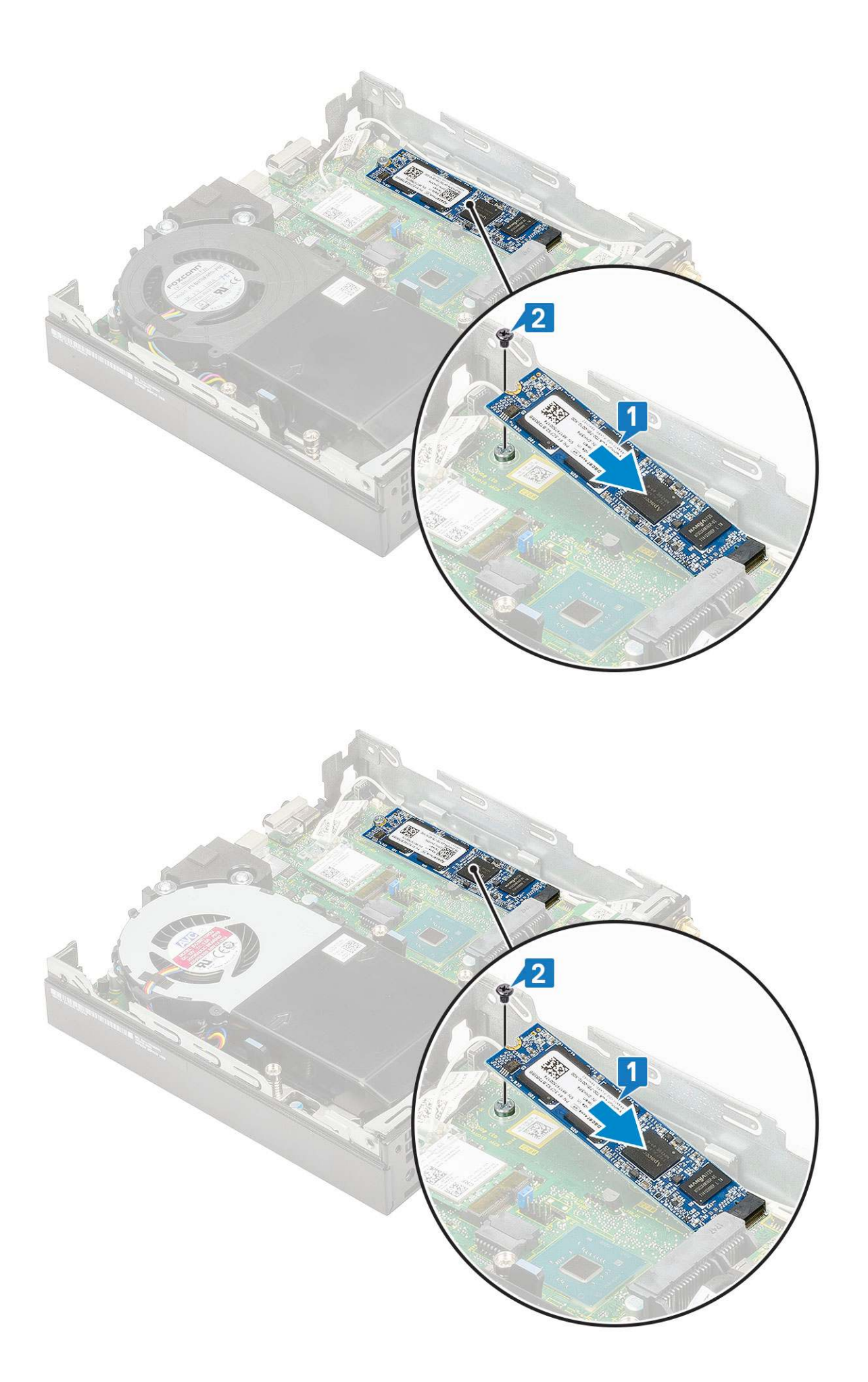

- 2. Bauen Sie folgende Komponenten ein:
  - a. 2,5-Zoll-Festplattenbaugruppe
  - b. Seitenabdeckung
- 3. Folgen Sie den Anweisungen unter Nach der Arbeit an Komponenten im Inneren des Computers.

# **Optionales Modul**

### **Entfernen von optionalem Modul**

- 1. Folgen Sie den Anweisungen unter Vor der Arbeit an Komponenten im Inneren des Computers.
- 2. Entfernen Sie folgende Komponenten:
  - a. Seitenabdeckung
  - **b.** 2,5-Zoll-Festplattenbaugruppe
- **3.** So entfernen Sie die optionale Karte:
  - a. Trennen Sie das Kabel der optionalen Karte von dem Anschluss auf der Systemplatine [1].
  - **b.** Entfernen Sie die beiden M2x3,5-Schrauben und die zwei Schrauben, mit denen die optionale Karte am Systemgehäuse befestigt ist [2, 3].

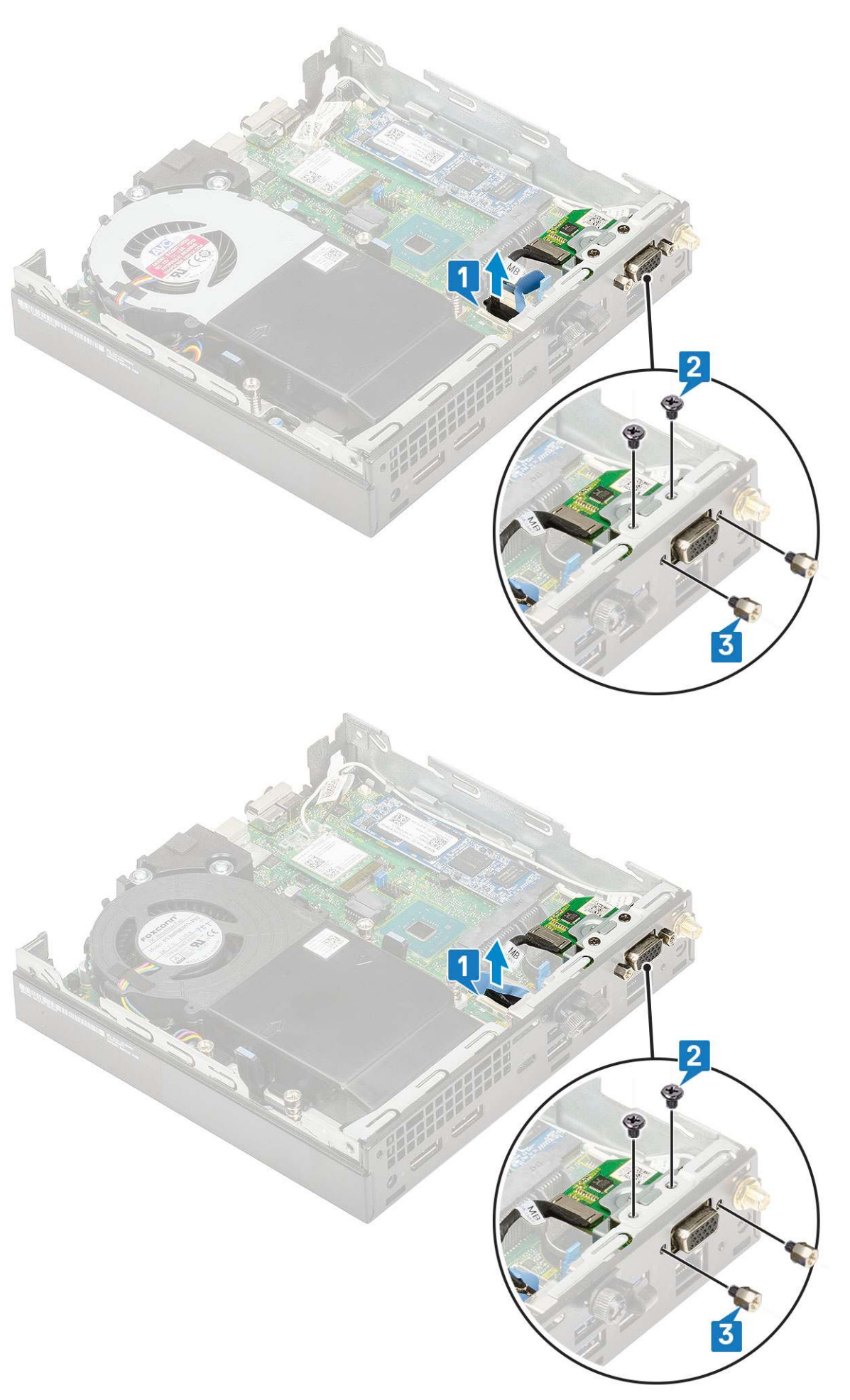

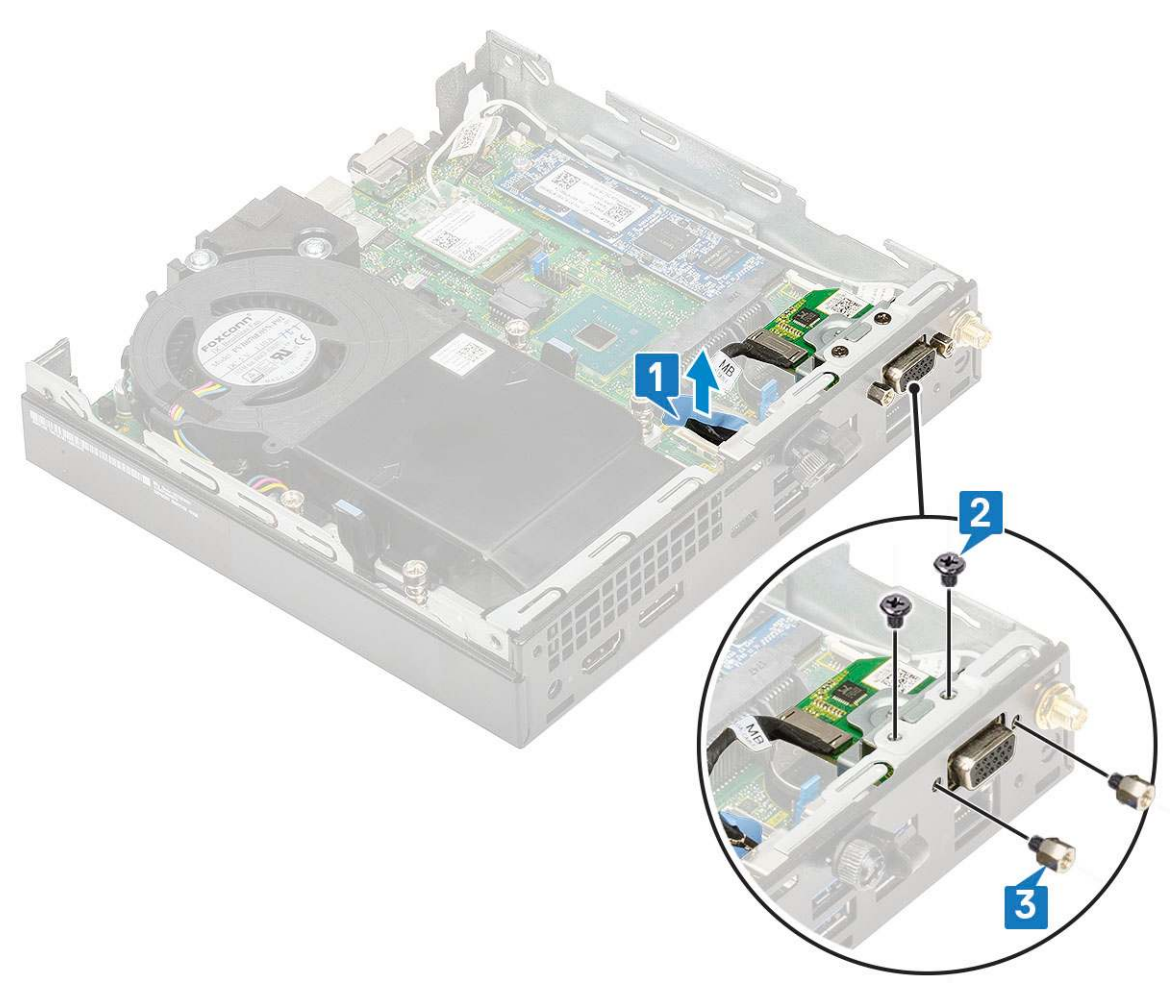

c. Ziehen und heben Sie die optionale Karte aus dem System.

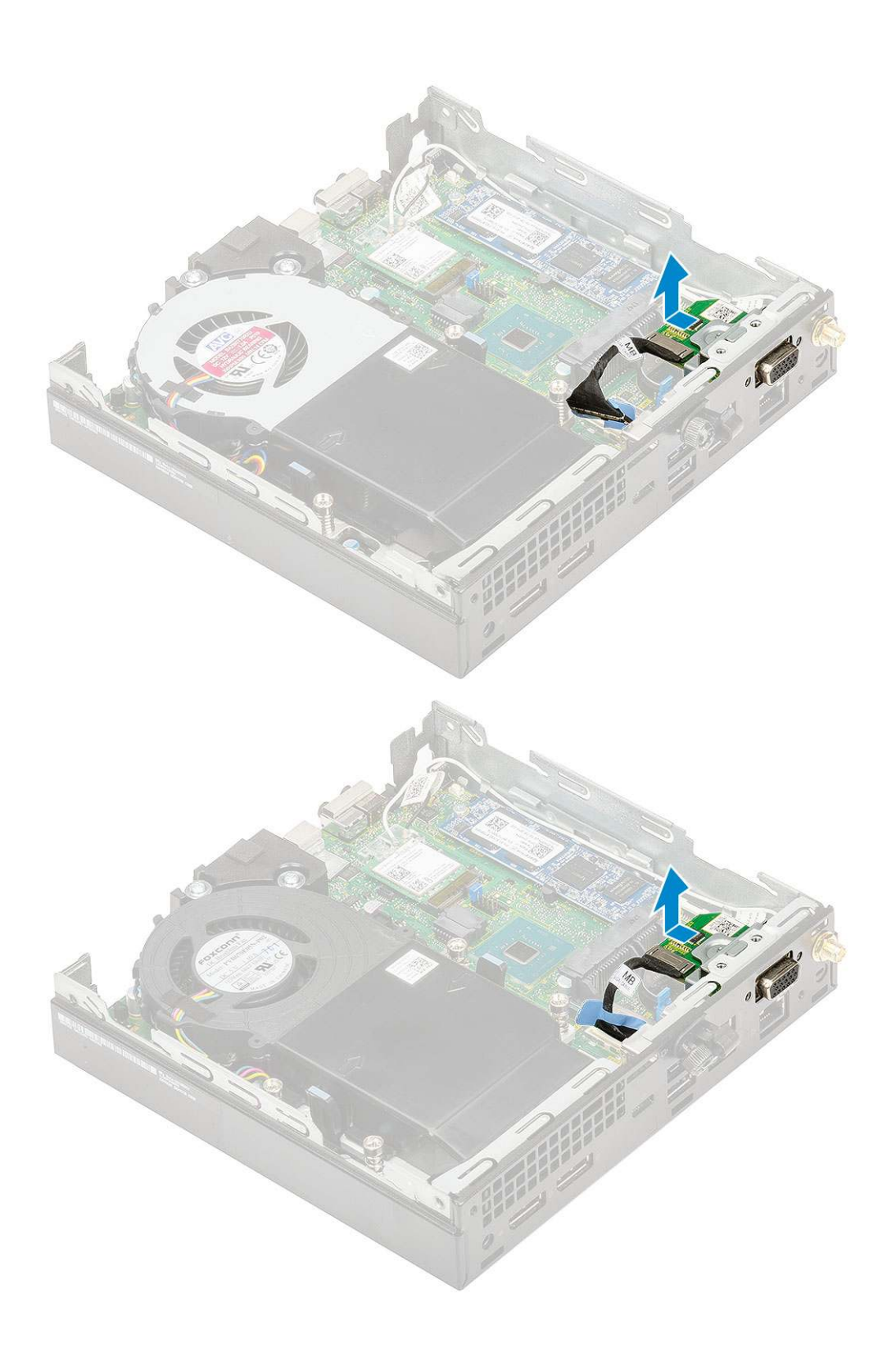

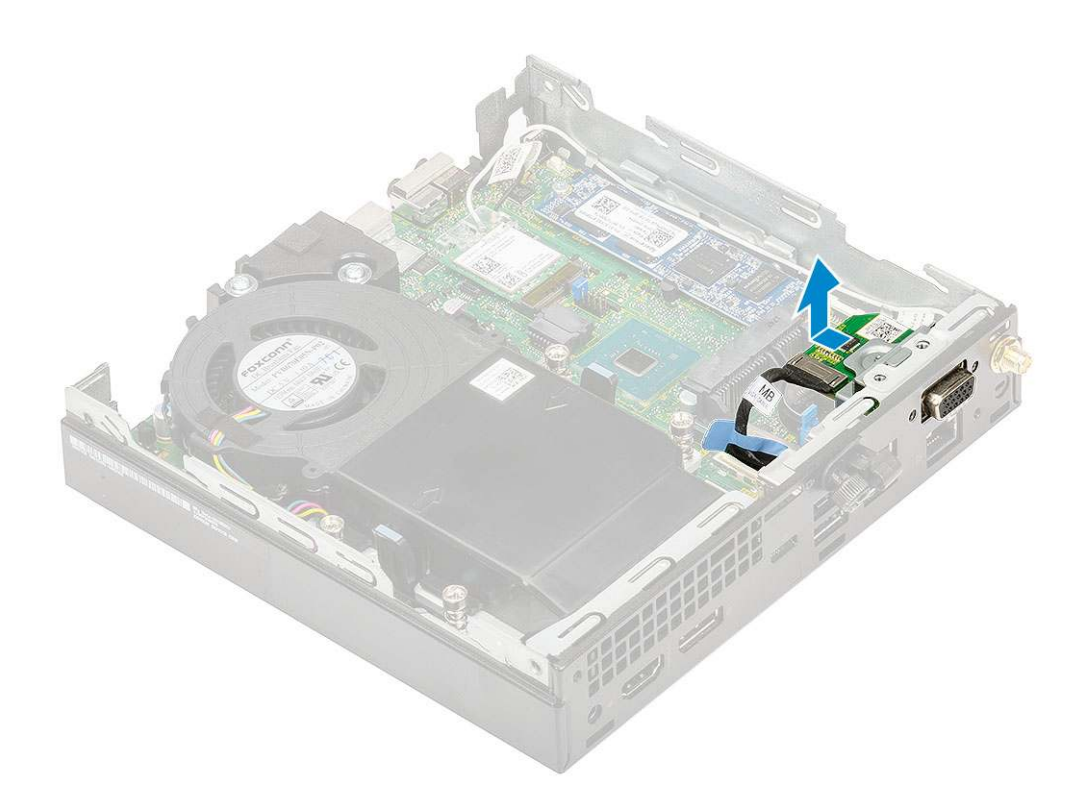

### Installieren des optionalen Moduls

- **1.** So setzen Sie die optionale Karte ein:
  - **a.** Platzieren und richten Sie die optionale Karte an der dafür vorgesehenen Position im System aus.

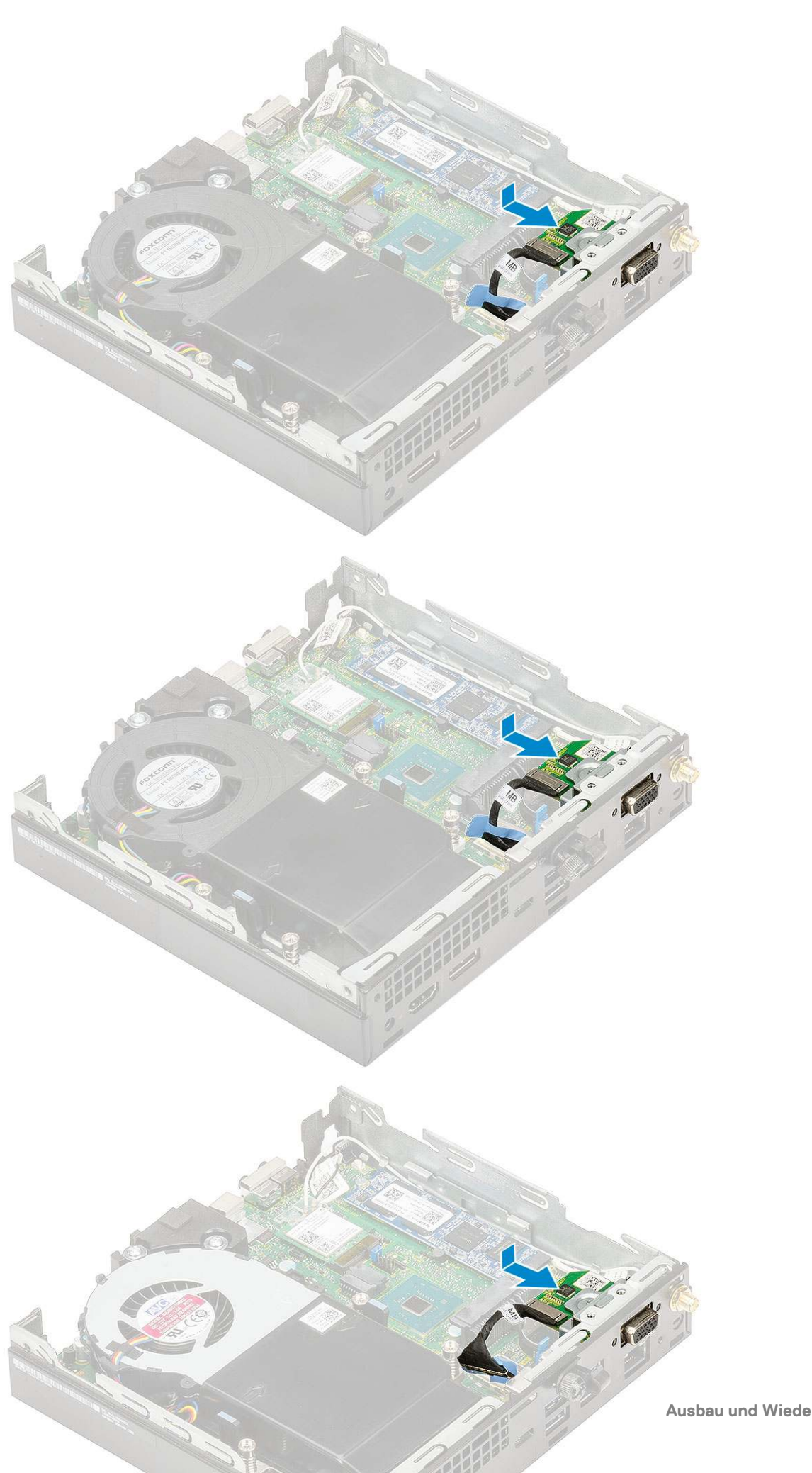

- b. Bringen Sie die beiden M2x3,5-Schrauben und die zwei Schrauben wieder an, mit denen die optionale Karte am Systemgehäuse befestigt wird [1, 2].
- c. Schließen Sie das optionale Kartenkabel an den Anschluss auf der Systemplatine an [3].

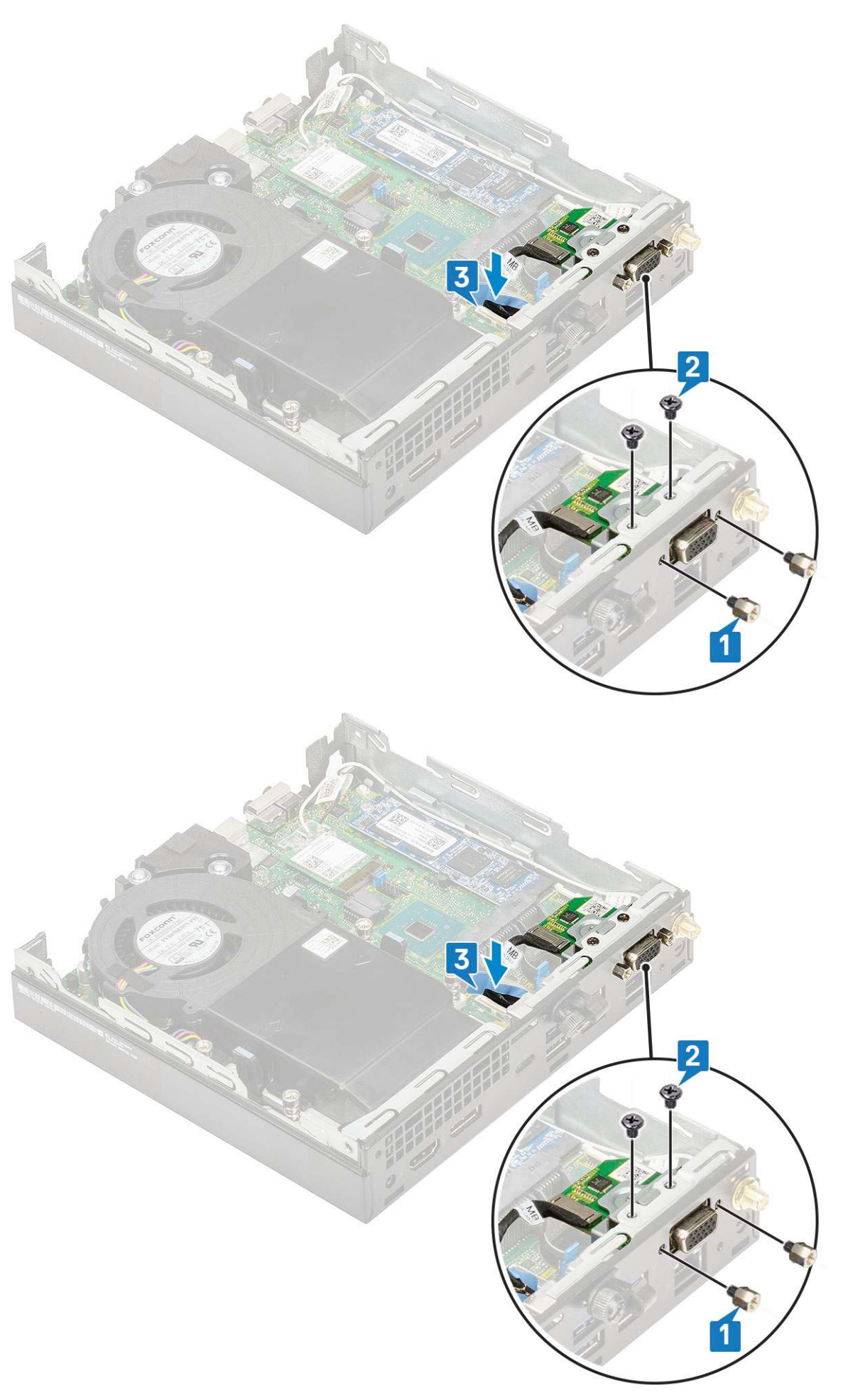

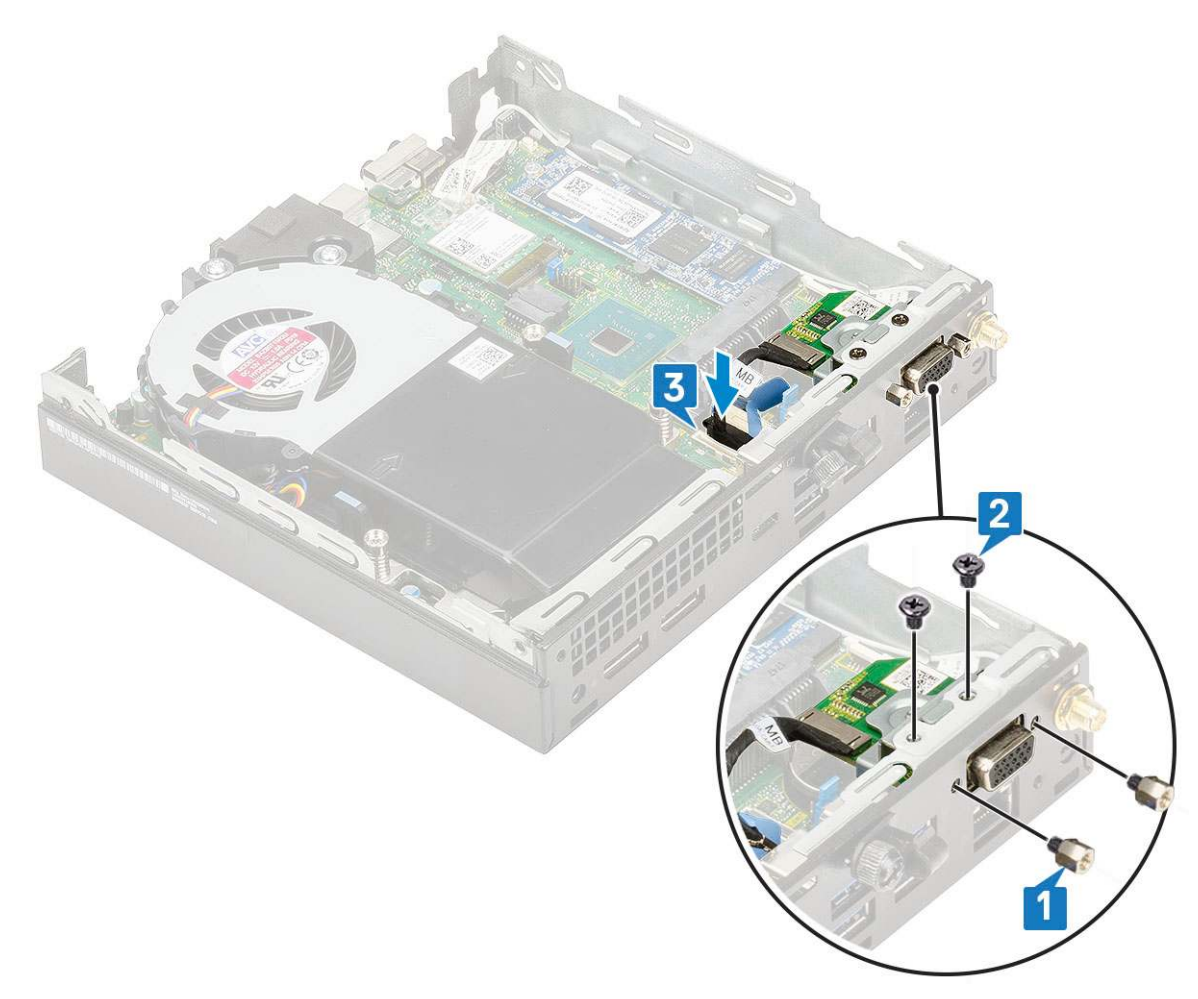

- **2.** Bauen Sie folgende Komponenten ein:
  - a. Seitenabdeckung
  - b. 2,5-Zoll-Festplattenbaugruppe
- 3. Folgen Sie den Anweisungen unter Nach der Arbeit an Komponenten im Inneren des Computers.

# Knopfzellenbatterie

### Entfernen der Knopfzellenbatterie

- 1. Folgen Sie den Anweisungen unter Vor der Arbeit an Komponenten im Inneren des Computers.
- 2. Entfernen Sie folgende Komponenten:
  - a. Seitenabdeckung
- 3. So entfernen Sie die Knopfzellenbatterie:
  - a. Drücken Sie den Entriegelungsriegel, bis die Knopfzellenbatterie herausspringt [1].
  - b. Entfernen Sie die Knopfzellenbatterie aus der Systemplatine [2].

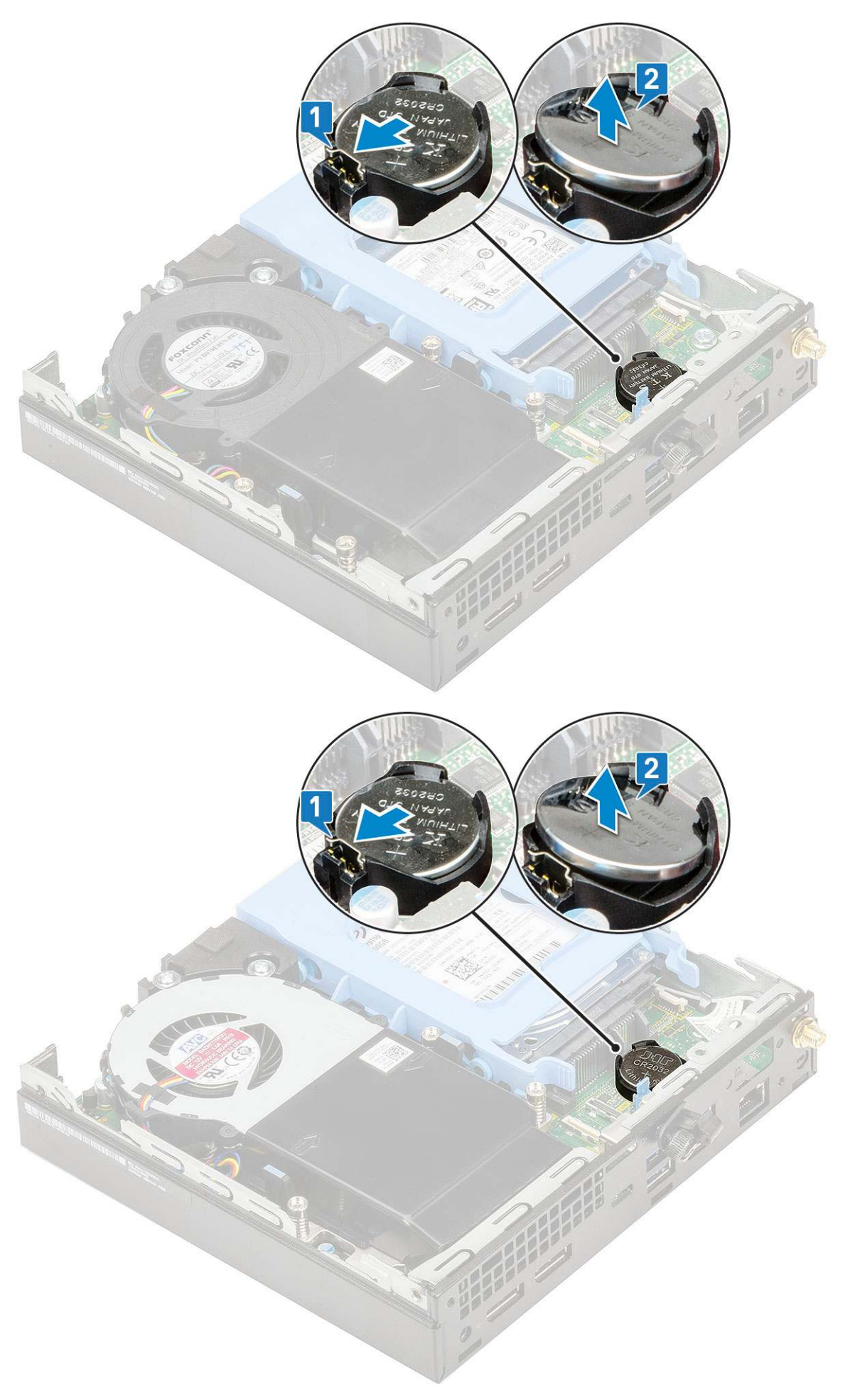

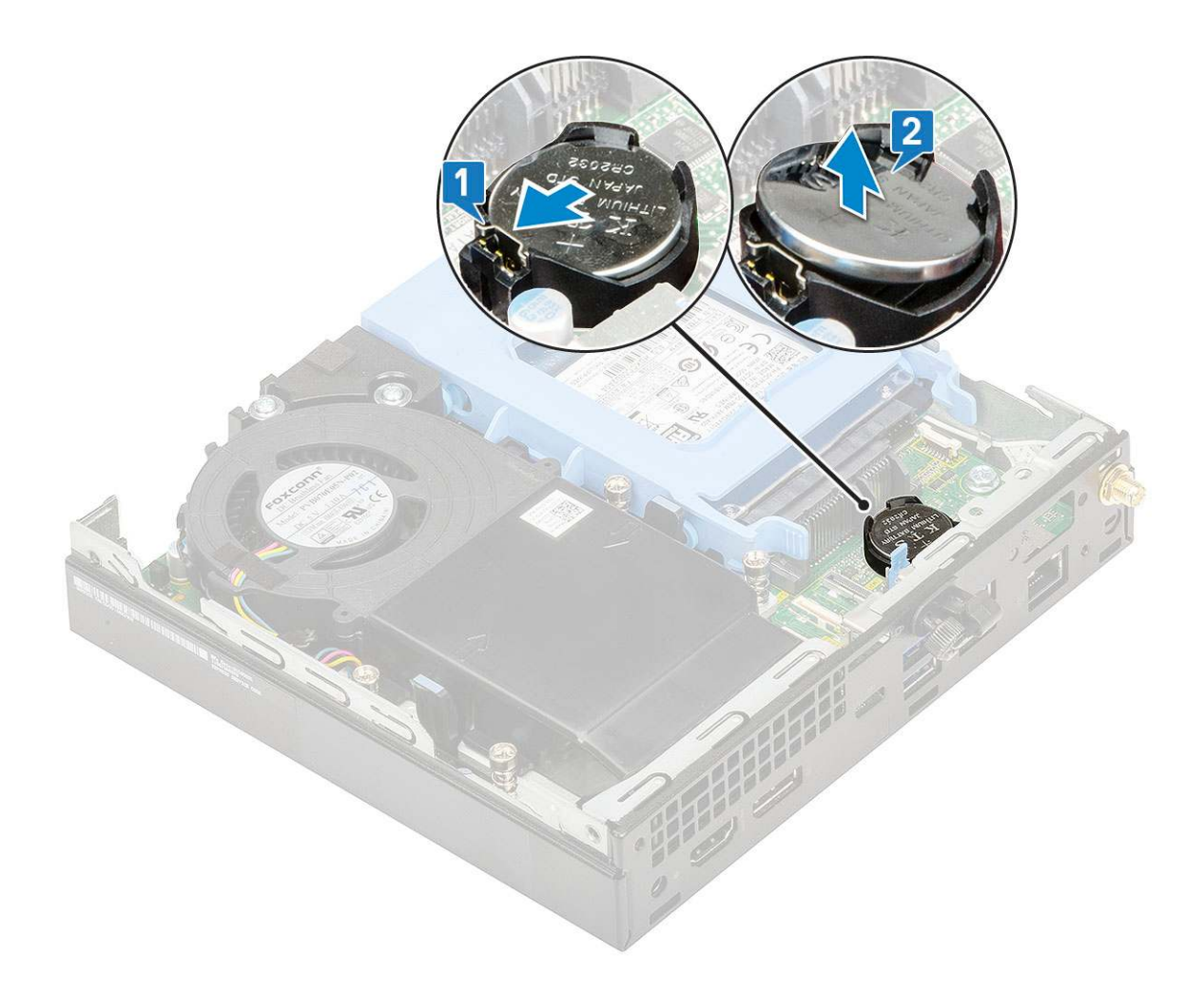

### Setzen Sie die Knopfzellenbatterie ein.

- **1.** So setzen Sie die Knopfzellenbatterie ein:
  - a. Halten Sie die Knopfzellenbatterie mit dem +-Symbol nach oben zeigend und schieben Sie sie unter die Sicherungslaschen auf der positiven Seite des Anschlusses auf der Systemplatine [1].
  - b. Drücken Sie die Batterie in den Anschluss, bis sie einrastet [2].

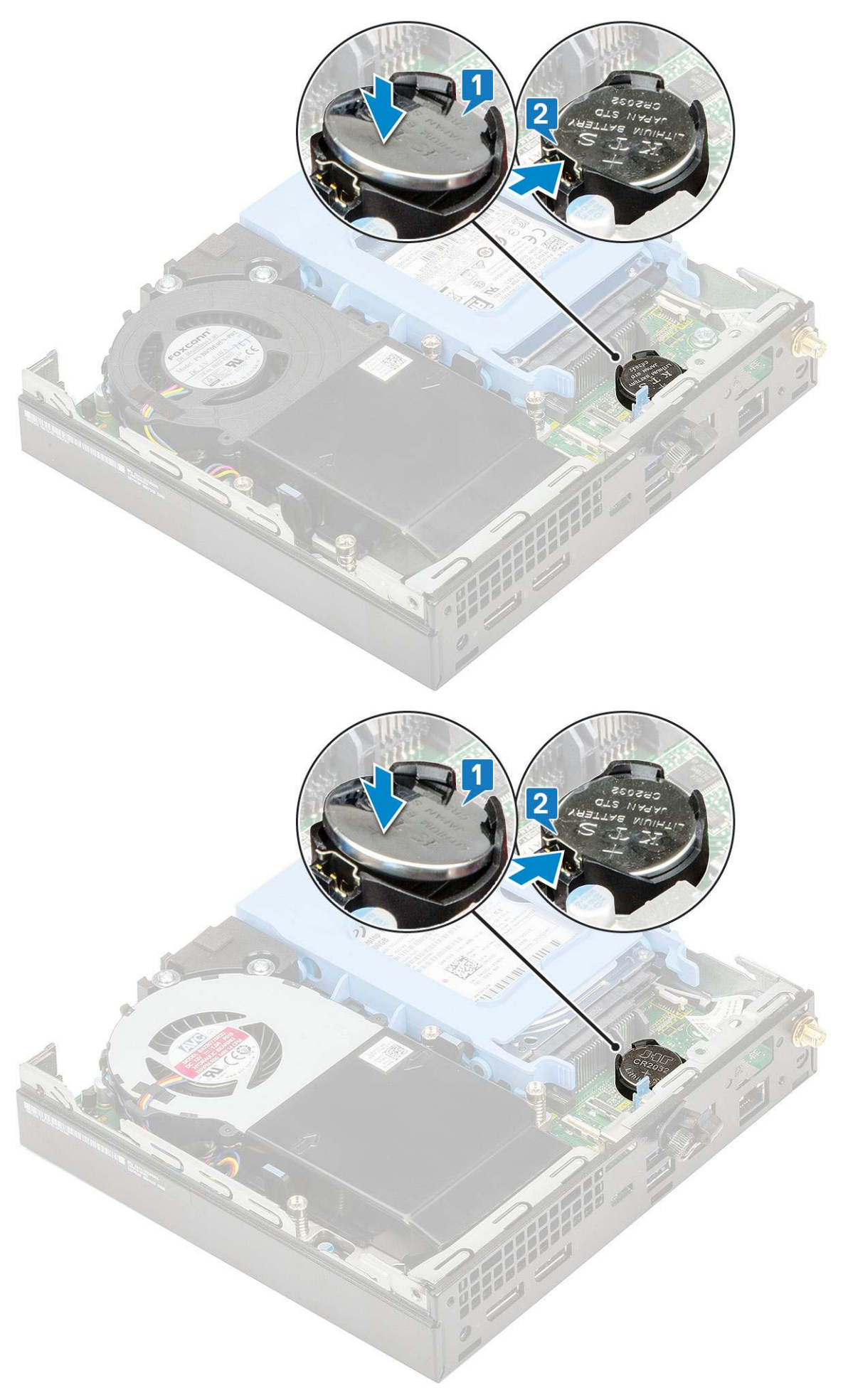

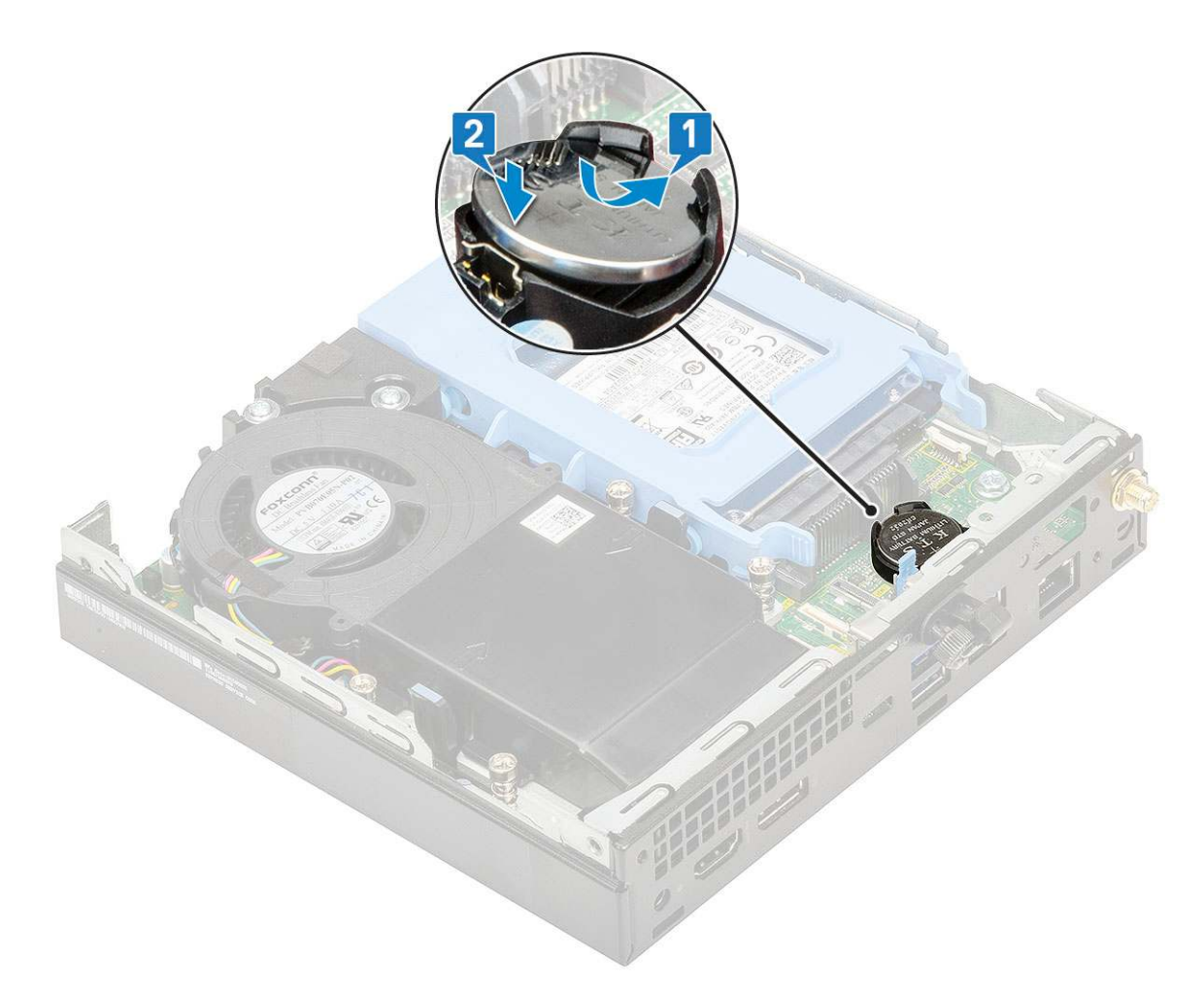

2. Bauen Sie die folgenden Komponenten ein:

- a. Seitenabdeckung
- 3. Folgen Sie den Anweisungen unter Nach der Arbeit an Komponenten im Inneren des Computers.

# Systemplatine

### Entfernen der Systemplatine

- 1. Folgen Sie den Anweisungen unter Vor der Arbeit an Komponenten im Inneren des Computers.
- **2.** Entfernen Sie folgende Komponenten:
  - a. Seitenabdeckung
  - b. 2,5-Zoll-Festplattenbaugruppe
  - c. Kühlkörperlüfter
  - d. WLAN
  - e. M.2 PCIe SSD
  - f. Speichermodul
  - g. Optionales Modul
  - h. Kühlkörper
  - i. Prozessor
- 3. So entfernen Sie die HDD-Trägerstützhalterung:
  - a. Entfernen Sie die Schraube, mit der die HDD-Trägerstützhalterung an der Systemplatine befestigt ist [1].
  - b. Heben Sie die HDD-Trägerstützhalterung von der Systemplatine [2].
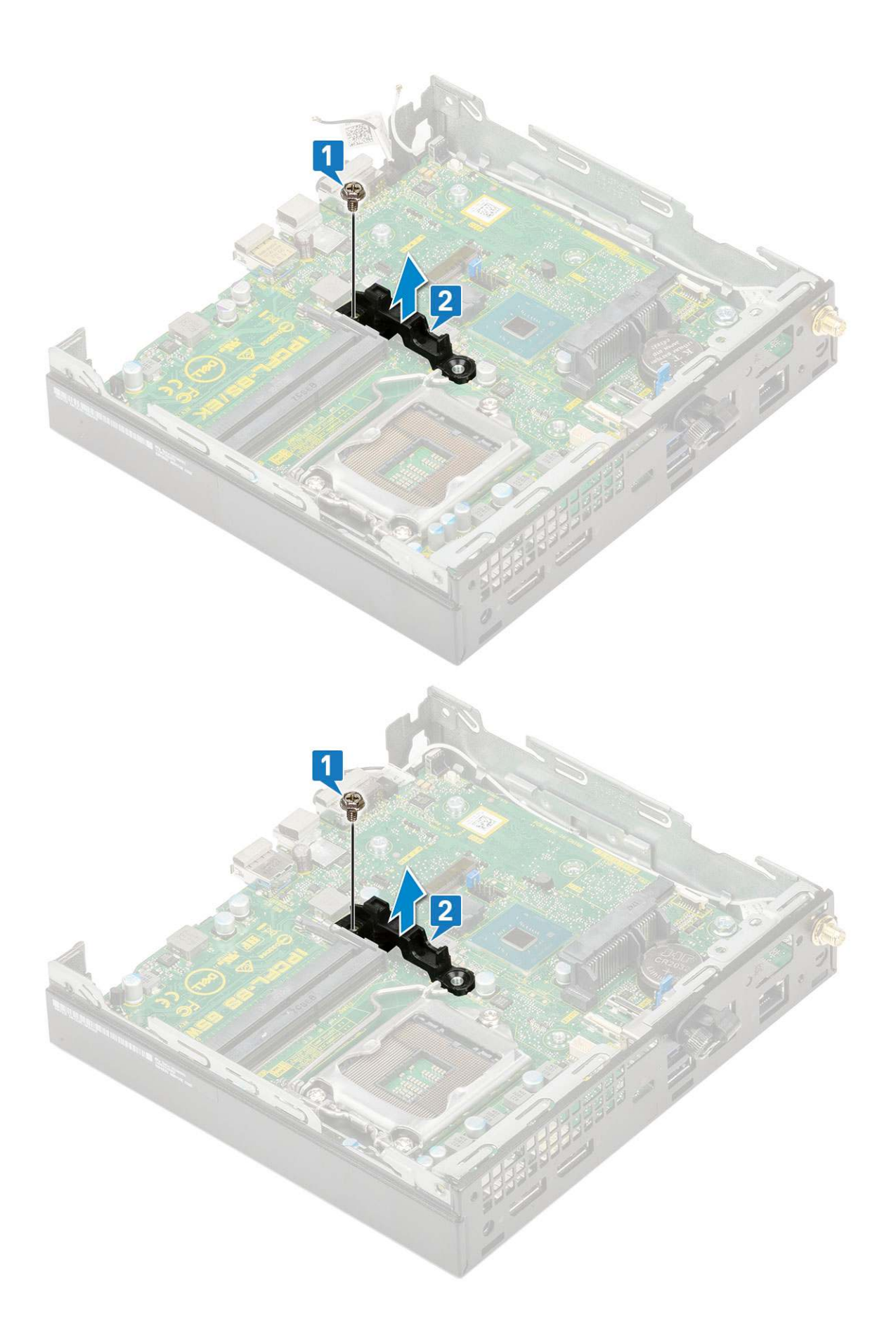

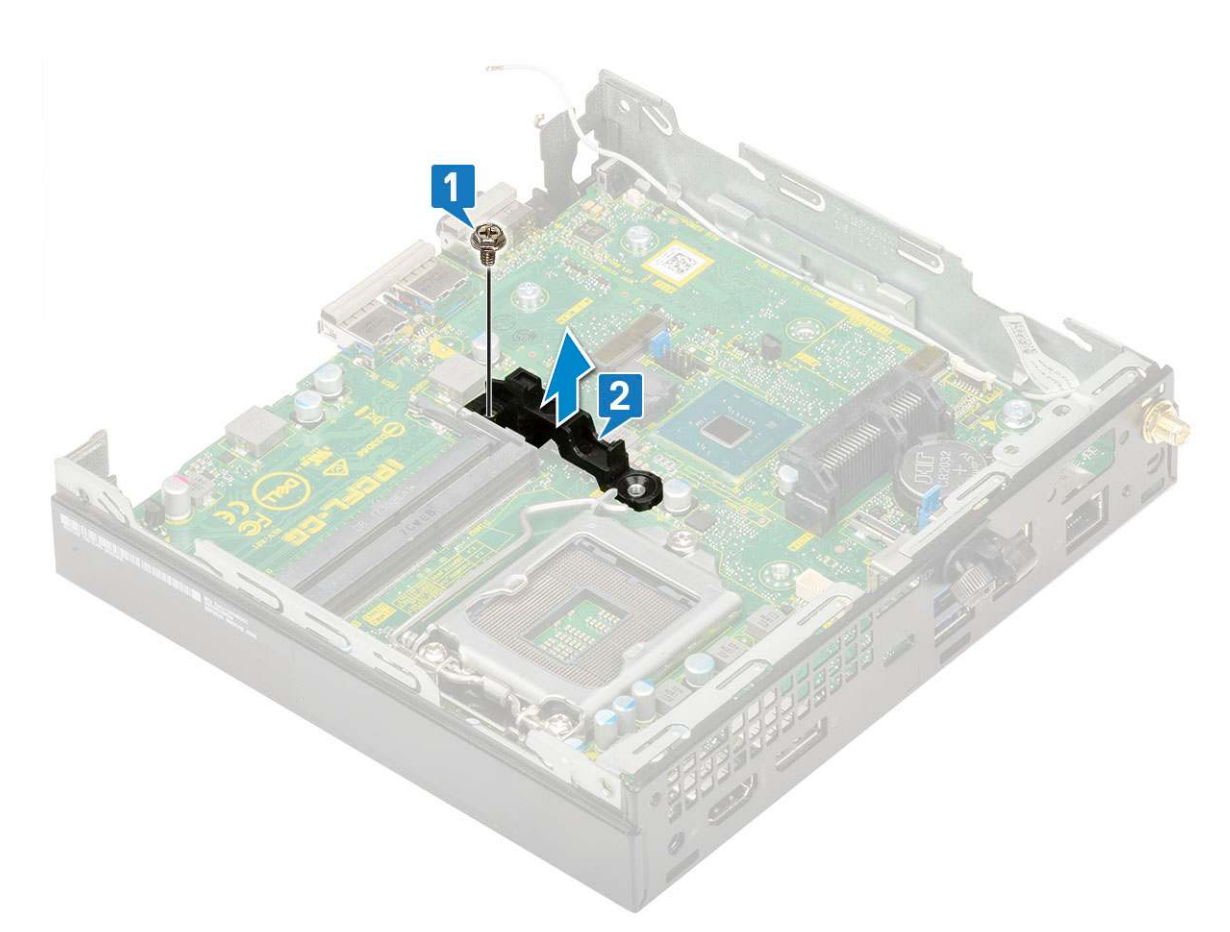

- **4.** So entfernen Sie die Systemplatine:
  - a. Entfernen Sie die zwei M3x4-Schrauben [1] und drei 6-32x5,4-Schrauben [2], mit denen die Systemplatine am System befestigt ist.

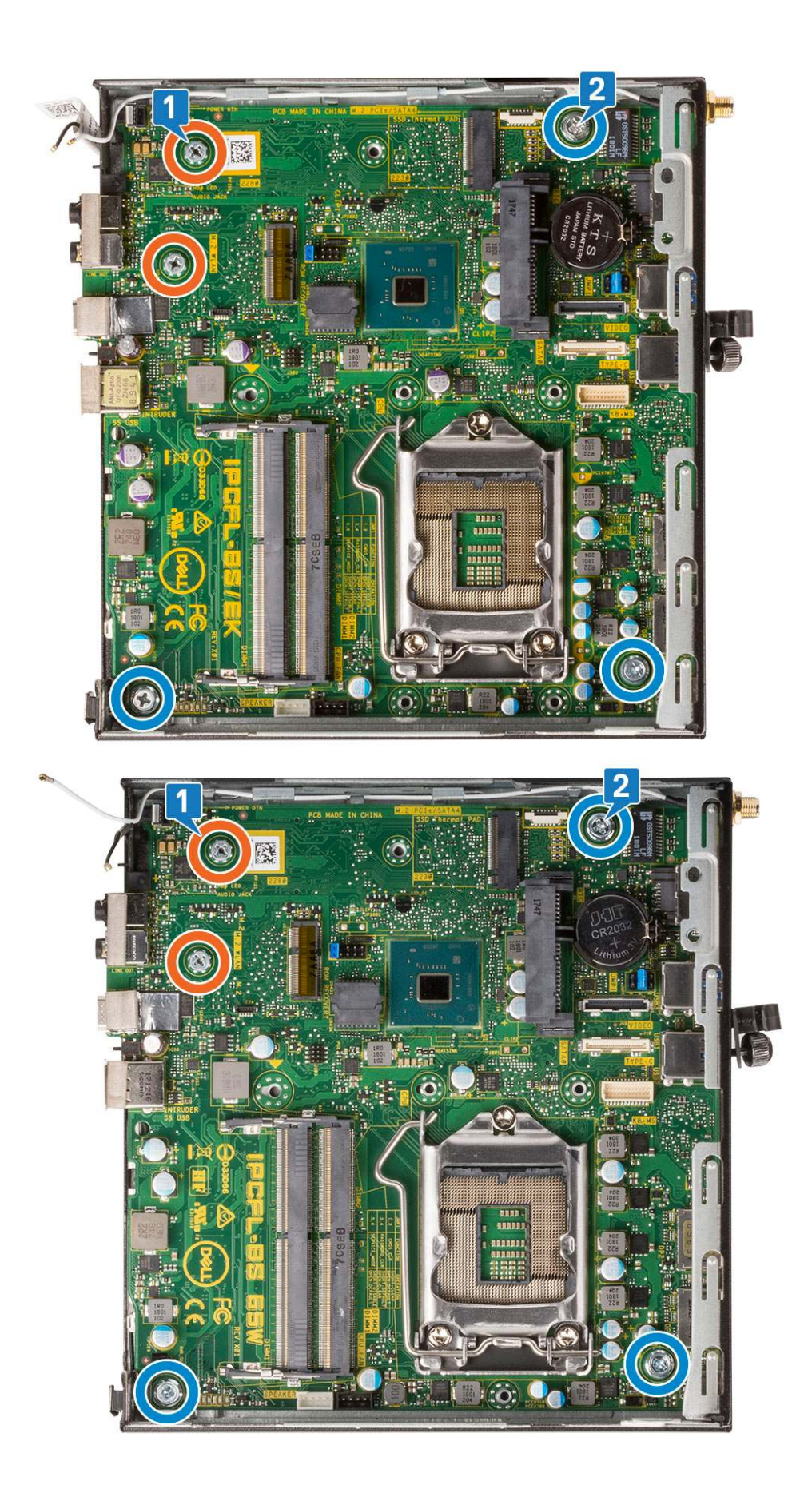

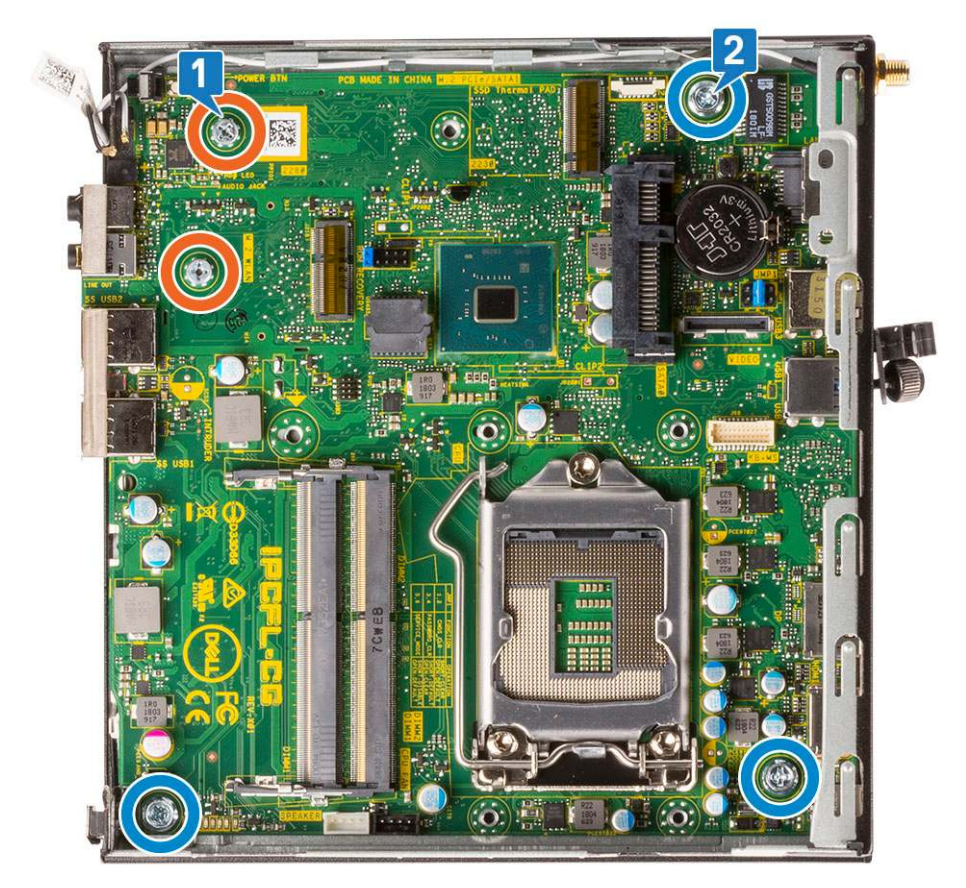

- b. Heben Sie die Systemplatine, um die Anschlüsse von der Rückseite des Computers zu lösen [1].
- c. Schieben Sie die Systemplatine aus dem Computer [2].

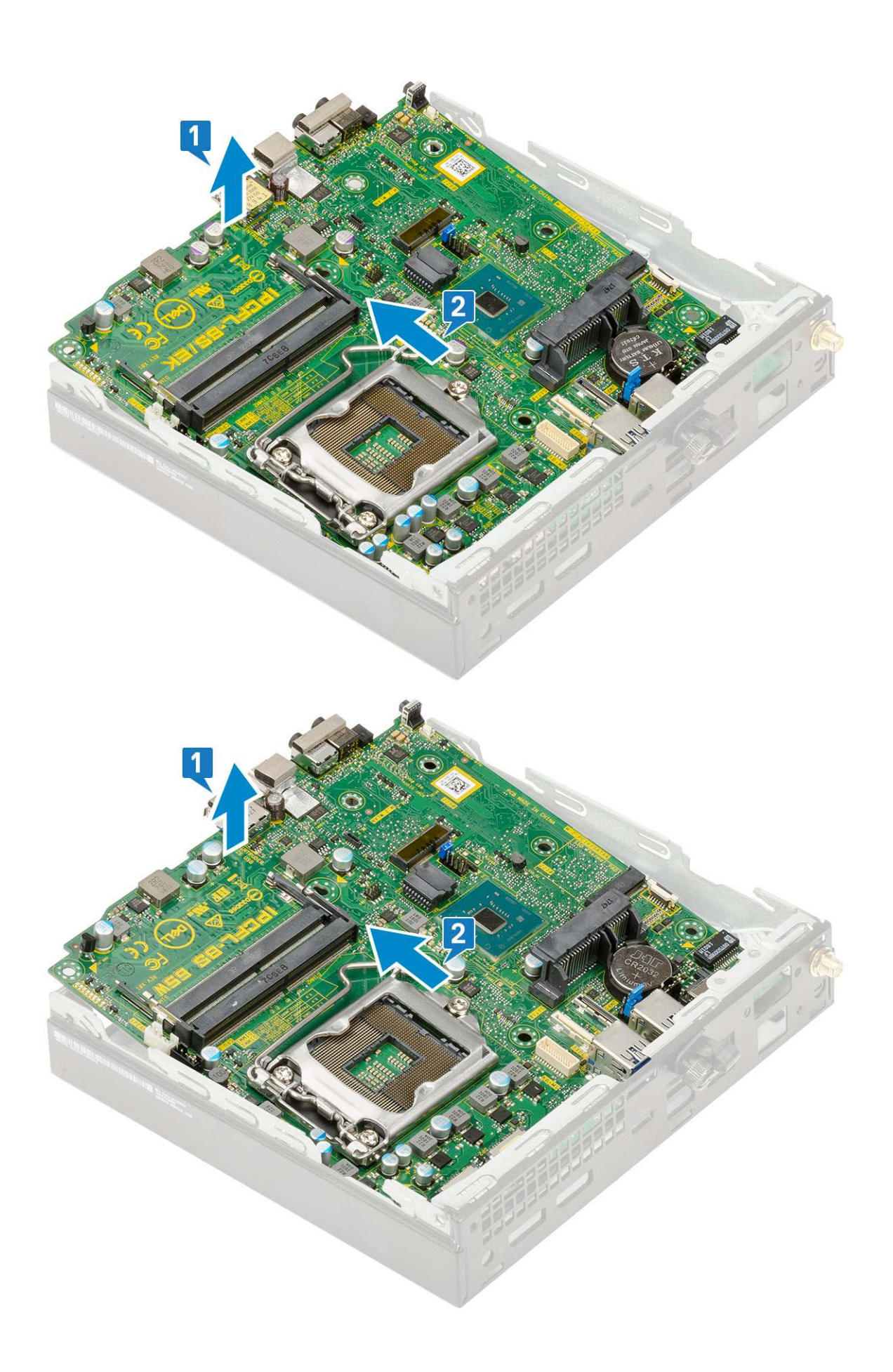

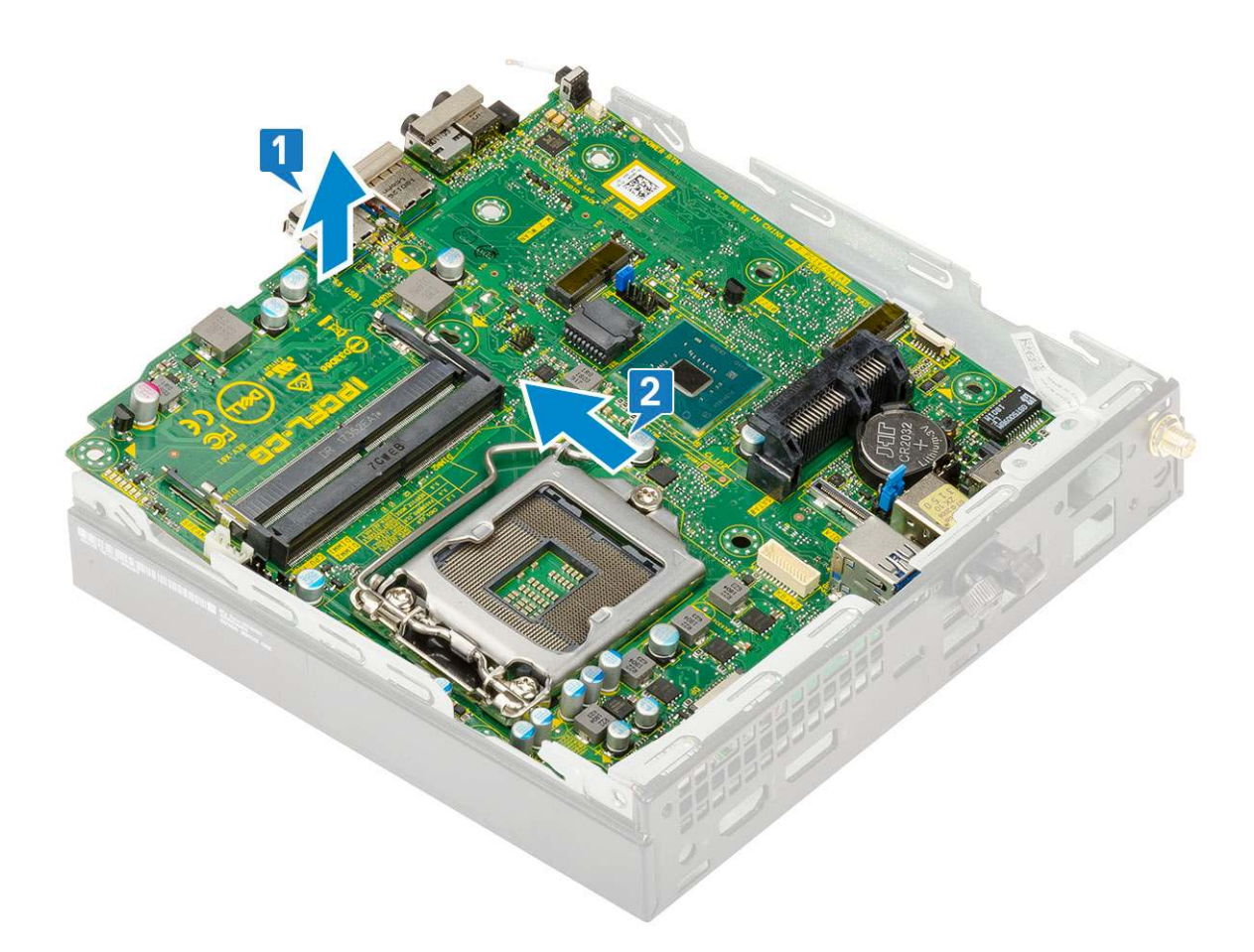

## Installieren der Systemplatine

- 1. So bauen Sie die Systemplatine ein:
  - a. Fassen Sie die Systemplatine an den Rändern an und richten Sie sie auf die Rückseite des Systems aus.
  - b. Senken Sie die Systemplatine in das System ab, bis die Anschlüsse auf der Rückseite der Systemplatine an den Steckplätzen im Gehäuse und die Schraubenöffnungen der Systemplatine an den Abstandshaltern des Systems ausgerichtet sind [1, 2].

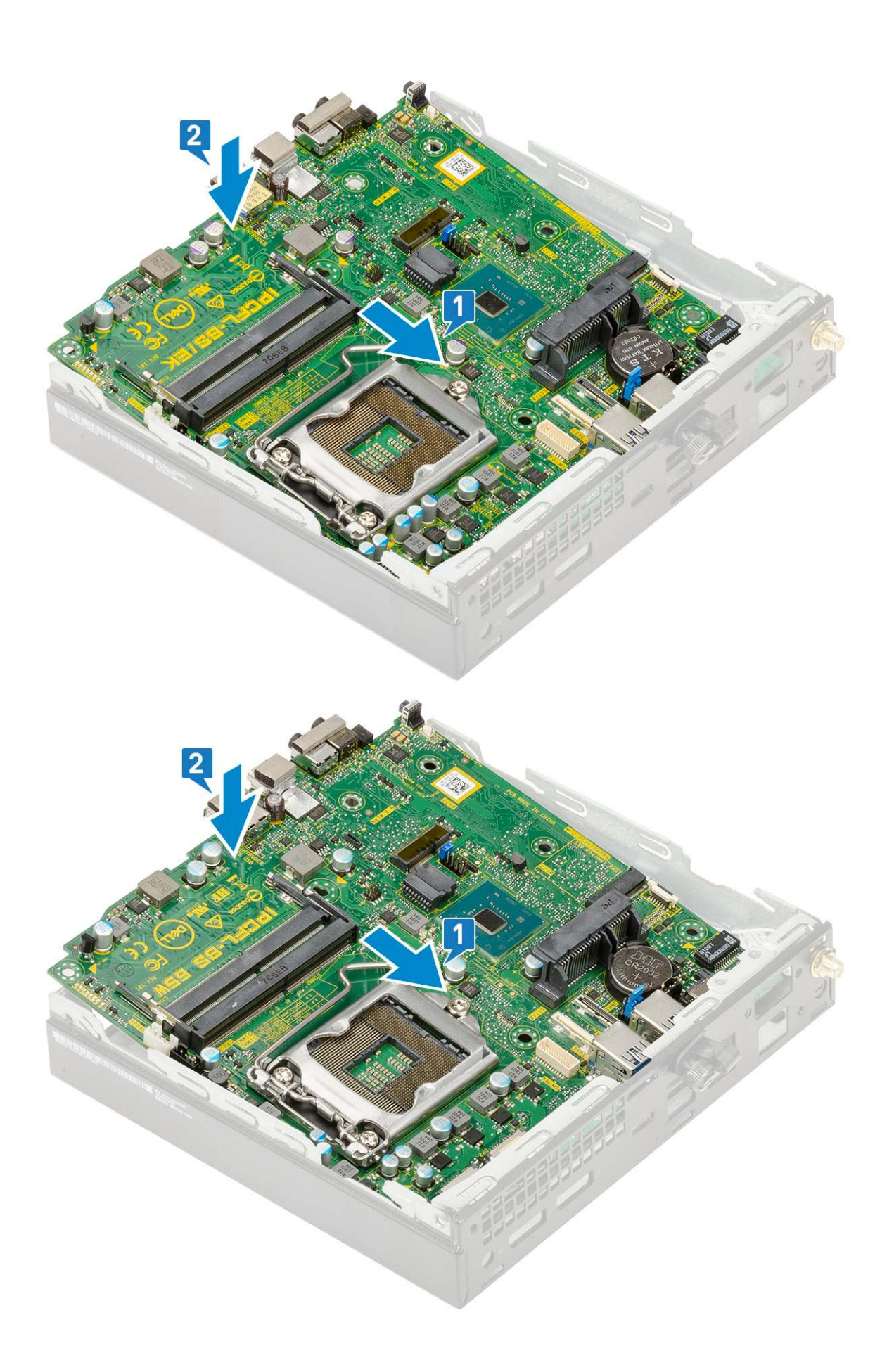

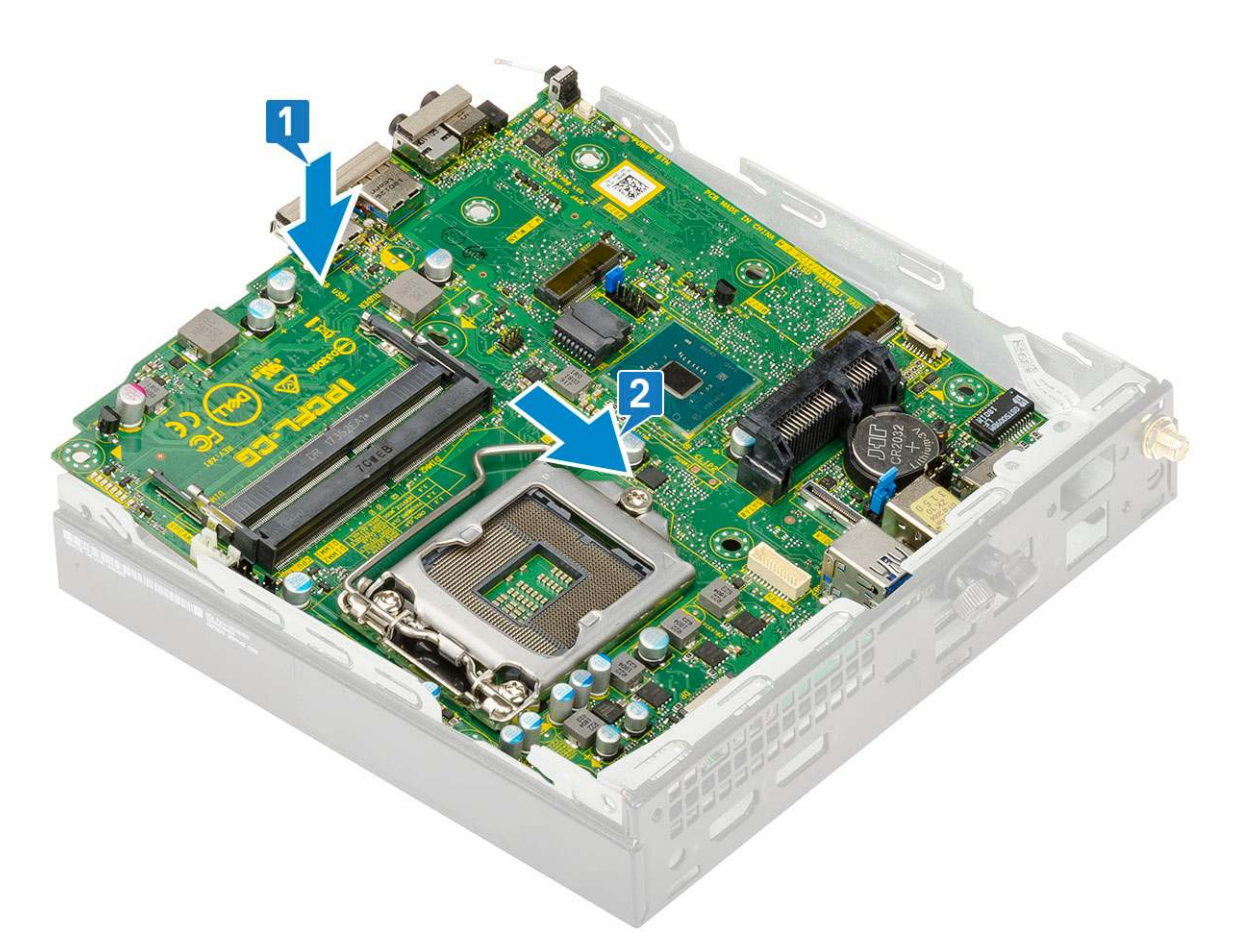

c. Bringen Sie die beiden M3x4-Schrauben [1] und drei 6-32x5,4-Schrauben [2] wieder an, mit denen die Systemplatine am System befestigt wird.

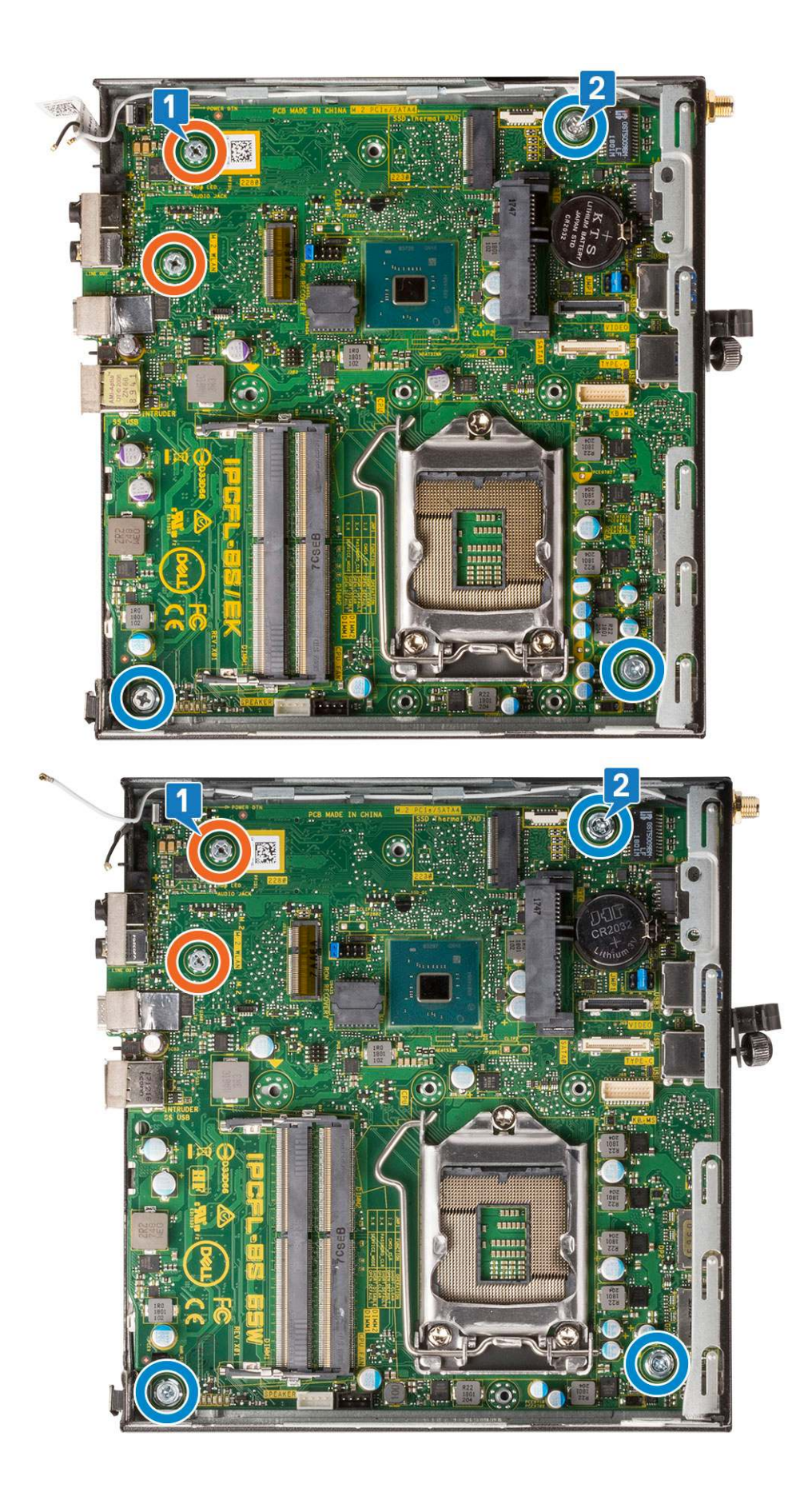

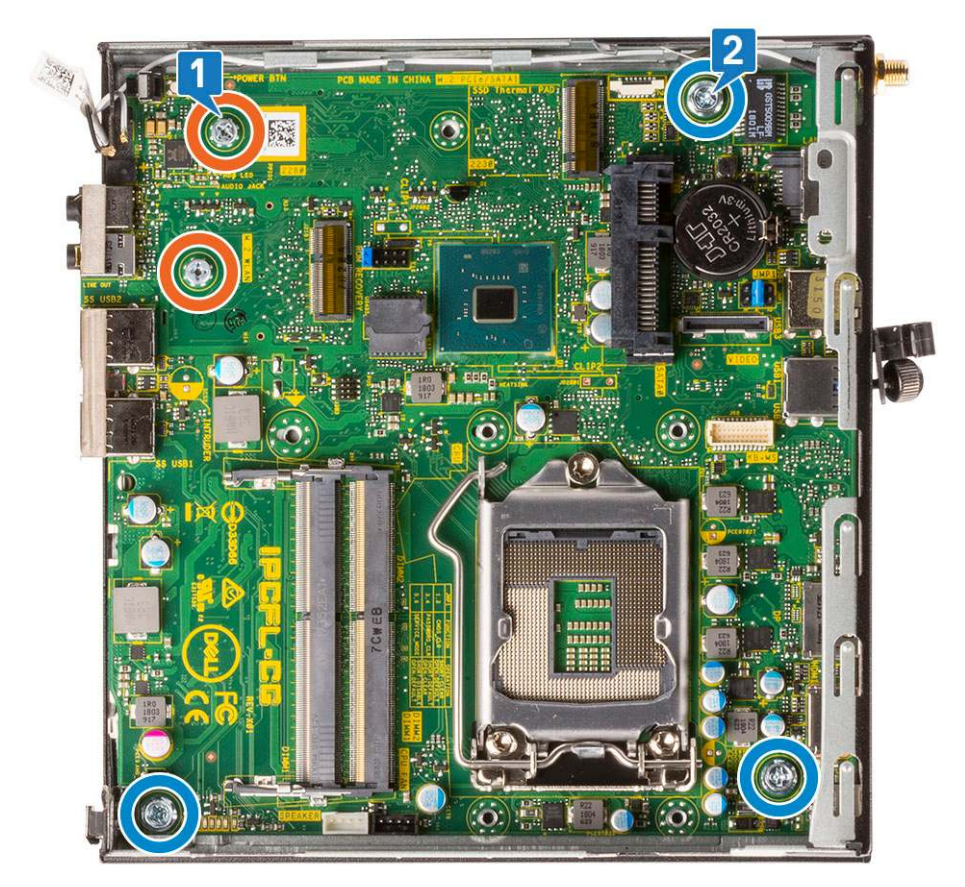

- d. Setzen Sie die HDD-Trägerstützhalterung auf die Systemplatine [1].
- e. Bringen Sie die Schraube wieder an, mit der die HDD-Trägerstützhalterung an der Systemplatine befestigt wird [2].

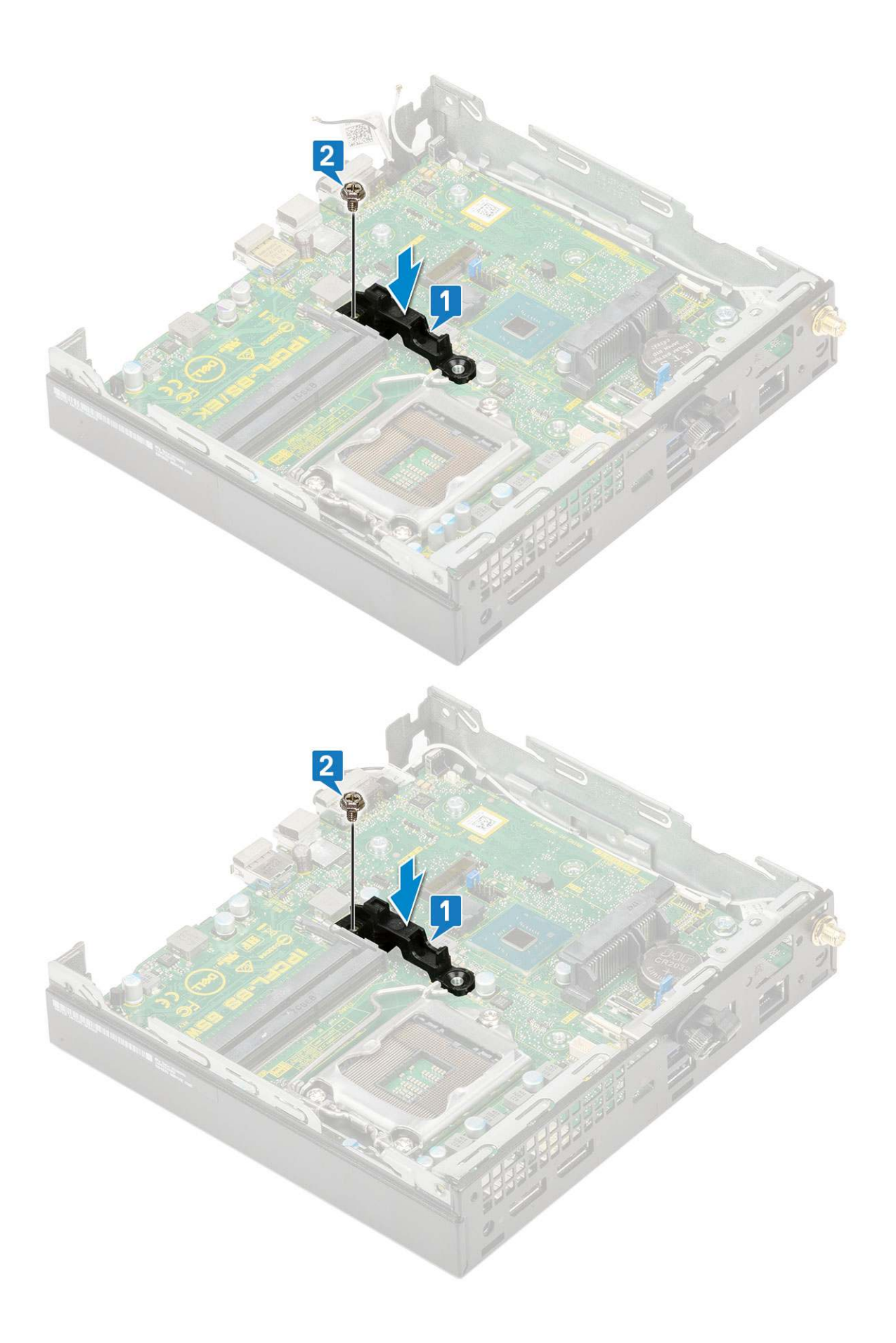

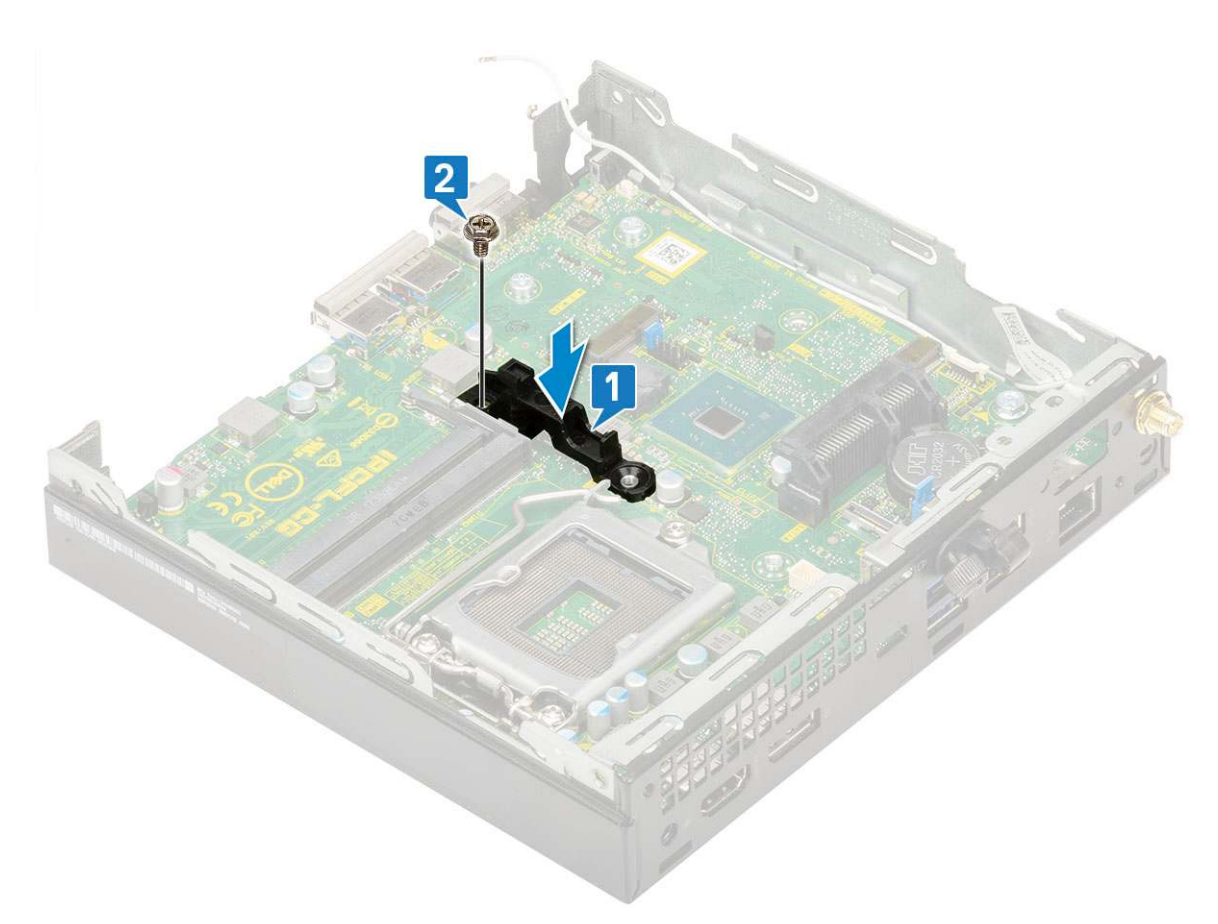

- 2. Bauen Sie folgende Komponenten ein:
  - a. Prozessor

# Fehlerbehebung

#### Themen:

- Diagnose der Dell SupportAssist-Systemleistungsprüfung vor dem Start
- Diagnose
- Diagnose-Fehlermeldungen
- Systemfehlermeldungen
- Wiederherstellen des Betriebssystems
- Sicherungsmedien und Wiederherstellungsoptionen
- Ein- und Ausschalten des WLAN

## Diagnose der Dell SupportAssist-Systemleistungsprüfung vor dem Start

Die SupportAssist-Diagnose (auch als Systemdiagnose bezeichnet) führt eine komplette Prüfung der Hardware durch. Die Diagnose der Dell SupportAssist-Systemleistungsprüfung vor dem Start ist in das BIOS integriert und wird intern vom BIOS gestartet. Die integrierte Systemdiagnose bietet eine Reihe von Optionen für bestimmte Geräte oder Gerätegruppen mit folgenden Funktionen:

- Tests automatisch oder in interaktivem Modus durchführen
- Tests wiederholen
- Testergebnisse anzeigen oder speichern
- Gründliche Tests durchführen, um weitere Testoptionen für Zusatzinformationen über die fehlerhaften Geräte zu erhalten
- Statusmeldungen anzeigen, die angeben, ob Tests erfolgreich abgeschlossen wurden
- Fehlermeldungen über Probleme während des Testvorgangs anzeigen

() ANMERKUNG: Einige Tests für bestimmte Geräte erfordern Benutzeraktionen Stellen Sie sicher, dass Sie am Computerterminal sind, wenn die Diagnosetests durchgeführt werden.

Weitere Informationen finden Sie unter https://www.dell.com/support/kbdoc/000180971.

# Ausführen der SupportAssist-Systemleistungsprüfung vor dem Systemstart

- 1. Schalten Sie den Computer ein.
- 2. Wenn der Computer startet, drücken Sie die F12-Taste, sobald das Dell-Logo angezeigt wird.
- 3. Wählen Sie auf dem Startmenü-Bildschirm die Option Diagnostics (Diagnose).
- **4.** Klicken Sie auf den Pfeil in der unteren linken Ecke. Die Diagnose-Startseite wird angezeigt.
- Klicken Sie auf den Pfeil in der unteren rechten Ecke, um zur Seitenliste zu gehen. Die erkannten Elemente werden aufgelistet.
- 6. Um einen Diagnosetest für ein bestimmtes Gerät durchzuführen, drücken Sie die Esc-Taste und klicken dann auf Yes (Ja), um den Diagnosetest zu stoppen.
- 7. Wählen Sie auf der linken Seite das Gerät aus und klicken Sie auf Run Tests (Test durchführen).
- Bei etwaigen Problemen werden Fehlercodes angezeigt. Notieren Sie sich den Fehlercode und die Validierungsnummer und wenden Sie sich an Dell.

## Diagnose

Der Computer POST (Power On Self Test) stellt sicher, dass die grundlegenden Computeranforderungen erfüllt sind und die Hardware adäquat arbeitet, bevor der Bootprozess beginnt. Wenn der Computer den POST erfüllt, fährt der Computer im normalen Modus hoch. Wenn der Computer den POST hingegen nicht erfüllt, sendet der Computer eine Reihe von LED-Codes während des Systemstarts. Die System-LED ist auf den Betriebsschalter integriert.

Die folgende Tabelle zeigt die verschiedenen Anzeigemuster und was diese angeben.

#### Tabelle 3. Übersicht der LED-Betriebsanzeigen

| Gelbe LED-Zustandsanzeige | Weiße LED-Zustandsanzeige | Systemzustand               | Anmerkungen                                                                                                    |
|---------------------------|---------------------------|-----------------------------|----------------------------------------------------------------------------------------------------|
| Aus                       | Aus                       | S4, S5                      | Ruhemodus oder Suspend<br>to Disk (S4)                                                                                                    |
|                           |                           |                             | • Strom ist aus (S5).                                                                                                    |
| Aus                       | Blinkend                  | S1, S3                      | Das System weist einen<br>niedrigen Energiestatus auf,<br>entweder S1 oder S3. Das<br>bedeutet nicht, dass ein Fehler<br>vorliegt.                                                                                                    |
| Vorheriger Zustand        | Vorheriger Zustand        | S3, kein PWRGD_PS           | Diese Angabe sieht die<br>Möglichkeit einer Verzögerung<br>von "SLP_S3# aktiv" zu<br>"PWRGD_PS inaktiv" vor.                                                                                                    |
| Blinkend                  | Aus                       | S0, kein PWRGD_PS           | Fehler beim Starten –<br>Der Computer wird mit<br>Strom versorgt und die<br>Stromversorgung über das<br>Netzteil ist normal. Ein Gerät<br>ist möglicherweise defekt<br>oder falsch installiert. Weitere<br>Informationen zur Diagnose<br>und möglichen Fehlern beim<br>Blinkmuster gelb finden Sie<br>unten in der Tabelle. |
| Stetig                    | Aus                       | S0, kein PWRGD_PS, Code = 0 | Fehler beim Starten – Es liegt<br>ein Systemfehler vor, der auch<br>das Netzteil betrifft. Nur die<br>+5 VSB-Schiene im Netzteil<br>funktioniert richtig.                                                                                                    |
| Aus                       | Stetig                    | S0, kein PWRGD_PS, Code = 1 | Dies deutet darauf hin, dass das<br>Host-BIOS mit der Ausführung<br>begonnen hat und das LED-<br>Register nun beschreibbar ist.                                                                                                    |

#### Tabelle 4. Fehler bei blinkender gelber LED

| Gelbe LED-Zustandsanzeige | Weiße LED-Zustandsanzeige | Systemzustand                                          | Anmerkungen                                                                                                    |
|---------------------------|---------------------------|--------------------------------------------------------|----------------------------------------------------------------------------------------------------|
| 2                         | 1                         | Fehlerhafte Systemplatine                              | Fehlerhafte Systemplatine –<br>Zeilen in A, G, H und J aus<br>Tabelle 12.4 in "SIO Spec – Pre-<br>Post Indicators" [40]      |
| 2                         | 2                         | Systemplatine, Netzteil oder<br>Verkabelung fehlerhaft | Systemplatine, Netzteil oder<br>Netzteilverkabelung fehlerhaft –<br>Zeilen B, C und D aus<br>Tabelle 12.4 in "SIO Spec" [40] |

#### Tabelle 4. Fehler bei blinkender gelber LED (fortgesetzt)

| Gelbe LED-Zustandsanzeige | Weiße LED-Zustandsanzeige | Systemzustand                                | Anmerkungen                                                                                             |
|---------------------------|---------------------------|----------------------------------------------|----------------------------------------------------------------------------------------------------|
| 2                         | 3                         | Fehlerhafte Systemplatine,<br>DIMMs oder CPU | Fehlerhafte Systemplatine,<br>DIMMs oder CPU – Zeilen F und<br>K aus Tabelle 12.4 in "SIO Spec"<br>[40] |
| 2                         | 4                         | Fehlerhafte Knopfzelle                       | Fehlerhafte Knopfzelle – Zeile M<br>aus Tabelle 12.4 in "SIO Spec"<br>[40]                              |

#### Tabelle 5. Zustände unter Host-BIOS-Steuerung

| Gelbe LED-Zustandsanzeige | Weiße LED-Zustandsanzeige | Systemzustand  | Anmerkungen                                                                                                    |
|---------------------------|---------------------------|----------------|----------------------------------------------------------------------------------------------------|
| 2                         | 5                         | BIOS-Zustand 1 | BIOS-POST-Code (Altes LED-<br>Muster 0001) BIOS beschädigt.                                                                                                    |
| 2                         | 6                         | BIOS-Zustand 2 | BIOS-POST-Code (Altes<br>LED-Muster 0010) CPU-<br>Konfigurations- oder CPU-<br>Fehler.                                                                                                    |
| 2                         | 7                         | BIOS-Zustand 3 | BIOS-POST-Code (Altes<br>LED-Muster 0011)<br>Arbeitsspeicherkonfiguration<br>wird durchgeführt.<br>Entsprechende<br>Arbeitsspeichermodule erkannt,<br>aber es ist ein Fehler<br>aufgetreten.                                                       |
| 3                         | 1                         | BIOS-Zustand 4 | BIOS-POST-Code (Altes LED-<br>Muster 0100) Kombination<br>der Konfiguration oder des<br>Ausfalls der PCI-Komponente<br>mit der Konfiguration oder dem<br>Ausfall des Subsystems zur<br>Bildanzeige. BIOS muss 0101-<br>Bildanzeigecode beseitigen. |
| 3                         | 2                         | BIOS-Zustand 5 | BIOS-POST-Code (Altes LED-<br>Muster 0110) Kombination der<br>Konfiguration oder des Ausfalls<br>des Speichers und von USB.<br>BIOS muss 0111-USB-Code<br>beseitigen.                                                                              |
| 3                         | 3                         | BIOS-Zustand 6 | BIOS-POST-Code (Altes<br>LED-Muster 1000)<br>Arbeitsspeicherkonfiguration,<br>keinen Arbeitsspeicher erkannt.                                                                                                    |
| 3                         | 4                         | BIOS-Zustand 7 | BIOS-POST-Code (Altes LED-<br>Muster 1001) Schwerwiegender<br>Fehler der Hauptplatine.                                                                                                    |
| 3                         | 5                         | BIOS-Zustand 8 | BIOS-POST-Code (Altes<br>LED-Muster 1010)<br>Arbeitsspeicherkonfiguration,<br>Module inkompatibel oder<br>ungültige Konfiguration.                                                                                                    |
| 3                         | 6                         | BIOS-Zustand 9 | BIOS-POST-Code (Altes LED-<br>Muster 1011) Kombination<br>anderer Codes der Pre-<br>Bildanzeigeaktivität und                                                                                                    |

#### Tabelle 5. Zustände unter Host-BIOS-Steuerung (fortgesetzt)

| Gelbe LED-Zustandsanzeige | Weiße LED-Zustandsanzeige | Systemzustand   | Anmerkungen                                                                                                    |
|---------------------------|---------------------------|-----------------|----------------------------------------------------------------------------------------------------|
|                           |                           |                 | Ressourcenkonfiguration. BIOS muss 1100-Code beseitigen.                                                                        |
| 3                         | 7                         | BIOS-Zustand 10 | BIOS-POST-Code (Altes LED-<br>Muster 1110) Andere Pre-<br>Post-Aktivität, auf Bildanzeige-<br>Initialisierung folgende Routine. |

# Diagnose-Fehlermeldungen

#### Tabelle 6. Diagnose-Fehlermeldungen

| Fehlermeldungen                                              | Beschreibung                                                                                                    |
|--------------------------------------------------------------|----------------------------------------------------------------------------------------------------|
| AUXILIARY DEVICE FAILURE                                     | Das Touchpad oder die externe Maus ist möglicherweise fehlerhaft.<br>Prüfen Sie bei einer externen Maus die Kabelverbindung. Aktivieren<br>Sie die Option <b>Pointing Device</b> (Zeigegerät) im System-Setup-<br>Programm.                                                          |
| BAD COMMAND OR FILE NAME                                     | Überprüfen Sie die Schreibweise des Befehls, die Position der Leerstellen und den angegebenen Zugriffspfad.                                                                                                    |
| CACHE DISABLED DUE TO FAILURE                                | Der im Mikroprozessor integrierte Primär-Cache ist ausgefallen.<br>Kontaktaufnahme mit Dell                                                                                                    |
| CD DRIVE CONTROLLER FAILURE                                  | Das optische Laufwerk reagiert nicht auf die Befehle vom<br>Computer.                                                                                                    |
| DATA ERROR                                                   | Die Daten auf der Festplatte können nicht gelesen werden.                                                                                                    |
| DECREASING AVAILABLE MEMORY                                  | Eines oder mehrere Speichermodule sind unter Umständen<br>beschädigt oder nicht ordnungsgemäß eingesetzt. Setzen Sie die<br>Speichermodule neu ein oder wechseln Sie sie gegebenenfalls aus.                                                                                         |
| DISK C: FAILED INITIALIZATION                                | Die Festplatte konnte nicht initialisiert werden. Führen Sie die Festplattenlaufwerk-Tests von <b>Dell Diagnostics</b> aus.                                                                                                    |
| DRIVE NOT READY                                              | Zum Fortsetzen dieses Vorgangs muss eine Festplatte im<br>Laufwerkschacht vorhanden sein. Installieren Sie eine Festplatte<br>im Laufwerkschacht.                                                                                                    |
| ERROR READING PCMCIA CARD                                    | Der Computer kann die ExpressCard nicht erkennen. Setzen Sie<br>die Karte neu ein oder verwenden Sie eine andere Karte.                                                                                                    |
| EXTENDED MEMORY SIZE HAS CHANGED                             | Die im NVRAM (nichtflüchtiger Speicher) verzeichnete<br>Speichergröße stimmt nicht mit dem im Computer installierten<br>Speichermodul überein. Den Computer neu starten. Wenn der<br>Fehler erneut auftritt, <b>wenden Sie sich an Dell</b> .                                        |
| THE FILE BEING COPIED IS TOO LARGE FOR THE DESTINATION DRIVE | Die Datei, die kopiert werden soll, ist entweder zu groß für den<br>Datenträger oder es steht nicht genügend Speicherplatz auf dem<br>Datenträger zur Verfügung. Kopieren Sie die Datei auf einen<br>anderen Datenträger oder verwenden Sie einen Datenträger mit<br>mehr Kapazität. |
| A FILENAME CANNOT CONTAIN ANY OF THE FOLLOWING CHARACTERS:   | Verwenden Sie diese Zeichen nicht in Dateinamen.                                                                                                    |
| GATE A20 FAILURE                                             | Unter Umständen ist ein Speichermodul nicht ordnungsgemäß<br>befestigt. Setzen Sie das Speichermodul neu ein oder wechseln<br>Sie es gegebenenfalls aus.                                                                                                    |
| GENERAL FAILURE                                              | Das Betriebssystem kann den Befehl nicht ausführen. Im Anschluss<br>an die Meldung werden in der Regel detaillierte Informationen                                                                                                    |

#### Tabelle 6. Diagnose-Fehlermeldungen (fortgesetzt)

| Fehlermeldungen                                                      | Beschreibung                                                                                                    |
|----------------------------------------------------------------------|----------------------------------------------------------------------------------------------------|
|                                                                      | angezeigt.Beispiel:Bei Printer out of paper. Take the appropriate action.                                                                                                    |
| HARD-DISK DRIVE CONFIGURATION ERROR                                  | Der Computer kann den Laufwerktyp nicht erkennen. Fahren<br>Sie den Computer herunter, entfernen Sie die Festplatte und<br>starten Sie den Computer vom optischen Laufwerk neu. Fahren<br>Sie anschließend den Computer herunter, installieren Sie das<br>Festplattenlaufwerk erneut und starten Sie den Computer neu.<br>Führen Sie die Festplattenlaufwerk-Tests ( <b>Hard Disk Drive</b> -<br>Tests) von <b>Dell Diagnostics</b> aus.                                                                                                    |
| HARD-DISK DRIVE CONTROLLER FAILURE 0                                 | Das Festplattenlaufwerk reagiert nicht auf die Befehle des<br>Computers. Fahren Sie den Computer herunter, entfernen Sie die<br>Festplatte und starten Sie den Computer vom optischen Laufwerk<br>neu. Fahren Sie anschließend den Computer herunter, installieren<br>Sie das Festplattenlaufwerk erneut und starten Sie den Computer<br>neu. Besteht das Problem weiterhin, installieren Sie ein anderes<br>Laufwerk. Führen Sie die Festplattenlaufwerk-Tests ( <b>Hard Disk</b><br><b>Drive</b> -Tests) von <b>Dell Diagnostics</b> aus. |
| HARD-DISK DRIVE FAILURE                                              | Das Festplattenlaufwerk reagiert nicht auf die Befehle des<br>Computers. Fahren Sie den Computer herunter, entfernen Sie die<br>Festplatte und starten Sie den Computer vom optischen Laufwerk<br>neu. Fahren Sie anschließend den Computer herunter, installieren<br>Sie das Festplattenlaufwerk erneut und starten Sie den Computer<br>neu. Besteht das Problem weiterhin, installieren Sie ein anderes<br>Laufwerk. Führen Sie die Festplattenlaufwerk-Tests ( <b>Hard Disk</b><br><b>Drive</b> -Tests) von <b>Dell Diagnostics</b> aus. |
| HARD-DISK DRIVE READ FAILURE                                         | Das Festplattenlaufwerk ist eventuell defekt. Fahren Sie den<br>Computer herunter, entfernen Sie die Festplatte und starten<br>Sie den Computer vom optischen Laufwerk neu. Fahren<br>Sie anschließend den Computer herunter, installieren Sie das<br>Festplattenlaufwerk erneut und starten Sie den Computer neu.<br>Besteht das Problem weiterhin, installieren Sie ein anderes<br>Laufwerk. Führen Sie die Festplattenlaufwerk-Tests ( <b>Hard Disk</b><br><b>Drive</b> -Tests) von <b>Dell Diagnostics</b> aus.                         |
| INSERT BOOTABLE MEDIA                                                | Das Betriebssystem versucht, von einem nicht startfähigen<br>Datenträger, beispielsweise einem optischen Laufwerk, zu starten.<br>Insert bootable media (Startfähigen Datenträger einlegen)                                                                                                    |
| INVALID CONFIGURATION INFORMATION-PLEASE RUN<br>SYSTEM SETUP PROGRAM | Die Systemkonfigurationsdaten stimmen nicht mit der<br>Hardwarekonfiguration überein. Diese Meldung wird in der Regel<br>nach der Installation eines Speichermoduls angezeigt. Korrigieren<br>Sie die entsprechenden Optionen im System-Setup-Programm.                                                                                                    |
| KEYBOARD CLOCK LINE FAILURE                                          | Überprüfen Sie bei einer externen Tastatur die Kabelverbindung.<br>Führen Sie den Tastatur-Controller-Test ( <b>Keyboard Controller</b> -<br>Test) von <b>Dell Diagnostics</b> aus.                                                                                                    |
| KEYBOARD CONTROLLER FAILURE                                          | Überprüfen Sie bei einer externen Tastatur die Kabelverbindung.<br>Starten Sie den Computer neu und berühren Sie Tastatur<br>oder Maus während der Startroutine nicht. Führen Sie den<br>Tastatur-Controller-Test ( <b>Keyboard Controller</b> -Test) von <b>Dell</b><br><b>Diagnostics</b> aus.                                                                                                    |
| KEYBOARD DATA LINE FAILURE                                           | Überprüfen Sie bei einer externen Tastatur die Kabelverbindung.<br>Führen Sie den Tastatur-Controller-Test ( <b>Keyboard Controller</b> -<br>Test) von <b>Dell Diagnostics</b> aus.                                                                                                    |
| KEYBOARD STUCK KEY FAILURE                                           | Überprüfen Sie bei einer externen Tastatur oder einem externen<br>Tastenblock die Kabelverbindung. Starten Sie den Computer neu<br>und berühren Sie Tastatur oder Tasten während der Startroutine                                                                                                    |

#### Tabelle 6. Diagnose-Fehlermeldungen (fortgesetzt)

| Fehlermeldungen                                                            | Beschreibung                                                                                                    |
|----------------------------------------------------------------------------|----------------------------------------------------------------------------------------------------|
|                                                                            | nicht. Führen Sie den Test auf feststeckende Tasten ( <b>Stuck Key</b> )<br>von <b>Dell Diagnostics</b> aus.                                                                                                    |
| LICENSED CONTENT IS NOT ACCESSIBLE IN<br>MEDIADIRECT                       | Dell MediaDirect kann die Beschränkungen "Digital Rights<br>Management (DRM)" (Digitales Rechte-Management) in der Datei<br>nicht überprüfen. Daher kann die Datei nicht abgespielt werden.                                                                                                    |
| MEMORY ADDRESS LINE FAILURE AT ADDRESS, READ<br>VALUE EXPECTING VALUE      | Ein Speichermodul ist möglicherweise fehlerhaft oder falsch<br>eingesetzt. Setzen Sie das Speichermodul neu ein oder wechseln<br>Sie es gegebenenfalls aus.                                                                                                    |
| MEMORY ALLOCATION ERROR                                                    | Das gerade gestartete Programm steht in Konflikt mit dem<br>Betriebssystem, einem anderen Anwendungsprogramm oder einem<br>Dienstprogramm. Fahren Sie den Computer herunter, warten Sie<br>30 Sekunden und starten Sie ihn dann neu. Führen Sie das<br>Programm erneut aus. Wird die Fehlermeldung wieder angezeigt,<br>lesen Sie in der Dokumentation zur Software nach.                                                                                                    |
| MEMORY DOUBLE WORD LOGIC FAILURE AT ADDRESS,<br>READ VALUE EXPECTING VALUE | Ein Speichermodul ist möglicherweise fehlerhaft oder falsch<br>eingesetzt. Setzen Sie das Speichermodul neu ein oder wechseln<br>Sie es gegebenenfalls aus.                                                                                                    |
| MEMORY ODD/EVEN LOGIC FAILURE AT ADDRESS, READ<br>VALUE EXPECTING VALUE    | Ein Speichermodul ist möglicherweise fehlerhaft oder falsch<br>eingesetzt. Setzen Sie das Speichermodul neu ein oder wechseln<br>Sie es gegebenenfalls aus.                                                                                                    |
| MEMORY WRITE/READ FAILURE AT ADDRESS, READ<br>VALUE EXPECTING VALUE        | Ein Speichermodul ist möglicherweise fehlerhaft oder falsch<br>eingesetzt. Setzen Sie das Speichermodul neu ein oder wechseln<br>Sie es gegebenenfalls aus.                                                                                                    |
| NO BOOT DEVICE AVAILABLE                                                   | Der Computer kann das Festplattenlaufwerk nicht finden. Ist<br>die Festplatte als Startgerät festgelegt, stellen Sie sicher, dass<br>das Laufwerk installiert, richtig eingesetzt und als Startlaufwerk<br>partitioniert ist.                                                                                                    |
| NO BOOT SECTOR ON HARD DRIVE                                               | Das Betriebssystem ist möglicherweise beschädigt. Wenden Sie sich an Dell.                                                                                                    |
| NO TIMER TICK INTERRUPT                                                    | Möglicherweise arbeitet ein Chip auf der Systemplatine nicht<br>einwandfrei. Führen Sie die System-Set-Überprüfung ( <b>System</b><br><b>Set</b> ) von <b>Dell Diagnostics</b> aus.                                                                                                    |
| NOT ENOUGH MEMORY OR RESOURCES. EXIT SOME<br>PROGRAMS AND TRY AGAIN        | Es sind zu viele Programme geöffnet. Schließen Sie alle Fenster und öffnen Sie das gewünschte Programm.                                                                                                    |
| OPERATING SYSTEM NOT FOUND                                                 | Neuinstallation des Betriebssystems. Wenn das Problem weiterhin besteht, <b>wenden Sie sich an Dell</b> .                                                                                                    |
| OPTIONAL ROM BAD CHECKSUM                                                  | Das optionale ROM ist ausgefallen. Wenden Sie sich an Dell.                                                                                                    |
| SECTOR NOT FOUND                                                           | Das Betriebssystem kann einen Sektor auf der Festplatte<br>nicht finden. Entweder ist ein Sektor defekt oder die<br>Dateizuweisungstabelle (File Allocation Table, FAT) auf der<br>Festplatte ist beschädigt. Führen Sie das Fehlerprüfprogramm<br>von Windows aus, um die Dateistruktur auf der Festplatte zu<br>überprüfen. Eine entsprechende Anleitung finden Sie in <b>Windows</b><br><b>Help and Support</b> (Windows-Hilfe und Support) (klicken Sie zu<br>diesem Zwecke auf <b>Start &gt; Help and Support</b> (Start < Hilfe und<br>Support)). Wenn eine große Anzahl an Sektoren defekt ist, müssen<br>Sie die Daten sichern (falls möglich) und die Festplatte formatieren. |
| SEEK ERROR                                                                 | Das Betriebssystem kann eine bestimmte Spur auf der Festplatte nicht finden.                                                                                                    |
| SHUTDOWN FAILURE                                                           | Möglicherweise arbeitet ein Chip auf der Systemplatine nicht einwandfrei. Führen Sie die System-Set-Überprüfung ( <b>System</b>                                                                                                    |

#### Tabelle 6. Diagnose-Fehlermeldungen (fortgesetzt)

| Fehlermeldungen                                            | Beschreibung                                                                                                    |
|------------------------------------------------------------|----------------------------------------------------------------------------------------------------|
|                                                            | Set) von Dell Diagnostics aus. Wenn die Meldung erneut angezeigt wird, wenden Sie sich an Dell.                                                                                                    |
| TIME-OF-DAY CLOCK LOST POWER                               | Die Systemkonfigurationseinstellungen sind fehlerhaft. Schließen<br>Sie den Computer an eine Steckdose an, um den Akku aufzuladen.<br>Wenn das Problem weiterhin besteht, versuchen Sie, die<br>Daten wiederherzustellen, indem Sie das System-Setup-Programm<br>aufrufen und das Programm anschließend sofort beenden. Wenn<br>die Meldung erneut angezeigt wird, <b>wenden Sie sich an Dell</b> . |
| TIME-OF-DAY CLOCK STOPPED                                  | Die Reservebatterie, mit der die Systemkonfigurationseinstellungen<br>unterstützt werden, muss unter Umständen wieder aufgeladen<br>werden. Schließen Sie den Computer an eine Steckdose an,<br>um den Akku aufzuladen. Wenn das Problem weiterhin besteht,<br>wenden Sie sich an Dell.                                                                                                    |
| TIME-OF-DAY NOT SET-PLEASE RUN THE SYSTEM<br>SETUP PROGRAM | Die Uhrzeit- bzw. Datumsangaben, die im System-Setup-<br>Programm gespeichert sind, stimmen nicht mit der Systemuhr<br>überein. Korrigieren Sie die Einstellungen der Optionen <b>Date and</b><br><b>Time</b> (Datum und Uhrzeit).                                                                                                    |
| TIMER CHIP COUNTER 2 FAILED                                | Möglicherweise arbeitet ein Chip auf der Systemplatine nicht<br>einwandfrei. Führen Sie die System-Set-Überprüfung ( <b>System</b><br><b>Set</b> ) von <b>Dell Diagnostics</b> aus.                                                                                                    |
| UNEXPECTED INTERRUPT IN PROTECTED MODE                     | Der Tastatur-Controller ist möglicherweise defekt oder ein<br>Speichermodul ist möglicherweise nicht richtig befestigt. Führen<br>Sie die Systemspeicherüberprüfung ( <b>System Memory</b> ) und<br>die Tastatur-Controller-Tests ( <b>Keyboard Controller</b> ) von <b>Dell</b><br><b>Diagnostics</b> aus oder <b>wenden Sie sich an Dell</b> .                                                    |
| X: $\backslash$ is not accessible. The device is not ready | Legen Sie einen Datenträger in das Laufwerk ein und versuchen Sie es erneut.                                                                                                    |

# Systemfehlermeldungen

#### Tabelle 7. Systemfehlermeldungen

| Systemmeldung                                                                                                    | Beschreibung                                                                                                    |
|----------------------------------------------------------------------------------------------------|----------------------------------------------------------------------------------------------------|
| Alert! Previous attempts at booting this<br>system have failed at checkpoint [nnnn]. For<br>help in resolving this problem, please note<br>this checkpoint and contact Dell Technical<br>Support (Alarm! Frühere Versuche, das System<br>zu starten, sind bei Prüfpunkt [nnnn]<br>fehlgeschlagen. Notieren Sie diesen Prüfpunkt<br>und wenden Sie sich an den technischen Support<br>von Dell.) | In drei aufeinanderfolgenden Versuchen konnte der Computer die<br>Startroutine aufgrund desselben Fehlers nicht abschließen.                                                  |
| CMOS checksum error (CMOS-Prüfsummenfehler)                                                                                                    | RTC wurde zurückgesetzt, die <b>BIOS-Setup</b> -<br>Standardeinstellungen wurden geladen.                                                                                     |
| CPU fan failure (Ausfall des CPU-Lüfters)                                                                                                    | Der Prozessorlüfter ist ausgefallen.                                                                                                    |
| System fan failure (Ausfall des Systemlüfters)                                                                                                    | Der Systemlüfter ist ausgefallen.                                                                                                    |
| Hard-disk drive failure<br>(Festplattenlaufwerkfehler)                                                                                                    | Möglicher Festplattenfehler beim POST.                                                                                                    |
| Keyboard failure (Tastaturfehler)                                                                                                    | Tastaturfehler oder instabile Tastaturkabelverbindung. Wenn das<br>Problem durch erneutes festes Anschließen des Kabels nicht<br>behoben wird, tauschen Sie die Tastatur aus. |

#### Tabelle 7. Systemfehlermeldungen (fortgesetzt)

| Systemmeldung                                                                                                    | Beschreibung                                                                                                    |
|----------------------------------------------------------------------------------------------------|----------------------------------------------------------------------------------------------------|
| No boot device available (Kein Startgerät<br>verfügbar)                                                                                                    | <ul> <li>Auf der Festplatte ist keine startfähige Partition vorhanden, das<br/>Festplattenkabel ist nicht richtig angeschlossen, oder es ist kein<br/>startfähiges Gerät vorhanden.</li> <li>Ist das Festplattenlaufwerk als Startgerät festgelegt, stellen Sie<br/>sicher, dass die Kabel ordnungsgemäß angeschlossen sind und<br/>das Laufwerk installiert und als Startlaufwerk partitioniert ist.</li> <li>Rufen Sie das System-Setup-Programm auf, und prüfen Sie, ob<br/>die Angaben zur Startreihenfolge stimmen.</li> </ul> |
| No timer tick interrupt (Kein periodischer<br>Interrupt)                                                                                                    | Möglicherweise ist ein Chip auf der Systemplatine oder die<br>Hauptplatine selbst fehlerhaft.                                                                                                    |
| NOTICE - Hard Drive SELF MONITORING SYSTEM<br>has reported that a parameter has exceeded<br>its normal operating range. Dell recommends<br>that you back up your data regularly. A<br>parameter out of range may or may not<br>indicate a potential hard drive problem.<br>(VORSICHT: Das SELF MONITORING SYSTEM des<br>Festplattenlaufwerks hat gemeldet, dass ein<br>Parameter den Wertebereich für den normalen<br>Betrieb überschritten hat. Dell empfiehlt,<br>dass Sie Ihre Daten regelmäßig sichern. Ein<br>außerhalb des normalen Wertebereichs liegender<br>Parameter kann auf ein mögliches Problem mit<br>dem Festplattenlaufwerk hinweisen.) | SMART-Fehler, möglicherweise ein Festplattenfehler.                                                                                                    |

## Wiederherstellen des Betriebssystems

Wenn das Betriebssystem auf Ihrem Computer auch nach mehreren Versuchen nicht gestartet werden kann, wird automatisch Dell SupportAssist OS Recovery gestartet.

Bei Dell SupportAssist OS Recovery handelt es sich um ein eigenständiges Tool, das auf allen Dell Computern mit Windows vorinstalliert ist. Es besteht aus Tools für die Diagnose und Behebung von Fehlern, die möglicherweise vor dem Starten des Betriebssystems auftreten können. Mit dem Tool können Sie eine Diagnose von Hardwareproblemen durchführen, Ihren Computer reparieren, Dateien sichern oder Ihren Computer auf Werkseinstellungen zurücksetzen.

Sie können das Tool auch über die Dell Supportwebsite herunterladen, um Probleme mit Ihrem Computer zu beheben, wenn das primäre Betriebssystem auf dem Computer aufgrund von Software- oder Hardwareproblemen nicht gestartet werden kann.

Weitere Informationen über Dell SupportAssist OS Recovery finden Sie im *Benutzerhandbuch zu Dell SupportAssist OS Recovery* unter www.dell.com/serviceabilitytools. Klicken Sie auf **SupportAssist** und klicken Sie dann auf **SupportAssist OS Recovery**.

## Sicherungsmedien und Wiederherstellungsoptionen

Es wird empfohlen, ein Wiederherstellungslaufwerk für die Fehlerbehebung zu erstellen und Probleme zu beheben, die ggf. unter Windows auftreten. Dell bietet mehrere Optionen für die Wiederherstellung des Windows-Betriebssystems auf Ihrem Dell PC. Weitere Informationen finden Sie unter Dell Windows Backup Media and Recovery Options (Sicherungsmedien und Wiederherstellungsoptionen).

## Ein- und Ausschalten des WLAN

Wenn Ihr Computer aufgrund von WLAN-Verbindungsproblemen keinen Zugriff auf das Internet hat, können Sie das WLAN aus- und wieder einschalten. Das folgende Verfahren enthält Anweisungen dazu, wie Sie das WLAN aus- und wieder einschalten: (i) ANMERKUNG: Manche Internetdienstanbieter (Internet Service Providers, ISPs) stellen ein Modem/Router-Kombigerät bereit.

1. Schalten Sie den Computer aus.

2. Schalten Sie das Modem aus.

- **3.** Schalten Sie den WLAN-Router aus.
- 4. Warten Sie 30 Sekunden.
- **5.** Schalten Sie den WLAN-Router ein.
- 6. Schalten Sie das Modem ein.
- 7. Schalten Sie den Computer ein.

# Wie Sie Hilfe bekommen

#### Themen:

Kontaktaufnahme mit Dell

## Kontaktaufnahme mit Dell

(i) ANMERKUNG: Wenn Sie nicht über eine aktive Internetverbindung verfügen, können Sie Kontaktinformationen auch auf Ihrer Auftragsbestätigung, dem Lieferschein, der Rechnung oder im Dell-Produktkatalog finden.

Dell stellt verschiedene onlinebasierte und telefonische Support- und Serviceoptionen bereit. Da die Verfügbarkeit dieser Optionen je nach Land und Produkt variiert, stehen einige Services in Ihrer Region möglicherweise nicht zur Verfügung. So erreichen Sie den Vertrieb, den Technischen Support und den Kundendienst von Dell:

- 1. Rufen Sie die Website Dell.com/support auf.
- 2. Wählen Sie Ihre Supportkategorie.
- 3. Wählen Sie das Land bzw. die Region in der Drop-Down-Liste Land oder Region auswählen am unteren Seitenrand aus.
- 4. Klicken Sie je nach Bedarf auf den entsprechenden Service- oder Support-Link.

# Dell OptiPlex 3070 mikro kivitel

Szervizkézikönyv

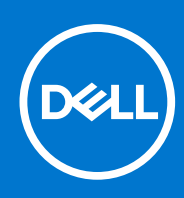

Szabályozó modell: D10U Szabályozó típus: D10U003 augusztus 2021. Mód. A01

#### Megjegyzés, Vigyázat és Figyelmeztetés

(i) MEGJEGYZÉS: A MEGJEGYZÉSEK a számítógép biztonságosabb és hatékonyabb használatát elősegítő, fontos tudnivalókat tartalmazzák.

FIGYELMEZTETÉS: A "FIGYELMEZTETÉS" üzenet hardver-meghibásodás vagy adatvesztés potenciális lehetőségére hívja fel a figyelmet, egyben közli a probléma elkerülésének módját.

VIGYÁZAT: A VIGYÁZAT jelzés az esetleges tárgyi vagy személyi sérülés, illetve életveszély lehetőségére hívja fel a figyelmet.

© 2018–2019 Dell Inc. vagy leányvállalatai. Minden jog fenntartva. A Dell, az EMC és egyéb védjegyek a Dell Inc. vagy leányvállalatainak védjegyei. Minden egyéb névjegy a vonatkozó vállalatok védjegye lehet.

# Tartalomjegyzék

| Fejezetszám: 1: Munka a számítógépen                                       | 5        |
|----------------------------------------------------------------------------|----------|
| Biztonsági utasítások                                                      | 5        |
| Mielőtt elkezdene dolgozni a számítógép belsejében                         | 6        |
| Biztonsági óvintézkedések                                                  | 6        |
| Elektrosztatikus kisüléssel (ESD) szembeni védelem                         | 6        |
| Antisztatikus javítókészlet                                                | 7        |
| Érzékeny alkatrészek szállítása                                            | 8        |
| Miután befejezte a munkát a számítógép belsejében                          | 8        |
| Fejezetszám: 2: Technológia és összetevők                                  |          |
| DDR4                                                                       |          |
| USB-funkciók                                                               | 10       |
| USB Type-C                                                                 |          |
| A DisplayPort előnvei az USB Type-C-vel szemben                            |          |
| HDMI 2.0                                                                   |          |
| Intel Optane memória                                                       |          |
| Az Intel Optane memória engedélyezése                                      |          |
| Az Intel Optane memória letiltása                                          | 14       |
|                                                                            | 45       |
| rejezetszam: 5: Szetszereles es ujboli osszeszereles                       |          |
|                                                                            | ID<br>15 |
| Az oldalpanel felazoralása                                                 |          |
| Az oldalpartel telszerelese                                                | פו<br>19 |
| A 2.5 hüvelykes moreylemezmedbaité egység eltévelítése                     |          |
| A 2,5 hüvelykes merevieniezinegrajio-egyseg eitavolitasa                   | ا<br>کر  |
| A 2,5 hüvelykes meghajto eltavolitasa a meghajtokeretbol                   | 20<br>24 |
| A 2,5 hüvelykes merevieniez-megnajto beszerelése a megnajto tal tokeretebe | 24<br>2/ |
| Hítőborda-ventilátor                                                       | 24<br>26 |
|                                                                            |          |
| A hútoborda ventilator eksverelése                                         |          |
| Hangszóró                                                                  |          |
| A bangszóró eltávolítása                                                   |          |
| A hangszóró beszerelése                                                    |          |
| Memóriamodulok                                                             |          |
| A memóriamodul eltávolítása.                                               |          |
| Memóriamodul beszerelése                                                   |          |
| Hűtőborda-szerkezetszerkezet                                               | 41       |
| A hűtőborda eltávolítása                                                   |          |
| A hűtőborda beszerelése                                                    |          |
| Processzor                                                                 |          |
| A processzor eltávolítása                                                  |          |
| ,<br>A processzor beszerelése                                              |          |
| WLAN-kártya                                                                |          |
|                                                                            |          |

| A WLAN-kártya eltávolítása           |    |
|--------------------------------------|----|
| A WLAN-kártya beszerelése            |    |
| .2 PCIe SSD                          |    |
| Az M.2 PCIe SSD eltávolítása         |    |
| Az M.2 PCIe SSD-meghajtó beszerelése |    |
| ocionális modul                      |    |
| Az opcionális modul eltávolítása     |    |
| Opcionális modul beszerelése         |    |
| ombelem                              |    |
| A gombelem eltávolítása              |    |
| A gombelem behelyezése               |    |
| aplap                                | 70 |
| Az alaplap eltávolítása              |    |
| Az alaplap beszerelése               |    |
|                                      |    |

| Fejezetszám: 4: Hibaelhárítás                                                         | 83 |
|---------------------------------------------------------------------------------------|----|
| Dell SupportAssist rendszerindítás előtti rendszerteljesítmény-ellenőrző diagnosztika |    |
| A SupportAssist rendszerindítás előtti rendszerteljesítmény-ellenőrzés futtatása      |    |
| Diagnosztika                                                                          |    |
| Diagnosztikai hibaüzenetek                                                            |    |
| Rendszer hibaüzenetek                                                                 |    |
| Az operációs rendszer helyreállítása                                                  |    |
| Biztonsági mentési adathordozó és helyreállítási lehetőségek                          |    |
| A Wi-Fi ki- és bekapcsolása                                                           | 90 |
|                                                                                       |    |

| Fejezetszám: 5: Hogyan kérhet segítséget | 91 |
|------------------------------------------|----|
| A Dell elérhetőségei                     | 91 |

# Munka a számítógépen

#### Témák:

Biztonsági utasítások

## Biztonsági utasítások

A számítógép potenciális károsodásának elkerülése és a saját biztonsága érdekében ügyeljen az alábbi biztonsági szabályok betartására. Ha másképp nincs jelezve, a jelen dokumentumban leírt minden művelet a következő feltételek teljesülését feltételezi:

- Elolvasta a számítógéphez mellékelt biztonsággal kapcsolatos tudnivalókat.
- A számítógép alkatrészeinek visszaszerelése vagy ha az alkatrészt külön vásárolták meg beépítése az eltávolítási eljárás lépéseinek ellentétes sorrendben történő végrehajtásával történik.
- () **MEGJEGYZÉS:** Mielőtt felnyitná a számítógép burkolatát vagy a paneleket, csatlakoztasson le minden tápellátást. Miután befejezte a számítógép belsejében a munkát, helyezzen vissza minden fedelet, panelt és csavart még azelőtt, hogy áramforráshoz csatlakoztatná a gépet.
- VIGYÁZAT: A számítógép belsejében végzett munka előtt olvassa el figyelmesen a számítógéphez mellékelt biztonsági tudnivalókat. További biztonsági útmutatásokat a Megfelelőségi honlapon találhat
- FIGYELMEZTETÉS: Sok olyan javítási művelet van, amelyet csak szakképzett szerviztechnikus végezhet el. Önnek csak azokat a hibaelhárítási és egyszerű javítási műveleteket szabad elvégeznie, amelyek a termék dokumentációja, vagy a támogatási csoport online vagy telefonon adott utasítása szerint megengedettek. A Dell által nem jóváhagyott szerviztevékenységre a garanciavállalás nem vonatkozik. Olvassa el és tartsa be a termékhez mellékelt biztonsági útmutatót.
- FIGYELMEZTETÉS: Az elektrosztatikus kisülés elkerülése érdekében, földelje magát csuklóra erősíthető földelőkábellel vagy úgy, hogy közben rendszeresen megérint egy festetlen fémfelületet, például a számítógép hátulján található csatlakozókat.
- FIGYELMEZTETÉS: Bánjon óvatosan a komponensekkel és kártyákkal. Ne érintse meg a kártyákon található komponenseket és érintkezőket. A kártyát tartsa a szélénél vagy a fém szerelőkeretnél fogva. A komponenseket, például a mikroprocesszort vagy a chipet a szélénél, ne az érintkezőknél fogva tartsa.
- FIGYELMEZTETÉS: A kábelek kihúzásakor ne a kábelt, hanem a csatlakozót vagy a húzófület húzza meg. Néhány kábel csatlakozója reteszelő kialakítással van ellátva; a kábel eltávolításakor kihúzás előtt a retesz kioldófülét meg kell nyomni. Miközben széthúzza a csatlakozókat, tartsa őket egy vonalban, hogy a csatlakozótűk ne görbüljenek meg. A tápkábelek csatlakoztatása előtt ellenőrizze mindkét csatlakozódugó megfelelő helyzetét és beállítását.
- (i) MEGJEGYZÉS: A számítógép színe és bizonyos komponensek különbözhetnek a dokumentumban leírtaktól.
- FIGYELMEZTETÉS: Ha az oldalsó fedőlemezeket a rendszer működése közben távolítja el, a rendszer leáll. Ha az oldalsó fedőlemez le van szerelve, akkor a rendszer nem kapcsolható be.
- FIGYELMEZTETÉS: Ha az oldalsó fedőlemezeket a rendszer működése közben távolítja el, a rendszer leáll. Ha az oldalsó fedőlemez le van szerelve, akkor a rendszer nem kapcsolható be.

FIGYELMEZTETÉS: Ha az oldalsó fedőlemezeket a rendszer működése közben távolítja el, a rendszer leáll. Ha az oldalsó fedőlemez le van szerelve, akkor a rendszer nem kapcsolható be.

## Mielőtt elkezdene dolgozni a számítógép belsejében

A számítógép károsodásának elkerülése érdekében végezze el az alábbi műveleteket, mielőtt a számítógép belsejébe nyúl.

- 1. Kövesse a Biztonsági utasításokat.
- 2. Gondoskodjon róla, hogy a munkafelület kellően tiszta és sima legyen, hogy megelőzze a számítógép fedelének karcolódását.
- 3. Kapcsolja ki a számítógépet.
- 4. Húzzon ki minden hálózati kábelt a számítógépből.

# FIGYELMEZTETÉS: A hálózati kábel kihúzásakor először a számítógépből húzza ki a kábelt, majd a hálózati eszközből.

- 5. Áramtalanítsa a számítógépet és minden csatolt eszközt.
- 6. Az alaplap földelése érdekében nyomja meg, és tartsa nyomva a bekapcsológombot az áramtalanítás alatt.

() MEGJEGYZÉS: Az elektrosztatikus kisülés elkerülése érdekében, földelje magát csuklóra erősíthető földelőkábellel vagy úgy, hogy közben rendszeresen megérint egy festetlen fémfelületet, például a számítógép hátulján található csatlakozókat.

## Biztonsági óvintézkedések

Ez a fejezet azokat a fő biztonsági óvintézkedéseket tartalmazza, amelyeket a szétszerelési utasítások bármelyikének végrehajtása előtt el kell végezni.

Tartsa be az alábbi biztonsági utasításokat, mielőtt bármit beszerel, javít vagy szétszerel:

- Kapcsolja ki a rendszert és minden csatlakoztatott perifériát.
- Áramtalanítsa a rendszert és minden csatlakoztatott perifériát
- Válasszon le minden hálózati kábelt, telefonkábelt és telekommunikációs kábelt a rendszerről.
- Bármilyen táblagépnotebookasztali gép belsejében végzett munka esetén használjon elektrosztatikusan védő helyszíni javítókészletet az elektrosztatikus kisülés okozta károk megelőzése érdekében.
- Bármilyen rendszerösszetevő kivétele után óvatosan helyezze a kivett összetevőt antisztatikus alátétlapra.
- Viseljen nem vezető gumitalpú cipőt, mivel ezzel csökkentheti az áramütés kockázatát.

#### Készenléti áram

A készenléti áramellátással bíró Dell termékeket ki kell húzni, mielőtt felnyitja a házat. A készenléti áramellátást magukban foglaló rendszerek lényegében kikapcsolva is áram alatt vannak. A belső áramellátás lehetővé teszi, hogy a rendszert távolról bekapcsolják (wake on LAN), illetve alvó üzemmódba állítsák, továbbá fejlett energiagazdálkodási funkciókat tesz lehetővé.

Ha kihúzta a csatlakozót, nyomja le, majd tartsa 15 másodpercen át lenyomva a bekapcsológombot. Ezzel elvezeti az alaplapban esetlegesen jelen lévő maradékáramot. Távolítsa el az akkumulátort a hordozható eszközökbőltáblagépekbőlnotebookokból.

#### Potenciálkiegyenlítés

A potenciálkiegyenlítés egy módszer, amelynek során két vagy több földelő vezetőt ugyanarra az elektromos potenciálra csatlakoztatnak. Ez elvégezhető egy helyszíni antisztatikus javítókészlet használatával. A potenciálkiegyenlítő vezeték csatlakoztatásakor ügyeljen arra, hogy szabad fémfelülethez csatlakoztassa, soha ne festett vagy nem fémes felületre. A csuklópántnak szorosnak kell lennie, hogy teljes felületén érintkezzen a bőrrel, ezzel egyidőben minden ékszert, órát, karkötőt és gyűrűt el kell távolítania, mielőtt magát és a berendezést összeköti.

## Elektrosztatikus kisüléssel (ESD) szembeni védelem

Az elektrosztatikus kisülések sok gondot okozhatnak az elektronikai alkatrészek kezelése során, különösen olyan érzékeny összetevők esetén, mint például a bővítőkártyák, processzorok, DIMM memóriamodulok és alaplapok. Már igen csekély töltés is kárt tehet az áramkörökben oly módon, amely nem nyilvánvaló, vagyis csak időnként okoz problémákat, vagy lerövidíti a termék élettartamát. Mivel az iparág egyre kisebb energiafogyasztás és egyre nagyobb sűrűség elérésére törekszik, ezért az elektrosztatikus kisülésekkel szembeni védelem egyre inkább előtérbe kerül.

A ma kapható Dell termékek a bennük használt félvezetők nagy sűrűsége miatt érzékenyebbek az elektrosztatikus kisülésekre, mint a korábbi Dell termékek. Emiatt néhány korábban még jóváhagyott alkatrészkezelési módszer ma már nem alkalmazható.

Az ESD-károk két elismert típusa a katasztrofális és az eseti meghibásodás.

- Katasztrofális A katasztrofális meghibásodások az ESD-vel kapcsolatos meghibásodások körülbelül 20%-át teszik ki. Az okozott kár azonnali, és az eszköz teljes funkcióvesztésével jár. Katasztrofális meghibásodásra példa egy olyan DIMM memóriamodul, amelyet áramütés ért. A számítógép ilyenkor semmit nem jelenít meg (No POST/No Video), csak egy sípoló hangot hallat, amely a hiányzó vagy nem működő memóriára utal.
- Eseti Eseti meghibásodás az ESD-vel kapcsolatos meghibásodások körülbelül 80%-a. Az eseti meghibásodások nagy aránya azt jelzi, hogy az esemény bekövetkezésekor a kár nem ismerhető fel azonnal. A DIMM modult áramütés éri, de a vezetékezés csak meggyengül, így nem produkál azonnali tüneteket, amelyek utalnának a kárra. A meggyengült vezetékezés csak hetek vagy hónapok alatt olvad meg, és eközben rongálja a memória épségét, időnként váratlan memóriahibákat okoz stb.

Az eseti (más néven látens) meghibásodás megállapítása és elhárítása nehezebb.

Az elektrosztatikus kisülés okozta károk megelőzése érdekében tegye a következőket:

- Használjon vezetékes antisztatikus csuklópántot, amely megfelelően van földelve. A vezeték nélküli antisztatikus pántok használata már nem megengedett, mert nem nyújtanak kielégítő védelmet. Az elektrosztatikus kisülésre igen érzékeny alkatrészeknek nem nyújt elegendő védelmet az, ha megérinti a számítógépházat
- Az elektrosztatikusságra érzékeny alkatrészeket csak elektrosztatikusságtól mentes helyen kezelje. Ha lehetséges, használjon antisztatikus alátétet és munkalapot.
- Miután az elektrosztatikusságra érzékeny alkatrészeket kivette a dobozból, ne vegye le róluk az antisztatikus csomagolást addig, amíg nem áll készen az alkatrész beszerelésére. Mielőtt levenné az antisztatikus csomagolást, vezesse el magáról a statikus elektromosságot.
- Ha érzékeny alkatrészt szállít, először tegye azt antisztatikus tárolóba vagy csomagolóanyagba.

### Antisztatikus javítókészlet

A felügyelet nélkül használható elektrosztatikusan védő javítási készlet a leggyakrabban használt javítókészlet. Minden javítókészlet három fő részből áll: egy antisztatikus alátétlapból, egy csuklópántból és egy földelővezetékből.

#### Az antisztatikus javítókészlet összetevői

Az antisztatikus javítókészlet részei:

- Antisztatikus alátétlap Az antisztatikus alátétlap disszipatív, így az alkatrészek szerelés közben ráhelyezhetők. Antisztatikus alátétlap használata esetén a csuklópántot szorosan a csuklóján kell tartania, és a földelővezetéket az alátétlaphoz vagy a rendszer bármely szabadon álló fémfelületéhez kell csatlakoztatnia. A megfelelő elrendezés után a cserealkatrészek kivehetők az elektrosztatikusan védő tasakból, és közvetlenül az alátétlapra helyezhetők. Az elektrosztatikusan érzékeny alkatrészeket biztonsággal kézbe veheti, az alátétlapon hagyhatja, a rendszerbe vagy a tasakba helyezheti.
- Csuklópánt és földelővezeték A csuklópánt és a földelővezeték közvetlenül a csuklójához és a hardver szabad fémfelületéhez is csatlakoztatható, ha az alátétlapra nincs szükség, vagy ha az antisztatikus alátétlaphoz csatlakoztatja, akkor ideiglenesen védheti az alátétlapra helyezett hardvert. A csuklópánt, a földelővezeték és a bőr, valamint az antisztatikus alátétlap és hardver közötti kapcsolat neve földelés. A helyszíni javítókészleteket mindig csuklópánttal, alátétlappal és földelővezetékkel használja. Soha ne használjon vezeték nélküli csuklópántot. Mindig ügyeljen arra, hogy a csuklópánt belső vezetékei a normál használat során elhasználódhatnak, ezért ezeket rendszeresen ellenőrizni kell egy csuklópánt-tesztelővel, hogy elkerülje a hardverek véletlen elektrosztatikus károsodását. Javasolt, hogy a csuklópántot és a földelővezetéket legalább hetente tesztelje.
- Antisztatikus csuklópánt-tesztelő Az antisztatikus csuklópánton belüli vezetékek egy idő után elhasználódhatnak. Nem felügyelt készlet használata esetén érdemes rendszeresen, minden szervizhívás előtt, illetve legalább hetente egyszer tesztelni a csuklópántot. Ehhez a legjobb módszer a csuklópánt-tesztelő használata. Ha nincs saját csuklópánt-tesztelője, akkor forduljon regionális irodájához, és érdeklődjön náluk, hogy van-e. A teszteléshez dugja a csuklópánt földelővezetékét a teszterbe, miközben a pánt a csuklóján van, és a gomb megnyomásával hajtsa végre a tesztet. Sikeres teszt esetén a zöld LED gyullad ki, sikertelen teszt esetén pedig a piros LED, valamint egy riasztási hangjelzés is hallható.
- Szigetelő elemek Kritikus fontosságú, hogy az elektrosztatikusan érzékeny eszközöket, például a műanyag hűtőbordaházakat távol tartsa a szigetelő belső részektől, amelyek gyakran erősen feltöltöttek.
- Munkakörnyezet Mielőtt használatba venné az antisztatikus javítókészletet, mérje fel a helyzetet az ügyfélnél a helyszínen. Például kiszolgálókörnyezetben másképp kell használni a készletet, mint asztali vagy hordozható számítógépek esetében. A kiszolgálók jellemzően állványba vannak szerelve egy adatközponton belül, míg az asztali gépek és hordozható számítógépek általában íróasztalon vagy irodai munkahelyen belül vannak elhelyezve. Mindig keressen egy nagy, nyílt és vízszintes munkaterületet, ahol semmi nem akadályozza, és elég nagy ahhoz, hogy kiterítse az antisztatikus javítókészletet, és még marad elég hely a javítandó rendszer számára is. A munkaterület legyen mentes szigetelőktől, amelyek elektrosztatikus jelenségeket okozhatnak. A munkaterületen a szigetelőket, például a polisztirolhabból és egyéb műanyagból készült tárgyakat legalább 30 cm-re távolítsa el az érzékeny alkatrészektől, mielőtt bármilyen hardverösszetevővel dolgozni kezdene.
- Antisztatikus csomagolás Minden elektrosztatikusan érzékeny eszközt antisztatikus csomagolásban kell megkapnia és szállítania. Előnyben részesítendők a fémből készült, elektrosztatikusan árnyékolt tasakok. A sérült alkatrészeket mindig ugyanabban az

antisztatikus tasakban és csomagolásban juttassa vissza, amelyben az új alkatrész érkezett. Az antisztatikus tasak tetejét vissza kell hajtani és le kell ragasztani, továbbá a tasakot ugyanazzal a habosított csomagolóanyaggal kell behelyezni az eredeti dobozba, amelyben az új alkatrész érkezett. Az elektrosztatikusan érzékeny eszközöket csak elektrosztatikus kisüléstől védett munkaterületen szabad kivenni a tasakból, és az alkatrészeket soha nem szabad az antisztatikus tasakra helyezni, mert csak a tasak belseje árnyékolt elektrosztatikusan. Az alkatrészek mindig a saját kezében, az antisztatikus alátétlapon, a rendszerben vagy az antisztatikus tasakon belül legyenek.

• Érzékeny összetevők szállítása – Elektrosztatikusan érzékeny összetevők, például cserealkatrészek vagy a Dellnek visszajuttatandó alkatrészek szállítása esetén rendkívül fontos, hogy ezeket antisztatikus tasakokba helyezze a biztonságos szállítás érdekében.

#### Elektrosztatikus védelem – összefoglalás

Minden szerviztechnikusnak javasoljuk, hogy a Dell termékeinek javítása során mindig használja a hagyományos, vezetékes, elektrosztatikusan védő földelő csuklópántot és az antisztatikusan védő alátétlapot. Kritikus fontosságú továbbá, hogy a technikusok minden szigetelő alkatrésztől elkülönítve tárolják az érzékeny alkatrészeket, miközben a javítást végzik, és az érzékeny összetevők szállításához antisztatikus tasakokat használjanak.

## Érzékeny alkatrészek szállítása

Elektrosztatikusan érzékeny összetevők, például cserealkatrészek vagy a Dellnek visszajuttatandó alkatrészek szállítása esetén rendkívül fontos, hogy ezeket antisztatikus tasakokba helyezze a biztonságos szállítás érdekében.

#### Berendezések emelése

Nehéz berendezések emelésekor tartsa be az alábbi irányelveket:

- FIGYELMEZTETÉS: Ne emeljen 25 kg-nál többet. Mindig kérjen segítséget, vagy használjon mechanikus emelőberendezést.
- 1. Álljon kiegyensúlyozott helyzetben. Álljon enyhe terpeszállásban, a lábfejei nézzenek előre.
- 2. Feszítse meg a hasizmait. A hasi izmok megtámasztják a gerincet emeléskor, ezáltal eltérítik a terhelés hatásvonalát.
- 3. A lábaival emeljen, ne a hátával.
- 4. Tartsa magához közel a terhet. Minél közelebb van a gerincéhez, annál kisebb erőt fejt ki a hátára.
- 5. Tartsa a hátát függőlegesen és egyenesen akkor is, amikor felveszi, és akkor is, amikor leteszi a terhet. Ne nehezítse saját testsúlyával a terhet. Ne hajlítsa be a testét vagy a hátát.
- 6. Ugyanezeket a módszereket alkalmazza, amikor leteszi a terhet.

## Miután befejezte a munkát a számítógép belsejében

Miután befejezte a visszahelyezési eljárásokat, győződjön meg róla, hogy csatlakoztatta-e a külső eszközöket, kártyákat, kábeleket stb., mielőtt a számítógépet bekapcsolná.

1. Csatlakoztassa az esetleges telefon vagy hálózati kábeleket a számítógépére.

#### FIGYELMEZTETÉS: Hálózati kábel csatlakoztatásakor először dugja a kábelt a hálózati eszközbe, majd a számítógépbe.

- 2. Csatlakoztassa a számítógépét és minden hozzá csatolt eszközt elektromos aljzataikra.
- 3. Kapcsolja be a számítógépet.
- 4. Ha szükséges, az ePSA diagnosztikai eszköz futtatásával győződjön meg róla, hogy a számítógép megfelelően működik-e.

# Technológia és összetevők

Eza fejezet a rendszerben alkalmazott technológiákat és az alkatrészeket ismerteti. **Témák:** 

- DDR4
- USB-funkciók
- USB Type-C
- A DisplayPort előnyei az USB Type-C-vel szemben
- HDMI 2.0
- Intel Optane memória

## DDR4

A DDR4 (dupla adatátviteli sebességű, negyedik generációs) memória a DDR2 és DDR3 technológia még nagyobb sebességű utódja, amellyel modulonként akár 512 GB kapacitás is elérhető, szemben a DDR3 DIMM modulonként 128 GB-os kapacitásával. A DDR4 szinkron, dinamikus, véletlen elérésű memória érintkezőkiosztása az SDRAM és a DDR modulokétól is eltér, ezzel megakadályozza, hogy a felhasználók nem megfelelő memóriát telepítsenek a rendszerbe.

A DDR4 a DDR3 1,5 voltjához képest 20 százalékkal kevesebb, csupán 1,2 volt energiát igényel a működéshez. A DDR4 egy új, rendkívül alacsony energiaigényű készenléti módot is támogat, amely lehetővé teszi, hogy a készenléti módba állított tartalmazó rendszernek ne kelljen frissítenie a memóriát. Az alacsony energiaigényű készenléti mód várhatóan 40–50%-kal csökkenti a készenléti módban mérhető energiafogyasztást.

## A DDR4 részletei

A DDR3 és DDR4 memóriamodulok kisebb eltéréseit az alábbi lista tartalmazza.

Eltérő helyzetű foglalati bevágás

A DDR4 modulok foglalatba illeszkedő bevágása más helyen található, mint a DDR3 modulokon. Mindkét bevágás a foglalatba illeszkedő szélen található, de a DDR4 modulon kicsit más az elhelyezése, hogy a modult ne lehessen nem kompatibilis alaplapba vagy platformba helyezni.

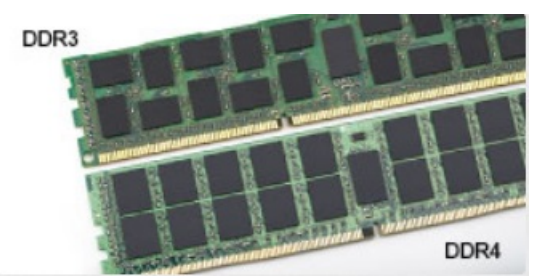

#### 1. ábra. Eltérő bevágási helyzet

#### Nagyobb vastagság

A DDR4 modulok kissé vastagabbak, mint a DDR3 modulok, így több jelátviteli réteget foglalhatnak magukban.

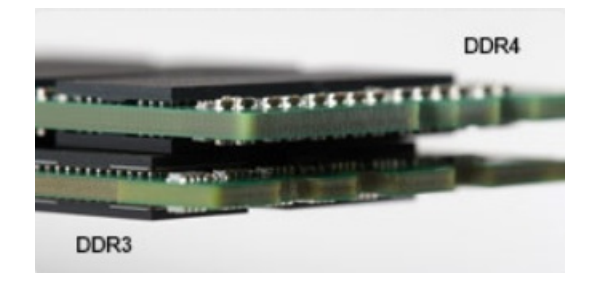

#### 2. ábra. Eltérő vastagság

Ívelt szél

A DDR4 modulok jellegzetessége az ívelt szél, amely megkönnyíti a behelyezést, és csökkenti az alaplapra nehezedő terhelést a memória behelyezésekor.

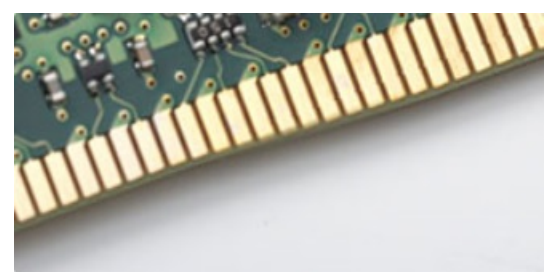

#### 3. ábra. Ívelt szél

### Memóriahibák

A rendszer memóriahibák esetén a VILÁGÍT-VILLOG-VILLOG és a VILÁGÍT-VILLOG-VILÁGÍT hibakódot jeleníti meg a hibakijelző LEDjeivel. Ha minden memóriamodul hibás, akkor az LCD panel nem kapcsol be. Az esetleges memóriahibák elhárításához helyezzen olyan memóriamodulokat a rendszer alján vagy egyes hordozható számítógépeken a billentyűzet alatt található memóriafoglalatokba, amelyekről biztosan tudja, hogy jók.

**MEGJEGYZÉS:** A DDR4 memória az alaplapra integrálva található, és nem cserélhető DIMM modulként, ahogy az a képeken látható és a szövegben olvasható.

## **USB-funkciók**

Az USB (Universal Serial Bus) technológia 1996-ban jelent meg a piacon. Ez a megoldás jelentősen leegyszerűsítette a periférikus eszközök – például az egerek, billentyűzetek, külső meghajtók és nyomtatók – számítógépekhez való csatlakoztatását.

Vessünk egy gyors pillantást az USB evolúciójára az alábbi táblázat segítségével.

#### 1. táblázat: Az USB evolúciója

| Típus                         | Adatátviteli sebesség | Kategória       | Bevezetés éve |
|-------------------------------|-----------------------|-----------------|---------------|
| USB 2.0                       | 480 Mbps              | Nagy sebesség   | 2000          |
| USB 3.0/USB 3.1 Gen 1<br>port | 5 Gbps                | Szuper sebesség | 2010          |
| USB 3.1 Gen 2                 | 10 Gbps               | Szuper sebesség | 2013          |

## USB 3.0/USB 3.1 Gen 1 (SuperSpeed USB)

Az USB 2.0 az évek során megkerülhetetlen de facto adatátviteli szabvánnyá vált a számítógépes iparágban, miután világszerte körülbelül 6 milliárd eladott eszközbe került be. Az egyre gyorsabb és egyre nagyobb sávszélességet igénylő hardverek azonban már nagyobb adatátviteli sebességet igényelnek. Az USB 3.0/USB 3.1 Gen 1 az elődjénél elméletileg 10-szer gyorsabb adatátvitelt tesz lehetővé, ezáltal végre megfelel a fogyasztói igényeknek. Az USB 3.1 Gen 1 jellemzői dióhéjban a következők:

- Magasabb adatátviteli sebesség (akár 5 Gbit/s)
- Fokozott maximális buszteljesítmény és nagyobb eszköz-áramfelvétel, amely jobban megfelel az egyre több energiát igénylő eszközöknek
- Új energiakezelési funkciók
- Teljes kétirányú adatátvitel és támogatás az új átviteli típusok számára
- Visszafelé kompatibilis az USB 2.0-val
- Új csatlakozók és kábel

Az alábbi témakörök az USB 3.0/USB 3.1 Gen 1 típushoz kapcsolódó leggyakrabban feltett kérdéseket fedik le.

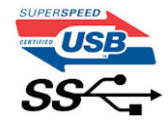

### Sebesség

A legújabb USB 3.0/USB 3.1 Gen 1 specifikáció pillanatnyilag három sebességmódot határoz meg. Super-Speed, Hi-Speed és Full-Speed. Az új SuperSpeed mód adatátviteli sebessége 4,8 Gbit/s. A specifikációban megmaradt a Hi-Speed és a Full-Speed USB-mód (közismert nevén USB 2.0 és 1.1), amelyek továbbra is 480 Mbit/s-os, illetve 12 Mbit/s-os adatátvitelt tesznek lehetővé, megőrizve ezzel a korábbi eszközökkel való kompatibilitást.

Az USB 3.0/USB 3.1 Gen 1 a következő műszaki módosítások révén nyújt jóval nagyobb teljesítményt.

- A meglévő USB 2.0 busszal párhuzamosan egy további fizikai buszt is hozzáadtak (tekintse meg az alábbi képet).
- Az USB 2.0 korábban négy vezetékkel rendelkezett (táp, földelés és egy pár differenciális adatvezeték). Az USB 3.0/USB 3.1 Gen 1 négy további vezetékkel bővül, amelyek a két további differenciális jel (fogadás és továbbítás) vezetékpárjait alkotják, így a csatlakozókban és a kábelekben nyolc vezeték található.
- Az USB 3.0/USB 3.1 Gen 1 kétirányú adatátviteli csatolófelületet használ, tehát nem az USB 2.0 fél-duplex elrendezését. Ez a módosítás elméletileg 10-szeres sávszélesség-növekedést eredményez.

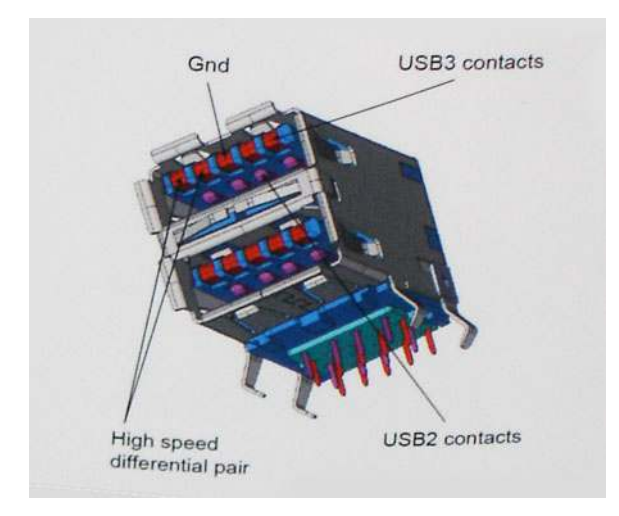

A HD videotartalom, a terabájtos kapacitású adattárolók, a sok megapixel felbontású digitális fényképezőgépek stb. elterjedésével folyamatosan nő az egyre nagyobb adatátviteli sebesség iránti igény, amellyel az USB 2.0 szabvány nem tud lépést tartani. Ráadásul az USB 2.0-s kapcsolatok soha még csak meg sem közelíthetik a 480 Mbit/s-os elméleti maximális adatátviteli sebességet, a valóban elérhető maximális sebesség körülbelül 320 Mbit/s (40 MB/s) körül alakul. Az USB 3.0/USB 3.1 Gen 1 típusú kapcsolatok ugyanígy nem érik el soha a 4,8 Gbit/s sebességet. A valós, veszteségekkel együtt mért maximális adatátviteli sebesség 400 MB/s lesz. Ezzel a sebességgel az USB 3.0/USB 3.1 Gen 1 típusú kapcsolatok ugyanígy nem érik el soha a 4,8 Gbit/s sebességet. A valós, veszteségekkel együtt mért maximális adatátviteli sebesség 400 MB/s lesz. Ezzel a sebességgel az USB 3.0/USB 3.1 Gen 1 típusú kapcsolatok ugyanígy nem érik el soha

### Alkalmazások

Az USB 3.0/USB 3.1 Gen 1 új sávokat nyit meg, és nagyobb teret enged az eszközöknek ahhoz, hogy jobb minőségű szolgáltatást nyújtsanak. Az USB-n keresztül videojelküldés korábban alig használható lehetőség volt (mind a maximális felbontást, mind a késleltetést és a videojel-tömörítést tekintve), de könnyen elképzelhető, hogy az 5–10-szeres elérhető sávszélességgel az USB-s videomegoldások is sokkal jobban fognak működni. Az egykapcsolatos DVI majdnem 2 Gbit/s-os adatátviteli sebességet igényel. Amíg a 480 Mbit/s korlátozó

tényező volt, addig az 5 Gbit/s már több mint ígéretes. Az ígért 4,8 Gbit/s-os sebességgel a szabvány olyan termékekbe, például külső RAID tárolórendszerekbe is bekerülhet, amelyekben korábban nem volt elterjedt.

Az alábbiakban néhány SuperSpeed USB 3.0/USB 3.1 Gen 1 szabványt használó terméket sorolunk fel:

- Külső asztali USB 3.0/USB 3.1 Gen 1 merevlemezek
- Hordozható USB 3.0/USB 3.1 Gen 1 merevlemezek
- USB 3.0/USB 3.1 Gen 1 merevlemez-dokkolók és adapterek
- USB 3.0/USB 3.1 Gen 1 flash-meghajtók és olvasók
- USB 3.0/USB 3.1 Gen 1 SSD meghajtók
- USB 3.0/USB 3.1 Gen 1 RAID-ek
- Optikai meghajtók
- Multimédiás eszközök
- Hálózatépítés
- USB 3.0/USB 3.1 Gen 1 adapterkártyák és elosztók

## Kompatibilitás

Jó hír, hogy az USB 3.0/USB 3.1 Gen 1 terméket az alapoktól fogva úgy tervezték, hogy békésen megférjen az USB 2.0 mellett. Az első és legfontosabb, hogy bár az USB 3.0/USB 3.1 Gen 1 új fizikai kapcsolatokat határoz meg, és az új kábeleken keresztül kihasználhatja az új protokoll nagyobb adatátviteli sebességét, a csatlakozó szögletes alakja nem változott, és az USB 2.0 négy érintkezője is ugyanazon a helyen maradt benne. Az USB 3.0/USB 3.1 Gen 1 típusú kábelek öt új kapcsolatot létesítenek az adatok továbbítására és fogadására, de ezeket csak akkor használja az eszköz, ha megfelelő SuperSpeed USB-csatlakozóval érintkezik.

A Windows 8/10 natívan támogatja az USB 3.1 Gen 1 vezérlőket. Ezzel ellentétben a korábbi Windows-verziókon külön illesztőprogramok szükségesek az USB 3.0/USB 3.1 Gen 1 vezérlőkhöz.

A Microsoft bejelentette, hogy a Windows 7 is támogatni fogja az USB 3.1 Gen 1 típust, ha nem is az azonnali kiadásban, de egy későbbi szervizcsomaggal vagy frissítéssel. Nem lehet kizárni, hogy ha a Windows 7-ben sikerül bevezetni az USB 3.0/USB 3.1 Gen 1 támogatását, akkor a SuperSpeed támogatás esetleg a Vistában is meg fog jelenni. A Microsoft ezt meg is erősítette, mivel a cég úgy nyilatkozott, hogy partnerei legtöbbje is úgy véli, hogy a Vistának is támogatnia kellene az USB 3.0/USB 3.1 Gen 1 típust.

# USB Type-C

Az USB Type-C egy új, kis méretű fizikai csatlakozó. Ez a csatlakozó számos hasznos új USB-szabványt támogat, ilyenek például az USB 3.1 vagy az USB PD (USB-tápellátás).

### Alternatív mód

Az USB Type-C egy új, rendkívül kis méretű csatlakozószabvány. Mérete a régi USB Type-A csatlakozóénak körülbelül a harmada. Ez egy önálló csatlakozószabvány, amely bármilyen eszközön elérhető. Az USB Type-C portok különféle "alternatív módokat" használó protokollok támogatására alkalmasak, ennek köszönhetően olyan adaptereket is használhat, amelyek HDMI, VGA, DisplayPort vagy egyéb típusú csatlakozókon képesek jel kibocsátására erről az USB-portról.

## USB PD (tápellátás)

Az USB PD és az USB Type-C műszaki adatai jórészt megegyeznek. Manapság az okostelefonokat, a táblagépeket és más mobileszközöket is gyakran töltünk USB-kábelen keresztül. Az USB 2.0 csatlakozó legfeljebb 2,5 watt teljesítmény leadására képes – ez legfeljebb a telefonok töltésére elegendő. A laptopok töltése például 60 wattot igényel. Az USB PD specifikáció azonban akár 100 watt leadását is lehetővé teszi. Ez ráadásul két irányba lehetséges, vagyis a csatlakozó eszközök töltésére vagy a csatlakozón keresztüli visszatöltésre is használható. És ez még nem minden: a tápellátás akár adattovábbítás közben is működik.

Végre eljött az az idő, amikor laptopjainkat nemcsak a laptophoz kapott töltő segítségével, hanem egy standard USB-kábelen keresztül is tölthetjük. Ez azt jelenti, hogy a laptopot egy olyan hordozható akkumulátorról is feltöltheti, amelyet manapság még csak az okostelefonok és más hordozható eszközök töltésére használnak. Bedughatja laptopját egy tápkábellel csatlakoztatott külső kijelzőbe, amely használat közben is képes tölteni a gépet a kis méretű USB Type-C csatlakozón keresztül. A technológia csak akkor használható, ha az eszköz és a kábel is támogatja az USB-tápellátás funkciót. Attól, hogy az eszközén USB Type-C csatlakozó van, még nem biztos, hogy ez a funkció is támogatást élvez.

## USB Type-C és USB 3.1

Az USB 3.1 egy új USB-szabvány. Az USB 3 névleges átviteli sebessége 5 Gb/s, ami megegyezik az USB 3.1 Gen 1 értékévével, míg a második generációs USB 3.1 már 10 Gb/s sebességet kínál. Ez kétszer akkora átviteli sebességet jelent, ami már eléri az első generációs Thunderbolt-csatlakozók teljesítményét. Az USB Type-C nem azonos az USB 3.1 csatlakozóval. Az USB Type-C csak egy forma, amely mögött az USB 2 és az USB 3.0 technológia egyaránt állhat. A Nokia N1 Android táblagépe például szintén USB Type-C csatlakozót használ, azonban az csak az USB 2.0 szabványt támogatja – még csak nem is az USB 3.0-t. Ezek a technológiák azonban közel állnak egymáshoz.

# A DisplayPort előnyei az USB Type-C-vel szemben

- A DisplayPort audio-/video- (A/V) teljesítményének teljes kihasználása (akár 4K 60 Hz mellett)
- Tetszőlegesen csatlakoztatható dugasz és kábelirány
- Kompatibilitás a korábbi VGA- és DVI-adapterekkel
- SuperSpeed USB (USB 3.1) adatátvitel
- HDMI 2.0a támogatása, kompatibilitás a korábbi verziókkal

# HDMI 2.0

Ez a témakör a HDMI 2.0 technológiát, annak jellemzőit, valamint előnyeit ismerteti.

A HDMI (High-Definition Multimedia Interface) egy széles iparági támogatást élvező, tömörítetlen, tisztán digitális hang- és videojel-átvitelt biztosító csatolófelület. A HDMI csatolófelületen keresztül bármilyen kompatibilis digitális hang- és videojelforrás (például DVD-lejátszó, A/V vevő) összeköthető kompatibilis digitális hang- és/vagy videojelvevőkkel, például digitális TV-vel. A szabvány eredetileg HDMI TV-khez és DVD-lejátszókhoz készült. A egyik fő előnye, hogy csökkenti a kábeligényt, és lehetővé teszi a digitális tartalom védelmét. A HDMI lehetővé teszi normál, javított és HD minőségű videojel, valamint többcsatornás digitális hang átvitelét egyetlen kábelen keresztül.

## A HDMI 2.0 jellemzői

- HDMI Ethernet-csatorna Nagy sebességű hálózati adattovábbítást kölcsönöz a HDMI-kapcsolatnak, így a felhasználók teljes mértékben kihasználhatják IP-kompatibilis eszközeiket anélkül, hogy külön Ethernet-kábelre lenne szükségük.
- Audio Return Channel (ARC) Lehetővé teszi, hogy egy HDMI-vel csatlakoztatott, beépített tunerrel rendelkező TV továbbküldje az adatokat egy surround hangrendszernek, így nincs szükség külön audiokábelre.
- **3D** Meghatározza az input/output protokollokat a főbb 3D videoformátumokhoz, így készítve elő az utat a valódi 3D-s játékok és a 3D-s házimozi alkalmazásokhoz.
- **Tartalomtípus** A tartalomtípusok valós idejű jelzése a kijelző és a forráseszközök között, lehetővé téve a tévé számára a képbeállítások optimalizálását az adott tartalomtípusnak megfelelően.
- Kiegészítő színterek Támogatást biztosít a kiegészítő színmodellekhez, amelyek a digitális fényképészetben és számítógépes grafikában használatosak.
- 4K támogatás Messze az 1080p-t meghaladó felbontást tesz lehetővé, támogatva a következő generációs kijelzőket; ezek vetekedni fognak a Digital Cinema rendszerekkel, amelyeket számos kereskedelmi moziban használnak.
- HDMI-mikrocsatlakozó Új, kisebb csatlakozó a telefonok és egyéb hordozható eszközök számára, amely maximálisan 1080p videofelbontást támogat.
- Autóipari csatlakozórendszer Új kábelek és csatlakozók az autóipari videórendszerekhez, amelyeket olyan módon terveztek meg, hogy megfeleljenek az autós környezet sajátos igényeinek, HD-minőséget biztosítva.

## A HDMI előnyei

- A minőségi HDMI tömörítetlen digitális audio és videóátvitelt biztosít a legmagasabb, legélesebb képminőséggel
- Az alacsony költségű HDMI a digitális interfészek minőségét és funkcióit nyújtja, miközben egyszerű, költséghatékony módon támogatja a tömörítés nélküli videóformátumokat is
- Az audio HDMI több audioformátumot támogat a normál sztereó formátumtól a többcsatornás térhatású hangig
- A HDMI a videót és a többcsatornás hangot egyetlen kábelben egyesíti, így kiküszöbölve a költségeket, bonyolultságot és a sok kábel által okozott zűrzavart, amely a jelenleg használt A/V-rendszerekre jellemző
- A HDMI támogatja a videóforrás (pl. egy DVD-lejátszó és a DTV közötti kommunikációt, így új funkciókat tesz lehetővé)

# Intel Optane memória

Az Intel Optane memória a tárolóeszközök gyorsítására szolgál. Nem helyettesíti és nem is növeli a számítógépbe helyezett memóriát (RAM-ot).

() MEGJEGYZÉS: Az Intel Optane memória támogatásához a számítógépnek a következő feltételeket kell teljesítenie:

- 7. generációs vagy újabb Intel Core i3/i5/i7 processzor
- Windows 10 64 bites verzió, 1607-es vagy magasabb build
- Intel Rapid Storage technológia 15.9.1.1018 vagy magasabb verziószámú illesztőprogram

#### 2. táblázat: Intel Optane memória műszaki adatai

| Funkció                  | Műszaki adatok                                                                                                    |  |
|--------------------------|----------------------------------------------------------------------------------------------------|--|
| Interfész                | PCle 3x2 NVMe 1.1                                                                                                    |  |
| Csatlakozó               | M.2 kártyafoglalat (2230/2280)                                                                                                    |  |
| Támogatott konfigurációk | <ul> <li>7. generációs vagy újabb Intel Core i3/i5/i7 processzor</li> <li>Windows 10 64 bites verzió, 1607-es vagy magasabb build</li> <li>Intel Rapid Storage technológia – 15.9.1.1018 vagy magasabb verziószámú illesztőprogram</li> </ul> |  |
| Kapacitás                | 32 GB                                                                                                    |  |

### Az Intel Optane memória engedélyezése

- 1. Kattintson a tálcán található keresőmezőbe, majd írja be: "Intel Rapid Storage Technology".
- 2. Kattintson az Intel Rapid Storage Technology lehetőségre.
- 3. A Status (Állapot) lapon kattintson az Enable (Engedélyezés) lehetőségre az Intel Optane memória letiltásához.
- 4. A figyelmeztető képernyőn válasszon egy kompatibilis gyors meghajtót, majd az Intel Optane memória engedélyezéséhez kattintson a **Yes** (Igen) lehetőségre.
- 5. Az Intel Optane memória engedélyezésének befejezéséhez kattintson az Intel Optane memory> Reboot (Intel Optane memória > Újraindítás) elemre.
  - (i) MEGJEGYZÉS: A teljesítményre gyakorolt pozitív hatás teljes körű eléréséhez egyes alkalmazások esetében három újraindítás is szükséges.

## Az Intel Optane memória letiltása

FIGYELMEZTETÉS: Az Intel Optane memória letiltása után ne távolítása el az Intel Rapid Storage technológia illesztőprogramját. Ez kék képernyős összeomláshoz vezet. Az Intel Rapid Storage technológia felhasználói felületének eltávolításához nem szükséges törölnie az illesztőprogramot.

(i) MEGJEGYZÉS: Mielőtt eltávolítaná az Intel Optane memóriamodul által gyorsított SATA-tárolóeszközt a számítógépből, tiltsa le az Intel Optane memóriát.

- 1. Kattintson a tálcán található keresőmezőbe, majd írja be: "Intel Rapid Storage Technology".
- 2. Kattintson az Intel Rapid Storage Technology lehetőségre. Megnyílik az Intel Rapid Storage Technology ablak.
- 3. Az Intel Optane memory (Intel Optane memória) lapon kattintson a **Disable** (Letiltás) lehetőségre az Intel Optane memória letiltásához.
- **4.** Kattintson a **Yes** (Igen) lehetőségre a figyelmeztetés elfogadásához. Megjelenik a letiltási művelet előrehaladása.
- 5. Az Intel Optane memória letiltásához, és a számítógép újraindításához kattintson a Reboot (Újraindítás) gombra.
# 3

# Szétszerelés és újbóli összeszerelés

#### Témák:

- Oldalpanel
- Merevlemezmeghajtó-egység- 2,5 hüvelyk
- Hűtőborda-ventilátor
- Hangszóró
- Memóriamodulok
- Hűtőborda-szerkezetszerkezet
- Processzor
- WLAN-kártya
- M.2 PCle SSD
- Opcionális modul
- Gombelem
- Alaplap

## Oldalpanel

### Az oldalpanel eltávolítása

1. Kövesse a Mielőtt elkezdene dolgozni a számítógép belsejében című fejezet utasításait.

- 2. Az oldalpanel eltávolítása:
  - a. Lazítsa meg el az oldalpanelt a számítógépházhoz rögzítő szárnyas csavart.

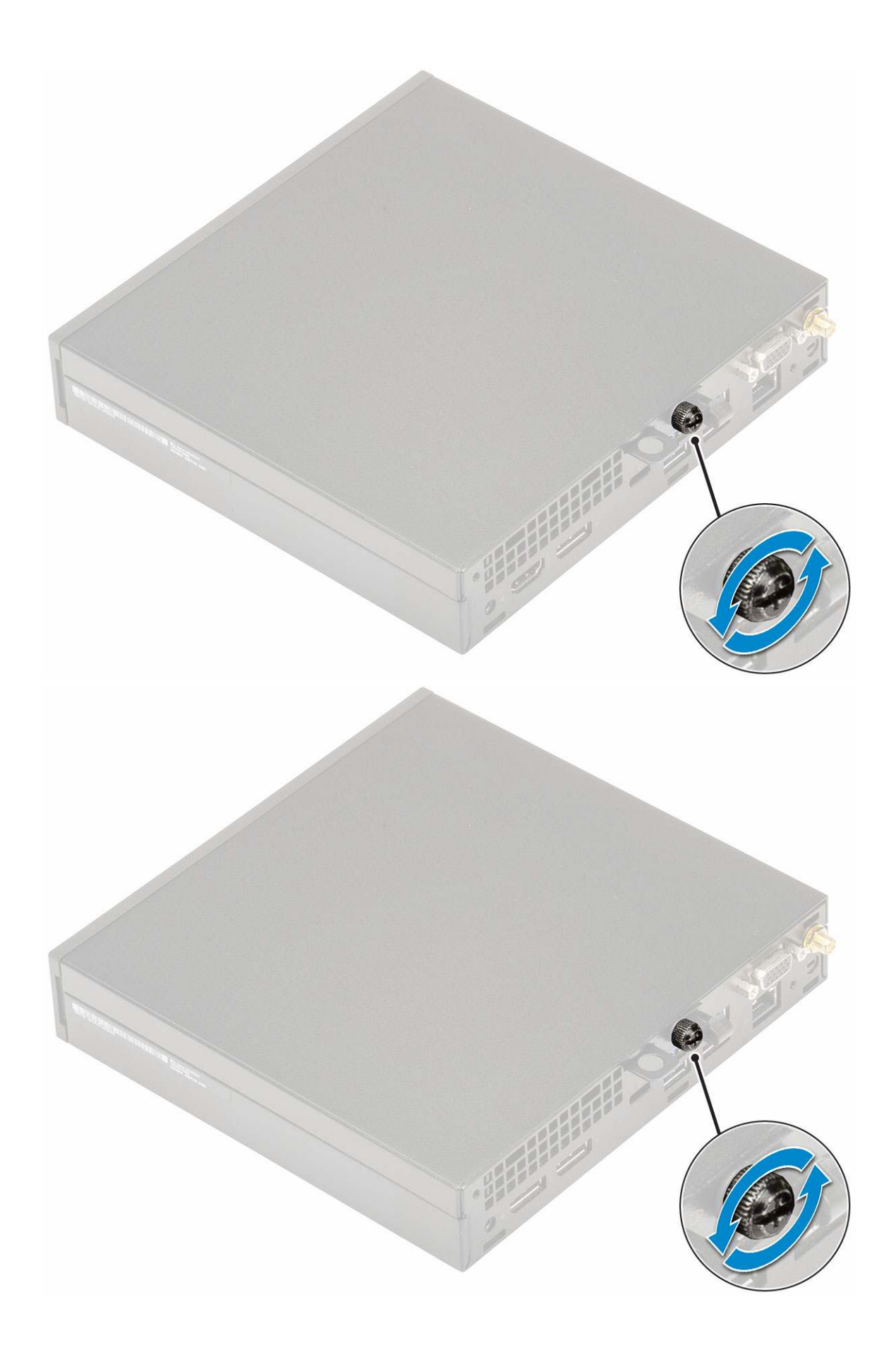

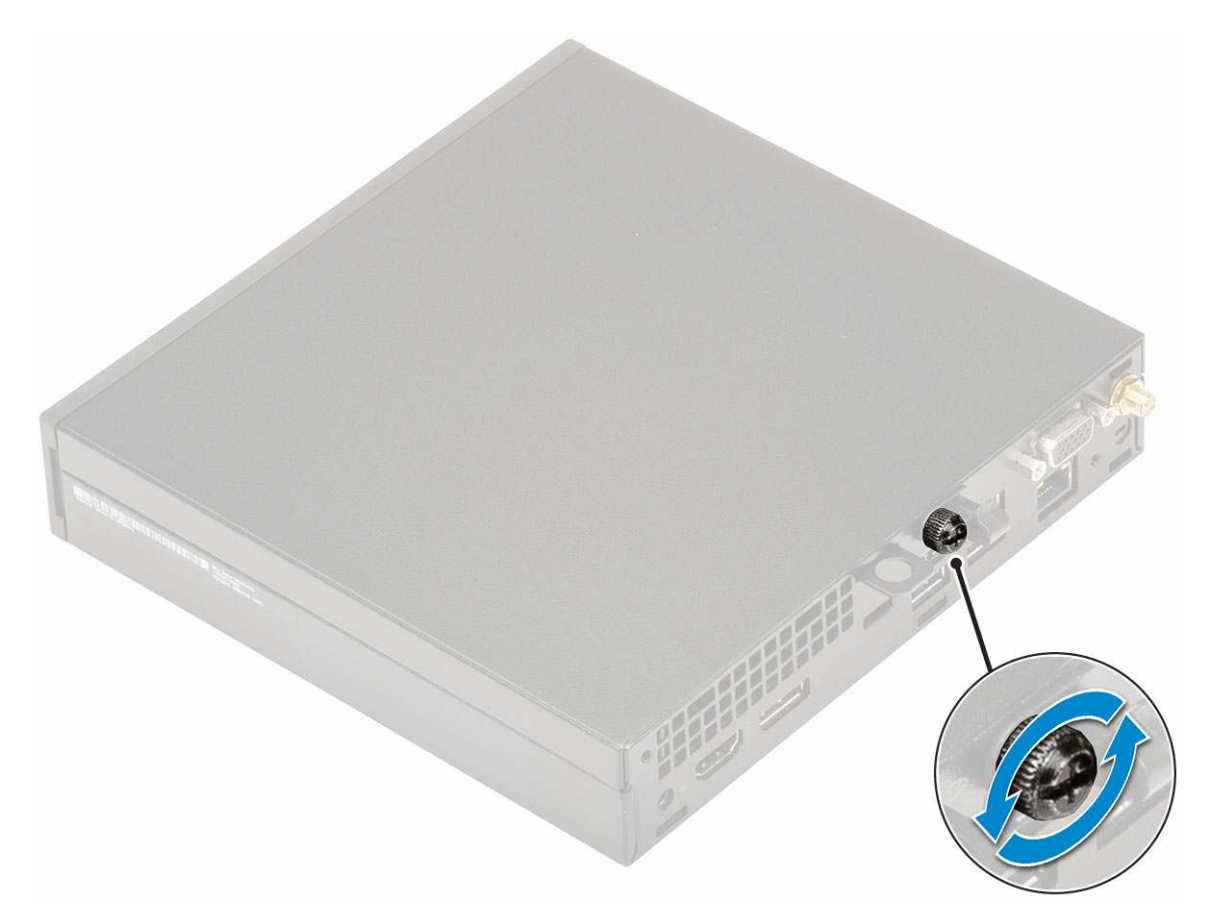

b. Az eltávolítás érdekében csúsztassa az oldalpanelt a számítógép eleje felé, majd emelje le.

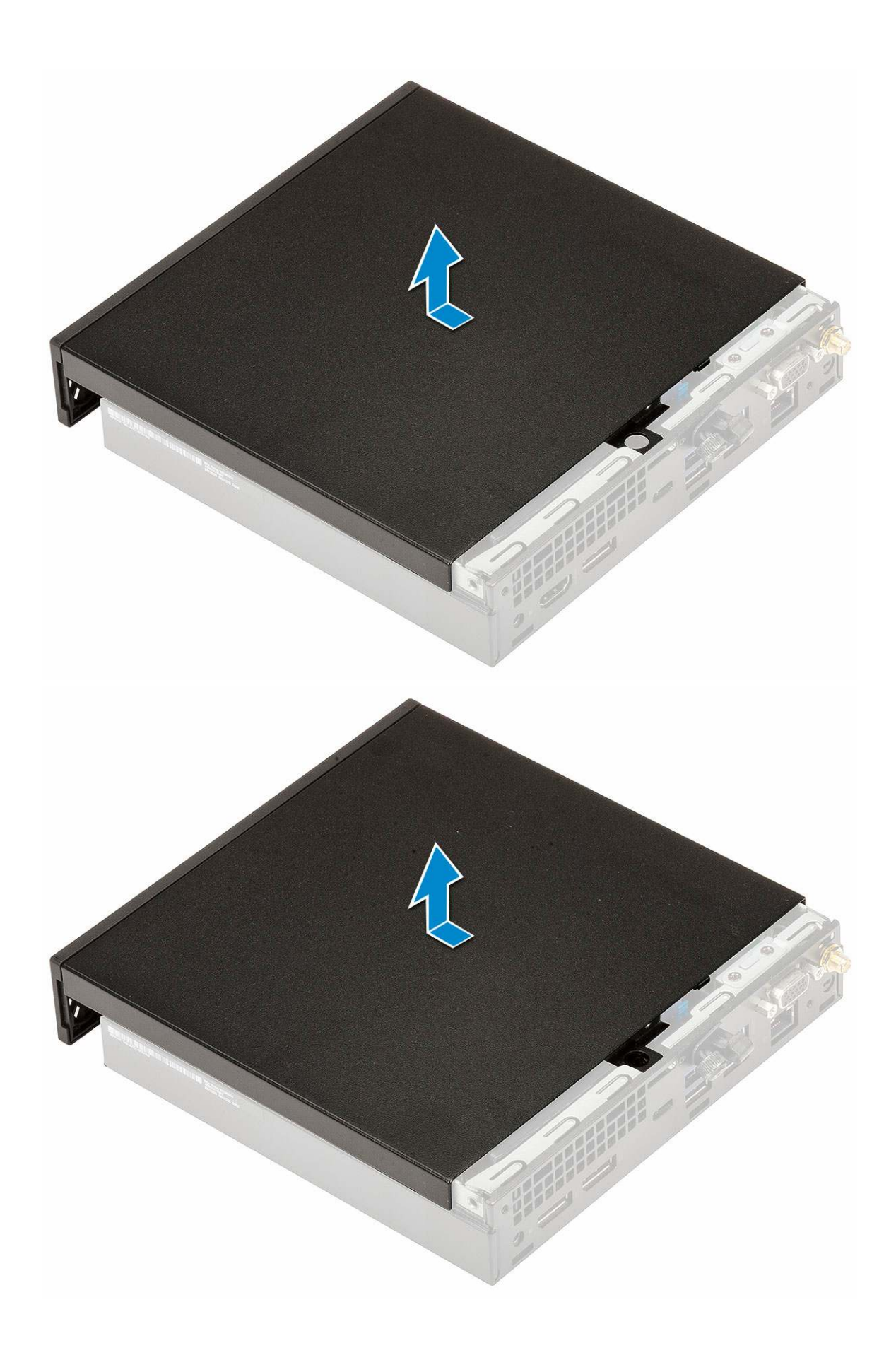

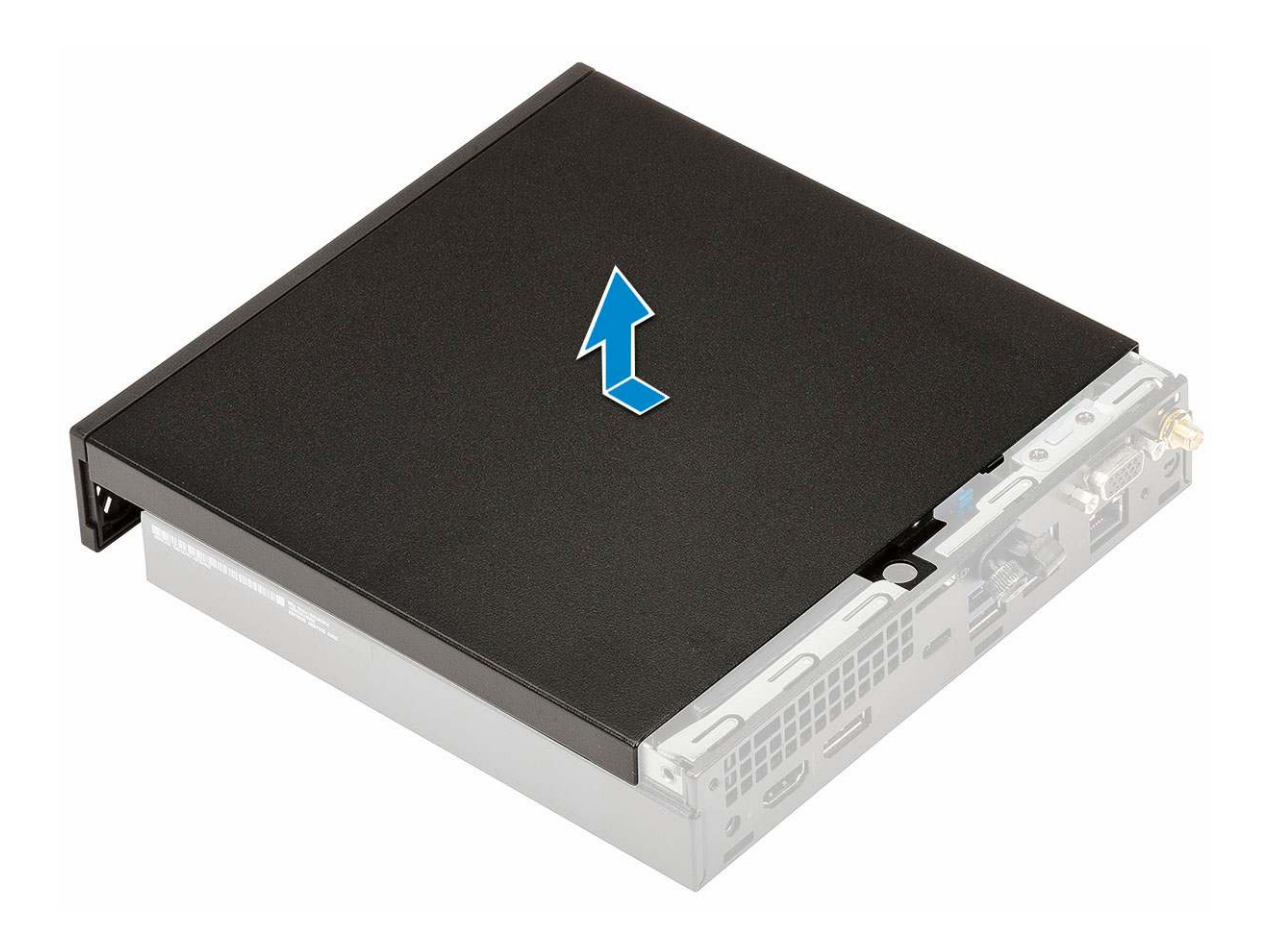

### Az oldalpanel felszerelése

- 1. Az oldalpanel felszerelése:
  - **a.** Az oldalpanelt helyezze a rendszerre.
  - b. A felszereléshez csúsztassa a panelt a számítógép hátulja felé.

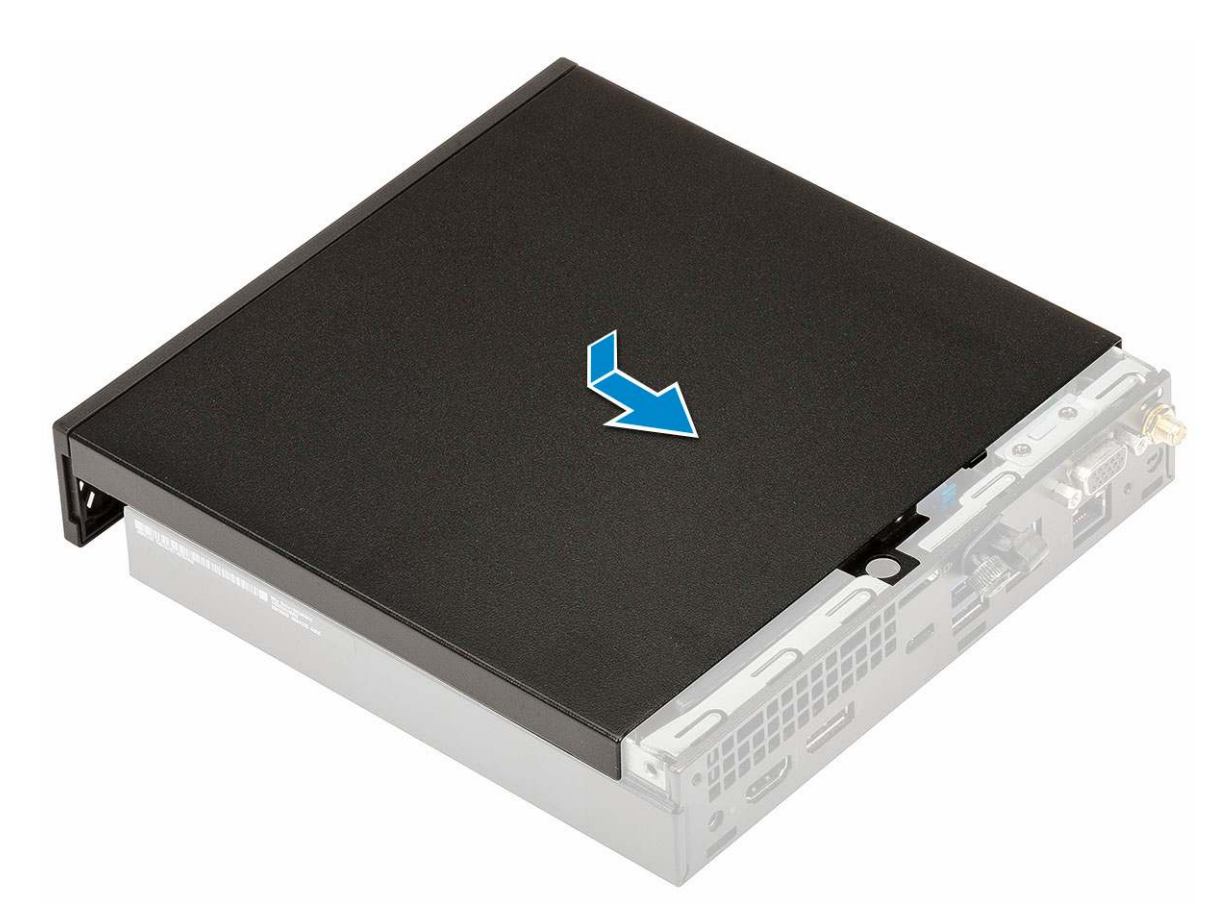

c. Húzza meg a burkolatot a számítógéphez rögzítő szárnyas csavart.

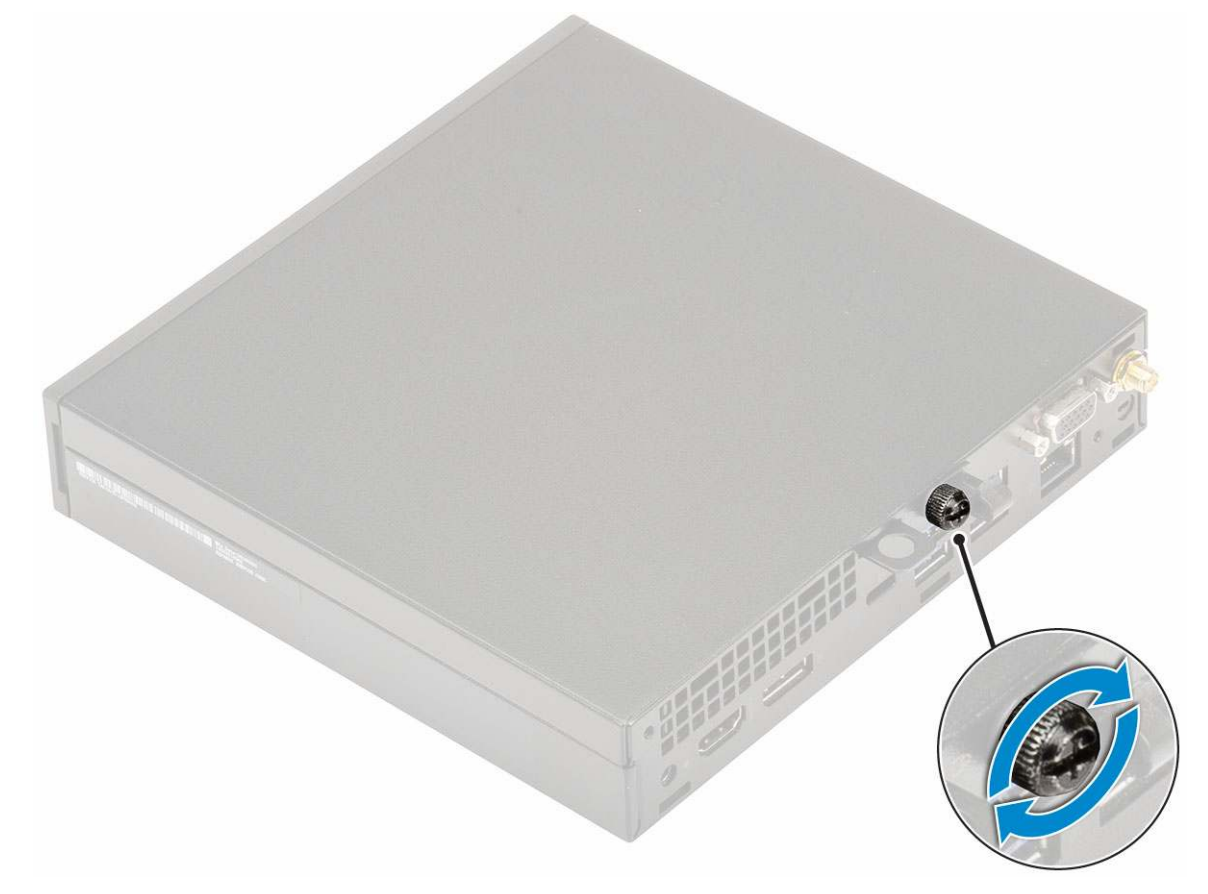

2. Kövesse a Miután befejezte a munkát a számítógép belsejében című fejezet utasításait.

### Merevlemezmeghajtó-egység- 2,5 hüvelyk

### A 2,5 hüvelykes merevlemezmeghajtó-egység eltávolítása

- 1. Kövesse a Mielőtt elkezdene dolgozni a számítógép belsejében című fejezet utasításait.
- 2. Távolítsa el az oldalpanelt.
- **3.** A merevlemezegység eltávolítása:
  - a. Nyomja meg a merevlemez-meghajtó szerkezet két oldalán található kék színű füleket [1].
  - b. A számítógépből történő kioldás érdekében nyomja meg a merevlemezegységet [2], majd távolítsa el az egységet a számítógépből [2].

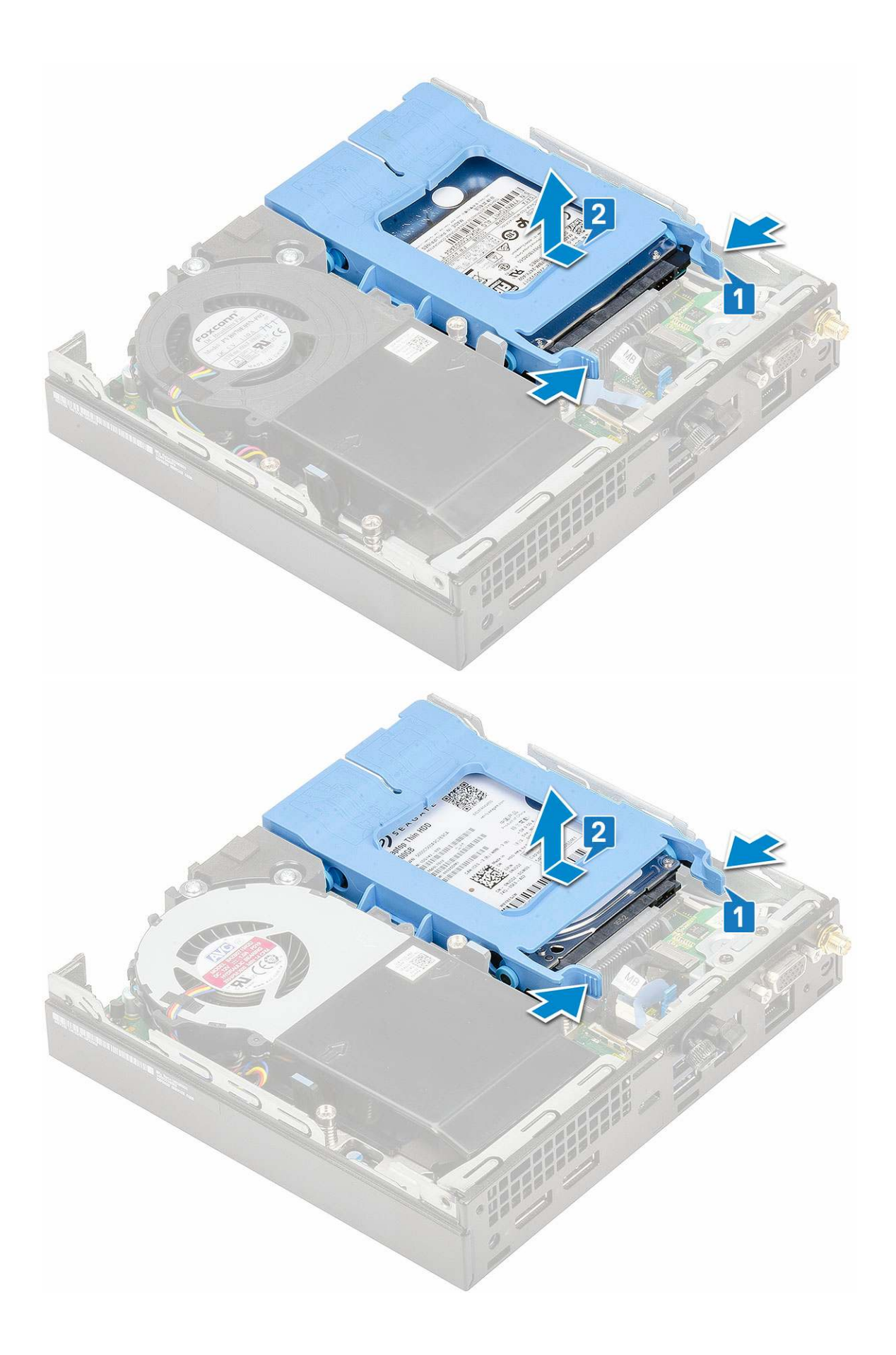

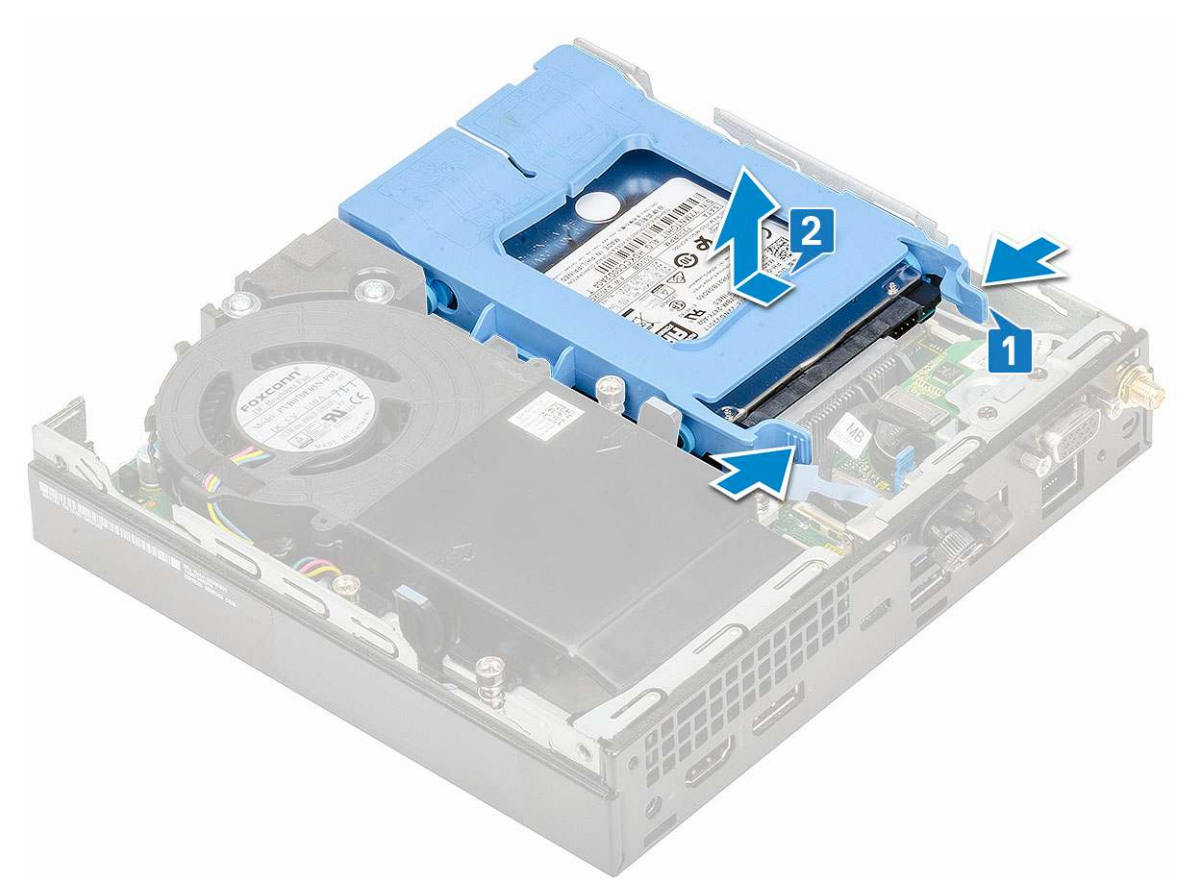

c. Távolítsa el a meghajtórekeszt a számítógépből.

### A 2,5 hüvelykes meghajtó eltávolítása a meghajtókeretből

- 1. Kövesse a Mielőtt elkezdene dolgozni a számítógép belsejében című fejezet utasításait.
- **2.** Távolítsa el a következőt:
  - a. Oldalpanel
  - b. 2,5 hüvelykes merevlemezmeghajtó-egység
- 3. A meghajtókeret csavarjainak eltávolítása:
  - a. Húzza meg a meghajtó egyik oldalát, és oldja ki a kereten lévő tűket a meghajtón lévő foglalatokból [1], majd emelje ki a meghajtót a helyéről [2].

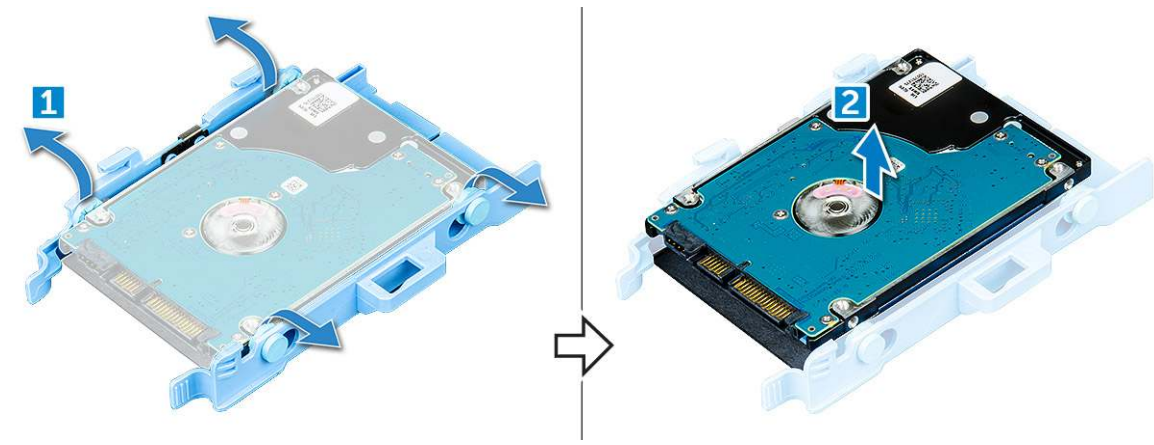

# A 2,5 hüvelykes merevlemez-meghajtó beszerelése a meghajtó tartókeretébe

- 1. A meghajtókereten lévő érintkezőket illessze a meghajtó oldalán lévő foglalatokba.
- 2. Hajlítsa meg a meghajtókeret másik felét, és helyezze a kereten lévő érintkezőket a meghajtóba.
- 3. Szerelje be a következőt:
  - a. 2,5 hüvelykes merevlemezmeghajtó-egység
  - b. Oldalpanel
- 4. Kövesse a Miután befejezte a munkát a számítógép belsejében című fejezet utasításait.

### A 2,5 hüvelykes meghajtóegység beszerelése

- 1. A merevlemez-meghajtó szerkezet beszerelése:
  - a. Helyezze a merevlemez-meghajtó szerkezetét a rendszerben lévő foglalatba.
  - b. Csúsztassa be a merevlemez-meghajtó szerkezetét az alaplapon lévő csatlakozó irányába, amíg az a helyére nem kattan.

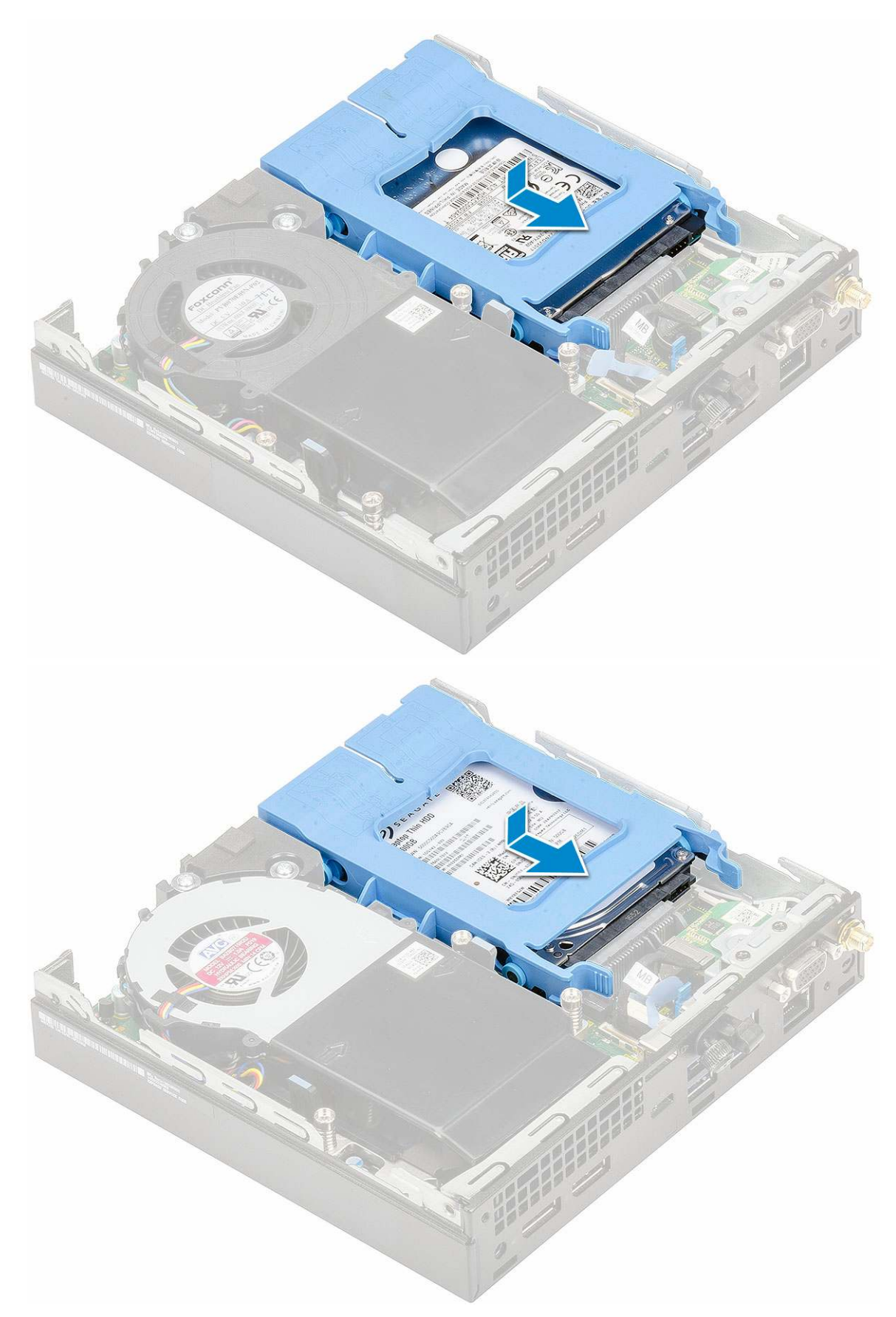

2. Szerelje fel a oldalpanelt.

3. Kövesse a Miután befejezte a munkát a számítógép belsejében című fejezet utasításait.

### Hűtőborda-ventilátor

### A hűtőborda-ventilátor eltávolítása

- 1. Kövesse a Mielőtt elkezdene dolgozni a számítógép belsejében című fejezet utasításait.
- 2. Távolítsa el az oldalpanelt.
- 3. A hűtőborda-ventilátor eltávolítása:
  - a. Nyomja meg a hűtőborda-ventilátor két oldalán található kék színű füleket [1].
  - b. A hűtőborda-ventilátort elcsúsztatva, majd felemelve oldja ki azt a számítógépből [2].
  - c. Fordítsa meg a hűtőborda-ventilátort, és távolítsa el a számítógépből [2][3].

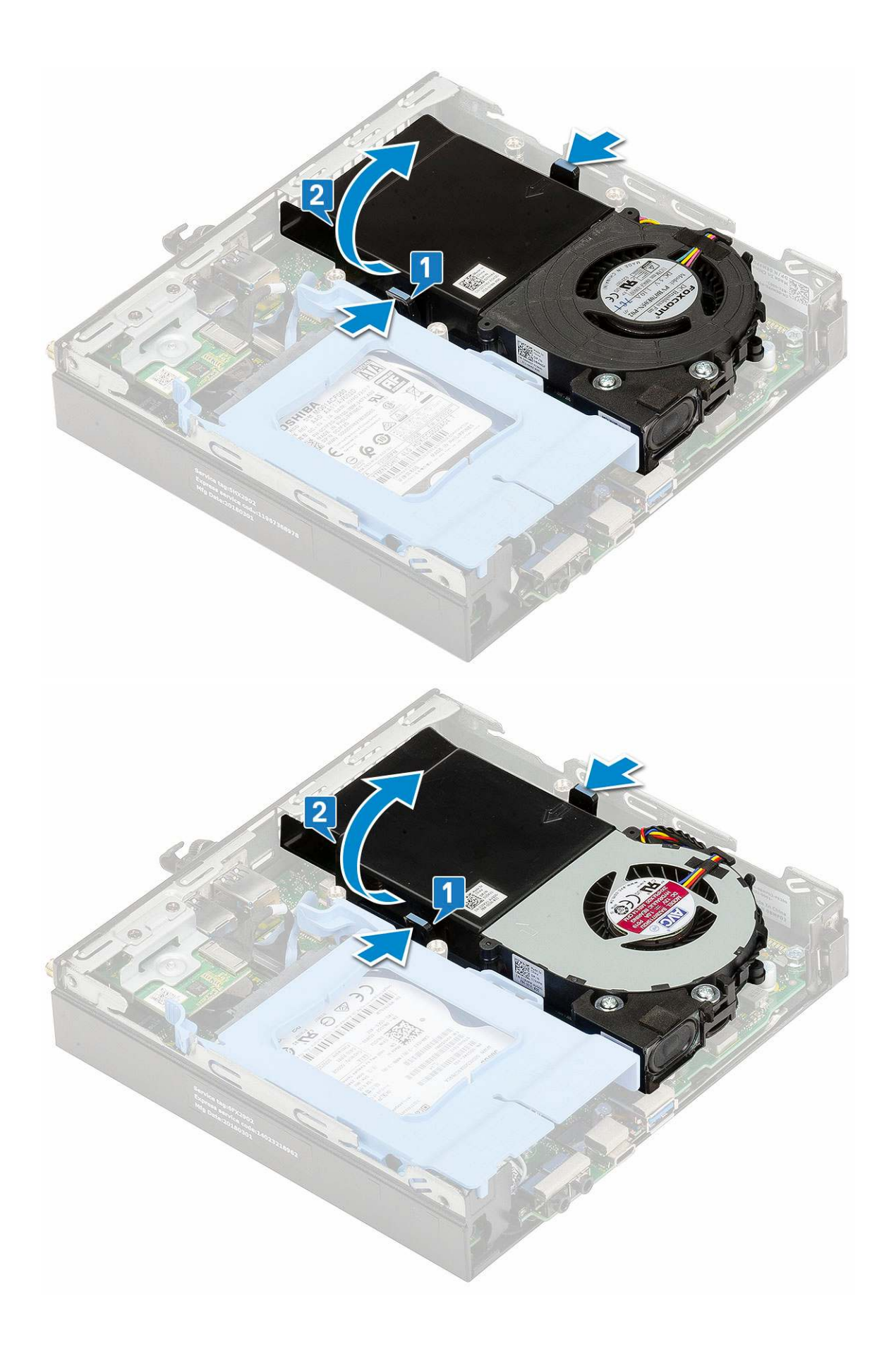

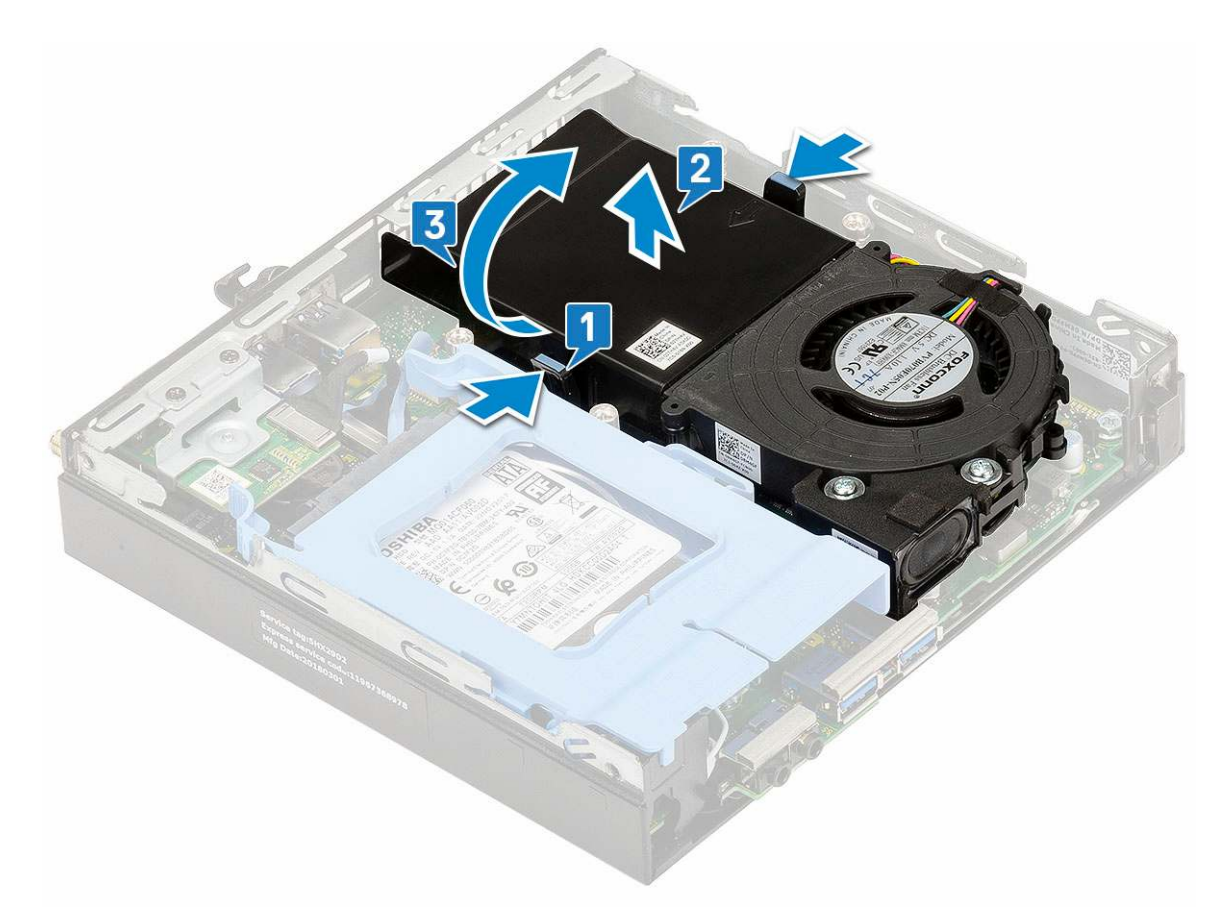

4. Válassza le a hangszórókábelt [1] és a hűtőborda-ventilátor kábelét [2] az alaplapi csatlakozókról.

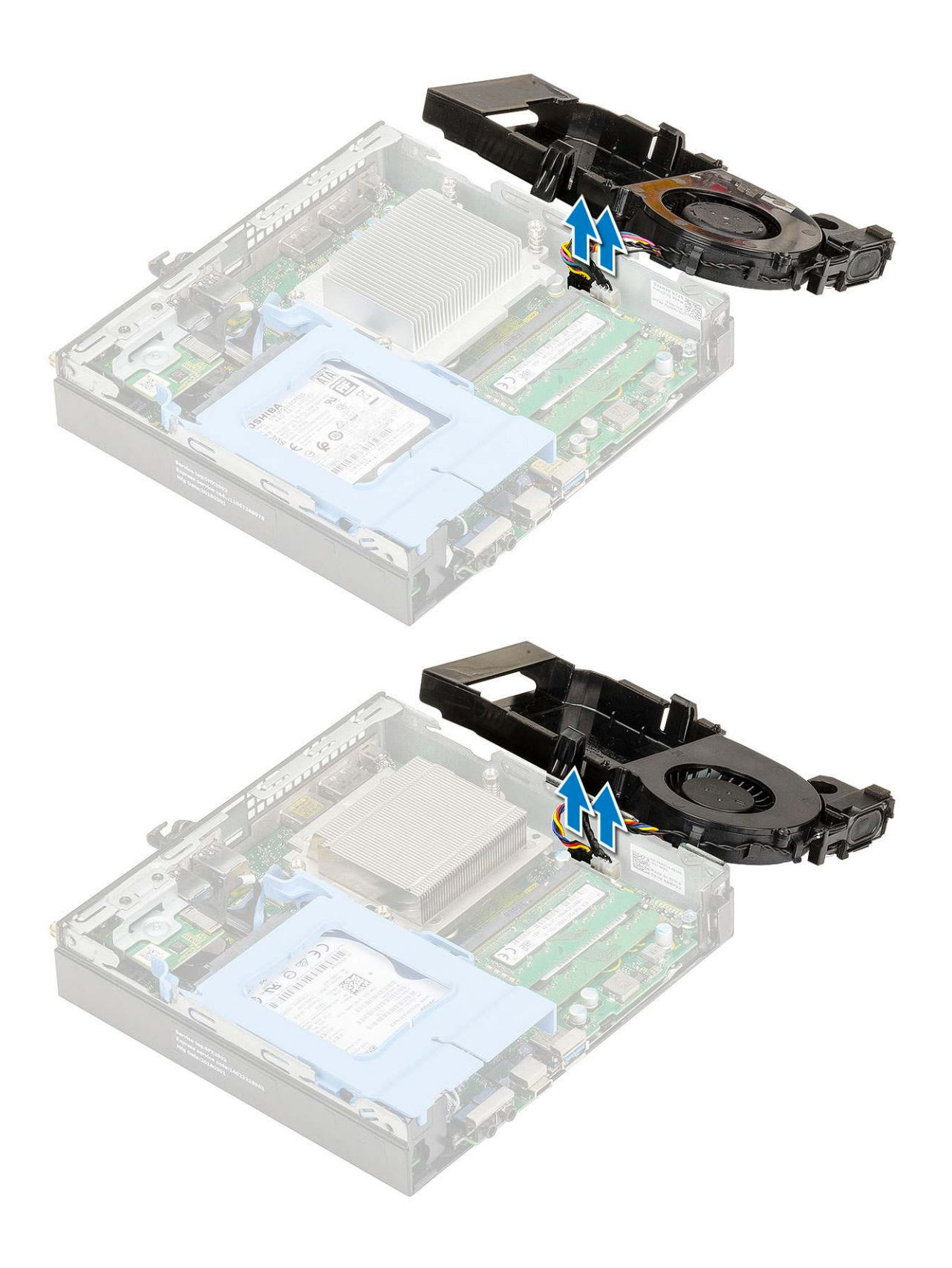

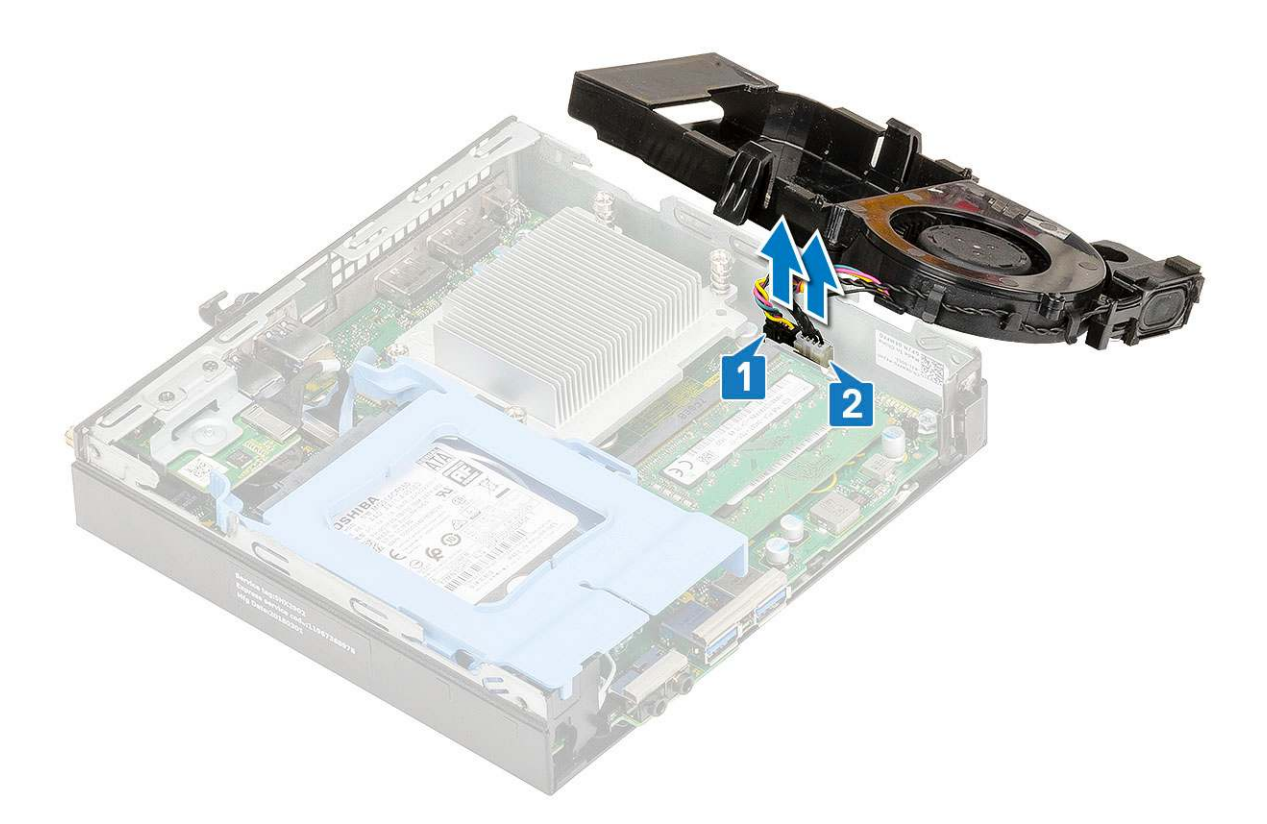

### A hűtőborda-ventilátor beszerelése

- 1. A hűtőborda-ventilátor beszerelése:
  - a. Csatlakoztassa a hűtőborda-ventilátor kábelét [1] és a hangszórókábelt [2] a megfelelő alaplapi csatlakozóra.

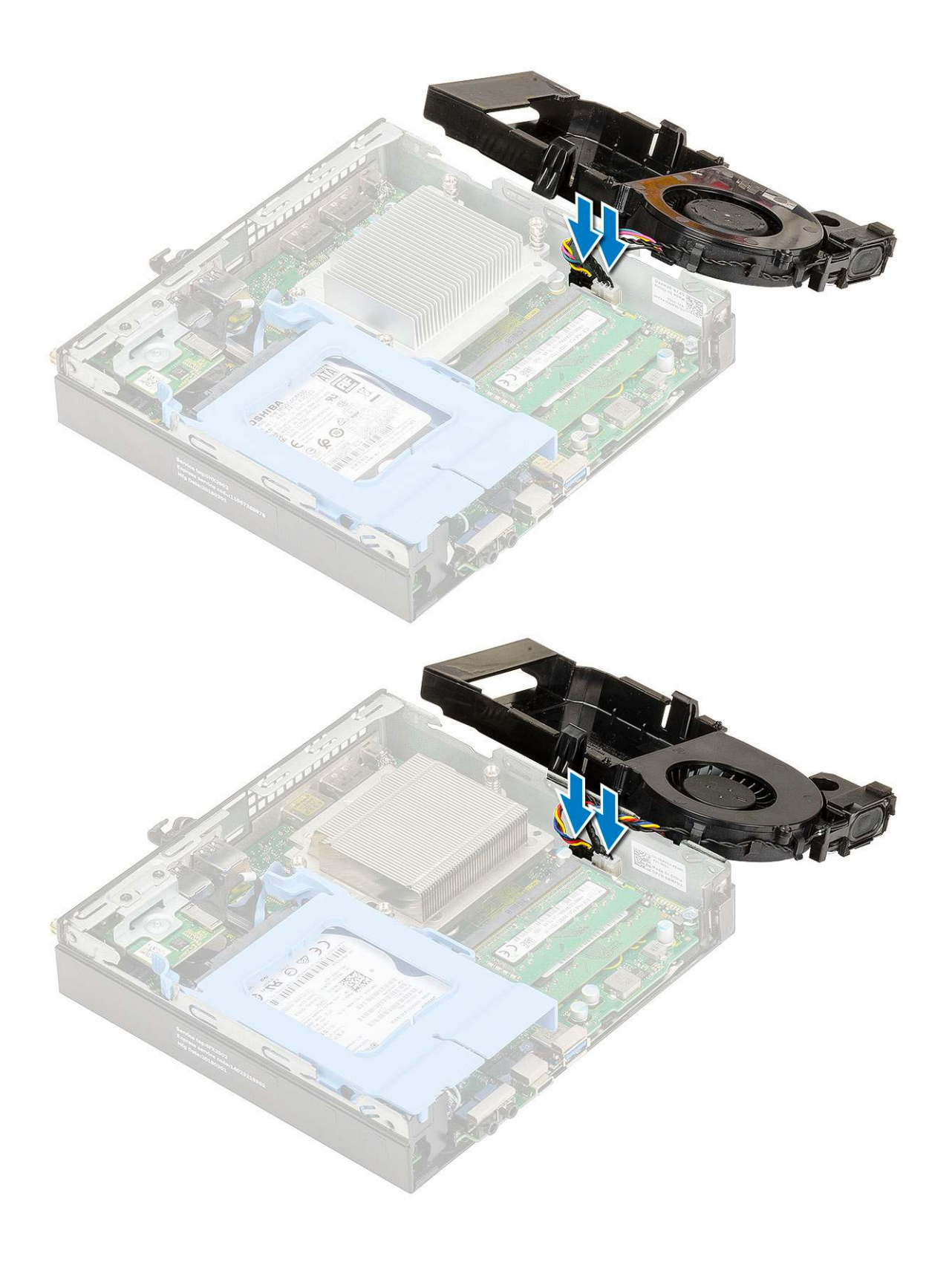

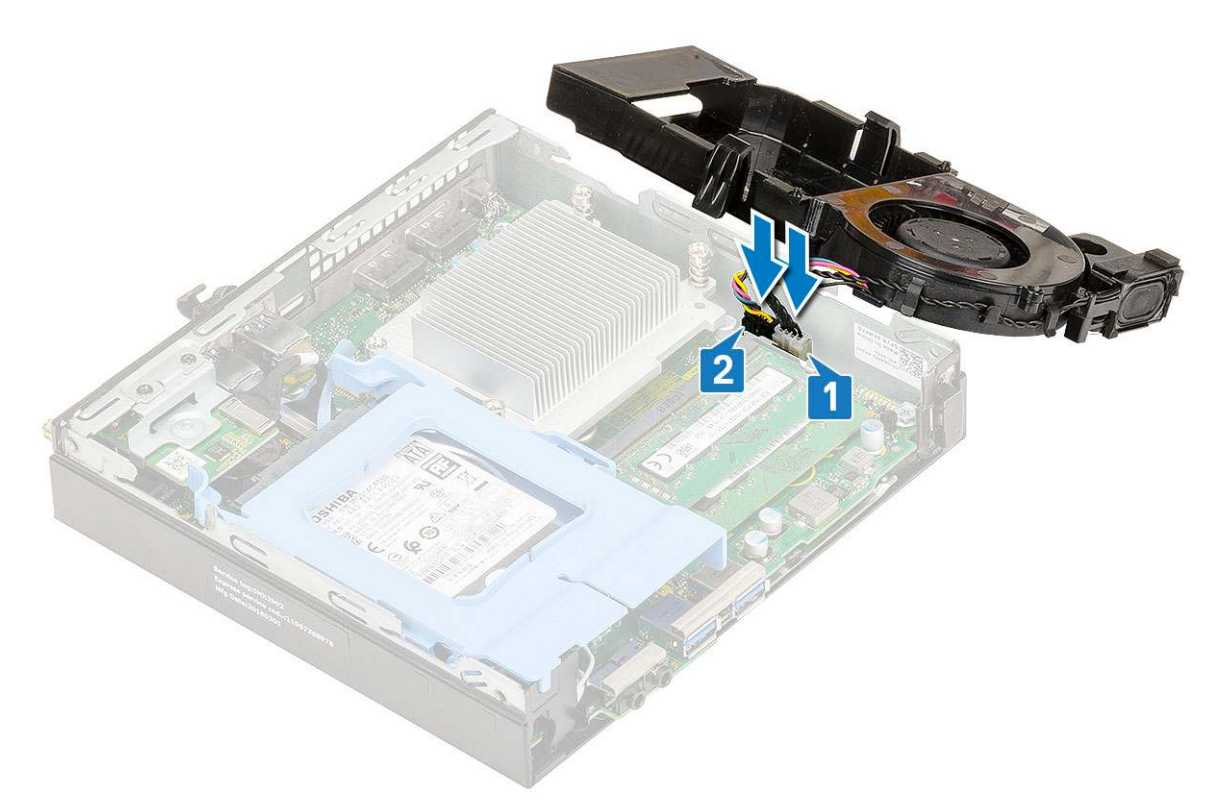

b. Helyezze a hűtőborda-ventilátort az alaplapra, majd csúsztassa befelé, amíg a helyére nem kattan.

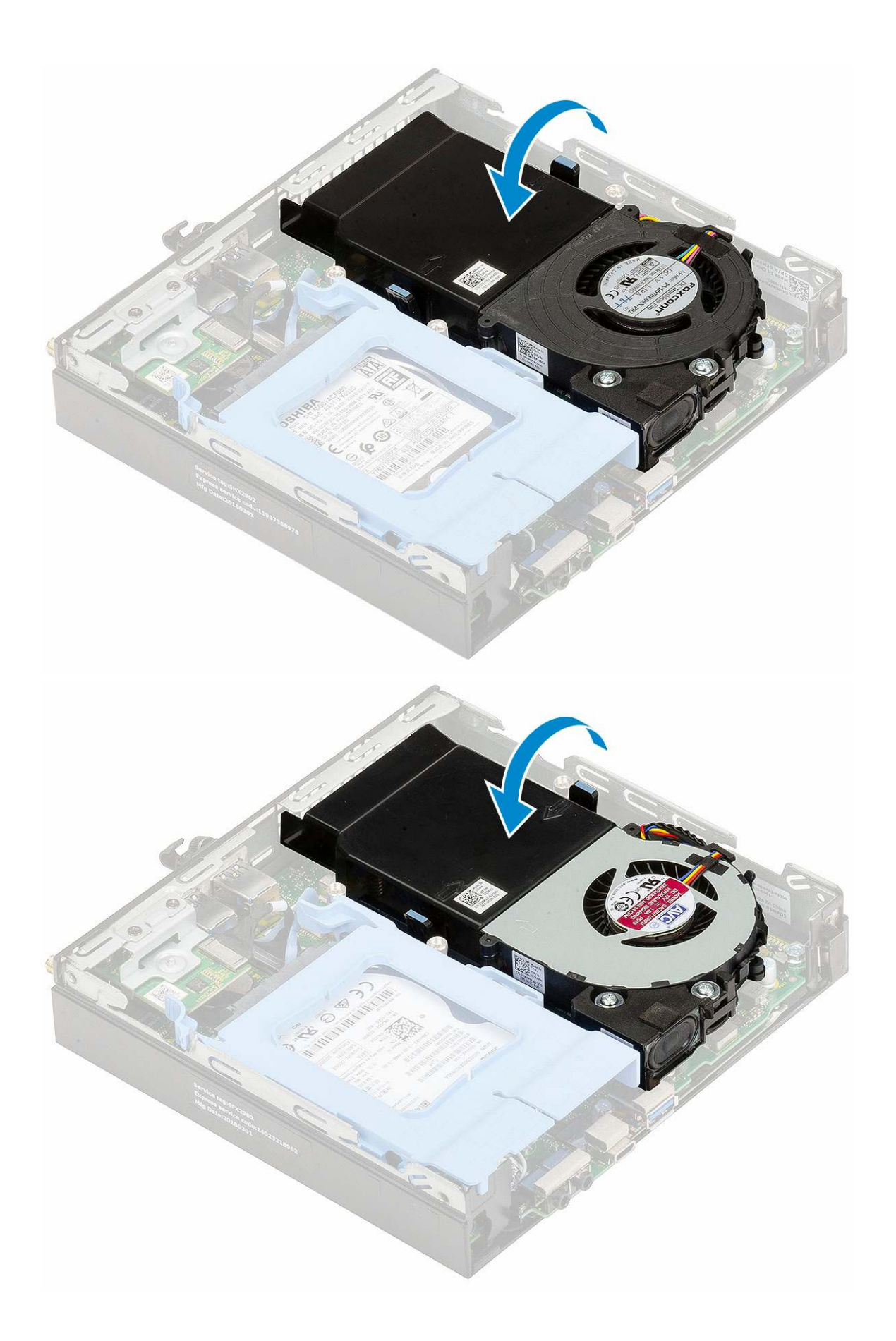

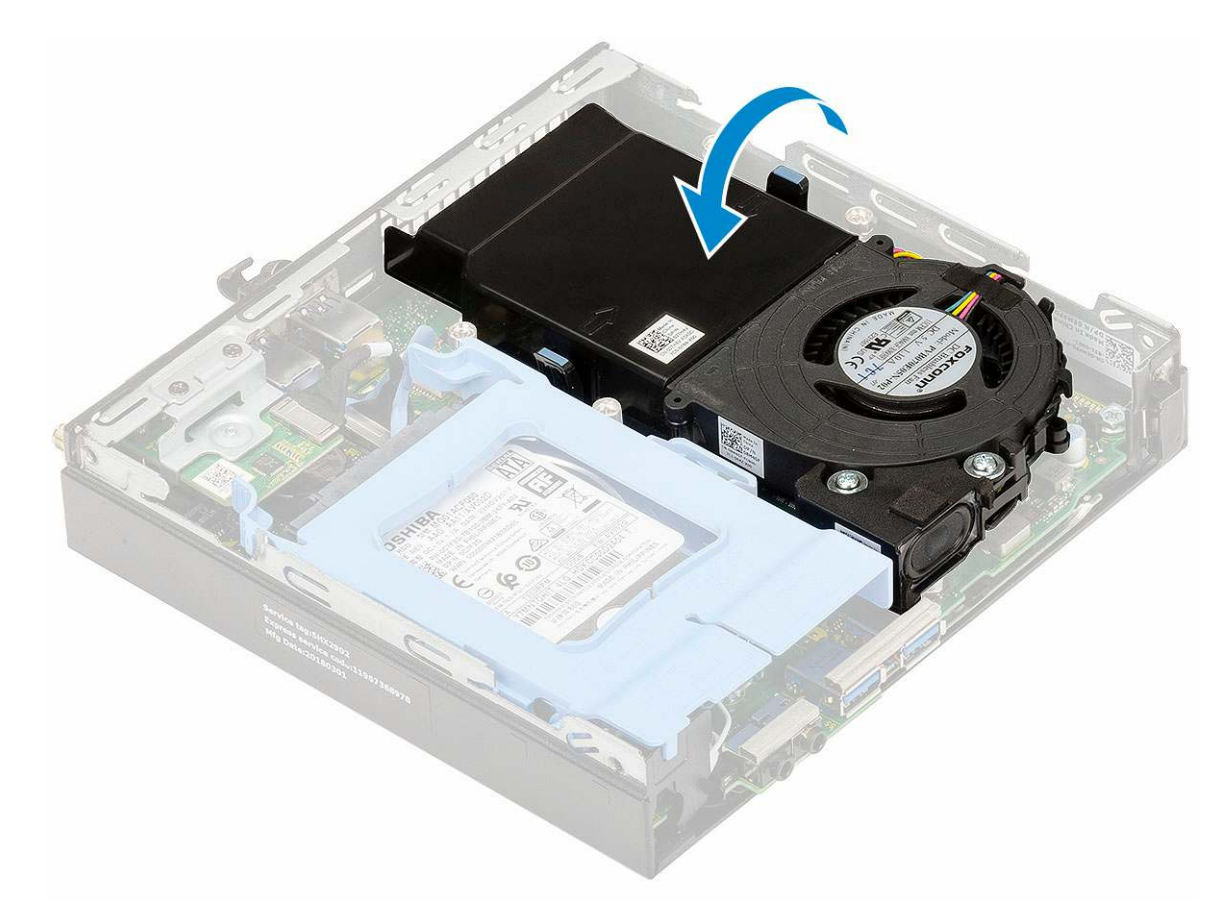

- 2. Szerelje fel a oldalpanelt.
- 3. Kövesse a Miután befejezte a munkát a számítógép belsejében című fejezet utasításait.

### Hangszóró

#### A hangszóró eltávolítása

- 1. Kövesse a Mielőtt elkezdene dolgozni a számítógép belsejében című fejezet utasításait.
- 2. Távolítsa el a következőt:
  - a. Oldalpanel
  - b. Hűtőborda-ventilátor
- 3. A hangszóró eltávolítása:
  - a. Oldja ki a hangszóró kábelét a hűtőborda-ventilátoron lévő kábeltartókból [1].
  - b. Távolítsa el a hangszórót a hűtőborda-ventilátorhoz rögzítő két (M2.5x4) csavart [2].
  - c. Távolítsa el a hangszórót a hűtőborda-ventilátorról [3].

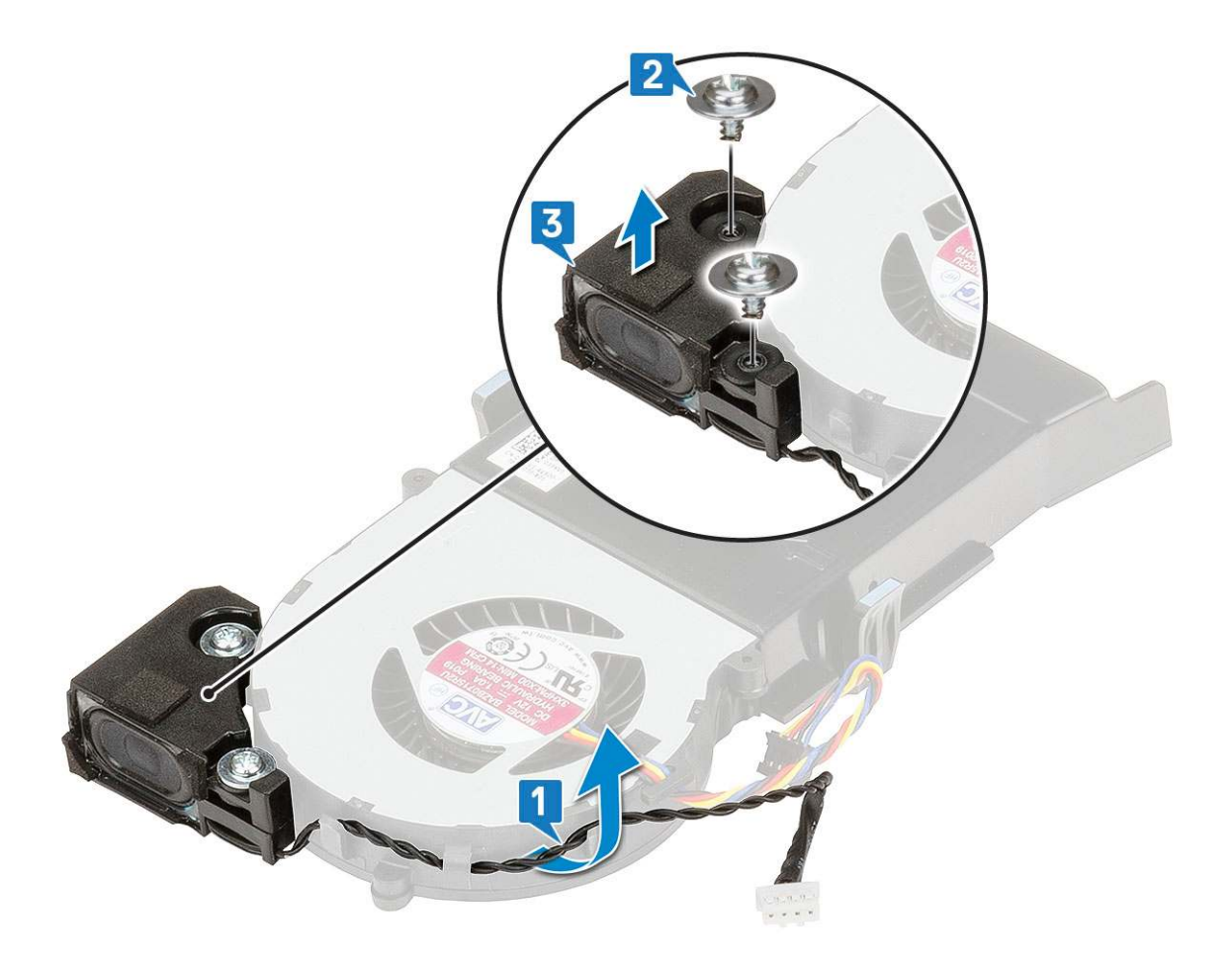

### A hangszóró beszerelése

- 1. A hangszóró beszerelése:
  - a. A hangszórón lévő nyílásokat illessze a hűtőborda-ventilátoron lévő nyílásokhoz [1].
  - b. Szerelje vissza a hangszórót a hűtőborda-ventilátorhoz rögzítő két (M2,5X4) csavart [2].
  - c. Vezesse el a hangszóró kábelét a hűtőborda-ventilátoron lévő kábeltartókban [3].

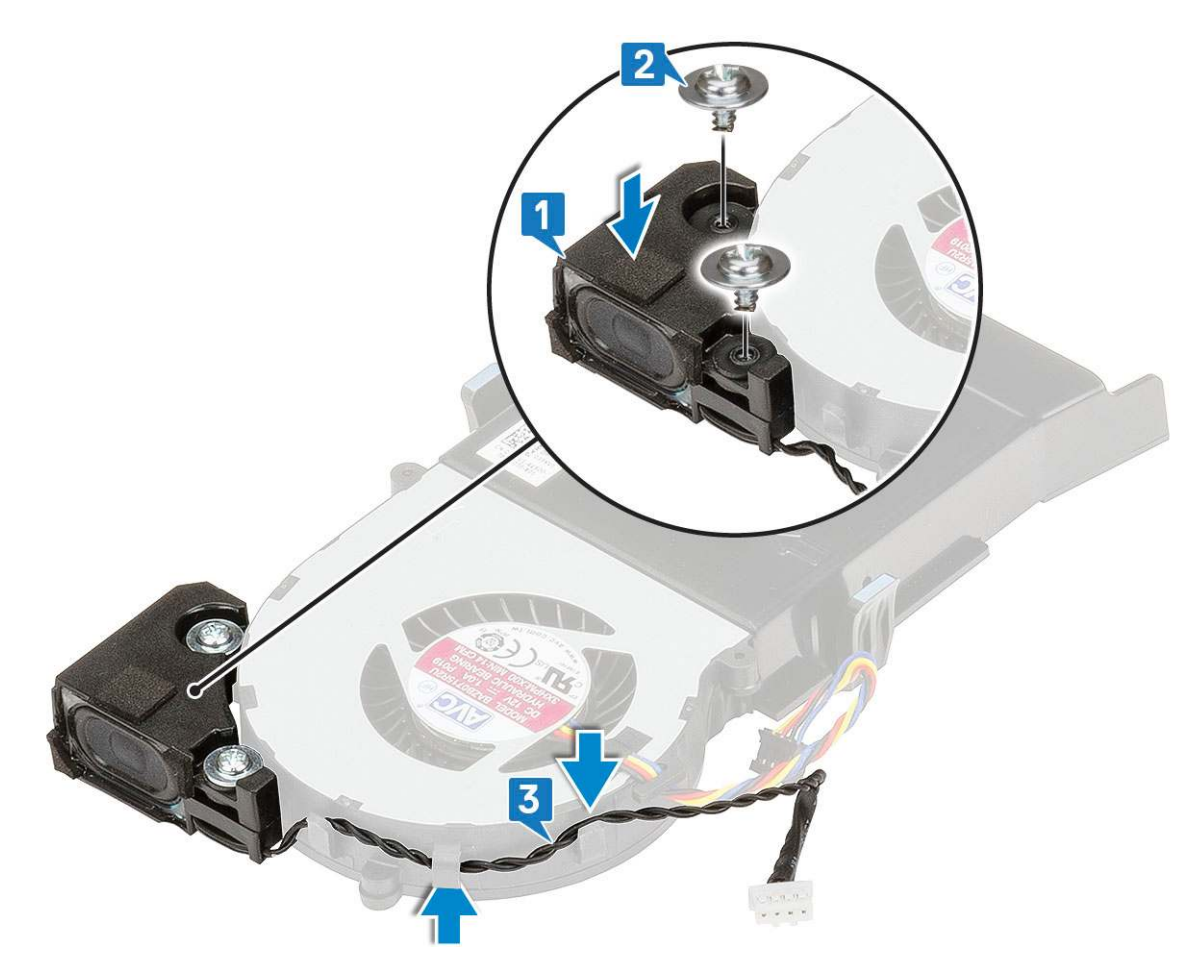

- 2. Szerelje be a következőt:
  - a. Hűtőborda-ventilátor
  - b. Oldalpanel
- 3. Kövesse a Miután befejezte a munkát a számítógép belsejében című fejezet utasításait.

### Memóriamodulok

#### A memóriamodul eltávolítása

- 1. Kövesse a Mielőtt elkezdene dolgozni a számítógép belsejében című fejezet utasításait.
- 2. Távolítsa el a következőt:
  - a. Oldalpanel
  - b. Hűtőborda-ventilátor
- 3. A memóriamodul eltávolítása:
  - a. A rögzítőkapcsokat húzza le a memóriamodulról, amíg a memóriamodul ki nem ugrik a helyéről [1].
  - b. Távolítsa el a memóriamodult az alaplapon lévő foglalatából [2].

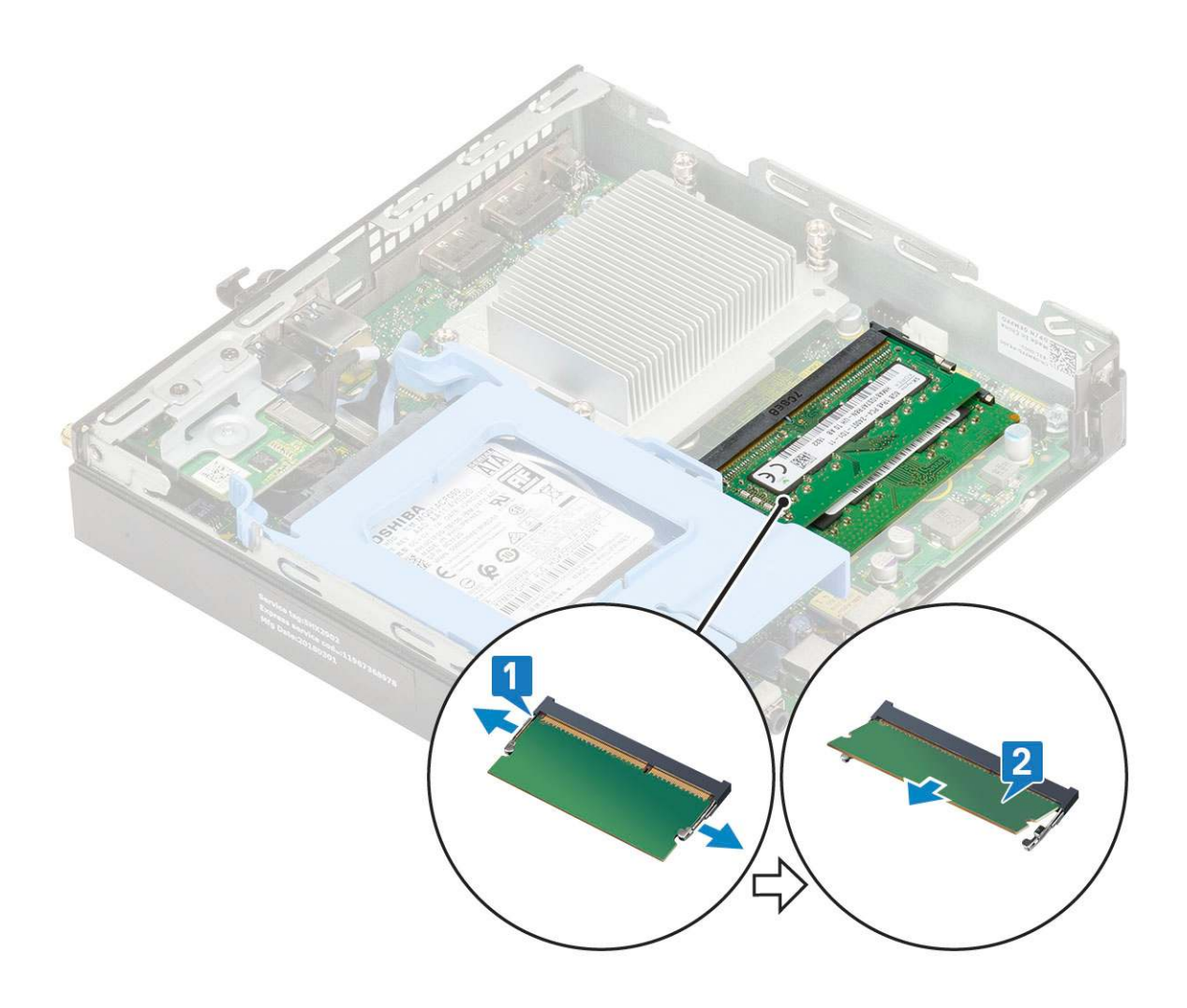

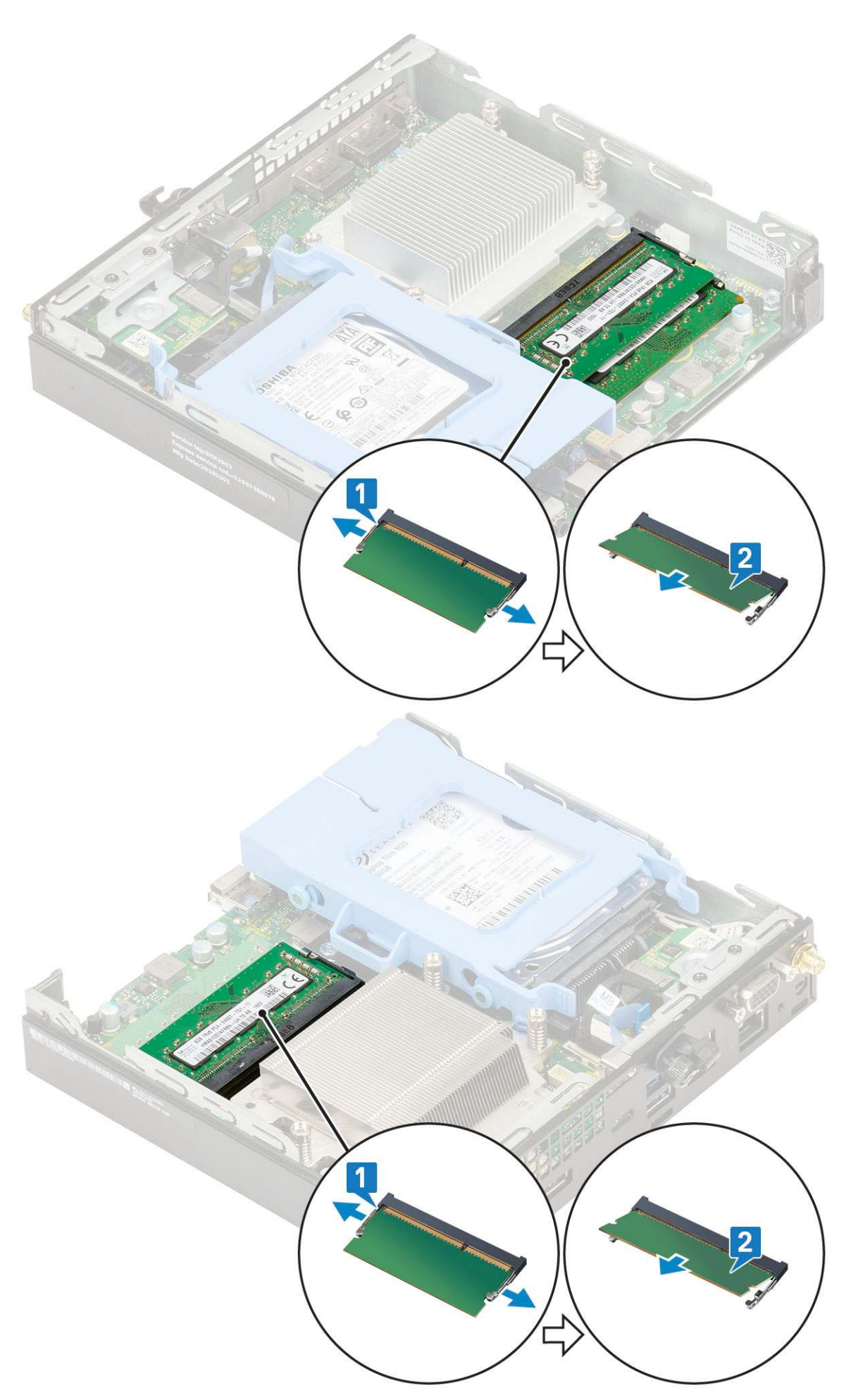

### Memóriamodul beszerelése

- 1. A memóriamodul beszerelése:
  - a. Illessze a memóriamodulon lévő bemetszést a memóriamodul foglalatában található fülhöz.
  - b. A memóriamodult helyezze a memóriamodul foglalatba [1], és nyomja meg, amíg a helyére nem pattan [2].

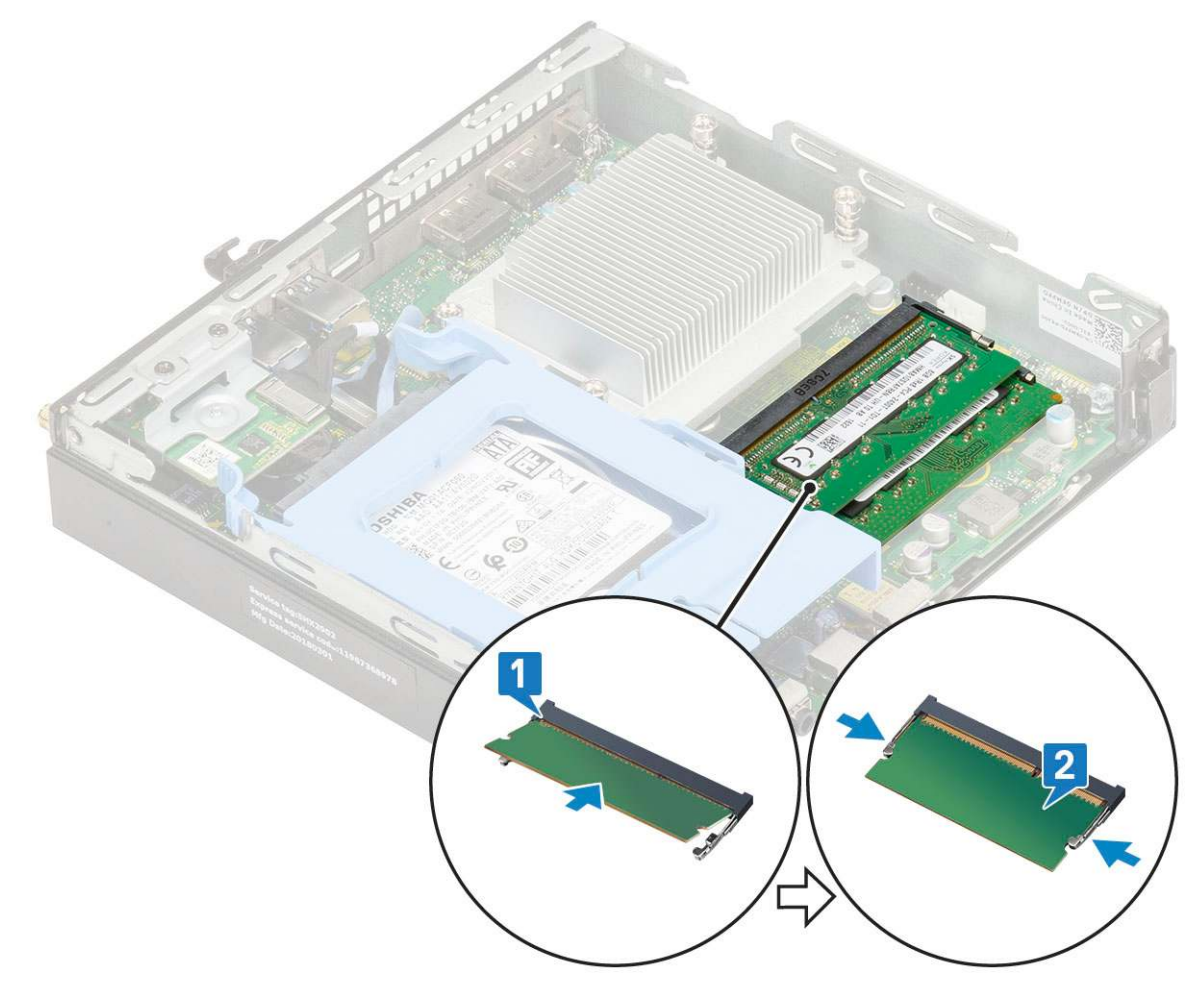

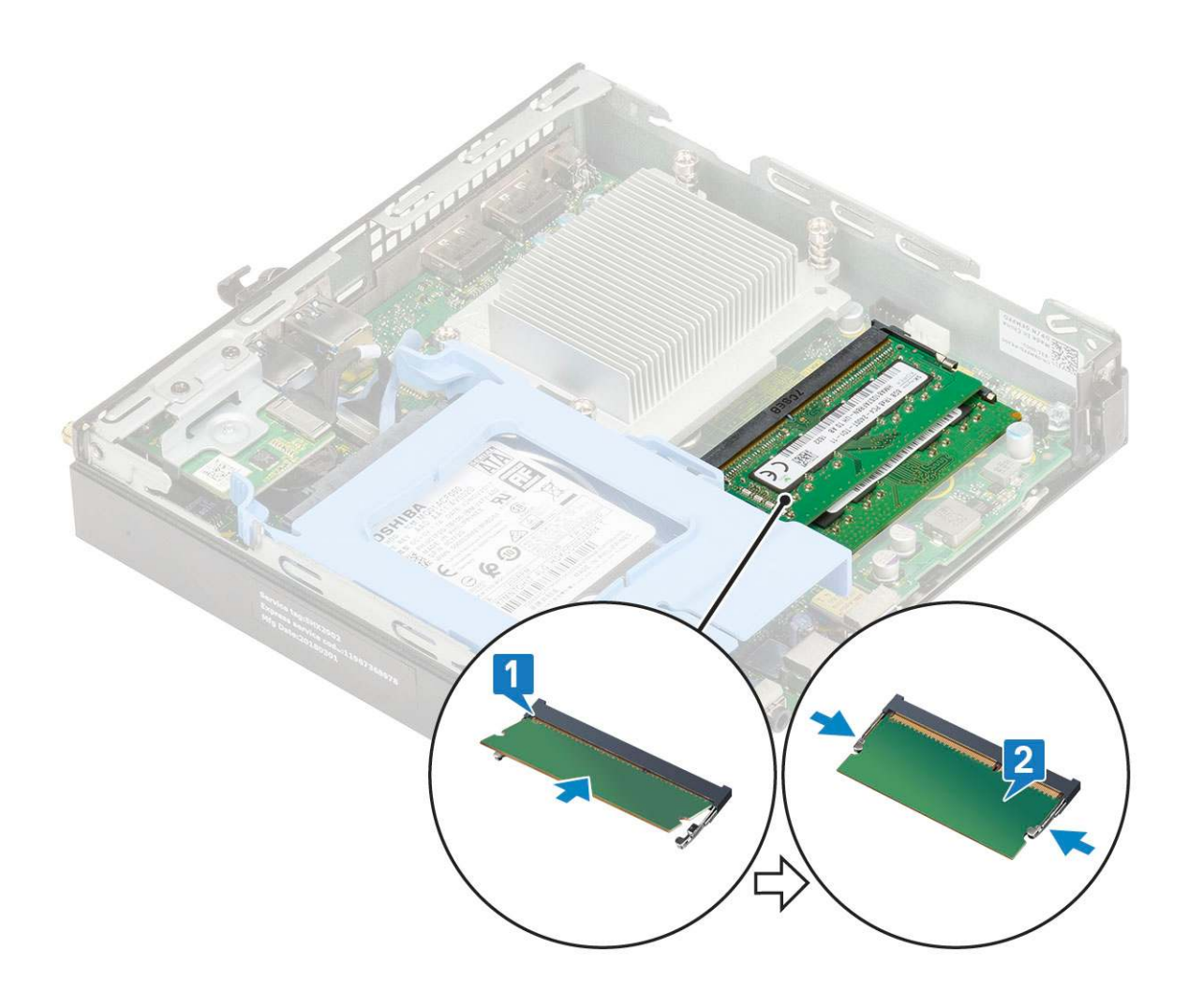

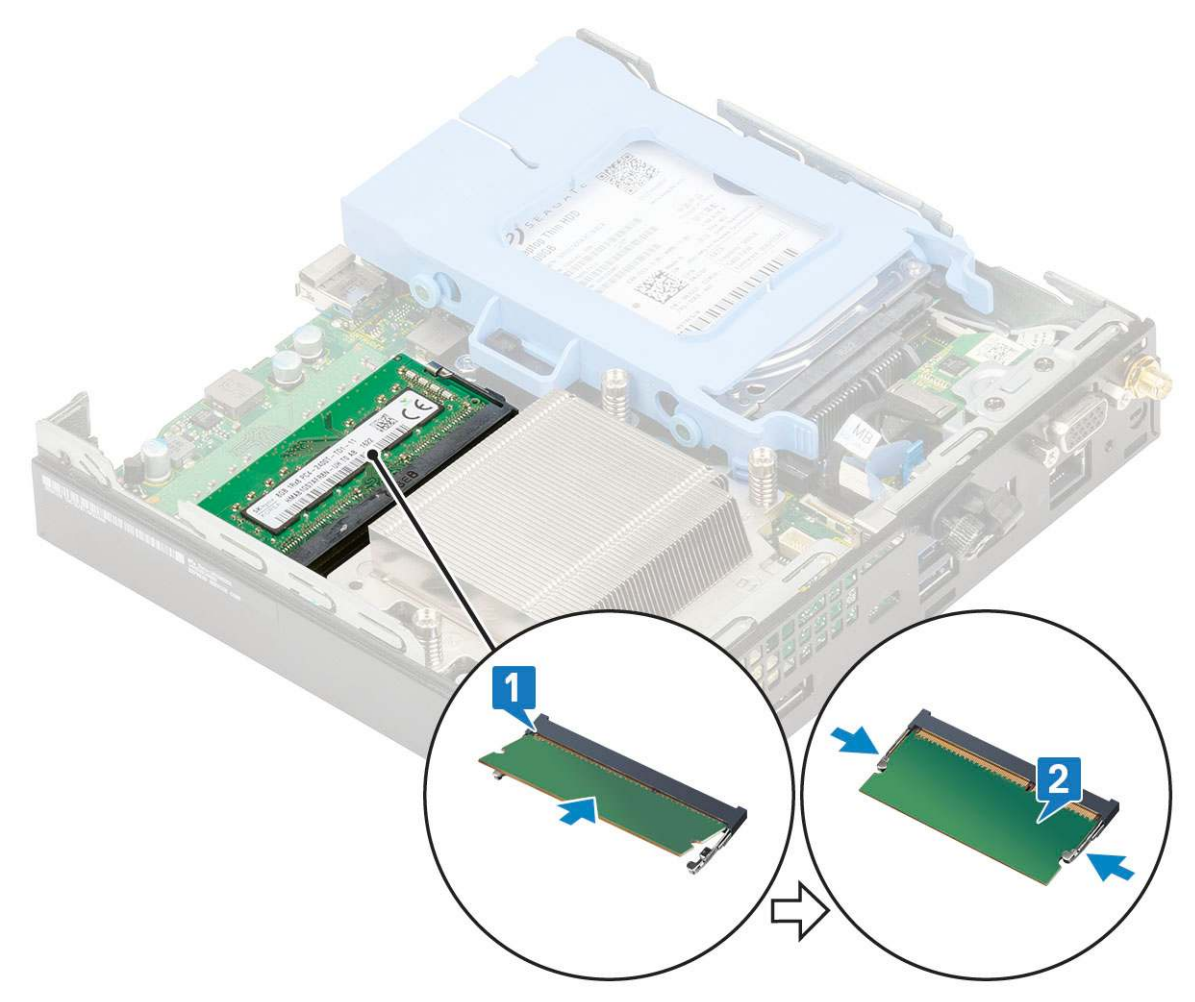

- 2. Szerelje be a következőt:
  - a. Hűtőborda-ventilátor
  - b. Oldalpanel
- 3. Kövesse a Miután befejezte a munkát a számítógép belsejében című fejezet utasításait.

### Hűtőborda-szerkezetszerkezet

### A hűtőborda eltávolítása

- 1. Kövesse a Mielőtt elkezdene dolgozni a számítógép belsejében című fejezet utasításait.
- 2. Távolítsa el a következőt:
  - a. Oldalpanel
  - b. 2,5 hüvelykes merevlemezmeghajtó-egység
  - c. Hűtőborda-ventilátor
- 3. A hűtőborda eltávolítása:
  - a. Lazítsa meg a hűtőbordát a számítógéphez rögzítő négy három (M3) elveszíthetetlen csavart [1].

(i) MEGJEGYZÉS: A hűtőbordát a 35 W-os processzor esetén 4, a 65 W-os processzor esetén pedig 3 csavar rögzíti az alaplaphoz.

b. Emelje le a processzor hűtőbordáját a rendszerről [2].

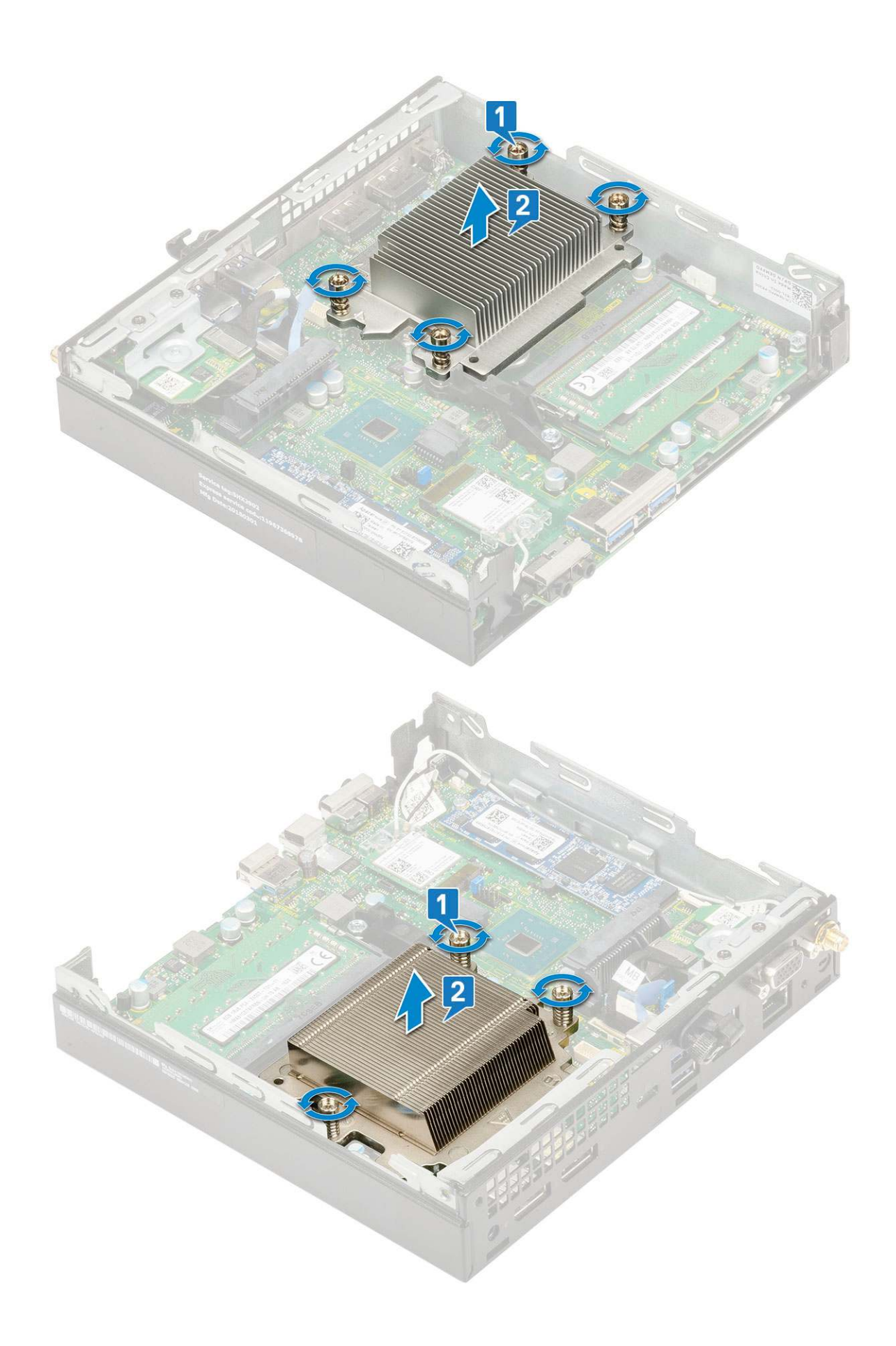

### A hűtőborda beszerelése

- 1. A hűtőborda beszereléséhez:
  - a. Helyezze a hűtőbordát a processzorra [1].
  - b. Húzza meg a hűtőbordát az alaplaphoz rögzítő négy három (M3) rögzített csavart [2].

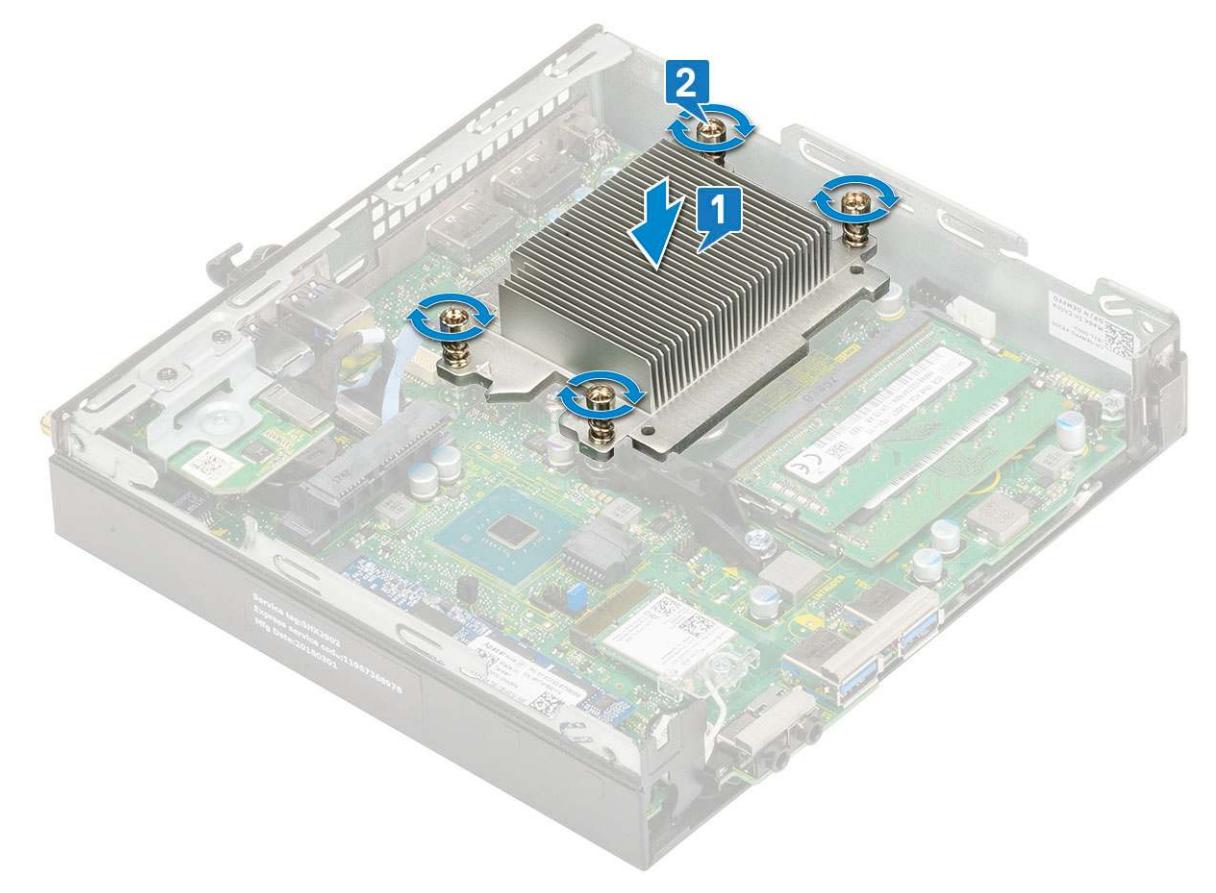

() MEGJEGYZÉS: A hűtőborda-szerkezetet a 35 W-os processzor esetén 4, a 65 W-os processzor esetén pedig 3 csavar rögzíti az alaplaphoz.

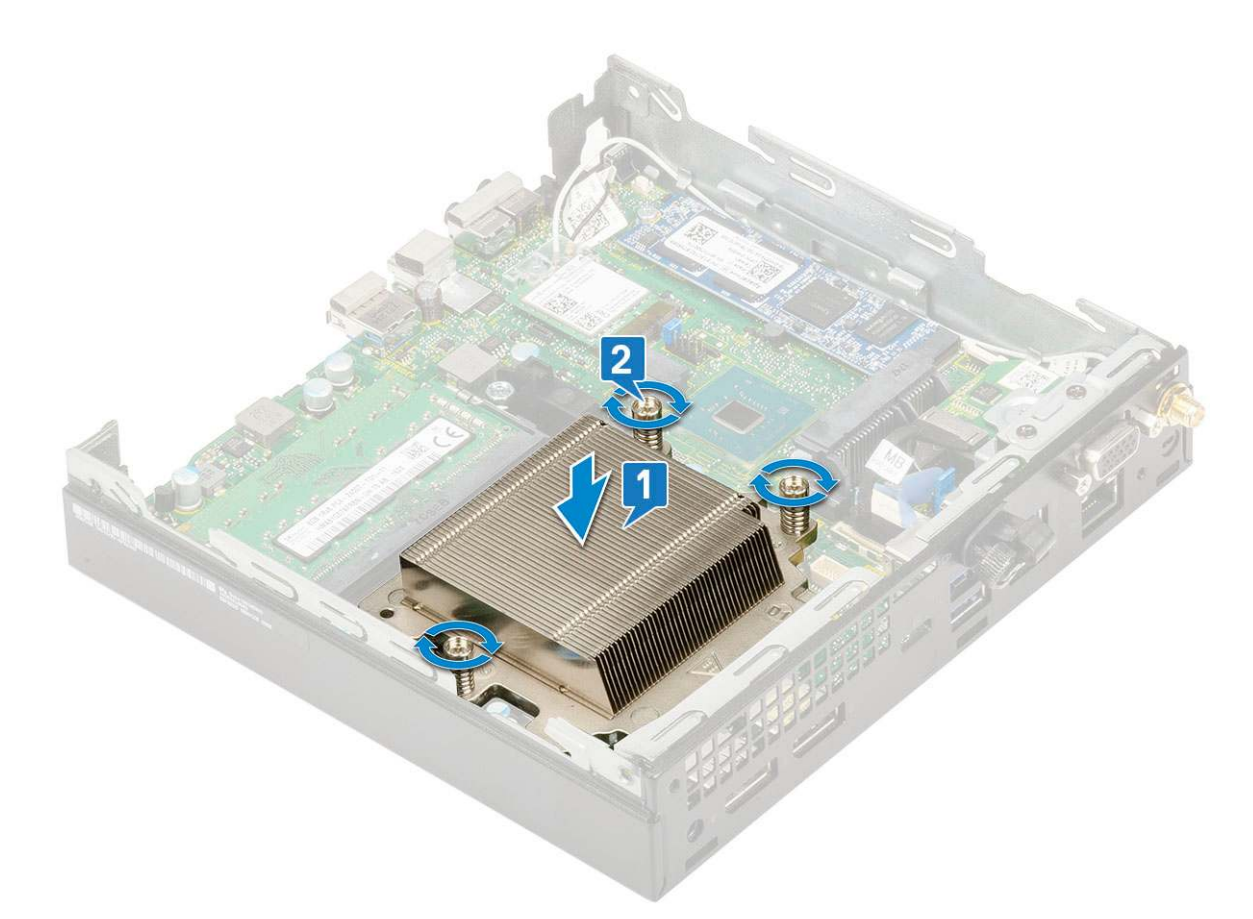

#### 2. Szerelje be a következőt:

- a. Hűtőborda-ventilátor
- b. 2,5 hüvelykes merevlemezmeghajtó-egység
- c. Oldalpanel
- 3. Kövesse a Miután befejezte a munkát a számítógép belsejében című fejezet utasításait.

### Processzor

#### A processzor eltávolítása

- 1. Kövesse a Mielőtt elkezdene dolgozni a számítógép belsejében című fejezet utasításait.
- 2. Távolítsa el a következőt:
  - a. Oldalpanel
  - b. 2,5 hüvelykes merevlemezmeghajtó-egység
  - c. Hűtőborda-ventilátor
  - d. Hűtőborda
- 3. A processzor eltávolítása:
  - a. Oldja ki az aljzat kart úgy, hogy a kart megnyomja lefelé és kifelé a processzor védőelemén lévő fül alól [1].
  - b. Emelje felfelé a kart, és emelje fel a processzor árnyékolást [2].

FIGYELMEZTETÉS: A processzorfoglalat érintkezői törékenyek, és akár maradandó károkat is szenvedhetnek. Ügyeljen rá, hogy ne hajlítsa meg a processzorfoglalat tűit, amikor eltávolítja a processzort a foglalatból.

c. Óvatosan emelje ki a processzort az aljzatból [3].

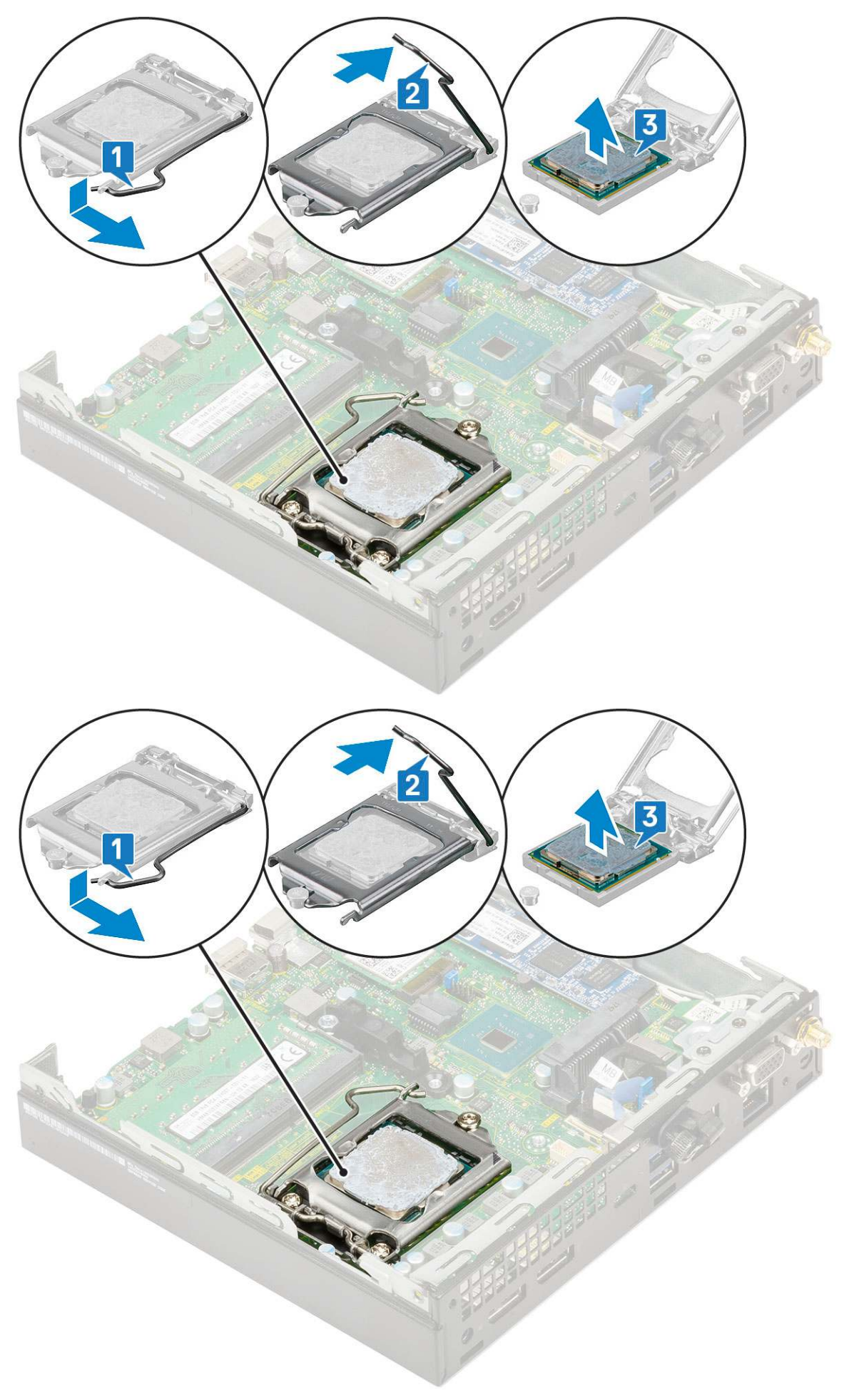

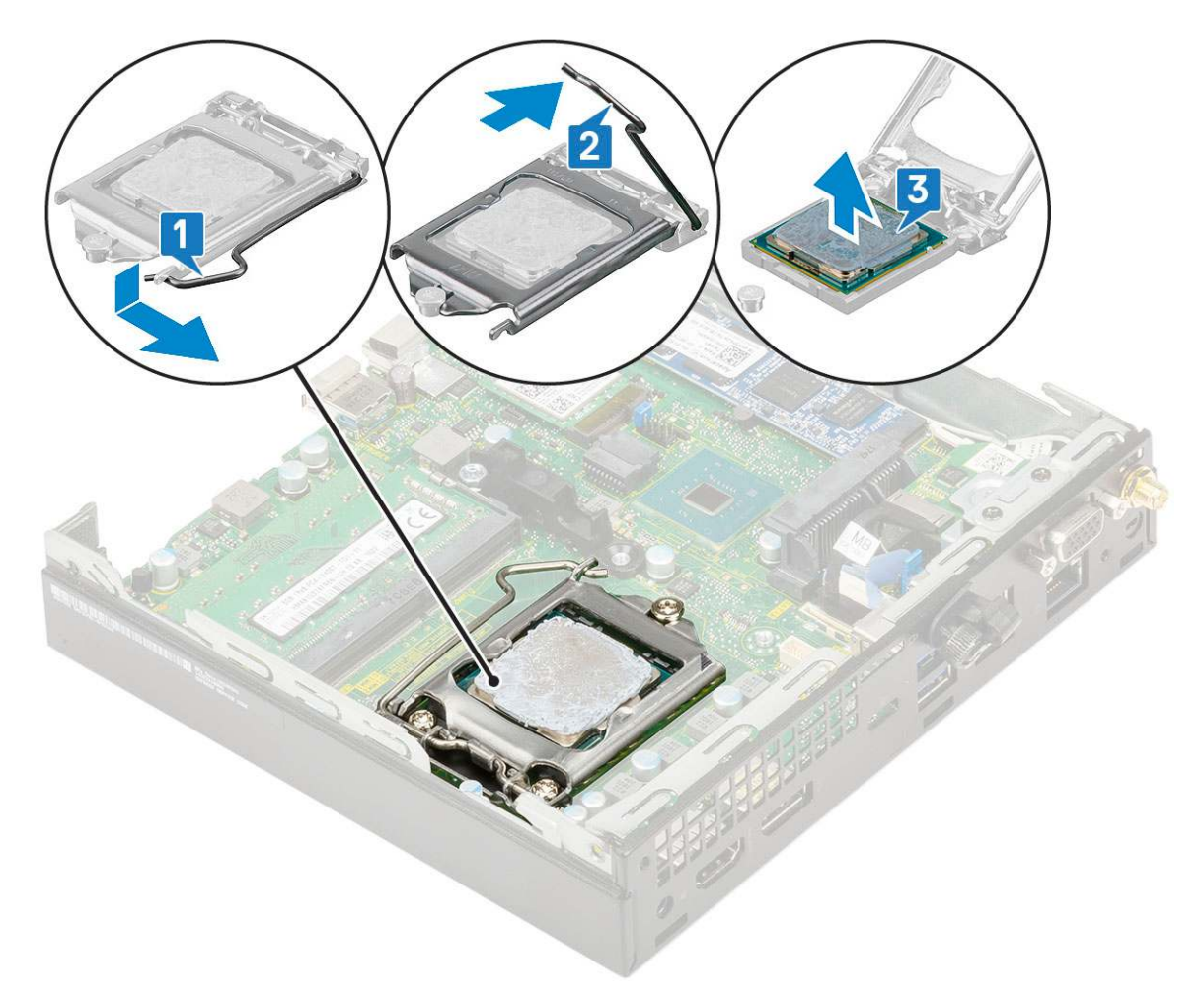

MEGJEGYZÉS: A processzor eltávolítása után helyezze a processzort egy antisztatikus tasakba a későbbi használat, visszaküldés vagy ideiglenes tárolás céljából. Ne érjen a processzor aljához, mivel ezzel kárt okozhat az érintkezőkben. Csak a széleinél fogja meg a processzort.

#### A processzor beszerelése

- 1. A processzor beszerelése:
  - a. A processzort illessze a foglalat illesztékekre.

FIGYELMEZTETÉS: A processzort ne erővel tegye a helyére. Ha megfelelő a processzor helyzete, könnyűszerrel a helyére "kattan" a foglalatban.

- b. A processzoron lévő 1. tű jelzést illessze az alaplapon lévő háromszöghöz [1, 2].
- c. Helyezze be a processzort a foglalatba úgy, hogy a processzoron lévő nyílások a foglalat illesztékeihez illeszkedjenek [1][3].
- d. Zárja le a processzor árnyékolását úgy, hogy becsúsztatja a rögzítőcsavar alá [2][4].
- e. Engedje le a foglalat karját, és a rögzítéshez nyomja be a fül alá [3][5].

(i) MEGJEGYZÉS: A hűtőborda felszerelése előtt vigyen fel tiszta hőpasztát a processzorra

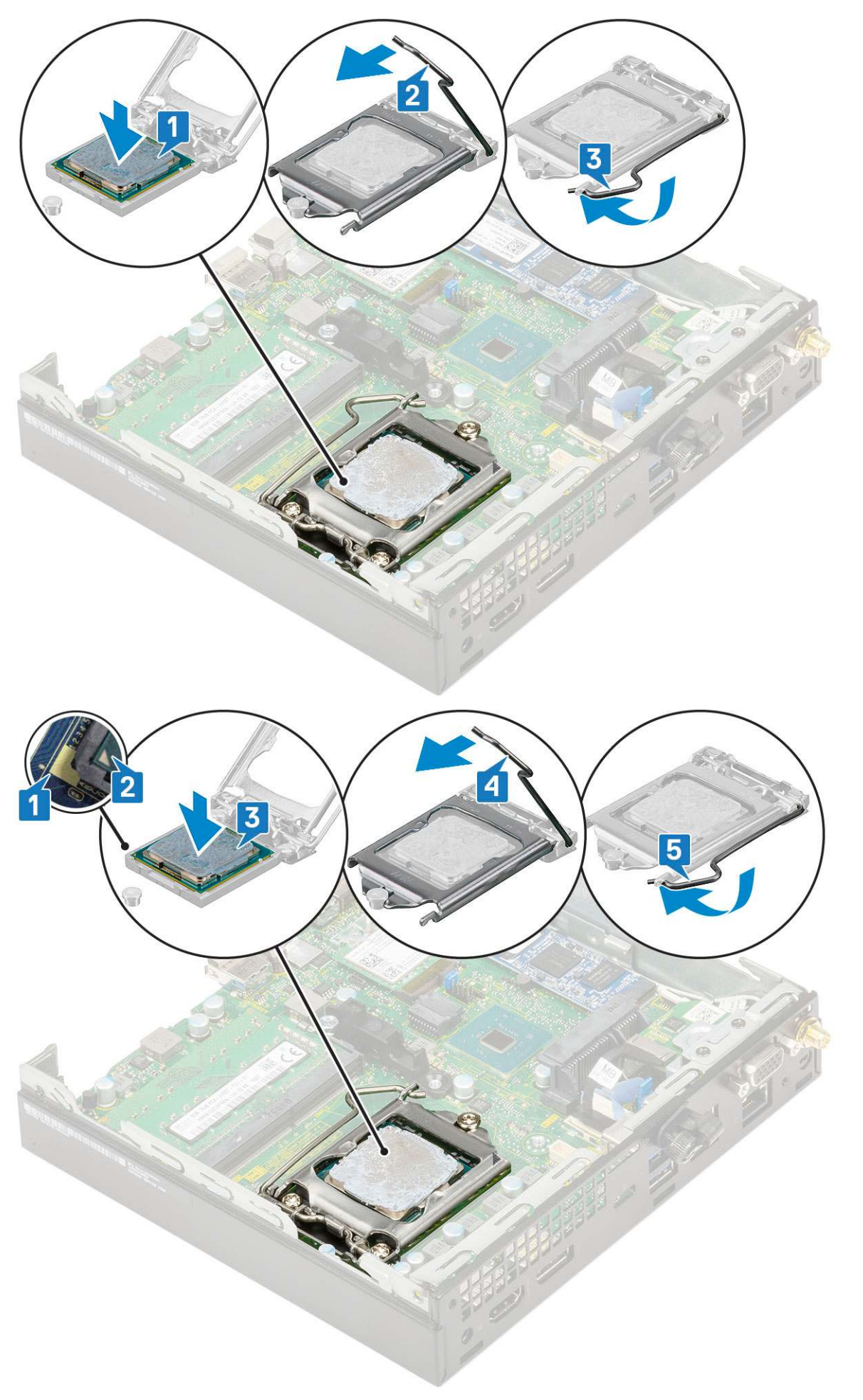

#### 2. Szerelje be a következőt:

- a. Hűtőborda
- b. Hűtőborda-ventilátor
- c. 2,5 hüvelykes merevlemezmeghajtó-egység
- d. Oldalpanel
- 3. Kövesse a Miután befejezte a munkát a számítógép belsejében című fejezet utasításait.

### WLAN-kártya

### A WLAN-kártya eltávolítása

- 1. Kövesse a Mielőtt elkezdene dolgozni a számítógép belsejében című fejezet utasításait.
- 2. A külső antenna eltávolításához:
  - a. Lazítsa meg az antenna csavarját, és távolítsa el az antennát a számítógépből.

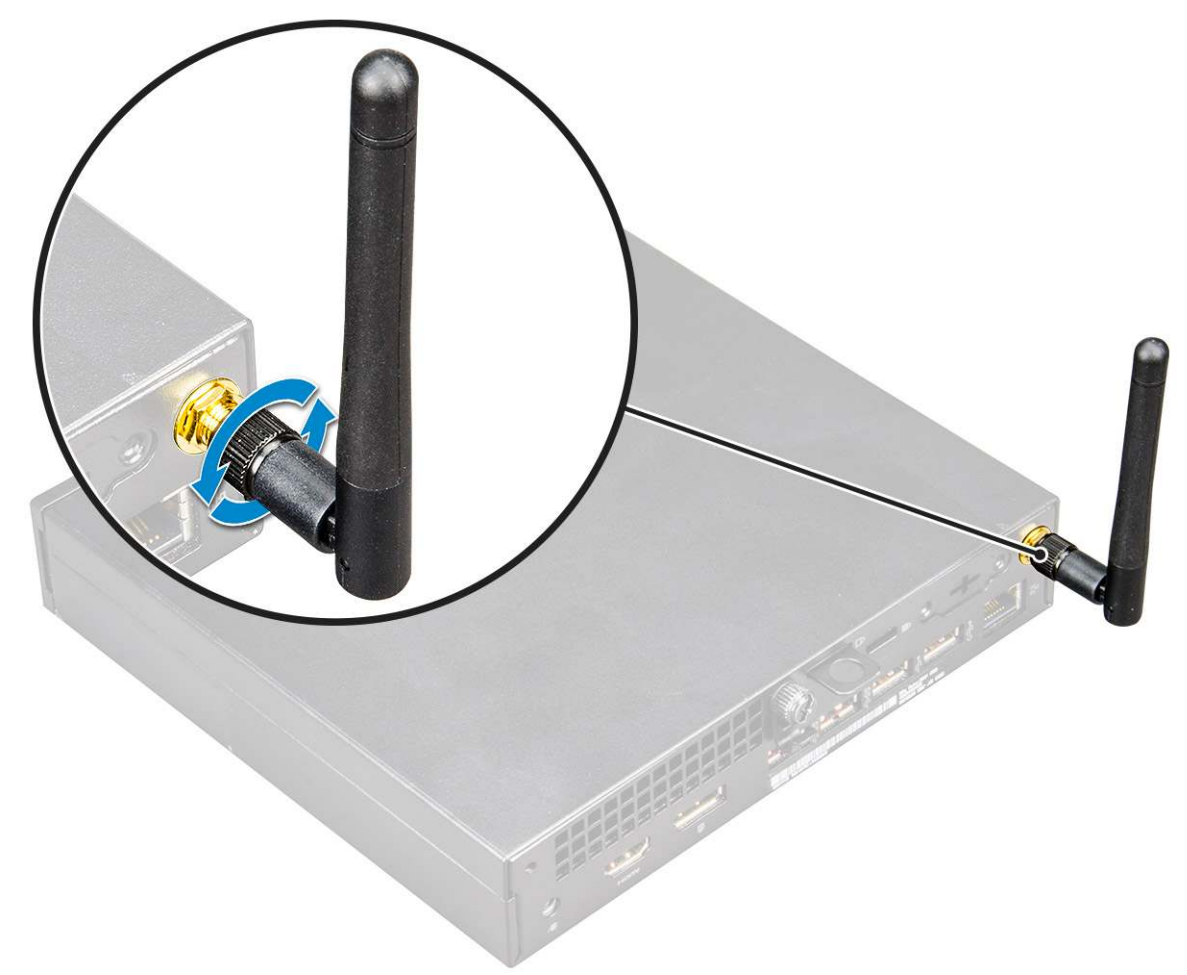

- 3. Távolítsa el a következőt:
  - a. Oldalpanel
  - b. 2,5 hüvelykes merevlemezmeghajtó-egység
- 4. A WLAN-kártya eltávolítása:
  - a. Távolítsa el a műanyag fület a WLAN-kártyához rögzítő M2X3,5 csavart [1].
  - b. A WLAN-antenna kábeleihez való hozzáférés érdekében távolítsa el a műanyag fület [2].
  - c. Válassza le a WLAN-antenna kábeleit a WLAN-kártyán lévő csatlakozókról [3].
  - d. Emelje ki a WLAN-kártyát az alaplapon lévő csatlakozóból [4].

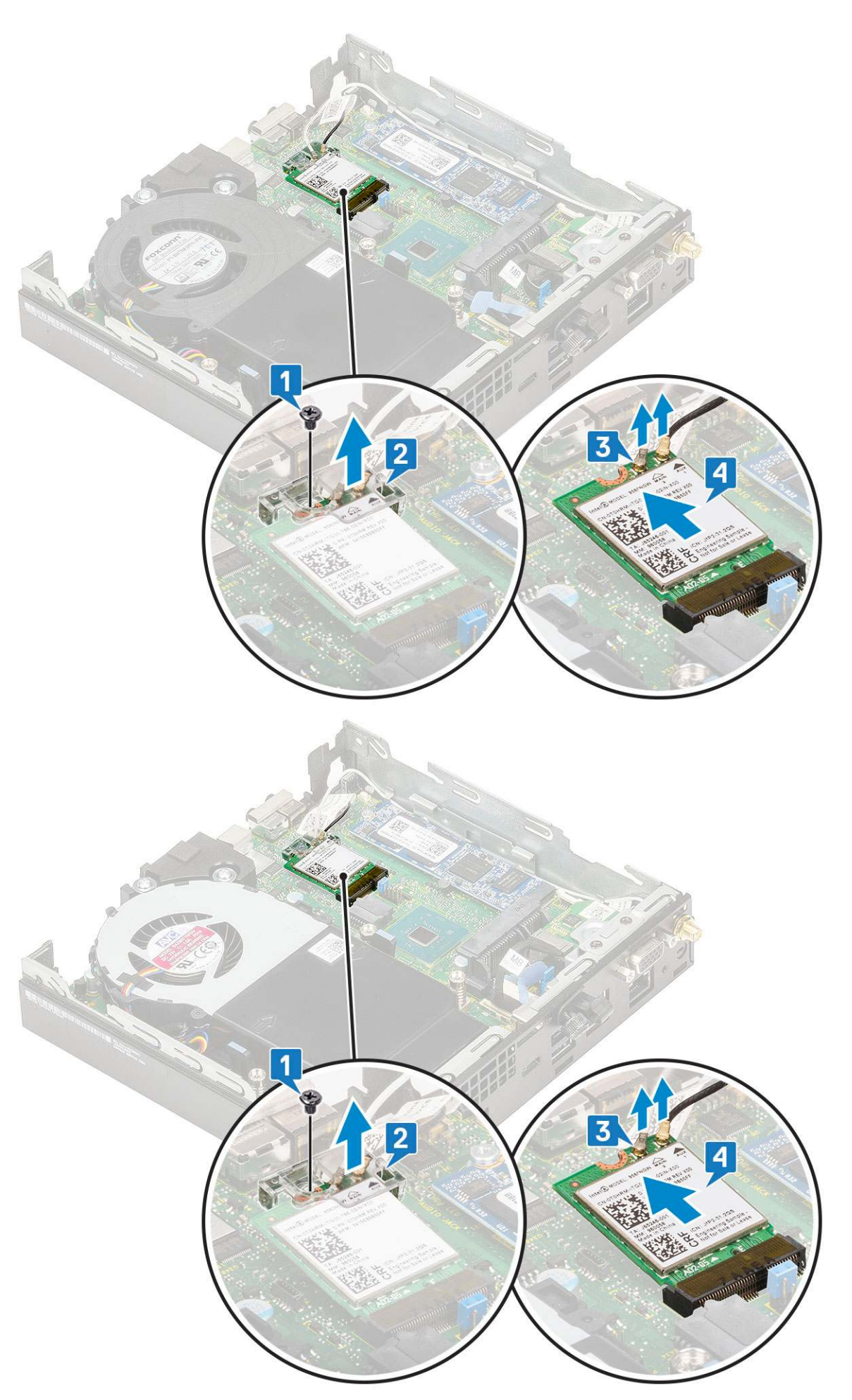

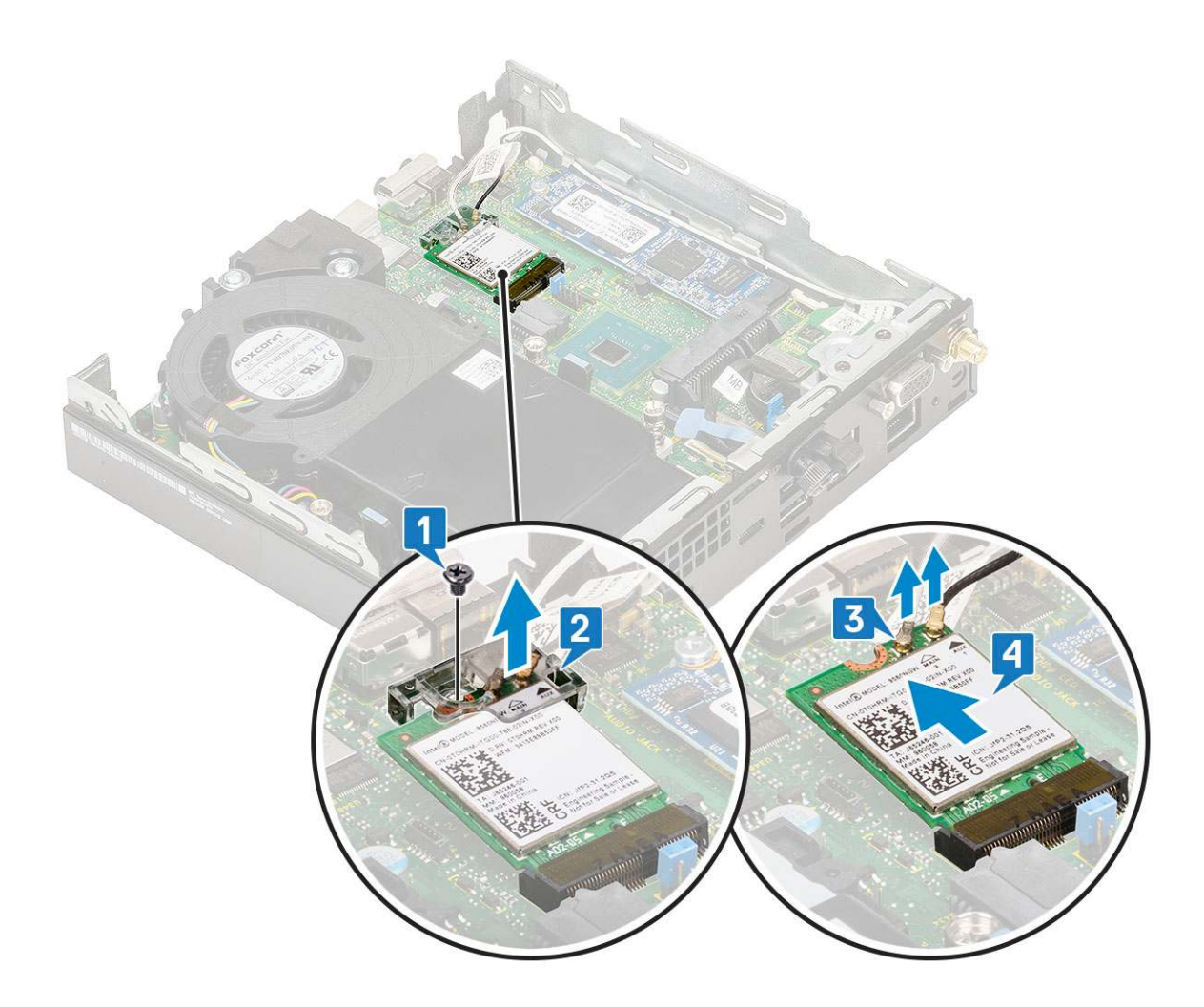

#### A WLAN-kártya beszerelése

- 1. A WLAN-kártya beszerelése:
  - a. A WLAN-kártyát helyezze az alaplapon lévő csatlakozóba [1].
  - b. Csatlakoztassa a WLAN-antenna kábeleit a WLAN-kártyán lévő csatlakozókhoz [2].
  - c. Helyezze fel a WLAN-kábeleket rögzítő műanyag fület [3].
  - d. Helyezze vissza azt a csavart (M2X3,5), amely a műanyag fület a WLAN-kártyához rögzíti [4].
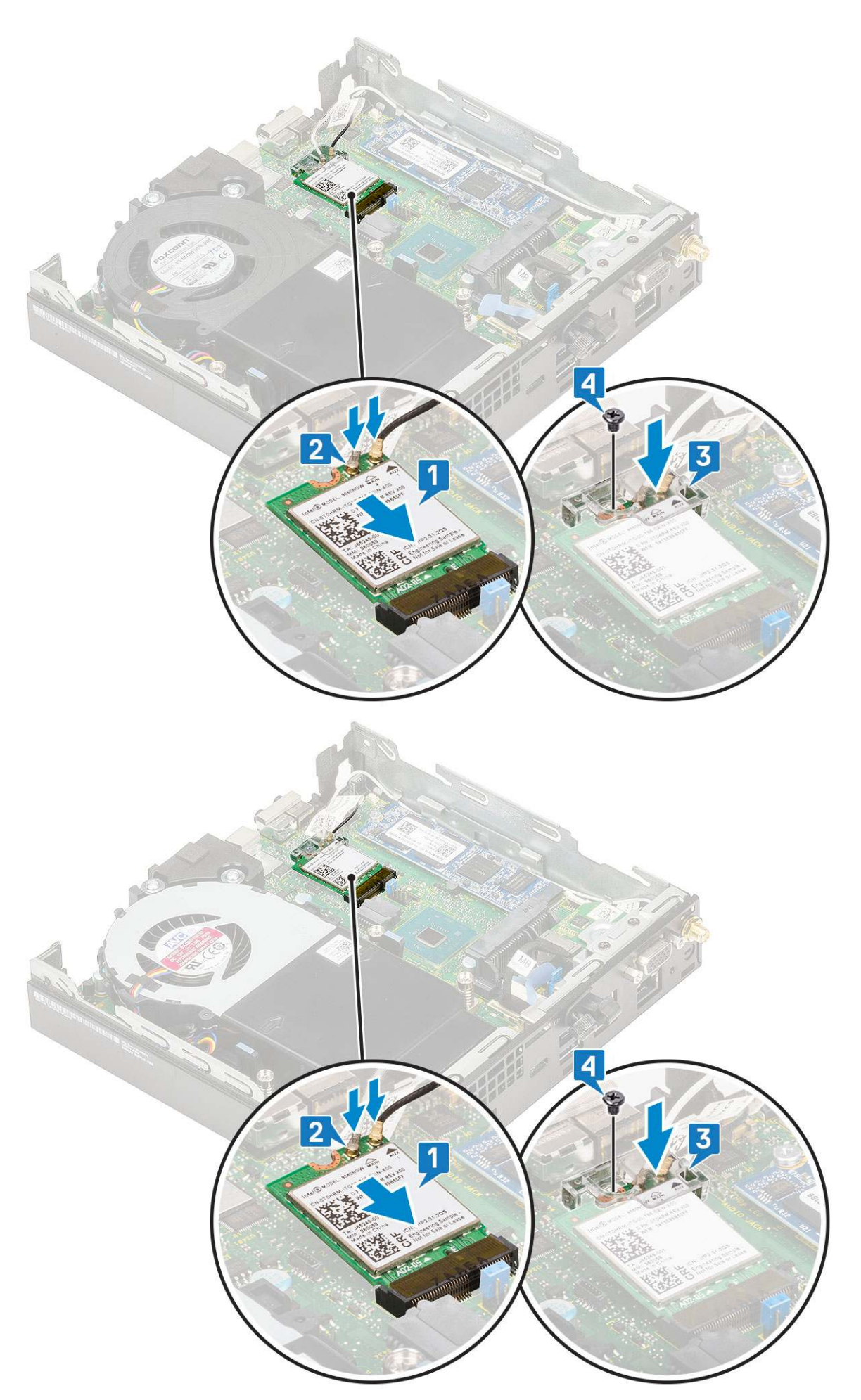

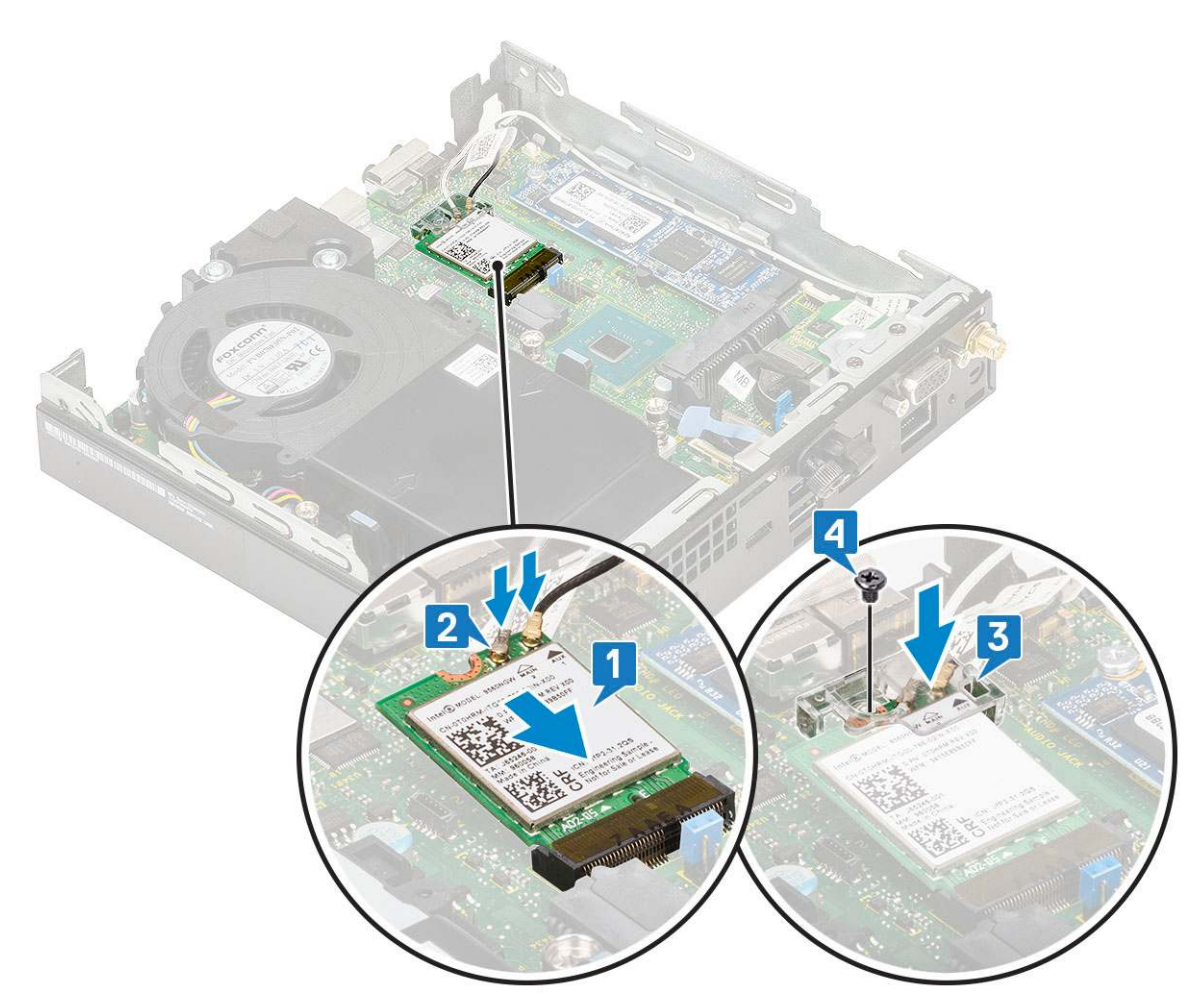

- 2. Szerelje be a következőt:
  - a. 2,5 hüvelykes merevlemezmeghajtó-egység
  - **b.** Oldalpanel
- **3.** A külső antenna beszereléséhez:
  - a. Az antenna csavarjának meghúzásával szerelje be az antennát a számítógépbe.

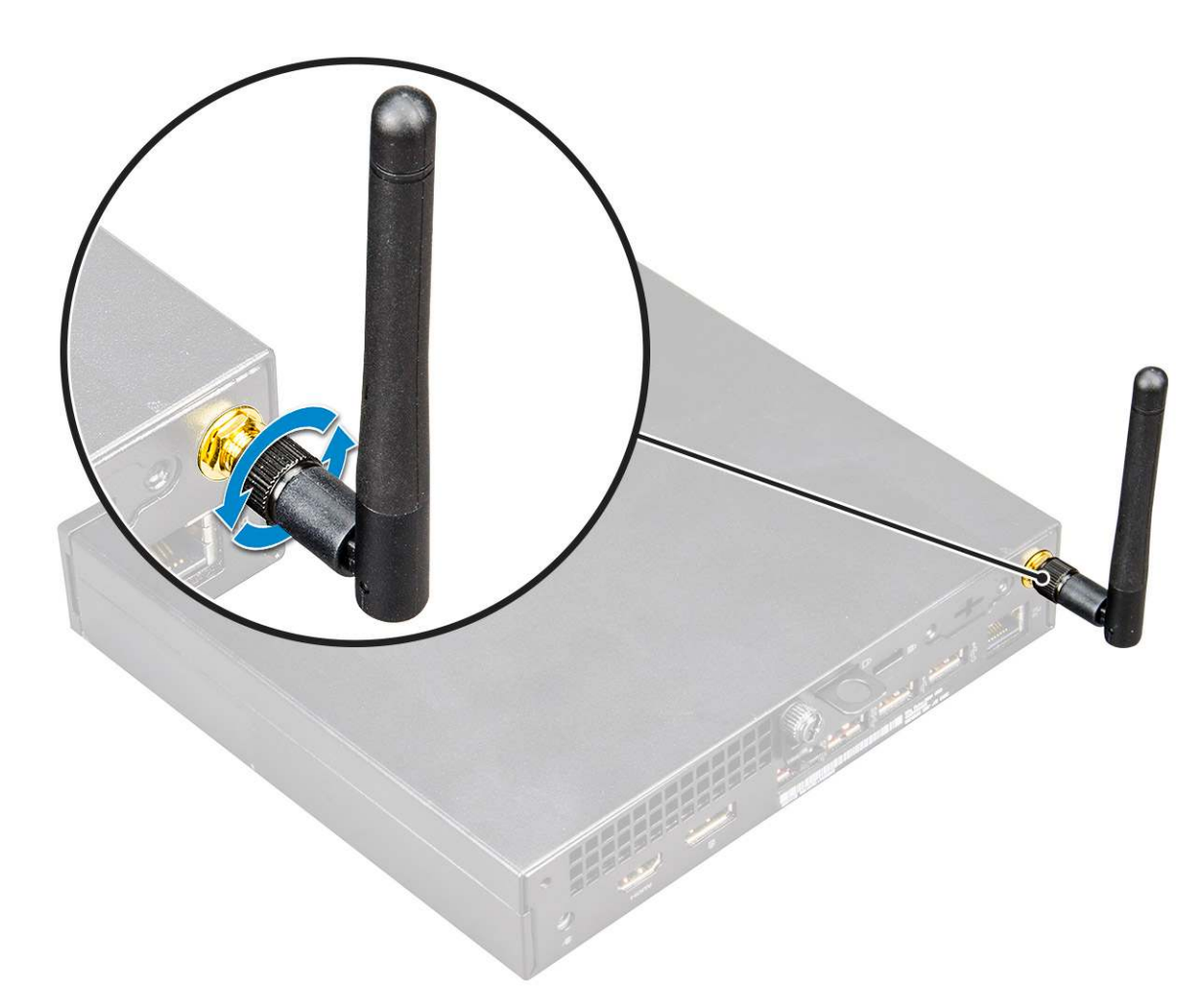

4. Kövesse a Miután befejezte a munkát a számítógép belsejében című fejezet utasításait.

# M.2 PCle SSD

## Az M.2 PCIe SSD eltávolítása

(i) MEGJEGYZÉS: Az utasítások ugyanúgy vonatkoznak az M.2 SATA SSD eltávolítására.

- 1. Kövesse a Mielőtt elkezdene dolgozni a számítógép belsejében című fejezet utasításait.
- 2. Távolítsa el a következőt:
  - a. Oldalpanel
  - b. 2,5 hüvelykes merevlemezmeghajtó-egység
- 3. Az M.2 PCle SSD meghajtó eltávolításához:
  - a. Távolítsa el az M.2 PCle SSD-meghajtót az alaplaphoz rögzítő M2x3,5 csavart [1].
  - b. Emelje fel, majd és húzza ki a PCle SSD-meghajtót az alaplapi csatlakozójából [2].

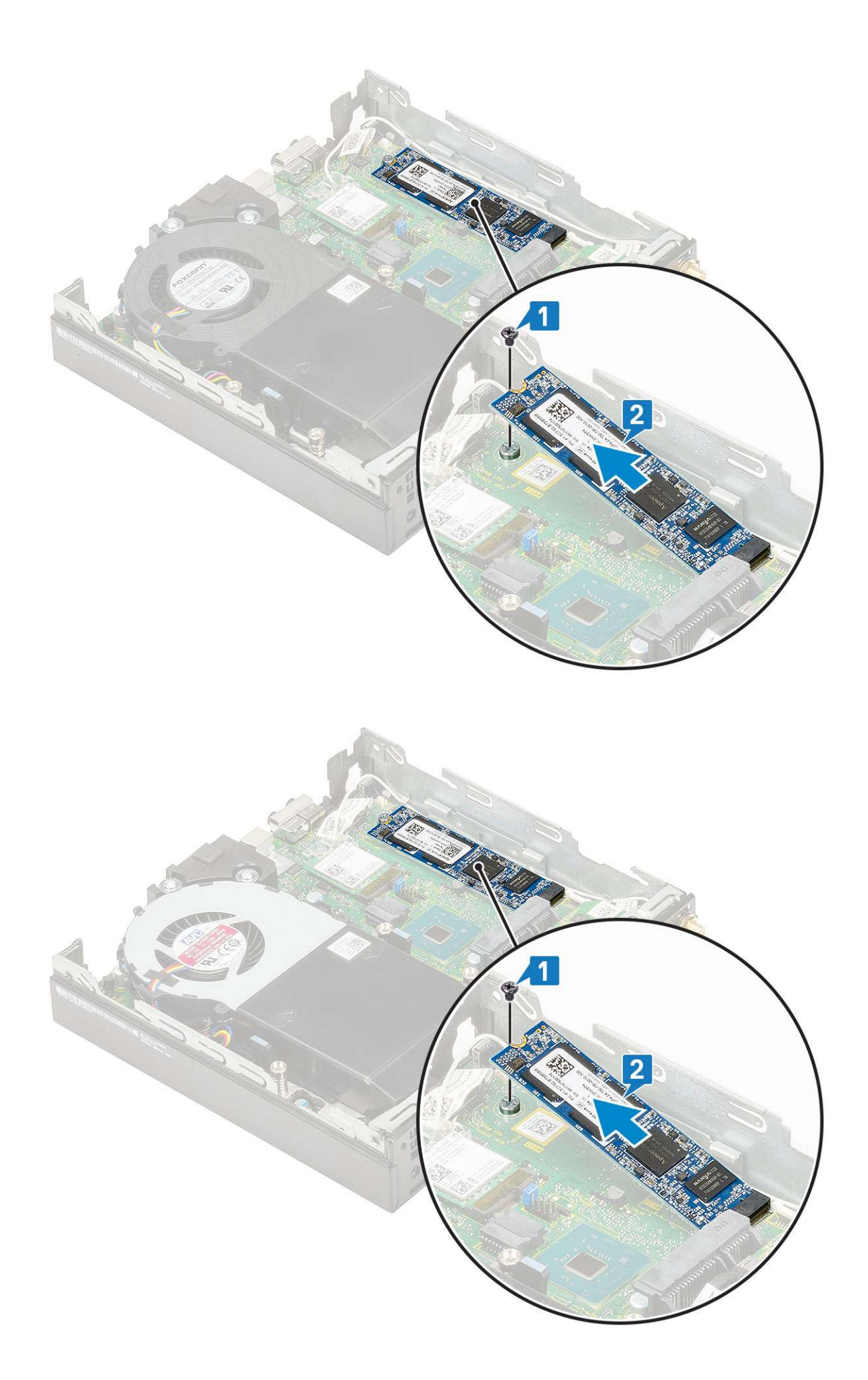

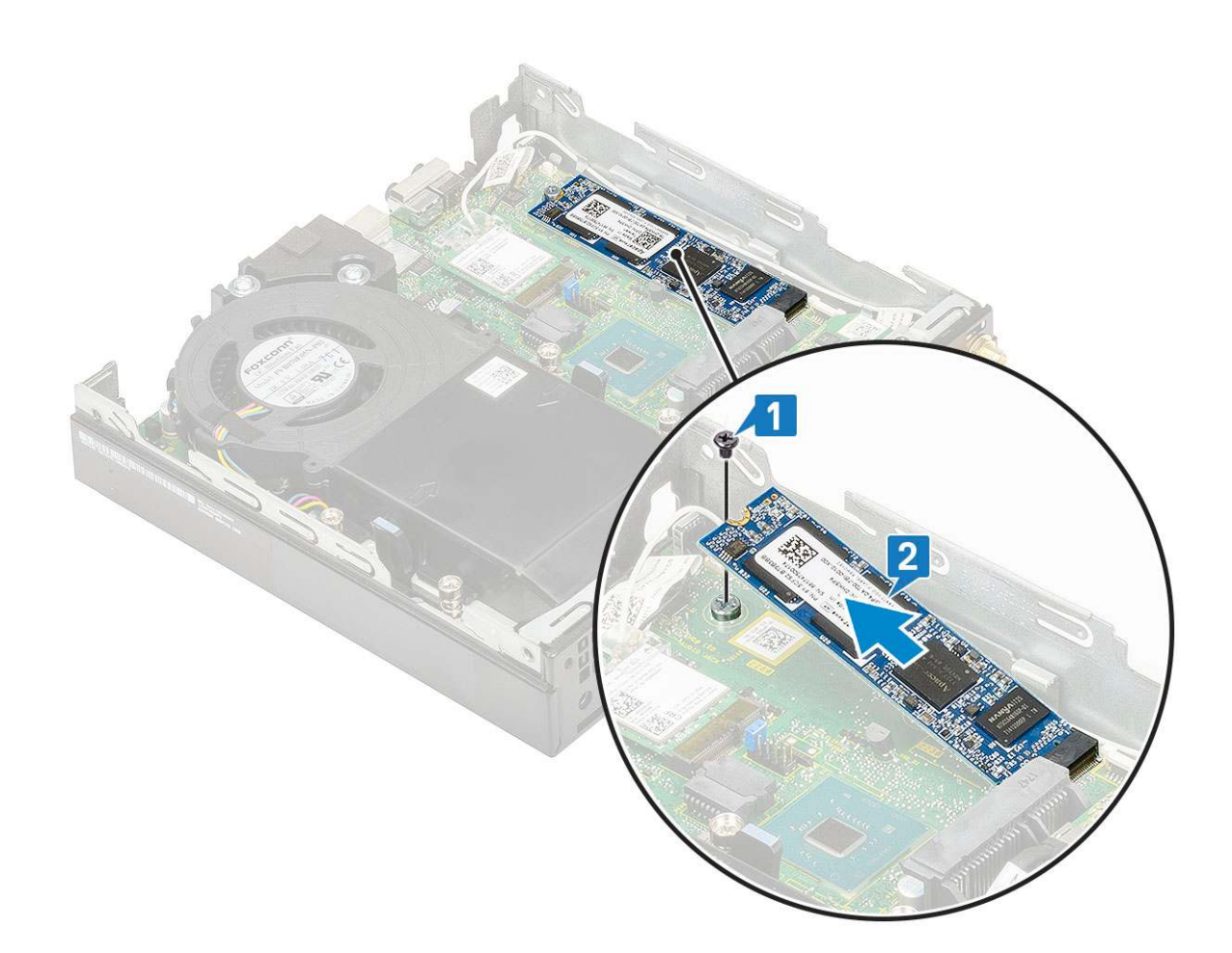

## Az M.2 PCIe SSD-meghajtó beszerelése

(i) MEGJEGYZÉS: Az utasítások ugyanúgy vonatkoznak az M.2 SATA SSD eltávolítására.

- **1.** Az M.2 PCle SSD-meghajtó beszerelése:
  - a. Helyezze be az M.2 PCle SSD-meghajtót az alaplapon található csatlakozóba [1].
  - b. Szerelje be az M.2 PCle SSD-meghajtót az alaplaphoz rögzítő (M2x3,5) csavart [2].

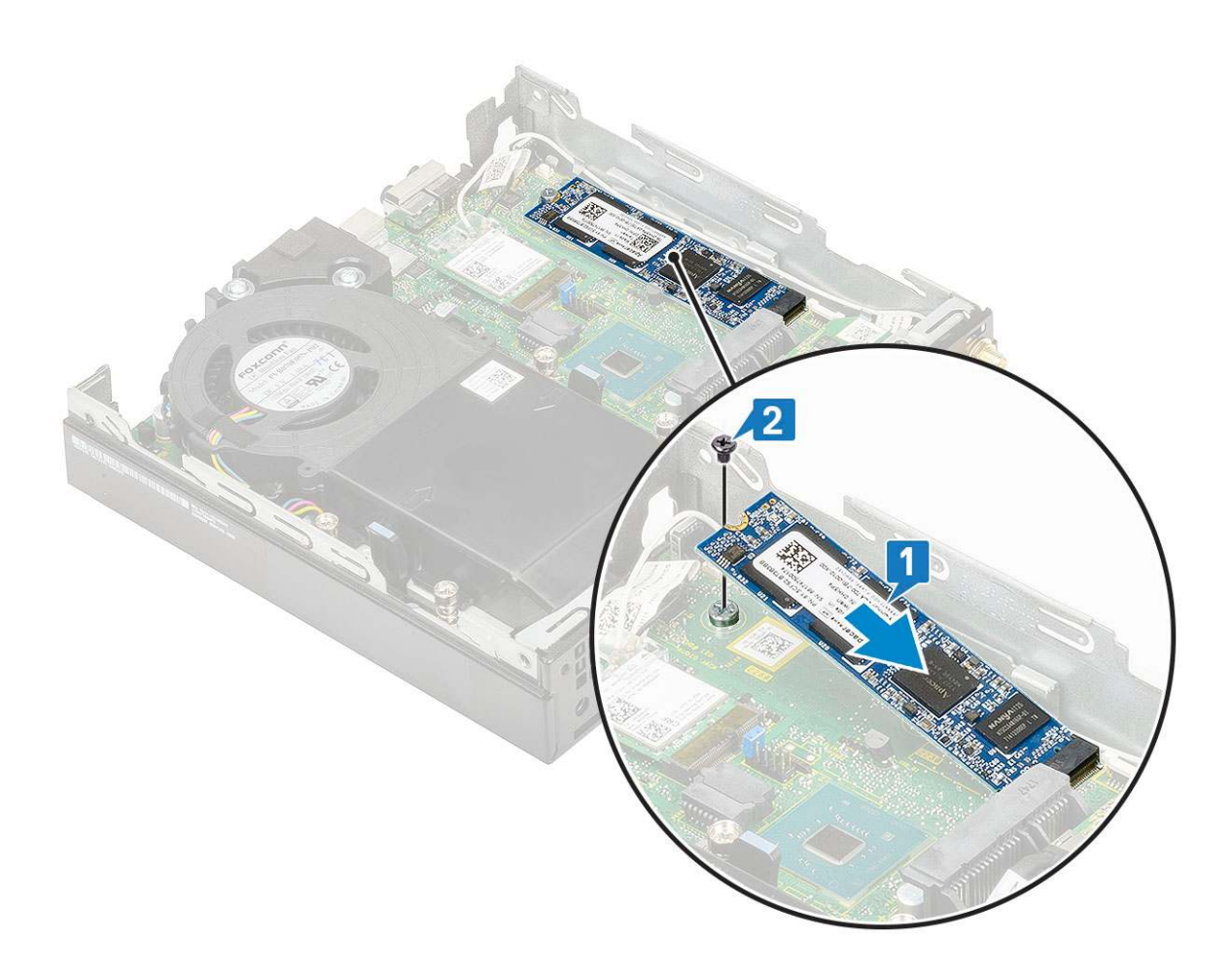

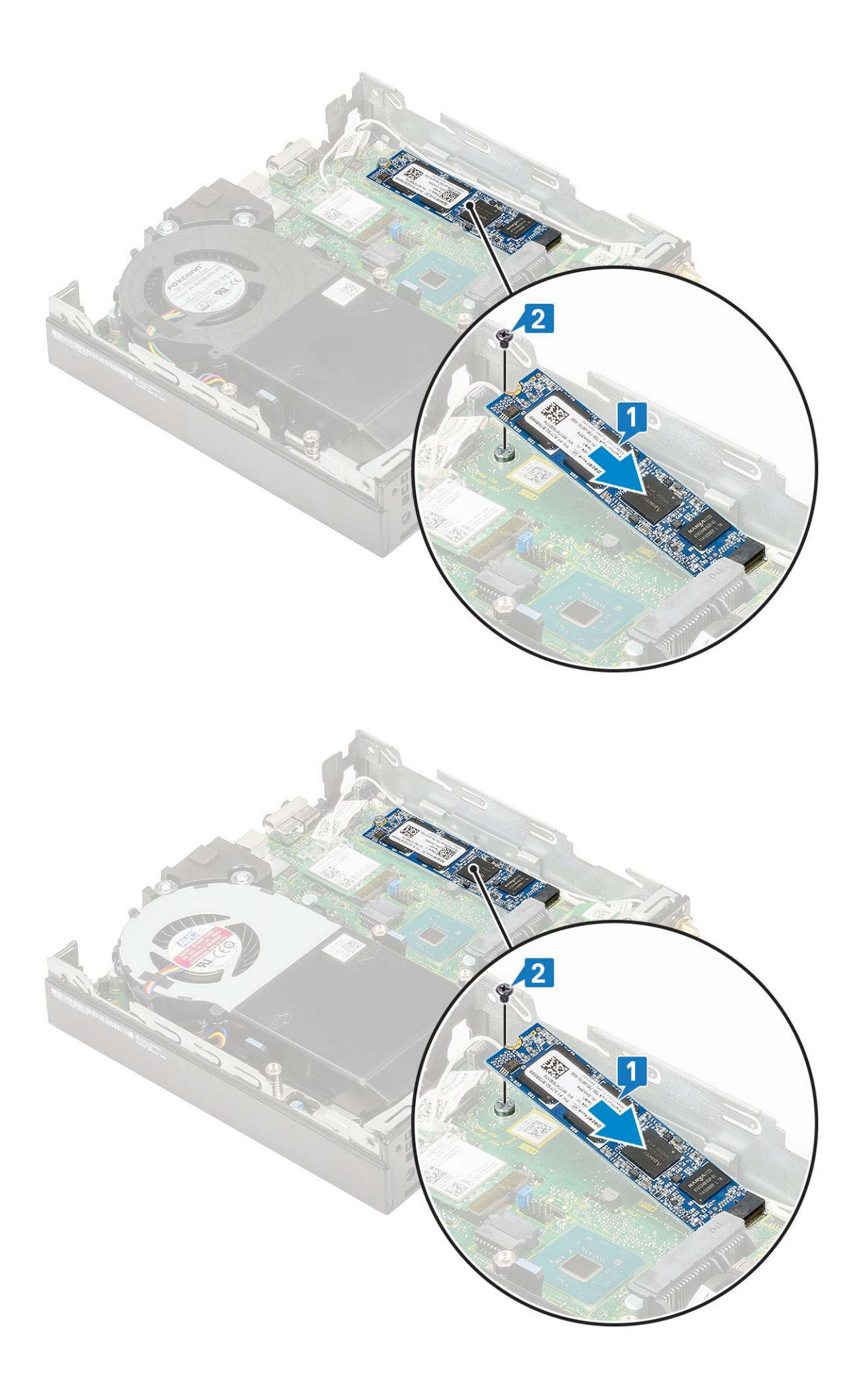

- **2.** Szerelje be a következőt:
  - a. 2,5 hüvelykes merevlemezmeghajtó-egység
  - b. Oldalpanel
- 3. Kövesse a Miután befejezte a munkát a számítógép belsejében című fejezet utasításait.

# **Opcionális modul**

## Az opcionális modul eltávolítása

- 1. Kövesse a Mielőtt elkezdene dolgozni a számítógép belsejében című fejezet utasításait.
- 2. Távolítsa el az alábbiakat:
  - a. Oldalpanel
  - b. 2,5 hüvelykes merevlemezmeghajtó-egység
- 3. Az opcionális kártya eltávolítása:
  - a. Válassza le az opcionális kártya kábelét az alaplapi csatlakozóról [1].
  - b. Távolítsa el a két M2x3,5 csavart és az opcionális kártyát a számítógépházhoz rögzítő két csavart [2, 3].

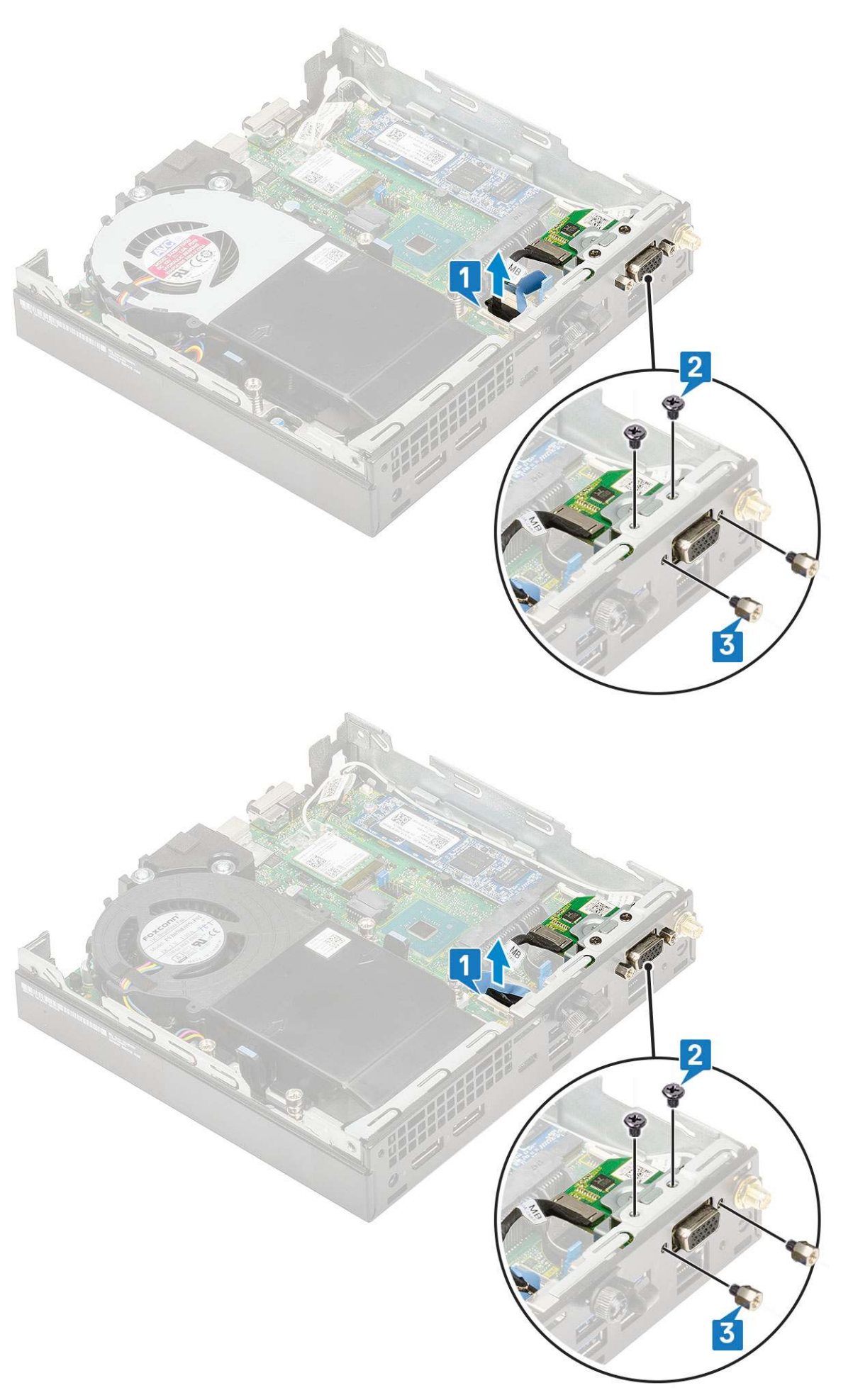

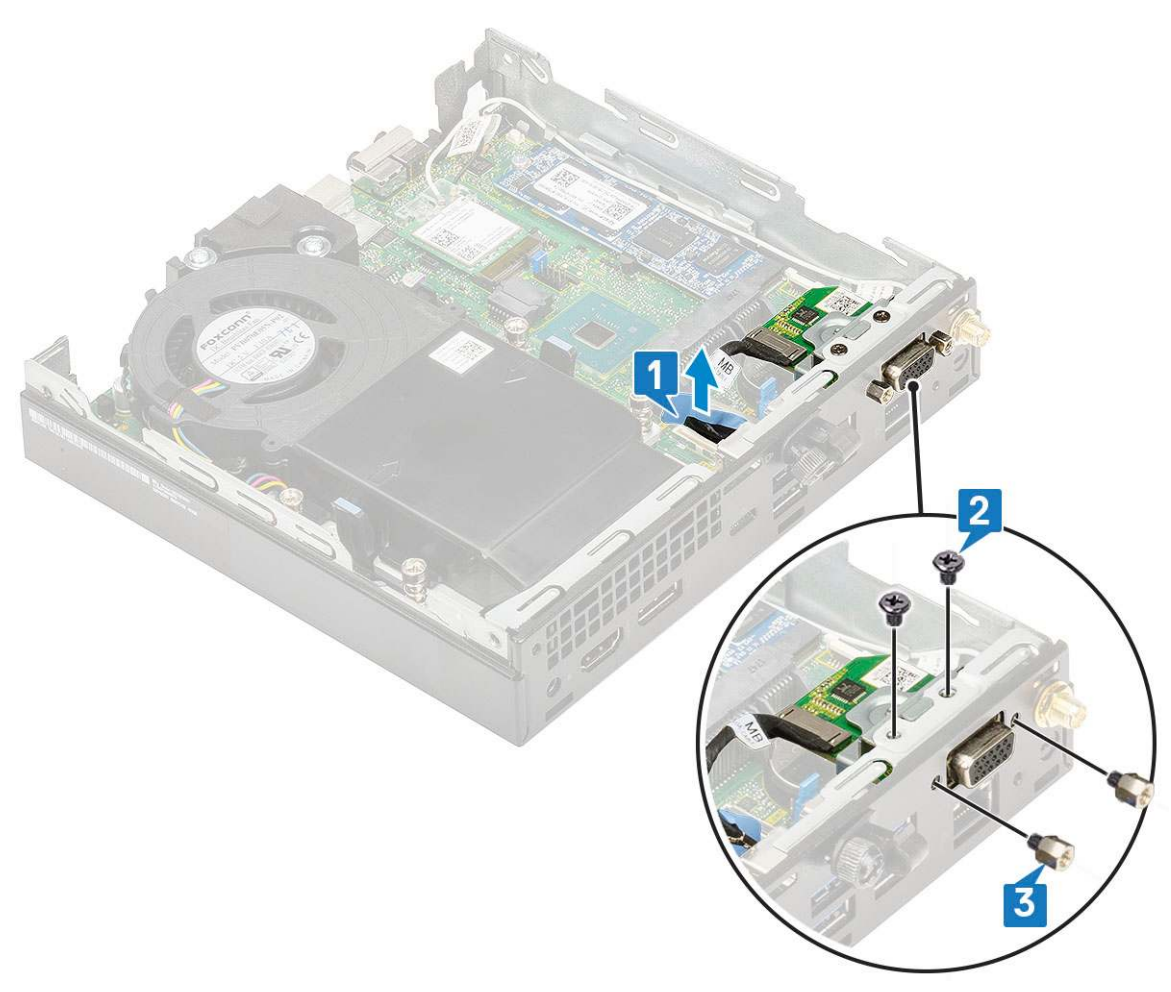

c. Húzza ki, majd emelje ki az opcionális kártyát a rendszerből.

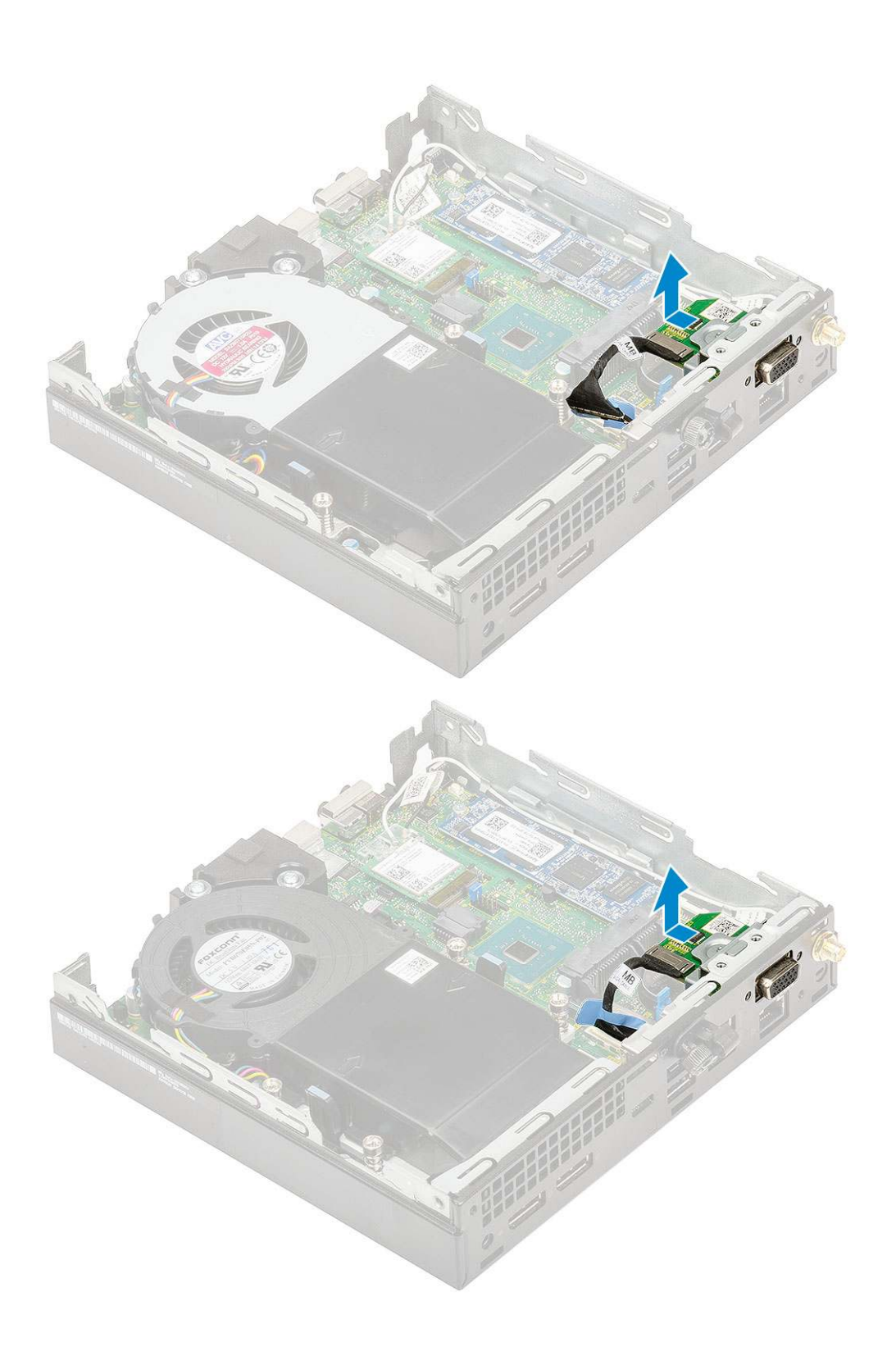

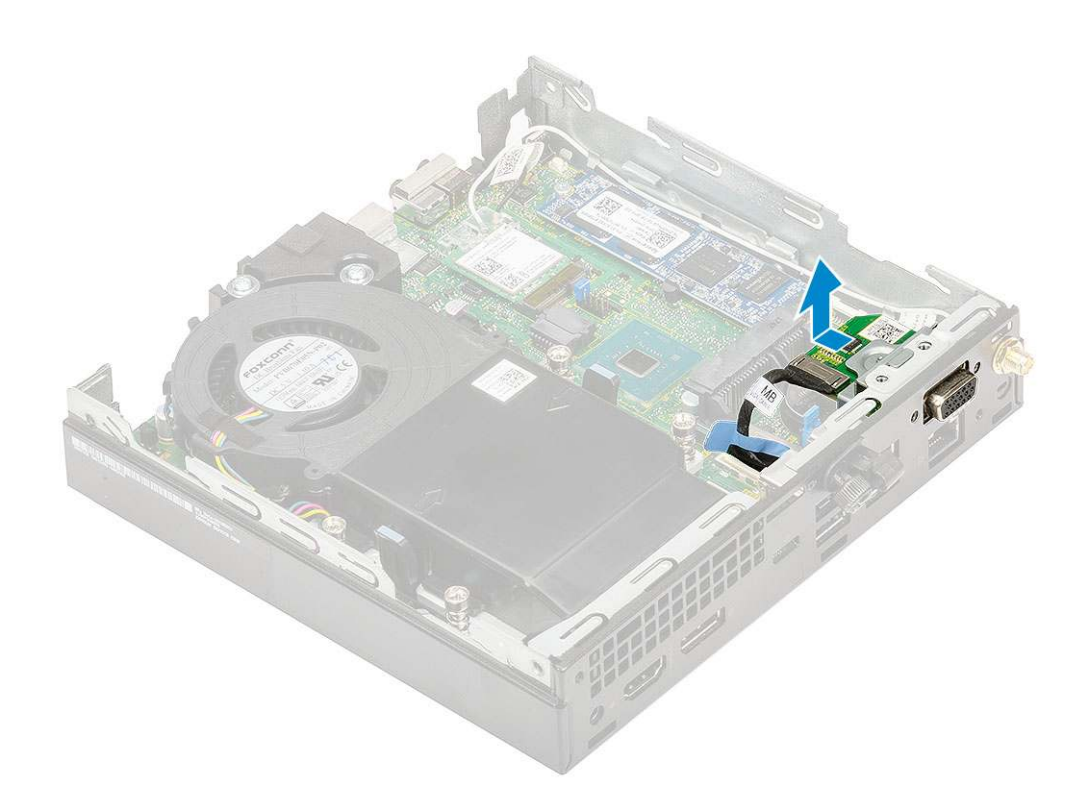

# Opcionális modul beszerelése

- 1. Az opcionális kártya beszerelése:
  - a. Illessze az opcionális kártyát a rendszerben lévő helyére.

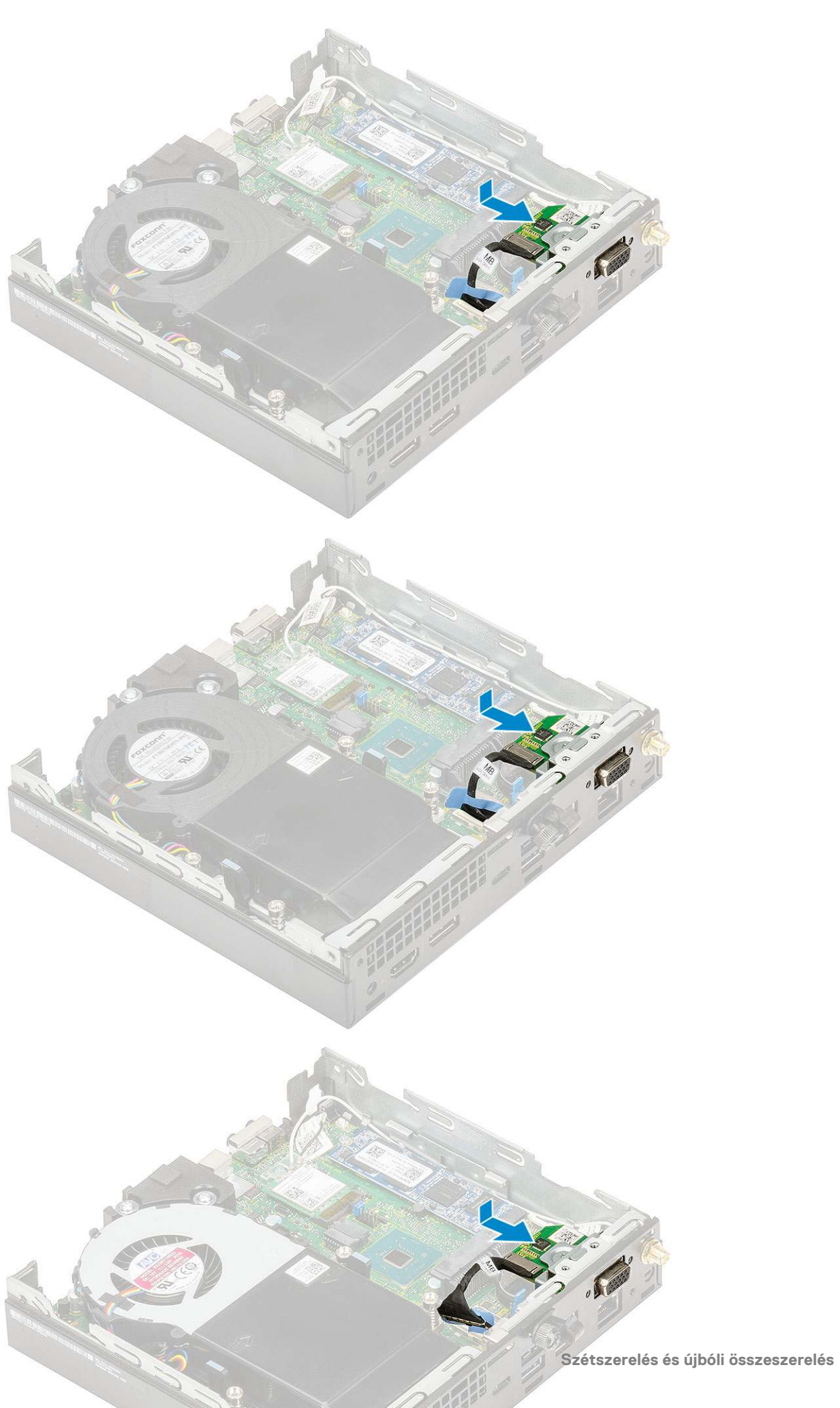

- b. Hajtsa be a két M2x3,5 csavart és az opcionális kártyát a számítógépházhoz rögzítő két csavart [1,2]
- c. Csatlakoztassa az opcionális kártya kábelét az alaplap csatlakozójához [3].

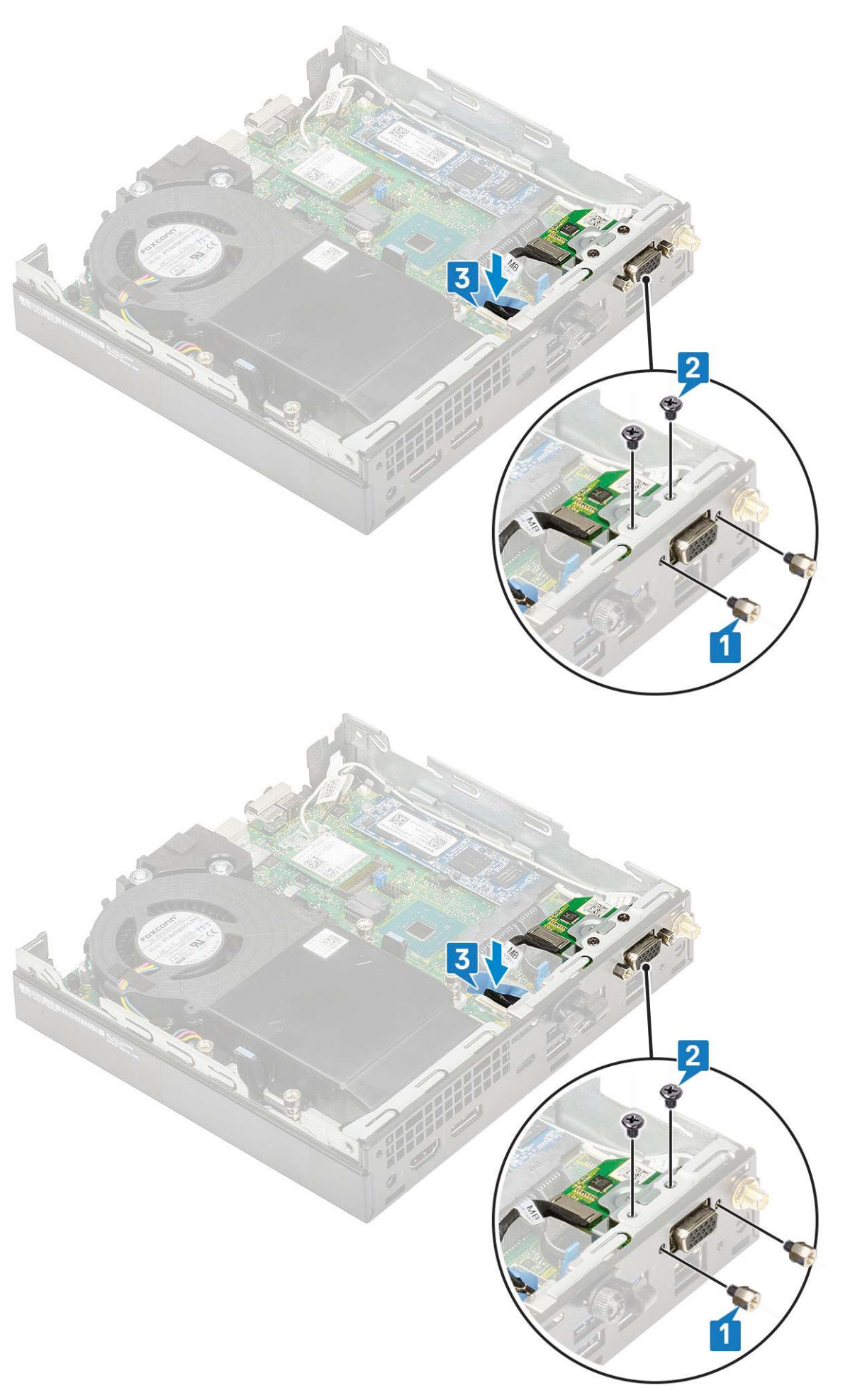

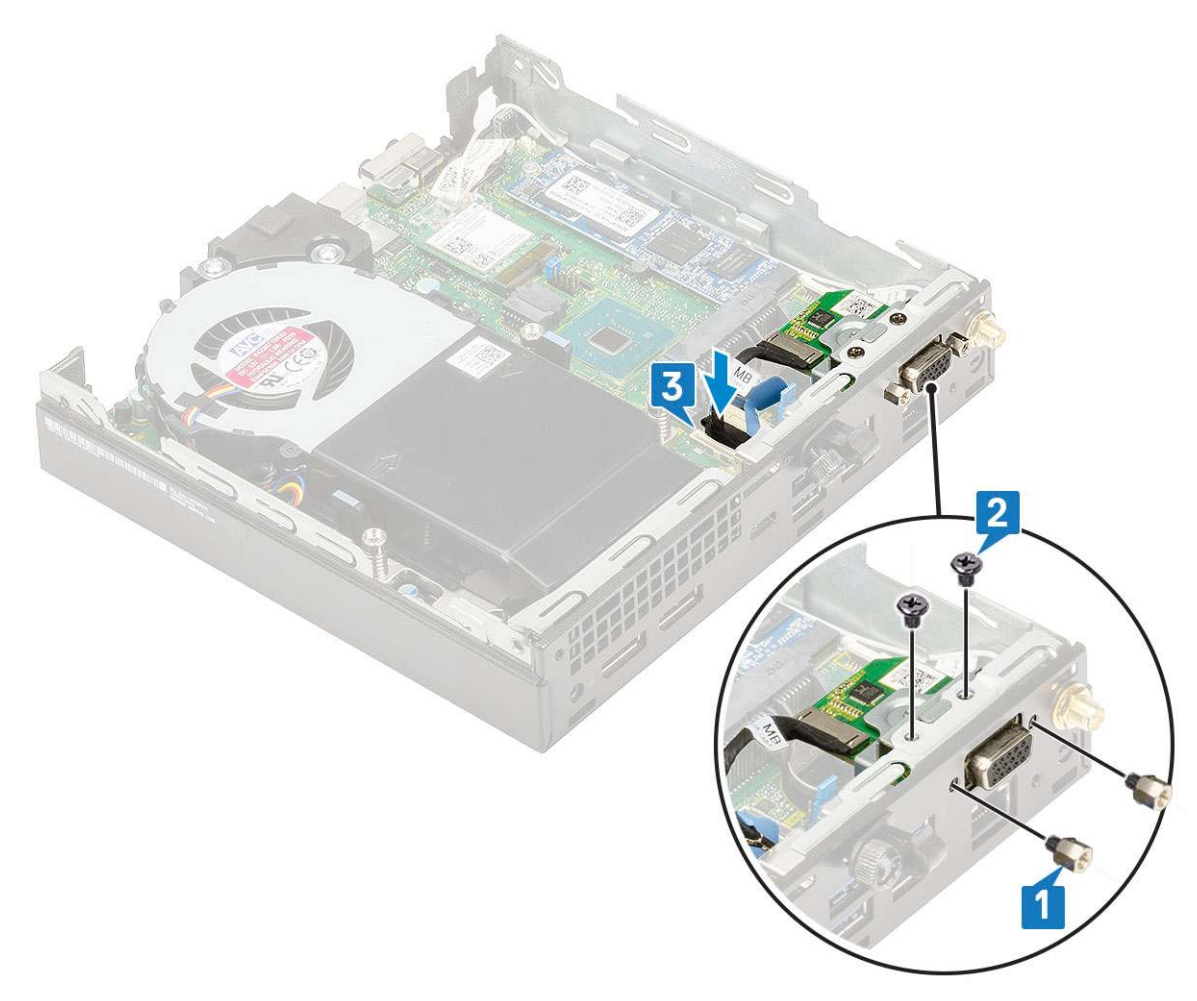

- 2. Szerelje be a következőt:
  - a. Oldalpanel
  - **b.** 2,5 hüvelykes merevlemezmeghajtó-egység
- 3. Kövesse a Miután befejezte a munkát a számítógép belsejében című fejezet utasításait.

# Gombelem

### A gombelem eltávolítása

- 1. Kövesse a Mielőtt elkezdene dolgozni a számítógép belsejében című fejezet utasításait.
- 2. Távolítsa el a következőt:
  - a. Oldalpanel
- 3. A gombelem eltávolítása:
  - a. Nyomja meg a kioldóreteszt, amíg a gombelem ki nem ugrik [1].
  - b. Távolítsa el a gombelemet az alaplapról [2].

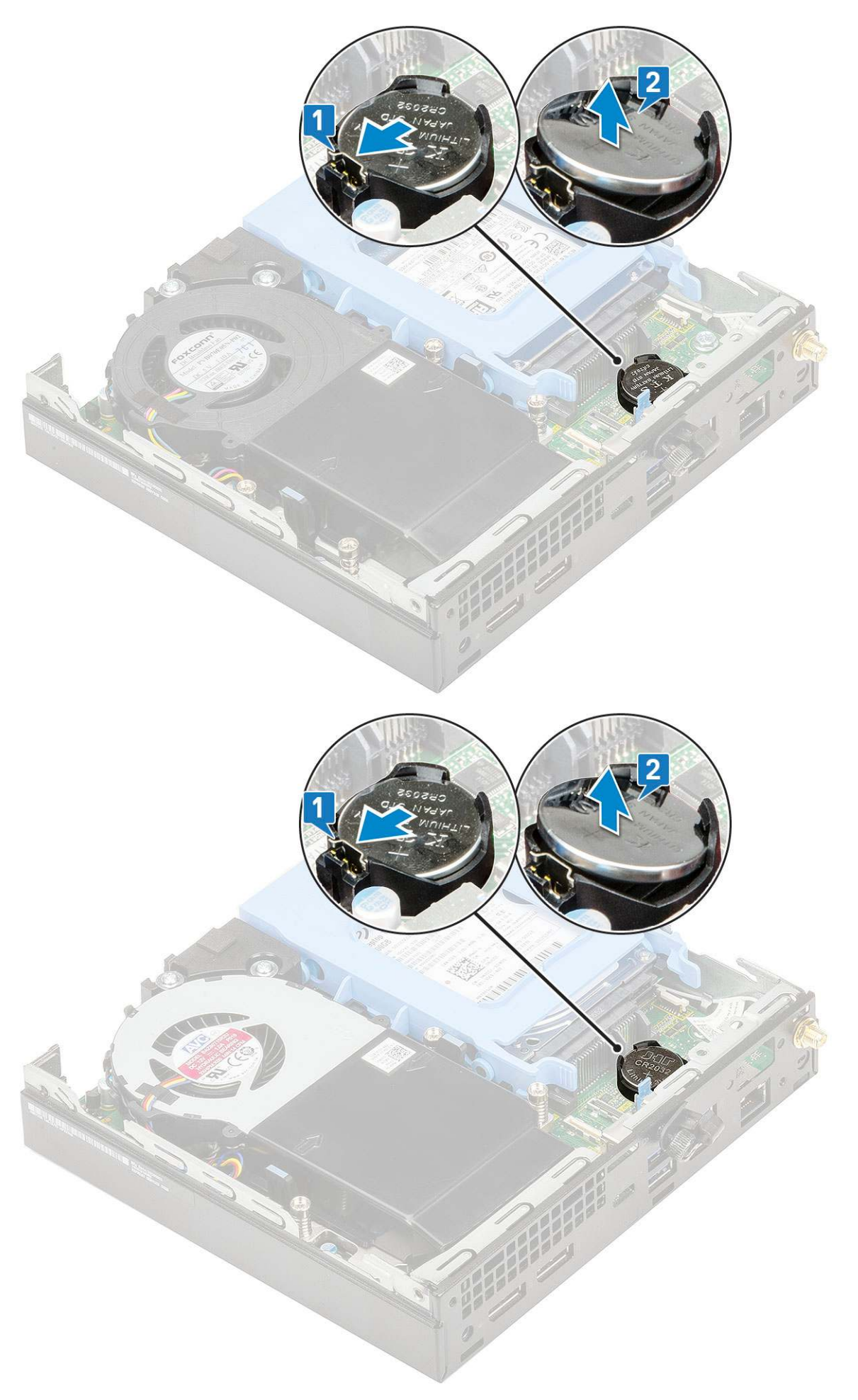

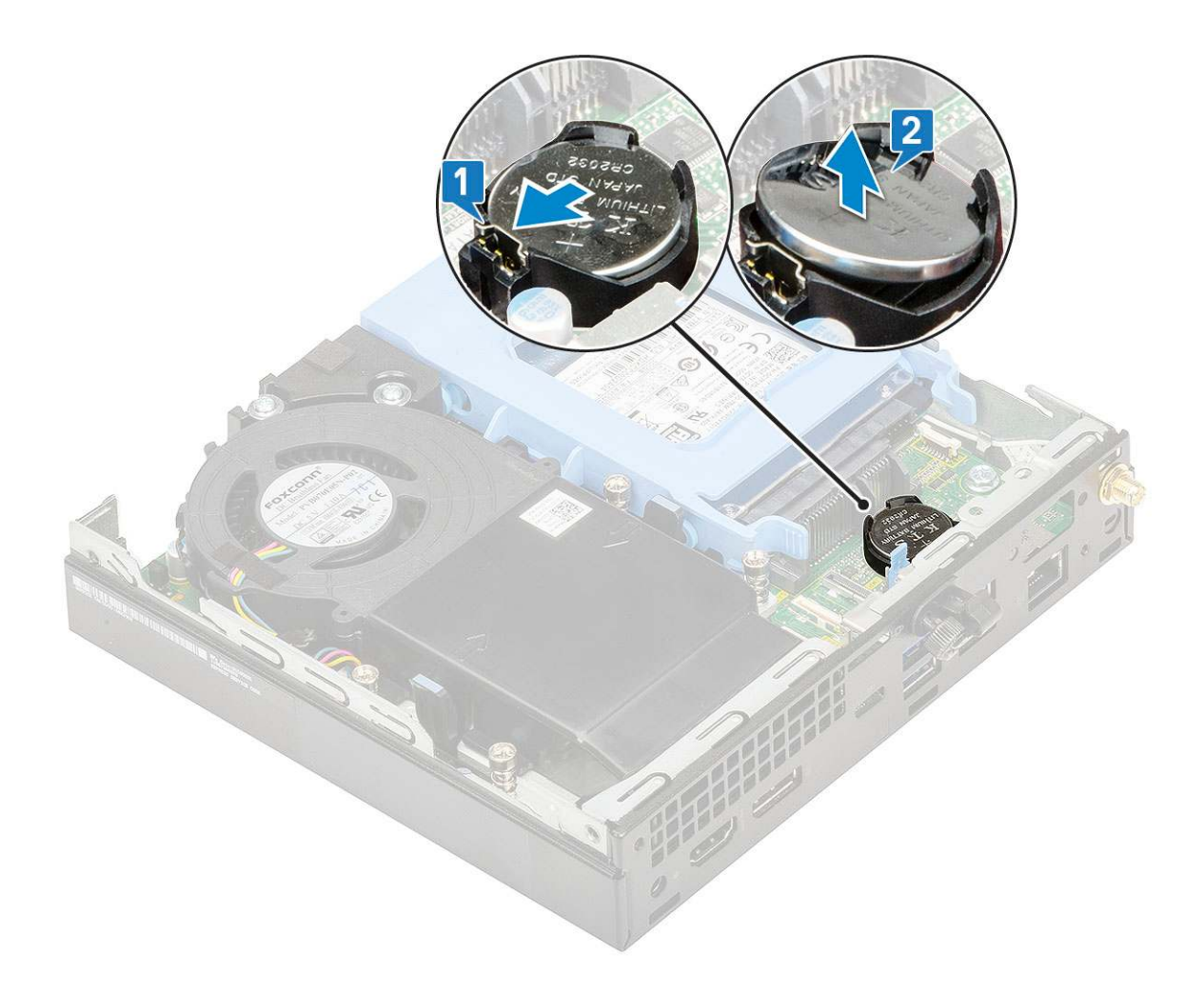

## A gombelem behelyezése

- 1. A gombelem beszerelése:
  - a. Fogja meg a gombelemet úgy, hogy a "+" jelzés felfelé mutasson, majd csúsztassa be az alaplapon lévő csatlakozó pozitív oldalán levő rögzítőfülek alá [1].
  - b. Nyomja be a gombelemet a csatlakozóba, amíg a helyére pattan [2].

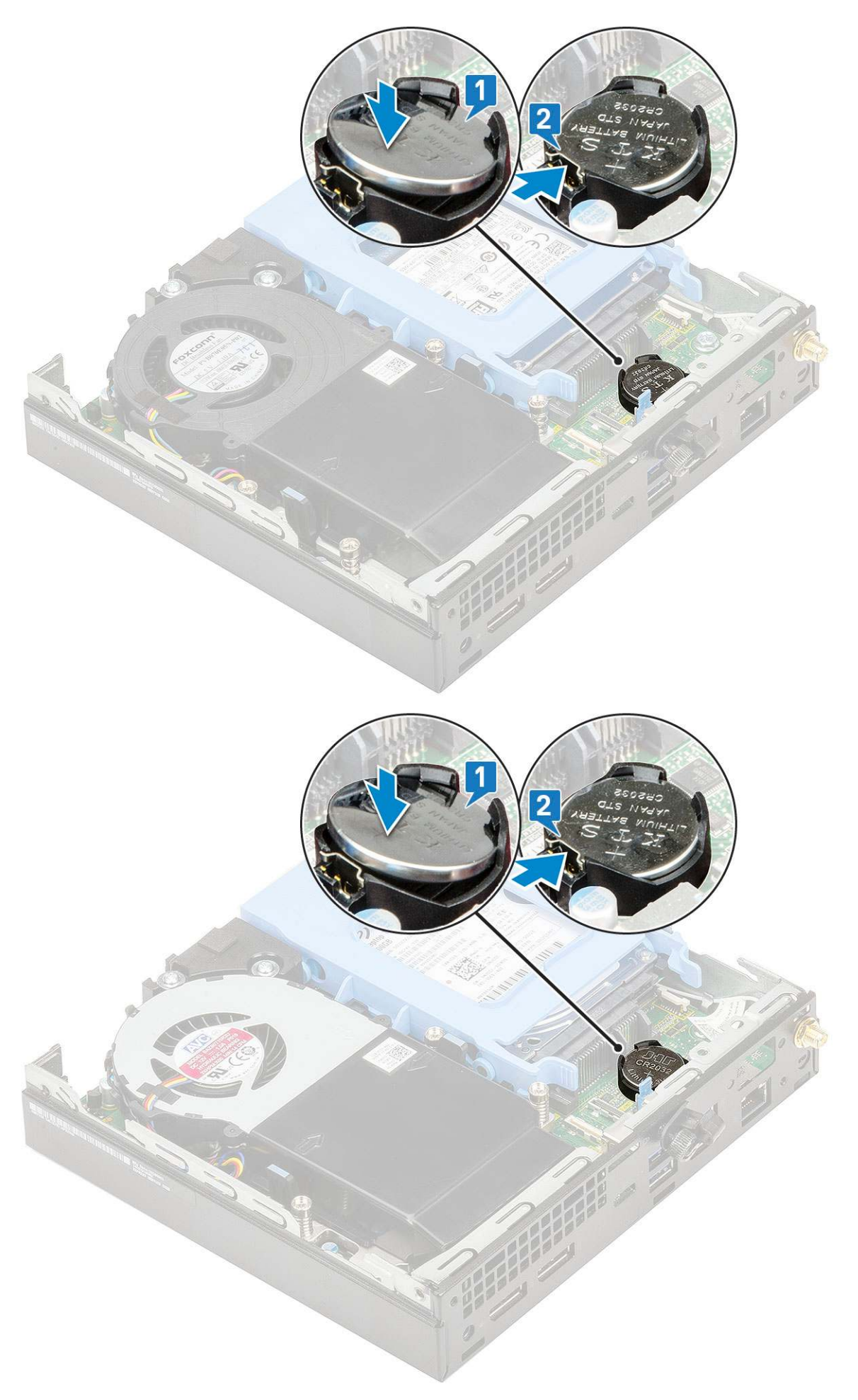

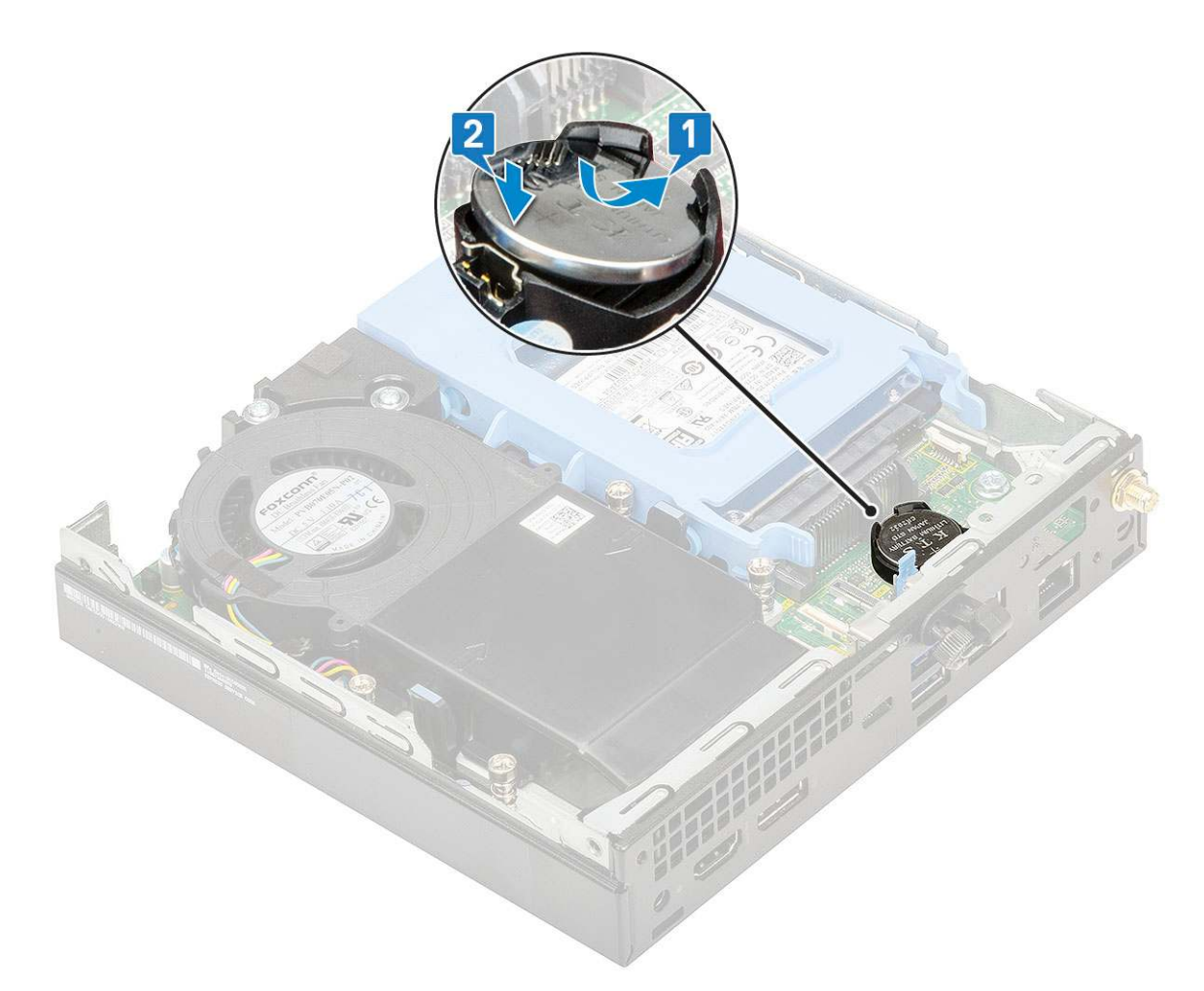

2. Szerelje be a következőket:

- a. Oldalpanel
- 3. Kövesse a Miután befejezte a munkát a számítógép belsejében című fejezet utasításait.

# Alaplap

## Az alaplap eltávolítása

- 1. Kövesse a Mielőtt elkezdene dolgozni a számítógép belsejében című fejezet utasításait.
- 2. Távolítsa el a következőt:
  - a. Oldalpanel
  - b. 2,5 hüvelykes merevlemez-egység
  - c. Hűtőborda-ventilátor
  - d. WLAN
  - e. M.2 PCle SSD
  - f. Memória modul
  - g. Opcionális modul
  - h. Hűtőborda
  - i. Processzor
- 3. A merevlemezház eltávolítása:
  - a. Távolítsa el a merevlemezházat az alaplaphoz rögzítő csavart [1].
  - b. Emelje le a merevlemezházat az alaplapról [2].

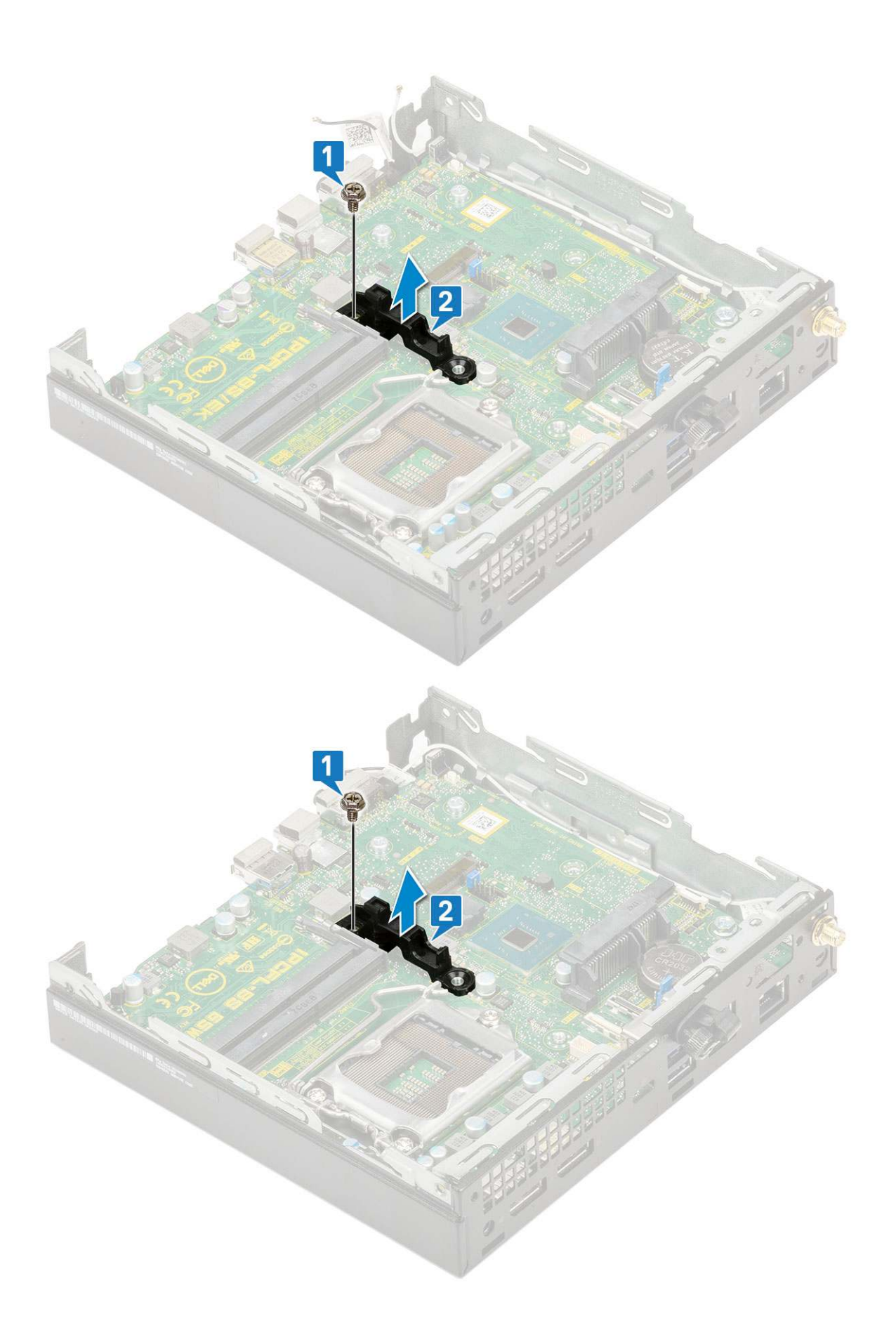

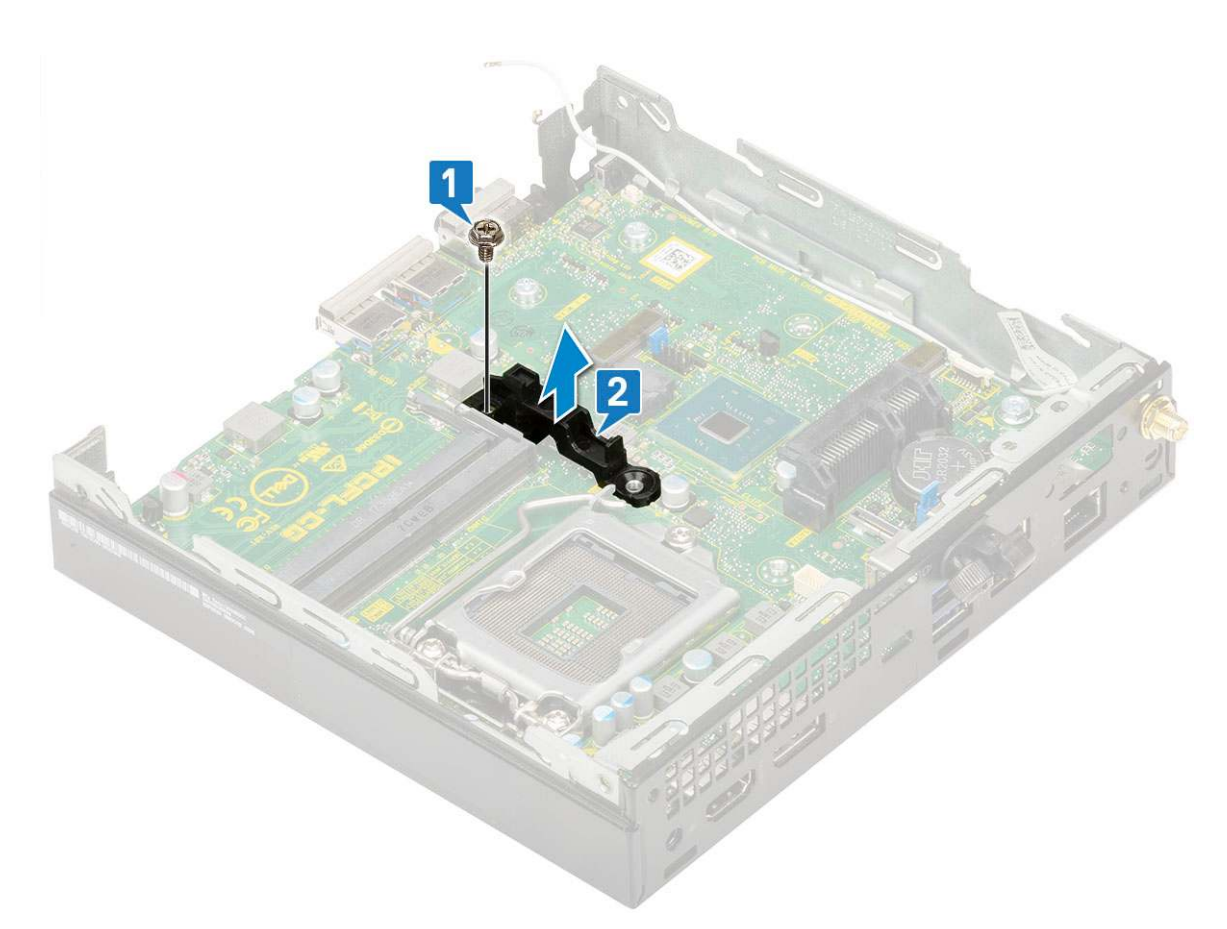

- 4. Az alaplap eltávolítása:
  - a. Távolítsa el az alaplapot a házhoz rögzítő kettő M3x4 csavart [1] és a három (6-32x5,4) csavart [2].

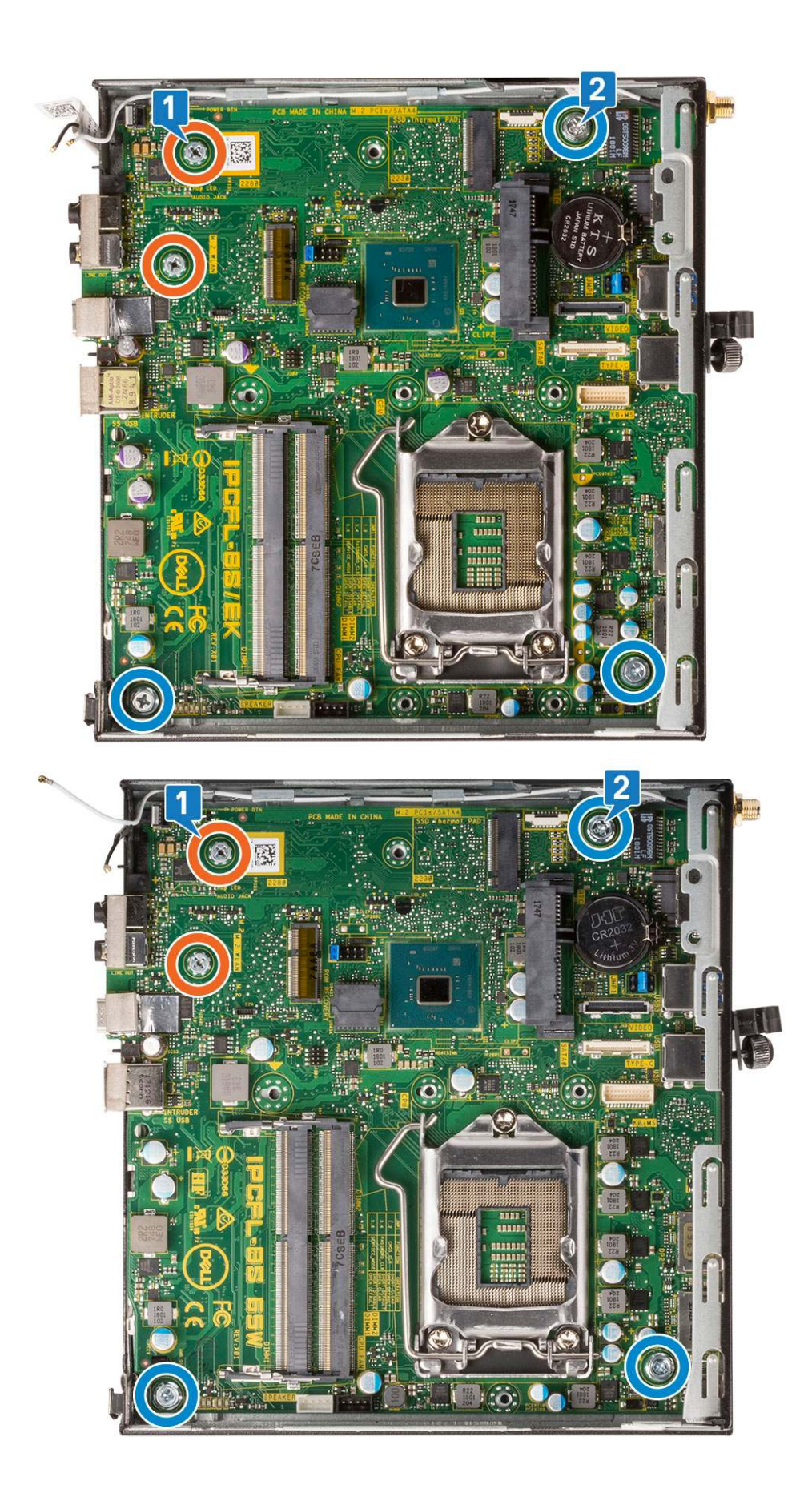

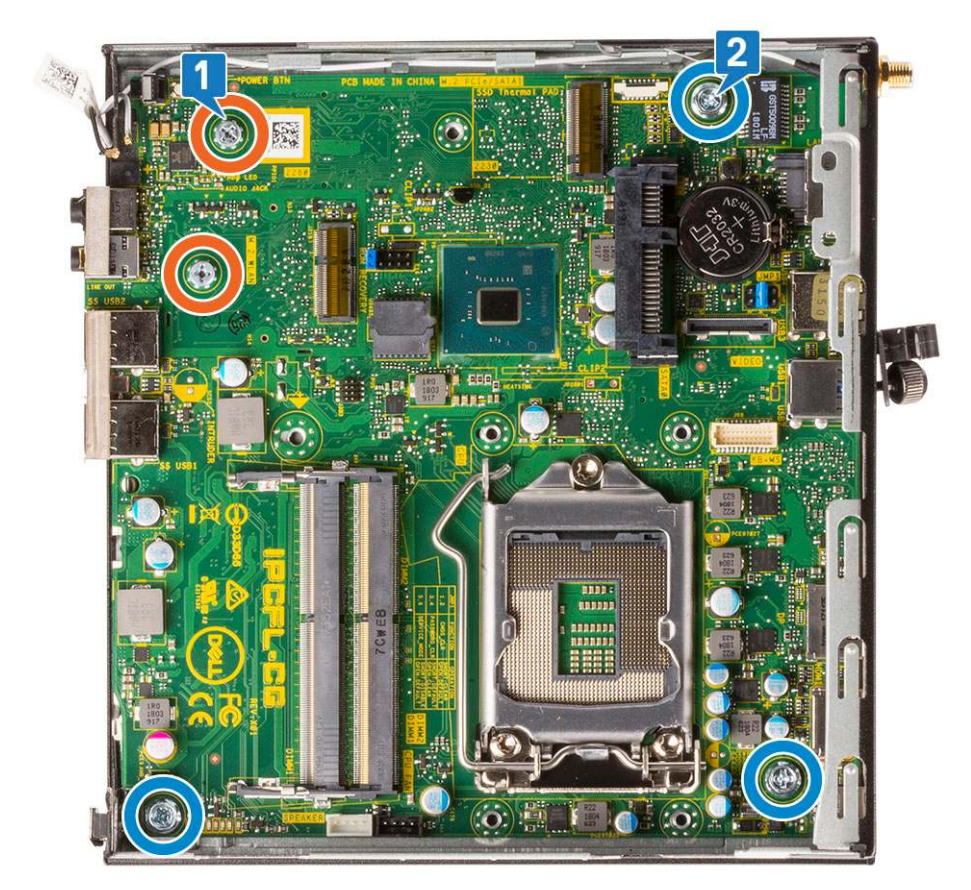

- b. Az alaplapot a számítógép hátuljától felemelve oldja ki a csatlakozójából [1].
- c. Csúsztassa ki az alaplapot a számítógépből [2].

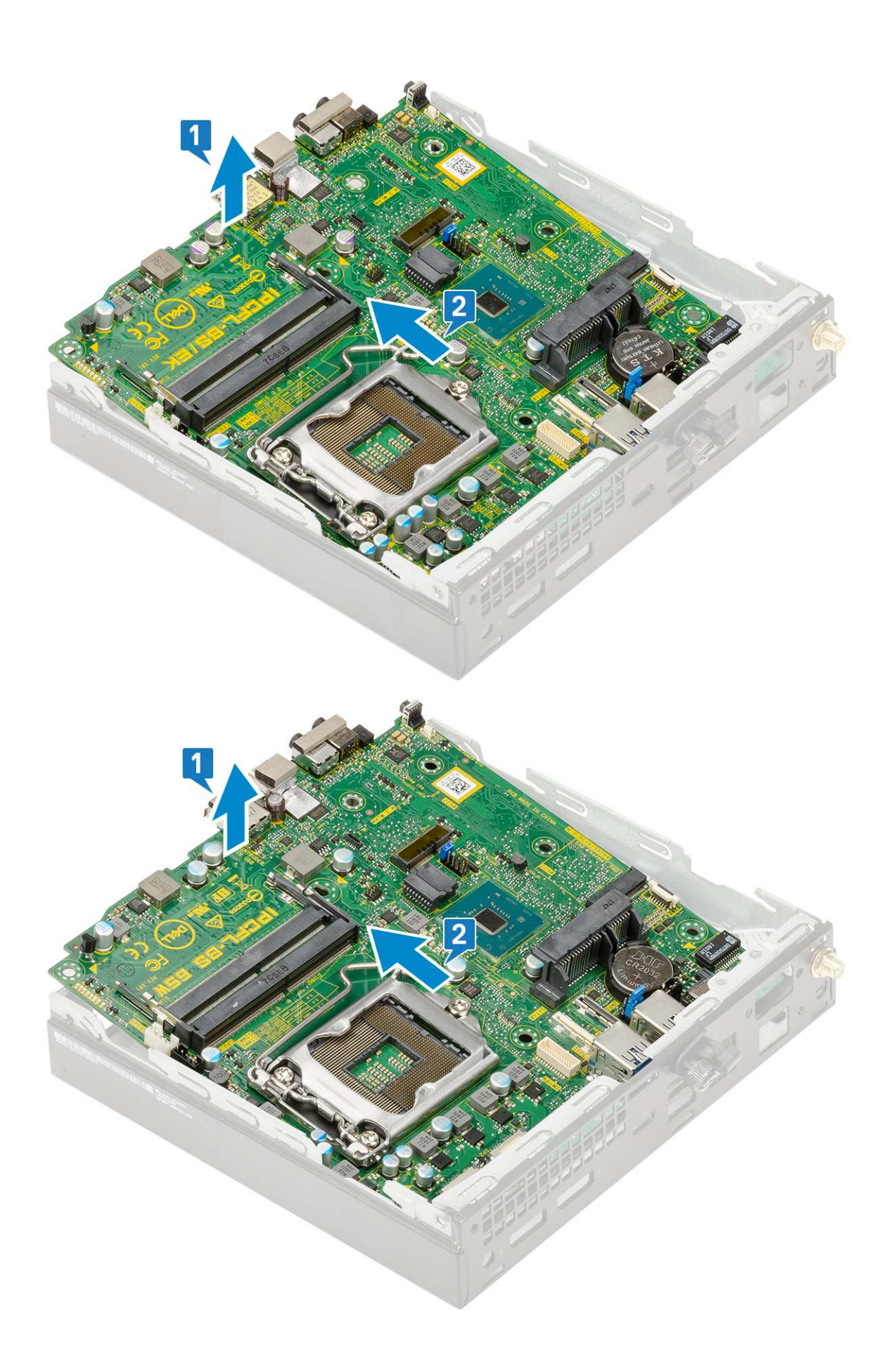

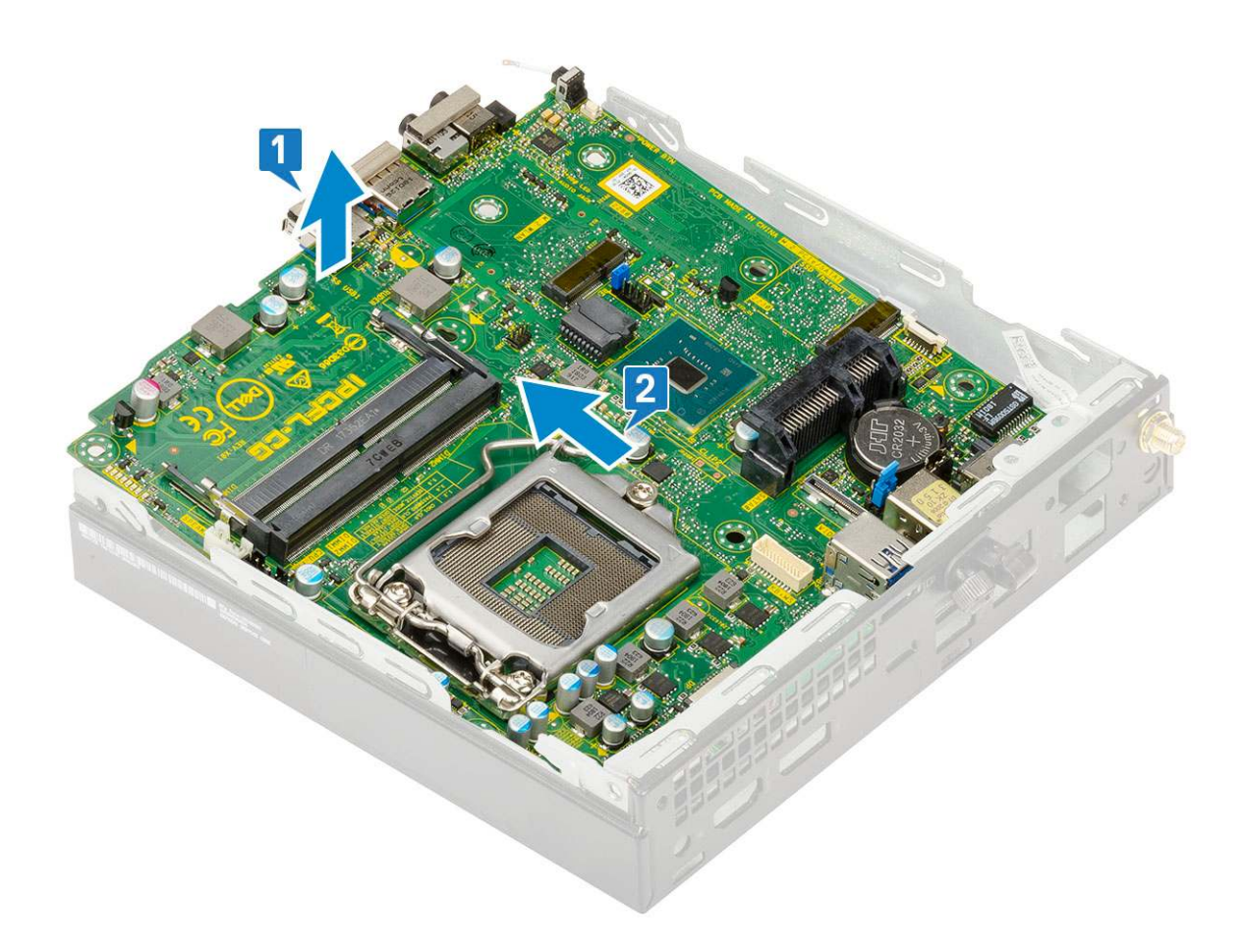

## Az alaplap beszerelése

- 1. Az alaplap beszerelése:
  - **a.** Fogja meg az alaplapot a széleinél fogva, és döntse azt a rendszer hátulja felé.
  - **b.** Engedje le az alaplapot a rendszerbe, amíg az alaplap hátulján lévő csatlakozók a rendszer hátfalán lévő foglalatokba nem illeszkednek, és az alaplap furatai a rendszer csavarhelyeihez nem illeszkednek [1,2].

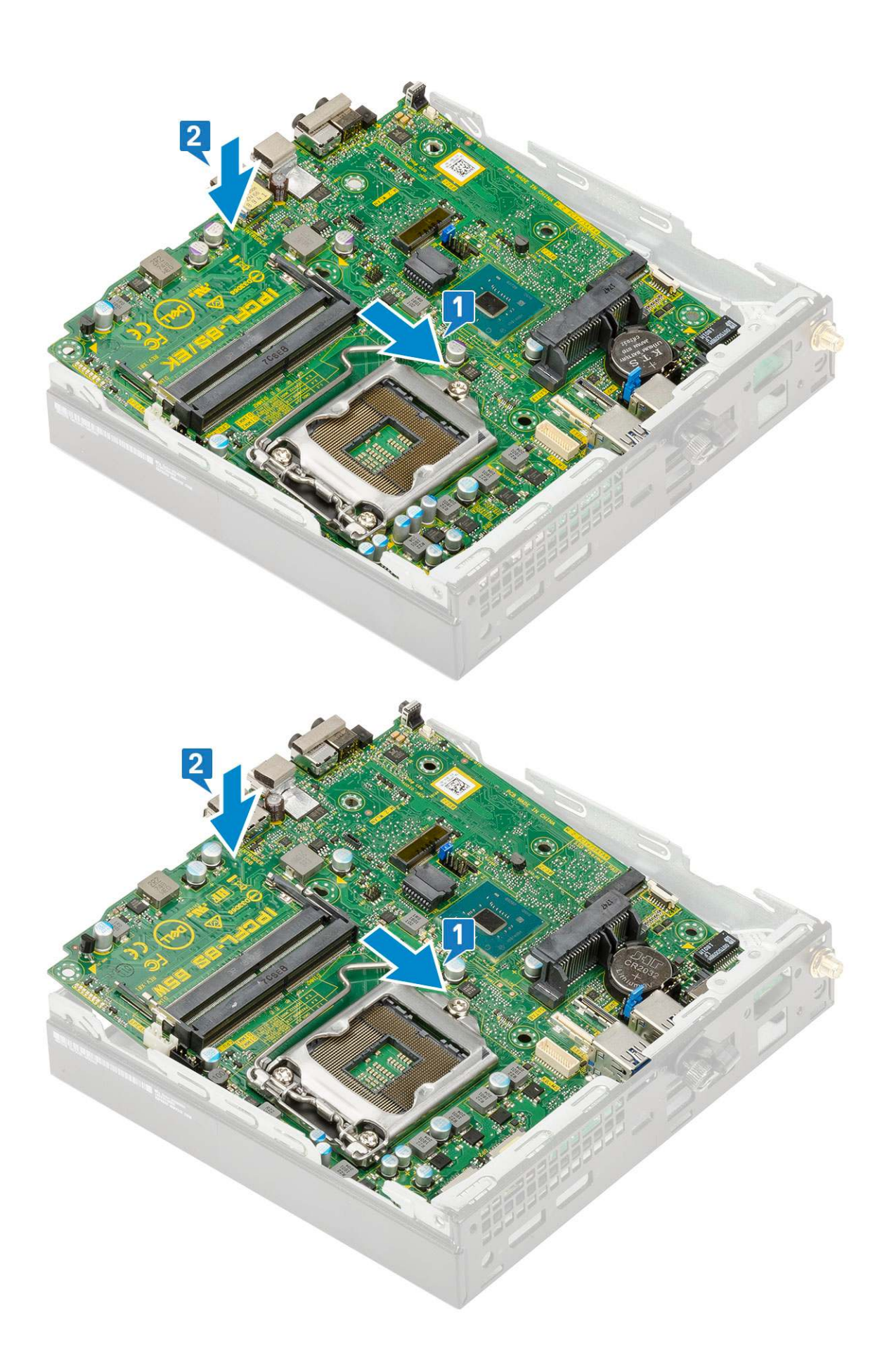

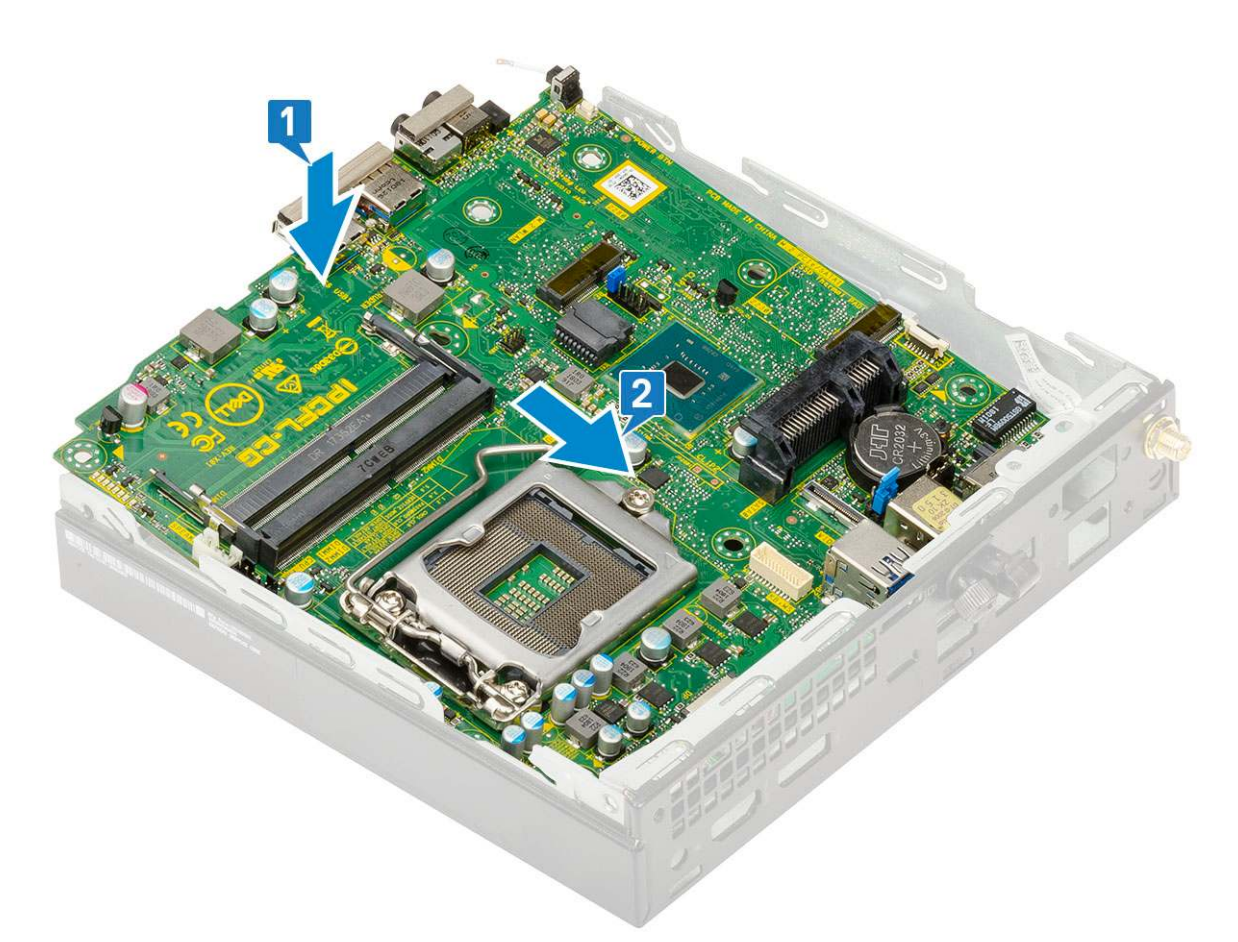

c. Az alaplap rendszerhez való rögzítéséhez hajtsa be a két M3x4 csavart [1], valamint a három 6-32x5,4 csavart [2].

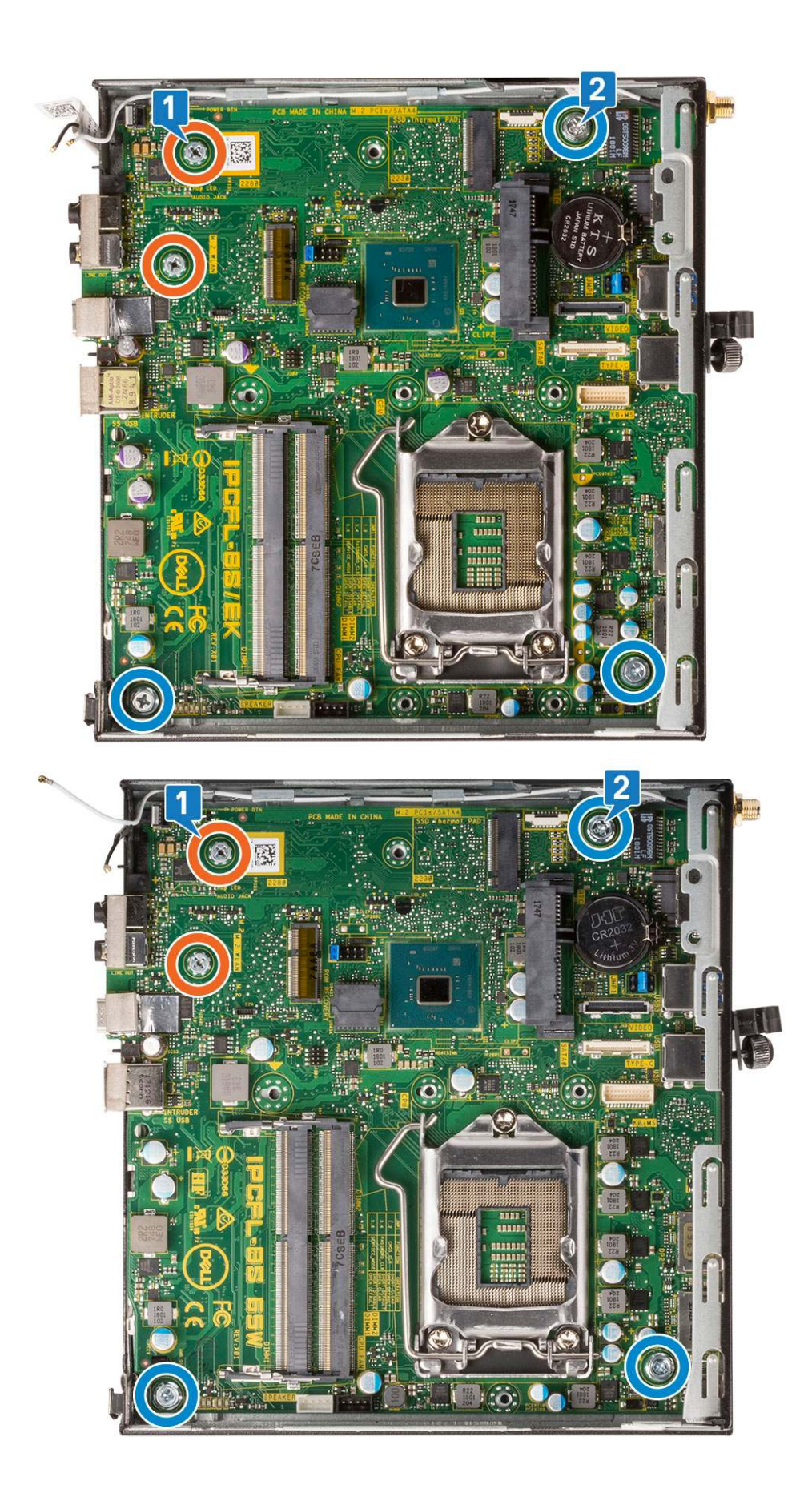

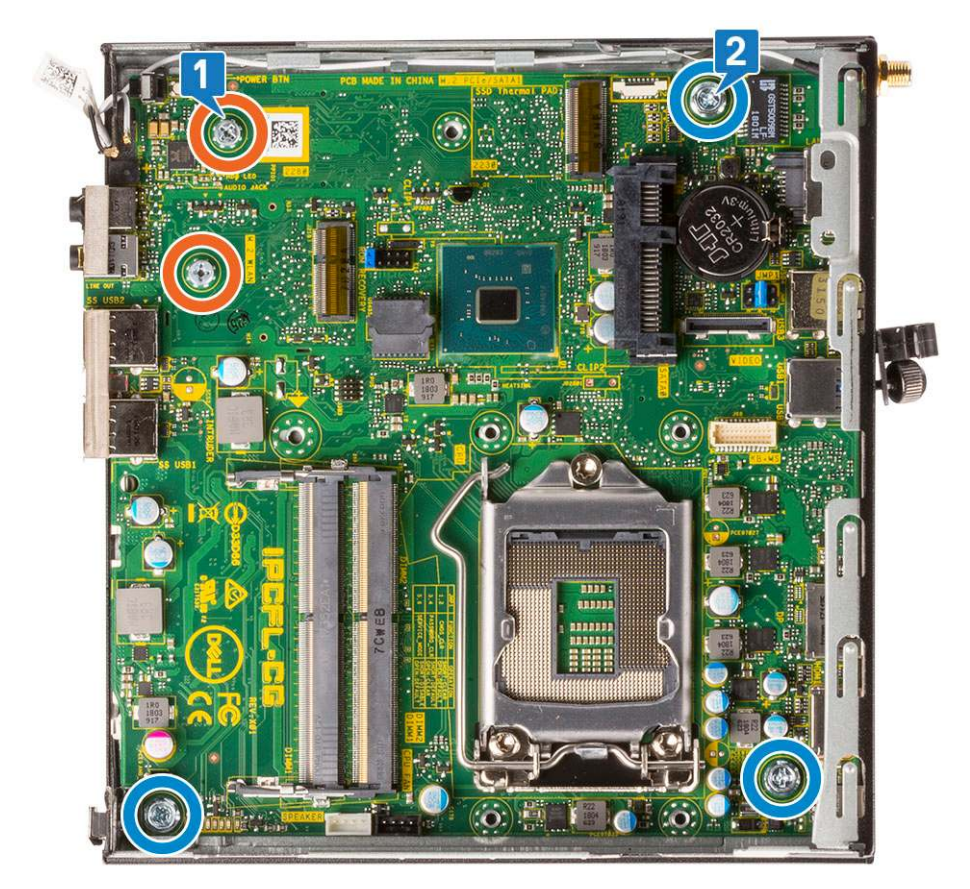

- d. Helyezze a merevlemezházat az alaplapra [1].
- e. Helyezze vissza a merevlemezházat az alaplaphoz rögzítő csavart [2].

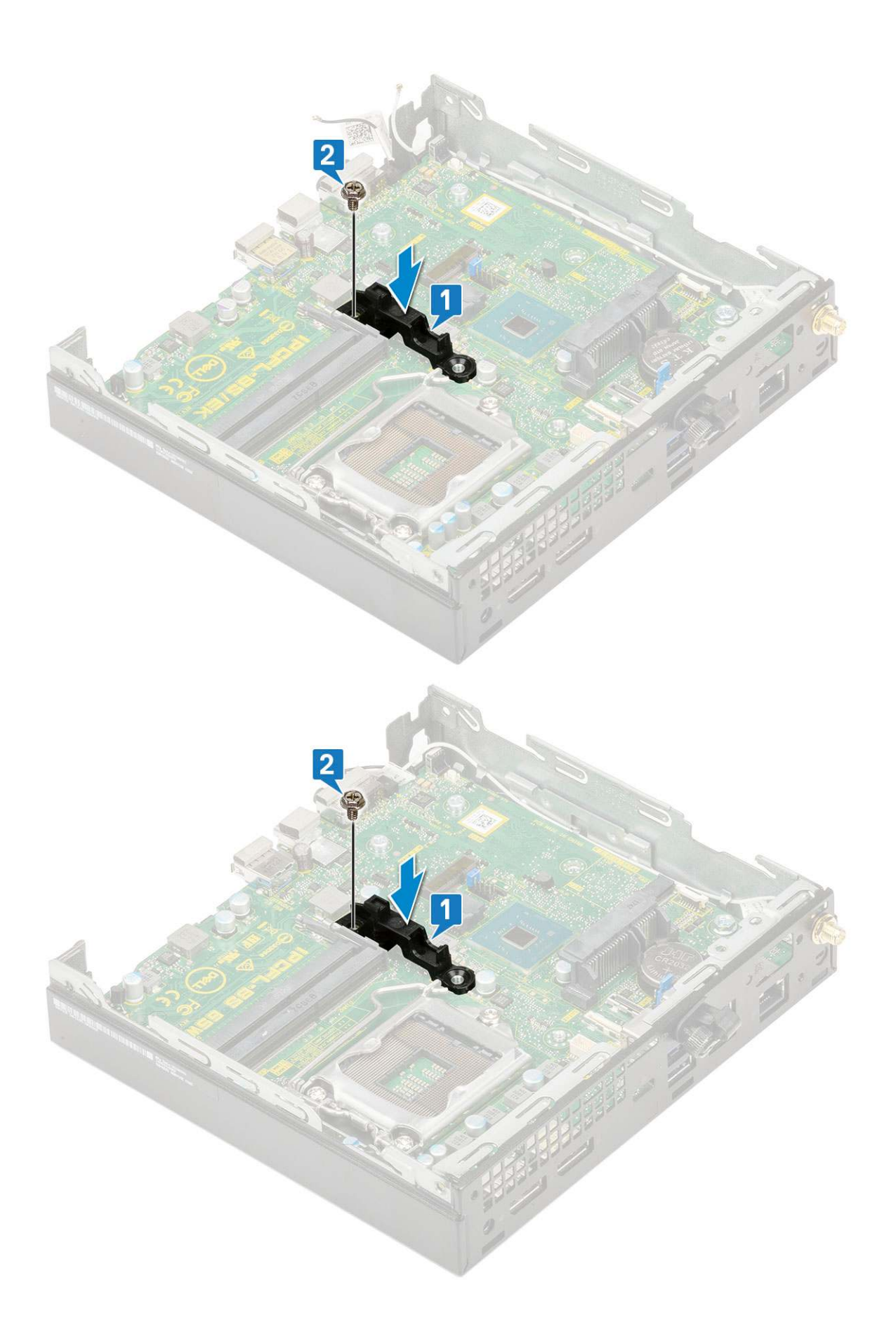

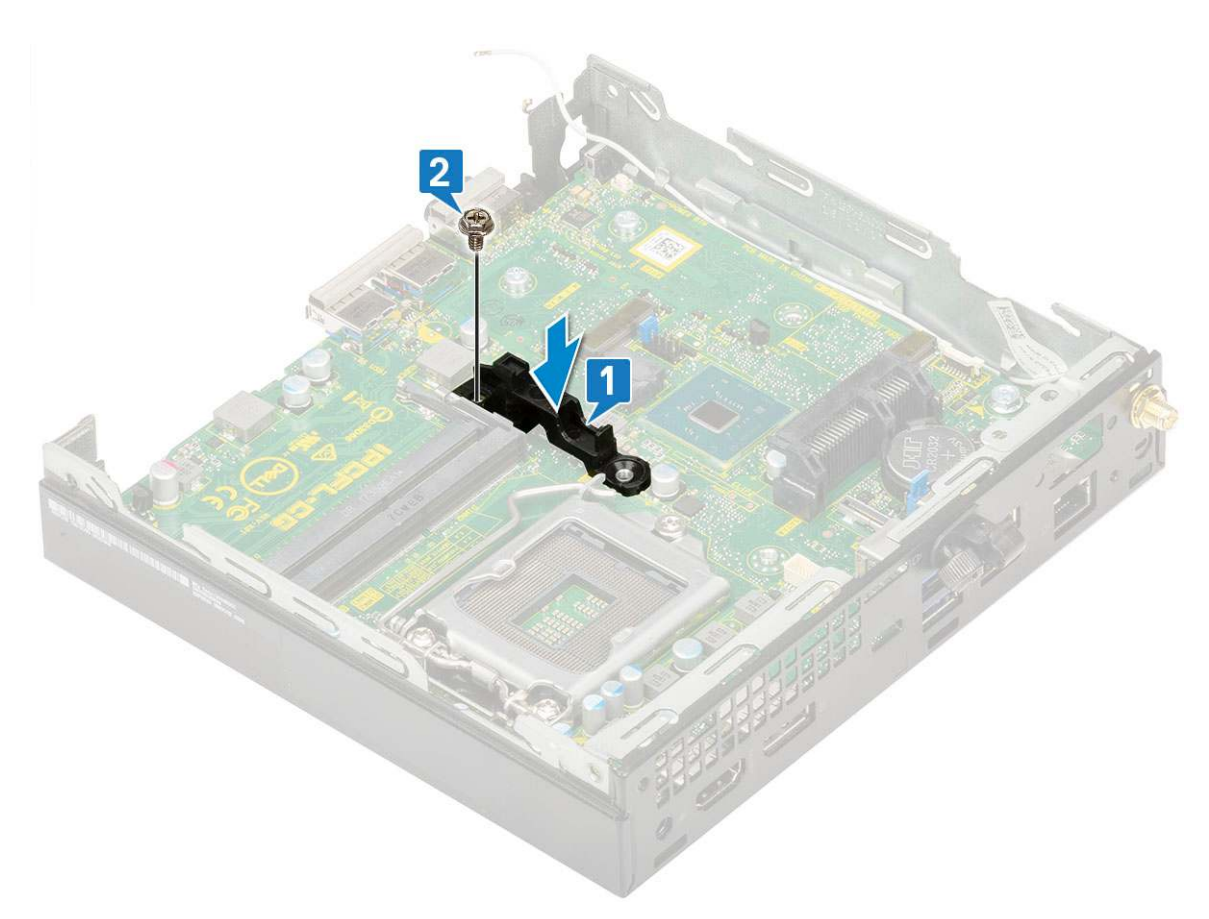

- 2. Szerelje be a következőt:
  - a. Processzor

# **Hibaelhárítás**

### Témák:

- Dell SupportAssist rendszerindítás előtti rendszerteljesítmény-ellenőrző diagnosztika
- Diagnosztika
- Diagnosztikai hibaüzenetek
- Rendszer hibaüzenetek
- Az operációs rendszer helyreállítása
- Biztonsági mentési adathordozó és helyreállítási lehetőségek
- A Wi-Fi ki- és bekapcsolása

# Dell SupportAssist rendszerindítás előtti rendszerteljesítmény-ellenőrző diagnosztika

A SupportAssist diagnosztika (más néven rendszerdiagnosztika) teljes körű ellenőrzést végez a hardveres eszközökön. A Dell SupportAssist rendszerindítás előtti rendszerteljesítmény-ellenőrző diagnosztika a BIOS-ba van építve, és a BIOS belsőleg indítja el. A beépített rendszerdiagnosztika számos lehetőséget biztosít az adott eszközcsoportokhoz vagy eszközökhöz, amelyek az alábbiakat teszik lehetővé:

- Tesztek automatikus vagy interaktív futtatása
- Tesztek megismétlése
- A teszteredmények megjelenítése és elmentése
- Alapos tesztek futtatása további tesztopciókkal, amelyek további információkat biztosítanak a meghibásodott eszköz(ök)ről
- Állapotüzenetek megtekintése, amelyek a teszt sikerességéről tájékoztatnak
- Hibaüzenetek megtekintése, amelyek a teszt során tapasztalt problémákról tájékoztatnak

() MEGJEGYZÉS: Bizonyos eszközök ellenőrzése felhasználói beavatkozást igényel. Mindig legyen jelen a számítógépnél a diagnosztikai tesztek futtatásakor.

További információk: https://www.dell.com/support/kbdoc/000180971.

## A SupportAssist rendszerindítás előtti rendszerteljesítményellenőrzés futtatása

- 1. Kapcsolja be a számítógépet.
- 2. Amikor a számítógép elindul, a Dell embléma megjelenésekor nyomja meg az F12 billentyűt.
- 3. A rendszerindítási menü képernyőn válassza a Diagnostics opciót.
- Kattintson a bal alsó sarokban található nyílra. Ekkor megjelenik a diagnosztikai főképernyő.
- A lista megjelenítéséhez kattintson a jobb alsó sarokban látható nyílra. Megjelenik az észlelt elemek listája.
- 6. Ha egy adott eszközön szeretne diagnosztikai tesztet futtatni, nyomja meg az Esc billentyűt, és a diagnosztikai teszt leállításához kattintson a **Yes** lehetőségre.
- 7. A bal oldali panelen válassza ki az eszközt, és kattintson a Run Tests lehetőségre.
- Probléma esetén hibakódok jelennek meg. Jegyezze fel a hibakódot és a hitelesítési számot, és forduljon a Dellhez.

# Diagnosztika

A rendszerindítási folyamat elindulása előtt a számítógép POST-tesztje (bekapcsolási önteszt) ellenőrzi, hogy az alapvető számítógépes követelmények teljesülnek-e, és a hardver megfelelően működik-e. Ha a számítógép megfelel a POST követelményeinek, a számítógép normál üzemmódban indul el. Ha azonban a számítógép nem felel meg a POST követelményeinek, a számítógép egy sor LED-jelzést ad az indulás során. A rendszer-LED a bekapcsológombba van integrálva.

Az alábbi táblázat a különböző fénymintázatokat és azok jelentését mutatja be.

#### 3. táblázat: Az üzemjelző LED működésének összefoglalása

| Sárga LED állapot | Fehér LED állapot | Rendszerállapot                     | Megjegyzések                                                                                                    |
|-------------------|-------------------|-------------------------------------|----------------------------------------------------------------------------------------------------|
| Nem világít       | Nem világít       | S4, S5                              | <ul> <li>A lemez hibernálása vagy<br/>felfüggesztése (S4).</li> </ul>                                                                                                    |
|                   |                   |                                     | • Kikapcsolt állapot (S5)                                                                                                    |
| Nem világít       | Villog            | S1, S3                              | A rendszer nem kap megfelelő<br>tápellátást, ezt jelöli az S1 vagy<br>az S3 érték. Ez nem jelent<br>meghibásodást.                                                                                                    |
| Előző állapot     | Előző állapot     | S3, nincs PWRGD_PS                  | Ez a bejegyzés lehetséges<br>késleltetést jelez az SLP_S3<br># aktív PWRGD_PS inaktív<br>állapotok következményeként.                                                                                                    |
| Villog            | Nem világít       | S0, nincs PWRGD_PS                  | Indítási hiba – A számítógép<br>kap áramot, és a tápegység<br>által szolgáltatott áramellátás<br>is megfelelő. Valamelyik<br>eszköz meghibásodhatott, vagy<br>helytelenül telepítették. Az<br>alábbi táblázat a villogó<br>sárga mintákkal kapcsolatos<br>diagnosztikai javaslatokat, illetve<br>lehetséges meghibásodásokat<br>tartalmazza. |
| Folyamatos        | Nem világít       | S0, nincs PWRGD_PS, kódkérés<br>= 0 | Indítási hiba – Rendszerhiba<br>történt, amely a tápegységet<br>is érinti. Csak a +5VSB<br>sín működik megfelelően<br>a tápegységen.                                                                                                    |
| Nem világít       | Folyamatos        | S0, nincs PWRGD_PS, kódkérés<br>= 1 | Ez azt jelzi, hogy a fogadó BIOS<br>megkezdte a végrehajtást, és<br>a LED-rekord már írható.                                                                                                    |

### 4. táblázat: Hibákra figyelmeztető borostyánsárga LED (villog)

| Sárga LED állapot | Fehér LED állapot | Rendszerállapot                            | Megjegyzések                                                                                          |
|-------------------|-------------------|--------------------------------------------|----------------------------------------------------------------------------------------------------|
| 2                 | 1                 | Hibás MBD                                  | Hibás MBD - A SIO Spec 12.4<br>táblájának A, G, H, és J sorai -<br>Pre-Post indikátorok [40]          |
| 2                 | 2                 | Hibás alaplap, tápegység vagy<br>kábelek   | Hibás MBD, tápegység vagy<br>tápegységkábelek – A SIO Spec<br>12.4 táblájának B, C és D sorai<br>[40] |
| 2                 | 3                 | Hibás MBD, DIMM memória<br>vagy processzor | Hibás MBD, DIMM memória<br>vagy processzor – A SIO Spec<br>12.4 táblájának F és K sorai [40]          |

### 4. táblázat: Hibákra figyelmeztető borostyánsárga LED (villog) (folytatódik)

| Sárga LED állapot | Fehér LED állapot | Rendszerállapot | Megjegyzések                                               |
|-------------------|-------------------|-----------------|------------------------------------------------------------|
| 2                 | 4                 | Hibás gombelem  | Hibás gombelem – A SIO Spec<br>12.4 táblájának M sora [40] |

### 5. táblázat: Állapotok host BIOS-vezérlés esetén

| Sárga LED állapot | Fehér LED állapot | Rendszerállapot  | Megjegyzések                                                                                                    |
|-------------------|-------------------|------------------|----------------------------------------------------------------------------------------------------|
| 2                 | 5                 | 1. BIOS-állapot  | BIOS Post-kód (régi LED-minta:<br>0001): sérült BIOS.                                                                                                    |
| 2                 | 6                 | 2. BIOS-állapot  | BIOS Post-kód (régi<br>LED-minta: 0010): hiba<br>a processzorban vagy<br>a processzor konfigurációjában.                                                                                                    |
| 2                 | 7                 | 3. BIOS-állapot  | BIOS Post-kód (régi LED-minta:<br>0011): memóriakonfiguráció<br>folyamatban van.<br>A memóriamodulok észlelhetők,<br>de hiba lépett fel.                                                                                                    |
| 3                 | 1                 | 4. BIOS-állapot  | BIOS Post-kód (régi LED-<br>minta: 0100): A PCI-<br>eszköz konfigurációja vagy<br>meghibásodása és a grafikus<br>alrendszer konfigurációja vagy<br>meghibásodása. Ez a BIOS<br>nem tartalmazza a grafikus<br>rendszerre vonatkozó 0101<br>kódot. |
| 3                 | 2                 | 5. BIOS-állapot  | BIOS Post-kód (régi LED-<br>minta: 0110): Összetett tárolási<br>és USB-konfiguráció vagy<br>meghibásodás. Ez a BIOS<br>nem tartalmazza az USB-re<br>vonatkozó 0111 kódot.                                                                        |
| 3                 | 3                 | 6. BIOS-állapot  | BIOS Post-kód (régi LED-minta:<br>1000): memóriakonfiguráció,<br>nem található memória.                                                                                                    |
| 3                 | 4                 | 7. BIOS-állapot  | BIOS Post-kód (régi LED-minta:<br>1001): végzetes alaplapi hiba.                                                                                                    |
| 3                 | 5                 | 8. BIOS-állapot  | BIOS Post-kód (régi LED-minta:<br>1010): memóriakonfiguráció,<br>nem kompatibilis modulok vagy<br>érvénytelen konfiguráció.                                                                                                    |
| 3                 | 6                 | 9. BIOS-állapot  | BIOS Post-kód (régi LED-minta:<br>1011): összetett "Egyéb video<br>előtti aktivitás és erőforrás-<br>konfigurációs kódok. Ez a BIOS<br>nem tartalmazza az 1100 kódot.                                                                            |
| 3                 | 7                 | 10. BIOS-állapot | BIOS Post-kód (régi LED-minta:<br>1110):Egyéb video előtti aktivitás,<br>a grafikus rendszer inicializálását<br>követő rutin.                                                                                                    |

# Diagnosztikai hibaüzenetek

### 6. táblázat: Diagnosztikai hibaüzenetek

| Hibaüzenetek                                                                              | Leírás                                                                                                    |
|-------------------------------------------------------------------------------------------|----------------------------------------------------------------------------------------------------|
| AUXILIARY DEVICE FAILURE                                                                  | Az érintőpanel vagy a külső egér hibásodhatott meg. A külső egér<br>esetén ellenőrizze a kábelcsatlakozásokat. A rendszerbeállításban<br>engedélyezze a <b>Pointing Device</b> (Mutatóeszköz) opciót.                                                                                                    |
| BAD COMMAND OR FILE NAME                                                                  | Ellenőrizze, hogy a parancsot jól írta-e be, a szóközök a megfelelő<br>helyen vannak-e, és hogy a megfelelő útvonal nevet használta-e.                                                                                                    |
| CACHE DISABLED DUE TO FAILURE                                                             | A processzor elsődleges belső cache memóriája meghibásodott.<br><b>Kapcsolatfelvétel a Dell-lel</b>                                                                                                    |
| CD DRIVE CONTROLLER FAILURE                                                               | Az optikai meghajtó nem válaszol a számítógép által kiadott<br>parancsra.                                                                                                    |
| DATA ERROR                                                                                | A merevlemez-meghajtó nem tud adatot olvasni.                                                                                                    |
| DECREASING AVAILABLE MEMORY                                                               | Agy vagy több memóriamodul nem működik, vagy nem csatlakozik<br>megfelelően. Telepítse újra a memóriamodulokat, vagy ha<br>szükséges, cserélje ki azokat.                                                                                                    |
| DISK C: FAILED INITIALIZATION                                                             | A merevlemez-meghajtó ininicializálása sikertelen volt. A <b>Dell<br/>Diagnosztika</b> használatával futtassa a merevlemezmeghajtó-<br>teszteket.                                                                                                    |
| DRIVE NOT READY                                                                           | A művelet folytatásához merevlemez-meghajtóra van szükség<br>a meghajtó rekeszben. Helyezzen merevlemez-meghajtót<br>a merevlemez-meghajtó rekeszbe.                                                                                                    |
| ERROR READING PCMCIA CARD                                                                 | A számítógép nem tudja azonosítani az ExpressCard-ot. Helyezze<br>be újra a kártyát vagy próbáljon másikat.                                                                                                    |
| EXTENDED MEMORY SIZE HAS CHANGED                                                          | Az NVRAM-ban rögzített memóriaméret nem egyezik<br>a számítógépbe telepített memóriamodul méretével. Indítsa<br>újra a számítógépet. Ha a hibaüzenet újra megjelenik, <b>lépjen</b><br><b>kapcsolatba a Dell-lel</b> .                                                                                                    |
| THE FILE BEING COPIED IS TOO LARGE FOR THE DESTINATION DRIVE                              | A fájl méretem, amelyet másolni szeretne túl nagy ahhoz, hogy<br>a lemezre férjen, vagy a lemez megtelt. A fájlt próbálja egy másik<br>lemezre másolni, vagy használjon nagyobb kapacitású lemezt.                                                                                                    |
| A FILENAME CANNOT CONTAIN ANY OF THE FOLLOWING CHARACTERS: $\backslash$ / : * ? " < >   - | Ezeket a karaktereket ne használja fájlnevekben.                                                                                                    |
| GATE A20 FAILURE                                                                          | A memóriamodul meglazulhatott. Telepítse újra a memóriamodult, vagy ha szükséges, cserélje ki.                                                                                                    |
| GENERAL FAILURE                                                                           | Az operációs rendszer nem tudja végrehajtani a parancsot. Ezt az<br>üzenetet általában konkrét információ követi. Például: Printer<br>out of paper. Take the appropriate action.                                                                                                    |
| HARD-DISK DRIVE CONFIGURATION ERROR                                                       | A számítógép nem tudja azonosítani a meghajtó típusát. Kapcsolja<br>ki a számítógépet, távolítsa el a merevlemez-meghajtót, és<br>a számítógépet indítsa el optikai meghajtóról. Ezután kapcsolja<br>ki a számítógépet, helyezze vissza a merevlemez-meghajtót, és<br>indítsa újra a számítógépet. A <b>Dell Diagnosztika</b> használatával<br>futtassa a <b>merevlemez-meghajtó</b> teszteket.           |
| HARD-DISK DRIVE CONTROLLER FAILURE 0                                                      | A merevlemez-meghajtó nem válaszol a számítógép által kiadott<br>parancsra. Kapcsolja ki a számítógépet, távolítsa el a merevlemez-<br>meghajtót, és a számítógépet indítsa el optikai meghajtóról.<br>Ezután kapcsolja ki a számítógépet, helyezze vissza a merevlemez-<br>meghajtót, és indítsa újra a számítógépet. Ha a probléma<br>nem szűnik meg, próbálkozzon egy másik meghajtóval. A <b>Dell</b> |
#### 6. táblázat: Diagnosztikai hibaüzenetek (folytatódik)

| Hibaüzenetek                                                               | Leírás                                                                                                    |
|----------------------------------------------------------------------------|----------------------------------------------------------------------------------------------------|
|                                                                            | Diagnosztika használatával futtassa a merevlemez-meghajtó teszteket.                                                                                                    |
| HARD-DISK DRIVE FAILURE                                                    | A merevlemez-meghajtó nem válaszol a számítógép által kiadott<br>parancsra. Kapcsolja ki a számítógépet, távolítsa el a merevlemez-<br>meghajtót, és a számítógépet indítsa el optikai meghajtóról.<br>Ezután kapcsolja ki a számítógépet, helyezze vissza a merevlemez-<br>meghajtót, és indítsa újra a számítógépet. Ha a probléma<br>nem szűnik meg, próbálkozzon egy másik meghajtóval. A <b>Dell</b><br><b>Diagnosztika</b> használatával futtassa a <b>merevlemez-meghajtó</b><br>teszteket. |
| HARD-DISK DRIVE READ FAILURE                                               | A merevlemez-meghajtó meghibásodott. Kapcsolja ki<br>a számítógépet, távolítsa el a merevlemez-meghajtót, és<br>a számítógépet indítsa el optikai meghajtóról. Ezután kapcsolja<br>ki a számítógépet, helyezze vissza a merevlemez-meghajtót,<br>és indítsa újra a számítógépet. Ha a probléma nem szűnik<br>meg, próbálkozzon egy másik meghajtóval. A <b>Dell Diagnosztika</b><br>használatával futtassa a <b>merevlemez-meghajtó</b> teszteket.                                                 |
| INSERT BOOTABLE MEDIA                                                      | Az operációs rendszer nem indító adathordozót próbál meg<br>elindítani, mint például optikai meghajtót. Helyezzen be egy<br>rendszerindító adathordozót.                                                                                                    |
| INVALID CONFIGURATION INFORMATION-PLEASE RUN<br>SYSTEM SETUP PROGRAM       | A rendszer konfigurációs információk nem egyeznek a hardver<br>konfigurációjával. Ez az üzenet általában azután jelenik meg, miután<br>új memóriamodult helyezett be. A megfelelő beállításokat javítsa ki<br>a rendszerbeállítás programban.                                                                                                    |
| KEYBOARD CLOCK LINE FAILURE                                                | A külső billentyűzet esetén ellenőrizze a kábelcsatlakozásokat.<br>Futtasson <b>Billentyűzetvezérlő</b> -tesztet a <b>Dell Diagnosztikában</b> .                                                                                                    |
| KEYBOARD CONTROLLER FAILURE                                                | A külső billentyűzet esetén ellenőrizze a kábelcsatlakozásokat.<br>Indítsa újra a számítógépet, és az indítási rutin közben<br>ne érjen a billentyűzethez vagy az egérhez. Futtasson<br><b>Billentyűzetvezérlő</b> -tesztet a <b>Dell Diagnosztikában</b> .                                                                                                    |
| KEYBOARD DATA LINE FAILURE                                                 | A külső billentyűzet esetén ellenőrizze a kábelcsatlakozásokat.<br>Futtasson <b>Billentyűzetvezérlő</b> -tesztet a <b>Dell Diagnosztikában</b> .                                                                                                    |
| KEYBOARD STUCK KEY FAILURE                                                 | A külső billentyűzet esetén ellenőrizze a kábelcsatlakozásokat.<br>Indítsa újra a számítógépet, és az indítási rutin közben ne<br>érjen a billentyűzethez vagy a billentyűkhöz. Futtasson <b>Beragadt</b><br><b>billentyű</b> tesztet a <b>Dell Diagnosztikában</b> .                                                                                                    |
| LICENSED CONTENT IS NOT ACCESSIBLE IN<br>MEDIADIRECT                       | A Dell MediaDirect nem tudja igazolni a fájl digitális jogkezelési<br>(DRM) korlátozásait, ezért a fájl nem játszható le.                                                                                                    |
| MEMORY ADDRESS LINE FAILURE AT ADDRESS, READ<br>VALUE EXPECTING VALUE      | Egy memóriamodul hibásodhatott meg, vagy nem csatlakozik<br>megfelelően. Telepítse újra a memóriamodult, vagy ha szükséges,<br>cserélje ki.                                                                                                    |
| MEMORY ALLOCATION ERROR                                                    | A szoftver, amelyet futtatni kíván konfliktust okoz az operációs<br>rendszerrel, egy másik programmal vagy segédprogrammal.<br>Kapcsolja ki a számítógépet, várjon 30 másodpercet, majd indítsa<br>újra. Futtassa újra a programot. Ha a probléma nem szűnik meg,<br>olvassa el a szoftver dokumentációját.                                                                                                    |
| MEMORY DOUBLE WORD LOGIC FAILURE AT ADDRESS,<br>READ VALUE EXPECTING VALUE | Egy memóriamodul hibásodhatott meg, vagy nem csatlakozik<br>megfelelően. Telepítse újra a memóriamodult, vagy ha szükséges,<br>cserélje ki.                                                                                                    |
| MEMORY ODD/EVEN LOGIC FAILURE AT ADDRESS, READ<br>VALUE EXPECTING VALUE    | Egy memóriamodul hibásodhatott meg, vagy nem csatlakozik<br>megfelelően. Telepítse újra a memóriamodult, vagy ha szükséges,<br>cserélje ki.                                                                                                    |

#### 6. táblázat: Diagnosztikai hibaüzenetek (folytatódik)

| Hibaüzenetek                                                        | Leírás                                                                                                    |
|---------------------------------------------------------------------|----------------------------------------------------------------------------------------------------|
| MEMORY WRITE/READ FAILURE AT ADDRESS, READ<br>VALUE EXPECTING VALUE | Egy memóriamodul hibásodhatott meg, vagy nem csatlakozik<br>megfelelően. Telepítse újra a memóriamodult, vagy ha szükséges,<br>cserélje ki.                                                                                                    |
| NO BOOT DEVICE AVAILABLE                                            | A számítógép nem találja a merevlemez-meghajtót. Ha merevlemez<br>az indítóeszköze, akkor ügyeljen, a meghajtó megfelelően<br>csatlakozzon, és indítóeszközként legyen particionálva.                                                                                                    |
| NO BOOT SECTOR ON HARD DRIVE                                        | Az operációs rendszer sérülhetett meg, forduljon a Dell-hez.                                                                                                    |
| NO TIMER TICK INTERRUPT                                             | Az alaplapon lévő chip meghibásodott. Futtasson <b>rendszertesztet</b><br>a <b>Dell Diagnosztikában</b> .                                                                                                    |
| NOT ENOUGH MEMORY OR RESOURCES. EXIT SOME<br>PROGRAMS AND TRY AGAIN | Túl sok programot nyitott ki. Zárjon be minden ablakot, és nyissa<br>meg a használni kívánt programot.                                                                                                    |
| OPERATING SYSTEM NOT FOUND                                          | Telepítse újra az operációs rendszert. Ha a probléma továbbra is fennáll, <b>forduljon a Dell-hez</b> .                                                                                                    |
| OPTIONAL ROM BAD CHECKSUM                                           | Az opcionális ROM meghibásodott. Kérjen segítséget a Dell<br>szakembereitől.                                                                                                    |
| SECTOR NOT FOUND                                                    | Az operációs rendszer nem talál egy szektort a merevlemez-<br>meghajtón. A merevlemez-meghajtón sérült szektor vagy<br>sérült FAT lehet. A merevlemez-meghajtón lévő fájlstruktúra<br>ellenőrzéséhez futtassa a Windows hibaellenőrző programját.<br>Utasításokért lásd a <b>Windows súgóját</b> (kattintson a <b>Start &gt; Súgó</b><br><b>és támogatás</b> pontra). Ha számos szektor megsérült, készítsen<br>biztonsági másolatot az adatairól (ha lehetséges), majd formázza<br>meg a merevlemez-meghajtót. |
| SEEK ERROR                                                          | Az operációs rendszer nem talál egy adott nyomot<br>a merevlemezen.                                                                                                    |
| SHUTDOWN FAILURE                                                    | Az alaplapon lévő chip meghibásodott. Futtasson <b>rendszertesztet</b><br>a <b>Dell Diagnosztikában</b> . Ha az üzenet újra megjelenik, <b>forduljon</b><br><b>a Dell-hez</b> .                                                                                                    |
| TIME-OF-DAY CLOCK LOST POWER                                        | A rendszerkonfigurációs beállítások megsérültek. Az akkumulátor<br>feltöltéséhez a számítógépet csatlakoztassa fali csatlakozóaljzatra.<br>Ha a probléma nem szűnik meg, próbálja meg visszaállítani az<br>adatokat úgy, hogy belép a rendszerbeállítás programba, majd<br>azonnal kilép. Ha az üzenet újra megjelenik, <b>forduljon a Dell-hez</b> .                                                                                                    |
| TIME-OF-DAY CLOCK STOPPED                                           | Lemerült a tartalék akkumulátor, amely támogatja<br>a rendszerkonfigurációs beállításokat. Az akkumulátor feltöltéséhez<br>a számítógépet csatlakoztassa fali csatlakozóaljzatra. Ha<br>a probléma továbbra is fennáll, <b>forduljon a Dell-hez</b> .                                                                                                    |
| TIME-OF-DAY NOT SET-PLEASE RUN THE SYSTEM<br>SETUP PROGRAM          | A rendszerbeállítás programban tárolt dátum és idő nem egyezik<br>a rendszerórával. Állítsa be a <b>Dátum</b> és az Idő opciókat.                                                                                                    |
| TIMER CHIP COUNTER 2 FAILED                                         | Az alaplapon lévő chip meghibásodott. Futtasson <b>rendszertesztet</b><br>a <b>Dell Diagnosztikában</b> .                                                                                                    |
| UNEXPECTED INTERRUPT IN PROTECTED MODE                              | A billentyűzet vezérlő meghibásodott, vagy egy memóriamodul<br>meglazult. Futtasson <b>rendszermemória</b> és <b>billentyűzet vezérlő</b><br>tesztet <b>Dell Diagnosztikában</b> .                                                                                                    |
| X: $\backslash$ is not accessible. The device is not ready          | Helyezzen egy lemezt a meghajtóba és próbálkozzon újra.                                                                                                    |

## Rendszer hibaüzenetek

#### 7. táblázat: Rendszer hibaüzenetek

| Rendszerüzenet                                                                                                    | Leírás                                                                                                    |
|----------------------------------------------------------------------------------------------------|----------------------------------------------------------------------------------------------------|
| Alert! Previous attempts at booting this<br>system have failed at checkpoint [nnnn]. For<br>help in resolving this problem, please note<br>this checkpoint and contact Dell Technical<br>Support (Figyelem! A probléma megoldása<br>érdekében jegyezze fel az ellenőrzési pontot,<br>és forduljon a Dell műszaki támogatás<br>csoportjához.)                                                                                                    | A számítógép egymás után háromszor, ugyanazon hiba miatt nem<br>tudta befejezni az indító rutint.                                                                                                    |
| CMOS checksum error (CMOS-ellenőrzőösszeg<br>hiba)                                                                                                    | RTC is reset, <b>BIOS Setup</b> default has been loaded. (Az RTC visszaállt, a BIOS beállítási alapértékek kerületek betöltésre.)                                                                                                    |
| CPU fan failure (Processzorventilátor hiba)                                                                                                    | A processzorventilátor meghibásodott.                                                                                                    |
| System fan failure (Rendszerventilátor hiba)                                                                                                    | A rendszerventilátor meghibásodott.                                                                                                    |
| Hard-disk drive failure (Merevlemez-meghajtó<br>hiba)                                                                                                    | A merevlemez-meghajtó lehetséges hibája a POST során.                                                                                                    |
| Keyboard failure (Billentyűzet hiba)                                                                                                    | Billentyűzethiba vagy meglazult kábel Ha a kábel megigazítása nem<br>oldja meg a problémát, cserélje ki a billentyűzetet.                                                                                                    |
| No boot device available (Nem áll<br>rendelkezésre indítóeszköz)                                                                                                    | <ul> <li>A merevlemezen nincs indító partíció, vagy a merevlemez kábele meglazult, illetve nincs indítható eszköz.</li> <li>Ha a merevlemez a rendszerindító eszköz, gondoskodjon arról, hogy a kábelek csatlakoztatva legyenek, és arról, hogy a meghajtó megfelelően legyen telepítve, illetve particionálva legyen, mint rendszerindító eszköz.</li> <li>Lépjen be a Rendszerbeállításba, és gondoskodjon arról, hogy az indító szekvencia információk helyesek legyenek.</li> </ul> |
| No timer tick interrupt (Nincs időzítőjel-<br>megszakítás)                                                                                                    | Az alaplapon az egyik chip meghibásodhatott, vagy alaplaphiba<br>lépett fel.                                                                                                    |
| NOTICE - Hard Drive SELF MONITORING SYSTEM<br>has reported that a parameter has exceeded<br>its normal operating range. (VIGYÁZAT -<br>A merevlemez ÖNELLENŐRZŐ RENDSZERE jelentette,<br>hogy egy paraméter a normál tartományon<br>kívül van.) Dell recommends that you back<br>up your data regularly. (A Dell azt<br>ajánlja, hogy adatait rendszeresen mentse.)<br>A parameter out of range may or may not<br>indicate a potential hard drive problem (Egy<br>paraméter, amely túllépte a normál működési<br>tartományát, potenciális merevlemez-meghajtó<br>problémát jelezhet.) | S.M.A.R.T hiba, lehetséges merevlemez-meghajtó hiba.                                                                                                    |

## Az operációs rendszer helyreállítása

Ha a számítógép több kísérletet követően sem tudja beölteni az operációs rendszert, automatikusan elindul a Dell SupportAssist OS Recovery eszköz.

A Dell SupportAssist OS Recovery egy különálló eszköz, amely a Windows operációs rendszert futtató Dell számítógépekre előre telepítve van. A Dell SupportAssist OS Recovery az operációs rendszer betöltése előtt előforduló hibák diagnosztizálására és elhárítására szolgáló eszközöket tartalmaz. Segítéségével diagnosztizálhatja a különféle hardveres problémákat, kijavíthatja a számítógép hibáit, biztonsági mentést készíthet a fájlokról, illetve visszaállíthatja a számítógépet a gyári beállításokra.

Az eszközt a Dell támogatási webhelyéről is letöltheti, és hibaelhárítást végezhet a számítógépen, amikor szoftveres vagy hardveres hibák miatt a számítógép nem képes betölteni az elsődleges operációs rendszert.

A Dell SupportAssist OS Recovery eszközzel kapcsolatos bővebb információért tekintse meg a *Dell SupportAssist OS Recovery használati útmutatóját* a www.dell.com/serviceabilitytools oldalon. Kattintson a **SupportAssist** elemre, majd a **SupportAssist OS Recovery** lehetőségre.

## Biztonsági mentési adathordozó és helyreállítási lehetőségek

A Windows rendszerben esetlegesen előforduló hibák megkeresése és megjavítása érdekében ajánlott helyreállító meghajtót készíteni. A Dell számos lehetőséget biztosít a Windows operációs rendszer helyreállítására Dell PC-jén. Bővebb információ. lásd: Dell Windows biztonsági mentési adathordozó és helyreállítási lehetőségek.

## A Wi-Fi ki- és bekapcsolása

Ha a számítógép a Wi-Fi-kapcsolattal fellépő problémák miatt nem tud csatlakozni az internethez, érdemes lehet elvégezni a Wi-Fi ki- és bekapcsolását. Az alábbi eljárást követve végezheti el a Wi-Fi ki- és bekapcsolását:

(i) MEGJEGYZÉS: Egyes internetszolgáltatók modemként és routerként egyaránt funkcionáló eszközöket biztosítanak.

- 1. Kapcsolja ki a számítógépet.
- 2. Kapcsolja ki a modemet.
- 3. Kapcsolja ki a vezeték nélküli routert.
- 4. Várjon 30 másodpercig.
- 5. Kapcsolja be a vezeték nélküli routert.
- 6. Kapcsolja be a modemet.
- 7. Kapcsolja be a számítógépet.

# Hogyan kérhet segítséget

#### Témák:

• A Dell elérhetőségei

## A Dell elérhetőségei

() MEGJEGYZÉS: Amennyiben nem rendelkezik aktív internetkapcsolattal, elérhetőségeinket megtalálhatja a vásárlást igazoló nyugtán, a csomagoláson, a számlán vagy a Dell termékkatalógusban.

A Dell számos támogatási lehetőséget biztosít, online és telefonon keresztül egyaránt. A rendelkezésre álló szolgáltatások országonként és termékenként változnak, így előfordulhat, hogy bizonyos szolgáltatások nem érhetők el az Ön lakhelye közelében. Amennyiben szeretne kapcsolatba lépni vállalatunkkal értékesítéssel, műszaki támogatással vagy ügyfélszolgálattal kapcsolatos ügyekben:

- 1. Látogasson el a Dell.com/support weboldalra.
- 2. Válassza ki a támogatás kategóriáját.
- 3. Ellenőrizze, hogy az adott ország vagy régió szerepel-e a Choose A Country/Region (Válasszon országot/régiót) legördülő menüben a lap alján.
- 4. Válassza a szükségleteinek megfelelő szolgáltatási vagy támogatási hivatkozást.

# **Dell OptiPlex 3070 Micro**

Servisná príručka

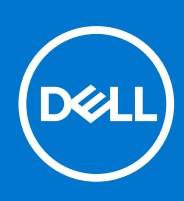

Regulačný model: D10U Regulačný typ: D10U003 Srpen 2021 Rev. A01

#### Poznámky, upozornenia a výstrahy

(i) POZNÁMKA: POZNÁMKA uvádza dôležité informácie, ktoré vám umožnia využívať váš produkt lepšie.

VAROVANIE: UPOZORNENIE naznačuje, že existuje riziko poškodenia hardvéru alebo straty údajov a ponúka vám spôsob, ako sa tomuto problému vyhnúť.

VÝSTRAHA: VÝSTRAHA označuje potenciálne riziko vecných škôd, zranení osôb alebo smrti.

© 2018 – 2019 Dell Inc. alebo jej dcérske spoločnosti. Všetky práva vyhradené. Dell, EMC, ako aj ďalšie ochranné známky sú ochranné známky firmy Dell Inc. alebo jej pobočiek. Ďalšie ochranné známky môžu byť ochranné známky príslušných vlastníkov.

# Obsah

| Kapitola 1: Práca na počítači                                | 5  |
|--------------------------------------------------------------|----|
| Bezpečnostné pokyny                                          | 5  |
| Pred servisným úkonom v počítači                             | 5  |
| Bezpečnostné opatrenia                                       | 6  |
| Ochrana proti elektrostatickým výbojom (ESD)                 | 6  |
| Prenosná antistatická servisná súprava                       | 7  |
| Preprava komponentov citlivých na ESD                        |    |
| Po dokončení práce v počítači                                | 8  |
|                                                              |    |
| Kapitola 2: Technológia a komponenty                         | 9  |
| DDR4                                                         | 9  |
| Vlastnosti rozhrania USB                                     | 10 |
| USB typu C                                                   |    |
| Výhody portu DisplayPort cez USB typu C                      |    |
| Port HDMI 2.0                                                |    |
| Pamäť Intel Optane                                           |    |
| Povolenie používania pamäte Intel Optane                     |    |
| Zakázanie používania pamäte Intel Optane                     | 14 |
| Kapitola 3: Demontáž a opätovná montáž                       |    |
| Bočný krvt                                                   | 15 |
| Demontáž bočného krvtu.                                      |    |
| Montáž bočného krvtu                                         |    |
| Zostava pevného disku(2.5-palcového)                         |    |
| Demontáž zostavy 2.5-palcového pevného disku                 |    |
| Demontáž 2.5-palcového pevného disku z konzoly pevného disku |    |
| Montáž 2.5-palcového pevného disku do konzolv pevného disku  |    |
| Montáž zostavy 2.5-palcového disku                           |    |
| Ventilátor chladiča                                          |    |
| Demontáž ventilátora chladiča                                |    |
| Montáž ventilátora chladiča                                  |    |
| Reproduktor                                                  |    |
| Demontáž reproduktora                                        |    |
| Montáž reproduktora                                          |    |
| Pamäťové moduly                                              |    |
| Demontáž pamäťového modulu                                   |    |
| Inštalácia pamäťového modulu                                 |    |
| Zostavazostava chladiča                                      |    |
| Demontáž chladiča                                            |    |
| Montáž chladiča                                              | 43 |
| Procesor                                                     |    |
| Demontáž procesora                                           | 44 |
| Montáž procesora                                             |    |
| Karta WLAN                                                   |    |

| Demontáž karty WLAN         |    |
|-----------------------------|----|
| Montáž karty WLAN           |    |
| Disk SSD, M.2 PCIe          | 53 |
| Demontáž disku SSD M.2 PCIe |    |
| Montáž disku SSD M.2 PCIe   | 55 |
| Voliteľný modul             |    |
| Demontáž voliteľného modulu |    |
| Montáž voliteľného modulu   | 62 |
| Gombíková batéria           |    |
| Demontáž gombíkovej batérie |    |
| Montáž gombíkovej batérie   | 68 |
| Systémová doska             |    |
| Demontáž systémovej dosky   | 70 |
| Montáž systémovej dosky     | 76 |

| Kapitola 4: Riešenie problémov                                            | 83 |
|---------------------------------------------------------------------------|----|
| Diagnostický nástroj Dell SupportAssist Pre-boot System Performance Check |    |
| Spustenie nástroja SupportAssist Pre-Boot System Performance Check        |    |
| Diagnostika                                                               |    |
| Diagnostické chybové hlásenia                                             |    |
| Systémové chybové hlásenia                                                |    |
| Obnovenie operačného systému                                              |    |
| Zálohovacie médiá a možnosti obnovenia                                    |    |
| Cyklus napájania Wi-Fi                                                    |    |
|                                                                           |    |

| Kapitola 5: Získanie pomoci    | 91 |
|--------------------------------|----|
| Kontaktovanie spoločnosti Dell | 91 |

# Práca na počítači

#### Témy:

Bezpečnostné pokyny

## Bezpečnostné pokyny

Dodržiavaním nasledujúcich bezpečnostných pokynov sa vyhnete prípadnému poškodeniu počítača a aj vy sami budete v bezpečí. Ak nie je uvedené inak, predpokladá sa, že pri každom postupe zahrnutom v tomto dokumente budú splnené tieto podmienky:

- Prečítali ste si bezpečnostné informácie, ktoré boli dodané spolu s počítačom.
- Komponent možno vymeniť alebo (ak bol zakúpený osobitne) namontovať podľa postupu demontáže v opačnom poradí krokov.
- POZNÁMKA: Pred otvorením krytu a panelov počítača odpojte všetky zdroje napájania. Po dokončení práce v počítači najskôr namontujte späť všetky kryty, panely a skrutky a až potom pripojte počítač k zdroju napájania.

VÝSTRAHA: Pred prácou vnútri počítača si prečítajte bezpečnostné pokyny, ktoré ste dostali s vaším počítačom. Ďalšie informácie o bezpečnosti a overených postupoch nájdete na stránke so zákonnými požiadavkami

VAROVANIE: Mnoho opráv môže vykonať iba certifikovaný servisný technik. Vy sami by ste mali riešiť iba tie problémy a jednoduché opravy, ktoré sú uvedené v produktovej dokumentácii, prípadne telefonicky alebo online kontaktovať tím podpory a postupovať podľa pokynov. Poškodenie v dôsledku servisu, ktorý nie je oprávnený spoločnosťou Dell, nespadá pod ustanovenia záruky. Prečítajte si bezpečnostné pokyny, ktoré ste dostali spolu so svojím produktom, a dodržiavajte ich.

- VAROVANIE: Pri práci vnútri počítača sa uzemnite pomocou uzemňovacieho remienka na zápästí alebo opakovaným dotýkaním sa nenatretého kovového povrchu vždy vtedy, keď sa dotýkate konektorov na zadnej strane počítača, aby ste predišli elektrostatickému výboju.
- VAROVANIE: S komponentmi a kartami zaobchádzajte opatrne. Nedotýkajte sa komponentov alebo kontaktov na karte. Kartu držte za okraje alebo za kovový nosný držiak. Komponenty ako procesor držte za okraje a nie za kolíky.
- VAROVANIE: Ak odpájate kábel, potiahnite ho za prípojku alebo pevnú časť zásuvky, ale nie za samotný kábel. Niektoré káble majú konektor zaistený zarážkami; pred odpojením takéhoto kábla zarážky najprv zatlačte. Spojovacie články od seba odpájajte plynulým ťahom rovným smerom zabránite tým ohnutiu kolíkov. Skôr než kábel pripojíte, presvedčte sa, či sú obe prípojky správne orientované a vyrovnané.
- (i) POZNÁMKA: Farba počítača a niektorých komponentov sa môže odlišovať od farby uvádzanej v tomto dokumente.
- VAROVANIE: Ak počas chodu systému odstránite bočné kryty, systém sa vypne. Bez nasadeného bočného krytu sa systém nezapne.
- VAROVANIE: Ak počas chodu systému odstránite bočné kryty, systém sa vypne. Bez nasadeného bočného krytu sa systém nezapne.
- VAROVANIE: Ak počas chodu systému odstránite bočné kryty, systém sa vypne. Bez nasadeného bočného krytu sa systém nezapne.

### Pred servisným úkonom v počítači

V záujme vyhnutia sa poškodeniu počítača vykonajte predtým, než začnete so servisným úkonom v počítači, nasledujúce kroky.

- 1. Dbajte na to, aby ste dodržali postup Bezpečnostné pokyny.
- 2. Pracovný povrch musí byť rovný a čistý, aby sa nepoškriabal kryt počítača.

- 3. Vypnite počítač.
- 4. Odpojte od počítača všetky sieťové káble.
  - VAROVANIE: Ak chcete odpojiť sieťový kábel, najskôr odpojte kábel z počítača a potom ho odpojte zo sieťového zariadenia.
- 5. Odpojte počítač a všetky pripojené zariadenia z elektrických zásuviek.
- 6. Stlačením a podržaním hlavného spínača odpojeného počítača uzemnite systémovú dosku.
  - POZNÁMKA: Pri práci vnútri počítača sa uzemnite pomocou uzemňovacieho remienka na zápästí alebo opakovaným dotýkaním sa nenatretého kovového povrchu vždy vtedy, keď sa dotýkate konektorov na zadnej strane počítača, aby ste predišli elektrostatickému výboju.

## Bezpečnostné opatrenia

Kapitola s bezpečnostnými opatreniami opisuje primárne kroky, ktoré je potrebné vykonať pred tým, ako začnete akýkoľvek proces demontáže.

Pred vykonaním akýchkoľvek postupov inštalácie alebo opráv, ktoré zahŕňajú demontáž alebo opätovnú montáž, dodržiavajte bezpečnostné opatrenia:

- Vypnite systém vrátane všetkých pripojených periférnych zariadení.
- Odpojte systém a všetky pripojené periférne zariadenia od siete napájania.
- Odpojte všetky sieťové káble, telefónne a telekomunikačné linky od systému.
- Pri práci vnútri akéhokoľvek tabletunotebookustolového počítača použite terénnu servisnú súpravu proti elektrostatickým výbojom, aby ste sa vyhli poškodeniu po vzniku elektrostatického výboja.
- Po odstránení ktoréhokoľvek systémového komponentu ho opatrne položte na antistatickú podložku.
- Odporúča sa nosiť obuv s nevodivými gumenými podrážkami, ktoré znižujú riziko zásahu elektrickým prúdom.

#### Pohotovostný režim napájania

Výrobky Dell s pohotovostným režimom napájania je potrebné pred otvorením krytu odpojiť. Systémy, ktoré disponujú pohotovostným režimom napájania sú v stave vypnutia v podstate napájané. Interné napájanie umožňuje vzdialené zapnutie systému (prebudenie v sieti LAN) a uvedenie do režimu spánku a disponuje ďalšími pokročilými funkciami správy napájania.

Odpojením počítača od napájania a stlačením a podržaním tlačidla napájania na 15 sekúnd by sa mala v počítači rozptýliť zvyšková energia nahromadená na systémovej doske. Demontáž batérie z prenosnýchtabletovnotebookov.

### Prepojenie (bonding)

Prepojenie je spôsob spojenia dvoch alebo viacerých uzemňovacích vodičov k rovnakému elektrickému potenciálu. Je možné to dosiahnuť použitím terénnej servisnej súpravy proti elektrostatickým výbojom. Pri pripájaní uzemňovacieho vodiča dávajte pozor na to, aby ste ho pripojili k holému kovu. Nikdy ho nepripájajte k natretému ani nekovovému povrchu. Náramok by mal byť pevne zapnutý a v plnom kontakte s vašou pokožkou. Pred vytvorením prepojenia medzi zariadením a sebou zaistite, že na sebe nemáte žiadne šperky, ako sú hodinky, náramky alebo prstene.

## Ochrana proti elektrostatickým výbojom (ESD)

Elektrostatické výboje sú vážnou hrozbou pri manipulácii s elektronickými súčasťami, obzvlášť v prípade citlivých súčastí, ako sú rozširujúce karty, procesory, pamäťové moduly DIMM a systémové dosky. Veľmi slabé náboje dokážu poškodiť obvody spôsobom, ktorý nemusí byť zjavný a môže sa prejavovať ako prerušované problémy alebo skrátená životnosť produktu. V odvetví pôsobia tlaky na dosahovanie nižšej spotreby energie a zvýšenú hustotu, preto je ochrana proti elektrostatickým výbojom čoraz vážnejším problémom.

Z dôvodu zvýšenej hustoty polovodičov používaných v nedávnych výrobkoch spoločnosti Dell je teraz citlivosť na statické poškodenie vyššia než v prípade predchádzajúcich produktov Dell. Z tohto dôvodu už viac nie je možné v súčasnosti používať niektoré spôsoby manipulácie s dielmi schválené v minulosti.

Dva rozpoznané typy poškodenia elektrostatickým výbojom sú kritické a prerušované zlyhania.

• **Kritické** – kritické zlyhania predstavujú približne 20 % zlyhaní súvisiacich s elektrostatickými výbojmi. Poškodenie spôsobuje okamžitú a úplnú stratu funkčnosti zariadenia. Príkladom kritického zlyhania je pamäťový modul DIMM, ktorý prijal výboj statickej elektriny

a okamžite začal prejavovať symptóm "Nespustí test POST/žiadny obraz" vo forme kódu pípania, ktorý sa vydáva v prípade chýbajúcej alebo nefunkčnej pamäte.

Prerušované – prerušované zlyhania predstavujú približne 80 % zlyhaní súvisiacich s elektrostatickými výbojmi. Vysoká miera prerušovaných zlyhaní znamená, že väčšinu času pri vzniku poškodenia nedochádza k jeho okamžitému rozpoznaniu. Modul DMM prijme výboj statickej elektriny, no dochádza iba k oslabeniu spoja a nevznikajú okamžité vonkajšie prejavy súvisiace s poškodením. Môže trvať celé týždne i mesiace, než príde k roztaveniu spoja. Počas tohto obdobia môže dôjsť k degenerácii integrity pamäte, prerušovaných chybám pamäte a podobne.

Náročnejším typom poškodenia z hľadiska rozpoznania i riešenia problémov je prerušované poškodenie (tiež mu hovoríme latentné poškodenie).

Postupujte podľa nasledujúcich krokov, aby ste predišli poškodeniu elektrostatickým výbojom:

- Používajte antistatický náramok, ktorý bol riadne uzemnený. Používanie bezdrôtových antistatických náramkov už nie je povolené, pretože neposkytujú adekvátnu ochranu. Dotknutím sa šasi pred manipuláciou s dielmi nezaisťuje primeranú ochranu proti elektrostatickým výbojom na dieloch so zvýšenou citlivosťou na poškodenie elektrostatickým výbojom.
- Manipulujte so všetkými dielmi citlivými na statickú elektrinu na bezpečnom mieste. Ak je to možné, používajte antistatické podložky na
  podlahe a podložky na pracovnom stole.
- Pri rozbaľovaní staticky citlivého komponentu z prepravného kartónu odstráňte antistatický obalový materiál až bezprostredne pred inštalovaním komponentu. Pred rozbalením antistatického balenia sa uistite, že vaše telo nie je nabité elektrostatickým nábojom.
- Pred prepravou komponentu citlivého na statickú elektrinu používajte antistatický obal.

### Prenosná antistatická servisná súprava

Nemonitorovaná prenosná antistatická súprava je najčastejšie používanou servisnou súpravou. Každá prenosná servisná súprava obsahuje tri hlavné súčasti: antistatickú podložku, náramok a spojovací drôt.

#### Súčasti prenosnej antistatickej súpravy

Súčasťou prenosnej antistatickej súpravy je:

- Antistatická podložka antistatická podložka je vyrobená z disipatívneho materiálu, takže na ňu pri servisných úkonoch možno odložiť súčasti opravovaného zariadenia. Pri používaní antistatickej podložky by mal byť náramok pripevnený na ruke a spojovací drôt by mal byť pripojený k podložke a obnaženej kovovej ploche v zariadení, ktoré opravujete. Po splnení tohto kritéria možno náhradné súčasti vybrať z vrecka na ochranu proti elektrostatickým výbojom a položiť ich priamo na podložku. Predmetom citlivým na elektrostatické výboje nič nehrozí, ak sú v rukách, na antistatickej podložke, v zariadení alebo vo vrecku.
- Náramok a spojovací drôt náramok a spojovací drôt môžu byť spojené priamo medzi zápästím a obnaženou kovovou plochou na hardvéri, ak sa nevyžaduje antistatická podložka, alebo môžu byť pripojené k antistatickej podložke, aby chránili hardvér, ktorý na ňu dočasne položíte. Fyzickému spojeniu náramku a spojovacieho drôtu medzi pokožkou, antistatickou podložkou a hardvérom sa hovorí prepojenie, resp. "bonding". Používajte iba také servisné súpravy, ktoré obsahujú náramok, podložku aj spojovací drôt. Nikdy nepoužívajte bezdrôtové náramky. Pamätajte, prosím, na to, že drôty v náramku sa bežným používaním opotrebúvajú, preto ich treba pravidelne kontrolovať pomocou nástroja na testovanie náramkov, inak by mohlo dôjsť k poškodeniu hardvéru elektrostatickým výbojom. Test náramku a spojovacieho drôtu odporúčame vykonávať aspoň raz týždenne.
- Nástroj na testovanie antistatického náramku drôty v náramku sa môžu časom poškodiť. Pri používaní nemonitorovanej súpravy je osvedčené testovať náramok pravidelne pred každým servisným úkonom a minimálne raz týždenne. Náramok možno najlepšie otestovať pomocou nástroja na testovanie antistatického náramku. Ak nemáte vlastný nástroj na testovanie náramku, obráťte sa na regionálnu pobočku firmy a opýtajte sa, či vám ho nevedia poskytnúť. Samotný test sa robí takto: na zápästie si pripevníte náramok, spojovací drôt náramku zapojíte do nástroja na testovanie a stlačíte tlačidlo. Ak test dopadne úspešne, rozsvieti sa zelená kontrolka LED. Ak dopadne neúspešne, rozsvieti sa červená kontrolka LED a zaznie zvuková výstraha.
- Izolačné prvky pri opravách je mimoriadne dôležité zabrániť kontaktu súčastí citlivých na elektrostatické výboje, ako je napríklad plastové puzdro chladiča, s vnútornými súčasťami zariadenia, ktoré fungujú ako izolátory a často bývajú nabité silným nábojom.
- Pracovné prostredie pred použitím antistatickej servisnej súpravy vždy najskôr zhodnoťte situáciu u zákazníka. Rozloženie súpravy napríklad pri práci so serverom bude iné ako v prípade stolového počítača alebo prenosného zariadenia. Servery sú zvyčajne uložené v stojanoch v dátovom centre, stolové počítače alebo prenosné zariadenia zasa bývajú položené na stoloch v kancelárii. Na prácu sa vždy snažte nájsť priestrannú rovnú pracovnú plochu, kde vám nebude nič zavadzať a budete mať dostatok priestoru na rozloženie antistatickej súpravy aj manipuláciu so zariadením, ktoré budete opravovať. Pracovný priestor by takisto nemal obsahovať izolátory, ktoré môžu spôsobiť elektrostatický výboj. Ešte pred tým, ako začnete manipulovať s niektorou hardvérovou súčasťou zariadenia, presuňte v pracovnej oblasti všetky izolátory, ako sú napríklad polystyrén a ďalšie plasty, do vzdialenosti najmenej 30 centimetrov (12 palcov) od citlivých súčasťí.
- Antistatické balenie všetky zariadenia citlivé na elektrostatický výboj sa musia dodávať a preberať v antistatickom balení.
   Preferovaným balením sú kovové vrecká s antistatickým tienením. Poškodené súčasti by ste mali vždy posielať späť zabalené v tom istom antistatickom vrecku a balení, v ktorom vám boli dodané. Antistatické vrecko by malo byť prehnuté a zalepené a do škatule, v ktorej bola nová súčasť dodaná, treba vložiť všetok penový baliaci materiál, čo v nej pôvodne bol. Zariadenia citlivé na elektrostatické

výboje by sa mali vyberať z balenia iba na pracovnom povrchu, ktorý je chránený proti elektrostatickým výbojom a súčasti zariadení by sa nikdy nemali klásť na antistatické vrecko, pretože vrecko chráni iba zvnútra. Súčasti zariadení môžete držať v ruke alebo ich môžete odložiť na antistatickú podložku, do zariadenia alebo antistatického vrecka.

 Preprava súčastí citlivých na elektrostatické výboje – pri preprave súčastí citlivých na elektrostatické výboje, ako sú napríklad náhradné súčasti alebo súčasti zasielané späť firme Dell, je kvôli bezpečnosti prepravy veľmi dôležité, aby boli uložené v antistatických vreckách.

#### Zhrnutie ochrany proti elektrostatickým výbojom

Všetkým terénnym servisným technikom odporúčame, aby pri každom servisnom úkone na produktoch firmy Dell používali klasický uzemňovací náramok s drôtom proti elektrostatickým výbojom a ochrannú antistatickú podložku. Okrem toho je tiež mimoriadne dôležité, aby počas opravy zariadenia neboli citlivé súčasti v dosahu žiadnych súčastí, ktoré fungujú ako izolátory, a aby sa prepravovali v antistatických vreckách.

### Preprava komponentov citlivých na ESD

Pri preprave komponentov citlivých na elektrostatické výboje, ako sú napríklad náhradné súčasti alebo súčasti, ktoré majú byť vrátené firme Dell, je veľmi dôležité používať antistatické obaly.

#### Zdvíhanie zariadení

Pri zdvíhaní ťažkých zariadení postupujte podľa nasledujúcich pokynov:

VAROVANIE: Nedvíhajte väčšiu hmotnosť ako 50 libier. Vždy získajte ďalšie zdroje alebo použite mechanické zdvíhacie zariadenie.

- 1. Stojte na pevnom a stabilnom podklade. Pre lepšiu stabilitu stojte rozkročmo špičkami smerom von.
- 2. Spevnite brušné svalstvo. Brušné svaly pri zdvíhaní predmetov podopierajú chrbticu a kompenzujú silu vyvíjanú bremenom.
- 3. Dvíhajte nohami, nie chrbtom.
- 4. Držte bremeno blízko svojho tela. Čím bližšie k chrbtici, tým menšou silou pôsobí na chrbát.
- 5. Pri zdvíhaní aj ukladaní bremena držte chrbát vzpriamený. Nepridávajte k hmotnosti bremena aj hmotnosť vlastného tela. Nevytáčajte telo a chrbát.
- 6. Pri ukladaní bremena použite ten istý postup v opačnom slede.

## Po dokončení práce v počítači

Po skončení postupu inštalácie súčastí sa pred zapnutím počítača uistite, že ste pripojili všetky externé zariadenia, karty a káble.

1. Pripojte k počítaču prípadné telefónne alebo sieťové káble.

## VAROVANIE: Pred zapojením sieťového kábla najskôr zapojte kábel do sieťového zariadenia a potom ho zapojte do počítača.

- 2. Pripojte počítač a všetky pripojené zariadenia k ich elektrickým zásuvkám.
- 3. Zapnite počítač.
- 4. Ak je to potrebné, spustením programu diagnostiky ePSA preverte, či váš počítač funguje správne.

# Technológia a komponenty

V tejto kapitole nájdete informácie o technológiách a komponentoch, ktoré sú súčasťou zariadenia. **Témy:** 

- DDR4
- Vlastnosti rozhrania USB
- USB typu C
- Výhody portu DisplayPort cez USB typu C
- Port HDMI 2.0
- Pamäť Intel Optane

## DDR4

Pamäť DDR4 (double data rate fourth generation) je rýchlejším nástupcom technológií DDR2 a DDR3 a v porovnaní s maximálnou kapacitou pamäte DDR3 128 GB na modul DIMM ponúka vyššiu kapacitu, ktorá dosahuje až 512 GB. Pamäť DDR4 so synchrónnym dynamickým náhodným prístupom má odlišnú koncovku od pamätí SDRAM a DDR, aby zabránila používateľovi nainštalovať do systému nesprávny typ pamäte.

DDR4 potrebuje na prevádzku o 20 % menej energie alebo 1,2 voltu v porovnaní s napájaním 1,5 voltu v prípade pamäte DDR3. DDR4 tiež podporuje nový režim hlbokého zníženia výkonu, ktorý umožňuje hostiteľskému zariadeniu prejsť do úsporného režimu bez potreby obnovenia pamäte. Očakáva sa, že režim hlbokého zníženia výkonu zníži spotrebu energie v úspornom režime o 40 až 50 percent.

## Podrobnosti o pamäti DDR4

Medzi pamäťovými modulmi DDR3 a DDR4 existujú drobné rozdiely, ktoré sú uvedené nižšie.

Rozdiel v záreze na koncovke pamäte

Zárez koncovky modulu DDR4 sa nachádza na inom mieste ako v prípade koncovky modulu DDR3. Na oboch typoch modulov sa zárezy nachádzajú na hrane, ktorou sa moduly vkladajú do systému, no moduly DDR4 ich majú posunuté, aby ich nebolo možné namontovať do nekompatibilnej dosky alebo platformy.

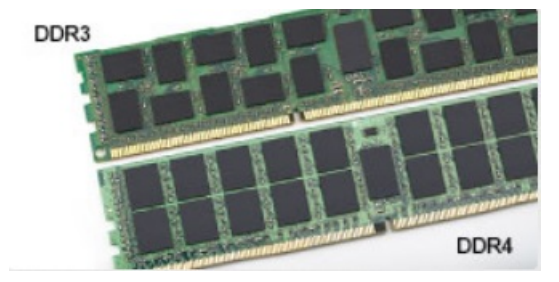

#### Obrázok 1. Rozdiel v zárezoch

Väčšia hrúbka

Moduly DDR4 sú o čosi hrubšie ako moduly DD3, aby na ne bolo možné umiestniť viac signálnych vrstiev.

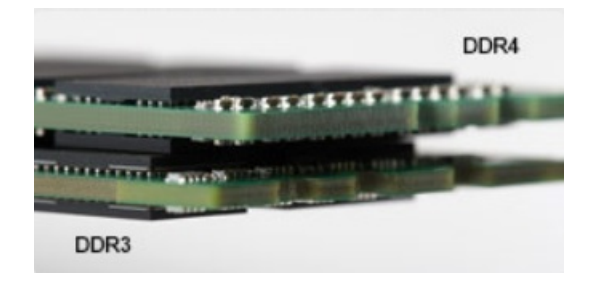

#### Obrázok 2. Rozdiel v hrúbke

#### Zakrivený okraj

Moduly DDR4 disponujú zakriveným okrajom, vďaka ktorému je zasunutie jednoduchšie a znižuje sa námaha na plošných spojoch počas montáže pamäte.

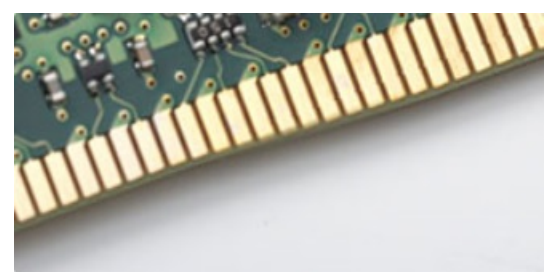

#### Obrázok 3. Zakrivený okraj

## Chyby pamäte

Chyby pamäte systému indikuje nový kód zlyhania ON-FLASH-FLASH (jedna kontrolka LED svieti a dve blikajú) alebo ON-FLASH-ON (dve kontrolky LED svietia a jedna bliká). Ak zlyhá všetka pamäť, displej LCD sa nezapne. Potenciálne zlyhanie pamäte môžete preveriť tak, že vložíte do pamäťových zásuviek umiestnených v spodnej časti systému alebo pod klávesnicou (pri niektorých prenosných zariadeniach) iné pamäťové moduly, o ktorých viete, že sú funkčné.

**POZNÁMKA:** Pamäťový modul DDR4 je vstavanou súčasťou základnej dosky, takže ho nie je možné vymeniť, ako je tu zobrazované a uvádzané.

## Vlastnosti rozhrania USB

Systém Universal Serial Bus, alebo USB, bol predstavený v roku 1996. Znamenal obrovské zjednodušenie prepájania medzi hostiteľským počítačom a periférnymi zariadeniami, akými sú myši a klávesnice, externé pevné disky a tlačiarne.

Pozrime sa v rýchlosti na vývoj USB v nižšie zobrazenej tabuľke.

#### Tabuľka1. Vývoj USB

| Тур                           | Rýchlosť prenosu údajov | Kategória                       | Rok uvedenia na trh |
|-------------------------------|-------------------------|---------------------------------|---------------------|
| USB 2.0                       | 480 Mb/s                | Hi-Speed (Vysoká rýchlosť)      | 2000                |
| Port USB 3.0/USB 3.1<br>Gen 1 | 5 Gb/s                  | Super-Speed (Super<br>rýchlosť) | 2010                |
| USB 3.1 Gen 2                 | 10 Gb/s                 | Super-Speed (Super<br>rýchlosť) | 2013                |

### USB 3.0/USB 3.1 Gen 1 (SuperSpeed USB)

Rozhranie USB 2.0 je už dlhé roky pevne zakotvené ako akýsi štandard medzi počítačovými rozhraniami, o čom svedčí aj takmer 6 miliárd predaných zariadení tohto typu. Aj napriek tomu sa naň však kladú stále vyššie nároky na rýchlosť, keďže počítačový hardvér je neustále

rýchlejší a požiadavky na šírku pásma sú stále vyššie. Odpoveďou na stále vyššie nároky spotrebiteľov je rozhranie USB 3.0/USB 3.1 Gen 1, ktoré je teoreticky takmer 10-krát rýchlejšie než jeho predchodca. Vlastnosti rozhrania USB 3.1 Gen 1 možno zhrnúť stručne takto:

- Vyššie prenosové rýchlosti (až do 5 Gb/s)
- Zvýšený maximálny výkon zbernice a zvýšený odber prúdu zariadenia, čím sa zabezpečí zvládanie energeticky náročnejších zariadení
- Nové funkcie správy napájania
- Úplné duplexné prenosy údajov a podpora nových typov prenosu
- Spätná kompatibilita so systémom USB 2.0
- Nové konektory a kábel

Nižšie uvedené témy sa venujú niektorým z najčastejších otázok v súvislosti s rozhraním USB 3.0/USB 3.1 Gen 1.

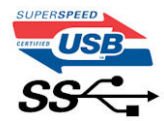

## Rýchlosť

Momentálne existujú 3 rýchlostné režimy zadefinované vo svetle najnovšieho rozhrania USB 3.0/USB 3.1 Gen 1. Sú to režimy Super-Speed, Hi-Speed a Full-Speed. Nový režim SuperSpeed ponúka prenosovú rýchlosť 4,8 Gb/s. Hoci majú dva režimy USB názov Hi-Speed (s vysokou rýchlosťou) a Full-Speed (s plnou rýchlosťou) a bežne sa zvyknú označovať ako USB 2.0 a 1.1, sú pomalšie a stále ponúkajú prenosovú rýchlosť len 480 Mb/s a 12 Mb/s, no naďalej sa využívajú kvôli spätnej kompatibilite.

USB 3.0/USB 3.1 Gen 1 dosahuje oveľa vyšší výkon vďaka nižšie uvedeným technickým zmenám:

- Ďalšia fyzická zbernica, ktorá je paralelne pridaná k existujúcej zbernici USB 2.0 (pozri nižšie uvedený obrázok).
- USB 2.0 predtým obsahovalo 4 drôty (napájací, uzemňovací a pár na prenos rôznych údajov). V USB 3.0/USB 3.1 Gen 1 sa pridali ďalšie štyri určené pre dva páry diferenčných signálov (príjem a prenos), čo spolu predstavuje osem prepojení v konektoroch a kabeláži.
- USB 3.0/USB 3.1 Gen 1 využíva plne duplexný dátový prenos, kým USB 2.0 iba polovičný. Vďaka tomu je teoretické zvýšenie rýchlosti až 10-násobné.

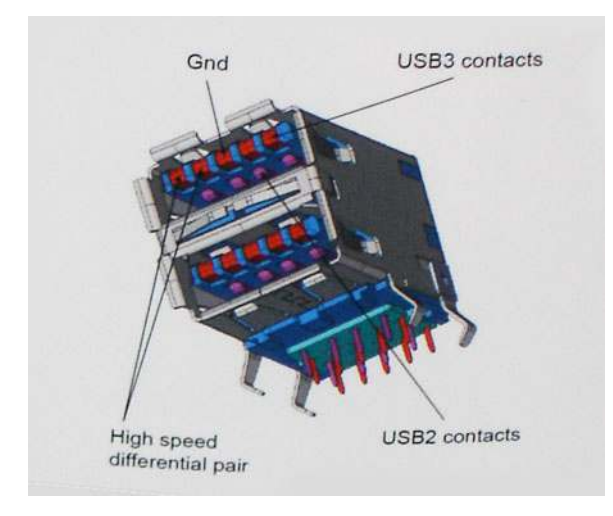

Keďže v súčasnosti využívame videá s vysokým rozlíšením, obrovské dátové úložiská či digitálne fotoaparáty s veľkým počtom megapixelov, požiadavky na rýchlosť prenosu údajov sú čoraz vyššie a rozhranie USB 2.0 už nemusí byť dostatočne rýchle. Navyše, žiadne rozhranie USB 2.0 sa ani len nepribližuje teoretickej maximálnej rýchlosti prenosu 480 Mb/s, pretože maximálna rýchlosť v skutočných podmienkach je približne 320 Mb/s (40 MB/s). Podobne je to však aj s rozhraním USB 3.0/USB 3.1 Gen 1, ktoré nikdy nedosiahne rýchlosť 4,8 Gb/s. Pravdepodobná maximálna rýchlosť v skutočných podmienkach je 400 MB/s s kontrolou kvality a chybovosti prenosu. Aj pri takejto rýchlosti však predstavuje rozhranie USB 3.0/USB 3.1 Gen 1 10-násobné zlepšenie v porovnaní s rozhraním USB 2.0.

### Aplikácie

USB 3.0/USB 3.1 Gen 1 prináša viac prenosových dráh a zariadeniam ponúka efektívnejší a rýchlejší prenos údajov. Napríklad prenos videa prostredníctvom rozhrania USB bol predtým z hľadiska maximálneho rozlíšenia, latencie a kompresie takmer neprípustný. No ak teraz máme 5 až 10-násobne väčšiu šírku pásma, video riešenia využívajúce rozhranie USB môžu fungovať omnoho lepšie. Jednolinkové rozhranie DVI vyžaduje prenosovú rýchlosť takmer 2 Gb/s. Pôvodných 480 Mb/s predstavovalo obmedzenie, no rýchlosť 5 Gb/s je už

viac než sľubná. Vďaka sľubovanej rýchlosti 4,8 Gb/s si nájde tento štandard cestu aj k takým produktom, ktoré predtým nevyužívali rozhranie USB, ako sú napríklad externé ukladacie systémy využívajúce polia RAID.

Nižšie sú uvedené niektoré z dostupných produktov s rozhraním SuperSpeed USB 3.0/USB 3.1 Gen 1:

- Externé stolové pevné disky s rozhraním USB 3.0/USB 3.1 Gen 1
- Prenosné pevné disky s rozhraním USB 3.0/USB 3.1 Gen 1
- Dokovacie stanice a adaptéry diskov s rozhraním USB 3.0/USB 3.1 Gen 1
- USB kľúče a čítačky s rozhraním USB 3.0/USB 3.1 Gen 1
- Disky SSD s rozhraním USB 3.0/USB 3.1 Gen 1
- Polia RAID s rozhraním USB 3.0/USB 3.1 Gen 1
- Optické jednotky
- Multimediálne zariadenia
- Sieťové riešenia
- Adaptérové karty a rozbočovače s rozhraním USB 3.0/USB 3.1 Gen 1

## Kompatibilita

Dobrá správa je, že pri vývoji rozhrania USB 3.0/USB 3.1 Gen 1 sa od začiatku starostlivo dbalo na to, aby dokázalo bezproblémovo fungovať so štandardom USB 2.0. Hoci na to, aby ste mohli využívať výhody rýchlejšieho nového rozhrania USB 3.0/USB 3.1 Gen 1, sú potrebné nové fyzické prepojenia, a teda nové káble, samotný konektor zostáva nezmenený – má ten istý obdĺžnikový tvar so štyrmi rovnako umiestnenými kontaktmi USB 2.0. Káble USB 3.0/USB 3.1 Gen 1 obsahujú päť nových spojení na nezávislý prenos prijatých a odosielaných údajov. Do kontaktu prichádzajú len po pripojení k samotnému rozhraniu SuperSpeed USB.

Systém Windows 8/10 prináša natívnu podporu radičov s rozhraním USB 3.1 Gen 1. V porovnaní s predchádzajúcimi verziami systému Windows ide o zmenu, pretože tie naďalej vyžadujú na používanie radičov s rozhraním USB 3.0/USB 3.1 Gen 1 samostatné ovládače.

Firma Microsoft oznámila, že systém Windows 7 bude podporovať rozhranie USB 3.1 Gen 1. Je možné, že nie hneď pri uvedení na trh, ale až po vydaní príslušného balíka Service Pack alebo aktualizácie. Nie je tiež vylúčené, že ak prebehne implementácia podpory rozhrania USB 3.0/USB 3.1 Gen 1 do systému Windows 7, režim SuperSpeed bude dostupný aj pre systém Vista. Firma Microsoft tieto domnienky potvrdila, pretože sa vyjadrila, že väčšina jej partnerov je za to, aby aj systém Vista podporoval rozhranie USB 3.0/USB 3.1 Gen 1.

# USB typu C

USB typu C je nový a malý fyzický konektor. Samotný konektor podporuje rôzne nové štandardy USB, ako napríklad USB 3.1 a napájanie prostredníctvom USB (USB PD).

### Alternatívny režim

USB-C je nový štandard veľmi malých konektorov. V porovnaní so starým konektorom USB-A má asi tretinovú veľkosť. Je to štandardný konektor, ktorý by mal byť kompatibilný so všetkými zariadeniami. Porty USB typu C podporujú viacero rôznych protokolov pomocou "alternatívnych režimov", vďaka čomu môžete používať adaptéry na pripojenie portov HDMI, VGA, DisplayPort a ďalších prostredníctvom jediného portu USB.

### Napájanie cez USB

Port USB typu C tiež podporuje napájanie cez USB. V súčasnosti sa pripojenie cez USB často využíva na nabíjanie inteligentných telefónov, tabletov a iných mobilných zariadení. Pripojenie cez USB 2.0 poskytuje výkon maximálne 2,5 W – pre telefón dostačujúce, pre ostatné zariadenia nie. Napríklad notebook môže vyžadovať až 60 W. Vďaka napájaniu cez USB dokáže port USB typu C poskytnúť až 100 W. Táto funkcia je obojsmerná, takže zariadenie môže byť napájané alebo môže samo napájať. A zariadenie je možné napájať súčasne s prenosom údajov.

Mohlo by to znamenať koniec všetkých špeciálnych nabíjacích káblov pre notebooky – všetko by bolo napájané štandardizovaným USB pripojením. Svoj notebook by ste mohli nabíjať pomocou prenosnej batérie, ktorú dnes využívate na nabíjanie inteligentného telefónu a ostatných prenosných zariadení. Mohli by ste pripojiť svoj notebook do externého displeja s napájacím káblom a zároveň používať externý displej a nabíjať notebook – všetko vďaka jednému malému káblu s konektorom USB typu C. Aby ste mohli túto funkciu využívať, zariadenia a kábel musia podporovať funkciu napájania cez USB. To, že zariadenie má port USB typu C ešte neznamená, že takúto funkciu aj podporuje.

## USB-C a USB 3.1

USB 3.1 je nový štandard USB. Teoretická šírka pásma rozhrania USB 3 je 5 Gb/s, teda rovnaká ako v prípade USB 3.1 1. generácie, kým USB 3.1 2. generácie už môže dosiahnuť teoretickú úroveň 10 Gb/s. To je dvojnásobná šírka pásma – rovnaká rýchlosť ako rýchlosť konektora Thunderbolt 1. generácie. Konektor USB typu C nie je to isté ako USB 3.1. USB typu C je iba tvarom konektora a technológia prenosu môže byť USB 2 alebo USB 3.0. Napríklad tablet s Androidom N1 od spoločnosti Nokia má konektor USB typu C, ale štandard prenosu je USB 2.0 – dokonca ani USB 3.0. Tieto technológie však spolu úzko súvisia.

## Výhody portu DisplayPort cez USB typu C

- maximálne využitie možností audia/videa, ktoré ponúka port DisplayPort (rozlíšenie až 4K pri frekvencii 60 Hz),
- symetrický kábel, ktorý pri zapájaní nevyžaduje rozlišovanie medzi pravým a ľavým koncom ani hornou a dolnou stranu konektora,
- spätná kompatibilita s portmi VGA a DVI pomocou adaptérov,
- prenos údajov na úrovni SuperSpeed USB (USB 3.1),
- podpora technológie HDMI 2.0a a spätná kompatibilita so staršími verziami.

## Port HDMI 2.0

V tejto časti nájdete informácie o porte HDMI 2.0 a jeho vlastnostiach a výhodách.

HDMI (High-Definition Multimedia Interface) je úplne rozhranie nekomprimovaného, úplne digitálneho zvuku/videa podporované naprieč odvetvím. HDMI poskytuje rozhranie medzi akýmkoľvek kompatibilným zdrojom zvuku/videa, ako je DVD prehrávač či prijímač A/V, a kompatibilným monitorom s podporou digitálneho zvuku a/alebo videa, ako je digitálna televízia (DTV). Určené využitia pre televízory s rozhraním HDMI a DVD prehrávače. Primárnou výhodou je zníženie počtu káblov a opatrenia na ochranu obsahu. HDMI podporuje štandardné, vylepšené video, video vo vysokom rozlíšení spolu s viackanálovým digitálnym zvukom prostredníctvom jediného kábla.

### Vlastnosti rozhrania HDMI 2.0

- Ethernetový kanál HDMI pridáva HDMI prepojeniu vysokú rýchlosť zosieťovania, vďaka ktorej môžu používatelia svoje IP zariadenia využívať naplno bez samostatného ethernetového kábla
- Spätný zvukový kanál umožňuje TV pripojenému cez rozhranie HDMI so vstavaným tunerom odosielať zvukové údaje priamo do
  okolitého zvukového systému, vďaka čomu nie je potrebný samostatný zvukový kábel
- 3D určuje vstupné/výstupné protokoly pre hlavné formáty 3D videa, čo otvára priestor pre pravé aplikácie 3D hrania a 3D domáceho kina
- Typ obsahu signalizácia typov obsahu medzi displejom a zdrojovými zariadeniami v reálnom čase umožňuje TV optimalizovať nastavenia obrazu na základe typu obsahu
- Ďalší priestor pre farby pridáva podporu ďalších farebných modelov využívaných pri digitálnej fotografii a počítačovej grafike.
- Podpora 4K umožňuje využívanie rozlíšení videa nad 1 080 p s podporou displejov novej generácie, ktoré nahradia digitálne systémy premietania používané v mnohých komerčných kinách
- HDMI mikro konektor nový, menší konektor pre telefóny a ostatné prenosné zariadenia s podporou rozlíšení videa až do 1 080 p
- Systém pripojenia v automobiloch nové káble a konektory pre videosystémy v automobiloch, ktoré sú vytvorené na uspokojenie jedinečných požiadaviek prostredia vozidla, pri zachovaní skutočnej kvality vysokého rozlíšenia

### Výhody HDMI

- Kvalitné HDMI prenáša digitálny zvuk a video bez kompresie pre tú najvyššiu a najostrejšiu kvalitu obrazu.
- Lacné HDMI ponúka kvalitu a funkcie digitálneho rozhrania, no zároveň podporuje videoformáty bez kompresie jednoduchým a cenovo dostupným spôsobom
- Audio HDMI podporuje viaceré formáty zvuku od štandardného sterea až po viackanálový priestorový zvuk
- Rozhranie HDMI spája video a viackanálový zvuk do jedného kábla, pričom znižuje náklady, zložitosť a neprehľadnosť viacerých káblov, ktoré sa v súčasnosti používajú v audiovizuálnych systémoch
- HDMI podporuje komunikáciu medzi zdrojom videa (napr. DVD prehrávač) a DTV, pričom umožňuje nové funkcie

## Pamäť Intel Optane

Pamäť Intel Optane slúži iba na zrýchlenie dátového úložiska. Táto pamäť nenahrádza pamäť RAM vo vašom počítači ani nerozširuje jej kapacitu.

() POZNÁMKA: Pamäť Intel Optane možno používať v počítačoch, ktoré spĺňajú tieto systémové požiadavky:

- procesor Intel Core i3/i5/i7 7. generácie alebo novšej,
- operačný systém Windows 10 (64-bitový, verzia 1067 alebo novšia),
- ovládač technológie Intel Rapid Storage (verzia 15.9.1.1018 alebo novšia).

#### Tabuľka2. Technické údaje pamäte Intel Optane

| Vlastnosť                | Technické údaje                                                                                                    |
|--------------------------|----------------------------------------------------------------------------------------------------|
| Rozhranie                | PCle 3.0 x2 NVMe 1.1                                                                                                    |
| Konektor                 | Slot na kartu M.2 (2230/2280)                                                                                                    |
| Podporované konfigurácie | <ul> <li>procesor Intel Core i3/i5/i7 7. generácie alebo novšej,</li> <li>operačný systém Windows 10 (64-bitový, verzia 1067 alebo novšia),</li> <li>ovládač technológie Intel Rapid Storage (verzia 15.9.1.1018 alebo novšia).</li> </ul> |
| Kapacita                 | 32 GB                                                                                                    |

### Povolenie používania pamäte Intel Optane

- 1. Na paneli úloh kliknite na vyhľadávacie pole a napíšte doň "Intel Rapid Storage Technology".
- 2. Kliknite na položku Intel Rapid Storage Technology.
- 3. Na karte Status (Stav) kliknite na položku Enable (Povoliť), čím povolíte používanie pamäte Intel Optane.
- Ak chcete pokračovať v povoľovaní používania pamäte Intel Optane, na obrazovke s upozornením vyberte kompatibilný rýchly disk a kliknite na tlačidlo Yes (Áno).
- 5. Kliknutím na položky Intel Optane memory (Pamäť Intel Optane) > Reboot (Reštartovať) dokončíte povoľovanie používania pamäte Intel Optane.

(i) POZNÁMKA: Výhody pamäte Intel Optane sa v prípade chodu aplikácií naplno prejavia pri ich druhom až treťom spustení.

## Zakázanie používania pamäte Intel Optane

VAROVANIE: Keď zakážete pamäť Intel Optane, neodinštalujte ovládač technológie Intel Rapid Storage, inak bude dochádzať k chybe so zobrazovaním modrej obrazovky. Používateľské rozhranie technológie Intel Rapid Storage môžete odstrániť bez toho, aby ste odinštalovali jej ovládač.

- **POZNÁMKA:** Pamäť Intel Optane je nevyhnutné zakázať ešte pred tým, ako z počítača vyberiete dátové úložisko s rozhraním SATA, ktorého chod zrýchľuje pamäťový modul Intel Optane.
- 1. Na paneli úloh kliknite na vyhľadávacie pole a napíšte doň "Intel Rapid Storage Technology".
- 2. Kliknite na položku Intel Rapid Storage Technology. Zobrazí sa okno aplikácie Intel Rapid Storage Technology.
- Na karte Intel Optane memory (Pamäť Intel Optane) kliknite na položku Disable (Zakázať), čím zakážete používanie pamäte Intel Optane.
- **4.** Kliknite na tlačidlo **Yes (Áno)**, ak ste porozumeli upozorneniu. Zobrazí sa proces zakazovania pamäte.
- 5. Kliknutím na položku Reboot (Reštartovať) dokončíte zakázanie pamäte Intel Optane a počítač sa reštartujte.

# Demontáž a opätovná montáž

#### Témy:

- Bočný kryt
- Zostava pevného disku(2,5-palcového)
- Ventilátor chladiča
- Reproduktor
- Pamäťové moduly
- Zostavazostava chladiča
- Procesor
- Karta WLAN
- Disk SSD, M.2 PCle
- Voliteľný modul
- Gombíková batéria
- Systémová doska

## Bočný kryt

## Demontáž bočného krytu

- 1. Postupujte podľa pokynov uvedených v časti Pred servisným úkonom v počítači.
- 2. Demontáž bočného krytu:
  - a. Uvoľnite skrutku, ktorá pripevňuje bočný kryt ku skrinke.

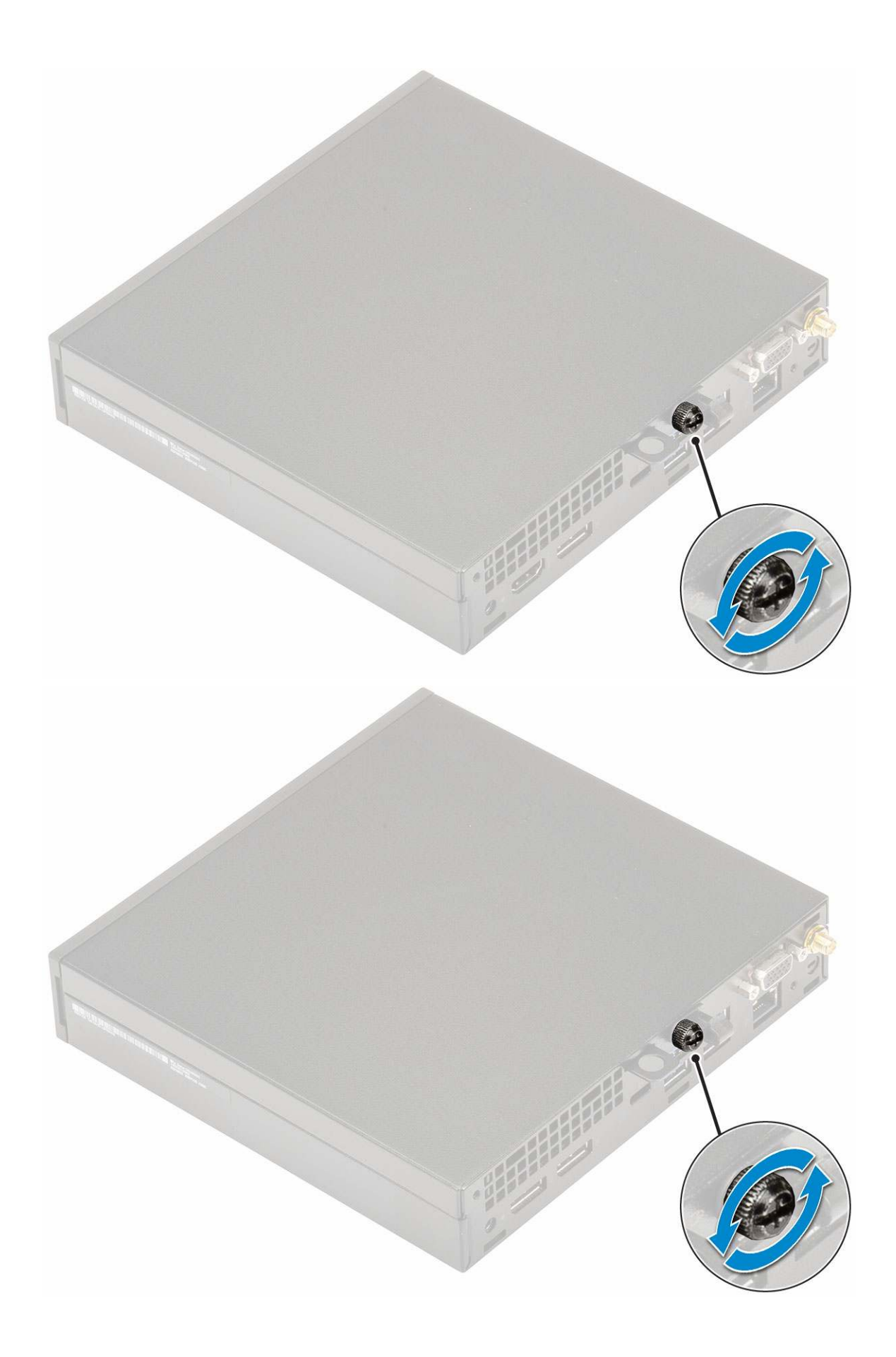

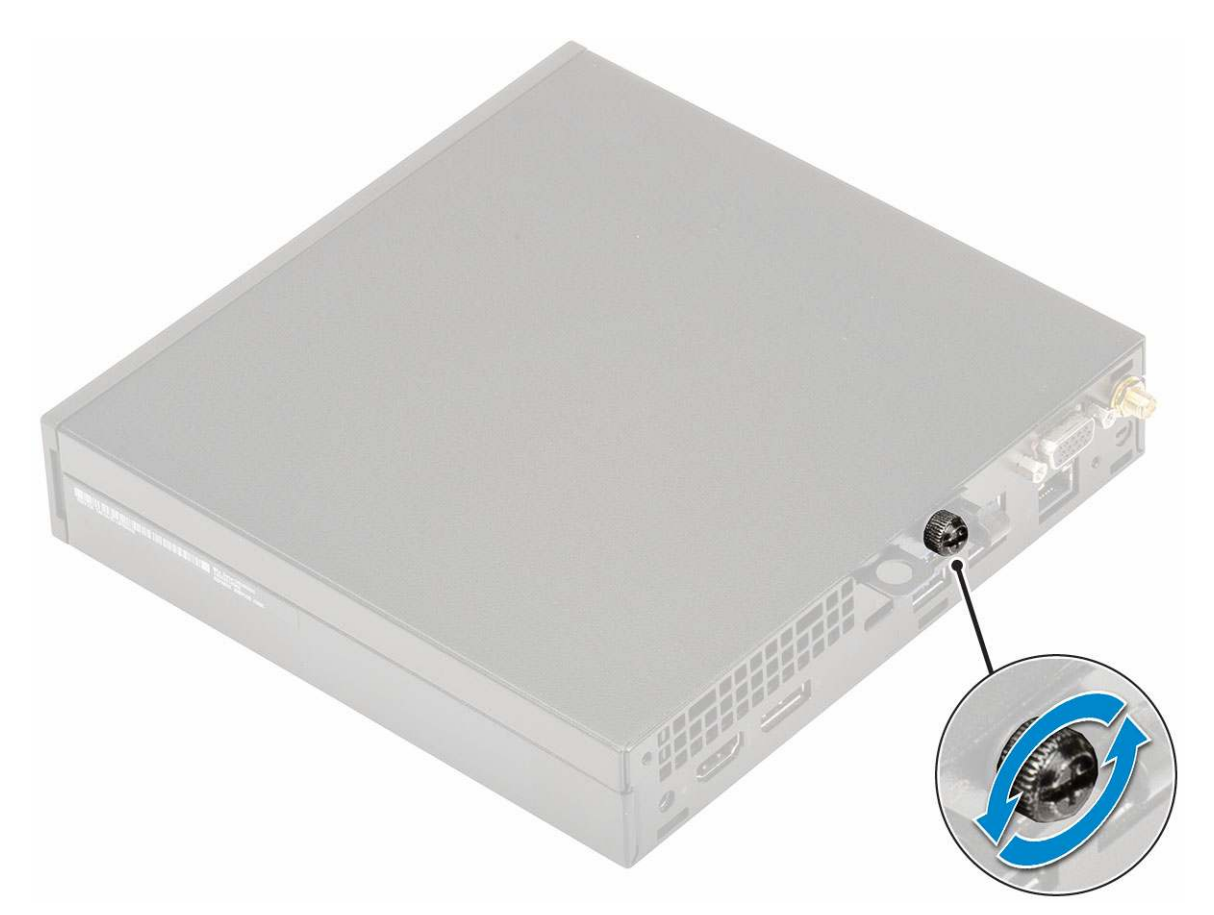

**b.** Vysuňte bočný kryt smerom k prednej časti počítača a odstráňte ho zo skrinky.

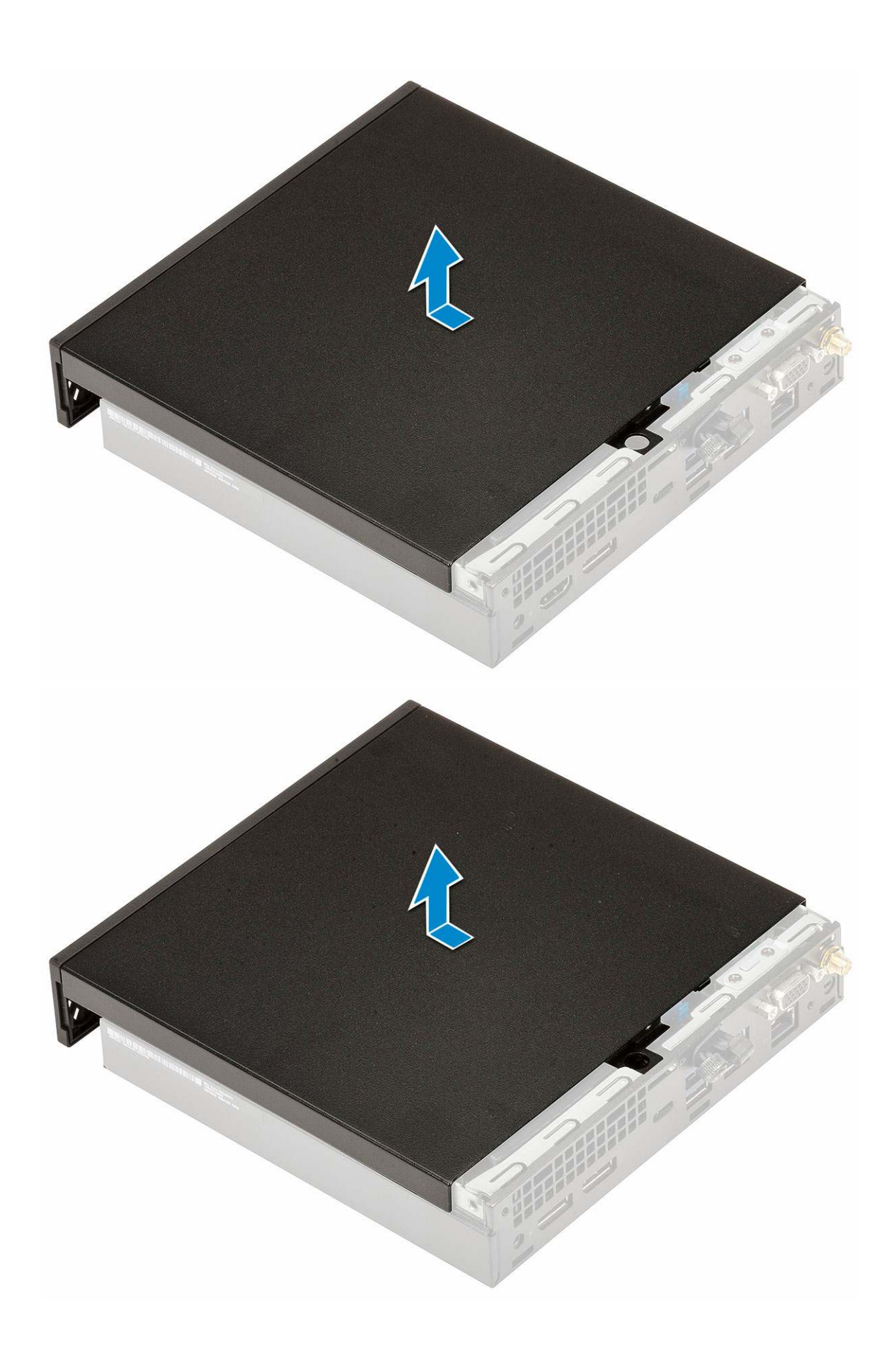

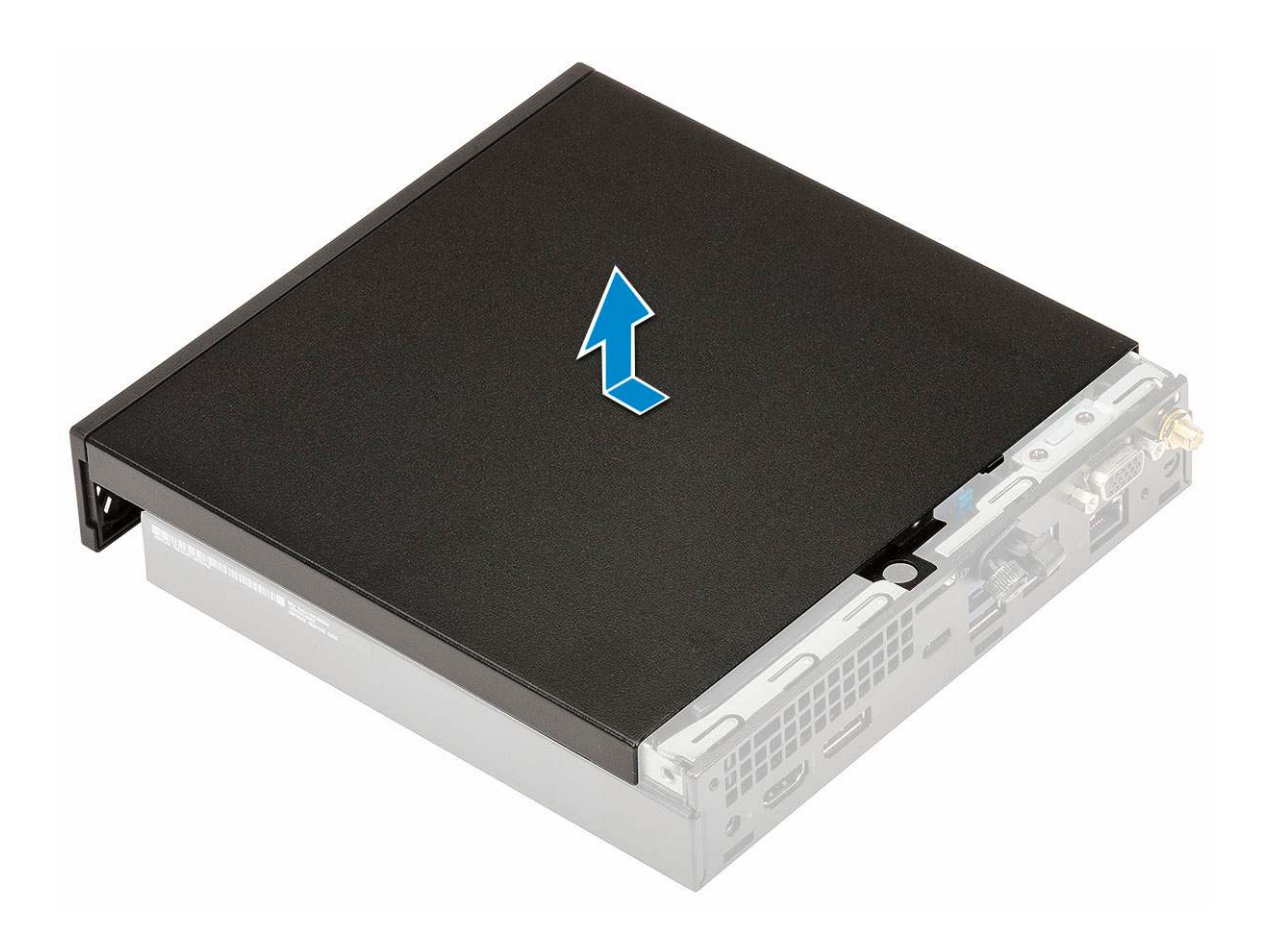

## Montáž bočného krytu

- 1. Montáž bočného krytu:
  - **a.** Priložte bočný kryt ku skrinke počítača.
  - **b.** Zasuňte ho smerom k zadnej časti a nasaďte ho.

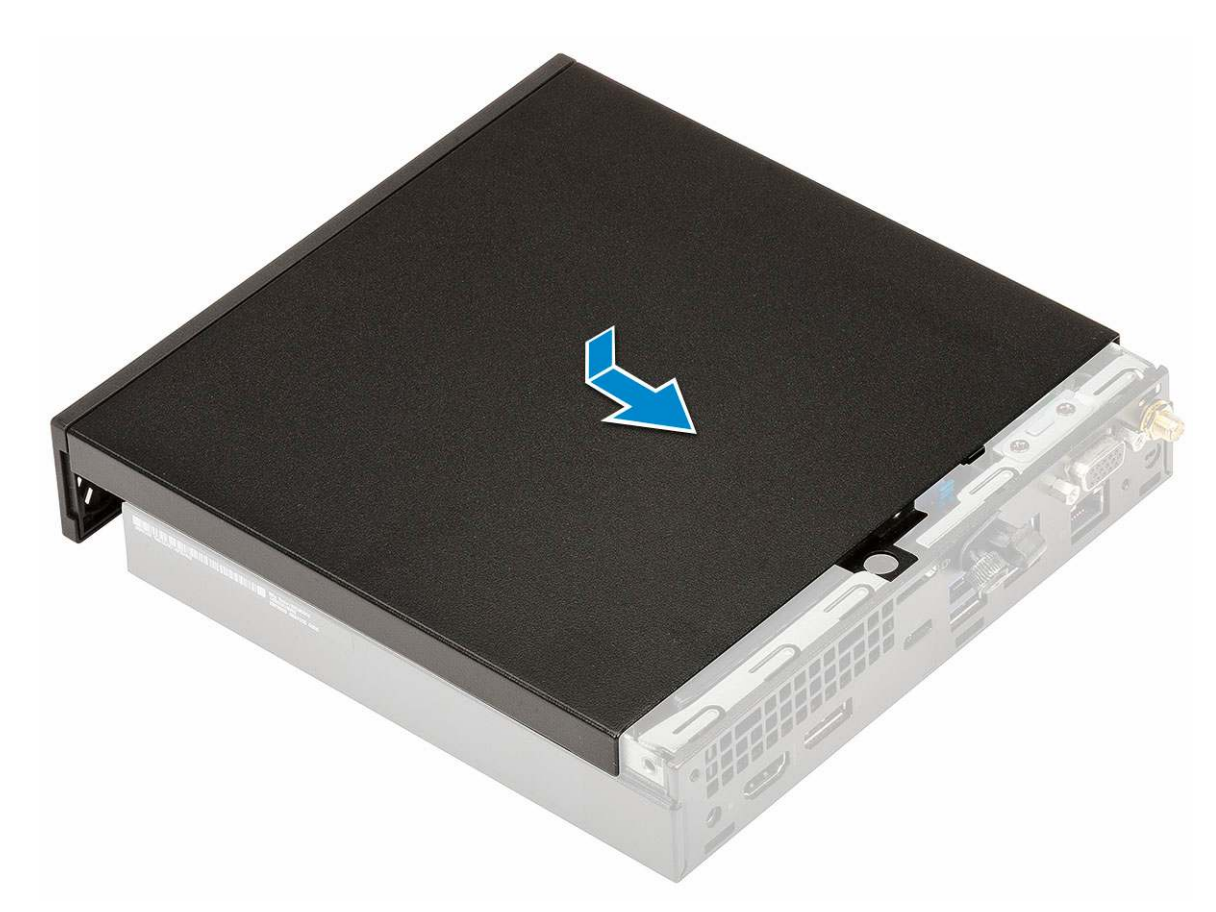

c. Utiahnite skrutku, ktorá pripevňuje kryt k počítaču.

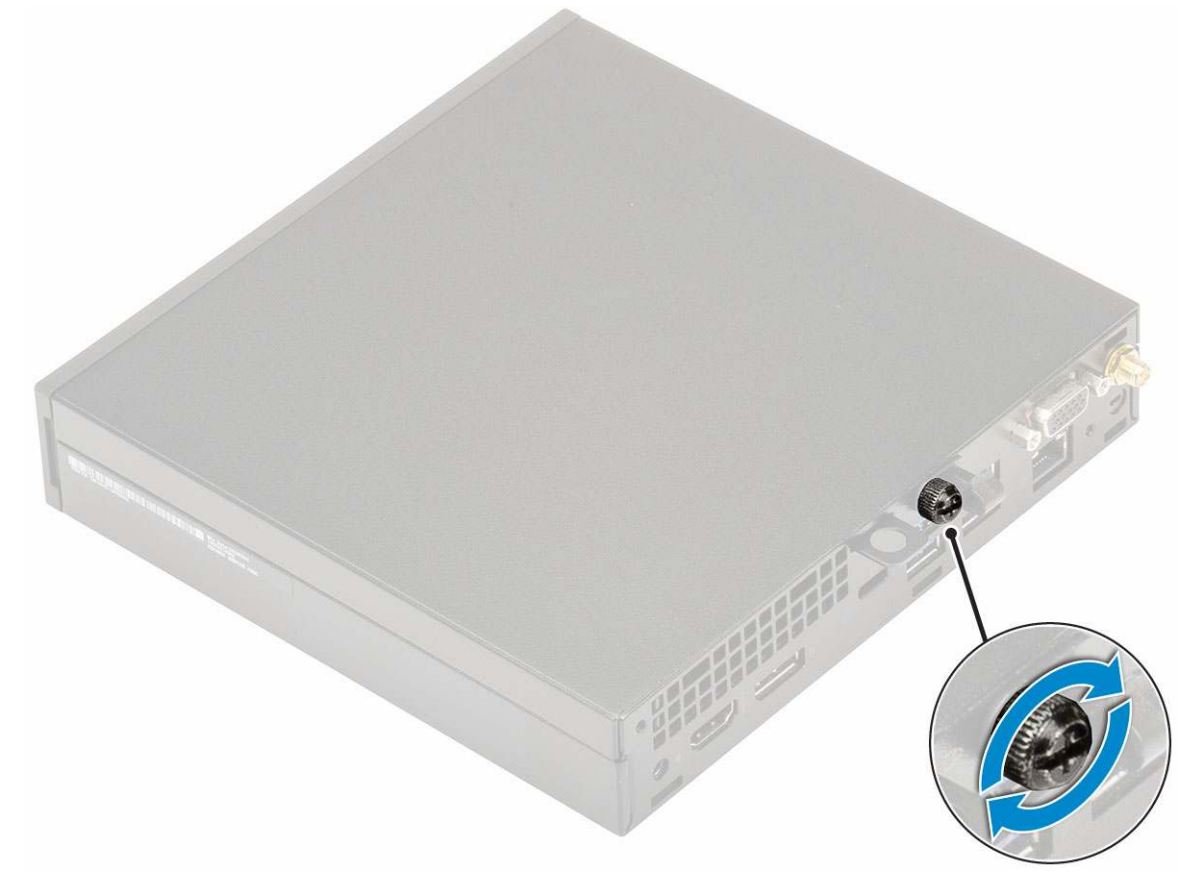

2. Postupujte podľa pokynov uvedených v časti Po dokončení práce v počítači.

## Zostava pevného disku(2,5-palcového)

## Demontáž zostavy 2,5-palcového pevného disku

- 1. Postupujte podľa pokynov uvedených v časti Pred servisným úkonom v počítači.
- 2. Odstráňte bočný kryt.
- **3.** Demontáž zostavy pevného disku:
  - a. Stlačte modré západky na obidvoch stranách pevného disku [1].
  - b. Zatlačte na zostavu pevného disku, aby ste ju mohli vybrať z počítača [2] a vyberte ju zo skrinky počítača [2].

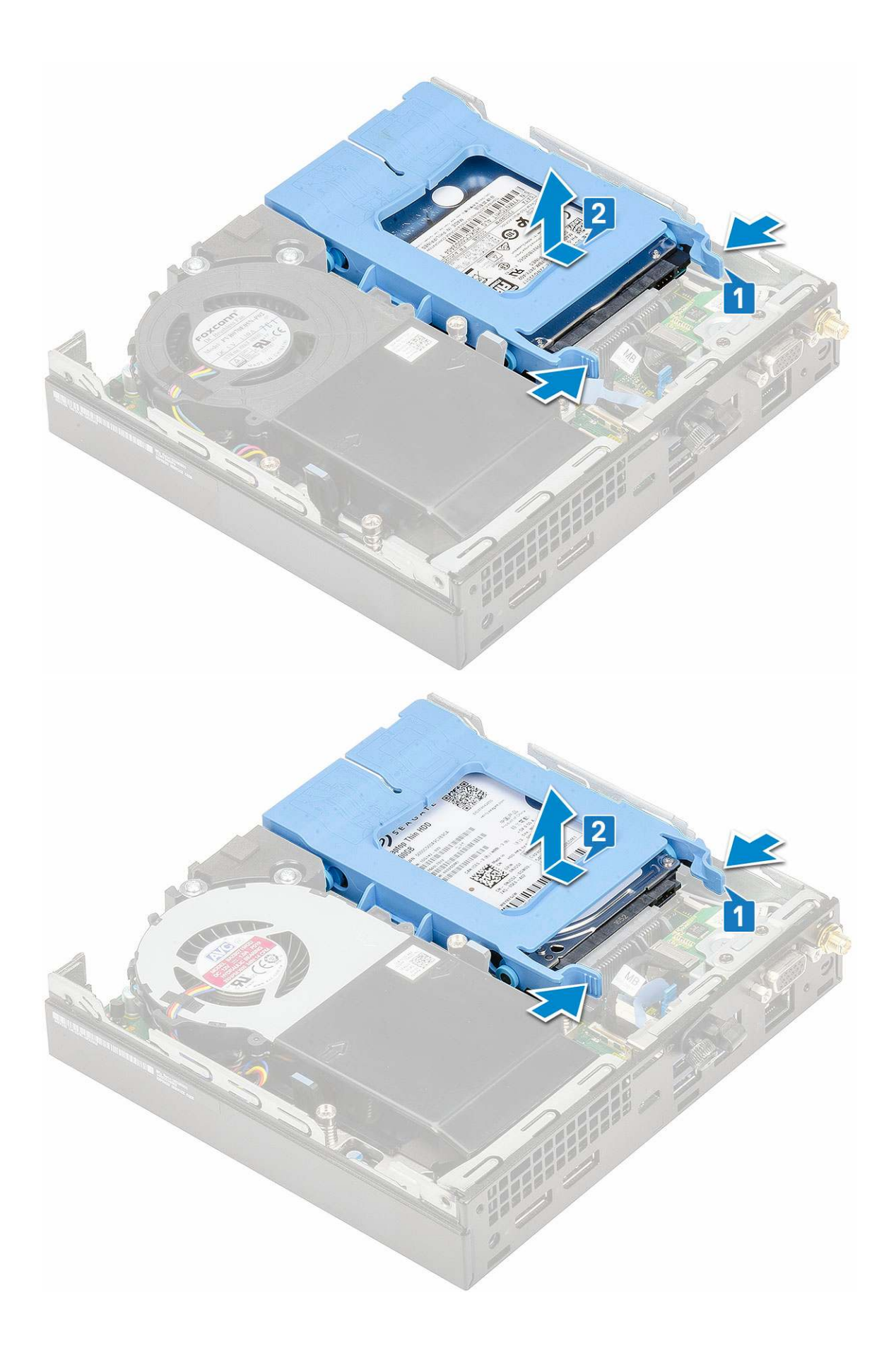

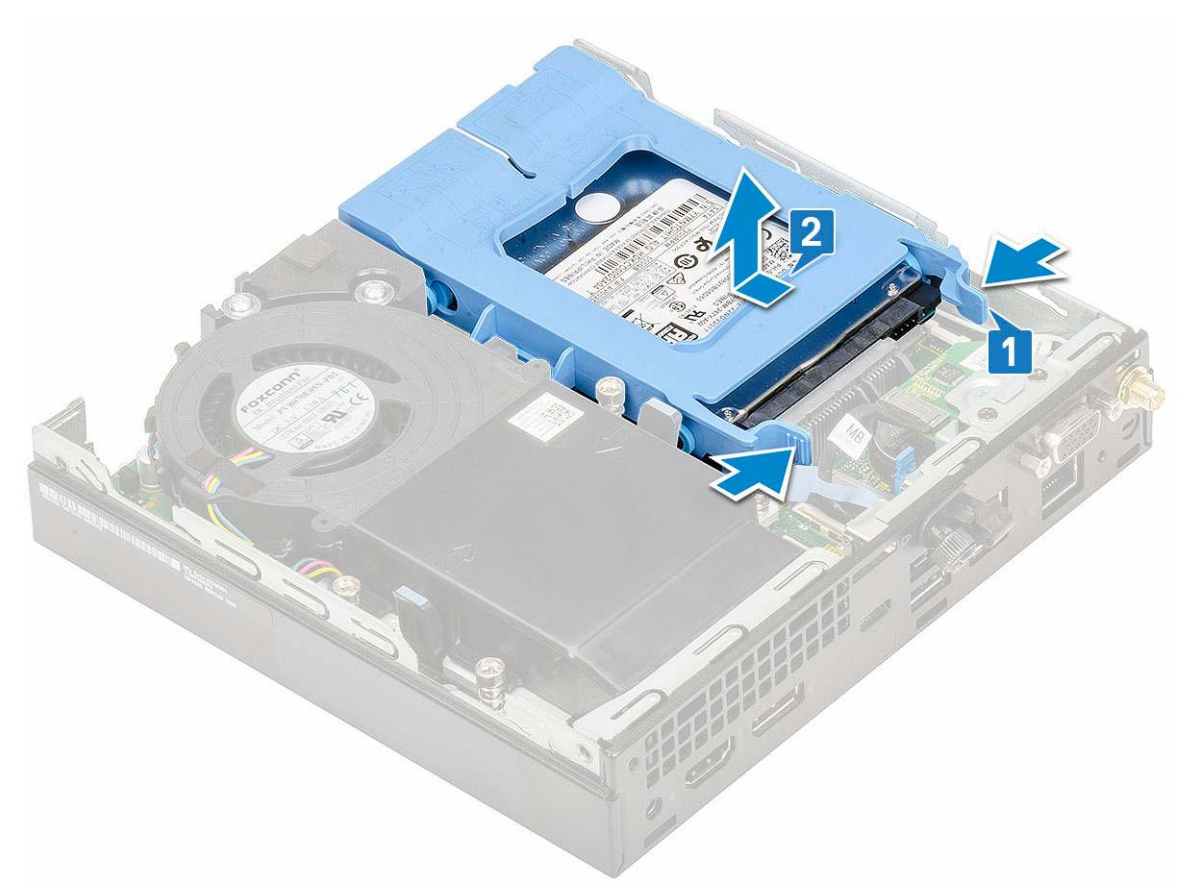

c. Vyberte zostavu pevného disku z počítača.

## Demontáž 2,5-palcového pevného disku z konzoly pevného disku

- 1. Postupujte podľa pokynov uvedených v časti Pred servisným úkonom v počítači.
- 2. Demontujte nasledujúce komponenty:
  - a. Bočný kryt
  - b. Zostava 2,5-palcového pevného disku
- **3.** Demontáž konzoly pevného disku:
  - Potiahnite jednu stranu konzoly pevného disku, odpojte kolíky na konzole z otvorov na pevnom disku [1] a nadvihnutím disk vyberte [2].

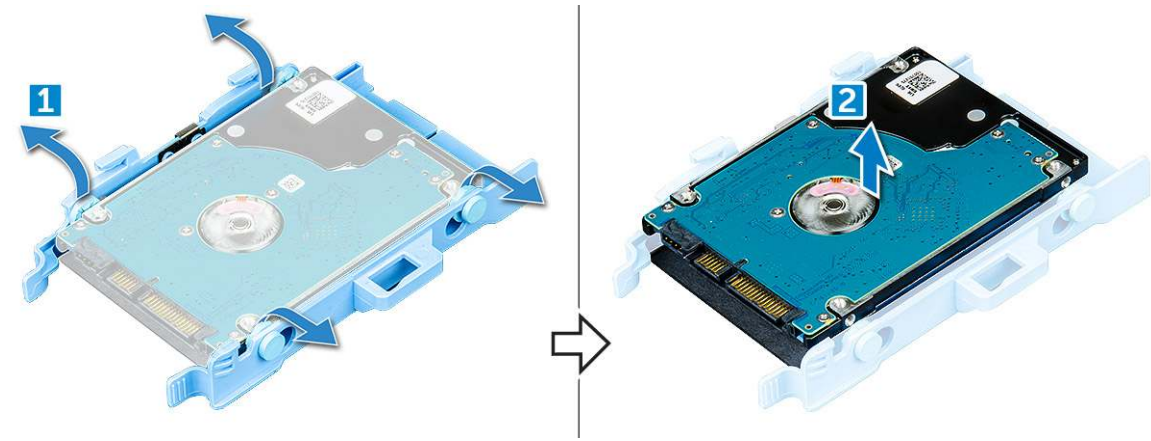

## Montáž 2,5-palcového pevného disku do konzoly pevného disku

- 1. Zarovnajte kolíky na konzole disku so zásuvkami na jednej strane pevného disku a zasuňte ich.
- 2. Ohnite druhú stranu konzoly, zarovnajte kolíky s otvormi na disku a zasuňte ich.
- 3. Nainštalujte nasledujúce komponenty:
  - a. Zostava 2,5-palcového pevného disku
  - b. Bočný kryt
- 4. Postupujte podľa pokynov uvedených v časti Po dokončení práce v počítači.

### Montáž zostavy 2,5-palcového disku

- 1. Montáž zostavy pevného disku:
  - a. Zostavu pevného disku vložte do príslušnej zásuvky v počítači.
  - b. Potom ju zasúvajte smerom ku konektoru na systémovej doske, kým nezacvakne na svoje miesto.

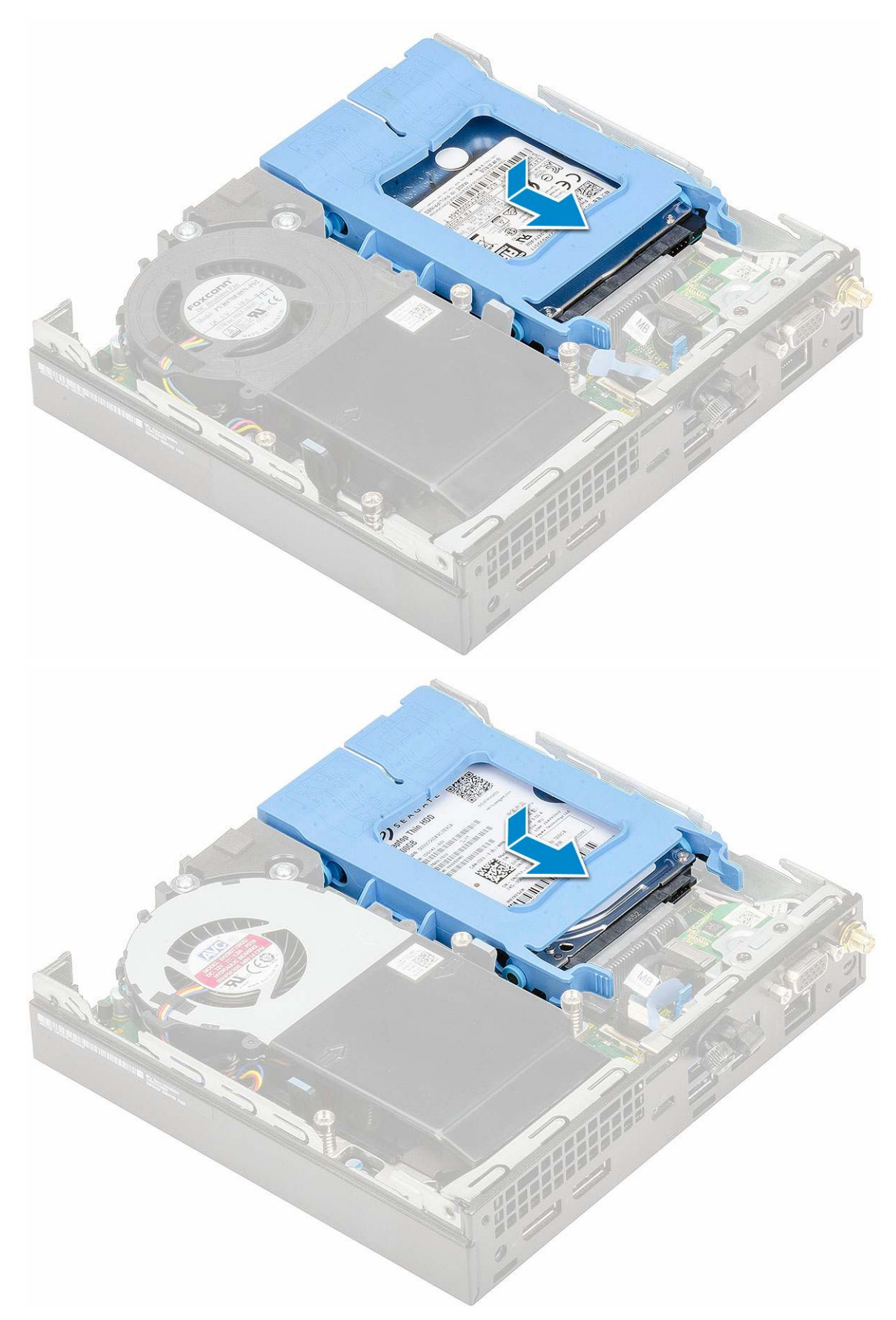

- 2. Namontujte bočný kryt.
- 3. Postupujte podľa pokynov uvedených v časti Po dokončení práce v počítači.

## Ventilátor chladiča

### Demontáž ventilátora chladiča

- 1. Postupujte podľa pokynov uvedených v časti Pred servisným úkonom v počítači.
- 2. Odstráňte bočný kryt.
- 3. Demontáž ventilátora chladiča:
  - a. Stlačte modré poistky na obidvoch stranách ventilátora chladiča [1].
  - b. Vysuňte ventilátor chladiča a nadvihnite ho, aby ste ho mohli vybrať z počítača [2].
  - c. Obráťte ventilátor chladiča, aby ste ho mohli vybrať z počítača [2][3].

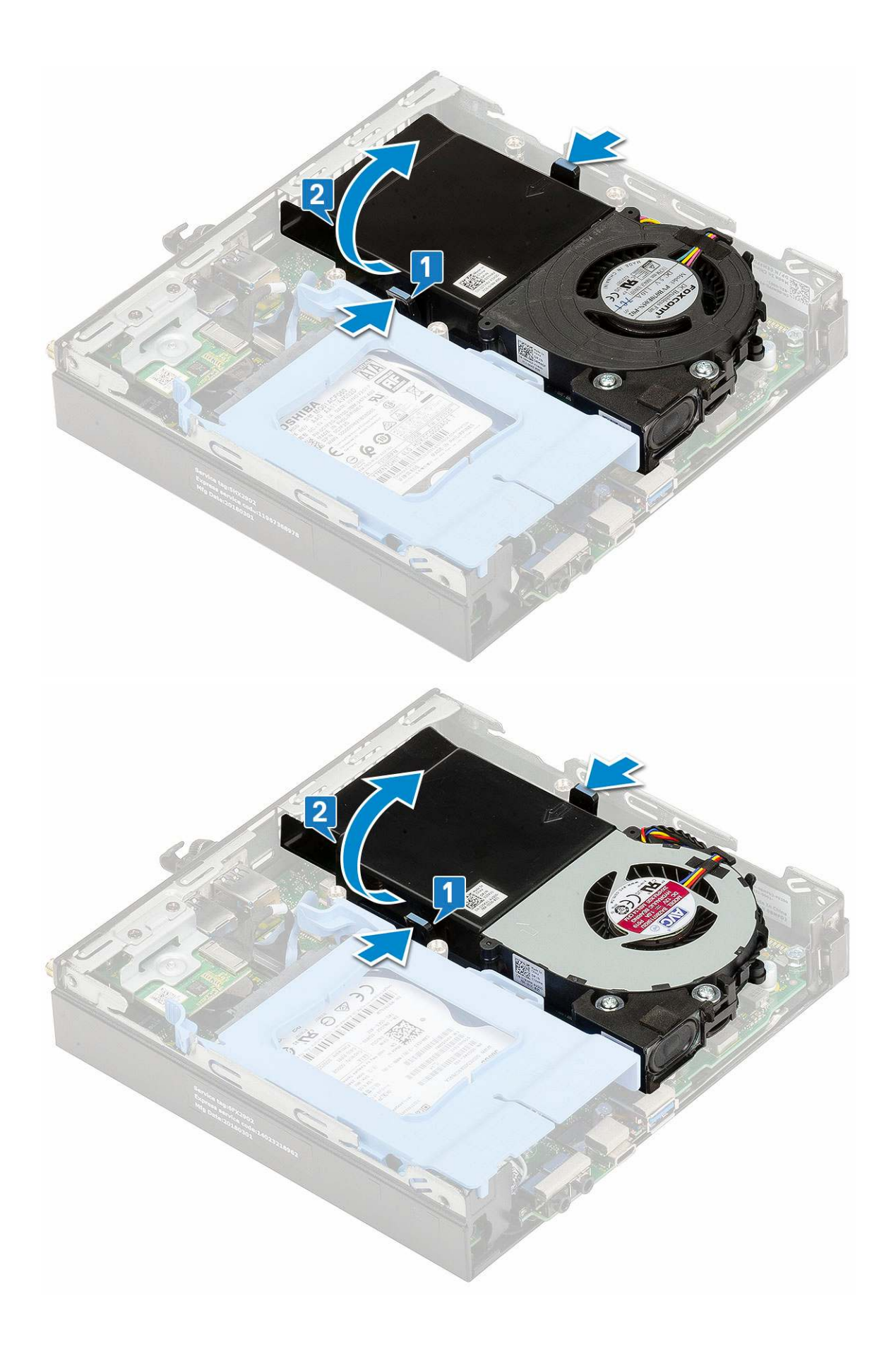

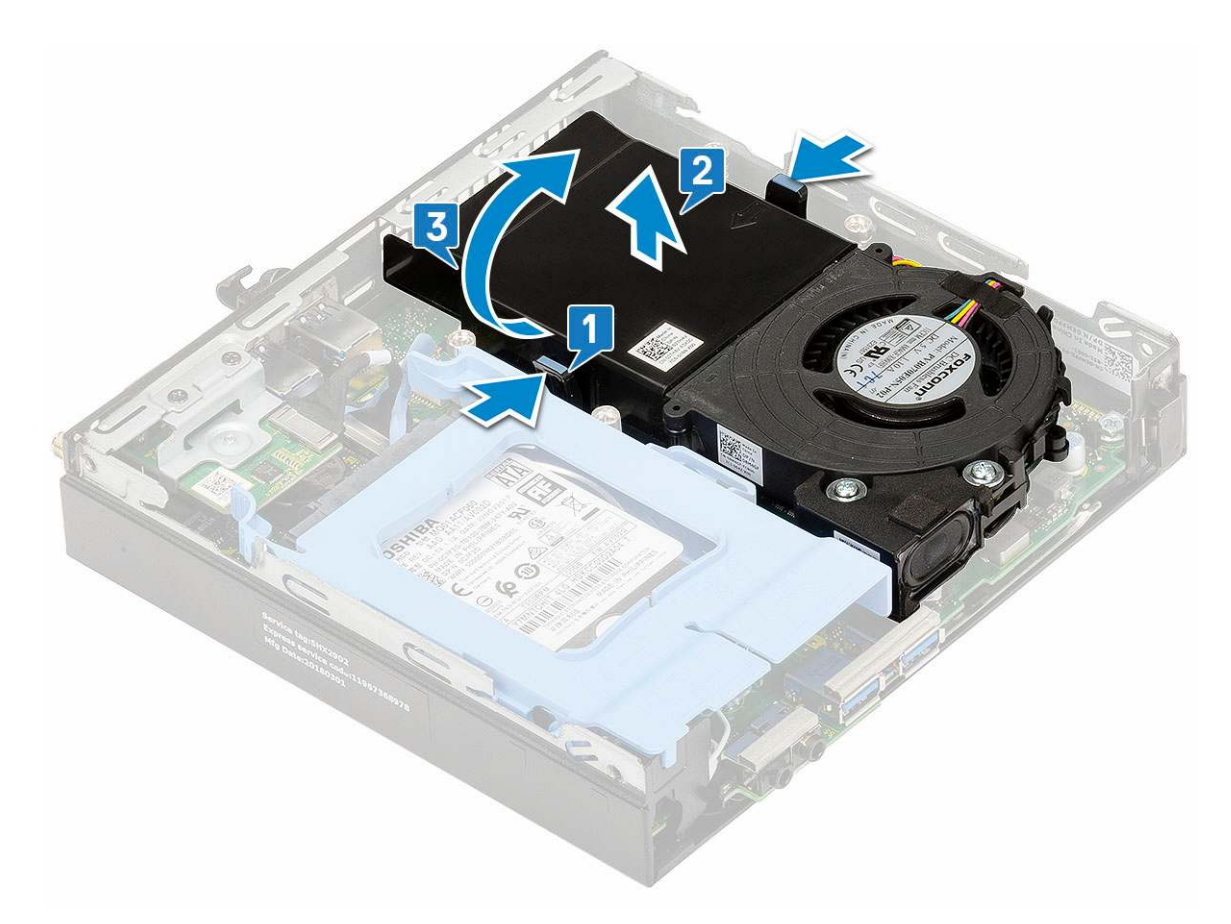

4. Odpojte kábel reproduktora [1] a kábel ventilátora chladiča [2] od príslušných konektorov na systémovej doske.

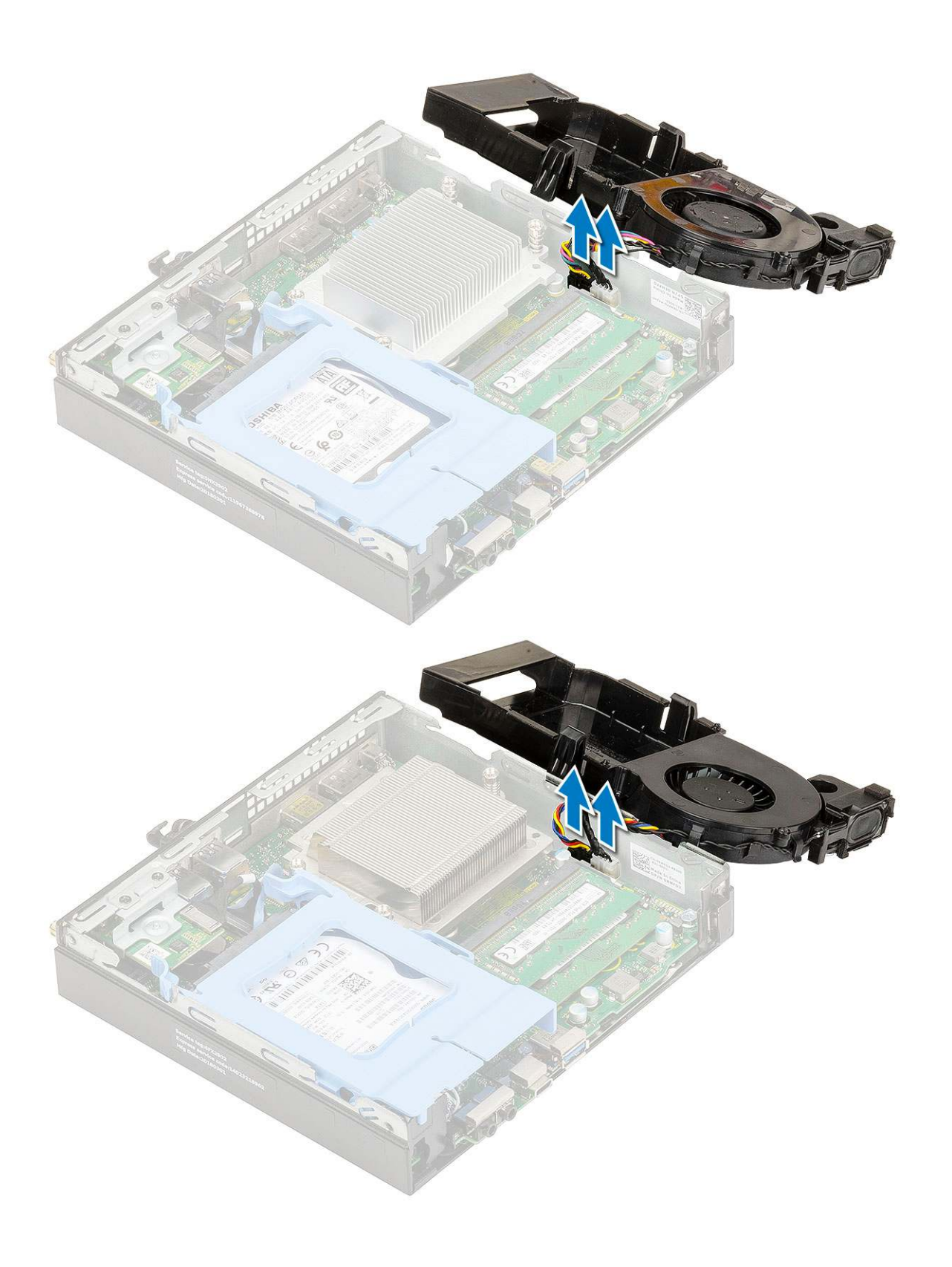

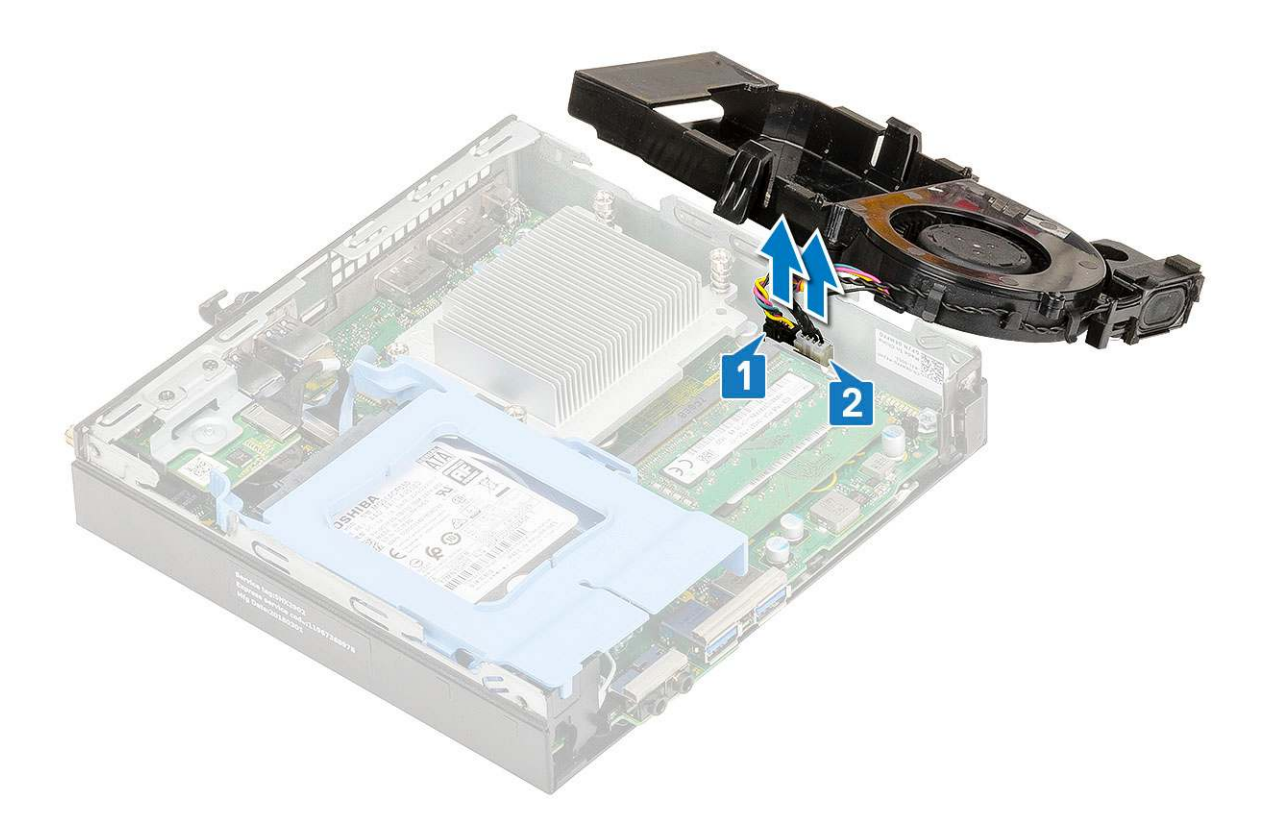

## Montáž ventilátora chladiča

- 1. Montáž ventilátora chladiča:
  - a. Pripojte kábel ventilátora chladiča [1] a kábel reproduktora [2] k príslušným konektorom na systémovej doske.

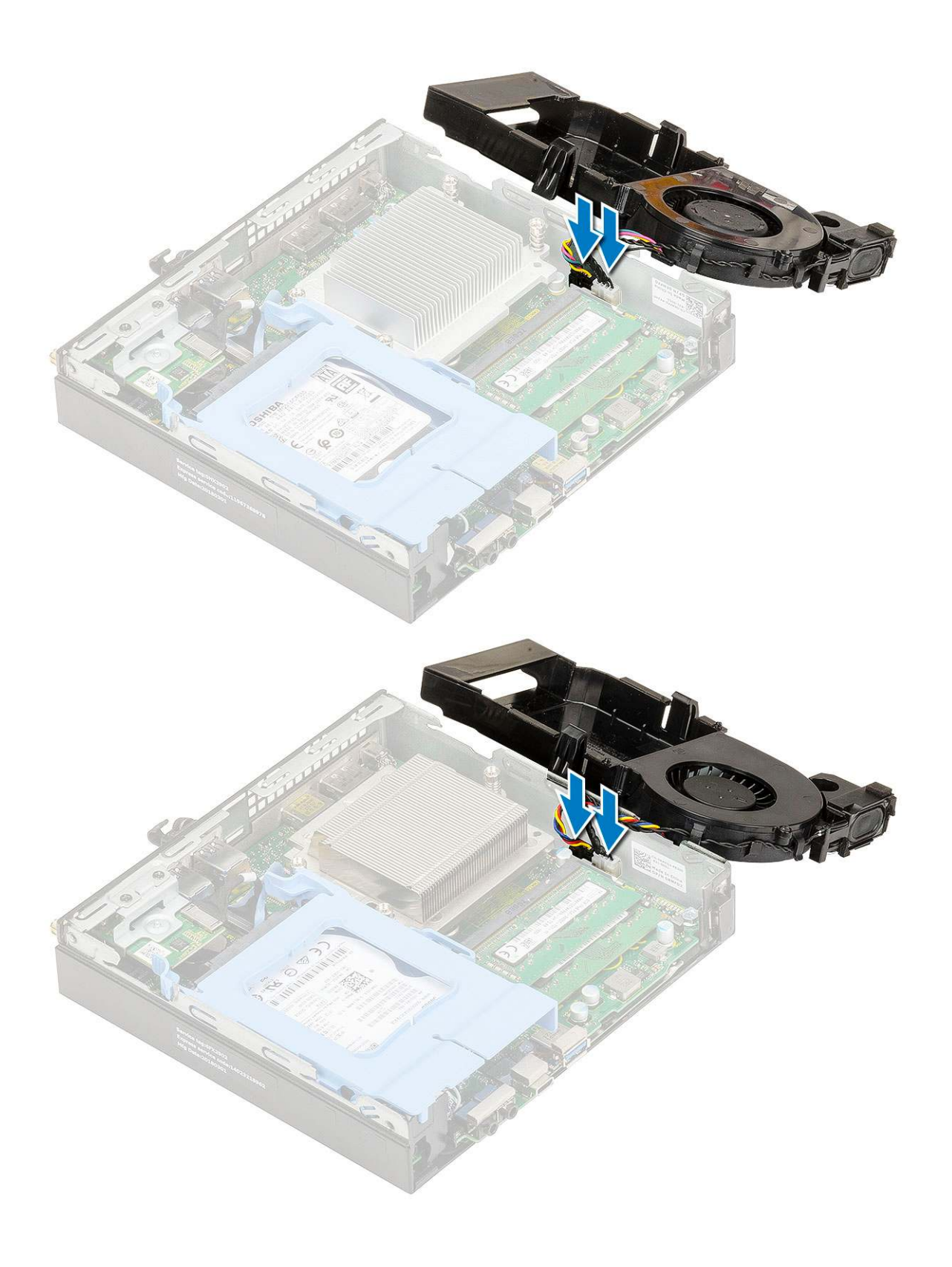
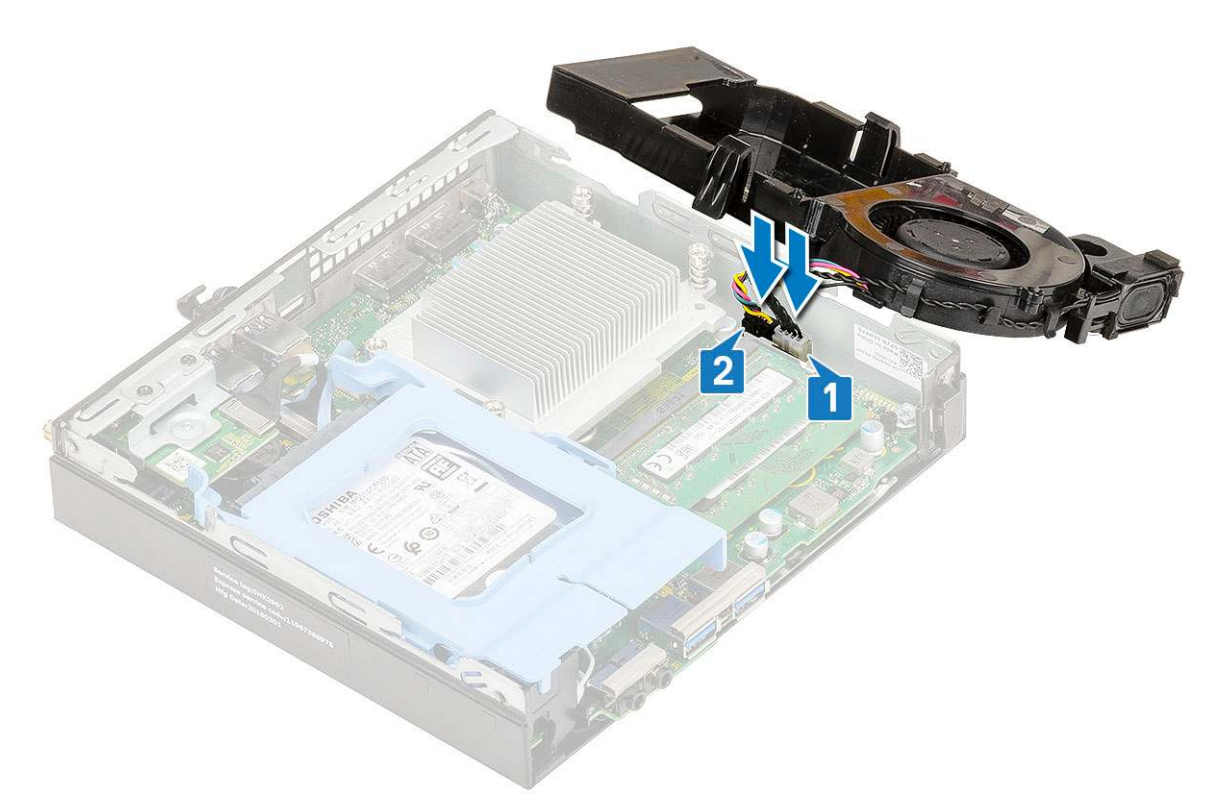

b. Ventilátor chladiča vložte do skrinky a zasúvajte ho na miesto, kým sa neozve cvaknutie.

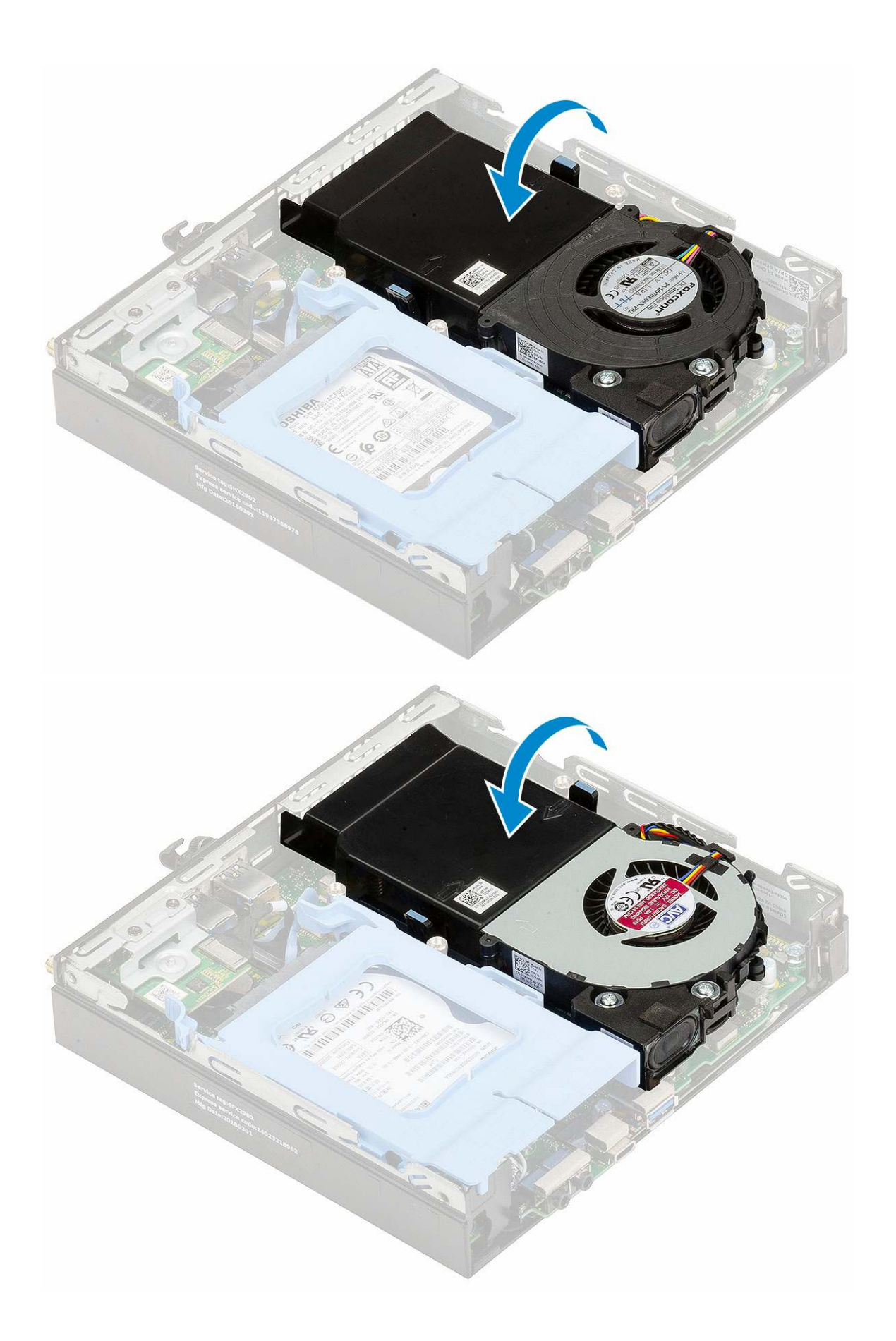

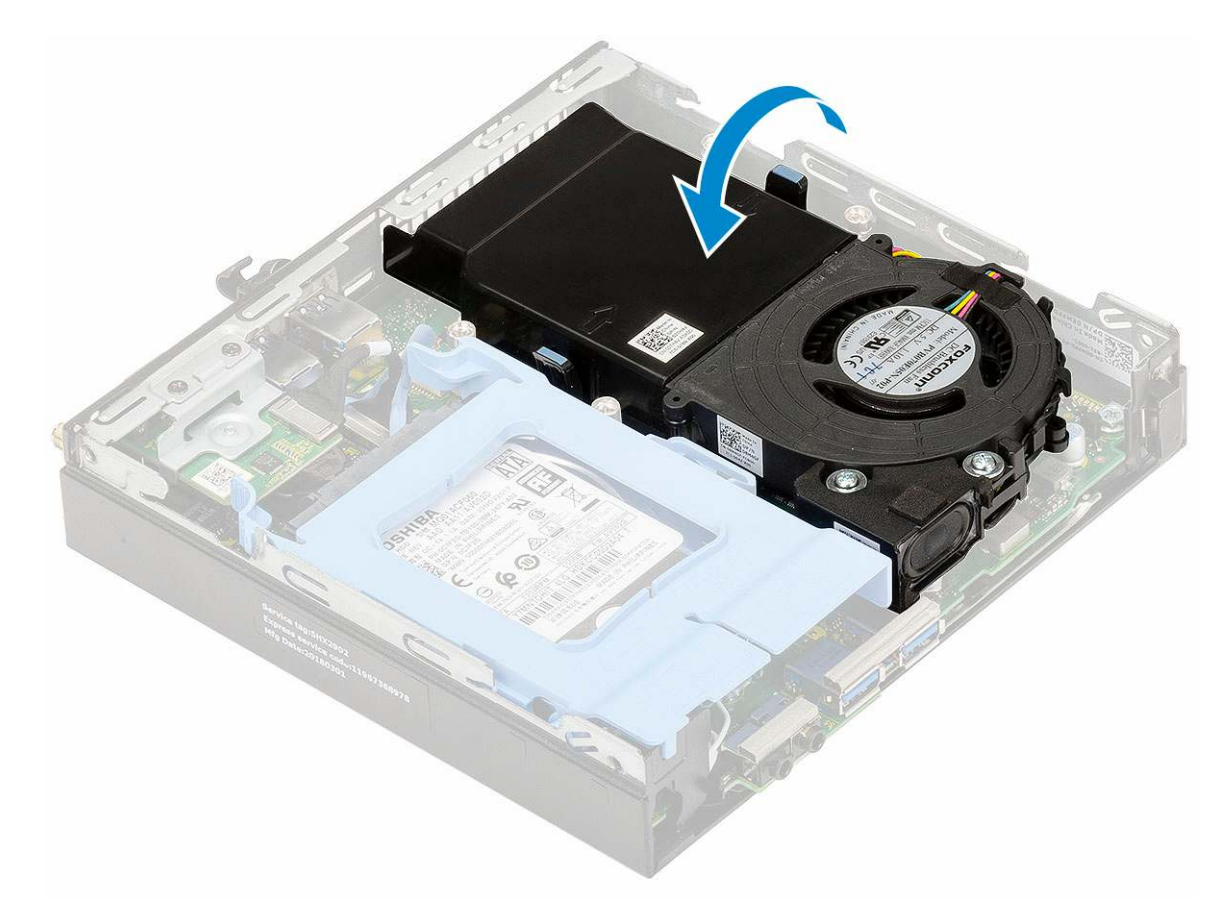

- 2. Namontujte bočný kryt.
- 3. Postupujte podľa pokynov uvedených v časti Po dokončení práce v počítači.

# Reproduktor

#### Demontáž reproduktora

- 1. Postupujte podľa pokynov uvedených v časti Pred servisným úkonom v počítači.
- 2. Demontujte nasledujúce komponenty:
  - a. Bočný kryt
  - b. Ventilátor chladiča
- 3. Demontáž reproduktora:
  - a. Kábel reproduktora vyberte z prídržných háčikov na ventilátore chladiča [1].
  - b. Odskrutkujte dve skrutky (M2,5 x 4), ktoré pripevňujú reproduktor k ventilátoru chladiča [2].
  - c. Odstráňte reproduktor z ventilátora chladiča [3].

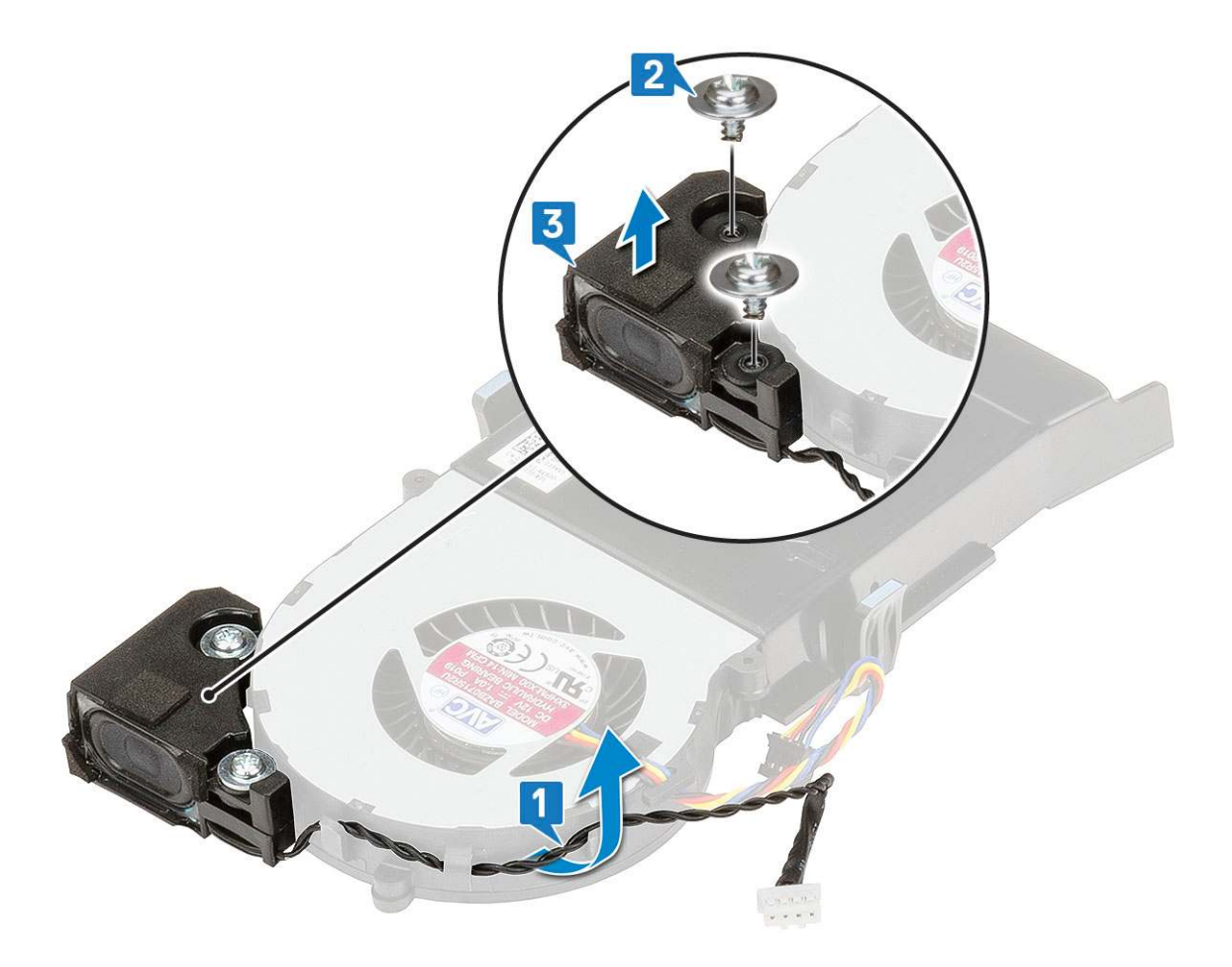

# Montáž reproduktora

- 1. Montáž reproduktora:
  - a. Otvory na skrutky v reproduktore zarovnajte s otvormi na ventilátore chladiča [1].
  - b. Zaskrutkujte späť dve skrutky (M2,5 x 4), ktoré pripevňujú reproduktor k ventilátoru chladiča [2].
  - c. Kábel reproduktora vložte do prídržných háčikov na ventilátore chladiča [3].

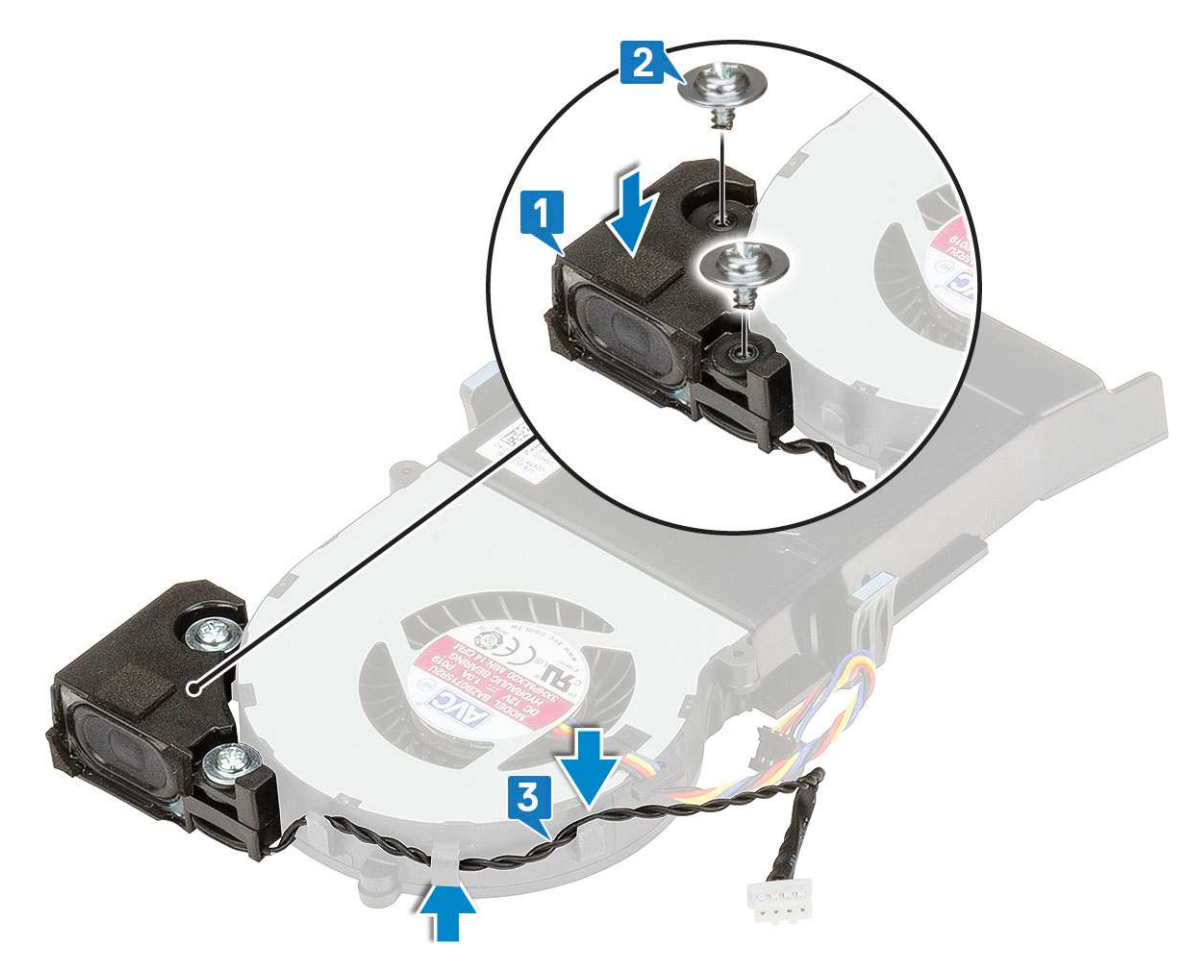

- 2. Nainštalujte nasledujúce komponenty:
  - a. Ventilátor chladiča
  - b. Bočný kryt
- 3. Postupujte podľa pokynov uvedených v časti Po dokončení práce v počítači.

# Pamäťové moduly

### Demontáž pamäťového modulu

- 1. Postupujte podľa pokynov uvedených v časti Pred servisným úkonom v počítači.
- **2.** Demontujte nasledujúce komponenty:
  - a. Bočný kryt
  - b. Ventilátor chladiča
- 3. Demontáž pamäťového modulu:
  - a. Odtiahnite poistné spony od pamäťového modulu, kým pamäťový modul nevyskočí [1].
  - b. Vyberte pamäťový modul zo zásuvky na systémovej doske [2].

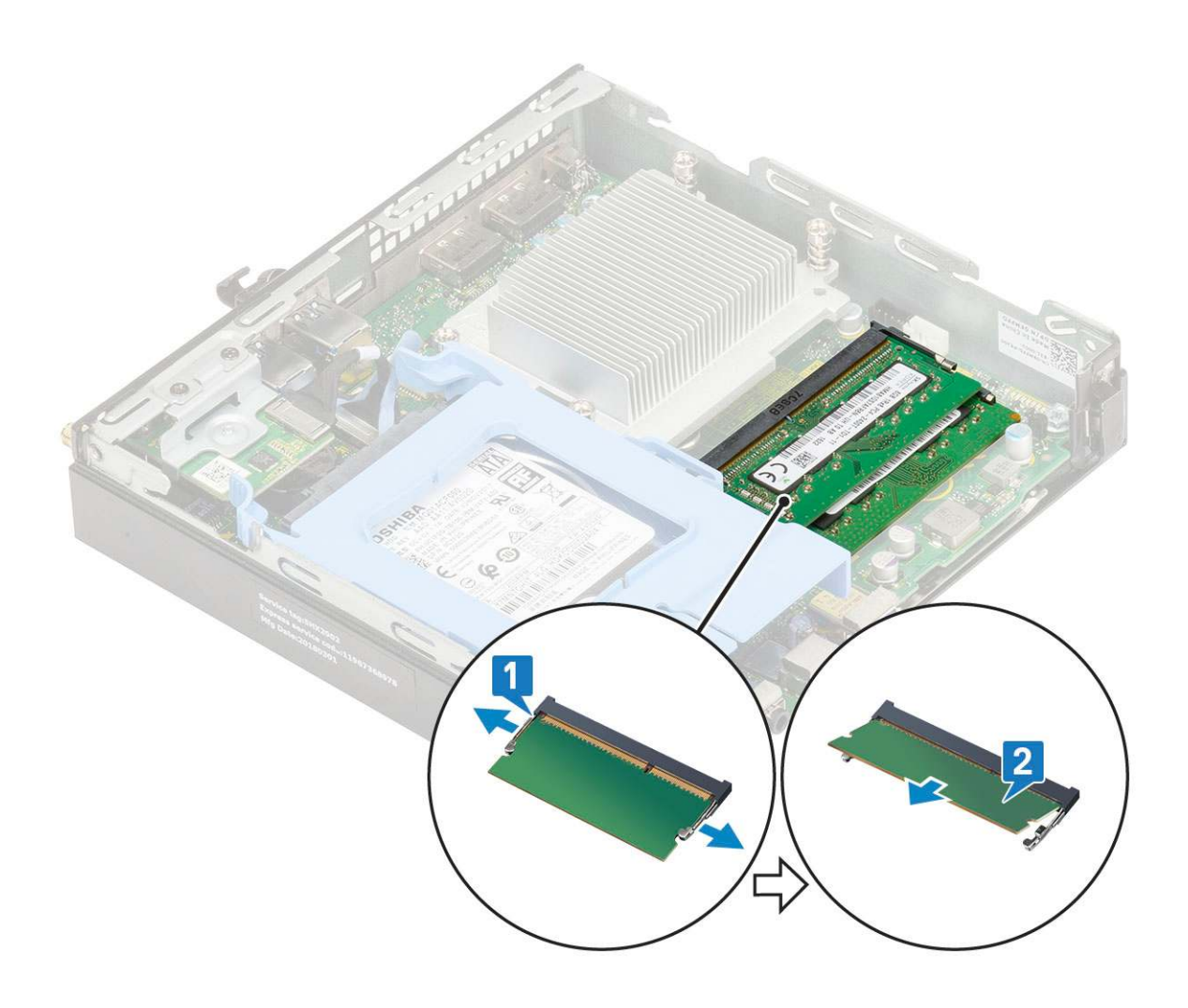

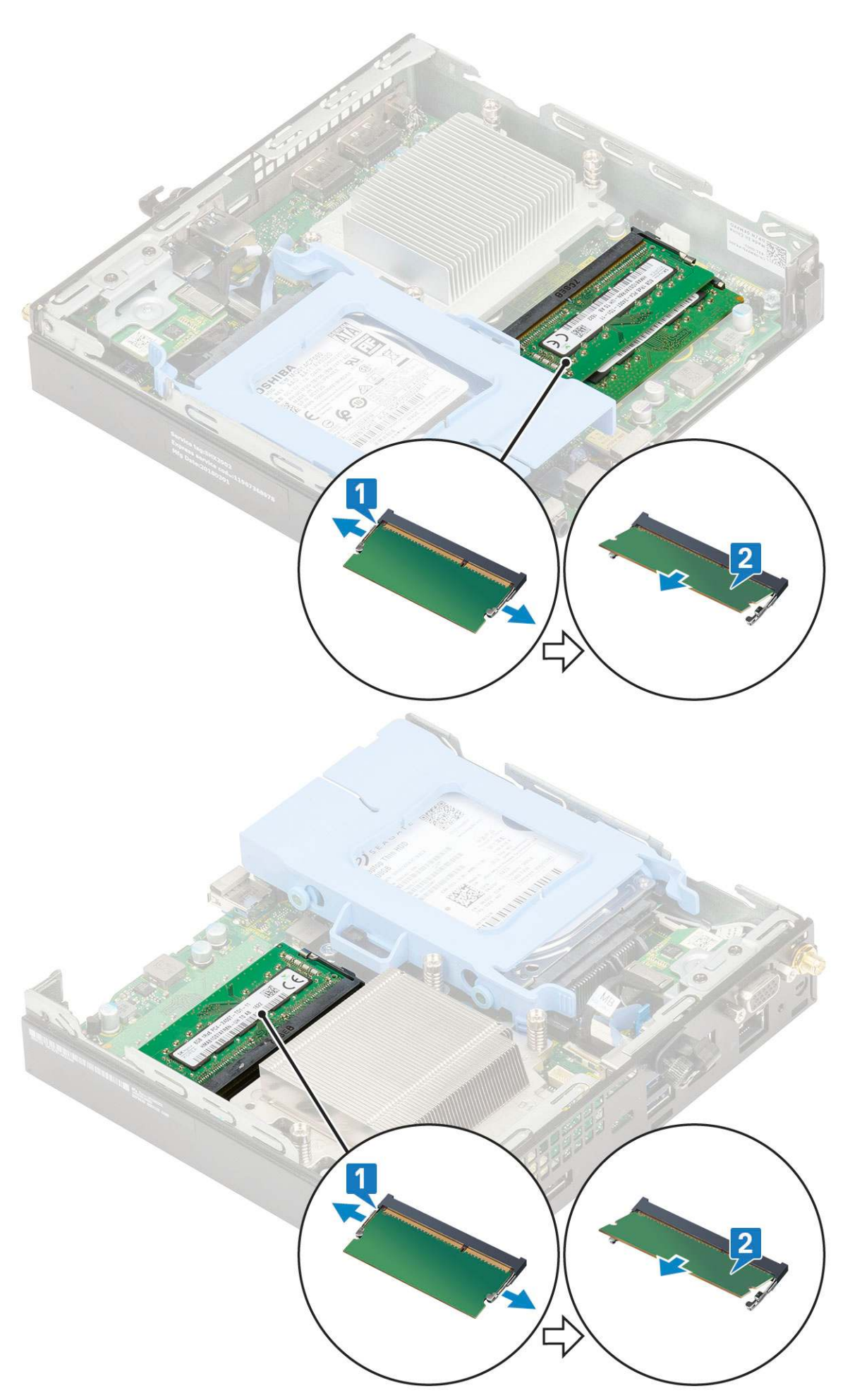

## Inštalácia pamäťového modulu

- 1. Montáž pamäťového modulu:
  - **a.** Zarovnajte drážku pamäťového modulu so západkou na konektore pamäťového modulu.
  - b. Vložte pamäťový modul do slotu [1] a zasúvajte ho dovnútra, kým nezacvakne na svoje miesto [2].

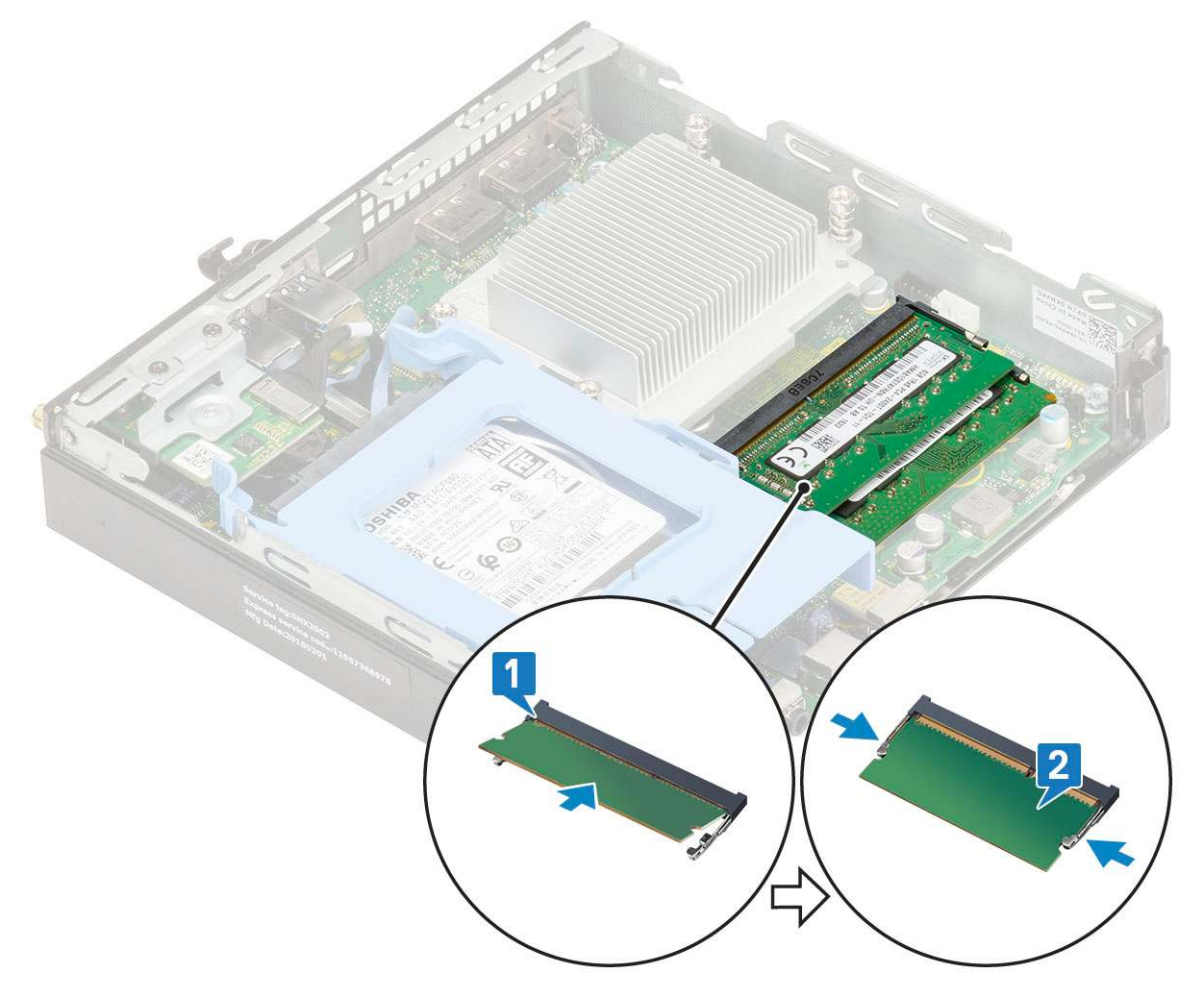

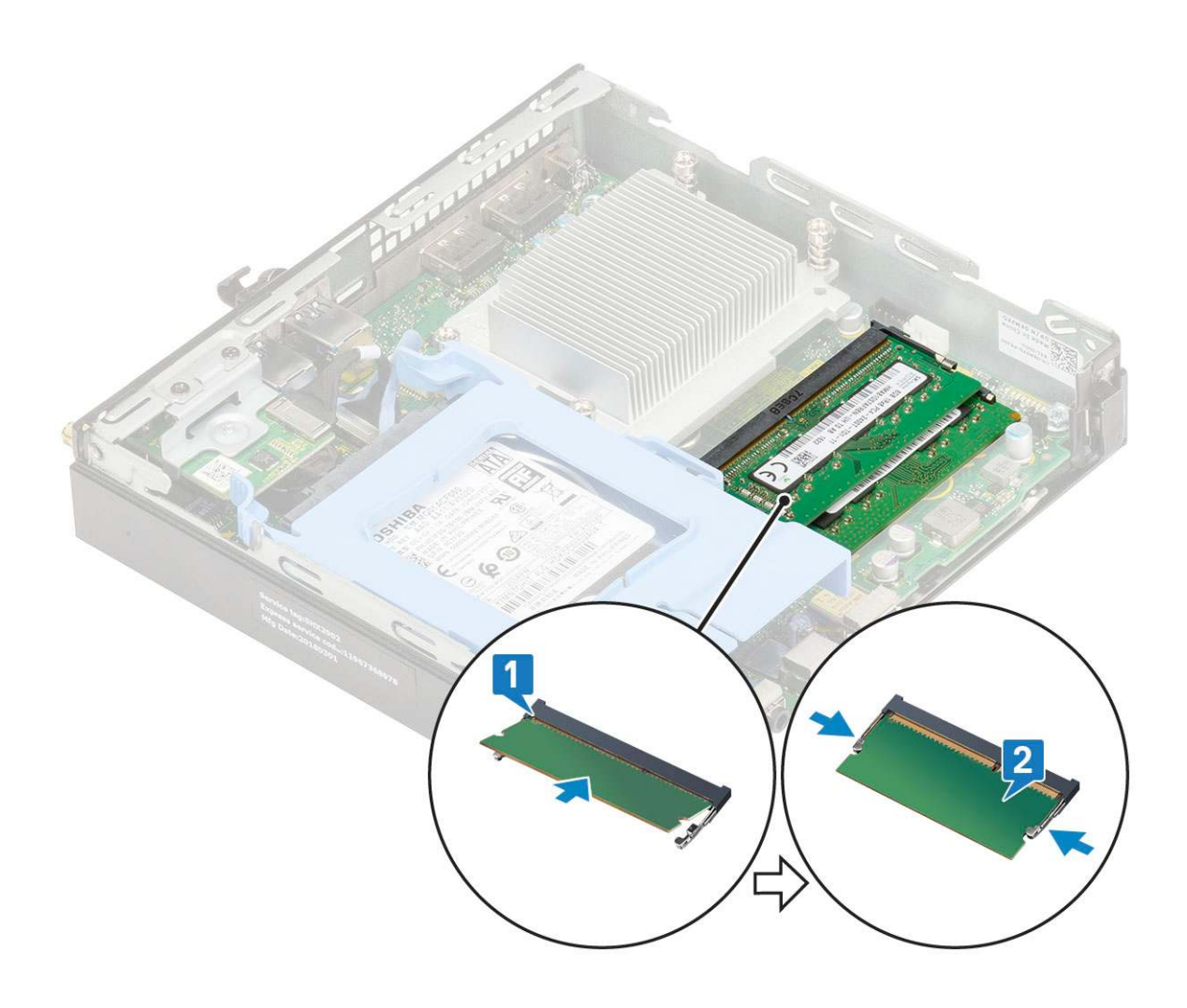

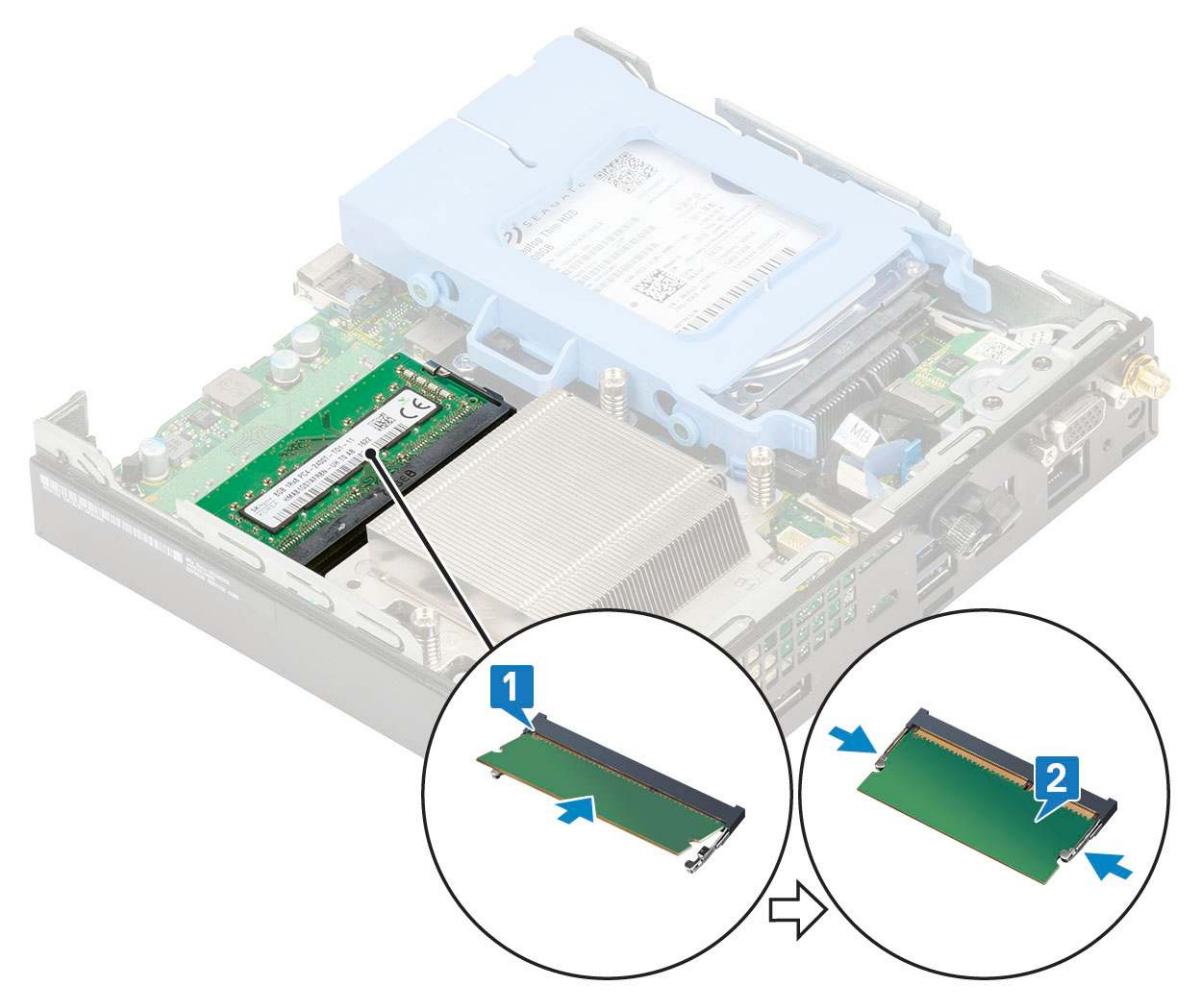

2. Nainštalujte nasledujúce komponenty:

- a. Ventilátor chladiča
- **b.** Bočný kryt
- 3. Postupujte podľa pokynov uvedených v časti Po dokončení práce v počítači.

# Zostavazostava chladiča

### Demontáž chladiča

- 1. Postupujte podľa pokynov uvedených v časti Pred servisným úkonom v počítači.
- 2. Demontujte nasledujúce komponenty:
  - a. Bočný kryt
  - b. Zostava 2,5-palcového pevného disku
  - c. Ventilátor chladiča
- 3. Demontáž chladiča:
  - a. Uvoľnite štyri tri skrutky (M3), ktoré pripevňujú chladič k počítaču [1].

**POZNÁMKA:** V systémoch vybavených procesorom s TDP 35 W je chladič pripevnený k systémovej doske tromi skrutkami, 65 W procesory pripevňujú štyri skrutky.

**b.** Vyberte chladič z počítača [2].

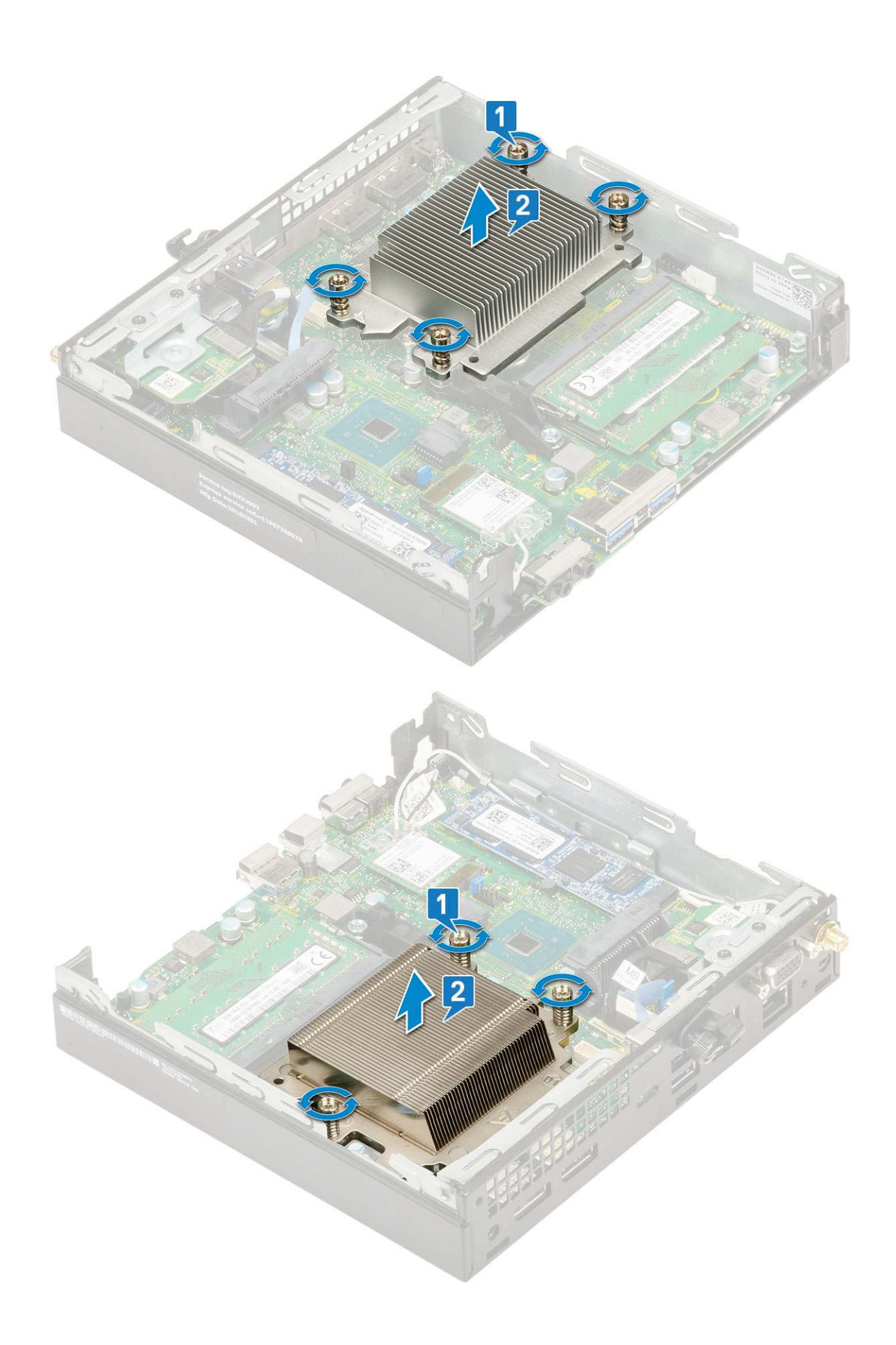

## Montáž chladiča

#### 1. Montáž chladiča:

- a. Chladič položte na miesto na procesor [1].
- b. Utiahnite štyri tri skrutky (M3), ktoré pripevňujú chladič k systémovej doske [2].

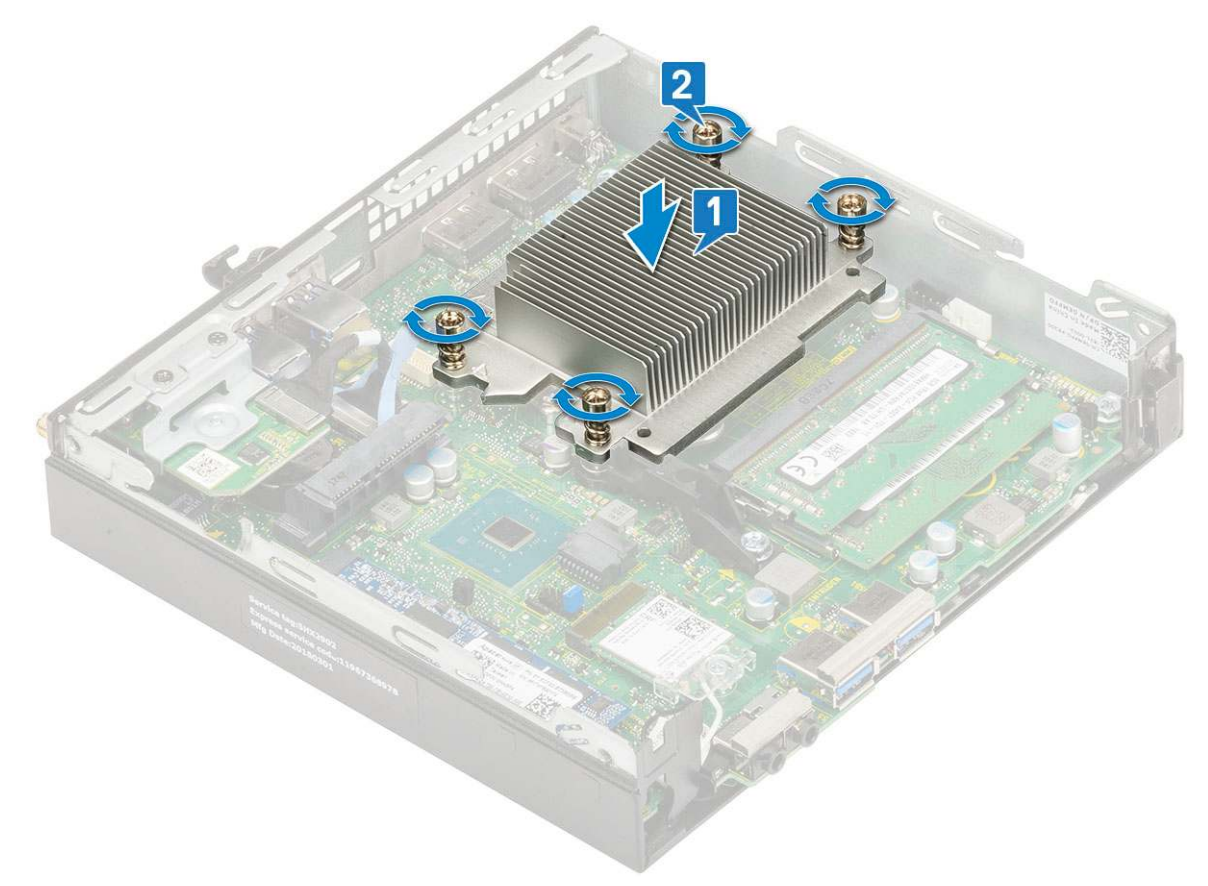

() POZNÁMKA: V systémoch vybavených procesorom s TDP 35 W je zostava chladiča pripevnená k systémovej doske tromi skrutkami, 65 W procesory pripevňujú štyri skrutky.

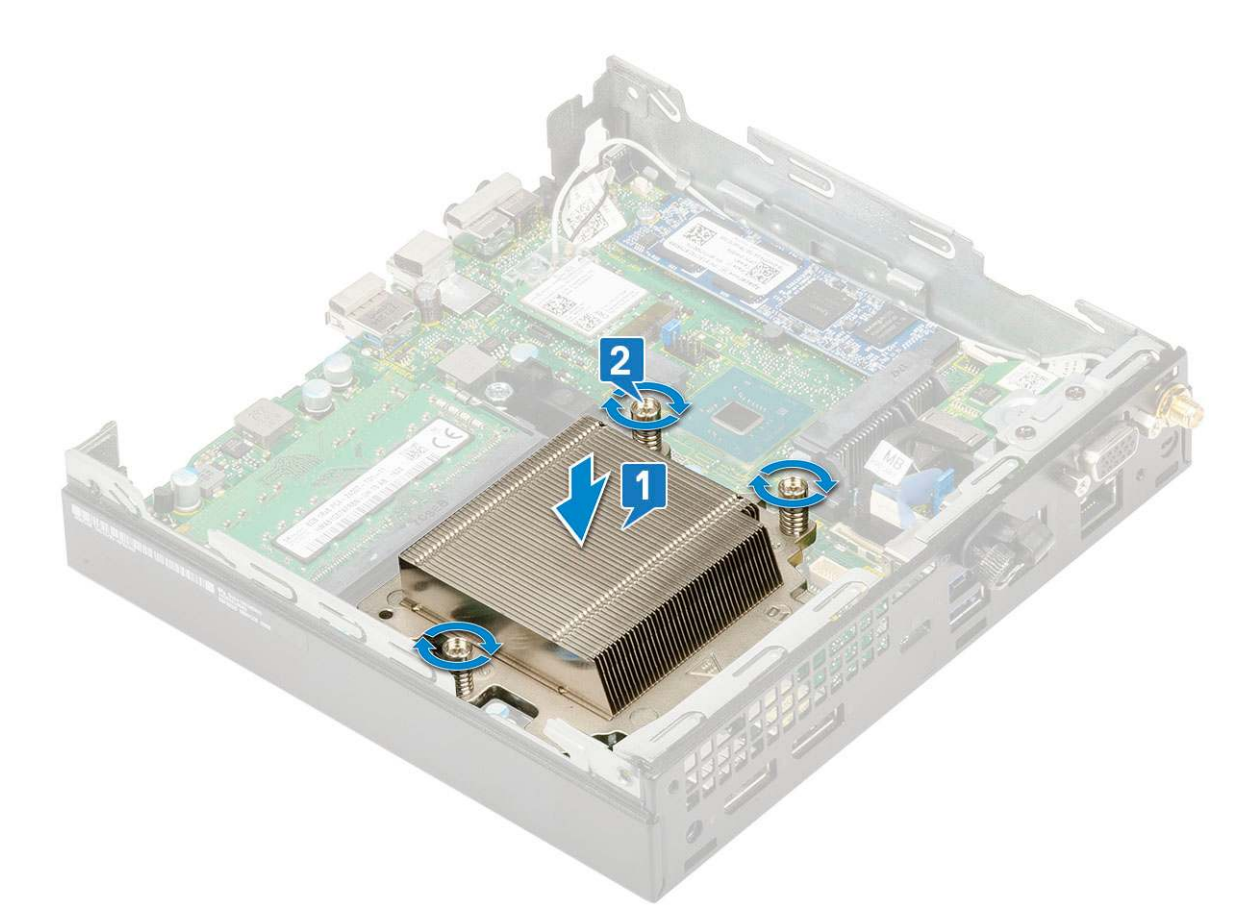

- 2. Nainštalujte nasledujúce komponenty:
  - a. Ventilátor chladiča
  - b. Zostava 2,5-palcového pevného disku
  - c. Bočný kryt
- 3. Postupujte podľa pokynov uvedených v časti Po dokončení práce v počítači.

# Procesor

#### Demontáž procesora

- 1. Postupujte podľa pokynov uvedených v časti Pred servisným úkonom v počítači.
- 2. Demontujte nasledujúce komponenty:
  - a. Bočný kryt
  - b. Zostava 2,5-palcového pevného disku
  - c. Ventilátor chladiča
  - d. Chladič
- 3. Odstránenie procesora:
  - a. Uvoľnite páčku zásuvky potlačením páčky nadol a vytiahnutím spod západky na štíte procesora [1].
  - **b.** Nadvihnite páčku nahor a zdvihnite štít procesora [2].

VAROVANIE: Kolíky v zásuvke procesora sú tenké a neopatrným zaobchádzaním ich je možné natrvalo poškodiť. Dávajte preto pri vyberaní procesora zo zásuvky pozor, aby ste ich neohli.

c. Procesor vydvihnite zo zásuvky [3].

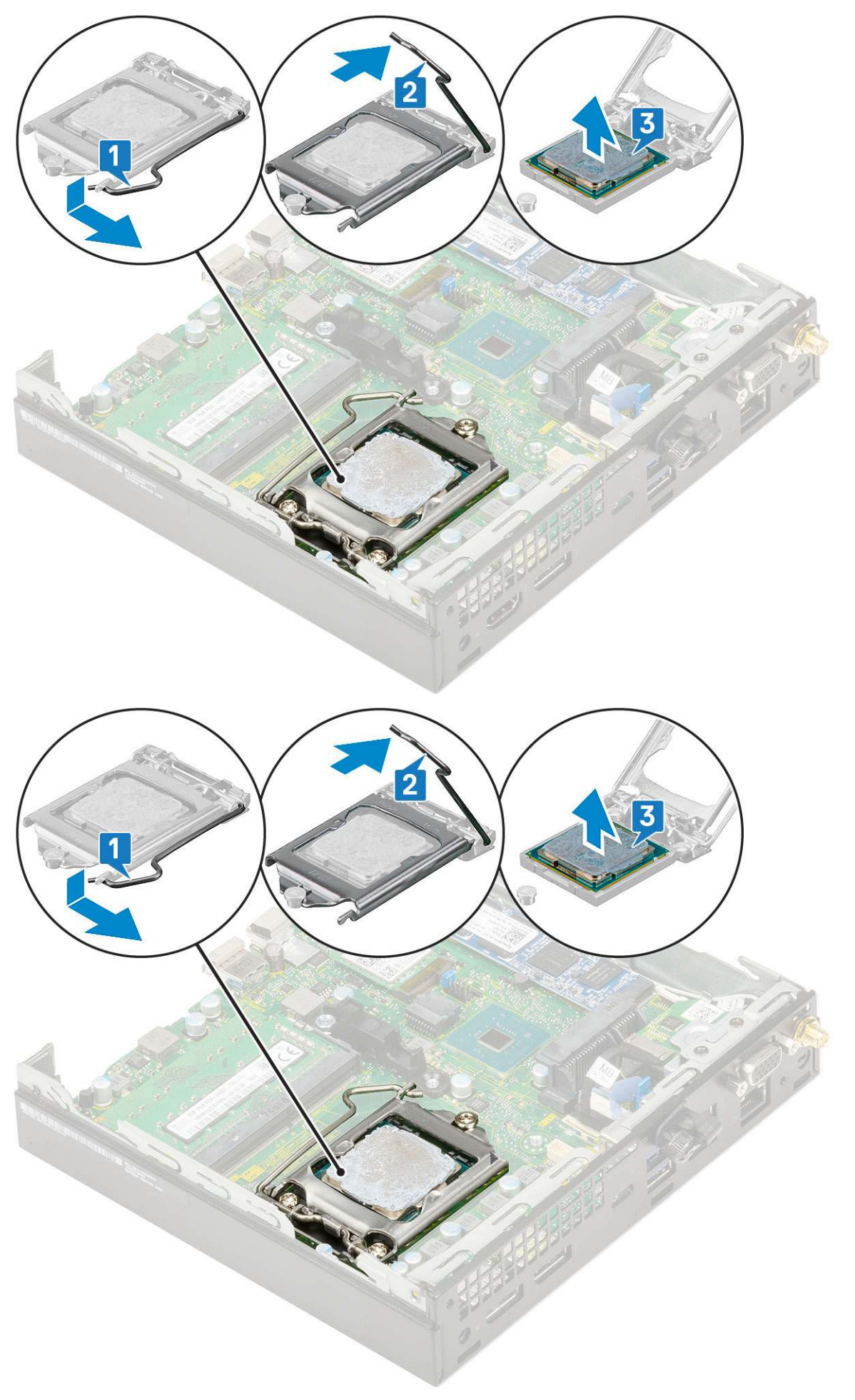

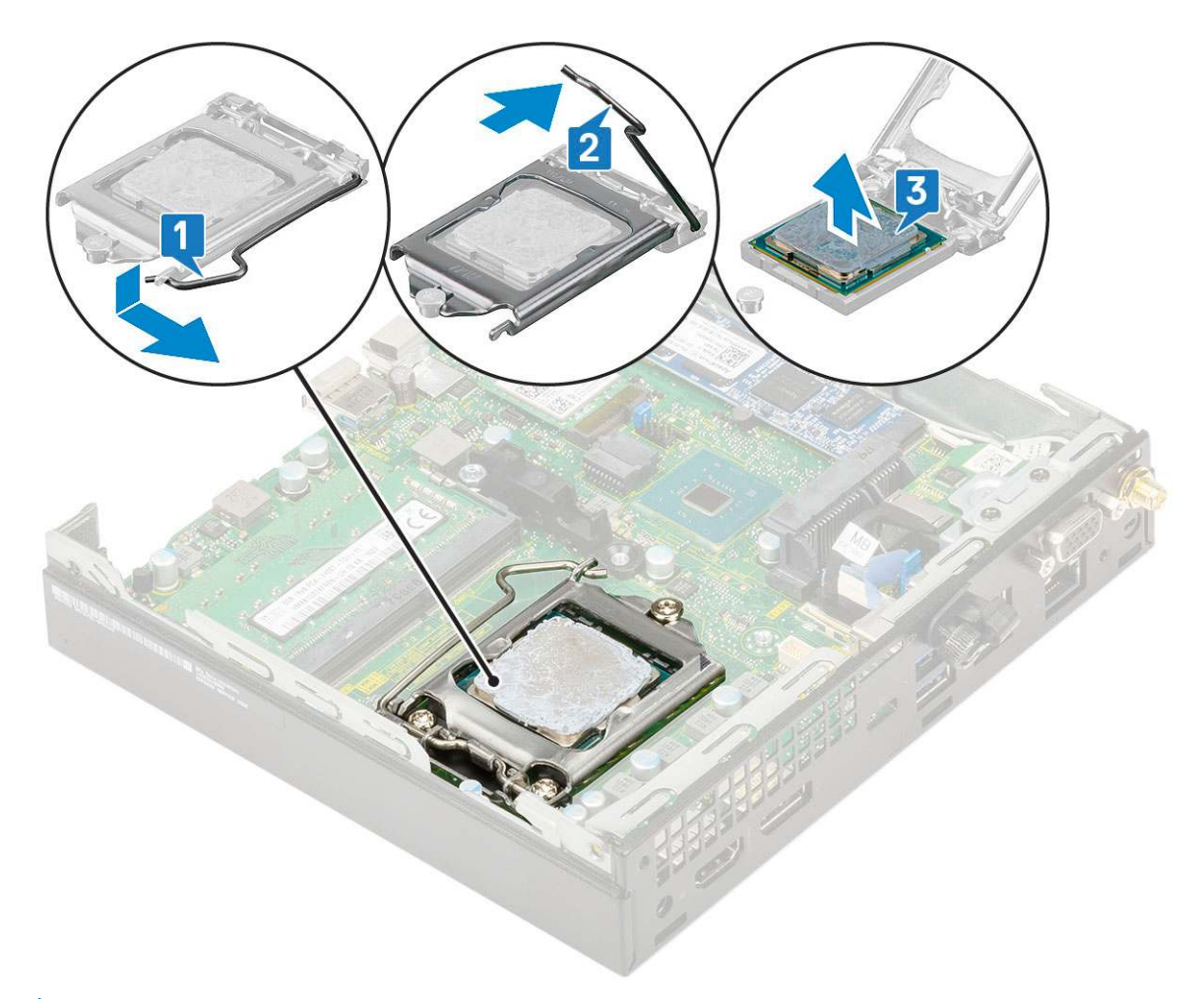

POZNÁMKA: Po demontáži vložte procesor do antistatického obalu, ak ho chcete ešte použiť, vrátiť alebo dočasne bezpečne uskladniť. Nedotýkajte sa spodnej strany procesora a dávajte pozor, aby ste nepoškodili kontakty. Pri manipulácii držte procesor iba za hrany.

#### Montáž procesora

- 1. Montáž procesora:
  - **a.** Procesor zarovnajte s výčnelkami na sokete.

VAROVANIE: Pri osádzaní procesora nepoužívajte silu. Ak je procesor správne umiestnený, do soketu zapadne ľahko.

- b. Zarovnajte značku kolíka č. 1 procesora s trojuholníkom na sokete [1, 2].
- c. Procesor umiestnite na soket tak, aby boli otvory v procesore zarovno s výčnelkami na sokete [1][3].
- d. Zatvorte kryt procesora: zasuňte ho pod poistnú skrutku [2][4].
- e. Zatlačte páčku soketu nadol a uzamknite ju zasunutím pod poistku [3][5].

(i) POZNÁMKA: Pred namontovaním chladiča nezabudnite na procesor naniesť čistú teplovodivú pastu.

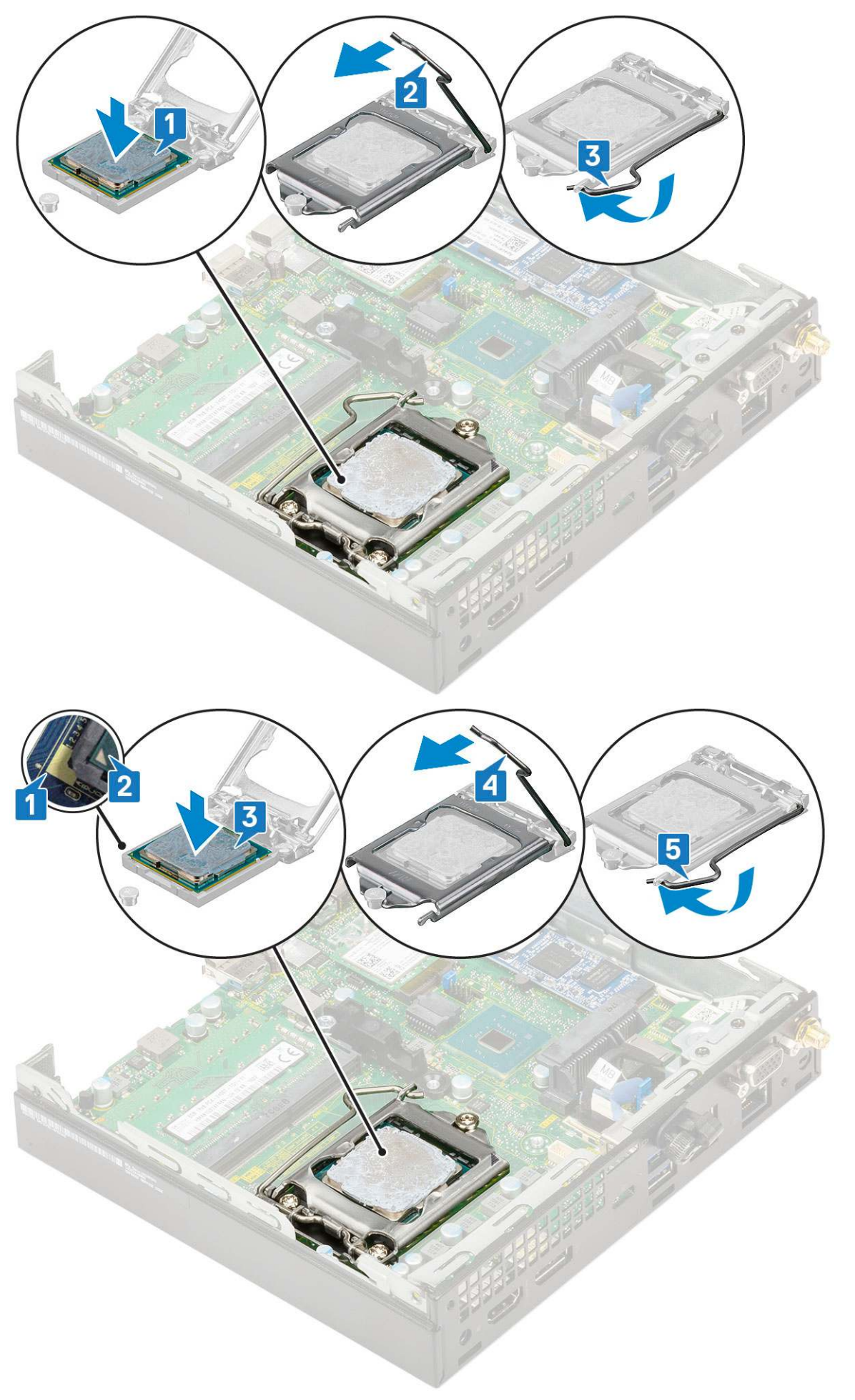

- 2. Nainštalujte nasledujúce komponenty:
  - a. Chladič
  - b. Ventilátor chladiča
  - c. Zostava 2,5-palcového pevného disku
  - d. Bočný kryt
- 3. Postupujte podľa pokynov uvedených v časti Po servisnom úkone v počítači.

# Karta WLAN

## Demontáž karty WLAN

- 1. Postupujte podľa pokynov uvedených v časti Pred servisným úkonom v počítači.
- 2. Demontáž externých antén
  - a. Povoľte skrutku pripevňujúcu anténu a vyberte ju z počítača.

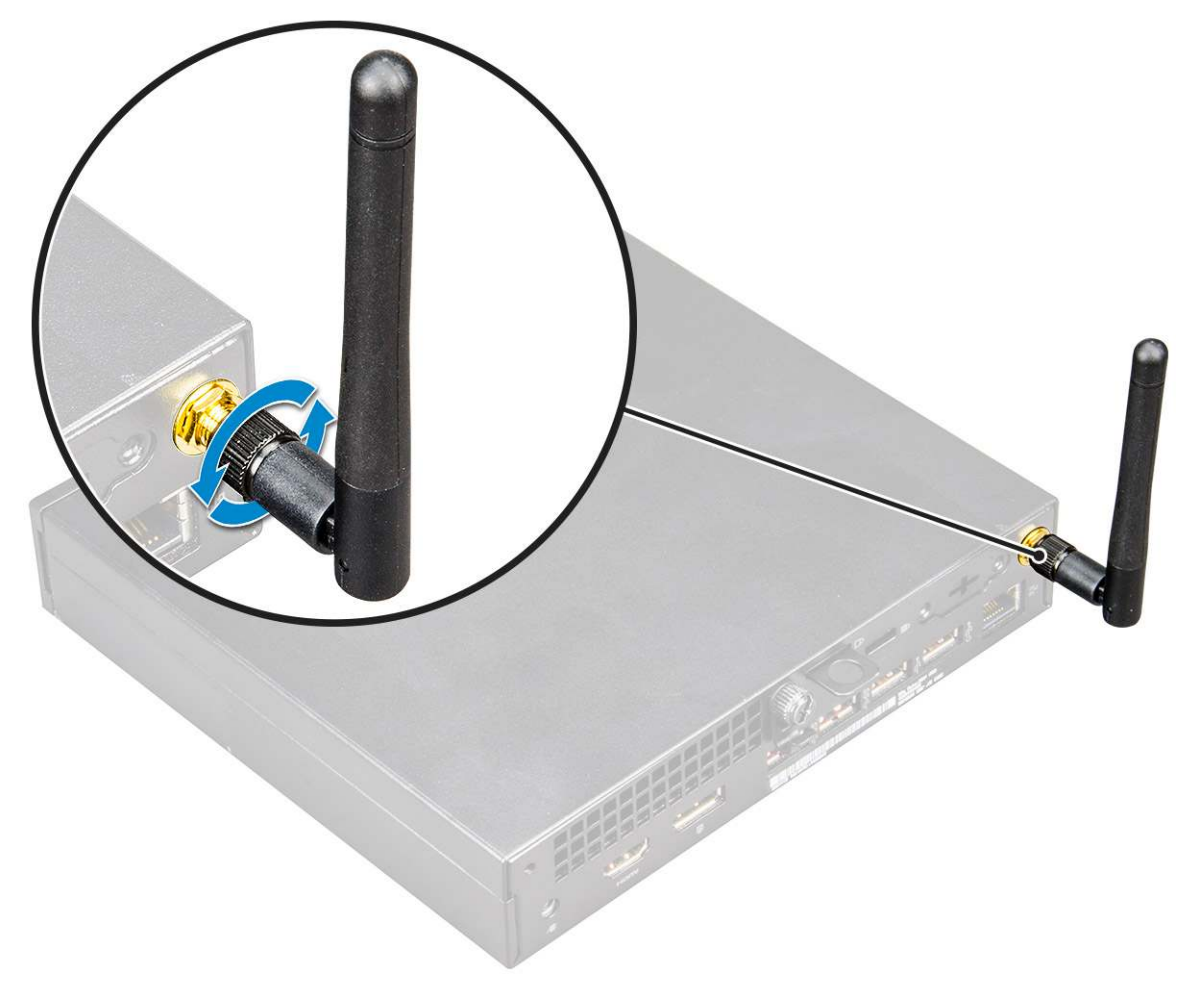

- 3. Demontujte nasledujúce komponenty:
  - a. Bočný kryt
  - b. Zostava 2,5-palcového pevného disku
- 4. Vybratie karty WLAN:
  - a. Odstráňte jednu skrutku (M2 x 3,5), ktorá pripevňuje plastovú úchytku ku karte WLAN [1].
  - b. Odstráňte plastovú úchytku, aby ste získali prístup k anténnym káblom karty WLAN [2].
  - c. Odpojte anténne káble karty WLAN od konektorov na karte WLAN [3].
  - d. Nadvihnutím vyberte kartu WLAN z konektora na systémovej doske [4].

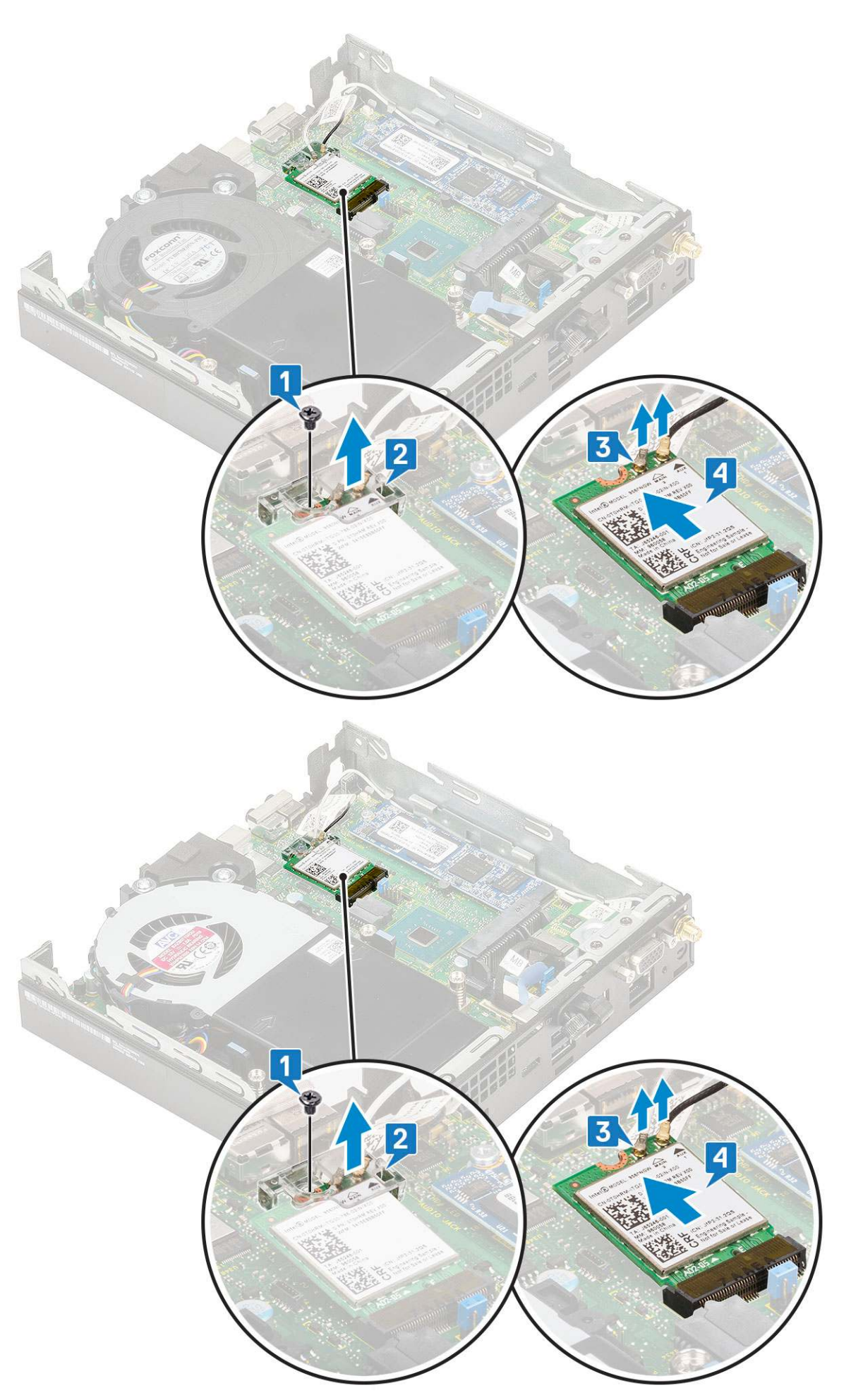

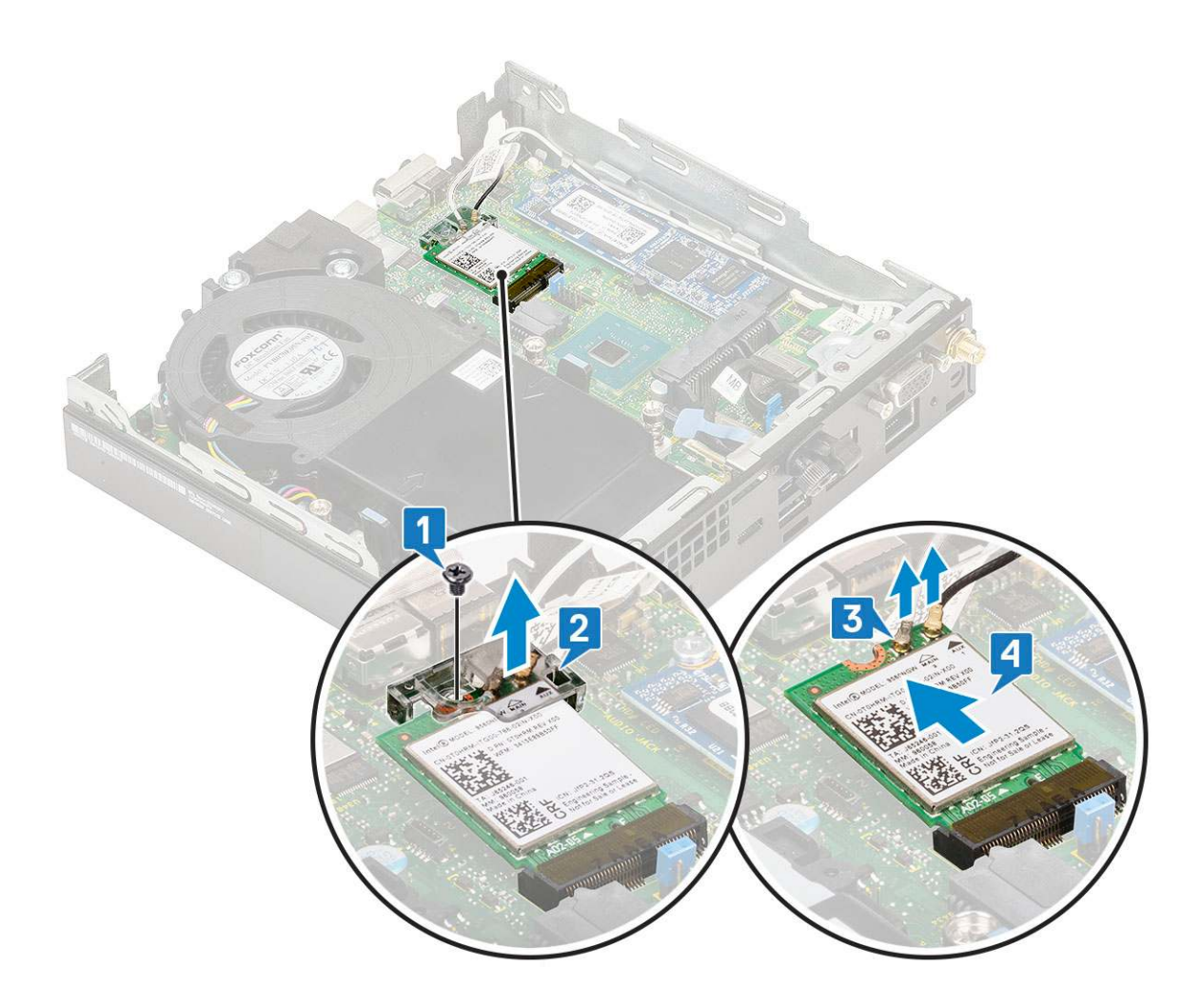

### Montáž karty WLAN

- 1. Montáž karty WLAN:
  - a. Kartu WLAN vložte do konektora na systémovej doske [1].
  - b. Anténne káble karty WLAN pripojte k príslušným konektorom na karte WLAN [2].
  - c. Vráťte na pôvodné miesto plastovú úchytku, ktorá pripevňuje káble karty WLAN [3].
  - d. Zaskrutkujte späť jednu skrutku (M2 x 3,5), ktorá pripevňuje plastovú úchytku ku karte WLAN [4].

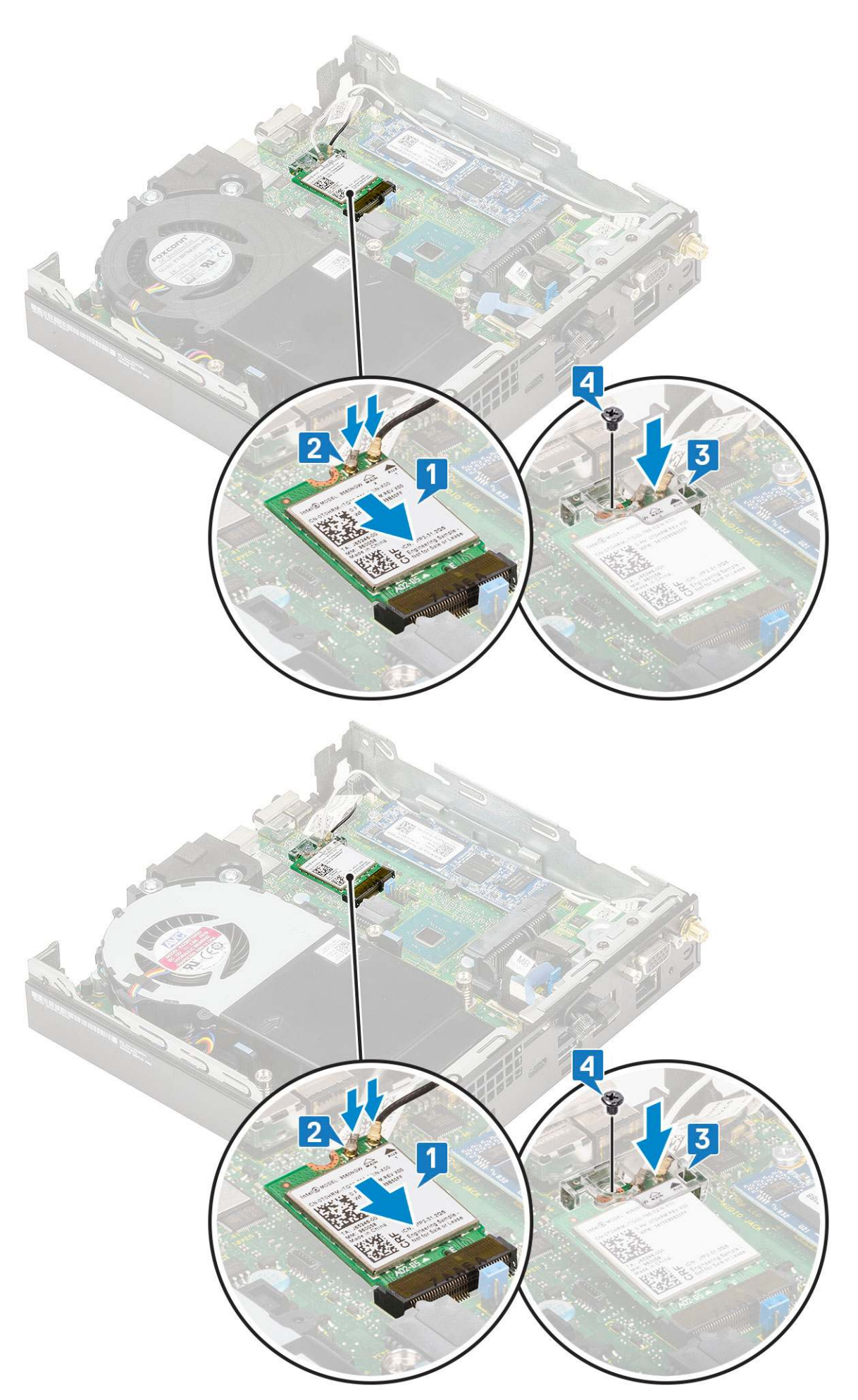

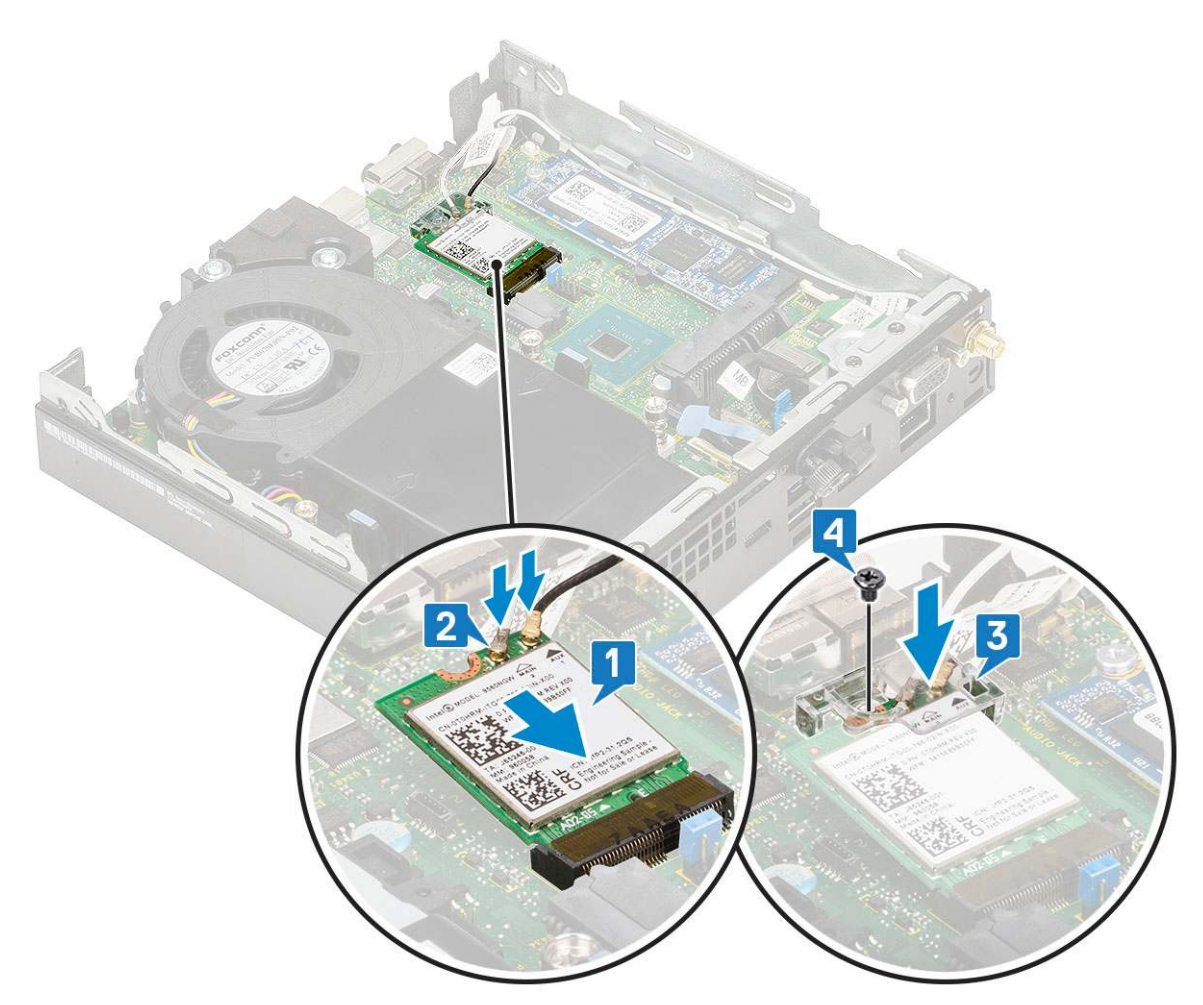

- 2. Nainštalujte nasledujúce komponenty:
  - a. Zostava 2,5-palcového pevného disku
  - b. Bočný kryt
- 3. Montáž externých antén
  - a. Utiahnite skrutku, ktorá pripevňuje anténu k počítaču.

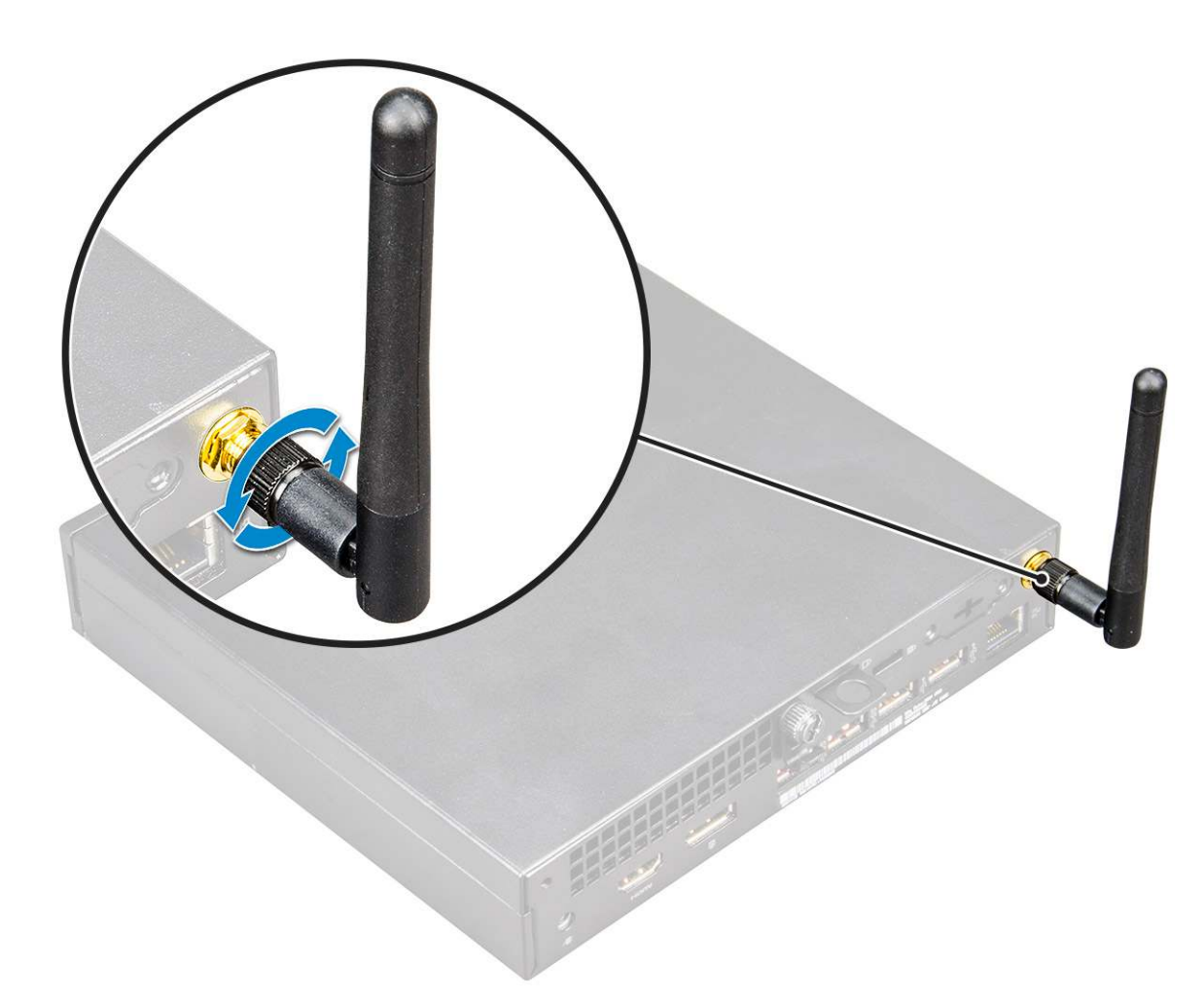

4. Postupujte podľa pokynov uvedených v časti Po dokončení práce v počítači.

# Disk SSD, M.2 PCle

### Demontáž disku SSD M.2 PCIe

(i) POZNÁMKA: Tieto pokyny platia aj pre disk SSD M.2 SATA.

- 1. Postupujte podľa pokynov uvedených v časti Pred servisným úkonom v počítači.
- 2. Demontujte nasledujúce komponenty:
  - a. Bočný kryt
  - b. Zostava 2,5-palcového pevného disku
- 3. Demontáž disku SSD M.2 PCIe:
  - a. Odstráňte jednu skrutku (M2 x 3,5), ktorá pripevňuje disk SSD M.2 PCle k systémovej doske [1].
  - b. Nadvihnite disk SSD PCIe a vyberte ho z konektora na systémovej doske [2].

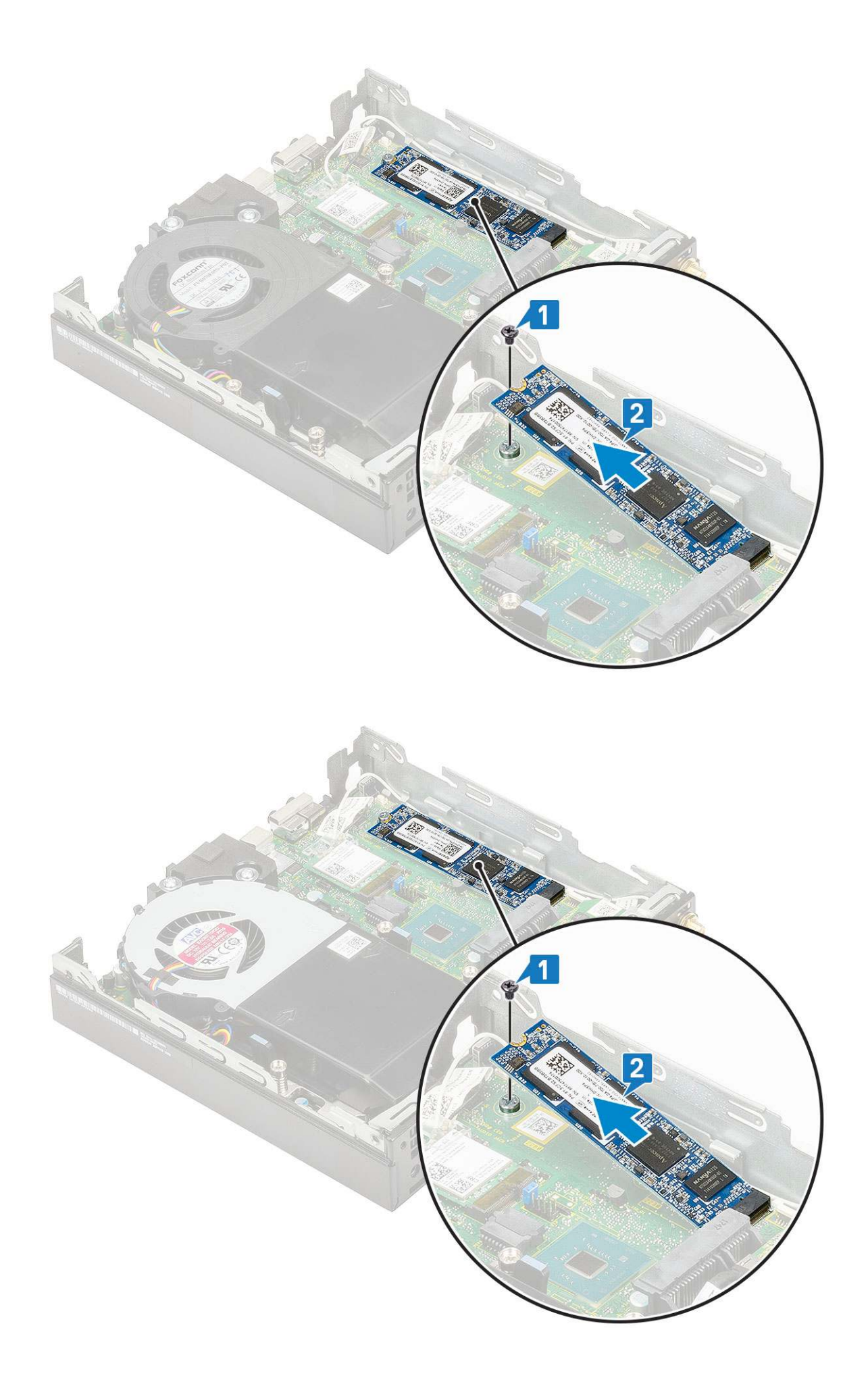

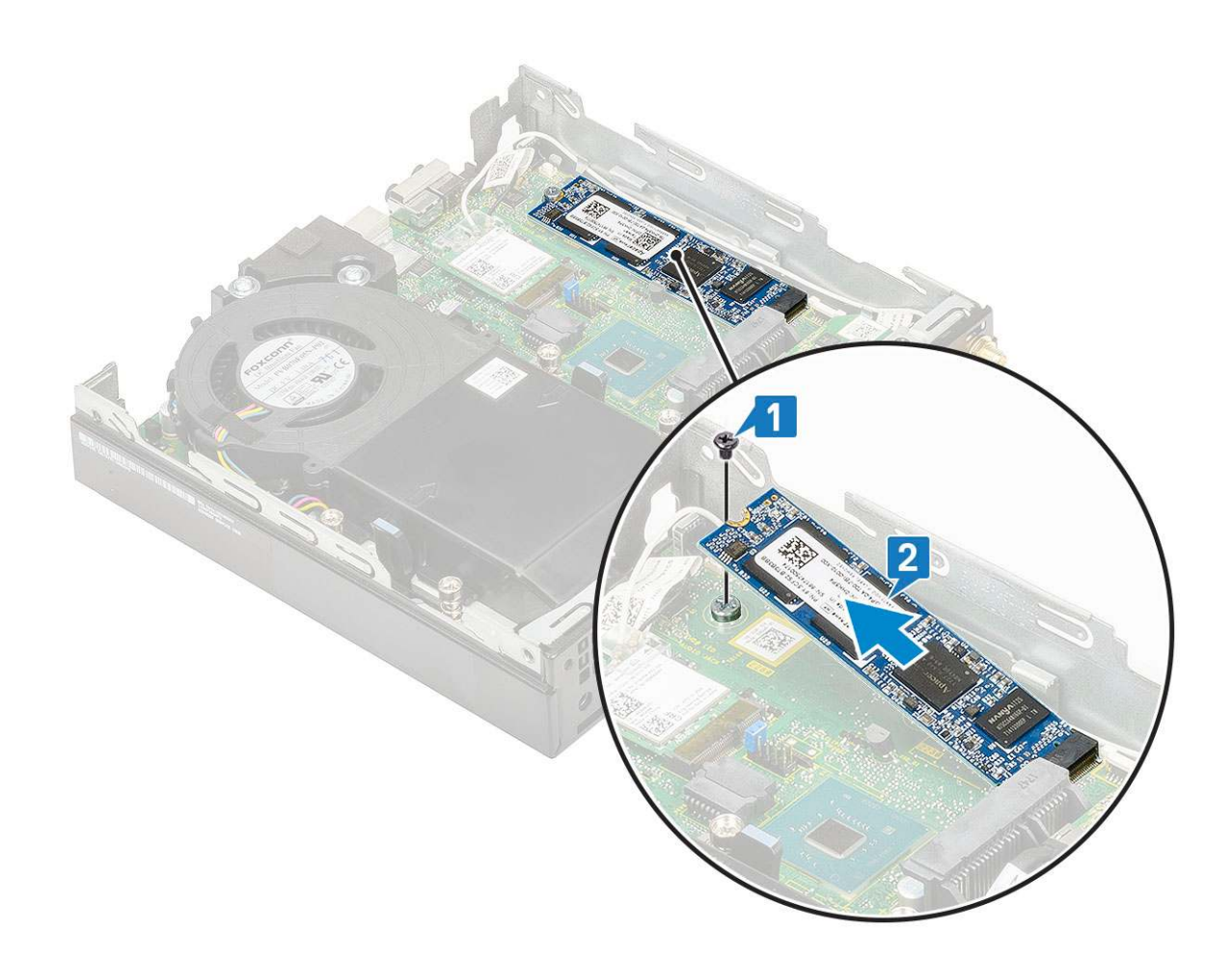

#### Montáž disku SSD M.2 PCle

(i) POZNÁMKA: Tieto pokyny platia aj pre disk SSD M.2 SATA.

- 1. Montáž disku SSD M.2 PCle:
  - a. Disk SSD M.2 PCIe vložte do konektora na systémovej doske [1].
  - b. Zaskrutkujte jednu skrutku (M2 x 3,5), ktorá pripevňuje disk SSD M.2 PCle k systémovej doske [2].

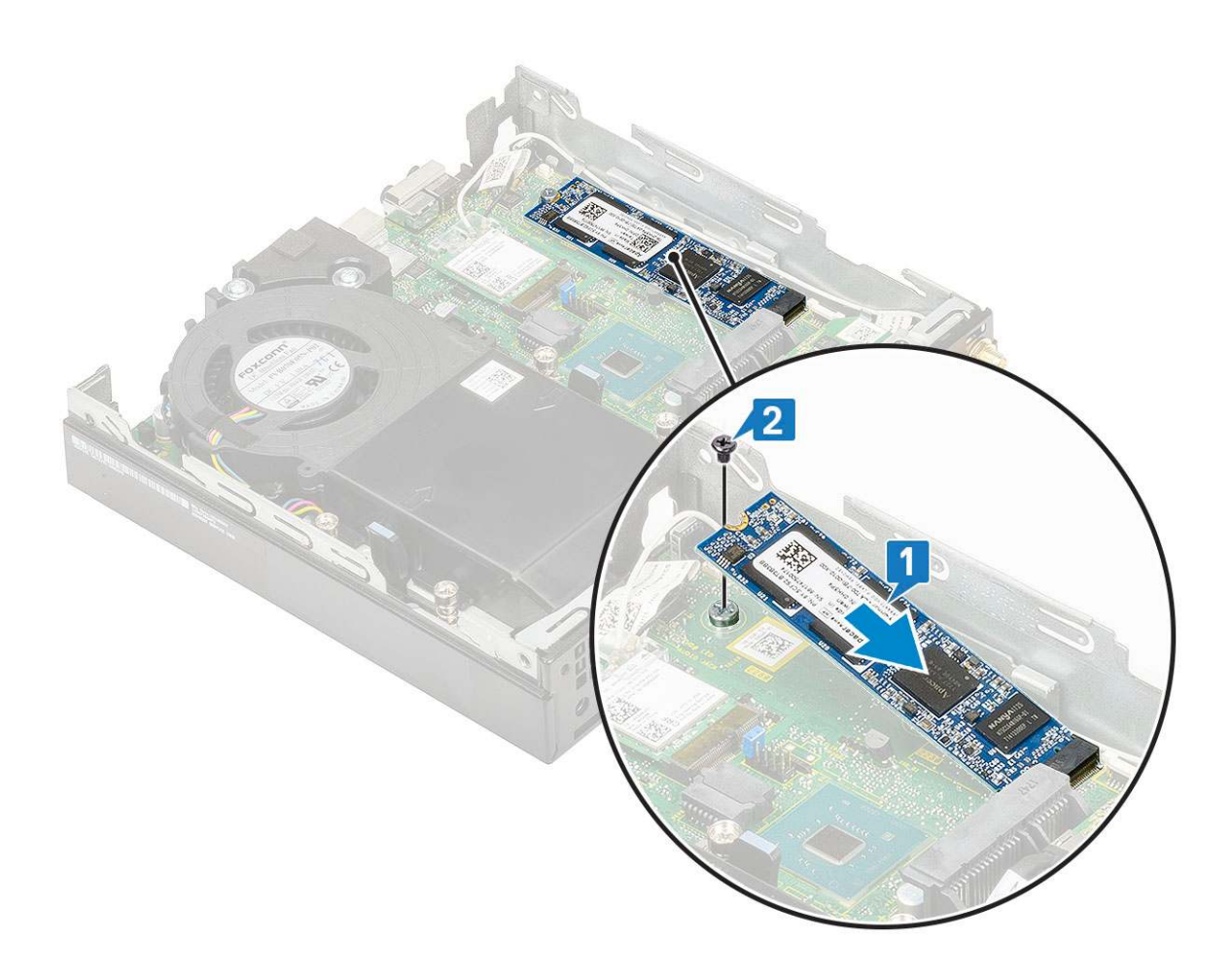

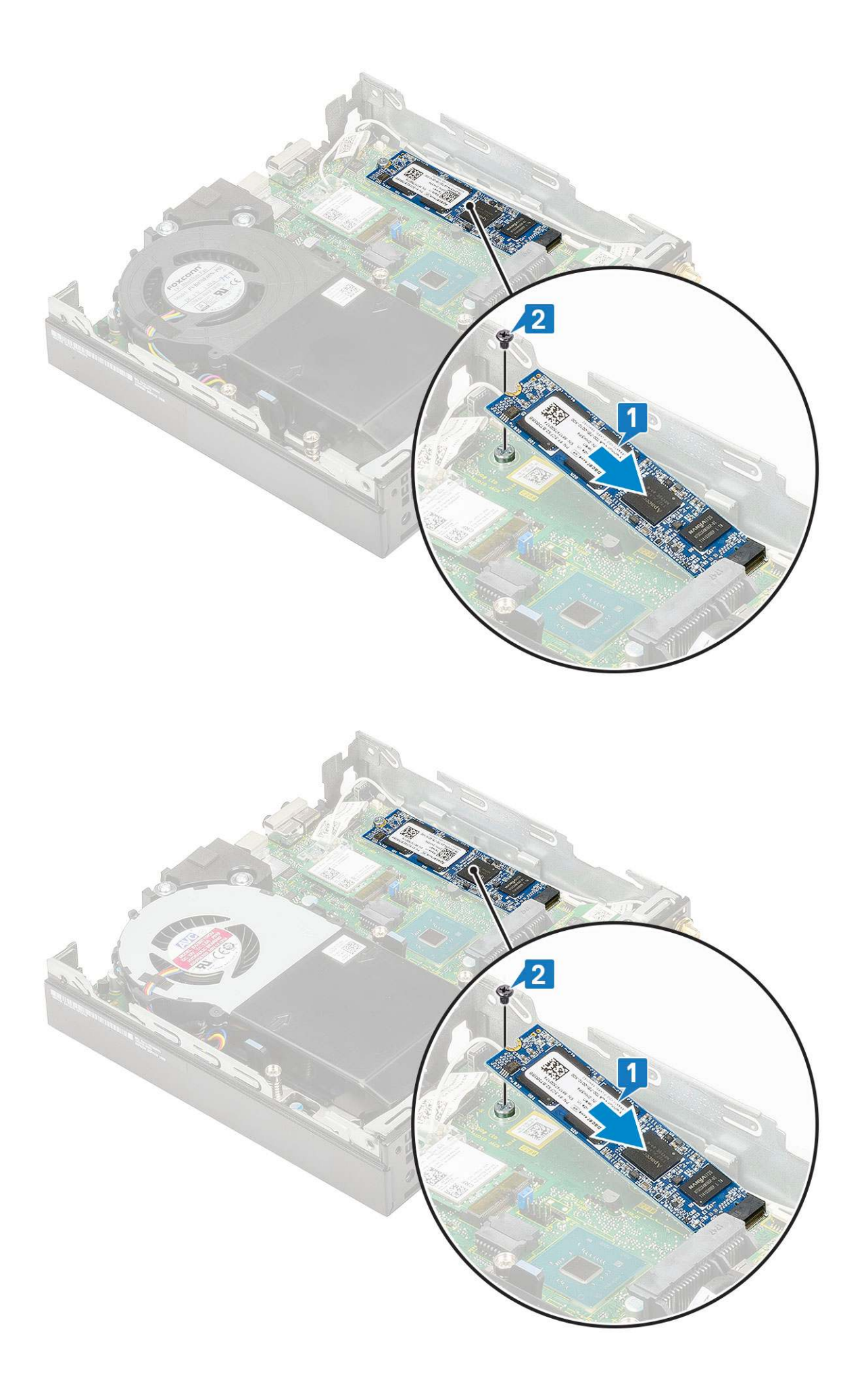

- **2.** Nainštalujte nasledujúce komponenty:
  - a. Zostava 2,5-palcového pevného disku
  - b. Bočný kryt
- 3. Postupujte podľa pokynov uvedených v časti Po dokončení práce v počítači.

# Voliteľný modul

#### Demontáž voliteľného modulu

- 1. Postupujte podľa pokynov uvedených v časti Pred servisným úkonom v počítači.
- 2. Demontujte nasledujúce komponenty:
  - a. Bočný kryt
  - b. Zostava 2,5-palcového pevného disku
- 3. Demontáž voliteľnej karty:
  - a. Od konektora na systémovej doske odpojte kábel voliteľnej karty [1].
  - b. Odskrutkujte dve skrutky (M2 x 3,5) a dve skrutky, ktoré pripevňujú voliteľnú kartu k šasi počítača [2, 3].

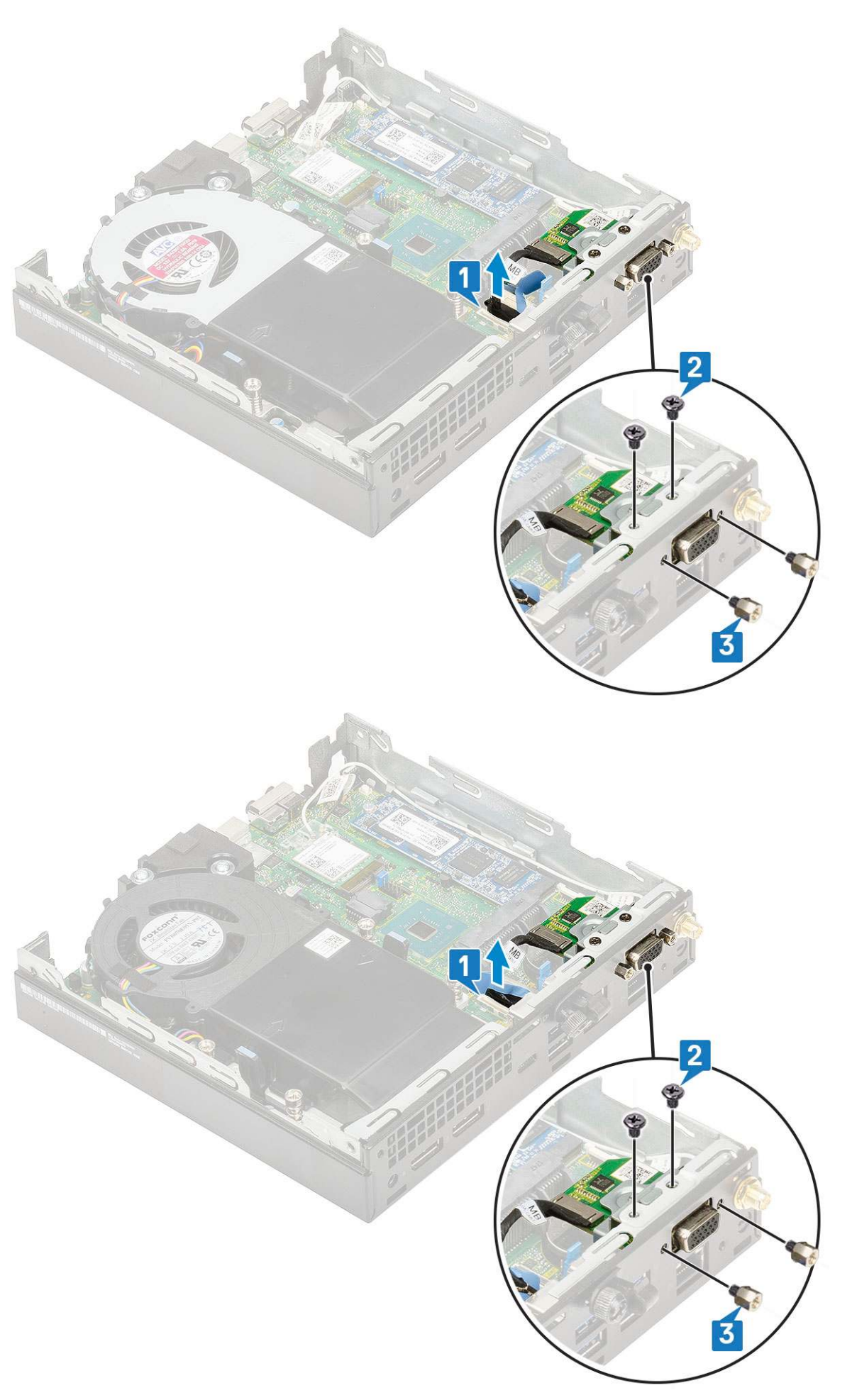

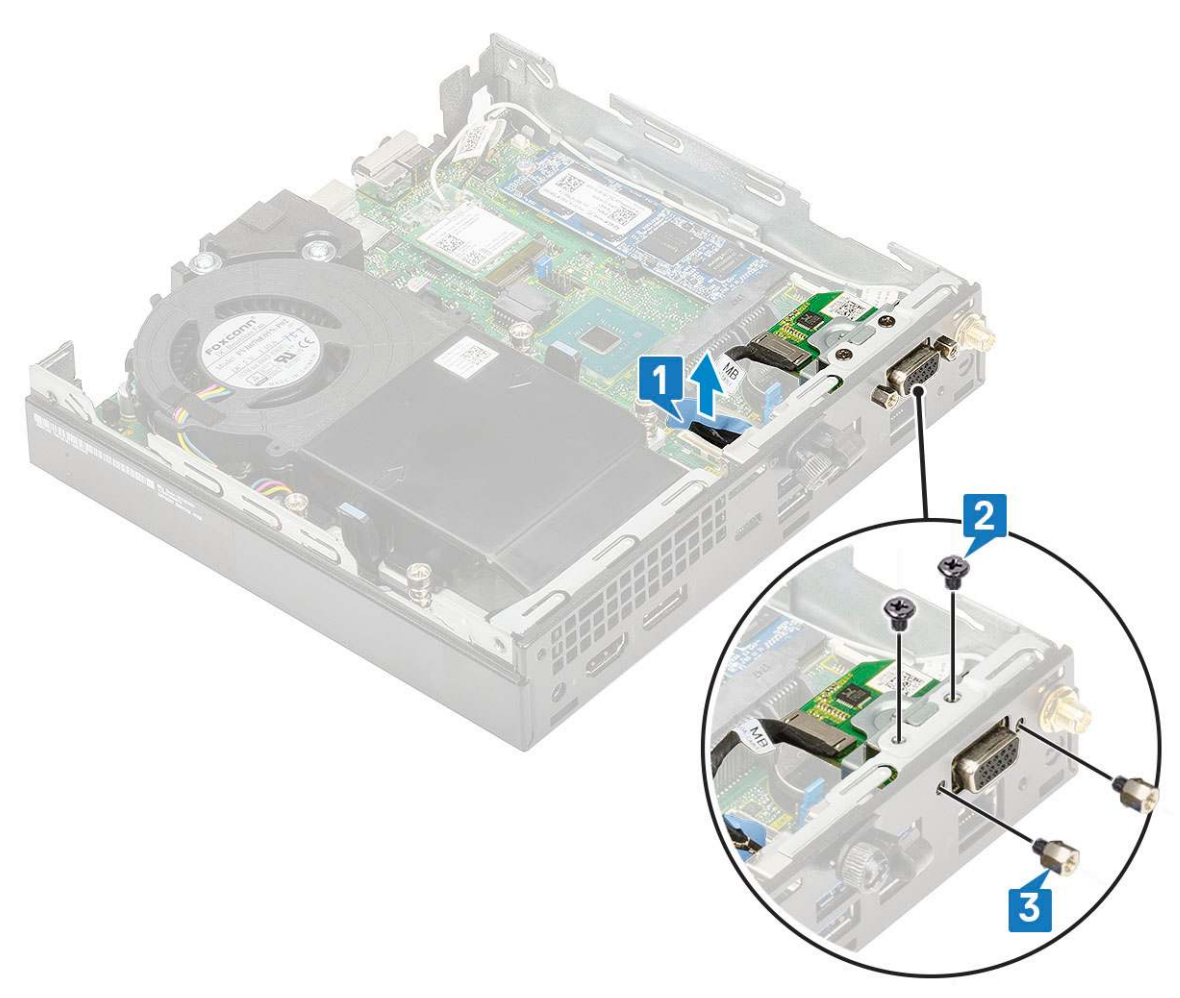

c. Vytiahnite voliteľnú kartu a vyberte ju z počítača.

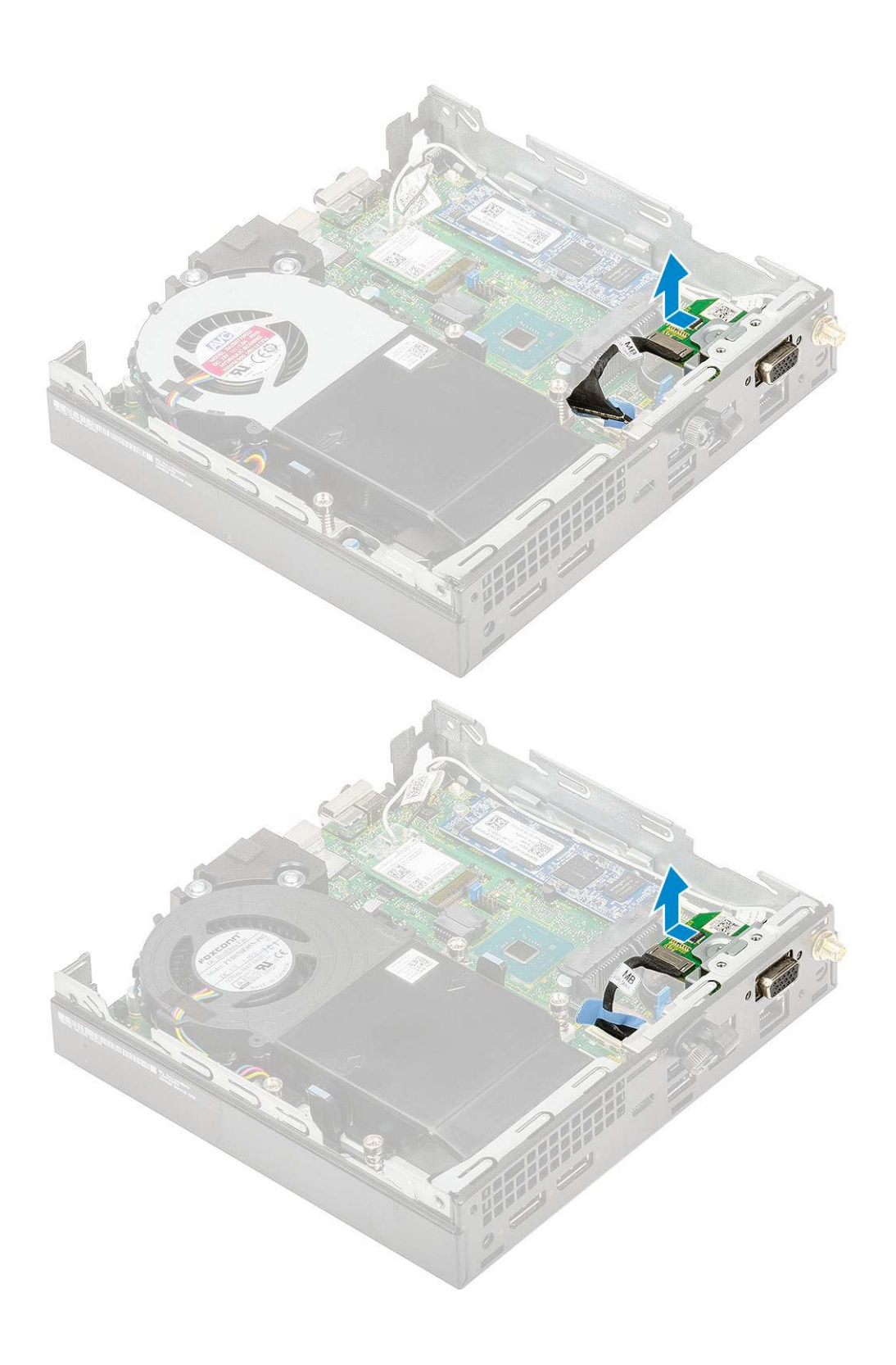

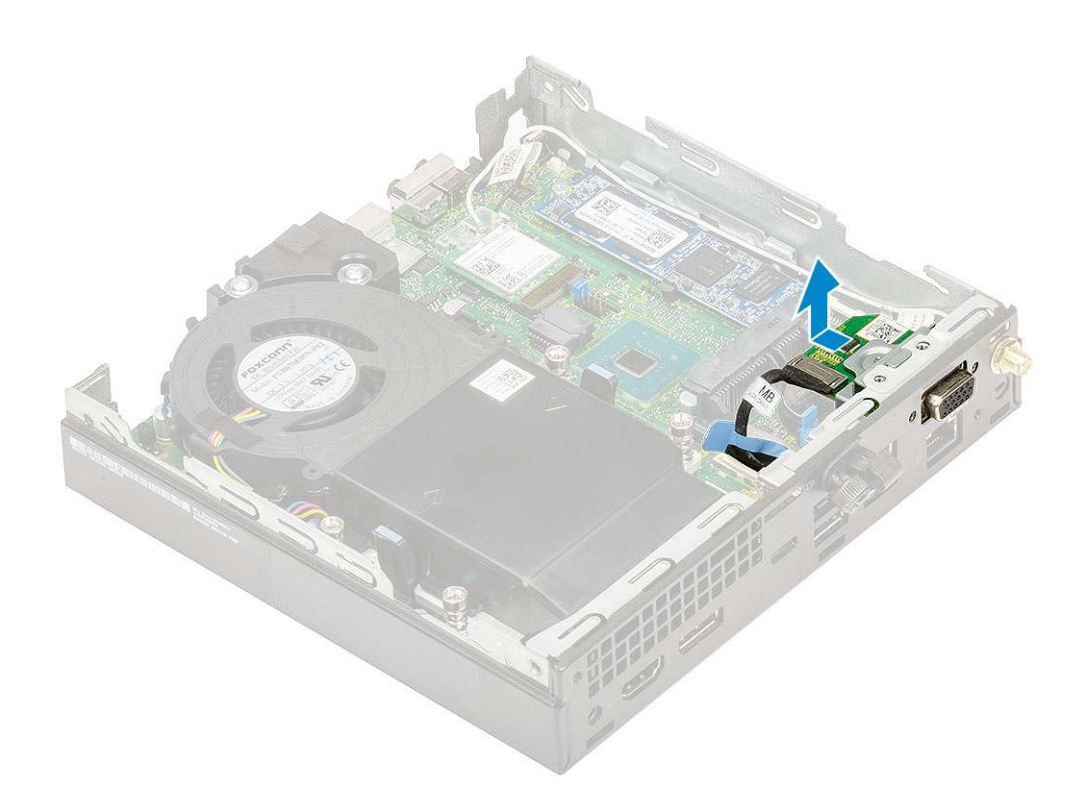

# Montáž voliteľného modulu

- 1. Montáž voliteľnej karty:
  - a. Voliteľnú kartu umiestnite na príslušné miesto v počítači.

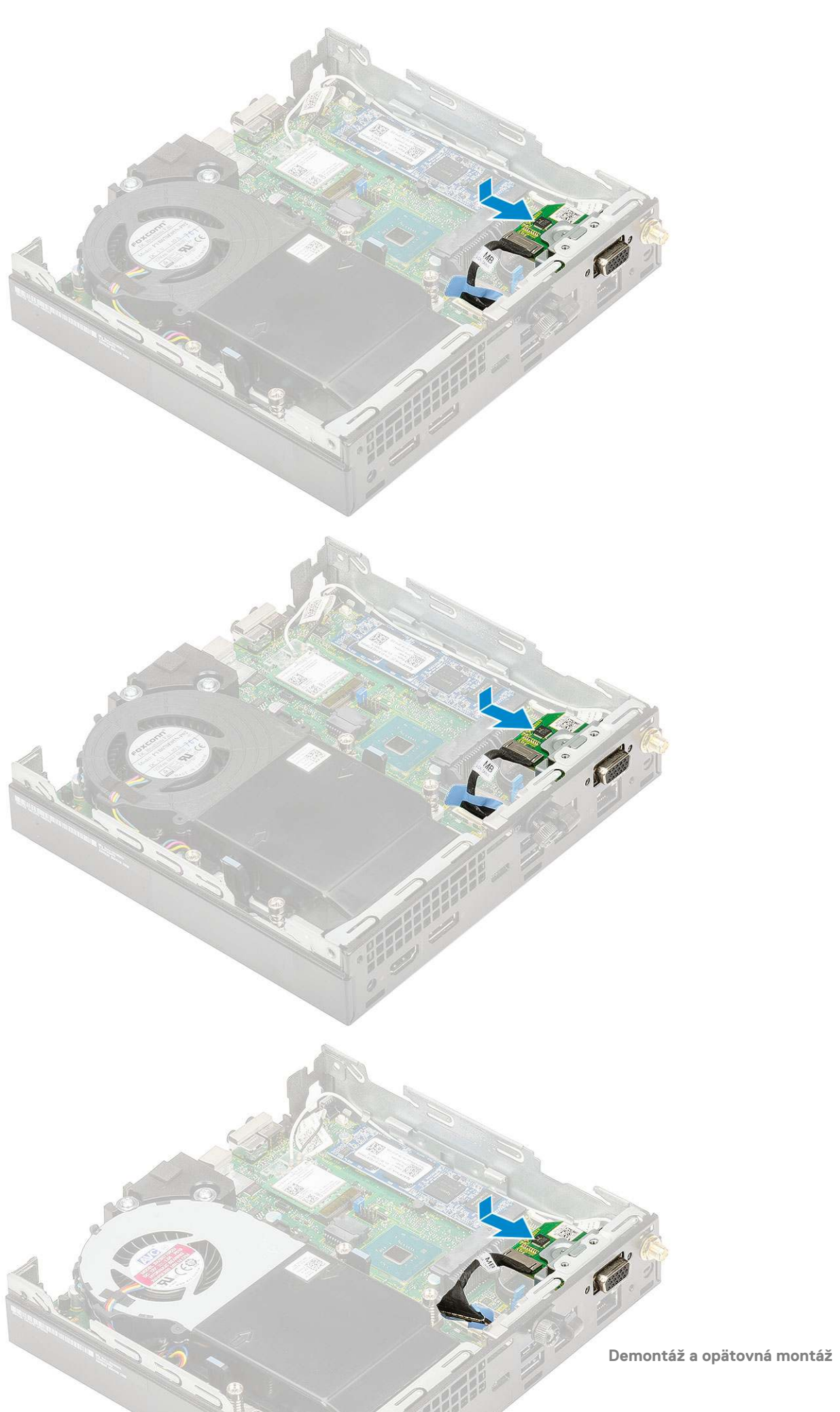

- b. Zaskrutkujte dve skrutky (M2 x 3,5) a dve skrutky, ktoré pripevňujú voliteľnú kartu k šasi počítača [1, 2].
- c. Kábel voliteľnej karty pripojte ku konektoru na systémovej doske [3].

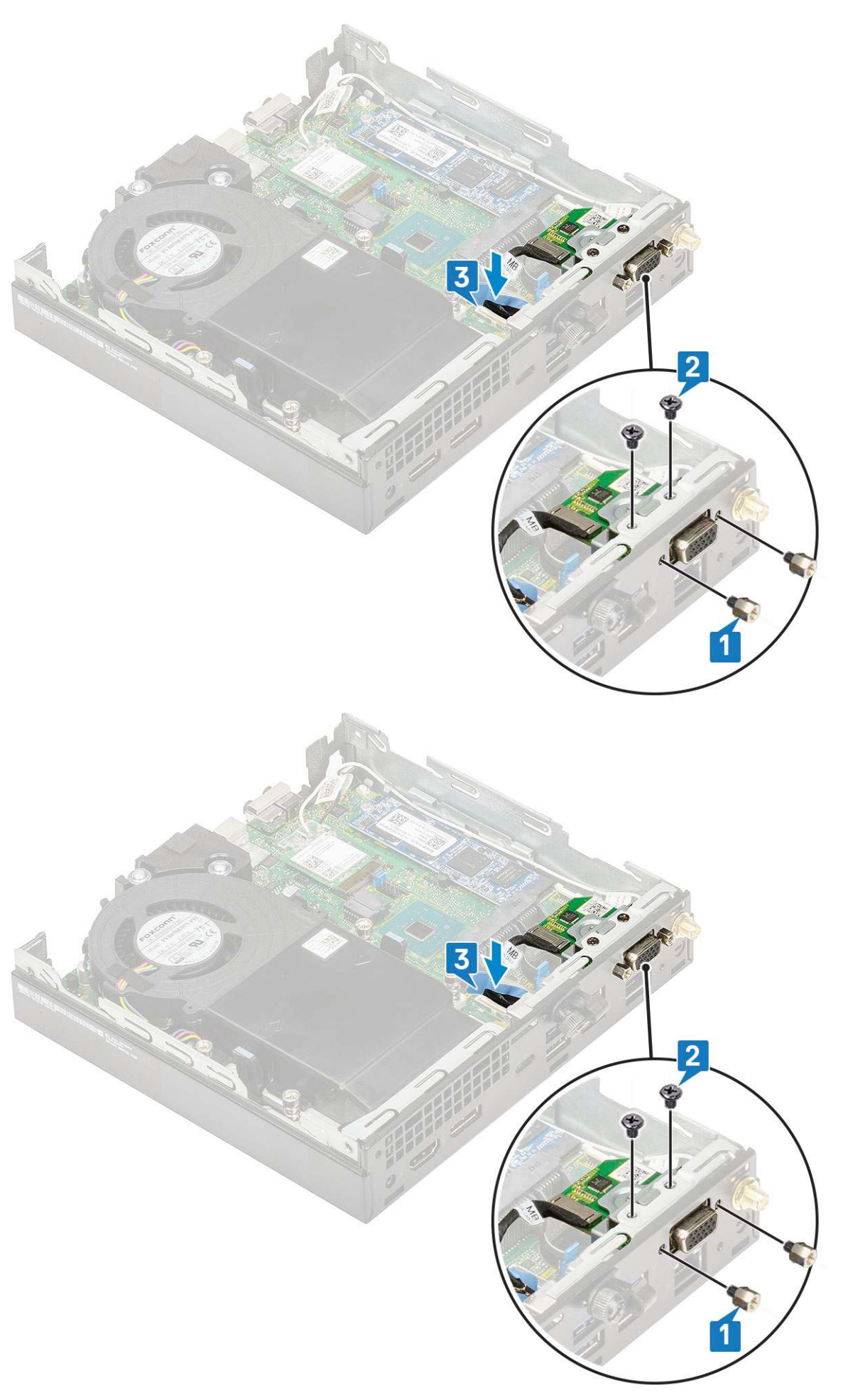

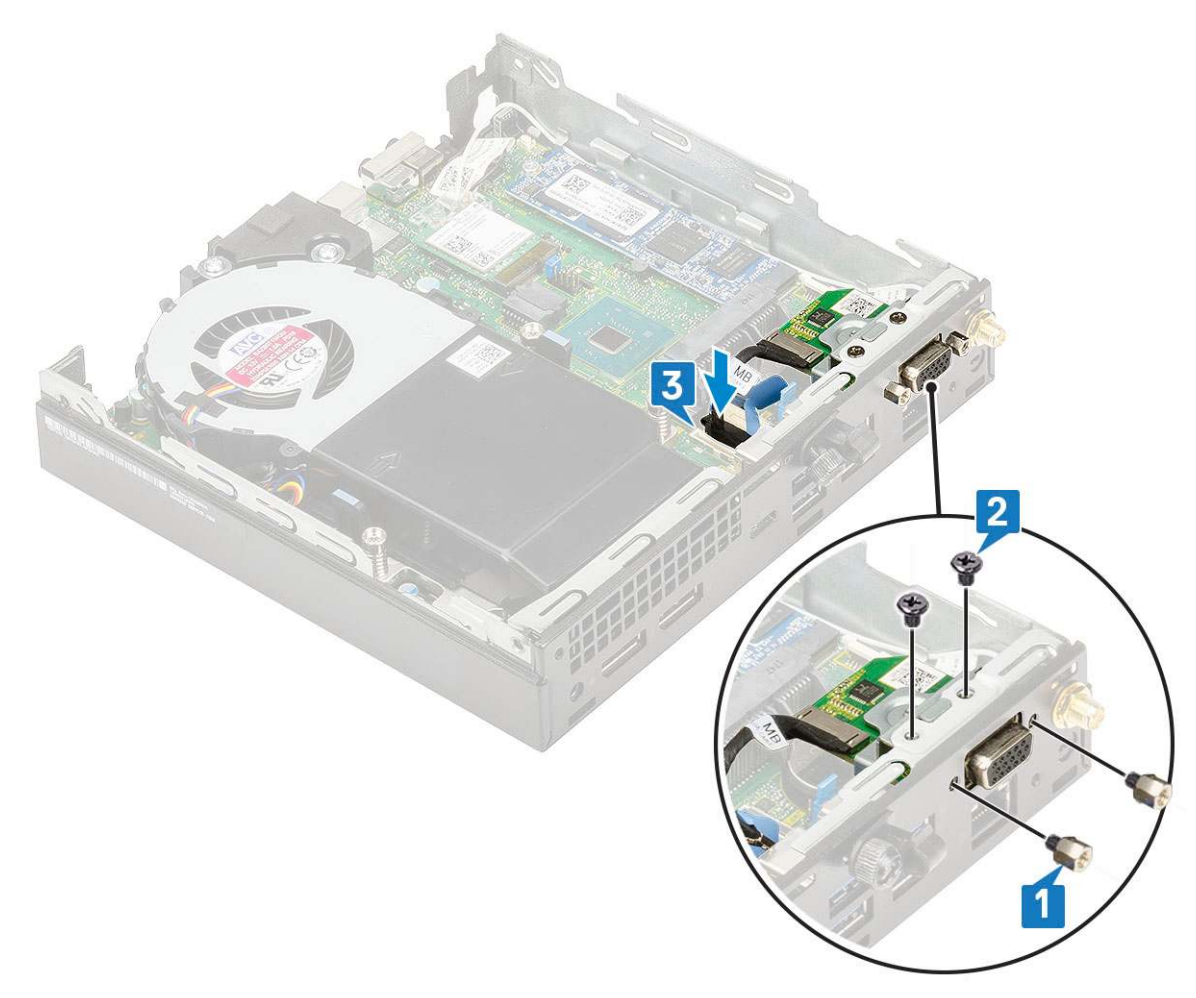

- 2. Nainštalujte nasledujúce komponenty:
  - a. Bočný kryt
  - b. Zostava 2,5-palcového pevného disku
- 3. Postupujte podľa pokynov uvedených v časti Po dokončení práce v počítači.

# Gombíková batéria

### Demontáž gombíkovej batérie

- 1. Postupujte podľa pokynov uvedených v časti Pred servisným úkonom v počítači.
- 2. Demontujte nasledujúce komponenty:
  - a. Bočný kryt
- 3. Demontáž gombíkovej batérie:
  - a. Tlačte na uvoľňovaciu západku, kým gombíková batéria nevyskočí [1].
  - b. Demontujte gombíkovú batériu zo systémovej dosky [2].

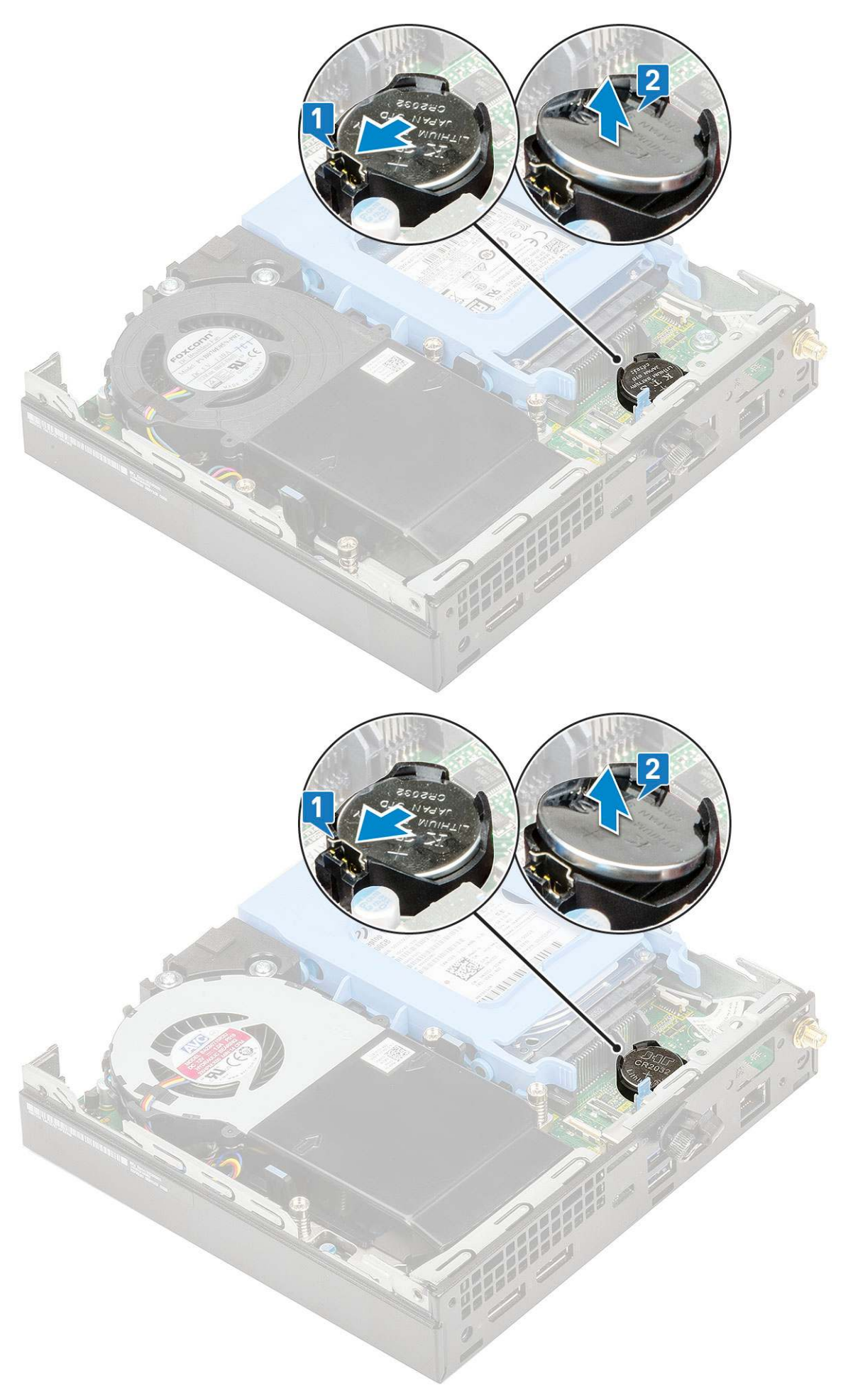
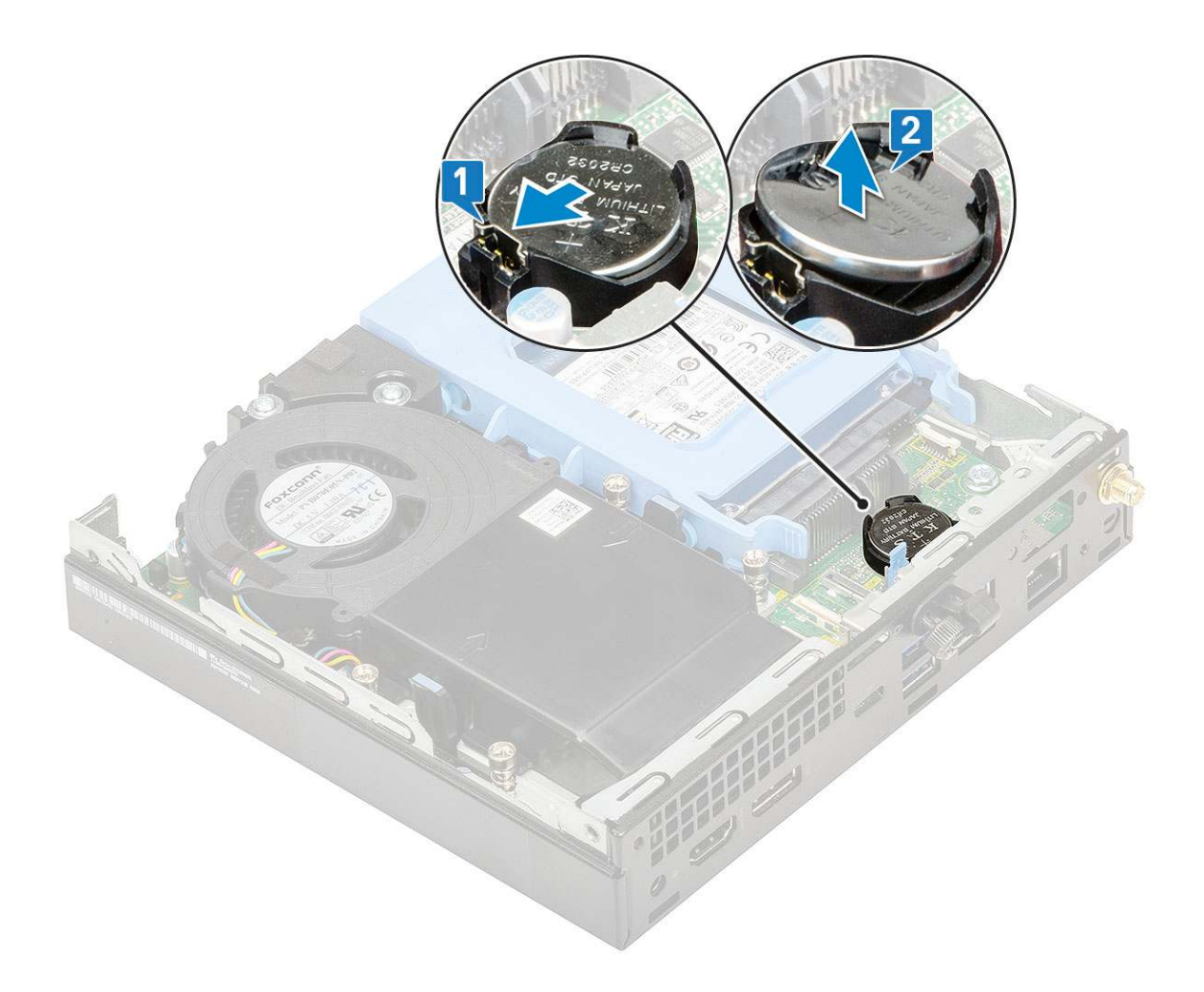

## Montáž gombíkovej batérie

- 1. Montáž gombíkovej batérie:
  - Gombíkovú batériu držte znakom "+" nahor a zasuňte ju pod zaisťovacie výbežky na kladnej strane konektora na systémovej doske [1].
  - b. Zatlačte batériu do konektora, až kým nezacvakne na svoje miesto [2].

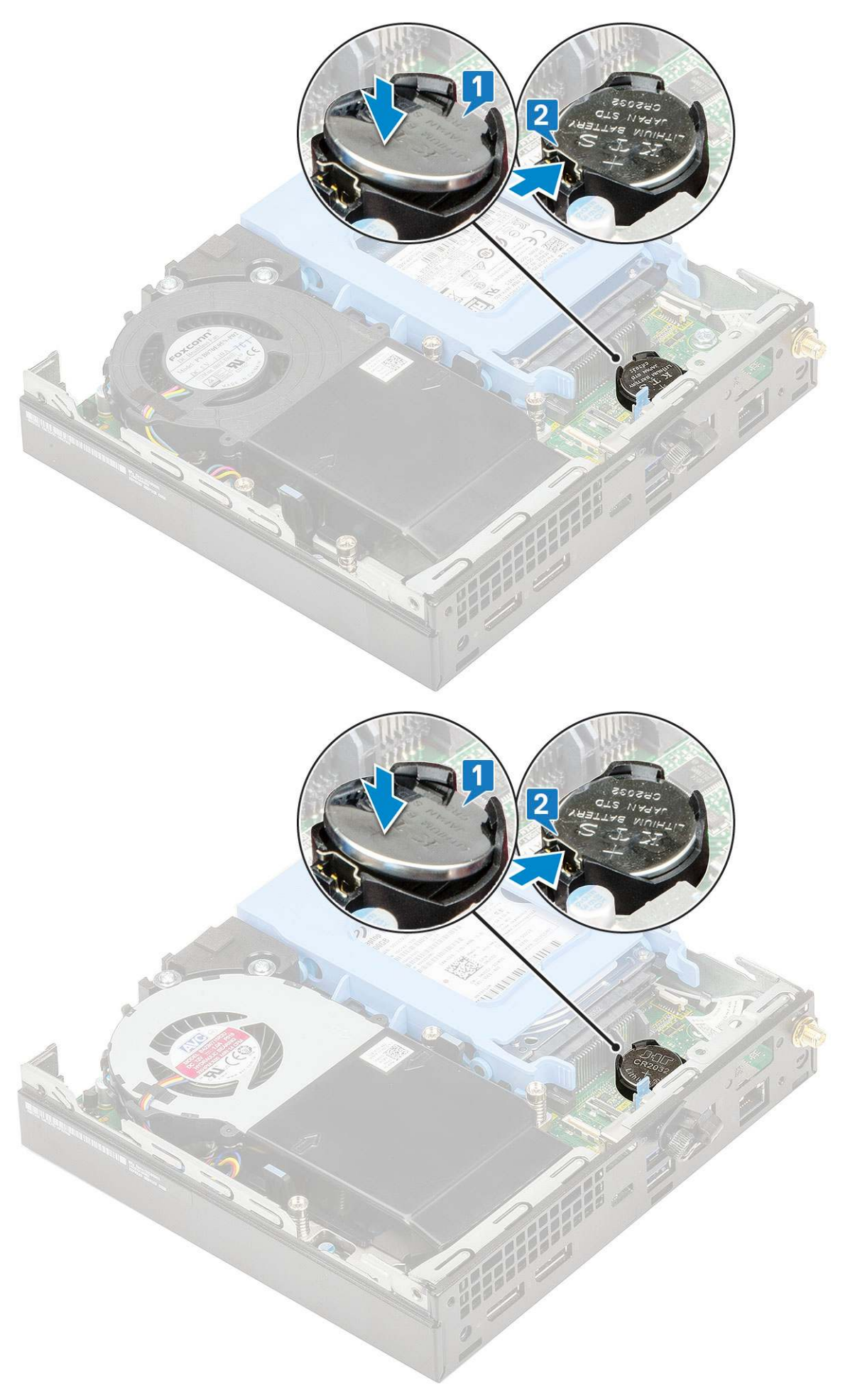

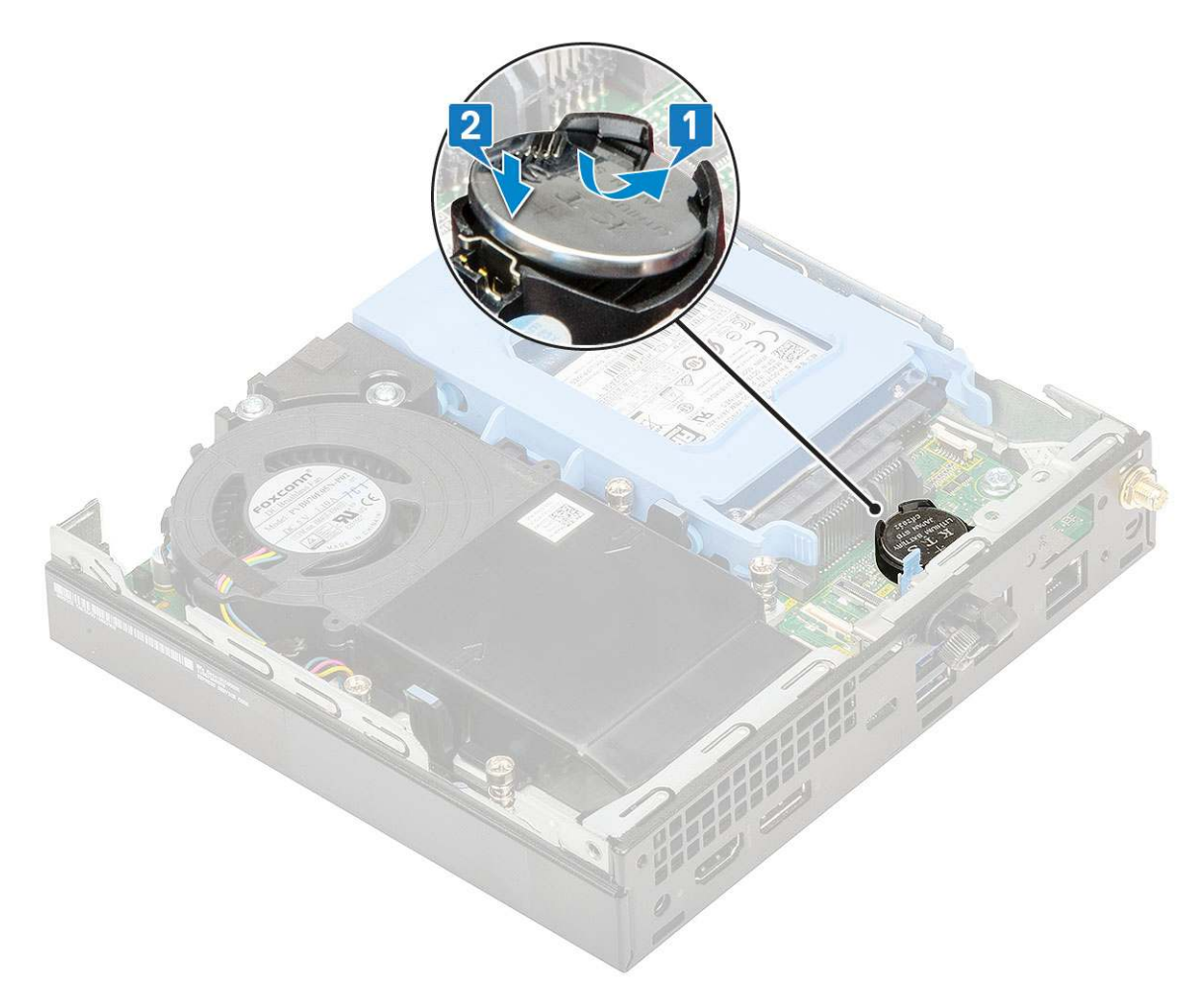

- 2. Namontujte:
- a. Bočný kryt
- 3. Postupujte podľa pokynov uvedených v časti Po dokončení práce v počítači.

# Systémová doska

## Demontáž systémovej dosky

- 1. Postupujte podľa pokynov uvedených v časti Pred servisným úkonom v počítači.
- 2. Demontujte nasledujúce komponenty:
  - a. Bočný kryt
  - b. zostava 2,5-palcového pevného disku
  - c. Ventilátor chladiča
  - d. WLAN
  - e. Disk SSD, M.2 PCIe
  - f. Pamäťový modul
  - g. Voliteľný modul
  - h. Chladič
  - i. Procesor
- **3.** Demontáž opory rámu pevného disku:
  - a. Odskrutkujte skrutku, ktorá pripevňuje oporu rámu pevného disku k systémovej doske [1].
  - b. Odstráňte oporu rámu pevného disku zo systémovej dosky [2].

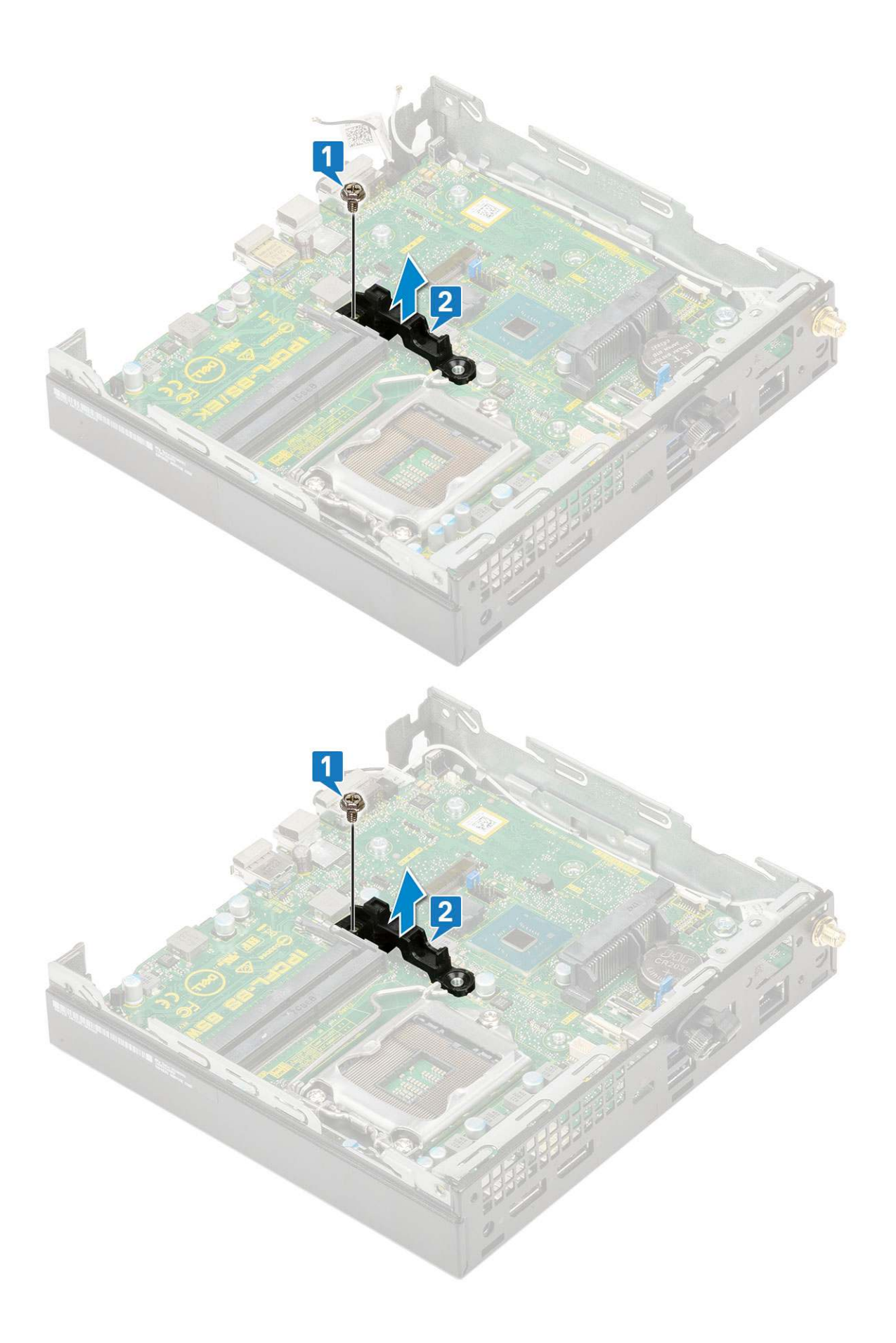

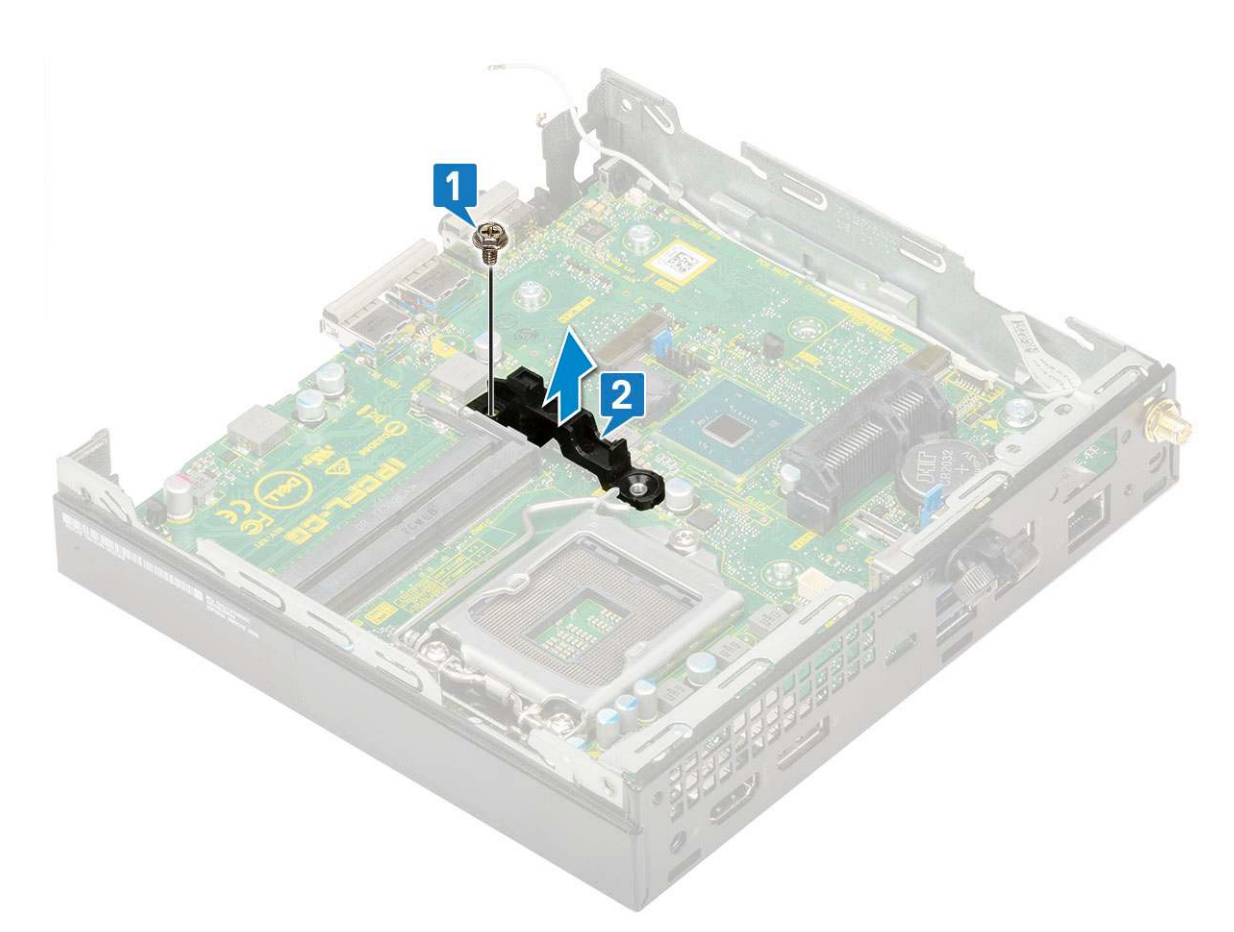

- **4.** Demontáž systémovej dosky:
  - **a.** Odskrutkujte dve skrutky (M3 x 4) [1] a tri skrutky (6-32 x 5,4) [2], ktoré pripevňujú systémovú dosku k počítaču.

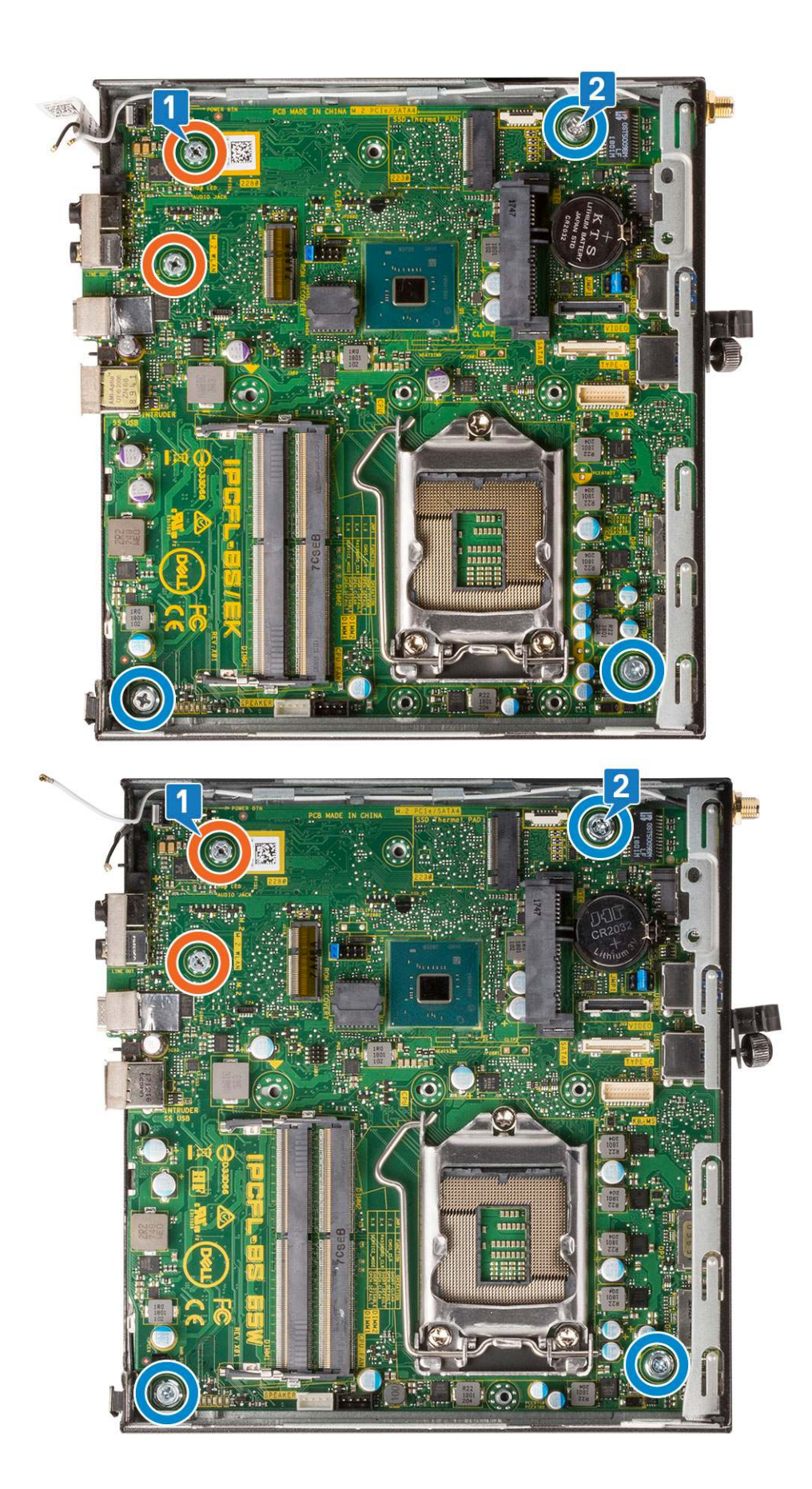

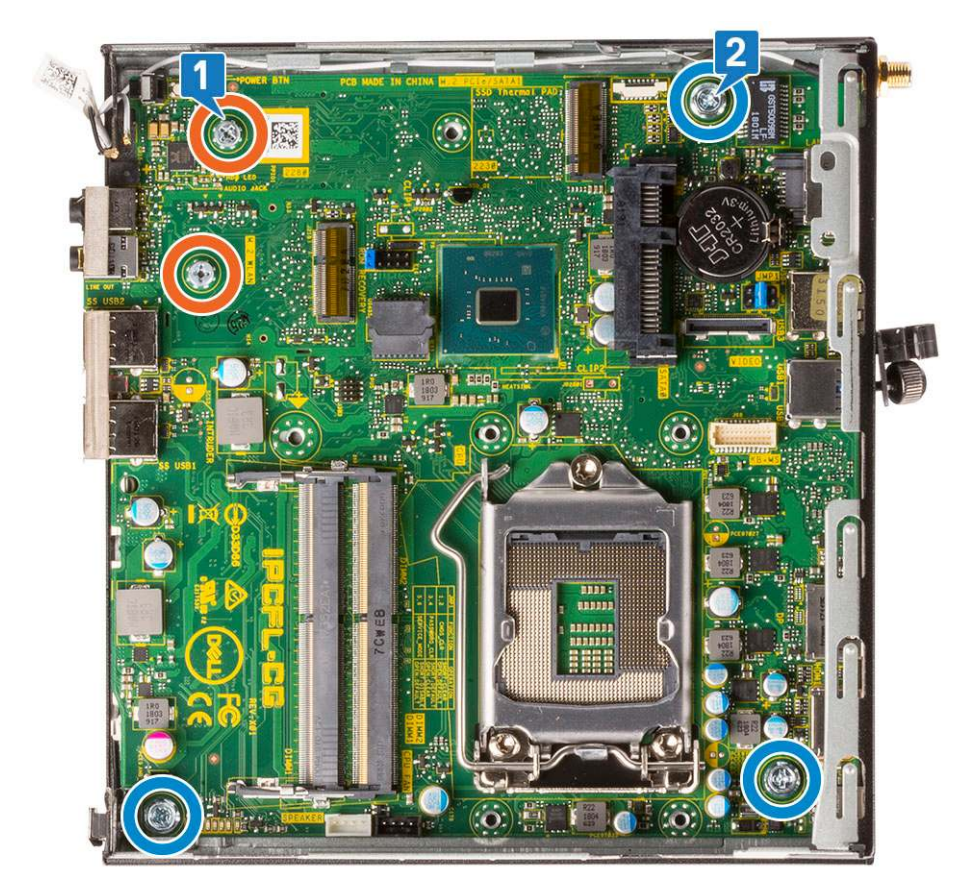

- b. Nadvihnite systémovú dosku a vytiahnite konektory z otvorov v zadnej časti počítača [1].
- c. Vysuňte systémovú dosku z počítača [2].

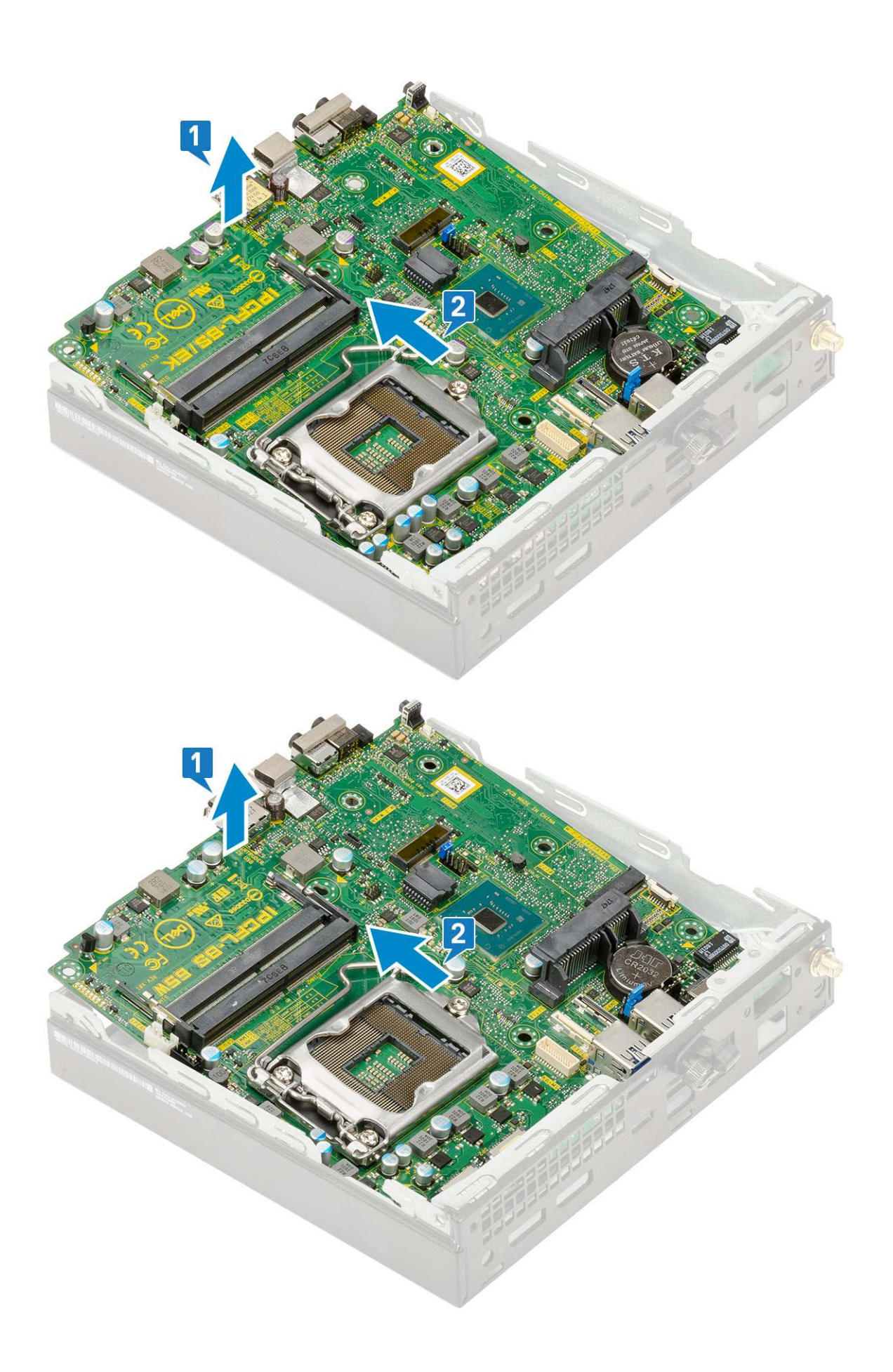

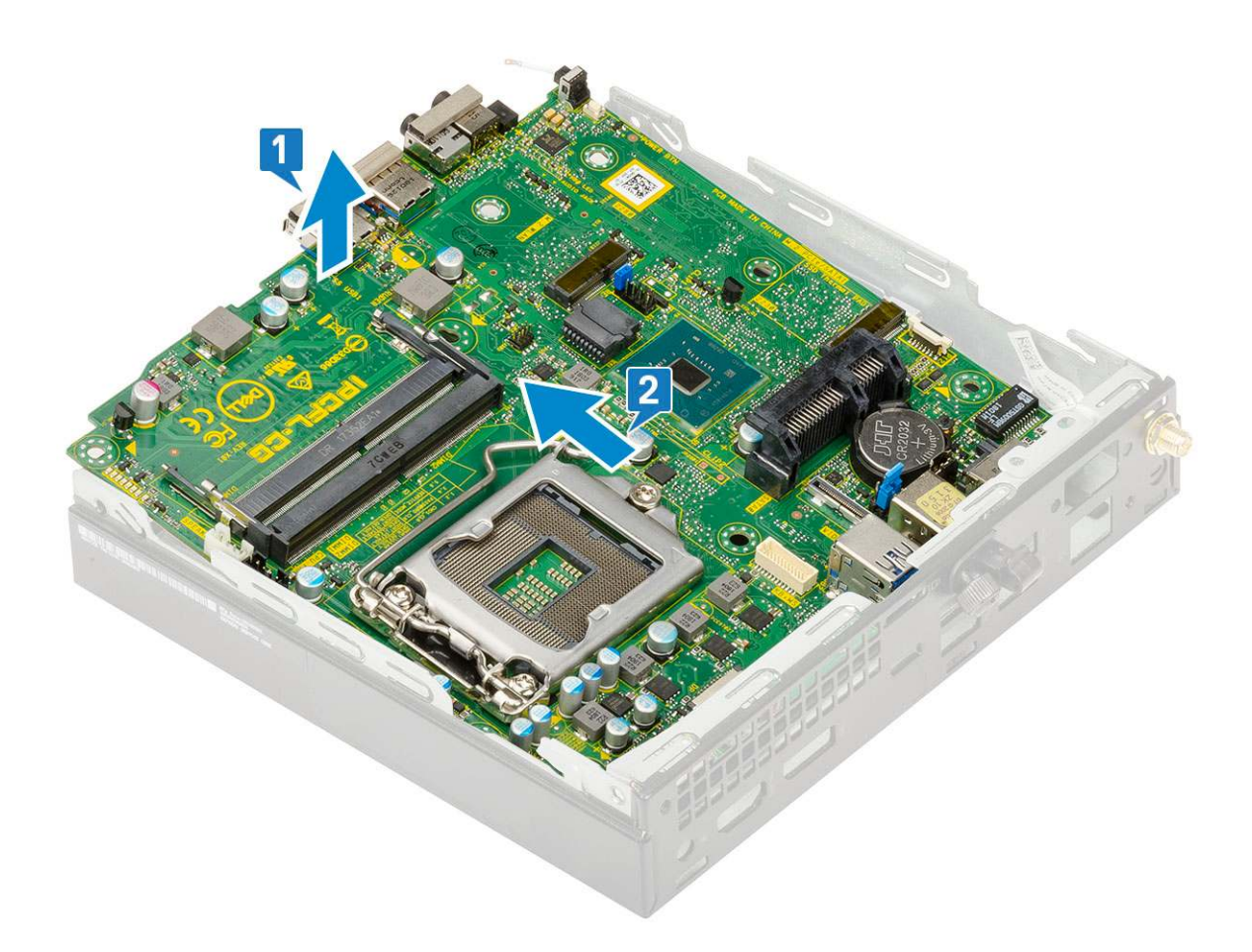

## Montáž systémovej dosky

- 1. Montáž systémovej dosky:
  - **a.** Systémovú dosku uchopte za okraje a šikmo ju zasúvajte k zadnej časti počítača.
  - **b.** Zasúvajte ju do počítača, až kým nebudú konektory na zadnej strane systémovej dosky zarovnané so s otvormi v šasi počítača a otvory na skrutky v systémovej doske nebudú zarovnané s výstupkami na počítači [1,2].

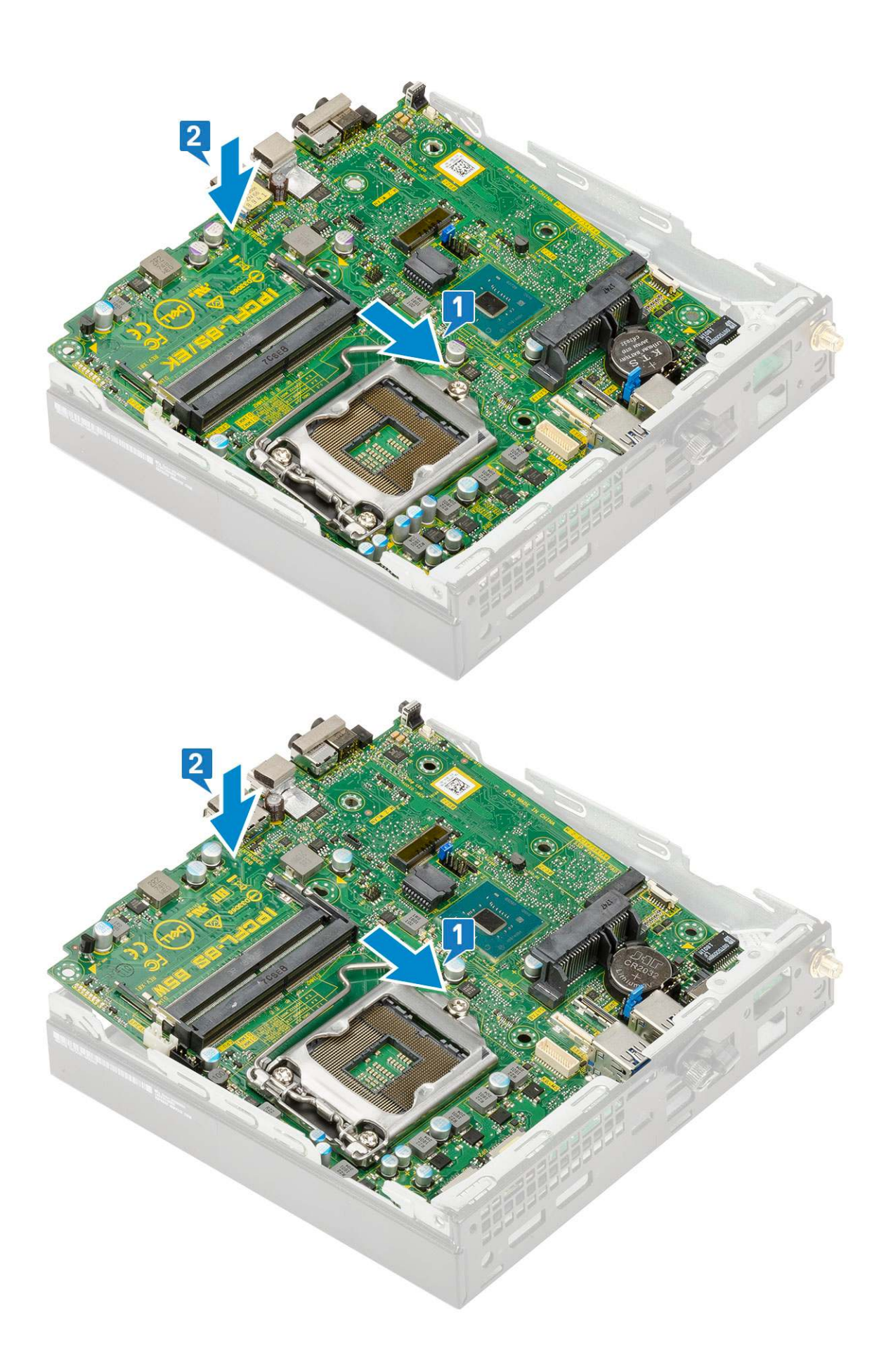

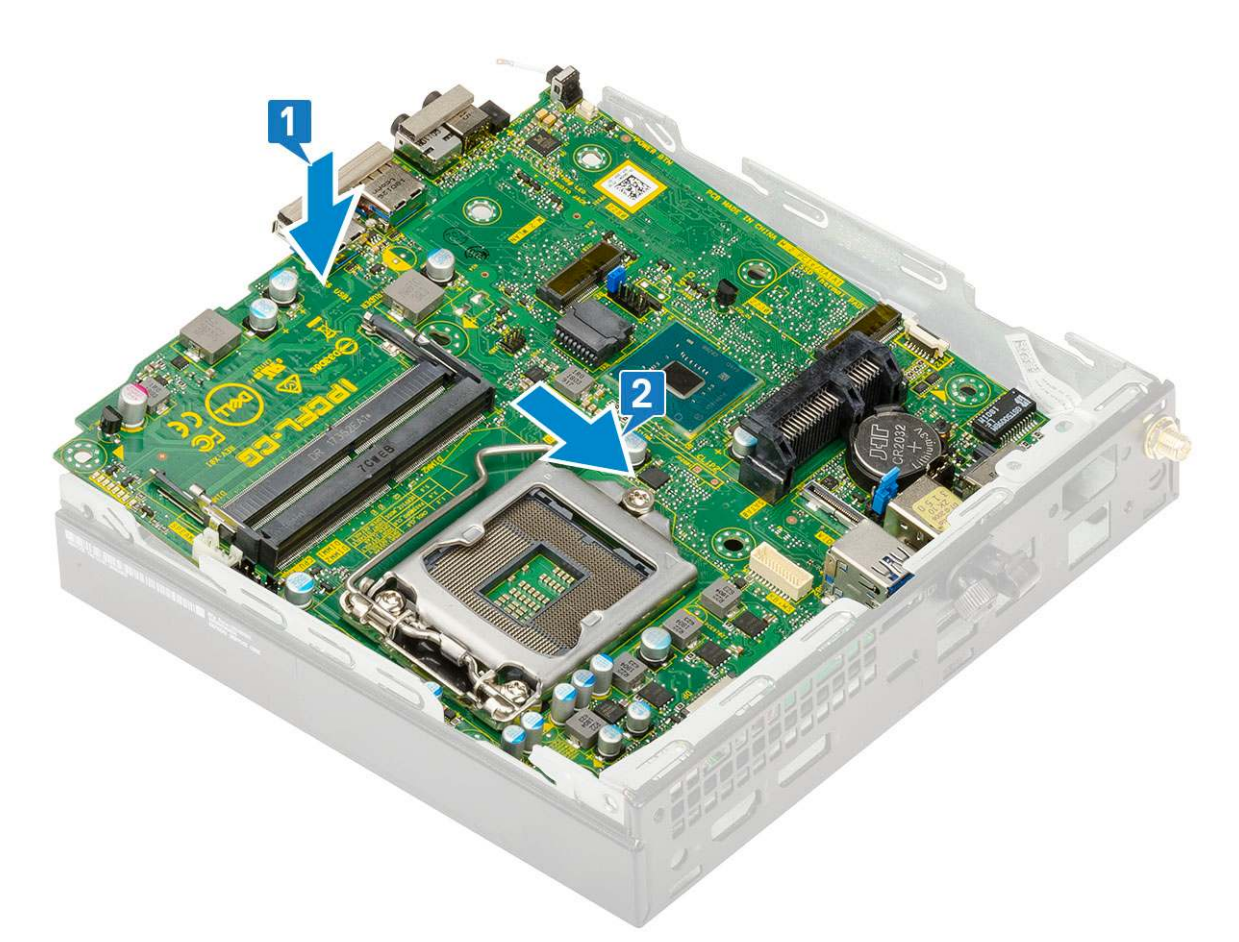

c. Zaskrutkujte späť dve skrutky (M3 x 4) [1] a tri skrutky (6-32 x 5,4) [2], ktoré pripevňujú systémovú dosku k počítaču.

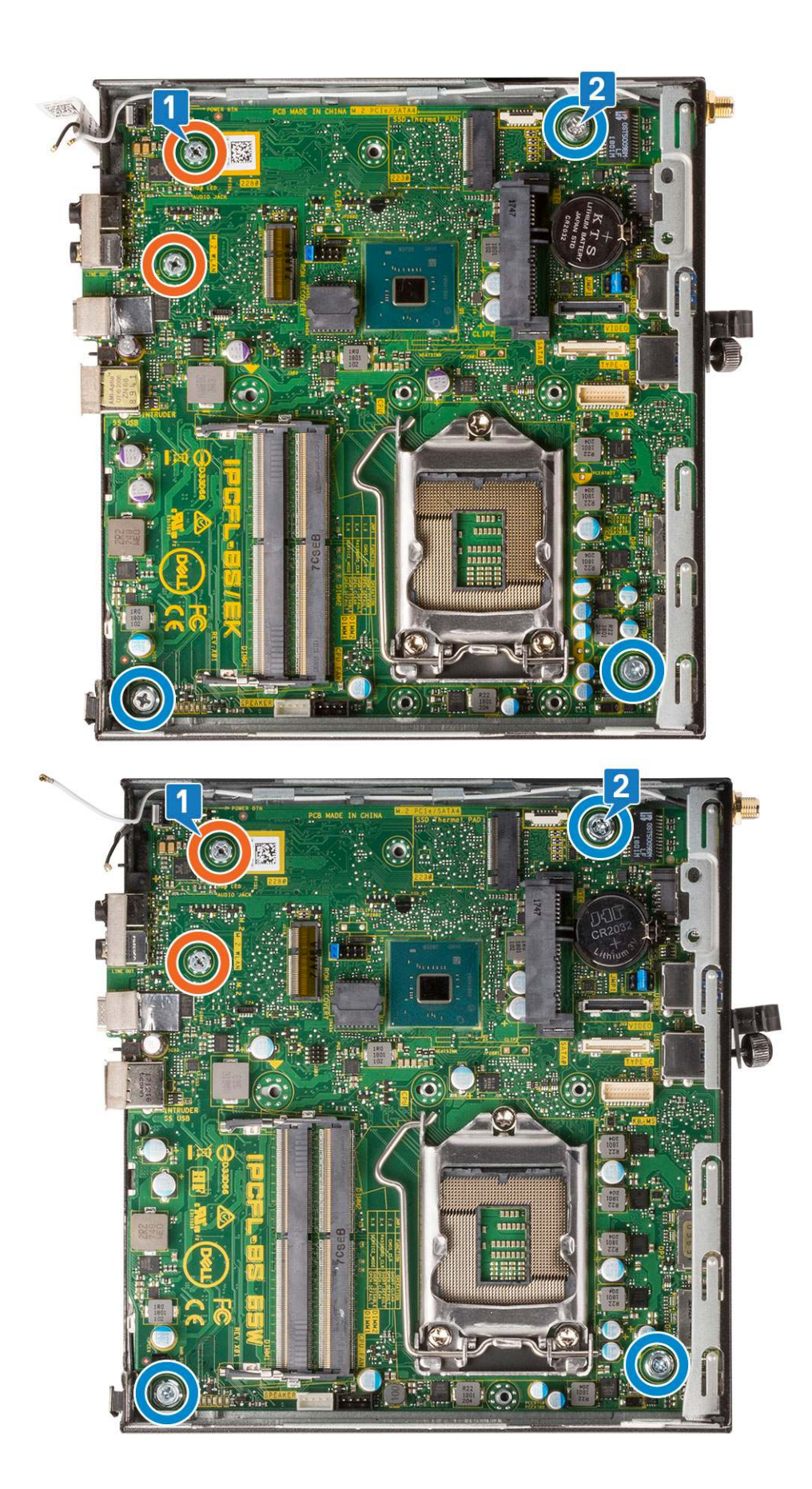

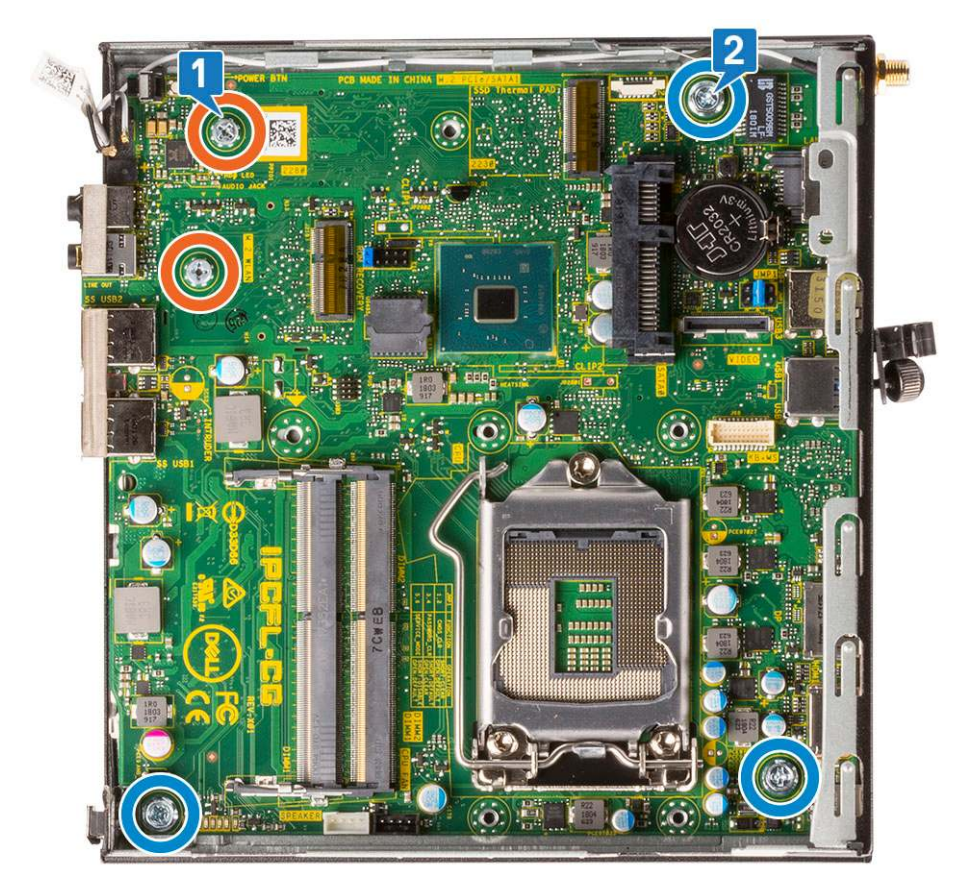

- d. Umiestnite na systémovú dosku oporu rámu pevného disku [1].
- e. Zaskrutkujte späť skrutku, ktorá pripevňuje oporu rámu pevného disku k systémovej doske [2].

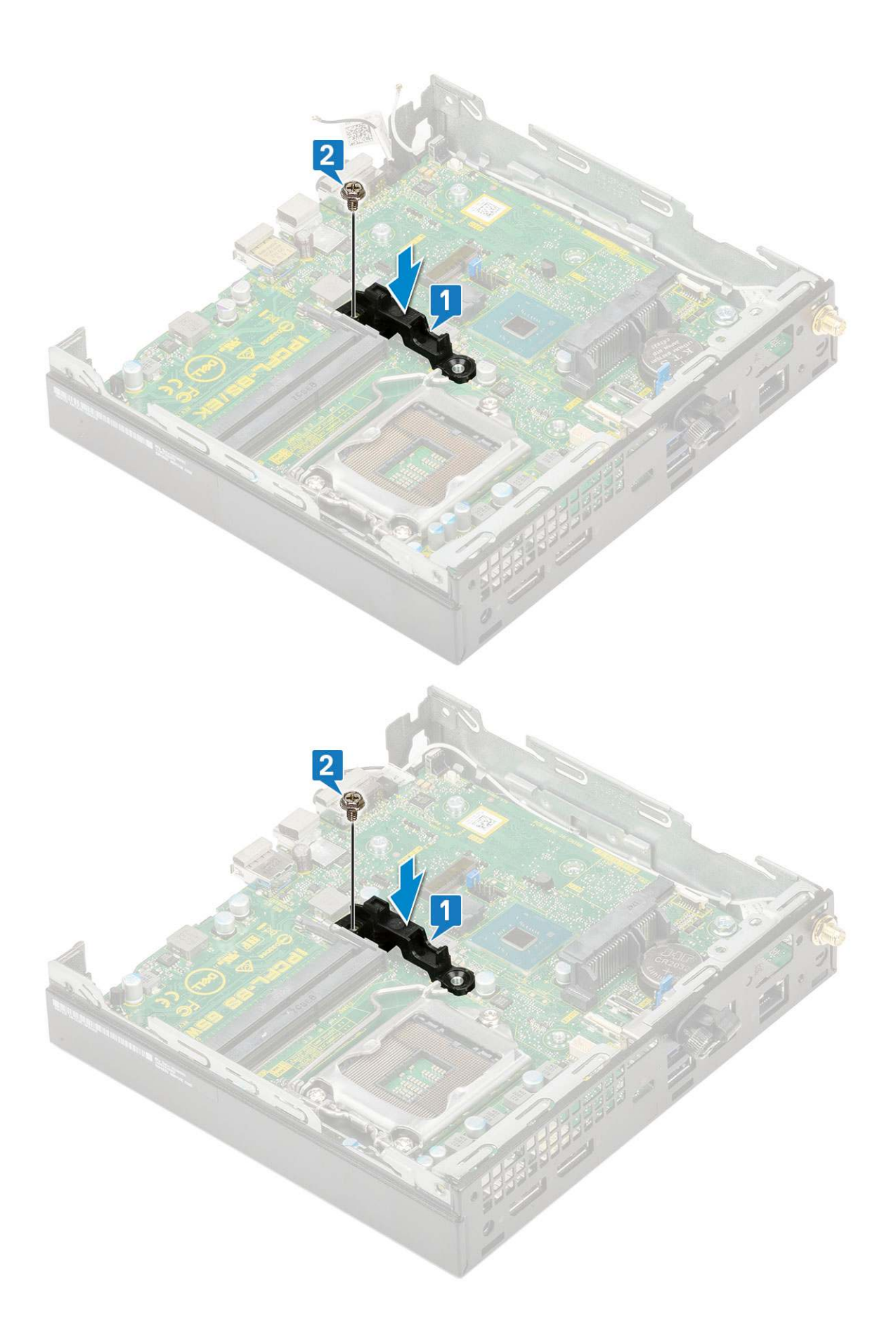

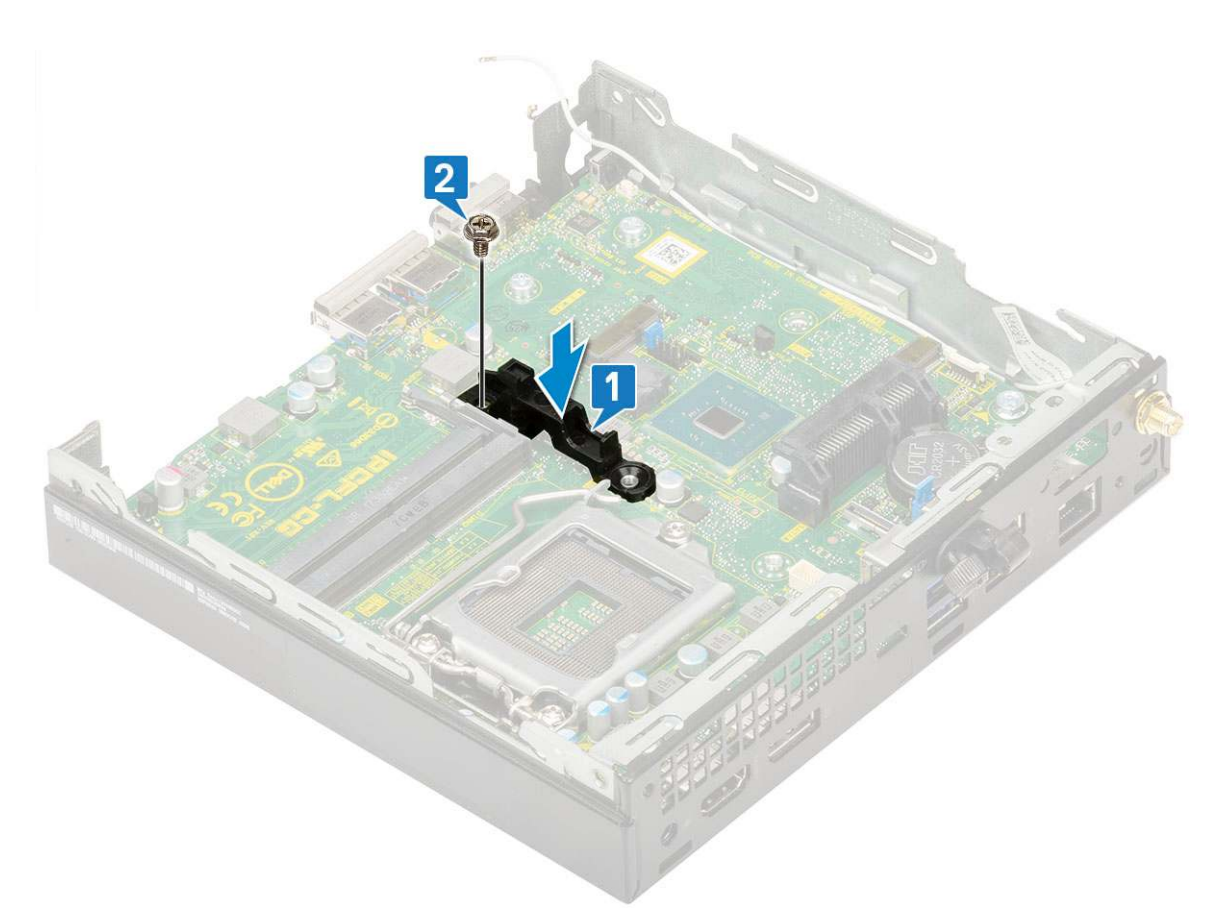

- 2. Nainštalujte nasledujúce komponenty:
  - a. Procesor

# **Riešenie problémov**

#### Témy:

- Diagnostický nástroj Dell SupportAssist Pre-boot System Performance Check
- Diagnostika
- Diagnostické chybové hlásenia
- Systémové chybové hlásenia
- Obnovenie operačného systému
- Zálohovacie médiá a možnosti obnovenia
- Cyklus napájania Wi-Fi

# Diagnostický nástroj Dell SupportAssist Pre-boot System Performance Check

Diagnostika SupportAssist, známa tiež ako diagnostika systému, slúži na úplnú kontrolu hardvéru. Diagnostický nástroj Dell SupportAssist Pre-boot System Performance Check je integrovaný v systéme BIOS a spúšťa ho samotný systém BIOS. Vstavaná diagnostika systému poskytuje súbor možností pre konkrétne zariadenia alebo skupiny zariadení, aby ste mohli:

- spustiť testy automaticky alebo v interaktívnom režime,
- opakovať testy,
- zobraziť alebo uložiť výsledky testov,
- spustením podrobných testov zaviesť dodatočné testy pre získanie ďalších informácií o zariadeniach, ktoré majú poruchu,
- zobraziť hlásenia o stave, ktoré vás informujú, ak testy prebehli úspešne,
- zobraziť chybové hlásenia, ktoré vás informujú, ak sa počas testov objavili nejaké problémy.

**POZNÁMKA:** Niektoré testy vybraných zariadení vyžadujú aktívnu participáciu používateľa. Preto je dôležité, aby ste počas diagnostických testov boli pri počítači.

Viac informácií nájdete na webovej lokalite https://www.dell.com/support/kbdoc/000180971.

### Spustenie nástroja SupportAssist Pre-Boot System Performance Check

- 1. Zapnite počítač.
- 2. Keď sa počas spúšťania systému objaví logo Dell, stlačte kláves F12.
- 3. Na obrazovke ponuky zavádzania vyberte možnosť Diagnostika.
- Kliknite na ikonu šípky v ľavom dolnom rohu. Zobrazí sa úvodná stránka diagnostiky.
- Kliknite na ikonu šípky v pravom dolnom rohu, čím prejdete na stránku so zoznamom. Na stránke sú zobrazené všetky detegované položky.
- 6. Ak chcete spustiť diagnostický test pre konkrétne zariadenie, stlačte kláves Esc a kliknutím na tlačidlo Áno zastavte diagnostický test.
- 7. Vyberte zariadenie na ľavej table a kliknite na položku Spustiť testy.
- V prípade problémov sa zobrazia chybové kódy. Poznačte si chybový kód a overovacie číslo a obráťte sa na firmu Dell.

# Diagnostika

POST (Automatická kontrola pri zapnutí) počítača zaistí, že je v súlade so základnými požiadavkami na počítač a že pred spustením procesu načítavania správne funguje hardvér. Ak počítač prejde cez POST, počítač bude pokračovať v spúšťaní v normálnom režime. Avšak, ak počítač pri POST zlyhá, pri spúšťaní zobrazí sériu LED kódov. Kontrolka LED systému je integrovaná na tlačidle napájania.

Nasledujúca tabuľka zobrazuje rôzne svetelné vzory a ich význam.

#### Tabuľka3. Stavy indikované kontrolkou LED napájania

| Stav oranžovej kontrolky | Stav bielej kontrolky | Stav systému                                                      | Poznámky                                                                                                    |
|--------------------------|-----------------------|-------------------------------------------------------------------|----------------------------------------------------------------------------------------------------|
| Nesvieti                 | Nesvieti              | S4, S5                                                            | <ul> <li>Hibernácia alebo režim<br/>spánku (S4)</li> </ul>                                                                                                    |
|                          |                       |                                                                   | <ul> <li>Napájanie je vypnuté (S5)</li> </ul>                                                                                                    |
| Nesvieti                 | Bliká                 | S1, S3                                                            | Systém je v režime nízkej<br>spotreby S1 alebo S3. Toto<br>blikanie nenaznačuje žiadnu<br>chybu systému.                                                                                                    |
| Predchádzajúci stav      | Predchádzajúci stav   | S3, bez signálu PWRGD od<br>napájacieho zdroja                    | Označuje možné oneskorenie<br>prechodu z aktívneho stavu<br>SLP_S3# do neaktívneho stavu<br>PWRGD_PS.                                                                                                    |
| Bliká                    | Nesvieti              | S0, bez signálu PWRGD od<br>napájacieho zdroja                    | Zlyhanie spustenia systému<br>– počítač je napájaný<br>a napájací zdroj dosahuje<br>normálne hodnoty. Zariadenie<br>možno nefunguje správne alebo<br>je nesprávne nainštalované.<br>Pozrite si vzory blikania<br>oranžového svetla v nižšie<br>zobrazenej tabuľke, ktorá<br>uvádza potenciálne problémy<br>a možnosti diagnostiky. |
| Neprerušované svetlo     | Nesvieti              | S0, bez signálu PWRGD od<br>napájacieho zdroja, fetch kódu =<br>0 | Zlyhanie spustenia systému –<br>stav signalizujúci chybu systému<br>vrátane chyby napájacieho<br>zdroja. Správne funguje iba<br>5 V napájanie zdroja v<br>pohotovostnom režime.                                                                                                    |
| Nesvieti                 | Neprerušované svetlo  | S0, bez signálu PWRGD od<br>napájacieho zdroja, fetch kódu =<br>1 | Označuje, že hostiteľský systém<br>BIOS začal vykonávať príkazy<br>a do registra LED možno<br>zapisovať.                                                                                                    |

#### Tabuľka4. Zlyhania indikované blikajúcou oranžovou kontrolkou LED

| Stav oranžovej kontrolky | Stav bielej kontrolky | Stav systému                             | Poznámky                                                                                                    |
|--------------------------|-----------------------|------------------------------------------|----------------------------------------------------------------------------------------------------|
| 2                        | 1                     | Chyba zákl. dosky                        | Chyba zákl. dosky – riadky<br>A, G, H a J v tabuľke 12.4<br>s technickými údajmi o SIO –<br>indikátory pred testom POST<br>[40] |
| 2                        | 2                     | Chyba zákl. dosky, PSU alebo<br>kabeláže | Chyba zákl. dosky, PSU alebo<br>kabeláže – riadky B, C a D<br>v tabuľke 12.4 s technickými<br>údajmi o SIO [40]                 |

#### Tabuľka4. Zlyhania indikované blikajúcou oranžovou kontrolkou LED (pokračovanie)

| Stav oranžovej kontrolky | Stav bielej kontrolky | Stav systému                                 | Poznámky                                                                                                    |
|--------------------------|-----------------------|----------------------------------------------|----------------------------------------------------------------------------------------------------|
| 2                        | 3                     | Chyba zákl. dosky, pamäte alebo<br>procesora | Chyba zákl. dosky, pamäte alebo<br>procesora – riadky F a K<br>v tabuľke 12.4 s technickými<br>údajmi o SIO [40] |
| 2                        | 4                     | Chyba gombíkovej batérie                     | Chyba gombíkovej batérie –<br>riadok M v tabuľke 12.4<br>s technickými údajmi o SIO [40]                         |

#### Tabuľka5. Stavy v časti Host BIOS Control

| Stav oranžovej kontrolky | Stav bielej kontrolky | Stav systému | Poznámky                                                                                                    |
|--------------------------|-----------------------|--------------|----------------------------------------------------------------------------------------------------|
| 2                        | 5                     | BIOS, stav 1 | Kód testu POST systému BIOS<br>(Pôvodný vzor LED 0001) pre<br>poškodenie systému BIOS.                                                                                                    |
| 2                        | 6                     | BIOS, stav 2 | Kód testu POST systému BIOS<br>(Pôvodný vzor LED 0010)<br>pre problém s konfiguráciou<br>procesora alebo zlyhanie<br>procesora.                                                                                                    |
| 2                        | 7                     | BIOS, stav 3 | Kód testu POST systému BIOS<br>(Pôvodný vzor LED 0011)<br>pre prebiehajúcu konfiguráciu<br>pamäte. Našli sa požadované<br>pamäťové moduly, no došlo k ich<br>zlyhaniu.                                                                                              |
| 3                        | 1                     | BIOS, stav 4 | Kód testu POST systému<br>BIOS (Pôvodný vzor<br>LED 0100) pre problém<br>s konfiguráciou zariadenia PCI<br>alebo jeho zlyhanie, ktoré súvisí<br>s problémom s konfiguráciou<br>alebo zlyhaním podsystému<br>videa. Systém BIOS zobrazí kód<br>0101 pre chybu videa. |
| 3                        | 2                     | BIOS, stav 5 | Kód testu POST systému BIOS<br>(Pôvodný vzor LED 0110)<br>pre problém s konfiguráciou<br>dátového úložiska alebo<br>jeho zlyhanie, ktoré súvisí<br>s konfiguráciou alebo zlyhaním<br>rozhrania USB. Systém BIOS<br>zobrazí kód 0111 pre chybu<br>rozhrania USB.     |
| 3                        | 3                     | BIOS, stav 6 | Kód testu POST systému BIOS<br>(Pôvodný vzor LED 1000) pre<br>problém s konfiguráciou pamäte,<br>nenašla sa žiadna pamäť.                                                                                                    |
| 3                        | 4                     | BIOS, stav 7 | Kód testu POST systému BIOS<br>(Pôvodný vzor LED 1001) pre<br>fatálnu chybu základnej dosky.                                                                                                    |
| 3                        | 5                     | BIOS, stav 8 | Kód testu POST systému<br>BIOS (Pôvodný vzor LED<br>1010) pre konfiguráciu pamäte,<br>nekompatibilné moduly alebo<br>neplatnú konfiguráciu.                                                                                                    |

#### Tabuľka5. Stavy v časti Host BIOS Control (pokračovanie)

| Stav oranžovej kontrolky | Stav bielej kontrolky | Stav systému  | Poznámky                                                                                                    |
|--------------------------|-----------------------|---------------|----------------------------------------------------------------------------------------------------|
| 3                        | 6                     | BIOS, stav 9  | Kód testu POST systému BIOS<br>(Pôvodný vzor LED 1011) pre<br>iný úkon pred inicializáciou video<br>zariadenia, ktorý súvisí s kódmi<br>pre konfiguráciu prostriedkov.<br>Systém BIOS zobrazí kód 1100. |
| 3                        | 7                     | BIOS, stav 10 | Kód testu POST systému BIOS<br>(Pôvodný vzor LED 1110) pre iný<br>úkon pred testom POST, ktorý<br>nasleduje po inicializácii video<br>zariadenia.                                                       |

# Diagnostické chybové hlásenia

#### Tabuľka6. Diagnostické chybové hlásenia

| Chybové hlásenia                                                                         | Popis                                                                                                    |
|------------------------------------------------------------------------------------------|----------------------------------------------------------------------------------------------------|
| AUXILIARY DEVICE FAILURE                                                                 | Dotykový panel alebo externá myš môžu byť chybné. V prípade<br>externej myši skontrolujte prípojný kábel. V programe Nastavenie<br>systému povoľte možnosť <b>Pointing Device (Ukazovacie</b><br>zariadenie).   |
| BAD COMMAND OR FILE NAME                                                                 | Skontrolujte, či ste príkaz zadali správne, dali medzery na správne<br>miesta a použili správnu cestu.                                                                                                    |
| CACHE DISABLED DUE TO FAILURE                                                            | Zlyhanie primárnej internej vyrovnávacej pamäte mikroprocesoru.<br><b>Kontaktujte Dell</b>                                                                                                    |
| CD DRIVE CONTROLLER FAILURE                                                              | Optická jednotka neodpovedá na príkazy z počítača.                                                                                                    |
| DATA ERROR                                                                               | Pevná jednotka nedokáže prečítať dáta.                                                                                                    |
| DECREASING AVAILABLE MEMORY                                                              | Jeden alebo niekoľko pamäťových modulov môže byť chybných<br>alebo nesprávne nasadených. Opätovne nainštalujte pamäťové<br>moduly alebo ich vymeňte, ak je to potrebné.                                         |
| DISK C: FAILED INITIALIZATION                                                            | Nepodarilo sa inicializovať pevný disk. Spustite testy pevného disku<br>v nástroji <b>Dell Diagnostics</b> .                                                                                                    |
| DRIVE NOT READY                                                                          | Operácia si vyžaduje, aby pevný disk sa nachádzal v šachte ešte<br>pred pokračovaním. Do šachty na pevný disk nainštalujte pevný<br>disk.                                                                       |
| ERROR READING PCMCIA CARD                                                                | Počítač nedokáže identifikovať kartu ExpressCard. Opätovne<br>vložte kartu alebo vyskúšajte inú kartu.                                                                                                    |
| EXTENDED MEMORY SIZE HAS CHANGED                                                         | Veľkosť pamäte zaznamenaná v pamäti NVRAM nezodpovedá<br>veľkosti pamäťového modulu nainštalovaného v počítači.<br>Reštartujte počítač. Ak sa chyba vyskytne znova, <b>obráťte sa na</b><br><b>firmu Dell</b> . |
| THE FILE BEING COPIED IS TOO LARGE FOR THE DESTINATION DRIVE                             | Súbor, ktorý sa pokúšate skopírovať, je príliš veľký na to, aby sa na<br>disk zmestil, alebo disk je plný. Pokúste sa súbor prekopírovať na<br>iný disk alebo použite disk s väčšou kapacitou.                  |
| A FILENAME CANNOT CONTAIN ANY OF THE FOLLOWING CHARACTERS: $\setminus$ / : * ? " < >   - | V názvoch súborov tieto znaky nepoužívajte.                                                                                                    |
| GATE A20 FAILURE                                                                         | Niektorý pamäťový modul môže byť uvoľnený. Namontujte späť<br>pamäťový modul alebo ho vymeňte, ak je to potrebné.                                                                                               |

#### Tabuľka6. Diagnostické chybové hlásenia (pokračovanie)

| Chybové hlásenia                                                      | Popis                                                                                                    |
|-----------------------------------------------------------------------|----------------------------------------------------------------------------------------------------|
| GENERAL FAILURE                                                       | Operačný systém nie je schopný príkaz vykonať. Za týmto hlásením<br>sa obvykle zobrazia ďalšie spresňujúce informácie. Napríklad:<br>Printer out of paper. Take the appropriate<br>action.                                                                                                    |
| HARD-DISK DRIVE CONFIGURATION ERROR                                   | Počítač nemôže identifikovať typ disku. Vypnite počítač,<br>demontujte pevný disk a zaveďte systém z optickej jednotky.<br>Potom počítač vypnite, pevný disk opätovne nainštalujte a počítač<br>reštartujte. Spustite testy <b>Hard Disk Drive (Pevný disk)</b><br>dostupné v nástroji <b>Dell Diagnostics</b> .                                                             |
| HARD-DISK DRIVE CONTROLLER FAILURE 0                                  | Pevný disk neodpovedá na príkazy z počítača. Vypnite počítač,<br>demontujte pevný disk a zaveď te systém z optickej jednotky.<br>Potom počítač vypnite, pevný disk opätovne nainštalujte a počítač<br>reštartujte. Ak problém pretrváva, skúste inú diskovú jednotku.<br>Spustite testy <b>Hard Disk Drive (Pevný disk)</b> dostupné v nástroji<br><b>Dell Diagnostics</b> . |
| HARD-DISK DRIVE FAILURE                                               | Pevný disk neodpovedá na príkazy z počítača. Vypnite počítač,<br>demontujte pevný disk a zaveď te systém z optickej jednotky.<br>Potom počítač vypnite, pevný disk opätovne nainštalujte a počítač<br>reštartujte. Ak problém pretrváva, skúste inú diskovú jednotku.<br>Spustite testy <b>Hard Disk Drive (Pevný disk)</b> dostupné v nástroji<br><b>Dell Diagnostics</b> . |
| HARD-DISK DRIVE READ FAILURE                                          | Pevný disk môže byť chybný. Vypnite počítač, demontujte pevný<br>disk a zaveďte systém z optickej jednotky. Potom počítač vypnite,<br>pevný disk opätovne nainštalujte a počítač reštartujte. Ak problém<br>pretrváva, skúste inú diskovú jednotku. Spustite testy <b>Hard Disk</b><br><b>Drive (Pevný disk)</b> dostupné v nástroji <b>Dell Diagnostics</b> .               |
| INSERT BOOTABLE MEDIA                                                 | Operačný systém sa pokúša spustiť z média, ktoré nie<br>je zavádzacie, akým je napríklad optická jednotka. Vložte<br>bootovateľný nosič.                                                                                                    |
| INVALID CONFIGURATION INFORMATION-PLEASE RUN<br>SYSTEM SETUP PROGRAM  | Konfigurácia systému nesúhlasí s konfiguráciou hardware. Toto<br>hlásenie sa najpravdepodobnejšie vyskytne po nainštalovaní<br>pamäťového modulu. Opravte príslušné voľby v programe na<br>nastavenie systému.                                                                                                    |
| KEYBOARD CLOCK LINE FAILURE                                           | U externej klávesnice skontrolujte prípojný kábel. Spustite test<br><b>Keyboard Controller (Radič klávesnice)</b> dostupný v nástroji<br><b>Dell Diagnostics</b> .                                                                                                    |
| KEYBOARD CONTROLLER FAILURE                                           | U externej klávesnice skontrolujte prípojný kábel. Počítač<br>reštartujte a počas zavádzania systému sa vyhnite akémukoľvek<br>dotyku klávesnice alebo myši. Spustite test <b>Keyboard Controller</b><br>(Radič klávesnice) dostupný v nástroji Dell Diagnostics.                                                                                                    |
| KEYBOARD DATA LINE FAILURE                                            | U externej klávesnice skontrolujte prípojný kábel. Spustite test<br><b>Keyboard Controller (Radič klávesnice)</b> dostupný v nástroji<br><b>Dell Diagnostics</b> .                                                                                                    |
| KEYBOARD STUCK KEY FAILURE                                            | U externých klávesníc alebo tlačidlových klávesníc skontrolujte<br>prípojný kábel. Počítač reštartujte a počas zavádzania systému<br>sa vyhnite akémukoľvek dotyku klávesnice alebo myši. Spustite<br>test <b>Stuck Key (Zaseknutý kláves)</b> dostupný v nástroji <b>Dell</b><br><b>Diagnostics</b> .                                                                       |
| LICENSED CONTENT IS NOT ACCESSIBLE IN<br>MEDIADIRECT                  | Dell MediaDirect nedokáže overiť obmedzenia DRM (Digital Rights<br>Management) súboru, takže súbor nie je možné prehrať.                                                                                                    |
| MEMORY ADDRESS LINE FAILURE AT ADDRESS, READ<br>VALUE EXPECTING VALUE | Niektorý pamäťový modul môže byť chybný alebo nesprávne<br>nasadený. Namontujte späť pamäťový modul alebo ho vymeňte, ak<br>je to potrebné.                                                                                                    |

#### Tabuľka6. Diagnostické chybové hlásenia (pokračovanie)

| Chybové hlásenia                                                           | Popis                                                                                                    |
|----------------------------------------------------------------------------|----------------------------------------------------------------------------------------------------|
| MEMORY ALLOCATION ERROR                                                    | Program, ktorý sa pokúšate spustiť, koliduje s operačným<br>systémom, iným programom alebo pomôckou. Vypnite počítač,<br>počkajte 30 sekúnd a potom ho reštartujte. Spustite znova<br>program. Ak sa chybové hlásenie stále zobrazuje, pozrite<br>dokumentáciu k programu.                                                                                                    |
| MEMORY DOUBLE WORD LOGIC FAILURE AT ADDRESS,<br>READ VALUE EXPECTING VALUE | Niektorý pamäťový modul môže byť chybný alebo nesprávne<br>nasadený. Namontujte späť pamäťový modul alebo ho vymeňte, ak<br>je to potrebné.                                                                                                    |
| MEMORY ODD/EVEN LOGIC FAILURE AT ADDRESS, READ<br>VALUE EXPECTING VALUE    | Niektorý pamäťový modul môže byť chybný alebo nesprávne<br>nasadený. Namontujte späť pamäťový modul alebo ho vymeňte, ak<br>je to potrebné.                                                                                                    |
| MEMORY WRITE/READ FAILURE AT ADDRESS, READ<br>VALUE EXPECTING VALUE        | Niektorý pamäťový modul môže byť chybný alebo nesprávne<br>nasadený. Namontujte späť pamäťový modul alebo ho vymeňte, ak<br>je to potrebné.                                                                                                    |
| NO BOOT DEVICE AVAILABLE                                                   | The computer cannot find the hard drive. (Počítač nedokáže<br>nájsť pevný disk.) Ak je pevný disk vaše zavádzacie zariadenie,<br>skontrolujte, či je disk správne nainštalovaný a rozdelený ako<br>zavádzacie zariadenie.                                                                                                    |
| NO BOOT SECTOR ON HARD DRIVE                                               | Operačný systém môže byť poškodený, <b>obráťte sa na Dell</b> .                                                                                                    |
| NO TIMER TICK INTERRUPT                                                    | Niektorý čip na systémovej doske môže nesprávne fungovať.<br>Spustite testy <b>System Set (Komponenty systému)</b> dostupné<br>v nástroji <b>Dell Diagnostics</b> .                                                                                                    |
| NOT ENOUGH MEMORY OR RESOURCES. EXIT SOME<br>PROGRAMS AND TRY AGAIN        | Máte otvorených príliš mnoho programov. Zatvorte všetky okná a<br>otvorte program, ktorý chcete používať.                                                                                                    |
| OPERATING SYSTEM NOT FOUND                                                 | Preinštalujte operačný systém. Ak sa problém nevyrieši, <b>obráťte sa</b><br><b>na firmu Dell.</b>                                                                                                    |
| OPTIONAL ROM BAD CHECKSUM                                                  | Zlyhanie voliteľnej ROM. <b>Obráťte sa na firmu Dell.</b>                                                                                                    |
| SECTOR NOT FOUND                                                           | Operačný systém nedokáže na pevnom disku nájsť niektorý sektor.<br>Na disku sa môže nachádzať chybný sektor alebo poškodený<br>súborový systém FAT. Spustite nástroj na kontrolu chýb pod<br>Windows, ktorým skontrolujete štruktúru súborov na pevnom<br>disku. Pokyny nájdete v časti <b>Pomoc a technická podpora</b><br><b>pre systém Windows</b> (kliknite na položky <b>Štart &gt; Pomoc</b><br><b>a technická podpora</b> ). Ak je počet chybných sektorov veľký,<br>zálohujte si údaje (ak je to možné) a potom pevný disk<br>naformátujte. |
| SEEK ERROR                                                                 | Operačný systém nedokáže nájsť určitú stopu na pevnom disku.                                                                                                    |
| SHUTDOWN FAILURE                                                           | Niektorý čip na systémovej doske môže nesprávne fungovať.<br>Spustite testy <b>System Set (Komponenty systému)</b> dostupné<br>v nástroji <b>Dell Diagnostics</b> . Ak sa hlásenie zobrazí znova, <b>obráťte</b><br><b>sa na firmu Dell</b> .                                                                                                    |
| TIME-OF-DAY CLOCK LOST POWER                                               | Nastavenie konfigurácie systému je poškodené. Počítač pripojte k<br>elektrickej zásuvke, aby sa nabila batéria. Ak problém pretrváva,<br>skúste obnoviť údaje tak, že otvoríte program Nastavenie systému,<br>a následne ho okamžite ukončíte. Ak sa hlásenie zobrazí znova,<br><b>obráťte sa na firmu Dell</b> .                                                                                                    |
| TIME-OF-DAY CLOCK STOPPED                                                  | Záložná batéria, ktorá udržuje nastavenie konfigurácie systému,<br>môže vyžadovať opätovné nabitie. Počítač pripojte k elektrickej<br>zásuvke, aby sa nabila batéria. Ak sa problém nevyrieši, <b>obráťte sa</b><br><b>na firmu Dell.</b>                                                                                                    |

#### Tabuľka6. Diagnostické chybové hlásenia (pokračovanie)

| Chybové hlásenia                                           | Popis                                                                                                    |
|------------------------------------------------------------|----------------------------------------------------------------------------------------------------|
| TIME-OF-DAY NOT SET-PLEASE RUN THE SYSTEM<br>SETUP PROGRAM | Čas a dátum uložené v programe na nastavenie systému<br>nezodpovedajú systémovým hodinám. Opravte nastavenie<br>možností <b>Date and Time (Dátum a čas)</b> .                                                                                                    |
| TIMER CHIP COUNTER 2 FAILED                                | Niektorý čip na systémovej doske môže nesprávne fungovať.<br>Spustite testy <b>System Set (Komponenty systému)</b> dostupné<br>v nástroji <b>Dell Diagnostics</b> .                                                                                                    |
| UNEXPECTED INTERRUPT IN PROTECTED MODE                     | Radič klávesnice môže byť chybný, alebo je uvoľnený niektorý<br>pamäťový modul. Spustite testy <b>System Memory (Pamäť<br/>systému)</b> a <b>Keyboard Controller (Radič klávesnice)</b> dostupné<br>v nástroji <b>Dell Diagnostics</b> alebo sa <b>obráťte na firmu Dell</b> . |
| X:\ IS NOT ACCESSIBLE. THE DEVICE IS NOT READY             | Do jednotky vložte disk a skúste znova.                                                                                                    |

# Systémové chybové hlásenia

#### Tabuľka7. Systémové chybové hlásenia

| Systémové hlásenie                                                                                                    | Popis                                                                                                    |
|----------------------------------------------------------------------------------------------------|----------------------------------------------------------------------------------------------------|
| Alert! Previous attempts at booting this<br>system have failed at checkpoint [nnnn]. For<br>help in resolving this problem, please note<br>this checkpoint and contact Dell Technical<br>Support                                                                       | Počítač zlyhal pri dokončení zavádzacieho programu trikrát za<br>sebou kvôli tej istej chybe.                                                                                                    |
| CMOS checksum error                                                                                                    | RTC is reset, <b>BIOS Setup</b> default has been loaded. (RTC sa vynulovalo, boli načítané predvolené hodnoty BIOS.)                                                                                                    |
| CPU fan failure                                                                                                    | Ventilátor procesora zlyhal.                                                                                                    |
| System fan failure                                                                                                    | Systémový ventilátor zlyhal.                                                                                                    |
| Hard-disk drive failure                                                                                                    | Možné zlyhanie pevného disku počas testu POST.                                                                                                    |
| Keyboard failure                                                                                                    | Keyboard failure or loose cable. Zlyhanie klávesnice alebo uvoľnený<br>kábel. Ak opätovné osadenie kábla nevyrieši problém, vymeňte<br>klávesnicu.                                                                                                    |
| No boot device available                                                                                                    | <ul> <li>Na pevnom disku nie je zavádzacia oblasť, je uvoľnený kábel pevného disku alebo nie je prítomné zavádzacie zariadenie.</li> <li>Ak je vaším zavádzacím zariadením pevný disk, presvedčte sa, či sú pripojené káble a či je disk správne nainštalovaný a rozdelený na partície ako zavádzacie zariadenie.</li> <li>Spustite Nastavenie systému a ubezpečte sa, že informácia o zavádzacej sekvencii je správna.</li> </ul> |
| No timer tick interrupt                                                                                                    | Čip na systémovej doske môže nesprávne fungovať alebo je<br>chybná základná doska.                                                                                                    |
| NOTICE - Hard Drive SELF MONITORING SYSTEM has<br>reported that a parameter has exceeded its<br>normal operating range. Dell recommends that<br>you back up your data regularly. A parameter<br>out of range may or may not indicate a<br>potential hard drive problem | Chyba S.M.A.R.T, možná porucha jednotky pevného disku.                                                                                                    |

# Obnovenie operačného systému

Ak váš počítač nedokáže spustiť operačný systém ani po niekoľkých pokusoch, automaticky sa spustí nástroj Dell SupportAssist OS Recovery.

Dell SupportAssist OS Recovery je samostatný nástroj, ktorý inštalujeme do všetkých počítačov značky Dell s operačným systémom Windows. Tento nástroj pozostáva z viacerých ďalších nástrojov na diagnostiku a riešenie problémov, ktoré sa v počítači môžu vyskytnúť pred spustením operačného systému. Pomocou tohto nástroja môžete diagnostikovať problémy s hardvérom, opraviť počítač, zálohovať si súbory alebo vrátiť počítač do stavu, v akom ste ho dostali z výroby.

Nástroj Dell SupportAssist OS Recovery si môžete tiež stiahnuť z webovej lokality podpory firmy Dell a použiť ho na opravu svojho počítača, keď nebude možné kvôli problémom so softvérom alebo hardvérom spustiť hlavný operačný systém.

Viac informácií o nástroji Dell SupportAssist OS Recovery vám poskytne *Používateľská príručka nástroja Dell SupportAssist OS Recovery*, dostupná na webovej stránke www.dell.com/serviceabilitytools. Kliknite na položku **SupportAssist** a potom na položku **SupportAssist** OS Recovery.

# Zálohovacie médiá a možnosti obnovenia

Odporúča sa, aby ste si vytvorili jednotku na obnovenie systému určenú na opravu problémov, ktoré sa môžu v systéme Windows vyskytnúť. Firma Dell ponúka viacero možností obnovenia operačného systému Windows vo vašom počítači Dell. Viac informácií nájdete v časti Zálohovacie médiá a možnosti obnovy systému Windows od firmy Dell.

# Cyklus napájania Wi-Fi

Ak sa váš počítač nemôže pripojiť na internet kvôli problémom s bezdrôtovou kartou, môžete skúsiť problém vyriešiť pomocou cyklu napájania Wi-Fi. Nasledujúci postup vám pomôže vykonať cyklus napájania Wi-Fi:

(i) POZNÁMKA: Niektorí poskytovatelia internetu (ISP) poskytujú zákazníkom zariadenie, ktoré v sebe spája modem a smerovač.

- 1. Vypnite počítač.
- 2. Vypnite modem.
- 3. Vypnite bezdrôtový smerovač.
- 4. Počkajte 30 sekúnd.
- 5. Zapnite bezdrôtový smerovač.
- 6. Zapnite modem.
- 7. Zapnite počítač.

# Získanie pomoci

#### Témy:

Kontaktovanie spoločnosti Dell

## Kontaktovanie spoločnosti Dell

() POZNÁMKA: Ak nemáte aktívne pripojenie na internet, kontaktné informácie nájdete vo faktúre, dodacom liste, účtenke alebo v produktovom katalógu spoločnosti Dell.

Spoločnosť Dell ponúka niekoľko možností podpory a servisu on-line a telefonicky. Dostupnosť sa však líši v závislosti od danej krajiny a produktu a niektoré služby nemusia byť vo vašej oblasti dostupné. Kontaktovanie spoločnosti Dell v súvislosti s predajom, technickou podporou alebo službami zákazníkom:

- 1. Choďte na stránku Dell.com/support.
- 2. Vyberte kategóriu podpory.
- 3. Overte vašu krajinu alebo región v rozbaľovacej ponuke Choose a Country/Region (Vybrať krajinu/región) v spodnej časti stránky.
- 4. V závislosti od konkrétnej potreby vyberte prepojenie na vhodnú službu alebo technickú podporu.

# Počítač Dell OptiPlex 3070 v provedení Micro

Servisní manuál

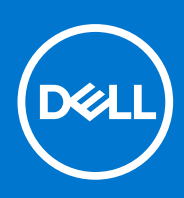

Regulační model: D10U Regulační typ: D10U003 Srpen 2021 Rev. A01

#### Poznámky, upozornění a varování

(i) POZNÁMKA: POZNÁMKA označuje důležité informace, které umožňují lepší využití produktu.

VÝSTRAHA: UPOZORNĚNÍ varuje před možným poškozením hardwaru nebo ztrátou dat a obsahuje pokyny, jak těmto problémům předejít.

MAROVÁNÍ: VAROVÁNÍ upozorňuje na potenciální poškození majetku a riziko úrazu nebo smrti.

© 2018 - 2019 Dell Inc. nebo dceřiné společnosti Všechna práva vyhrazena. Dell, EMC a ostatní ochranné známky jsou ochranné známky společnosti. Dell Inc. nebo dceřiných společností. Ostatní ochranné známky mohou být ochranné známky svých vlastníků.

# Obsah

| Kapitola 1: Manipulace uvnitř počítače             | 5  |
|----------------------------------------------------|----|
| Bezpečnostní pokyny                                | 5  |
| Před manipulací uvnitř počítače                    | 5  |
| Bezpečnostní opatření                              |    |
| Elektrostatický výboj – ochrana ESD                |    |
| Antistatická servisní souprava                     | 7  |
| Přeprava citlivých součástí                        |    |
| Po manipulaci uvnitř počítače                      |    |
| Kanitola 2. Technologie a součásti                 | 9  |
| DDR4                                               | 9  |
| Vlastnosti rozhraní LISB                           | 10 |
| USB Type-C                                         | 12 |
| Výhody připojení DisplavPort přes USB typu C       | 13 |
| HDMI 2.0                                           | 13 |
| Paměť Intel Optane.                                |    |
| Povolení paměti Intel Optane                       |    |
| Zakázání paměti Intel Optane                       |    |
|                                                    |    |
| Kapitola 3: Demontáž a opětovná montáž             | 15 |
| Boční kryt                                         |    |
| Demontáž bočního krytu                             |    |
| Montáž bočního krytu                               | 19 |
| Sestava pevného disku – 2,5"                       | 21 |
| Demontáž sestavy 2,5" pevného disku                |    |
| Demontáž 2,5" pevného disku z držáku pevného disku | 23 |
| Montáž 2,5" pevného disku do držáku pevného disku  | 24 |
| Montáž sestavy 2,5palcového pevného disku          | 24 |
| Ventilátor chladiče                                |    |
| Demontáž ventilátoru chladiče                      |    |
| Montáž ventilátoru chladiče                        |    |
| Reproduktor                                        |    |
| Demontáž reproduktoru                              |    |
| Montáž reproduktoru                                | 35 |
| paměťové moduly,                                   |    |
| Vyjmutí paměťového modulu                          |    |
| Instalace paměťového modulu                        |    |
| sestavasestava chladiče                            | 41 |
| Demontáž chladiče                                  |    |
| Montáž chladiče                                    |    |
| Procesor                                           |    |
| Demontáž procesoru                                 | 44 |
| Montáž procesoru                                   |    |
| karta WLAN                                         |    |

| Demontáž karty WLAN         |    |
|-----------------------------|----|
| Montáž karty sítě WLAN      | 50 |
| Disk SSD M.2 PCIe           | 53 |
| Demontáž karty SSD M.2 PCIe |    |
| Montáž karty SSD M.2 PCIe   |    |
| Volitelný modul             |    |
| Demontáž volitelného modulu |    |
| Montáž volitelného modulu   |    |
| Knoflíková baterie          |    |
| Demontáž knoflíkové baterie |    |
| Montáž knoflíkové baterie   |    |
| Základní deska              | 70 |
| Vyjmutí základní desky      |    |
| Montáž základní desky       | 76 |
|                             |    |

| Kapitola 4: Řešení potíží                                                          | 83 |
|------------------------------------------------------------------------------------|----|
| Kontrola výkonu nástroje Dell SupportAssist před spuštěním operačního systému      |    |
| Spuštění kontroly výkonu nástrojem SupportAssist před spuštěním operačního systému |    |
| Diagnostika                                                                        |    |
| Chybové zprávy diagnostiky                                                         |    |
| Zprávy o chybách systému                                                           |    |
| Obnovení operačního systému                                                        |    |
| Možnosti záložních médií a obnovy                                                  |    |
| Restart napájení sítě Wi-Fi                                                        |    |
|                                                                                    |    |

| Kapitola 5: Získání pomoci    |  |
|-------------------------------|--|
| Kontaktování společnosti Dell |  |

# Manipulace uvnitř počítače

#### Témata:

Bezpečnostní pokyny

## Bezpečnostní pokyny

Dodržováním následujících bezpečnostních zásad zabráníte možnému poškození počítače a zajistíte vlastní bezpečnost. Není-li uvedeno jinak, každý postup uvedený v tomto dokumentu vyžaduje splnění následujících podmínek:

- Přečetli jste si bezpečnostní informace dodané s počítačem.
- Součást je možné nahradit nebo (v případě zakoupení samostatně) nainstalovat pomocí postupu pro odebrání provedeném v obráceném pořadí.

**POZNÁMKA:** Než otevřete kryt počítače nebo jeho panely, odpojte veškeré zdroje napájení. Poté, co dokončíte práci uvnitř počítače, namontujte všechny kryty, panely a šrouby a teprve poté připojte počítač ke zdroji napájení.

- VAROVÁNÍ: Před manipulací uvnitř počítače si přečtěte bezpečnostní informace dodané s počítačem. Další informace o vzorových bezpečnostních postupech naleznete na webové stránce Regulatory Compliance (Soulad s předpisy).
- VÝSTRAHA: Mnohé z oprav smí provádět pouze certifikovaný servisní technik. Sami byste měli pouze řešit menší potíže a provádět jednoduché opravy, ke kterým vás opravňuje dokumentace k produktu nebo ke kterým vás vyzve tým služeb a podpory online či telefonicky. Na škody způsobené neoprávněným servisním zásahem se nevztahuje záruka. Přečtěte si a dodržujte bezpečnostní pokyny dodané s produktem.
- VÝSTRAHA: Aby nedošlo k elektrostatickému výboji, použijte uzemňovací náramek nebo se opakovaně dotýkejte nenatřeného kovového povrchu, když se dotýkáte konektoru na zadní straně počítače.
- VÝSTRAHA: Zacházejte se součástmi a kartami opatrně. Nedotýkejte se součástí ani kontaktů na kartě. Držte kartu za okraje nebo za montážní svorku. Součásti, jako je například procesor, držte za okraje, ne za kolíky.
- VÝSTRAHA: Při odpojování kabelu vytahujte kabel za konektor nebo za vytahovací poutko, ne za vlastní kabel. Konektory některých kabelů mají upevňovací západku. Pokud odpojujete tento typ kabelu, před jeho vytažením západku zmáčkněte. Když oddělujete konektory od sebe, zarovnejte je tak, aby nedošlo k ohnutí kolíků. Také před připojením kabelu se ujistěte, že jsou oba konektory správně zarovnané.
- (i) POZNÁMKA: Barva počítače a některých součástí se může lišit od barev uvedených v tomto dokumentu.
- VÝSTRAHA: Jestliže dojde k odstranění bočních krytů za běhu systému, systém se vypne. Systém se nezapne, pokud je sejmutý boční kryt.
- VÝSTRAHA: Jestliže dojde k odstranění bočních krytů za běhu systému, systém se vypne. Systém se nezapne, pokud je sejmutý boční kryt.
- VÝSTRAHA: Jestliže dojde k odstranění bočních krytů za běhu systému, systém se vypne. Systém se nezapne, pokud je sejmutý boční kryt.

## Před manipulací uvnitř počítače

Abyste počítač nepoškodili, proveď te následující kroky, než zahájí te práci uvnitř počítače.

- 1. Dodržujte Bezpečnostní pokyny.
- 2. Ujistěte se, že pracovní povrch je plochý a čistý, abyste zabránili poškrábání krytu počítače.
- Vypněte počítač.

4. Odpojte od počítače všechny síťové kabely.

VÝSTRAHA: Při odpojování síťového kabelu nejprve odpojte kabel od počítače a potom jej odpojte od síťového zařízení.

- 5. Odpojte počítač a všechna připojená zařízení od elektrických zásuvek.
- 6. U odpojeného počítače stiskněte a podržte vypínač a uzemněte tak základní desku.

**POZNÁMKA:** Aby nedošlo k elektrostatickému výboji, použijte uzemňovací náramek nebo se opakovaně dotýkejte nenatřeného kovového povrchu, když se dotýkáte konektoru na zadní straně počítače.

## Bezpečnostní opatření

Kapitola o bezpečnostních opatřeních popisuje hlavní kroky, které je třeba podniknout před zahájením jakékoli demontáže.

Před veškerými montážemi a opravami, jež zahrnují demontáž a opětovnou montáž, si prostudujte následující bezpečnostní opatření:

- Systém a všechna k němu připojená periferní zařízení vypněte.
- Systém a všechna k němu připojená periferní zařízení odpojte od napájení střídavým proudem.
- Od systému odpojte všechny síťové, telefonní a komunikační kabely.
- Při práci uvnitř jakéhokoli tabletunotebookustolního počítače používejte antistatickou servisní soupravu, která chrání před poškozením statickou elektřinou (ESD).
- Každou součást po demontáži umístěte na antistatickou podložku.
- Noste obuv s nevodivou gumovou podrážkou. Snížíte tím riziko úrazu elektrickým proudem.

### Pohotovostní napájení

Produkty Dell s pohotovostním napájením je nutné před otevřením jejich krytu odpojit od napájecího zdroje. Systémy s pohotovostním napájením jsou pod napětím i tehdy, když jsou vypnuté. Toto vnitřní napájení umožňuje systém na dálku zapnout (funkce Wake on LAN) nebo přepnout do režimu spánku a nabízí další pokročilé funkce pro řízení spotřeby.

Po odpojení kabelu by mělo k odstranění zbytkové energie na základní desce stačit na 15 sekund stisknout a podržet tlačítko napájení. Vyjměte baterii z přenosných zařízenítabletůnotebooků.

### Vodivé propojení

Vodivé propojení je způsob připojení dvou či více uzemňovacích vodičů ke stejnému elektrickému potenciálu. K jeho vytvoření použijte antistatickou servisní soupravu. Propojovací vodič je třeba připojit k holému kovu, nikoli k lakovanému nebo nekovovému povrchu. Poutko na zápěstí si musíte řádně upevnit a musí být v kontaktu s vaší pokožkou. Před vytvořením vodivého propojení si sundejte veškeré šperky (např. hodinky, náramky či prsteny).

## Elektrostatický výboj – ochrana ESD

Statická elektřina představuje významné riziko při manipulaci s elektronickými součástmi, zejména pak s citlivými díly, jako jsou rozšiřovací karty, procesory, paměťové moduly DIMM nebo systémové desky. Pouhé velmi malé výboje statické elektřiny dokážou obvody poškodit způsobem, který na první pohled není patrný, ale může způsobovat občasné problémy či zkrácení životnosti produktu. Neustále rostoucí požadavky na nižší spotřebu a vyšší hustotu způsobují, že se ze statické elektřiny stává stále větší problém.

Vzhledem ke zvýšené hustotě polovodičů jsou poslední produkty společnosti Dell náchylnější na poškození statickou elektřinou. Z toho důvodu již některé dříve schválené postupy manipulace s díly nadále nelze uplatňovat.

Poškození statickou elektřinou může způsobovat dva typy poruch – katastrofické a občasné.

- Katastrofické Katastrofické poruchy představují přibližně 20 % poruch způsobených statickou elektřinou. Takové poruchy způsobují okamžité a úplné vyřazení zařízení z provozu. Příkladem katastrofické poruchy je zásah paměťového modulu DIMM statickou elektřinou, jehož důsledkem je příznak "No POST / No Video" (Žádný test POST / Žádné video) doprovázený zvukovým signálem, jenž značí chybějící nebo nefunkční paměť.
- Občasné Občasné poruchy představují přibližně 80 % poruch způsobených statickou elektřinou. Ve většině případů tyto poruchy nejsou okamžitě rozeznatelné. Paměťový modul DIMM je zasažen statickou elektřinou, ale trasování je pouze oslabeno a navenek nevykazuje známky poškození. Oslabená trasa se může tavit celé týdny či měsíce a během toho může docházet ke zhoršování integrity paměti, občasným chybám atd.

Ještě obtížněji rozpoznatelným a odstranitelným druhem poškození jsou takzvané latentní poruchy.

Poškození statickou elektřinou můžete předejít následujícím způsobem:

- Nasaď te si antistatické poutko na zápěstí, které je řádně uzemněno pomocí vodiče. Použití antistatických poutek na zápěstí bez uzemnění pomocí vodiče nadále není povoleno, protože neumožňuje odpovídající ochranu. Dotykem šasi před manipulací s díly nezajistíte odpovídající ochranu součástí, jež jsou vůči statické elektřině obzvlášť citlivé.
- Se všemi součástmi, které jsou citlivé na elektrostatické výboje, manipulujte v oblasti, kde nehrozí kontakt se statickou elektřinou. Pokud je to možné, použijte antistatické podlahové podložky a podložky na pracovní stůl.
- Součást citlivou na elektrostatické výboje vyjměte z antistatického obalu až tehdy, když budete připraveni ji nainstalovat v počítači.
   Před rozbalením antistatického obalu odstraňte ze svého těla statickou elektřinu.
- Součást citlivou na elektrostatické výboje před přepravou umístěte do antistatické nádoby nebo obalu.

## Antistatická servisní souprava

Nemonitorovaná servisní souprava je nejčastěji používanou servisní soupravou. Každá servisní souprava sestává ze tří hlavních součástí: antistatické podložky, poutka na zápěstí a propojovacího vodiče.

#### Součásti antistatické servisní soupravy

Součásti antistatické servisní soupravy jsou následující:

- Antistatická podložka Antistatická podložka je elektricky nevodivá a při servisních zákrocích slouží k odkládání dílů. Před použitím antistatické podložky je třeba si řádně nasadit poutko na zápěstí a propojovacím vodičem je připojit k této rohožce nebo jakémukoli holému plechovému dílu systému, na kterém pracujete. Jakmile budete takto řádně připraveni, náhradní díly lze vyjmout z antistatického obalu a umístit přímo na podložku. Dílům citlivým na statickou elektřinu nic nehrozí, pokud je máte v ruce, na antistatické rohožce, v systému nebo v obalu.
- Poutko na zápěstí a propojovací vodič Poutko na zápěstí lze propojovacím vodičem připojit přímo k holému plechovému dílu hardwaru (pokud antistatická podložka není potřeba) nebo k antistatické podložce, jež chrání hardware, který jste na ni umístili. Fyzickému propojení poutka na zápěstí, propojovacího vodiče, vaší pokožky, antistatické podložky a hardwaru se říká vodivé propojení. Používejte pouze servisní soupravy s poutkem na zápěstí, podložkou a propojovacím vodičem. Nikdy nepoužívejte poutka na zápěstí bez vodiče. Mějte vždy na paměti, že vnitřní vodiče poutka na zápěstí jsou náchylné na běžné opotřebení a musí být pravidelně kontrolovány příslušnou zkoušečkou, aby nedošlo k nechtěnému poškození hardwaru statickou elektřinou. Poutko na zápěstí a propojovací vodič doporučujeme přezkušovat jednou týdně.
- Zkoušečka antistatického poutka na zápěstí Vodiče uvnitř antistatického poutka se postupem času opotřebovávají. Pokud používáte nemonitorovanou servisní soupravu, poutko na zápěstí doporučujeme přezkušovat před každým servisním zákrokem a nejméně jednou týdně. Nejlépe se k tomu hodí zkoušečka poutek na zápěstí. Pokud vlastní zkoušečku poutek na zápěstí nemáte, zeptejte se, jestli ji nemají ve vaší oblastní pobočce. Chcete-li poutko na zápěstí přezkoušet, připojte je propojovacím vodičem ke zkoušečce a stiskněte příslušné tlačítko. Pokud zkouška dopadne úspěšně, rozsvítí se zelený indikátor LED, pokud nikoli, rozsvítí se červený indikátor LED a ozve se zvuková výstraha.
- Izolační prvky Zařízení citlivá na statickou elektřinu (např. plastové kryty chladičů) je nezbytně nutné udržovat v dostatečné vzdálenosti od vnitřních dílů, které slouží jako izolátory a často jsou velmi nabité.
- Pracovní prostředí Před použitím antistatické servisní soupravy posuď te situaci na pracovišti u zákazníka. Například při servisu serverů se souprava používá jiným způsobem než při servisu stolních a přenosných počítačů. Servery jsou obvykle umístěny v racku v datovém centru, zatímco stolní a přenosné počítače se obvykle nacházejí na stolech v kancelářích či kancelářských kójích. K práci vždy zvolte velkou, otevřenou a rovnou plochu, na které se nic nenachází a kam se antistatická souprava společně s opravovaným systémem snadno vejdou. Na pracovišti by také neměly být žádné izolační prvky, které by mohly způsobit zásah statickou elektřinou. Při manipulací s jakýmikoli hardwarovými součástmi je nutné veškeré izolátory v pracovní oblasti (jako je polystyren či jiné plasty) vždy umístit do minimální vzdálenosti 30 centimetrů (12 palců) od citlivých dílů.
- Antistatický obal Veškerá zařízení citlivá na statickou elektřinu musí být přepravována a předávána v antistatickém obalu. Doporučuje se použití kovových staticky stíněných obalů. Poškozenou součást je třeba vrátit ve stejném antistatickém obalu, v jakém jste obdrželi náhradní díl. Antistatický obal je nutné přehnout a zalepit lepicí páskou. Také je nutné použít pěnový obalový materiál, který byl součástí balení náhradního dílu. Zařízení citlivá na statickou elektřinu vyjměte z obalu pouze na pracovním povrchu, který chrání před statickou elektřinou. Tato zařízení nikdy neumisťujte na antistatický obal, protože antistatické stínění funguje pouze uvnitř tohoto obalu. Součásti vždy držte v ruce nebo umístěte na antistatickou podložku, do systému nebo do antistatického obalu.
- **Přeprava citlivých součástí** Přepravované součásti (např. náhradní díly nebo díly vracené společnosti Dell), které jsou citlivé na statické elektřinu, je bezpodmínečně nutné chránit v antistatických obalech.

### Shrnutí ochrany před statickou elektřinou

Doporučuje se, aby všichni technici při servisních zákrocích na produktech Dell vždy používali běžné antistatické poutko na zápěstí s propojovacím uzemňovacím vodičem a antistatickou podložkou. Dále je nezbytně nutné, aby technici při servisu chránili citlivé součásti od všech izolátorů a aby k přepravě těchto součástí používali antistatické obaly.

## Přeprava citlivých součástí

Přepravované součásti (např. náhradní díly nebo díly vracené společnosti Dell), které jsou citlivé na statickou elektřinu, je bezpodmínečně nutné chránit v antistatických obalech.

### Zvedání vybavení

Při zvedání těžkého vybavení se řiďte následujícími pokyny:

VÝSTRAHA: Nezvedejte předměty o hmotnosti překračující 50 liber. Vždy využijte pomoc dalších lidí nebo mechanického zvedacího zařízení.

- 1. Nohama se pevně zapřete. Rozkročte se s chodidly do stran na stabilním povrchu.
- 2. Zatněte břišní svaly. Břišní svaly při zvedání podepírají vaši páteř, čímž kompenzují působení tíhy zvedaného předmětu.
- 3. Ke zvedání využijte sílu svých nohou, nikoli zad.
- 4. Zvedaný předmět si držte u těla. Čím blíže jej budete mít k páteři, tím méně budete namáhat svá záda.
- 5. Při zvedání či pokládání předmětu držte záda rovně. Zvedaný předmět nezatěžujte vlastní vahou. Při zvedání nekruťte svým tělem ani zády.
- 6. Stejnými pokyny, avšak v opačném pořadí, se řiďte při pokládání předmětu.

## Po manipulaci uvnitř počítače

Po dokončení montáže se ujistěte, že jsou připojena všechna externí zařízení, karty a kabely. Učiňte tak dříve, než zapnete počítač.

1. Připojte k počítači všechny telefonní nebo síťové kabely.

🛆 VÝSTRAHA: Chcete-li připojit síťový kabel, nejprve připojte kabel do síťového zařízení a teprve poté do počítače.

- 2. Připojte počítač a všechna připojená zařízení do elektrických zásuvek.
- 3. Zapněte počítač.
- 4. Podle potřeby spusťte nástroj ePSA Diagnostics (Diagnostika ePSA) a ověřte, zda počítač pracuje správně.

# Technologie a součásti

Tato kapitola popisuje technologii a součásti dostupné v systému. **Témata:** 

- DDR4
- Vlastnosti rozhraní USB
- USB Type-C
- Výhody připojení DisplayPort přes USB typu C
- HDMI 2.0
- Paměť Intel Optane

# DDR4

Paměť DDR4 (dvojitá rychlost přenosu dat, čtvrtá generace) je rychlejší nástupce pamětí s technologií DDR2 a DDR3, který umožňuje využít kapacitu až 512 GB na jeden modul DIMM, na rozdíl od maxima 128 GB na jeden modul DIMM paměti DDR3. Zámek synchronní dynamické paměti s náhodným přístupem DDR4 je jinde než SDRAM nebo DDR, aby se uživateli zabránilo nainstalovat do systému nesprávný typ paměti.

Paměť DDR4 potřebuje o 20 % nižší napětí, pouze 1,2 V, ve srovnání s pamětí DDR3, která k provozu vyžaduje elektrické napětí 1,5 V. Paměť DDR4 podporuje také nový velmi úsporný režim Deep power-down, který umožňuje hostujícímu zařízení přejít do pohotovostního režimu bez nutnosti obnovit paměť. Od režimu Deep power-down se očekává, že sníží spotřebu energie v pohotovostním režimu o 40 až 50 %.

## Podrobnosti paměti DDR4

Mezi paměťovými moduly DDR3 a DDR4 jsou následující drobné rozdíly.

Jinde umístěný zámek

Zámek je na modulu DDR4 umístěn jinde než na modulu DDR3. Oba zámky jsou na okraji, kterým se modul vkládá do slotu, poloha na modulu DDR4 je však jinde, aby se zabránilo instalaci modulu do nekompatibilní desky nebo platformy.

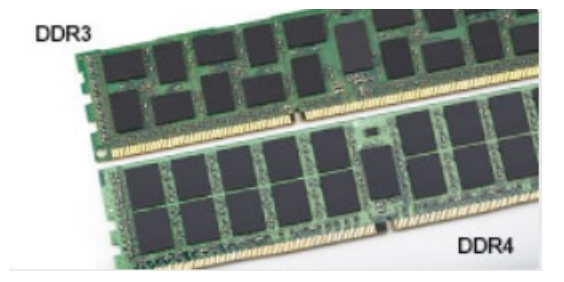

#### Obrázek 1. Rozdílný zámek

Větší tloušťka

Tloušťka modulů DDR4 je trochu větší než v případě modulů DDR3, aby bylo možno využít více signálových vrstev.

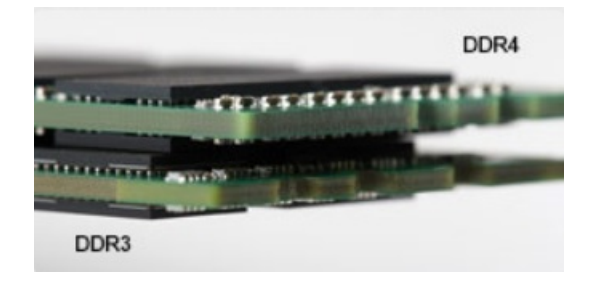

#### Obrázek 2. Rozdílná tloušťka

#### Zakřivený okraj

Moduly DDR4 mají zakřivený okraj, který usnadňuje vkládání a zmírňuje zátěž na desku s tištěnými spoji během instalace paměti.

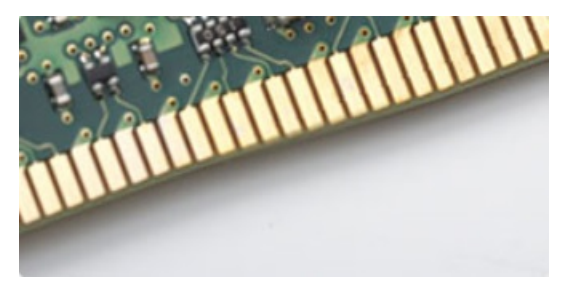

#### Obrázek 3. Zakřivený okraj

## Chyby paměti

Chyby paměti na systému zobrazují nový kód selhání ON-FLASH-FLASH nebo ON-FLASH-ON. Pokud selže veškerá paměť, displej LCD se nezapne. Problémy selhání paměti můžete odstranit, zkusíte-li funkční paměťové moduly v paměťových konektorech umístěných ve spodní části systému nebo pod klávesnicí (například v některých přenosných systémech).

(i) POZNÁMKA: Paměť DDR4 je součástí desky a nejde o výměnný modul DIMM, jak je uvedeno a napsáno.

## Vlastnosti rozhraní USB

Univerzální sériová sběrnice, tedy USB, byla zavedena v roce 1996. Dramaticky zjednodušila propojení mezi hostitelskými počítači a periferními zařízeními, jako jsou myši, klávesnice, externí disky a tiskárny.

Podívejme se teď stručně na vývoj rozhraní USB za pomoci níže uvedené tabulky.

#### Tabulka 1. Vývoj rozhraní USB

| Тур                                   | Rychlost přenosu dat | Kategorie  | Rok uvedení |
|---------------------------------------|----------------------|------------|-------------|
| USB 2.0                               | 480 Mb/s             | Hi-Speed   | 2000        |
| Port USB 3.0 / USB 3.1<br>1. generace | 5 Gb/s               | SuperSpeed | 2010        |
| USB 3.12. generace                    | 10 Gb/s              | SuperSpeed | 2013        |

## USB 3.0 / USB 3.11. generace (SuperSpeed USB)

Po mnoho let bylo rozhraní USB 2.0 ve světě osobních počítačů de facto standardním rozhraním, prodalo se přibližně 6 miliard zařízení s tímto rozhraním. Díky stále rychlejšímu výpočetnímu hardwaru a stále rostoucím nárokům na šířku pásma však bylo zapotřebí vytvořit rychlejší rozhraní. Rozhraní USB 3.0 / USB 3.11. generace je konečně díky desetinásobné rychlosti oproti svému předchůdci odpovědí na nároky spotřebitelů. Ve zkratce, funkce rozhraní USB 3.11. generace jsou tyto:

- vyšší přenosové rychlosti (až 5 Gb/s)
- zvýšený maximální výkon sběrnice a zvýšený průchod proudu kvůli zařízením hladovějším po energii

- nové funkce řízení spotřeby
- plně oboustranné datové přenosy a podpora nových typů přenosů
- zpětná kompatibilita s rozhraním USB 2.0
- nové konektory a kabel

Zde uvedená témata se dotýkají nejčastějších dotazů ohledně rozhraní USB 3.0 / USB 3.11. generace.

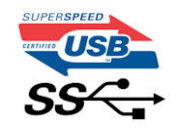

## Rychlost

V současné době specifikace rozhraní USB 3.0 / USB 3.11. generace definuje 3 režimy rychlosti. Jsou jimi Super-Speed, Hi-Speed a Full-Speed. Nový režim SuperSpeed dosahuje přenosové rychlosti 4,8 Gb/s. Specifikace z důvodu udržení zpětné kompatibility zachovává také pomalejší režimy USB Hi-Speed a Full-Speed, běžně nazývané jako USB 2.0 a 1.1, které dosahují rychlostí 480 Mb/s a 12 Mb/s.

Rozhraní USB 3.0 / USB 3.11. generace dosahuje o mnoho vyššího výkonu díky těmto technickým změnám:

- Další fyzická sběrnice, která je přidána vedle stávající sběrnice USB 2.0 (viz obrázek).
- Rozhraní USB 2.0 bylo dříve vybaveno čtyřmi dráty (napájení, uzemnění a pár diferenciálních datových kabelů). V rozhraní USB 3.0 / USB 3.11. generace jsou čtyři další: dva páry diferenciálních signálních kabelů (příjem a vysílání), takže je v konektorech a kabeláži dohromady celkem osm spojení.
- Rozhraní USB 3.0 / USB 3.11. generace využívá obousměrného datového rozhraní namísto polovičně duplexního uspořádání rozhraní USB 2.0. Teoretická šířka pásma tím narůstá desetinásobně.

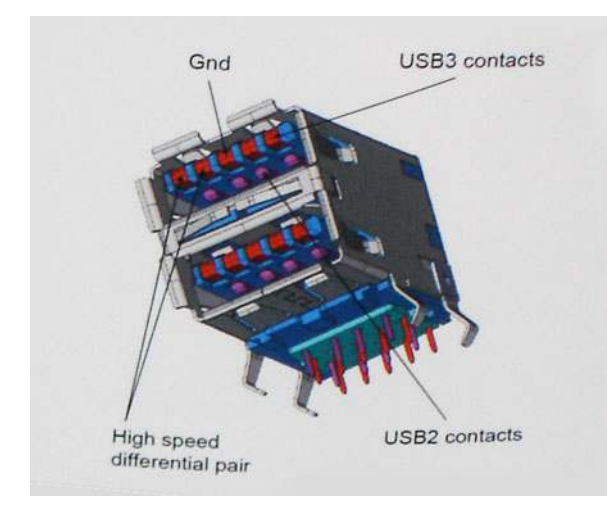

Nároky na datové přenosy dnes stále rostou kvůli videoobsahu ve vysokém rozlišení, terabajtovým paměťovým zařízením, digitálním kamerám s mnoha megapixely apod. Rychlost rozhraní USB 2.0 tak často není dostatečná. Navíc žádné připojení rozhraním USB 2.0 se nepřibližuje teoretické maximální propustnosti 480 Mb/s, skutečná reálná maximální rychlost datových přenosů tohoto rozhraní je přibližně 320 Mb/s (40 MB/s). Podobně rychlost přenosu rozhraní USB 3.0 / USB 3.11. generace nikdy nedosáhne 4,8 Gb/s. Reálná maximální rychlost je 400 MB/s včetně dat navíc. Rychlost rozhraní USB 3.0 / USB 3.11. generace je tedy oproti rozhraní USB 2.0 desetinásobná.

## Využití

Rozhraní USB 3.0 / USB 3.11. generace umožňuje využívat vyšší rychlosti a poskytuje zařízením rezervu potřebnou ke zlepšení celkového uživatelského prostředí. Video přes rozhraní USB bylo dříve využitelné jen stěží (z pohledu maximálního rozlišení, latence i komprese videa), dnes si snadno představíme, že díky 5–10násobné šířce pásma lze využít řešení videa přes USB s mnohem vyšším rozlišením. Rozhraní Single-link DVI vyžaduje propustnost téměř 2 Gb/s. Tam, kde byla rychlost 480 Mb/s omezující, je rychlost 5 Gb/s více než slibná. Díky slibované rychlosti 4,8 Gb/s tento standard najde cestu do oblastí produktů, které dříve rozhraní USB nevyužívaly. To se týká například externích úložných systémů s polem RAID.

Dále je uveden seznam některých dostupných produktů s rozhraním SuperSpeed USB 3.0 / USB 3.11. generace:

- Externí stolní pevné disky USB 3.0 / USB 3.11. generace
- Přenosné pevné disky USB 3.0 / USB 3.11. generace

- Doky a adaptéry pro disky USB 3.0 / USB 3.11. generace
- Jednotky flash a čtečky USB 3.0 / USB 3.11. generace
- Disky SSD s rozhraním USB 3.0 / USB 3.11. generace
- Pole RAID USB 3.0 / USB 3.11. generace
- Optické mediální jednotky
- Multimediální zařízení
- Sítě
- Adaptéry a rozbočovače USB 3.0 / USB 3.1 1. generace

## Kompatibilita

Dobrou zprávou je, že rozhraní USB 3.0 / USB 3.11. generace bylo navrženo s ohledem na bezproblémovou existenci vedle rozhraní USB 2.0. V první řadě, přestože rozhraní USB 3.0 / USB 3.11. generace specifikuje nová fyzická připojení a tedy i nový kabel, který využívá vyšší rychlosti nového protokolu, konektor zachovává stejný obdélníkový tvar se čtyřmi kontakty rozhraní USB 2.0 na stejném místě jako dříve. Rozhraní USB 3.0 / USB 3.11. generace obsahuje pět nových propojení určených k nezávislému příjmu a odesílání dat. Tato propojení jsou však spojena pouze po připojení k řádnému připojení SuperSpeed USB.

Systém Windows 8/10 přinese nativní podporu řadičů USB 3.11. generace. To je v kontrastu s předchozími verzemi systému Windows, které nadále vyžadují zvláštní ovladače pro řadiče USB 3.0 / USB 3.11. generace.

Společnost Microsoft oznámila, že systém Windows 7 bude podporovat rozhraní USB 3.11. generace, možná ne v nejbližším vydání, ale až v následné aktualizaci Service Pack nebo běžné aktualizaci. Máme důvod předpokládat, že úspěšná podpora rozhraní USB 3.0 / USB 3.1 1. generace v systému Windows 7 způsobí, že se podpora režimu SuperSpeed dostane i do systému Vista. Jak také společnost Microsoft potvrdila ve svém prohlášení, většina jejích partnerů sdílí názor, že systém Vista by měl také podporovat rozhraní USB 3.0 / USB 3.1 1. generace.

# USB Type-C

USB typu C je nový, malý fyzický konektor. Samotný konektor podporuje různé nové vynikající standardy USB jako USB 3.1 a napájení přes USB (USB PD).

## Střídavý režim

USB typu C je nový, velmi malý standard konektoru. Má asi třetinovou velikost oproti starší zásuvce USB typu A. Jde o jeden konektorový standard, který by mělo být schopno používat každé zařízení. Porty USB typu C podporují různé protokoly pomocí "střídavých režimů", což umožňuje zapojit do tohoto jediného portu USB adaptéry s výstupy HDMI, VGA, DisplayPort nebo jinými typy připojení.

## Napájení přes USB

Parametry napájení USB PD jsou rovněž úzce spjaty s USB typu C. V současnosti často používají chytré telefony, tablety a další mobilní zařízení k nabíjení přípojku USB. Připojení USB 2.0 poskytuje výkon 2,5 W – tím nabijete telefon, ale to je vše. Například notebook může mít příkon až 60 W. Parametry USB Power Delivery navyšují výkon až na 100 W. Jde o obousměrný přenos, takže zařízení může energii zasílat nebo přijímat. A tato energie se může přenášet v situaci, kdy zařízení zároveň přes spojení přenáší data.

To může znamenat konec pro všechny speciální nabíjecí kabely k notebookům a vše se bude nabíjet prostřednictvím standardního spojení přes USB. Notebook lze nabíjet z jedné z přenosných nabíjecích sad baterií, které se již dnes používají k nabíjení chytrých telefonů či dalších přenosných zařízení. Můžete notebook zapojit do externího displeje připojeného k napájení a tento externí displej bude nabíjet notebook v době, kdy budete externí displej používat – vše skrze jedno malé spojení USB typu C. Aby to bylo možné, musí zařízení a kabel podporovat technologii USB Power Delivery. Samotné připojení USB typu C nezbytně tuto technologii podporovat nemusí.

## USB typu C a USB 3.1

USB 3.1 je nový standard USB. Teoretická šířka pásma připojení USB 3 je 5 Gb/s, stejně jako u USB 3.11. generace, zatímco šířka pásma USB 3.12. generace je rovna 10 Gb/s. To je dvojnásobná šířka, stejně rychlá jako první generace konektoru Thunderbolt. USB typu C není totéž jako USB 3.1. USB typu C je pouze tvar konektoru a může obsahovat technologii USB 2 nebo USB 3.0. Tablet Nokia N1 Android používá konektor USB typu C, ale je v něm vše ve formátu USB 2.0 – dokonce to není ani USB 3.0. Tyto technologie však spolu úzce souvisejí.
# Výhody připojení DisplayPort přes USB typu C

- Plný výkon portu DisplayPort v oblasti audio/video (až 4K při 60 Hz)
- Nezáleží na orientaci zástrček a kabelu.
- Zpětná kompatibilita s VGA, DVI s adaptéry
- Data USB SuperSpeed (USB 3.1)
- Podpora HDMI 2.0a a zpětná kompatibilita s předchozími verzemi

# HDMI 2.0

V tomto tématu jsou uvedeny informace o funkcích konektoru HDMI 2.0 a jeho výhody.

HDMI (High-Definition Multimedia Interface) je odvětvím podporované, nekomprimované, zcela digitální audio/video rozhraní. HDMI poskytuje rozhraní mezi libovolným kompatibilním digitálním zdrojem audio/video, například přehrávačem DVD nebo přijímačem A/V a kompatibilním digitálním monitorem (audio a/nebo video), například digitálním televizorem (DTV). Původně zamýšlenými aplikacemi rozhraní HDMI jsou televizory a přehrávače DVD. Hlavní výhodou je snížení počtu kabelů a opatření pro ochranu obsahu. Rozhraní HDMI podporuje standardní, vylepšené nebo HD video a vícekanálové digitální audio na jednom kabelu.

### Vlastnosti rozhraní HDMI 2.0

- Ethernetový kanál HDMI do propojení HDMI přidává vysokorychlostní síťové připojení, díky kterému tak uživatelé mohou naplno využívat svá zařízení vybavená technologií IP bez nutnosti používat zvláštní ethernetový kabel.
- Návratový kanál audia televizor s integrovaným tunerem připojený pomocí HDMI může posílat zvuková data opačným směrem do audiosystému s prostorovým zvukem, čímž dojde k odstranění nutnosti používat zvláštní zvukový kabel.
- **3D** definuje vstupní a výstupní protokoly hlavních formátů 3D videa, a otevírá tak cestu pro opravdové 3D hraní a 3D domácí kino.
- Typ obsahu signalizování typů obsahu v reálném čase mezi zobrazovacím a zdrojovým zařízením, díky kterému může televizor optimalizovat nastavení obrazu podle typu obsahu.
- Další barevné prostory přidává podporu dalších barevných modelů používaných v digitálních fotografiích a počítačové grafice.
- Podpora 4K umožňuje rozlišení daleko za 1080p, a podporuje tak displeje další generace, které se vyrovnají systémům Digital Cinema, používaným v mnoha běžných kinech.
- Mikrokonektor HDMI nový, menší konektor pro telefony a další přenosná zařízení podporuje rozlišení videa až 1080p.
- Systém pro připojení automobilu nové kabely a konektory pro automobilové videosystémy jsou navrženy tak, aby se vyrovnaly s jedinečnými požadavky automobilového prostředí a poskytovaly při tom HD kvalitu.

### Výhody HDMI

- Kvalitní konektor HDMI přenáší nekomprimovaný digitální zvuk a video s nejvyšší a nejčistší kvalitou obrazu.
- Levný konektor HDMI poskytuje kvalitu a funkčnost digitálního rozhraní a zároveň podporuje formáty nekomprimovaného videa jednoduchým, cenově efektivním způsobem.
- Zvukový konektor HDMI podporuje více formátů zvuku od standardního sterea po vícekanálový prostorový zvuk.
- HDMI kombinuje video a vícekanálový zvuk do jednoho kabelu, a eliminuje tak náklady, složitost a změť kabelů momentálně používaných v A/V systémech.
- HDMI podporuje komunikaci mezi zdrojem videa (např. přehrávačem DVD) a digitálním televizorem, a otevírá tak možnosti nových funkcí.

## Paměť Intel Optane

Paměť Intel Optane funguje pouze jako akcelerátor úložiště. Nenahrazuje ani nerozšiřuje paměť (RAM) nainstalovanou v počítači.

**POZNÁMKA:** Paměť Intel Optane podporují počítače splňující následující požadavky:

- Procesor Intel Core i3/i5/i7 7. generace nebo vyšší
- Windows 10, 64bitová verze, 1607 nebo vyšší
- Ovladač technologie Intel Rapid Storage verze 15.9.1.1018 nebo vyšší

#### Tabulka 2. Parametry paměti Intel Optane

| Funkce                  | Technické údaje                                                                                                    |
|-------------------------|----------------------------------------------------------------------------------------------------|
| Rozhraní                | PCle 3x2 NVMe 1.1                                                                                                    |
| Konektor                | Slot na kartu M.2 (2230/2280)                                                                                                    |
| Podporované konfigurace | <ul> <li>Procesor Intel Core i3/i5/i7 7. generace nebo vyšší</li> <li>Windows 10, 64bitová verze, 1607 nebo vyšší</li> <li>Ovladač technologie Intel Rapid Storage verze 15.9.1.1018 nebo vyšší</li> </ul> |
| Kapacita                | 32 GB                                                                                                    |

#### Povolení paměti Intel Optane

- 1. Na panelu úloh klikněte na políčko vyhledávání a zadejte text "Technologie Intel Rapid Storage".
- 2. Klikněte na možnost Technologie Intel Rapid Storage.
- 3. Na kartě Stav kliknutím na možnost Povolit povolte paměť Intel Optane.
- 4. Na obrazovce s varováním zvolte kompatibilní rychlou jednotku a poté kliknutím na tlačítko **Ano** pokračujte v procesu povolení paměti Intel Optane.
- 5. Kliknutím na možnosti Paměť Intel Optane > Restartovat povolte paměť Intel Optane.

(i) POZNÁMKA: Některé aplikace může být po povolení potřeba až třikrát spustit, než se naplno projeví zvýšený výkon.

### Zakázání paměti Intel Optane

VÝSTRAHA: Po zakázání paměti Intel Optane neodinstalovávejte ovladač pro technologii Intel Rapid Storage, jinak dojde k chybě s modrou obrazovkou. Uživatelské rozhraní technologie Intel Rapid Storage Ize odstranit bez odinstalování ovladače.

 POZNÁMKA: Paměť Intel Optane je nutné zakázat před demontáží úložného zařízení SATA s akcelerací pomocí paměťového modulu Intel Optane z počítače.

- 1. Na panelu úloh klikněte na políčko vyhledávání a zadejte text "Technologie Intel Rapid Storage".
- 2. Klikněte na možnost Technologie Intel Rapid Storage. Zobrazí se okno Technologie Intel Rapid Storage.
- 3. Na kartě Paměť Intel Optane kliknutím na možnost Zakázat zakažte paměť Intel Optane.
- Varování odsouhlasíte kliknutím na tlačítko Ano. Zobrazí se průběh procesu zakázání.
- 5. Kliknutím na možnost Restartovat dokončíte proces zakázání paměti Intel Optane a poté se počítač restartuje.

# Demontáž a opětovná montáž

#### Témata:

- Boční kryt
- Sestava pevného disku 2,5"
- Ventilátor chladiče
- Reproduktor
- paměťové moduly,
- sestavasestava chladiče
- Procesor
- karta WLAN
- Disk SSD M.2 PCIe
- Volitelný modul
- Knoflíková baterie
- Základní deska

# Boční kryt

#### Demontáž bočního krytu

- 1. Postupujte podle pokynů v části Před manipulací uvnitř počítače.
- 2. Postup demontáže bočního krytu:
  - a. Povolte křídlatý šroub, který připevňuje boční kryt k systému.

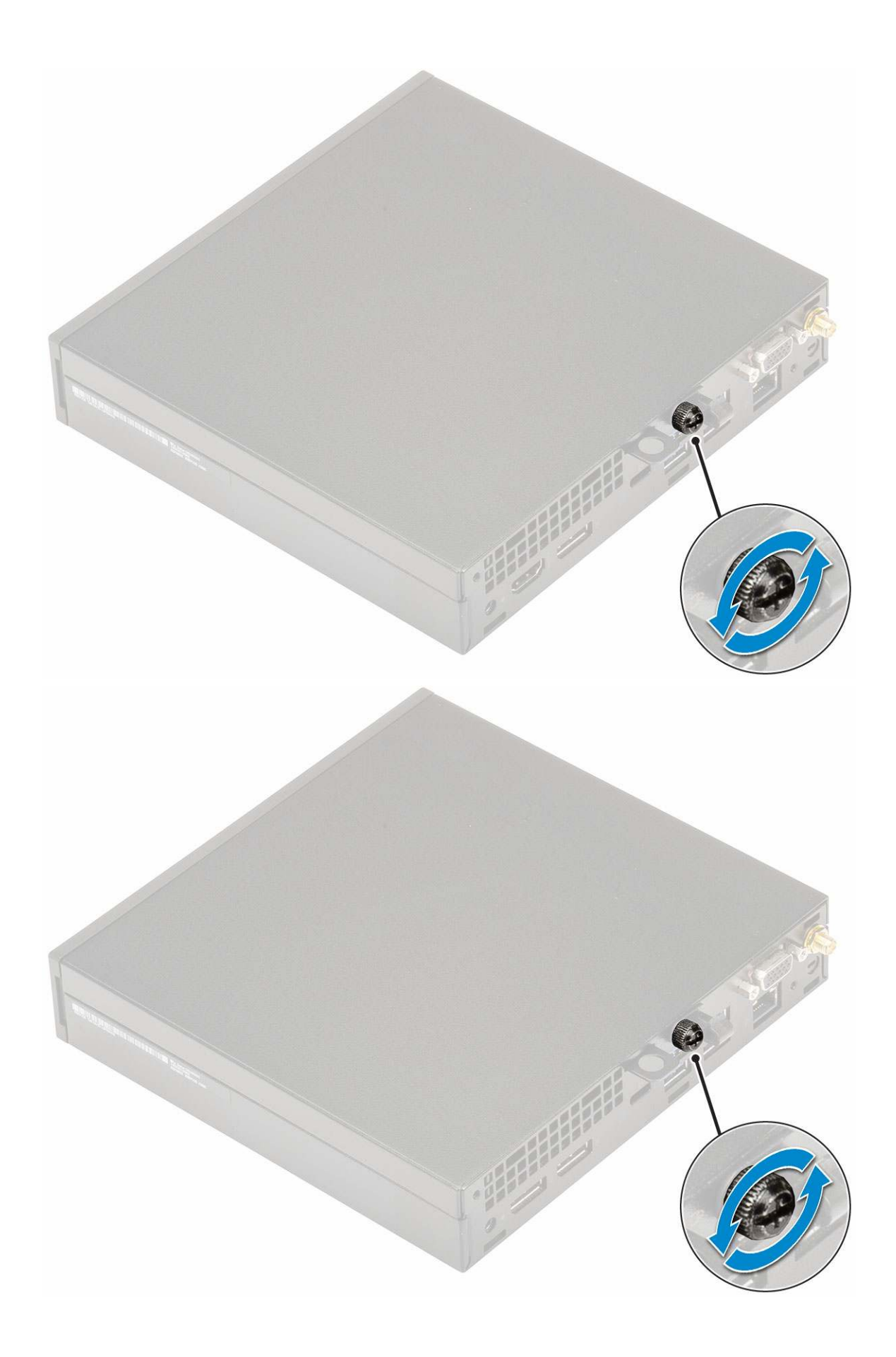

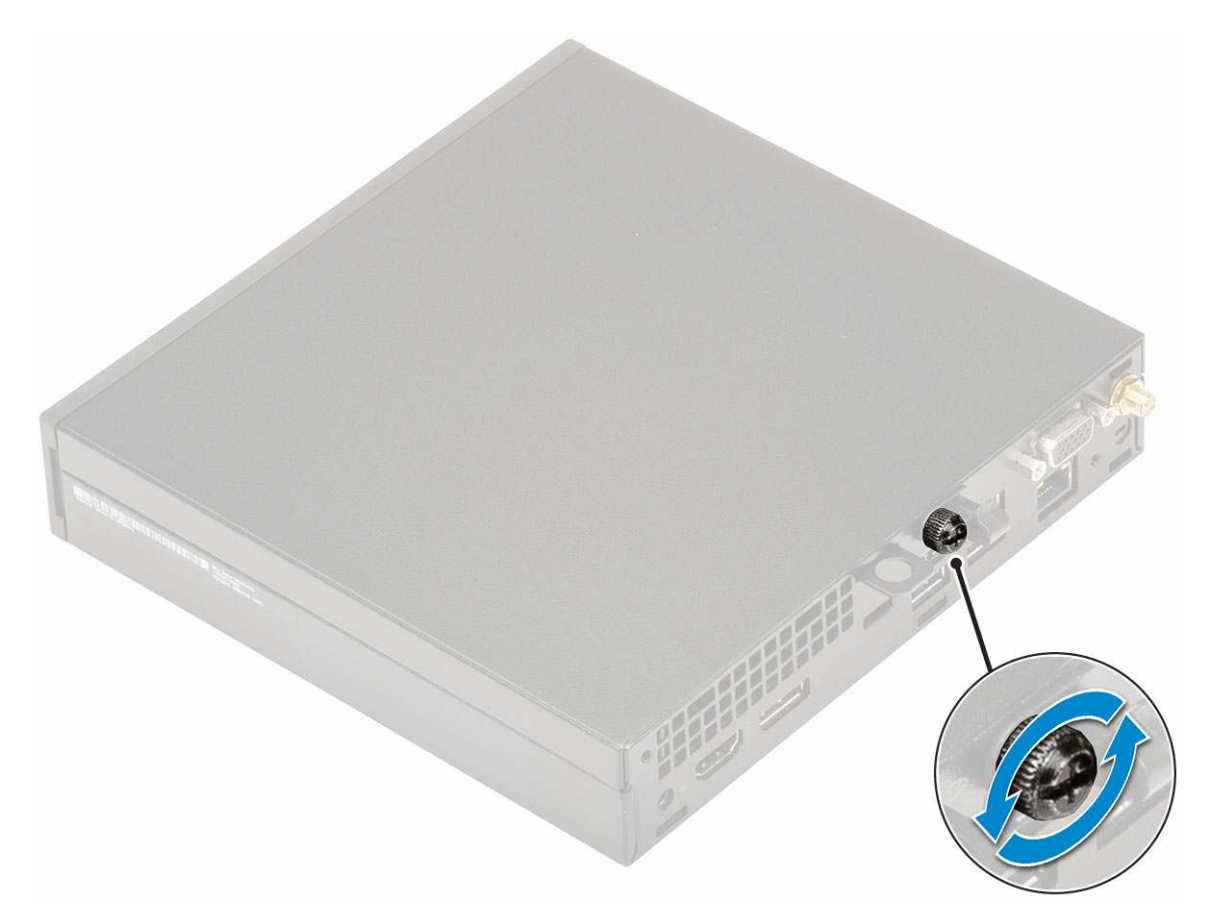

**b.** Posuňte boční kryt směrem k přední části systému a zvednutím jej vyjměte ze systému.

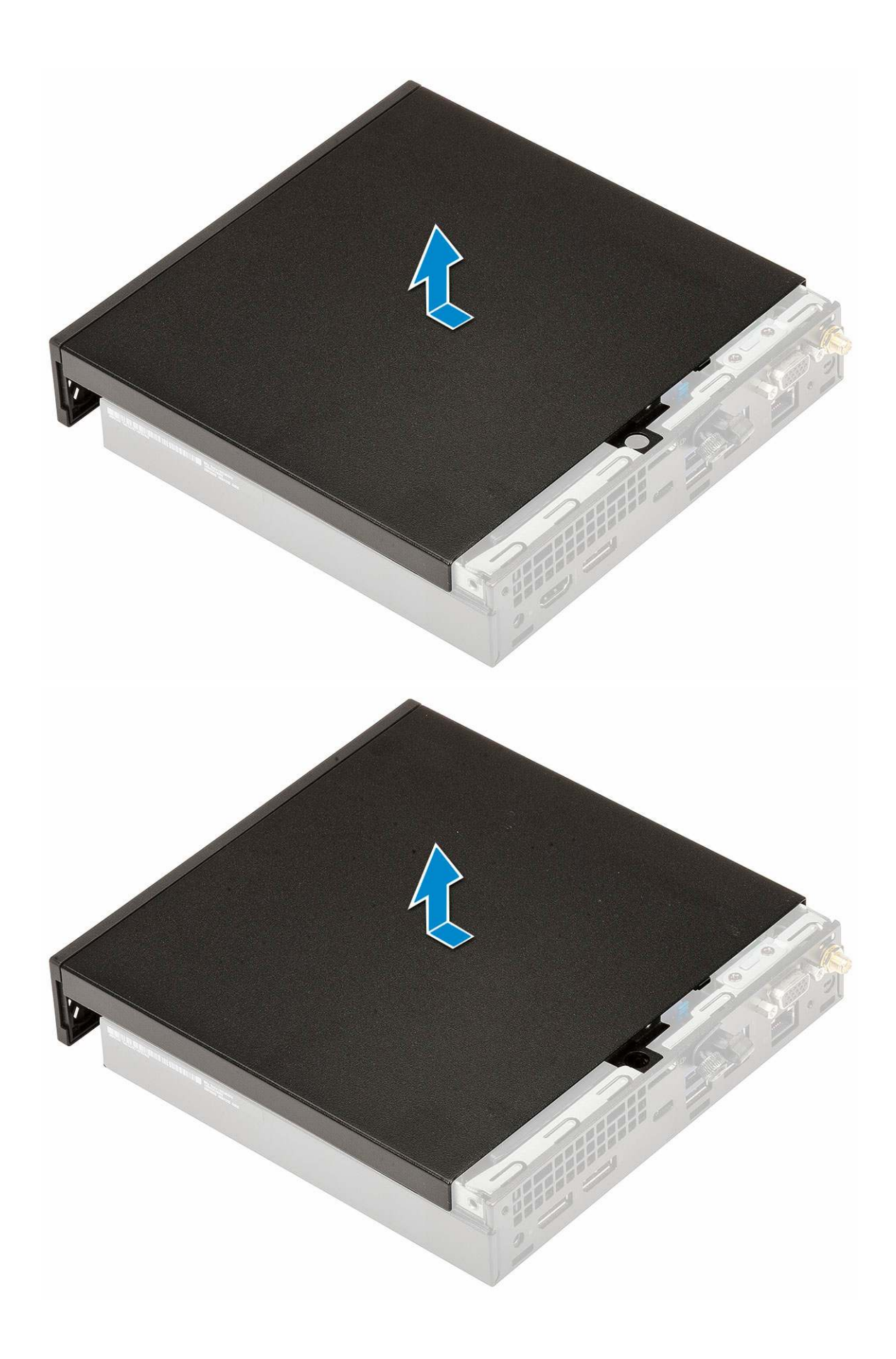

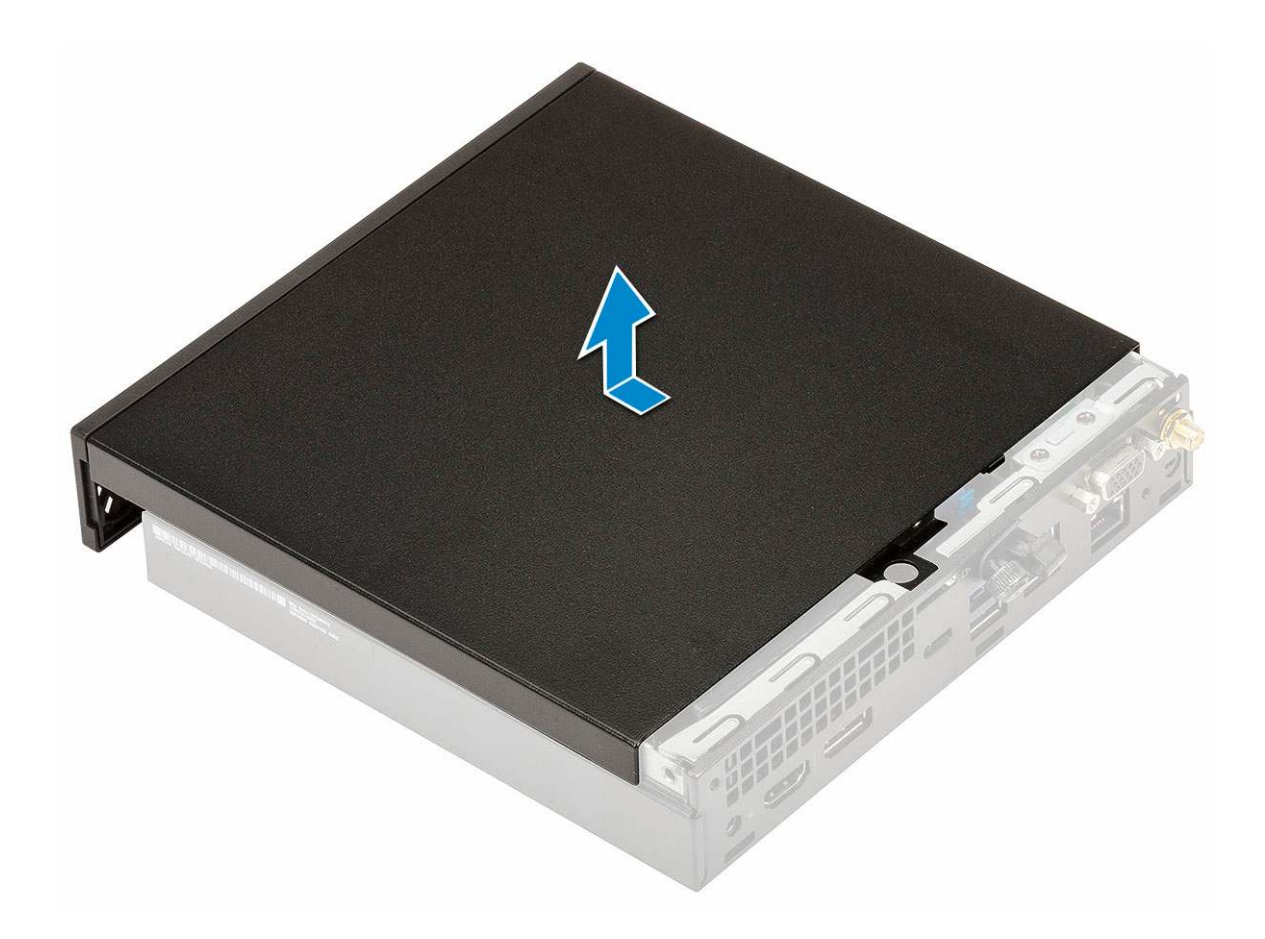

### Montáž bočního krytu

- 1. Montáž bočního krytu:
  - **a.** Umístěte boční kryt do systému.
  - b. Nasaď te kryt jeho posunutím směrem k zadní straně systému.

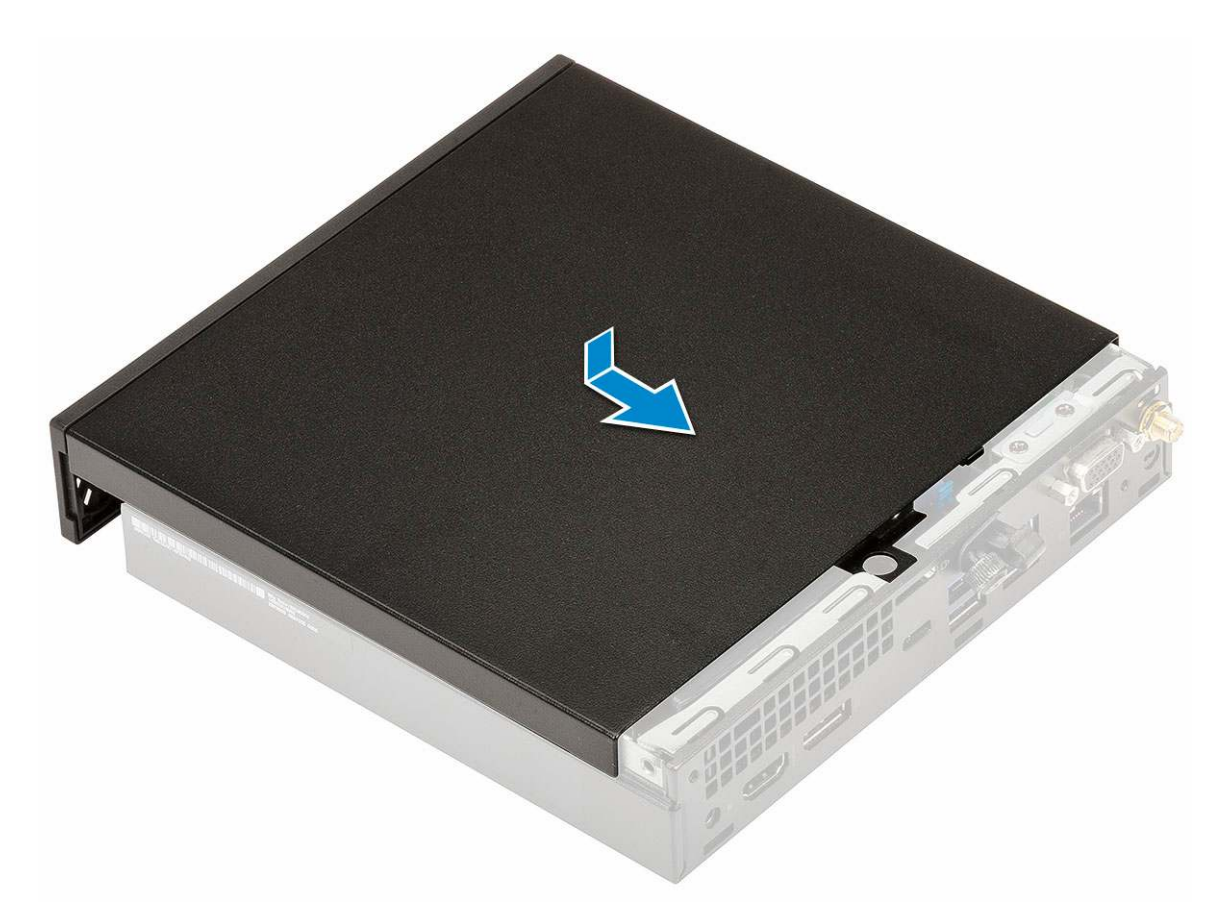

c. Zašroubujte křídlatý šroub, který připevňuje kryt k systému.

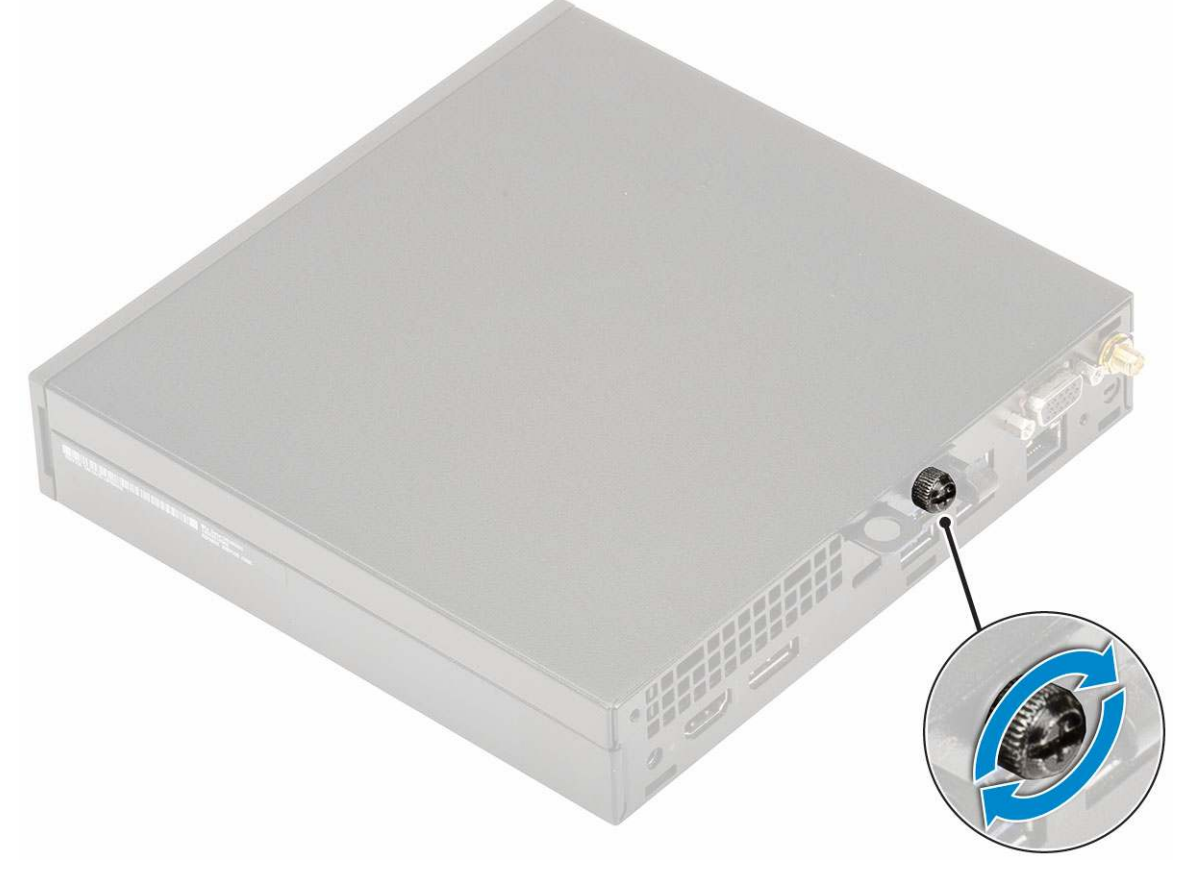

2. Postupujte podle pokynů v části Po manipulaci uvnitř počítače.

# Sestava pevného disku – 2,5"

#### Demontáž sestavy 2,5" pevného disku

- 1. Postupujte podle pokynů v části Před manipulací uvnitř počítače.
- 2. Demontujte boční kryt.
- 3. Postup vyjmutí sestavy pevného disku:
  - a. Stiskněte modré výčnělky po obou stranách sestavy pevného disku [1].
  - b. Zatlačením uvolněte sestavu pevného disku ze systému [2] a vyjměte ji [2].

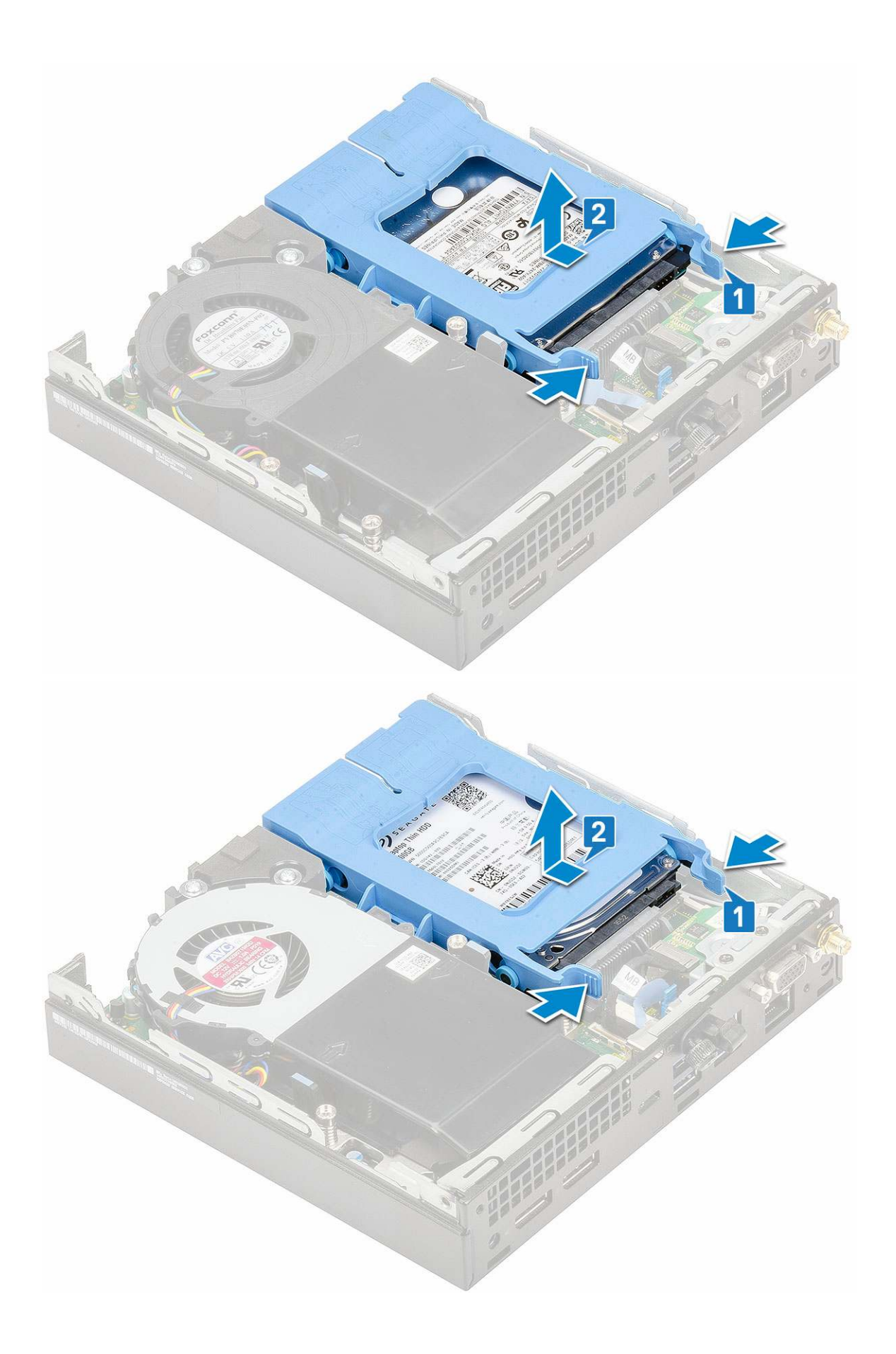

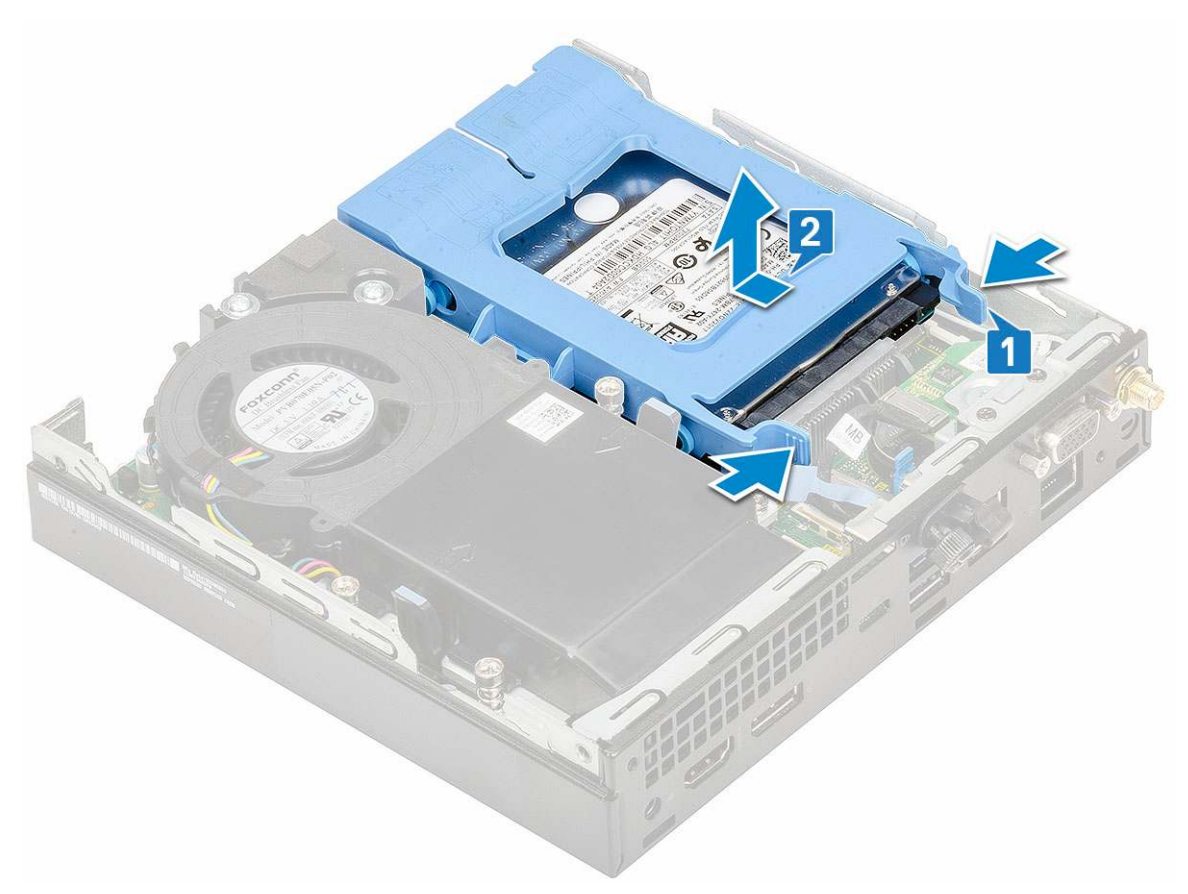

c. Vyjměte sestavu pevného disku ze systému.

### Demontáž 2,5" pevného disku z držáku pevného disku

- 1. Postupujte podle pokynů v části Před manipulací uvnitř počítače.
- 2. Demontujte následující součásti:
  - a. Boční kryt
  - b. Sestava 2,5" pevného disku
- 3. Postup demontáže držáku pevného disku:
  - Zatáhněte za jednu stranu držáku pevného disku, abyste odpojili kolíky na držáku ze slotů na pevném disku [1] a zvedněte pevný disk [2].

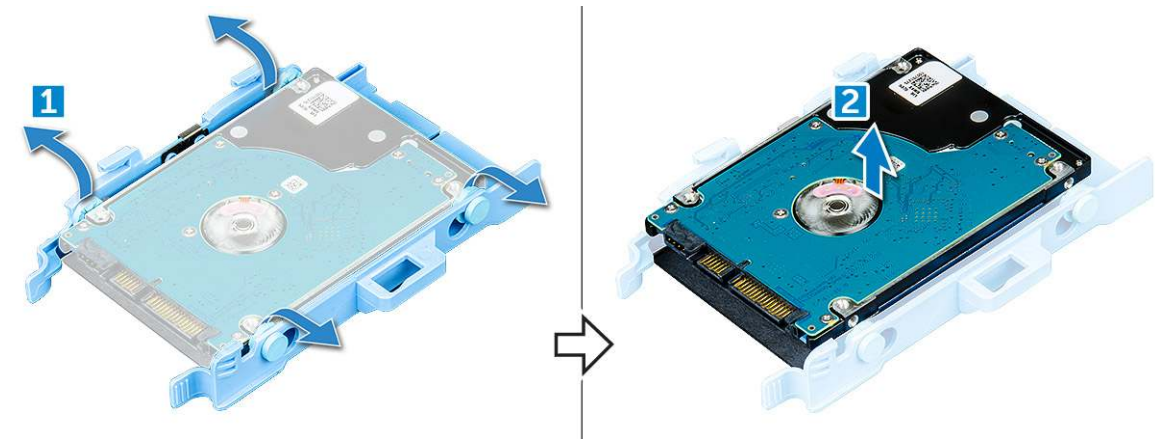

### Montáž 2,5" pevného disku do držáku pevného disku

- 1. Zarovnejte kolíky pevného disku se zdířkami na jedné straně držáku pevného disku.
- 2. Ohněte druhou stranu držáku pevného disku a zarovnejte a nasaď te kolíky držáku na pevný disk.
- 3. Namontujte následující součásti:
  - a. Sestava 2,5" pevného disku
  - b. Boční kryt
- 4. Postupujte podle pokynů v části Po manipulaci uvnitř počítače.

#### Montáž sestavy 2,5palcového pevného disku

- 1. Postup montáže sestavy pevného disku:
  - a. Zasuňte sestavu pevného disku do slotu v systému.
  - b. Vložte sestavu pevného disku do konektoru na základní desce, aby zacvakla na místo.

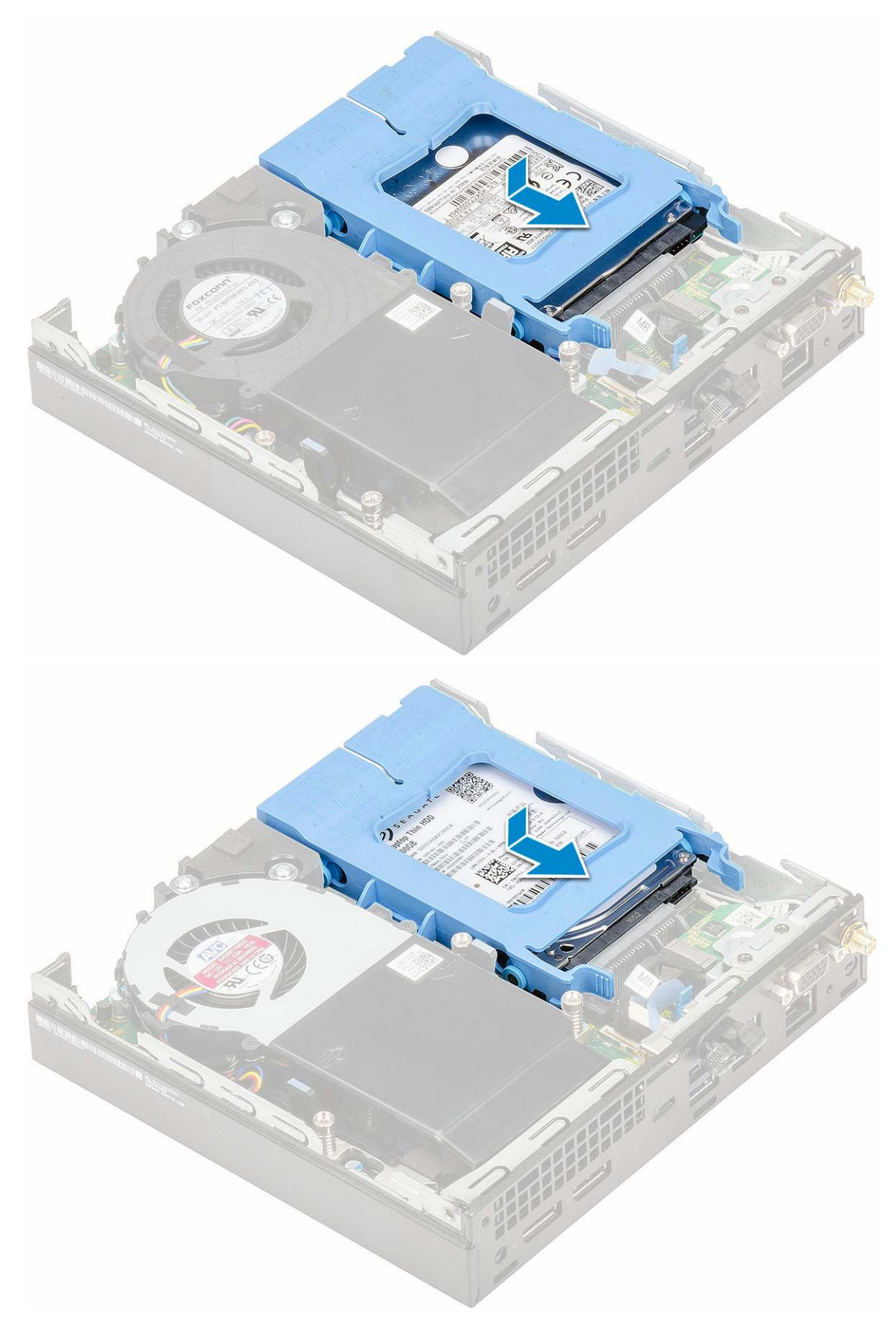

- 2. Namontujte boční kryt.
- 3. Postupujte podle pokynů v části Po manipulaci uvnitř počítače.

# Ventilátor chladiče

#### Demontáž ventilátoru chladiče

- 1. Postupujte podle pokynů v části Před manipulací uvnitř počítače.
- 2. Demontujte boční kryt.
- 3. Postup vyjmutí ventilátoru chladiče:
  - a. Stiskněte modré výčnělky po obou stranách ventilátoru chladiče [1].
  - b. Vysuňte ventilátor chladiče a vyjměte ho ze systému [2].
  - c. Otočte ventilátor chladiče, abyste ho mohli vyjmout ze systému [2][3].

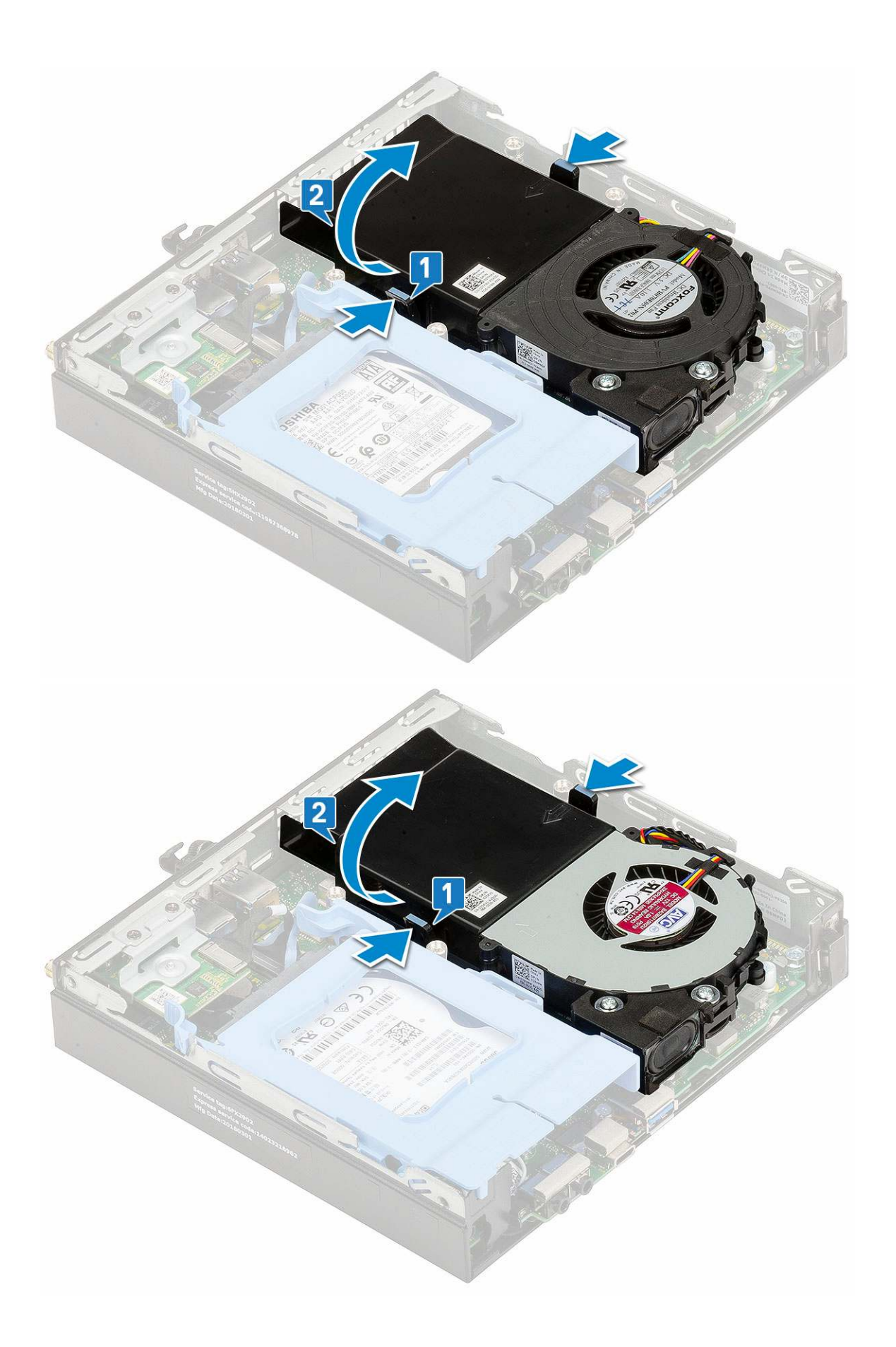

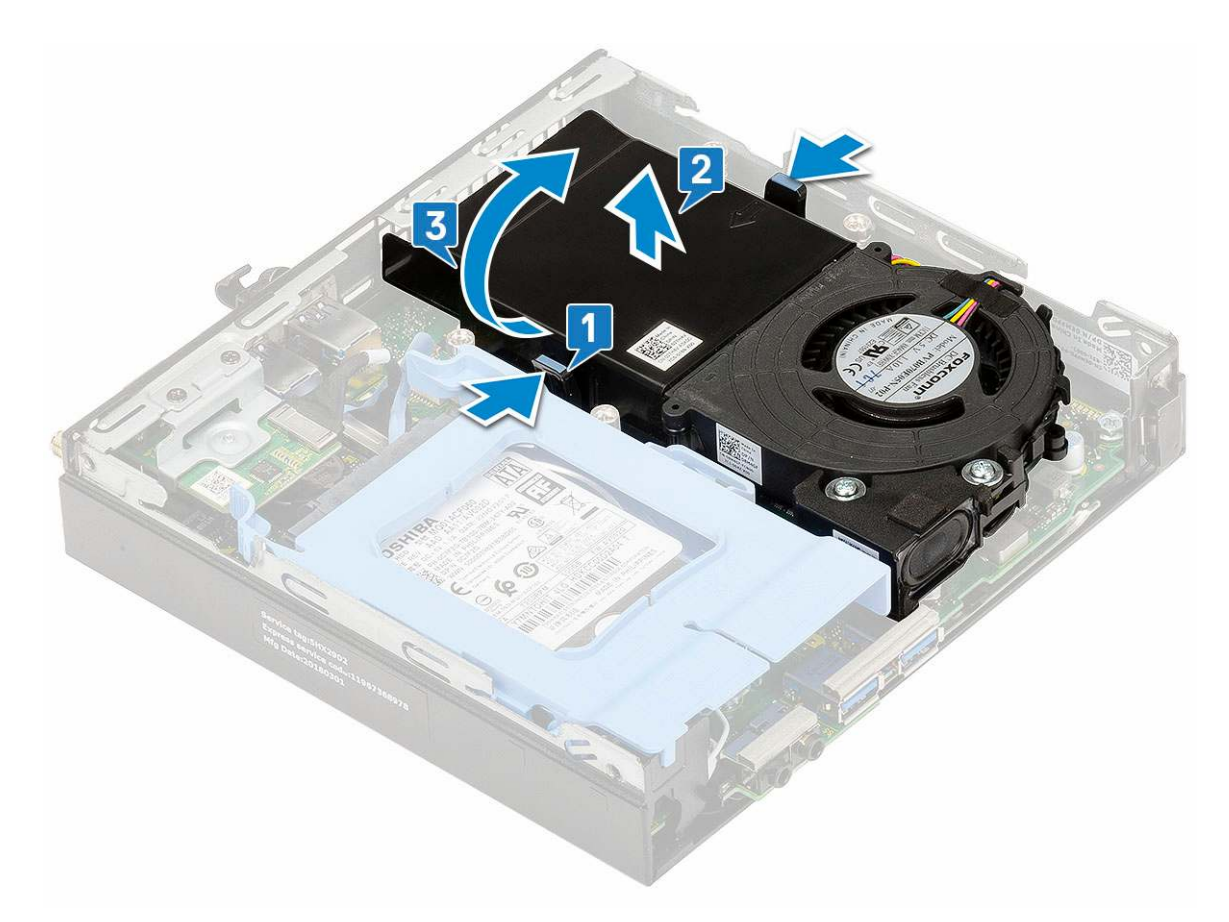

4. Odpojte kabel reproduktoru [1] a kabel ventilátoru chladiče [2] od konektorů na základní desce.

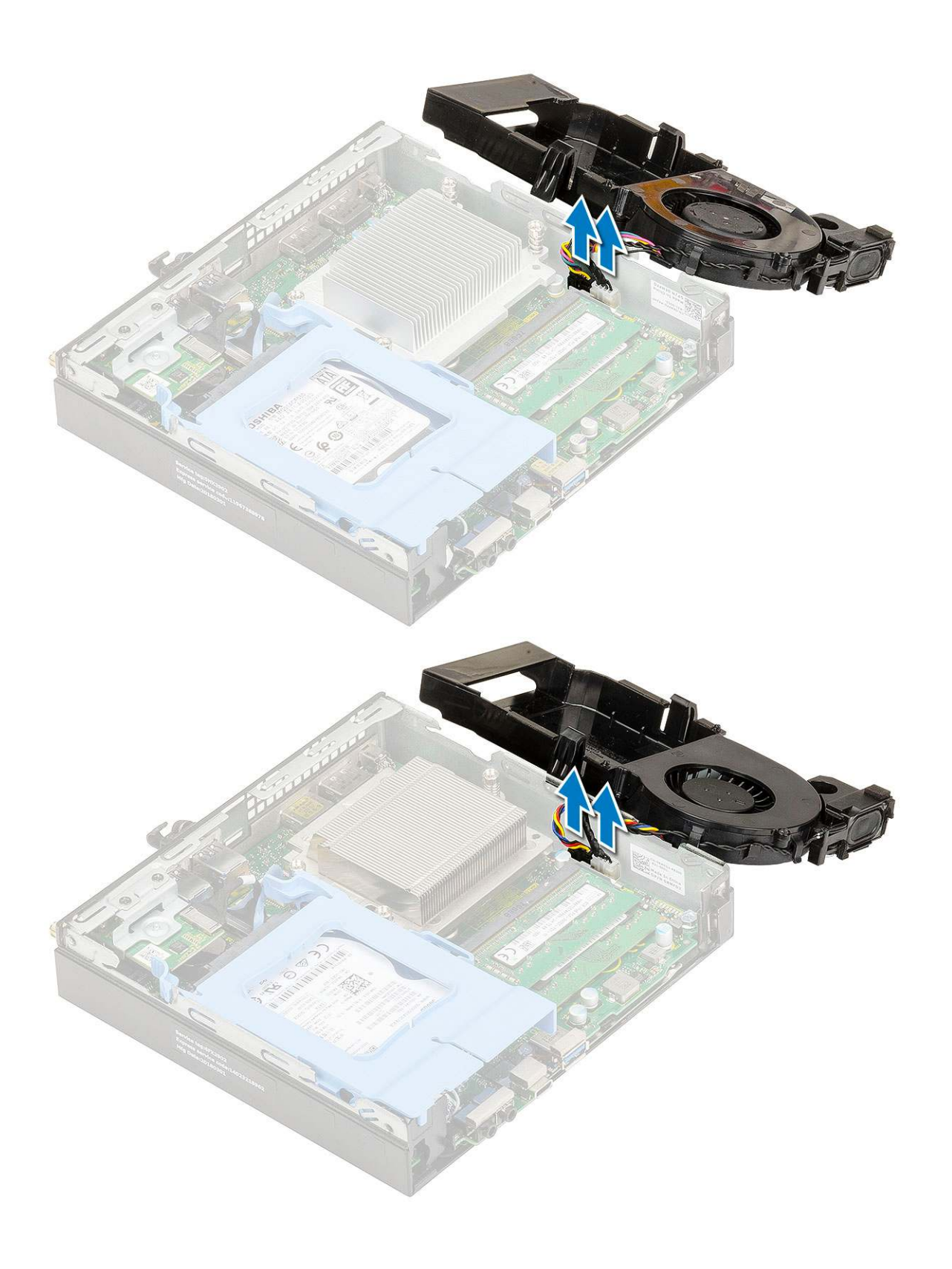

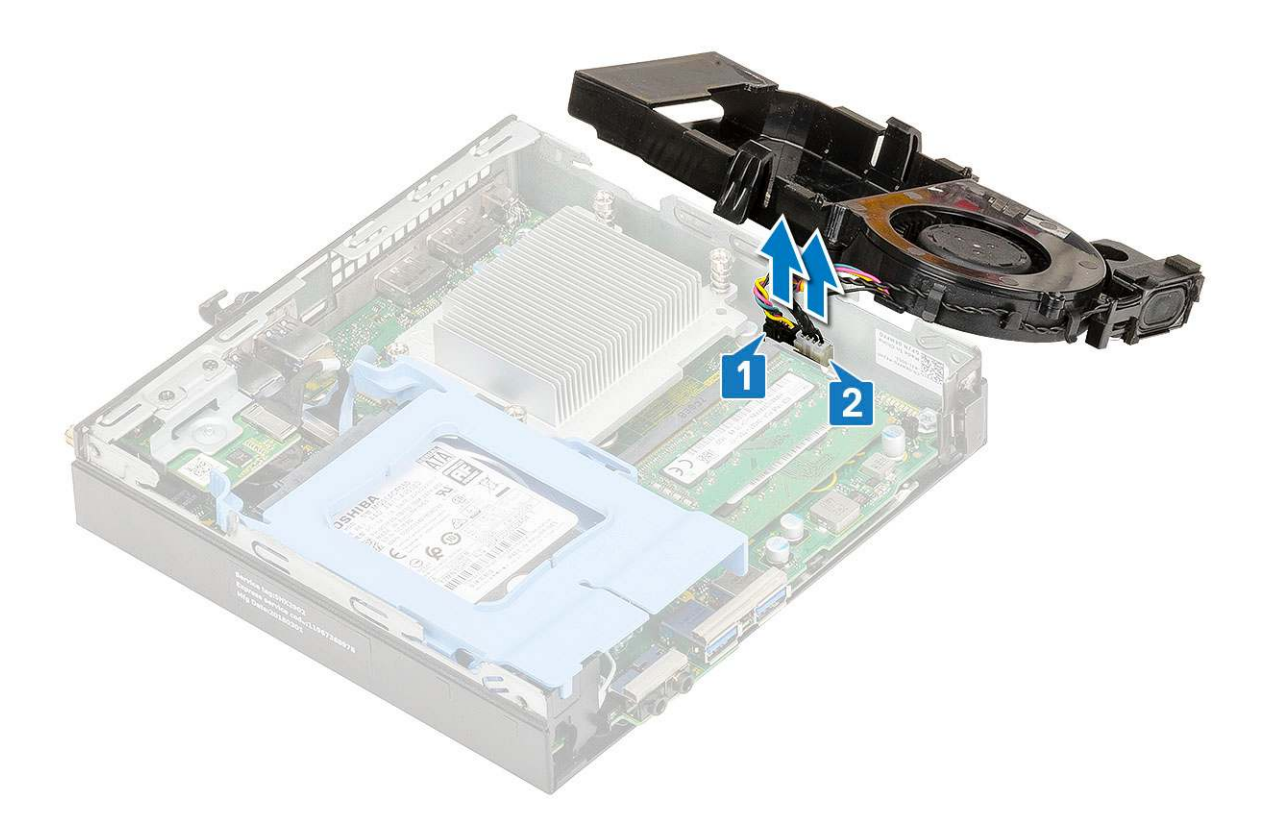

### Montáž ventilátoru chladiče

- 1. Montáž ventilátoru chladiče:
  - **a.** Připojte kabel ventilátoru chladiče [1] a kabel reproduktoru [2] ke konektorům na základní desce.

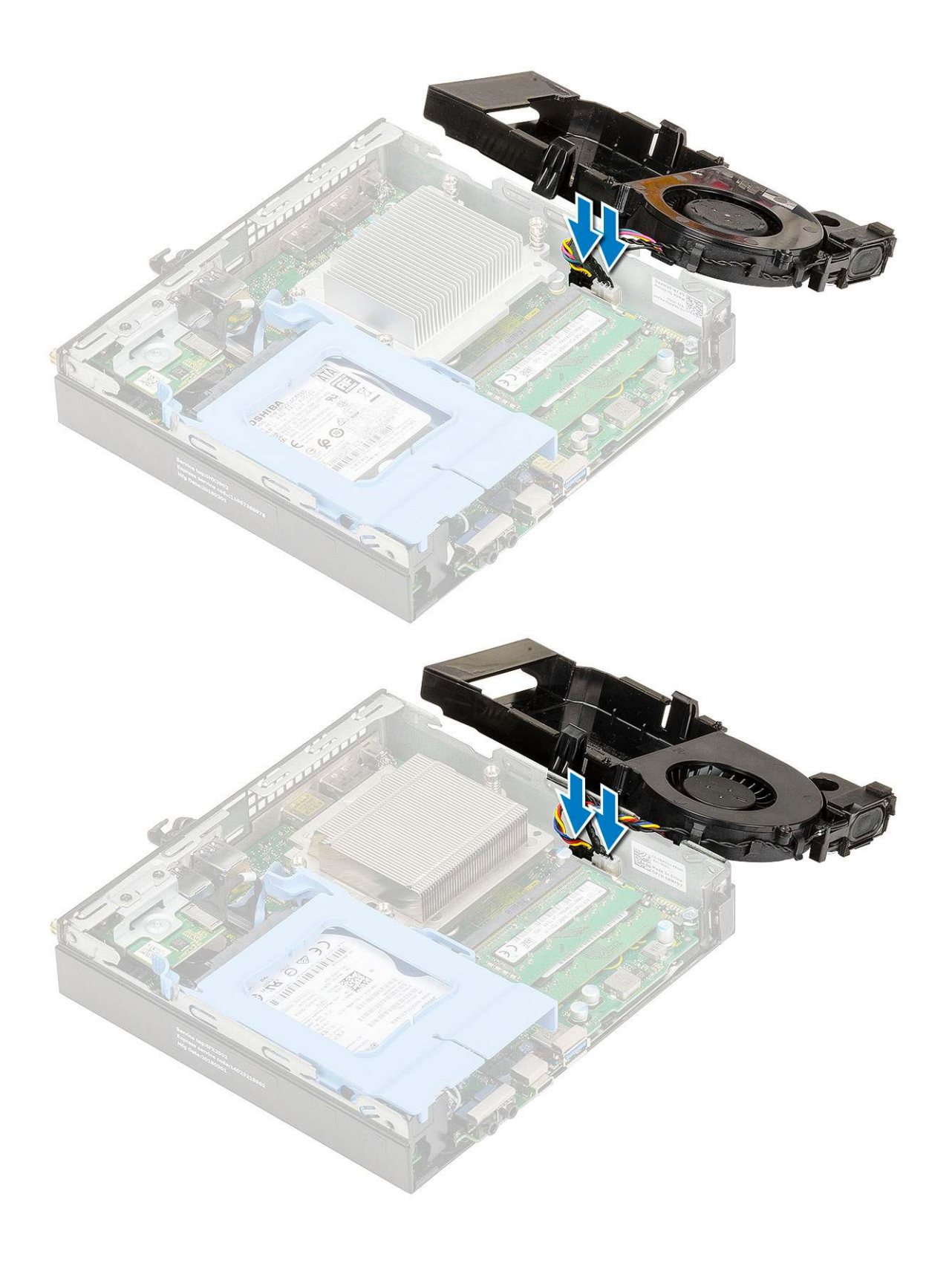

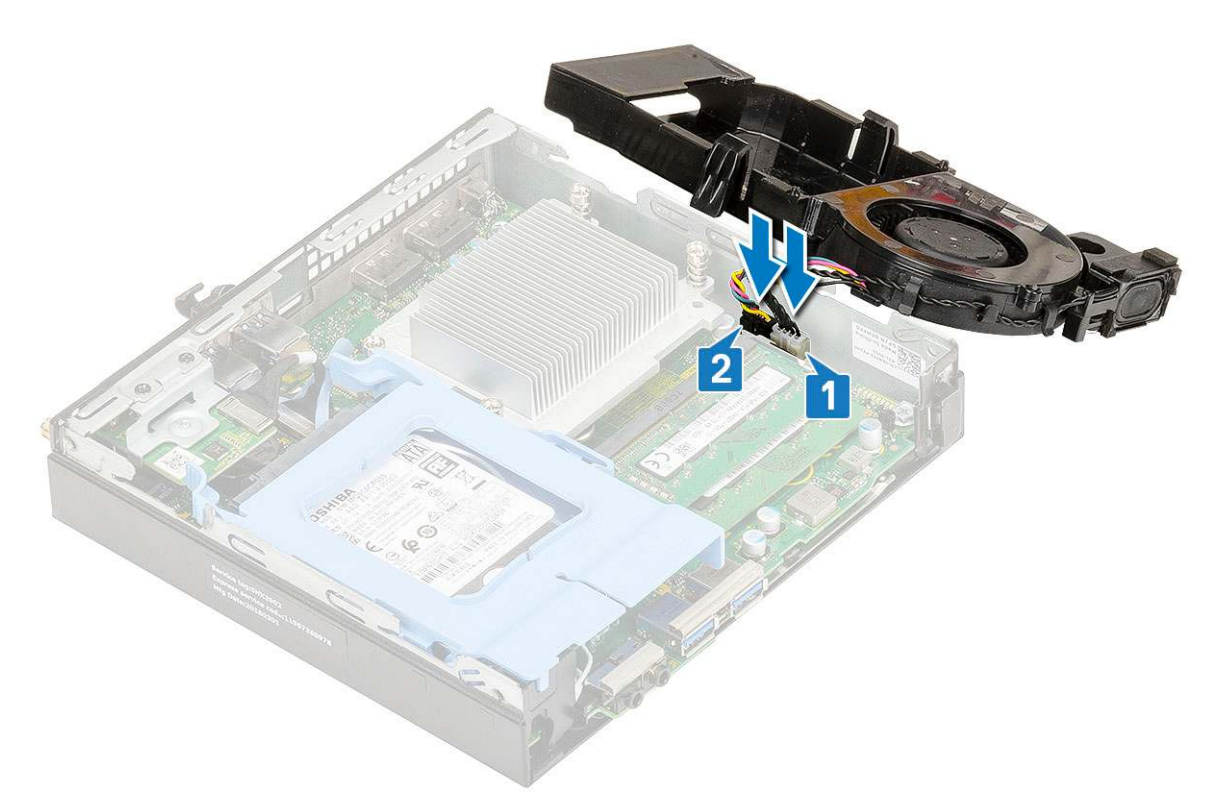

**b.** Položte ventilátor chladiče do systému a zasuňte jej, dokud nezacvakne na místo.

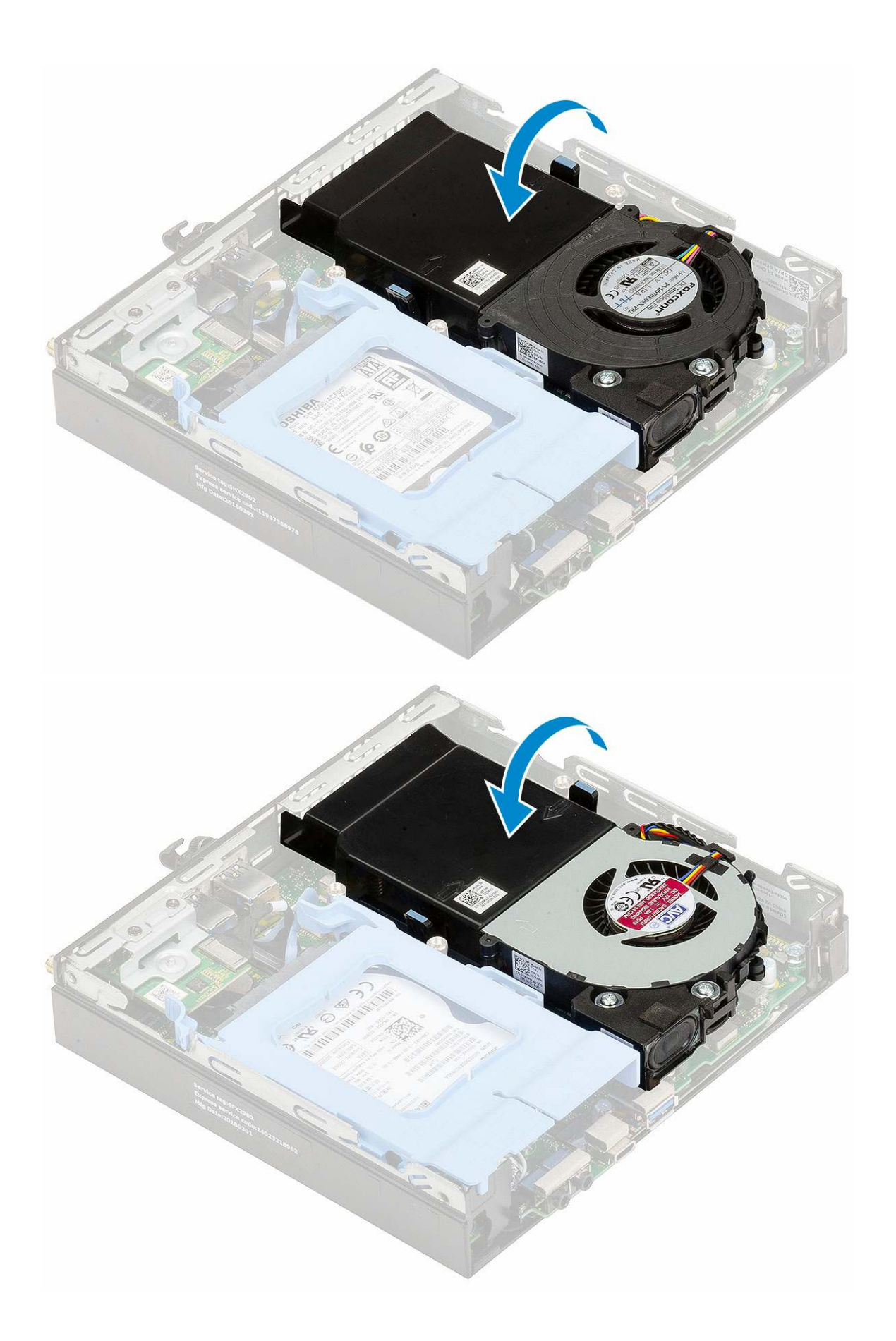

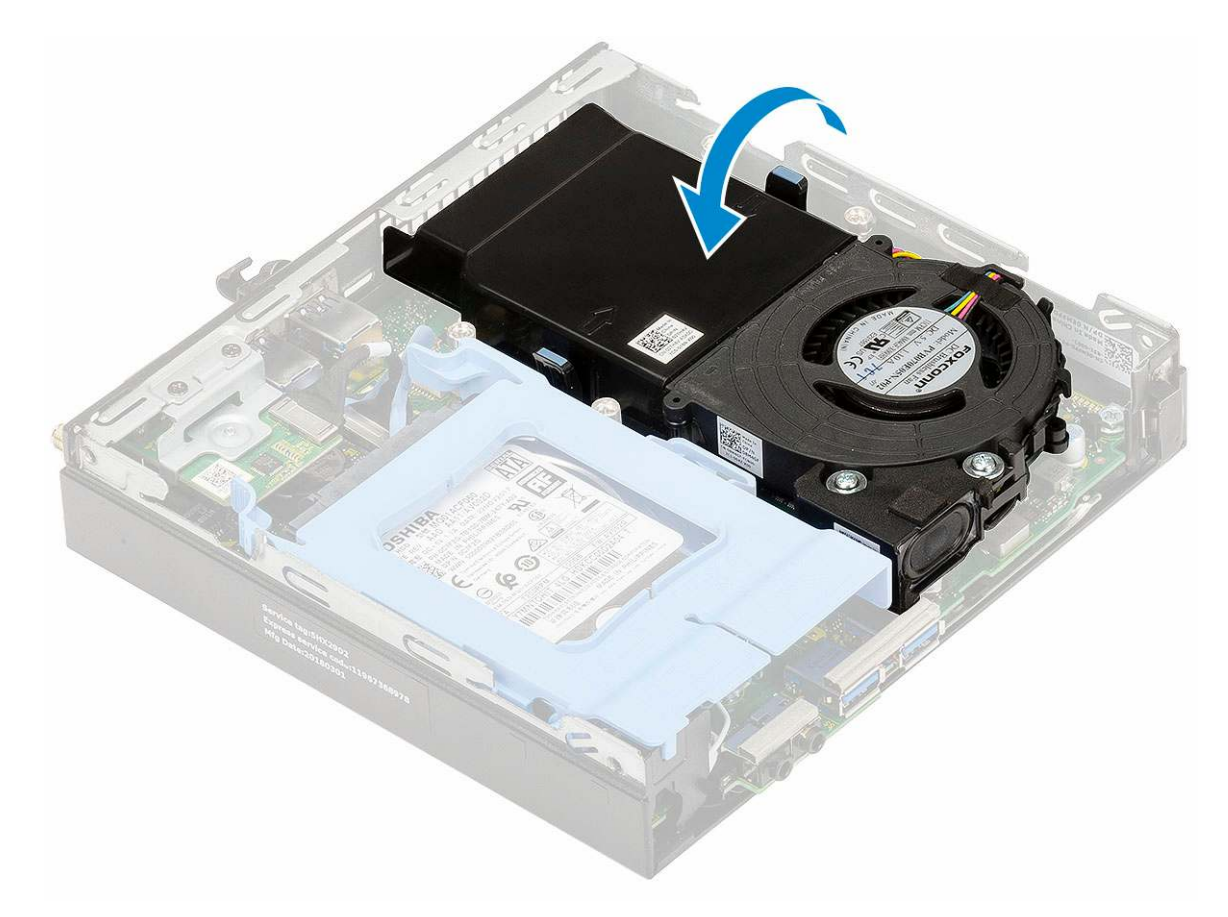

- 2. Namontujte boční kryt.
- 3. Postupujte podle pokynů v části Po manipulaci uvnitř počítače.

# Reproduktor

#### Demontáž reproduktoru

- 1. Postupujte podle pokynů v části Před manipulací uvnitř počítače.
- 2. Demontujte následující součásti:
  - a. Boční kryt
  - b. Ventilátor chladiče
- 3. Vyjmutí reproduktoru:
  - a. Uvolněte kabel reproduktoru z pojistných háčků na ventilátoru chladiče [1].
  - b. Vyšroubujte dva šrouby (M2,5x4), jimiž je připevněn reproduktor k ventilátoru chladiče [2].
  - c. Vyjměte reproduktor z ventilátoru chladiče [3].

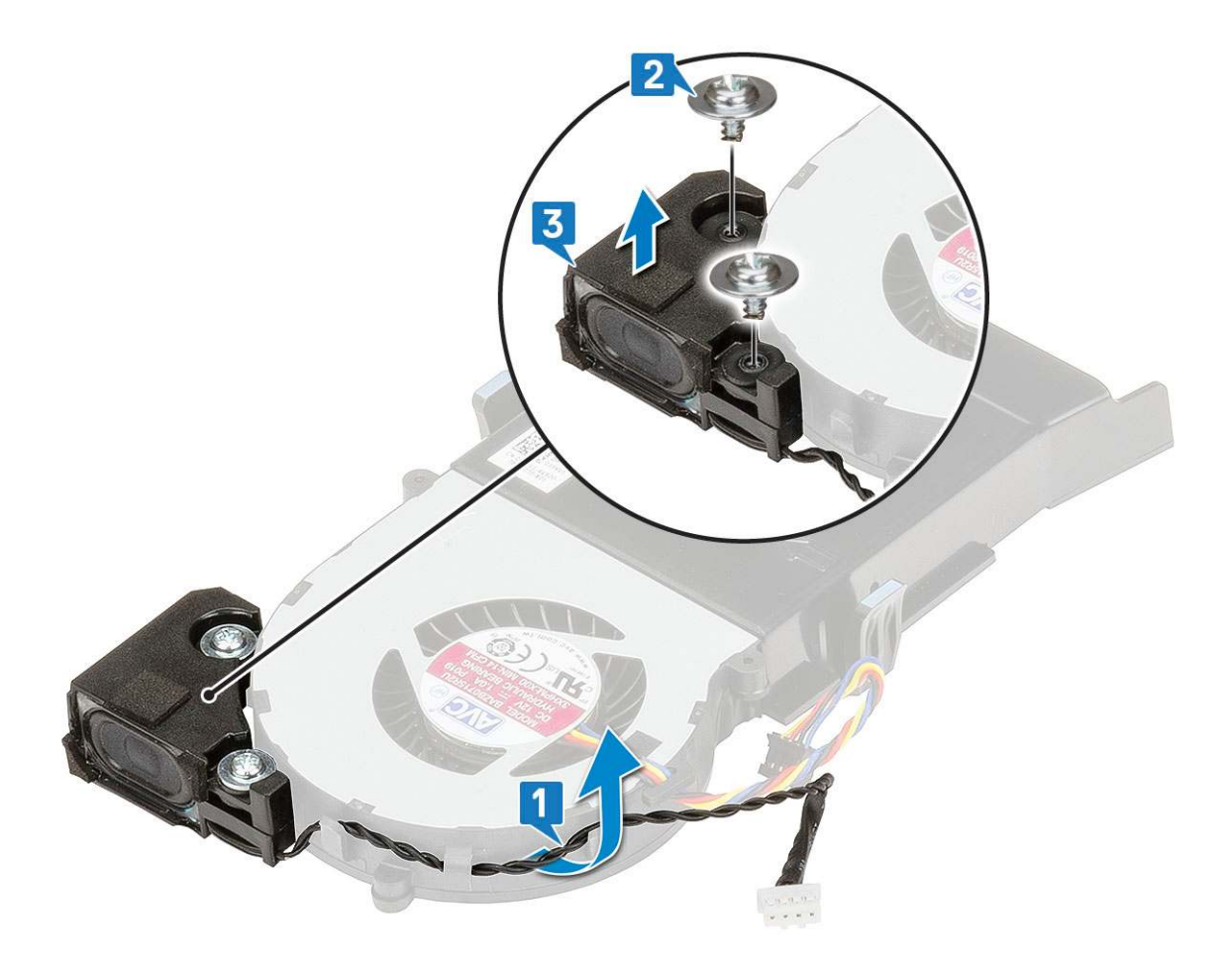

### Montáž reproduktoru

- 1. Instalace reproduktoru:
  - a. Zarovnejte výčnělky na reproduktoru se zdířkami na ventilátoru chladiče [1].
  - b. Zašroubujte dva šrouby (M2,5X4), jimiž je připevněn reproduktor k ventilátoru chladiče [2].
  - c. Veď te kabel reproduktoru pojistnými háčky na ventilátoru chladiče [3].

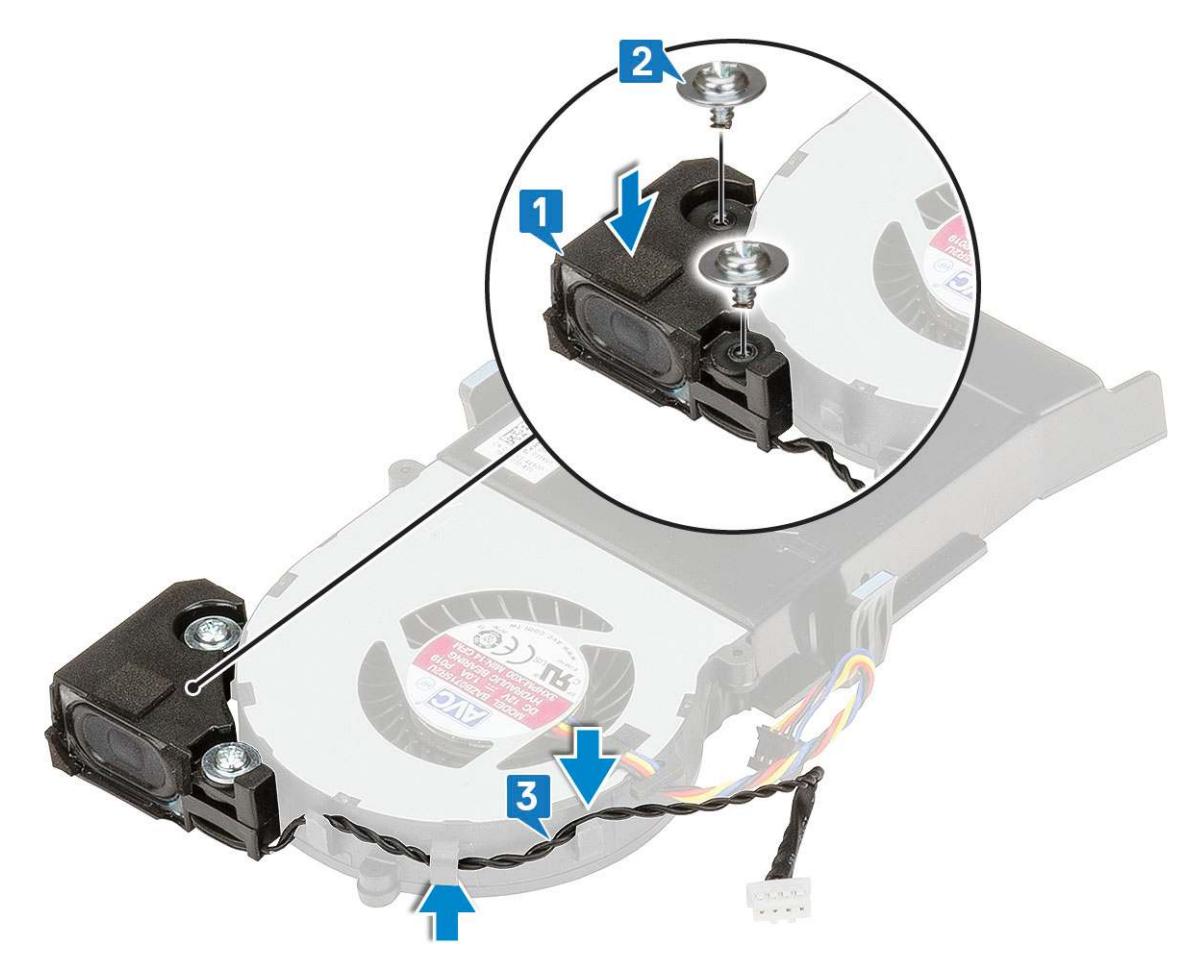

- 2. Namontujte následující součásti:
  - a. Ventilátor chladiče
  - b. Boční kryt
- 3. Postupujte podle pokynů v části Po manipulaci uvnitř počítače.

# paměťové moduly,

### Vyjmutí paměťového modulu

- 1. Postupujte podle pokynů v části Před manipulací uvnitř počítače.
- 2. Demontujte následující součásti:
  - a. Boční kryt
  - b. Ventilátor chladiče
- 3. Postup vyjmutí paměťového modulu:
  - a. Vytáhněte upevňovací svorky směrem od paměťového modulu tak, aby se modul uvolnil [1].
  - b. Vyjměte paměťový modul z konektoru na základní desce [2].

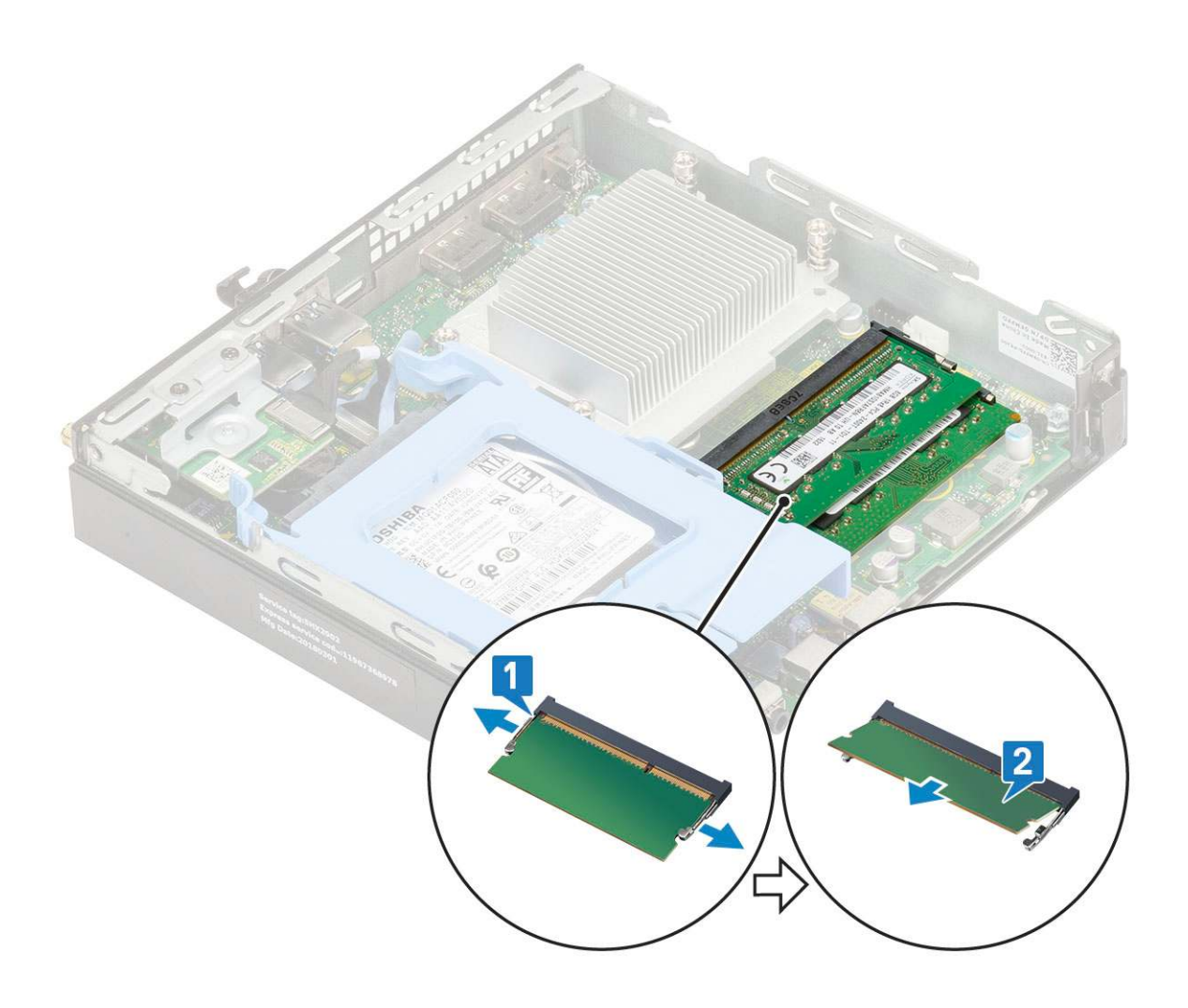

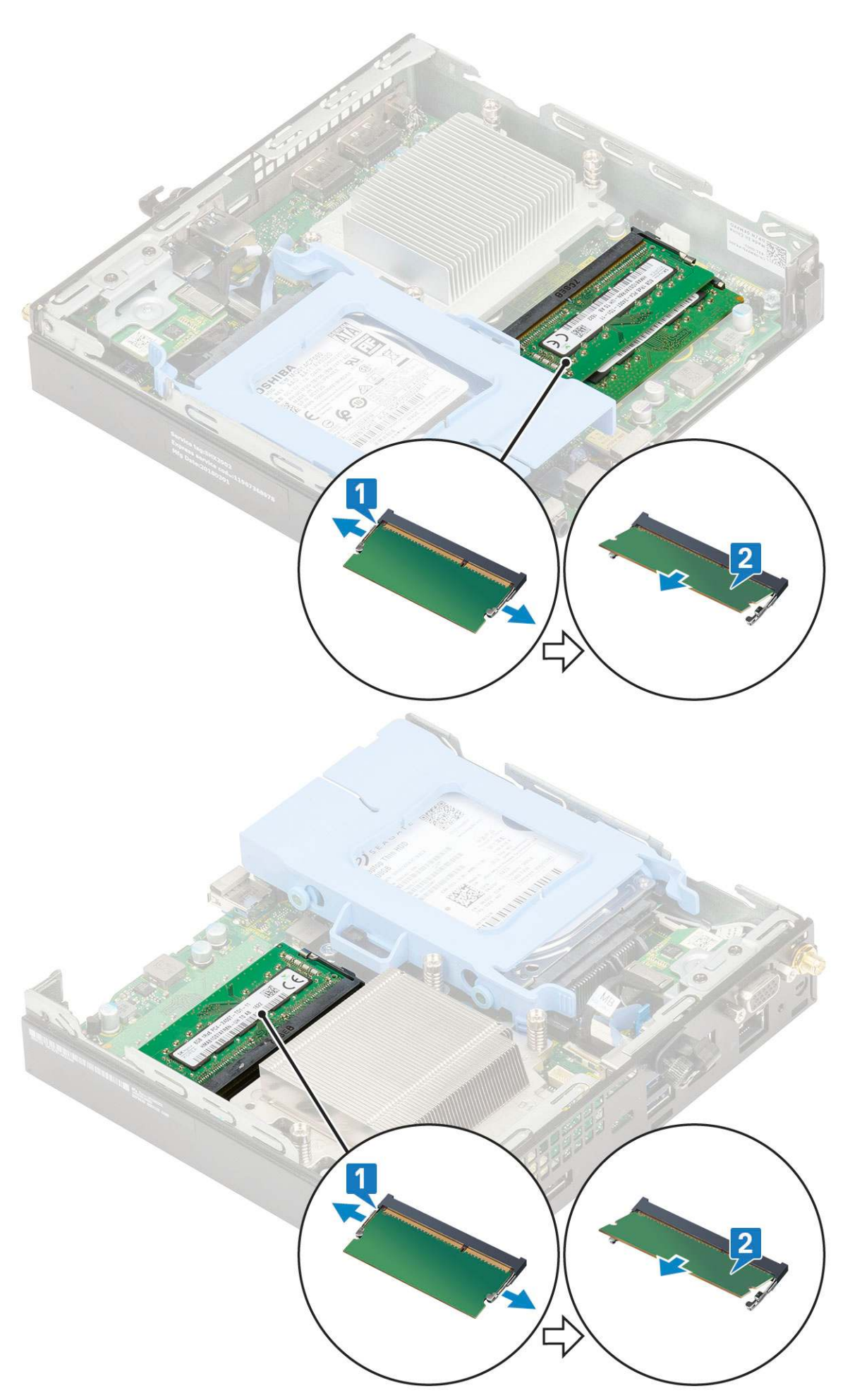

### Instalace paměťového modulu

- 1. Instalace paměťového modulu:
  - **a.** Zarovnejte zářez na hraně paměťového modulu se západkou na konektoru paměťového modulu.
  - b. Vložte paměťový modul do patice modulu [1] a zatlačte na něj, aby zapadl na místo [2].

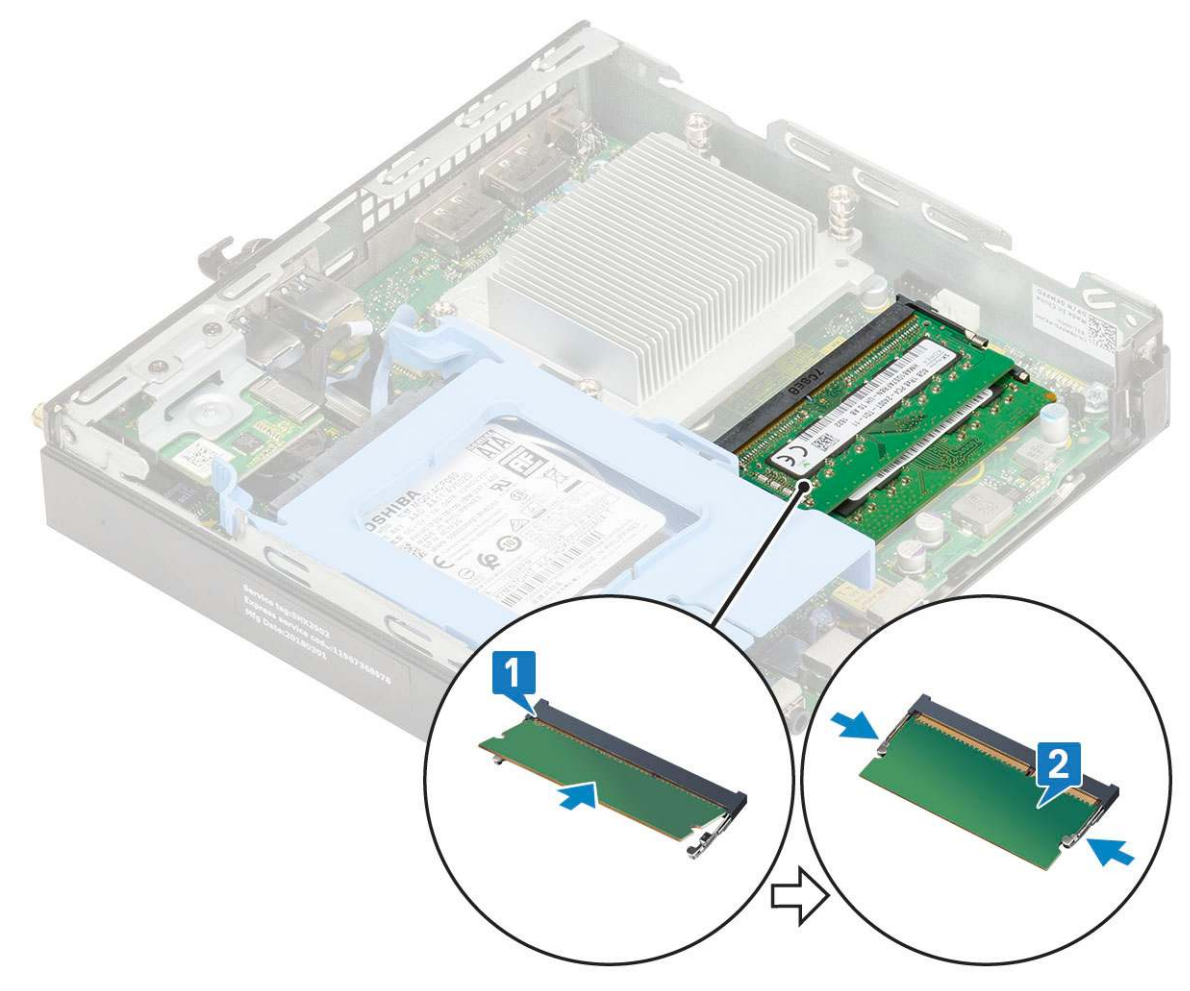

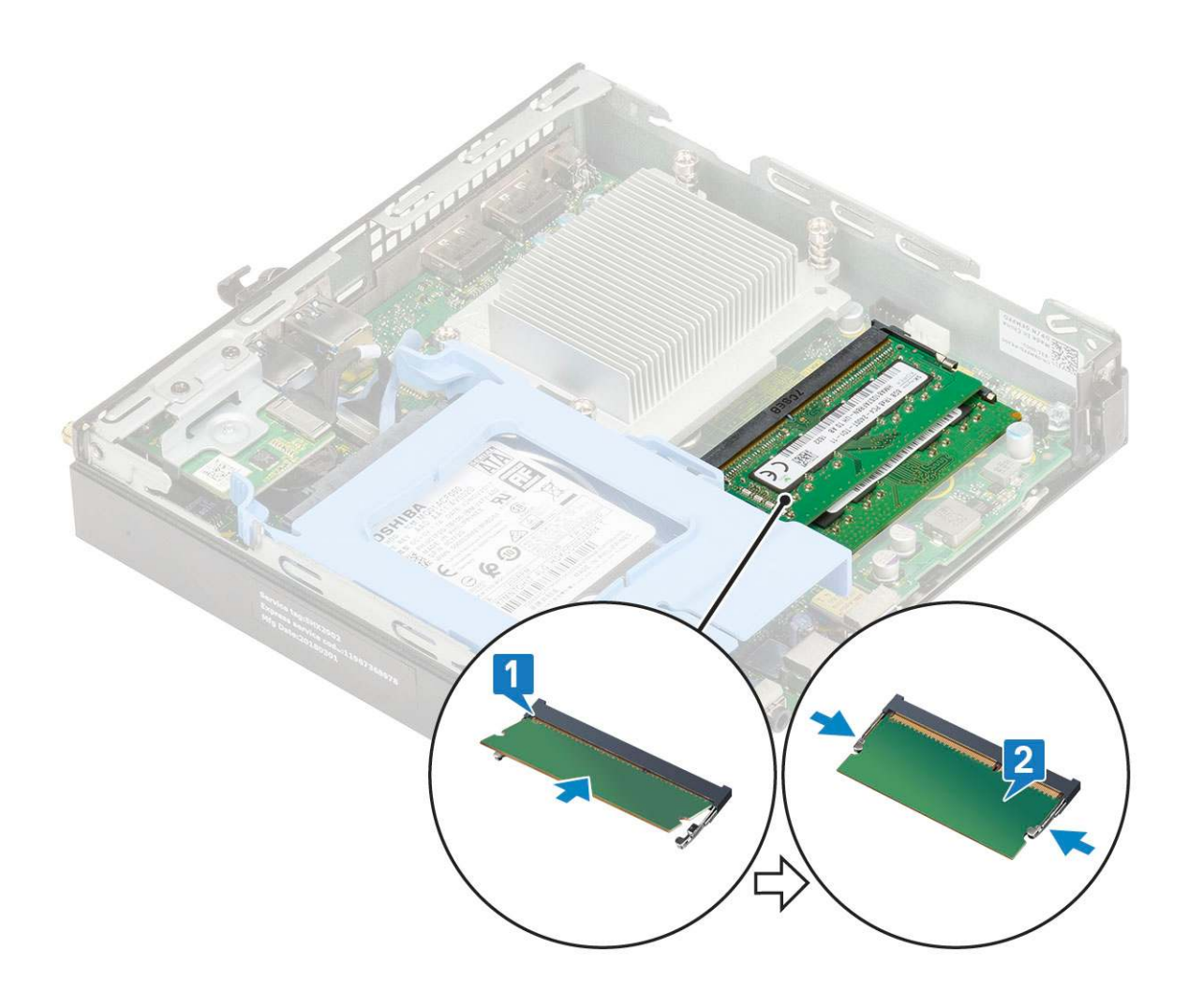

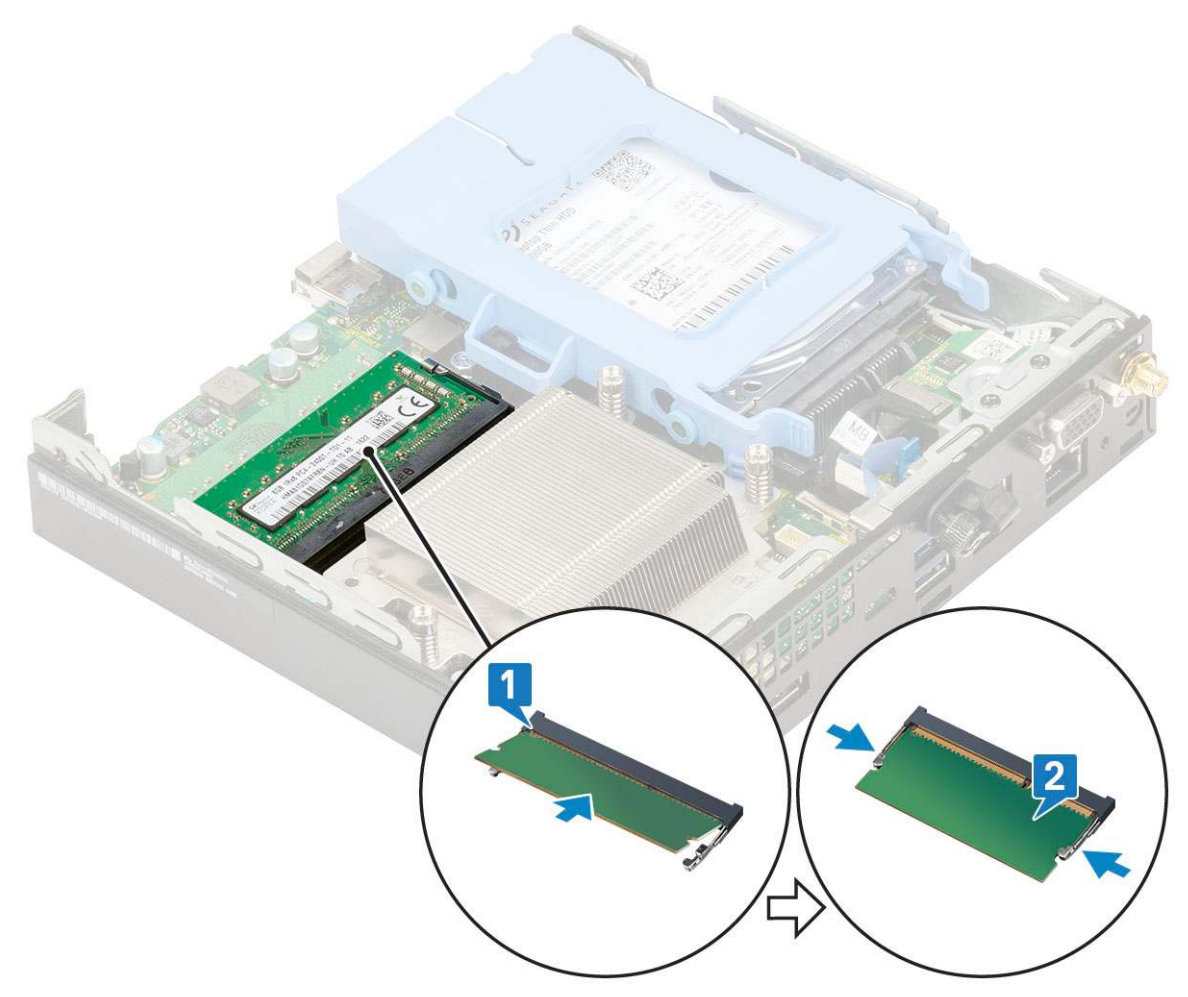

2. Namontujte následující součásti:

- a. Ventilátor chladiče
- **b.** Boční kryt
- 3. Postupujte podle pokynů v části Po manipulaci uvnitř počítače.

### sestavasestava chladiče

### Demontáž chladiče

- 1. Postupujte podle pokynů v části Před manipulací uvnitř počítače.
- 2. Demontujte následující součásti:
  - a. Boční kryt
  - **b.** Sestava 2,5" pevného disku
  - c. Ventilátor chladiče
- 3. Postup demontáže chladiče:
  - a. Povolte čtyři tři (M3) jisticí šrouby upevňující chladič k systému [1].

(i) POZNÁMKA: Chladič je připevněn k základní desce pomocí čtyř, resp. tří šroubů pro 35W, resp. 65W procesor.

**b.** Vyjměte chladič z počítače [2].

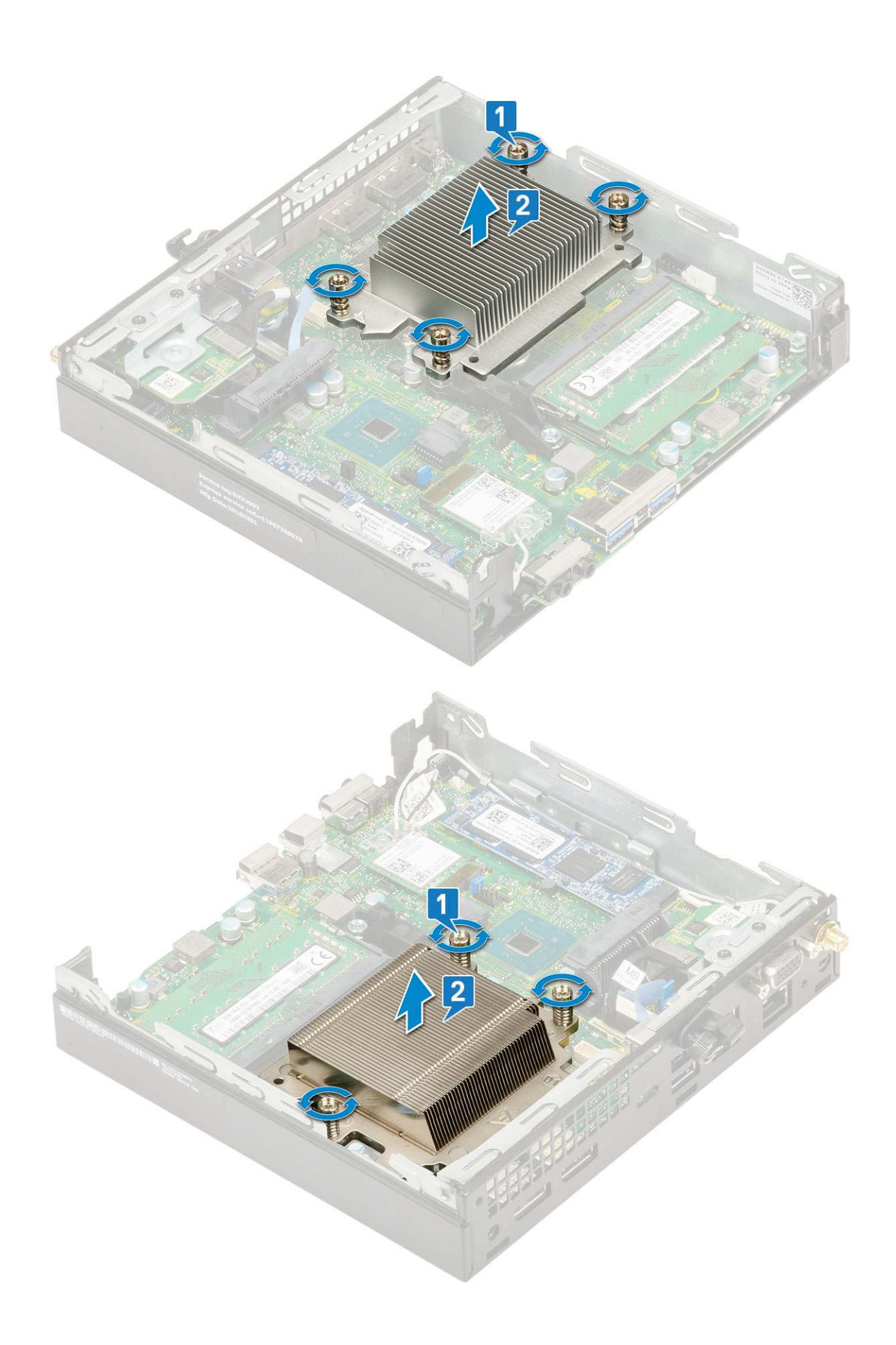

### Montáž chladiče

#### 1. Montáž chladiče:

- **a.** Položte chladič na procesor [1].
- b. Utáhněte čtyři tři (M3) jisticí šrouby upevňující chladič k základní desce [2].

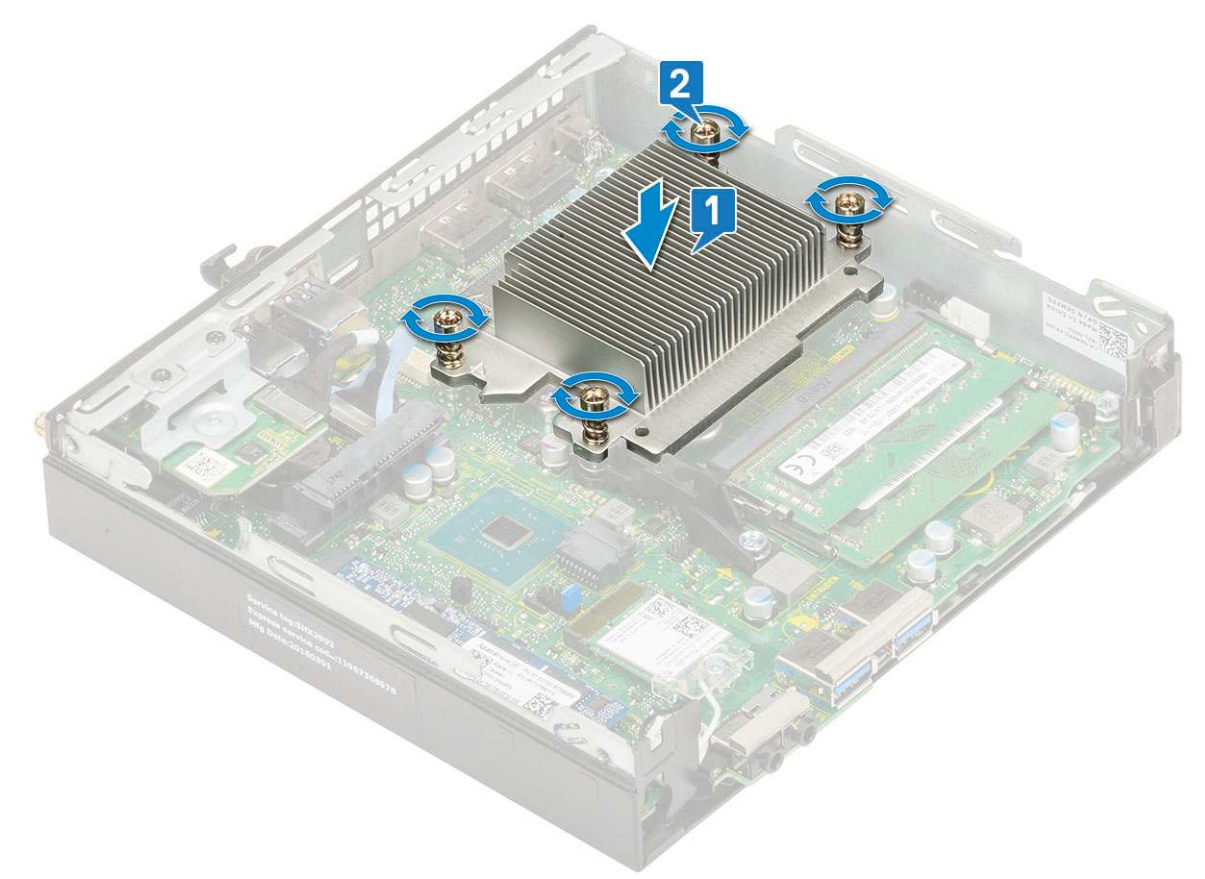

(i) POZNÁMKA: Sestava chladiče je připevněna k základní desce pomocí čtyř, resp. tří šroubů pro 35W, resp. 65W procesor.

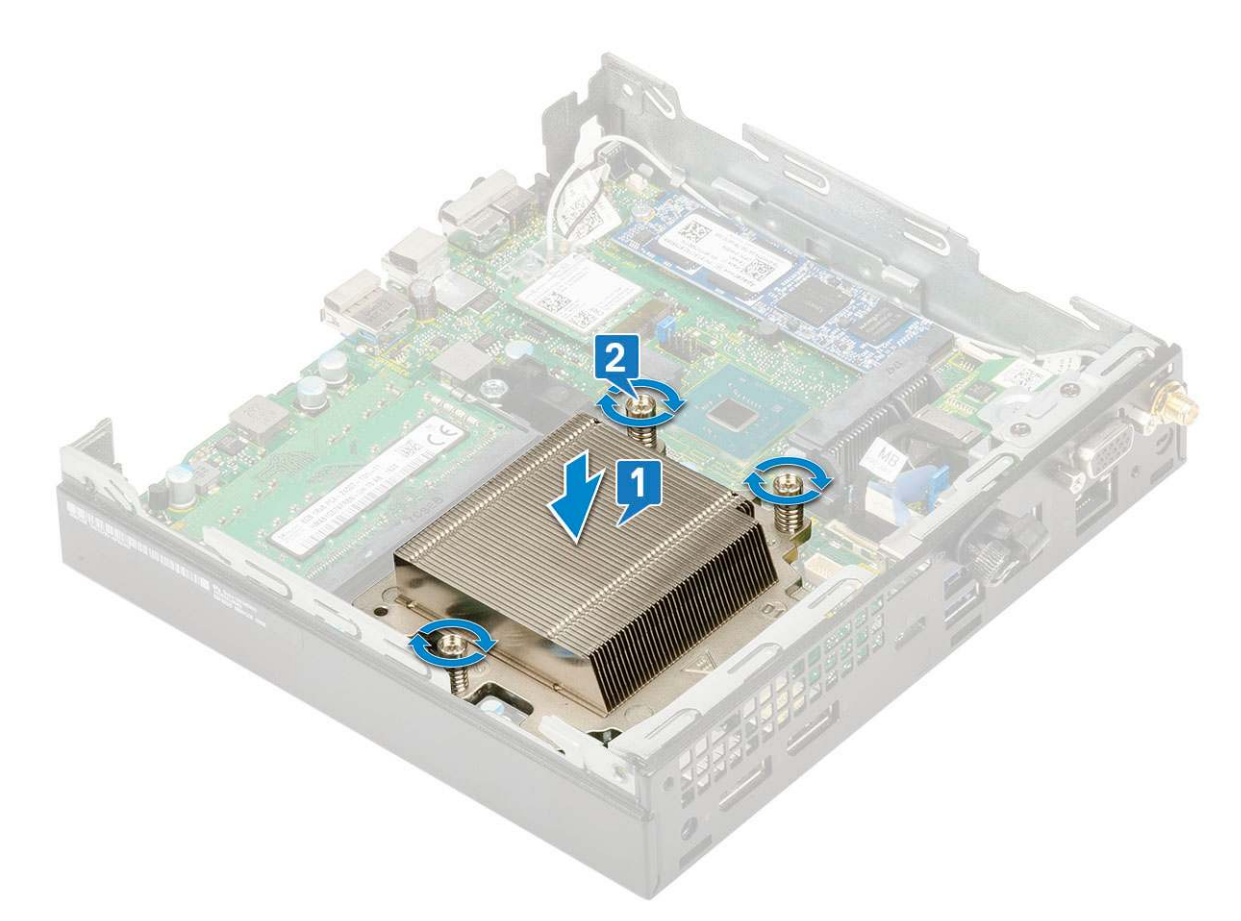

- 2. Namontujte následující součásti:
  - a. Ventilátor chladiče
  - b. Sestava 2,5" pevného disku
  - c. Boční kryt
- 3. Postupujte podle pokynů v části Po manipulaci uvnitř počítače.

## Procesor

#### Demontáž procesoru

- 1. Postupujte podle pokynů v části Před manipulací uvnitř počítače.
- 2. Demontujte následující součásti:
  - a. Boční kryt
  - b. Sestava 2,5" pevného disku
  - c. Ventilátor chladiče
  - d. Chladič
- 3. Vyjmutí procesoru:
  - a. Uvolněte páčku patice stisknutím dolů a ven zpod západky na ochranném krytu procesoru [1].
  - b. Zvedněte páčku vzhůru a poté zvedněte ochranný kryt procesoru [2].

VÝSTRAHA: Kolíky patice procesoru jsou křehké a lze je trvale poškodit. Buďte opatrní a při demontáži procesoru z patice neohýbejte kolíky v patici procesoru.

c. Vyjměte procesor z patice [3].

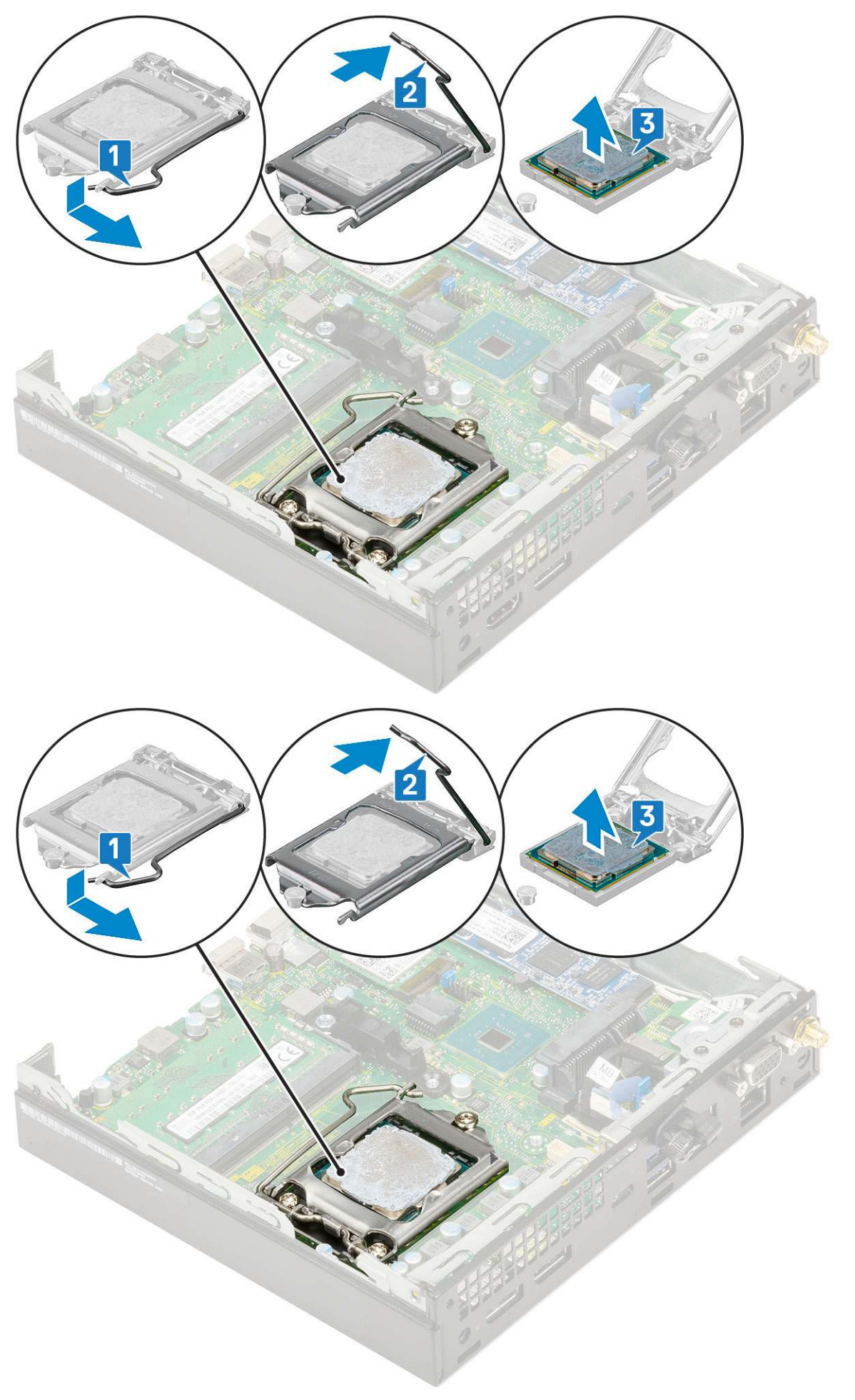

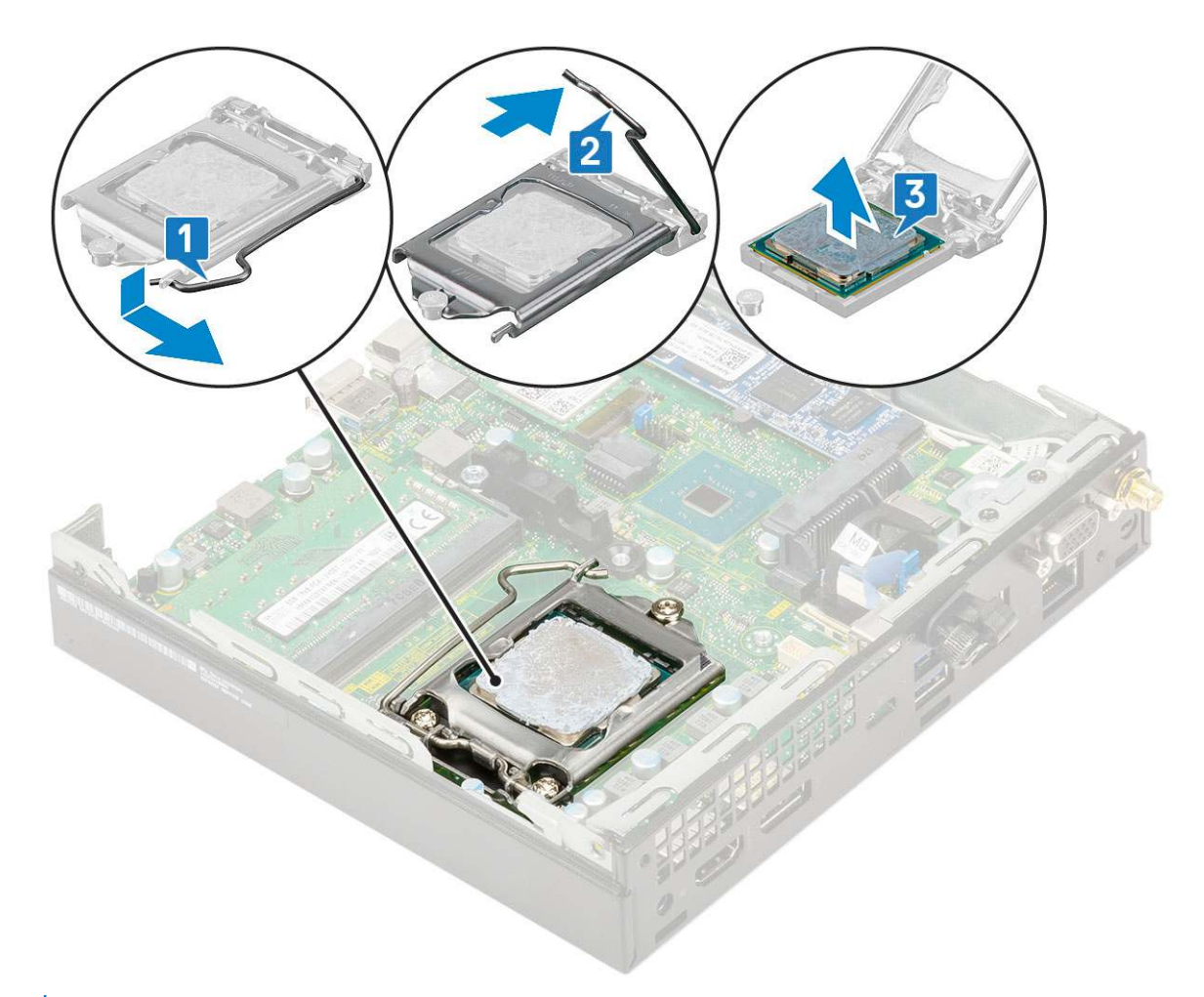

**POZNÁMKA:** Po demontáži procesor uložte do antistatického obalu, který umožňuje opakované použití, vrácení nebo dočasné uložení. Nedotýkejte se spodní části procesoru a vyhněte se poškození kontaktů procesoru. Dotýkejte se pouze okrajů procesoru.

### Montáž procesoru

- 1. Montáž procesoru:
  - a. Zarovnejte procesor se zdířkami na socketu.

VÝSTRAHA: K usazení procesoru nepoužívejte sílu. Pokud má procesor správnou polohu, lehce zapadne do socketu.

- b. Zarovnejte kolík 1 na procesoru podle symbolu s trojúhelníkem na patici [1, 2].
- c. Umístěte procesor do patice tak, aby byly kolíky na procesoru zarovnány se zdířkami na patici [1][3].
- d. Zavřete ochranný kryt procesoru jeho zasunutím pod zadržovací šroub [2][4].
- e. Přesuňte páčku patice dolů a zatlačením pod západku ji uzamkněte [3][5].

(i) POZNÁMKA: Před namontováním chladiče nezapomeňte na procesor nanést teplovodivou pastu.

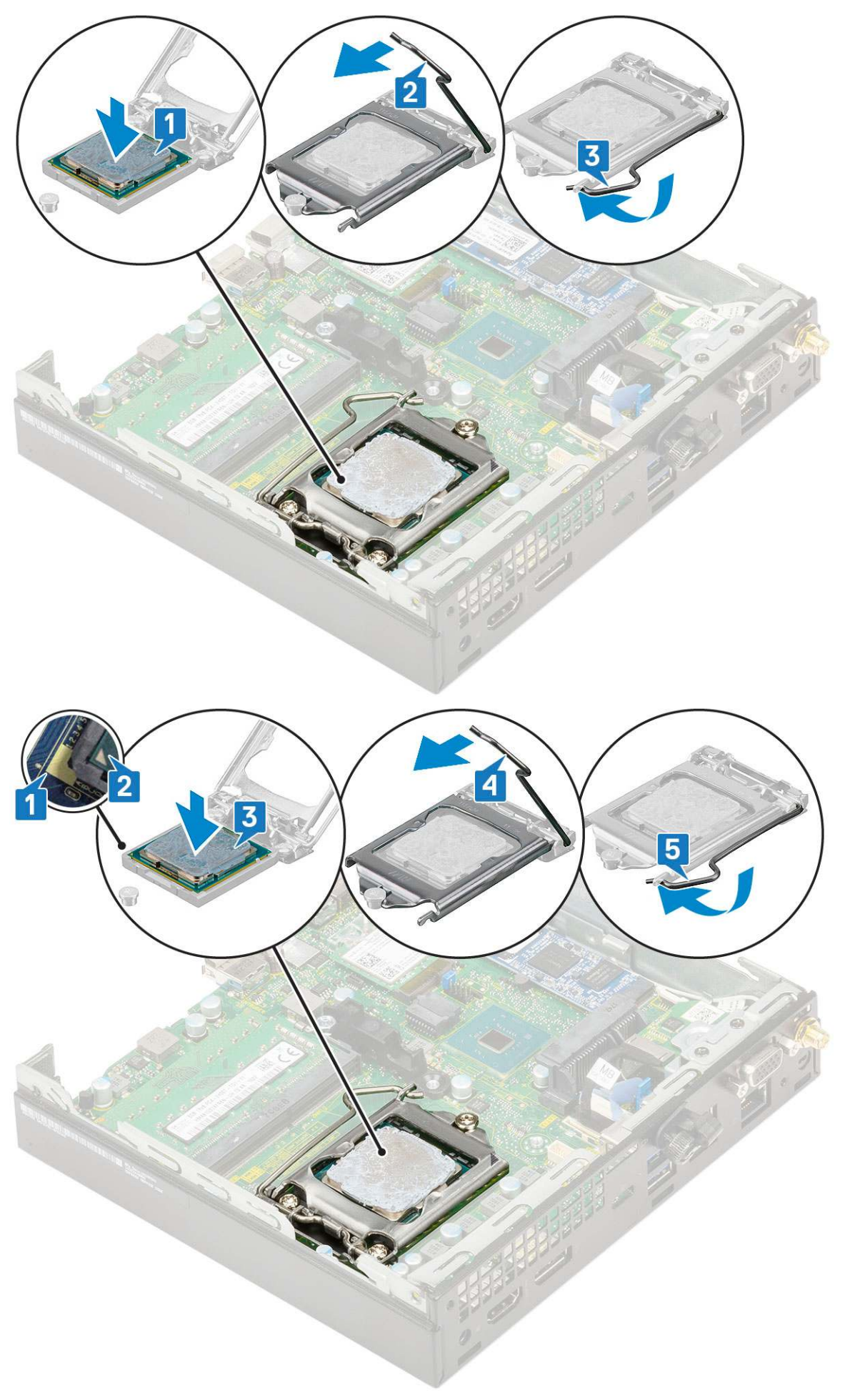

- 2. Namontujte následující součásti:
  - a. Chladič
  - b. Ventilátor chladiče
  - c. Sestava 2,5" pevného disku
  - d. Boční kryt
- 3. Postupujte podle pokynů v části Po manipulaci uvnitř počítače.

## karta WLAN

### Demontáž karty WLAN

- 1. Postupujte podle pokynů v části Před manipulací uvnitř počítače.
- 2. Demontáž externích antén
  - a. Povolte šroub antény a vyjměte anténu z počítače.

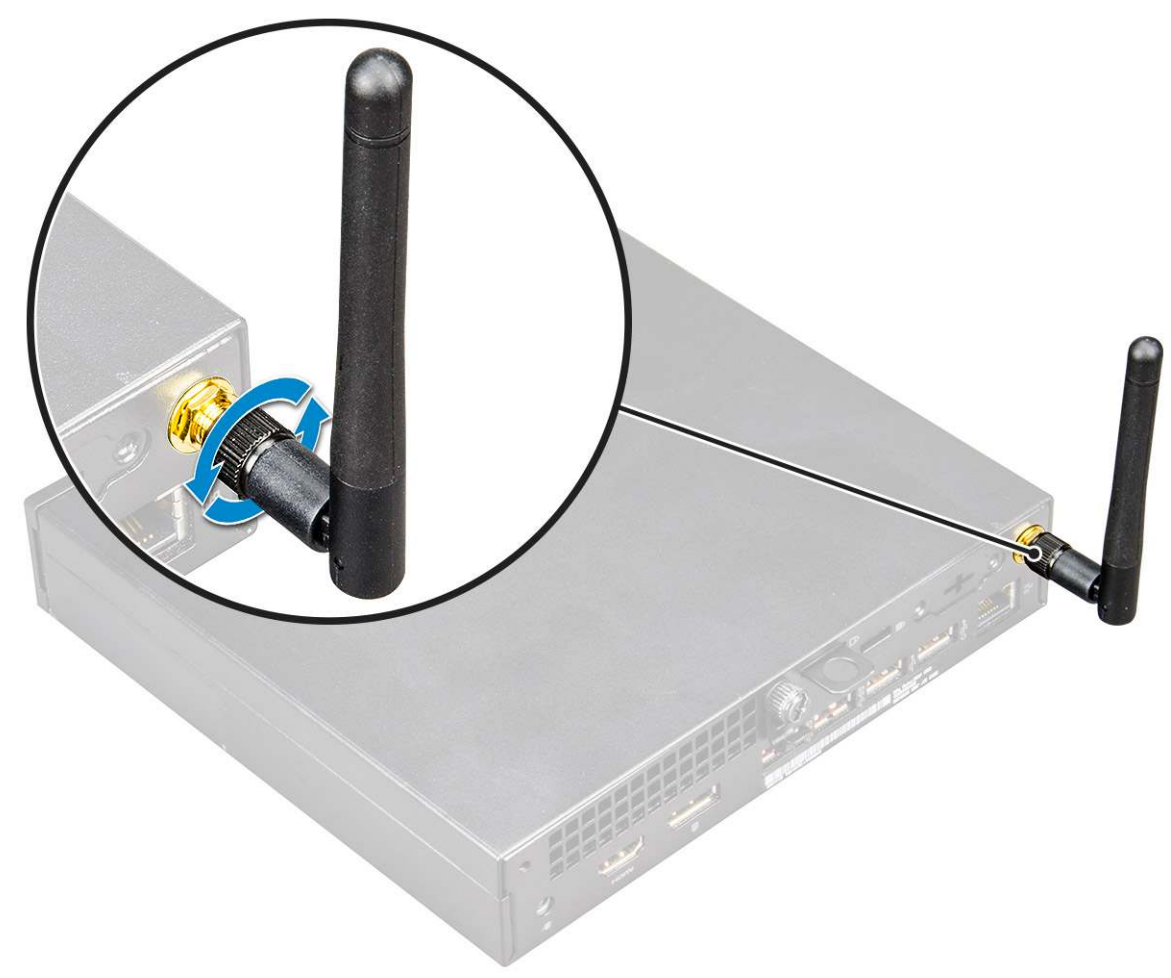

- 3. Demontujte následující součásti:
  - a. Boční kryt
  - b. Sestava 2,5" pevného disku
- 4. Postup demontáže karty WLAN:
  - a. Vyšroubujte šroub (M2X3,5), jímž je plastová úchytka připevněna ke kartě WLAN [1].
  - b. Vyjměte plastový výčnělek, abyste se dostali k anténním kabelům WLAN [2].
  - c. Odpojte anténní kabely WLAN od konektorů na kartě WLAN [3].
  - d. Zvedněte kartu WLAN a vyjměte ji z konektoru na základní desce [4].
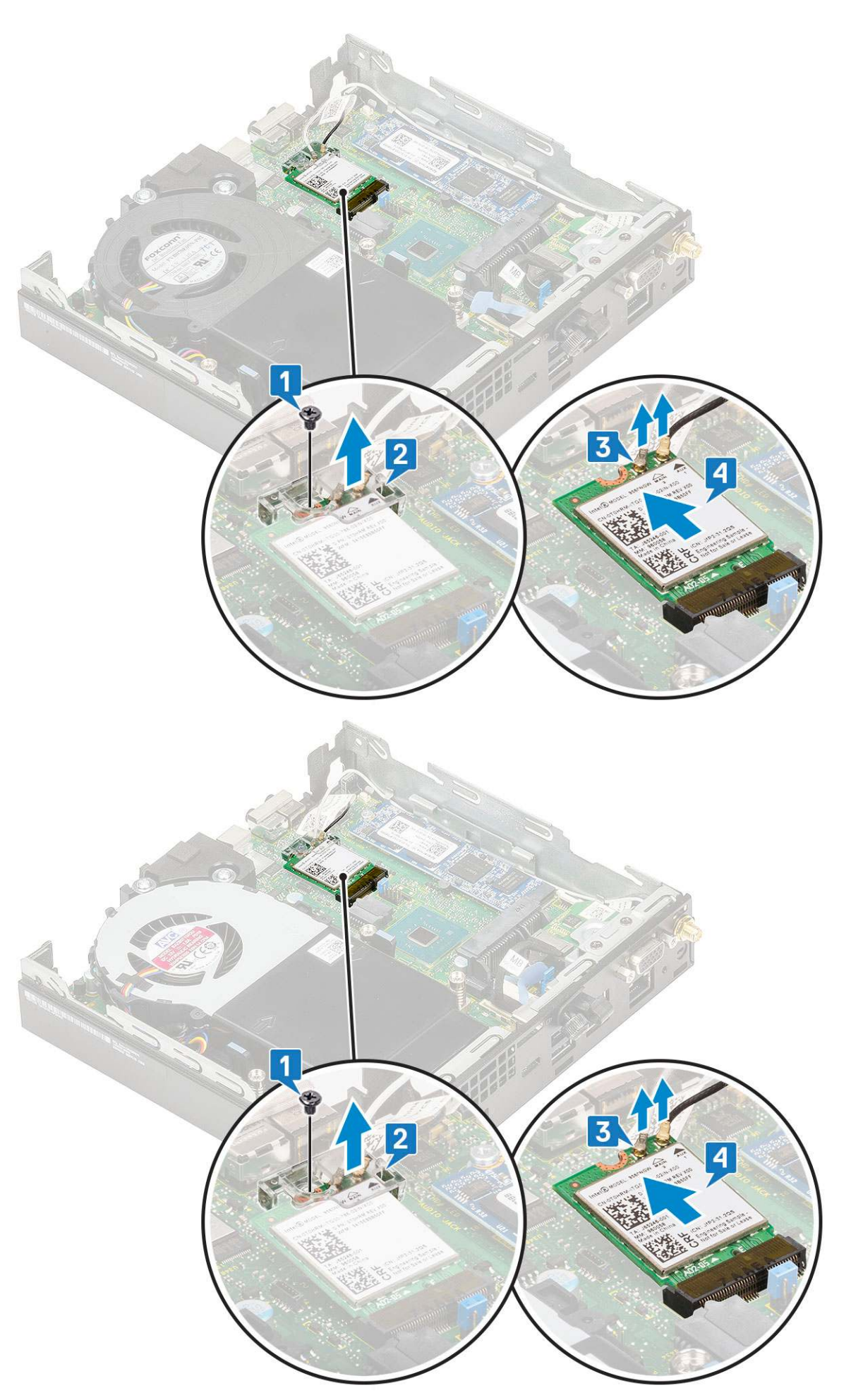

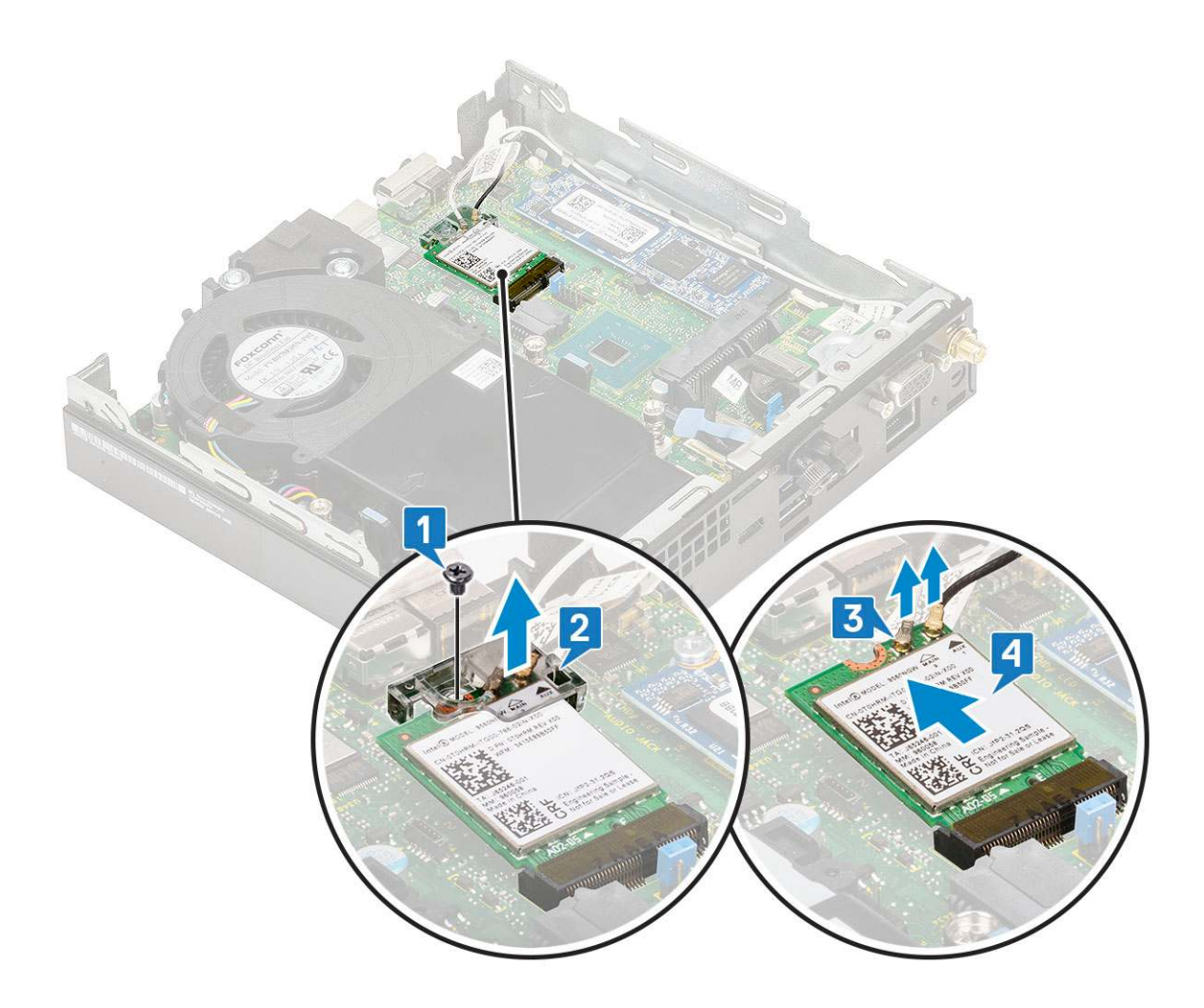

## Montáž karty sítě WLAN

- 1. Montáž karty sítě WLAN:
  - a. Vložte kartu WLAN do konektoru na základní desce [1].
  - b. Připojte anténní kabely WLAN ke konektorům na kartě WLAN [2].
  - c. Umístěte plastovou úchytku a upevněte kabely WLAN. [3]
  - d. Zašroubujte šroub (M2X3,5), jímž je plastová úchytka připevněna ke kartě WLAN [4].

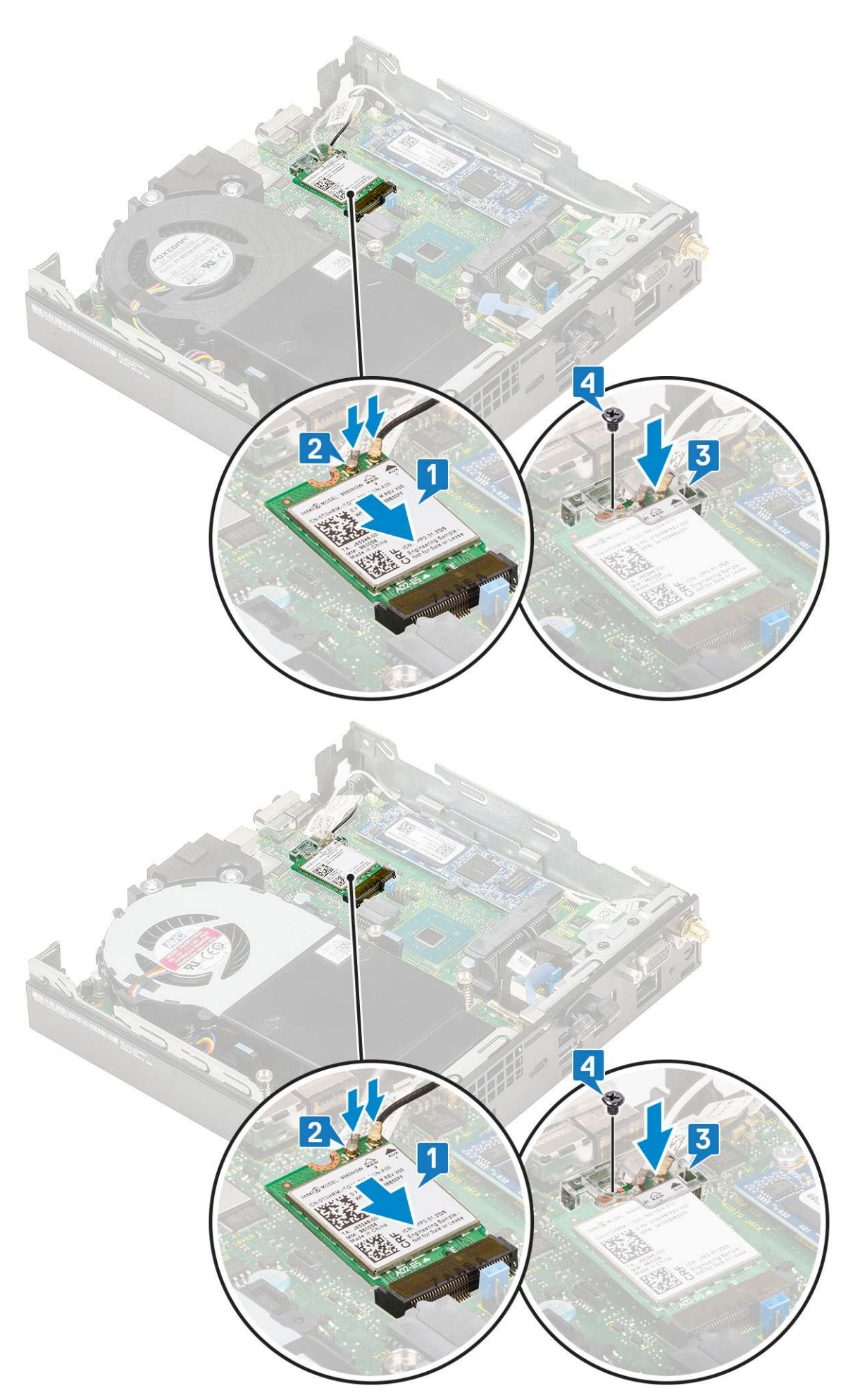

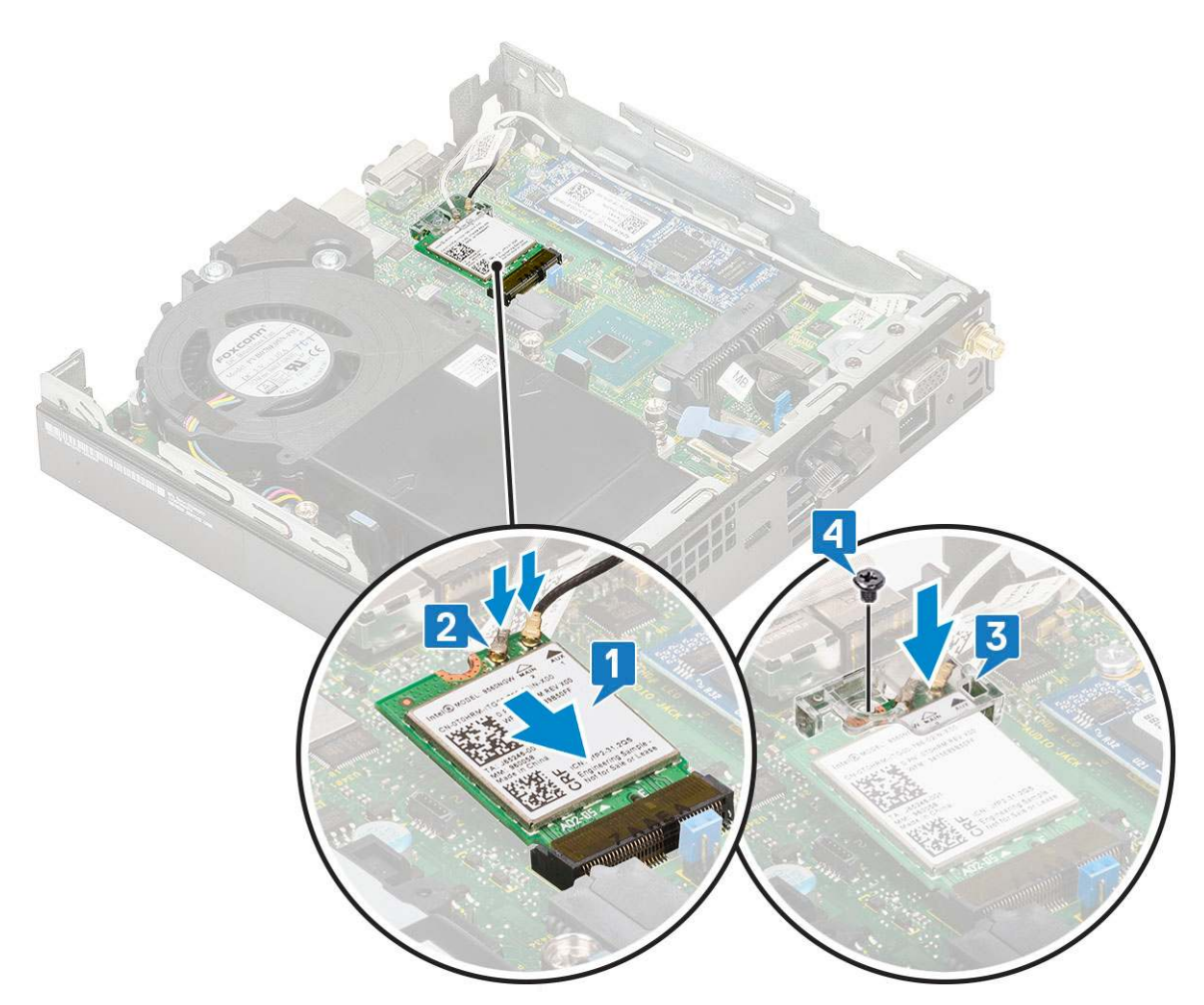

#### 2. Namontujte následující součásti:

- a. Sestava 2,5" pevného disku
- **b.** Boční kryt
- 3. Montáž externích antén
  - a. Pomocí anténních šroubů připevněte anténu k počítači.

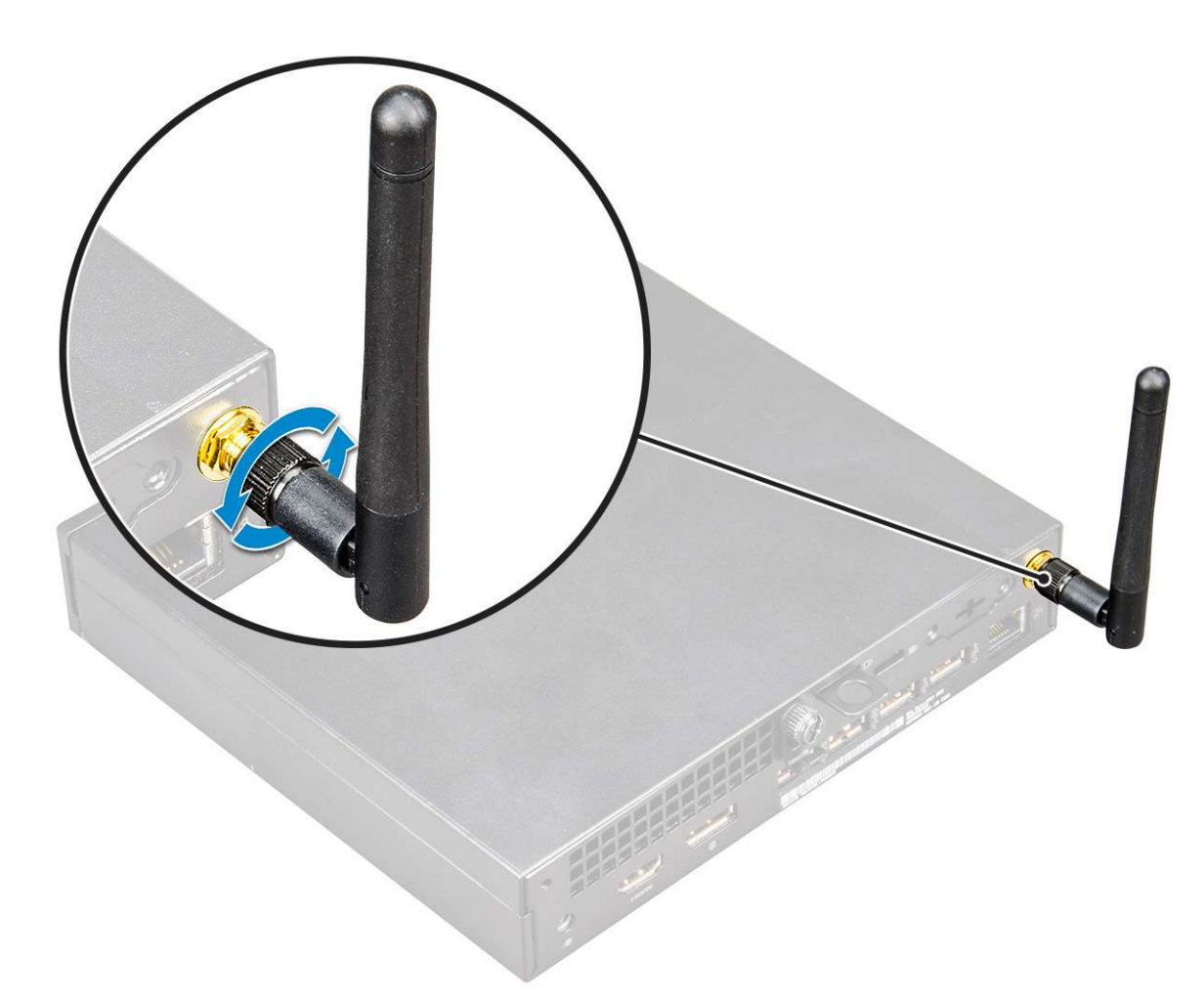

4. Postupujte podle pokynů v části Po manipulaci uvnitř počítače.

# Disk SSD M.2 PCIe

## Demontáž karty SSD M.2 PCIe

(i) POZNÁMKA: Pokyny platí také pro disk SSD M.2 SATA.

- 1. Postupujte podle pokynů v části Před manipulací uvnitř počítače.
- 2. Demontujte následující součásti:
  - a. Boční kryt
  - b. Sestava 2,5" pevného disku
- 3. Postup demontáže disku SSD M.2 PCIe:
  - a. Odstraňte jeden šroub (M2x3,5), kterým je disk SSD M.2 PCle připevněn k základní desce [1].
  - b. Nadzdvihněte disk SSD PCle a vytáhněte jej z jeho konektoru na základní desce [2].

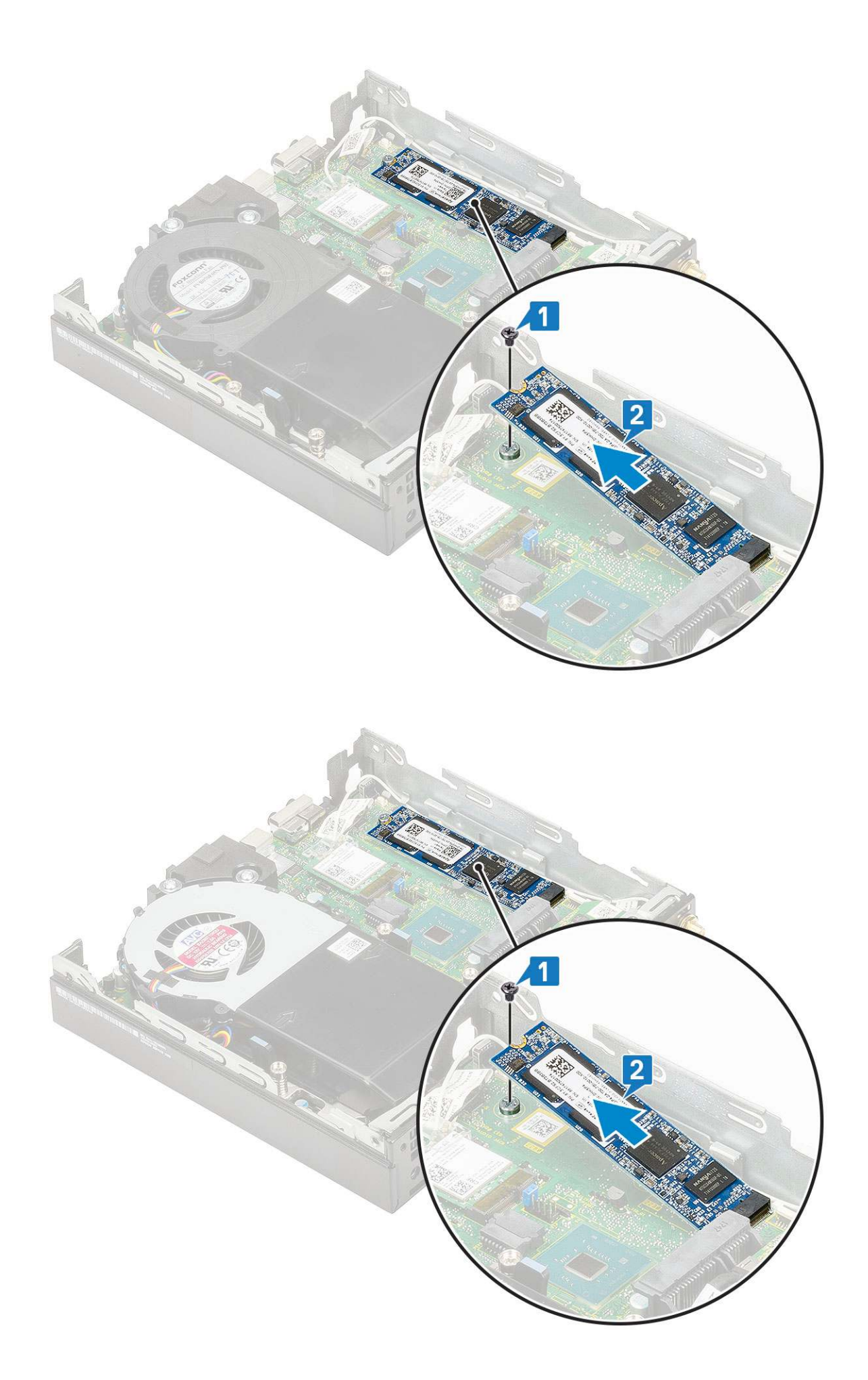

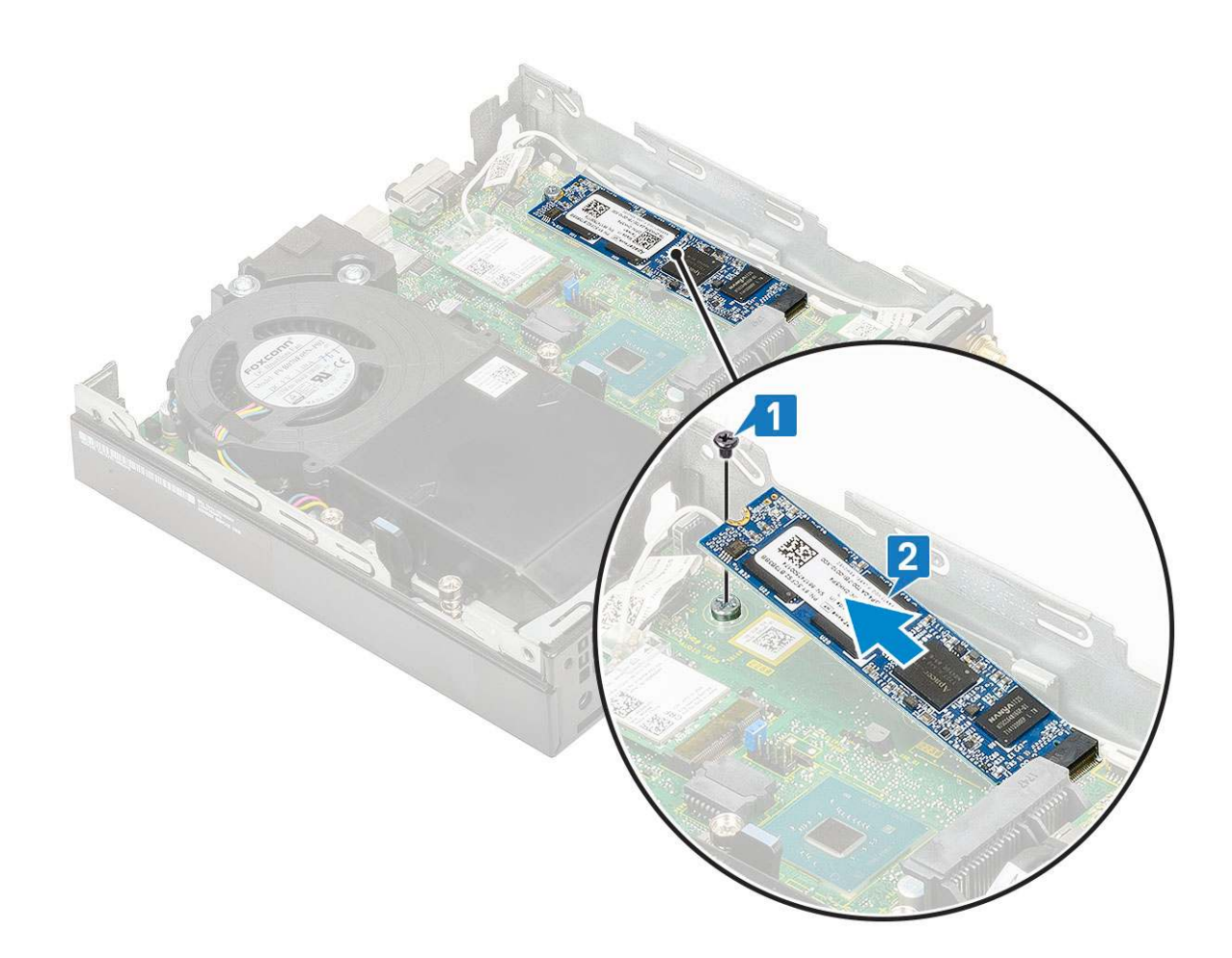

### Montáž karty SSD M.2 PCle

(i) POZNÁMKA: Pokyny platí také pro disk SSD M.2 SATA.

- 1. Montáž disku SSD M.2 PCle:
  - a. Vložte disk SSD M.2 PCle do konektoru na základní desce [1].
  - b. Zašroubujte jeden šroub (M2x3,5), kterým je disk SSD M.2 PCle připevněn k základní desce [2].

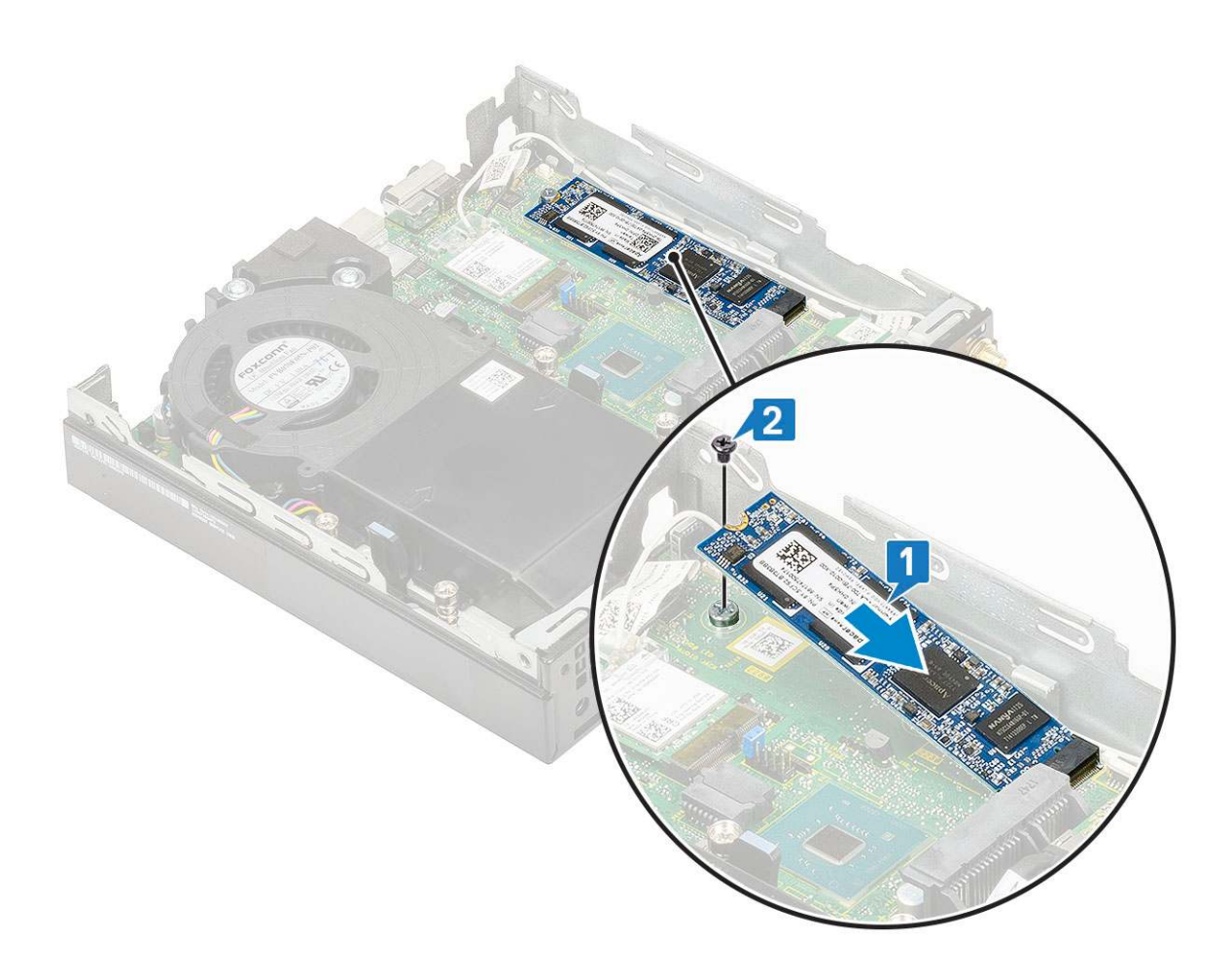

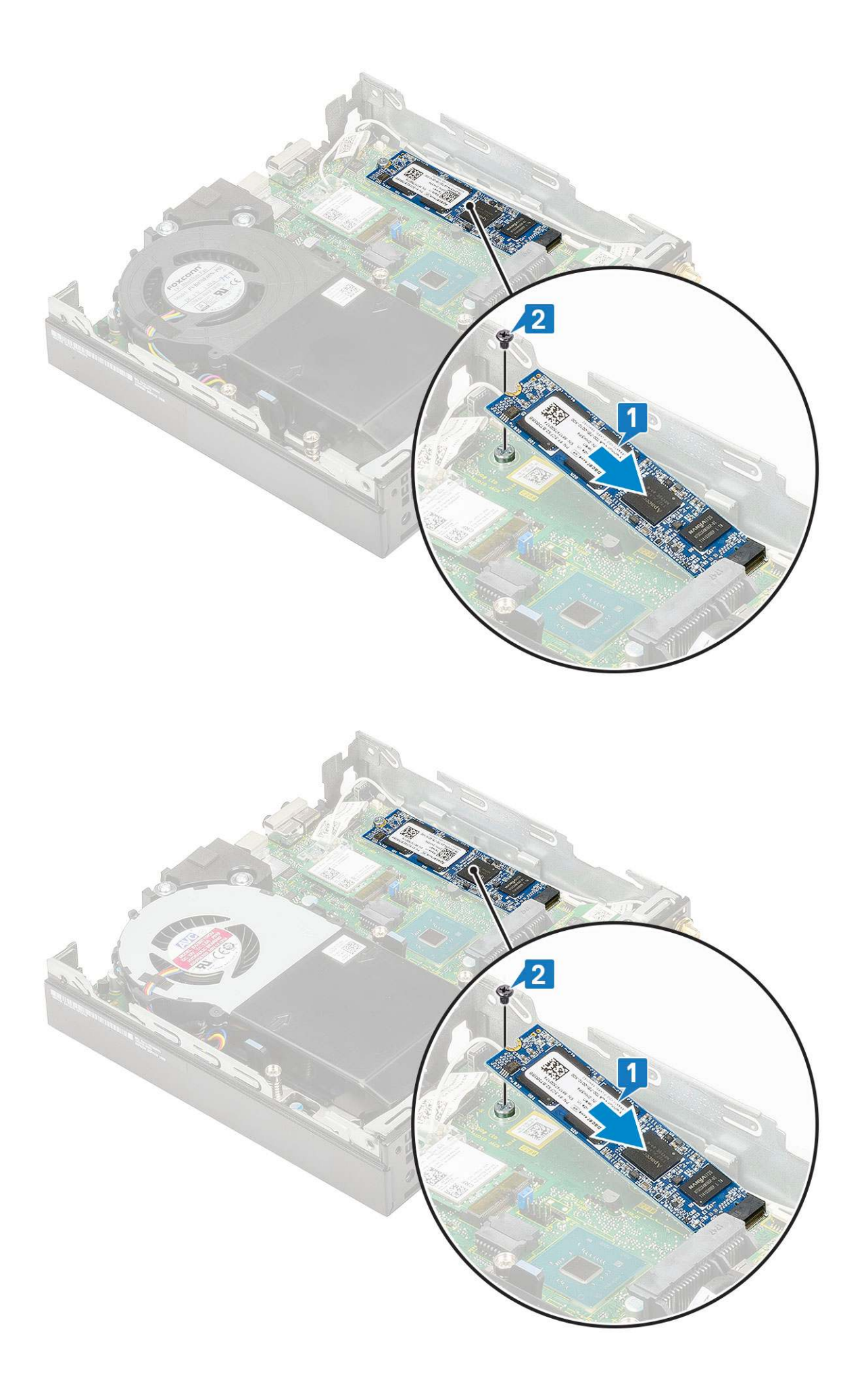

- 2. Namontujte následující součásti:
  - a. Sestava 2,5" pevného disku
  - **b.** Boční kryt
- 3. Postupujte podle pokynů v části Po manipulaci uvnitř počítače.

# Volitelný modul

### Demontáž volitelného modulu

- 1. Postupujte podle pokynů v části Před manipulací uvnitř počítače.
- 2. Demontujte následující součásti:
  - a. Boční kryt
  - b. Sestava 2,5" pevného disku
- 3. Vyjmutí volitelné karty:
  - a. Odpojte kabel volitelné karty z konektoru na základní desce [1].
  - b. Vyšroubujte dva šrouby (M2x3,5) a dva šrouby zajišťující volitelnou kartu k šasi systému [2, 3].

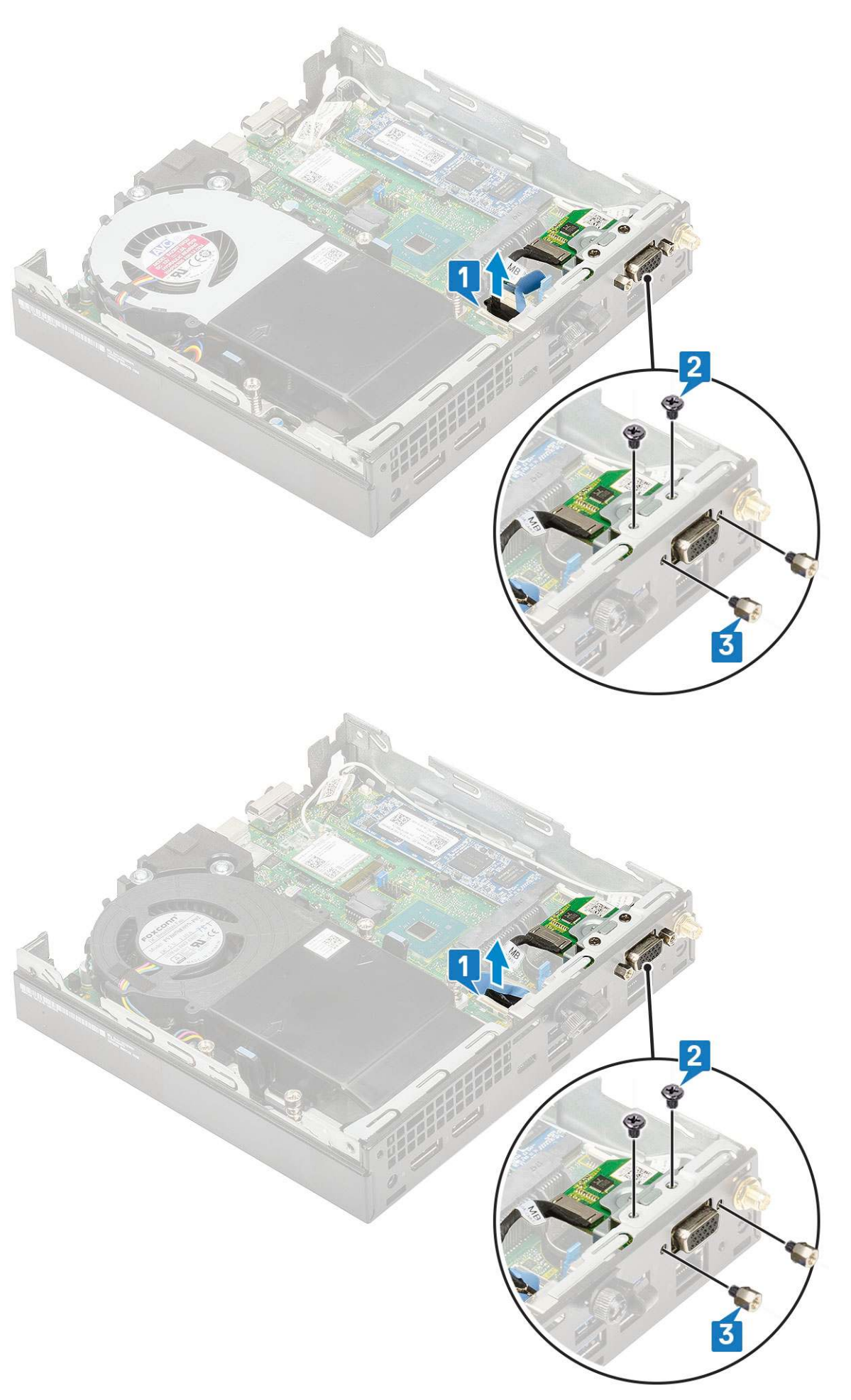

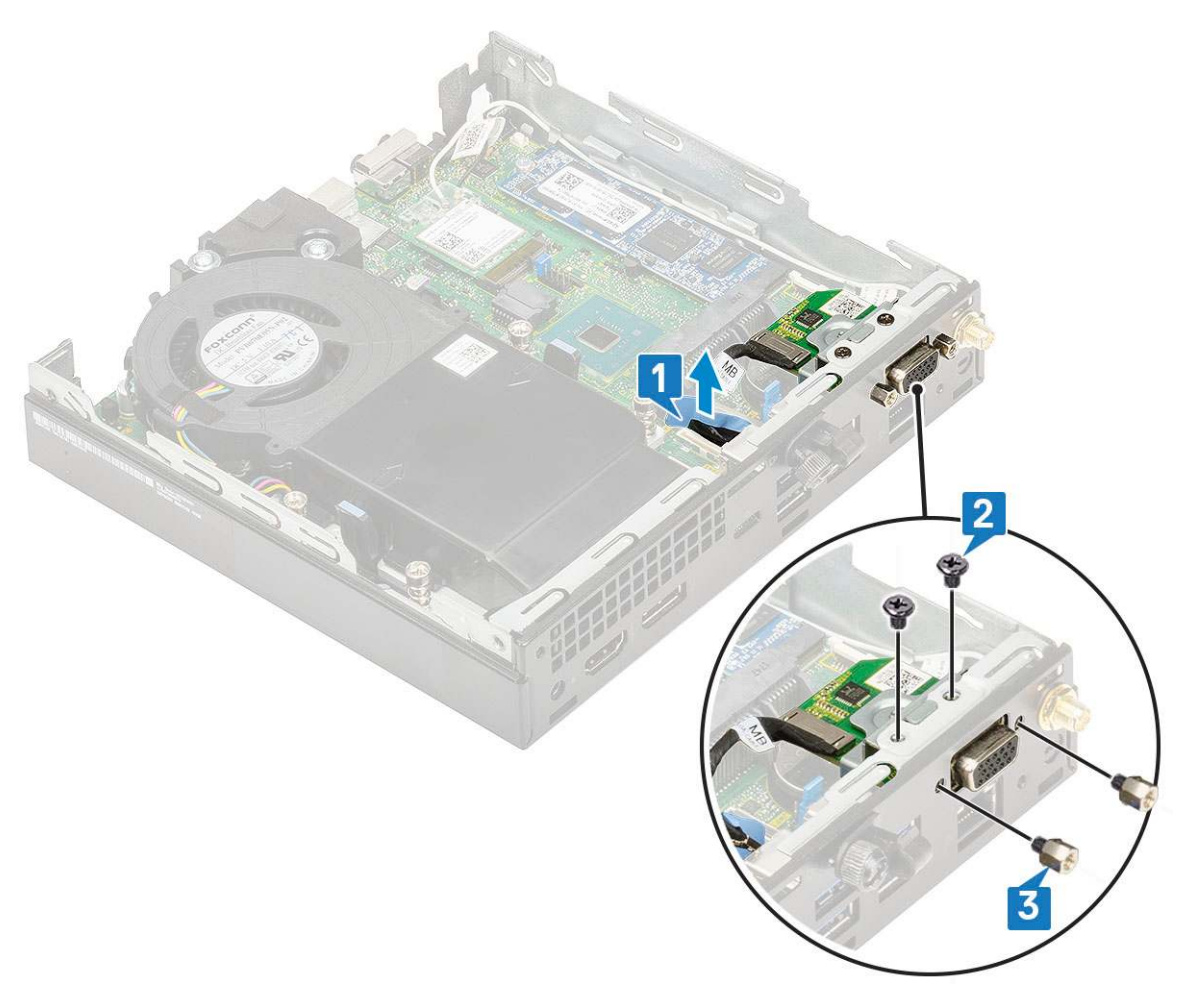

c. Vytáhněte a zvedněte volitelnou kartu ze systému.

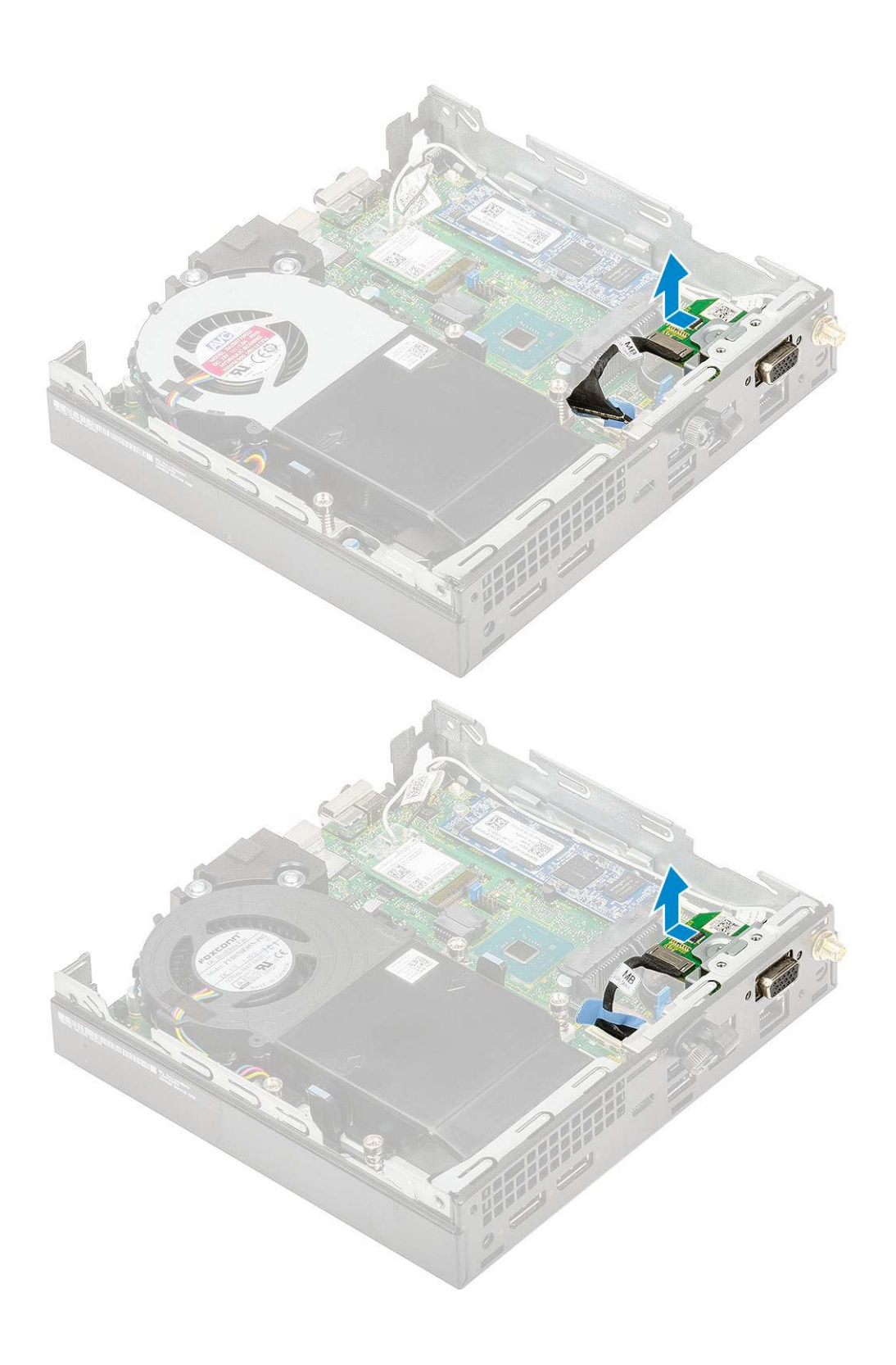

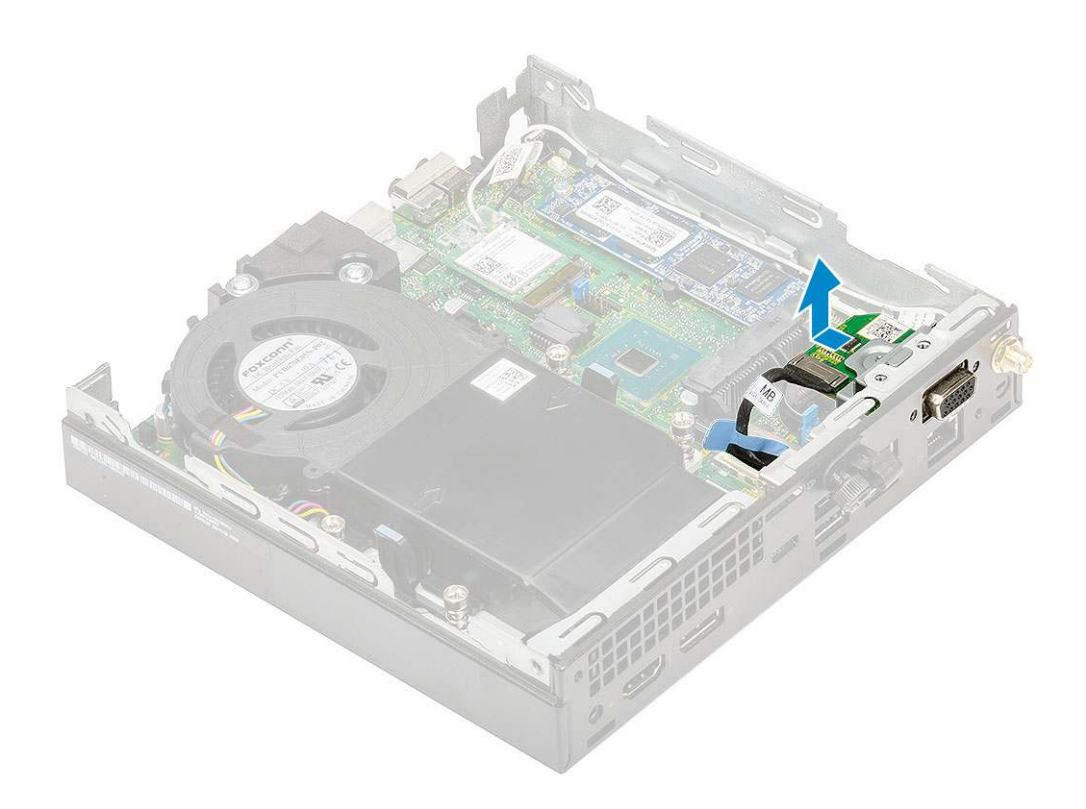

# Montáž volitelného modulu

- 1. Montáž volitelné karty:
  - **a.** Položte a zarovnejte volitelnou kartu do systému.

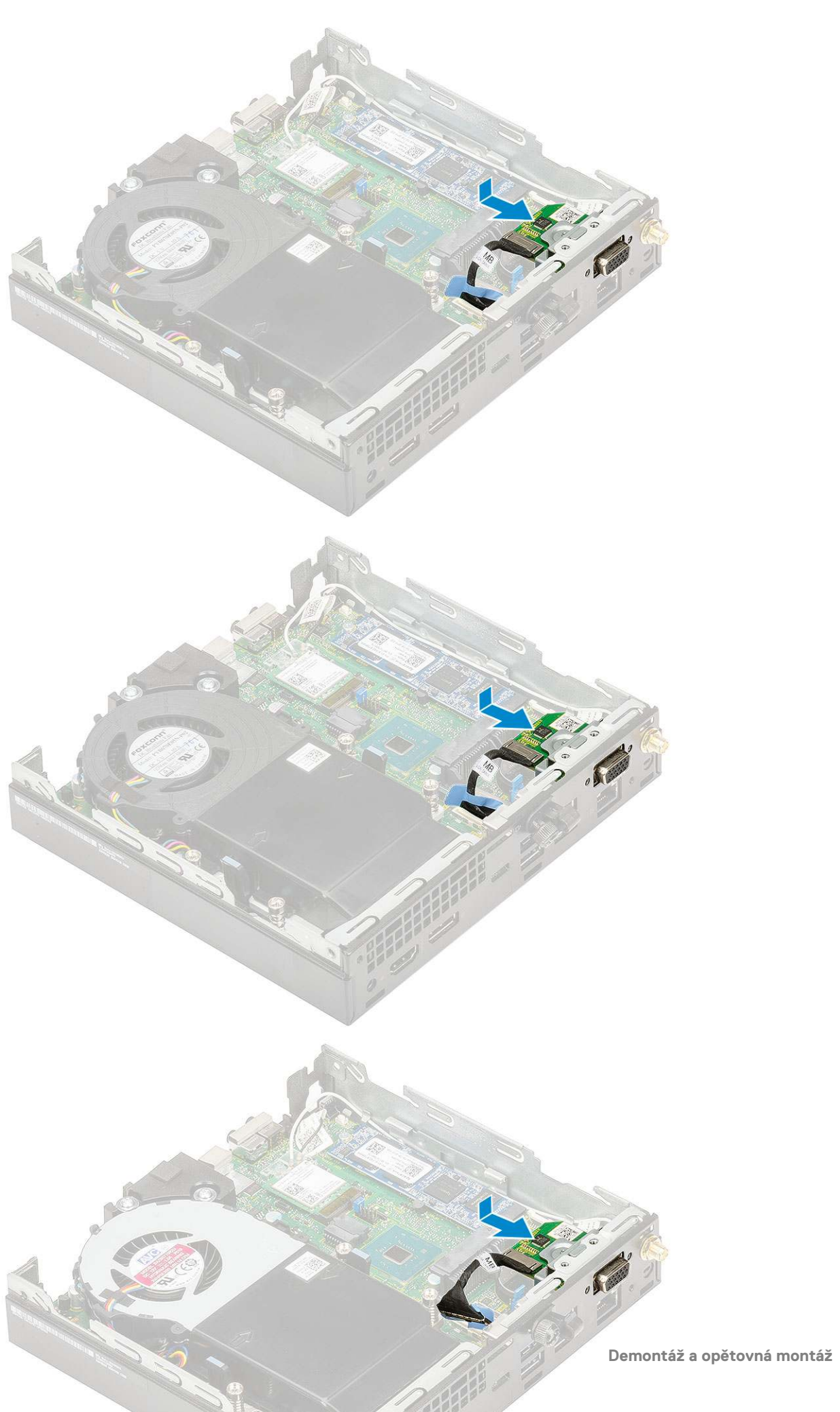

- b. Zašroubujte dva šrouby (M2x3,5) a dva šrouby zajišťující volitelnou kartu k šasi systému [1, 2].
- c. Připojte kabel volitelné karty ke konektoru na základní desce [3].

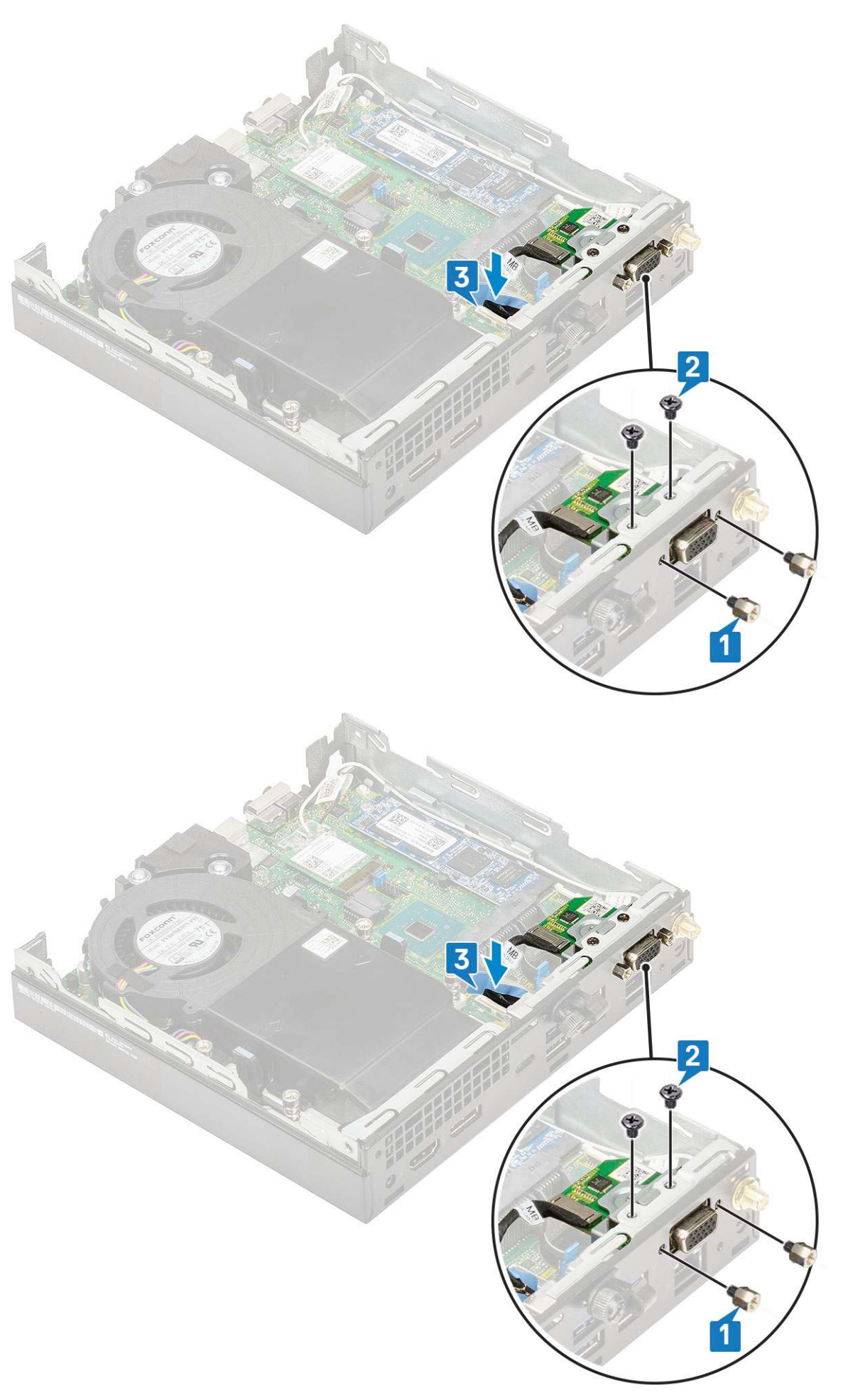

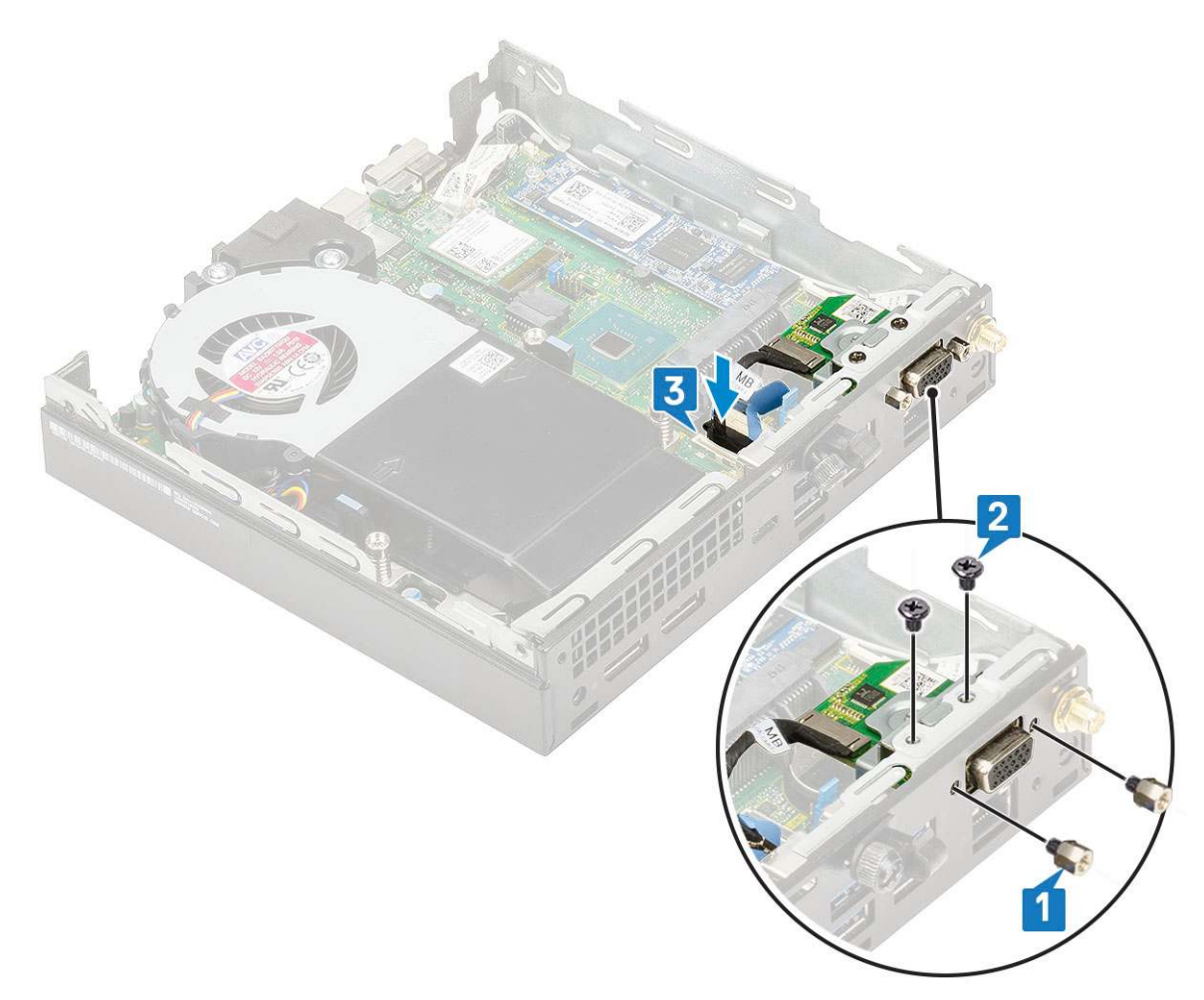

- 2. Namontujte následující součásti:
  - a. Boční kryt
  - b. Sestava 2,5" pevného disku
- 3. Postupujte podle pokynů v části Po manipulaci uvnitř počítače.

# Knoflíková baterie

### Demontáž knoflíkové baterie

- 1. Postupujte podle pokynů v části Před manipulací uvnitř počítače.
- 2. Demontujte následující součásti:
  - a. Boční kryt
- 3. Postup vyjmutí knoflíkové baterie:
  - a. Zatlačte na západku, dokud knoflíková baterie nevyskočí z patice [1].
  - b. Vyjměte knoflíkovou baterii ze základní desky [2].

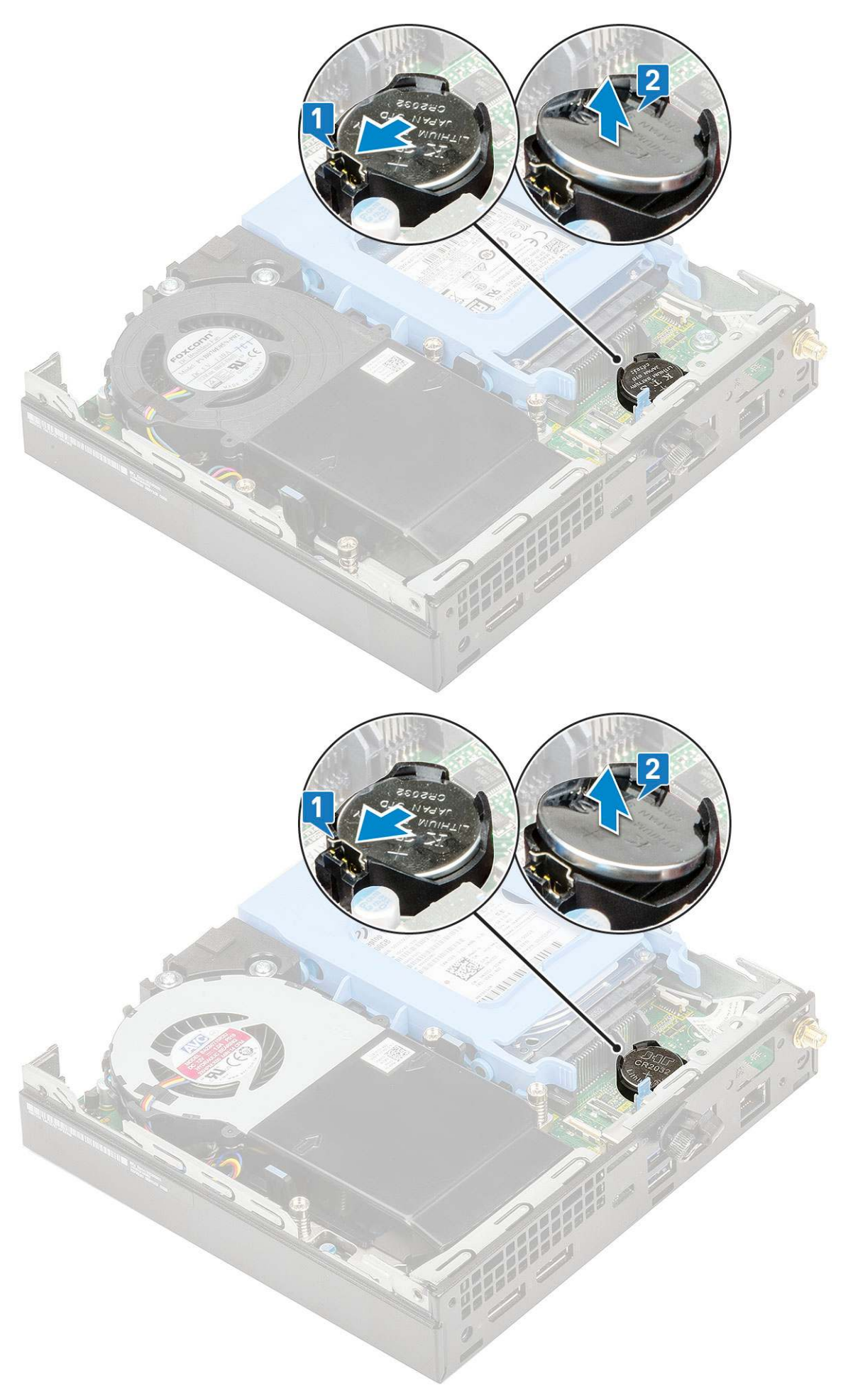

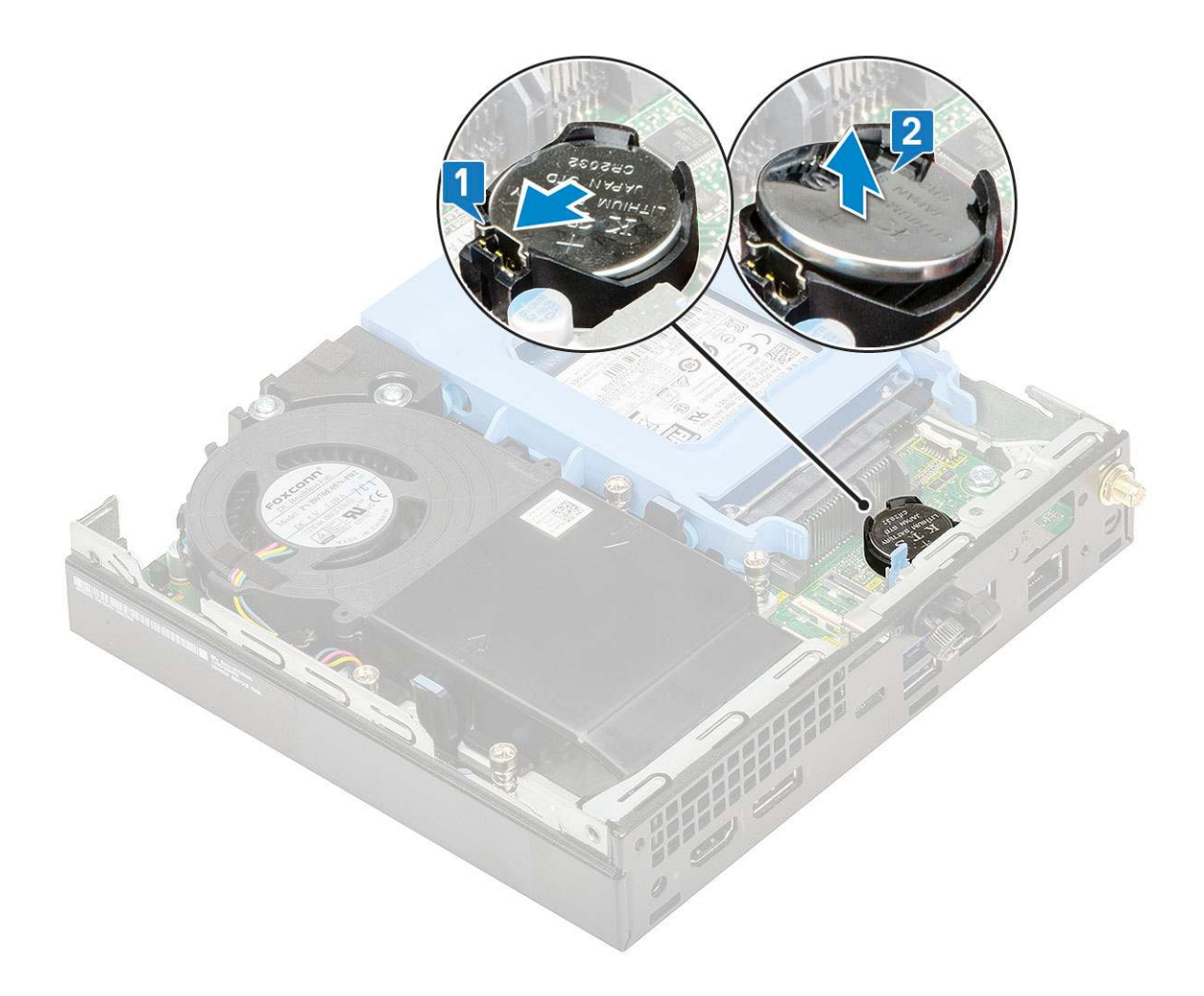

## Montáž knoflíkové baterie

- 1. Montáž knoflíkové baterie:
  - a. Uchopte knoflíkovou baterii tak, aby znaménko "+" směřovalo nahoru, a zasuňte ji pod bezpečnostní svorky na kladné straně konektoru na základní desce [1].
  - b. Zatlačte baterii směrem dolů do konektoru tak, aby zapadla na své místo [2].

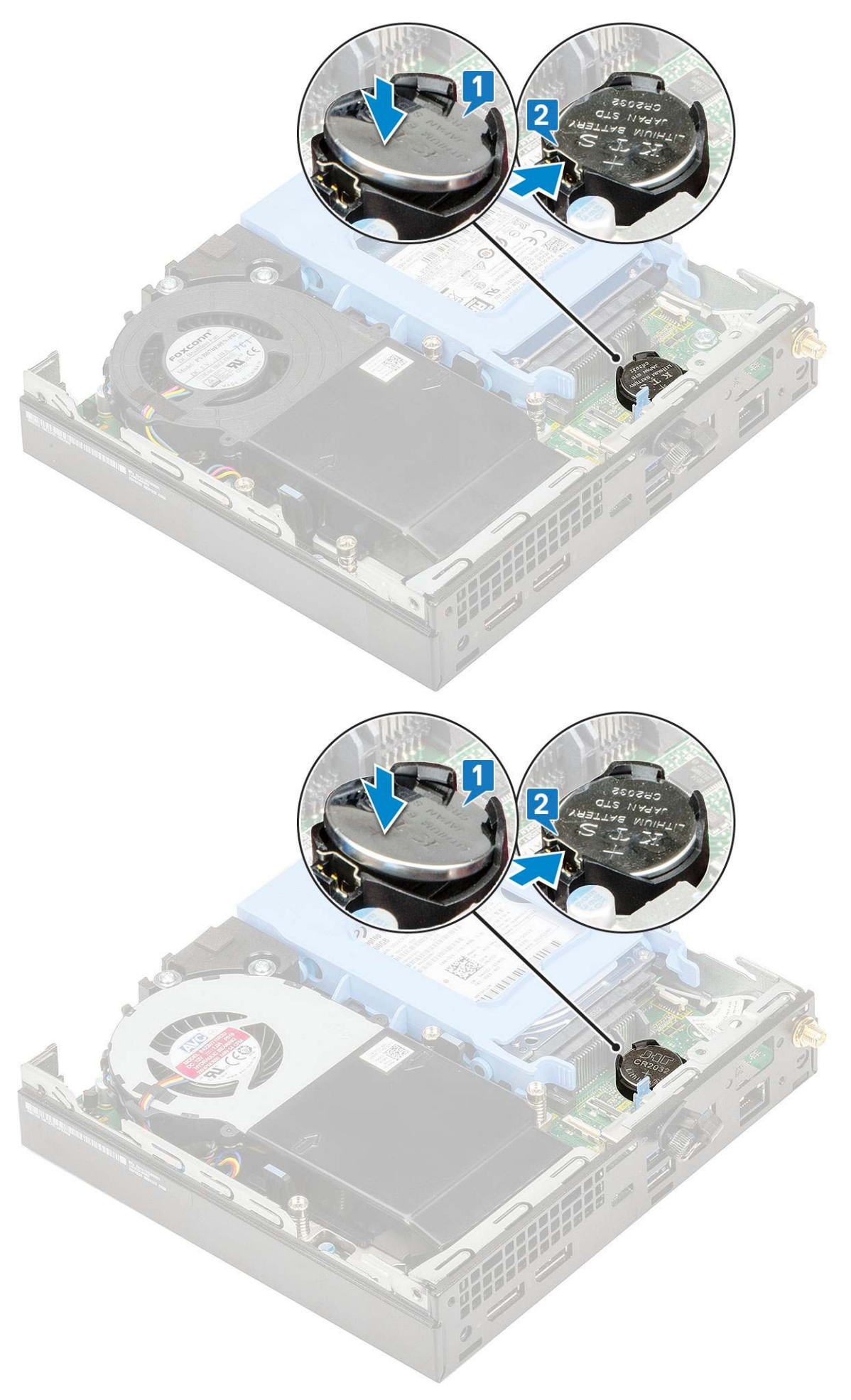

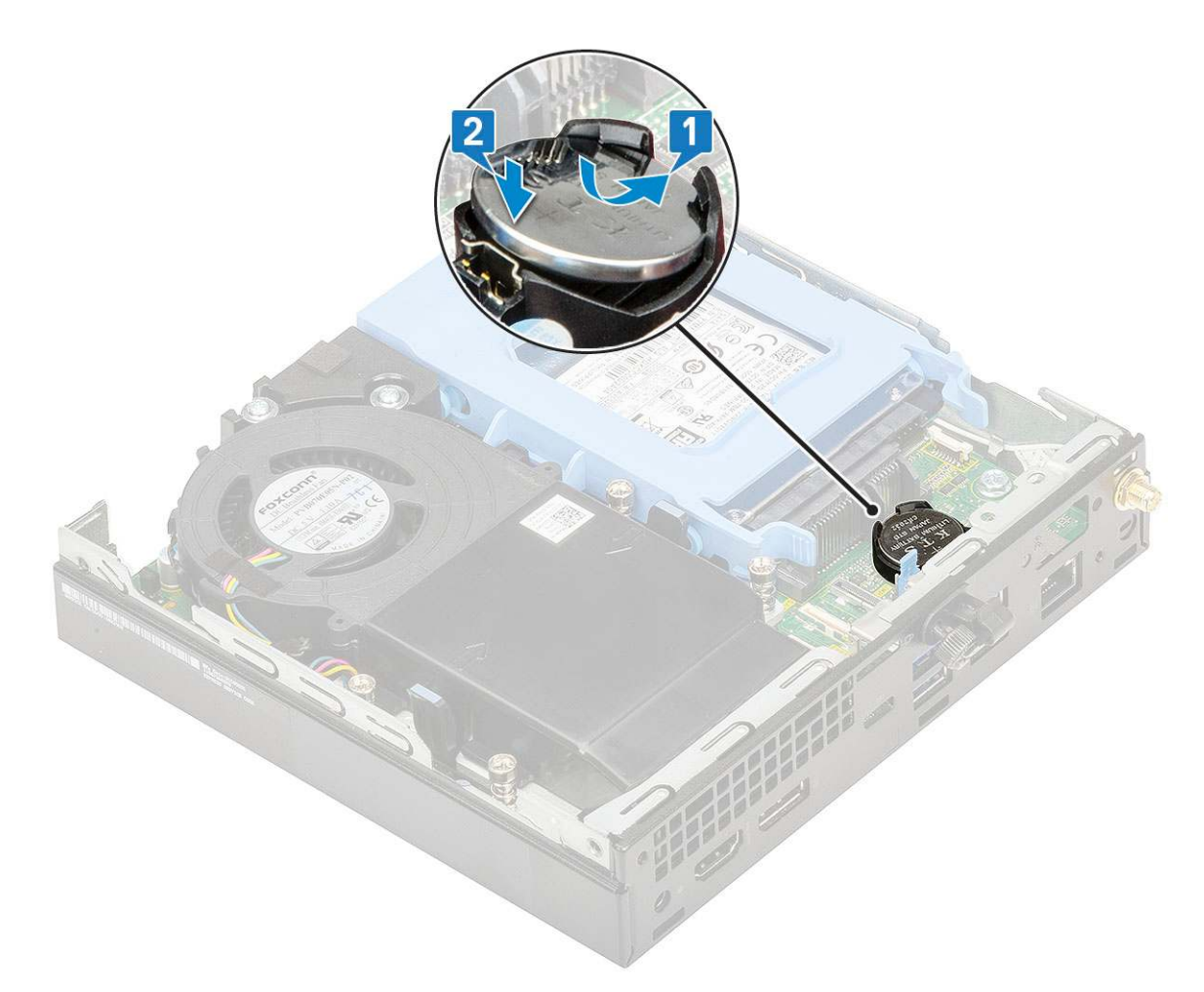

2. Namontujte následující součásti:

- a. Boční kryt
- 3. Postupujte podle pokynů v části Po manipulaci uvnitř počítače.

# Základní deska

## Vyjmutí základní desky

- 1. Postupujte podle pokynů v části Před manipulací uvnitř počítače.
- 2. Demontujte následující součásti:
  - a. Boční kryt
  - b. Sestava 2,5" pevného disku
  - c. Ventilátor chladiče
  - d. WLAN
  - e. Disk SSD M.2 PCle
  - f. Paměťový modul
  - g. Volitelný modul
  - h. Chladič
  - i. Procesor
- 3. Demontáž opěrky adaptéru pevného disku:
  - a. Vyšroubujte šroub, který upevňuje opěrku adaptéru pevného disku k základní desce [1].
  - b. Vyjměte opěrku adaptéru pevného disku ze základní desky [2].

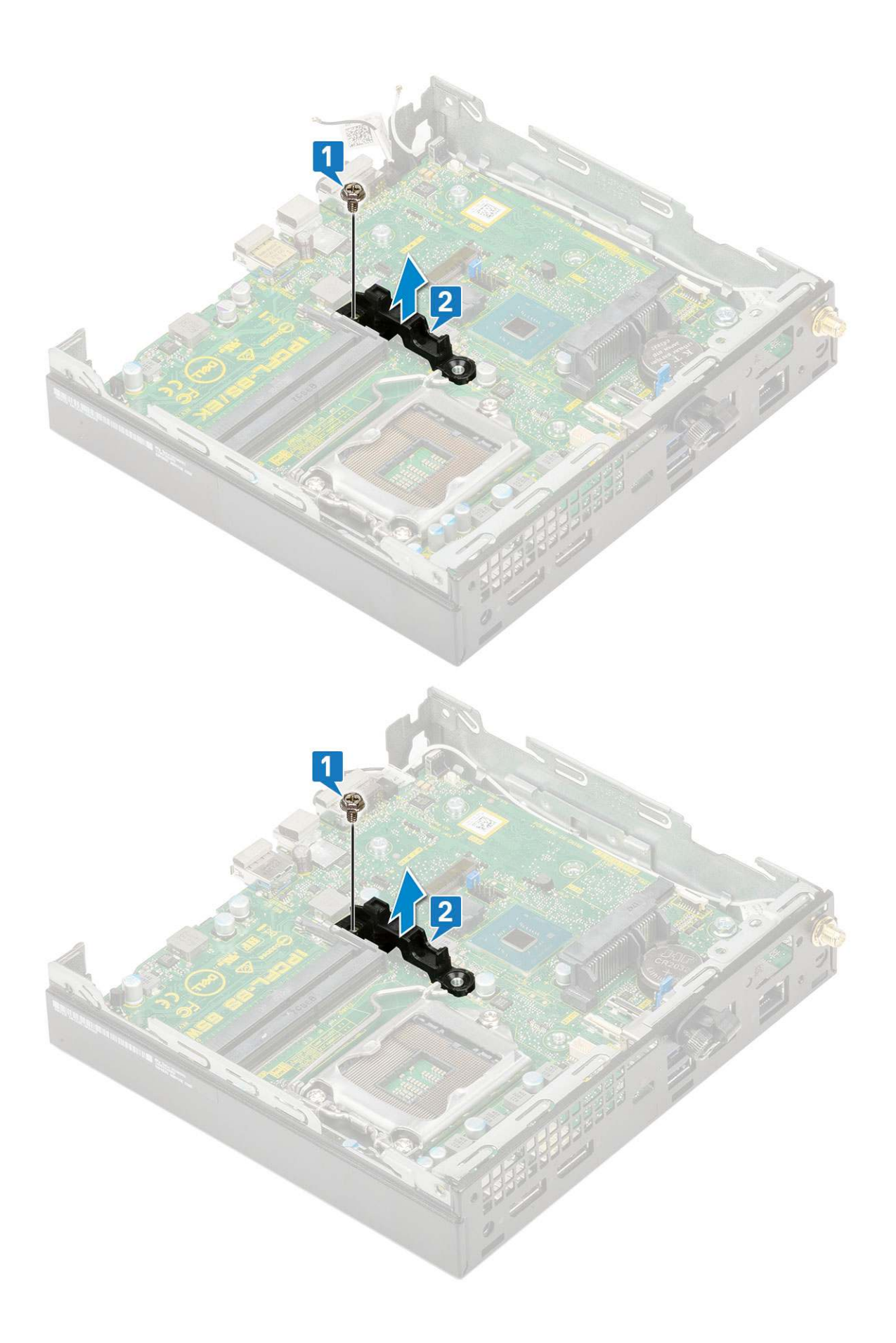

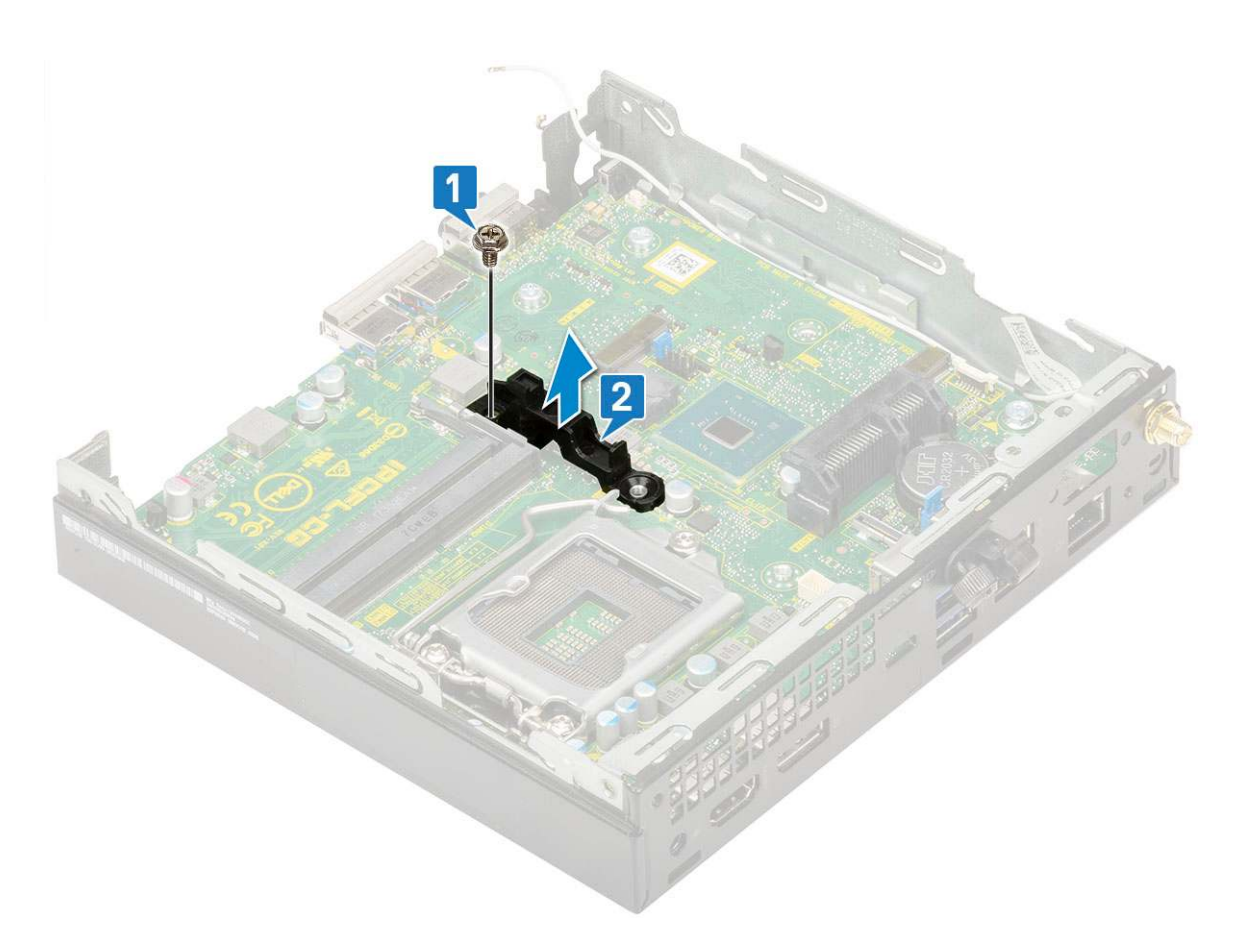

- 4. Postup demontáže základní desky:
  - **a.** Vyjměte dva šrouby (M3x4) [1] a tři šrouby (6-32x5,4) [2], jimiž je základní deska připevněna k systému.

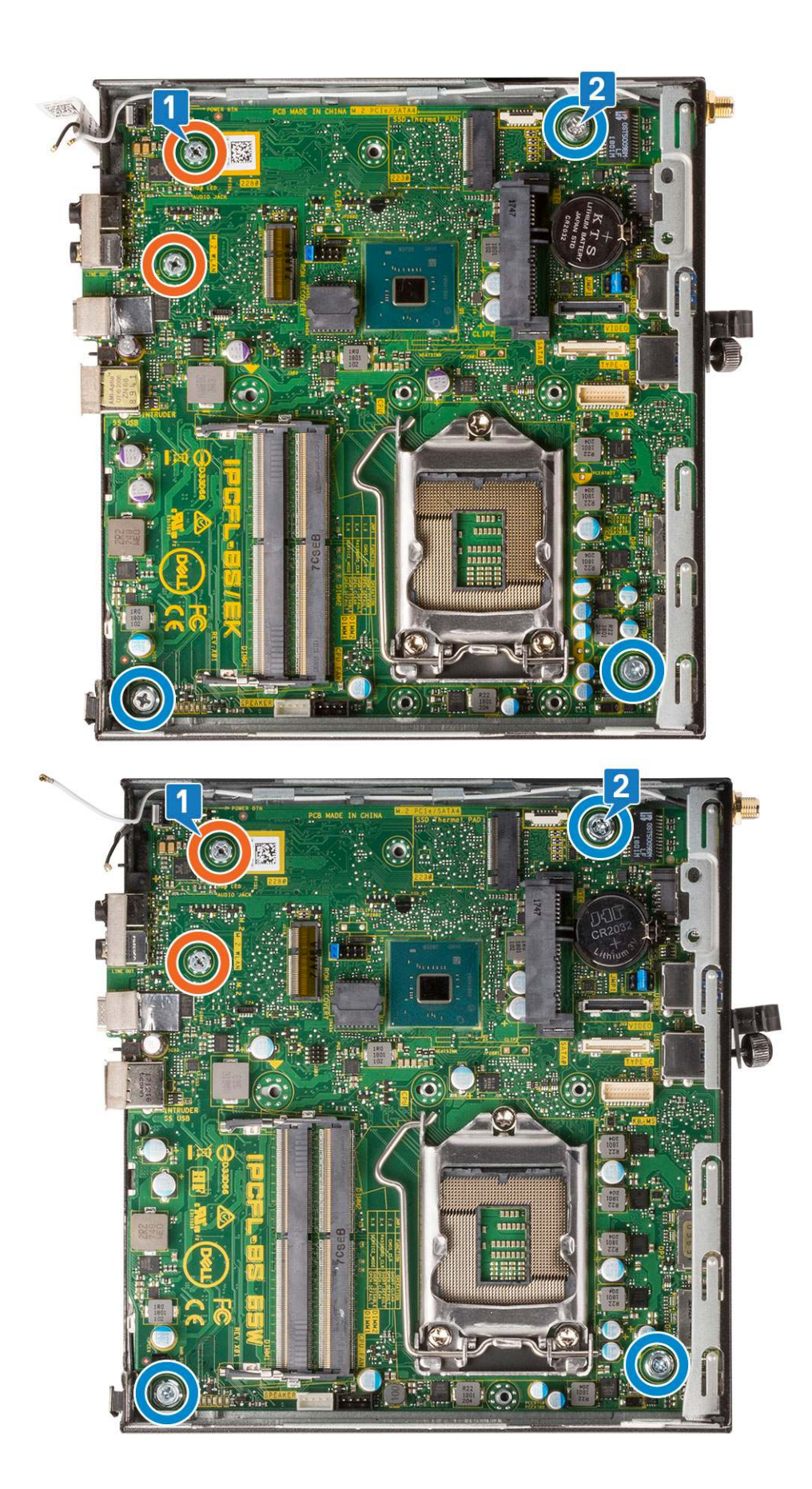

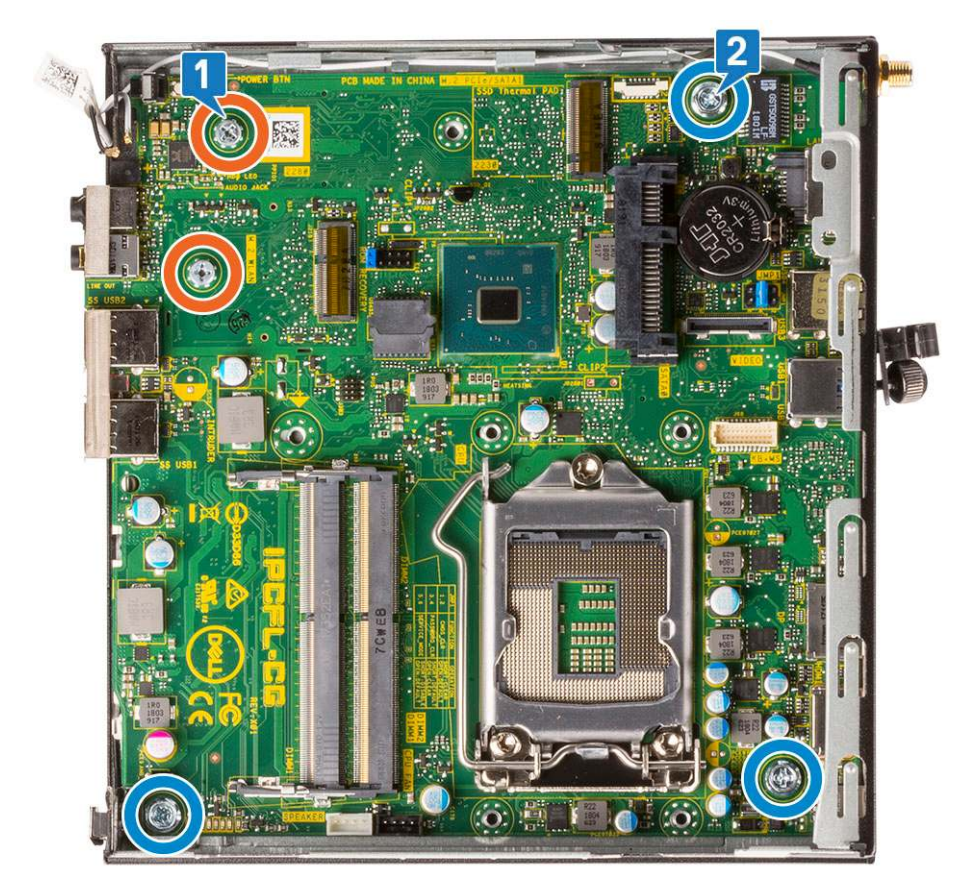

- b. Vysuňte základní desku, abyste uvolnili konektory na zadní straně počítače [1].
- c. Vysuňte základní desku z počítače [2].

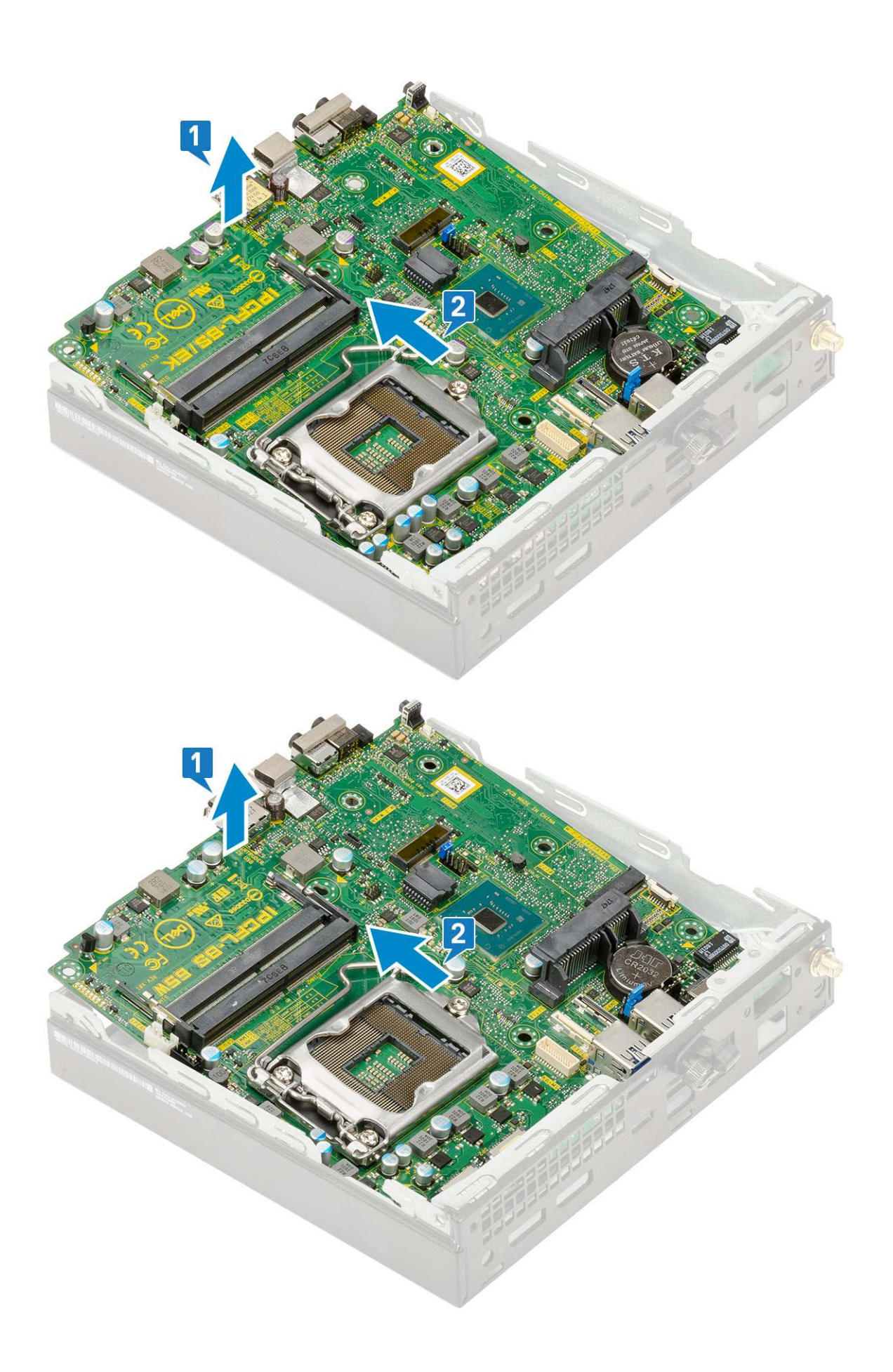

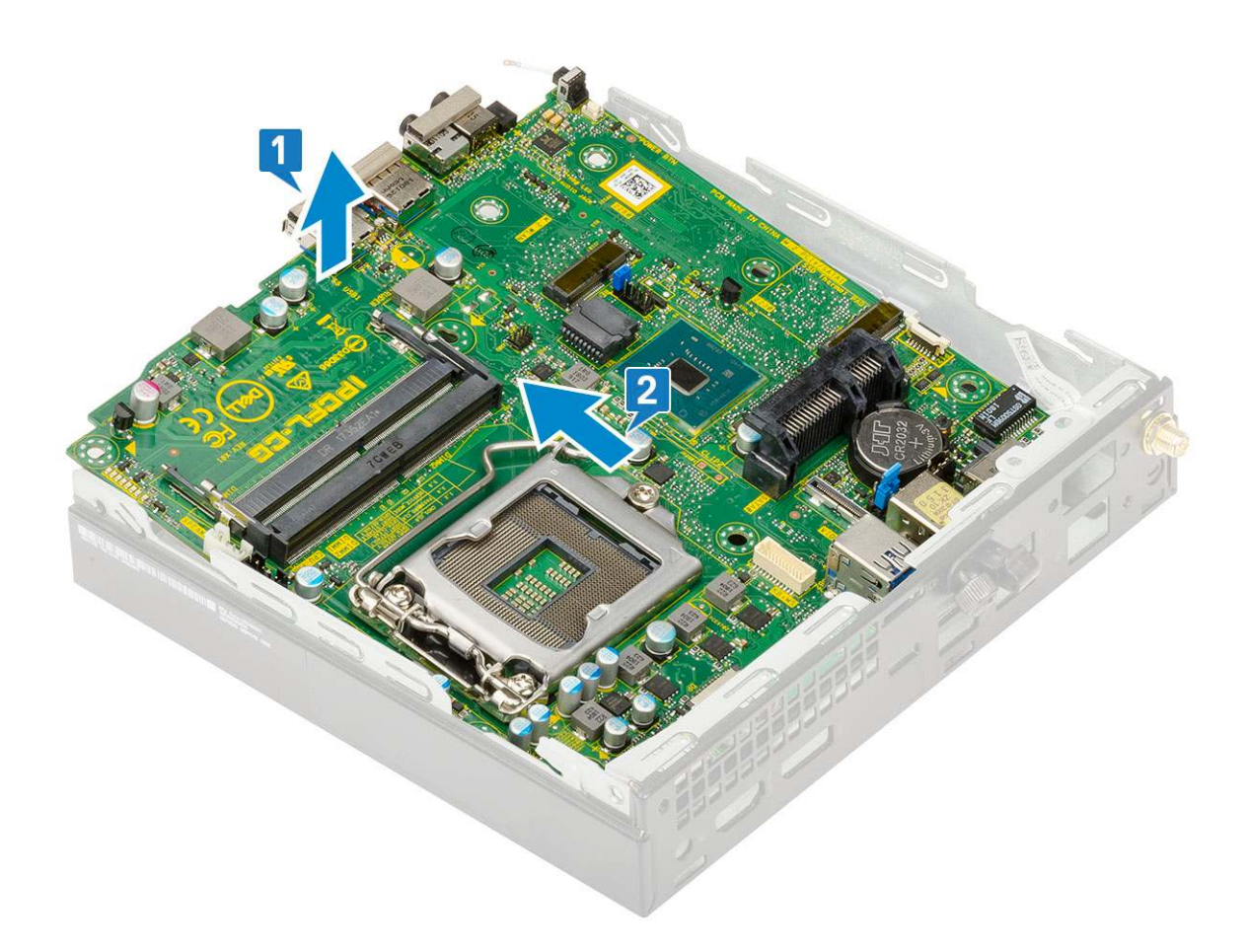

## Montáž základní desky

- 1. Postup montáže základní desky:
  - **a.** Uchopte základní desku po stranách a přiložte ji pod úhlem k zadní stěně systému.
  - b. Vložte základní desku do systému tak, aby konektory na zadní straně základní desky byly zarovnány s výčnělky na šasi a současně aby otvory pro šrouby na základní desce byly zarovnány s otvory v systému [1, 2].

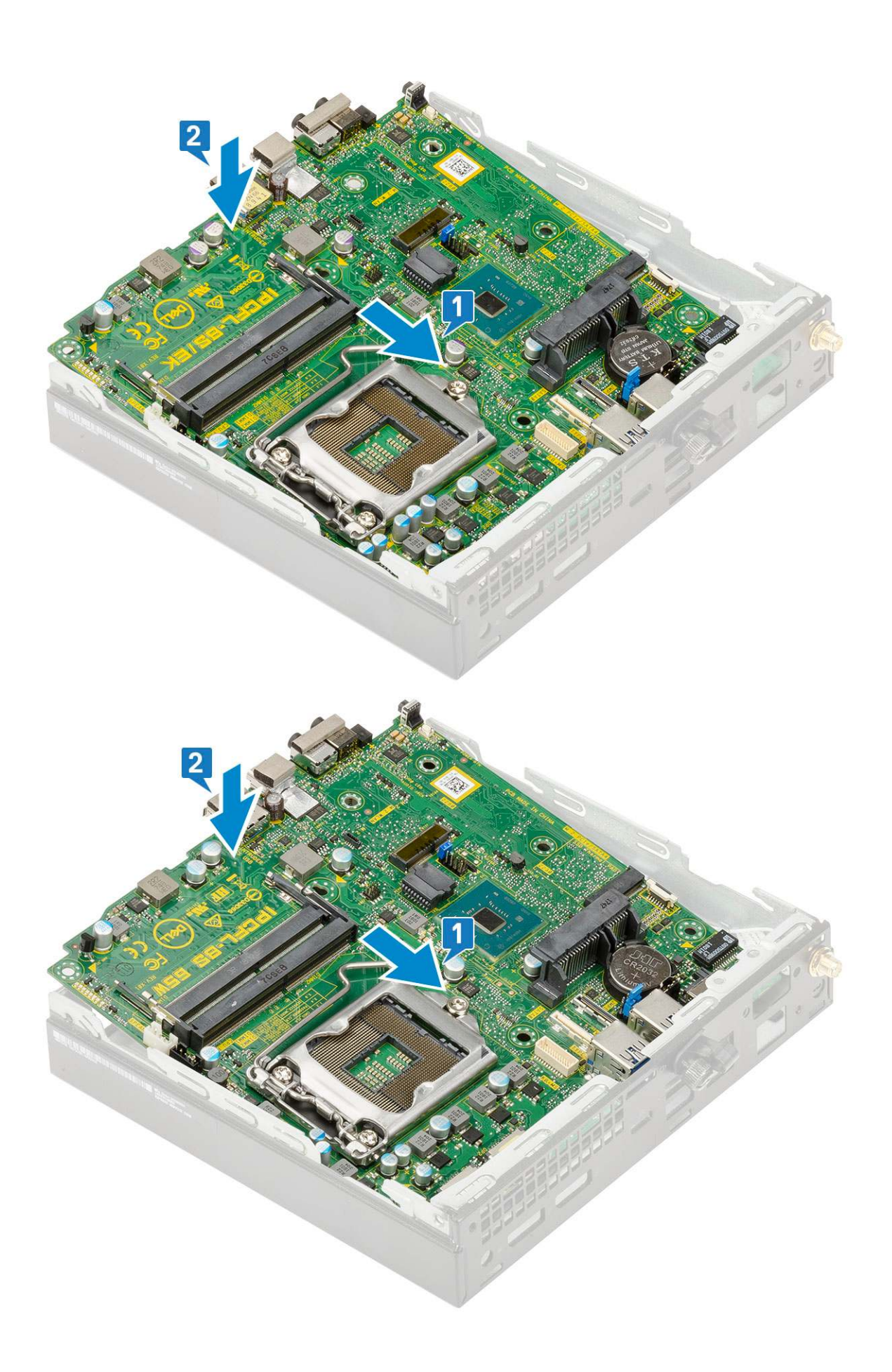

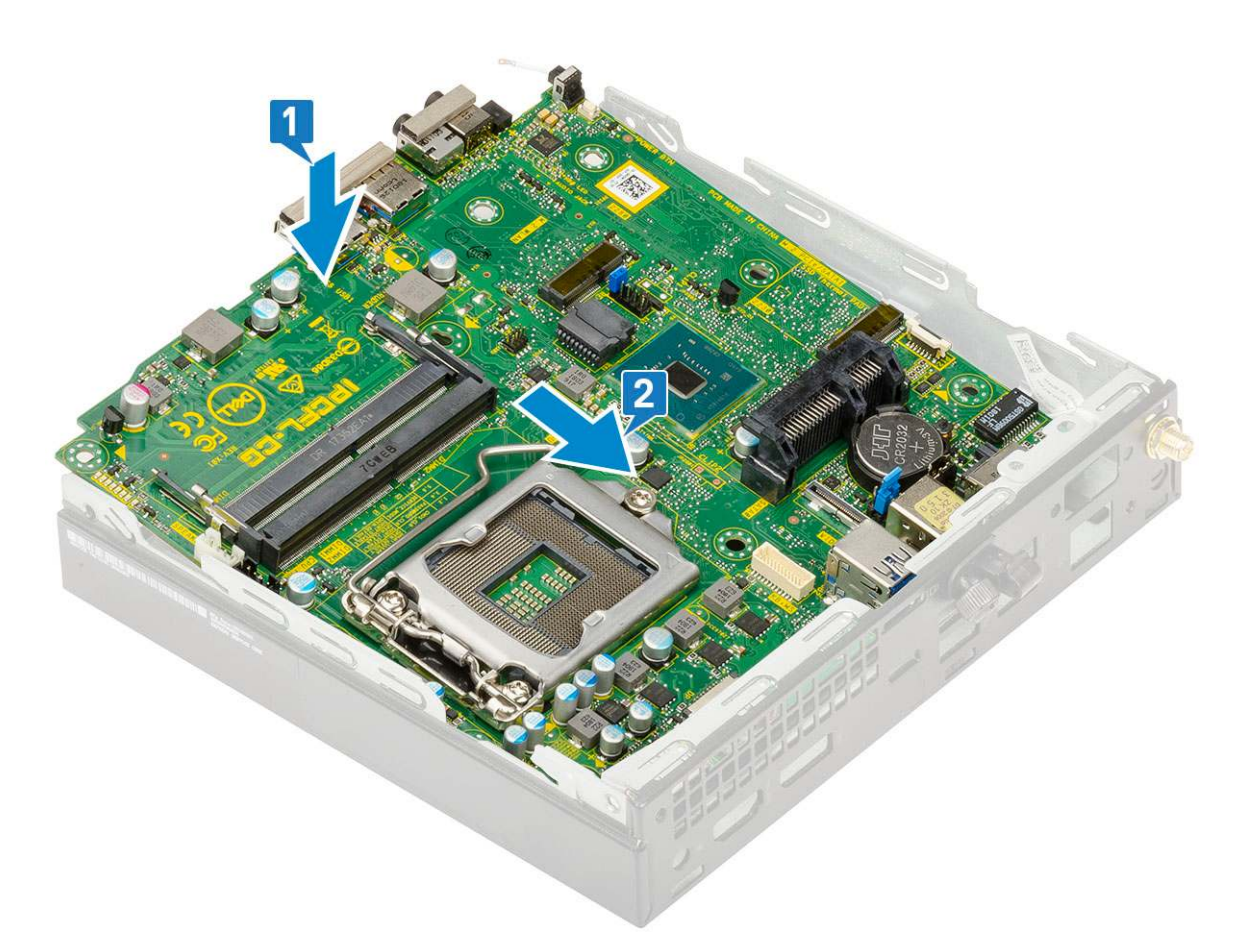

c. Zašroubujte dva šrouby (M3x4) [1] a tři šrouby (6-32x5,4) [2], jimiž je základní deska připevněna k systému.

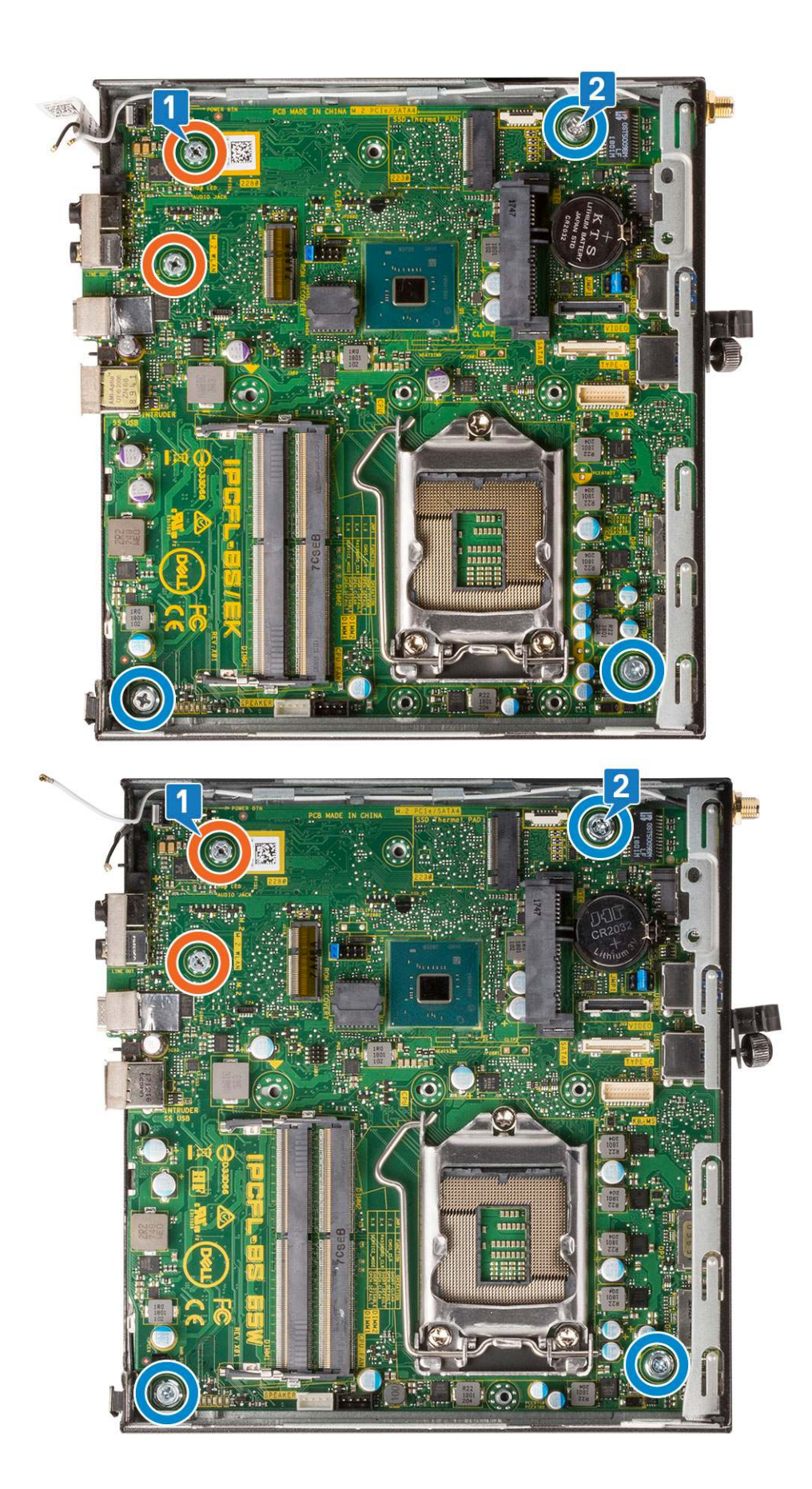

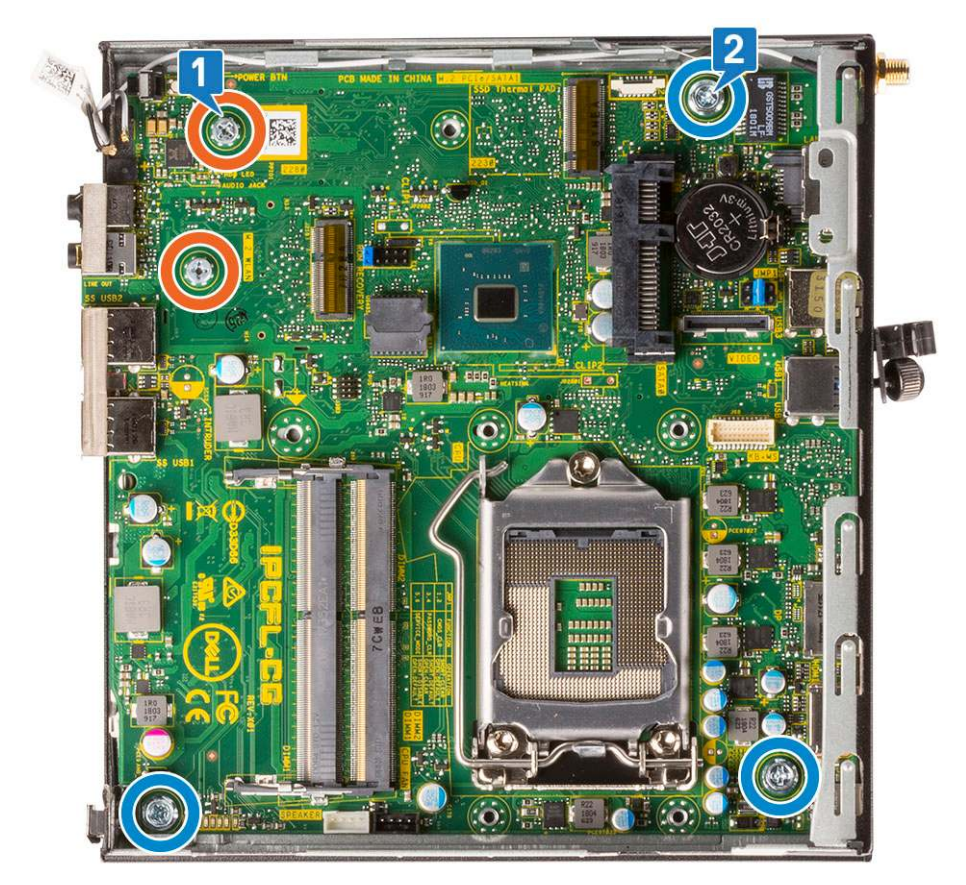

- d. Položte opěrku adaptéru pevného disku na základní desku [1].
- e. Zašroubujte šroub, který upevňuje opěrku adaptéru pevného disku k základní desce [2].

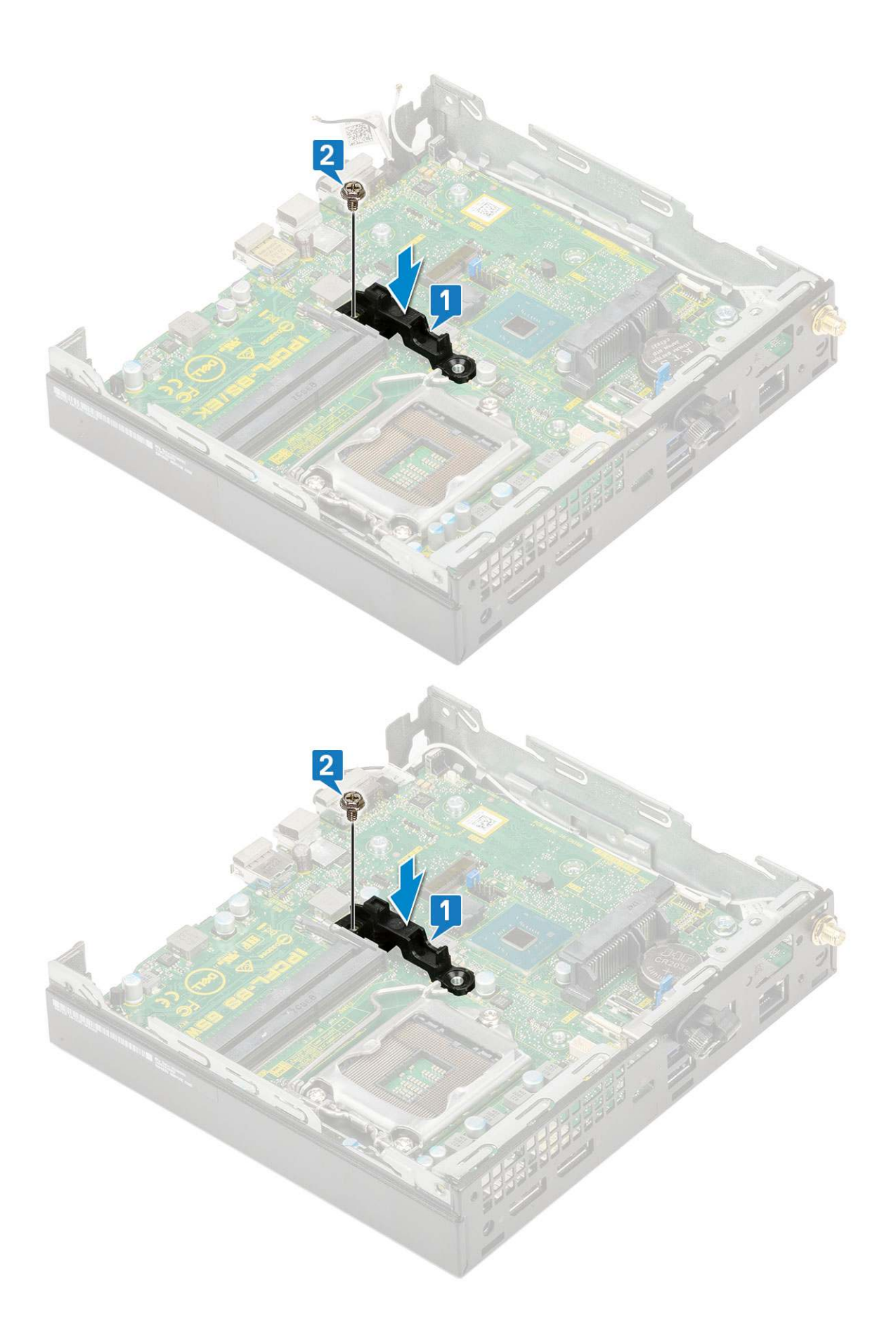

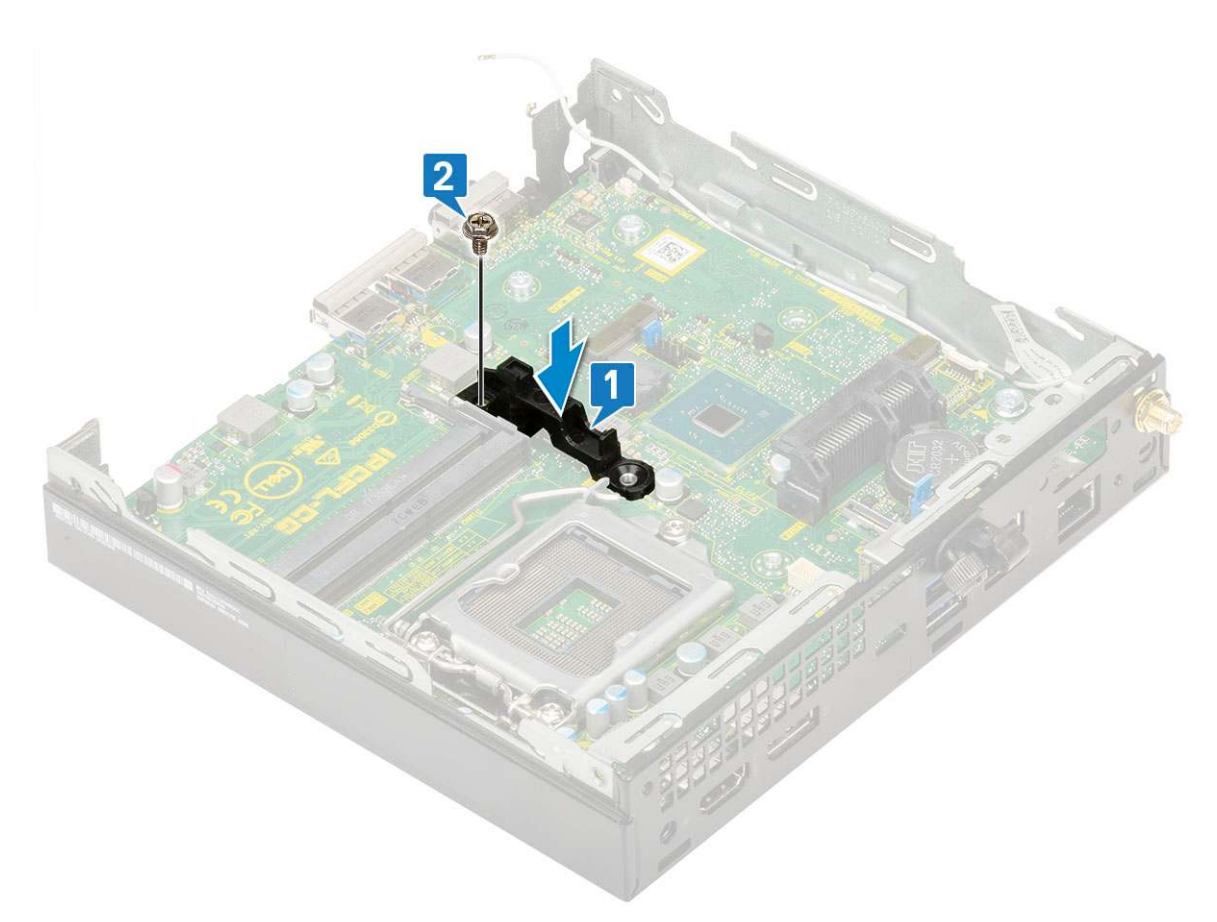

- 2. Namontujte následující součásti:
  - a. Procesor

# Řešení potíží

#### Témata:

- Kontrola výkonu nástroje Dell SupportAssist před spuštěním operačního systému
- Diagnostika
- Chybové zprávy diagnostiky
- Zprávy o chybách systému
- Obnovení operačního systému
- Možnosti záložních médií a obnovy
- Restart napájení sítě Wi-Fi

# Kontrola výkonu nástroje Dell SupportAssist před spuštěním operačního systému

Diagnostika SupportAssist (známá také jako diagnostika systému) provádí celkovou kontrolu hardwaru. Diagnostika Dell SupportAssist s kontrolou výkonu systému před spuštěním je integrována do systému BIOS a je spouštěna interně systémem BIOS. Integrovaná diagnostika systému poskytuje sadu možností pro konkrétní zařízení nebo jejich skupiny a umožní vám:

- Spouštět testy automaticky nebo v interaktivním režimu
- Opakovat testy
- Zobrazit nebo ukládat výsledky testů
- Procházet testy a využitím dalších možností testu získat dodatečné informace o zařízeních, u kterých test selhal.
- Prohlížet stavové zprávy s informacemi o úspěšném dokončení testu
- Prohlížet chybové zprávy s informacemi o problémech, ke kterým během testu došlo
- POZNÁMKA: Některé testy pro konkrétní zařízení vyžadují zásah uživatele. Při provádění diagnostických testů buďte vždy přítomni u terminálu počítače.

Další informace naleznete v části https://www.dell.com/support/kbdoc/000180971.

# Spuštění kontroly výkonu nástrojem SupportAssist před spuštěním operačního systému

- 1. Zapněte počítač.
- 2. Během spouštění počítače vyčkejte na zobrazení loga Dell a stiskněte klávesu F12.
- 3. Na obrazovce se spouštěcí nabídkou vyberte možnost Diagnostika.
- Klikněte na šipku v levém dolním rohu. Zobrazí se úvodní obrazovka diagnostiky.
- Klikněte na šipku v pravém dolním rohu a přejděte na výpis stránek. Zobrazí se detekované položky.
- 6. Chcete-li spustit diagnostický test u konkrétního zařízení, stiskněte klávesu Esc a kliknutím na tlačítko Ano diagnostický test ukončete.
- 7. V levém podokně vyberte požadované zařízení a klepněte na tlačítko Spustit testy.
- V případě jakéhokoli problému se zobrazí chybové kódy. Chybový kód a ověřovací číslo si poznamenejte a obraťte se na společnost Dell.

# Diagnostika

Test POST (Power On Self Test) počítače se provádí před zahájením procesu spouštění a zajišťuje, aby počítač splňoval základní požadavky a hardware správně fungoval. Když počítač testem POST projde, pokračuje spouštění v normálním režimu. Pokud však počítač testem POST neprojde, oznámí to během spouštění řadou kódů na indikátorech LED. Systémový indikátor LED je součástí vypínače.

Následující tabulka popisuje různé vzory blikání a jejich význam.

#### Tabulka 3. Souhrn stavů indikátoru LED napájení

| Stav oranžové kontrolky LED | Stav bílé kontrolky LED | Stav systému                          | Poznámky                                                                                                    |
|-----------------------------|-------------------------|---------------------------------------|----------------------------------------------------------------------------------------------------|
| Nesvítí                     | Nesvítí                 | S4, S5                                | <ul> <li>Hibernace nebo odložení na<br/>disk (S4)</li> </ul>                                                                                                    |
|                             |                         |                                       | <ul> <li>Napájení vypnuto (S5)</li> </ul>                                                                                                    |
| Nesvítí                     | Bliká                   | S1, S3                                | Systém je ve stavu nízké<br>spotřeby – S1 nebo S3. Neznačí<br>to závadu.                                                                                                    |
| Předchozí stav              | Předchozí stav          | S3, bez PWRGD_PS                      | Tento záznam umožňuje<br>prodlevu při přechodu<br>z aktivního stavu SLP_S3# do<br>neaktivního stavu PWRGD_PS.                                                                                                    |
| Bliká                       | Nesvítí                 | S0, bez PWRGD_PS                      | Chyba zavádění – počítač je<br>napájen a napájení ze zdroje<br>je v pořádku. Zařízení může<br>být vadné nebo nesprávně<br>nainstalované. Diagnostiku vzoru<br>oranžově blikajícího indikátoru<br>a možné závady naleznete<br>v následující tabulce. |
| Svítí                       | Nesvítí                 | S0, bez PWRGD_PS, načtení<br>kódu = 0 | Chyba zavádění – chybový<br>stav systému, včetně napájecího<br>zdroje Pouze větev +5VSB<br>napájecího zdroje funguje<br>správně.                                                                                                    |
| Nesvítí                     | Svítí                   | S0, bez PWRGD_PS, načtení<br>kódu = 1 | Indikuje, že hostitelský systém<br>BIOS začal s exekucí a Ize nyní<br>zapisovat do registru LED.                                                                                                    |

#### Tabulka 4. Oranžová blikající kontrolka LED indikuje poruchy

| Stav oranžové kontrolky LED | Stav bílé kontrolky LED | Stav systému                                         | Poznámky                                                                                                    |
|-----------------------------|-------------------------|------------------------------------------------------|----------------------------------------------------------------------------------------------------|
| 2                           | 1                       | Vadná základní deska                                 | Vadná základní deska – řádky<br>A, G, H a J v tabulce 12.4<br>parametrů SIO – kontrolky Pre-<br>Post [40]   |
| 2                           | 2                       | Vadná základní deska, napájecí<br>zdroj nebo kabeláž | Vadná základní deska, napájecí<br>zdroj nebo kabeláž – řádky B,<br>C a D tabulky 12.4 parametrů<br>SIO [40] |
| 2                           | 3                       | Vadná základní deska, paměti<br>DIMM nebo procesor   | Vadná základní deska, paměti<br>DIMM nebo procesor – řádky<br>F a K tabulky 12.4 parametrů SIO<br>[40]      |
| 2                           | 4                       | Vadná knoflíková baterie                             | Vadná knoflíková baterie – řádek<br>M tabulky 12.4 parametrů SIO<br>[40]                                    |
| Stav oranžové kontrolky LED | Stav bílé kontrolky LED | Stav systému         | Poznámky                                                                                                    |
|-----------------------------|-------------------------|----------------------|----------------------------------------------------------------------------------------------------|
| 2                           | 5                       | Stav 1 systému BIOS  | Kód BIOS Post (starý vzorec<br>LED 0001) narušený systém<br>BIOS.                                                                                                    |
| 2                           | 6                       | Stav 2 systému BIOS  | Kód BIOS Post (starý<br>vzorec LED 0010) špatná<br>konfigurace procesoru nebo<br>závada procesoru.                                                                                                    |
| 2                           | 7                       | Stav 3 systému BIOS  | Kód BIOS Post (starý<br>vzorec LED 0011) probíhající<br>konfigurace paměti. Byly<br>rozpoznány vhodné paměťové<br>moduly, došlo však k selhání.                                                                   |
| 3                           | 1                       | Stav 4 systému BIOS  | Kód BIOS Post (starý<br>vzorec LED 0100) Kombinace<br>konfigurace nebo závady<br>zařízení PCI s konfigurací nebo<br>závadou podřízeného grafického<br>systému. Systém BIOS pro<br>eliminaci grafického kódu 0101. |
| 3                           | 2                       | Stav 5 systému BIOS  | Kód BIOS Post (starý<br>vzorec LED 0110) kombinace<br>konfigurace nebo závady<br>úložiště a USB. Systém BIOS<br>pro eliminaci kódu USB 0111.                                                                      |
| 3                           | 3                       | Stav 6 systému BIOS  | Kód BIOS Post (starý vzorec<br>LED 1000) konfigurace paměti,<br>paměť nezjištěna.                                                                                                    |
| 3                           | 4                       | Stav 7 systému BIOS  | Kód BIOS Post (starý vzorec<br>LED 1001) závažná chyba<br>základní desky.                                                                                                    |
| 3                           | 5                       | Stav 8 systému BIOS  | Kód BIOS Post (starý vzorec<br>LED 1010) konfigurace paměti,<br>nekompatibilní moduly nebo<br>neplatná konfigurace.                                                                                               |
| 3                           | 6                       | Stav 9 systému BIOS  | Kód BIOS Post (starý vzorec<br>LED 1011) kombinace kódů<br>"Jiné aktivity před videem<br>a konfigurace zdroje". Systém<br>BIOS pro eliminaci kódu 1100.                                                           |
| 3                           | 7                       | Stav 10 systému BIOS | Kód BIOS Post (starý vzorec<br>LED 1110) Další aktivita pre-post,<br>procedura po inicializaci grafiky.                                                                                                    |

#### Tabulka 5. Stavy pod kontrolou hostitelského systému BIOS

# Chybové zprávy diagnostiky

### Tabulka 6. Chybové zprávy diagnostiky

| Chybové zprávy           | Popis                                                                                                    |
|--------------------------|----------------------------------------------------------------------------------------------------|
| AUXILIARY DEVICE FAILURE | Dotyková podložka nebo externí myš mohou být vadné. U externí<br>myši zkontrolujte, zda je kabel připojen. Povolte možnost <b>Pointing</b><br><b>Device (Polohovací zařízení)</b> v programu nastavení systému. |

### Tabulka 6. Chybové zprávy diagnostiky (pokračování)

| Chybové zprávy                                                                            | Popis                                                                                                    |  |
|-------------------------------------------------------------------------------------------|----------------------------------------------------------------------------------------------------|--|
| BAD COMMAND OR FILE NAME                                                                  | Ujistěte se, že jste příkaz zadali správně, že jste vložili mezery na<br>správná místa a že jste uvedli správnou cestu k souboru.                                                                                                    |  |
| CACHE DISABLED DUE TO FAILURE                                                             | Primární vyrovnávací paměť v mikroprocesoru selhala. Kontaktujte společnost Dell                                                                                                    |  |
| CD DRIVE CONTROLLER FAILURE                                                               | Optická jednotka nereaguje na příkazy z počítače.                                                                                                    |  |
| DATA ERROR                                                                                | Pevný disk nemůže číst data.                                                                                                    |  |
| DECREASING AVAILABLE MEMORY                                                               | Jeden nebo více paměťových modulů může být poškozeno<br>nebo nesprávně vloženo. Znovu nainstalujte paměťové moduly<br>a v případě potřeby je vyměňte.                                                                                                    |  |
| DISK C: FAILED INITIALIZATION                                                             | Inicializace pevného disku se nezdařila. Spusťte testy pevného<br>disku v nástroji <b>Dell Diagnostics (viz část )</b> .                                                                                                    |  |
| DRIVE NOT READY                                                                           | Aby mohla operace pokračovat, je třeba nainstalovat pevný disk.<br>Vložte pevný disk do diskové přihrádky.                                                                                                    |  |
| ERROR READING PCMCIA CARD                                                                 | Počítač nemůže rozpoznat kartu ExpressCard. Vložte kartu znovu<br>nebo vyzkoušejte jinou kartu.                                                                                                    |  |
| EXTENDED MEMORY SIZE HAS CHANGED                                                          | Množství paměti zaznamenané ve stálé paměti NVRAM<br>neodpovídá paměti nainstalované v počítači. Restartujte počítač.<br>Objeví-li se chyba znovu, <b>kontaktujte společnost Dell</b> .                                                                                                    |  |
| THE FILE BEING COPIED IS TOO LARGE FOR THE DESTINATION DRIVE                              | Soubor, který se pokoušíte kopírovat, je příliš velký, aby se vešel na<br>disk, nebo je disk plný. Zkuste soubor zkopírovat na jiný disk, nebo<br>použít disk s větší kapacitou.                                                                                                    |  |
| A FILENAME CANNOT CONTAIN ANY OF THE FOLLOWING CHARACTERS: $\backslash$ / : * ? " < >   - | Nepoužívejte tyto znaky v názvech souboruc1ů.                                                                                                    |  |
| GATE A20 FAILURE                                                                          | Paměťový modul může být uvolněný. Znovu nainstalujte paměťové<br>moduly a v případě potřeby je vyměňte.                                                                                                    |  |
| GENERAL FAILURE                                                                           | Operační systém nemůže provést příkaz. Za zprávou většinou<br>následují konkrétní informace – například For example, Printer<br>out of paper. Take the appropriate action.                                                                                                    |  |
| HARD-DISK DRIVE CONFIGURATION ERROR                                                       | Poučítač nemůže rozpoznat typ disku. Vypněte počítač, vyjměte<br>pevný disk a zaveďte počítač z disku CD. Potom počítač vypněte,<br>znovu nainstalujte pevný disk a restartujte. Spusťte testy <b>Hard</b><br><b>Disk Drive (pevného disku)</b> v nástroji <b>Dell Diagnostics</b> .                                                               |  |
| HARD-DISK DRIVE CONTROLLER FAILURE 0                                                      | Pevný disk nereaguje na příkazy z počítače. Vypněte počítač,<br>vyjměte pevný disk a zaveď te počítač z disku CD. Potom<br>počítač vypněte, znovu nainstalujte pevný disk a restartujte. Pokud<br>problém přetrvává, zkuste použít jiný disk. Spusť te testy <b>Hard</b><br><b>Disk Drive (pevného disku)</b> v nástroji <b>Dell Diagnostics</b> . |  |
| HARD-DISK DRIVE FAILURE                                                                   | Pevný disk nereaguje na příkazy z počítače. Vypněte počítač,<br>vyjměte pevný disk a zaveďte počítač z disku CD. Potom<br>počítač vypněte, znovu nainstalujte pevný disk a restartujte. Pokud<br>problém přetrvává, zkuste použít jiný disk. Spusťte testy <b>Hard</b><br><b>Disk Drive (pevného disku)</b> v nástroji <b>Dell Diagnostics</b> .   |  |
| HARD-DISK DRIVE READ FAILURE                                                              | Pevný disk muc1ůže být poškozený. Vypněte počítač, vyjměte<br>pevný disk a zaveď te počítač z disku CD. Potom počítač vypněte,<br>znovu nainstalujte pevný disk a restartujte. Pokud problém<br>přetrvává, zkuste použít jiný disk. Spusťte testy <b>Hard Disk Drive</b><br>(pevného disku) v nástroji <b>Dell Diagnostics</b> .                   |  |
| INSERT BOOTABLE MEDIA                                                                     | Operační systém se snaží spustit na nespustitelné médium, např.<br>optickou jednotku. Vložte spouštěcí médium. Vložte zaváděcí<br>médium.                                                                                                    |  |

### Tabulka 6. Chybové zprávy diagnostiky (pokračování)

| Chybové zprávy                                                             | Popis                                                                                                    |  |
|----------------------------------------------------------------------------|----------------------------------------------------------------------------------------------------|--|
| INVALID CONFIGURATION INFORMATION-PLEASE RUN<br>SYSTEM SETUP PROGRAM       | Informace o konfiguraci systému neodpovídají hardwarové<br>konfiguraci. Zpráva se pravděpodobně zobrazí po instalaci<br>paměťového modulu. Opravte odpovídající možnosti v programu<br>nastavení systému.                                                                                     |  |
| KEYBOARD CLOCK LINE FAILURE                                                | U externí klávesnice zkontrolujte, zda je kabel připojen. V programu <b>Dell Diagnostics</b> spusťte <b>Keyboard Controller (Test řadiče klávesnice)</b> .                                                                                                    |  |
| KEYBOARD CONTROLLER FAILURE                                                | U externí klávesnice zkontrolujte, zda je kabel připojen. Restartujte<br>poučítač a při zavádění se nedotýkejte klávesnice ani myši.<br>V programu <b>Dell Diagnostics</b> spusťte <b>Keyboard Controller</b><br><b>(Test řadiče klávesnice)</b> .                                            |  |
| KEYBOARD DATA LINE FAILURE                                                 | U externí klávesnice zkontrolujte, zda je kabel připojen. V programu <b>Dell Diagnostics</b> spusťte <b>Keyboard Controller (Test řadiče klávesnice)</b> .                                                                                                    |  |
| KEYBOARD STUCK KEY FAILURE                                                 | U externí klávesnice zkontrolujte, zda je kabel připojen. Restartujte<br>poučítač a při zavádění se nedotýkejte klávesnice ani myši.<br>V programu <b>Dell Diagnostics</b> spusťte <b>Keyboard Controller</b><br><b>(Test řadiče klávesnice)</b> .                                            |  |
| LICENSED CONTENT IS NOT ACCESSIBLE IN<br>MEDIADIRECT                       | Aplikace Dell MediaDirect nemůže ověřit ochranu Digital Rights<br>Management (DRM) u souboru. Soubor nelze přehrát.                                                                                                    |  |
| MEMORY ADDRESS LINE FAILURE AT ADDRESS, READ<br>VALUE EXPECTING VALUE      | Paměťový modul může být poškozený nebo nesprávně vložený.<br>Znovu nainstalujte paměťové moduly a v případě potřeby je<br>vyměňte.                                                                                                    |  |
| MEMORY ALLOCATION ERROR                                                    | Software, který se pokoušíte spustit, je v konfliktu s operaučním<br>systémem, jiným programem nebo nástrojem. Vypněte počítač,<br>počkejte 30 sekund a poté jej znovu zapněte. Run the program<br>again. Pokud se chybová zpráva stále zobrazuje, podívejte se do<br>dokumentace k softwaru. |  |
| MEMORY DOUBLE WORD LOGIC FAILURE AT ADDRESS,<br>READ VALUE EXPECTING VALUE | Paměťový modul může být poškozený nebo nesprávně vložený.<br>Znovu nainstalujte paměťové moduly a v případě potřeby je<br>vyměňte.                                                                                                    |  |
| MEMORY ODD/EVEN LOGIC FAILURE AT ADDRESS, READ<br>VALUE EXPECTING VALUE    | Paměťový modul může být poškozený nebo nesprávně vložený.<br>Znovu nainstalujte paměťové moduly a v případě potřeby je<br>vyměňte.                                                                                                    |  |
| MEMORY WRITE/READ FAILURE AT ADDRESS, READ<br>VALUE EXPECTING VALUE        | Paměťový modul může být poškozený nebo nesprávně vložený.<br>Znovu nainstalujte paměťové moduly a v případě potřeby je<br>vyměňte.                                                                                                    |  |
| NO BOOT DEVICE AVAILABLE                                                   | Poučítač nemůže najít pevný disk. Pokud zavedení probíhá<br>z pevného disku, ujistěte se, že je nainstalovaný, správně vložený<br>a má zaváděcí oddíl.                                                                                                    |  |
| NO BOOT SECTOR ON HARD DRIVE                                               | Operační systém může být vadný, kontaktujte společnost Dell.                                                                                                    |  |
| NO TIMER TICK INTERRUPT                                                    | uc1u200 Eip na základní desce může být poškozený. Spusťte testy <b>System Set (pevného disku)</b> v nástroji <b>Dell Diagnostics</b> .                                                                                                    |  |
| NOT ENOUGH MEMORY OR RESOURCES. EXIT SOME<br>PROGRAMS AND TRY AGAIN        | Je otevřeno příliš mnoho programů. Zavřete všechna okna<br>a otevřete program, který chcete použít.                                                                                                    |  |
| OPERATING SYSTEM NOT FOUND                                                 | Chcete-li přeinstalovat operační systém: Pokud problém potrvá, kontaktujte společnost Dell.                                                                                                    |  |
| OPTIONAL ROM BAD CHECKSUM                                                  | Doplňková paměť ROM selhala. Kontaktujte společnost Dell.                                                                                                    |  |
| SECTOR NOT FOUND                                                           | Operační systém nemůže najít sektor na pevném disku. Na pevném disku může být poškozen buď samotný sektor nebo tabulka                                                                                                    |  |

#### Tabulka 6. Chybové zprávy diagnostiky (pokračování)

| Chybové zprávy                                             | Popis                                                                                                    |
|------------------------------------------------------------|----------------------------------------------------------------------------------------------------|
|                                                            | FAT. Spusťte nástroj Windows pro kontrolu chyb a zkontrolujte<br>strukturu souborů na pevném disku. Instrukce najdete ve <b>Windows</b><br><b>Help and Support (Nápovědě a podpoře systému Windows)</b><br>(klepněte na tlačítko <b>Start &gt; Windows Help and Support</b><br><b>(Nápověda a podpora)</b> ). Je-li vadné velké množství sektorů,<br>proveďte zálohu dat (je-li to možné) a přeformátujte pevný disk. |
| SEEK ERROR                                                 | Operační systém nemůže najít konkrétní stopu na pevném disku.                                                                                                    |
| SHUTDOWN FAILURE                                           | uc1u200 Eip na základní desce může být poškozený. Spusťte testy<br><b>System Set (pevného disku)</b> v nástroji <b>Dell Diagnostics</b> . Pokud<br>se zpráva opět zobrazí, <b>kontaktujte společnost Dell</b> .                                                                                                    |
| TIME-OF-DAY CLOCK LOST POWER                               | Nastavení konfigurace systému je poškozeno. Připojte počítač<br>k elektrické zásuvce a nabijte baterii. Pokud problém přetrvává,<br>zkuste data obnovit tak, že spustíte a vzápětí ukončíte program<br>nastavení systému. Pokud se zpráva opět zobrazí, <b>kontaktujte</b><br><b>společnost Dell</b> .                                                                                                    |
| TIME-OF-DAY CLOCK STOPPED                                  | Rezervní baterie, která napájí nastavení konfigurace systému,<br>možná potřebuje nabít. Připojte počítač k elektrické zásuvce<br>a nabijte baterii. Pokud problém potrvá, <b>kontaktujte společnost</b><br><b>Dell</b> .                                                                                                    |
| TIME-OF-DAY NOT SET-PLEASE RUN THE SYSTEM<br>SETUP PROGRAM | uc1u200 Eas nebo datum uložené v programu nastavení systému<br>neodpovídá systémovým hodinám. Opravte nastavení <b>data</b> a času.                                                                                                    |
| TIMER CHIP COUNTER 2 FAILED                                | uc1u200 Eip na základní desce může být poškozený. Spusťte testy<br><b>System Set (pevného disku)</b> v nástroji <b>Dell Diagnostics</b> .                                                                                                    |
| UNEXPECTED INTERRUPT IN PROTECTED MODE                     | Řadič klávesnice může být poškozený nebo může být uvolněný<br>paměťový modul. Spusťte testy <b>System Memory (systémová<br/>paměť)</b> a test <b>Keyboard Controller (řadič klávesnice)</b><br>v programu <b>Dell Diagnostics</b> nebo <b>kontaktujte společnost Dell</b> .                                                                                                    |
| X:\ IS NOT ACCESSIBLE. THE DEVICE IS NOT READY             | Vložte disk do mechaniky a akci zopakujte.                                                                                                    |

# Zprávy o chybách systému

### Tabulka 7. Zprávy o chybách systému

| Systémové hlášení                                                                                                    | Popis                                                                                           |
|----------------------------------------------------------------------------------------------------|-------------------------------------------------------------------------------------------------|
| Alert! Previous attempts at booting this<br>system have failed at checkpoint [nnnn].<br>For help in resolving this problem, please<br>note this checkpoint and contact Dell<br>Technical Support. (Výstraha! Předchozí pokusy<br>o spuštění systému selhaly v kontrolním<br>bodě [nnnn]. Chcete-li tento problém vyřešit,<br>poznamenejte si tento kontrolní bod a obraťte<br>se na technickou podporu společnosti Dell.) | Počítači se třikrát po sobě nepodařilo dokončit spouštěcí proceduru<br>v důsledku stejné chyby. |
| CMOS checksum error (Chyba kontrolního součtu<br>CMOS)                                                                                                    | RTC je resetováno, byly načteny výchozí hodnoty <b>BIOS Setup</b> (Nastavení systému BIOS).     |
| CPU fan failure (Porucha ventilátoru<br>procesoru)                                                                                                    | Došlo k poruše ventilátoru procesoru.                                                           |
| System fan failure (Porucha systémového<br>ventilátoru)                                                                                                    | Došlo k poruše systémového ventilátoru.                                                         |
| Hard-disk drive failure (Chyba pevného disku)                                                                                                    | Pravděpodobně došlo k chybě pevného disku během testu POST.                                     |

#### Tabulka 7. Zprávy o chybách systému (pokračování)

| Systémové hlášení                                                                                                    | Popis                                                                                                    |  |
|----------------------------------------------------------------------------------------------------|----------------------------------------------------------------------------------------------------|--|
| Keyboard failure (Chyba klávesnice)                                                                                                    | Klávesnice má poruchu nebo není připojena. Pokud problém<br>nevyřeší odpojení a připojení kabelu, použijte jinou klávesnici.                                                                                                    |  |
| No boot device available (Není k dispozici<br>žádné zaváděcí zařízení)                                                                                                    | <ul> <li>Na pevném disku není žádný zaváděcí oddíl, je uvolněn kabel pevného disku nebo není připojeno žádné zaváděcí zařízení.</li> <li>Pokud je zaváděcím zařízením pevný disk, zkontrolujte, zda jsou k němu řádně připojeny kabely a zda je správně nainstalován a nastaven jako zaváděcí zařízení.</li> <li>Přejděte k nastavení systému a zkontrolujte, zda jsou údaje o pořadí zaváděcích zařízení správné.</li> </ul> |  |
| No timer tick interrupt (Nedošlo k přerušení<br>časovače)                                                                                                    | Čip na základní desce může být vadný nebo se jedná o poruchu<br>základní desky.                                                                                                    |  |
| NOTICE - Hard Drive SELF MONITORING SYSTEM has<br>reported that a parameter has exceeded its<br>normal operating range. Dell recommends that<br>you back up your data regularly. A parameter<br>out of range may or may not indicate<br>a potential hard drive problem (UPOZORNĚNÍ -<br>AUTODIAGNOSTICKÝ SYSTÉM MONITOROVÁNÍ DISKU<br>ohlásil, že parametr překročil standardní<br>provozní rozsah. Společnost Dell doporučuje,<br>abyste prováděli pravidelné zálohování dat.<br>Výskyt parametru odchylky od provozního<br>rozsahu může, ale nemusí značit potenciální<br>problém s pevným diskem.) | Došlo k chybě testu S.M.A.R.T a možná k poruše pevného disku.                                                                                                    |  |

### Obnovení operačního systému

Jestliže se počítač ani opakovaných pokusech nemůže spustit do operačního systému, automaticky se spustí nástroj Dell SupportAssist OS Recovery.

Dell SupportAssist OS Recovery je samostatný nástroj, který se do počítačů Dell instaluje společně s operačním systémem Windows. Obsahuje nástroje pro diagnostiku a odstraňování problémů, k nimž může dojít předtím, než se počítač spustí do operačního systému. Umožňuje zjistit problémy s hardwarem, opravit počítač, provést zálohování souborů nebo obnovit počítač do továrního nastavení.

Nástroj lze také stáhnout z webové stránky podpory Dell Support a vyřešit problémy s počítačem v případě, že se jej nepodaří spustit do primárního operačního systému kvůli problémům se softwarem nebo hardwarem.

Více informací o nástroji Dell SupportAssist OS Recovery naleznete v uživatelské příručce *Dell SupportAssist OS Recovery User's Guide* na stránkách www.dell.com/serviceabilitytools. Klikněte na možnost **SupportAssist** a poté na možnost **SupportAssist OS Recovery**.

### Možnosti záložních médií a obnovy

Doporučuje se vytvořit jednotku pro obnovení, s níž lze vyřešit potíže a problémy, které se mohou v systému Windows objevit. Společnost Dell nabízí několik možností pro obnovení operačního systému Windows v počítači Dell. Chcete-li získat více informací, přejděte na stránku Média pro zálohování a možnosti společnosti Dell pro obnovení systému Windows.

# Restart napájení sítě Wi-Fi

Pokud počítač nemůže přistupovat k internetu kvůli problému s konektivitou Wi-Fi, můžete provést restart napájení sítě Wi-Fi. Následující postup obsahuje kroky potřebné k provedení restartu napájení sítě Wi-Fi.

(j) POZNÁMKA: Někteří poskytovatelé internetového připojení poskytují kombinované zařízení modem-směrovač.

- 1. Vypněte počítač.
- 2. Vypněte modem.

- 3. Vypněte bezdrátový směrovač.
- **4.** Počkejte 30 sekund.
- 5. Zapněte bezdrátový směrovač.
- 6. Zapněte modem.
- 7. Zapněte počítač.

# Získání pomoci

#### Témata:

• Kontaktování společnosti Dell

## Kontaktování společnosti Dell

() POZNÁMKA: Pokud nemáte aktivní internetové připojení, můžete najít kontaktní informace na nákupní faktuře, balicím seznamu, účtence nebo v katalogu produktů společnosti Dell.

Společnost Dell nabízí několik možností online a telefonické podpory a služeb. Jejich dostupnost závisí na zemi a produktu a některé služby nemusí být ve vaší oblasti k dispozici. Chcete-li kontaktovat společnost Dell se záležitostmi týkajícími se prodejů, technické podpory nebo zákaznického servisu:

- 1. Přejděte na web Dell.com/support.
- 2. Vyberte si kategorii podpory.
- 3. Ověřte svou zemi nebo region v rozbalovací nabídce Choose a Country/Region (Vyberte zemi/region) ve spodní části stránky.
- 4. Podle potřeby vyberte příslušné servisní služby nebo linku podpory.